This is a reproduction of a library book that was digitized by Google as part of an ongoing effort to preserve the information in books and make it universally accessible.

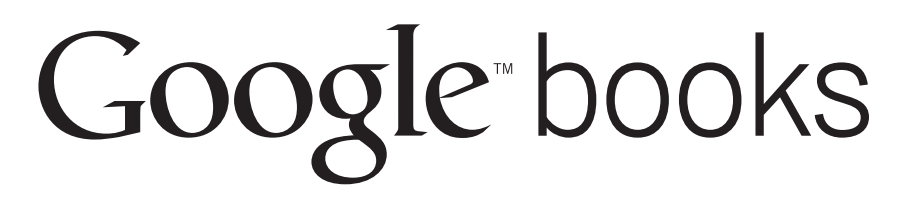

https://books.google.com

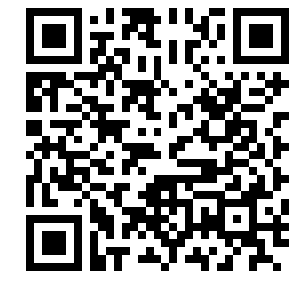

# 9-2350-255-20-1-2-1/REP. 1-8/DRAFT TM 9-2350

## STE-M1/FVS

DRAFT TECHNICAL MANUAL TIUS

ORGANIZATIONAL MAINTENANCE MAN

## VOLUME II - PART 1 TROUBLESHOOTING

# TANK, COMBAT, FULL-TRACK 105-MM GUN, M1 (2350-01-061-2445) GENERAL ABRAMS

This Copy is a Reprint Which Includes Change 1, 2, 3, 4, 5, 6, 7, and 8

HULL

THIS MANUAL TO BE USED WITH STE-M1/FVS TEST SET ONLY (SEE CHANGE SHEET 31 JAN 19

GENERAL DYNAMICS

DAAE07-81-C-0416

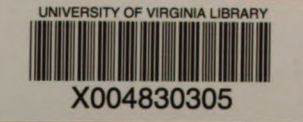

841206-4

## WARNING RADIOACTIVE MATERIAL

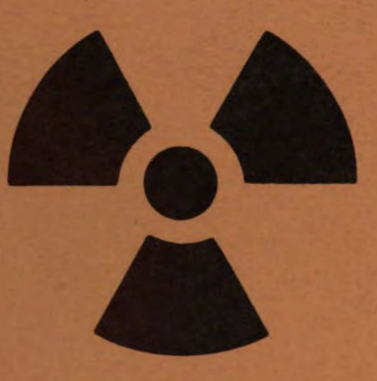

# HANDLE CAREFULLY RADIOACTIVE

The MI Collimator (Muzzle Reference Sensor) used to compensate for gun tube bend contains the radioactive isotope "tritium" (H-3).

The radioactive material is completely encased within the unit and poses no external radiation threat to the user.

The radioactive material is licensed under Federal Law by the Nuclear Regulatory Commission. The licensee is HQ, US Army ARRCOM, Rock Island, IL 61299. The licensed Health Physicist may be contacted at AUTOVON 793-6982/6989/5843 or commercial (309) 794-6982/6989/5843. Material pertaining to the NRC license, information concerning the safe use and storage of the radioactive material, and fire or other emergencies, should be referred to the licensed Health Physicist.

## WARNING

The antireflective coating on all infrared optics contains thorium fluoride which is slightly radioactive. The only potential hazard involves ingestion (swallowing or inhaling) of this material. Dispose of broken lens, etc. in accordance with AR385-11.

## DON'T TAKE CHANCES

## WARNING

Ammunition containing explosives must be handled with care at all times. The explosive in primers and fuses is very sensitive to shock and high temperature. If ammunition is dropped, thrown, tumbled, or dragged, an explosion may result, causing death or injury and destruction of equipment. Disassembly of ammunition is not authorized.

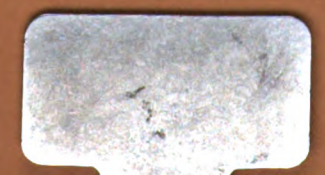

Volume II

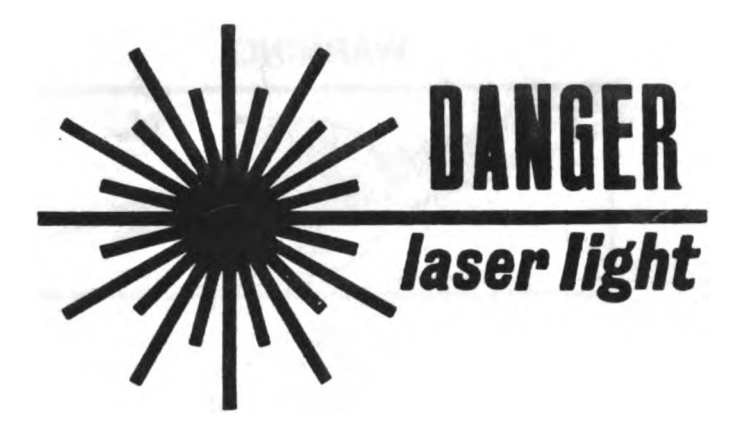

## WARNING

You can be blinded if you look into a laser beam when you are not wearing laser safety goggles. Never aim the laser rangefinder at personnel.

If laser beam reflects from a flat, mirror-like surface it can blind you unless you are wearing laser safety goggles.

All people who work down range of the laser must wear laser safety goggles. Laser safety goggles, NSN 4240-00-258-2054 or an approved substitute, will protect you.

Treat the rangefinder as a direct-fire weapon, with hazardous range of 8000 meters. Observe the following precautions when rangefinder is being used:

- 1. Never fire the rangefinder at a target less than 10 meters away.
- 2. Never fire the rangefinder at flat glass or mirror-like targets.
- 3. Fire the rangefinder only at approved laser targets on an approved laser-firing range.
- 4. Report through the chain of command if:
  - (a) An unprotected person may have been in the beam path and closer than 8000 meters when the rangefinder was fired.
  - (b) An unprotected person was looking at a flat glass or mirror-like surface when the rangefinder was fired at it.

## NOTE

Person in charge must arrange for necessary eye examination and report in accordance with AR 385–40.

5. Make sure you get laser safety training before you work near an operating laser.

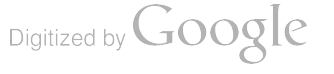

## WARNING

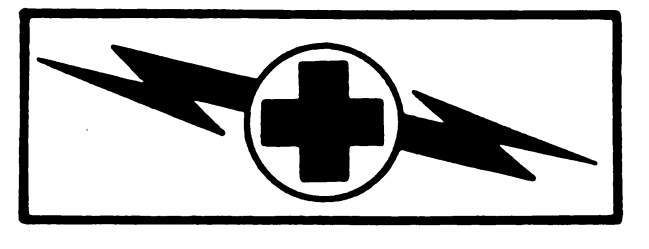

## WARNING

## HIGH VOLTAGE

is used in the operation of this equipment.

## DEATH ON CONTACT

may result if personnel fail to observe safety precautions.

Never work on electronic equipment unless there is at least one other person nearby who is familiar with the operation and hazards of that equipment. That person should also be competent in giving first aid. When operators help technicians, they must be warned about dangerous areas.

Whenever possible, shut off the power supply to equipment before beginning work. When working inside the equipment with power off, take special care to ground capacitors likely to hold a dangerous potential.

Be careful not to contact high-voltage connections when installing or operating this equipment.

Whenever possible, keep one hand away from the equipment to reduce the hazard of current flowing through vital organs of the body.

## WARNING

Do not be misled by the term "low voltage". Voltages as low as 50 volts may cause death.

For artificial respiration, refer to FM 21-11.

## WARNING

Remove rings, bracelets, wristwatches, and neck chains before working around the tank or other vehicles. Jewelry can catch an equipment and cause injury, or may short across an electrical circuit and cause severe burns or electrical shock.

Volume II

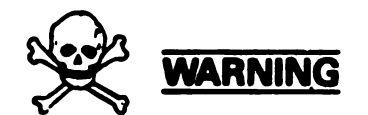

## CARBON MONOXIDE (EXHAUST GAS) CAN KILL YOU

Carbon monoxide is without color or smell, but can kill you. Breathing air with carbon monoxide produces symptoms of headache, dizziness, loss of muscular control, a sleepy feeling, and coma. Brain damage or death can result from heavy exposure. Carbon monoxide occurs in the exhaust fumes of fuel-burning heaters and internal combustion engines. Carbon monoxide can become dangerously concentrated under conditions of no air movement. Precautions must be followed to insure crew safety when the personnel heater, or main or auxiliary engine of any vehicle is operated for any purpose.

- 1. DO NOT operate personnel heater or engine of vehicle in a closed place unless the place has a lot of moving air.
- 2. DO NOT idle engine for lang periods without ventilator blower operation. If tactical situation permits, open hatches.
- 3. DO NOT drive any vehicle with inspection plates, cover plates, or engine compartment doors removed unless necessary for maintenance purposes.
- 4. BE ALERT at all times during vehicle operation for exhaust odors and exposure symptoms. If either are present, IMMEDIATELY VENTILATE personnel compartments. If symptoms persist, remove affected crew to fresh air; keep warm; DO NOT PERMIT PHYSICAL EXERCISE; if necessary, give artificial respiration, and get immediate medical attention.
- 5. BE AWARE; neither the gas particulate filter unit nor the field protection mask for nuclear-biological-chemical (NBC) protection will protect you from carbon monoxide poisoning.

# THE BEST DEFENSE AGAINST CARBON MONOXIDE POISONING IS GOOD VENTILATION.

## WARNING

Be sure vehicle master power is off before you work on any part of the electrical system. You can get electrical shock or burns if power is on.

## WARNING

Adhesives, solvents, and sealing compounds can burn easily, can give off harmful vapor, and are harmful to skin and clothing. To avoid injury or death, keep away from open fire and use in a well-ventilated area. If adhesive, solvent, or sealing compound gets on skin or clothing, wash immediately with soap and water.

## WARNING

Fuel is very flammable and can explode easily. To avoid serious injury or death, keep fuel away from open fire and keep fire extinguisher within easy reach when working with fuel. Do not work on fuel system when engine is hot. Fuel can be ignited by hot engine. When working with fuel, post signs that read "NO SMOKING WITHIN 50 FEET OF VEHICLE."

## WARNING

Soldier must stay in drivers seat when engine is running. To avoid injury, tank must be under control at all times.

## WARNING

Avoid standing in the direct path of exhaust stream when checking for cooling air flow at rear of tank. Fumes could cause burns or make you sick.

## WARNING

Engine noise can damage ears. To avoid injury to ears, be sure to wear ear plugs.

## WARNING

Be alert during personnel heater troubleshooting for exhaust odors and signs of carbon monoxide poisoning. If detected, shut off personnel heater and ventilate vehicle.

HEADQUARTERS DEPARTMENT OF THE ARMY WASHINGTON, D.C.

Paragraph

Page

#### **Organizational Maintenance Manual**

#### TANK, COMBAT, FULL-TRACKED: 105-MM GUN, M1 HULL

#### (2350-01-061-2445)

#### Reporting Errors and Recommending Improvements

You can help improve this manual. If you find any mistake or if you know of a way to improve the procedures, please let us know. Mail your letter, DA Form 2028 (Recommended Changes to Publication and Blank Forms), or DA Form 2028-2 located in the back of this manual directly to: Program Manager, M1 Tank System DRCPM-GCM-L, Warren, Michigan 48090. A reply will be furnished to you.

#### NOTE

This Volume is divided into three parts: Chapters 1 through 13 are contained in this part, Chapters 14 through 19 are in TM 9-2350-255-20-1-2-2, and Chapters 19.1 and 20 are in TM 9-2350-255-20-1-2-3.

#### TABLE OF CONTENTS

#### Part I

#### CHAPTER I. GENERAL \_\_\_\_\_ 1-1 Section I. Scope and Organization 1.1 Introduction ...... 1-1 1-1 1-1 Organization of Manual ..... 1-3 1-1 Reporting Equipment Improvement 1-1 Section II. Equipment Functional Breakdowns ..... 1-1 Functional Grouping of Equipment ...... 1-5 1-1 Hull Hydraulic System ...... 1-6 1-1 General Information ..... Section III. 1-2 STE/M1 Setcom Abbreviations ...... 1-7 1-2 1.8

\*This publication supersedes TM 9-2350-255-20-1-2-1, 15 August 1980, including all changes.

Volume II

#### Change 5 i

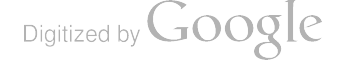

## TM 9-2350-255-20-1-2-1

## TABLE OF CONTENTS (Continued)

(

| CHAPTER 2.  | TROUBLESHOOTING DATA                       |             | 2.              |
|-------------|--------------------------------------------|-------------|-----------------|
| Section I.  | Troubleshooting Approach                   |             | 2.              |
| •••         | General                                    | 2.1         | <b>Z</b> •]     |
|             | Troubleshooting Index                      | 2-2         | 2.              |
|             | Test Equipment Procedures Index            | 2.3         | 2.1             |
|             | Troubleshooting Roedmaps                   |             | 2.1             |
|             | Fault Symptom Indexes                      | 2.5         | 2-1             |
|             | Troubleshooting Procedures                 |             | 2.1             |
|             | Alternate Troubleshooting Procedures (ATP) |             | 2-1             |
|             | Troubleshooting Approaches                 |             | 2.2             |
| Section II. | Functional Descriptions                    |             | 2.9             |
|             | General                                    |             | 2.9             |
|             | Suspension System                          |             | 2.9             |
|             | Engine System                              |             | 2.1             |
|             | Fuel Supply System                         |             | 2-1             |
|             | Transmission and Final Drive System        |             | 2-1             |
|             | Drain Valve System                         |             | 2.1             |
|             | Fire Extinguisher System                   |             | 2.1             |
|             | Hull Electrical System                     |             | 2-10            |
| CHAPTER 3.  | TROUBLESHOOTING INDEX                      |             | 3-1             |
| CHAPTER 4.  | TEST EQUIPMENT PROCEDURES INDEX            |             | 4-1             |
| CHAPTER 5.  | TROUBLESHOOTING ROADMAPS                   |             | 5-1             |
| CHAPTER 6.  | FAULT SYMPTOM INDEXES                      | ******      | 6-1             |
| 0.00        | General                                    | 6-1         | 6-1             |
| CHAPTER 7.  | SAMPLE TROUBLESHOOTING CHARTS              |             | 7-1<br>7-1      |
| •           | General                                    | 7.2         | 7-1             |
|             | Fault Isolation FlowChart                  |             | 7.11            |
|             | Test Equipment Procedures                  |             | ,               |
| CHAPTER 8.  | SUSPENSION SYSTEM TROUBLESHOOTING          |             | 8-1<br>8-1      |
|             | General                                    |             | •               |
| ·           | Procedures                                 | 8-2         | 8-1             |
|             | ENGINE SYSTEM TROUBLESHOOTING              |             | <b>9-</b> 1     |
| UNAPIER 3.  | General                                    |             | <b>9</b> -1     |
|             | Engine System Troubleshooting Procedures   |             | <del>9</del> -2 |
|             | Engine System Connector Inspection         |             |                 |
|             | Procedure                                  |             | 9-356           |
|             | Engine System Standard Imitial (est        | 0 4         | 9.357           |
|             | Conditions                                 |             | 9.360           |
|             | Fugue System Component Forenon             | <b>J</b> °J |                 |

Volume II

İ.

## TABLE OF CONTENTS (Continued)

|             |                                               | Paragraph | Page   |
|-------------|-----------------------------------------------|-----------|--------|
| CHAPTER 10. | FUEL SUPPLY SYSTEM TROUBLESHOOTING            |           | 10-1   |
|             | General                                       | 10-1      | 10-1   |
|             | Fuel Supply System Troubleshooting            |           |        |
|             | Procedures                                    | 10-2      | 10-2   |
|             | Fuel Supply System Connector Inspection       |           |        |
|             | Procedure                                     | 10-3      | 10-146 |
|             | Fuel Supply System Component Location         | 10-4      | 10-147 |
|             | Fuel Supply System Standard Initial Test      |           |        |
|             | Conditions                                    | 10-5      | 10-155 |
| CHAPTER 11. | TRANSMISSION AND FINAL DRIVE SYSTEM           |           |        |
|             | TROUBLESHOOTING                               |           | 11-1   |
|             | General                                       | 11-1      | 11-1   |
|             | Transmission and Final Drive System           |           |        |
|             | Troubleshooting Procedures                    | 11-2      | 11-3   |
|             | Transmission Shift Subsystem Troubleshooting  |           |        |
|             | Procedures                                    | 11-3      | 11-5   |
|             | Transmission Oil Cooler Subsystem             |           |        |
|             | Troubleshooting Procedures                    | 11-4      | 11-159 |
|             | Transmission and Final Drive System Connector |           |        |
|             | Inspection Procedure                          | 11-5      | 11-171 |
|             | Transmission and Final Drive System Component |           |        |
|             | Location                                      | 11-6      | 11-172 |
|             | Transmission and Final Drive System Standard  |           |        |
|             | Initial Test Conditions                       | 11-7      | 11-178 |
| CHAPTER 12. | STEERING SYSTEM TROUBLESHOOTING               |           | 12-1   |
|             | General                                       | 12-1      | 12-1   |
|             | Steering System Troubleshooting Procedures    | 12-2      | 12-2   |
| CHAPTER 13. | BRAKE SYSTEM TROUBLESHOOTING                  |           | 13-1   |
|             | General                                       | 13-1      | 13-1   |
|             | Service Brake Subsystem Troubleshooting       |           |        |
|             | Procedures                                    | 13-2      | 13-2   |
|             | Parking Brake Subsystem Troubleshooting       |           |        |
|             | Procedures                                    | 13-3      | 13-10  |
|             | Brake System Connector Inspection Procedures  | 13-4      | 13-52  |
|             | Brake System Standard Initial Test Conditions | 13-5      | 13-53  |
|             | Part 2                                        |           | :      |

| CHAPTER 14. | DRAIN VALVE SYSTEM TROUBLESHOOTING            |      |      |
|-------------|-----------------------------------------------|------|------|
|             | General                                       | 14-1 | 14-1 |
|             | Drain Valve System Troubleshooting Procedures | 14-2 | 14-2 |

Volume II

## TABLE OF CONTENTS (Continued)

|             |                                                        | Paragraph            | Page            |
|-------------|--------------------------------------------------------|----------------------|-----------------|
| CHAPTER 15. | FIRE EXTINGUISHER SYSTEM                               |                      | 15.1            |
|             |                                                        | 15-1                 | 15.1            |
|             | Fire Extinguisher System Troubleshooting               |                      | 10-1            |
|             | Procedures                                             | 15-2                 | 15-2            |
|             | Fire Extinguisher System Connector Inspection          |                      |                 |
|             | Procedure                                              | 15-3                 | 15-103          |
|             | Fire Extinguisher System Standard Initial              |                      |                 |
|             | Test Conditions                                        | 15-4                 | 15-104          |
|             |                                                        |                      |                 |
| GHAFIER 10. |                                                        |                      | 16.1            |
|             |                                                        | 16.1                 | 16.1            |
|             | Scilled<br>Bower Distribution and Master Dower Control | 10-1                 | 10-1            |
|             | Future Distribution and Master Fower Control           | 16.2                 | 16.2            |
|             | Subsystem Troubleshouting Procedures                   | 10-2                 | 10-2            |
|             | Procedures                                             | 16.3                 | 16-64           |
|             | Cable Disconnect Monitor Subsystem                     |                      |                 |
|             | Troubleshooting Procedures                             | 16.4                 | 16-100          |
|             | Circuit Brasker Monitor Subsystem                      |                      | 10-100          |
|             | Troubleshooting Procedures                             | 16.5                 | 16.204          |
|             | Maintenance Monitor Subsystem                          | IV <sup>o</sup> J    | 10-204          |
|             | Troubleshooting Procedures                             | 16.6                 | 16.224          |
|             | Vehicle External Lights and Domelight                  |                      | 10-227          |
|             | Subsystem Trubleshooting Procedures                    | 16.7                 | 16.420          |
|             | Basel Lights Subsystem Troubleshooting                 | 10-7                 | 10-420          |
|             | Procedures                                             | 16-8                 | 16-508          |
|             | Personnel Heater Subsystem Troubleshooting             |                      |                 |
|             | Procedures                                             | 16-9                 | 16-570          |
|             | Smoke Generator Subsystem Troubleshooting              |                      |                 |
|             | Procedures                                             | 16-10                | 16-614          |
|             | Bilge Pump Subsystem Troubleshooting                   |                      |                 |
|             | Procedures                                             |                      | 1 <b>6-64</b> 2 |
|             | Gas Particulate Subsystem Troubleshooting              |                      |                 |
|             | Procedures (see TM 9-2350-255-20                       | -2-2-1) de           | leted           |
|             | Night Periscope Subsystem (NPS)                        |                      |                 |
|             | Troublesbooting Procedures                             | 16.13                | 16.726          |
|             | Hull Electrical System Connector Inspection            |                      |                 |
|             | Procedure                                              | 16.14                | 16.732          |
|             | Hull Electrical System Standard Initial                | ······ • • • • • • • | 10-70-          |
|             | Test Conditions                                        | 16-15                | 16-733          |
|             |                                                        |                      |                 |
| CHAPTER 17. | INFLATABLE SEAL SYSTEM TROUBLESHOOTING                 | *****                | 17-1            |
|             | General                                                | 17-1                 | 17-1            |
|             | Inflatable Seal System Troubleshooting                 |                      | -; -            |
|             | Procedures                                             | 17.2                 | 17-2            |
|             |                                                        |                      | <b>.</b>        |

Volume II

## TABLE OF CONTENTS (Continued)

|             |                                            | Paragraph     | Page  |
|-------------|--------------------------------------------|---------------|-------|
| CHAPTER 18. | TEST EOUIPMENT PROCEDURES                  |               | 18-1  |
|             | General                                    | 18-1          | 18-1  |
|             | Breakout Box                               | 18-2          | 18-2  |
|             | Multimeter (AN/URM-105) Procedures         | 18-3          | 18-3  |
|             | Simplified Test Equipment/M1               | 18-4          | 18-13 |
|             | STE/M1 Preparation and Shutdown Procedures | 18-5          | 18-23 |
|             | Cable Test                                 | 18-6          | 18-32 |
| CHAPTER 19. | CHECKOUT AND ADJUSTMENT PROCEDURES         | ••••          | 19-1  |
|             | General                                    | 19-1          | 19-1  |
|             | Engine Adjustment Procedures               | 19-2          | 19-2  |
|             | Engine Power Check Procedure               | 19-3          | 19-23 |
|             | Fire Extinguisher Checkout Procedure       | 19-4          | 19-27 |
|             | Standard Initial Test Conditions           | 1 <b>9</b> -5 | 19-35 |

## Part 3

| CHAPTER 19.1 | ENGINE AND TRANSMISSION CIRCUIT BREAKER<br>TROUBLESHOOTING PROCEDURES |                |                  |
|--------------|-----------------------------------------------------------------------|----------------|------------------|
|              | General                                                               |                | 19.1-1           |
|              | Engine Circuit Breaker System                                         |                |                  |
|              | Troubleshooting Procedures                                            | 19.1-2         | 19.1-2           |
|              | Transmission Circuit Breaker System                                   |                |                  |
|              | Troubleshooting Procedures                                            | <b>19</b> .1-3 | 19.1-12          |
|              | Engine and Transmission Circuit Breaker                               |                |                  |
|              | System Connector Inspection Procedure                                 | 19.1-4         | 19.1-93          |
|              | Engine and Transmission Circuit Breaker                               |                |                  |
|              | System Standard Initial Test Conditions                               | 19.1-5         | 19.1 <b>-9</b> 4 |
| CHAPTER 20.  | ALTERNATE TROUBLESHOOTING                                             |                |                  |
|              | PROCEDURES                                                            |                | 20-1             |
|              | General                                                               | 20-1           | 20-1             |
|              | General Troubleshooting Instructions                                  | 20-2           | 20-2             |
|              | Engine System Alternate Troubleshooting                               | 20-3           | 20-2             |
|              | Fuel Supply System Alternate Troubleshooting                          | Deleted        |                  |
|              | Transmission and Final Drive Alternate                                |                |                  |
|              | Troubleshooting                                                       | 20-5           | 20-106           |
|              | Brake System Alternate Troubleshooting                                | 20-6           | 20-133           |
|              | Fire Extinguishing System Alternate                                   |                |                  |
|              | Troubleshooting                                                       | 20-7           | 20-148           |
|              | Hull Electrical System Alternate                                      |                |                  |
|              | Troubleshooting                                                       | 20-8           | 20-178           |
|              | Supplementary Troubleshooting Data                                    | 20-9           | 20-438           |

## LIST OF ILLUSTRATIONS

F

2 2 2 F F F F

FFF

F

F

ł

| Figure | Title                                                  | Page        |
|--------|--------------------------------------------------------|-------------|
| 2-1    | Suspension System                                      | 2-9         |
| 2-2    | Engine System                                          | <b>2-10</b> |
| 2-3    | Fuel System Functional Block Diagram                   | . 2-13      |
| 2-4    | Brake System Functional Diagram                        | . 2-15      |
| 2-5    | Fire Extinguisher System Functional Block Diagram      | 2-17        |
| 2-6    | Exterior Lights and Domelight Functional Block Diagram | 2-20        |
| 2-7    | Personnel Heater Functional Block Diagram              | 2-21        |
| 5-1    | Suspension System Troubleshooting Roadmap              | 5-1         |
| 5-2    | Engine Troubleshooting Roadmap                         | 5-2         |
| 5-3    | Fuel System Troubleshooting Roadmap                    | 5-3         |
| 5-4    | Transmission/Final Drive Troubleshooting Roadmap       | 5-2         |
| 5-5    | Steering System Troubleshooting Roadmap                | 5-4         |
| 5-6    | Brake System Troubleshooting Roadmap                   | 5-5         |
| 5-7    | Drain Valve System Troubleshooting Roadman             | 5-6         |
| 5-8    | Fire Extinguisher System Troubleshooting Roadman       | 5-6         |
| 5.9    | Hull Electrical System Troubleshooting Roadmap         | 5-7         |
| 5-10   | Inflatable Seal System Troubleshooting Roadman         | 5.9         |
| 7-1    | Samola Fault Isolation Flow Chart                      | 7.1         |
| 7-1    | Sample Test Fourigment Procedure                       | 7.3         |
| 20.134 | Hernese Connector Context Hentification Disgrams       | 20-439      |
| 20-135 | Preskout Boy Cabling Diagrams                          | 20-452      |
| 20-135 | Location of Herneres 2W101 and 2W102                   | 20-453      |
| 20-130 | Location of Hernere 2W102                              | 20-454      |
| 20-132 | Location of Hernesee 2W104 2W106.1 and 2W201           | 20-455      |
| 20-130 | Location of Harness 2W105                              | 20-455      |
| 20-139 | Location of Hernessee 2W105 1 and 2W110 1              | 20-457      |
| 20-140 | Location of Hamesses 2W105-1 and 2W110-1               |             |
| 20-141 | Location of Hamesses 2W105-2 and 2W111-2               | 20-460      |
| 20-142 | Location of Marness 2W100                              | . 20-461    |
| 20-143 | Location of Harness 2W107                              | . 20-462    |
| 20-144 |                                                        | . 20-403    |
| 20-145 | Location of Harness 2W109                              | . 20-464    |
| 20-146 | Location of Harness 2W110                              | . 20-465    |
| 20-147 | Location of Harnesses 2W111 and 2W111-1                | . 20-466    |
| 20-148 | Location of Harness 2W112                              | . 20-467    |
| 20-149 | Location of Harnesses 2W114 and 2W115                  | 20-468      |
| 20-150 | Location of Harnesses 2W152 and 2W154                  | 20-469      |
| 20-151 | Location of Harness 2W155                              | . 20-470    |
| 20-152 | · Location of Harness 2W156                            | . 20-471    |
| 20-153 | Location of Harness 2W157                              | . 20-472    |
| 20-154 | Location of Harness 2W158                              | . 20-473    |
| 20-155 | Location of Harness 2W159                              | . 20-474    |
| 20-156 | Location of Harnesses 2W160 and 2W161                  | 20-476      |
| 20-157 | Location of Harness 3W101/2                            | 20-477      |
| 20-158 | Location of Harness 3W103                              | . 20-479    |
| 20-159 | Location of Harness 3W104                              | . 20-480    |
| 20-160 | Location of Harnesses 3W105 and 3W105-1                | . 20-484    |
| 20-161 | Location of Harness 3W106                              | . 20-486    |
|        |                                                        |             |

Volume II

F

Digitized by Google

## LIST OF ILLUSTRATIONS (Continued)

| Figure         | Title                                                                                      | Page     |
|----------------|--------------------------------------------------------------------------------------------|----------|
| 20-162         | Location of Harness 3W107                                                                  | . 20-487 |
| 20-163         | Location of Harness 3W108 and 3W109                                                        | 20-489   |
| 20 <b>-164</b> | Schematic Diagram Electrical Symbols                                                       | . 20-490 |
| F <b>O-1</b>   | Engine Stop/Start Circuit Functional Schematic Diagram                                     |          |
| FO- <b>2</b>   | Fuel Supply Control Circuits Functional Schematic Diagram                                  |          |
| FO-3           | Transmission Shift Select Circuit Functional Schematic Diagram                             |          |
| FO-4           | Transmission Oil Cooler Circuit Functional Schematic Diagram                               |          |
| FO- <b>5</b>   | Parking and Service Brake Circuits Functional Schematic Diagram                            |          |
| F <b>O-6</b>   | Fire Extinguisher System Functional Schematic Diagram                                      |          |
| FO-7           | Power Distribution and Master Power Control Circuit Functional<br>Schematic Diagram (Hull) |          |
| FO-8           | Vehicle Master Power Control Circuit Functional Schematic<br>Diagram (Turret)              |          |
| FO-9           | Charging System Circuit Functional Schematic Diagram                                       |          |
| FO-10          | Engine and Transmission Speed Monitor Functional Schematic Diagram                         |          |
| FO-11          | Engine and Transmission Sensor Circuit Functional Schematic<br>Diagram                     |          |
| FO-12          | Panel Lights Circuits Functional Schematic Diagram                                         |          |
| FO-13          | Cable Disconnect Monitor Circuit Functional Schematic Diagram                              |          |
| FO-14          | Circuit Breaker Monitor Functional Schematic Diagram                                       |          |
| FO-15          | Vehicle External Lights and Driver's Domelight Circuits Functional<br>Schematic Diagram    |          |
| FO-16          | Parsonnel Heater Control Circuit Functional Schematic Diagram                              |          |
| FO-17          | Smoke Generator Control Circuit Functional Schematic Diagram                               |          |
| FO-18          | Bilge Pump Control Circuit Functional Schematic Diagram                                    |          |
| FO-19          | NBC Heater and Radiac Control Circuit Functional Schematic Diagram                         |          |
| FO-20          | Night Periscope Control Circuit Functional Schematic Diagram                               |          |
| FO-21          | Power Distribution and Control, and Charging System Functional<br>Block Diagram            |          |
| FO-22          | Monitor Subsystem Functional Block Diagram                                                 |          |

## LIST OF TABLES

#### Table Title Page 1-1 STE/M1 Abbreviation Index ..... 1-2 Fault Symptom Number Abbreviation Index ..... 1-8 3-1 4-1 6-1 Hull Systems ..... 6-2 Suspension System Fault Symptom Index ...... 6-2 6-3 6-4 6-5 6-6 Steering System Fault Symptom Index ...... 6-13 Brake System Fault Symptom Index ...... 6-14 6-7 6-8 6-9 6-10 6-11 8-1 Suspension System Fault Symptom Index ...... 8-1 9-1 Engine System (ESS) Fault Symptom Index ...... 9-2 9-2 10-1 Fuel Supply System (FSS) Fault Symptom Index ..... 10-2 10-2 11-1 11-2 11-3 Transmission Shift Subsystem (TSS) Fault Symptom Index ...... 11-5 Transmission Oil Cooler (TOC) Subsystem Fault Symptom Index ...... 11-178 11-4 11-5 Transmission and Final Drive System Standard Initial Test Conditions ..... Steering System (SS) Fault Symptom Index ...... 12-2 12-1 13-1 Brake Subsystems ..... 13-2 Service Brake Subsystem (SBS) Fault Symptom Index ...... 13-2 13-3 Parking Brake Subsystem (PBS) Fault Symptom Index ...... 13-10 13-4

#### Part 2

| 14-1 | Drain Valve System Fault Symptom Index                                            | 14-2          |
|------|-----------------------------------------------------------------------------------|---------------|
| 15-1 | Fire Extinguisher System (FES) Fault Symptom Index                                | 15-2          |
| 15-2 | Fire Extinguisher System Standard Initial Test Conditions                         | 15-104        |
| 16-1 | Hull Electrical Subsystems                                                        | 16-1          |
| 16-2 | Power Distribution and Master Power Control (PDMPC) Subsystem Fault Symptom Index | 1 <b>6-</b> 2 |
| 16-3 | Electrical Charging Subsystem (ECS) Fault Symptom Index                           | 16-64         |
| 16-4 | Cable Disconnect Monitor (CDM) Subsystem Fault Symptom Index                      | 16-100        |
| 16-5 | Circuit Breaker Monitor (CBM) Subsystem Fault Symptom Index                       | 16-204        |
| 16-6 | Maintenance Monitor (MM) Subsystem Fault Symptom Index                            | 16-224        |

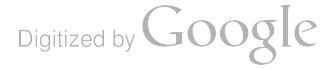

## LIST OF TABLES (Continued)

## Part 2 (Continued)

## Title

.

ıble

Page

| 5-7        | Vehicle External Lights and Domelight Subsystem (VELS) Fault |        |
|------------|--------------------------------------------------------------|--------|
|            | Symptom Index                                                | 16-420 |
| 5-8        | Panel Lights Subsystem (PLS) Fault Symptom Index             | 16-502 |
| 5-9        | Personnel Heater Subsystem (PHS) Fault Symptom Index         | 16-570 |
| 5-10       | Smoke Generator Subsystem (SGS) Fault Symptom Index          | 16-614 |
| 5-11       | Bilge Pump Subsystem (BPS) Fault Symptom Index               | 16-642 |
| 5-12       | Gas Particulate Subsystem (GPTS) Fault Symptom Index         | 16-664 |
| 5-13       | Night Periscope Subsystem (NPS) Fault Symptom Index          | 16-726 |
| 5-14       | Hull Electrical System Standard Initial Test Conditions      | 16-733 |
| <b>'-1</b> | Inflatable Seal System (ISS) Fault Symptom Index             | 17-2   |
| 3-1        | Test Equipment                                               | 18-1   |
| 3-2        | STE/M1 Components                                            | 18-16  |
| 3-3        | STE/M1 Hull Test Routines                                    | 18-17  |
| 9-1        | Checkout and Adjustment Procedures for Hull Systems          | 19-1   |
| )-2        | Engine Adjustment Procedure Index                            | 19-2   |
| )-3        | Standard Initial Test Conditions                             | 19-35  |

## Part 3

| D-1         | Hull System/Subsystem                                               | 20-1   |
|-------------|---------------------------------------------------------------------|--------|
| )-2         | Engine System (ESS) Fault Symptom Index                             | 20-2.1 |
| ).3         | Deleted                                                             |        |
| )-4         | Transmission Shift Subsystem (TSS) Fault Symptom Index              | 20-106 |
| )-5         | Deleted                                                             |        |
| 0-6         | Parking Brake Subsystem (PBS) Fault Symptom Index                   | 20-133 |
| D- <b>7</b> | Fire Extinguisher System (FES) Fault Symptom Index                  | 20-148 |
| D-8         | Power Distribution and Master Power Control (PDMPC) Subsystem Fault |        |
|             | Symptom Index                                                       | 20-178 |
| 0-9         | Electrical Charging (ECS) Fault Symptom Index                       | 20-197 |
| 0-10        | Monitor Subsystem Fault Symptom Index                               | 20-209 |
| 0-11        | Deleted                                                             |        |
| 0-12        | Panel Lights Subsystem (PLS) Fault Symptom Index                    | 20-335 |
| 0-13        | Personnel Heater Subsystem Fault Symptom Index                      | 20-369 |
| 0-14        | Smoke Generator Subsystem (SGS) Fault Symptom Index                 | 20-392 |
| 0-15        | Bilge Pump Subsystem (BPS) Fault Symptom Index                      | 20-407 |
| 0-16        | Deleted                                                             | -      |
| 0-17        | Night Periscope Control Subsystem (NPS) Fault Symptom Index         | 20-436 |
| 0-18        | Supplementary Troubleshooting Data                                  | 20-438 |

Digitized by Google

Digitized by Google

į

: 1

#### CHAPTER 1 GENERAL

## Section I. SCOPE AND ORGANIZATION

1-1. Introduction. This manual contains instructions for organizational level troubleshooting of the M1 Abrams Tank hull assembly.

1.2. Scope. Detailed troubleshooting procedures for each of the functional groups or systems in the hull assembly are covered in separate chapters in this manual. Other information such as schematic diagrams, functional flow diagrams, and test procedures required for fault isolation are also provided where needed. Figure 20-164 of TM 9-2350-255-20-1-2-3 lists all the common electrical symbols used on the M1 schematic diagrams.

**1-3.** Organization of Manual. Chapters 2 through 7 of this manual describe the basic approach used for troubleshooting, include system functional descriptions, and provide index tables for locating troubleshooting information. The rest of the manual is divided into chapters and paragraphs that cover each functional equipment group listed under paragraph 1-5.

1-4. Reporting Equipment Improvement Recommendations (EIR's). If your equipment needs improvement, let us know. Send us an EIR. You, the user, are the only one who can tell us what you don't like about your equipment. Let us know why you don't like the design. Tell us why a procedure is hard to perform. Put it on an SF 368 (Quality Deficiency Report). Mail it to us at: Commander, USATACOM, ATTN: DRSTA-M, Warren, Michigan 48090. We'll send you a reply.

## Section II. EQUIPMENT FUNCTIONAL BREAKDOWNS

**1-5.** Functional Grouping of Equipment. The troubleshooting procedures in this manual are divided into functional groups or systems. Separate chapters are used to cover each functional group. Subsystems within the functional group are covered in separate sections within the chapter. The following functional groups are included:

- a. Suspension System
- b. Engine
- c. Fuel Supply System
- d. Transmission and Final Drive
- e. Steering System
- f. Brake System
- g. Drain Valve System
- h. Fire Extinguisher System
- i. Inflatable Seal
- j. Hull Electrical System

**1-6.** Hull Hydraulic System. The hull hydraulic system troubleshooting procedures are located in chapter 9 of TM 9-2350-255-20-2-2-1.

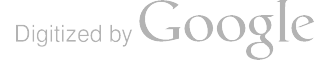

## Section III. GENERAL INFORMATION

1-7. STE/M1 SETCOM Acronyms and Abbreviations. Table 1-1 is a list of acronyms and abbreviations that you will see displayed on the simplified test equipment/M1 (STE/M1) set communicator (SETCOM) and what they mean.

| ACRYM                   | Abbreviation                                                         | Nomenclature                                                                                         | RPSTL Name                                                      |
|-------------------------|----------------------------------------------------------------------|----------------------------------------------------------------------------------------------------|-----------------------------------------------------------------|
| AIRSW<br>ALT            | AIR CLNR PRESS S<br>ALTERNATOR                                       | Air Cleaner Clog Pressure Switch<br>Alternator                                                       | Switch, Pressure<br>Generator, Engine AC                        |
| AUXP<br>AXHPS           | AUX HYDR PWRPACK<br>AUX HYD PRES SW                                  | Auxiliary Hydraulic Powerpack<br>Auxiliary Hydraulic Pressure Switch                                 | HYD Powerpack Assy<br>—                                         |
| BATBD<br>BMACH<br>—     | BATT/CHARGE SYS<br>BATT TERMINAL BD<br>BLASTING MACHINE<br>BO LIGHTS | Battery Charging System<br>Battery Compartment Terminal Board<br>Blasting Machine<br>Blackout Lights | Terminal Board<br>Blasting Machine                              |
| •CA<br>CANT             | CANT UNIT ASSY                                                       | STE/M1 Cable Adapter<br>CANT Unit Assembly                                                           | CANT Unit Assembly                                              |
| CBRHR<br>CCBRH<br>CCBRH |                                                                      | Circuit Breaker<br>Gas Particulate Heater<br>Commander's Gas Particulate Heater                      | —<br>Heater, Air, Electric<br>Heater, Air, Electric             |
| CCP<br>CDOME            | CCP<br>COMMANDER'S DOME-<br>LAMP                                     | Computer Control Panel<br>Domelight Assembly                                                         | Control Panel, Ballistics<br>Dome Light Assembly                |
| CEU<br>CFIRE            | CEU<br>FIRE SENSR-CENTER                                             | Computer Electronics Unit<br>Fire Sensor (Center)<br>Chast Concertions                               | Computer, Ballistics<br>Sensor, Fire                            |
| CINT<br>CINTS           | C INTERCOM CNTL<br>CMDR INTERCOM SW                                  | Commander's Intercom Control<br>Commander's Handgrip Switch                                          | GFE<br>Switch Assembly, Electri-<br>cal                         |
| CKT<br>CMOD<br>CNTLM    |                                                                      | Circuit<br>Control Module<br>Control Module                                                          |                                                                 |
| COAXS<br>CVALV<br>CWSGB | COAX SOLENOID<br>CREW VALVE/BOTT<br>CWS GEARBOX SW A                 | COAX Gun Solenoid<br>Fire Extinguisher Valve<br>Gearbox Switch                                       | Solenoid, Electrical<br>Valve and Bottle AS<br>Connector-Switch |
| CWSMB<br>CWSPU<br>*CX-  | CWS CONTROL ANDL<br>CWS MOTOR/BRAKE<br>CWS PWR CNTL U                | Azimuth Motor/Brake<br>Power Control Unit<br>STE/M1 Control Cable                                    | Control Handle<br>Motor-Brake Assembly<br>Power Unit, Control   |

#### Table 1-1. STE/M1 Acronym and Abbreviation Index

\*Numbers are displayed on SETCOM in place of dashes.

| ACRYM                                                                | Abbreviation                                                                                                    | Nomenclature                                                                                                    | RPSTL Name                                                                                                    |
|----------------------------------------------------------------------|----------------------------------------------------------------------------------------------------|----------------------------------------------------------------------------------------------------|----------------------------------------------------------------------------------------------------|
| DAP<br>DBA<br>DCBRH<br>DDOME<br>DFIRE<br>DINT<br>DIP<br>DMP<br>DSFSW | DRVR ALERT PANEL<br><br>DRVRS DOMELIGHT<br>FIRE SENSOR - DRVR<br>D INTERCOM CNTL<br>DIP<br>DMP<br>DOOR SAFETY SW | Alert Panel<br>Diagnostic Breakout Assembly<br>Driver's Gas Particulate Heater<br>Dome Lamp<br>Fire Sensor<br>Driver's, Intercom Control<br>Driver's Instrument Panel<br>Driver's Master Panel<br>Door Safety Switch | Panel, Indicator<br>Heater, Air, Electric<br>Dome Light Assembly<br>Sensor, Fire<br>GFE<br>Panel, Instrument<br>Panel, Control, Master<br>Ready Ammunition Door<br>Safety Switch     |
| ECU<br>ELSVO                                                         | ECU<br>ELEVATION SERVO                                                                                           | Electronic Control Unit<br>Elevation Servo                                                                                                    | Electronic Control<br>Servomechanism                                                                                                    |
| EMFS<br>ENG<br>EOTXM<br>EXCTR<br>EXT                                 | ELCT MECH FL SYS<br>—<br>ENG OIL TEMP XMTR<br>IGNITION EXCITER<br>—                                              | Fuel Metering Module<br>Engine<br>Engine Oil Temperature (High)<br>Ignition Exciter<br>External                                                                                                    | Assembly<br>Electro-Mech Fuel<br>Sensor, Oil Temp<br>Exciter, Ignition                                                                                                    |
| FC<br>FC/SS<br>FEA<br>FERSW<br>FLXFM                                 | FIRE EXT AMP<br>FIRE EXT RESET S<br>FUEL XFER MANF A                                                             | Fire Control<br>Fire Control/Stabilization System<br>Fire Extinguisher Amplifier<br>Fire Extinguisher Reset Switch<br>Fuel Transfer Manifold                                                                         | Amplifier, Control, F<br>Switch Assembly<br>Manifold, Fueling                                                                                                    |
| FLXFP<br>FLXMR<br>FWRV                                               | FUEL XFER PUMP<br>ENG COMP FL XMTR                                                                               | Front Fuel Pump<br>Engine Comp. Fuel Sensor<br>Forward/Reverse Valve                                                                                                    | Puel Transfer<br>Pump, Fuel, Cam, Actua<br>Transmitter Liquid<br>Housing, Valve, Forward-<br>Reverse                                                                                 |
| FWSEP                                                                | FUEL/WATER SEP                                                                                                   | Fuel Water Separator                                                                                                    | Separator, Water, Liq.                                                                                                    |
| GAS<br>GCBRH<br>GCH<br>GDOME<br>GGYRO<br>GPFLT<br>GPS                | GAS<br>GNR CNTL HANDLES<br>GNRS DOMELIGHT<br>GUN GYROSCOPE<br>GAS PARTIC FLTR<br>GPS                             | Gunner's Auxiliary Sight<br>Gunner's Gas Particulate Heater<br>Gunner's Control Handles<br>Gunner's Dome Lamp<br>Reference Gyro<br>Gas Particulate Blower<br>Gunner's Primary Sight                                  | Sight<br>Heater, Air, Electric<br>Grip Assembly, Control<br>Dome Light Assembly<br>Gyro Assembly, Rate<br>Precleaner and Particu-<br>late Filter Assembly<br>Sight, Gunner's Primary |
| GTD<br>GTR<br>GUNC                                                   | GTD<br>GUN TRUN RSLVR<br>GUN CONDUCTER A                                                                         | Gun/Turret Drive Electronic Unit<br>Gun Trunnion Resolver<br>Main Gun Primer                                                                                                    | Turret Drive<br>Resolver, Electrical                                                                                                    |

## Table 1-1. STE/M1 Acronym and Abbreviation Index (Continued)

| ACRYM | Abbreviation     | Nomenciature                                 | RPSTL Name                                  |
|-------|------------------|----------------------------------------------|---------------------------------------------|
| HANDP | HAND PUMP ASSY   | Hand Pump Assembly                           | Hand Pump Assembly                          |
| HUB   | HDB              | Hull Distribution Box                        | Power                                       |
| HDV   | T HYD PWR DIST V | Turret Hydraulic Power<br>Distribution Valve | Valve, Turret, Hydraulic                    |
| HEATP | HEATER FUEL PUMP | Heater, Fuel Pump, Electric                  | Pump, Fuel, Electrical,<br>Personnel Heater |
| HGYRO | HULL GYROSCOPE   | Hull Gyro                                    | Gyro Assembly, Rate                         |
| HNB   | HNB              | Hull Networks Box                            | Distribution, Box                           |
| -     |                  | Main Hydraulic Pump                          | Pump, Centrifugal                           |
| ICU   | ICU              | Image Control Unit                           | XM1 TIS TICU                                |
| -     | IGV ACT          | Inlet Guide Vane Actuator                    | Actuator, TGV                               |
| IRRU  |                  | IR Stimulus Unit                             | -                                           |
| KNESW | KNEE SWITCH      | Knee Switch                                  | Switch Assembly                             |
| LDOME | LDRS DOMELIGHT   | Loader's Dome Lamp                           | Dome Light Assembly                         |
| LFFXM | LFTFR FUEL XMTR  | Left Front Fuel Sensor Unit                  | Transmitter, Liquid                         |
| LFIRE | FIRE SNSR-LEFT   | Fire Sensor (Left)                           | Sensor, Fire                                |
| LFLPS | LT FUEL PRESS SW | Left Fuel Pressure Switch                    | Switch, Pressure                            |
| LGREN | L GRENADE LAUNCH | Left Grenade Launcher                        | GFE                                         |
| LHEAD | LEFT HEAD LIGHT  | Left Headlamp                                | Headlight                                   |
| LOS   | LOS              | LOS Electronics Unit                         | Electronic Assembly                         |
| LP    | LOADER'S PANEL   | Loader's Panel                               | Loader's Panel                              |
| LPARK | L PARK BRAKE SW  | Left Parking Brake Switch                    | Switch Assembly, Brake                      |
|       |                  | Laser Rangefinder                            | XM1 LRF                                     |
| LRFLP | L REAR FUEL PUMP | Left Rear Fuel Pump                          | Pump, Fuel, In-Tank                         |
| LIAIL | LEFT TAIL LIGHT  | Left Tail Light                              | Light Assembly, Clea                        |
| •M    |                  | Meter Assembly                               |                                             |
| -     | MAIN RV          | Main Regulator Valve                         | -                                           |
| -     | MAINV            | Main Control Valve                           | -                                           |
|       | MAIN VLV         | Main Control Valve                           | -                                           |
| MANFA | MANIFOLD ASSY    | Manifold Assembly                            | Manifold, Distributi                        |
| MGSSW | MAIN GUN SAF SW  | Main Gun Safety Switch                       | Switch Assembly                             |
| MODV  |                  | Modulator Valve                              | Valve, Modulator                            |
| MRS   |                  | Muzzle Reference Sensor                      | Collimator Assy                             |

## Table 1-1. STE/M1 Acronym and Abbreviation Index (Continued)

\*Numbers are displayed on SETCOM in place of dashes.

| Table 1-1. STE/N | 1 Acronym | and Abbreviation | n Index (Continued) |
|------------------|-----------|------------------|---------------------|
|------------------|-----------|------------------|---------------------|

| ACRYM                                                                                                    | Abbreviation                                                                                                    | Nomenclature                                                                                                    | RPSTL Name                                                                                                    |
|----------------------------------------------------------------------------------------------------|----------------------------------------------------------------------------------------------------|----------------------------------------------------------------------------------------------------|----------------------------------------------------------------------------------------------------|
| NBC<br>NBCHC<br>NBCHD<br>NBCHG<br>NBCHL<br>NH1<br>NH2<br>NITEP<br>NPT1<br>NPT2                                 | NBC<br>CMDRS NBC HEATER<br>DRVRS NBC HEATER<br>GNRS NBC HEATER<br>LDRS NBC HEATER<br>NH SP PICKUP 1<br>NH SP PICKUP 2<br>NIGHT PERISCOPE<br>NPT SP PICKUP 1<br>NPT SP PICKUP 2                                                       | NBC<br>Commander's NBC Heater<br>Driver's NBC Heater<br>Gunner's NBC Heater<br>Loader's NBC Heater<br>NH SP Pickup No. 1<br>NH SP Pickup No. 2<br>Night Periscope<br>NPT SP Pickup No. 1<br>NPT SP Pickup No. 2                                                                                                    | N.B.C.<br>Heater, Air, Electric<br>Heater, Air Electric<br>Heater, Air, Electric<br>Heater, Air Electric<br>Pickup, Engine Speed<br>Pickup, Engine Speed<br>GFE<br>Speed Pickup<br>Speed Pickup                              |
| OILFS<br>OILPS<br>OLVLS                                                                                        | OIL FLTR PRESS S<br>OIL PRESSURE SW<br>OIL LEVEL SW                                                                                                    | Clogged Oil Filter Switch<br>Low Oil Pressure Switch<br>Oil Level Switch (Low and Add)                                                                                                    | Switch Filter Bypass<br>Sensor, Oil Pressure<br>Switch, Filter, Dual Level                                                                                                    |
| PHEAT<br>PLA<br>PTRLY<br>—                                                                                     | PERSONNEL HEATER<br>ST PILOT RELAY<br>PTS ACT                                                                                                    | Heater, Personnel<br>Power Lever Angle (Throttle Control)<br>Pilot Relay<br>Power Turbine Stator Actuator                                                                                                    | Heater, Vehicular, Co<br>Steering Assy, Throt<br>Relay, 100 Amp<br>Actuator, Pt Stator                                                                                                    |
| RADAC<br>REF<br>RFFYM<br>RFIRE<br>RFLPS<br>RFLXM<br>RGREN<br>RHEAD<br>RPARK<br>RRFLP<br>RTAIL<br>RTFAN<br>RVDT | RADIAC<br>REF<br>R FR FUEL XMTR<br>FIRE SNSR-RIGHT<br>RT FUEL PRESS SW<br>REAR FUEL XMTR<br>R GRENADE LAUNCH<br>RIGHT HEAD LIGHT<br>R PARK BRAKE SW<br>R REAR FUEL PUMP<br>RIGHT TAIL LIGHT<br>RIGHT FAN CLUTCH<br>R TRY VAR DIF XFM | Radiac<br>Reference<br>Right Front Fuel Sensor Unit<br>Fire Sensor (Right)<br>Right Fuel Pressure Switch<br>Rear Sponson Fuel Sensor<br>Right Grenade Launcher<br>Right Headlamp<br>Right Headlamp<br>Right Parking Brake Switch<br>Right Rear Fuel Pump<br>Right Tail Light<br>Right Fan Clutch<br>Rotary Variable Differential<br>Transformer | GFE<br>Transmitter, Liquid<br>Sensor, Fire<br>Switch, Pressure<br>Transmitter, Liquid<br>GFE<br>Headlight<br>Switch Assembly, Brake<br>Pump, Fuel, In-Tank<br>Light Assembly Clea<br>Clutch, Magnetic<br>Transformer and Lea |
| SHIFT<br>SMOKE<br>SRING                                                                                        | SHIFT CNTRL ASSY<br>SMOKE GEN FL PMP<br>H/TUR SLIP RING                                                                                                    | Shift Select Assembly<br>Smoke Generator Fuel Pump<br>Hull/Turret Slip Ring                                                                                                    | Shift Control Assem<br>Pump Assembly, Subme<br>Generator<br>Slip Ring Assembly                                                                                                    |
| SSOL<br>START<br>STOPS                                                                                         | STARTER SOLENOID<br>STARTER<br>STOPLIGHT SWITCH                                                                                                    | Starter Solenoid<br>Starter<br>Stop Light Switch                                                                                                    | Turret/Hull<br>Solenoid Switch<br>Starter Motor<br>Switch Assembly Sto                                                                                                    |

| ACRYM        | Abbreviation       | Nomenclature                                           | RPSTL Name                                |
|--------------|--------------------|--------------------------------------------------------|-------------------------------------------|
| •TA          |                    | Transducer                                             | _                                         |
| ТСН          | TANK CMDRS HNDLS   | Commander's Control Handles                            | Control Assembly                          |
| TCNTL        | THROTTLE CONTROL T | PLA                                                    | Steering Assy, Throt                      |
| ТСР          | ТСР                | Commander's Control Panel                              | Control Panel Assembly                    |
| TEU          | THERMAL ELECT U    | Thermal Electronics Unit                               | Electronic Unit, Thermal                  |
| TGYRO        | TURRET GYROSCOPE   | Feed Forward Gyro                                      | Gyro Assembly, Rate                       |
| ТМР          | TEMP               | Temperature                                            |                                           |
| TNB          | TNB                | Turret Networks Box                                    | Turret Networks Box                       |
| TPCU         | THERMAL PWR CNTL   | Thermal Power Control Unit                             | Power Control Unit                        |
| TRU          | THERMAL RCVR UN    | Thermal Receiver                                       | XM1 TIS TRU Unit                          |
| TRVMC        | TRAVERSING MECH    | Azimuth Gear Box                                       | Traversing, Matched<br>Assembly           |
| TRVSV        | TRAVERSE SERVO     | Azimuth Servo                                          | Servomechanism                            |
|              |                    |                                                        | Assembly, Traverse                        |
| T1SNR        | T1 TEMP SENSOR     | T1 Resistance Probe                                    | Sensor                                    |
| VBLOW        | VENT BLOWER ASSY   | Turret Blower                                          | Fan. Tubeaxial                            |
| VOLTR        | VOLTAGE REG        | Voltage Regulator                                      | Regulator, Voltage                        |
| XDIFS        | XMSN DIFF PRESS    | Indicator Differential Pressure Switch                 | Switch Assy, Pressure                     |
| XMSN         | XMSN               | Transmission                                           | —                                         |
| XMSOL        | XMSN SHIFT SOL     | Transmission Shift Solenoids/Speed<br>Sensor           | Solenoid, Transmissi                      |
| XOILF        | XMN MAIN OIL FLT   | Transmission Oil Filter Sensor                         | Filter, Fluid, Pressu Main                |
| XOLXM        | XMN OIL LVL XMTR   | Transmission Oil Level (Low)                           | Transmitter, Liquid                       |
| XPRES        | XMSN OIL PRESS S   | Transmission Oil Pressure Switch                       | Switch, Oil Pressure                      |
| XTHRM        | XMSN THERMAL SW    | Transmission Oil Temperature and<br>Cooling Fan Switch | Switch, Thermostatic                      |
| XWIND        | X WIND SENSOR      | Crosswind Sensor                                       | Sensor, Crosswind                         |
| ZDESW        | ZERO DEG EL SW     | Zero Degree Elevation Switch                           | Switch Assembly, Zero<br>Degree Elevation |
| 1FIRE        | FIRE SENSOR-ENG 1  | Fire Sensor No. 1                                      | Sensor, Fire                              |
| 1SHOT        | 1 SHOT VALVE/BOTT  | Fire Extinguisher Valve                                | Valve and Bottle As                       |
| 2FIRE        | FIRE SENSOR-ENG 2  | Fire Sensor No. 2                                      | Sensor, Fire                              |
| 2SHOT        | 2SHOT VALVE/BOTT   | Fire Extinguisher Valve                                | Valve and Bottle As                       |
| <b>3FIRE</b> | FIRE SENSOR-ENG 3  | Fire Sensor No. 3                                      | Sensor, Fire                              |

## Table 1-1. STE/M1 Acronym and Abbreviation Index (Continued)

\*Numbers are displayed on SETCOM in place of dashes.

Volume II Para. 1-7 1

**1-8. Fault Symptom Number Abbreviations.** Table 1-2 is a list of abbreviations used in the fault symptom index number columns. The abbreviations tell you what system/subsystem the fault symptom is in.

| Abbreviation | Meaning                                                               |
|--------------|-----------------------------------------------------------------------|
| AES          | Azimuth/Elevation Subsystem                                           |
| ADC          | Ammunition Door Control Subsystem                                     |
| AHS          | Auxiliary Hydraulic Subsystem                                         |
| ASTS         | Auto Self Test & Cable Disconnect Subsystem                           |
| BPS          | Bilge Pump Sybsystem                                                  |
| СВМ          | Circuit Breaker Monitor Subsystem                                     |
| CDM          | Cable Disconnect Monitor Subsystem                                    |
| COMM         | Communication System                                                  |
| CS           | Computer Subsystem                                                    |
| CWSDS        | Commander's Weapon Station Azimuth Drive Subsystem                    |
| DVS          | Drain Valve System                                                    |
| ECS          | Electrical Charging Subsystem                                         |
| ESS          | Engine System                                                         |
| FCS          | Firing Circuits Subsystem                                             |
| FES          | Fire Extinguisher System                                              |
| FSS          | Fuel Supply System                                                    |
| GAS          | Gunner's Auxiliary Signt Reticle Subsystem                            |
| GPS<br>CBTC  | Gunner's Primary Signt Derroster Subsystem                            |
| GF15         | Gas Particulate Sudsystem                                             |
|              | Intistable Seal System                                                |
|              | Line-or-Signt Subsystem                                               |
| METC         | Laser hangennuer subsystem<br>Manual Elevation and Traverse Subsystem |
| MUC          | Main Mydraulic Subaystam                                              |
| MM           | Maintenance Monitor Subsystem                                         |
| NPS          | Night Periscone System                                                |
| PBS          | Parking Brake Subsystem                                               |
| PDMPC        | Power Distribution/Master Power Control Subsystem                     |
| PHS          | Personnel Heater Subsystem                                            |
| PLDS         | Panel Lights & Domelights Subsystem (Turret)                          |
| PLS          | Panel Lights Subsystem (Hull)                                         |
| SBS          | Service Brake Subsystem                                               |
| SGRS         | Smoke Generator Subsystem                                             |
| SGS          | Smoke Gernade System                                                  |
| SS           | Steering System                                                       |
| SSS          | Suspension System                                                     |
| тсвм         | Turret Circuit Breaker Monitor Subsystem                              |
| TFD          | Transmission & Final Drive                                            |
| TIS          | Thermal Imaging System                                                |
| TOC          | Transmission Oil Cooler                                               |
| TSS          | Transmission Shift Subsystem                                          |
| VES          | Ventilator Blower Subsystem                                           |
| VELS         | Vehicle External Lights & Domelight Subsystem                         |
| V/TPC        | Vehicle/Turret Power Control Subsystem                                |
|              |                                                                       |

Table 1-2. Fault Symptom Number Abbreviations Index

Digitized by Google

ļ

•

#### CHAPTER 2 TROUBLESHOOTING DATA

#### Section I. TROUBLESHOOTING APPROACH

**2-1. General.** Troubleshooting is a step-by-step process of finding the cause of problems with the tank. This section explains the overall approach used for troubleshooting. It also describes the index tables and supporting data you will need to use and how to find them in this manual.

**2-2. Troubleshooting Index.** The troubleshooting index (see chapter 3, table 3-1) is the master reference table for locating troubleshooting information for a particular functional group. It lists each group or system and provides a reference, by figure number, to the troubleshooting information for that system.

**2-3. Test Equipment Procedures Index.** The test equipment procedures index (see chapter 4, table 4-1) lists the test equipment and special tools used for troubleshooting and provides a reference, by figure number, to the detailed instructions for their use.

2-4. Troubleshooting Roadmaps. Troubleshooting roadmaps (see chapter 5) are provided for each functional system. They give the soldier an overall view of the assemblies or piece parts included in each system.

2-5. Fault Symptom Indexes. Separate fault symptom index tables (see chapter 6) are provided for each functional group or system. Each table lists the fault symptoms for the system or subsystem and refers to the TM and paragraph where the troubleshooting procedures for that system can be found. The symptom you have may not be exactly as described in the indexes. Find the symptom that most closely resembles the symptom you have and the referenced troubleshooting procedure. The indexes also contain a Resources Required column that lists the number of personnel required to do each troubleshooting procedure.

2-6. Troubleshooting Procedures. The troubleshooting procedures are in the form of fault isolation flowcharts (see sample, chapter 7). Each flowchart begins with a fault symptom that can be seen, felt or heard during operation of the tank without using test equipment. Step-by-step instructions for finding and correcting the fault are given for each symptom. When needed, illustrations are included for the symptom showing locations of all test points and how each troubleshooting step should be done.

2-7. Alternate Troubleshooting Procedures (ATP). Alternate troubleshooting procedures (ATP) are also included in this manual. ATP's for organizational-level provide troubleshooting procedures to be used when automated test equipment (ATE) is not available. ATE for troubleshooting the hull systems is identified as Simplified Test Equipment - M1 or the STE/M1 test set. ATP's are for skill level 2 personnel with appropriate MOS training. They are limited to those procedures which can be performed using conventional test equipment available to organizational maintenance personnel.

**2-8. Troubleshooting Approaches. There are two basic troubleshooting approaches in this manual.** The two approaches are:

- a. Primary troubleshooting
- b. Alternate troubleshooting

The following blocks and illustrations are a guide on how and when to use each of these approaches.

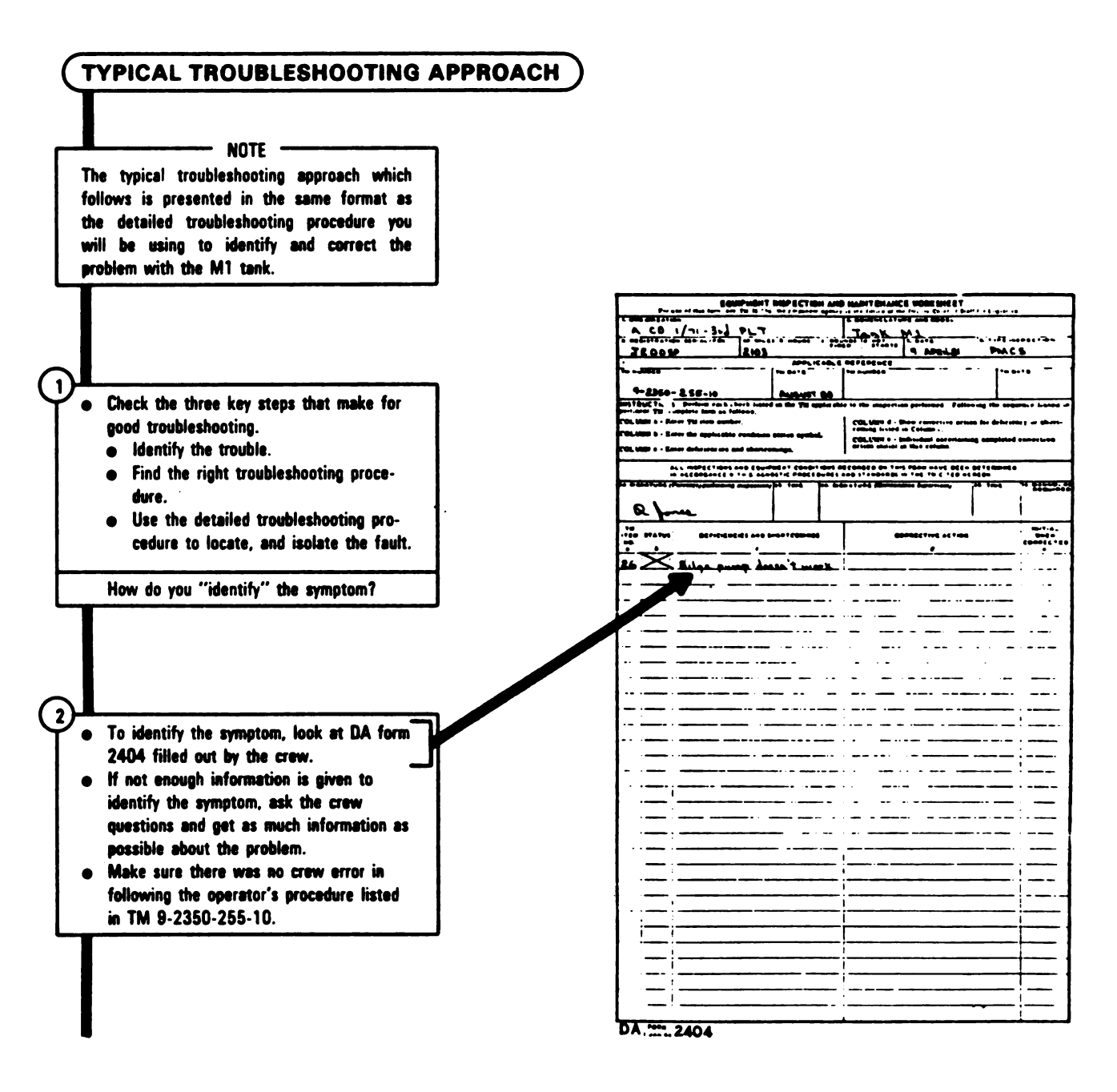

Volume II Pare. 2-8 ł.

#### WARNING

Do not try to operate tank if there is any chance the symptom may injure personnel or damage tank. Example: "No steering control."

#### - WARNING

Before operating tank, notify nearby personnel and make sure surrounding area is clear, to prevent injury to personnel or damage to equipment.

• If necessary operate the tank to help identify the symptom.

3

 Now that you have an idea what the symptom is, find the system/subsystem the symptom is listed in.

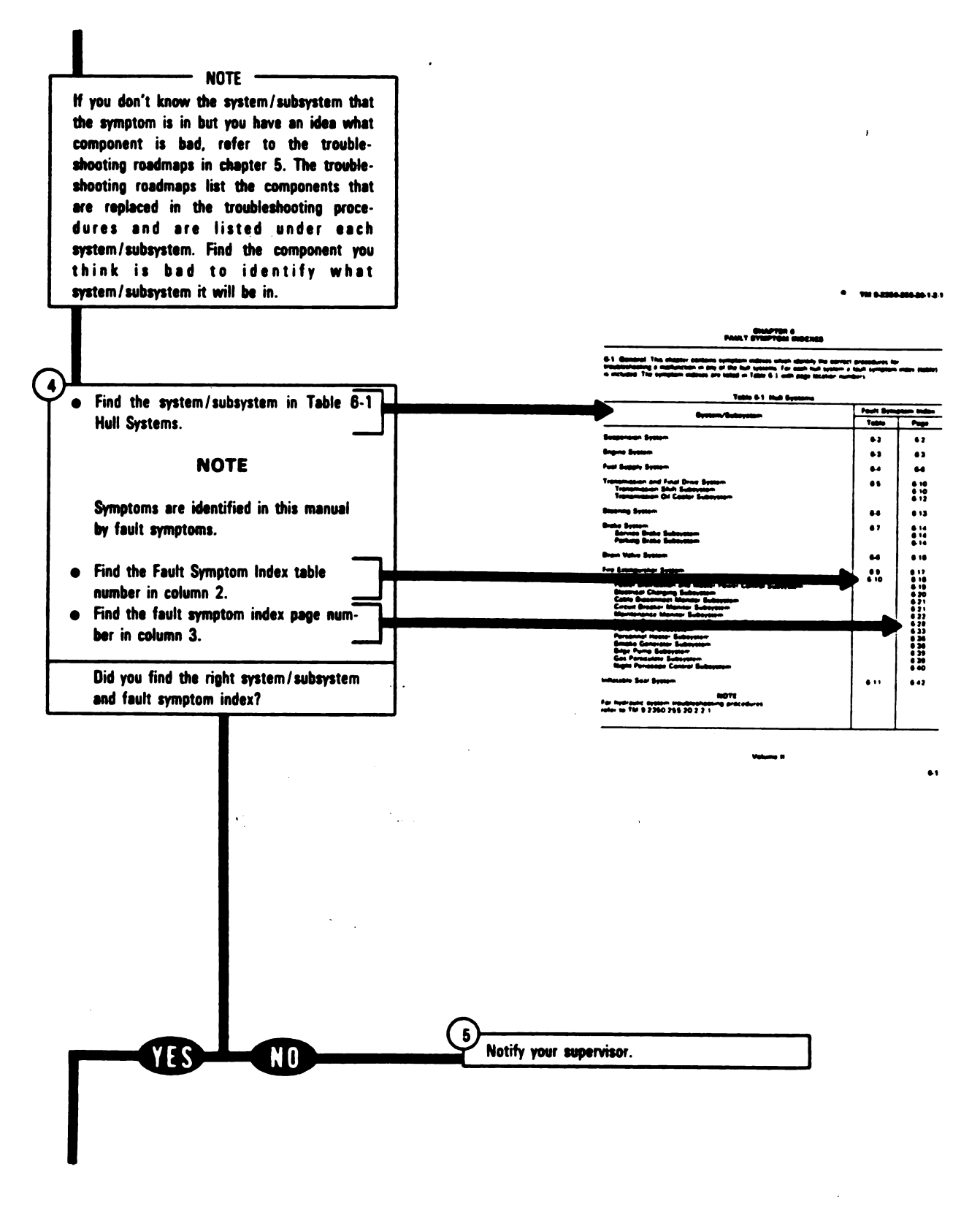

Volume II Pare. 2-8

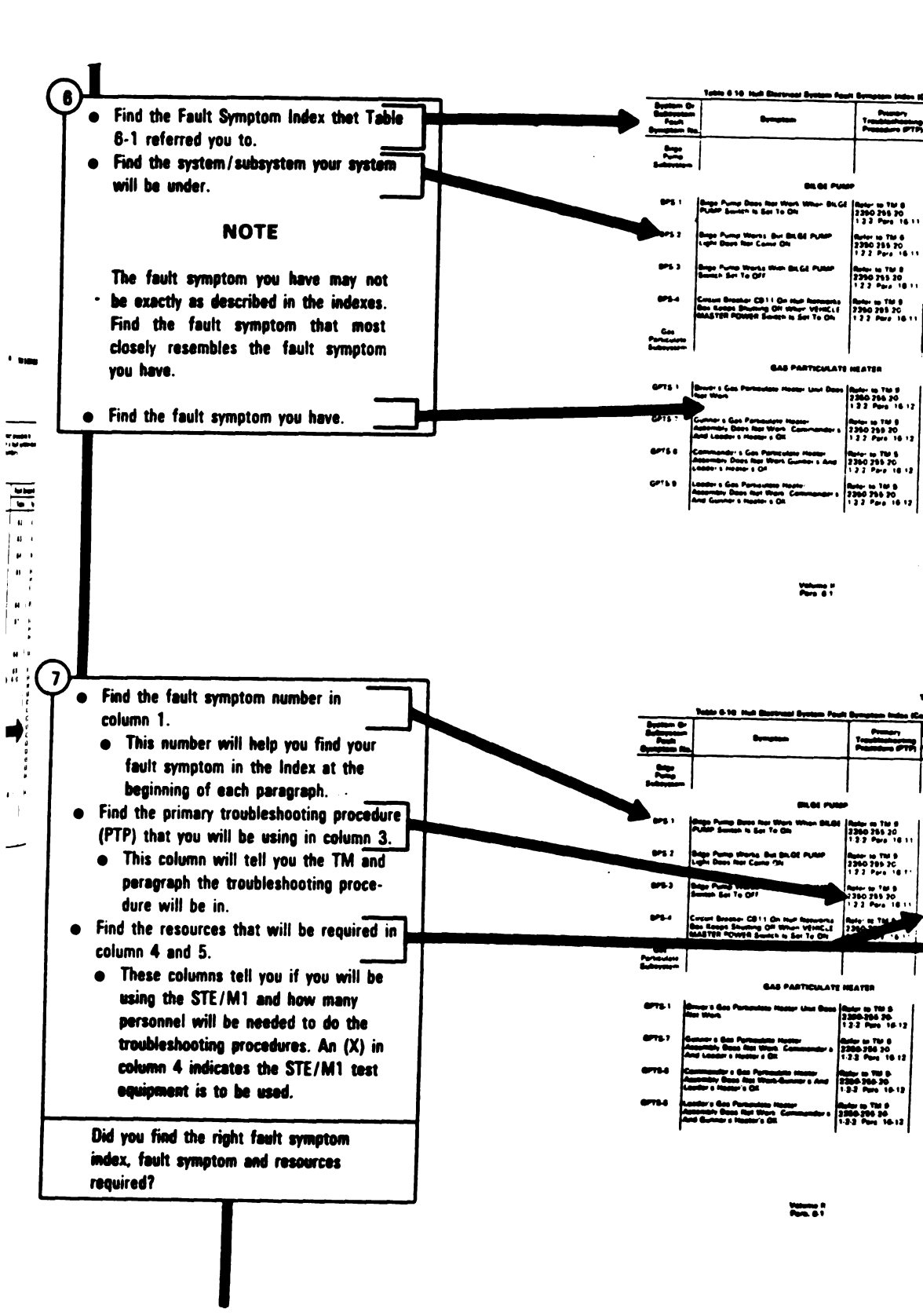

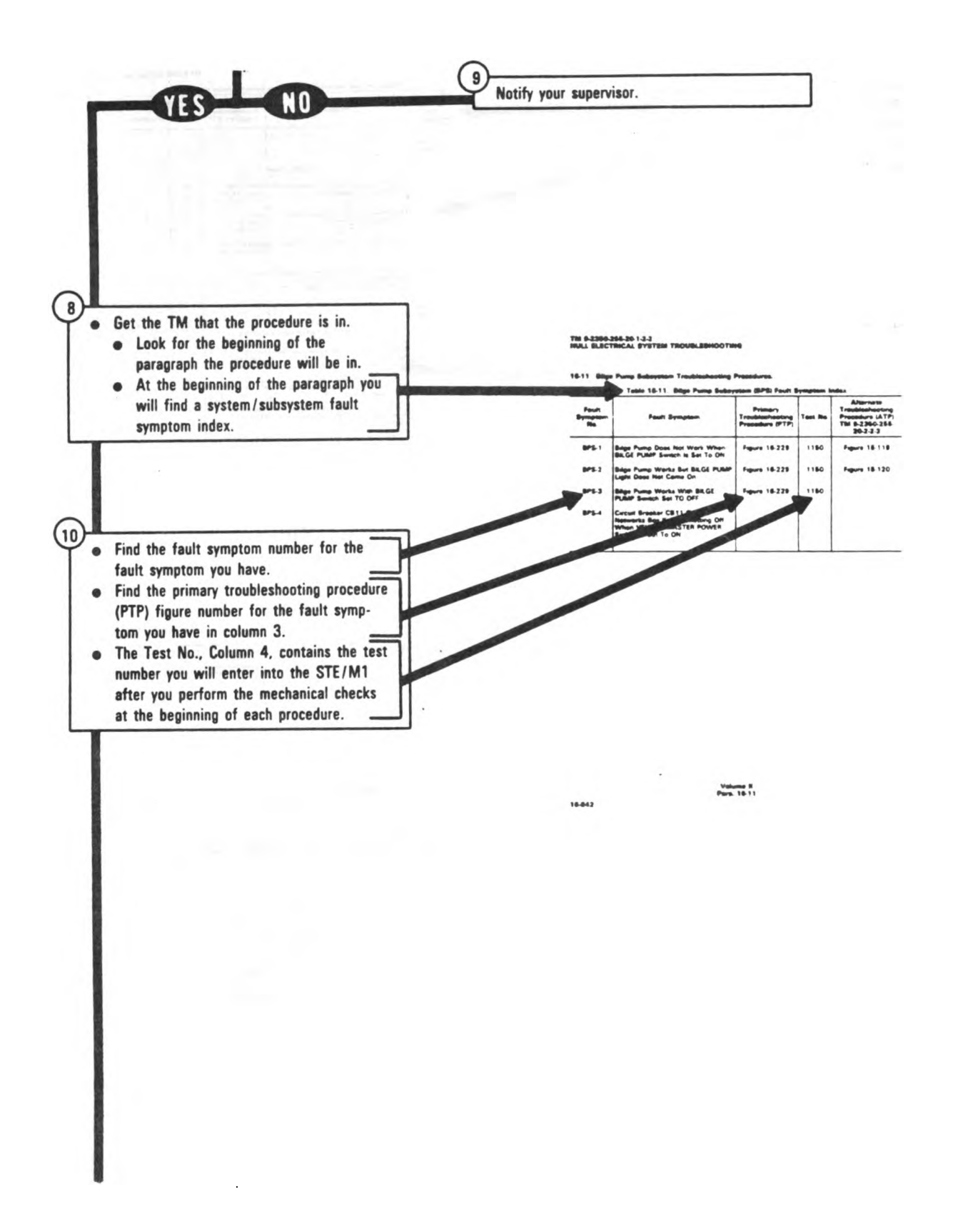

Volume II Pare. 2-8

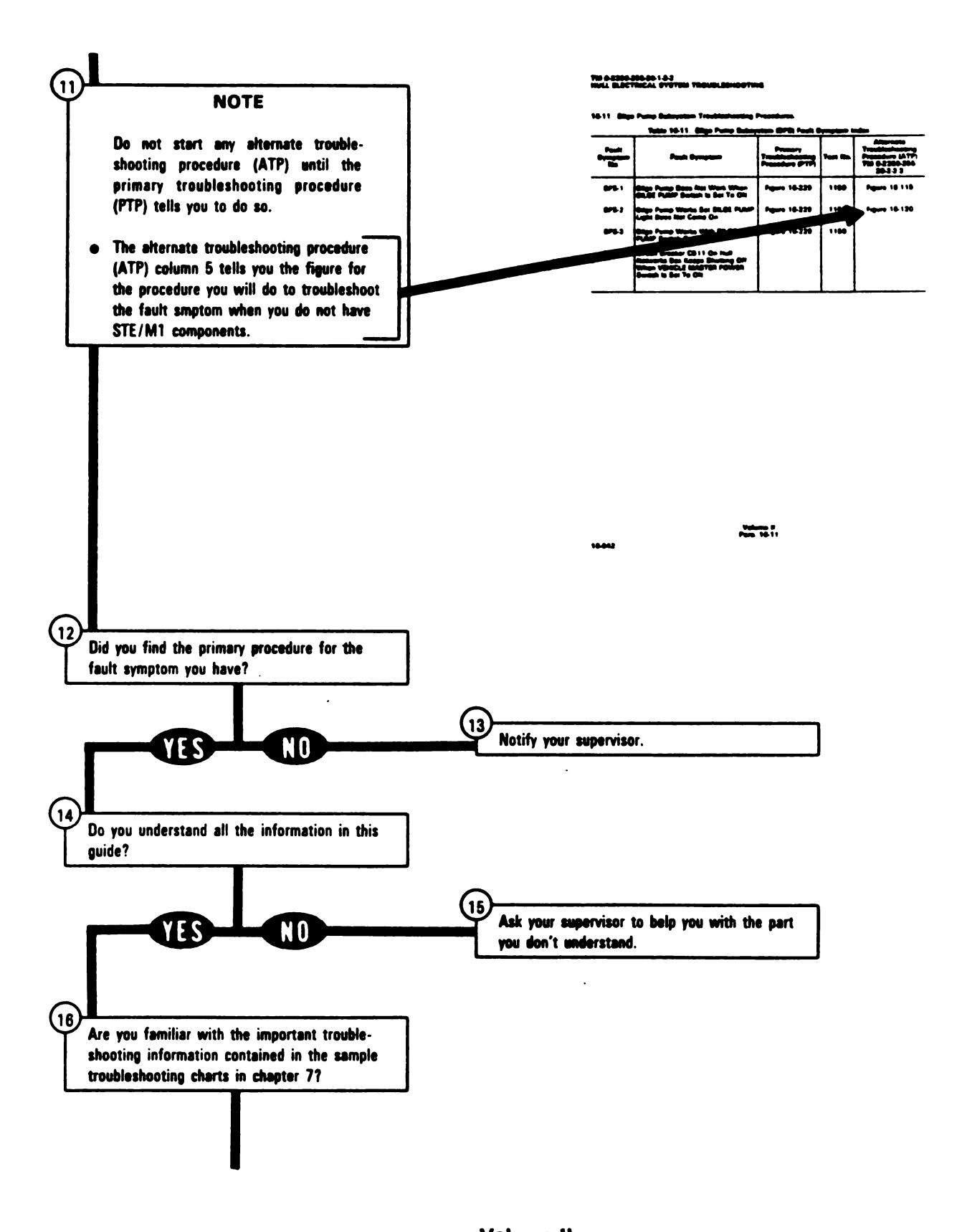

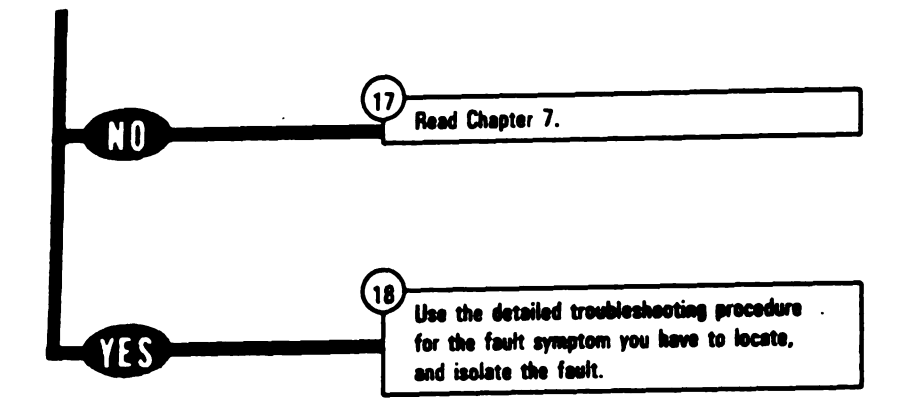

Volume li Para. 2-8

Digitized by Google

----

#### Section II. FUNCTIONAL DESCRIPTIONS

**2-9. General.** This section describes the functional systems in the hull. Diagrams are included to help you understand the operation of the systems.

**2-10.** Suspension System (See figure 2-1). The suspension system is made up of two sets of tracks and wheels. One set is on each side of the tank. These components transmit the driving force of the power pack to the ground for moving and steering the tank.

a. Track. The track on each side of the tank is called one strand. The strands of track are driven by sprocket and hub assemblies at the rear of the tank. Each strand is made up of 88 track shoes. The track shoes are fastened together by end connectors. Each track shoe contains a centerguide that keeps the track on the wheels. The centerguides run between the two halves of each roadwheel and idler wheel. Each track is tightened or loosened (track tension) by changing the length of an adjusting link that moves the idler wheel. The track is supported between the sprocket and idler wheel on each side of the tank by two support rollers.

b. Wheels. There are seven roadwheels, one compensating idler wheel, and two support rollers on each side of the tank. The roadwheels are numbered one through seven. The roadwheels and idler wheels have two narrow wheel-halves separated by a space for the track centerguides to pass through. Steel wearplates on the inside of each wheel half protect the wheels from damage by the track centerguides. The roadwheels are suspended from the hull of the tank by roadarms. The compensating idler wheels are attached to the hull by a track adjusting link on each side of the tank. The track adjusting links can be lengthened or shortened hydraulically to increase or decrease track tension. The two support rollers on each side are single steel wheels that are used to support and guide the upper track tension.

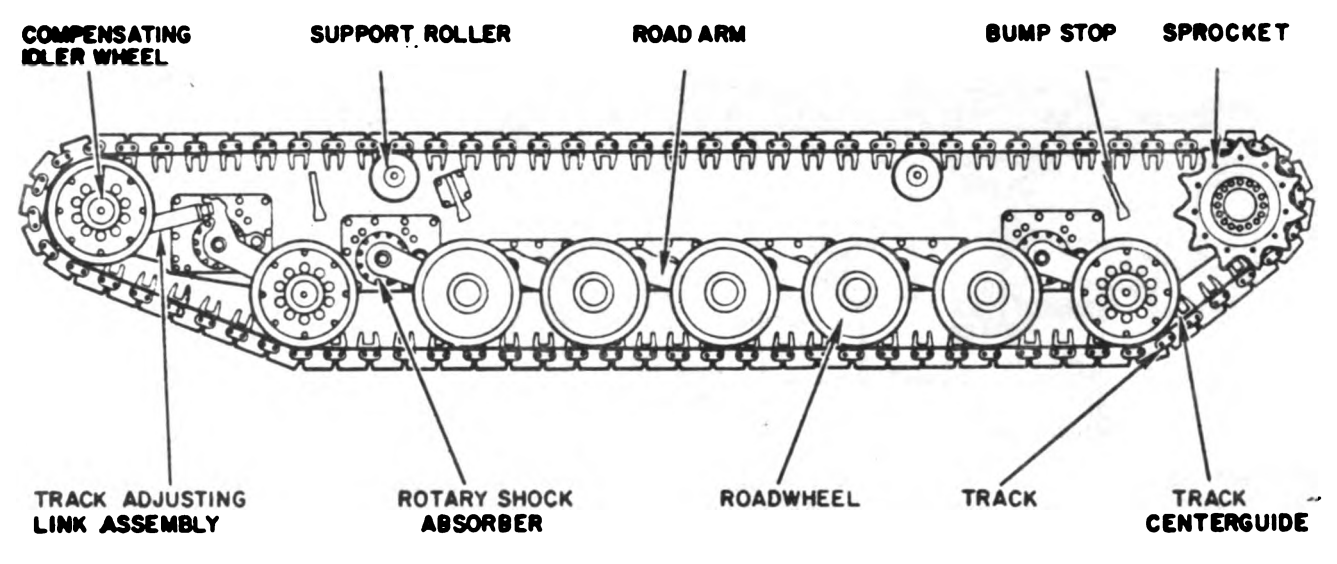

A20120-1014

Figure 2-1. Suspension System Volume II Para. 2-9 c. Sprocket and Hub Assemblies. One sprocket and hub assembly on each side of the tank transmits power from the powerpack to move the track. The hubs are driven by the transmission through final drive assemblies. The sprockets engage the end connectors on both sides of each track and move the track as the hub turns.

d. Torsion Bars. Each roadarm is connected to a Torsion bar that acts as a spring. Each torsion bar passes through the hull and is anchored on the side opposite the roadarm it is attached to. Aluminum covers protect each torsion bar. Access to all torsion bars is proveded at both sides of the tank.

e. <u>Shock Absorbers</u>. Oil-filled, rotary shock absorbers are installed at roadwheel positions 1,2 and 7 on each side of the tank. Bump stops welded to the hull are installed at roadwheel positions 1 2, and 7 to keep the shock absorbers from moving beyond their limits.

2-11. Engine System. (See figure 2-2). The turbine engine system consists of air and fuel control components, combustion chamber, turbines, and exhaust system. The engine burns low-octane diesel fuel mixed with heated and compressed air. Engine starting is automatic after the PUSH TO START switch is depressed on the driver's master panel. If engine speed, temperature, or other critical conditions go out of limits during the start sequence, the start is automatically aborted and the engine shuts down.

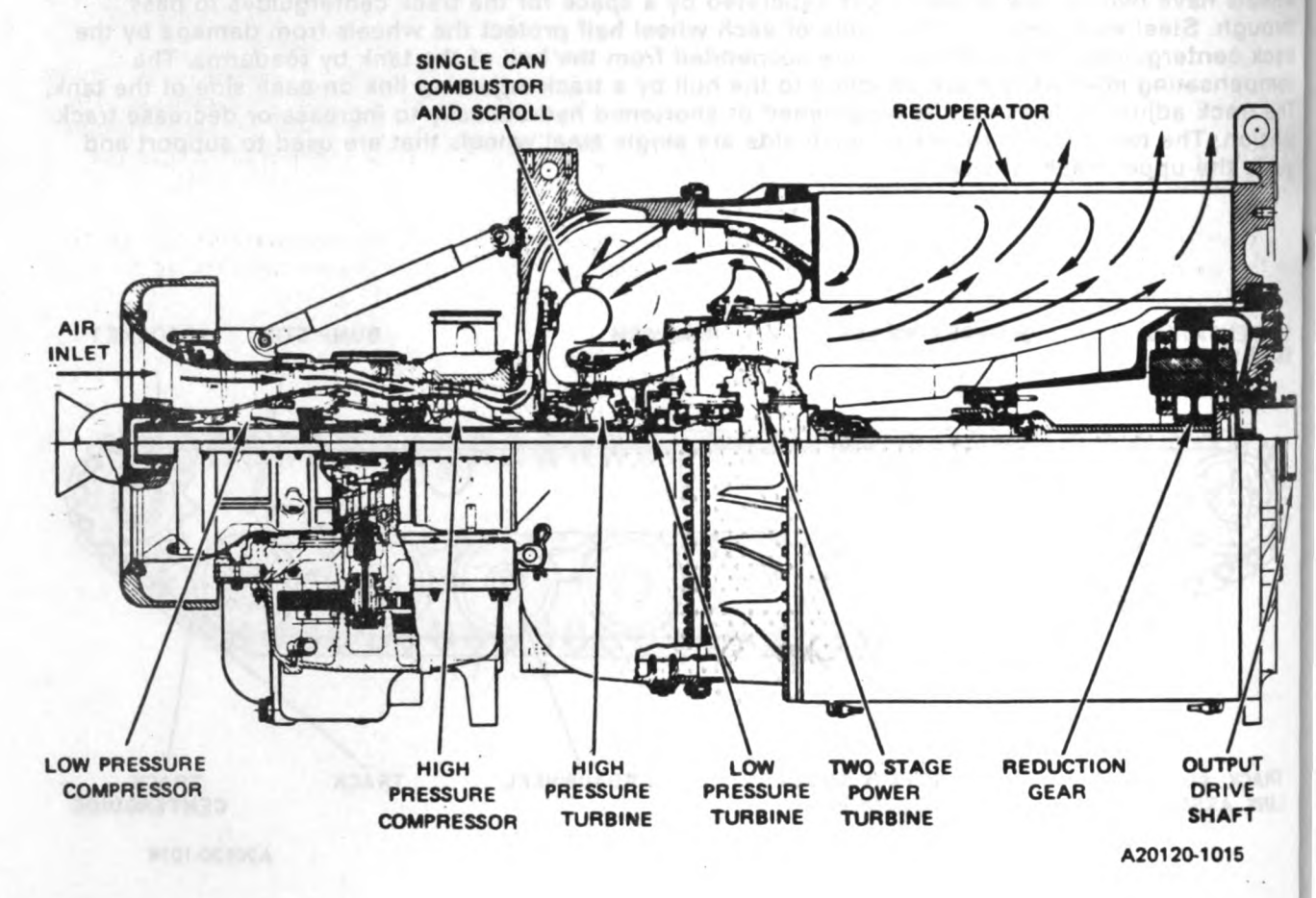

Figure 2-2. Engine System Volume II Para. 2-11 a. <u>Air.</u> Air supply for combustion is drawn from outside the tank by the action of the compressors. The air passes through a precleaner, filter elements, and a plenum duct to the engine air inlet. From the inlet, the air flows through a low-pressure compressor section and then through a high-pressure compressor section. The compressed air then passes into a recuperator that is heated by the engine exhaust. The air heated in the recuperator then flows into the combustion chamber where it mixes with fuel vapor and burns.

b. Fuel. Fuel is fed from the vehicle fuel supply system to the engine Electromechanical Fuel System. The engine Electronic Control unit (ECU) controls the flow of fuel from the Electromechanical Fuel System to the combustion chamber. These two control units automatically provide the correct fuel flow for varying engine operating conditions. They can limit engine power when failure of a component could cause damage to the engine. They also control engine speed and temperature to meet the demands made by the driver through throttle movement.

c. <u>Combustion</u>. Electric ignition in the combustion chamber is used only during the starting cycle to start burning. A continuous flow of air and fuel vapor after the start is completed maintains continuous burning until either the air or the fuel flow is shut off. For normal engine shutdown, the fuel flow is shut off. When air flow is decreased by clogged air filters (or for any other reason), increased burning temperature is sensed by the ECU which sends control signals to the Electromechanical fuel system. The Electromechanical fuel system unit reduces fuel flow to the combustion chamber. This reduces power output until adequate airflow is restored.

d. <u>Turbines</u>. Exhaust gas leaves the combustion chamber through discharge nozzles and forces a two-stage turbine to turn. The high-pressure turbine drives the high-pressure compressor rotor. The low-pressure turbine drives the low-pressure compressor rotor. After leaving the low pressure turbine, the exhaust gas drives a two-stage power turbine. The power turbine supplies the force to turn the engine power output drive shaft through a reduction gearbox.

e. Exhaust. Exhaust gas leaving the power turbine is routed around the recuperator and then into the exhaust duct. Heat from the exhaust gas is transferred to the compressed air passing through the recuperator to enhance burning.

Volume II Para. 2-11

ŀ

() 15 17

Digitized by Google
**2-12. Fual Supply.** (See figure 2-3). Fuel is stored in three tanks: left front, right front, and rear of vehicle. The front tanks are located in the hull to the left and right of the driver. Each front tank contains a fuel fill port with vented cap. The rear tank contains two fuel fill ports with vented caps, one in each sponson.

Fuel lines connect the front tanks to the rear tank through a fuel manifold and transfer pump. Check valves in the fuel lines prevent backward flow. The front tanks feed fuel to the rear tank. The left front tank also feeds fuel directly to the personnel heater.

Fuel flows from the rear tank through a primary inline filter, fuel-water separator, and final engine inline filter to the electromechanical fuel system on the engine. The inline filters and fuel-water separator are located in the engine compartment.

The primary inline filter contains a sensor that senses when the filter is clogged. A manual value on the fuel-water separator body can be opened to bleed air from the fuel line. A manual fuel shut off value is located on the right side of the engine compartment near the fuel-water separator. It can be operated from inside the tank or engine compartment.

a. <u>Rear Tank.</u> The rear fuel tank is made up of four cells connected by fuel lines to form one tank. One cell is located in each rear sponson. Two main cells are located under the transmission. One fuel pump is located in each main fuel cell. Both pumps begin to operate when the engine START pushbutton is pressed, and run continuously until the engine SHUTOFF switch is activated. Failure of either pump is detected by pressure switches in the fuel lines. The pressure switches turn on REAR FUEL PUMP maintenance monitor caution lights on the driver's instrument panel.

b. Front Tanks. The left and right front fuel tanks are each made up of a single fuel cell.

c. <u>Fuel Level Sensing</u>. Fuel level sensors in the two front tanks and the left rear main and sponson tanks provide fuel quantity information to the driver's instrument panel. The fuel quantity in either front tank is shown on the FUEL gage when the FUEL TANK SELECTOR switch is set to the position for that tank. The sensors in the rear tank provide total rear tank fuel quantity information on the gage when the FUEL TANK SELECTOR switch is set to the REAR position. The sensor in the left rear main tank includes a low level circuit. When total fuel quantity in the rear tank is one-quarter full or lower, this circuit lights the LOW FUEL LEVEL caution light on the driver's instrument panel which remains on until the tank is three-eighths full. The sensor in the left rear sponson tank includes a high level circuit which stops fuel transfer from the front tanks when the rear sponson tank fuel level is three-quarters full.

d. <u>Fuel Transfer</u>. Fuel flow from each front tank to the transfer pump is controlled by solenoid values in the fuel transfer manifold. Transfer from the front tanks to the rear tank is controlled by the FUEL TANK SELECTOR switch on the driver's instrument panel. When the LOW FUEL LEVEL light is lit, and the selector switch is set to either front position, the value for the selected front fuel tank will open and the transfer pump will start. The pump will continue to run until the rear tank is three-quarters full or the selector switch is moved to another position. The transfer pump will not start unless the LOW FUEL LEVEL light is lit.

Volume II Para. 2-12

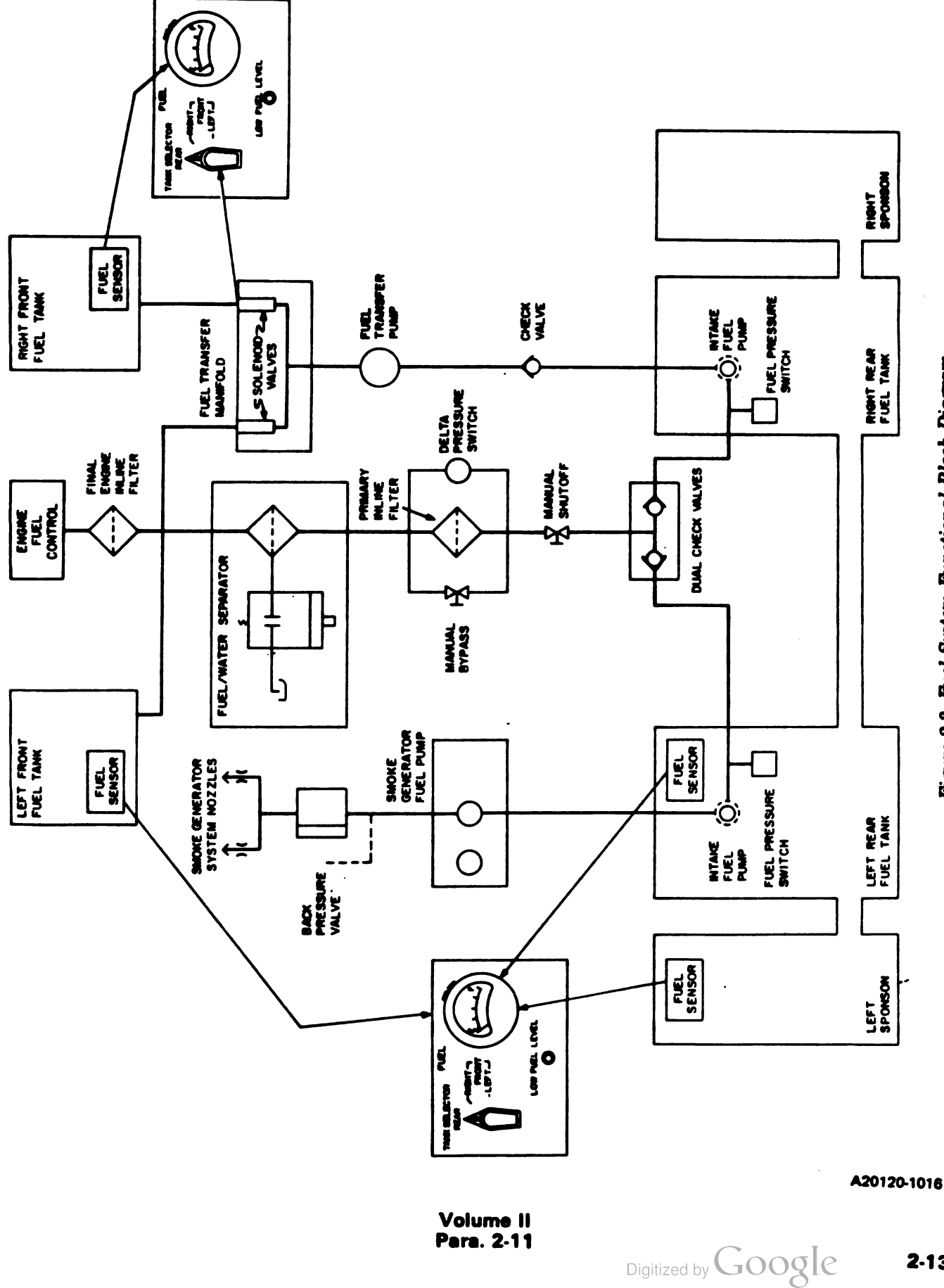

2.13

Figure 2-3. Fuel System Functional Block Diagram

**2-13. Transmission and Final Drive System.** The transmission performs three functions: driving, steering, and braking. It takes the engine power output and applies it to the left or right transmission outputs, or both to perform these functions. The transmission power outputs transmit power through a final drive assembly on each side of the tank. A rear power takeoff is provided to drive the alternator. Two front power takeoffs are provided for driving the primary and auxiliary cooling fans.

a. Drive Function. The transmission has four forward gears and two reverse gears. The driver can select low (L) and drive (D) forward ranges and one reverse (R) range on the transmission shift control. In D position the transmission will start the track moving in the second forward gear and shift up automatically as speed and power requirements demand. The transmission will also shift back down (to second gear), as required. In L position the transmission starts the track moving in the lowest forward gear and shifts up or back down as required. In R position the transmission starts the track moving in the lower reverse gear and shifts up or back down as required. Transmission ranges are selected by energizing solenoid valves in the transmission. The solenoids energize when electrical signals are received from the shift select control on the steer-throttle bar.

b. <u>Steering Function</u>. The steer-throttle bar in front of the driver controls direction of tank travel. A mechanical linkage connects this bar to the transmission. The transmission powers both final drives equally and in the same direction for driving straight ahead. If the steer-throttle bar is moved the transmission speeds up one final drive and track and slows down the other final drive and track. The amount of speed difference between the final drives depends on how far the steer-throttle bar is moved. When pivot (PVT) is selected the transmission drives one track forward and the other in reverse causing the track to turn about its center point.

c. Service Brake Function. (See figure 2-4). The transmission contains brake assemblies at each output. Each brake is made up of several plates. Every other plate rotates with the transmission output coupling. The plates between the rotating plates are anchored and do not rotate. Mechanical linkage from the service brake pedal to the transmission opens a valve which applies hydraulic pressure to squeeze the rotating and stationary plates (BRAKE PACKS) together. When the engine is not running, the service brakes will slow the tank. Without the power boost, the service brakes require more pressure on the service brake pedal. A warning light will come on if the service brakes are applied for more than two minutes with the engine running.

d. Parking Brake Function. (See figure 2-4). The parking brake system consists of a foot pedal, hydraulic valve, accumulator, actuator equalizer bar, and ratchet release handle. When the parking brake pedal is pushed hydraulic pressure is sent to the actuator in the turret well. The actuator is connected to an equalizer bar which moves away from the acutater by the hydraulic pressure. The equalizer bar has two cables connected to it which are pulled equally as the equalizer bar moves away from the actuator. These cables are mechanically linked to the same sets of rotating and stationary plates (brake packs) that are used for service braking. The accumulator maintains enough hydraulic pressure for four or five pushes on the parking brake pedal after the engine has shut down. A warning light will come on if the parking brake is on while engine is running.

e. <u>Oil Coolers.</u> The engine and transmission oil cooling systems maintain oil temperatures within acceptable limits under all operating conditions. The primary cooling system consists of a fan, fan drive system, cooling duct, engine oil cooler and transmission oil cooler. When the engine is running the fan drive turns the primary fan to provide airflow to the primary oil coolers. The auxiliary oil cooling system consists of a fan, fan drive system, cooling duct, and transmission oil cooler. If transmission oil temperature exceeds the cooling capacity of the primary cooling system, an electrically controlled clutch automatically engages the auxiliary cooling fan. The auxiliary cooling fan disengages during fording operations. Transmission oil flows through the primary and auxiliary coolers. An oil filter in the transmission prevents dirt from entering the transmission mechanism. A pressure sensor downstream from the filter senses a drop in oil pressure when the filter becomes clogged. The sensor lights the TRANSMISSION OIL FILTER CLOGGED caution light on the driver's instrument panel.

Volume II Para. 2-13

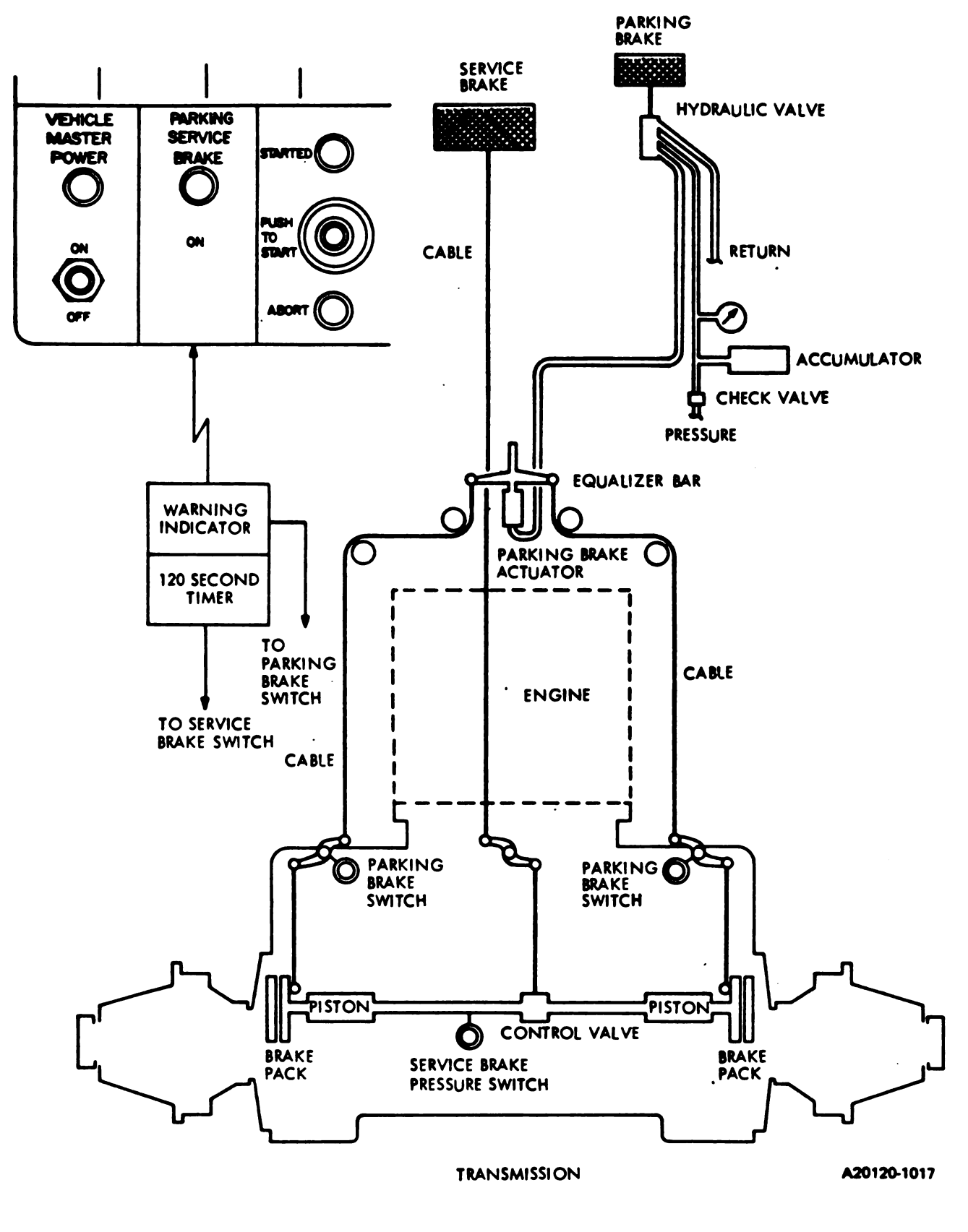

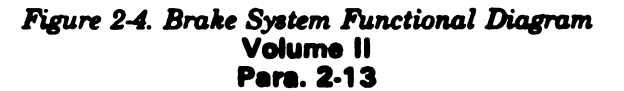

f. <u>Final Drives</u>. The final drives are heavy duty speed reduction gear assemblies that connect the transmission outputs to the tracks through the track drive sprockets. The final drives on the left and right of the transmission are identical planetary gear sets. They step down the transmission output speed and step up the torque. The track drive sprockets are bolted to the final drive output shafts. The final drives are made so that the coupling to the transmission can be disconnected. When the couplings are disconnected, the tank may be towed without turning the transmission outputs.

2-14. Drain Valve System. The drain valve system consists of a crew compartment (front) drain and two engine compartment (rear) drains. The control handles for the valves are located to the right of the driver's seat. The handles are mechanically connected to the valves with flexible cables and rods.

2-15. Fire Extinguisher System. (See figure 2-5). The fire extinguisher system consists of seven sensors, control amplifier, fire extinguisher bottles, manual control handles and warning lights. There are seven fire sensors; three mounted in the engine compartment, three are in the turret and one is in the driver's compartment. A fire in the crew or engine compartment will trip one or more sensors that send signals to the control amplifier. The control amplifier sends signals to electrically operate the discharge valve on the fire extinguisher bottles.

The engine compartment fire extinguisher system has two bottles which discharge one at a time. When fire sensors in the engine compartment detect a fire one bottle discharges automatically. When this happens, the 1st SHOT DISCHARGED light on the driver's instrument panel lights. At the same time, the MASTER CAUTION light on the driver's alert panel lights. If the FIRE light flashes on the driver's instrument panel, and the 1st SHOT DISCHARGED light on the driver's instrument is not lit, the driver must manually discharge the 1st shot bottle. He does this by pulling the ENGINE FIRE T-handle to his left.

If the engine fire does not go out the FIRE light on the driver's instrument panel, and the ENGINE FIRE warning light on the commander's panel will flash on and off. When this happens, the 2nd SHOT switch on the driver's instrument panel should be turned on. This will shut down the engine, and 18 to 20 seconds later will open the release valve on the second shot engine compartment bottle. If the second shot bottle does not operate automatically or the crew is outside the tank, the second shot can be discharged manually by pulling the ENGINE FIRE handle located on the outside of the tank. This does not automatically shut off the engine. The outside handle is linked mechanically directly to the second shot bottle only.

### 2-16. Hull Electrical System

a. <u>Electrical Charging Subsystem</u>. (See FO-22) The tank uses a 24 volt direct current electrical system. When the engine is not running, power is supplied by six 12 volt batteries connected in a series-parallel arrangement to provide 24 volts. When the engine is running, power is supplied by an alternator connected to a power take-off on the transmission. The alternator produces 27.5 to 28.5 volts. A voltage regulator monitors the main electrical power and adjusts the output of the alternator to maintain constant voltage. The batteries are charged by the alternator whenever the engine is running.

Volume II Para. 2-16

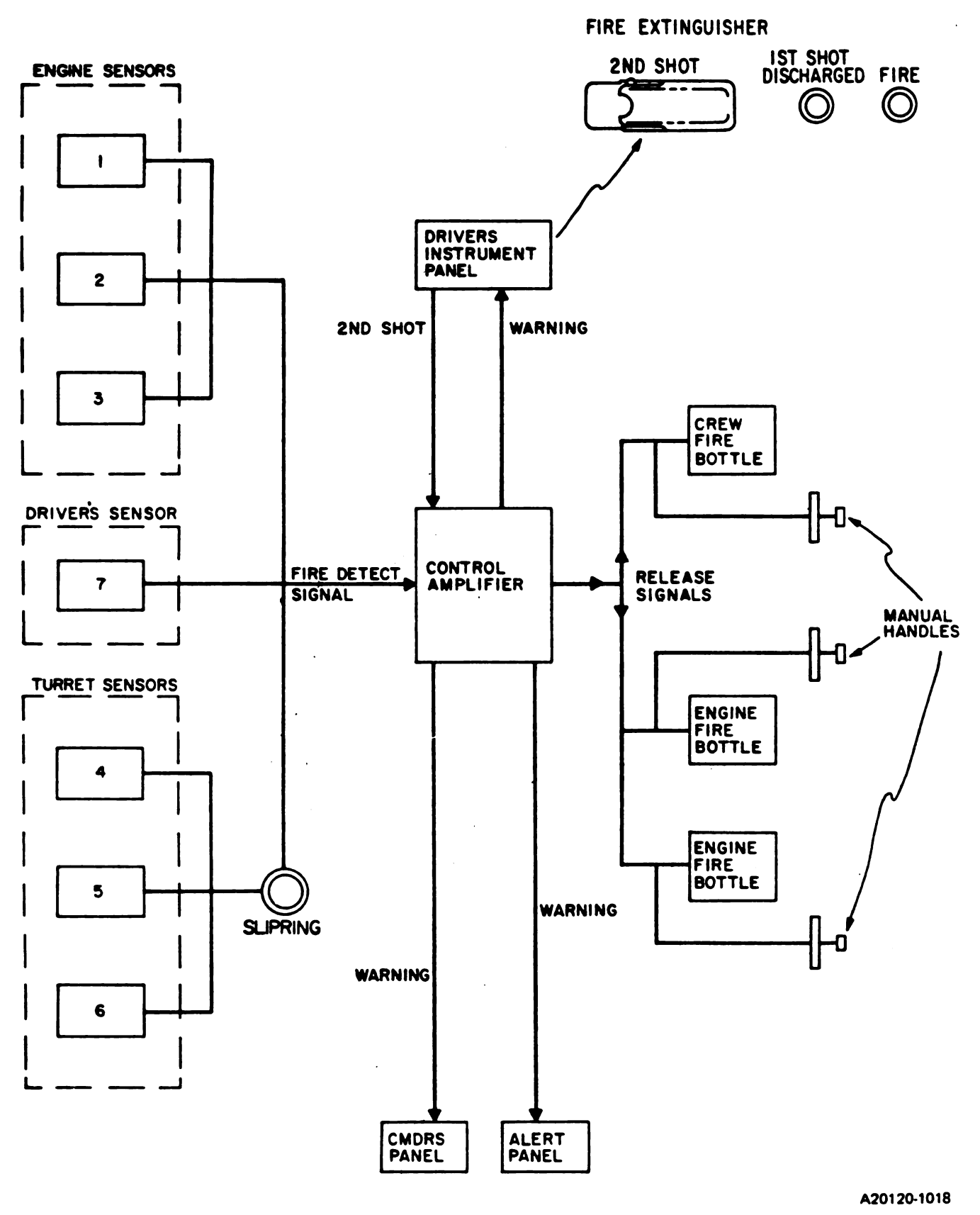

Figure 2-5. Fire Extinguisher System Functional Block Diagram Volume II Pere. 2-16

b. <u>Power Distribution and Control Subsystem</u>. (See FO-22) The power distribution and control subsystem consists of power distribution box, hull networks box, hull/turret slipring assembly, and turret networks box. Included in this subsystem are the driver's instrument panel, driver's master panel, and commander's control panel.

The power distribution box distributes battery/alternator electrical power to the hull networks box and turret networks box. It contains manual reset circuit breakers for master power control, fire detection and suppression system, voltage regulator and personnel heater. There also are three automatic set-reset circuit breakers for turret master power 1 (communications), turret master power 2, and hull master power. External d.c. power can be applied to the power distribution box through a slave receptacle. It's used mainly for slave starting and for charging the batteries.

The hull networks box distributes electrical power to hull circuits and hull/turret slipring. It provides manual reset circuit breakers for hull circuits. Relays and other control devices are contained within the hull networks box.

The hull turret slipring connects electrical circuits between the hull and turret.

The turret networks box distributes electrical power to turret circuits. It provides manual reset circuit breakers for turret circuits. Relays and other control devices are contained within the turret networks box.

The driver's instrument panel has an ELECTRICAL SYSTEM meter for monitoring main voltage levels. The meter has red, yellow and green bands on the meter face to indicate critical, cautionsry, and safe voltage levels. A LOW BAT CHG caution indicator light lights whenever the system is at or below 23.5 volts for 150 seconds or more. The driver's instrument panel also has a CIRCUIT BREAKER OPEN indicator and a CABLE DISCONNECTED indicator light. The CIRCUIT BREAKER OPEN indicator lights if any manual reset hull circuit breaker opens. The CABLE DISCONNECTED indicator lights if any major hull electrical cable becomes disconnected.

Vehicle master power can be turned on from either the commander's panel or driver's master panel. An indicator light for vehicle master power comes on at both the commander's panel and driver's master panel when vehicle master power is on. A LOW BAT CHG indicator light on the commander's panel lights when the LOW BAT CHG light on the driver's instrument panel comes on.

c. <u>Monitor Subsystem</u>. (See FO-23) The monitor subsystem consists of sensors that monitor fluid levels, fluid flow, temperatures, pressures, and speeds. Indictor lights on the driver's instrument panel light when any of the sensors sense an abnormal condition. Indicator lights are also located on the alert panel, driver's master panel, and commander's panel. Caution indicator lights are yellow and warning indicator lights are red.

The alert panel is the center of the subsystem. It has a MASTER CAUTION and MASTER WARNING indicator light. The MASTER CAUTION indicator lights when any caution light comes on. The MASTER WARNING INDICATOR lights when any warning light comes on. The alert panel has a reset button, when pressed it will turn the MASTER CAUTION light off. If the MASTER WARNING indicator light is on because of engine overspeed, the MASTER WARNING light will go off when the reset button is pressed. If the MASTER WARNING light is on for any other reason, it will not go off until the problem is corrected. The caution and warning indicator lights that are on will remain on until the problem has been corrected.

Volume II Para. 2-16 d. Exterior Lights and Domelight Subsystem. (See figure 2-6) The exterior lights and domelight subsystem consist of two headlights, two taillights and a driver's domelight. All of the exterior lights are controlled by a rotary selector switch on the driver's master panel. Lighting selections are:

- BO-turns blackout lights front and rear on.
- OFF-turns all exterior lights off.
- STOPLIGHT ONLY-turns taillights on only when service brake is pushed.
- SERVICE LIGHTS-turns all exterior lights (front and rear) on.

An ON/OFF toggle switch on the driver's master panel controls the headlights high beam. A HI BEAM indicator lights when the switch is in the ON position. The HI BEAM switch and LIGHTS selector switch control relays are located in the hull networks box. The relays control operating voltages to the exterior lights.

The driver's domelight contains an ON/OFF dimmer control and red/white filter control. Interior lighting is provided to the driver when the control knob on the front of the domelight is rotated clockwise. The driver can adjust the amount of light by turning the control knob clockwise for more light or counterclockwise for less. A lever below the light is turned to select a white or red filtered light.

e. Personnel Heater Subsystem. (See figure 2-7.) The personnel heater subsystem supplies either heated or unheated air to the driver and turret crew area. Air is blown through metal ducts which run from the heater to outlets at driver's station and turret. The ducts have dampers that can be set by the crew to direct air flow.

The heater uses diesel fuel that is supplied from the left forward fuel tank by an electrically operated fuel pump. Power for the fuel pump is supplied from the heater fuel pump circuit breaker (CB16) on the hull networks box. The personnel heater is controlled by two switches on the driver's master panel. The START, OFF, RUN/FAN toggle switch controls heater operation. A HIGH, LOW toggle switch is used to choose the amount of airflow desired. Power for the fan motor is supplied from the personnel fan circuit breaker (CB17) on the hull networks box. Circuit breaker (CB7) on the power distribution box supplies power for ignition and heater control circuits.

Components in the heater housing consists of: fuel shutoff valve, fuel restrictor valve, flame detection switch, igniter, igniter control unit, overheat switch, and blower fan motor. The personnel heater is located directly behind the left front fuel tank. Heater exhaust is ducted to the outside of the tank at the outer edge of the left front sponson.

f. <u>Smoke Generating Subsystem</u>. The smoke generating subsystem is incorporated into the exhaust system. It consists of a fuel pump, check valve, and nozzles. To generate smoke diesel fuel is pumped to spray nozzles which spray fuel into the rear section of the exhaust duct. The fuel is vaporized by the hot exhaust and then condenses to produce smoke when it enters the cooler outside air. The smoke generator switch and indicator light are on the driver's master panel. The smoke generator will only operate when the engine is running.

g. <u>Bilge Pump Subsystem</u>. The bilge pump operates by hydraulic pressure from the main or auxiliary hydraulic system. The pump is located on the right side of the turret well. The bilge pump-switch and indicator light are mounted on the driver's master panel.

Volume II Para. 2-16

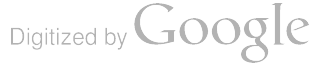

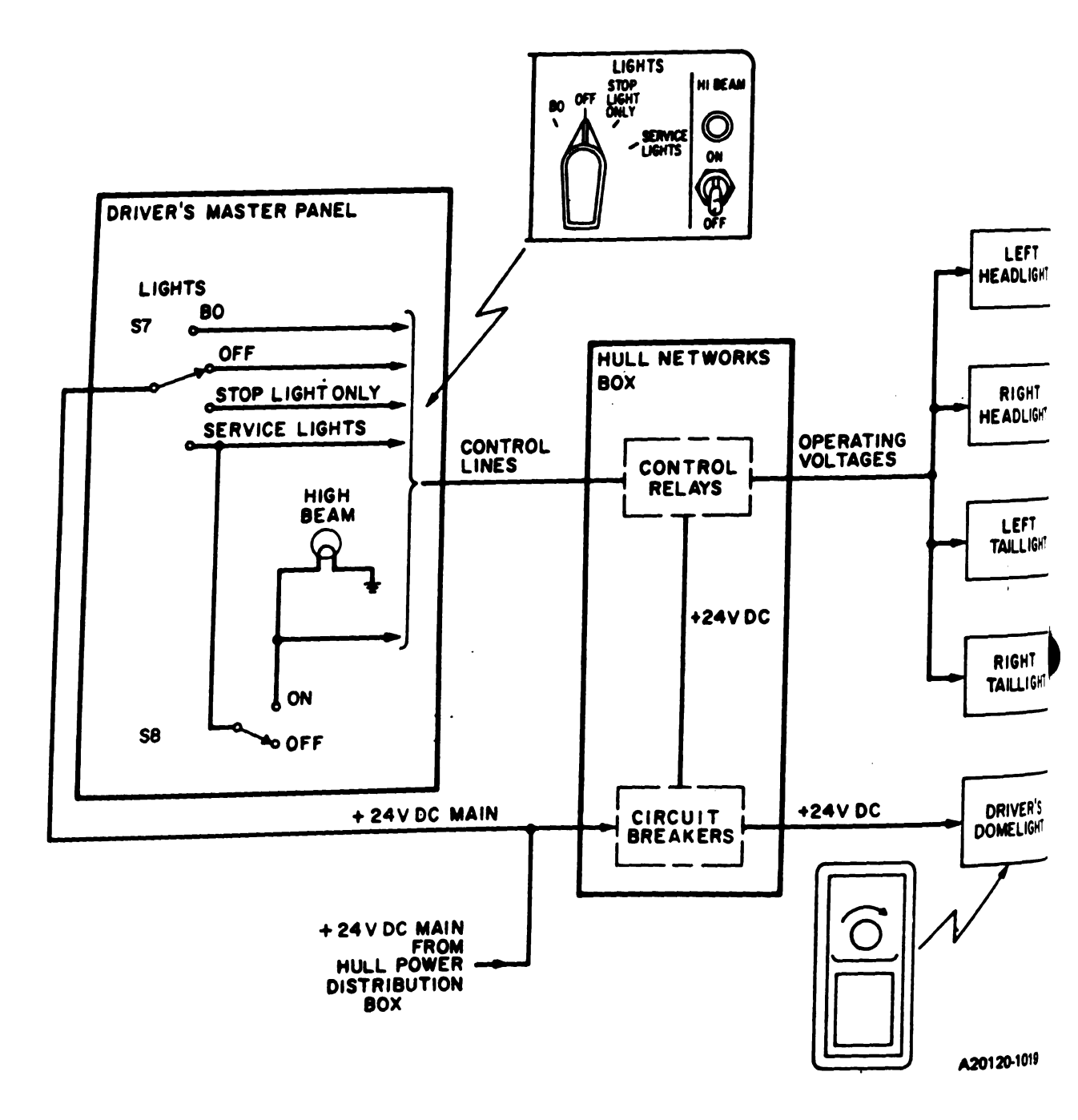

Figure 2-6. Exterior Lights and Domelight Functional Block Diagram Volume II Pare. 2-16

.

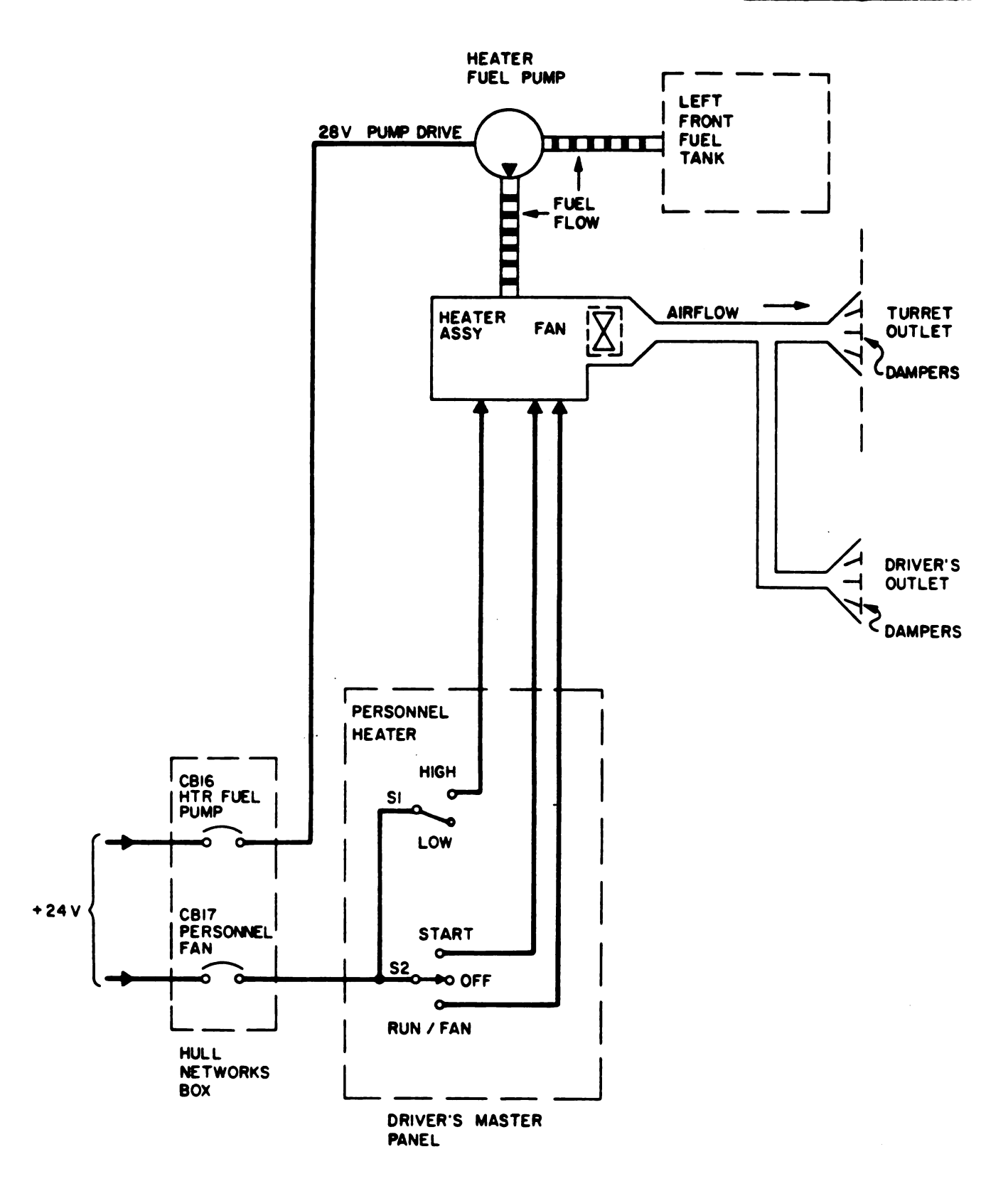

A20120-1020

Figure 2-7. Personnel Heater Functional Block Diagram Volume II Psrs. 2-16 Digitized by Cogle

Digitized by Google

I

.

• •

# CHAPTER 3 TROUBLESHOOTING INDEX

|                              | Table 3-1. Troublesh          | ooting Index                          |                          |                 |
|------------------------------|-------------------------------|---------------------------------------|--------------------------|-----------------|
| System                       | Troubleshooting<br>Road Maps  | Symptom and<br>Resource Table         | System<br>Schematics     | C<br>Cor<br>Dia |
| Suspension System            | Fig. 5-1                      | Table 6-2                             | -                        |                 |
| Engine System                | Fig. 5-2                      | Table 6-3                             | FO-1                     |                 |
| Fuel System                  | Fig. 5-3                      | Table 6-4                             | F0-2                     |                 |
| Transmission and Final Drive | Fig. 5-4                      | Table 6-5                             | FO-3 &<br>FO-4           |                 |
| Steering System              | Fig. 5-5                      | Table 6-6                             |                          |                 |
| Brake System                 | Fig. 5-6                      | Table 6-7                             | FO-5                     |                 |
| Drain Valve System           | Fig. 5-7                      | Table 6-8                             |                          |                 |
| Fire Extinguishing System    | Fig. 5-8                      | Table 6-9                             | FO-6                     |                 |
| Hydraulic System             | NOTE: For hydrau<br>TM 9-2350 | lic system troubles<br>-255-20-2-2-1. | hooting proced           | ures,           |
| Hull Electrical System       | Fig. 5-9                      | Table 6-10                            | FO-7<br>through<br>FO-21 |                 |
| Inflatable Seal System       | Fig. 5-10                     | Table 6-11                            | -                        |                 |

\*Refer to Chapter 20, Figure 20-134 for cable connector diagrams.

.

. .

Volume II Para. 3-1

•

Digitized by Google

. · • • .

| Teble 4-1. Tes                                                | t Equipment Procedures Index                                                                                                    |   |
|---------------------------------------------------------------|----------------------------------------------------------------------------------------------------|---|
| Test Equipment                                                | Tests                                                                                                    | 1 |
| Breakout Box                                                  | Common Hookups                                                                                                    |   |
| Multimeter AN/URM 105                                         | General                                                                                                    |   |
|                                                               | DC Voltage Test                                                                                                    |   |
|                                                               | AC Voltage Test                                                                                                    |   |
|                                                               | Resistance Test                                                                                                    |   |
|                                                               | Shorts Test                                                                                                    |   |
|                                                               | Continuity Test                                                                                                    |   |
| Simplified Test Equipment for M1 Main                         | Preparing STE/M1 for Operation                                                                                                    |   |
| Dattie lank (SIE/MI)                                          | Shutdown and Stow STE/M1                                                                                                    |   |
|                                                               | Cable Test                                                                                                    |   |
| Simplified Test Equipment for M1 Main<br>Battle Tank (STE/M1) | DC Voltage Test<br>AC Voltage Test<br>Resistance Test<br>Shorts Test<br>Continuity Test<br>Preparing STE/M1 for Operation<br>Shutdown and Stow STE/M1<br>Cable Test |   |

## CHAPTER 4 TEST EQUIPMENT PROCEDURES INDEX

<u>ب</u>

.

Volume II Pera. 4-1

Digitized by Google

# r\*

.

·

### CHAPTER 5 TROUBLESHOOTING ROADMAPS

| • 8 | USPENSION SYSTEM                           |
|-----|--------------------------------------------|
|     | — Centerguides                             |
|     | - End Connectors                           |
| ⊢   | - Hubcaps                                  |
| ⊢   | — Hubs                                     |
| ⊢   | - Housing Needle Bearing                   |
| ŀ   | — Housing Seel                             |
| ┝   | — Idler Arms                               |
| ⊦   | — Idler Wheels                             |
| ⊦   | — Inner and Outer Bearings, Cones and Cups |
| ┝   | Inner and Outer Sprockets                  |
| ⊦   | — Oil Seal                                 |
| ┝   | - Retainer Needle Bearing                  |
| ⊦   | - Retaining Nut                            |
| ⊦   | - Roadwheel Arms                           |
| ⊦   | — Roadwheels                               |
| ┢   | - Screws                                   |
| ⊦   | - Shock Absorbers                          |
| ŀ   | – Spring Pin                               |
| ┢   | - Torsion Bars                             |
| ┢   | - Track Adjusting Link                     |
| ┢   | <ul> <li>Track Shoe Assembly</li> </ul>    |
| ┢   | - Wearplates                               |
| L   | - Wedges                                   |

Figure 5-1. Suspension System Troubleshooting Roadmap Volume II Pers. 5-1

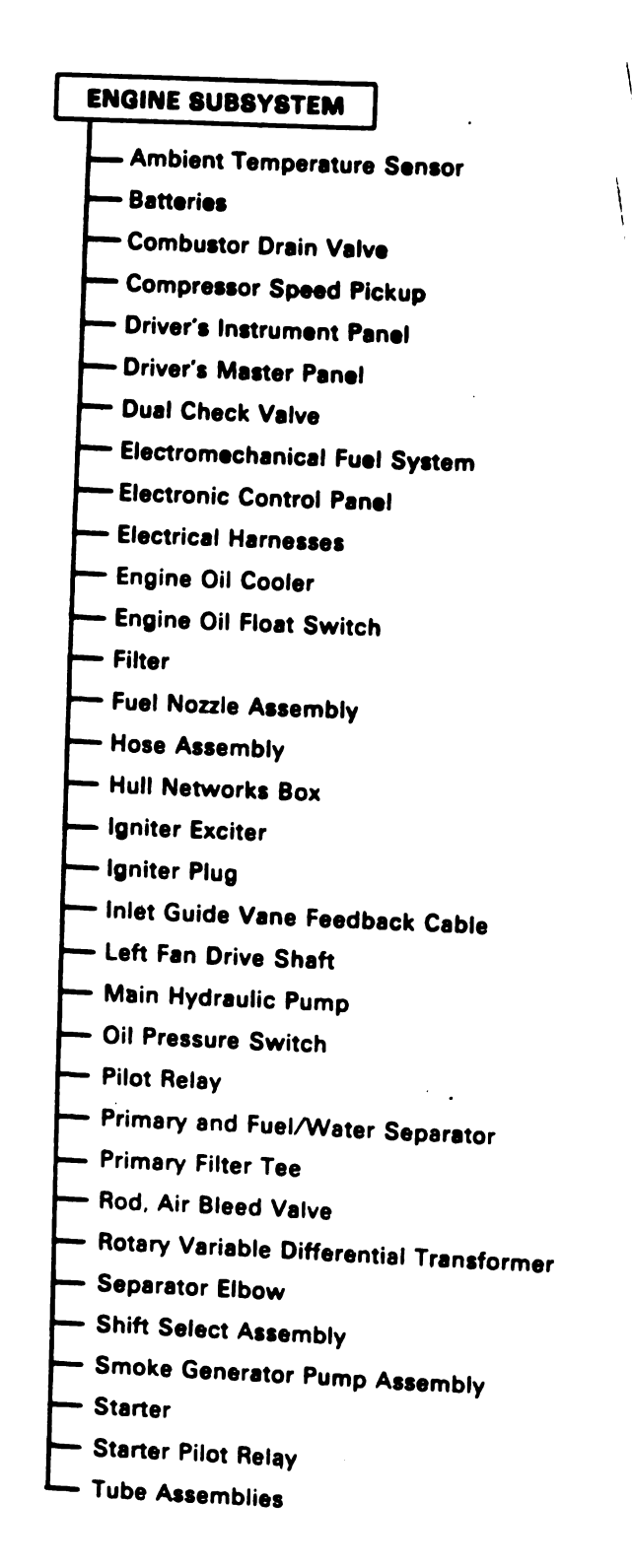

Figure 5-2. Engine Troubleshooting Roadmap Volume II Para. 5-1

17

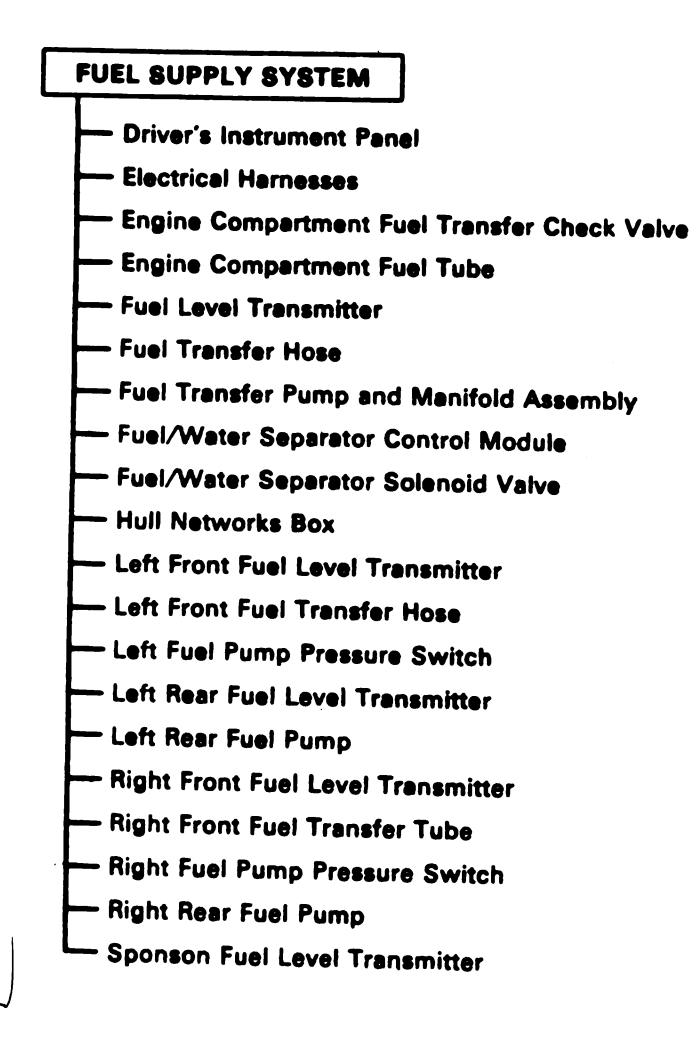

~ •=

Figure 5-3. Fuel System Troubleshooting Roadmap Volume II Para. 5-1

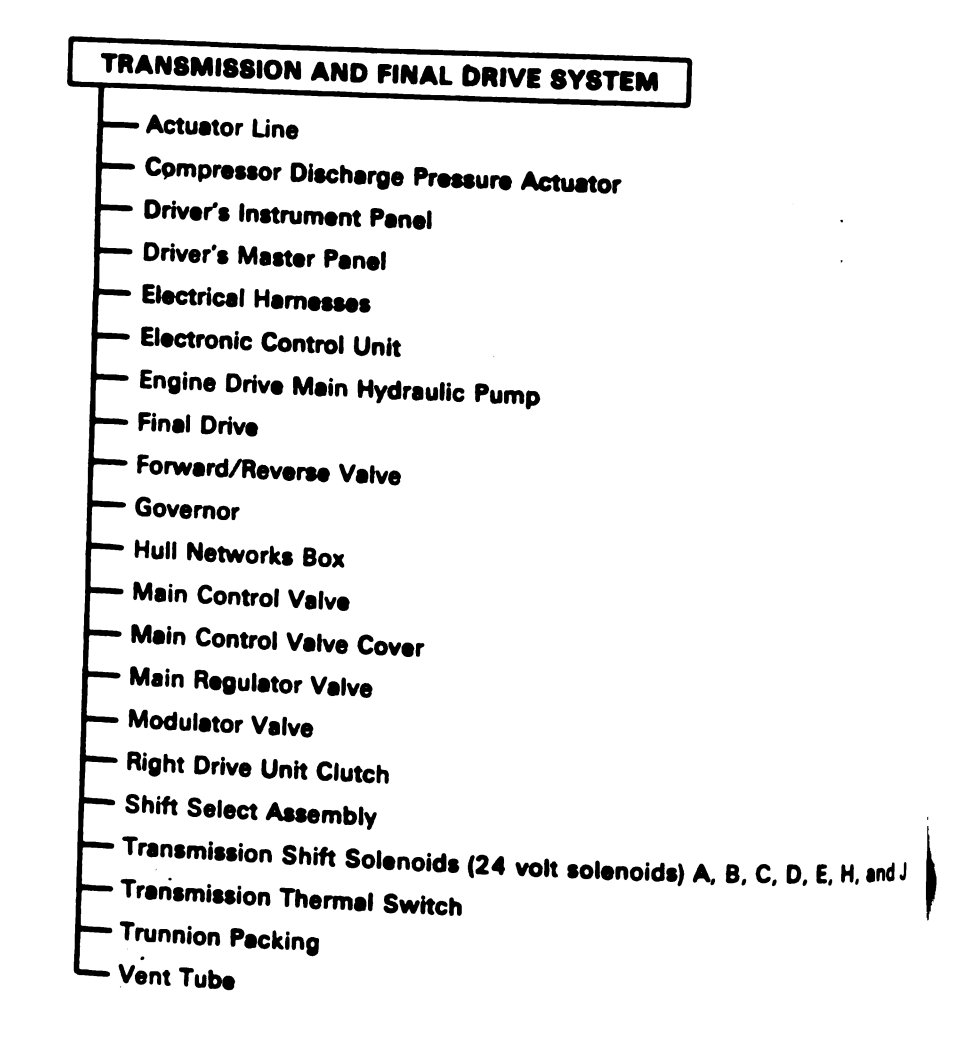

Figure 5-4. Transmission and Final Drive Troubleshooting Roadmap

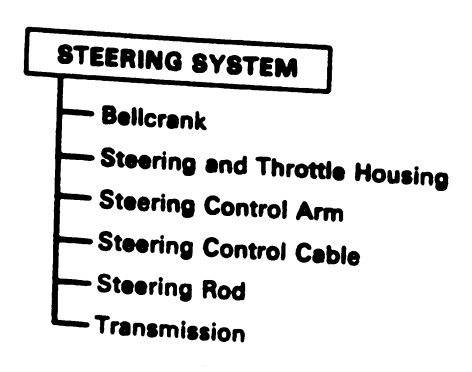

Figure 5-5. Steering System Troubleshooting Roadmap

Volume II Para. 5-1

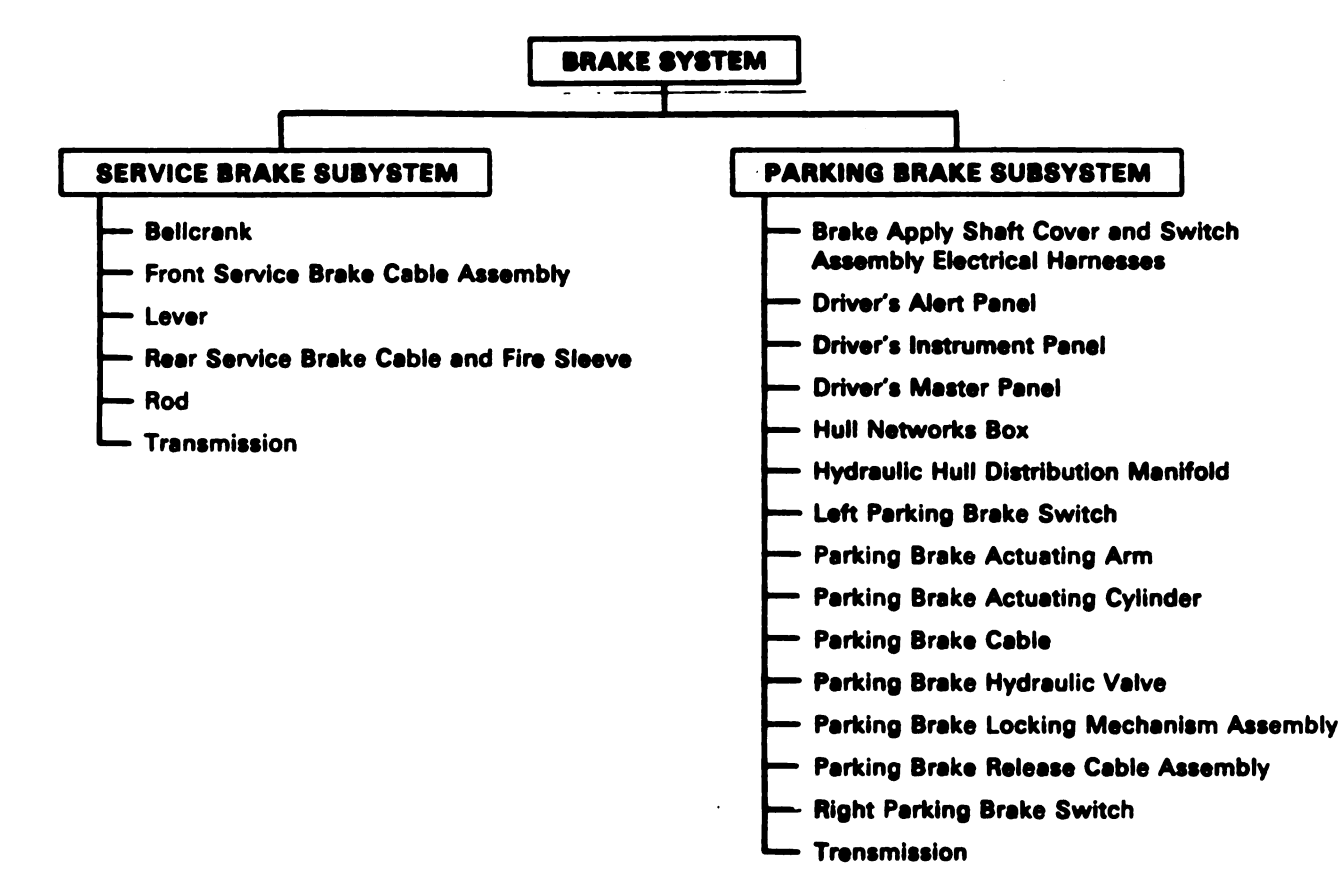

### Figure 5-6. Brake System Troubleshooting Roadmap Volume II Para. 5-1

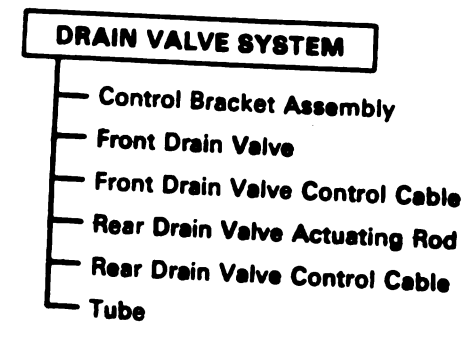

Figure 5-7. Drain Valve System Troubleshooting Roadmap

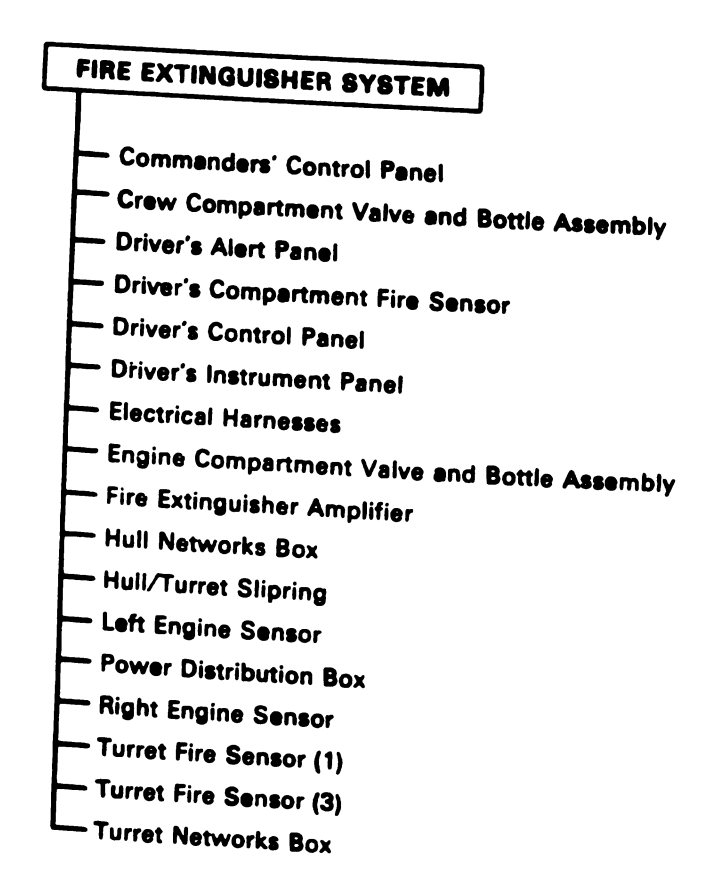

Figure 5-8. Fire Extinguisher System Troubleshooting Roadmap

Volume II Pera. 5-1

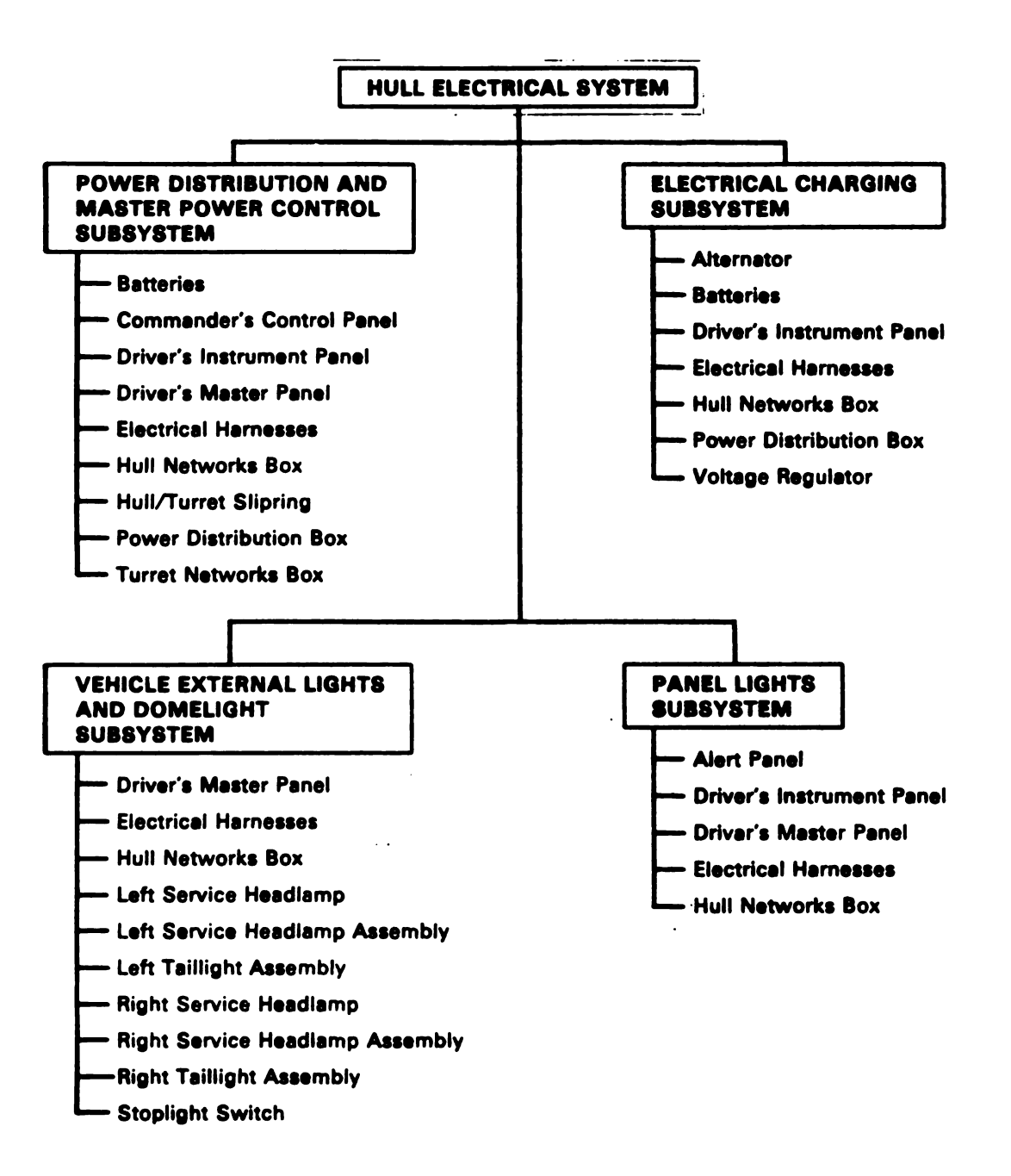

Figure 5-9. Hull Electrical Troubleshooting Roadmap (Sheet 1 of 3) Volume II Para. 5-1

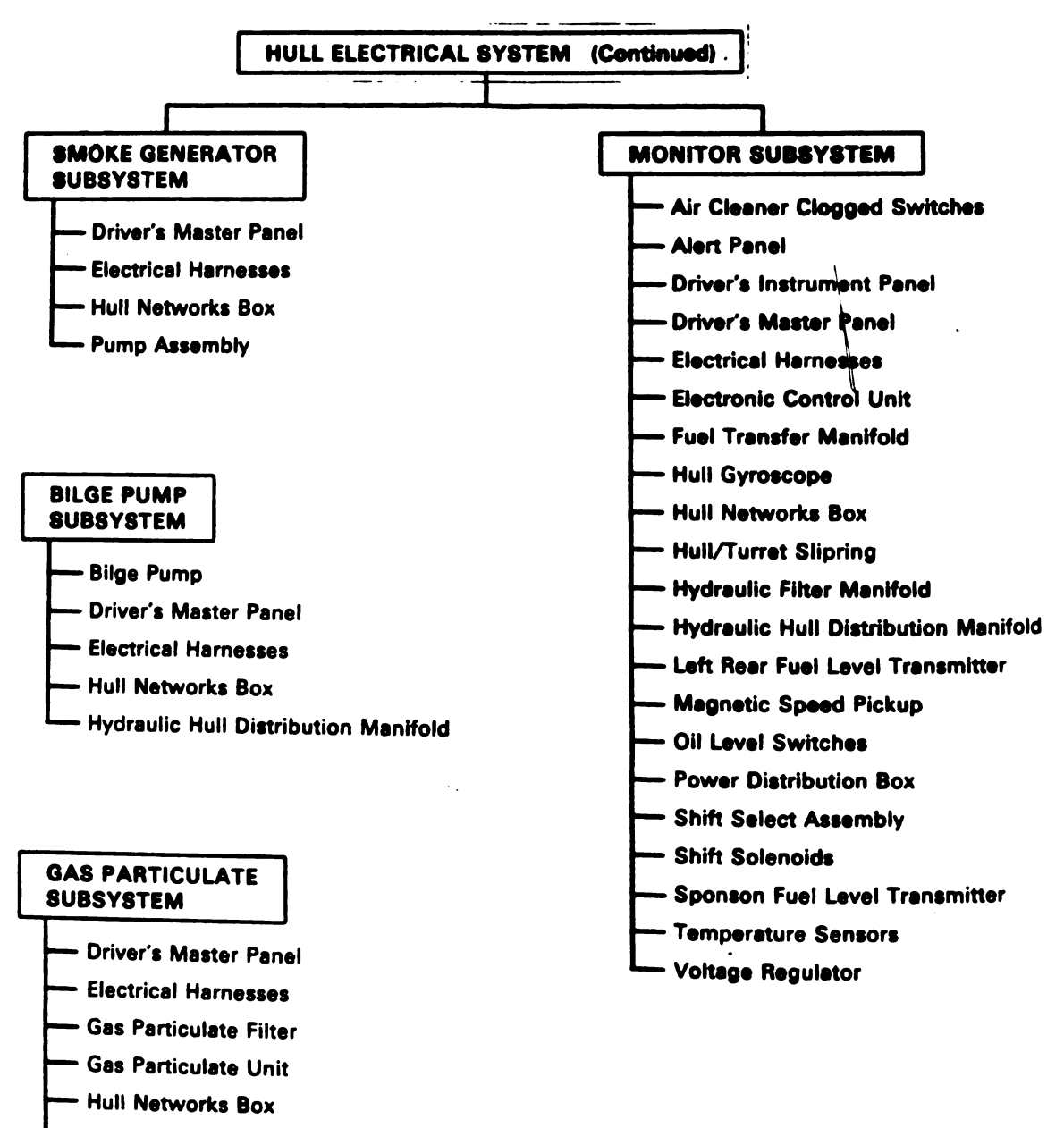

- Hull/Turret Slipring
- ---- Turret Networks Box

Figure 5-9. Hull Electrical System Troubleshooting Roadmap (Sheet 2 of 3) Volume II Pera. 5-1

Digitized by Google

5-8

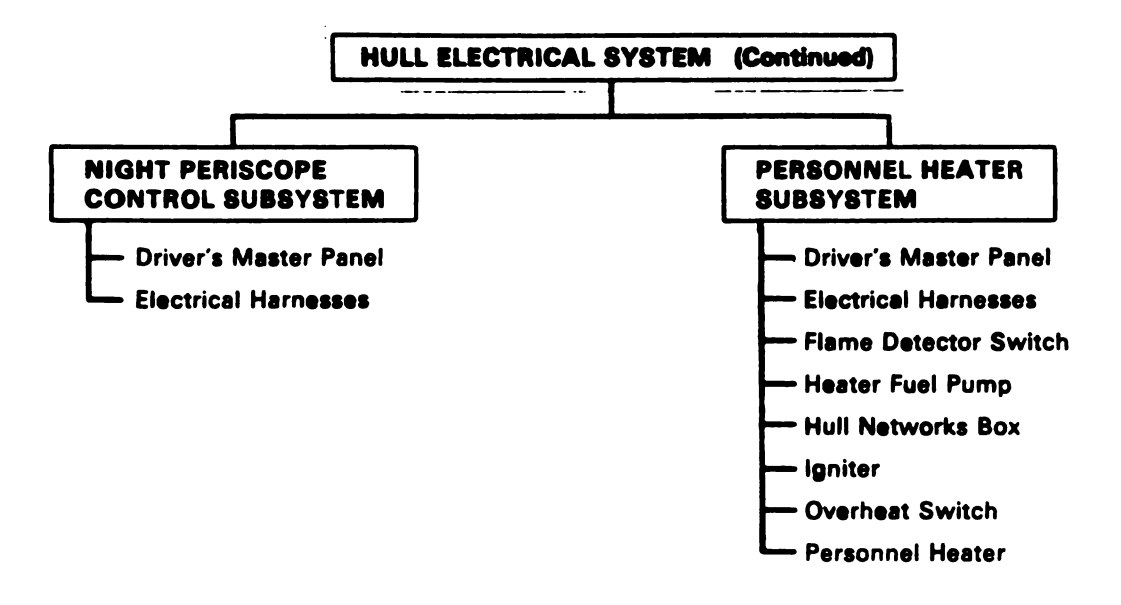

Figure 5-9. Hull Electrical System Troubleshooting Roadmap (Sheet 3 of 3)

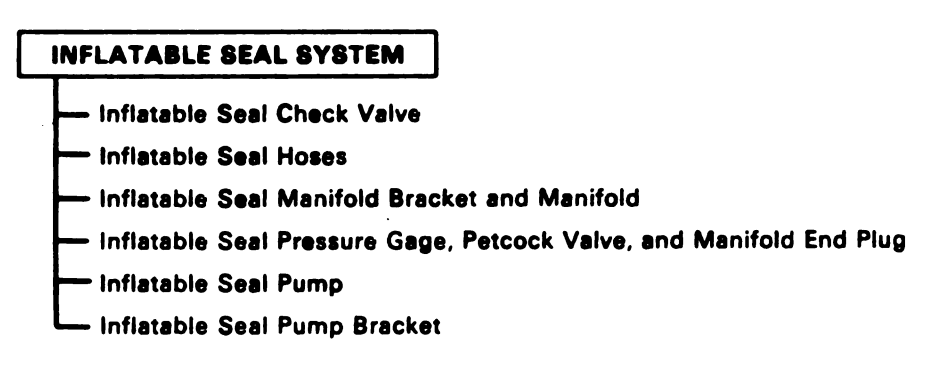

Figure 5-10. Inflatable Seal System Troubleshooting Roadmap

Volume II Pere. 5-1

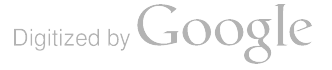

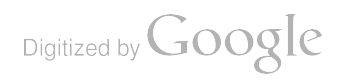

ļ

4

1

### CHAPTER 6 FAULT SYMPTOM INDEXES

6-1. General. This chapter contains symptom indexes which identify the correct procedures for troubleshooting a malfunction in any of the hull systems. For each hull system a fault symptom index (t is included. The symptom indexes are listed in Table 6-1 with page location numbers.

-

| Burgham (Burkaussian                                                                                                    | Fault Sym   | ptom In                                                                          |
|----------------------------------------------------------------------------------------------------|-------------|----------------------------------------------------------------------------------|
| System/Subsystem                                                                                                    | Teble       | Paş                                                                              |
| Suspension System                                                                                                    | 6-2         | 6-:                                                                              |
| Engine System                                                                                                    | 6-3         | 6-:                                                                              |
| Fuel Supply System                                                                                                    | 6-4         | 6-0                                                                              |
| Transmission and Final Driv∉ System<br>Transmission Shift Subsystem<br>Transmission Oil Cooler Subsystem                                                                                                    | 6-5         | 6-1<br>6-1<br>6-1                                                                |
| Steering System                                                                                                    | 6-6         | . 6-1                                                                            |
| Brake System<br>Service Brake Subsystem<br>Parking Brake Subsystem                                                                                                    | 6-7         | 6-1<br>6-1<br>6-1                                                                |
| Drain Valve System                                                                                                    | 6-8         | 6-1                                                                              |
| Fire Extinguisher System<br>Hull Electrical System<br>Power Distribution and Master Power Control Subsystem<br>Electrical Charging Subsystem<br>Cable Disconnect Monitor Subsystem<br>Circuit Breaker Monitor Subsystem<br>Maintenance Monitor Subsystem<br>Vehicle External Lights and Domelight Subsystem<br>Panel Lights Subsystem<br>Smoke Generator Subsystem<br>Bilge Pump Subsystem<br>Gas Particulate Subsystem<br>Night Periscope Control Subsystem | 6-9<br>6-10 | 6-1<br>6-1<br>6-2<br>6-2<br>6-2<br>6-2<br>6-3<br>6-3<br>6-3<br>6-3<br>6-3<br>6-3 |
| Inflatable Seal System                                                                                                    | 6-11        | 6-4                                                                              |
| NOTE<br>For hydraulic system troubleshooting procedures,<br>refer to TM 9-2350-255-20-2-2-1.                                                                                                    |             |                                                                                  |
|                                                                                                    | 1 '         |                                                                                  |

### Table 6-1. Hull Systems

Volume II

| System C             | Dr                                         | Feult Symptom Inde               | X        |              |
|----------------------|--------------------------------------------|----------------------------------|----------|--------------|
| Subsyster<br>Fsult   | m Symptom                                  | Primary                          | Resource | ces Required |
| Symptom N            | 40.                                        | Procedure (PTP)                  | STE/M1   | Personnel    |
| Suspension<br>System | n                                          |                                  |          |              |
|                      | SUSPENSI                                   | N N                              |          |              |
| <b>SSS-1</b>         | Roadwheel Hub Or Idler Hub is Too Hot      | Refer to TM 9.                   |          |              |
| \$\$\$.2             |                                            | 2350-255-20-<br>1-2-1, Para. 8-2 |          | 1            |
| 000-2                | Support Roller Hub is Too Hot              | Refer to TM 9-                   |          | 2            |
| SSS-3                | Unusual Track Noise                        | 1-2-1, Para. 8-2                 |          |              |
|                      |                                            | Refer to TM 9.<br>2350-255-20-   |          | 1            |
| SSS-4                | Degraded Suspension (Unusually Rough Ride) | Refer to TM 9.                   |          | •            |
|                      |                                            | 2350-255-20-<br>1-2-1, Para. 8-2 |          | 2            |

| Table 6-2. Suspension | System | Feult | Symptom   | Indau |
|-----------------------|--------|-------|-----------|-------|
|                       | - /    |       | Ovin Diam | INCAY |

| System Or<br>Subsystem | Symptom                                                                                                    | Primary<br>Troubleshooting | Resources Required |           |  |
|------------------------|----------------------------------------------------------------------------------------------------|----------------------------|--------------------|-----------|--|
| Fault<br>Symptom No.   |                                                                                                    | Procedure (PTP)            | STE/M1             | Personnel |  |
| Engine                 |                                                                                                    |                            |                    |           |  |
| 3 <b>7819</b> 111      | ENGINE                                                                                                    |                            |                    |           |  |
| ESS-1                  | Engine Smokes                                                                                                    | Refer to Para. 9-2         |                    | 2         |  |
| ESS-25                 | Oil Consumption Is More Than 1 Quart<br>Per 2.5 Hours                                                                                                    | Refer to Para. 9-2         |                    | 1         |  |
|                        | ENGINE ABORT/STARTING                                                                                                    | l                          |                    | l         |  |
| ESS-2                  | Engine Does Not Crank - ELECTRICAL<br>SYSTEM Meter Shows Over 12 Volts<br>During Start Attempt And Abort Light<br>Comes On 7.5 Seconds After Start<br>Attempt | Refer to Para. 9-2         | ×                  | 2         |  |
| ESS-3                  | Engine Does Not Crank - ELEC CAL<br>SYSTEM Meter Shows Over 12 + 12<br>During Start Attempt And ABC Shitt<br>Does Not Come On After Start - mpt               | Refer to Perc. 9-2         | ×                  | 2         |  |
| ESS-4                  | Engine Does Not Crank When STARTER<br>ONLY Switch is Held in ENGAGES Posi-<br>tion - OK in Normal Start Mode                                                  | Refer to Para. 9-2         |                    | 2         |  |
| ESS-5                  | Engine Has Low Cranking Speed When Starting                                                                                                    | Refer to Para 9-2          | ×                  | 2         |  |
| ESS-6                  | Engine Aborts Start                                                                                                    | Rafer to Para. 9-2         | ×                  | 2         |  |
|                        | ENGINE SHUTOFF                                                                                                    |                            |                    |           |  |
|                        |                                                                                                    |                            |                    |           |  |
| ESS-23                 | Engine Continues To Run When ENGINE<br>SHUTOFF Switch Is Set To SHUTOFF                                                                                       | Refer to Para. 9-2         | ×                  | 2.        |  |
| ESS-24                 | Engine Shuts Down In Less Than 30<br>Seconds After ENGINE SHUTOFF Switch<br>Is Set To SHUTOFF                                                                 | Refer to Para. 9-2         | x                  | 2         |  |
|                        |                                                                                                    |                            |                    |           |  |

| •          |            |            |              |
|------------|------------|------------|--------------|
| Table 6-3. | Engine Sys | in Fault S | ymptom Index |

Volume-II Para. 6-1

| System Or                         |                                                                                                    | Primary                            | Resources Required |           |  |
|-----------------------------------|----------------------------------------------------------------------------------------------------|------------------------------------|--------------------|-----------|--|
| Subsystem<br>Fault<br>Symptom No. | Symptom                                                                                                    | Troubleshooting<br>Procedure (PTP) | STE/M1             | Personnel |  |
| Engine<br>System<br>(Continued)   |                                                                                                    |                                    |                    |           |  |
|                                   | ENGINE POWER LOSS                                                                                                    |                                    | •                  |           |  |
| ESS-20                            | Engine Speed Not Controllable While<br>Underway                                                                                                    | Refer to Para. 9-2                 | ×                  | 2         |  |
| ESS-21                            | Engine Loses Power - FUEL CONTROL<br>FAULTY Light Comes On                                                                                                    | Refer to Para. 9-2                 | ×                  | 2         |  |
| ESS-22                            | Engine Loses Power - FUEL CONTROL<br>FAULTY Light Stays Off                                                                                                    | Refer to Para. 9-2                 | · ×                | 2         |  |
|                                   | ENGINE TACTICAL IDLE                                                                                                    | •                                  | •                  |           |  |
| ESS-16                            | Engine Idle Speed Does Not Increase<br>When TACTICAL IDLE Switch Is Set To<br>On Or With Transmission Shift Control<br>Set to PVT                                                  | Refer to Para. 9-2                 | ×                  | 2         |  |
| ESS-17                            | Engine Idle Speed Not At Tactical Idle<br>With Transmission Shift Control Set To.<br>PVT, But Engine Speed Increases To<br>Tactical Idle When TACTICAL IDLE<br>Switch Is Set to On | Refer to Para. 9-2                 | ×                  | 2         |  |
| ESS-18                            | Engine Idle Speed Not At Tactical Idle<br>With TACTICAL IDLE Switch Set To On,<br>But Engine Speed Increases to Tactical<br>Idle When Transmission Shift Control Is<br>Set To PVT  | Refer to Para. 9-2                 | × .                | 2         |  |
| ESS-19                            | Engine Idle Speed At Tactical Idle With<br>Transmission Shift Control Set To N And<br>TACTICAL IDLE Switch Set To OFF                                                              | Refer to Para. 9-2                 | ×                  | 2         |  |
|                                   | ENGINE LIGHTS                                                                                                    |                                    |                    |           |  |
| ESS-7                             | Engine Aborts, Engine ABORT Light<br>Stays Off                                                                                                    | Refer to Para. 9-2.                | ×                  | 2         |  |
| ESS-8                             | Engine Aborts Or Shuts Down Automat-<br>ically After ENGINE OIL PRESSURE LOW<br>Light Comes On                                                                                     | Refer to Para. 9-2                 |                    | 2         |  |

| Table | 6-3. | Engine | Symptom                                 | Fault S | vmptom | Index ( | (Continued) |
|-------|------|--------|-----------------------------------------|---------|--------|---------|-------------|
|       |      |        | • • • • • • • • • • • • • • • • • • • • |         | ,      |         |             |

Volume II Para. 6-1

| System Or                       |                                                                                                    | Primary                                                                                 | <b>Resources Required</b> |           |  |
|---------------------------------|----------------------------------------------------------------------------------------------------|-----------------------------------------------------------------------------------------|---------------------------|-----------|--|
| Fault<br>Symptom No.            | Symptom                                                                                                   | Troubleshooting<br>Procedure (PTP)                                                      | STE/M1                    | Personnel |  |
| Engine<br>System<br>(Continued) |                                                                                                    |                                                                                         |                           |           |  |
|                                 | ENGINE LIGHTS (Continued)                                                                                 |                                                                                         |                           |           |  |
| ESS-9                           | Engine Starts, ENGINE STARTED Light<br>Does Not Come On                                                   | Refer to Para. 9-2                                                                      | ×                         | 2         |  |
|                                 | Engine Starts And ENGINE STARTED<br>Light Comes On Prior To Start Then<br>Goes Off 10 Seconds After Start | Replace Hull Net-<br>works Box. Refer<br>to TM 9-2350-255-<br>20-1-3-4.<br>Para. 11-12  | ×                         | 2         |  |
| ESS-11                          | Engine Starts And ENGINE STARTED<br>LIGHT Comes On Prior To Start And<br>Stays On                         | Refer to Para. 9-2                                                                      | ×                         | 2         |  |
|                                 | Engine Started And ENGINE STARTED<br>Light Comes On But Does Not Go Off<br>After 10 Seconds               | Replace Hull Net-<br>works Box. Refer<br>to TM 9-2350-255-<br>20-1-3-4, Para. 11-<br>12 |                           |           |  |
| ESS-12                          | Engine Running Normally And FUEL<br>CONTROL FAULTY Light Comes On                                         | Refer to Para. 9-2                                                                      | x                         | 2         |  |
| ESS-13                          | Engine Running And ENGINE OIL LOW<br>Light Comes On, But Engine Oil Level OK                              | Refer To Para. 9-2                                                                      |                           | 1         |  |
| ESS-14                          | Engine Running And ENGINE OIL TEMP<br>HIGH Light Comes On                                                 | Refer to Para. 9-2                                                                      |                           | 2         |  |
| ESS-15                          | Engine Running And Engine ABORT Light<br>On                                                               | Refer To Para. 9-2                                                                      | ×                         | 2         |  |
|                                 | ENGINE CIRCUIT BREAKERS                                                                                   |                                                                                         |                           |           |  |
| ESS-26                          | Circuit Breaker 7 on Hull Networks Box<br>Keeps Shutting Off During Tank Operat-<br>ion                   | Refer to TM 9-<br>2350-255-20-<br>1-2-3, Para. 19.1-2                                   |                           | 2         |  |
| ESS-27                          | Circuit Breaker 10 on Hull Networks Box<br>Keeps Shutting Off During Tank Operat-<br>ion                  | Refer to TM 9-<br>2350-255-20-<br>1-2-3, Para. 19.1-2                                   |                           | 2         |  |

Table 6-3. Engine System Fault Symptom Index (Continued)

.

| 8                           | -                           | Suite Symptom Paul                                                                                                    | ( Sv | motom Index (A                    | •             |              |
|-----------------------------|-----------------------------|----------------------------------------------------------------------------------------------------|------|-----------------------------------|---------------|--------------|
| Subsys                      | n Or<br>Item                |                                                                                                    |      | Contraction and the second second | ntinued)      |              |
| Fault<br>Symptom No.        |                             | Symptom                                                                                                    |      | Primary<br>Troublesbootin         | Hesou         | rces Requind |
|                             |                             |                                                                                                    |      | Procedure (PTP                    | STE/M         | 1 Personni   |
| Engin<br>Syster<br>(Continu | e<br>n<br>ed)               |                                                                                                    |      |                                   | 1             |              |
|                             |                             | ENGINE POWER LOSS                                                                                                    |      |                                   |               |              |
| ESS-20                      | <b>`</b>                    | Engine Speed Not Controllable While<br>Underway                                                                                                    | 1    | Refer to Para, 9-2                |               | 1 2          |
| ESS-21                      |                             | Engine Loses Power - FUEL CONTROL<br>FAULTY Light Comes On                                                                                                    |      | Refer to Para. 9-2                | x             | 2            |
| ESS-22                      |                             | AULTY Light Stays Off                                                                                                    | F    | lefer to Para. 9-2                | .<br> .<br> . | 2            |
|                             |                             | ENGINE TACTICAL IDLE                                                                                                    | I    |                                   |               | -            |
| ESS-16                      | E<br>V<br>O<br>S            | ngine Idle Speed Does Not Increase<br>/hen TACTICAL IDLE Switch Is Set To<br>n Or With Transmission Shift Control<br>at to PVT                                             | R    | efer to Para. 9-2                 | x             | 2            |
| ESS-17                      | Er<br>W<br>P\<br>Ta<br>Sv   | igine Idle Speed Not At Tactical Idle<br>ith Transmission Shift Control Set To<br>T, But Engine Speed Increases To<br>ctical Idle When TACTICAL IDLE<br>vitch Is Set to On | R    | efer to Para. 9-2                 | x             | 2            |
| ESS-18                      | En<br>Wi<br>Bu<br>Idi<br>Se | gine Idle Speed Not At Tactical Idle<br>th TACTICAL IDLE Switch Set To On,<br>t Engine Speed Increases to Tactical<br>When Transmission Shift Control Is<br>t To PVT       | Re   | fer to Para. 9-2                  | <b>x</b> .    | 2            |
| ESS-19                      | Eng<br>Tra<br>TA            | line Idle Speed At Tactical Idle With<br>Insmission Shift Control Set To N And<br>CTICAL IDLE Switch Set To OFF                                                            | Ref  | er to Para. 9-2                   | x             | 2            |
| ESS.7                       | Eng<br>Sta                  | ENGINE LIGHTS<br>ine Aborts, Engine ABORT Light                                                                                                    | Ref  | er to Para. 9-2.                  |               | 2            |
| ESS-8                       | Engi<br>icall<br>Ligh       | ne Aborts Or Shuts Down Automat-<br>y After ENGINE OIL PRESSURE LOW<br>t Comes On                                                                                          | lefe | or to Para. 9-2                   | •             | 2            |

Table 6-3. Engine Symptom Fault Symptom Index (Opening

6-4 Change 5

1

Volume II Para. 6-1

; ; ;

.

| Kesou    | System Or                         |                                                                                                    |                                                                                         | <b>Resources Require</b> |         |  |
|----------|-----------------------------------|----------------------------------------------------------------------------------------------------|-----------------------------------------------------------------------------------------|--------------------------|---------|--|
| TE/NI    | Subsystem<br>Fault<br>Symptom No. | Symptom                                                                                                   | Troubleshooting<br>Procedure (PTP)                                                      | STE/M1                   | Personn |  |
|          | Engine<br>System<br>(Continued)   |                                                                                                    |                                                                                         |                          |         |  |
|          |                                   | ENGINE LIGHTS (Continued)                                                                                 |                                                                                         |                          |         |  |
| x        | ESS-9                             | Engine Starts, ENGINE STARTED Light<br>Does Not Come On                                                   | Refer to Para. 9-2                                                                      | ×                        | 2       |  |
| <b>x</b> |                                   | Engine Starts And ENGINE STARTED<br>Light Comes On Prior To Start Then<br>Goes Off 10 Seconds After Start | Replace Hull Net-<br>works Box. Refer<br>to TM 9-2350-255-<br>20-1-3-4.<br>Para. 11-12  | ×                        | 2       |  |
|          | ESS-11                            | Engine Starts And ENGINE STARTED<br>LIGHT Comes On Prior To Start And<br>Stays On                         | Refer to Para. 9-2                                                                      | ×                        | 2       |  |
|          |                                   | Engine Started And ENGINE STARTED<br>Light Comes On But Does Not Go Off<br>After 10 Seconds               | Replace Hull Net-<br>works Box. Refer<br>to TM 9-2350-255-<br>20-1-3-4, Para. 11-<br>12 |                          |         |  |
|          | ESS-12                            | Engine Running Normally And FUEL<br>CONTROL FAULTY Light Comes On                                         | Refer to Para. 9-2                                                                      | ×                        | 2       |  |
| :        | ESS-13                            | Engine Running And ENGINE OIL LOW<br>Light Comes On, But Engine Oil Level OK                              | Refer To Para. 9-2                                                                      |                          | 1       |  |
|          | ESS-14                            | Engine Running And ENGINE OIL TEMP<br>HIGH Light Comes On                                                 | Refer to Para. 9-2                                                                      |                          | 2       |  |
| :        | ESS-15                            | Engine Running And Engine ABORT Light<br>On                                                               | Refer To Para. 9-2                                                                      | ×                        | 2       |  |
|          |                                   | ENGINE CIRCUIT BREAKERS                                                                                   |                                                                                         |                          |         |  |
| 1        | ESS-26                            | Circuit Breaker 7 on Hull Networks Box<br>Keeps Shutting Off During Tank Operat-<br>ion                   | Refer to TM 9-<br>2350-255-20-<br>1-2-3, Para. 19.1-2                                   |                          | 2       |  |
| 1        | ESS-27                            | Circuit Breaker 10 on Hull Networks Box<br>Keeps Shutting Off During Tank Operat-<br>ion                  | Refer to TM 9-<br>2350-255-20-<br>1-2-3, Para. 19.1-2                                   |                          | 2       |  |

~

-

Volume-II Para. 6-1

1

.

| System Or                         |                       | septify official raun symptom index                                                                                                    |                                        |                                                                                                    |                    |          |  |  |  |  |  |
|-----------------------------------|-----------------------|----------------------------------------------------------------------------------------------------|----------------------------------------|----------------------------------------------------------------------------------------------------|--------------------|----------|--|--|--|--|--|
| Subsystem<br>Fault<br>Symptom No. |                       | Symptom                                                                                                    |                                        | Primary<br>Troubleshooding                                                                             | Resources Required |          |  |  |  |  |  |
|                                   |                       |                                                                                                    |                                        | Procedure (PTP)                                                                                        | STE/M1             | Personni |  |  |  |  |  |
| Fuel<br>Supply<br>System          |                       |                                                                                                    |                                        |                                                                                                    |                    |          |  |  |  |  |  |
|                                   |                       | FUEL/WATER SEPARATOR                                                                                                    |                                        |                                                                                                    |                    |          |  |  |  |  |  |
| FSS-14                            |                       | Fuel/Water Separator Does Not Automa<br>ically Discharge Collected Water.                                                                                | nt-                                    | Refer to Para. 10-2                                                                                    |                    | 2        |  |  |  |  |  |
|                                   |                       | FUEL TRANSFER                                                                                                    | 1                                      |                                                                                                    | 1                  |          |  |  |  |  |  |
| FSS-1                             |                       | Fuel Cannot Be Transferred From Left<br>Front Fuel Tank                                                                                                  | 1                                      | Refer to Para. 10-2                                                                                    | I                  | 3        |  |  |  |  |  |
| FSS-2                             | F<br>A<br>T           | uel Cannot Be Transferred Or Transfera<br>At A Slow Rate From Right Front Fuel<br>Jank.                                                                  | F                                      | Refer to Para. 10-2                                                                                    |                    | 3        |  |  |  |  |  |
| FSS-12                            | F<br>V<br>S           | uel Transfers From Left Front Fuel Tank<br>Vhen Right Or Left Front Fuel Tank Is<br>elected.                                                             | R                                      | lefer to Para. 10-2                                                                                    |                    | 3        |  |  |  |  |  |
| FSS-13                            |                       | uel Cannot Be Transferred From Right<br>nd Left Front Fuel Tanks - LOW FUEL<br>EVEL Light Is On, Rear Fuel Tank Shows<br>Ess Than 1/4 Full On Fuel Gage. | R                                      | efer to Para. 10-2                                                                                     |                    | 3        |  |  |  |  |  |
|                                   | FL<br>St<br>Go<br>Ta  | iel Transfer From Left Front Fuel Tank<br>lops When LOW FUEL LEVEL Light<br>Des Off. Transfer From Right Front Fuel<br>Ink OK.                           | Re<br>In:<br>Re<br>23                  | strument Panel.<br>fer to TM 9-<br>50-255-20-                                                          |                    |          |  |  |  |  |  |
|                                   | Fu<br>Sta<br>Go<br>Ta | el Transfer From Right Front Fuel Tank<br>Ops When LOW FUEL LEVEL Light<br>es Off. Transfer From Left Front Fuel<br>nk OK.                               | Re<br>Ins<br>Re<br>23                  | place Driver's<br>prument Panel.<br>fer to TM 9-<br>50-255-20-                                         |                    |          |  |  |  |  |  |
|                                   | Fue<br>Tar            | el Transfer Stops Before Rear Fuel<br>iks Are 3/4 Filled.                                                                                                | 1-3<br>Re:<br>Fue<br>Mit<br>9-2<br>3-2 | He, Para. 11-14<br>Diace Sponson<br>I Level Trans-<br>ter. Refer to TM<br>350-255-20-1-<br>, Para. 4-7 |                    |          |  |  |  |  |  |

|       | •         |        |        |       |         |       |
|-------|-----------|--------|--------|-------|---------|-------|
| Table | R.A. Eucl | B      | -      |       |         |       |
|       |           | auppiy | System | Fault | Symptom | Index |

Volume II Para. 6-1

| esource | System Or                               |                                                                                                   | Primary                                                                                       | Resources Require |         |  |
|---------|-----------------------------------------|---------------------------------------------------------------------------------------------------|-----------------------------------------------------------------------------------------------|-------------------|---------|--|
| E/M1    | Subsystem<br>Fault<br>Symptom No.       | Symptom                                                                                           | Troubleshooting<br>Procedure (PTP)                                                            | STE/M1            | Personn |  |
|         | Fuel<br>Supply<br>System<br>(Continued) |                                                                                                   |                                                                                               |                   |         |  |
| ,       |                                         | FUEL TRANSFER (Continued)                                                                         |                                                                                               |                   |         |  |
|         | FSS-9                                   | Rear Fuel Tank Overfills.                                                                         | Refer to Para. 10-2                                                                           |                   | 3       |  |
|         |                                         | FUEL GAGE                                                                                         | •                                                                                             | •                 |         |  |
| :       | FSS-5                                   | FUEL Gage Shows Zero In Any FUEL<br>TANK SELECTOR Switch Position.                                | Refer to Para. 10-2                                                                           |                   | 3       |  |
|         |                                         | FUEL Gage Does Not Show Zero When<br>VEHICLE MASTER POWER Switch Is Set<br>To OFF.                | Replace Driver's<br>Instrument Panel.<br>Refer to TM 9-<br>2350-255-20-<br>1-3-4, Para. 11-14 |                   |         |  |
| :       | FSS-6                                   | Left Front Fuel Tank Shows Zero On<br>FUEL Gage At All Times - Other Fuel<br>Tanks OK.            | Refer to Para. 10-2                                                                           |                   | 3       |  |
|         | FSS-7                                   | Right Front Fuel Tank Shows Zero On<br>FUEL Gage At All Times Other Fuel Tanks<br>OK.             | Refer to Para. 10-2                                                                           |                   | 3       |  |
|         | FSS-8                                   | Rear Fuel Tank Shows 1/2 Full On FUEL<br>Gage After Filling Rear Fuel Tank.                       | Refer to Para. 10-2                                                                           |                   | 3       |  |
|         | FSS-15                                  | FUEL Gage Does Not Show Correct Fuel<br>Levels - All Fuel Tanks Full.                             | Refer to Para. 10-2                                                                           |                   | 3       |  |
|         | FSS-16                                  | Right Front Fuel Tank Shows More Than<br>Full On FUEL Gage At All Times - Other<br>Fuel Tanks OK. | Refer to Para. 10-2                                                                           |                   | 3       |  |
|         | FSS-17                                  | Left Front Fuel Tank Shows More Than<br>Full On FUEL Gage At All Times - Other<br>Fuel Tanks OK.  | Refer to Para. 10-2                                                                           |                   | 3       |  |
|         | FSS-18                                  | Rear Fuel Tank Shows More Than Full On<br>FUEL Gage At All Times - Other Fuel<br>Tanks OK.        | Refer to Para. 10-2                                                                           |                   | 3       |  |

Table 6-4. Fuel Supply System Fault Symptom Index (Continued)

-

----

-

.....

Volume II Para.- 6-1

Change 6

......

| System Or                               |         | Primary                            | <b>Resources Required</b> |           |  |  |  |
|-----------------------------------------|---------|------------------------------------|---------------------------|-----------|--|--|--|
| Subsystem<br>Fault<br>Symptom No.       | Symptom | Troubleshooting<br>Procedure (PTP) | STE/M1                    | Personnel |  |  |  |
| Fuel<br>Supply<br>System<br>(Continued) |         |                                    |                           |           |  |  |  |
|                                         |         |                                    |                           |           |  |  |  |
|                                         |         |                                    |                           |           |  |  |  |
|                                         |         |                                    |                           |           |  |  |  |
|                                         |         |                                    |                           |           |  |  |  |
|                                         |         |                                    |                           |           |  |  |  |
|                                         |         |                                    |                           |           |  |  |  |
|                                         |         |                                    |                           |           |  |  |  |
| FUEL SYSTEM LIGHTS                      |         |                                    |                           |           |  |  |  |
|                                         |         |                                    |                           |           |  |  |  |

| Table | 6-4. F | uel Su | poly Sy | stem Feu | it Sympton   | n Index  | (Continued) |
|-------|--------|--------|---------|----------|--------------|----------|-------------|
| 10010 |        |        | PP'7 07 |          | ir aliihiaii | I IIIWAA | laannnaat   |

# FSS-3REAR FUEL PUMP - R Light Comes On<br/>After Engine Starts.Refer to Para. 10-23FSS-4REAR FUEL PUMP - L Light Comes On<br/>After Engine Starts.Refer to Para. 10-23

Volume II Para. 6-1

I.

| ystem Or                               |                                                                                                    | Primary                                                                                      | <b>Resources Required</b> |           |  |
|----------------------------------------|----------------------------------------------------------------------------------------------------|----------------------------------------------------------------------------------------------|---------------------------|-----------|--|
| Fault<br>Fault<br>Mptom No.            | Symptom                                                                                                    | Troubleshooting<br>Procedure (PTP)                                                           | STE/M1                    | Personnel |  |
| Fuel<br>Supply<br>System<br>Continued) |                                                                                                    |                                                                                              |                           |           |  |
|                                        | FUEL SYSTEM LIGHTS (Continued)                                                                                               |                                                                                              |                           |           |  |
| FSS-10                                 | LOW FUEL LEVEL Light Does Not Go Off<br>- Fuel Transfer Is Normal.                                                           | Refer to Para. 10-2                                                                          |                           | 3         |  |
| FSS-11                                 | LOW FUEL LEVEL Light Does Not Come<br>On When Rear Fuel Tank Shows Below<br>1/4 Full On FUEL Gage - Cannot Transfer<br>Fuel. | Refer to Para. 10-2                                                                          |                           | 3         |  |
|                                        | LOW FUEL LEVEL Light Does Not Come<br>On When Rear Fuel Tanks Show Below<br>1/4 Full - Fuel Transfers OK.                    | Replace Driver's<br>Instrument Panel.<br>Refer to TM<br>9-2350-255-20-<br>1-3-4, Para. 11-14 |                           |           |  |

----

-

-

1

1

-----

Volume-li Para. 6-1
| System Or                                    |                                                     | Primary                                             | Resources Required |           |  |
|----------------------------------------------|-----------------------------------------------------|-----------------------------------------------------|--------------------|-----------|--|
| Subsystem<br>Fault<br>Symptom No.            | Symptom                                             | Troubleshooting<br>Procedure (PTP)                  | STE/M1             | Personnel |  |
| Transmission<br>And Final<br>Drive<br>System |                                                     |                                                     |                    |           |  |
|                                              | TRANSMISSION AND FINAL DRIVE                        |                                                     |                    |           |  |
| TFD-1                                        | Transmission Leaks Oil.                             | Refer to TM 9-<br>2350-255-20-<br>1-2-1, Para. 11-2 |                    | 1         |  |
| Transmission<br>Shift<br>Subsystem           |                                                     |                                                     |                    |           |  |
|                                              | TRANSMISSION SHIFT                                  |                                                     |                    |           |  |
| TSS-1                                        | Tank Will Not Move In Forward Or<br>Reverse Ranges. | Refer to TM 9-<br>2350-255-20-<br>1-2-1, Para. 11-3 | ×                  | <b>2</b>  |  |
| TSS-2                                        | Transmission Does Not Shift To Low<br>Range.        | Refer to TM 9-<br>2350-255-20-<br>1-2-1, Para. 11-3 | ×                  | 2         |  |
| TSS-3                                        | Transmission Does Not Shift To Pivot                | Refer to TM 9-<br>2350-255-20-<br>1-2-1, Para. 11-3 | ×                  | 2         |  |
| TSS-4                                        | Transmission Does Not Downshift At Full<br>Steer.   | Refer to TM 9-<br>2350-255-20-<br>1-2-1, Para. 11-3 |                    | 2         |  |
| TSS-5                                        | Transmission Does Not Downshift.                    | Refer to TM 9-<br>2350-255-20-<br>1-2-1, Para. 11-3 | X                  | 2         |  |
| TSS-6                                        | Transmission Does Not Upshift.                      | Refer to TM 9-<br>2350-255-20-<br>1-2-1, Para. 11-3 | ×                  | 2         |  |

### Table 6-5. Transmission And Final Drive Fault Symptom Index

Volume II Para. 6-1

٠

Digitized by Google

| System Or                                                   |                                                                                                    |                                                            | Res   | a Required |
|-------------------------------------------------------------|----------------------------------------------------------------------------------------------------|------------------------------------------------------------|-------|------------|
| Subsystem<br>Fault<br>Symptom No.                           | Symptom                                                                                                   | Primary<br>Troubleshooting<br>Procedure (PTP)              | STE/M | Personnel  |
| Transmission<br>And Final<br>Drive<br>System<br>(Continued) | TRANSMISSION SHIFT (Continued)                                                                            |                                                            |       |            |
| TSS-7                                                       | Transmission Does Not Shift To Reverse<br>Range - OK In Other Ranges.                                     | Refer to TM 9-<br>2350-255-20-<br>1-2-1, Para. 11-3        | ×     | 2          |
| TSS-8<br>-                                                  | Transmission Does Not Shift To Drive<br>Range - OK In Other Ranges.                                       | Refer to TM 9-<br>2350-255-20-<br>1-2-1, Pare. 11-3        | ×     | 2          |
| TSS-9                                                       | Transmission Shifts At Wrong Time.                                                                        | Refer to TM 9-<br>2350-255-20-<br>1-2-1, Para. 11-3        | ×     | 2          |
| T <b>SS</b> -10                                             | Transmission Does Not Shift To Low And<br>Drive Ranges.                                                   | Refer to TM 9-<br>2350-255-20-<br>1-2-1, Para. 11-3.       | ×     | 2          |
| TSS-11                                                      | Transmission Starts Out In Low Range<br>With Shift Selector In Drive.                                     | Refer to TM 9-<br>2350-255-20-<br>1-2-1, Para. 11-3.       | ×     | 2          |
|                                                             | Transmission Does Not Shift Properly<br>Within Any Range.                                                 | Replace<br>Transmission.<br>Notify Support<br>Maintenance. |       |            |
|                                                             | Transmission Operates In One Range But<br>Stalls In All Others Except Neutral.                            | Replace<br>Transmission.<br>Notify Support<br>Maintenance. |       |            |
|                                                             | Transmission Oil Press Low Light Comes<br>On And Tank Will Not Move With Shift<br>Select In Any Position. | Replace<br>Transmission.<br>Notify Support<br>Maintenance. |       |            |

| System Or                                    |                                                     | Primary                                             | Resources Required |           |  |
|----------------------------------------------|-----------------------------------------------------|-----------------------------------------------------|--------------------|-----------|--|
| Subsystem<br>Fault<br>Symptom No.            | Symptom                                             | Troubleshooting<br>Procedure (PTP)                  | STE/M1             | Personnel |  |
| Transmission<br>And Final<br>Drive<br>System |                                                     |                                                     |                    |           |  |
|                                              | TRANSMISSION AND FINAL DRIVE                        |                                                     |                    |           |  |
| TFD-1                                        | Transmission Leaks Oil.                             | Refer to TM 9-<br>2350-255-20-<br>1-2-1, Para. 11-2 |                    | 1         |  |
| Transmission<br>Shift<br>Subsystem           |                                                     |                                                     |                    |           |  |
|                                              | TRANSMISSION SHIFT                                  |                                                     |                    |           |  |
| TSS-1                                        | Tank Will Not Move In Forward Or<br>Reverse Ranges. | Refer to TM 9-<br>2350-255-20-<br>1-2-1, Para. 11-3 | ×                  | 2         |  |
| TSS-2                                        | Transmission Does Not Shift To Low<br>Range.        | Refer to TM 9-<br>2350-255-20-<br>1-2-1, Para. 11-3 | ×                  | 2         |  |
| TSS-3                                        | Transmission Does Not Shift To Pivot.               | Refer to TM 9-<br>2350-255-20-<br>1-2-1, Para. 11-3 | ×                  | 2         |  |
| TSS-4                                        | Transmission Does Not Downshift At Full<br>Steer.   | Refer to TM 9-<br>2350-255-20-<br>1-2-1, Para. 11-3 |                    | 2         |  |
| TSS-5                                        | Transmission Does Not Downshift.                    | Refer to TM 9-<br>2350-255-20-<br>1-2-1, Para. 11-3 | ×                  | 2         |  |
| TSS-6                                        | Transmission Does Not Upshift.                      | Refer to TM 9-<br>2350-255-20-<br>1-2-1, Para. 11-3 | ×                  | 2         |  |

## Table 6-5. Transmission And Final Drive Fault Symptom Index

| ndex     | Table 6-5. Transmission And Final Drive Fault Symptom Index (Conti |                                                                                                    |                                                            |       |          |  |
|----------|--------------------------------------------------------------------|----------------------------------------------------------------------------------------------------|------------------------------------------------------------|-------|----------|--|
| Resource | System Or                                                          |                                                                                                    | Primary                                                    | Res   | as Requi |  |
| TE/MI h  | Subaystem<br>Fault<br>Symptom No.                                  | Symptom                                                                                                   | Troubleshooting<br>Procedure (PTP)                         | STE/M | Person   |  |
|          | Transmission<br>And Final<br>Drive<br>System<br>(Continued)        | TRANSMISSION SHIFT (Continued)                                                                            |                                                            |       |          |  |
|          | TSS-7                                                              | Transmission Does Not Shift To Reverse<br>Range - OK In Other Ranges.                                     | Refer to TM 9-<br>2350-255-20-<br>1-2-1, Pare. 11-3        | ×     | 2        |  |
|          | T\$\$-8                                                            | Transmission Does Not Shift To Drive<br>Range - OK In Other Ranges.                                       | Refer to TM 9-<br>2350-255-20-<br>1-2-1, Para. 11-3        | ×     | 2        |  |
|          | TSS-9                                                              | Transmission Shifts At Wrong Time.                                                                        | Refer to TM 9-<br>2350-255-20-<br>1-2-1, Para. 11-3        | ×     | 2        |  |
|          | TSS-10                                                             | Transmission Does Not Shift To Low And<br>Drive Ranges.                                                   | Refer to TM 9-<br>2350-255-20-<br>1-2-1, Para. 11-3.       | ×     | 2        |  |
|          | TSS-11                                                             | Transmission Starts Out In Low Range<br>With Shift Selector In Drive.                                     | Refer to TM 9-<br>2350-255-20-<br>1-2-1, Para. 11-3.       | ×     | 2        |  |
|          |                                                                    | Transmission Does Not Shift Property<br>Within Any Range.                                                 | Replace<br>Transmission.<br>Notify Support<br>Maintenance. |       |          |  |
|          |                                                                    | Transmission Operates In One Range But<br>Stalls In All Others Except Neutral.                            | Replace<br>Transmission.<br>Notify Support<br>Maintenance. |       |          |  |
|          |                                                                    | Transmission Oil Press Low Light Comes<br>On And Tank Will Not Move With Shift<br>Select In Any Position. | Replace<br>Transmission.<br>Notify Support<br>Maintenance. |       |          |  |

-

-

------

Volume II Pare, 6-1

Digitized by Google

| Subsystem Of                                                |                                                                                                 | Primary                                               | Resources Required |           |  |
|-------------------------------------------------------------|-------------------------------------------------------------------------------------------------|-------------------------------------------------------|--------------------|-----------|--|
| Fault<br>Symptom No                                         | Symptom<br>p.                                                                                   | Troubleshooting<br>Procedure (PTP)                    | STE/M1             | Personnel |  |
| Transmission<br>And Final<br>Drive<br>System<br>(Continued) |                                                                                                 |                                                       |                    |           |  |
|                                                             | TRANSMISSION CIRCUIT BREAKERS                                                                   |                                                       |                    |           |  |
| TSS-12                                                      | Circuit Breaker 6 On Hull Networks Box<br>Keeps Shutting Off During Tank Operat-<br>ion.        | Refer to TM 9-<br>2350-255-20-<br>1-2-3, Para. 19.1-3 |                    | 2         |  |
| TSS-13                                                      | Circuit Breaker 9 On Hull Networks Box<br>Keeps Shutting Off During Tank Operat-<br>ion.        | Refer to TM 9-<br>2350-255-20-<br>1-2-3, Para 19 1-2  |                    | 2         |  |
| Fransmission<br>Oil Cooler                                  |                                                                                                 |                                                       | l                  |           |  |
| Subsystem                                                   |                                                                                                 |                                                       |                    |           |  |
|                                                             | TRANSMISSION OIL COOLER                                                                         | • •                                                   | ł                  |           |  |
| TOC-1                                                       | TRANSMISSION OIL TEMP HIGH Light<br>And MASTER WARNING Light Come On<br>But Oil Temperature OK. | Refer to Para. 11-4                                   |                    | 2         |  |
| TOC-2                                                       | Transmission OIL TEMP HIGH Light And<br>MASTER WARNING Light Come On But<br>Oil Temperature OK. | Refer to Para. 11-4                                   |                    | 2         |  |
|                                                             |                                                                                                 |                                                       |                    |           |  |
|                                                             |                                                                                                 |                                                       |                    |           |  |

Table 6-5. Transmission And Final Drive Symptom Index (Continued

Volume II Para, 6-1

2

l

J.

| System Or                         |                                                              | Primary                                             | Resourc | es Requir |
|-----------------------------------|--------------------------------------------------------------|-----------------------------------------------------|---------|-----------|
| Subsystem<br>Fault<br>Symptom No. | Symptom                                                      | Troubleshooting<br>Procedure (PTP)                  | STE/M1  | Personn   |
| Steering<br>System                |                                                              |                                                     |         |           |
|                                   | STEERING                                                     |                                                     |         |           |
| <b>85-1</b>                       | No Steering Control.                                         | Refer to TM 9-<br>2350-255-20-<br>1-2-1, Para. 12-2 |         | 2         |
| S <b>S-2</b>                      | Tank Leads To One Side With Steer Bar<br>In Center Position. | Refer to TM 9-<br>2350-255-20-<br>1-2-1, Para: 12-2 |         | 2         |
| SS-3                              | Tank Steers Well in One Direction Only.                      | Refer to TM 9-<br>2350-255-20-<br>1-2-1, Para. 12-2 |         | 2         |
| SS-4                              | No Full Steer In Either Direction.                           | Refer to TM 9-<br>2350-255-20-<br>1-2-1, Para. 12-2 |         | 2         |

ł

;

-

Volume-II-Para. 6-1

Digitized by Google

| Systom Or                     |                                                                                                    | Primary                                                                                   | Resources Required |           |
|-------------------------------|----------------------------------------------------------------------------------------------------|-------------------------------------------------------------------------------------------|--------------------|-----------|
| Fault<br>Symptom No.          | Symptom                                                                                               | Troubleshooting<br>Procedure (PTP)                                                        | STE/M1             | Personnel |
| Service<br>Brake<br>Subsystem |                                                                                                    |                                                                                           |                    |           |
|                               | SERVICE BRA                                                                                           | KE                                                                                        |                    |           |
| SBS-1                         | Service Brakes Do Not Stop Or Hold<br>Tank.                                                           | Refer to TM 9-<br>2350-255-20-<br>1-2-1, Para. 13-2                                       |                    | 2         |
| SBS-2                         | Service Brakes Lock Or Drag When<br>Attempting To Drive Tank.                                         | Refer to TM 9-<br>2350-255-20-<br>1-2-1, Pare. 13-2                                       |                    | 2         |
| Parking<br>Brake<br>Subsystem |                                                                                                    |                                                                                           |                    |           |
|                               | PARKING BRA                                                                                           | <b>NKE</b>                                                                                |                    |           |
| PBS-4                         | Parking Brakes Do Not Hold Tank.                                                                      | Refer to TM 9-<br>2350-255-20-<br>1-2-1, Para. 13-3                                       |                    | 2         |
| <b>PBS-5</b>                  | Parking Brakes Do Not Release.                                                                        | Refer to TM 9-<br>2350-255-20-<br>1-2-1, Para. 13-3                                       |                    | 2         |
|                               | PARKING BRAKE                                                                                         | LIGHTS                                                                                    |                    |           |
| PBS-1                         | PARKING/SERVICE BRAKES Light Is On<br>When All Brakes Are Released.                                   | Refer to TM 9-<br>2350-255-20-<br>1-2-1, Para. 13-3                                       |                    | 2         |
|                               | PARKING/SERVICE BRAKES Light Does<br>Not Light With Either Parking Brake Or<br>Service Brake Pressed. | Replace Driver's<br>Master Panel. Refet<br>to TM 9-<br>2350-255-20-<br>1-3-4, Pera. 11-15 |                    |           |
| PBS-2                         | PARKING/SERVICE BRAKES Light does<br>Not Come On When Parking Brake is<br>Pressed.                    | Refer to TM 9-<br>2350-255-20-<br>1-2-1, Para. 13-3                                       |                    | 2         |
|                               |                                                                                                    |                                                                                           |                    |           |

### Table 6-7. Brake System Fault Symptom Index

ſ

| Recou  |                               | System Or                                    |                                                                                                    | Brimony                                                                                                 | Resources Requir |   |
|--------|-------------------------------|----------------------------------------------|----------------------------------------------------------------------------------------------------|----------------------------------------------------------------------------------------------------|------------------|---|
| STE/N1 | STE/MI h Fault<br>Symptom No. | Symptom                                      | Troubleshooting<br>Procedure (PTP)                                                                                         | STE/M1                                                                                                  | Personn          |   |
|        |                               | Parking<br>Brake<br>Subsystem<br>(Continued) |                                                                                                    |                                                                                                    |                  |   |
| 1      | ,                             | •                                            | PARKING BRAKE LIGHT                                                                                                    | 'S (Continued)                                                                                          |                  |   |
|        | •                             | PBS-3                                        | PARKING/SERVICE BRAKES Light Does<br>Not Come On When Service Brake Is<br>Pressed For Two Minutes Or More.                 | Refer to TM 9-<br>2350-255-20-<br>1-2-1, Para. 13-3                                                     |                  | 2 |
|        |                               |                                              | PARKING/SERVICE BRAKES Light Comes<br>On Without Two Minute Delay When<br>Service Brake Is Pressed.                        | Replace Driver's<br>Master Panel.<br>Refer to TM 9-<br>2350-255-20-<br>1-3-4, Para. 11-15               |                  |   |
| I      |                               | PBS-6                                        | MASTER WARNING Light Does Not<br>Come On When Parking Brake Is<br>Pressed.                                                 | Refer to TM 9-<br>2350-255-20-<br>1-2-1, Para. 13-3                                                     |                  | 2 |
|        | 1                             |                                              | PARKING BRAKE HY                                                                                                    | DRAULICS                                                                                                |                  |   |
|        | 1                             |                                              | Parking Brake System Hydraulic Pressure<br>Gage Shows A Decreese in Pressure<br>During Main Accumuletor Pressure<br>Check. | Replace Hydraulic<br>Hull Distribution<br>Manifold. Refer to<br>TM 9-2350-<br>255-20-1-3-3, Para<br>8-8 |                  |   |

1

1

### Teble 6-7. Brake System Feult Symptom Index (Continued)

| System Or<br>Subsystem<br>Fault<br>Symptom No. |                                                           | Primary                                             | Resources Required |           |  |
|------------------------------------------------|-----------------------------------------------------------|-----------------------------------------------------|--------------------|-----------|--|
|                                                | Symptom                                                   | Troubleshooting<br>Procedure (PTP)                  | STE/M1             | Personnel |  |
| Drain<br>Valve<br>System                       |                                                           |                                                     |                    |           |  |
|                                                | DRAIN VALVES                                              |                                                     |                    |           |  |
| DVS-1                                          | Front Drain Valve Won't Open And Close<br>Or is Clogged.  | Refer to TM 9-<br>2350-255-20-<br>1-2-2, Pers. 14-2 |                    | 2         |  |
| DVS-2                                          | Reer Drain Valves Won't Open And Close<br>Or Are Clogged. | Refer to TM 9-<br>2350-255-20-<br>1-2-2, Pare. 14-2 |                    | 2         |  |

#### Table 6-8. Drain Valve System Fault Symptom Indax

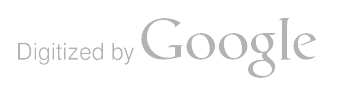

!

| System Or                      | stem Or                                                                                                    | Primerv                                                                               | Resourc    | es Requi |
|--------------------------------|----------------------------------------------------------------------------------------------------|---------------------------------------------------------------------------------------|------------|----------|
| Subsystem Fault Symptom No.    | Symptom                                                                                                    | Troubleshooting<br>Procedure (PTP)                                                    | STE/M1     | Personi  |
| Fire<br>Extinguisher<br>System |                                                                                                    |                                                                                       |            |          |
| :                              | FIRE EXTINGUISHE                                                                                                    | R LIGHTS                                                                              |            |          |
| FES-5                          | Driver's MASTER WARNING Light Did<br>Not Come On And Driver's FIRE Light Did<br>Not Flash With Fire In Engine<br>Compartment.          | Refer to TM 9-<br>2350-255-20-<br>1-2-2, Para. 15-2                                   | ×          | 2        |
| FES-6                          | 1st SHOT DISCHARGED Light Does Not<br>Come On.                                                                                         | Refer to TM 9-<br>2350-255-20-<br>1-2-2, Para. 15-2                                   | ×          | 2        |
| FES-7                          | Fire Extinguisher RESET Pushbutton<br>Pressed But 1st SHOT DISCHARGED<br>Light Stays On.                                               | Refer to TM 9-<br>2350-255-20-<br>1-2-2, Para. 15-2                                   | ×          | 2        |
| FES-9                          | Commander's Control Panel FIRE Light<br>Did Not Come On With Fire In Engine<br>Compartment                                             | Refer to TM 9-<br>2350-255-20-<br>1-2-2, Pare. 15-2                                   | ×          | 2        |
|                                | ENGINE FIRE Light Comes On But Did<br>Not Flash With Fire In Engine<br>Compartment.                                                    | Replace Fire Extin-<br>guisher. Refer to<br>TM 9-<br>2350-255-20-<br>1-3-3, Para. 9-5 | e.         |          |
|                                | FIRE EXTINGUISHER M                                                                                                    | ALFUNCTION                                                                            |            |          |
| FES-2                          | 1st Shot Bottle Discharged MASTER<br>WARNING Light Is On And ENGINE FIRE<br>Light Is Flashing, But No Engine Fire.                     | Refer to TM 9-<br>2350-255-20-<br>1-2-2, Para. 15-2                                   | . <b>X</b> | 2        |
| FES-3                          | Engine 1st Shot Fire Extinguisher Does<br>Not Discharge Autometically - ENGINE<br>FIRE Light On Driver's Instrument Panel<br>Comes On. | Refer to TM 9-<br>2350-255-20-<br>1-2-2, Para. 15-2                                   | x          | 2        |
| FES-1                          | Crew Fire Extinguisher Discharged - No<br>Fire Present.                                                                                | Refer to TM 9-<br>2350-255-20-<br>1-2-2, Para. 15-2                                   | x          | 2        |

---

...

Volume II Para. 6-1 Digitized by Google ----

| System Or                                     |                                                                                                    | Primary                                                                                 | Resources Requind |          |  |
|-----------------------------------------------|----------------------------------------------------------------------------------------------------|-----------------------------------------------------------------------------------------|-------------------|----------|--|
| Subsystem<br>Feult<br>Symptom No.             | Symptom                                                                                                    | Troubleshooting<br>Procedura (PTP)                                                      | STE/M1            | Personni |  |
| Fire<br>Extinguisher<br>System<br>(Continued) | •                                                                                                    |                                                                                         |                   |          |  |
|                                               | FIRE EXTINGUISHER MALFUN                                                                                                    | ICTION (Continued                                                                       | )                 |          |  |
| FES-8                                         | Crew Fire Extinguisher Does Not<br>Discharge Automatically.                                                                 | Refer to TM 9-<br>2350-255-20-<br>1-2-2, Para. 15-2                                     | ×                 | 2        |  |
| FES-4                                         | 2nd Shot Fire Extinguisher Does Not<br>Discharge When 2nd SHOT FIRE<br>EXTINGUISHER Switch Ia Pushed.                       | Refer to TM 9-<br>2350-255-20-<br>1-2-2, Para. 15-2                                     | ×                 | 2        |  |
| FES-10                                        | Engine Does Not Shut Down And 2nd<br>Shot Bottle Does Not Discharge When<br>2nd SHOT FIRE EXTINGUISHER Switch Is<br>Pushed. | Refer to TM 9-<br>2350-255-20-<br>1-2-2, Pare. 15-2                                     | ×                 | 2        |  |
|                                               | Engine Does Not Shut Down When 2nd<br>SHOT FIRE EXTINGUISHER Switch Is<br>Pushed.                                           | Replace Hull Net-<br>works Box. Refer<br>to TM 9-<br>2350-255-20-<br>1-3-4, Para. 11-12 |                   |          |  |

| •     |         |            |           |          |         |          |                |
|-------|---------|------------|-----------|----------|---------|----------|----------------|
| Teble | 6-9. Fi | ire Exting | guisher S | ystem Fa | ult Sym | ptom Ind | ex (Continued) |

l

Volume II Para. 6-1

Digitized by Google

| System Or                                                            |                                                                                                    | Primary                                                                                         | Resourc | es Required |
|----------------------------------------------------------------------|----------------------------------------------------------------------------------------------------|-------------------------------------------------------------------------------------------------|---------|-------------|
| Subsystem<br>Fault<br>Symptom No.                                    | Symptom                                                                                                    | Troubleshooting<br>Procedure (PTP)                                                              | STE/M1  | Personnel   |
| Power<br>Distribution<br>And Master<br>Power<br>Control<br>Subsystem |                                                                                                    |                                                                                                 |         |             |
|                                                                      | POWER DISTRIBU                                                                                                    | JTION                                                                                           |         |             |
|                                                                      | When VEHICLE MASTER POWER Switch<br>is Set To ON, REAR FUEL PUMP-R, REAR<br>FUEL PUMP-L, And HYDRAULIC SYSTEM<br>MALFUNCTION Lights Come On. | Replace Driver's In-<br>strument Panel.<br>Refer to TM 9-<br>2350-255-20-<br>1-3-4, Para. 11-14 |         |             |
| PDMPC-1                                                              | No Power When VEHICLE MASTER<br>POWER Switch Is Set To ON At Either<br>Commander's Or Driver's Station.                                      | Refer to TM 9-<br>2350-255-20-<br>1-2-2, Pare. 16-2                                             | X       | 2           |
| PDMPC-2                                                              | No Power When VEHICLE MASTER<br>POWER Switch Is Set To ON At Driver's<br>Station.                                                            | Refer to TM 9-<br>2350-255-20-<br>1-2-2, Para. 16-2                                             | ×       | 2           |
| PDMPC-3                                                              | VEHICLE MASTER POWER Cannot Be<br>Turned Off At Commander's Or Driver's<br>Station.                                                          | Refer to TM 9-<br>2350-255-20-<br>1-2-2, Para. 16-2                                             | ×       | 2           |
| PDMPC-4                                                              | VEHICLE MASTER POWER Cannot Be<br>Turned Off At Driver's Station.                                                                            | Refer to TM 9-<br>2350-255-20-<br>1-2-2, Para. 16-2                                             | ×       | 2           |

Table 6-10. Hull Electrical System Fault Symptom Index

#### VEHICLES MASTER POWER LIGHTS

| VEHICLE MASTER POWER Light Does<br>Not Come On When VEHICLE MASTER<br>POWER Switch Is Set To ON. | Replace Driver's<br>Master Panel.<br>Refer to TM 9-<br>2350-255-20-<br>1-3-4, Para. 11-15 |  |
|--------------------------------------------------------------------------------------------------|-------------------------------------------------------------------------------------------|--|
|--------------------------------------------------------------------------------------------------|-------------------------------------------------------------------------------------------|--|

| System Or                                                                           |                                                                                                    | Primary                                             | Resourc | es Required |
|-------------------------------------------------------------------------------------|----------------------------------------------------------------------------------------------------|-----------------------------------------------------|---------|-------------|
| Subsystem<br>Fault<br>Symptom No.                                                   | Symptom                                                                                                    | Troubleshooting<br>Procedure (PTP)                  | STE/M1  | Personnel   |
| Power<br>Distribution<br>And Master<br>Power<br>Control<br>Subsystem<br>(Continued) |                                                                                                    |                                                     |         |             |
|                                                                                     | VEHICLES MASTER POWER                                                                                                    | CIRCUIT BREAKER                                     | S       |             |
| PDMPC-5                                                                             | Circuit Breaker CB1 On Power<br>Distribution Box Keeps Shutting Off<br>When VEHICLE MASTER POWER Switch<br>Is Set To ON.  | Refer to TM 9-<br>2350-255-20-<br>1-2-2, Para. 16-2 | ×       | 2           |
| PDMPC-6                                                                             | Circuit Breaker CB4 On Power<br>Distruibution Box Keeps Shutting Off<br>When VEHICLE MASTER POWER Switch<br>Is Set To ON. | Refer to TM 9-<br>2350-255-20-<br>1-2-2, Para. 16-2 | ×       | 2           |
| Electrical<br>Charging<br>Subsystem                                                 |                                                                                                    |                                                     |         |             |
|                                                                                     |                                                                                                    | RGING                                               |         |             |
| ECS-1                                                                               | ELECTRICAL SYTEM Meter Does Not<br>Show Charging When Engine Is Running.                                                  | Refer to TM 9-<br>2350-255-20-<br>1-2-2, Para. 16-3 | ×       | 2           |
| ECS-2                                                                               | ELECTRICAL SYSTEM Meter Shows Over<br>30 VOLTS DC When Engine Is Running.                                                 | Refer to TM 9-<br>2350-255-20-<br>1-2-2, Pare. 16-3 | ×       | 2           |
| ECS-3                                                                               | ELECTRICAL SYSTEM Meter Shows Zero<br>VOLTS.                                                                              | Refer to TM 9-<br>2350-255-20-<br>1-2-2, Para. 16-3 | x       | 2           |
| ESC-4                                                                               | Circuit Breaker CB29 On Hull Networks<br>Box Keeps Shutting Off During Tank<br>Operation.                                 | Refer to TM 9-<br>2350-255-20-<br>1-2-2, Para. 16-3 |         | 1           |

### Table 6-10. Hull Electrical System Fault Symptom Index (Continued)

..

Change 6

Ì

| ourc | System Or                                               |                                                                                                    | Primary                                                                                         | Resourc | es Requi |
|------|---------------------------------------------------------|----------------------------------------------------------------------------------------------------|-------------------------------------------------------------------------------------------------|---------|----------|
| M1   | Subsystem<br>h Fault<br>Symptom No.                     | Symptom                                                                                                    | Troubleshooting<br>Procedure (PTP)                                                              | STE/M1  | Person   |
|      | Electrical<br>Cherging<br>Subsystem<br>(Continued)      |                                                                                                    |                                                                                                 |         |          |
|      | •                                                       | ELECTRICAL CHARGING                                                                                                    | (Continued)                                                                                     |         |          |
|      | :                                                       | ELECTRICAL SYSTEM Meter Shows<br>Normal Voltage With Engine Running But<br>LOW BAT CARGE Light is ON.                                  | Replace Driver's In-<br>strument Panel.<br>Refer to TM 9-<br>2350-255-20-<br>1-3-4, Para. 11-14 |         |          |
|      |                                                         | ELECTRICAL SYSTEM Meter Does Not<br>Show Zero VOLTS When VEHICLE<br>MASTER POWER Switch Is Set To OFF.                                 | Replace Driver's In-<br>strument Panel.<br>Refer to TM 9-<br>2350-255-20-<br>1-3-4, Para. 11-14 |         |          |
|      | Cable<br>Disconnect<br>Monitor<br>Subsystem             |                                                                                                    |                                                                                                 |         |          |
|      |                                                         |                                                                                                    | NECT                                                                                            |         |          |
| 1    | CDM-1                                                   | CABLE DISCONNECTED Light Comes On<br>- All Cables Are Connected.                                                                       | Refer to TM 9-<br>2350-255-20-<br>1-2-2, Pare. 16-4                                             |         | 2        |
| :    | CDM-2                                                   | CABLE DISCONNECTED Light Does Not<br>Come On When A Cable Is Disconnected<br>- Panel Lights Test Shows CABLE<br>DISCONNECTED Light OK. | Refar to TM 9-<br>2350-255-20-<br>1-2-2, Para. 16-4                                             |         | 1        |
| ;    | Circuit<br>Breaker<br>Monitor<br>Sub <del>syste</del> m |                                                                                                    |                                                                                                 |         |          |
| 1    |                                                         | CIRCUIT BREAKER N                                                                                                    | ONITOR                                                                                          | -       | I        |
|      | HCBM-1                                                  | CIRCUIT BREAKER OPEN Light Does Not<br>Come On When Circuit Breaker 5, 6, Or<br>7 On Power Distribution Box is in OFF<br>Position.     | Refer to TM 9-<br>2350-255-20-<br>1-2-2, Para. 16-5                                             |         | 2        |

- C

-

Volume II Para. 6-1 Digitized by Google

| System Or           |                                         | in symptom index (C                | ontinued) |             |
|---------------------|-----------------------------------------|------------------------------------|-----------|-------------|
| Subeystem           | Symptom                                 | Primary                            | Resourc   | es Required |
| Fault<br>Symptom No | o.                                      | Troubleshooting<br>Procedure (PTP) | STE/M1    | Personni    |
| Circuit             |                                         |                                    |           |             |
| breaker<br>Monitor  |                                         |                                    |           |             |
| Subsystem           |                                         |                                    |           |             |
| (Continued)         | 1                                       |                                    |           |             |
|                     | CIRCUIT BREAKER MONITOR (Co             | ntinued)                           |           |             |
| HCBM-2              | CIRCUIT BREAKER OPEN LINE               |                                    |           |             |
|                     | Come On When One Or More Circuit        | Refer to TM 9-                     | 1         | 2           |
|                     | Breakers On Hull Networks Box Are In    | 2350-255-20-<br>1-2-2 Para 18 5    |           |             |
|                     | OFF FOSItion.                           |                                    |           |             |
| HCBM-3              | CIRCUIT BREAKER OPEN Light On           | Before and a                       |           |             |
|                     | Driver's Instrument Panel Cannot Be Re- | 2350-255-20                        |           | 2           |
|                     | Switch.                                 | 1-2-2, Para. 16-5                  |           |             |
|                     |                                         |                                    |           |             |
| 110 BINI-4          | Driver's Instances OPEN Light On        | Refer to TM a                      |           | •           |
|                     | Circuit Breakers Are in ON Basisi       | 2350-255-20-                       |           | 2           |
|                     | Position.                               | 1-2-2, Para. 16-5                  |           | •           |
|                     |                                         |                                    |           |             |
|                     |                                         |                                    |           |             |
|                     |                                         |                                    |           |             |
|                     |                                         |                                    |           |             |
| Maimanan            |                                         |                                    |           |             |
| Monitor             | I                                       |                                    |           |             |
| Subsystem           |                                         | ' 1                                |           |             |
|                     | AIR CLEANER MONITOR                     |                                    |           |             |
|                     | AIR CLEANER CLOGGED FU TTO              |                                    |           |             |
|                     | Comes On.                               | Clean Precisener.                  | 1         |             |
|                     |                                         | Refer to TM 9-                     |           |             |
|                     |                                         | 1-3-1, Para 3.6                    |           |             |
|                     |                                         |                                    |           |             |
|                     |                                         | Clean Air Cleaner                  |           |             |
| 1                   |                                         | Refer to TM 9.                     |           |             |
|                     |                                         | 2350-255-20-                       |           |             |
| MM-2                |                                         | 1-3-1, Para. 3-6                   |           |             |
| []                  | Does Not come On When Silver Light      | Refer to TM 9.                     | v         | 2           |
| 19                  | clogged.                                | 2350-255-20-                       | ^         | •           |
|                     | I                                       | 1-2-2, Para. 16-6                  |           |             |
|                     | <b>1</b> .                              | 1                                  | I         |             |

Table 6-10. Hull Electrical System Fault Symptom Index (Continued

6-22 Changs 6

Volume II Para. 6-1

| System Or                                          |                                                                                          | Primery                                               | Resourc | es Required |
|----------------------------------------------------|------------------------------------------------------------------------------------------|-------------------------------------------------------|---------|-------------|
| Subsystem<br>Feuit<br>Symptom No.                  | Symptom                                                                                  | Troubleshooting<br>Procedure (PTP)                    | STE/M1  | Personnel   |
| Maintenance<br>Monitor<br>Subsystem<br>(Continued) |                                                                                          |                                                       |         |             |
|                                                    | AIR CLEANER MONITOR (Continued)                                                          |                                                       |         |             |
| MM-3                                               | AIR CLEANER CLOGGED FILTER Light<br>Comes On And Filter is Not Clogged.                  | Refer to Tim 9-<br>2350-255 - 0-<br>1-2-2, Para. 16-8 | ×       | 2           |
|                                                    | CIRCUIT BREAKER MONITOR                                                                  | •                                                     |         |             |
| MM-14                                              | Circuit Breaker CB5 On Hull Networks<br>Box Keeps Shutting Off During Tank<br>Operation. | Refer to Tables-<br>2350-255 10-<br>1-2-2, Para. 16-6 |         | 2           |
|                                                    | ENGINE OIL MONITOR                                                                       |                                                       |         |             |
| MM-7                                               | Engine Oil Is Low, But ENGINE OIL LOW<br>Light Does Not Come ON.                         | Refer to TM 9-<br>2350-255-20-<br>1-2-2, Para. 16-6   |         | 1           |
| <b>ESS-3</b><br>-                                  | ENGINE OIL TEMP HIGH Light And<br>MASTER WARNING Light Come On.                          | Refer to TM 9-<br>2350-255-20-<br>1-2-1, Para. 9-2    |         | 2           |
| MM-1                                               | ENGINE OIL CLOGGED FILTER Light Does<br>Not Come On When Filter is Clogged.              | Refer to TM 9-<br>2350-255-20-<br>1-2-2, Para. 16-6   | ×       | 2           |
| MM-22                                              | ENGINE OIL CLOGGED FILTER Light<br>Comes On And Filter is Not Clogged.                   | Refer to TM 9-<br>2350-255-20-<br>1-2-2, Para. 16-6   |         | 2           |

Table 6-10. Hull Electrical System Fault Symptom Index (Continued)

| System Or                                          |                                                                                   | Brimony                                                                                                    | Resourc | es Required |
|----------------------------------------------------|-----------------------------------------------------------------------------------|----------------------------------------------------------------------------------------------------|---------|-------------|
| Subsystem<br>Feult<br>Symptom No.                  | Symptom                                                                           | Troubleshooting<br>Procedure (PTP)                                                                                                    | STE/M1  | Personnel   |
| Maintenance<br>Monitor<br>Subsystem<br>(Continued) |                                                                                   |                                                                                                    |         |             |
|                                                    |                                                                                   | (Continued)                                                                                                    |         |             |
|                                                    | ENGINE OIL CLOGGED FILTER Light<br>Comes On.                                      | Replace Engine Oll<br>Fiiter. Refer to TM<br>9-2350-255-20-<br>1-3-1, Para. 2-6                                                                                                    |         |             |
|                                                    | ENGINE RPM MO                                                                     | NITOR                                                                                                    |         |             |
| <b>MM-</b> 11                                      | Engine riPM Gege Shows Zero With<br>Engine Running.                               | Refer to TM 9-<br>2350-255-20-<br>1-2-2, Para. 16-6                                                                                                    |         | 2           |
|                                                    | RPM Gage Does Not Show Zero When<br>VEHICLE MASTER POWER Switch Ia Set<br>To OFF. | Replace Driver's In-<br>strument Panel.<br>Refer to TM 9-<br>2350-255-20-<br>1-3-4, Para. 11-14                                                                                             |         |             |
|                                                    | PUEL MONIT                                                                        | OR                                                                                                    |         |             |
|                                                    | PRIMARY FUEL CLOGGED FILTER Light<br>Comes On.                                    | Replece The<br>Following Filters:<br>Primary And Fuel<br>Water Seperator<br>Filter Elements.<br>Refer to TM 9-<br>2350-255-20-<br>1-3-1, Para. 4-8<br>Fuel Filter Element.<br>Refer to TM 9 |         |             |
|                                                    |                                                                                   | 2350-255-20-<br>1-3-2, Para. 2-5                                                                                                    |         |             |
|                                                    |                                                                                   | Inlet Fuel Filters.<br>Refer to TM 9-<br>2350-255-20-<br>1-3-2, Para. 2-5                                                                                                    |         |             |

#### Table 6-10. Hull Electrical System Fault Symptom Index (Continued)

Volume II Para. 6-1

ţ

6

|  | System Or                                          |                                                                                                    | Primary                                             | Resourc | es Requir |
|--|----------------------------------------------------|----------------------------------------------------------------------------------------------------|-----------------------------------------------------|---------|-----------|
|  | Subsystem<br>Fault<br>Symptom No.                  | Symptom                                                                                                    | Troubleshooting<br>Procedure (PTP)                  | STE/M1  | Personn   |
|  | Maintenance<br>Monitor<br>Subsystem<br>(Continued) | •                                                                                                    |                                                     |         |           |
|  |                                                    | FUEL MONITOR (C                                                                                                    | Continued)                                          |         |           |
|  | MM-12                                              | FUEL CONTROL FAULTY Light Comes On<br>When VEHICLE MASTER POWER Switch<br>Is Set To ON.                                                                                         | Refer to TM 9-<br>2350-255-20-<br>1-2-2, Para. 16-6 |         | 1         |
|  | MM-15                                              | PRIMARY FUEL CLOGGED FILTER Light<br>Comes On And Filter Is Not Clogged                                                                                                    | Refer to TM 9-<br>2350-255-20-<br>1-2-2, Para. 16-6 |         | 2         |
|  |                                                    | HYDRAULICS MO                                                                                                    | NITOR                                               |         |           |
|  | MM-4                                               | HYDRAULIC SYSTEM MALFUNCTION<br>Light On With No Hydraulic Malfunction.                                                                                                    | Refer to TM 9-<br>2350-255-20-<br>1-2-2, Para. 16-6 | ×       | 2         |
|  | MM-5                                               | HYDRAULIC SYSTEM MALFUNCTION<br>Light Does Not Come On With Hydraulic<br>Malfunction - Panel Lights Test OK.                                                                    | Refer to TM 9-<br>2350-255-20-<br>1-2-2, Para. 16-6 | ×       | 2         |
|  |                                                    | LOW BATTERY CHARG                                                                                                    |                                                     |         |           |
|  | MM-16                                              | Driver's LOW BAT CHARGE Light Comes<br>On But Commander's LOW BAT CHG<br>Light Stays Off When ELECTRICAL<br>SYSTEM Meter Shows Less Than 23<br>VOLTS DC - Panel Lights Test OK. | Refer to TM 9-<br>2350-255-20-<br>1-2-2, Pars. 16-6 |         | 2         |
|  | MM-17                                              | Driver's LOW BAT CHARGE Light And<br>Commander's LOW BAT CHG Light<br>Come On - ELECTRICAL SYSTEM Meter<br>Shows 23 VOLTS DC Or More.                                           | Refer to TM 9-<br>2350-255-20-<br>1-2-2, Pers. 16-6 |         | 2         |
|  | MM-18                                              | Commander's LOW BAT CHG Light<br>Comes On But Driver's LOW BAT<br>CHARGE Light Stays Off. ELECTRICAL<br>SYSTEM Meter Shows 23 VOLTS DC Or<br>More.                              | Refer to TM 9-<br>2350-255-20-<br>1-2-2, Para. 16-6 |         | 1         |

- e --

.

| System Or                                          |                                                                                                    | Primary                                                                                         | Resourc | es Required |
|----------------------------------------------------|----------------------------------------------------------------------------------------------------|-------------------------------------------------------------------------------------------------|---------|-------------|
| Subsystem<br>Feult<br>Symptom No.                  | Symptom                                                                                                    | Troubleshooting<br>Procedure (PTP)                                                              | STE/M1  | Personnel   |
| Meintenance<br>Monitor<br>Subsystem<br>(Continued) |                                                                                                    |                                                                                                 |         |             |
|                                                    | LOW BATTERY CHARGE N                                                                                                    | IONITOR (Continue                                                                               | d)      |             |
|                                                    | Driver's LOW BAT CHARGE And<br>Commender's LOW BAT CHG Lights Do<br>Not Come On When ELECTRICAL<br>SYSTEM Meter Shows Less Than 23<br>VOLTS DC.                       | Replace Driver's In-<br>strument Panel.<br>Refer to TM 9-<br>2350-255-20-<br>1-3-4, Para. 11-14 |         |             |
|                                                    | MASTER CAUT<br>MASTER WARNING                                                                                                    | TION<br>MONITOR                                                                                 |         |             |
|                                                    | MASTER CAUTION Light On Driver's<br>Alert Panel Does Not Come On When A<br>Monitor Caution Light Comes On - Panel<br>Lights Test OK.                                  | Replace Driver's In-<br>strument Pnael.<br>Refer to TM 9-<br>2350-255-20-<br>1-3-4, Para. 11-14 |         |             |
| MM-26                                              | MASTER CAUTION Light Comes On<br>When VEHICLE MASTER POWER Switch<br>Is Set To ON - All Monitor Caution Lights<br>Are Off And MASTER CAUTION Light<br>Cannot Be Reset | Refer to TM 9-<br>2350-255-20-<br>1-2-2, Para. 16-6                                             |         | 1           |
| MM-23                                              | MASTER CAUTION Light Does Not Go<br>Off When RESET Pushbutton On Driver's<br>Alert Panel is Pressed.                                                                  | Refer to TM 9-<br>2350-255-20-<br>1-2-2, Para. 16-6                                             |         | 1           |
| MM-24                                              | RESET Pushbutton On Driver's Alert<br>Panel Does Not Reset MASTER<br>WARNING Light Or ENGINE OVERSPEED<br>Light After Engine Speed Has Returned<br>To Normal.         | Refer to TM 9-<br>2350-255-20-<br>1-2-2, Para. 16-6                                             |         | 2           |
| MM-25                                              | MASTER WARNING Light Comes On<br>When VEHICLE MASTER POWER Switch<br>Is Set To ON - All Monitor Werning<br>Lights Are OFF.                                            | Refer to TM 9-<br>2350-255-20-<br>1-2-2, Para. 16-6                                             |         | 1           |

#### Table 6-10 Hull Electrical System Fault Symptom Index (Continued)

ł

| system Ur                                          |                                                                                           | Primary                                                                                         | Resourc | es Requir |
|----------------------------------------------------|-------------------------------------------------------------------------------------------|-------------------------------------------------------------------------------------------------|---------|-----------|
| Subsystem<br>Feult<br>jymptom No.                  | Symptom                                                                                   | Troubleshooting<br>Procedure (PTP)                                                              | STE/M1  | Personn   |
| Maintenance<br>Monitor<br>Subsystem<br>(Continued) |                                                                                           |                                                                                                 |         |           |
|                                                    | MASTER CAUT<br>MASTER WARNING MONI                                                        | TION<br>TOR (Continued)                                                                         |         |           |
|                                                    | MASTER WARNING And MASTER<br>CAUTION Lights Go Off When PNL DIM<br>Pushbutton is Pressed. | Replace Driver's<br>Alert Panel. Refer<br>to TM 9-2350-255<br>20-1-3-4, Pare. 1 1-<br>16        | -       |           |
|                                                    | SPEEDOMETER MO                                                                            | NITOR                                                                                           |         |           |
| MM-6                                               | Speedomater Reeding Is Incorrect With<br>Engine Running And Tank Moving Or Not<br>Moving. | Refer to TM 9-<br>2350-255-20-<br>1-2-2, Para. 16-6                                             | •       | 2         |
| <b>MM-</b> 10                                      | Speedometer Shows Zero When Tank Is<br>Moving.                                            | Refer to TM 9-<br>2350-255-20-<br>1-2-2, Para. 16-6                                             |         | 2         |
|                                                    | Speedomter Does Not Show Zero When<br>VEHICLE MASTER POWER Switch is Set<br>To OFF.       | Replace Driver's In-<br>strument Panel.<br>Refer to TM 9-<br>2350-255-20-<br>1-3-4, Para. 11-14 |         |           |
|                                                    | TRANSMISSION M                                                                            | ONITOR                                                                                          |         |           |
| MM-13                                              | TRANSMISSION OIL PRESS Low Light<br>Comes On, But Transmission OK.                        | Refer to TM 9-<br>2350-255-20-<br>1-2-2, Para. 16-6                                             |         | 2         |
| MM-20                                              | TRANSMISSION OIL LOW Light Comes<br>On And Oil Level Checks OK.                           | Refer to TM 9-<br>2350-255-20-<br>1-2-2, Para. 16-6                                             |         | 2         |

-

- -

6.

|                                                                                                    | Constant index (C                                                                                                    | ( <b>DeU</b> NIJING                                                                                                    |                                                                                                    |
|----------------------------------------------------------------------------------------------------|----------------------------------------------------------------------------------------------------|----------------------------------------------------------------------------------------------------|----------------------------------------------------------------------------------------------------|
| m Symptom                                                                                                    | Primary                                                                                                    | Resourc                                                                                                    | ces Require                                                                                                    |
| No.                                                                                                    | Procedura (PTP) STE/                                                                                                    |                                                                                                    | Personni                                                                                                    |
| ce<br>n<br> )                                                                                                    |                                                                                                    |                                                                                                    |                                                                                                    |
| TRANSMISSION MONITOR                                                                                                    | •                                                                                                    | l l                                                                                                    |                                                                                                    |
| TRANSMISSION OIL LOW Light Does<br>Not Come On When Oil Level Is<br>Low-Engine Is Running, And Transmis-<br>sion Shift Control Is Set To N. | Refer to TM 9-<br>2350-255-20-<br>1-2-2, Para. 16-6                                                                                                    |                                                                                                    | 2                                                                                                    |
| TRANSMISSION OIL CLOGGED FILTER<br>Light Comes On And Filter is Not<br>Clogged.                                                             | Refer to TM 9-<br>2350-255-20-<br>1-2-2, Para. 16-6                                                                                                    |                                                                                                    | 2                                                                                                    |
| TRANSMISSION OIL CLOGGED FILTER<br>Light Comes On.                                                                                          | Remove And Re-<br>place MAIN Oil Fil-<br>ter Assembly. Refer<br>to TM 9-<br>2350-255-20-<br>1-3-1, Para, 2-8                                                                                                    |                                                                                                    | k                                                                                                    |
|                                                                                                    |                                                                                                    |                                                                                                    |                                                                                                    |
|                                                                                                    |                                                                                                    |                                                                                                    |                                                                                                    |
| VEHICLE EXTERNAL LIGHTS                                                                                                    |                                                                                                    | •                                                                                                    |                                                                                                    |
| Service Lights Do Not Come On When<br>LIGHTS Switch Is Set To SERVICE<br>LIGHTS Position.                                                   | Refer to TM 9-<br>2350-255-20-<br>1-2-2, Para. 16-7                                                                                                    |                                                                                                    | 2                                                                                                    |
| venicle External Lights Will Not Come                                                                                                    | Replece Driver's<br>Master Panel.<br>Refer to TM 9-<br>2350-255-20-                                                                                                    |                                                                                                    |                                                                                                    |
|                                                                                                    | Symptom         No.         No.         TRANSMISSION MONITOR (Continued)         TRANSMISSION OIL LOW Light Does         Not Come On When Oil Level is         Low-Engine is Running, And Transmise         Sion Shift Control Is Set To N.         TRANSMISSION OIL CLOGGED FILTER         Light Comes On And Filter Is Not         Clogged.         TRANSMISSION OIL CLOGGED FILTER         Light Comes On And Filter Is Not         Clogged.         TRANSMISSION OIL CLOGGED FILTER         Light Comes On And Filter Is Not         Clogged.         TRANSMISSION OIL CLOGGED FILTER         Light Comes On.         VEHICLE EXTERNAL LIGHTS         VEHICLE EXTERNAL LIGHTS         Vehicle External Lights Will Not Come         On. | Primary<br>Troubleshooting<br>Procedura (PTP)           No.         Primary<br>Troubleshooting<br>Procedura (PTP)           TRANSMISSION MONITOR<br>(Continued)         Refer to TM 9-<br>2350-255-20.           TRANSMISSION OIL LOW Light Does<br>Not Come On When OII Level is<br>Low-Engine is Running, And Transmis-<br>sion Shift Control is Set To N.         Refer to TM 9-<br>2350-255-20.           TRANSMISSION OIL CLOGGED FILTER<br>Light Comes On And Filter is Not<br>Clogged.         Refer to TM 9-<br>2350-255-20.           TRANSMISSION OIL CLOGGED FILTER<br>Light Comes On.         Refer to TM 9-<br>2350-255-20.           VEHICLE EXTERNAL LIGHTS         Refer to TM 9-<br>2350-255-20.           VEHICLE EXTERNAL LIGHTS         Refer to TM 9-<br>2350-255-20.           Service Lights Do Not Come On When<br>LIGHTS Switch is Set To SERVICE<br>UGHTS Position.         Refer to TM 9-<br>2350-255-20.           Vehicle External Lights Will Not Come<br>On.         Refer to TM 9-<br>2350-255-20. | Primary<br>No.     Primary<br>Toubleshooting<br>Procedura (PTP)     Record<br>STE/M1       TRANSMISSION MONITOR<br>(Continued)     TRANSMISSION MONITOR<br>(Continued)     STE/M1       TRANSMISSION OIL LOW Light Does<br>Not Come On When Oil Level is<br>Low-Engine is Running, And Transmis-<br>sion Shift Control is Set To N.     Refer to TM 9-<br>2350-255-20-<br>1-2-2, Para. 18-8       TRANSMISSION OIL CLOGGED FILTER<br>Light Comes On And Filter is Not<br>Clogged.     Refer to TM 9-<br>2350-255-20-<br>1-2-2, Para. 18-8       TRANSMISSION OIL CLOGGED FILTER<br>Light Comes On.     Refer to TM 9-<br>2350-255-20-<br>1-2-2, Para. 18-8       VEHICLE EXTERNAL LIGHTS     Refer to TM 9-<br>2350-255-20-<br>1-3-1, Para. 2-8       Service Lights Do Not Come On When<br>LIGHTS Switch is Set To SERVICE<br>UGHTS Position.     Refer to TM 9-<br>2350-255-20-<br>1-2-2, Para. 18-7       Vehicle External Lights Will Not Come<br>On.     Refer to TM 9-<br>2350-255-20-<br>1-2-2, Para. 18-7 |

Table 6-10. Hull Electrical System Fault Symptom Index (Continued

# 6-28 Change 3

•

| Subsystem          |                                        | Primary                            | Resource | es Requir |
|--------------------|----------------------------------------|------------------------------------|----------|-----------|
| Fault<br>Symptom N | Symptom<br>a.                          | Troubleshooting<br>Procedura (PTP) | STE/M1   | Personr   |
| Vehicle            |                                        |                                    |          | •         |
| Lights             |                                        |                                    |          |           |
| And                |                                        |                                    |          |           |
| Domelight          |                                        |                                    | 1 1      |           |
| (Continued)        |                                        |                                    |          |           |
| 1                  | VEHICLE EXTERNAL LIGHTS<br>(Continued) | •                                  | 1 1      |           |
|                    | Service Taillights And Low Beam Servic | Beplace Hull Net                   | 1        |           |
|                    | Heediamps Do Not Come On - Service     | works Box.                         |          |           |
|                    | Stoplights UK.                         | Refer to TM 9-                     |          |           |
|                    |                                        | 2350-255-20-                       |          |           |
| VELC 17            |                                        | 1-3-4, Para. 11-12                 |          |           |
| VELS-17            | BO Marker And Bo Stoplights Do Not     | Refer to TM 9-                     |          | 2         |
|                    | Some On - An Other Externel Lights OK. | 2350-255-20-                       |          | •         |
|                    |                                        | 1-2-2, Para. 16-7                  | 1        |           |
|                    | SERVICE HEADLIGHTS                     |                                    |          |           |
| VELS-3             | High Boom Links to a                   | 1 1                                | 1        |           |
|                    | And HI BEAM Indicator Light De Net     | Refer to TM 9-                     |          | 2         |
|                    | Come On - All Other External Lights OK | 2350-255-20-                       |          | -         |
| VELS.18            |                                        | 1-2-2, Fara. 16-7                  |          |           |
|                    | On - High Beem Service Mondation       | Refer to TM 9-                     |          | 2         |
|                    | Service Headlampa OK.                  | 2350-255-20-                       |          | 4         |
|                    |                                        | 1-2-2, Para. 16-7                  |          |           |
| VEL3-8             | High Beam Light In Left Service Heed-  | Refer to TM 9.                     |          | •         |
|                    | and Assembly Does Not Come On.         | 2350-255-20-                       |          | 2         |
|                    |                                        | 1-2-2, Para. 16-7                  |          |           |
| VELSS-10           | High Beam Light In Right Service Head- | Refer to TM a                      |          | _         |
|                    | amp Assembly Does Not Come On.         | 2350-255-20-                       |          | 2         |
|                    |                                        | 1-2-2, Para. 16-7                  |          |           |
| VELS-7             | No Lights In Left Service Headlamp     | Befor to The C                     |          |           |
|                    | Assembly Come On.                      | 2350-255.20                        |          | . 2       |
|                    |                                        | 1-2-2, Para. 16-7                  |          |           |
| VELS-6             | No Lights In Right Service Headland    |                                    |          |           |
|                    | Assembly Come On.                      | 2350-255 20                        |          | 2         |
| •                  |                                        |                                    |          |           |

۹.\_\_\_

Digitized by Google

| System Or                                                                     |                                                                           | Primary                                                                                 | Resources Required |           |
|-------------------------------------------------------------------------------|---------------------------------------------------------------------------|-----------------------------------------------------------------------------------------|--------------------|-----------|
| Fault<br>Symptom No.                                                          | Symptom                                                                   | Troubleshooting<br>Procedure (PTP)                                                      | STE/M1             | Personnel |
| Vehicle<br>External<br>Lights<br>And<br>Domelight<br>Subsystem<br>(Continued) |                                                                           |                                                                                         |                    |           |
|                                                                               | SERVICE HEADLIGHTS (Continued)                                            |                                                                                         |                    |           |
| VELS-9                                                                        | Low Beam Light in Left Service Head-<br>lamp Assembly Does Not Come On.   | Refer to TM 9-<br>2350-255-20-<br>1-2-2, Para. 16-7                                     |                    | 2         |
| VELS-11                                                                       | Low Beam Light In Right Service Head-<br>lamp Assembly Does Not Come On.  | Refer to TM 9-<br>2350-255-20-<br>1-2-2, Para. 16-7                                     |                    | 2         |
|                                                                               | High And Low Beam Servica Headlamps<br>Will Not Come On.                  | Replace Hull Net-<br>works Box. Refer to<br>TM 9-<br>2350-255-20-<br>1-3-4, Para. 11-12 |                    |           |
|                                                                               | Only High And Low Beam Service Head-<br>lamps Will Come On.               | Replace Hull Net-<br>works Box. Refer to<br>TM 9-<br>2350-255-20-<br>1-3-4, Para. 11-12 |                    |           |
| VELS-19                                                                       | BO Marker Light In Left Service Head-<br>lamp Assembly Does Not Come On.  | Refer to TM 9-<br>2350-255-20-<br>1-2-2, Para. 16-7                                     |                    | 2         |
| VELS-20                                                                       | BO Marker Light In Right Service Head-<br>lamp Assembly Does Not Come On. | Refer to TM 9-<br>2350-255-20-<br>1-2-2, Para. 16-7                                     |                    | 2         |
|                                                                               | SERVICE TAILLIGHTS                                                        |                                                                                         |                    |           |
|                                                                               | Both Service Stop Taillights Do Not<br>Come On.                           | Replace Hull Net-<br>works Box. Refer to<br>TM 9-<br>2350-255-20-<br>1-3-4, Pera. 11-12 |                    |           |

#### Tabla 6-10. Hull Electrical System Fault Symptom Index (Continued)

•

Ę

| Run System Or |                                                                               |                                                                                                    | Primary                                             | Resources Requi |         |
|---------------|-------------------------------------------------------------------------------|----------------------------------------------------------------------------------------------------|-----------------------------------------------------|-----------------|---------|
| TE/NI         | Subsystem<br>Fault<br>Symptom No.                                             | Symptom                                                                                                 | Troubleshooting<br>Procedure (PTP)                  | STE/M1          | Personr |
|               | Vehicle<br>External<br>Lights<br>And<br>Domalight<br>Subsystem<br>(Continued) |                                                                                                    |                                                     |                 |         |
| I             |                                                                               | SERVICE TAILLIGHTS (Continued)                                                                          |                                                     |                 |         |
|               | VELS-4                                                                        | No Lights In Right Taillight Assembly<br>Come On.                                                       | Refer to TM 9-<br>2350-255-20-<br>1-2-2, Para. 16-7 |                 | 2       |
|               | VELS-5                                                                        | No Lights In Left Taillight Assembly<br>Come On.                                                        | Refer to TM 9-<br>2350-255-20-<br>1-2-2, Para. 16-7 |                 | 2       |
|               | VELS-12                                                                       | Service Light In Left Taillight Assembly<br>Does Not Come On.                                           | Refer to TM 9-<br>2350-255-20-<br>1-2-2, Para. 16-7 |                 | 2       |
|               | VELS-13                                                                       | Service Stoplight In Left Taillight<br>Assambly Does Not Come On.                                       | Refer to TM 9-<br>2350-255-20-<br>1-2-2, Para. 16-7 |                 | 2       |
|               | VELS-14                                                                       | Service Light In Right Taillight Assembly<br>Doas Not Come On.                                          | Refer to TM 9-<br>2350-255-20-<br>1-2-2, Para. 16-7 |                 | 2       |
|               | VELS-15                                                                       | Service Stoplight In Right Taillight<br>Assembly Does Not Come On.                                      | Refer to TM 9-<br>2350-255-20-<br>1-2-2, Pera. 16-7 |                 | 2       |
|               | VELS-1                                                                        | Service Stop Taillights Do Not Come ON<br>In STOPLIGHTS ONLY Position, All Other<br>External Lights OK. | Refer to TM 9-<br>2350-255-20-<br>1-2-2, Para. 16-7 |                 | 2       |
|               | VELS-18                                                                       | Both BO Stoplights And Left Service<br>Stoplight Do Not Come On.                                        | Refer to TM 9-<br>2350-255-20-<br>1-2-2, Para. 16-7 |                 | 2       |
| I             | VELS-21                                                                       | BO Stoplight In Left Taillight Assembly<br>Does Not Come On.                                            | Refer to TM 9-<br>2350-255-20-<br>1-2-2, Para. 16-7 |                 | 2       |

1

i

-----

| System Or                                                                      |                                                                                           | Primary                                                                         | Resources Required |           |  |
|--------------------------------------------------------------------------------|-------------------------------------------------------------------------------------------|---------------------------------------------------------------------------------|--------------------|-----------|--|
| Subsystem<br>Fault<br>Symptom No.                                              | Symptom                                                                                   | Troubleshooting<br>Procedure (PTP)                                              | STE/M1             | Personnel |  |
| Vehicle<br>External<br>Lights<br>And<br>Domelights<br>Subsystem<br>(Continued) |                                                                                           |                                                                                 |                    |           |  |
|                                                                                | SERVICE TAILLIGHTS (Continued)                                                            |                                                                                 |                    |           |  |
| VELS-22                                                                        | BO Marker Light In Left Taillight<br>Assembly Does Not Come On.                           | Refer to TM 9-<br>2350-255-20-<br>1-2-2, Para. 16-7                             |                    | 2         |  |
| VELS-23                                                                        | BO Stoplight In Right Taillight<br>Assembly Does Not Come On.                             | Refer to TM 9-<br>2350-255-20-<br>1-2-2, Para. 16-7                             |                    | 2         |  |
| VELS-24                                                                        | BO Marker Light In Right Taillight Assembly Does Not Come On.                             | Refer to TM 9-<br>2350-255-20-<br>1-2-2, Para. 16-7                             |                    | 2         |  |
|                                                                                | BO Stoplights And Service Stoplights Do<br>Not Come On -<br>All Other External Lights OK. | Replace Stoplight<br>Switch. Refer to<br>TM 9-2350-255-<br>20-1-3-4, Para. 11-7 |                    |           |  |
|                                                                                | DOMELIGHT                                                                                 | . •                                                                             |                    |           |  |
| VELS-25                                                                        | Driver's Domelight Does Not Come On.                                                      | Refer to TM 9-<br>2350-255-20-<br>1-2-2, Para. 16-7                             |                    | 2         |  |
|                                                                                | Cannot Vary Brightness Of Driver's<br>Domelight.                                          | Replace Domelight.<br>Refer to TM 9-<br>2350-255-20-<br>1-3-4, Para. 11-8       |                    |           |  |
|                                                                                | Domelight Stays On When Domelight<br>Switch is in OFF Position.                           | Replace Domelight.<br>Refer to TM 9-<br>2350-255-20-<br>1-3-4, Para. 11-8       |                    |           |  |
|                                                                                | Domelight Lens Does Not Change When<br>Lever is Moved.                                    | Replace Domelight.<br>Refer to TM 9-<br>2350-255-20-<br>1-3-4, Para. 11-8       |                    |           |  |

| Table 6-10 | Hull | <b>Flectrical</b> | Rvetam          | Fault S | vmntom | Index (    | Continued) |
|------------|------|-------------------|-----------------|---------|--------|------------|------------|
|            |      | EIECTICE          | 9 <b>7</b> 8.0M | LANIC 3 | ymptom | IIIIIIIX ( | conunued)  |

Volume II Para. 6-1

F

ł

|       | System Or                         |                                                                                                    | Primary                                                                                   | Resources Require |          |  |
|-------|-----------------------------------|----------------------------------------------------------------------------------------------------|-------------------------------------------------------------------------------------------|-------------------|----------|--|
| TE/NI | Subsystem<br>Fault<br>iymptom No. | Symptom                                                                                                    | Troubleshooting<br>Procedure (PTP)                                                        | STE/M1            | Personne |  |
|       | ELS-29                            | EXTERNAL LIGHTS CIRCUIT<br>BREAKERS<br>Circuit Breaker CB21 On Hull Networks<br>Box Keeps Shutting Off When LIGHTS<br>Switch Is Set To SERVICE LIGHTS Posi-<br>tion.          | Refer to TM 9-<br>2350-255-20-<br>1-2-3, Table 20-11.                                     |                   | 2        |  |
|       | VELS-27                           | Circuit Breaker CB22 On Hull Networks<br>Box Keeps Shutting Off When LIGHTS<br>Switch is OFF And VEHICLE MASTER<br>POWER Switch is Set To ON.                                 | Refer to TM 9-<br>2350-255-20-<br>1-2-3, Table 20-11,                                     |                   | 2        |  |
|       | VELS-28                           | Circuit Breaker CB22 On Hull Networks<br>Box Keeps Shutting Off When LIGHTS<br>Switch Is Set To Either STOPLIGHTS<br>ONLY or SERVICE LIGHTS Position.                         | Refer to TM 9-<br>2350-255-20-<br>1-2-3, Table 20-11,                                     |                   | 2        |  |
|       | VELS-30                           | Circuit Breaker CB22 On Hull Networks<br>Box Keeps Shutting Off When LIGHTS<br>Switch Is Set To BO Position.                                                                  | Refer to TM 9-<br>2350-255-20-<br>1-2-3, Table 20-11,                                     |                   | 2        |  |
|       | Panel<br>Lights<br>Subsystem      |                                                                                                    |                                                                                           |                   |          |  |
|       |                                   | PANEL LIGHTS                                                                                                    | •                                                                                         | • •               | l        |  |
|       | PLS-6                             | No Panel Lights Come On When PANEL<br>LIGHTS TEST Pushbutton is Pressed.                                                                                                    | Refer to TM 9-<br>2350-255-20-<br>1-2-2, Para. 16-8                                       | ×                 | 2        |  |
|       |                                   | All Lights On Driver's Instrument Panel<br>And ENGINE STARTED And ABORT<br>Lights On Driver's Master Panel Do Not<br>Come On When PANEL LIGHTS TEST<br>Pushbutton is Pressed. | Replace Driver's<br>Master Panel.<br>Refer to TM 9-<br>2350-255-20-<br>1-3-4, Para. 11-15 |                   |          |  |

•

1

| System Or                                   |                                                                                                    | Primery                                                                                         | Resourc | es Required |
|---------------------------------------------|----------------------------------------------------------------------------------------------------|-------------------------------------------------------------------------------------------------|---------|-------------|
| Subsystem<br>Fault<br>Symptom No.           | Symptom                                                                                                    | Troubleshooting<br>Procedure (PTP)                                                              | STE/M1  | Personnel   |
| Panel<br>Lights<br>Subsystem<br>(Continued) |                                                                                                    |                                                                                                 |         |             |
|                                             | DRIVER'S INSTRUMENT I                                                                                                    | PANEL LIGHTS                                                                                    |         |             |
| PLS-2                                       | Driver's Instrument Panel Lights Do Not<br>Come On-Panel Lights Test OK.                                                                                                    | Refer to TM 9-<br>2350-255-20-<br>1-2-2, Para. 16-8                                             | ×       | 2           |
| PLS-3                                       | Brightness Of Drivar's Instrument Panel<br>Lights Does Not Vary.                                                                                                    | Refer to TM 9-<br>2350-255-20-<br>1-2-2, Para. 16-8                                             | ×       | 2           |
| PLS-7                                       | Driver's Instrument Panel Lights Do Not<br>Come On When PANEL LIGHTS TEST<br>Pushbutton is Pressed.                                                                            | Refer to TM 9-<br>2350-255-20-<br>1-2-2, Para. 16-8                                             | ×       | 2           |
| PLS-9                                       | ENGINE FIRE Light Does Not Come On When PANEL LIGHTS TEST Pushbutton Is Pressed.                                                                                               | Refer to TM 9-<br>2350-255-20-<br>1-2-2, Para. 16-8                                             | ×       | 2           |
| PLS-10                                      | Caution (Amber) Lights On Driver's<br>Instrument Panel Do Not Come On When<br>PANEL LIGHTS TEST Pushbutton Is<br>Pressed.                                                      | Refer to TM 9-<br>2350-255-20-<br>1-2-2, Para. 16-8                                             | ×       | 2           |
| PLS-11                                      | All Driver's Instrument Panel Warning<br>(Red) Lights Except ENGINE FIRE Stay Off<br>When PANEL LIGHTS TEST Pushbutton<br>Is Pressed.                                          | Refer to TM 9-<br>2350-255-20-<br>1-2-2, Para. 1 <b>6-8</b>                                     | ×       | 2           |
| PLS-14                                      | MAINTENANCE MONITOR Lights, LOW<br>FUEL LEVEL Light, LOW BAT CHARGE<br>Light, And 1ST SHOT DISCHARGED<br>Light Do Not Come On When PANEL<br>LIGHTS TEST Pushbutton is Pressed. | Refer to TM 9-<br>2350-255-20-<br>1-2-2, Para. 16-8                                             | ×       | 2           |
|                                             | All Driver's Instrument Panel Warning<br>(Red) Lights Stay Off When PANEL<br>LIGHTS TEST Pushbutton is Pressed.                                                                | Replace Driver's In-<br>strument Panel.<br>Refer to TM 9-<br>2350-255-20-<br>1-3-4, Para. 11-14 | ×       | 2           |

Teble 6-10. Hull Electrical System Fault Symptom Index (Continued)

ļ

| esour:     | System Or                                   |                                                                                                    | Primary                                                                                       | Resourc    | es Require |
|------------|---------------------------------------------|----------------------------------------------------------------------------------------------------|-----------------------------------------------------------------------------------------------|------------|------------|
| E/M1  <br> | Subsystem<br>Fault<br>Jymptom No.           | Symptom                                                                                                    | Troubleshooting<br>Procedure (PTP)                                                            | STE/M1     | Personne   |
|            | Panel<br>Lights<br>Subsystem<br>(Continued) |                                                                                                    |                                                                                               |            |            |
|            |                                             | DRIVER'S INSTRUMENT PANE                                                                                             | LIGHTS (Continu                                                                               | ed)        |            |
|            |                                             | Some But Not All MAINTENANCE<br>MONITOR Lights Do Not Come On When<br>PANEL LIGHTS TEST Pushbutton Is<br>Pressed.    | Replace Driver's<br>Instrument Panel.<br>Refar to TM 9-<br>2350-255-20-<br>1-3-4, Para. 11-14 |            |            |
|            |                                             | DRIVER'S MASTER PAI                                                                                                  | NEL LIGHTS                                                                                    |            |            |
|            | PLS-1                                       | Driver's Master Panel Lights Do Not<br>Come On-Panel Lights Test OK.                                                 | Refer to TM 9-<br>2350-255-20-<br>1-2-2, Para. 16-8                                           | ×          | 2          |
|            | PLS-4                                       | Brightness Of Driver's Master Panel<br>Lights Does Not Vary.                                                         | Refer to TM 9-<br>2350-255-20-<br>1-2-2, Pera. 16-8                                           | ×          | 2          |
|            |                                             | Driver's Master Panel Lights Do Not<br>Come On When PANEL LIGHTS TEST<br>Pushbutton is Pressed.                      | Replace Driver's<br>Master Penel.<br>Refer to TM 9-<br>2350-255-20-<br>1-3-4, Para. 11-15     |            |            |
|            |                                             | ENGINE STARTED And ABORT Lights Do<br>Not Come On When PANEL LIGHTS<br>TEST Pushbutton is Pressed.                   | Replace Driver's<br>Master Panel.<br>Refer to TM 9-<br>2350-255-20-<br>1-3-4, Para. 11-15     |            |            |
|            |                                             | DRIVER'S ALERT PAN                                                                                                   |                                                                                               |            |            |
| :          | PLS-5                                       | Lights On Driver's Alert Panel Do Not Go<br>To Full Brightness When VEHICLE<br>MASTER POWER Switch Is Set To ON.     | Refer to TM 9-<br>2350-255-20-<br>1-2-2, Para. 16-8                                           | ×          | 2          |
|            | PLS-8                                       | MASTER WARNING Light On Driver's<br>Alert Panel Does Not Come On When<br>PANEL LIGHTS TEST Pushbutton Is<br>Pressed. | Refer to TM 9-<br>2350-255-20-<br>1-2-2, Para. 16-8                                           | <b>X</b> . | <b>2</b>   |

· • •=

··· \_

Volume II Para. 6-1 Digitized by Google

| Subsysta<br>Fault                          | m Symate-                                                                                    | Primary                                                 | Resources Require |         |
|--------------------------------------------|----------------------------------------------------------------------------------------------|---------------------------------------------------------|-------------------|---------|
| Symptom I                                  | Vo.                                                                                          | Troubleshooting<br>Procedure (PTP)                      | STE/M1            | Daman   |
| Panel<br>Lights<br>Subsystem<br>(Continued |                                                                                              |                                                         |                   | Persona |
|                                            | DRIVER'S ALERT DANS                                                                          | 1                                                       |                   |         |
| PLS-13                                     | MAGTER MAR                                                                                   | . LIGHTS (Continued)                                    |                   |         |
| •                                          | Come On When A Red Warning Light<br>Comes On.                                                | Refer to TM 9-<br>2350-255-20-                          | ×                 | 2       |
| PLS-12                                     | MASTER CAUTION Light On Driver's<br>Alert Panel Does Not Come On When                        | 1-2-2, Para. 16-8<br>Refer to TM 9-                     | X                 | 2       |
|                                            | Pressed.                                                                                     | 2350-255-20-<br>1-2-2, Para. 16-8                       |                   | -       |
|                                            | When PNL DIM Pushbutton is Pressed.                                                          | Replace Driver's<br>Alert Panel, Refer<br>to TM 9-2350- |                   |         |
|                                            | Lights On Driver's Alert Panel Do Not                                                        | 255-20-1-3-4, Para.<br>1 1-16                           |                   | j       |
|                                            | Pushbutton is Pressed.                                                                       | Alert Panel. Refer<br>to TM 9-2350-<br>255-20 1 2 4 2   |                   |         |
| Personnel                                  |                                                                                              | 11-16                                                   |                   |         |
| Heater<br>ubsystem                         |                                                                                              |                                                         |                   |         |
|                                            | PERSONNEL HE                                                                                 |                                                         | ł                 |         |
|                                            | ersonnel Heater Fan And REDOOM                                                               |                                                         |                   |         |
| P                                          | EATER Light Do Not Come On When<br>ESONNEL HEATER Switch Is Held In<br>TART Position.        | Refer to TM 9-<br>2350-255-20-<br>1-2-2, Para. 16-9     | x                 | 2       |
| гп3-2 р<br>D<br>S                          | ersonnel Heater Fan Starts Then Shuts<br>own When PERSONNEL HEATER<br>witch is Held in START | Refer to TM 9.                                          | x                 | 2       |
| 1                                          | Stant Position.                                                                              | 1-2-2, Para. 16-9                                       |                   |         |

Tebls 6-10. Hull Electrical System Fault Symptom Index (0)

6.

|     | System Or                                       |                                                                                                    | Primary                                                                                   | Resources Require |          |  |
|-----|-------------------------------------------------|----------------------------------------------------------------------------------------------------|-------------------------------------------------------------------------------------------|-------------------|----------|--|
| STE | Subsystem<br>Fault<br>ymptom No.                | Symptom                                                                                                    | Troubleshooting<br>Procedure (PTP)                                                        | STE/M1            | Personne |  |
|     | Personnel<br>Heatar<br>Subşystem<br>(Continued) |                                                                                                    |                                                                                           |                   |          |  |
|     |                                                 | PERSONNEL HEATER                                                                                                    | (Continued)                                                                               |                   |          |  |
| X   | PHS-3                                           | Air Does Not Get Warmer When<br>PERSONNEL HEATER HIGH/LOW<br>Temperature Switch Is Set To HIGH<br>Position.                      | Refer to TM 9-<br>2350-255-20-<br>1-2-2, Para. 16-9                                       | ×                 | 2        |  |
| X   | PHS-4                                           | Personnel Heater Fan Does Not Run In<br>RUN/FAN Position With Personnel Heater<br>Off.                                           | Refar to TM 9-<br>2350-255-20-<br>1-2-2, Para. 16-9                                       | ×                 | 2        |  |
|     | PHS-5                                           | Personnel Hester Does Not Start-Fan<br>Stays At Low Speed And PERSONNEL<br>HEATER Light Does Not Come On.                        | Refer to TM 9-<br>2350-255-20-<br>1-2-2, Para. 16-9                                       | ×                 | 2        |  |
|     | PHS-6                                           | Heat Does Not Decrease When<br>PERSONNEL HEATER HIGH/LOW<br>Temperature Switch Is Set To LOW<br>Position.                        | Refer to TM 9-<br>2350-255-20-<br>1-2-2, Para. 16-9                                       | ×                 | 2        |  |
|     | PHS-7                                           | Personnel Heater Start Cycle OK But<br>Personnel Heater Does Not Produce<br>Normal Amount Of Heat.                               | Refer to TM 9-<br>2350-255-20-<br>1-2-2, Para. 16-9                                       | ×                 | 2        |  |
|     | PHS-8                                           | Personnel Heater Start Cycle OK But<br>Personnel Heater Shuts Down Aftar<br>Working For A Short Time.                            | Refer to TM 9-<br>2350-255-20-<br>1-2-2, Para. 16-9                                       | ×                 | 2        |  |
|     |                                                 | PERSONNEL HEATER Light Does Not<br>Come On-Personnel Heater Starts And<br>Works OK.                                              | Replace Driver's<br>Master Panel.<br>Refer to TM 9-<br>2350-255-20-<br>1-3-4, Para. 11-15 |                   |          |  |
|     |                                                 | Personnel Heater Shuts Down Within<br>Three Minutes After PERSONNEL<br>HEATER Switch Is Moved From START to<br>RUN FAN Position. | Replace Driver's<br>Master Panel.<br>Refer to TM 9-<br>2350-255-20-<br>1-3-4, Para. 11-15 |                   |          |  |

۰ ·

Volume II Para. 6-1 Digitized by Google

| Symptom N<br>Smoke<br>Generator<br>Subsystem | 0.                                                                                                    | Troubleshooting<br>Procedure (PTP)                                                      | STE ANA  | - 444 |
|----------------------------------------------|----------------------------------------------------------------------------------------------------|-----------------------------------------------------------------------------------------|----------|-------|
| Smoke<br>Generator<br>Subsystem              |                                                                                                    | · · ·                                                                                   | 1915/M11 | Paran |
|                                              |                                                                                                    |                                                                                         |          |       |
|                                              | SMOKE GENERATOR                                                                                                    | •                                                                                       | I        |       |
| SGS-1                                        | Smoke Generator Does Not Produce<br>Smoke. When SMOKE GENERATOR<br>Switch is Set To On, SMOKE GENERA-<br>TOR Light Comes On.      | Refer to TM 9-<br>2350-255-20-<br>1-2-2, Para, 16-10                                    |          | 2     |
| SGS-4                                        | Smoke Generator Produces Smoke<br>When SMOKE GENERATOR Switch is Se<br>To OFF, And Engine Running.<br>With SMOKE GENERATOR Switch | Refer to TM 9-<br>2350-255-20-<br>1-2-2, Para. 16-10                                    |          | 2     |
|                                              | ON-Smoke Generator Produces Smoke<br>With Engine Off.                                                                             | Replace Hull Net-<br>works Box. Refer to<br>TM 9-<br>2350-255-20-<br>1-3-4, Para, 11-12 |          |       |
| 505 A                                        | SMOKE GENERATOR LIGHT                                                                                                    |                                                                                         | •        |       |
|                                              | SMOKE GENERATOR Light Does Not<br>Come On When SMOKE GENERATOR<br>Switch is Set To ON-Smoke Generator<br>DK.                      | Refer to TM 9-<br>2350-255-20-<br>1-2-2, Para. 16-10                                    |          | 2     |
| SGS-3  S<br> G<br> T                         | MOKE GENERATOR Light And Smoke<br>enerator Are Off With SMOKE GENERA-<br>OR Switch In ON Position.                                | Refer to TM 9-<br>2350-255-20-<br>1-2-2, Para, 16-10                                    |          | 2     |
| A<br>B                                       | fter SMOKE GENERATOR Light Stays On<br>fter SMOKE GENERATOR Switch Has<br>sen Set To OFF.                                         | Replace Hull Net-<br>works Box. Refer to<br>TM 9-<br>2350 255 co                        |          |       |
|                                              |                                                                                                    | 1-3-4, Para. 11-12                                                                      |          |       |
|                                              |                                                                                                    |                                                                                         |          |       |

Table 6-10. Hull Electrical System Fault Symptom Index (Continued

1

| ystem Or                        |                                                                                                    | Primary                                              | Resourc  | es Required |
|---------------------------------|----------------------------------------------------------------------------------------------------|------------------------------------------------------|----------|-------------|
| Fault<br>rmptom No              | Symptom                                                                                                    | Troubleshooting<br>Procedure (PTP)                   | STE/M1   | Personnel   |
| Bilge<br>Pump<br>Subsystem      |                                                                                                    |                                                      |          |             |
|                                 | BILGE PUMP                                                                                                    | •                                                    |          |             |
| BPS-1                           | Bilge Pump Does Not Work When BILGE<br>PUMP Switch Is Set To ON.                                                  | Refer to TM 9-<br>2350-255-20-<br>1-2-2, Para. 16-11 | ×        | 2           |
| BPS-2                           | Bilge Pump Works, But BILGE PUMP<br>Light Does Not Come ON.                                                       | Refer to TM 9-<br>2350-255-20-<br>1-2-2, Para. 16-11 | <b>X</b> | 2           |
| BPS-3                           | Bilge Pump Works With BILGE PUMP<br>Switch Set To OFF.                                                            | Refer to TM 9-<br>2350-255-20-<br>1-2-2, Para. 16-11 | ×        | 2           |
| BPS-4                           | Circuit Breaker CB11 On Hull Networks<br>Box Keeps Shutting Off When VEHICLE<br>MASTER POWER Switch Is Set To ON. | Refer to TM 9-<br>2350-255-20-<br>1-2-2, Para. 16-11 |          | 1           |
| Gas<br>Particulate<br>Subsystem |                                                                                                    |                                                      |          |             |
|                                 | GAS PARTICULATE HEATER                                                                                            |                                                      |          |             |
| GPTS-1                          | Driver's Gas Particulate Heater Unit Does<br>Not Work. GAS PARTIC FILTER Light<br>Comes On.                       | Refer to TM 9-<br>2350-255-20-<br>2-2-2, Para. 13-2  |          | 2           |
| GPTS-6                          | Gunner's Gas Particulate Heater Assembly Does Not WorkCommander's And Loader's Heater's OK.                       | Refer to TM 9-<br>2350-255-20-<br>2-2-2, Para. 13-2  |          | 2           |
| GPTS-7                          | Commander's Gas Particulate Heater<br>Assembly Does Not Work-Gunner's And<br>Loader's Heater's OK.                | Refer to TM 9-<br>2350-255-20-<br>2-2-2, Para. 13-2  |          | 2           |
| GPTS-8                          | Loader's Gas Particulate Heater Assem-<br>bly Does Not Work Commander's And<br>Gunner's Heater's OK.              | Refer to TM 9-<br>2350-255-20-<br>2-2-2, Para. 13-2  |          | 2           |

Volume II Para.-6-1

Digitized by Google

ł 1

| System O                                       | r                                                                                                    | suit symptom Index (Continued)                                                        |         |             |  |
|------------------------------------------------|----------------------------------------------------------------------------------------------------|---------------------------------------------------------------------------------------|---------|-------------|--|
| Subsyster<br>Feult                             | n<br>Symptom                                                                                                    | Primary                                                                               | Resourc | ces Require |  |
| Symptom N                                      | No. Procedure (PTP                                                                                                    |                                                                                       | STE/M1  | Personni    |  |
| Gas<br>Particulate<br>Subsystam<br>(Continued) |                                                                                                    |                                                                                       |         |             |  |
|                                                | GAS PARTICULATE FILTER                                                                                                    | •                                                                                     | j       |             |  |
| GPTS-2                                         | GAS PARTIC FILTER Light Does Not<br>Come On - All Gas Particulate Heater<br>Units Work.                                           | Refer to TM 9-<br>2350-255-20-                                                        |         | 2           |  |
| GPTS-3                                         | GAS PARTIC FILTER Light Does Not<br>Come On - Gas Particulate Blower Does<br>Not Work - No Gas Particulate Heater                 | 2-2-2, Para. 13-2<br>Refer to TM 9-<br>2350-255-20-                                   |         | 2           |  |
| GPTS-5                                         | Gas Particulate Blower Does Not Work -<br>GAS PARTIC FILTER Light Comes On.                                                       | Refer to TM 9-<br>2350-255-20                                                         |         | 2           |  |
| GPTS-9                                         | Gas Particulate Filter Blower And GAS<br>PARTIC FILTER Light Stays On When<br>GAS PARTIC FILTER Switch Ia Set To<br>OFF Position. | 2-2-2, Para. 13-2<br>Refer to TM 9-<br>2350-255-20-<br>2-2-2, Para. 13-2              |         | 2           |  |
|                                                | Gunner's, Commander's, And Loader's<br>Gas Particulate Heater Assemblies Do<br>Not Work - Gas Particulate Blower OK.              | Replace Turret<br>Networks Box.<br>Refer to TM 9-<br>2350-255-20-<br>2-3-1, Para, 2-7 |         |             |  |
| ,                                              | RADIAC                                                                                                    |                                                                                       | I       |             |  |
| GPTS-4                                         | Radiac Alarm Does Not Work.                                                                                                    | Refer to TM 9-<br>2350-255-20-<br>2-2-2, Para. 13-2                                   |         | 2           |  |
| I                                              |                                                                                                    |                                                                                       |         |             |  |

Table 6-10. Hull Electrical System Fault Symptom Index (Continued

# 6-40 Chenge 6

| Continu         | Table 6-10, Hull Electrical System Fault Symptom Index (Continued) |                                                                        |                                                                                           |                   |         |  |  |
|-----------------|--------------------------------------------------------------------|------------------------------------------------------------------------|-------------------------------------------------------------------------------------------|-------------------|---------|--|--|
| Reece<br>Ste/N1 | System Or<br>Subsystem<br>Fault<br>iymptom No.                     | Symptom                                                                | Primary<br>Troubleshooting<br>Procedure (PTP)                                             | Resources Require |         |  |  |
|                 |                                                                    |                                                                        |                                                                                           | STE/M1            | Personn |  |  |
|                 | Night<br>Periscope<br>Subsystem                                    |                                                                        |                                                                                           |                   |         |  |  |
| ,               |                                                                    | NIGHT PERISCOPE                                                        |                                                                                           |                   |         |  |  |
|                 | NPS-1                                                              | Night Periscope Does Not Work But<br>NIGHT PERISCOPE Light is ON.      | Refer to TM 9-<br>2350-255-20-<br>1-2-2, Para. 16-13                                      |                   | 1       |  |  |
|                 |                                                                    | Night Periscope.Is On When NIGHT<br>PERISCOPE Switch Is Set To OFF.    | Replace Driver's<br>Master Panel.<br>Refer to TM 9-<br>2350-255-20-<br>1-3-4, Para. 11-15 |                   |         |  |  |
|                 |                                                                    | Night Periscope Works But NIGHT PERI-<br>SCOPE Light Does Not Come ON. | Replace Driver's<br>Master Panel.<br>Refer to TM 9-<br>2350-255-20-<br>1-3-4, Para. 11-15 |                   |         |  |  |
|                 | NPS-2                                                              | Night Periscope Is On When NIGHT<br>PERISCOPE Switch Is Set to OFF.    | Refer to TM 9-<br>2350-255-20-<br>1-2-2, pera. 16-13                                      |                   | 1       |  |  |

<u>ت</u>

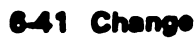

| System Or                         | Symptom                                                                                                    | Primery<br>Troubleshooting<br>Procedure (PTP)                                                  | Resources Required |           |  |  |  |
|-----------------------------------|----------------------------------------------------------------------------------------------------|------------------------------------------------------------------------------------------------|--------------------|-----------|--|--|--|
| Subsystem<br>Fault<br>Symptom No. |                                                                                                    |                                                                                                | 8TE/M1             | Personnel |  |  |  |
| Inflatable<br>Seal<br>System      |                                                                                                    |                                                                                                |                    |           |  |  |  |
| INFLATABLE SEAL                   |                                                                                                    |                                                                                                |                    |           |  |  |  |
| ISS-1                             | Inflatable Seal Pump Works OK-Turret<br>Seal Pressure Gage Shows No Rise In<br>Pressure.                                                 | Refer to TM 9-<br>2350-255-20-<br>1-2-2, Para. 17-2                                            |                    | 1         |  |  |  |
| ISS-2                             | Inflatable Seal Pump Is Hard To<br>Operate-Turret Seal Pressure Gage Shoes<br>NO Rise In Pressure.                                       | Refer to TM 9-<br>2350-255-20-<br>1-2-2, Para. 17-2                                            |                    | 1         |  |  |  |
| ISS-3                             | Inflatable Seal Pump Works OK-Turret<br>Seal Pressure Gage Shows Correct<br>Pressure And Then Begins To Show A<br>Loss Of Pressure.      | Refer to TM 9-<br>2350-255-20-<br>1-2-2, Para. 17-2                                            |                    | 1         |  |  |  |
|                                   | Inflatable Seal Pump Works OK-Turret<br>Seal Pressure Gage Shows No Pressure<br>But Air Flows Out Of Manifold When<br>Petcock Is Opened. | Replace Inflatable<br>Seal Pressure<br>Gage. Refer to TM<br>9-2350-255-20-<br>1-3-2, Para. 6-9 |                    |           |  |  |  |

Table 6-11. Inflatable Seal System Fault Symptom Index

l

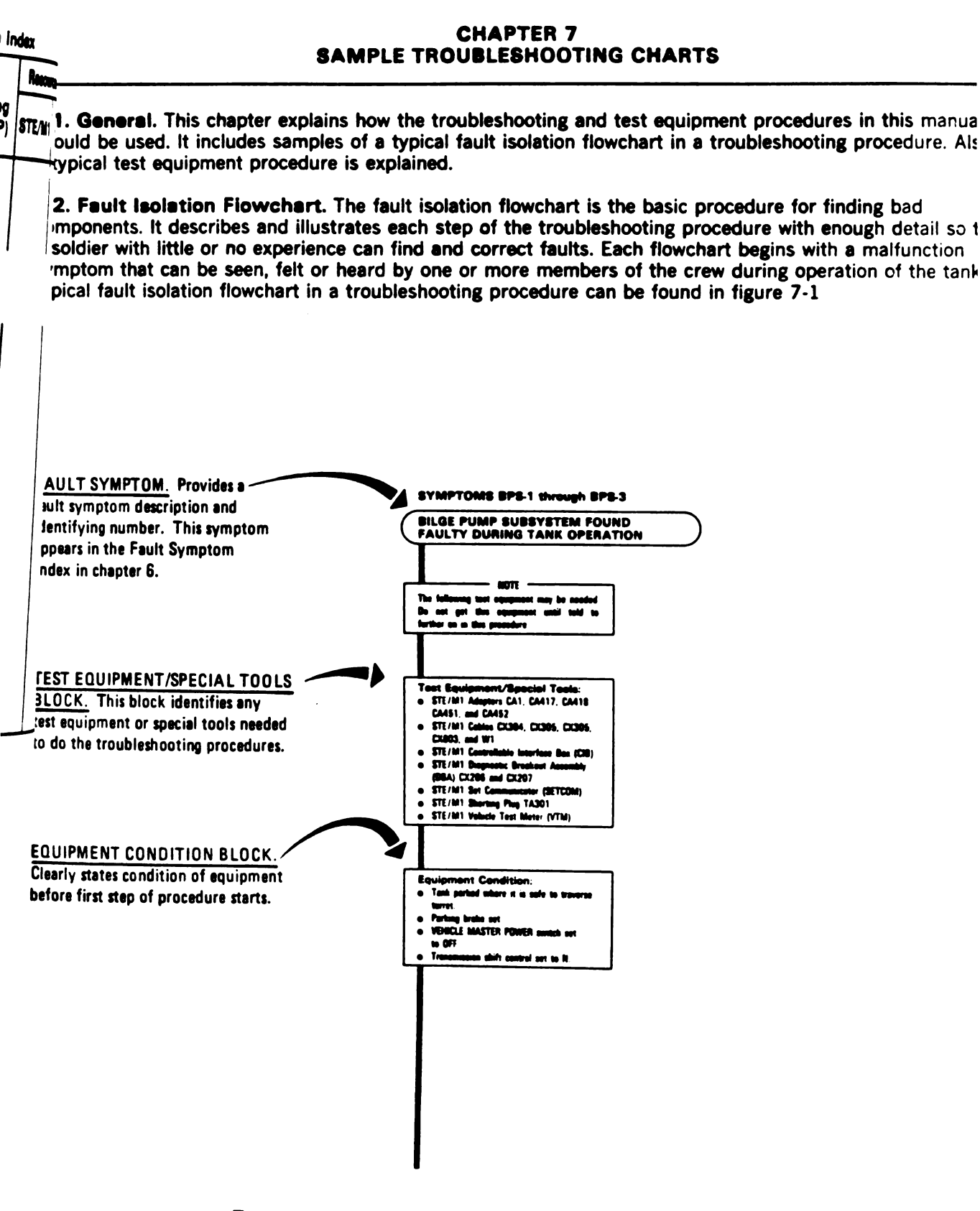

. .

Figure 7-1. Sample Fault Isolation Flowchart (Sheet 1 of 10) Volume II Pere. 7-1

Digitized by Google
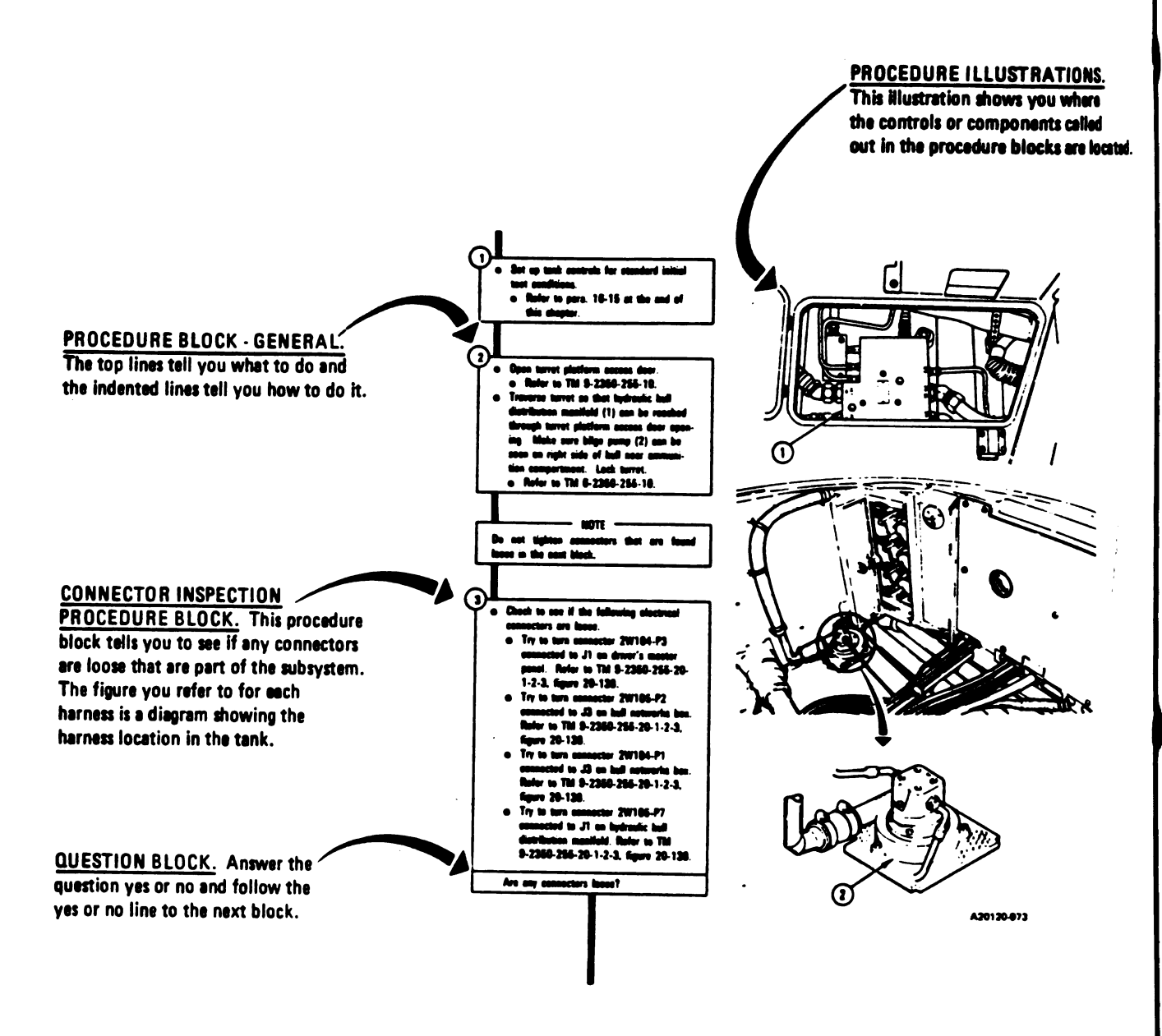

## Figure 7-1. Sample Fault Isolation Flowchart (Sheet 2 of 10) Volume II

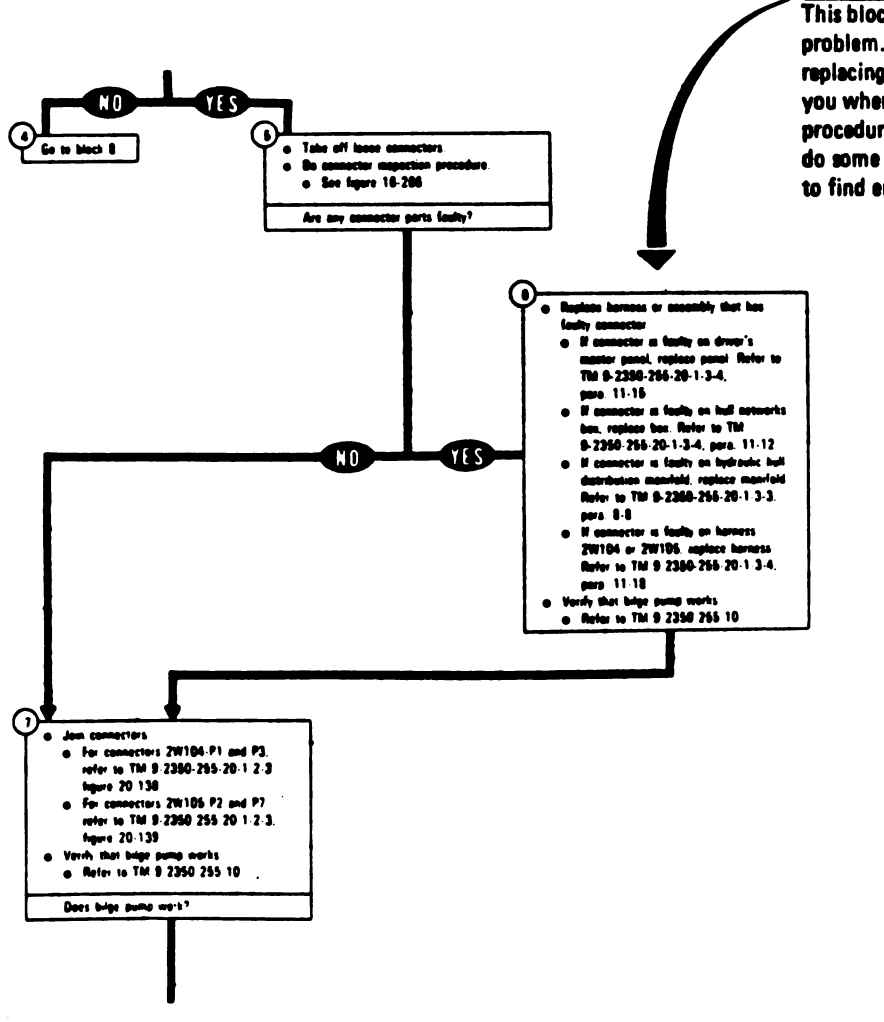

CORRECTIVE ACTION BLOCK. This block tells you how to fix the problem. In most cases, it will call for replacing a bad component and tell you where to find the raplacement procedures. It may also tell you to do some other maintenance procedure to find end correct the fault.

Figure 7-1. Sample Fault Isolation Flowchart (Sheet 3 of 10) Volume II Para. 7-2

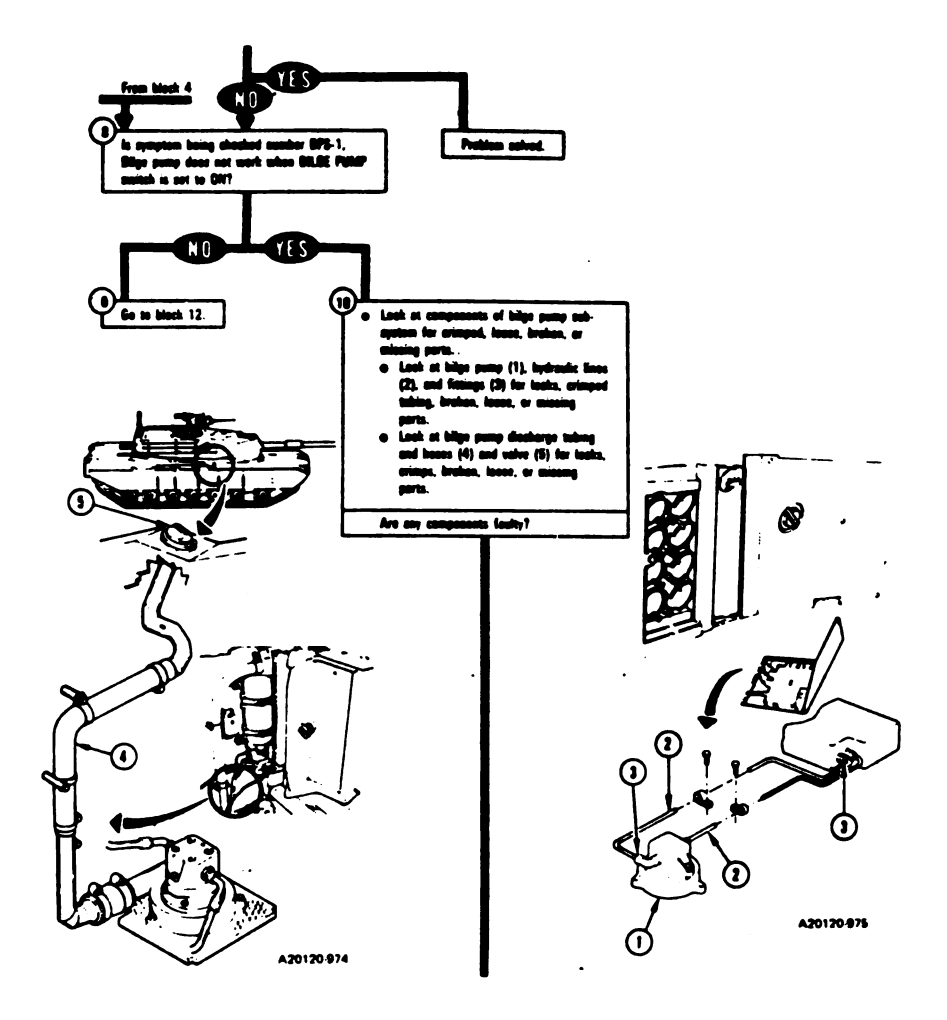

Figure 7-1. Sample Fault Isolation Flowchart (Sheet 4 of 10)

.

Volume II Para. 7-2

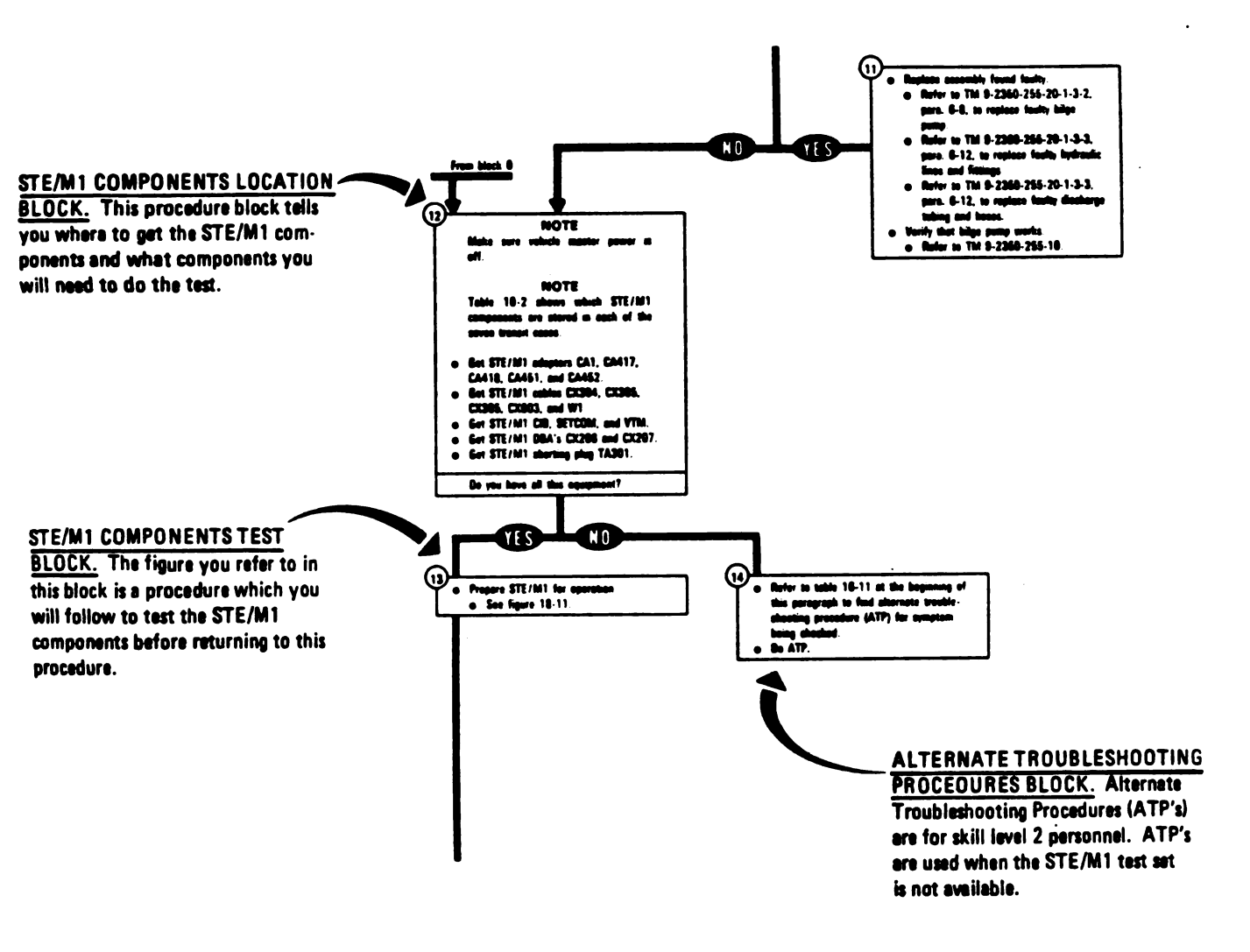

Figure 7-1. Sample Fault Isolation Flowchart (Sheet 5 of 10)

Volume II

Para. 7-2

TM 9-2350-255-20-1-2-1

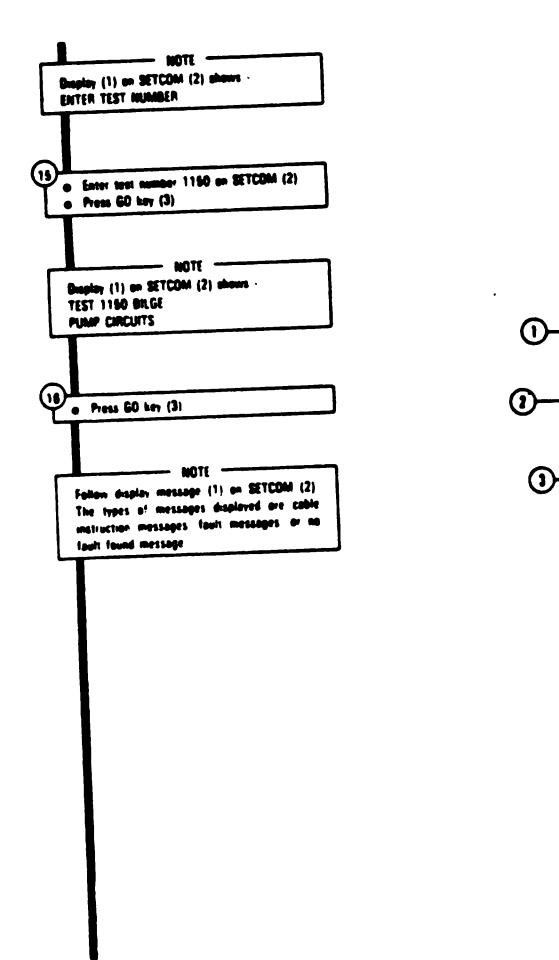

STECTOXM1

111

A20220-010

Digitized by Google

Figure 7-1. Sample Fault Isolation Flowchart (Sheet 6 of 10) Volume II Para. 7-2

- .

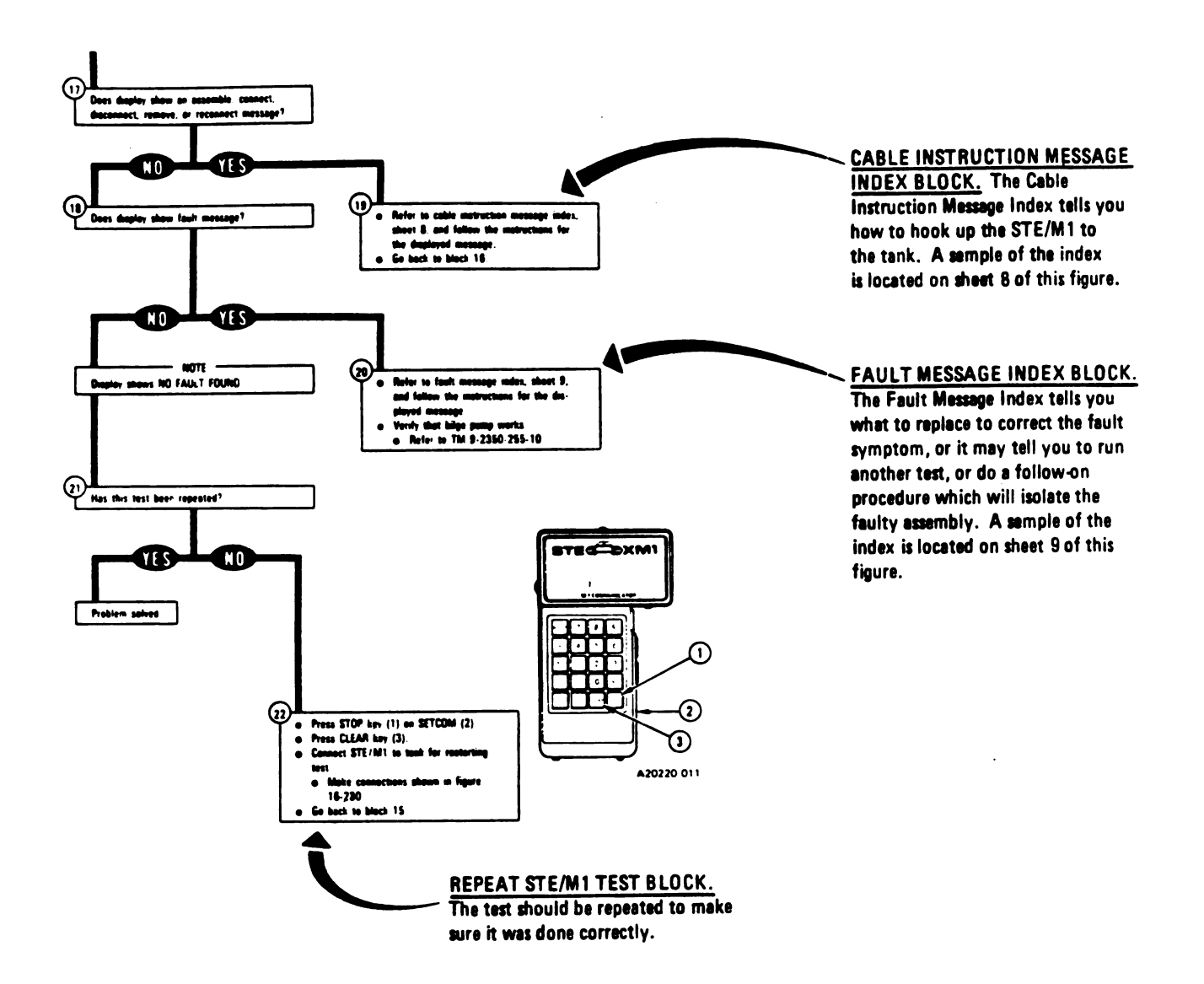

Figure 7-1. Sample Fault Isolation Flowchart (Sheet 7 of 10)

Volume II Para. 7-2

#### CABLE INSTRUCTION MESSAGE

<u>COLUMN.</u> This column shows the assemble, connect, disconnect, or reconnect message you see displeyed on the STE/M1 SETCOM.

| Bilge Pump Subsystem Cable Instruction Message Index |                                                                                                    |  |  |
|------------------------------------------------------|----------------------------------------------------------------------------------------------------|--|--|
| Cable Instruction<br>Message                         | Action                                                                                                    |  |  |
| ASSEMBLE CIB CABLE,<br>CX206 AND CA417/18            | <ul> <li>Connect P1 on CIB cable CX304 to P3 on DBA CX206.</li> <li>Connect P2 on adapter CA417 to P1 on DBA CX206.</li> <li>Connect P2 on adapter CA418 to P2 on DBA CX206.</li> <li>See figure 16-233.</li> </ul>                      |  |  |
| ASSEMBLE CIB CABLE,<br>CX207 AND CA451/52            | <ul> <li>Connect P1 on CIB cable CX304 to P3 on DBA CX207.</li> <li>Connect P2 on adapter CA451 to P1 on DBA CX207.</li> <li>Connect P2 on adapter CA452 to P2 on DBA CX207.</li> <li>See figure 16-232.</li> </ul>                      |  |  |
| CONNECT CIB CABLE,<br>TO CIB                         | <ul> <li>Connect P2 on CIB cable CX304 to J2 on CIB.</li> <li>See figure 16-232.</li> </ul>                                                                                                    |  |  |
| CONNECT CIB J1 TO<br>MNB TJ1 (CA301)                 | <ul> <li>Connect P1 on adapter CA301 to TJ1 on hull networks<br/>box.</li> <li>Connect P1 on CI8 cable CX305 to P2 on adapter CA301.</li> <li>Connect P2 on CI8 cable CX305 to J1 on CI8.</li> <li>See figure 16-230.</li> </ul>         |  |  |
| CONNECT CIB J2 TO<br>DMP TJ1 (CA301)                 | <ul> <li>Connect P1 on adapter CA301 to TJ1 on driver's master panel.</li> <li>Connect P1 on CI8 cable CX304 to P2 on adapter CA301.</li> <li>Connect P2 on CI8 cable CX304 to J2 on CI8.</li> <li>See figure 16-231.</li> </ul>         |  |  |
| CONNECT DBA BETWEEN<br>2W104 <-> DMP J1              | <ul> <li>Connect P1 on adapter CA418 to J1 on driver's master panel</li> <li>Connect P1 on adapter CA417 to 2W104-P3.</li> <li>See figure 16-233.</li> </ul>                                                                             |  |  |
| CONNECT DBA BETWEEN<br>2₩105 <-> HNB J3              | <ul> <li>Connect P1 on adapter CA451 to J3 on hull networks box</li> <li>Connect P1 on adapter CA452 to 2W105-P2.</li> <li>See figure 16-232.</li> </ul>                                                                                 |  |  |
| DISCONNECT<br>2W104 <> DMP J1                        | <ul> <li>Take off 2W104-P3 from J1 on driver's master panel</li> <li>Refer to TM 9-2350-255-20-1-2-3, figure 20-138.</li> </ul>                                                                                                    |  |  |
| DISCONNECT<br>2W105 -> HNB J3                        | <ul> <li>Take off 2W105-P2 from J3 on hull networks box</li> <li>Refer to TM 9-2350-255-20-1-2-3, figure 20-139.</li> </ul>                                                                                                    |  |  |
| REMOVE CIB CABLE AND<br>ADAPTER AT DMP TJ1           | <ul> <li>Take off P1 on adapter CA301 from TJ1 on driver's master panel.</li> <li>Take off P2 on adapter CA301 from P1 on CIB cable CX304.</li> <li>Take off P2 on CIB cable CX304 from J2 on CIB.</li> <li>See figure 16-231</li> </ul> |  |  |

CABLE INSTRUCTION MESSAGE INDEX ACTION COLUMN. The action column tells you how to assemble, connect, disconnect, or reconnect a vehicle harness, STE/M1 cable(s), or STE/M1 adapter(s) when a cable instruction message is displayed on the STE/M1 SETCOM. A typical illustration which shows you how to do the action required is shown on sheet 10 of this figure.

Figure 7-1. Sample Fault Isolation Flowchart (Sheet 8 of 10)

Volume II Para. 7-2

# AULT MESSAGE COLUMN. This column shows the fault message you

see displayed on the STE/M1 SETCOM.

| Bilge Pump Subsystem Fault Message Index |                                                                    |                                                                                                    |  |  |
|------------------------------------------|--------------------------------------------------------------------|----------------------------------------------------------------------------------------------------|--|--|
| Fault Message                            |                                                                    | Action                                                                                                    |  |  |
| FAULTY AUX HYDRAULIC<br>SYSTEM           | 115042                                                             | <ul> <li>Run auxiliary hydraulic system test number 1040</li> <li>See figure 9-198 in TM 9-2350-255-20-2-2-1</li> </ul> |  |  |
| FAULTY BATTERY/<br>CHARGING SYS          | 115003                                                             | <ul> <li>Charge batteries</li> <li>Refer to TM 9-2350-255-10.</li> <li>Go back to block 13.</li> </ul>                  |  |  |
| FAULTY DMP                               | 115005<br>115014<br>115017<br>115038                               | <ul> <li>Replace driver's master panel</li> <li>Refer to TM 9-2350-255-20-1-3-4, pare. 11-15.</li> </ul>                |  |  |
| FAULTY HDM                               | 115007                                                             | <ul> <li>Replace hydraulic hull distribution manifold</li> <li>Refer to TM 9-2350-255-20-1-3-3, para 8-8</li> </ul>     |  |  |
| FAULTY HNB                               | 115011<br>115012<br>115022<br>115023<br>115029<br>115034<br>115041 | Replace hull networks box     Refer to TM 9-2350-255-20-1-3-4, para 11-12                                               |  |  |
| FAULTY HNB. DMP<br>OR 2W104              | 115008                                                             | e Do follow-on procedure<br>e See figure 16-234                                                                         |  |  |
| FAULTY HNB HDM<br>OR 2W105               | 115013                                                             | e Do follow-on procedure<br>e See figure 16:235                                                                         |  |  |
| FAULTY HNB<br>OR 2W104                   | 115009<br>115039                                                   | <ul> <li>Do follow-on procedure</li> <li>See figure 16-236</li> </ul>                                                   |  |  |
| FAULTY HULL PANEL<br>LIGHTS SYS          | 115024                                                             | <ul> <li>Run panel lights circuit test number 1070</li> <li>See figure 16-177</li> </ul>                                |  |  |
| FAULTY HULL POWER<br>SYS                 | 115018<br>115033                                                   | <ul> <li>Run hull power distribution test number 1000</li> <li>See figure 16-1.</li> </ul>                              |  |  |
| FAULTY 2W105<br>OR HDM                   | 115035                                                             | Do follow-on procedure     See figure 16:237                                                                            |  |  |
|                                          |                                                                    |                                                                                                    |  |  |
|                                          |                                                                    | FAULT MESSAGE INDEX ACTION                                                                                              |  |  |
|                                          |                                                                    | ULUMIN. The action column tells                                                                                         |  |  |
|                                          |                                                                    | And suidr fo of saugh a long messal                                                                                     |  |  |

Figure 7-1. Sample Fault Isolation Flowchart (Sheet 9 of 10)

Volume II Para. 7-2 is displayed on the STE/M1 SETCOM.

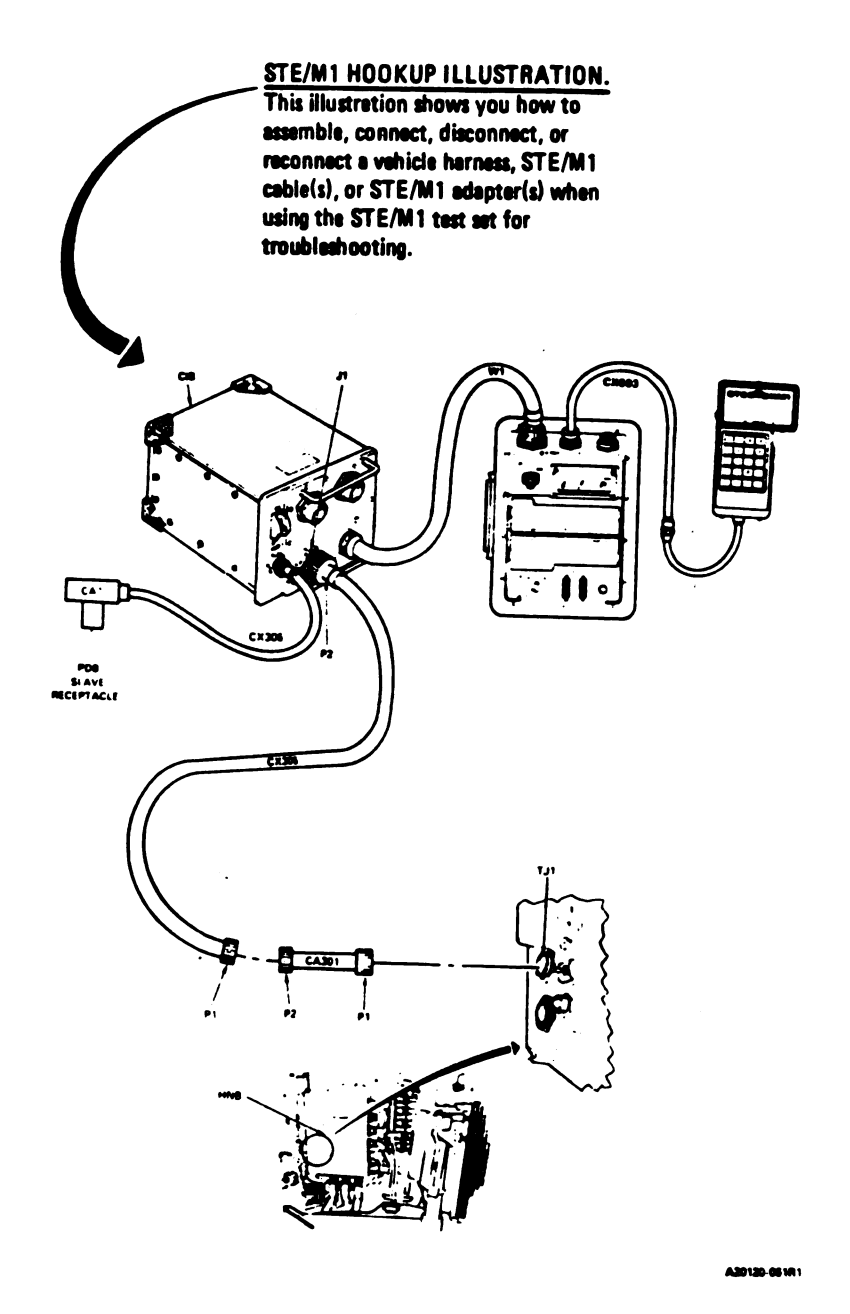

Figure 7-1. Sample Fault Isolation Flowchart (Sheet 10 of 10) Volume II Para. 7-2

7-3. Test Equipment Procedures. The test equipment procedures describe and illustrate how the test equipment is used to make the tests and measurements called for in the troubleshooting procedures. The instructions are very detailed so that a soldier with no previous experience can use the equipment. The test equipment procedures are grouped in a single chapter in the manual and referred to in the individual troubleshooting procedures as needed. A typical test equipment procedure with explanations of the different components of a procedure can be found in figure 7-2.

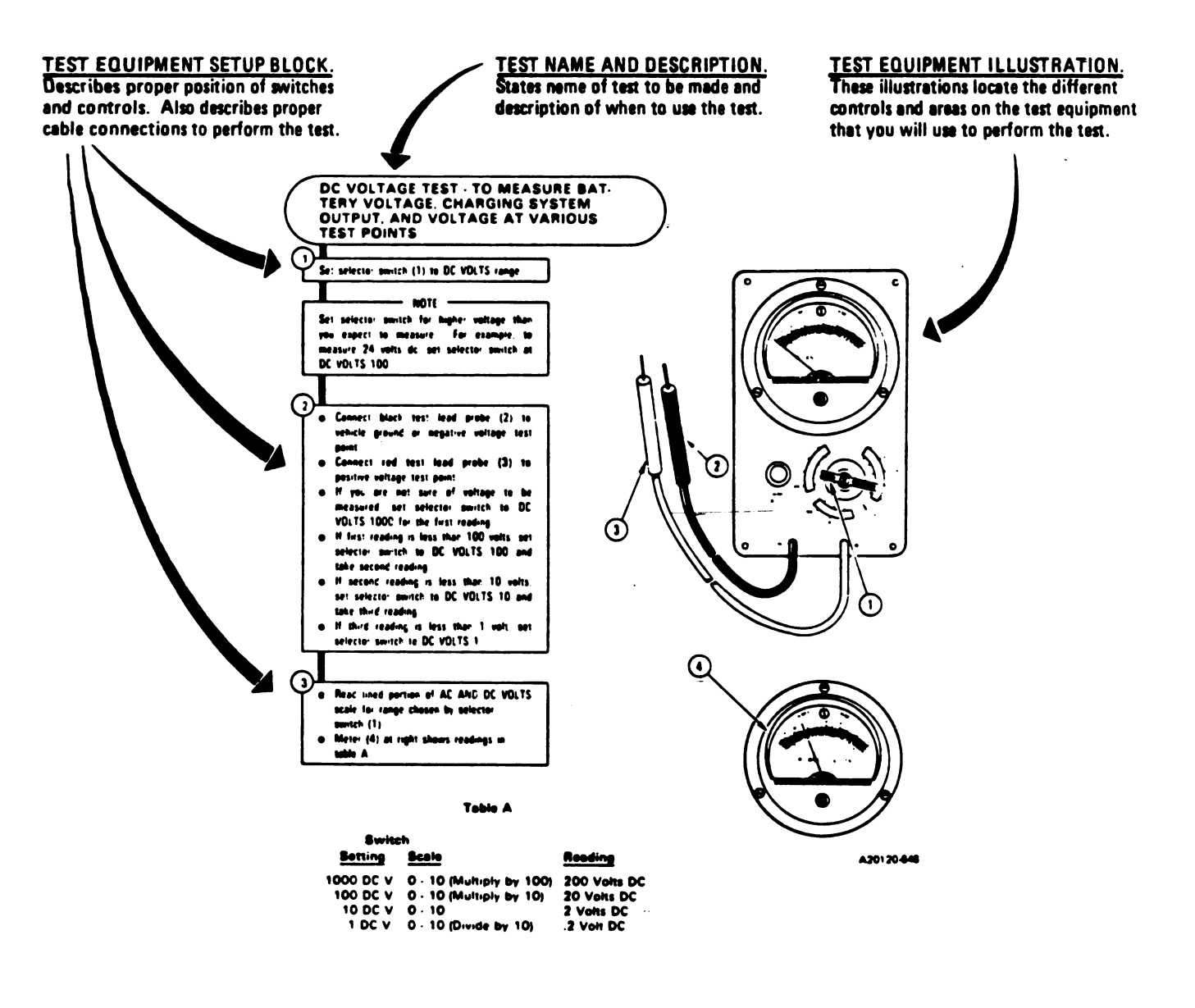

Figure 7-2. Sample Test Equipment Procedure

Volume II

Para. 7-3

7.11 /(7.12 blank)

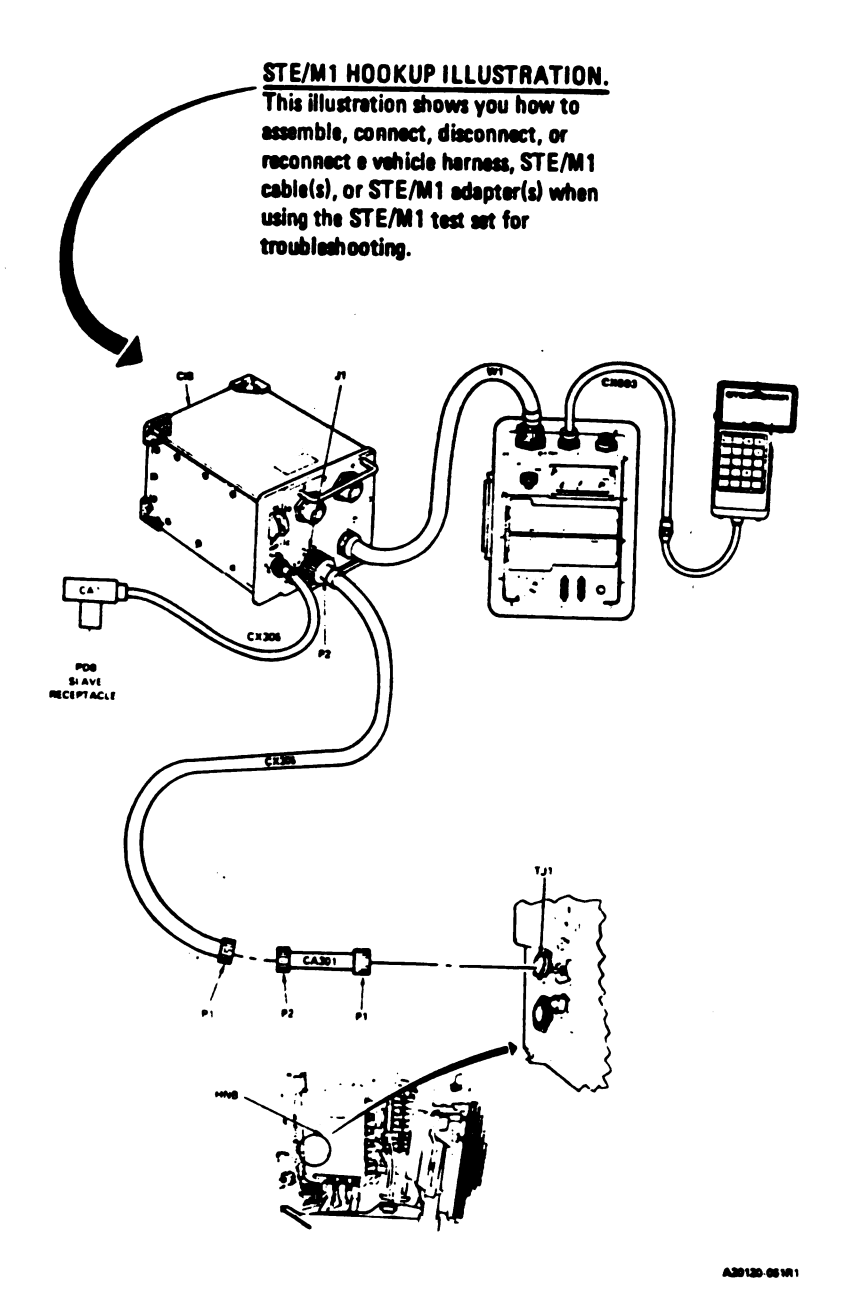

### Figure 7-1. Sample Fault Isolation Flowchart (Sheet 10 of 10) Volume II Pare. 7-2

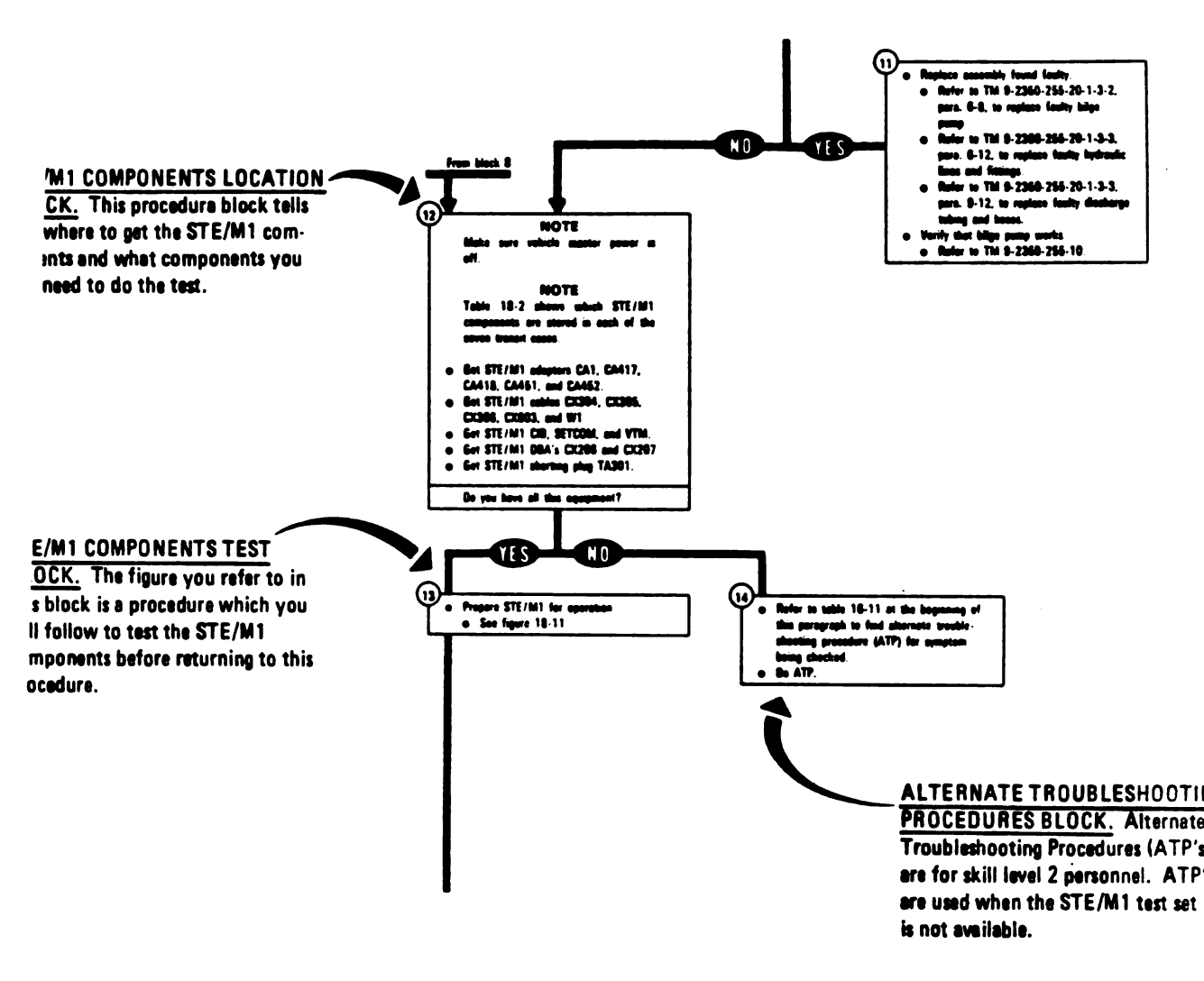

Figure 7-1. Sample Fault Isolation Flowchart (Sheet 5 of 10)

Volume II

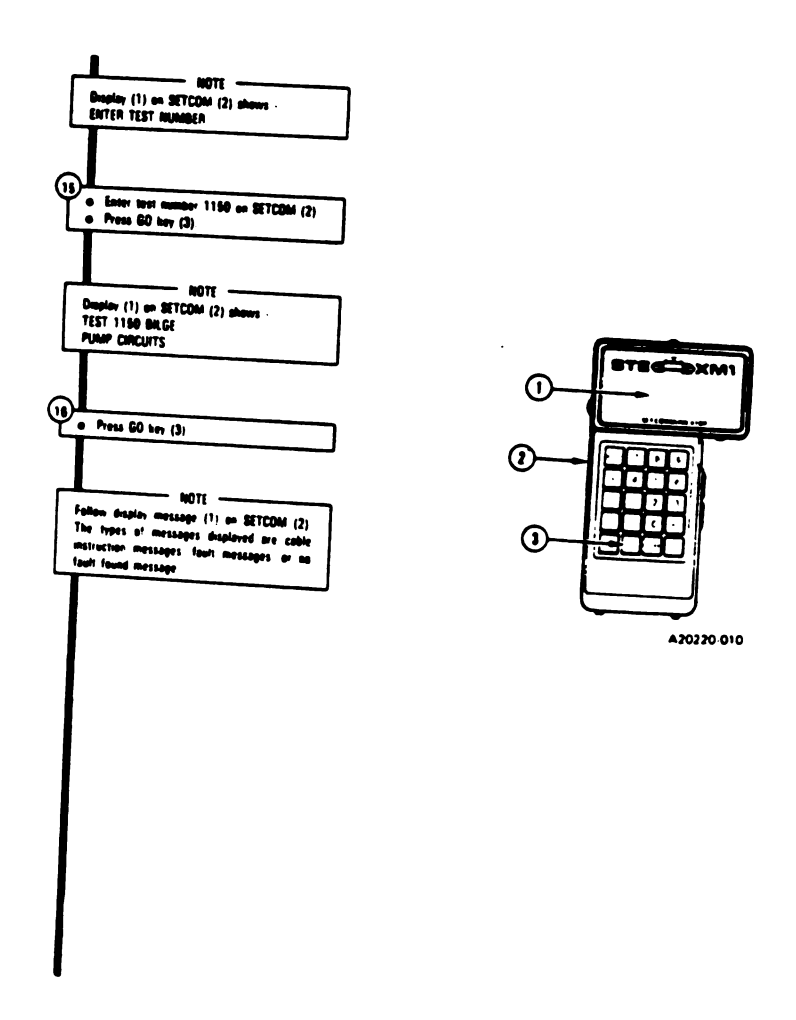

Figure 7-1. Sample Fault Isolation Flowchart (Sheet 6 of 10) Volume II Pare. 7-2

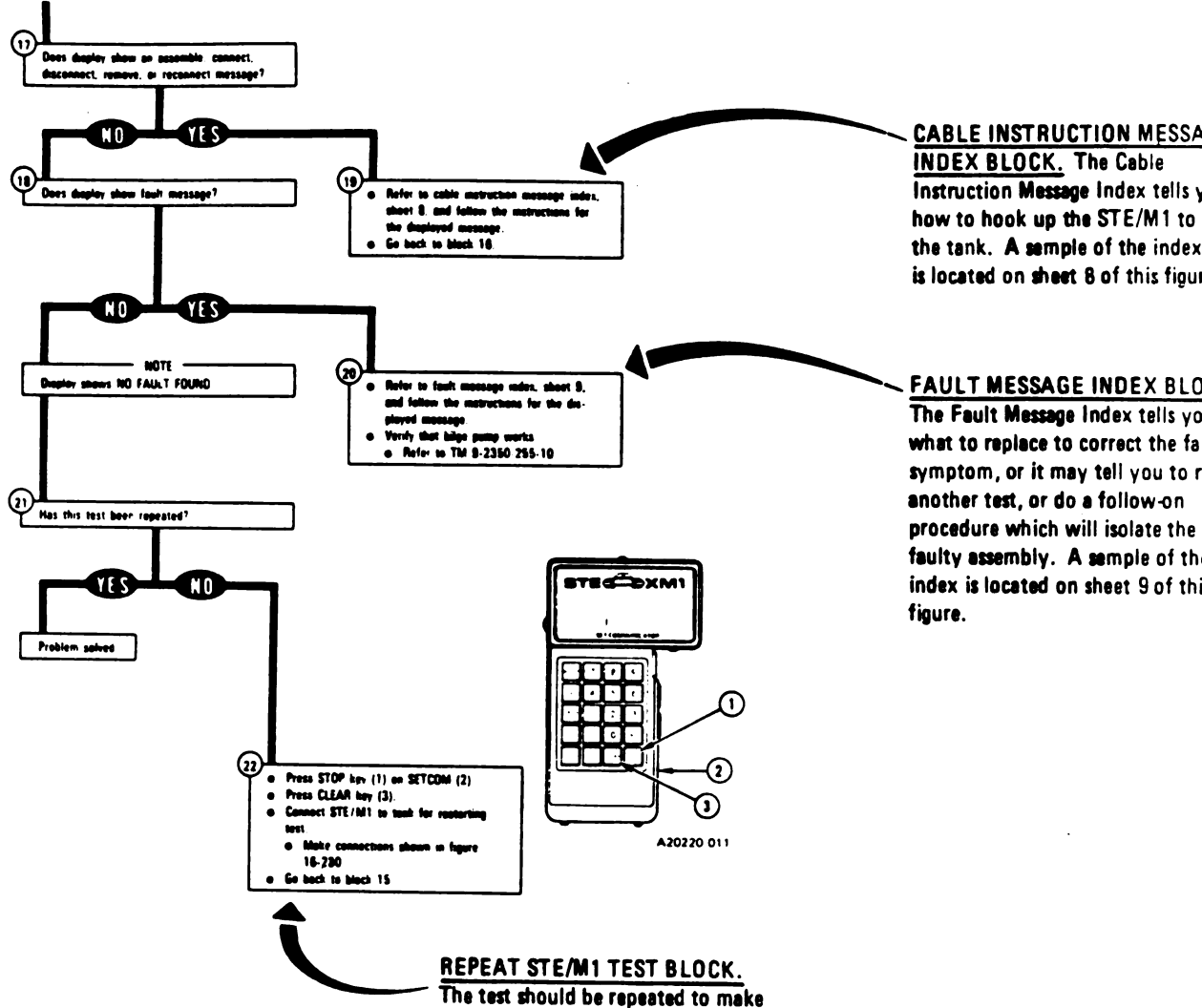

sure it was done correctly.

Figure 7-1. Sample Fault Isolation Flowchart (Sheet 7 of 10)

Volume II Para. 7-2 igitized by Google

1

### CABLE INSTRUCTION MESSAGE

<u>COLUMN.</u> This column shows the assemble, connect, disconnect, or reconnect message you see displeyed on the STE/M1 SETCOM.

....

#### Blige Pump Subsystem Cable Instruction Message Indi

| Message                                   |                                                                                                    |  |
|-------------------------------------------|----------------------------------------------------------------------------------------------------|--|
| ASSEMBLE OIL                              | Action                                                                                                    |  |
| CX206 AND CA417/18                        | <ul> <li>Connect P1 on CIB cable CX304 to P3 on DBA CX206.</li> <li>Connect P2 on adapter CA417 to P1 on DBA CX206.</li> <li>Connect P2 on adapter CA418 to P2 on DBA CX206.</li> </ul>                     |  |
| ASSEMBLE CIB CABLE,<br>CX207 AND CA451/52 | <ul> <li>Connect P1 on CIB cable CX304 to P3 on DBA CX207.</li> <li>Connect P2 on adapter CA451 to P1 on DBA CX207.</li> <li>Connect P2 on adapter CA452 to P2 on DBA CX207.</li> </ul>                     |  |
| CONNECT CIB CABLE,<br>TO CIB              | Connect P2 on CIB cable CX304 to J2 on CIB.     See figure 16.232                                                                                                    |  |
| CONNECT CIB J1 TO<br>HNB TJ1 (CA301)      | Connect P1 on adapter CA301 to TJ1 on hull networks     box.     Connect P1 on CIB cable CX305 to P2 on adapter CA301.     Connect P2 on CIB cable CX305 to 11 on clapter CA301.                            |  |
| CONNECT CIB J2 TO<br>DMP TJ1 (CA301)      | See figure 16-230.     Connect P1 on adapter CA301 to TJ1 on driver's master     panel.     Connect P1 on CIB cable CX304 to P2 on adapter CA301.     Connect P2 on CIB cable CX304 to P2 on adapter CA301. |  |
| CONNECT DBA BETWEEN<br>2W104 <- > DMP J1  | See figure 16-231     Connect P1 on adapter CA418 to J1 on driver's master     Panel     Connect P1 on adapter CA417 to 2W104-P3,     See figure 16-223                                                     |  |
| CONNECT DBA BETWEEN<br>2W105 <-> HNB J3   | <ul> <li>Connect P1 on adapter CA451 to J3 on hull networks box</li> <li>See figure 16-232</li> </ul>                                                                                                    |  |
| DISCONNECT<br>2W104 <-> DMP J1            | <ul> <li>Take off 2W104-P3 from J1 on driver's master panel</li> <li>Refer to TM 9-2350-255-20 1 2 2 3 4 4 4 4 4 4 4 4 4 4 4 4 4 4 4 4 4</li></ul>                                                          |  |
| 2W 105 C-> HNB J3                         | Take off 2W105-P2 from J3 on hull networks box     e Refer to TM 9-2350-255-20.13 a                                                                                                    |  |
| ADAPTER AT DMP TJ1                        | Take off P1 on adapter CA301 from TJ1 on driver's master<br>panel.<br>Take off P2 on adapter CA301 from P1 on CIB cable CX304.<br>Take off P2 on CIB cable CX304 from J2 on CIB.                            |  |

## J

### CABLE INSTRUCTION MESSAGE INDEX ACTION COLUMN. The

action column tells you how to assemble, connect, disconnect, or reconnect a vehicle harness, STE/M1 cable(s), or STE/M1 adapter(s) when a cable instruction message is displayed on the STE/M1 SETCOM. A typical illustration which shows you how to do the action required is shown on sheet 10 of this figure.

Digitized by Google

Figure 7-1. Sample Fault Isolation Flowchart (Sheet 8 of 10) Volume ||

Para. 7-2

1

#### AULT MESSAGE COLUMN. This column shows the fault message you see displayed on the STE/M1 SETCOM.

- --

z ...

**Bilge Pump Subsystem Fault Message Index** Fault Message Action FAULTY AUX HYDRAULIC Run auxiliary hydraulic system test number 1040 • See figure 9-198 in TM 9-2350-255-20-2-2-1. 115042 FAULTY BATTERY/ CHARGING SYS Charge batteries.
Refer to TM 9-2350-255-10.
Go back to block 13. 115003 115005 115014 115017 FAULTY DMP Replace driver's master panel
 Refer to TM 9-2350-255-20-1-3-4, para 11-15. 115038 Replace hydraulic hull distribution manifold
 Refer to TM 9-2350-255-20-1-3-3, para 8-8 FAULTY HDM 115007 FAULTY HNB 115011 Replace hull networks box
 Refer to TM 9-2350-255-20-1-3-4, para: 11-12 115012 115023 115034 115041 FAULTY HNB. DMP Do follow-on procedure OR 2W104 115008 · See figure 16-234 FAULTY HNB HDM OR 2W105 Do follow-on procedure
 e See figure 16-235 115013 FAULTY HNB OR 2W104 115009 Do follow-on procedure
 See figure 16-236 115039 FAULTY HULL PANEL Run panel lights circuit test number 1070
 See figure 16-177 115024 FAULTY HULL POWER e Run hull power distribution test number 1000 115018 115033 SYS e See figure 16-1 FAULTY 2W105 Do follow-on procedure
 See figure 16-237 115035 FAULT MESSAGE INDEX ACTION

<u>COLUMN</u>. The action column tells you what to do when a fault message is displayed on the STE/M1 SETCOM.

Figure 7-1. Sample Fault Isolation Flowchart (Sheet 9 of 10)

Volume II Para. 7-2 Digitized by Google

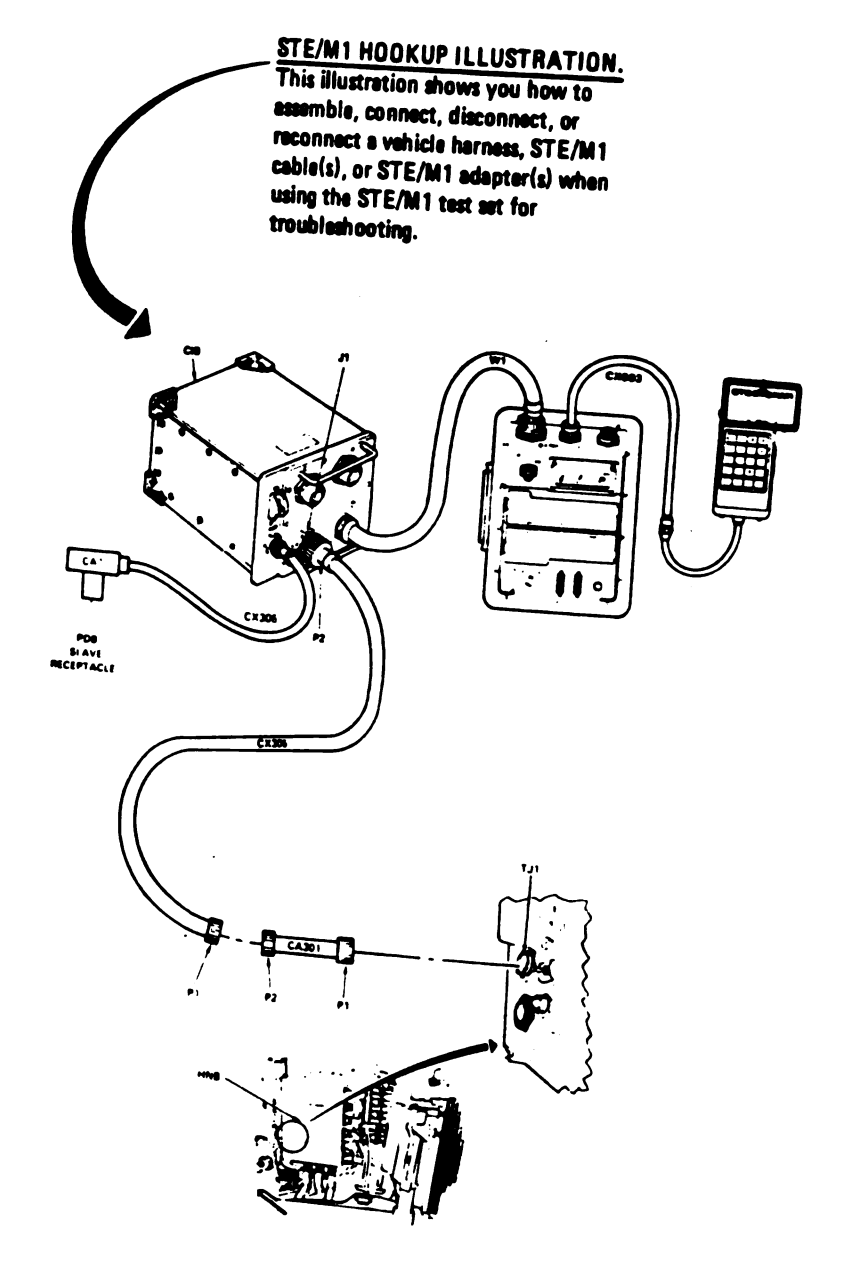

A30130-061R1

Figure 7-1. Sample Fault Isolation Flowchart (Sheet 10 of 10) Volume || Para. 7-2 Digitized by Google **7-3. Test Equipment Procedures.** The test equipment procedures describe and illustrate how the test equipment is used to make the tests and measurements called for in the troubleshooting procedures. The instructions are very detailed so that a soldier with no previous experience can use the equipment. The test equipment procedures are grouped in a single chapter in the manual and referred to in the individual troubleshooting procedures as needed. A typical test equipment procedure with explanations of the different components of a procedure can be found in figure 7-2.

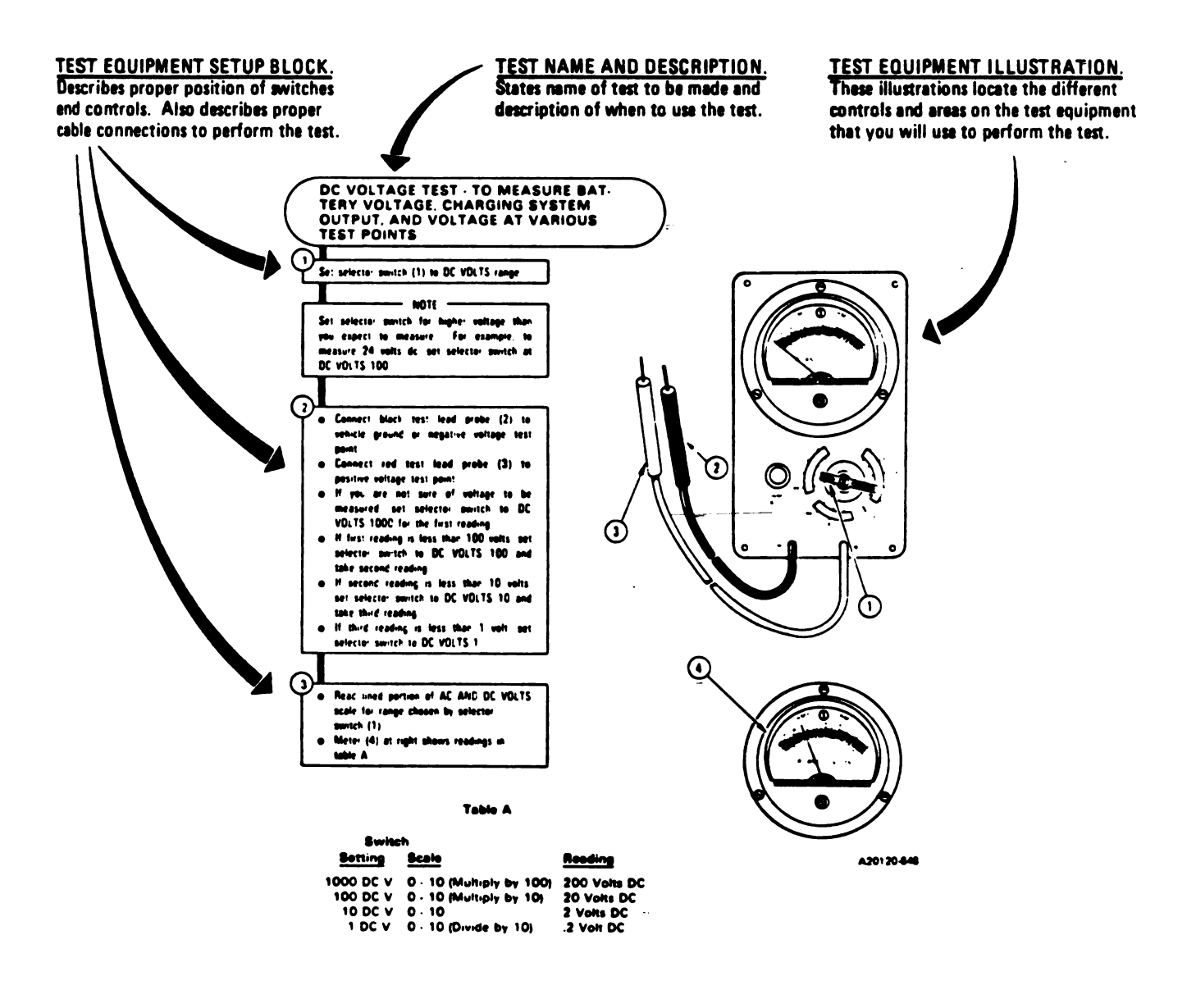

Figure 7-2. Sample Test Equipment Procedure

Volume II

Para. 7-3

7.11 /(7.12 blank)

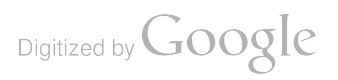

#### CHAP SUSPENSION SYSTEM

#### UBLESHOOT 3

-1. General. This chapter tells you how to troubleshoot the

fault symptom index is located at the beginning of the troune primary procedure used to troubleshoot a known symptom naintenance actions in TM 9-2350-255- 10 have been comp

he troubleshooting procedures for the symptoms listed will fa. Includes roadarms, roadwheels, drive sprockets, torsion bars, su

## 1-2. Suspension System Troubleshooting Procedures.

:5:0n system.

ting procedures (Laragram R-2). The index id there the prevention main manue checks and efore starting a troubleship ting procedure.

blate component, or the topological system, while the rollers, bearing: the track components

#### Table 8-1. Suspension Syz

<sup>L</sup>ault Symptom

| Fault<br>Symptom<br>No. | Fault Symptor                                 | Primary<br>Dishooting<br>Codure (PTP) |
|-------------------------|-----------------------------------------------|---------------------------------------|
| SSS-1                   | Roadwheel Hub Or Idler Hub Is Tor             | Figure 8-1                            |
| SSS-2                   | Support Roller Hub Is Too Hot                 |                                       |
| SSS-3                   | Unusual Track Noise                           | guie 0-2                              |
| SSS-4                   |                                               | gure 8-3                              |
| SSS-5                   | Treek Tanalan Manu M                          | Figure 8-4                            |
|                         | Track Tension Will Not Adjust                 | <sup>c</sup> igure 8-5                |
| 555-6                   | Tank Does Not Sit Level On Level 4 and        | Gure 8-6                              |
| SSS-7                   | Shock Absorber Oil Is Milky                   |                                       |
| SSS-8                   | Roadwheel And Compensation Idlan a point some | 'gure 8-,                             |
|                         | Compensating Idle Aub Oil is Milky            | Figure 8-8                            |

Digitized by Google

Ct:

٤.1

#### SYMPTOM SSS-1

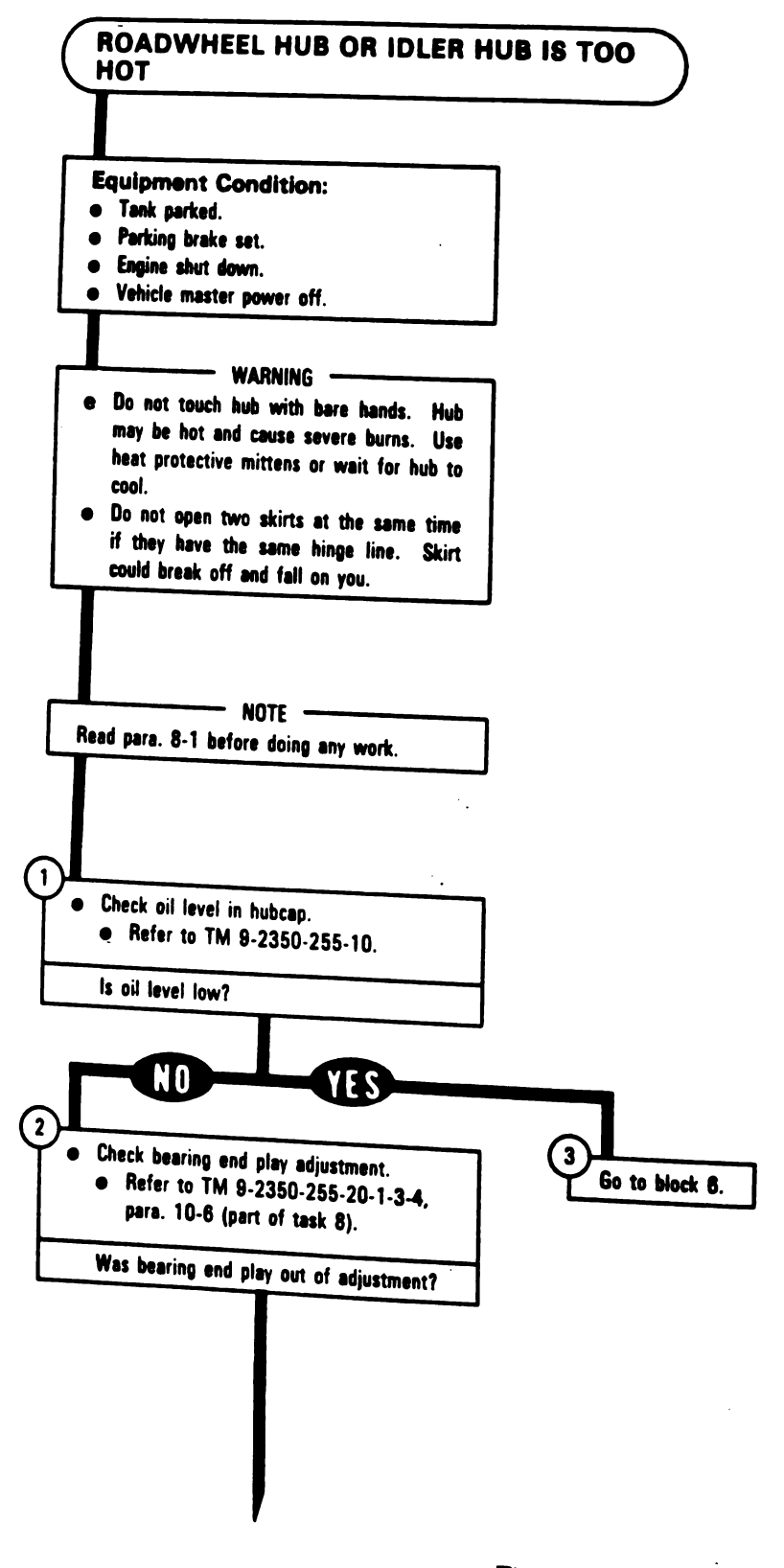

Figure 8-1 (Sheet 1 of 3) Volume II Para. 8-2 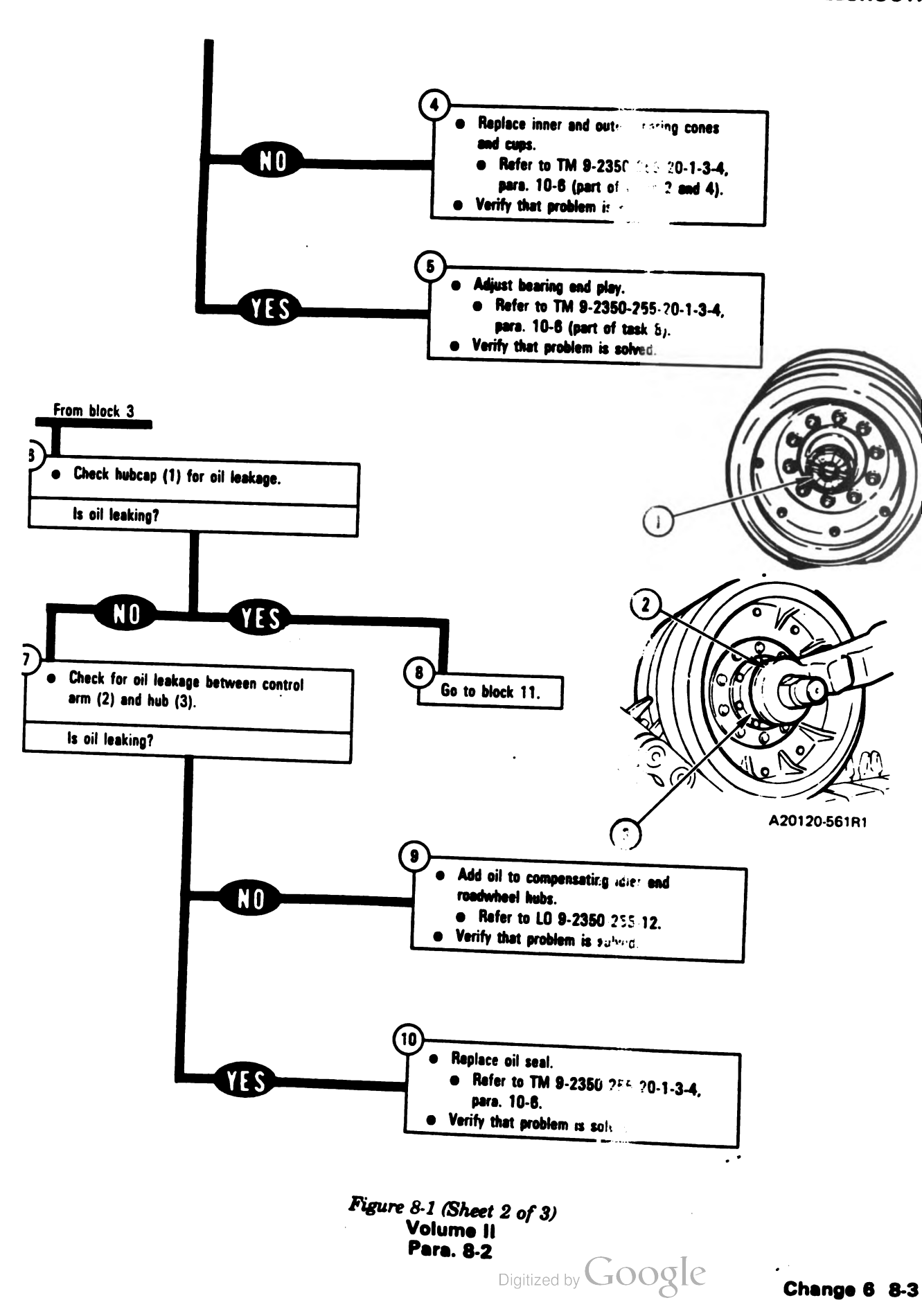

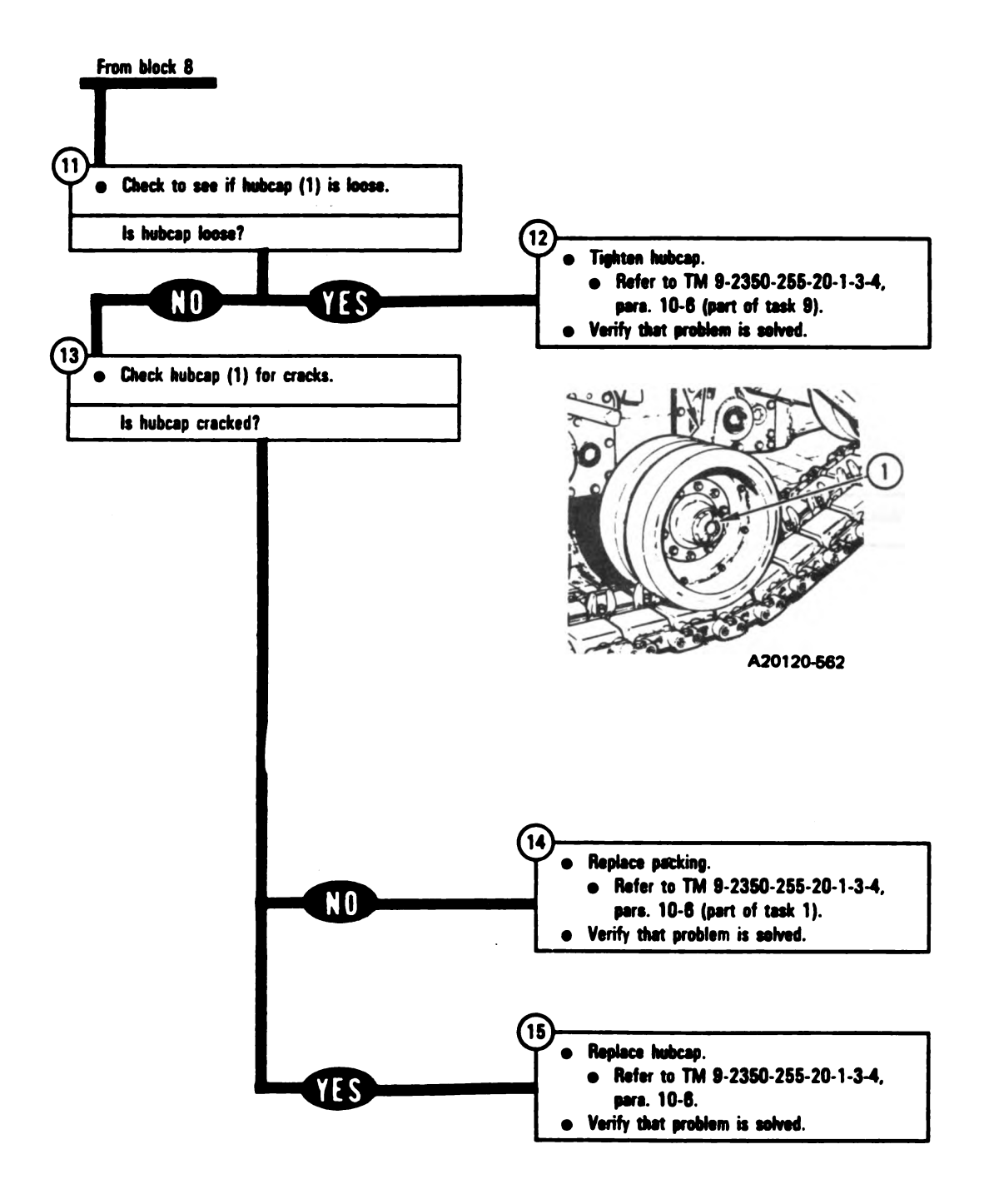

Figure 8-1 (Sheet 3 of 3) Volume II Para. 8-2

1

A20120-564R1

#### SYMPTOM SSS-2

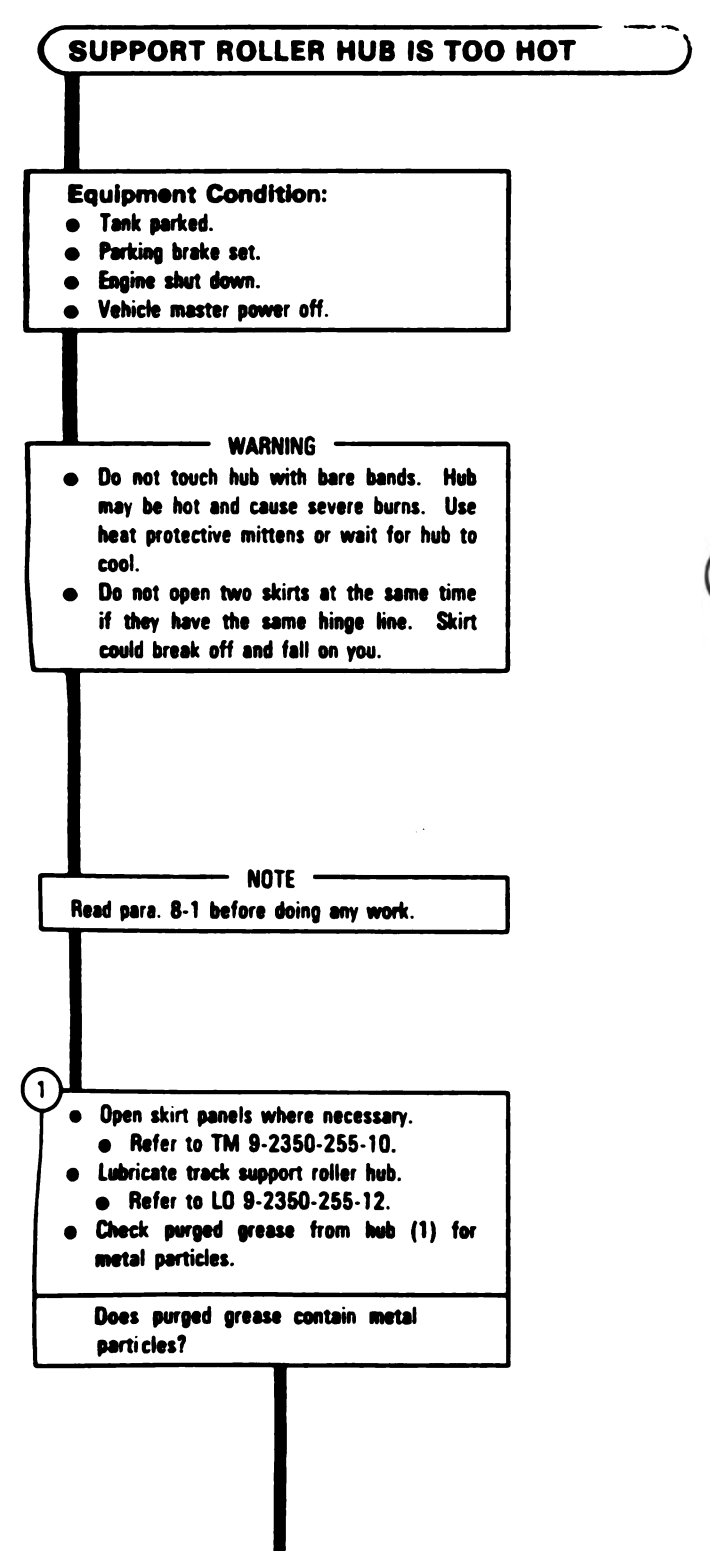

Figure & Prisheet 1 of 2) Volume II Para. 8-2

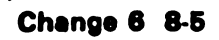

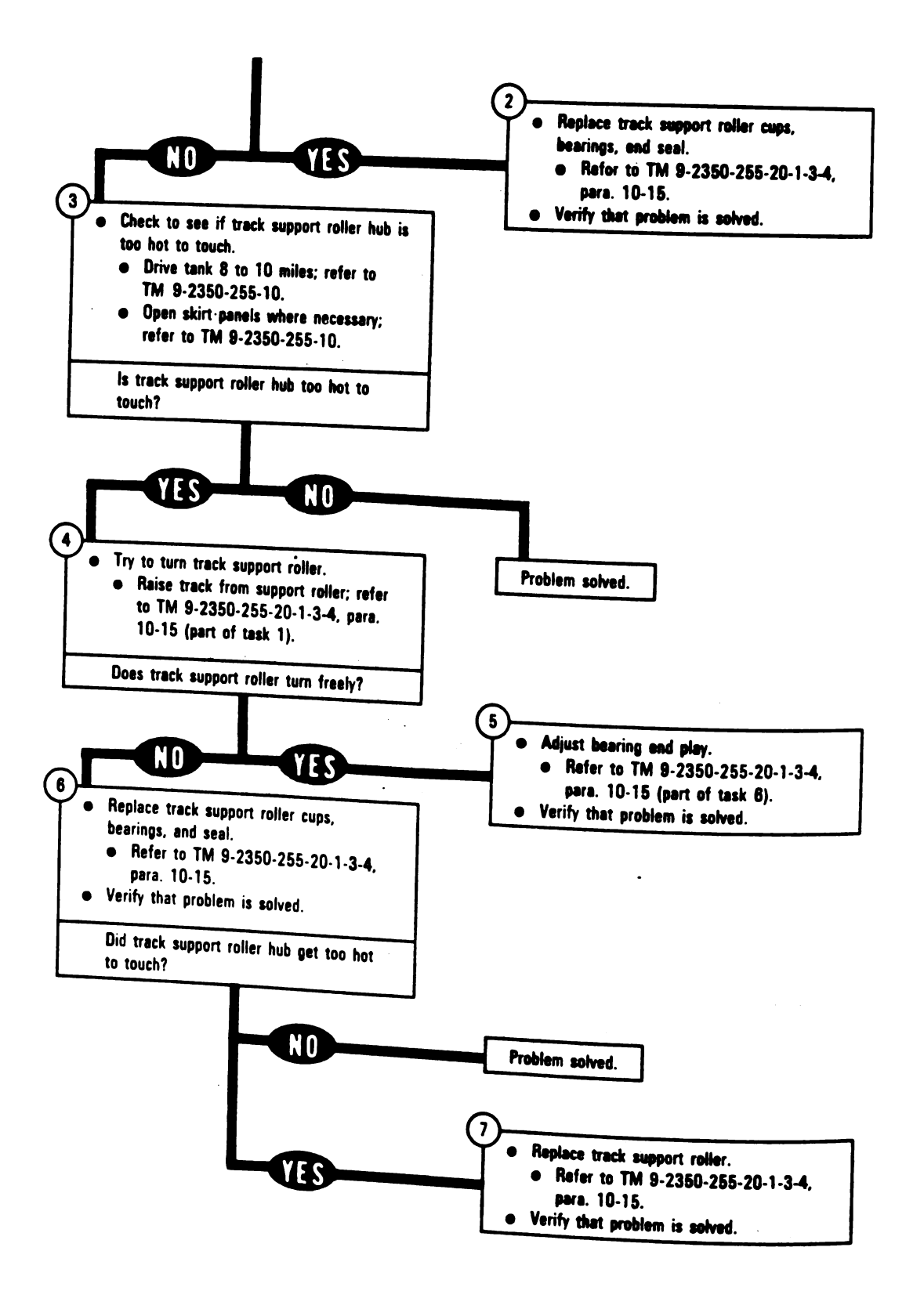

Figure 8-2 (Sheet 2 of 2) Volume II Para. 8-2

١

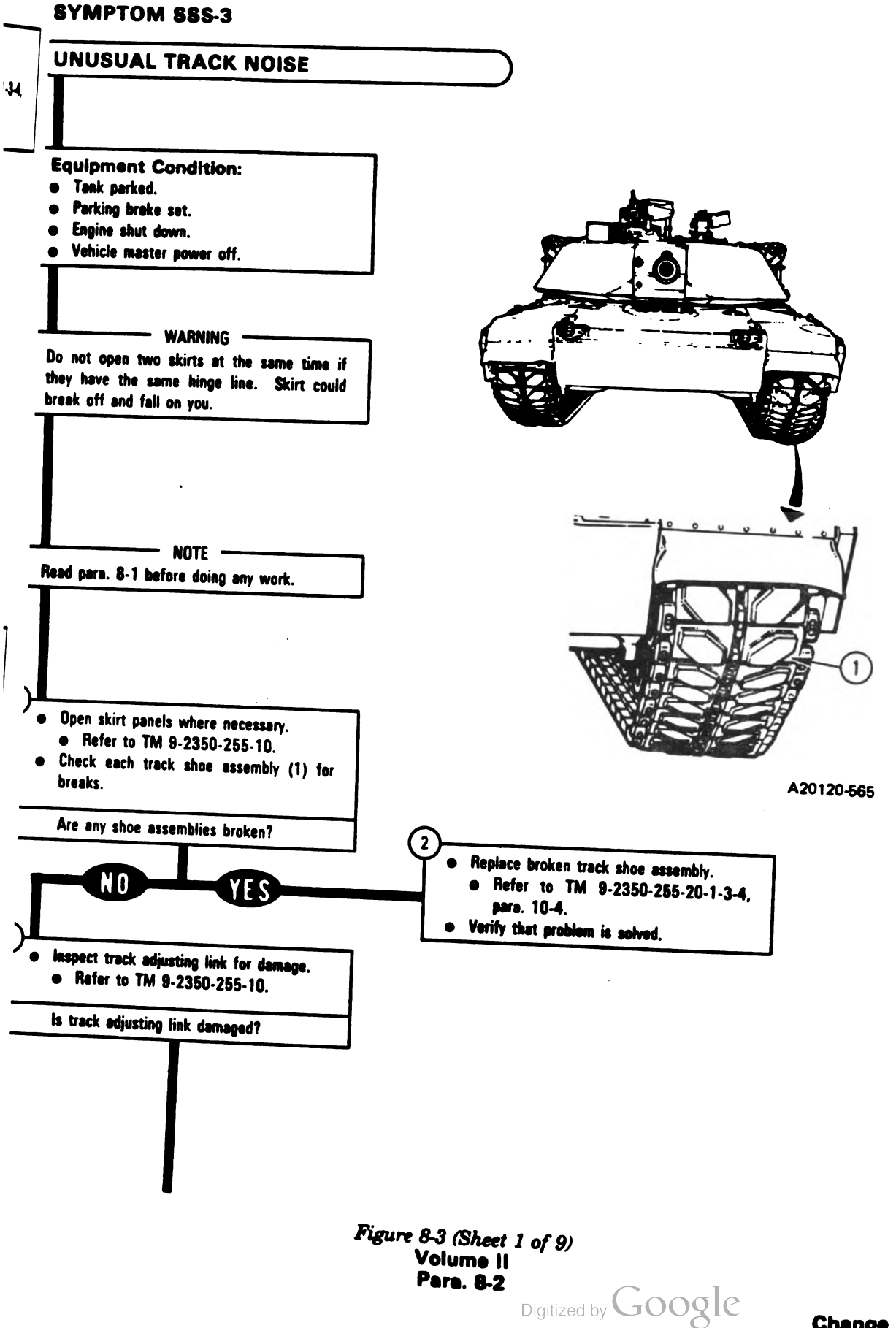

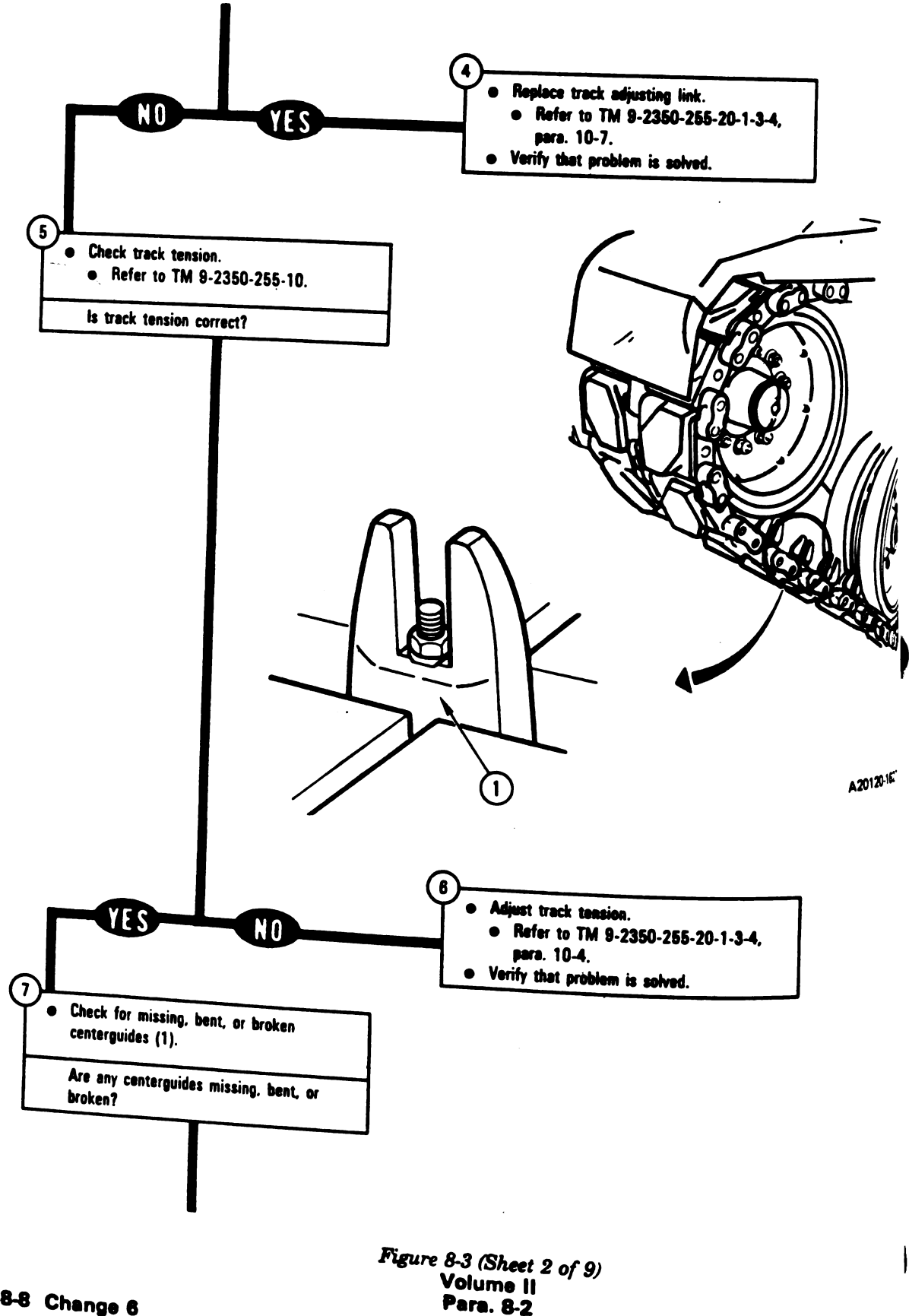

8-8 Change 6

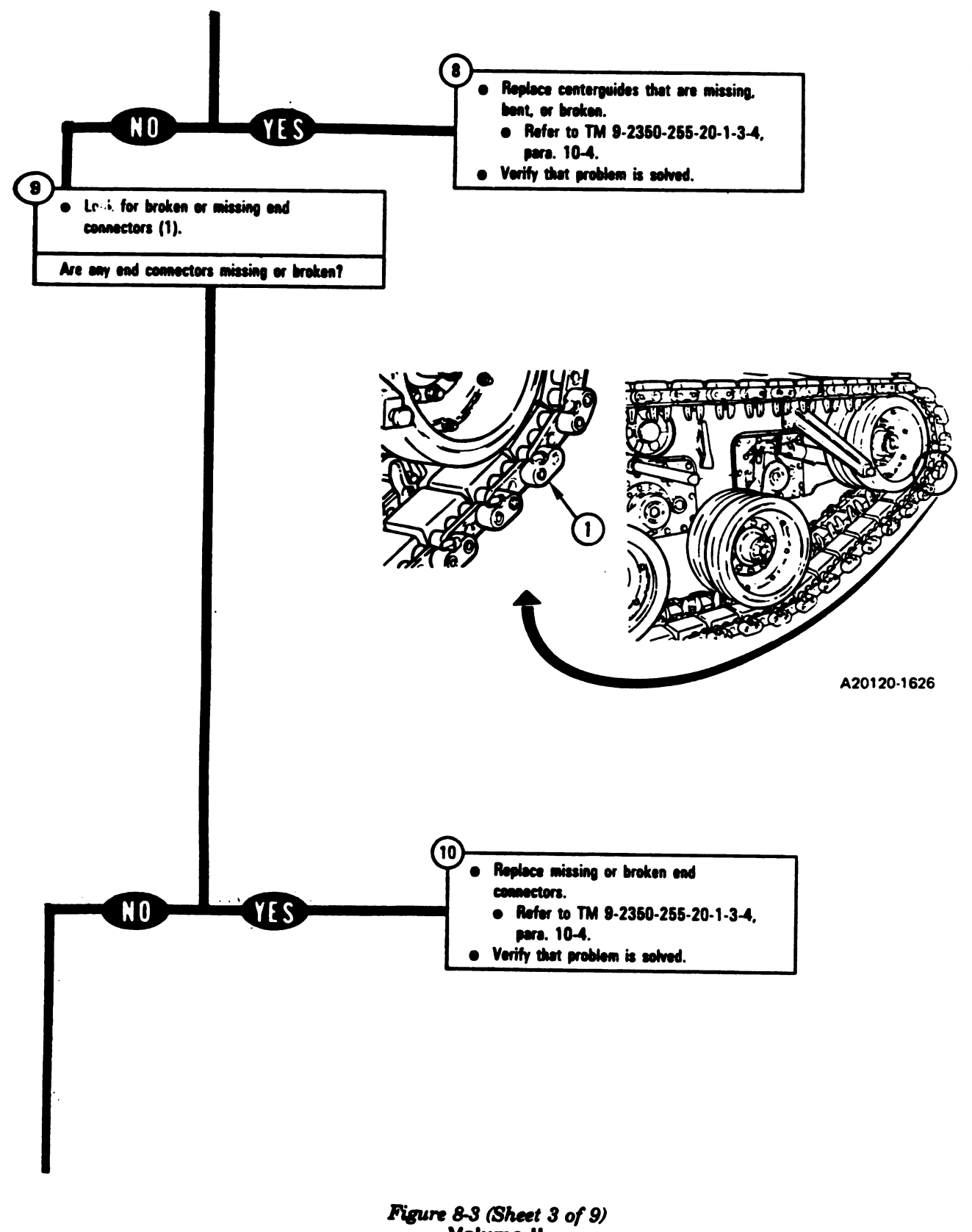

Volume II Para. 8-2

Change 6 8-9

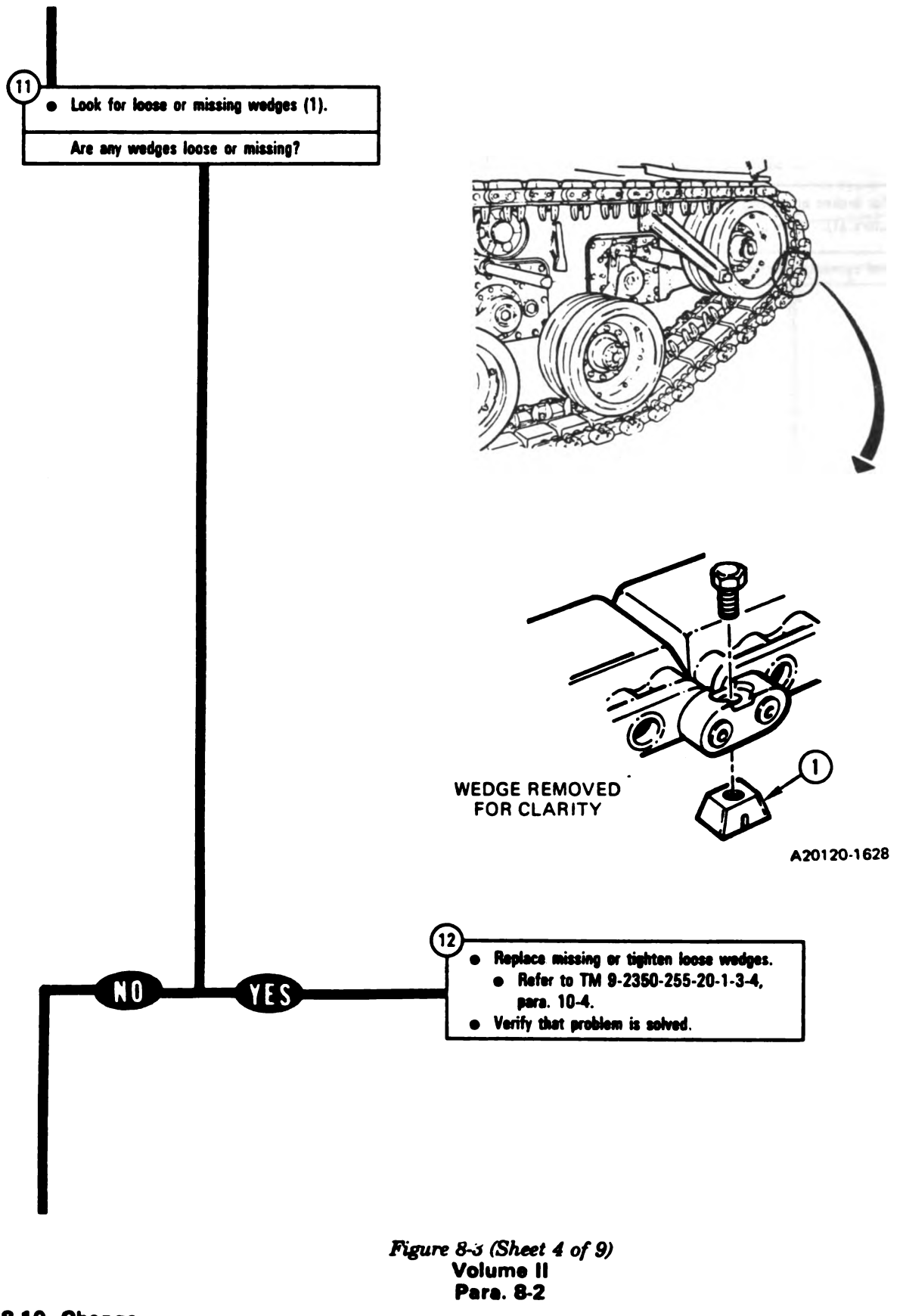

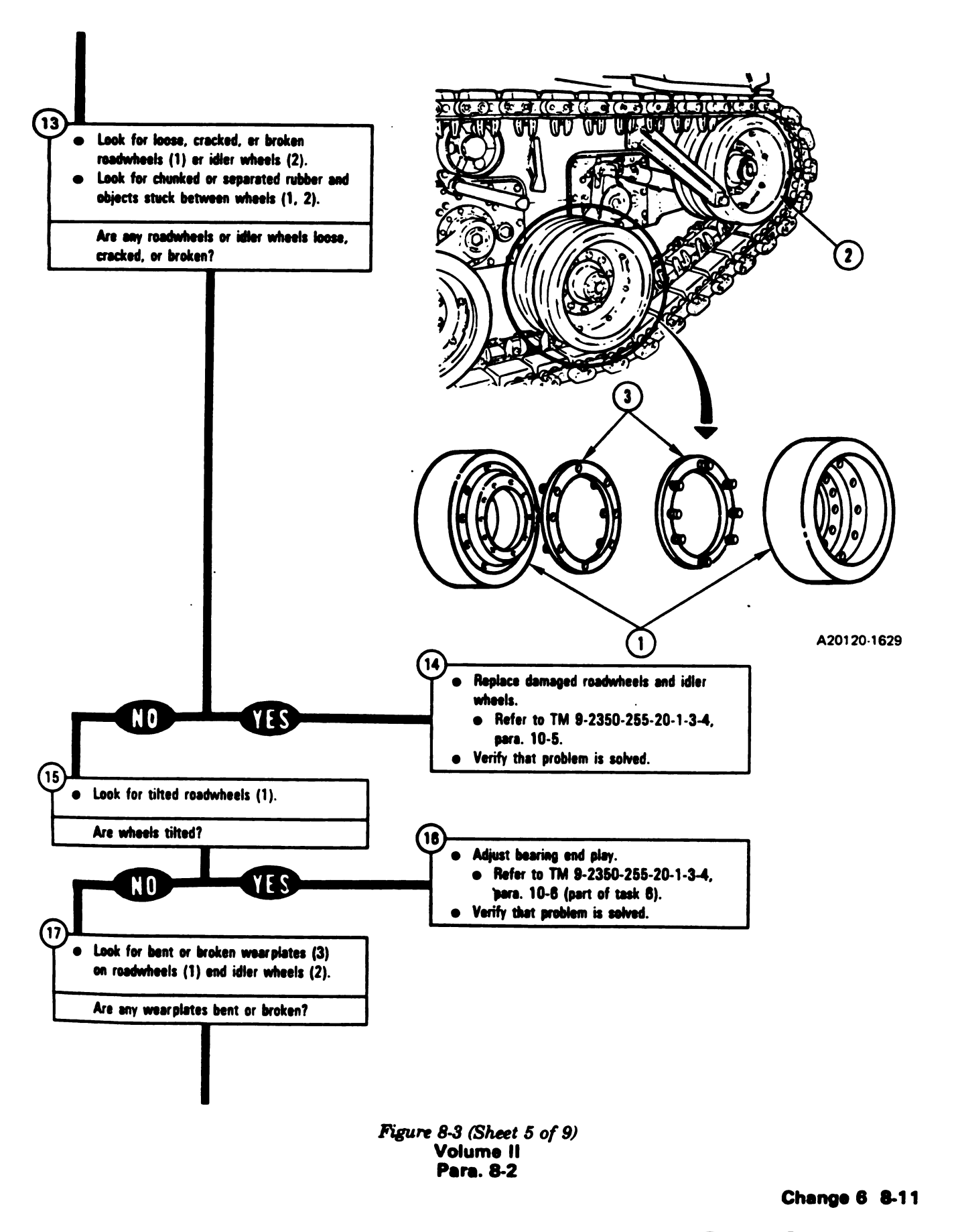

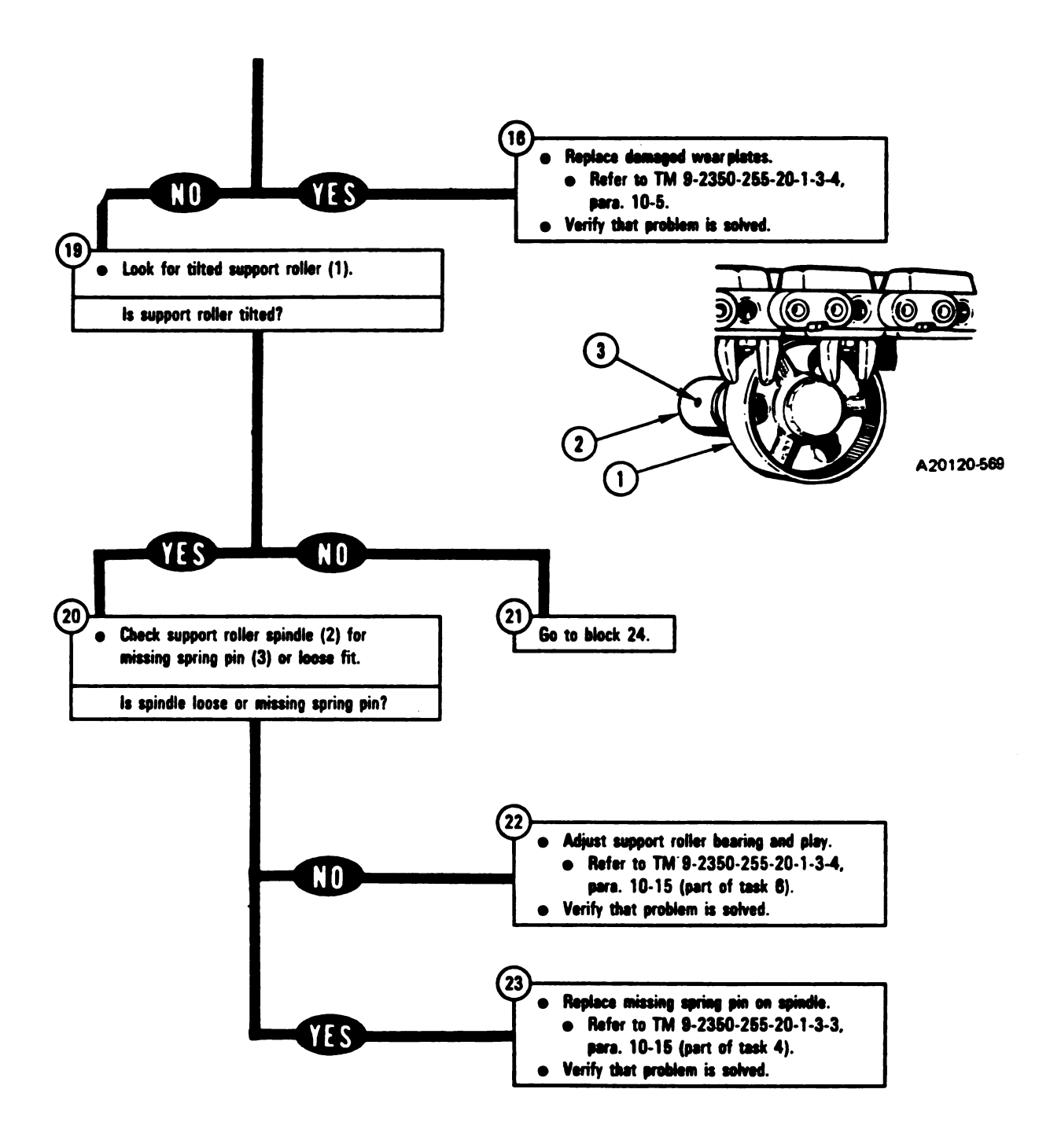

Figure 8-3 (Sheet 6 of 9) Volume II Para. 8-2

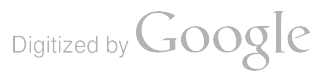

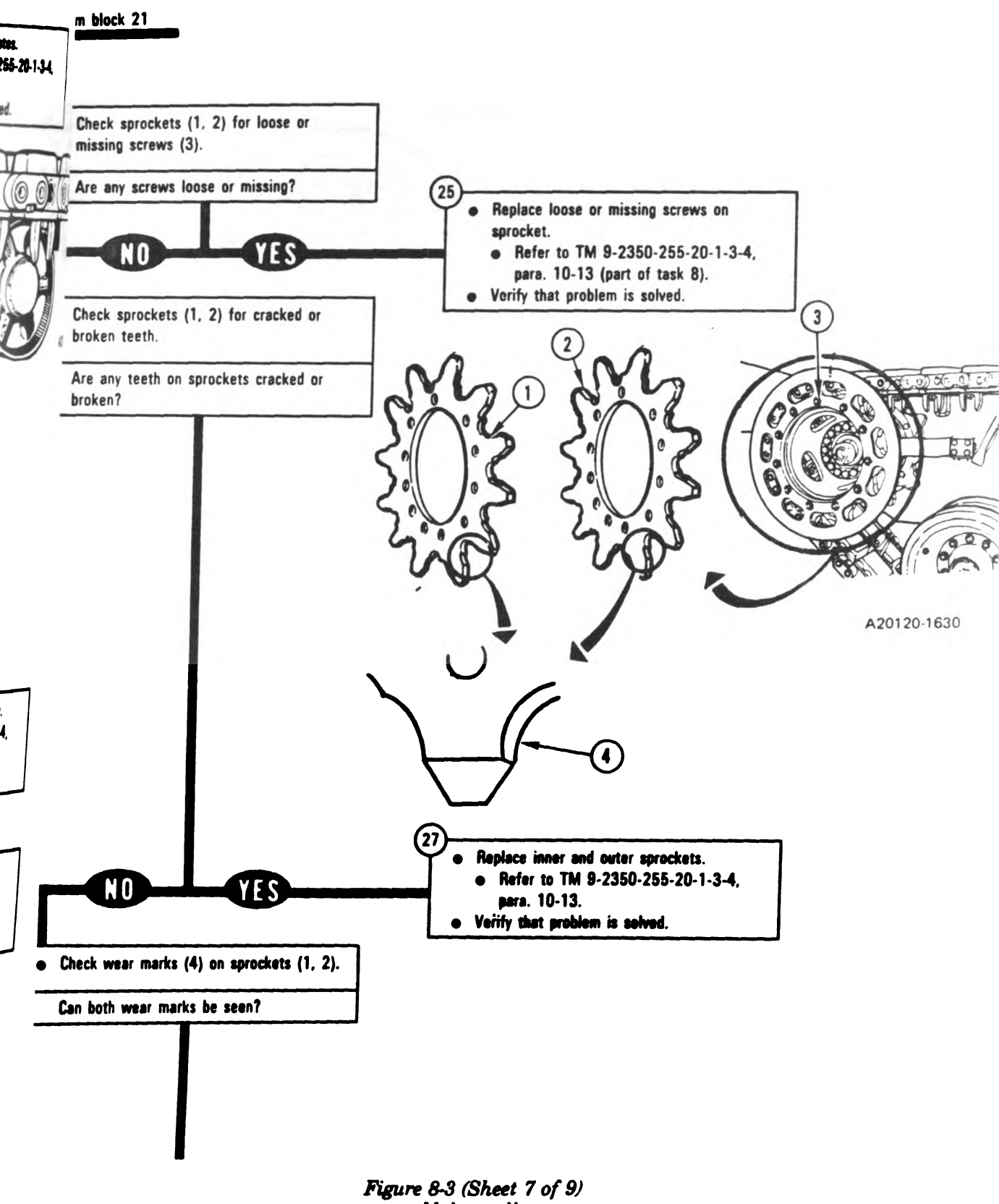

Volume II Para. 8-2

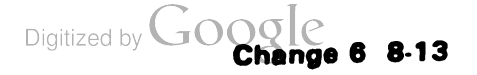

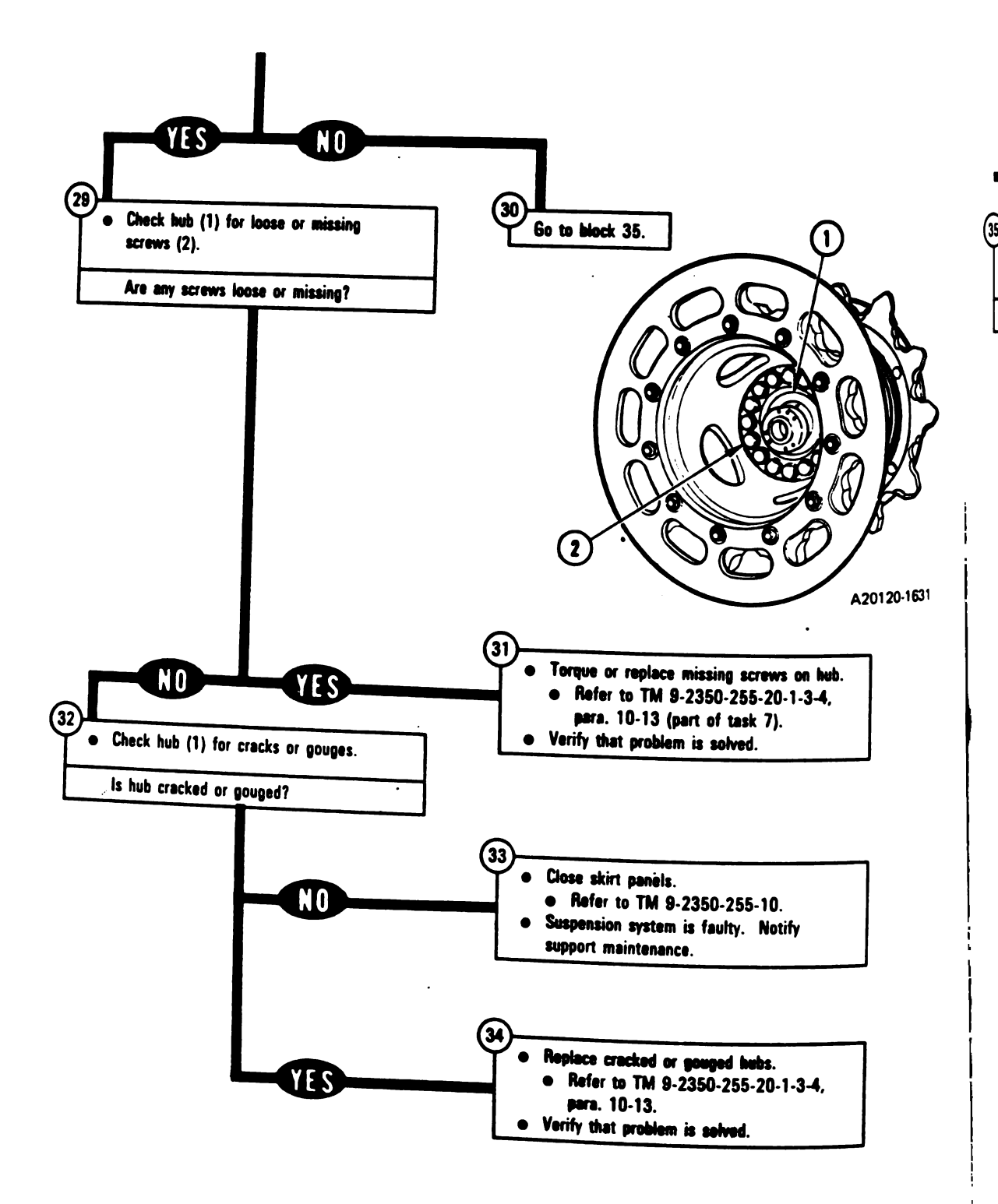

---

-- ---

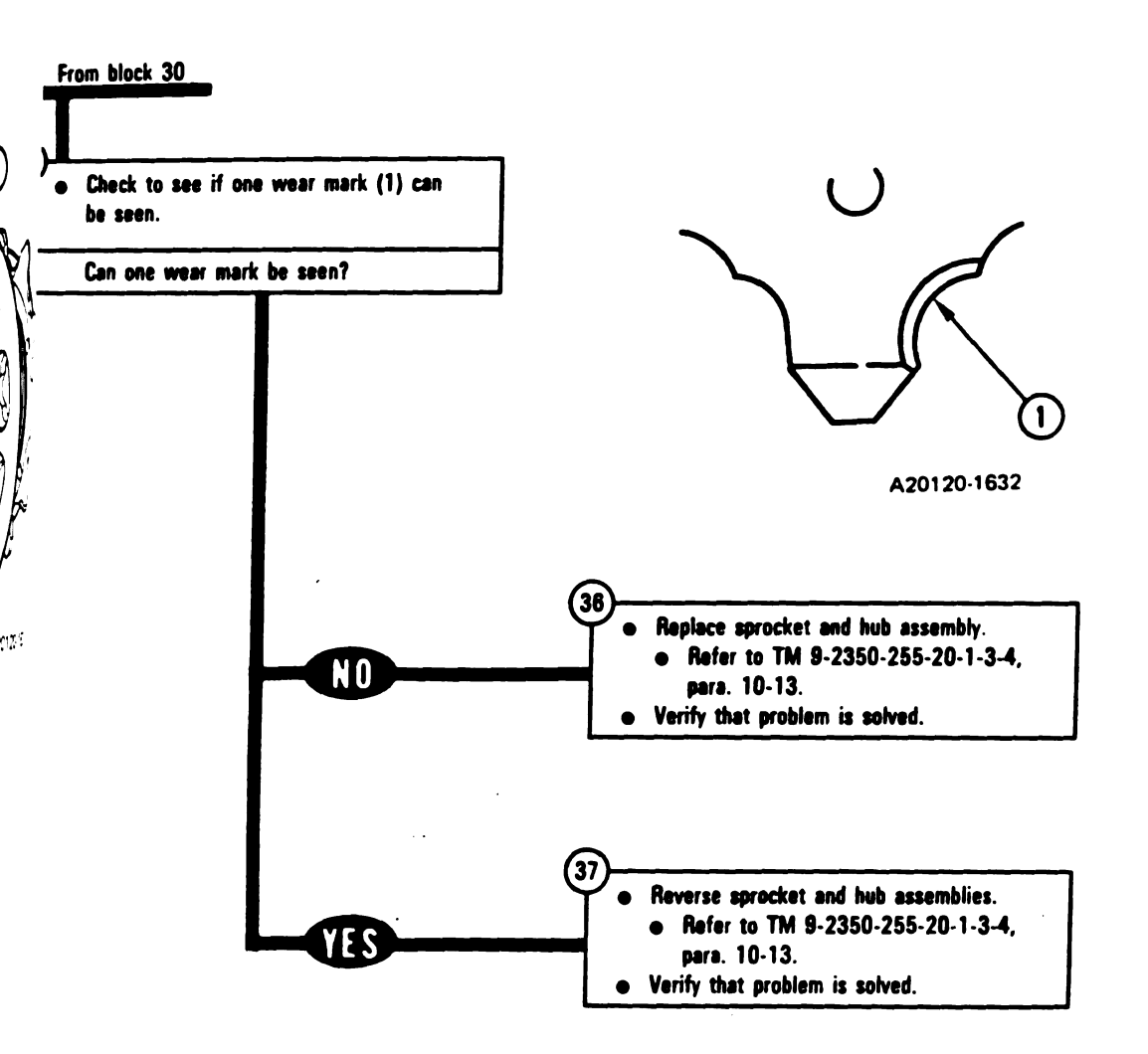

Figure 8-3 (Sheet 9 of 9) Volume II Para. 8-2 Digitized by Google

### SYMPTOM SSS-4

-

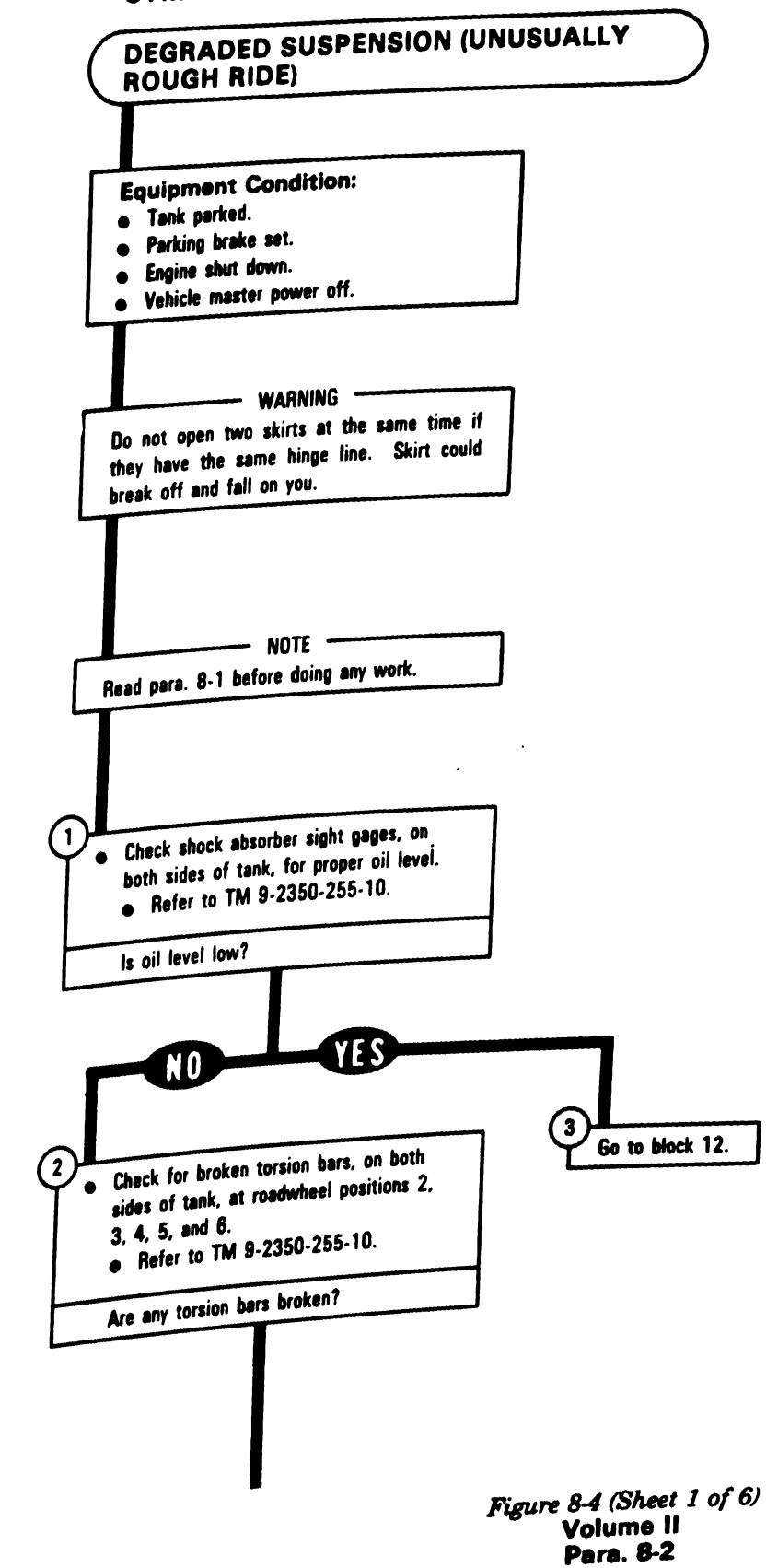

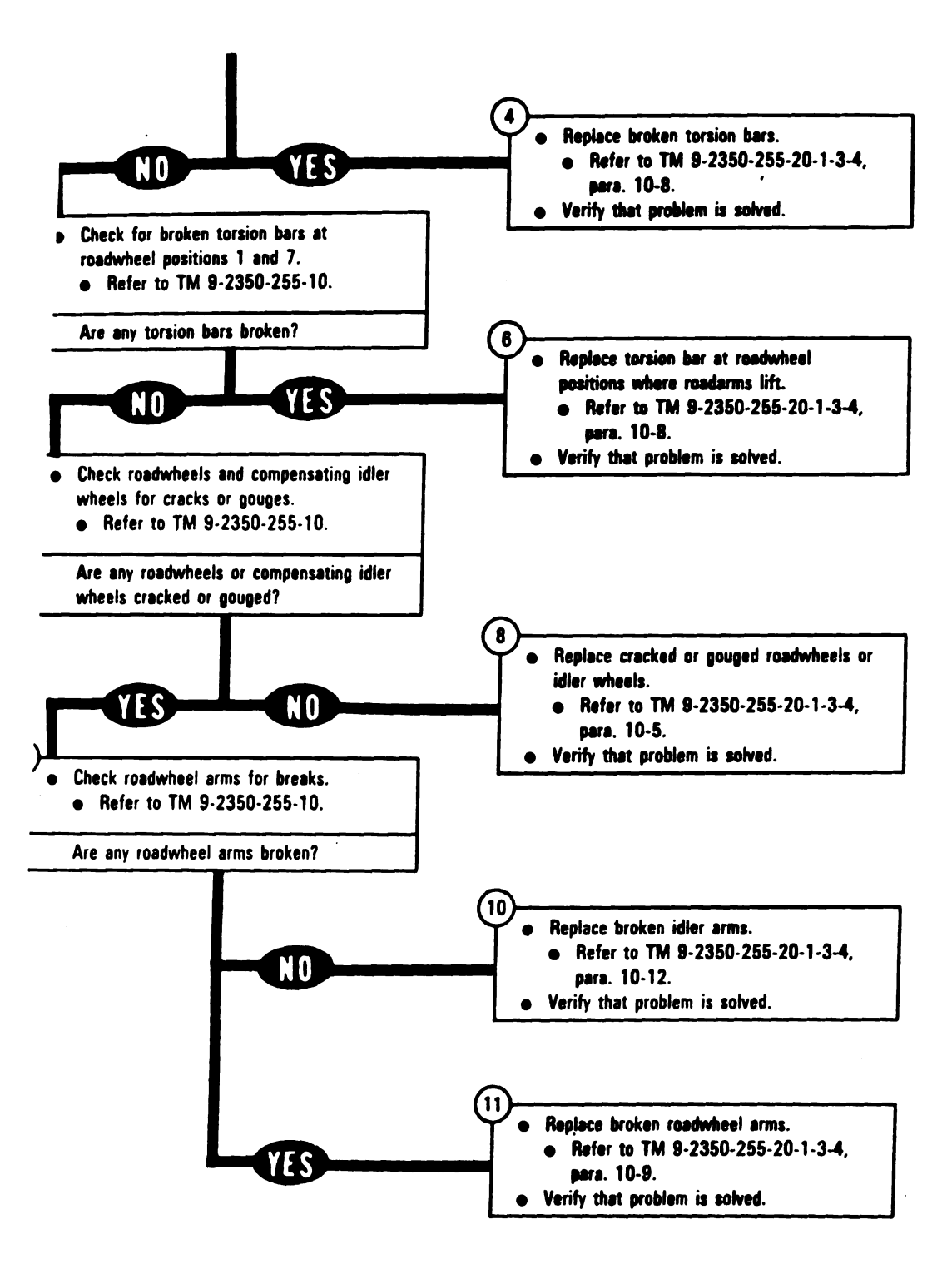

<u>.</u> -

Figure 8-4 (Sheet 2 of 6) Volume II Para. 8-2

Digitized by GOOOC Change 6 8-17
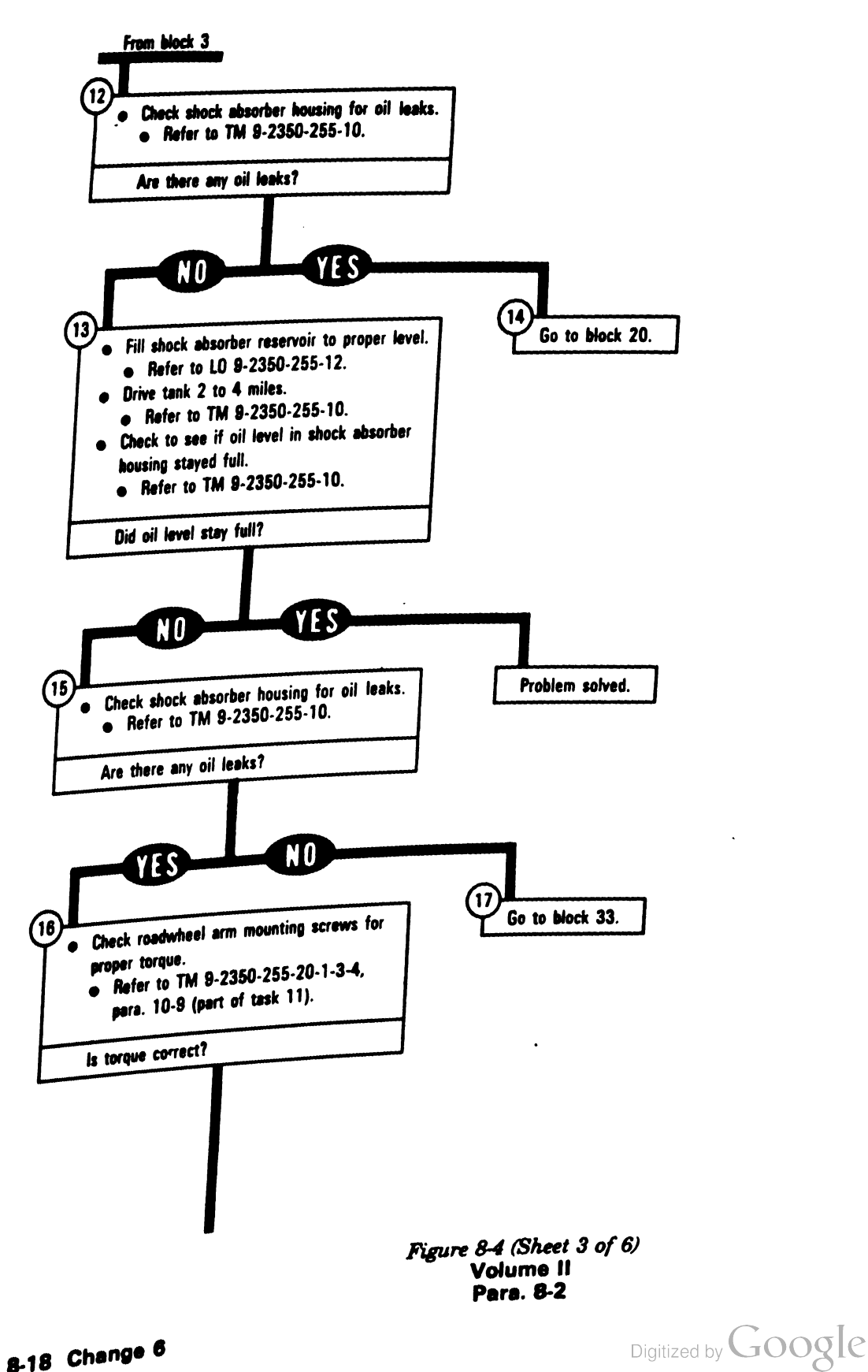

8-18 Change 6

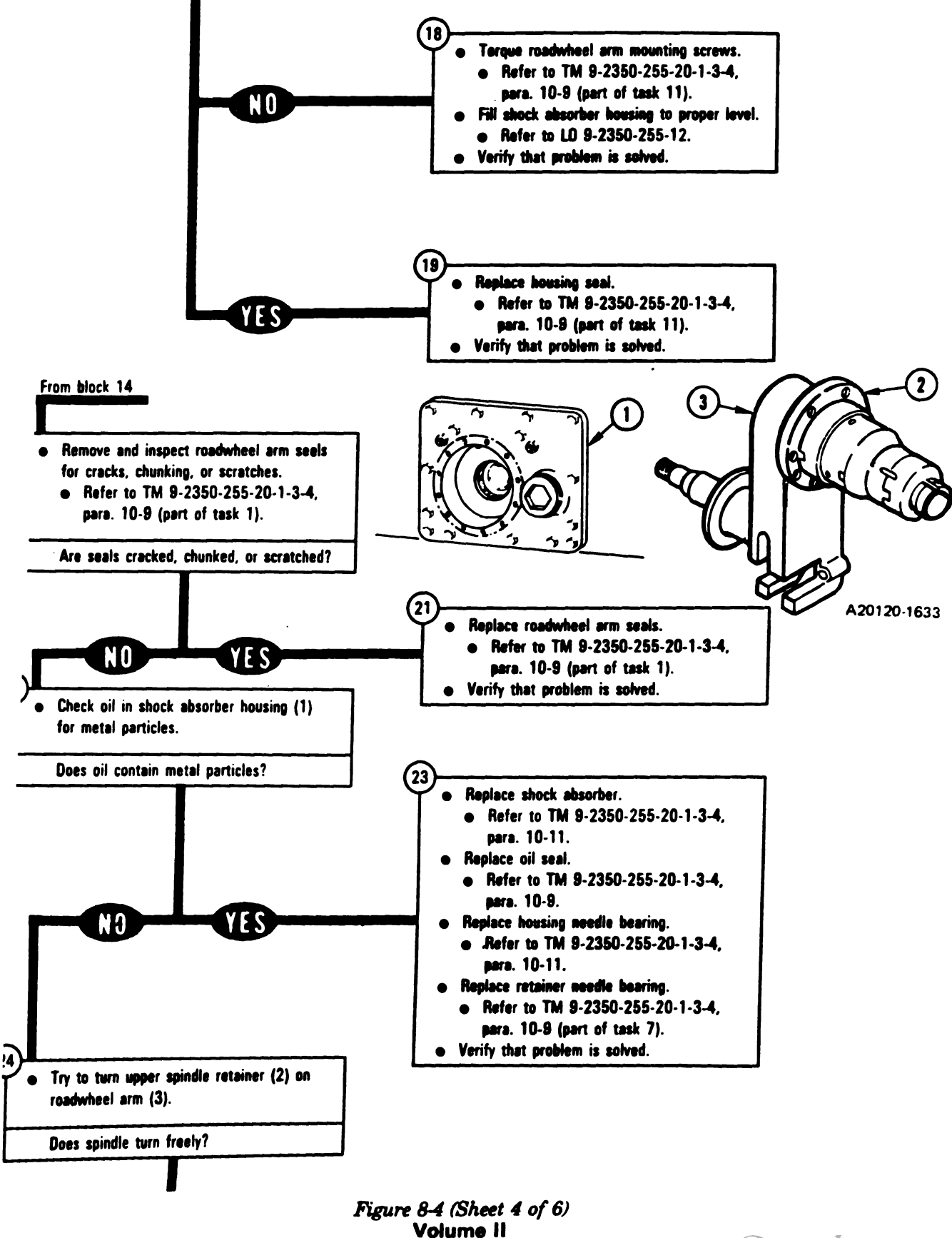

Para, 8-2

Digitized by Google Change 6 8-19

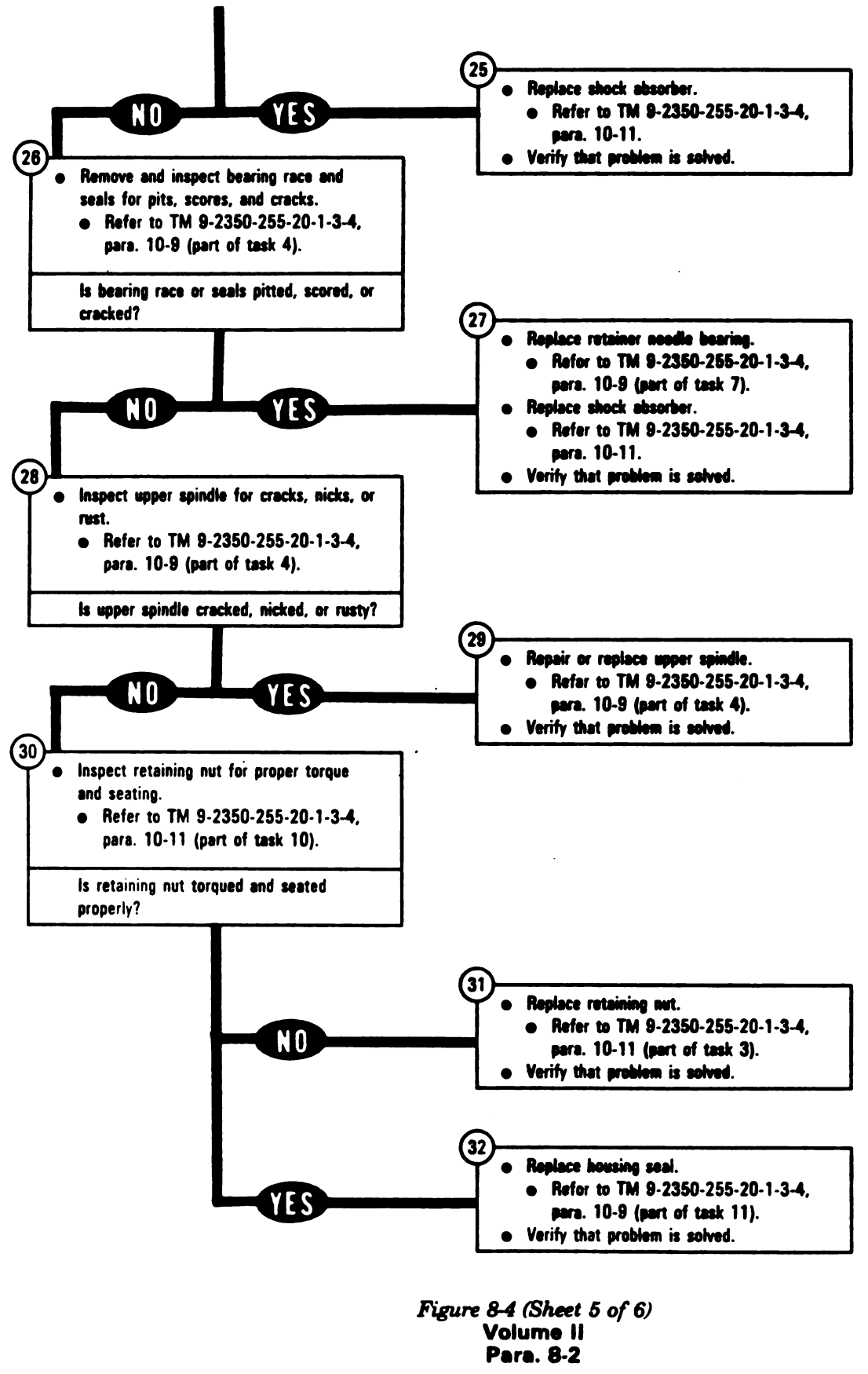

8-20 Change 6

#### TM 9-2350-255-20-1-2 SUSPENSION SYSTEM TROUBLESHOOTIN

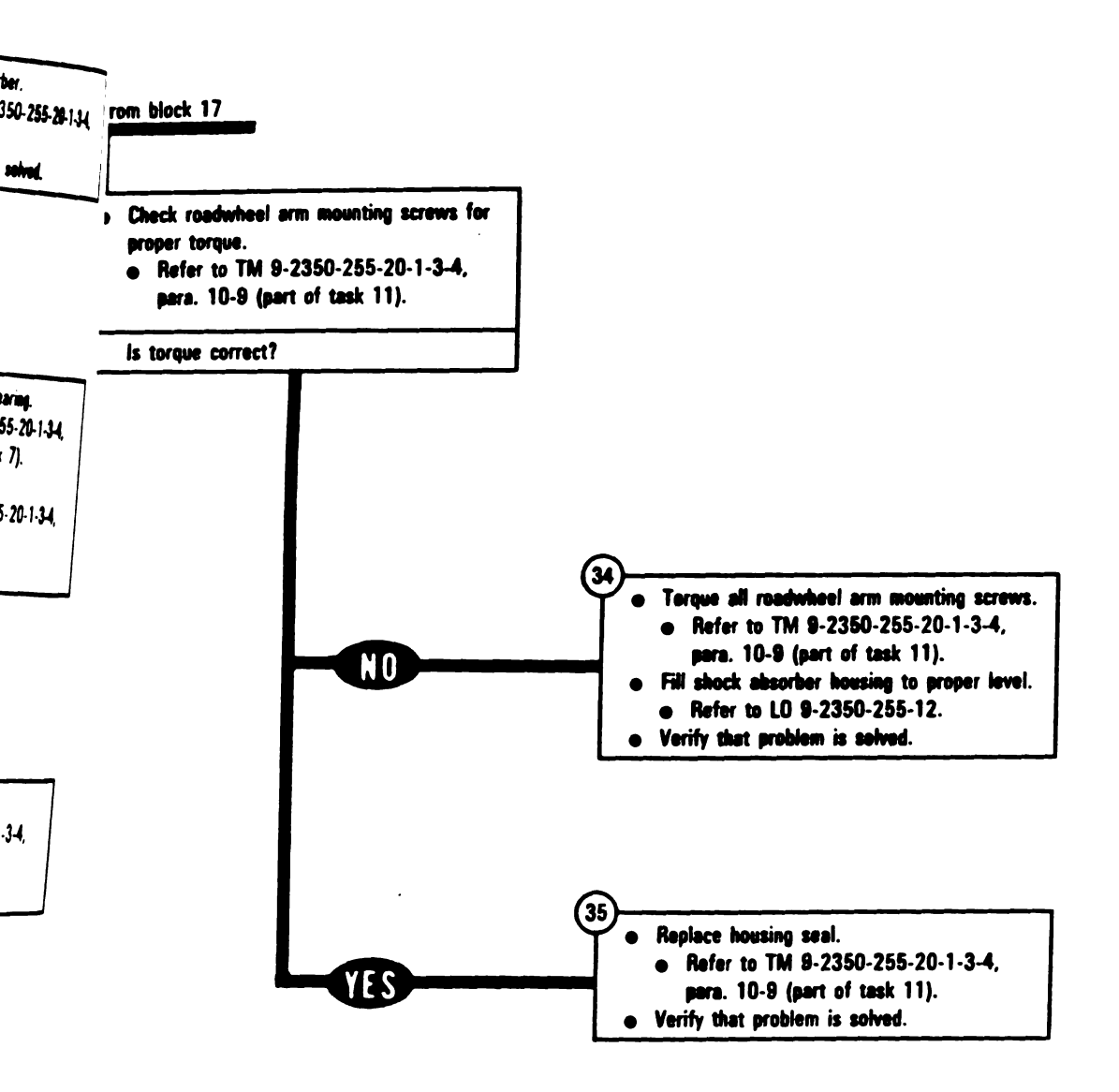

-

.....

Figure 8-4 (Sheet 6 of 6) Volume II Para. 8-2

Digitized by GOOSChange 6 8-21

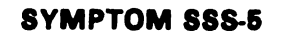

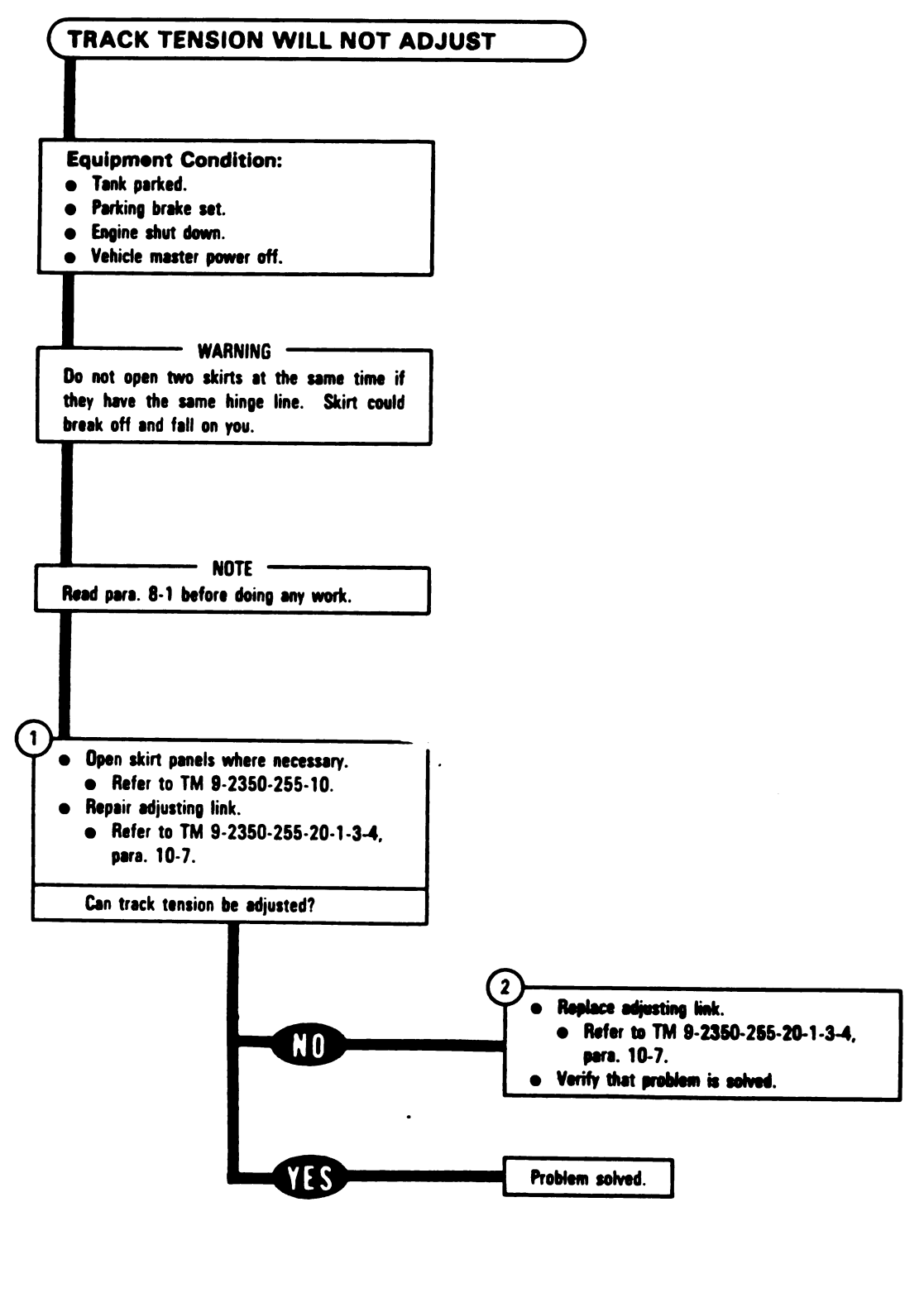

Figure 8-5 Volume II Para. 8-2

**~**--

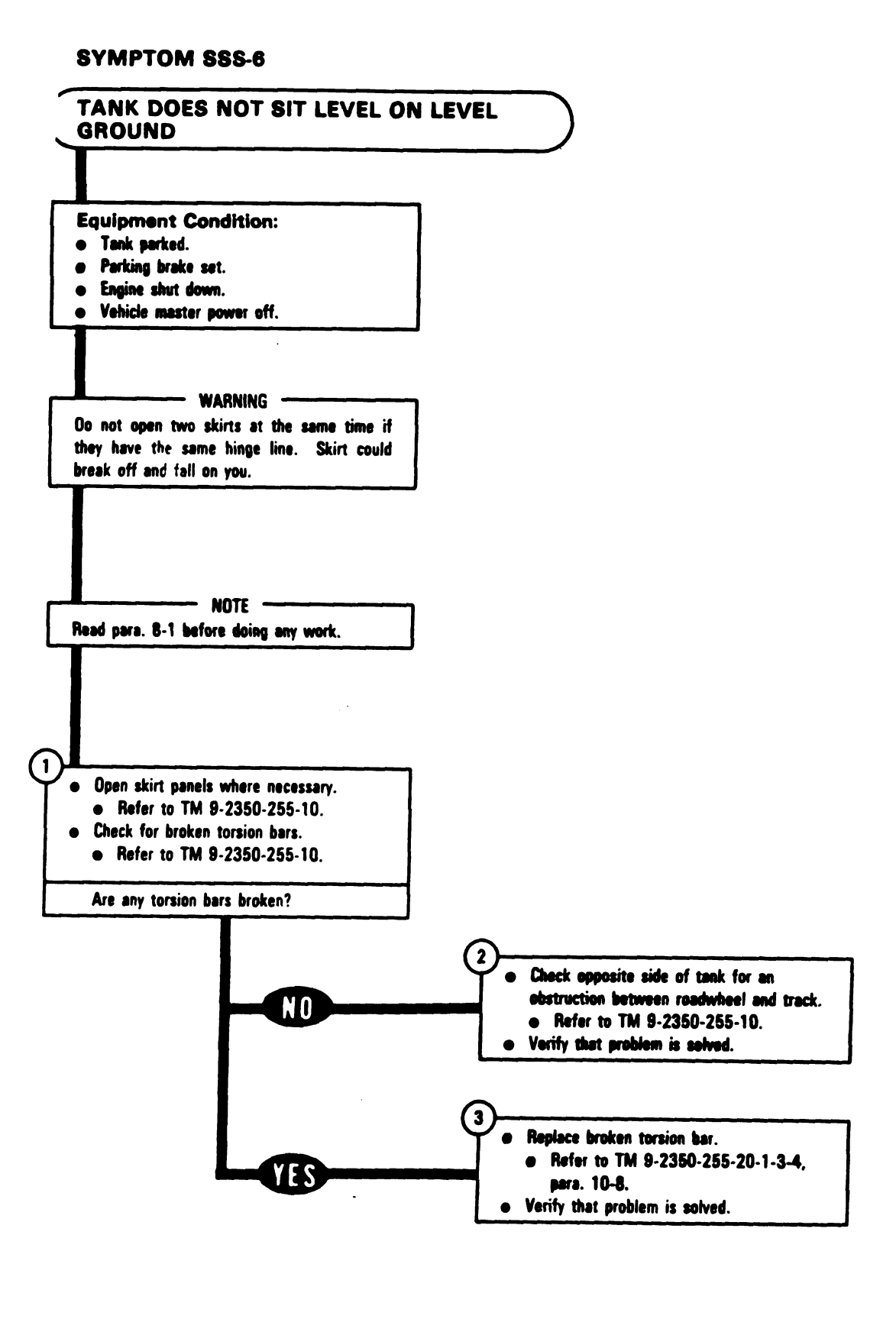

Figure 8-6 Volume II Para. 8-2

### SYMPTOM SSS-7

r

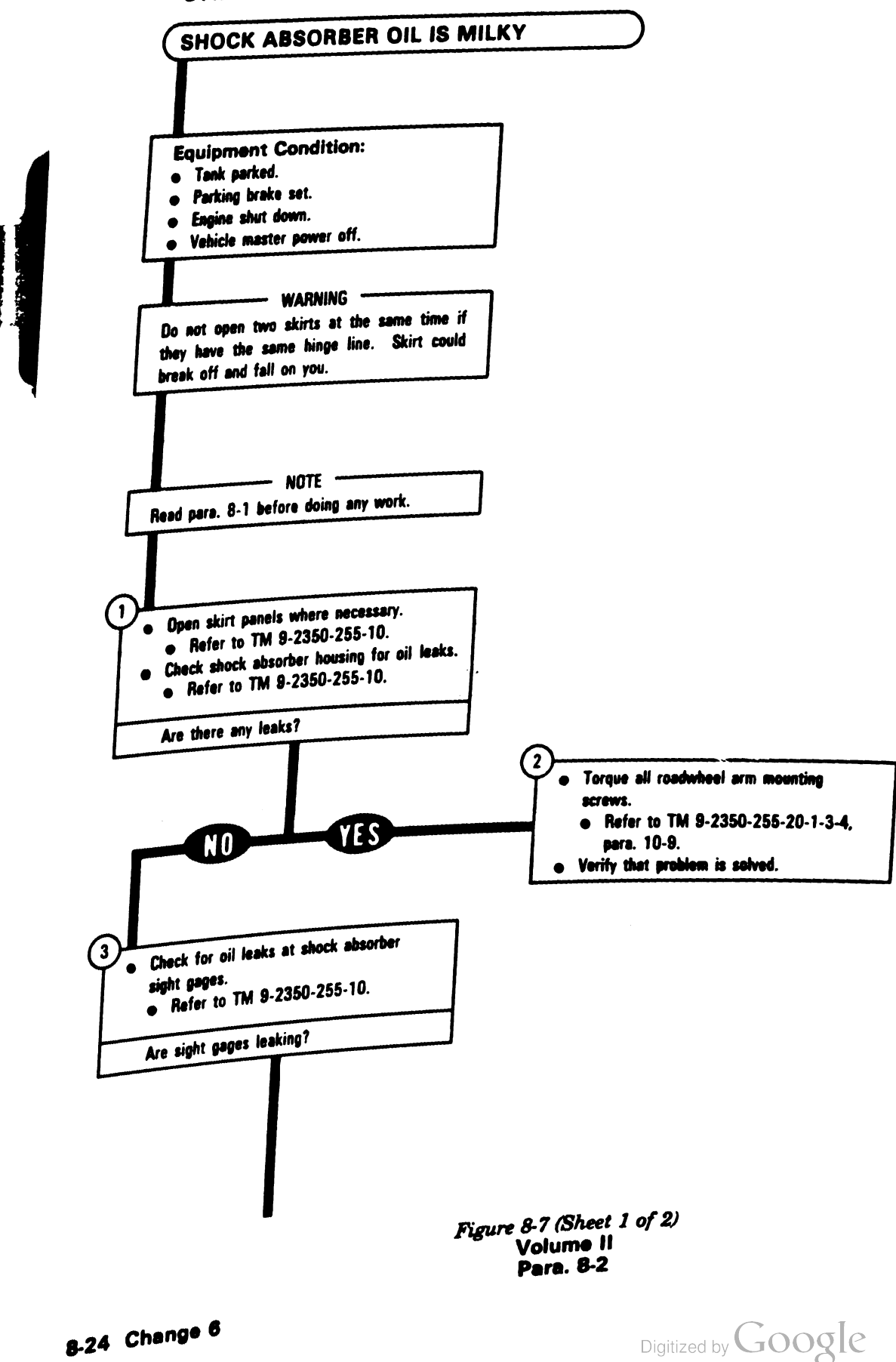

8-24 Change 6

#### TM 9-2350-255-20-1-2 SUSPENSION SYSTEM TROUBLESHOOTIN

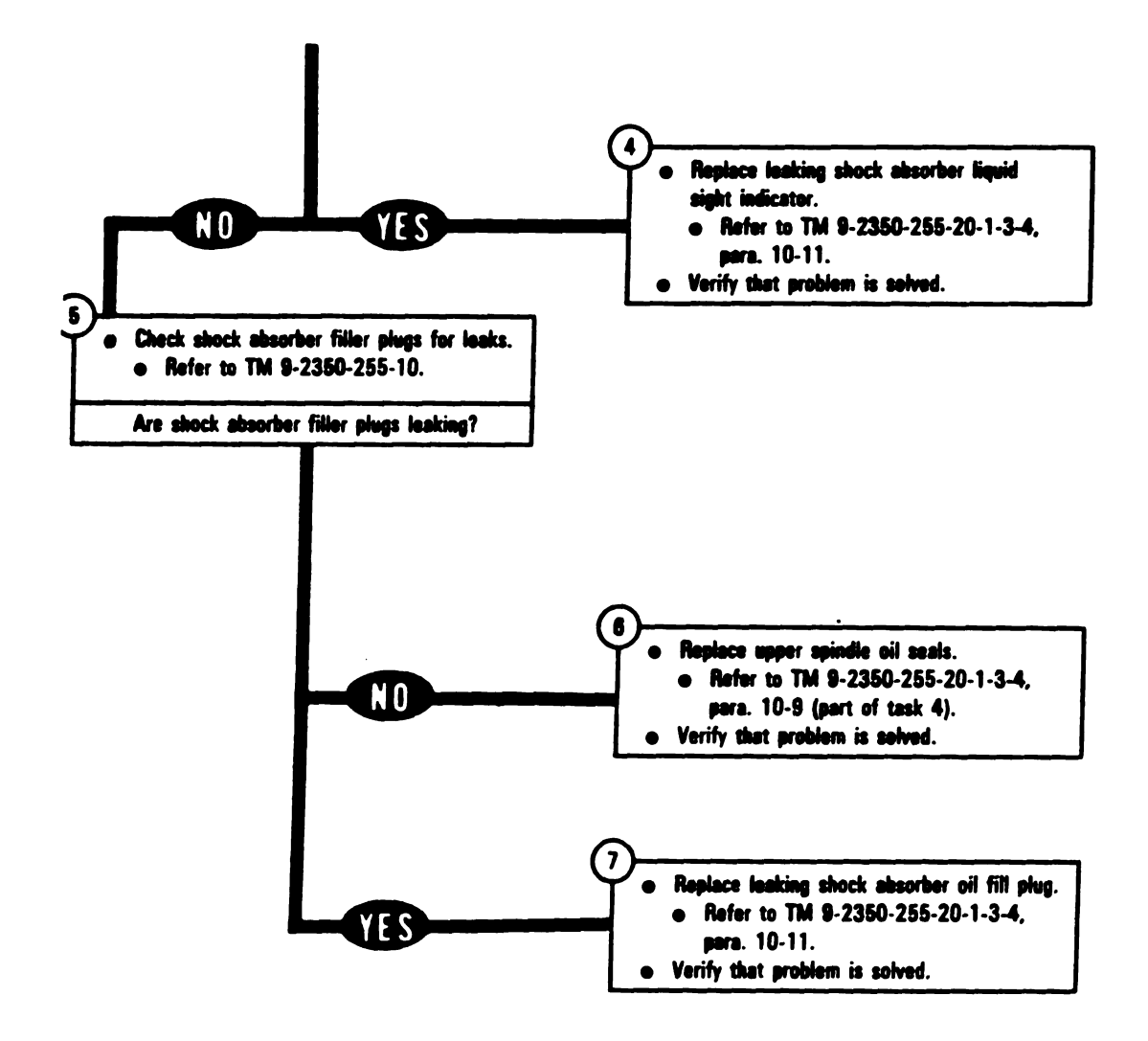

- -

Figure 8-7 (Sheet 2 of 2) Volume II Para. 8-2

# SYMPTOM SSS-8

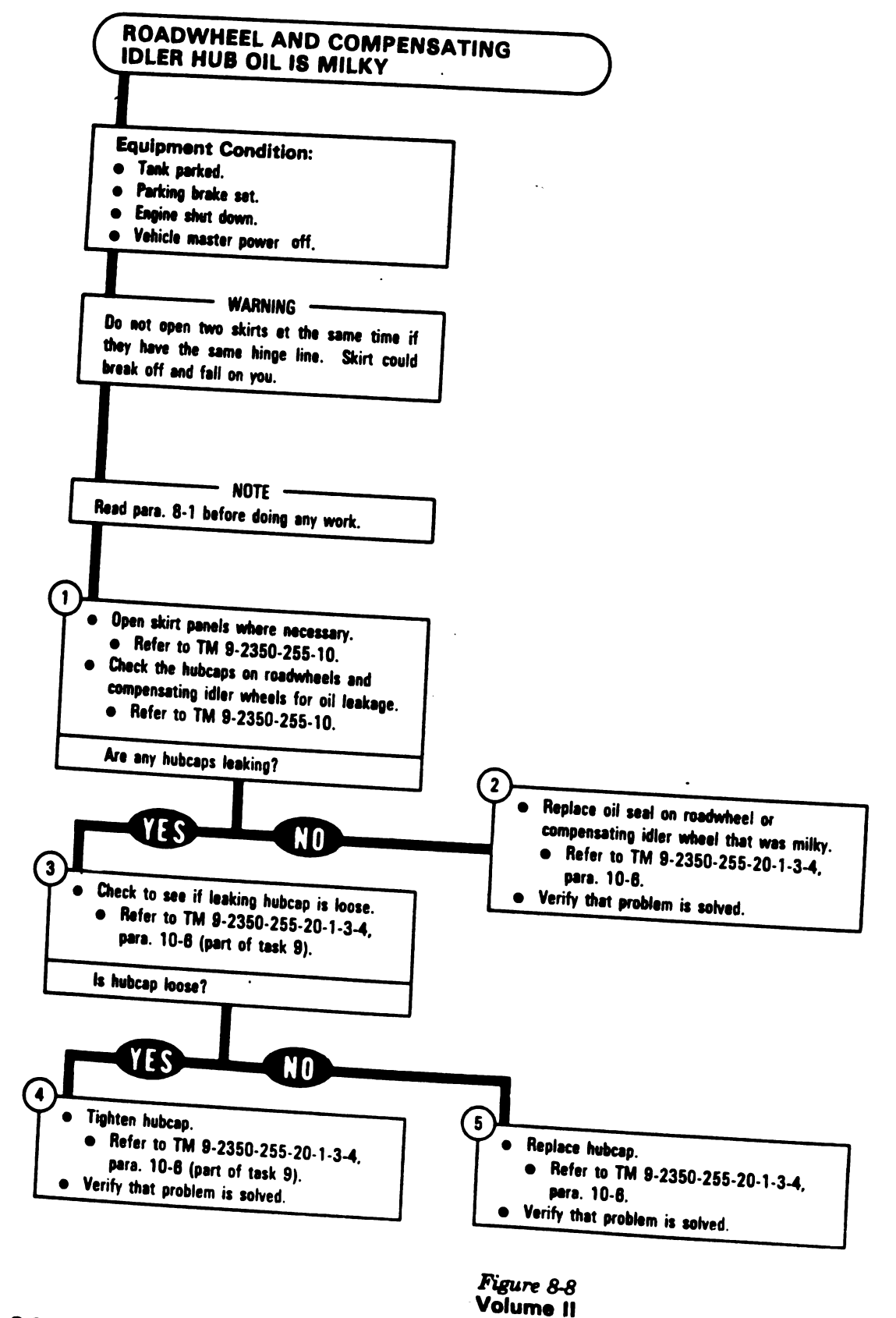

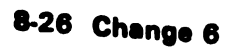

Para. 8-2

### CHAPTER 9 ENGINE SYSTEM TROUBLESHOOTING

9-1. General. This chapter tells you how to troubleshoot the engine system.

The STE/M1 test set is used to troubleshoot the engine system whenever test equipment is required. For a detailed description of the STE/M1 test set, refer to TM 9-2350-255-20-1- 2-2, pera. 18-4.

A fault symptom index is located at the beginning of the troubleshooting procedures; refer to para. 9-2. The index identifies the primary or alternate procedure used to troubleshoot a known symptom. The primary procedure is included within para. 9-2. When the STE/M1 test set is not available, use the alternate procedure located in TM 9-2350-255-20-1-2-3, chapter 20.

One of four types of messages will be displayed on the STE/M1 test set communicator (SETCOM): a general instruction, a cable instruction, a fault, or a special instruction message. General instruction messages are self-explanatory. For a cable instruction or a fault message, the action is listed in the cable instruction index or fault message index in each primary procedure. The primary procedure may also have a special instructior message index. A full explanation of the messages, with examples, is in TM 9-2350-255-20-1-2-2, pera. 18-4. STE/M1 test set hookup diagrams show how the test set is connected to the tank for each troubleshooting action. These diagrams are located at the end of the primary procedures.

Follow these general troubleshooting instructions in each procedure unless the procedure directs otherwise.

Make sure the troubleshooting instructions in TM 9-2350-255-10 have been completed before starting this troubleshooting action. Make sure all test connections are correct. An incorrect test connection can lead to the replacement of a good tank component.

If the same symptom exists after replacing a tank component, repeat the troubleshooting procedure.

Look for obvious damage to harnesses and all surrounding components while checking for loose electrical connectors.

Use slip joint conduit style pliers with plastic jaw inserts to loosen connectors that cannot be loosened by hand.

Connect all cables and harnesses that were disconnected in order to get at the connector being checked.

Use care when hooking up all connectors to avoid bending or breaking pins.

Cap all electrical connectors that were taken off during troubleshooting. .

Be sure to close grille doors and access panels before traversing the turret.

Be sure tank is parked where it is safe to traverse the turret.

Be sure vehicle master power is OFF before connecting or disconnecting any electrical cable or harness.

Volume II Para. 9-1

# 9-2. Engine System Troubleshooting Procedures.

| Fault<br>Symptom<br>No. | Fault Symptom                                                                                                    | Primary Trouble-<br>Shooting Procedure<br>(PTP) | Teet<br>No. | Alternate Trouble<br>Shooting Procedure<br>(ATP) |
|-------------------------|----------------------------------------------------------------------------------------------------|-------------------------------------------------|-------------|--------------------------------------------------|
| ESS-1                   | Engine Smokes                                                                                                    | Figure 9-1                                      | -           | -                                                |
| ESS-2                   | Engine Does Not Crank - ELEC-<br>TRICAL SYSTEM Meter Shows<br>Over 12 Volts During Start<br>Attempt And ABORT Light<br>Comes On 7.5 Seconds After<br>Start Attempt | Figure 9-2                                      | 1501        | Figure 20-1                                      |
| ESS-3                   | Engine Does Not Crank - ELEC-<br>TRICAL SYSTEM Meter Shows<br>Over 12 Volts During Start<br>Attempt And ABORT Light Does<br>Not Come On After Start Attempt        | Figure 9-2                                      | 1501        | Figure 20-2                                      |
| ESS-4                   | Engine Does Not Crank When<br>STARTER ONLY Switch Is Held In<br>ENGAGED Position - OK In Nor-<br>mel Start Mode                                                    | Figure 9-3                                      | -           | -                                                |
| ESS-5                   | Engine Has Low Cranking Speed<br>When Starting                                                                                                    | Figure 9-4                                      | 1502        | -                                                |
| ESS-6                   | Engine Aborts Start                                                                                                    | Figure 9-5                                      | 1503        | -                                                |
| ESS-7                   | Engine Aborts, Engine ABORT<br>Light Stays Off                                                                                                    | Figure 9-5                                      | 1130        | Figure 20-3                                      |
| ESS-8                   | Engine Aborts Or Shuts Down<br>Automatically After ENGINE OIL<br>PRESSURE LOW Light Comes On                                                                       | Figure 9-7                                      | -           | -                                                |
| ESS-9                   | Engine Starts, ENGINE STARTED<br>Light Does Not Come On                                                                                                    | Figure 9-6                                      | 1130        | Figure 20-4                                      |
| ESS-10                  | Engine Starts And ENGINE<br>STARTED Light Comes On Prior<br>To Start Then Goes Off 10<br>Seconds After Start                                                       | Figure 9-6                                      | 1130        | -                                                |
| ESS-11                  | Engine Starts And ENGINE<br>STARTED LIGHT Comes On Prior<br>To Start And Stays On                                                                                  | Figure 9-6                                      | 1130        | Figure 20-5                                      |

| Table 9-1. | Engine | System | (ESS) | Fault | Symptom | Index |
|------------|--------|--------|-------|-------|---------|-------|
|------------|--------|--------|-------|-------|---------|-------|

Volume II Para. 9-2

| nata Tina<br>ng Proce<br>(ATP) | Fault<br>Symptom<br>No. | Fault Symptom                                                                                                    | Primary Trouble-<br>Shooting Procedure<br>(PTP) | Test<br>No. | Alternate Trouble-<br>Shooting Procedure<br>(ATP) |
|--------------------------------|-------------------------|----------------------------------------------------------------------------------------------------|-------------------------------------------------|-------------|---------------------------------------------------|
| - 44/                          | E\$\$-12                | Engine Running Normally And<br>FUEL CONTROL FAULTY Light<br>Comes On                                                                                                    | Figure 9-6                                      | 1508        | -                                                 |
|                                | ESS-13                  | Engine Running And ENGINE OIL<br>LOW Light Comes On, But<br>Engine Oil Level OK                                                                                                    | Figure 9-9                                      | -           | -                                                 |
| •••                            | ESS-14                  | Engine Running And ENGINE OIL<br>TEMP HIGH Light Comes On                                                                                                    | Figure 9-10                                     | -           | -                                                 |
| 0 201 .                        | ESS-15                  | Engine Running And Engine<br>ABORT Light On                                                                                                    | Figure 9-6                                      | 1130        | Figure 20-6                                       |
|                                | ESS-16                  | Engine Idle Speed Does Not<br>Increase When TACTICAL IDLE<br>Switch Is Set To On Or With<br>Transmission Shift Control Set<br>To PVT                                                   | Figure 9-11                                     | 1103        | Figure 20-7                                       |
|                                | <b>ESS-</b> 17          | Engine Idle Speed Not At Tacti-<br>cal Idle With Transmission Shift<br>Control Set To PVT, But Engine<br>Speed Increases To Tactical Idle<br>When TACTICAL IDLE Switch Is<br>Set To On | Figure 9-11                                     | 1103        | Figure 20-8                                       |
| 3                              | ESS-18                  | Engine Idle Speed Not At Tacti-<br>cal Idle With TACTICAL IDLE<br>Switch Set To On, But Engine<br>Speed Increases To Tactical Idle<br>When Transmission Shift Control<br>Is Set To PVT | Figure 9-11                                     | 1 103       | Figure 20-9                                       |
|                                | ESS-19                  | Engine Idle Speed At Tactical<br>Idle With Transmission Shift Con-<br>trol Set To N And TACTICAL<br>IDLE Switch Set To OFF                                                             | Figure 9-11                                     | 1 103       | Figure 20-9.1                                     |
|                                | ESS-20                  | Engine Speed Not Controllable<br>While Underway                                                                                                    | Figure 9-12                                     | 1505        | •=                                                |
|                                | ESS-21                  | Engine Loses Power - FUEL CON-<br>TROL FAULTY Light Comes On                                                                                                    | Figure 9-12                                     | 1505        | -                                                 |

# Table 9-1. Engine System (ESS) Fault Symptom Index (Continued)

---

. . .

Volume II Para. 9-2.

| Fault<br>Symptom<br>No. | Fault Symptom                                                                                   | Primary Trouble-<br>Shooting Procedure<br>(PTP) | Test<br>No. | Alternate Trouble<br>Shooting Procedure<br>(ATP) |
|-------------------------|-------------------------------------------------------------------------------------------------|-------------------------------------------------|-------------|--------------------------------------------------|
| ESS-22                  | Engine Loses Power - FUEL CON-<br>TROL FAULTY Light Stays Off                                   | Figure 9-13                                     | 1506        | - ·                                              |
| ESS-23                  | Engine Continues To Run When<br>ENGINE SHUTOFF Switch Is Set<br>To SHUTOFF                      | Figure 9-14                                     | 1507        | -                                                |
| ESS-24                  | Engine Shuts Down In Less Than<br>30 Seconds After ENGINE SHUT-<br>OFF Switch Is Set to SHUTOFF | Figure 9-4                                      | 1502        | -                                                |
| ESS-25                  | Oil Consumption Is More Than 1<br>Quart Per 2.5 Hours                                           | Figure 9-15                                     |             | -                                                |

# Table 9-1. Engine System (ESS) Fault Symptom Index (Continued)

Volume II Para. 9-2

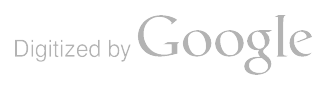

Ł

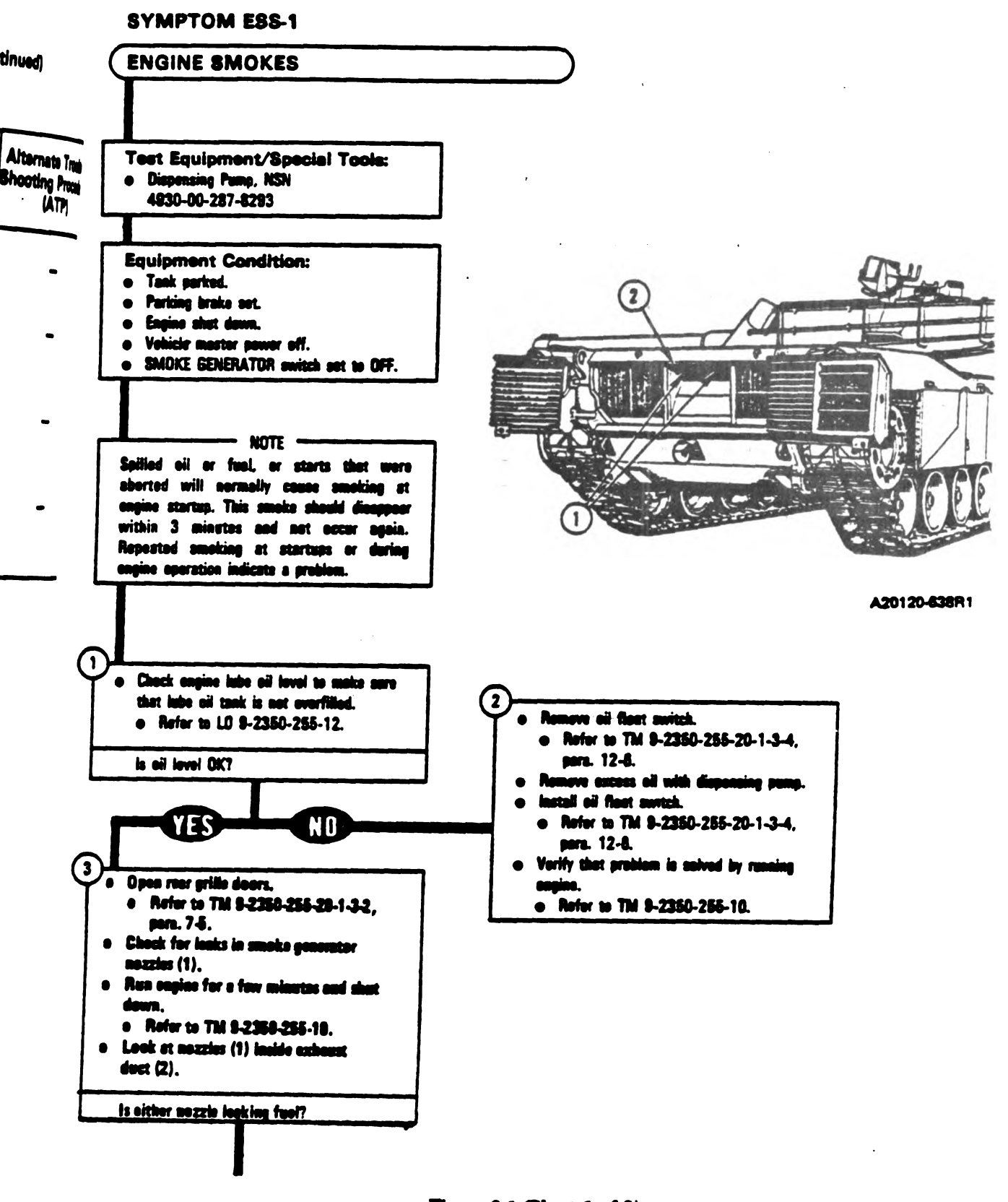

Figure 9-1 (Sheet 1 of 3) Volume II Para. 9-2

# Change 3 9-5

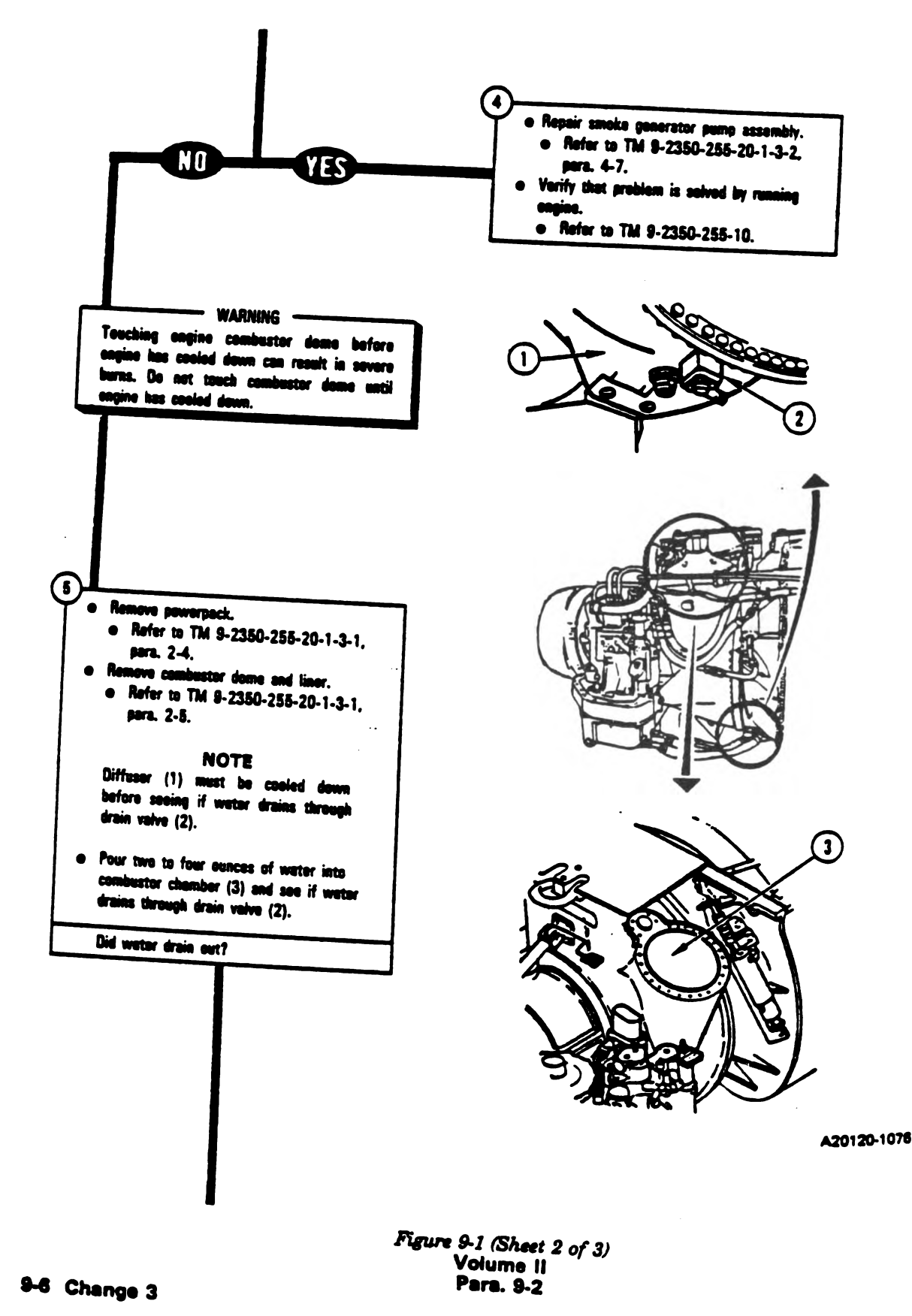

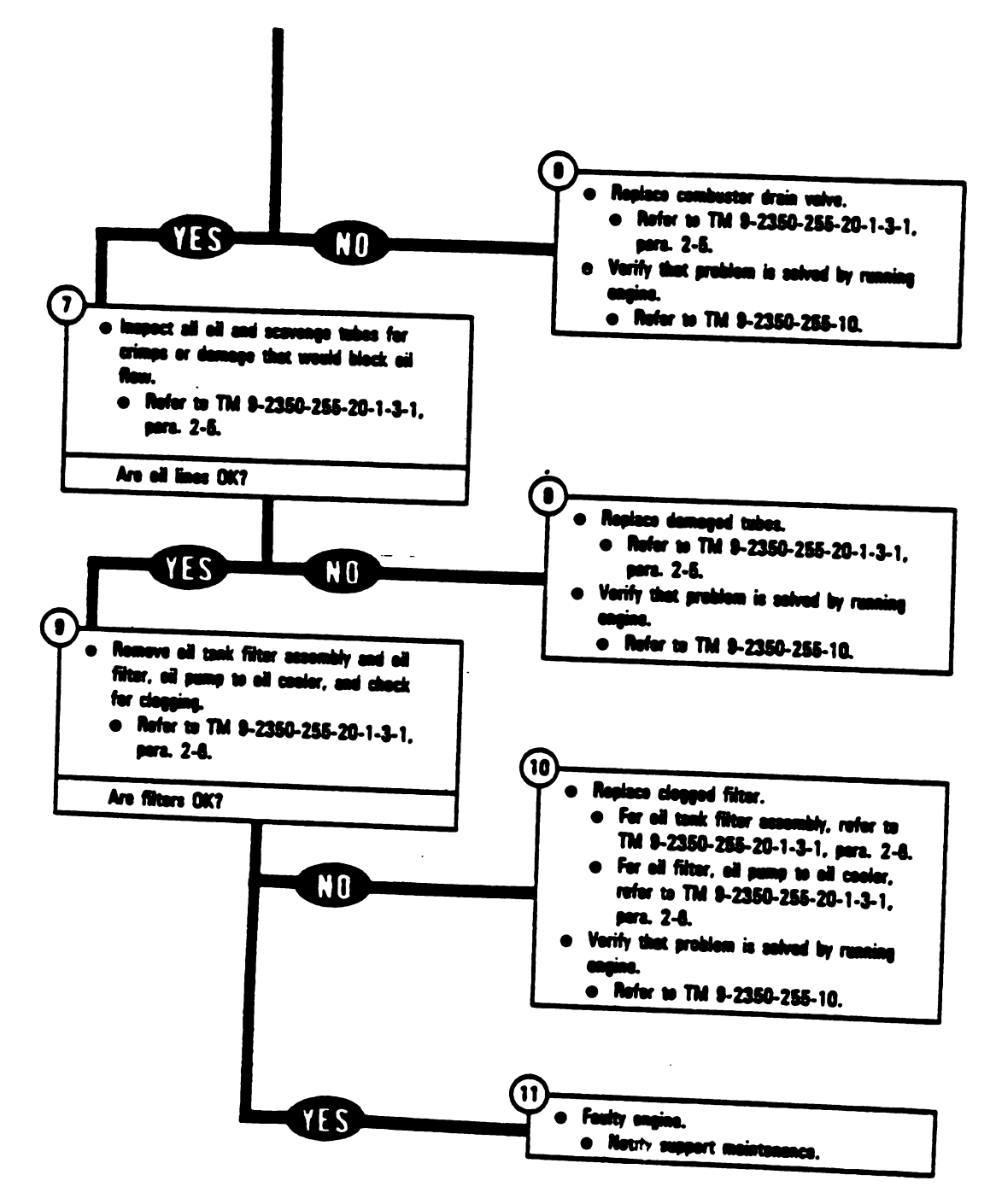

.

Figure 9-1 (Sheet 3 of 3) Volume 11 Para. 9-2

# SYMPTOM ESS-2 AND ESS-3

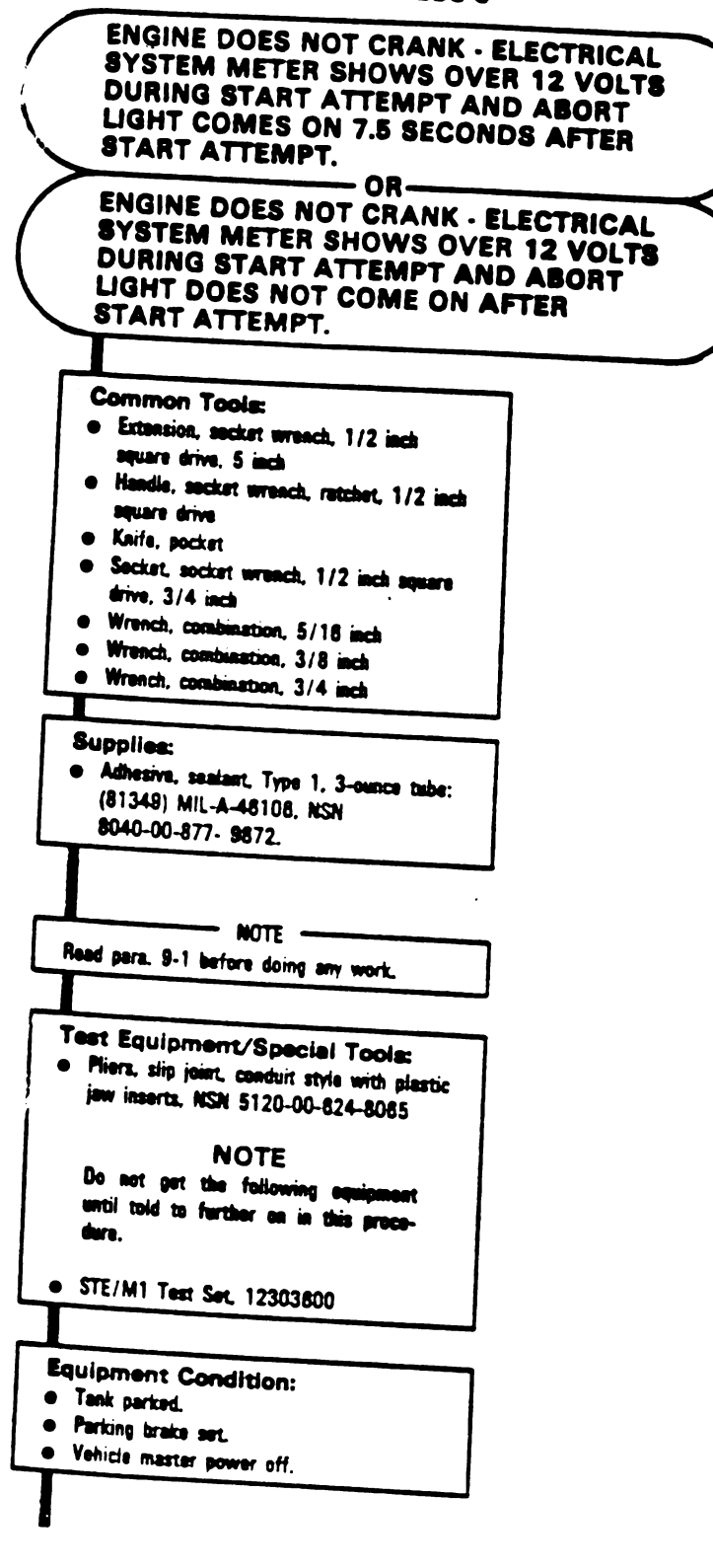

Figure 9-2 (Sheet 1 of 12) Volume II Para. 9-2

9-8 Change 3

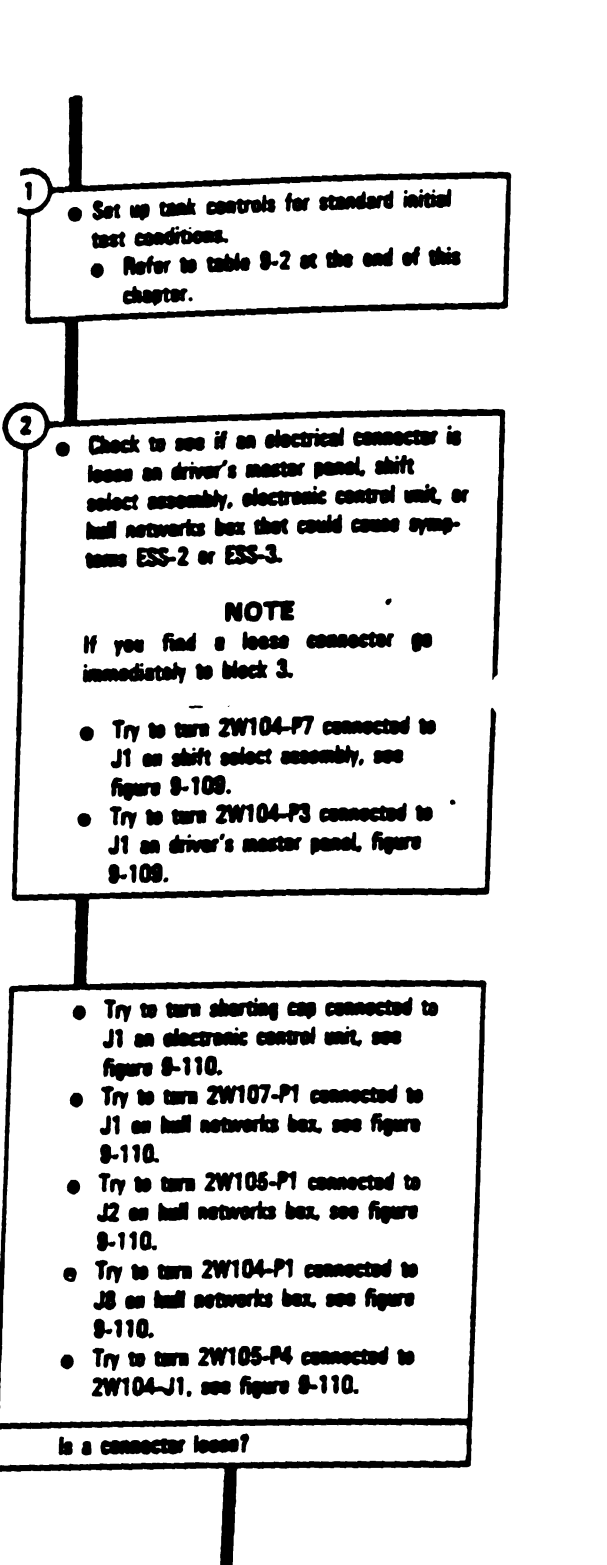

Figure 9-2 (Sheet 2 of .12). Volume-11 Para: 9-2 \*

-----

\_

Change 3 9-9

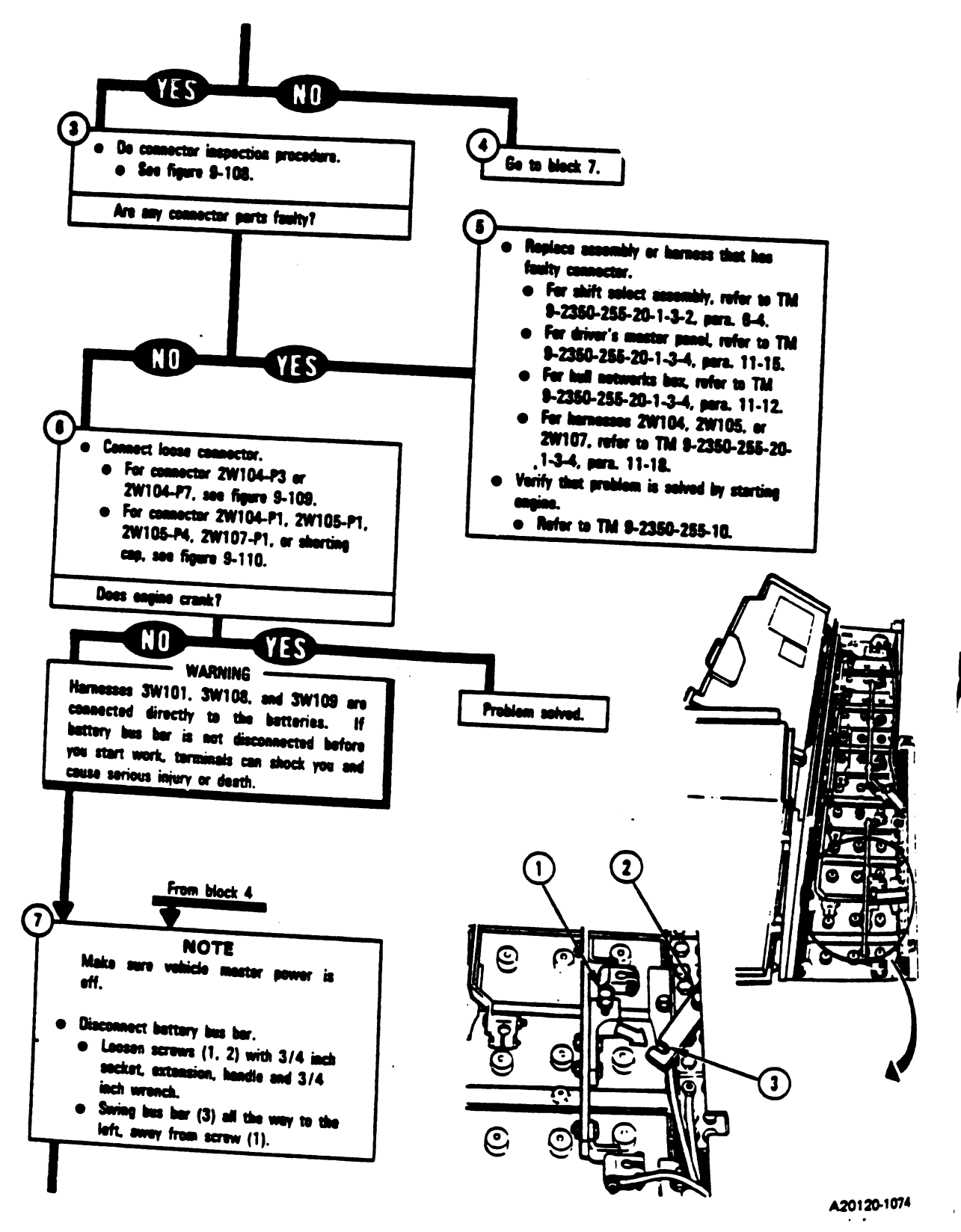

Figure 9-2 (Sheet 3 of 12) Volume II Para. 9-2

9-10 Change 3

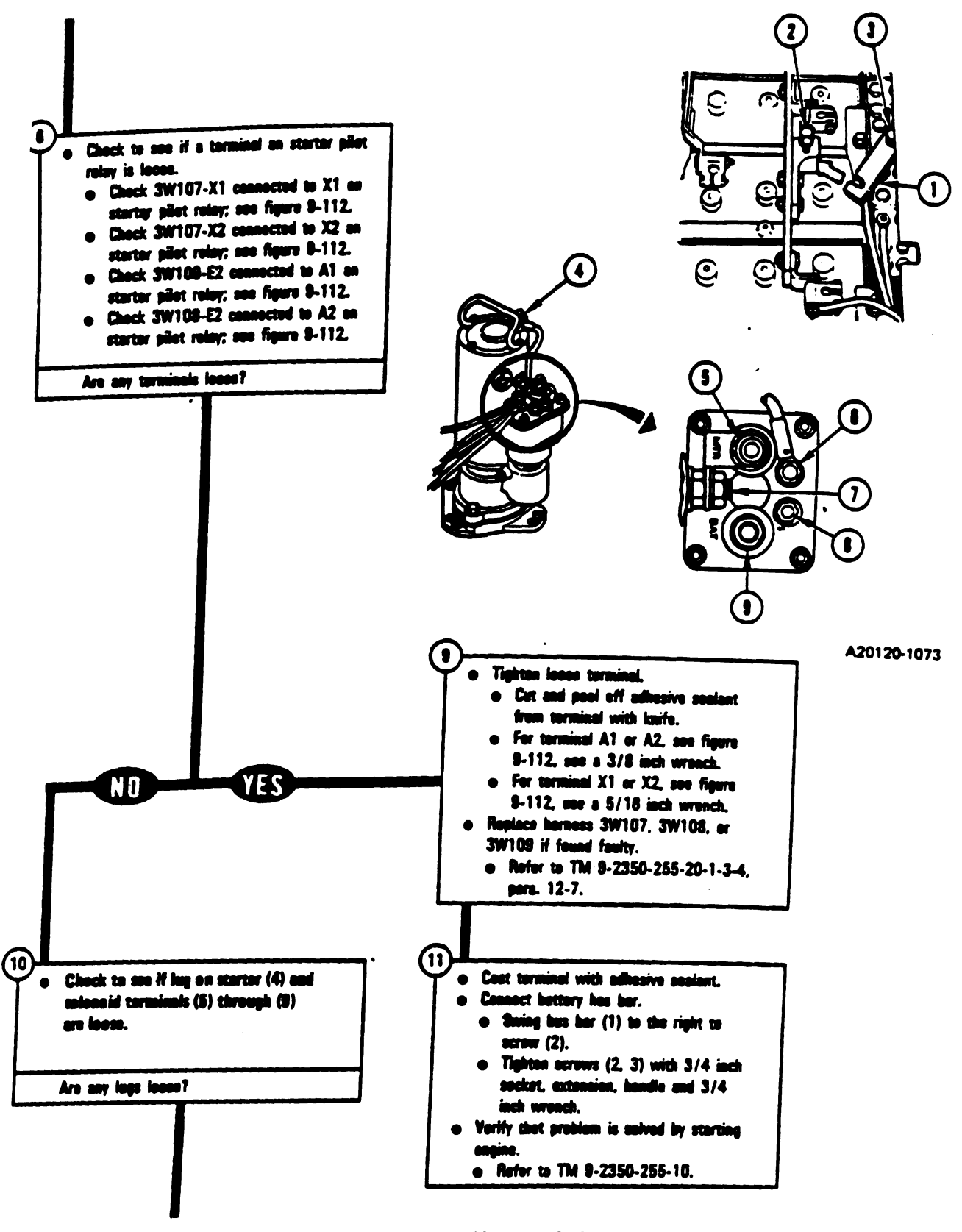

.....

Figure 9-2 (Sheet 4 of 12) Volume II Para: 9-2

Change 3 9-11

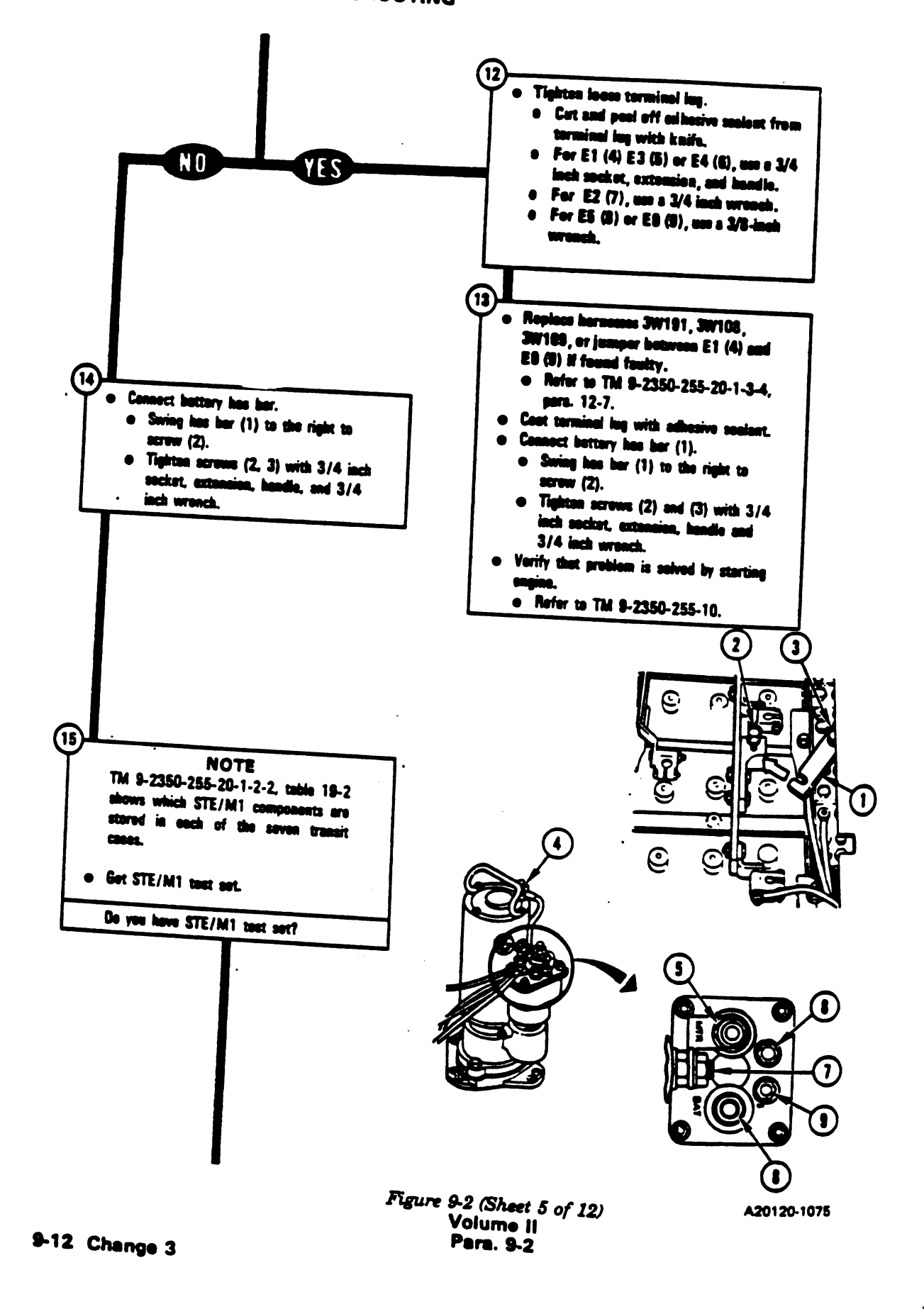

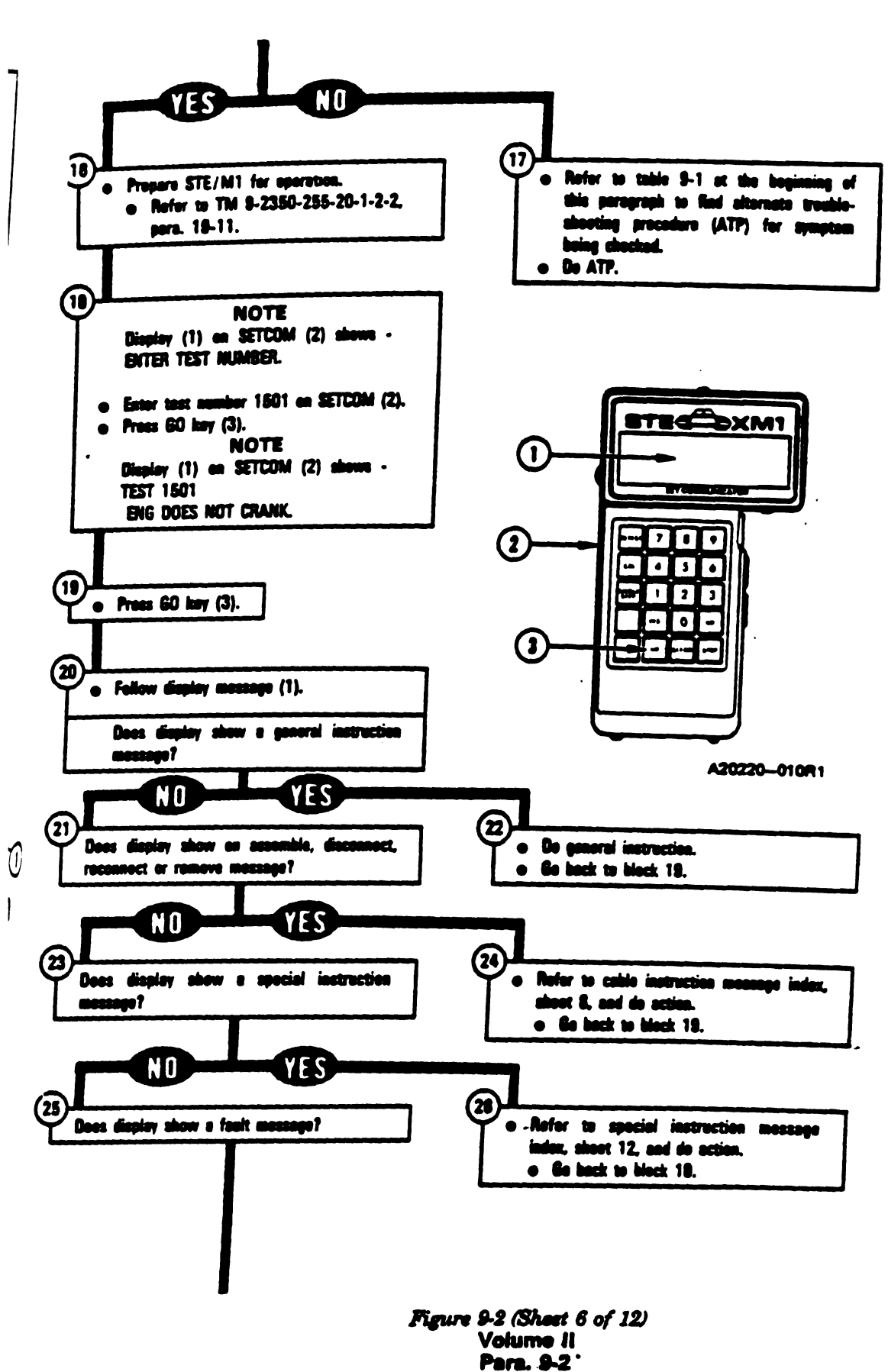

-

Change 3 9-13

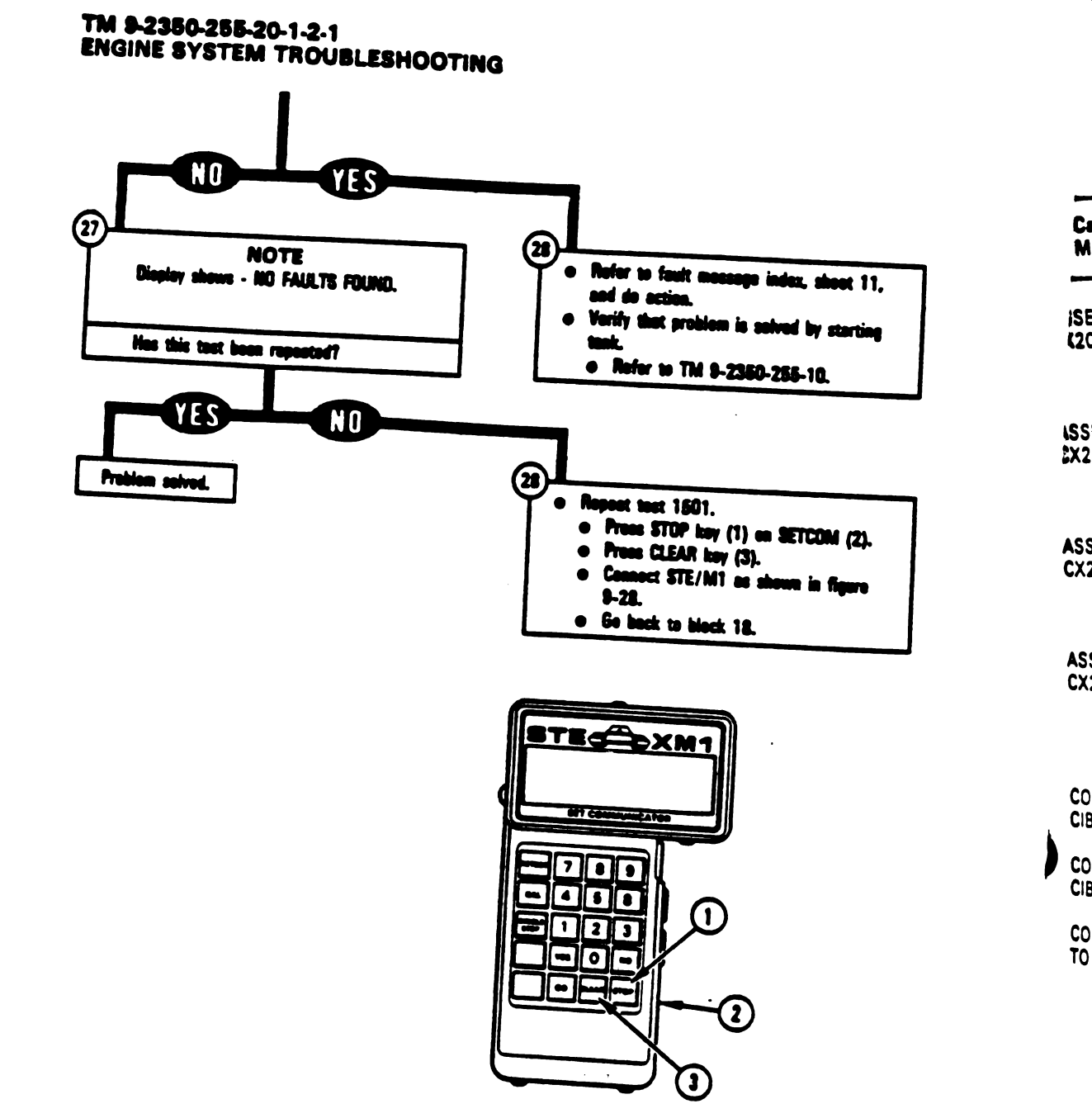

A20220-011R1

Digitized by Google

Figure 9-2 (Sheet 7 of 12) Volume II Para. 9-2

9-14 Change 3

E.K.

| ible Instruction                        | Action                                                                                                    |
|-----------------------------------------|----------------------------------------------------------------------------------------------------|
| MBLE CX304,<br>6, AND CA417/18          | <ul> <li>Connect P1 on CIB cable CX304 to P3 on DBA CX206.</li> <li>Connect P2 on adapter CA417 to P1 on DBA CX206.</li> <li>Connect P2 on adapter CA418 to P2 on DBA CX206.</li> <li>See figure 9-18.</li> </ul>                                                                                                    |
| EMBLE CX304,<br>36, AND CA421/22        | <ul> <li>Connect P1 on CIB cable CX304 to P3 on DBA CX206.</li> <li>Connect P2 on adapter CA421 to P1 on DBA CX206.</li> <li>Connect P2 on adapter CA422 to P2 on DBA CX206.</li> <li>See figure 9-19.</li> </ul>                                                                                                    |
| EMBLE CX305,<br>06, AND CA421/22        | <ul> <li>Connect P1 on CIB cable CX305 to P3 on DBA CX206.</li> <li>Connect P2 on adapter CA421 to P1 on DBA CX206.</li> <li>Connect P2 on adapter CA422 to P2 on DBA CX206.</li> <li>See figure 9-20.</li> </ul>                                                                                                    |
| EMBLE CX304,<br>207, AND CA535/36       | <ul> <li>Connect P1 on CIB cable CX304 to P3 on DBA CX207.</li> <li>Connect P2 on adapter CA535 to P1 on DBA CX207.</li> <li>Connect P2 on adapter CA536 to P2 on DBA CX207.</li> <li>See figure 9-21.</li> </ul>                                                                                                    |
| NNECT CX305 P2 TO                       | <ul> <li>Connect P2 on CIB cable CX305 to J1 on CIB.</li> <li>See figure 9-20.</li> </ul>                                                                                                    |
| NNECT CX304 P2 TO<br>J2                 | <ul> <li>Connect P2 on CIB cable CX304 to J2 on CIB.</li> <li>See figure 9-22.</li> </ul>                                                                                                    |
| NNECT CIB J1 (CX305)<br>2W105P5 (CA205) | <ul> <li>Disconnect P1 on CIB cable CX305 from P2 on adapter CA301.</li> <li>See figure 9-50.</li> <li>Disconnect P1 on adapter CA301 from TJ1 on driver's master panel.</li> <li>See figure 9-50.</li> <li>Connect P1 on adapter CA205 to 2W105-P5.</li> <li>See figure 9-25.</li> <li>Connect P1 on CIB cable CX305 to P2 on adapter CA205.</li> <li>See figure 9-25.</li> </ul> |

# Engine System Cable Instruction Message Indax for Test 1501

1

، جند المعنية -

Figure 9-2 (Sheet 8 of 12) Volume II Pare. 9-2

Change 6 9-15

| Engine System | <b>Cable Instruction</b> | Message Index fo | or Test 1501 | (Continued) |
|---------------|--------------------------|------------------|--------------|-------------|
|---------------|--------------------------|------------------|--------------|-------------|

ņ

| Cable Instruction<br>Message                  | Action                                                                                                    |
|-----------------------------------------------|----------------------------------------------------------------------------------------------------|
| CONNECT CIB J1 ( (1305)<br>To DMP TJ1 (CA301) | <ul> <li>Connect P1 on adapter CA301 to TJ1 on driver's master proceed of the connect P1 on CIB cable CX305 to P2 on adapter CA301.</li> <li>Connect P2 on CIB cable CX305 to J1 on CIB.</li> <li>See figure 9-50.</li> </ul>                    |
| CONNECT CIB J1 ( (1305)<br>To HNB TJ1 (CA301) | <ul> <li>Connect P1 on adapter CA301 to TJ1 on hull networks box.</li> <li>Connect P1 on CIB cable CX305 to P2 on adapter CA301.</li> <li>Connect P2 on CIB cable CX305 to J1 on CIB.</li> <li>See figure 9-26.</li> </ul>                       |
| CONNECT CIB J2 ((1304)<br>To DMP TJ1 (CA301)  | <ul> <li>Connect P1 on adapter CA301 to TJ1 on driver's master pine</li> <li>See figure 9-31.</li> </ul>                                                                                                    |
| CONNECT CIB J2 ( CX304)<br>TO ECU J1 (CA201)  | <ul> <li>Connect P2 on adapter CA201 to J1 on electronic control uni</li> <li>Connect P1 on CIB cable CX304 to P1 on adapter CA201.</li> <li>Connect P2 on CIB cable CX304 to J2 on CIB.</li> <li>See figure 9-28.</li> </ul>                    |
| CONNECT CIB J2 (CX304)<br>TO HNB TJ2 (CA301)  | <ul> <li>Connect P1 on adapter CA301 to TJ2 on hull networks box.</li> <li>Connect P1 on CIB cable CX304 to P2 on adapter CA301.</li> <li>See figure 9-29.</li> </ul>                                                                            |
| CONNECT DBA BETWEEN<br>2W104P7 -> SHIFT       | <ul> <li>Connect P1 on adapter CA536 to J1 on shift centrel assembly.</li> <li>Connect P1 on adapter CA535 to 2W104-P7.</li> <li>See figure 9-21.</li> </ul>                                                                                     |
| CONNECT DBA BETWEEN<br>2W104<- → DMP J1       | <ul> <li>Connect P1 on adapter CA418 to J1 on driver's master panel.</li> <li>Connect P1 on adapter CA417 to 2W104-P3.</li> <li>See figure 9-18.</li> </ul>                                                                                      |
| CONNECT DBA BETWEEN<br>2W105P5 <- → ECU J3    | <ul> <li>Connect P1 on adapter CA422 to J3 on electronic control unit</li> <li>Connect P1 on adapter CA421 to 2W105-P5.</li> <li>See figure 9-19 if DBA is connected to CX304.</li> <li>See figure 9-20 if DBA is connected to CX305.</li> </ul> |
|                                               | Figure 9-2 (Sheet 9 of 12)<br>Volume II<br>Pere 9-2                                                                                                    |

Volume II Pera. 9-2

9-16 Change 6

# :350-255-1-2-1 E SYSTEM TROUBLESHOOTING

| ble Instruction                      | Action                                                                                                    |
|--------------------------------------|----------------------------------------------------------------------------------------------------|
| DNNECT                               | <ul> <li>Disconnect 2W104-P3 from J1 on driver's master panel.</li> <li>See figure 9-109.</li> </ul>                                                                                |
| Approf<br>B. DNNECT<br>D4P7 <> SHIFT | <ul> <li>Disconnect 2W104-P7 from J1 on shift control assembly.</li> <li>See figure 9-109.</li> </ul>                                                                               |
| ONNECT                               | <ul> <li>Disconnect 2W105-P5 from J3 on electronic control unit.</li> <li>See figure 9-110.</li> </ul>                                                                              |
| OVE CX304 AND<br>PTER AT DMP TJ1     | <ul> <li>Disconnect P1 on CIB cable CX304 from P2 on adapter CA301</li> <li>Disconnect P1 on adapter CA301 from TJ1 on driver's master panel.</li> <li>See figure 9-31.</li> </ul>  |
| OVE CX304 AND<br>PTER AT ECU J1      | <ul> <li>Disconnect P1 on CIB cable CX304 from P1 on adapter CA201</li> <li>Disconnect P2 on adapter CA201 from J1 on electronic control unit.</li> <li>See figure 9-28.</li> </ul> |
| NOVE CX304 AND                       | <ul> <li>Disconnect P1 on adapter CA301 from TJ2 on hull networks<br/>box.</li> <li>See figure 9-29.</li> </ul>                                                                     |
| AOVE CX305 AND                       | <ul> <li>Disconnect P1 on adapter CA301 from TJ1 on driver's<br/>master panel.</li> <li>See figure 9-50.</li> </ul>                                                                 |

-

----

----

(onto

**s** fil

**K** :

Figure 9-2 (Sheet 10 of 12) Volume-II Para.:9-2

Change 6 9-17

Ň

| Engine System Fault Message Index for Test 1501 |                                      |                                                                                                    |      |  |  |
|-------------------------------------------------|--------------------------------------|----------------------------------------------------------------------------------------------------|------|--|--|
| Fault Mess                                      | 990                                  | Action                                                                                                    |      |  |  |
| FAULTY BATTERY START<br>CHARGING SYS            | 150122                               | <ul> <li>Do follow-on procedure.</li> <li>See figure 9-70</li> </ul>                                                   | <br> |  |  |
| FAULTY CABLE GROUP<br>OR ECU                    | 150108                               | <ul> <li>Do follow-on procedure.</li> <li>See figure 9-68.</li> </ul>                                                  | AUL  |  |  |
| FAULTY DMP                                      | 150120<br>150133<br>150142           | <ul> <li>Replace driver's master panel.</li> <li>Refer to TM 9-2350-255-20-1-3-4, para. 11-15.</li> </ul>              | 55   |  |  |
| FAULTY DMP OR<br>2W104                          | 150130                               | <ul> <li>Do follow-on procedure.</li> <li>See figure 9-71.</li> </ul>                                                  |      |  |  |
| FAULTY DMP, 2W104<br>2W105                      | 150117                               | <ul> <li>Do follow-on procedure.</li> <li>See figure 9-69.</li> </ul>                                                  |      |  |  |
|                                                 | 150128<br>150139<br>150145<br>150146 | Replace electronic control unit.     Refer to TM 9-2350-255-20-1-3-4, para. 11-13.                                     | SEE  |  |  |
| FAULTY HNB                                      | 150113                               | <ul> <li>Replace hull networks box.</li> <li>Refer to TM 9-2350 255 20 4 9 4 9 4 9 4 9 4 9 4 9 4 9 4 9 4 9 4</li></ul> |      |  |  |
| FAULTY HNB OR<br>2W104                          | 150143                               | <ul> <li>Do follow-on procedure.</li> <li>See figure 9-74.</li> </ul>                                                  |      |  |  |
| PAULTY HNB OR<br>2W105                          | 150137<br>150138                     | <ul> <li>Do follow-on procedure.</li> <li>See figure 9-73.</li> </ul>                                                  |      |  |  |
| FAULTY HNB, 2W104, OR<br>2W105                  | 150132                               | <ul> <li>Do follow-on procedure.</li> <li>See figure 9-72.</li> </ul>                                                  |      |  |  |
| SYSTEM                                          | 150114<br>1 <b>5</b> 0118            | <ul> <li>Run power distribution test number 1000.</li> <li>Refer to TM 9-2350-255-20-1-2-2, figure 16-1.</li> </ul>    |      |  |  |
| AULTY PTRLY , 3W107<br>W107, 2W105              | 154102<br>154103                     | <ul> <li>Do follow-on procedure.</li> <li>See figure 9-106.</li> </ul>                                                 |      |  |  |
| AULTY STARTING<br>YSTEM                         | 150105                               | <ul> <li>Do follow-on procedure.</li> <li>See figure 9-87</li> </ul>                                                   |      |  |  |

Figure 9-2 (Sheet 11 of 12) Volume II Para. 9-2

9-18 Change 6

Digitized by Google

# Engine System Fault Message Index for Test 1501 (Continued)

| Fault Message        |        | Action                                                                                                   |
|----------------------|--------|----------------------------------------------------------------------------------------------------|
| TY ST PILOT<br>RELAY | 150109 | <ul> <li>Replace starter pilot relay.</li> <li>Refer to TM 9-2350-255-20-1-3-4, para. 12-5.</li> </ul>   |
| TY SHIFT CONTROL     | 150131 | <ul> <li>Replace shift control assembly.</li> <li>Refer to TM 9-2350-255-20-1-3-2, para. 6-4.</li> </ul> |

l, pen ";

### Special Instructions Message Index for Test 1501

| Special Instruction<br>Message |  | Action                                                                                    |  |  |
|--------------------------------|--|-------------------------------------------------------------------------------------------|--|--|
| -20 MANUAL 150123              |  | <ul> <li>Run engine test number 1503 (abort on start)</li> <li>See figure 9-5.</li> </ul> |  |  |
| per.'                          |  | _                                                                                         |  |  |

para."

)). 1111

> Figure 9-2 (Sheet 12 of 12) Volume-41 Para. 9-2

> > Change 6 9-19

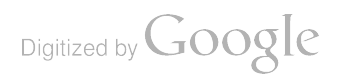

## SYMPTOM ESS-4

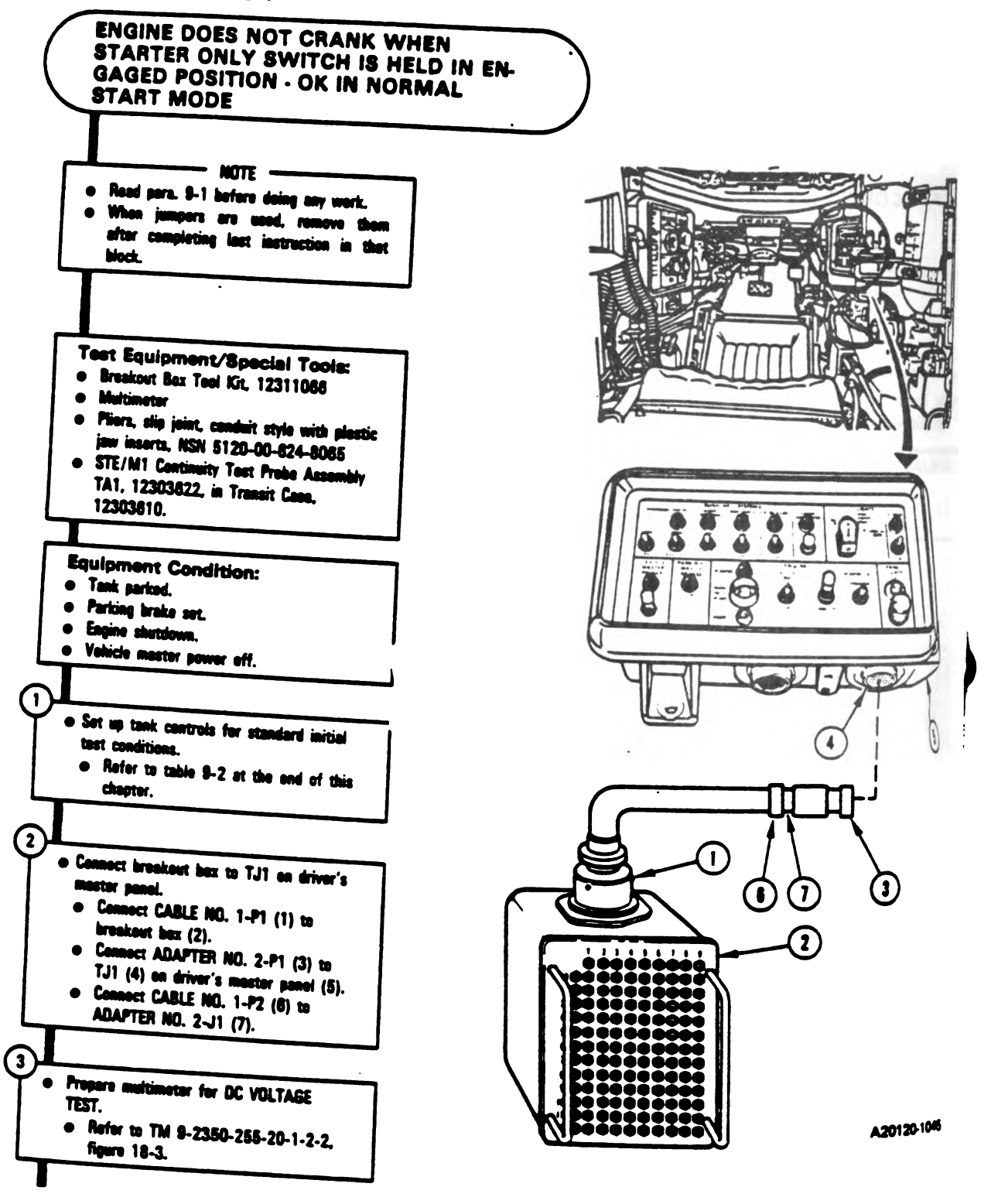

Figure 9-3 (Sheet 1 of 5) Volume II Para. 9-2

9-20 Change 3

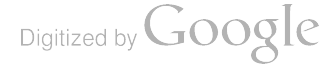

4

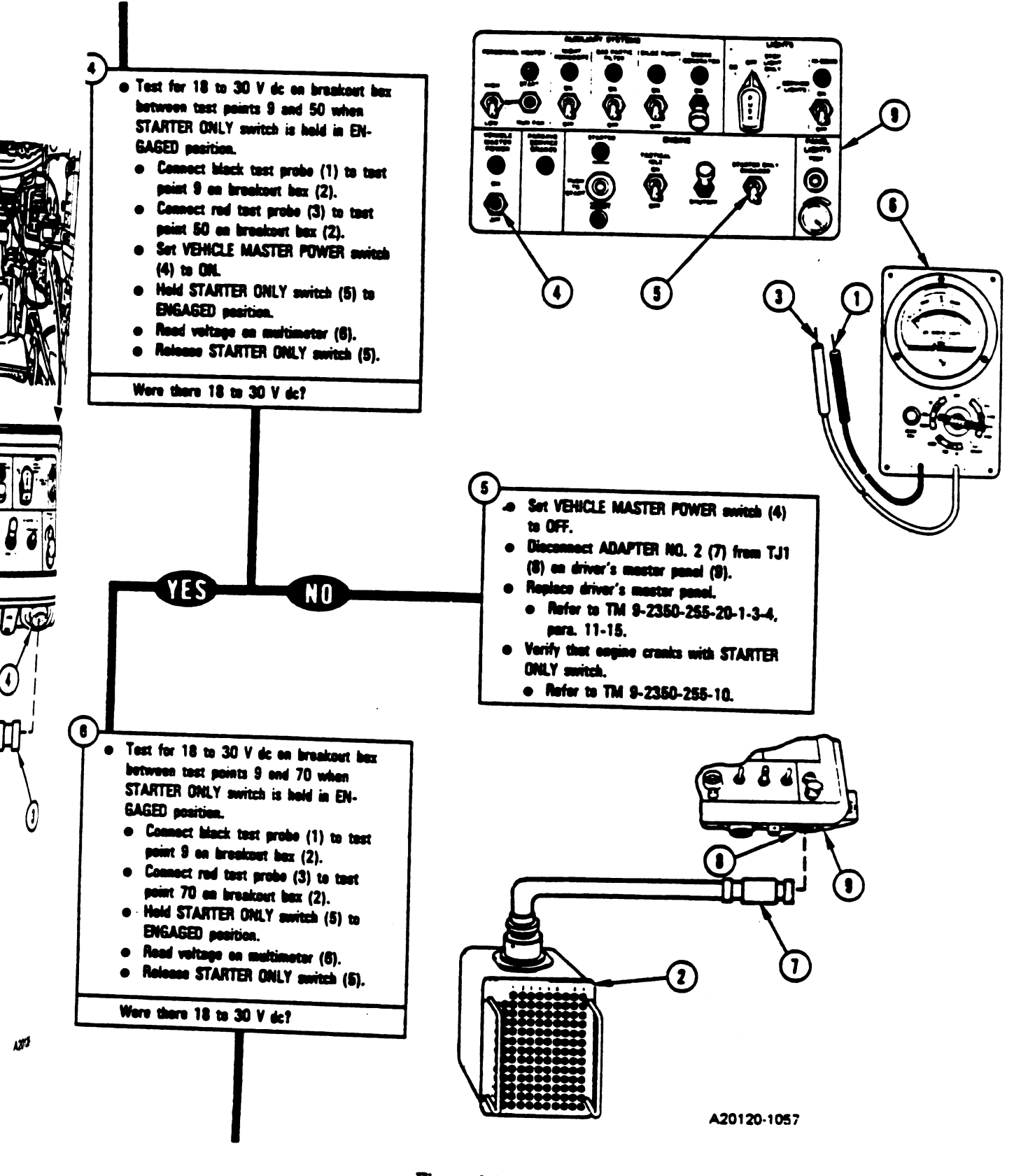

Figure 9-3 (Sheet 2 of 5) Volume 11 Para, 9-2

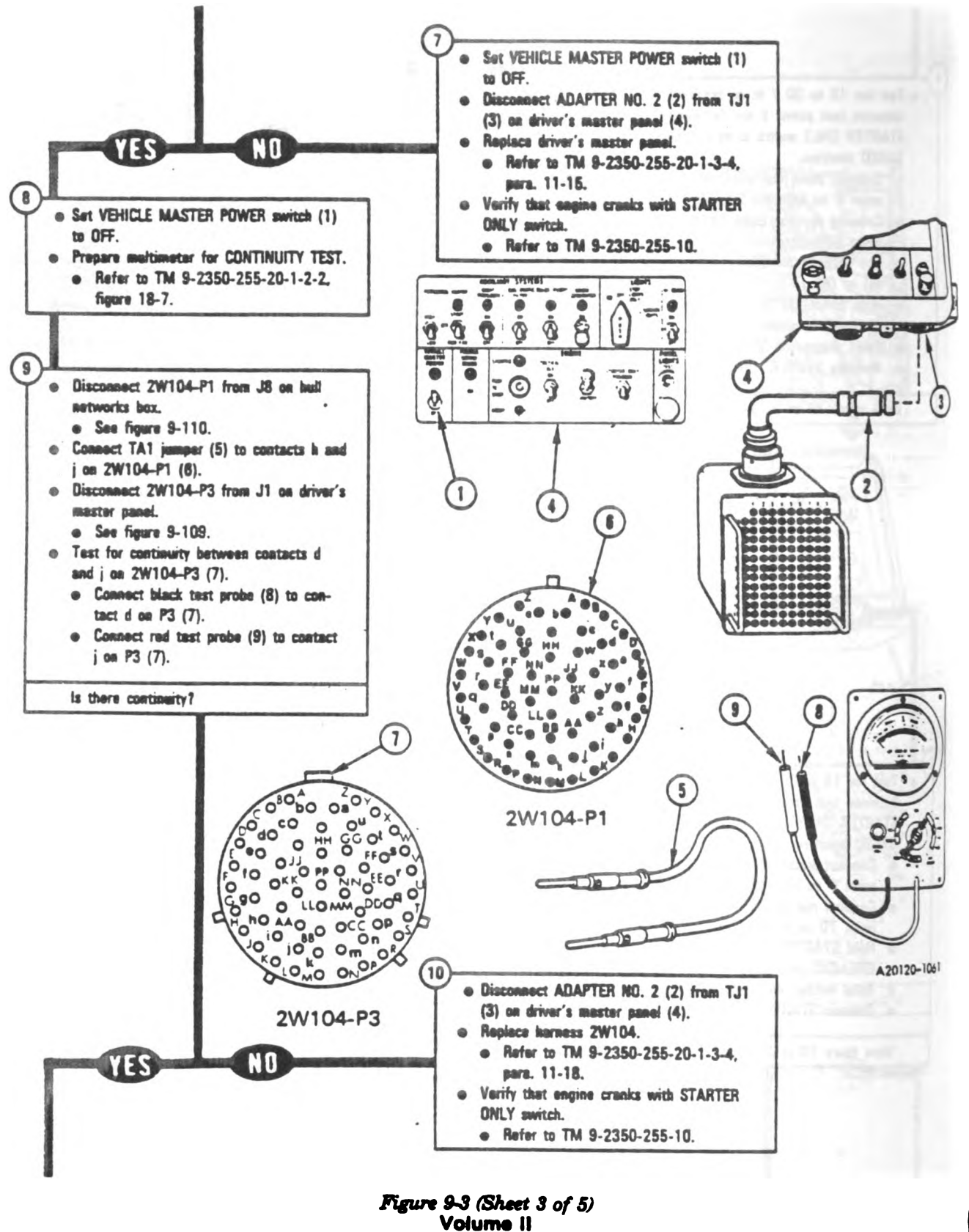

Para. 9-2

9-22 Change 3

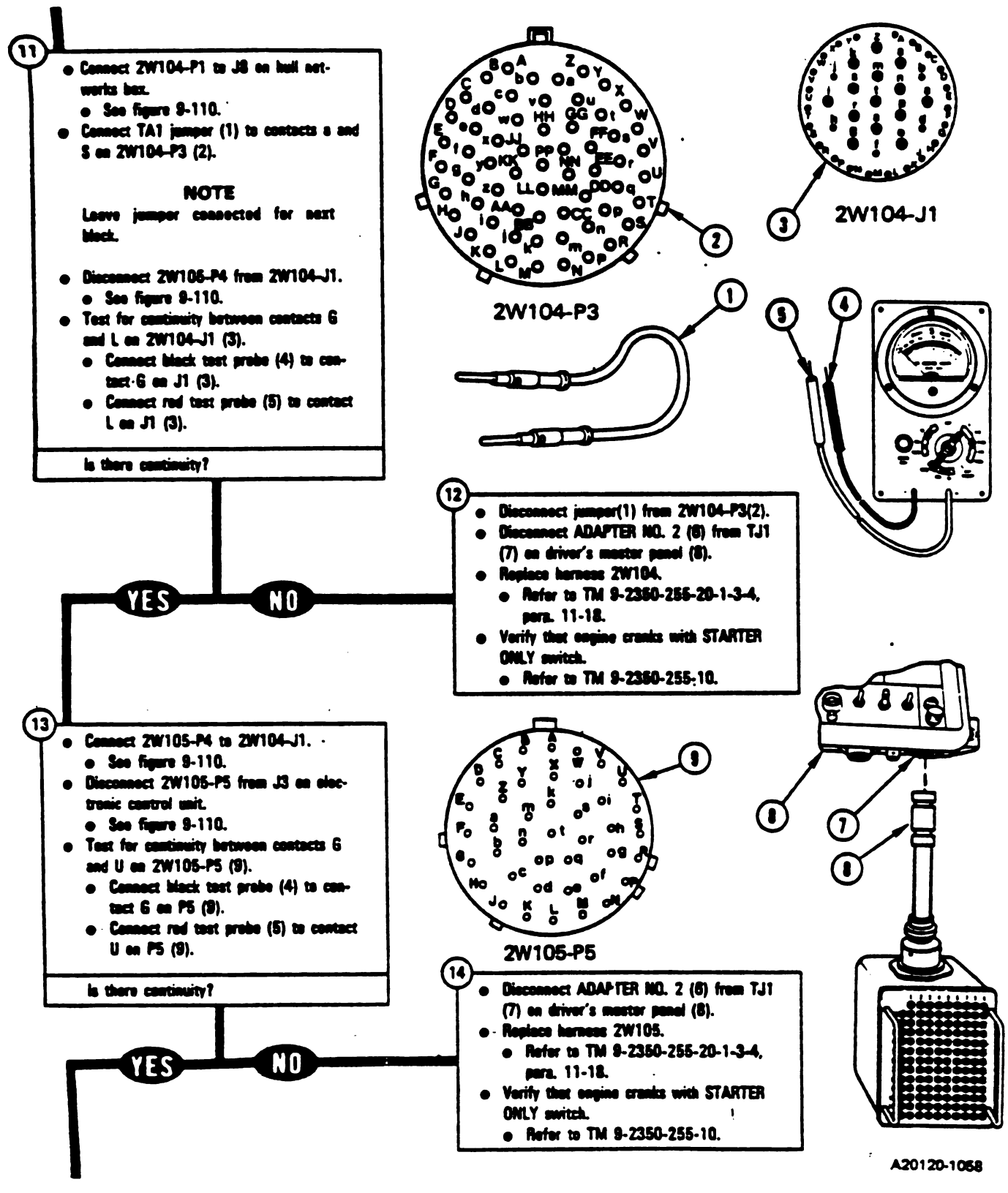

;

Figure 9-3 (Sheet 4 of 5) Volums II Para..9-2.

Change 3 9-23

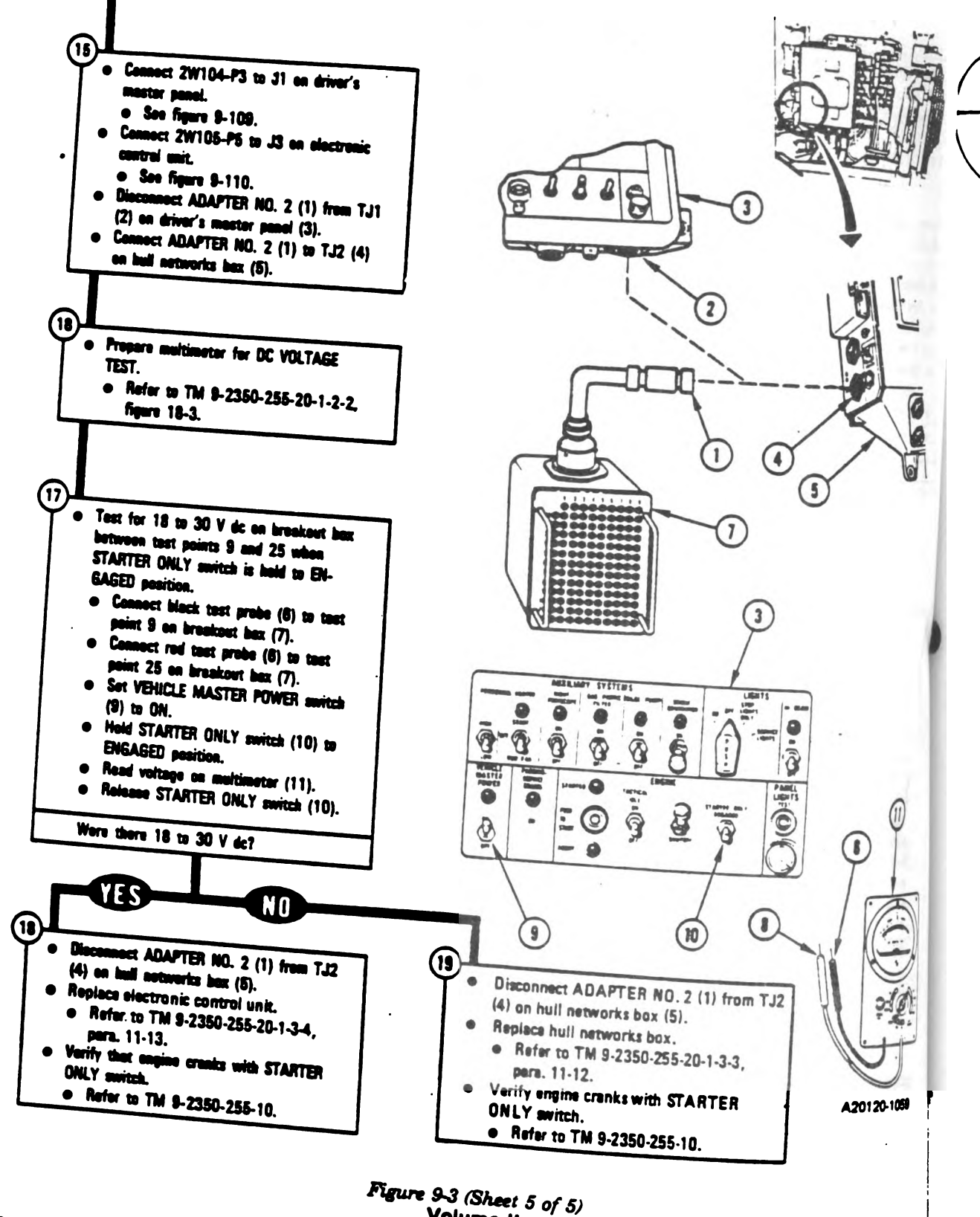

9-24 Change 3

Volume II Para, 9-2

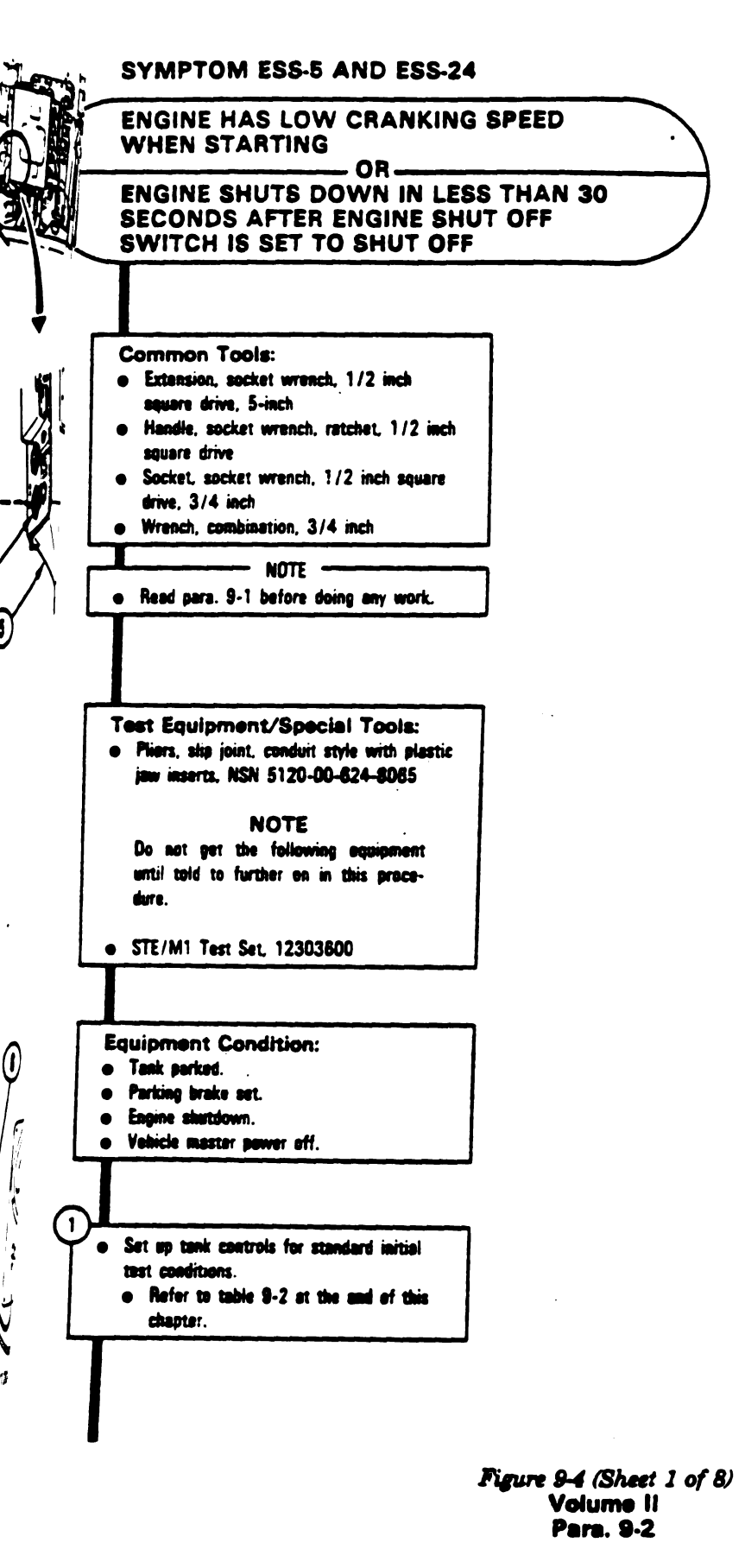

5)

.

V

3

. --- - <u>.</u> -

Change 3 9-25

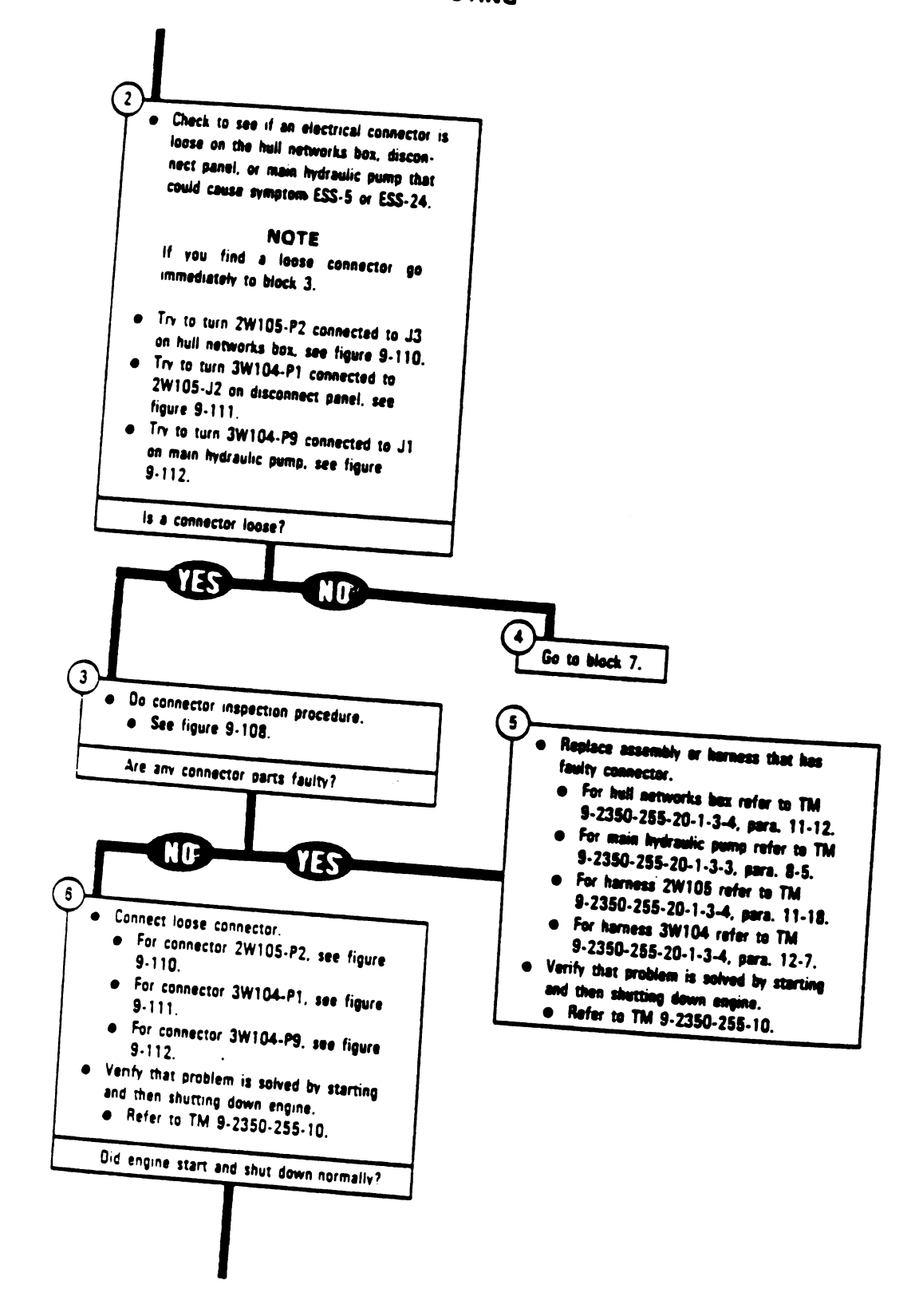

Figure 9-4 (Sheet 2 of 8) Volume 11 Para, 9-2

9-26 Change 4

TM 9-2350-255-20-1-2-1 ENGINE SYSTEM TROUBLESHOOTING

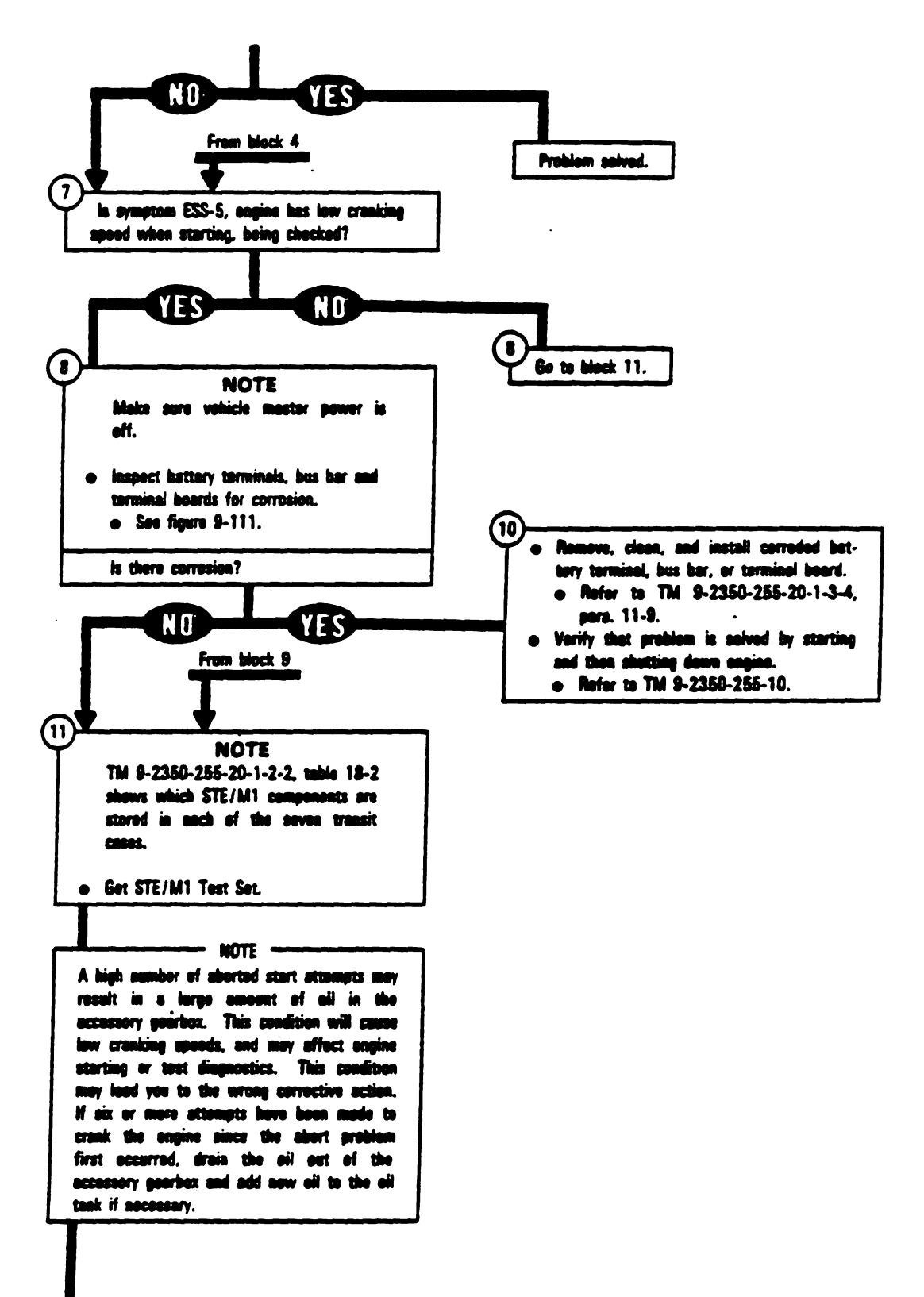

-----

- -

Figure 9-4 (Sheet 3 of 8) Volume II Para. 9-2
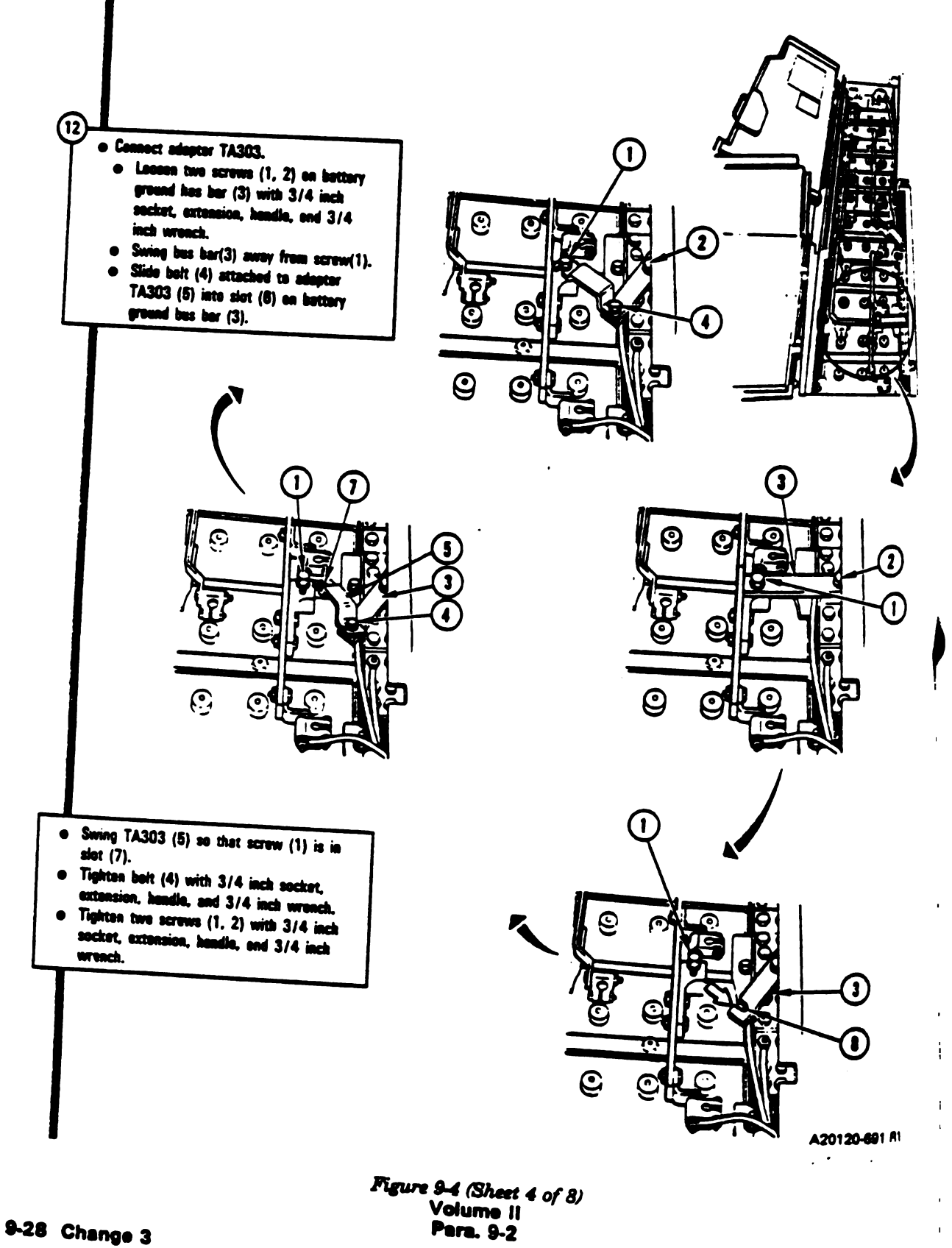

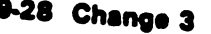

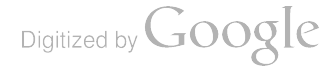

i.

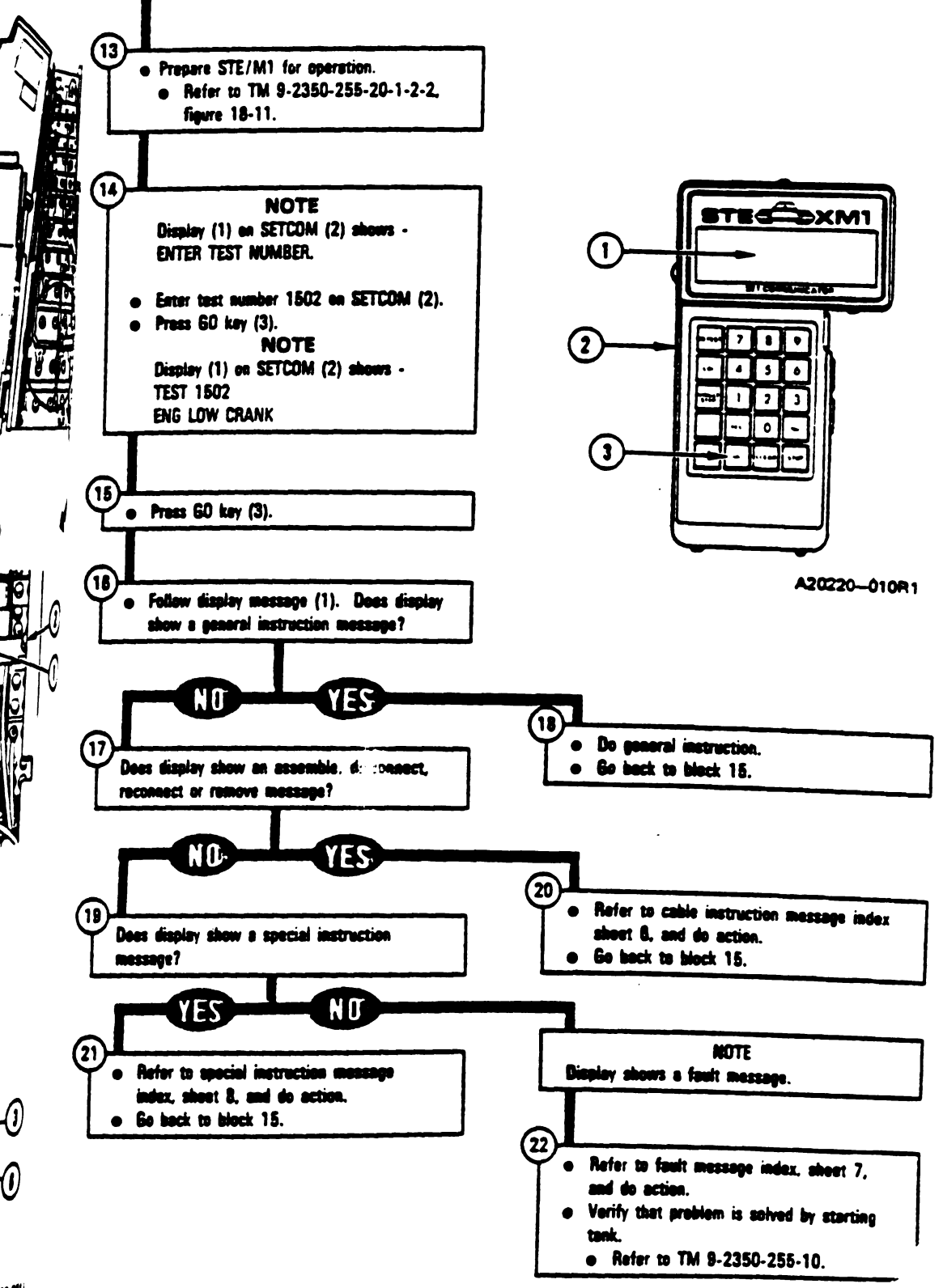

20-**01**1

Figure 9-4 (Sheet 5 of 8) Volume II Para, 9-2

Change 3 9-29

| Cable Instruction<br>Message          | Action                                                                                                    |
|---------------------------------------|----------------------------------------------------------------------------------------------------|
| ASSEMBLE TWO W4<br>CABLES <> ADAPTER  | <ul> <li>Connect P2 on test cable W4 to end of adapter<br/>MS311E14-19 containing pins.</li> <li>Connect P1 on other test cable W4 to end of adapter<br/>MS3119E14-19 containing sockets.</li> <li>See figure 9-49.</li> </ul>                                |
| CONNECT CIB J1 TO<br>DIP TJ1 (CA307)  | <ul> <li>Connect P1 on adapter CA307 to TJ1 on driver's instrument panel.</li> <li>Connect P1 on CIB cable CX305 to P2 on adapter CA307.</li> <li>Connect P2 on CIB cable CX305 to J1 on CIB.</li> <li>See figure 9-53</li> </ul>                             |
| CONNECT CIB J1 TO<br>HNB TJ1 (CA301)  | <ul> <li>Connect P1 on adapter CA301 to TJ1 on hull networks<br/>box.</li> <li>Connect P1 on CiB cable CX305 to P2 on adapter CA301.</li> <li>Connect P2 on CiB cable CX305 to J1 on CiB.</li> <li>See figure 9-26.</li> </ul>                                |
| CONNECT CIB J2 TO<br>ECU J1 (CA201)   | <ul> <li>Connect P2 on adapter CA201 to J1 on electronic control unit.</li> <li>Connect P1 on CIB cable CX304 to P1 on adapter CA201.</li> <li>Connect P2 on CIB cable CX304 to J2 on CIB.</li> <li>See figure 9-28.</li> </ul>                               |
| CONNECT CURR PROBE<br><> BATT (TA303) | <ul> <li>Press handles of current probe to open probe jaws.</li> <li>Place opened jaws of current probe on adapter link TA303<br/>making sure that arrow on probe handle points toward negative<br/>terminal of battery.</li> <li>See figure 9-49.</li> </ul> |
| CONNECT<br>W4 <> VTM J3               | <ul> <li>Connect P1 of test cable W4 to J3 on VTM.</li> <li>See figure 9-49.</li> </ul>                                                                                                    |
| CONNECT W4 CABLE TO<br>CURRENT PROBE  | <ul> <li>Connect P2 of test cable W4 to J1 on current probe.</li> <li>See figure 9-49.</li> </ul>                                                                                                    |

Engine System Cable Instruction Message Index for Test 1502

Figure 9-4 (Sheet 6 of 8) Volume II Para. 9-2

|                                  | Engine System | Fault Message Indax for Test 1502                                                                                   |
|----------------------------------|---------------|----------------------------------------------------------------------------------------------------|
| Fault M                          |               | Action                                                                                                    |
| FAULTY BATTERY,<br>BUS BARS      | 150209        | <ul> <li>Do follow-on procedure.</li> <li>See figure 9-76.</li> </ul>                                               |
| FAULTY BATTERY<br>CHARGING SYS   | 152403        | <ul> <li>Charge batteries.</li> <li>Refer to TM 9-2350-255-10</li> <li>Go back to block 14.</li> </ul>              |
|                                  | 151405        | <ul> <li>Notify support maintenance that engine<br/>is faulty.</li> </ul>                                           |
| FAULTY HNB                       | 150206        | <ul> <li>Replace hull networks box.</li> <li>Refer to TM 9-2350-255-20-1-3-4, para. 11-12.</li> </ul>               |
| FAULTY HULL POWE                 | 152404        | <ul> <li>Run hull power distribution number 1000.</li> <li>Refer to TM 9-2350-255-20-1-2-2, figure 16-1.</li> </ul> |
| FAULTY HYDR PUMP                 | 151404        | <ul> <li>Replace main hydraulic pump.</li> <li>Refer to TM 9-2350-255-20-1-3-3, pera. 8-5.</li> </ul>               |
| FAULTY HYD PUMP,<br>3W104, 2W105 | 150213        | <ul> <li>Do follow-on procedure.</li> <li>See figure 9-77.</li> </ul>                                               |
| FAULTY STARTER                   | 150210        | <ul> <li>Replace starter.</li> <li>Refer to TM 9-2350-255-20-1-3-4, para. 12-5.</li> </ul>                          |

-

-

10 10

> Figure 9-4 (Sheet 7 of 8) Volume II Para. 9-2

- -

Ų

| Special Instruction   |                                                                                                    |                  |
|-----------------------|----------------------------------------------------------------------------------------------------|------------------|
|                       | Action                                                                                                    |                  |
| DUMP<br>HYDR PRESSURE | <ul> <li>Operate bilge pump until hydraulic pressure ga<br/>shows zero.</li> <li>Refer to TM 9 2250 055 co</li> </ul>                                                                                                    | Ige              |
| SEE -20 MANUAL        | • Press GO key on SETCOM.                                                                                                    |                  |
| 1                     | <ul> <li>Drain accessory gearbox and fill oil tank, if nec</li> <li>Refer to LO 9-2350-255-12.</li> <li>Repeat test 1502.</li> <li>Go back to block 14.</li> </ul>                                                                                                    | : <b>855a</b> r, |
|                       | NOTE<br>If this message is seen again, do the following ste                                                                                                    | D£.              |
|                       | <ul> <li>Remove main hydraulic pump.</li> <li>Refer to TM 9-2350-255-20-1-3-3, para. 8-5.</li> <li>Install cover from groundhop kit on accessory ge</li> <li>Refer to TM 9-2350-255-20-1-3-1, para. 2-4.</li> <li>Press STOP key and CLEAR key on SETCOM.</li> <li>Enter test number 1514 on SETCOM.</li> </ul> | Barbox           |
|                       | NOTE<br>SETCOM display shows - "TEST 1514 FROM REF<br>150211"                                                                                                    |                  |
| 150                   | • Go back to block 15.<br>15                                                                                                    |                  |
|                       | NOTE<br>No faults were found.                                                                                                    |                  |
|                       | <ul> <li>If this test was run because message - "SEE -20<br/>MANUAL 150449," notify support maintenance th<br/>is faulty.</li> </ul>                                                                                                    | -<br>Ist         |
| 1502                  | 6 • Repeat test 1502.<br>• Go back to block 14.                                                                                                    |                  |
|                       | NOTE<br>If this message is seen again, check your symptom,<br>engine cranking speed is OK.                                                                                                    |                  |

# Special Instruction Message Index for Test 1502

Figure 9-4 (Sheet 8 of 8) Volume II Para. 9-2

9-32 Change 3

۰.

B:

Digitized by Google

I.

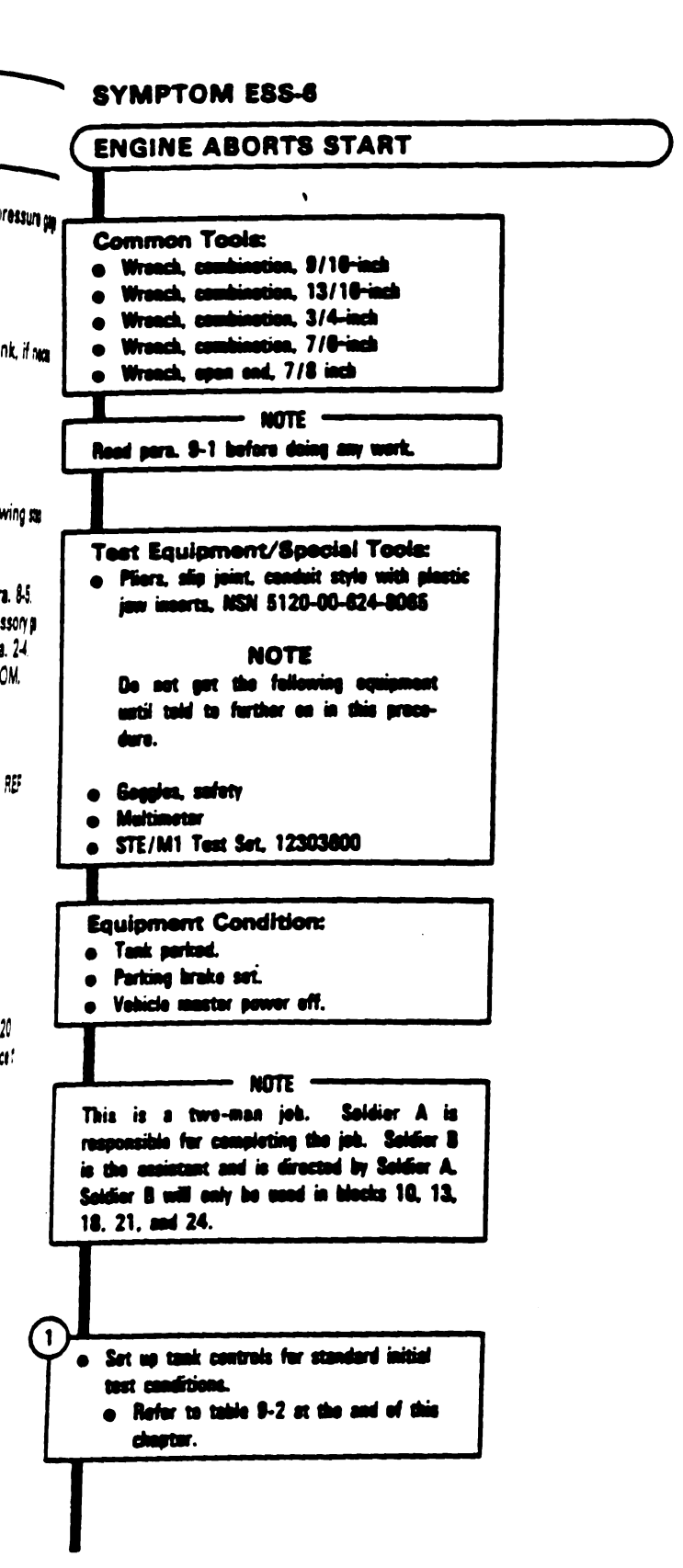

-

-----

Figure 9-5 (Sheet 1 of 20) Volume 31-Para. 9-2

Change 3 9-33

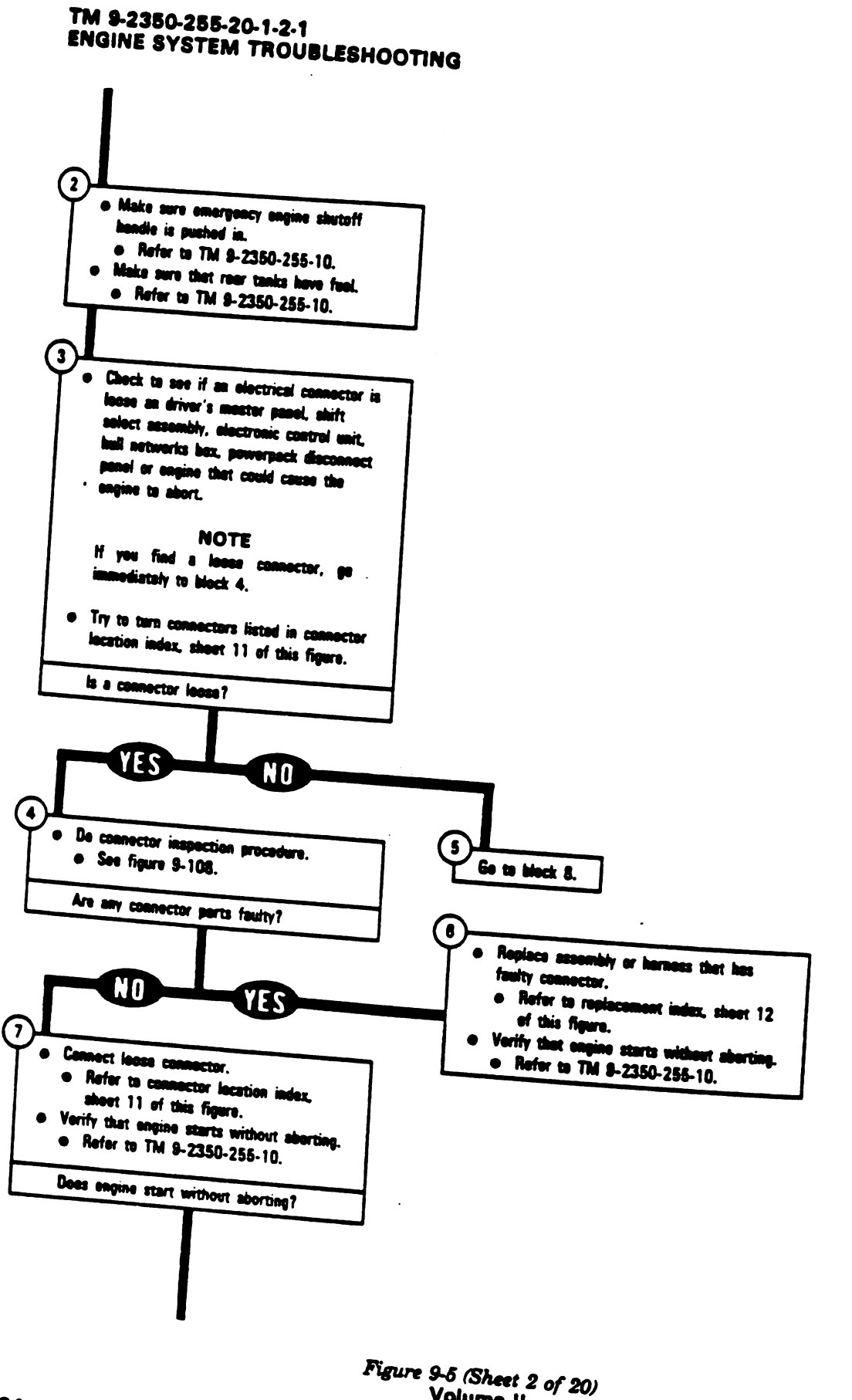

9-34 Change 3

gure 9-5 (Sheet 2 of 20) Volume || Para, 9-2

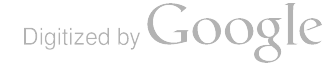

TM 9-2350-255-20-1-2-1 ENGINE SYSTEM TROUBLESHOOTING

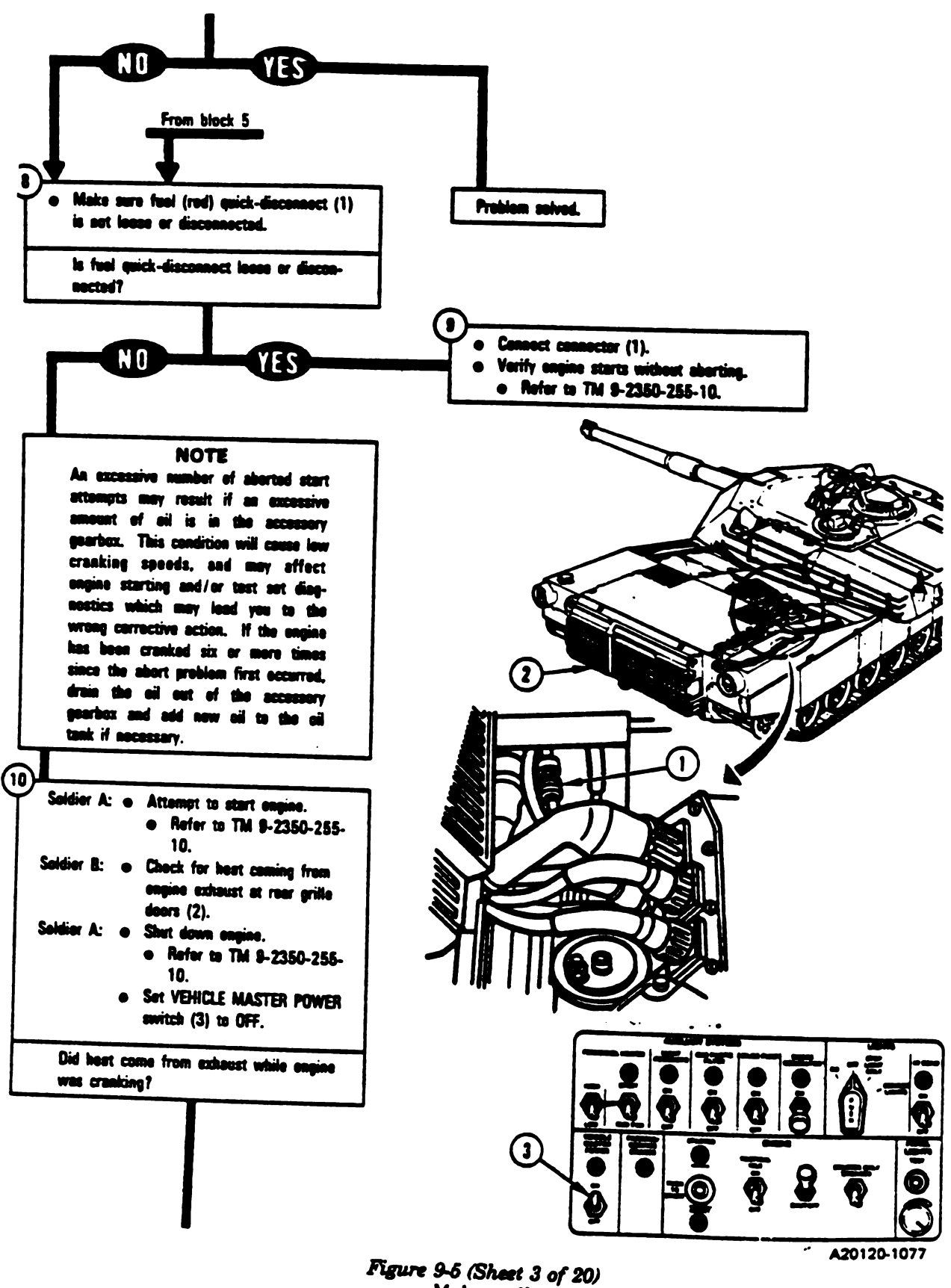

Volume II Pera, 9-2

Change 3 9-35

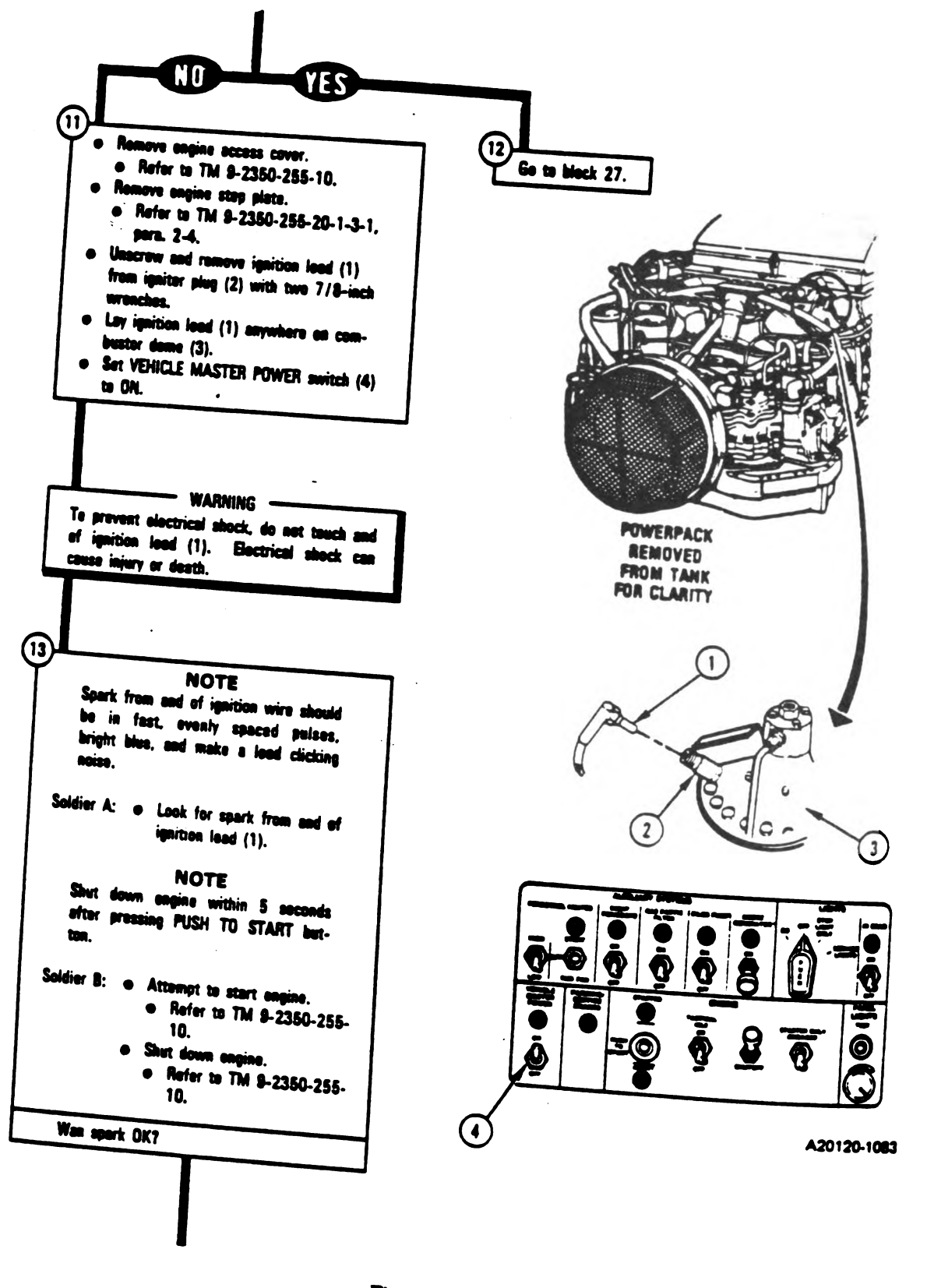

Figure 9-5 (Sheet 4 of 20) Volume II Para. 9-2

9-36 Change 3

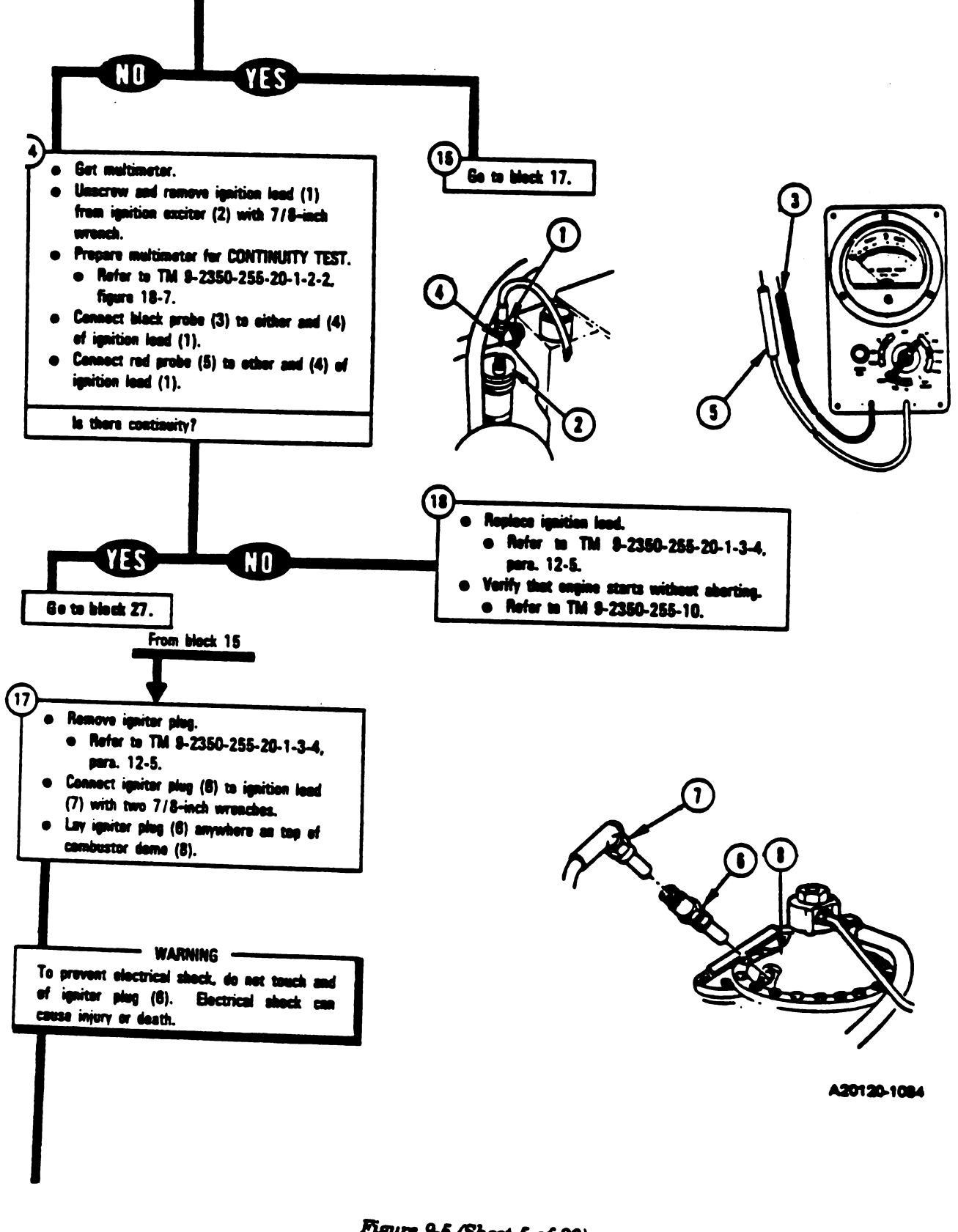

1

1

-

Figure 9-5 (Sheet 5 of 20) Volume II Para. 9-2

# Change 3 9-37

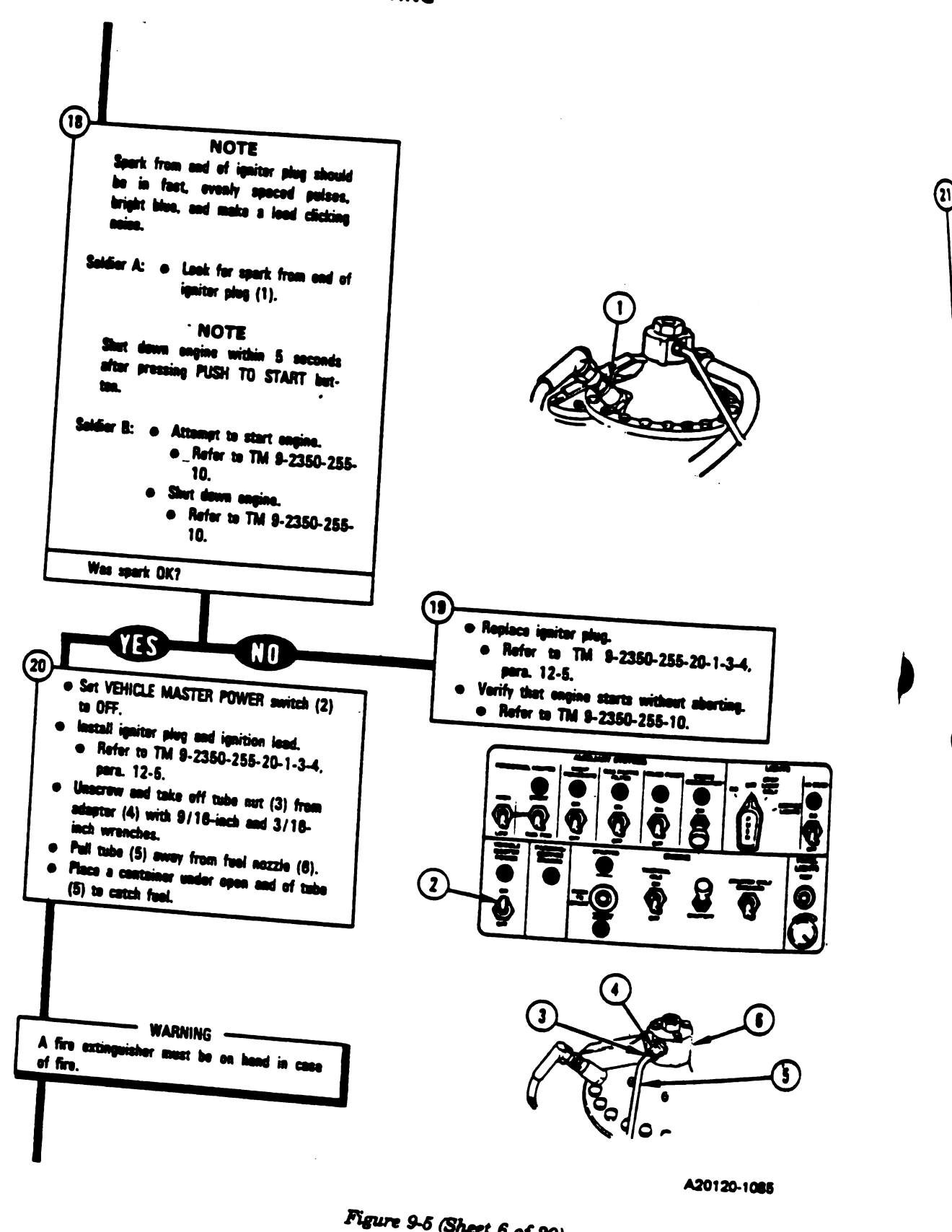

9-38 Change 3

Figure 9-5 (Sheet 6 of 20) Volume II Para. 9-2

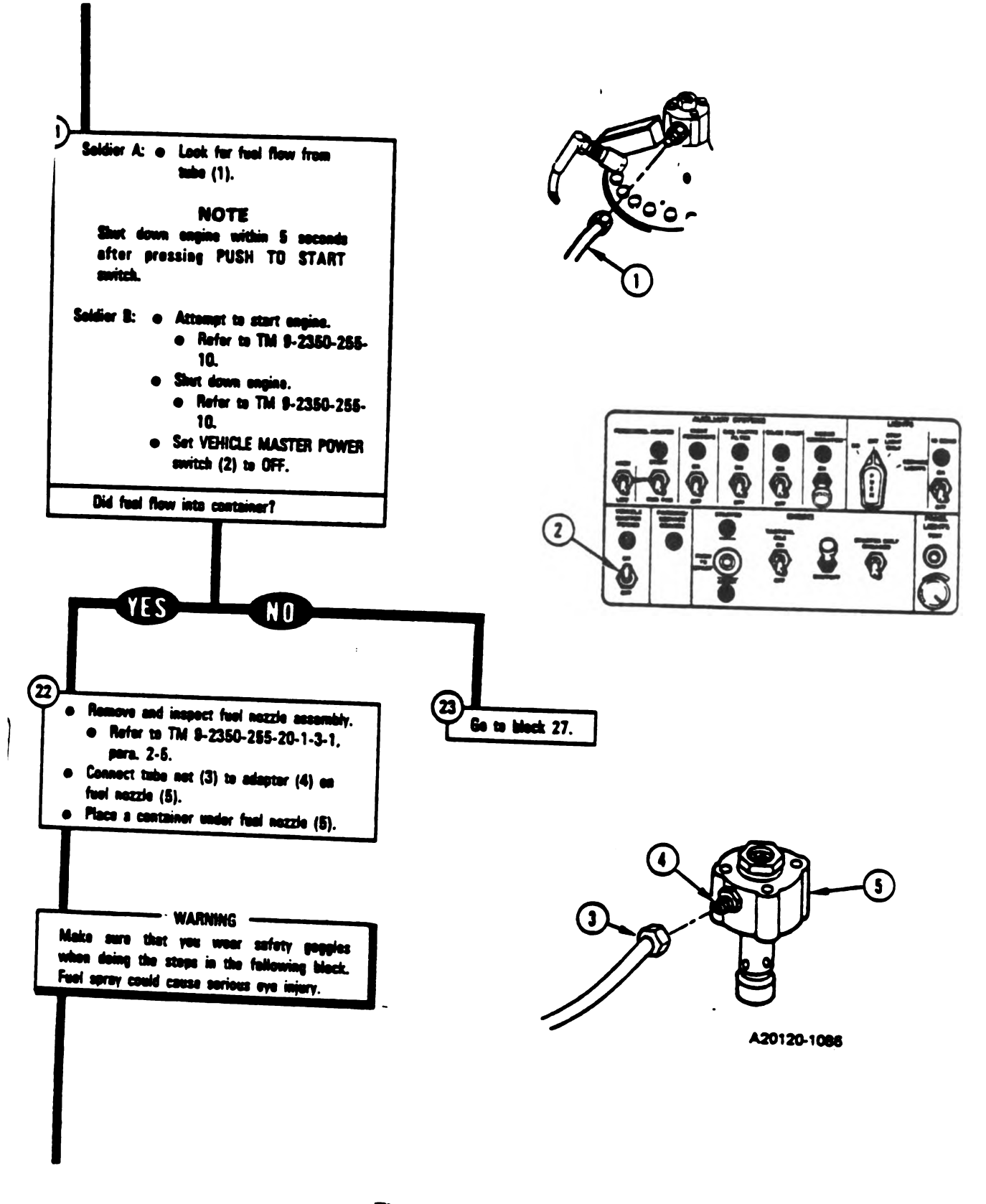

Figure 9-5 (Sheet 7 of 20) Volume II Para. 9-2

## Change 3 9-39

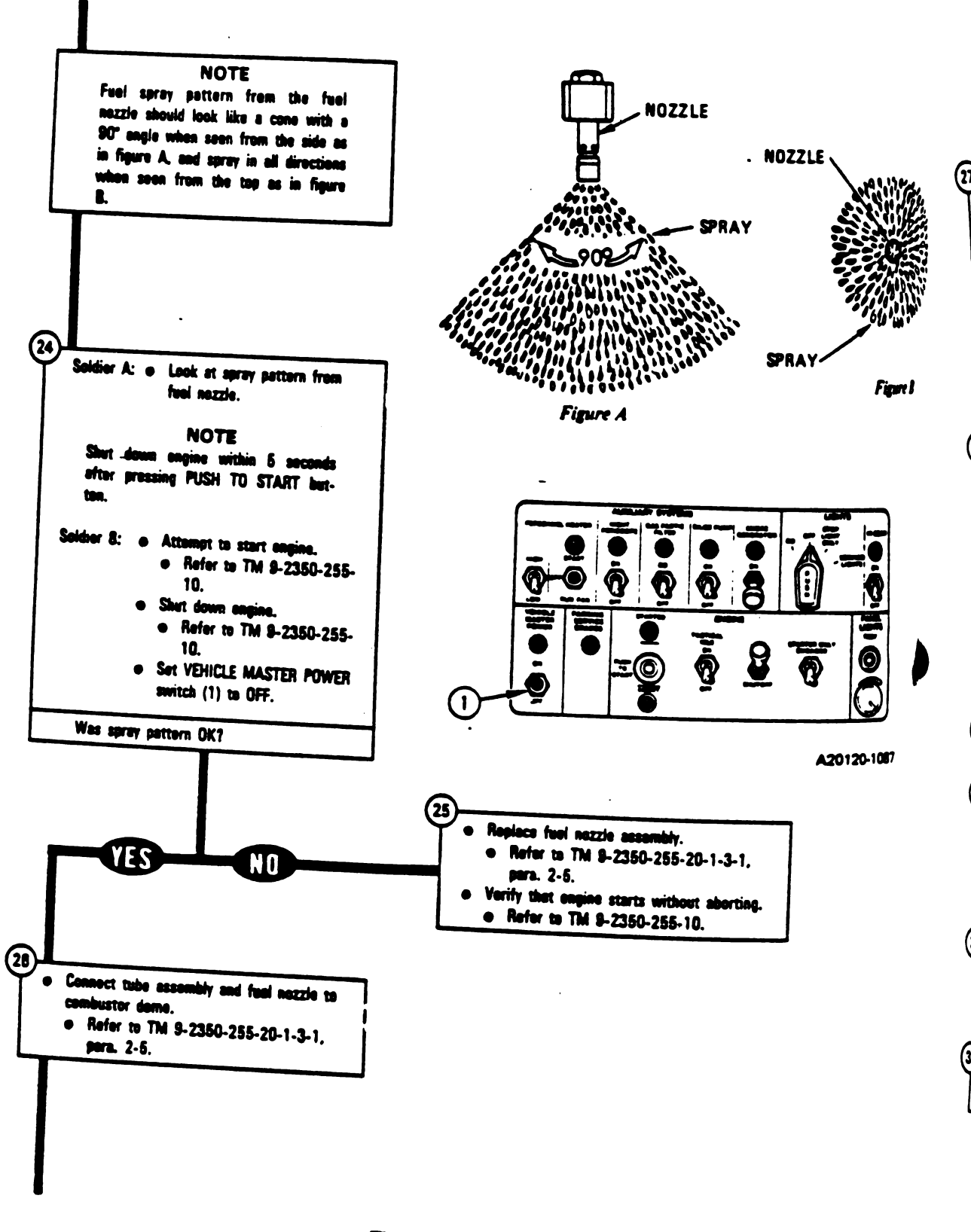

Figure 9-5 (Sheet 8 of 20) Volume II Para, 9-2

9-40 Chenge 3

Digitized by Google

3

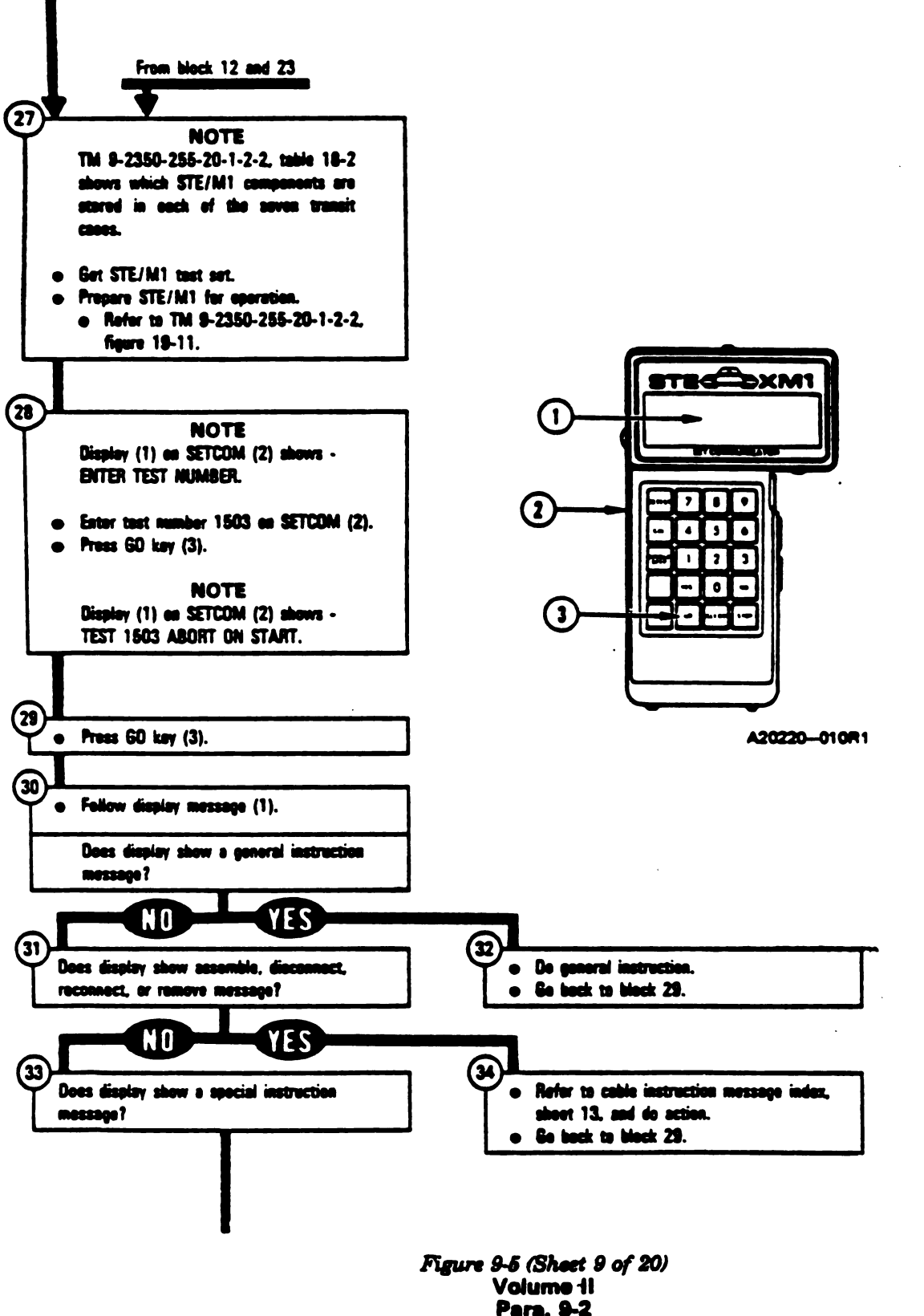

Digitized by Google

Change 3 9-41

1

N

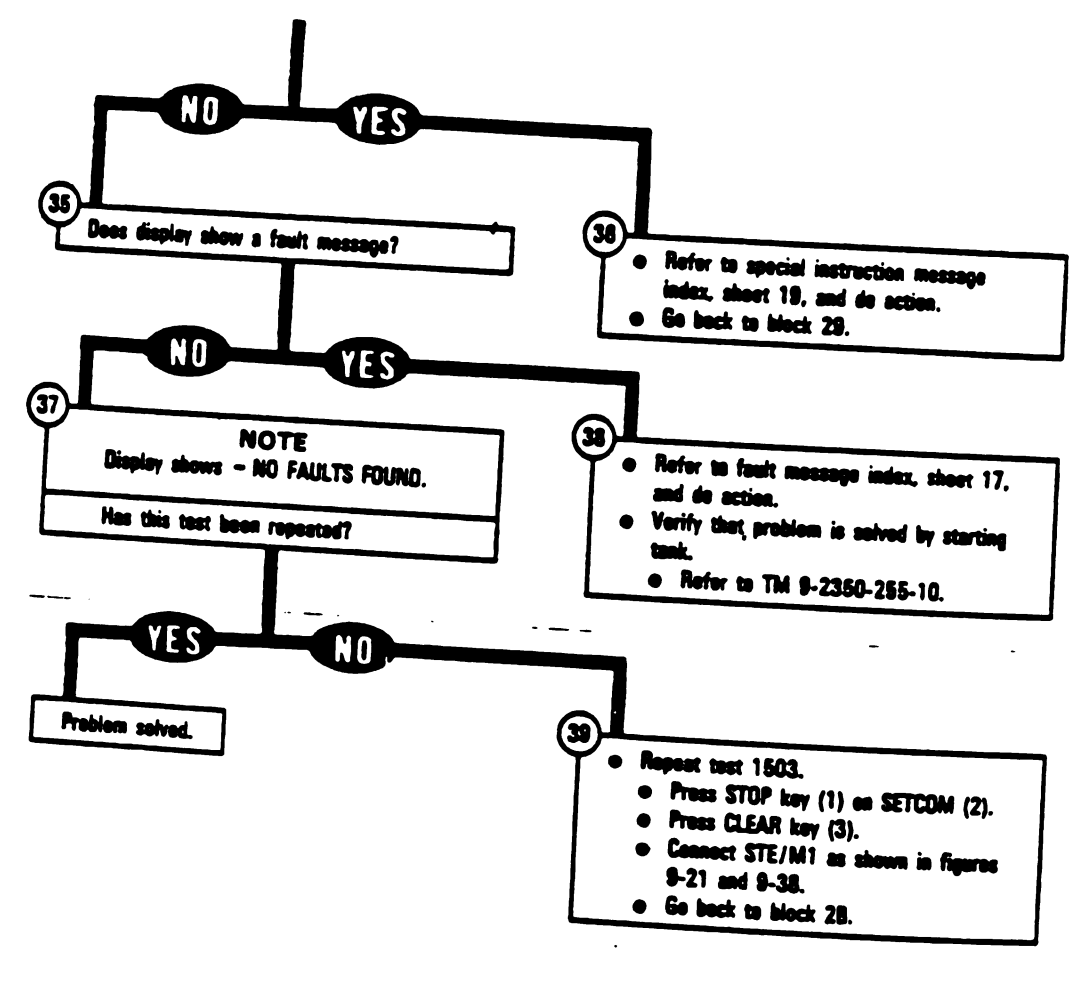

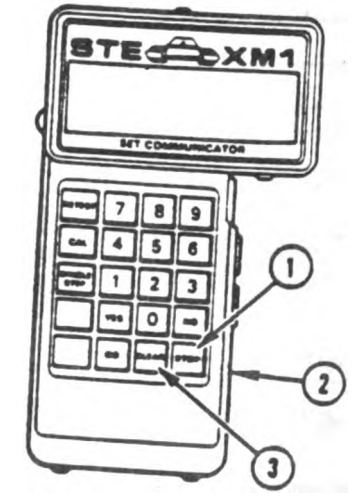

A20220-011R1

Figure 9-5 (Sheet 10 of 20) Volume II Para. 9-2

.

#### **Connector Location Index**

| Harness<br>Connector | Connects To                                    | Figure            |
|----------------------|------------------------------------------------|-------------------|
| 2W104-P3             | J1 on driver's master                          | <del>9</del> -109 |
| 2W104-P8             | J1 on rotary variable differential transformer | 9-109             |
| 2W105-P5             | J3 on electronic control unit                  | <del>9</del> -110 |
| 2W114-P1             | J2 on electronic control unit                  | <b>9-</b> 110     |
| 2W115-P1             | J4 on electronic control unit                  | 9-110             |
| 2W105-P4             | J1 on harness 2W104                            | <b>9-</b> 110     |
| 2W106-P2             | J1 on harness 2W107                            | <del>9</del> -110 |
| 2W104-P1             | J8 on hull networks box                        | <b>9</b> -110     |
| 2W105-P1             | J2 on hull networks box                        | <b>9</b> -110     |
| 2W105-P2             | J3 on hull networks box                        | <del>9</del> -110 |
| 2W107-P1             | J1 on hull networks box                        | 9-110             |
| 3W104-P1             | 2W105-J2 on powerpack disconnect panel         | 9-111             |
| 3W107-P2             | 2W107-J2 on powerpack disconnect panel         | 9-111             |
| 3W105-P32            | 2W114-J1 on powerpack disconnect panel         | 9-111             |
| 3W106-P3             | 2W115J1 on powerpack disconnect panel          | 9-111             |
| 3W104-P9             | J1 on hydraulic pump                           | <b>9-</b> 112     |
| 3W105-P37            | J37 on harness 3W105-1                         | 9-112             |
| 3W105-P33            | J33 on electromechanical fuel unit             | 9-112             |
| 3W106                | Thermocouple assembly (3)                      | 9-112             |
| 3W107-P16            | J16 on ignition exciter                        | 9-112             |
| 2W107-P30            | J30 on low oil pressure switch.                | 9-112             |
|                      |                                                | _                 |

Figure 9-5 (Sheet 11 of 20) Volumevil Para. 9-2

.

-,

|                                                                | nent Index       |         |   |
|----------------------------------------------------------------|------------------|---------|---|
| Assembly or Harness                                            | TM 9-2350-255-20 | Par     |   |
| 2W104, 2W105, 2W106, 2W107, 2W114 or<br>2W115                  | 1-3-4            | 1 1, 18 |   |
| 3W104, 3W105, 3W105-1, 3W106 or 3W107<br>Driver's master panel | 1-3-4            | 12.7    | • |
| Electromechanical fuel system                                  | 1-3-4            | 1 1-15  | 1 |
| Electronic control unit                                        | 1-3-1            | 2-5     |   |
| Oil pressure switch                                            | 1-3-4            | 11-13   |   |
| Hull networks box                                              | 1-3-4            | 12-6    |   |
| Main hydraulic pump                                            | 1-3-4            | 1 1-12  |   |
| gnition exciter                                                | 1-3-3 ,          | 8-5     |   |
| lotary variable differential transformer                       | <b>1-3-4</b> .   | - 12-5  |   |
| hermocouple assembly*                                          | 1-3-2            | 6-4     |   |
| Notify even a                                                  |                  |         |   |

Figure 9-5 (Sheet 12 of 20) Volume II Para. 9-2

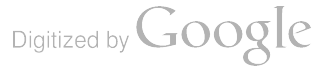

Toi

| huble Instruction                                |                                                                                                    |
|--------------------------------------------------|----------------------------------------------------------------------------------------------------|
|                                                  | Action                                                                                                    |
| SEMBLE LX 305<br>D CX201                         | <ul> <li>Connect P1 on CIB cable CX305 to P1 on CX201.</li> <li>See figure 9-43.</li> </ul>                                                                                                    |
| SEMBLE TWO W4<br>BLES <> ADAPTER                 | <ul> <li>Connect P2 on cable W4 to end of adapter MS3119E14-19 containing pins.</li> <li>Connect P1 on other cable W4 to end of adapter MS3119E14-19 containing sockets.</li> <li>See figure 9-23.</li> </ul>                                                   |
| ∦1ECK OK, DISCONNECT<br>\202 <> CX201            | <ul> <li>Disconnect shorting plug TA202 from DBA CX201.</li> <li>See figure 9-40.</li> </ul>                                                                                                    |
| SU CONNECT BLK PROBE TO                          | <ul> <li>Connect TA1 alligator clip on black probe E2 to shell of<br/>connector J4 on electronic control unit.</li> <li>See figure 9-42.</li> </ul>                                                                                                    |
| W115 P1 PIN A                                    | <ul> <li>Connect black probe on cable W2 to TA1 test probe on socket<br/>A of 2W115-P1.</li> <li>See figure 9-41.</li> </ul>                                                                                                    |
| <sup>4</sup> ONNECT BLK PROBE TO<br>W115P1 PIN C | <ul> <li>Connect black probe with TA1 test probe attach.d to socket C of 2W115-P1.</li> <li>See figure 9-41.</li> </ul>                                                                                                    |
| _                                                |                                                                                                    |
| CONNECT CX305 PZ TO                              | <ul> <li>Connect PZ on CIB cable CX305 to J1 on CIB.</li> <li>See figure 9-22.</li> </ul>                                                                                                    |
| CONNECT CIB J1 TO<br>CX201                       | <ul> <li>Disconnect P1 on CIB cable CX305 from P2 on adapter CX307 if connected.</li> <li>See figure 9-53.</li> <li>Connect P2 on CIB cable CX305 to J1 on CIB.</li> <li>Connect P1 on CIB cable CX305 to P1 on DBA CX201.</li> <li>See figure 9-40.</li> </ul> |
| CONNECT CIB J1 ( CX305)<br>DIP TJ1 (CA307)       | <ul> <li>Connect P1 on adapter CA307 to TJ1 on driver's instrument panel.</li> <li>Connect P1 on CIB cable CX305 to P2 on adapter CA307.</li> <li>Connect P2 on CIB cable CX305 to J1 on CIB.</li> <li>See figure 9-53.</li> </ul>                              |
|                                                  | Figure 9-5 (Sheet 13 of 20)                                                                                                    |

ingine System Cable Instruction Message Index for Test 1503

----

.

-

Figure 9-5 (Sheet 13 of 20) Volume II Para. 9-2

Change 6 9-45

| Cable Instruction<br>Message                | Action                                                                                                    |
|---------------------------------------------|----------------------------------------------------------------------------------------------------|
| CONNECT CIB J2 (C1304)<br>TO ECU J1 (CA201) | <ul> <li>Connect P2 on adapter CA201 to J1 on electronic control unit.</li> <li>Connect P1 on CIB cable CX304 to P1 on adapter CA201.</li> <li>Connect P2 on CIB cable CX304 to J2 on CIB.</li> <li>See figure 9-28.</li> </ul>                                                                                                    |
| CONNECT<br>CX201 <> ECU J2                  | <ul> <li>Connect P3 on DBA CX201 to J2 on electronic control unit.</li> <li>See figure 9-43.</li> </ul>                                                                                                    |
| CONNECT<br>CX201 <> 2W114P1                 | <ul> <li>Connect P2 on DBA CX201 to 2W114-P1.</li> <li>See figure 9-40.</li> </ul>                                                                                                    |
| CONNECT DBA BETWEEN<br>2W114 <> ECU J2      | If 2W114-P1 and TA202 are connected to CX201:<br>• Take off TA202 from P3 on CX201.<br>• See figure 9-40.<br>• Connect P3 on CX201 to J2 on electronic control unit.<br>• See figure 9-43.<br>If 2W114-P1 and TA202 are not connected to CX201:<br>• Connect 2W114-P1 to P2 on CX201.<br>• Connect P3 on CX201 to J2 on electronic control unit.<br>• See figure 9-43. |
| CONNECT FLOW METER<br>INTO FUEL LINE        | <ul> <li>Take off engine fuel quick-disconnect coupling from fuel-water<br/>separator.</li> <li>Connect TA606 flowmeter between angine fuel quick-disconnect coupling and fuel-water separator.</li> <li>See figure 9-44.</li> </ul>                                                                                                    |
| CONNECT RED PROBE TO<br>BLACK PROBE         | • Touch red probe with black probe for several seconds to zero the meter.                                                                                                    |
| CONNECT RED PROBE TO<br>2W115P1 PIN B       | <ul> <li>Connect red probe on cable W2 to TA1 test probe on socket 8 of 2W115-P1.</li> <li>See figure 9-41.</li> </ul>                                                                                                    |
| CONNECT RED XDUCER<br>TO VTM W4 CABLE       | <ul> <li>Connect P2 on VTM cable W4 to 25 psi transducer.</li> <li>See figure 9-39.</li> </ul>                                                                                                    |
| CONNECT RED XDUCER &<br>TA302 AT FSA INLET  | <ul> <li>Remove cap on fuel inlet tee with 7/8 inch wrench.</li> <li>Connect adapter TA302 to fuel inlet tee with 3/4 inch and 7/8 inch wrenches.</li> <li>Connect 25 psi transducer (red) to adapter TA302 with 3/4 ind wrench.</li> <li>See figure 9-39.</li> </ul>                                                                                                  |
| CONNECT<br>TA202 <- → CX201                 | <ul> <li>Connect shorting plug TA202 to P3 on DBA CX201.</li> <li>See figure 9-40.</li> </ul>                                                                                                    |
| CONNECT W2 PROBES<br>TO VTM J4              | <ul> <li>Connect P1 on test probe cable W2 to J4 on VTM.</li> <li>Connect TA1 test probe to red probe on VTM cable W2.</li> <li>Connect TA1 test probe to black probe on VTM cable W2.</li> <li>See figure 9-41.</li> </ul>                                                                                                    |
|                                             | Figure 9-5 (Sheet 14 of 20)<br>Volume II<br>Para, 9-2                                                                                                    |

Digitized by Google

Engine System Cable Instruction Message Index for Test 1503 (Continued)

ŝ

ĉ

Ç 1

t

1503 (Continue

Engine System Cable Instruction Message Index for Test 1503 (Continued)

----

-

| n electronic                                         | Action                                                                                                    |
|------------------------------------------------------|----------------------------------------------------------------------------------------------------|
| IECT W4 CABLE TO<br>/ METER (CX606)                  | <ul> <li>Connect P2 on VTM cable W4 to P1 on CX606.</li> <li>Connect P2 on CX606 to flowmeter.</li> <li>See figure 9-44.</li> </ul>                                                                                      |
| NECT<br><> VTM J3                                    | <ul> <li>Connect P1 on VTM cable W4 to J3 on VTM.</li> <li>See figure 9-23.</li> </ul>                                                                                                    |
| NECT CIB J2 (CX304)<br>W105 P5 (CA205)               | <ul> <li>Connect P1 on adapter CA205 to 2W105-P5.</li> <li>Connect P2 on CIB cable CX304 to J2 on CIB.</li> <li>Connect P1 on CIB cable CX304 to P2 on adapter CA205.</li> <li>See figure 9-25.</li> </ul>               |
| ONNECT<br>01 <> ECU J2                               | <ul> <li>Disconnect CX201-P3 from J2 on electronic control unit.</li> <li>See figure 9-43.</li> </ul>                                                                                                    |
|                                                      | <ul> <li>Take off 25 psi transducer from adapter TA302 with 3/4 inch wrench.</li> <li>Take off 25 psi transducer from P2 on VTM cable W4.</li> <li>Remove adapter TA302 from fuel inlet tae with 3/4 inch and</li> </ul> |
| nuc                                                  | <ul> <li>Reconnect cap on fuel inlet tee with 7/8 inch wrench.</li> <li>See figure 9-39.</li> </ul>                                                                                                    |
| CONNECT<br>202 <> CX 201<br>CONNECT<br>/104 <> TCNTL | <ul> <li>Disconnect shorting plug TA202 from DBA CX201.</li> <li>See figure 9-40.</li> <li>Disconnect 2W104-P8 from J1 on rotary variable differential transformer.</li> </ul>                                           |
| CONNECT                                              | • See figure 9-109.                                                                                                    |
| 105P5 <> ECU J3                                      | <ul> <li>Disconnect 2W105-P5 from J3 on electronic control unit.</li> <li>See figure 9-110.</li> </ul>                                                                                                    |
| CONNECT<br>2W114 &-> ECU J2                          | <ul> <li>Disconnect 2W114-P1 from J2 on electronic control unit.</li> <li>See figure 9-110.</li> </ul>                                                                                                    |
| CONNECT<br>115 ←⇒ ECU J4                             | <ul> <li>Disconnect 2W115-P1 from J4 on electronic control unit.</li> <li>See figure 9-110.</li> </ul>                                                                                                    |
| CONNECT<br>105                                       | <ul> <li>Disconnect 3W105-P33 from J33 on electromechanical fuel</li> <li>System.</li> <li>See figure 9-112 sheet 1</li> </ul>                                                                                           |

Figure 9-5 (Sheet 15 of 20) Volume II Para. 9-2

Change 6 9-47

| Cable Instruction<br>Message               | Action                                                                                                    |
|--------------------------------------------|----------------------------------------------------------------------------------------------------|
| DISCONNECT 3W107 P8<br>FROM OIL LVL SW     | <ul> <li>Disconnect 3W107-P8 from J8 on oil level switch.</li> <li>See figure 9-112, sheet 2.</li> </ul>                                                                                     |
| DISCONNECT 3W107 P30<br>& ENG OIL PRESS SW | <ul> <li>Disconnect 3W107-P30 from J30 on engine low oil pressure switch.</li> <li>See figure 9-112, sheet 2.</li> </ul>                                                                     |
| INSERT 20P PINS IN<br>2W115 P1 A, B        | <ul> <li>Put TA1 test probe (20GA) into socket A of 2W115-P1.</li> <li>Put TA1 test probe (20GA) into socket B of 2W115-P1.</li> <li>See figure 9-41.</li> </ul>                             |
| RECONNECT<br>CX201 TO ECU J2               | <ul> <li>Take off TA202 from P3 on CX201.</li> <li>See figure 9-40.</li> <li>Connect P3 on CX201 to J2 on electronic control unit.</li> <li>See figure 9-43.</li> </ul>                      |
| RECONNECT<br>2W114 <> ECU J2               | <ul> <li>Connect 2W114-P1 to J2 on electronic control unit.</li> <li>See figure 9-110.</li> </ul>                                                                                            |
| RECONNECT<br>2W115 ←→ ECU J4               | <ul> <li>Connect 2W115-P1 to J4 on electronic control unit.</li> <li>See figure 9-110.</li> </ul>                                                                                            |
| RECONNECT<br>3W105 <- → EMFS               | <ul> <li>Connect 3W105-P33 to J33 on electromechanical fuel system.</li> <li>See figure 9-112, sheet 1.</li> </ul>                                                                           |
| REMOVE CX305 AND<br>ADAPTER AT DIP TJ1     | <ul> <li>Take off P1 on adapter CA307 from TJ1 on driver's instrument panel.</li> <li>Take off P1 on CIB cable CX305 from P2 on adapter CA307.</li> <li>See figure 9-53.</li> </ul>          |
| REMOVE CX304 AND<br>ADAPTER AT ECU J1      | <ul> <li>Disconnect P1 on CIB cable CX304 from<br/>P1 on adapter CA201.</li> <li>Disconnect P2 on adapter CA201 from J1 on electronic control<br/>unit.</li> <li>See figure 9-28.</li> </ul> |

#### Engine System Cable Instruction Messags Index for Test 1503 (Continued)

Figure 9-5 (Sheet 16 of 20) Volume II Para. 9-2

| Engine System Fault Message Index for Test 1503                                                                |                                                                                                    |                                                                                                    |
|----------------------------------------------------------------------------------------------------|----------------------------------------------------------------------------------------------------|----------------------------------------------------------------------------------------------------|
| ault Message                                                                                                   |                                                                                                    | Action                                                                                                    |
| TY BATTERY/                                                                                                    | 150308<br>150318<br>152403                                                                                                    | <ul> <li>Charge batteries.</li> <li>Refer to TM 9-2350-255-10.</li> <li>Go back to block 39.</li> </ul>                          |
| engine las, LTY DIP OR                                                                                         | 150421<br>150425                                                                                                    | <ul> <li>Do follow-on procedure.</li> <li>See figure 9-80.</li> <li>Do follow-on procedure.</li> <li>See figure 9-82.</li> </ul> |
| A of 2W19<br>B of 2W19<br>TY ECU<br>11<br>11<br>11<br>11<br>11<br>11<br>11<br>11<br>11<br>11<br>11<br>11<br>11 | 50309       150350         50310       150350         50323       150404         50324       150414         50325       150416         50329       150428         50333       150432         50340       151303         50341       151308         50344       151308 | <ul> <li>Replace electronic control unit.</li> <li>Refer to TM 9-2350-285-20-1-3-4, para. 11-13.</li> </ul>                      |
| ULTY ECU, 2W10                                                                                                 | 15 1903                                                                                                    | <ul> <li>Do follow-on procedure.</li> <li>See figure 9-96.</li> </ul>                                                            |
| JULTY ENG OIL LV<br>chanica w                                                                                  | L<br>150423                                                                                                    | <ul> <li>Replace engine oil float switch.</li> <li>Refer to TM 9-2350-255-20-1-3-4, para. 12-6.</li> </ul>                       |
| ULTY EXCITER, 31<br>1 dive: N 107, 2W 105                                                                      | W107,<br>154202                                                                                                    | <ul> <li>Do follow-on procedure</li> <li>See figure 9-87.</li> </ul>                                                             |
| 1 adapticAULTY EMFS 11                                                                                         | 50435 151304<br>50450 151307<br>151902                                                                                                    | <ul> <li>Replace electromechanical fuel system.</li> <li>Refer to TM 9-2350-255-20-1-3-1, para. 2-5.</li> </ul>                  |
| AULTY FUEL SYST                                                                                                | EM 150444                                                                                                    | <ul> <li>Do follow-on procedure.</li> <li>See figure 9-84.</li> </ul>                                                            |
| AULTY HULL POWI                                                                                                | ER<br>152404                                                                                                    | <ul> <li>Run power distribution test number 1000.</li> <li>Refer to TM 9-2350-255-20-1-3-3, figure 16-1.</li> </ul>              |
| FAULTY IGN EXCTR                                                                                               | OR<br>150448                                                                                                    | <ul> <li>Do follow-on procedure.</li> <li>See figure 9-86.</li> </ul>                                                            |
| FAULTY IGNITER                                                                                                 | 150447                                                                                                    | <ul> <li>Replace igniter plug.</li> <li>Refer to TM 9-2350-255-20-1-3-4, para. 12-5.</li> </ul>                                  |

-

----

-

Figure 9-5 (Sheet 17 of 20) Volume II Para. 9-2

Change 6 9-49

| Fault Message                      |                  | Action                                                                                      |
|------------------------------------|------------------|---------------------------------------------------------------------------------------------|
| FAULTY NH1 SENSOR<br>2W114, 3W105  | 152602<br>152603 | <ul> <li>Do follow-on procedure.</li> <li>See figure 9-101.</li> </ul>                      |
| FAULTY NH2 SENSOR<br>2W114, 3W105  | 152802<br>152803 | <ul> <li>Do follow-on procedure.</li> <li>See figure 9-103.</li> </ul>                      |
| FAULTY NH1 AND NH2<br>2W114, 3W105 | 154504<br>154505 | <ul> <li>Do follow-on procedure.</li> <li>See figure 9-106.1</li> </ul>                     |
| FAULTY NOZZLE                      | 150452           | <ul> <li>Clesn fuel nozzle.</li> <li>Refer to TM 9-2350-255-20-1-3-1, pare. 2-5.</li> </ul> |
| FAULTY THROTTLE                    | 150311           | Run PLA rigging test number 1523.                                                           |

• See figure 9-17.

installed correctly.

pins.

• See figure 9-2.

Go back to block 39.

e Run engine test number 1501.

Do follow-on procedure.

Do follow-on procedure.

Do follow-on procedure.

Do follow-on procedure.

• See figure 9-97.

• See figure 9-78.

• See figure 9-79.

e See figure 9-99.

Replace rotary variable differential transformer.

Refer to TM 9-2350-255-20-1-3-2, para. 6-4.

Refer to TM 9-2350-255-20-1-3-4, para. 12-6.
If OK, inspect J2 on electronic control unit for damaged

• If OK, notify support meintenence that engine is faulty.

e Check to see if compressor speed pickups #1 and #2 are

Repeat test 1503.

150317

151907

150337

151704

151905

150347

153102

153103

152503

152504

152506

153002

153003

Engine System Fault Message Index for Test 1503 (Continued)

| Figure | 9-5 (Sheet 18 of 20) |
|--------|----------------------|
| -      | Volume II            |
|        | Para. 9-2            |

9-50 Change 6

CONTROL

CONTROL

**OR ENGINE** 

SYSTEM

**OR 3W105** 

**OR EMFS** 

**OR ENGINE** 

FAULTY THROTTLE

FAULTY STOP/START

FAULTY 2W114, 3W105

FAULTY 2W115, 3W106

FAULTY 2W114

FAULTY NHSP PICKUPS

RVDT

.

**tin Azena** Ystem trouks

-

-

\_

#### TM 9-2350-255-20-1-2-1 ENGINE SYSTEM TROUBLESHOOTING

.

| Continue                        | 1                | Special | Instruction Message Index for Test 1503                                                                                                    |
|---------------------------------|------------------|---------|----------------------------------------------------------------------------------------------------|
|                                 | cial Instruction |         | Action                                                                                                    |
|                                 | CK FOR NOZZLE    | 150445  | <ul> <li>Remove and inspect fuel nozzle.</li> <li>Refer to TM 9-2350-255-20-1-3-1, para. 2-5.</li> </ul>                                                                                                    |
|                                 | ITION IGNITER    |         | • Press GO key on SETCOM.                                                                                                    |
|                                 |                  | 150408  | <ul> <li>Remove ignition lead from igniter plug.</li> <li>Refer to TM 9-2350-255-20-1-3-4, pare. 12-5.</li> <li>Lav ignition lead anywhere on top of combustor dome.</li> </ul>                                                                                                    |
| 1, peril X                      |                  | 150455  | <ul> <li>Remove igniter plug.</li> <li>Refer to TM 9-2350-255-20-1-3-4, pars. 12-5.</li> <li>Connect Ignition lead to igniter plug.</li> <li>Refer to TM 9-2350-255-20-1-3-4, pers. 12-5.</li> <li>Lay igniter plug on top of combustor dome in s way to assure plug is grounded.</li> </ul> |
| .l<br>Insforme<br>Dara, 64      | E -20 MANUAL     | 150331  | <ul> <li>Run test number 1522.</li> <li>See figure 9-16.</li> <li>Run test number 1523.</li> <li>See figure 9-17.</li> </ul>                                                                                                    |
| tups #1<br>era. 12i<br>unit for |                  | 150335  | <ul> <li>Repeat engine test number 1503.</li> <li>Go back to block 39.</li> <li>Run test number 1523.</li> <li>See figure 9-17.</li> <li>If no adjustment was required, repeat test number 1503. If you</li> </ul>                                                                           |
| nginet                          |                  | 150354  | <ul> <li>e Refer to TM 9-2350-255-20-1-3-4, para. 11-13.</li> <li>e Run engine test number 1501.</li> <li>e See figure 9.2</li> </ul>                                                                                                    |
|                                 |                  | 150411  | <ul> <li>Beneat igniter and fuel nozzle checks.</li> <li>Go back to block 11.</li> <li>If igniter and fuel nozzle checks are OK molece electronic.</li> </ul>                                                                                                    |
|                                 |                  | 150412  | <ul> <li>control unit.</li> <li>Refer to TM 9-2350-255-20-1-3-4, para. 11-13.</li> <li>Repeat igniter and fuel nozzle checks, then run test number 1503.</li> </ul>                                                                                                    |
|                                 |                  |         | <ul> <li>Go back to block 11.</li> <li>If test 1503 ends with same fault message, replace electronic control unit.</li> <li>Refer to TM 9-2350-255-20-1-3-4, para, 11-13.</li> </ul>                                                                                                    |
| ,                               |                  | 150420  | <ul> <li>Add oil to engine.</li> <li>Refer to LO 9-2350-255-12, back of card 3.</li> <li>Repeat engine test number 1503.</li> <li>Go back to block 39.</li> </ul>                                                                                                    |
|                                 |                  | 150422  | • Do follow on procedure.                                                                                                    |
|                                 |                  | 150426  | <ul> <li>Repeat engine test number 1503.</li> <li>Go back to block 39.</li> <li>If test 1503 ends with same fault message, notify support maintenance that engine is faulty.</li> </ul>                                                                                                    |

Figure 9-5 (Sheet 19 of 20) Volume II Para, 9-2

. Change 6 9-51

| Special Instruction<br>Message |                                                     | Action                                                                                                    |
|--------------------------------|-----------------------------------------------------|----------------------------------------------------------------------------------------------------|
| SEE -20 MANUAL                 | 150428<br>150431<br>150451<br>-<br>150441<br>150449 | <ul> <li>Fiun engine test number 1502.</li> <li>See figure 9-4.</li> <li>Test results indicate there is nothing wrong with the system.<br/>You may have an intermittent problem. If engine is still not<br/>running, repeat engine test number 1503.</li> <li>Go back to block 39.</li> <li>Do follow-on procedure.</li> <li>See figure 9-83.</li> <li>Drain oil from accessory gearbox and fill oil tank if necessary.</li> <li>Refer to LO 9-2350-255-12, card 3 of 9.</li> <li>Press STOP key on SETCOM.</li> <li>Press CLEAR key on SETCOM.</li> <li>if more than 2 quarts of oil were drained, repeat test 1503.</li> <li>Go back to block 28.</li> <li>If this fault massage is seen agein, notify support mainte-<br/>nance that engine is faulty.</li> <li>If less than 2 quarts of oil were drained, run test 1502.</li> <li>See figure 9-4.</li> <li>if test 1502 ends with message - "SEE -20 MANUAL<br/>150215," notify support maintenance that engine is faulty.</li> </ul> |
|                                |                                                     | e See figure 9-2.                                                                                                    |

Special Instruction Messaga Index for Test 1503 (Continued)

Figure 9-5 (Sheet 20 of 20) Volume II Para. 9-2

ī.

.

| 1503 (Continued     |                                                                                                    |           |
|---------------------|----------------------------------------------------------------------------------------------------|-----------|
|                     | PTOMS ESS-7, ESS-9, ESS-10, ESS-11, AI                                                                        | ND ESS-15 |
| 2.                  | ANGINE ABORT OR START LIGHT FOUND                                                                             |           |
| Othing wrong with   |                                                                                                    |           |
| mber 1503           | Read pars. 9-1 before doing any work.                                                                         |           |
|                     |                                                                                                    |           |
|                     | Test Equipment/Special Tools:                                                                                 |           |
| and fill oil tankin | <ul> <li>ruors, sup joint, conduit style with plastic<br/>jaw incerts, NSN 5120-00-624-8065</li> </ul>        |           |
|                     | NOTE<br>Do not not the following environment                                                                  |           |
| frained, renue      | until told to further on in this proce-                                                                       |           |
|                     | • STE/M1 Test Set. 12303800                                                                                   |           |
| The support         |                                                                                                    |           |
| ined, run test (j   | Environment Constitution                                                                                      |           |
| "SEE -20 MAN        | Tank parked.                                                                                                  |           |
| ince that engin     | <ul> <li>Perting brake set.</li> <li>Engine shat down.</li> </ul>                                             |           |
|                     | Vahicle master power off.                                                                                     |           |
|                     |                                                                                                    |           |
| · ·                 | Set up tank controls for standard initial                                                                     |           |
|                     | <ul> <li>Refer to table \$-2 at the end of this chapter.</li> </ul>                                           |           |
| 2                   |                                                                                                    |           |
| Ý.                  | Check to see if an electrical connector is                                                                    |           |
|                     | control unit, bull networks has a bracket                                                                     |           |
|                     | that could cause symptoms ESS-7, 9<br>through 11 or ESS-15.                                                   |           |
|                     | NOTE                                                                                                    |           |
|                     | If you find a loose connector, ge-<br>immediately to block 3.                                                 |           |
|                     | <ul> <li>Try to turn 2W104-P3, connected to J1<br/>on driver's moster panel. See figure<br/>9-109.</li> </ul> |           |
|                     |                                                                                                    |           |

-

Figure 9-6 (Sheet 1 of 6) Volume 11 Pare. 9-2

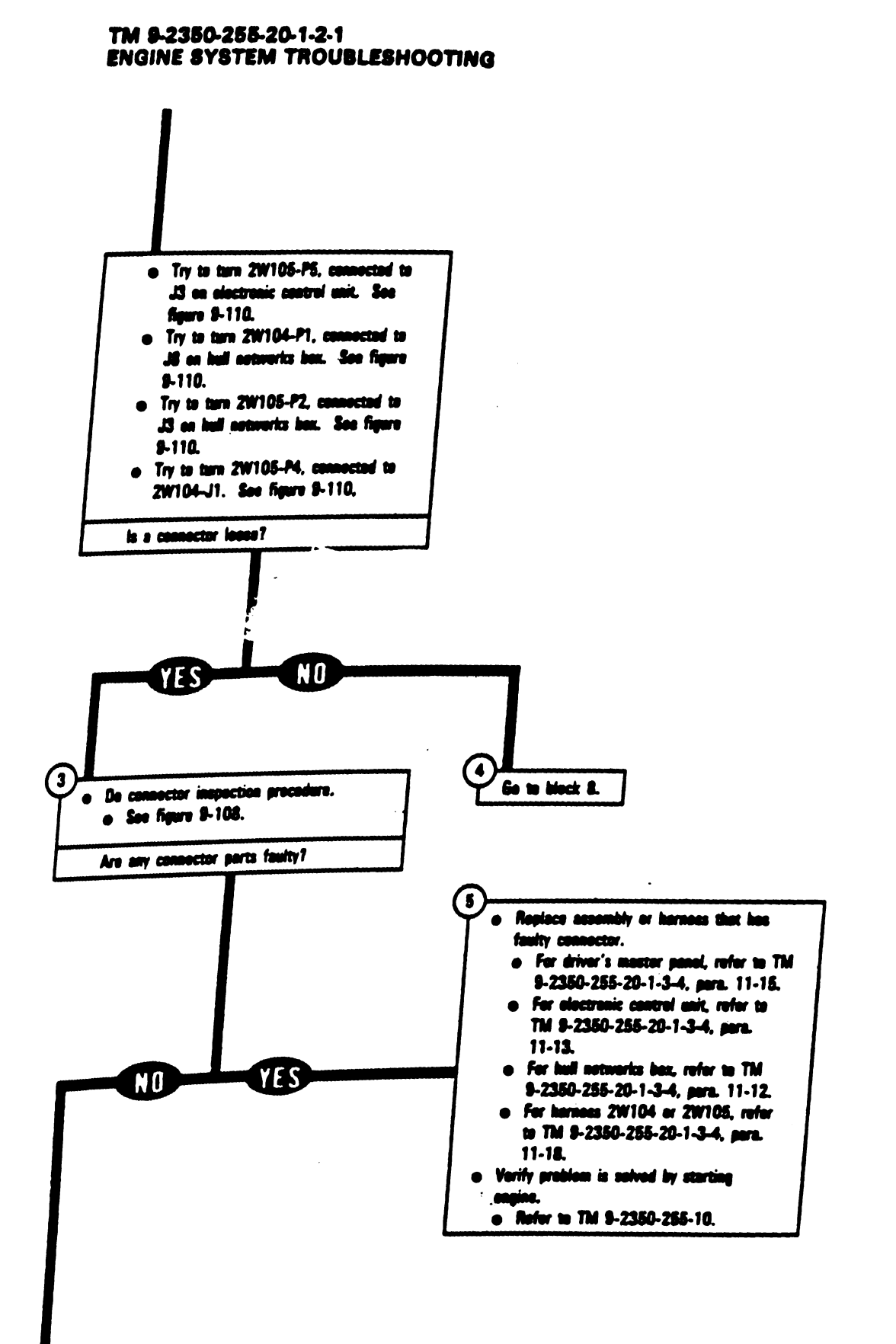

Figure 9-6 (Sheet 2 of 6) Volume II Para. 9-2

I

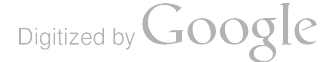

Т

ĩ

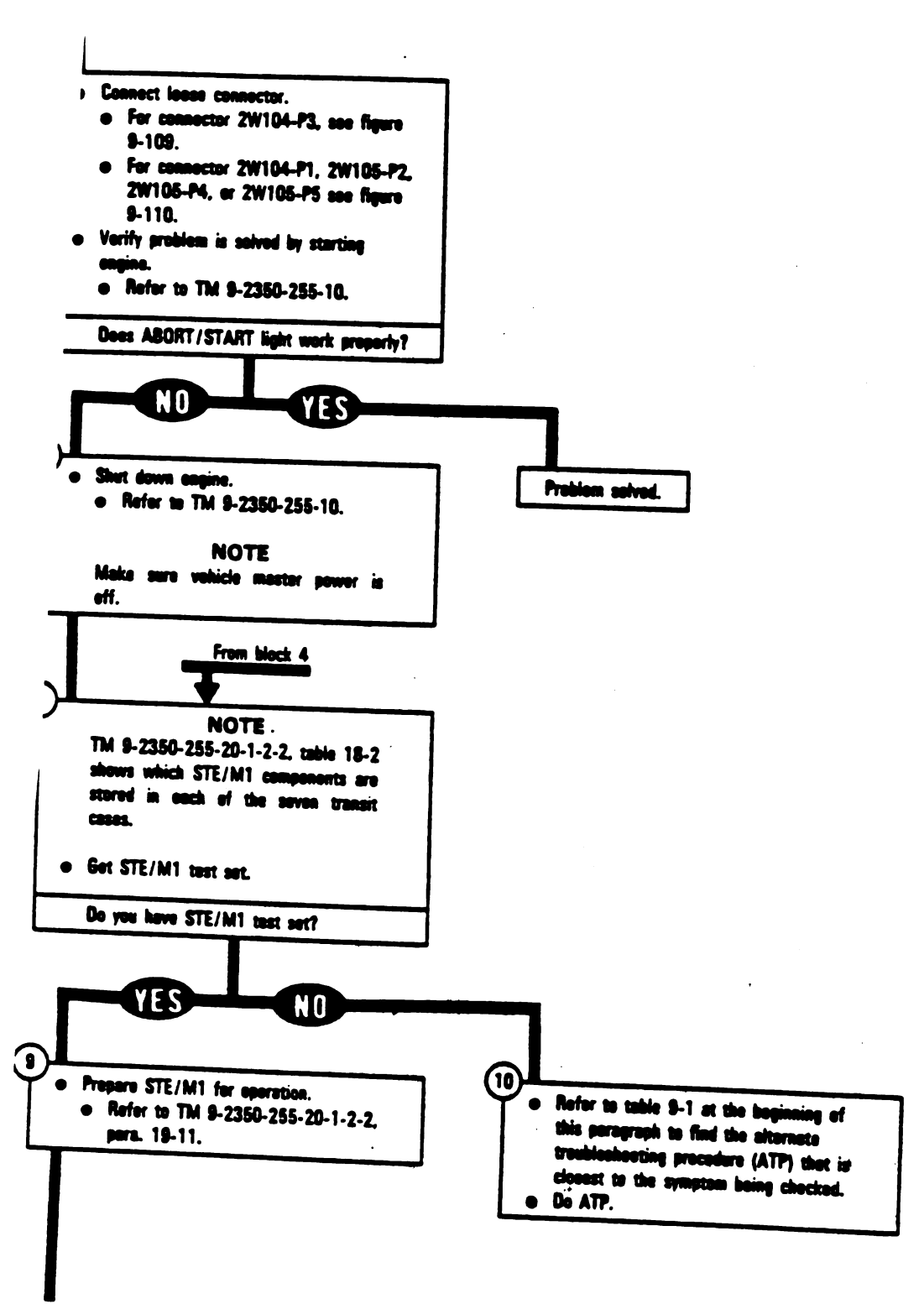

\_

Figure 9-6 (Sheet 3 of 6, Volume 11 Para. 9-2

Chenge 3 9-55

# ENGINE SYSTEM TROUBLESHOOTING

1

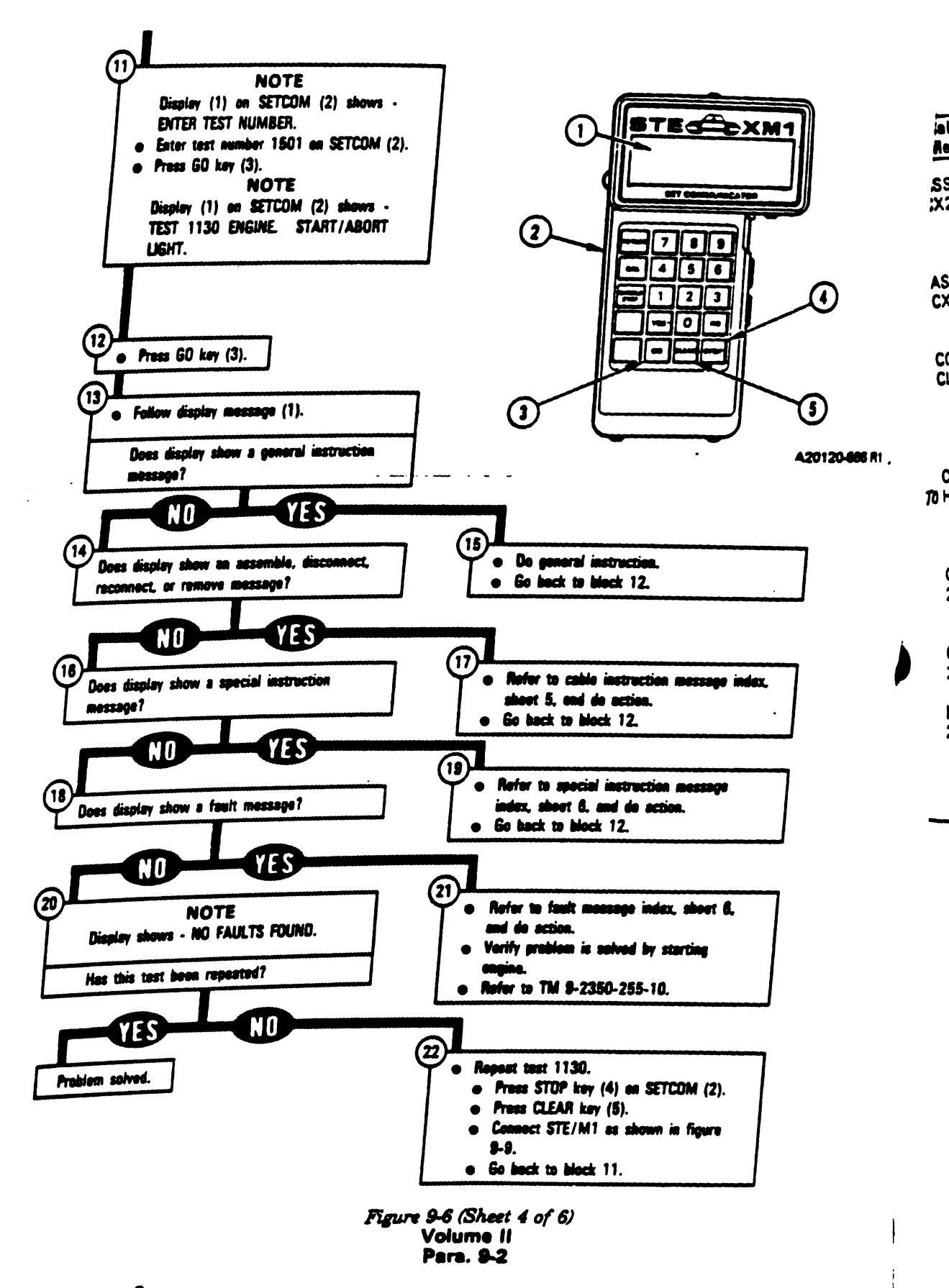

1

| Engine System                            | m Cable Instruction Message Index for Test 1130                                                                                                    |  |
|------------------------------------------|----------------------------------------------------------------------------------------------------|--|
| le Instruction<br>Isaga                  | Action                                                                                                    |  |
| IMBLE CX304,<br>36 AND CA417/18          | <ul> <li>Connect P1 on CIB cable CX304 to P3 on DBA CX206.</li> <li>Connect P2 on adapter CA417 to P1 on DBA CX206.</li> <li>Connect P2 on adapter CA418 to P2 on DBA CX206.</li> <li>See figure 9-18. Val / Ver</li> </ul>           |  |
| D :06 AND CA417                          | <ul> <li>Connect P1 on CIB cable CX304 to P3 on DBA CX206.</li> <li>Connect P2 on adapter CA417 to P1 on DBA CX206.</li> <li>See figure 9-54.</li> </ul>                                                                              |  |
| NNECT CX304 P2 TO<br>ノユ<br>?)            | <ul> <li>Connect P2 on CIB cable CX304 to J2 on CIB.</li> <li>See figure 9-18 if you have assambled adapters CA417 and CA418 to DBA CX206.</li> <li>See figure 9-54 if you have assambled only adapter CA417 to DBA CX206.</li> </ul> |  |
| INNECT CIB J1 (CX 305)<br>IB TJ2 (CA301) | <ul> <li>Connect P1 on adapter CA301 to TJ2 on hull networks box.</li> <li>Connect P1 on CIB cable CX305 to P2 on adapter CA301.</li> <li>Connect P2 on CIB cable CX305 to J1 on CIB.</li> <li>See figure 9-30.</li> </ul>            |  |
| DNNECT DBA BETWEEN<br>N104 <> DMP J1     | <ul> <li>Connect P1 on edapter CA418 to J1 on driver's master panel.</li> <li>Connect P1 on adapter CA417 to 2W104-P3.</li> <li>See figure 9-18.</li> </ul>                                                                           |  |
| ONNECT DBA TO<br>W104 P3 ONLY            | <ul> <li>Connect P1 on adapter CA417 to 2W104-P3.</li> <li>See figure 9-54.</li> </ul>                                                                                                    |  |
| ISCONNECT<br>W104 <> DMP J1              | <ul> <li>Disconnect 2W104-P3 from J1 on driver's master panel.</li> <li>See figure 9-109.</li> </ul>                                                                                                    |  |
|                                          |                                                                                                    |  |

. م

---

-

Figure 9-6 (Sheet 5 of 6) Volume II Para. 9-2

Change 6 9-57

T

•

# Engine System Fault Message Index for Test 1130

| Fault Message                   |                                                      | · Action                                                                                                    |
|---------------------------------|------------------------------------------------------|----------------------------------------------------------------------------------------------------|
| FAULTY BATTERY,<br>CHARGING SYS | 113005                                               | <ul> <li>Charge batteries.</li> <li>Refer to TM 9-2350-255-10.</li> <li>Go back to block 22.</li> </ul>                                             |
| FAULTY DMP                      | 1 13015<br>1 13023<br>1 13026<br>1 13029             | <ul> <li>Replace driver's master panel.</li> <li>Refer to TM 9-2350-255-20-1-3-4, pare. 11-15.</li> </ul>                                           |
|                                 | 1 1 30 1 3<br>1 1 30 1 7<br>1 1 30 20<br>1 1 30 2 4  | <ul> <li>Replace hull networks box.</li> <li>Refer to TM 9-2350-255-20-1-3-4, pare. 11-12.</li> </ul>                                               |
| FAULTY HNB OR<br>2W104          | 1 1 30 1 6<br>1 1 30 1 8<br>1 1 30 2 2<br>1 1 30 2 7 | <ul> <li>Do follow-on procedure.</li> <li>See figure 9-64.</li> <li>See figure 9-65.</li> <li>See figure 9-66.</li> <li>See figure 9-65.</li> </ul> |
| FAULTY HULL POWEF<br>SYSTEM     | 113006                                               | <ul> <li>Run hull power distribution test number 1000.</li> <li>Refer to TM 9-2350-255-20-1-2-2, figure 16-1.</li> </ul>                            |

|                     | Massaga   | index for | Test 113 | 0 |
|---------------------|-----------|-----------|----------|---|
| Special Instruction | i weesaaa | INGUA IOT | 1001 110 | × |

| Special Instruction |                | Action                                                                                                    |
|---------------------|----------------|----------------------------------------------------------------------------------------------------|
| SEE -20 MANUAL<br>1 | 13014<br>13106 | <ul> <li>Do follow-on procedure</li> <li>See figure 9-63.</li> <li>Run engine test number 1501.</li> <li>See figure 9-2.</li> </ul> |

Figure 9-6 (Sheet 6 of 6) Volume II Para. 9-2

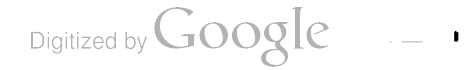

1

1

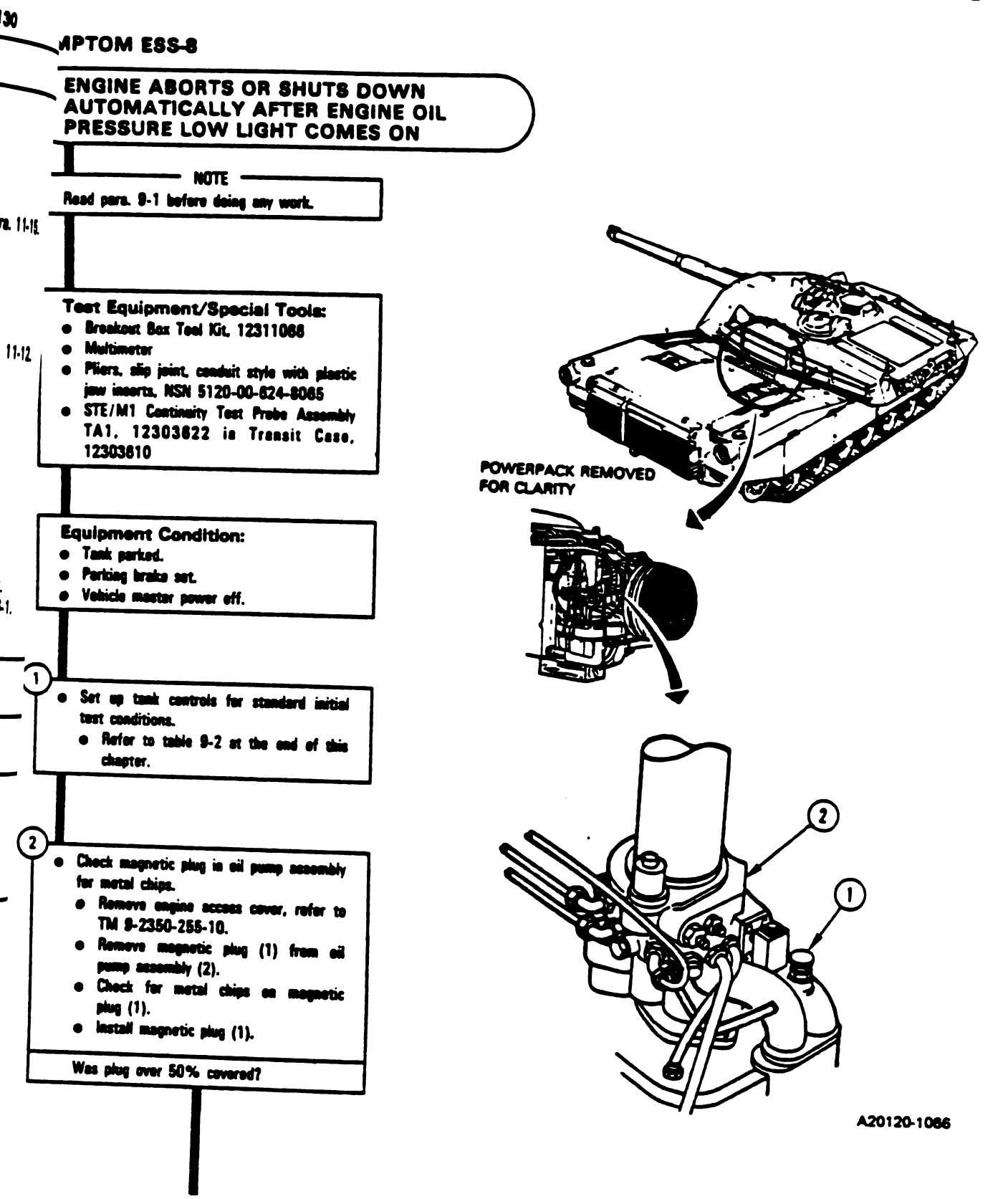

..

Figure 9-7 (Sheet 1 of 6) Volume II Para..9-2

Chañge 3 9-59

1

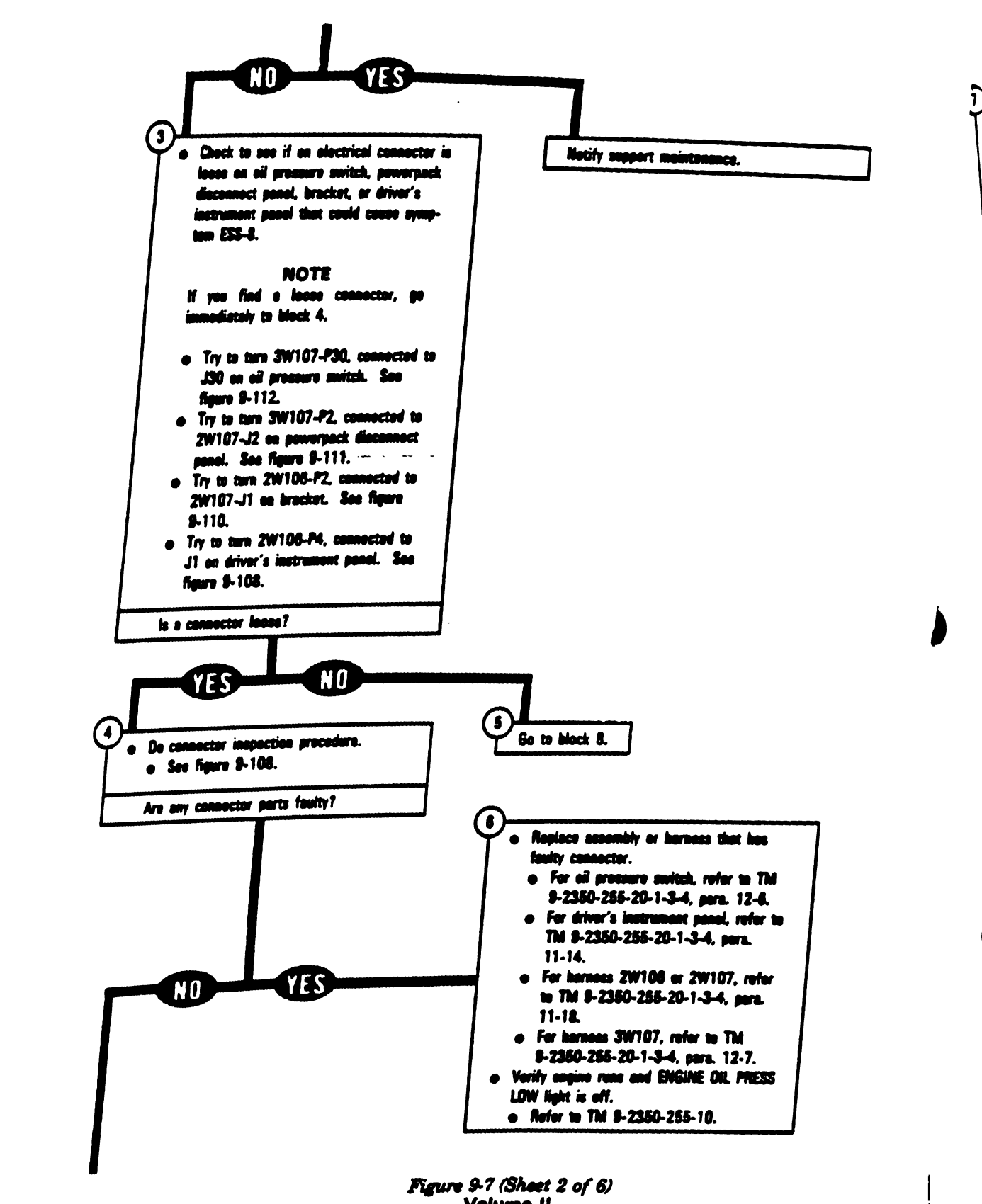

Volume II Para, 9-2

\_\_\_\_ I

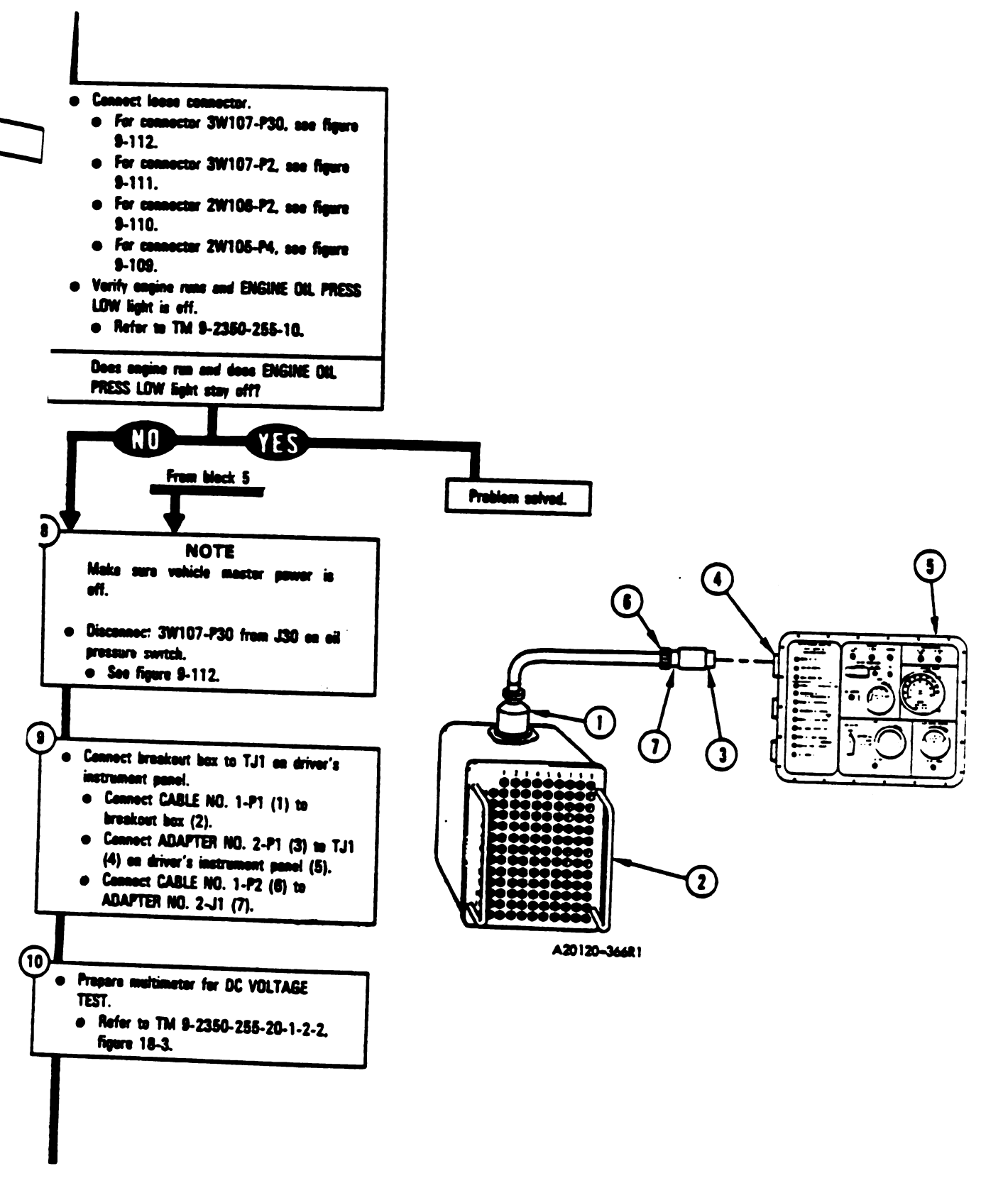

Figure 9-7 (Sheet 3 of 6) Volume 11 Para. 9-2

Change 3 9-61

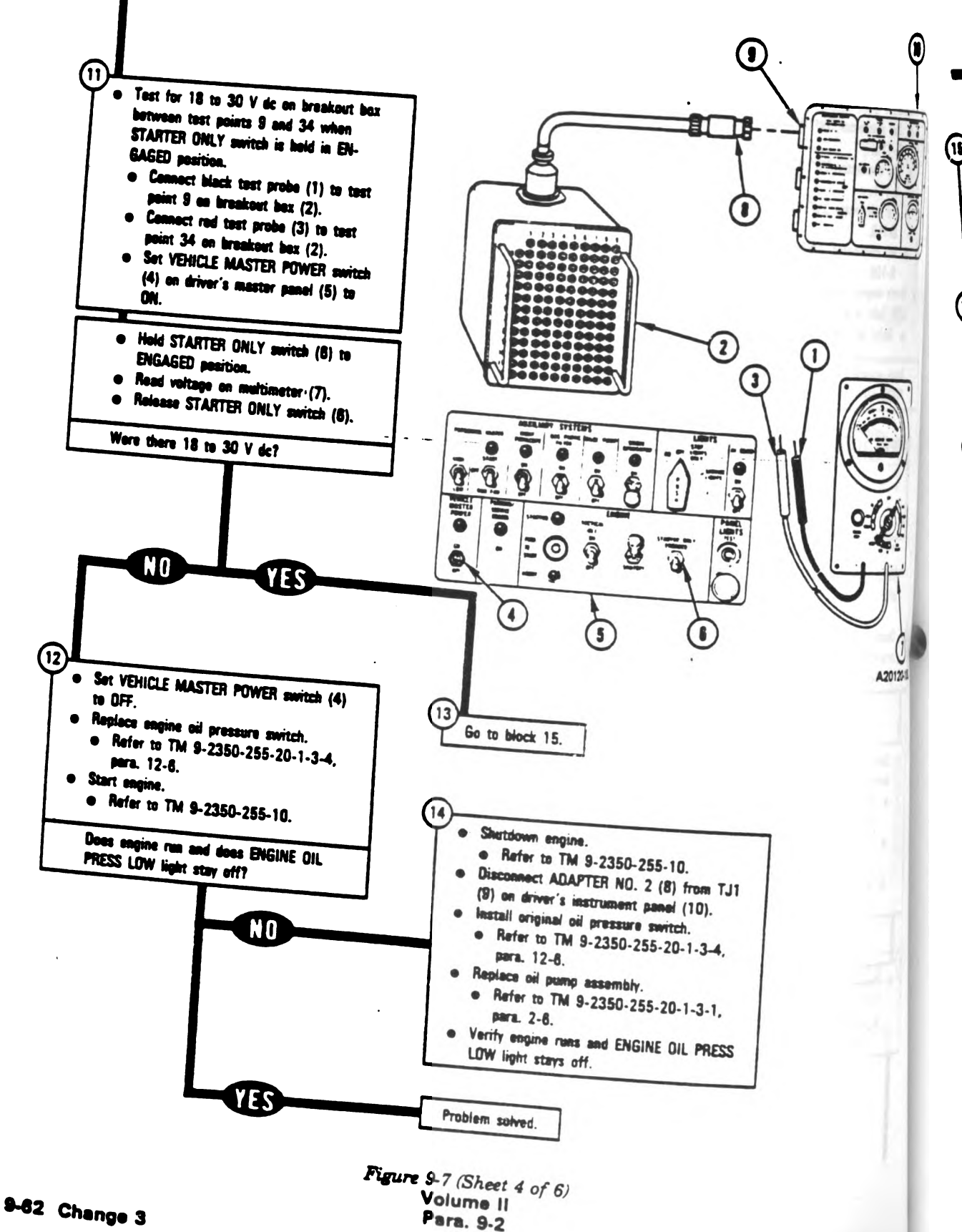

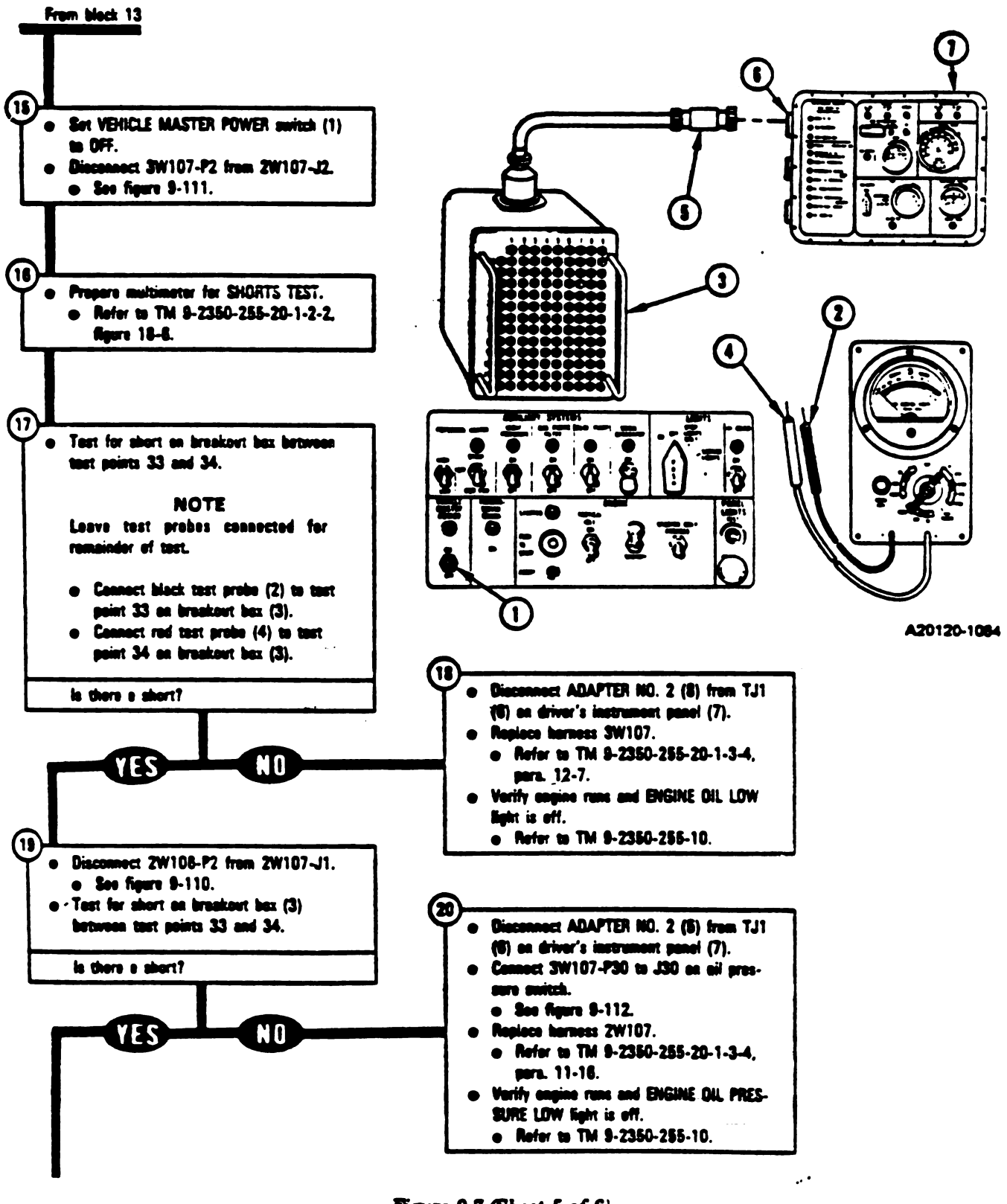

Figure 9-7 (Sheet 5 of 6) Volume II Para. 9-2

Change 3 9-63
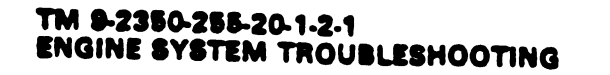

I

1

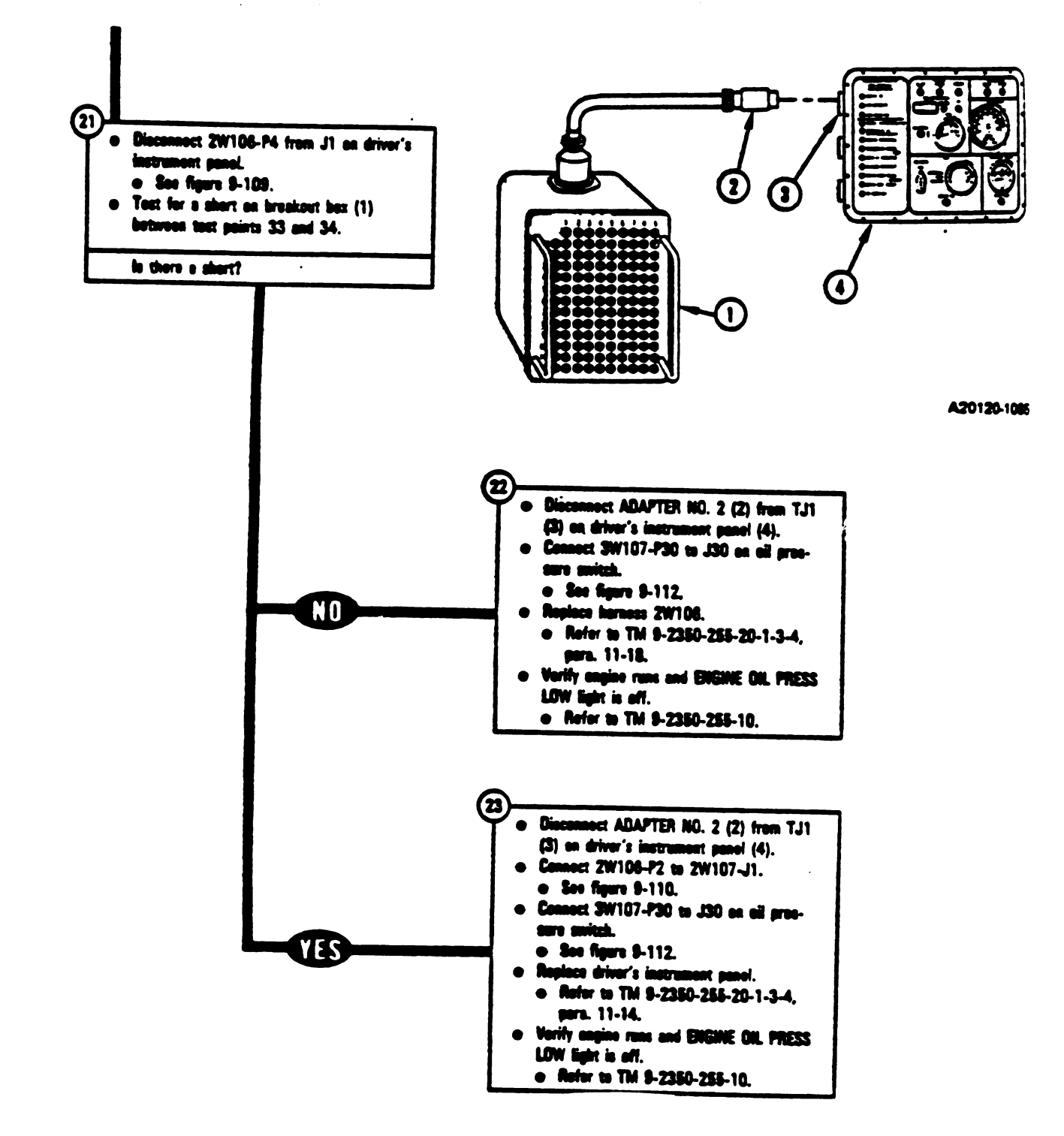

Figure 9-7 (Sheet 6 of 6) Volume II Para. 9-2

9-64 Change 3

| E      | SYMPTOM ESS-12                                                                                                    |          |
|--------|----------------------------------------------------------------------------------------------------|----------|
|        | ENGINE RUNNING NORMALLY<br>CONTROL FAULTY LIGHT CON                                                                                                    | AND FUEL |
|        |                                                                                                    |          |
| 产[     | Read para. 9-1 before doing any work.                                                                                                    | ]        |
|        |                                                                                                    | •        |
|        | Test Equipment/Special Tools:<br>• Piers, sie jeint, conduit style with plastic<br>jew incerts, NSN 5120-00-824-8085<br>NOTE                                                                                                    |          |
| 1      | De art get the following equipment<br>until told to further on in this proce-<br>dure.                                                                                                    |          |
| L      | • STE/M1 Test Set, 12303800                                                                                                    | ]        |
|        | Equipment Condition:<br>• Tank parked.<br>• Parking brake set.<br>• Engine shut down.<br>• Vehicle mester power off.                                                                                                    |          |
| ۔<br>ج |                                                                                                    | 1        |
|        | <ul> <li>Set up tank controls for standard initial<br/>test conditions.</li> <li>Refer to table 9-2 at the and of this<br/>chepter.</li> </ul>                                                                                            |          |
| 6      |                                                                                                    | I        |
|        | <ul> <li>Check to see if an electrical connector is<br/>lease on the bull networks bax, electronic<br/>control unit, driver's instrument panel,<br/>engine, or powerpack disconnect panel<br/>that could cause symptom ESS-12.</li> </ul> |          |
|        | NOTE<br>If you find a tasse connector, go<br>immediately to block 3.                                                                                                    |          |
|        | <ul> <li>Try to turn 2W106-P1 connected to<br/>J12 on bull networks bez, see figure<br/>8-110.</li> <li>Try to turn 2W107 or</li> </ul>                                                                                                   |          |
|        | J1 on bull activerits bez, see figure<br>9-110.                                                                                                    |          |
|        |                                                                                                    |          |

0

Figure 9-8 (Sheet 1 of 6) Volume-11 Para. 9-2

I.

1

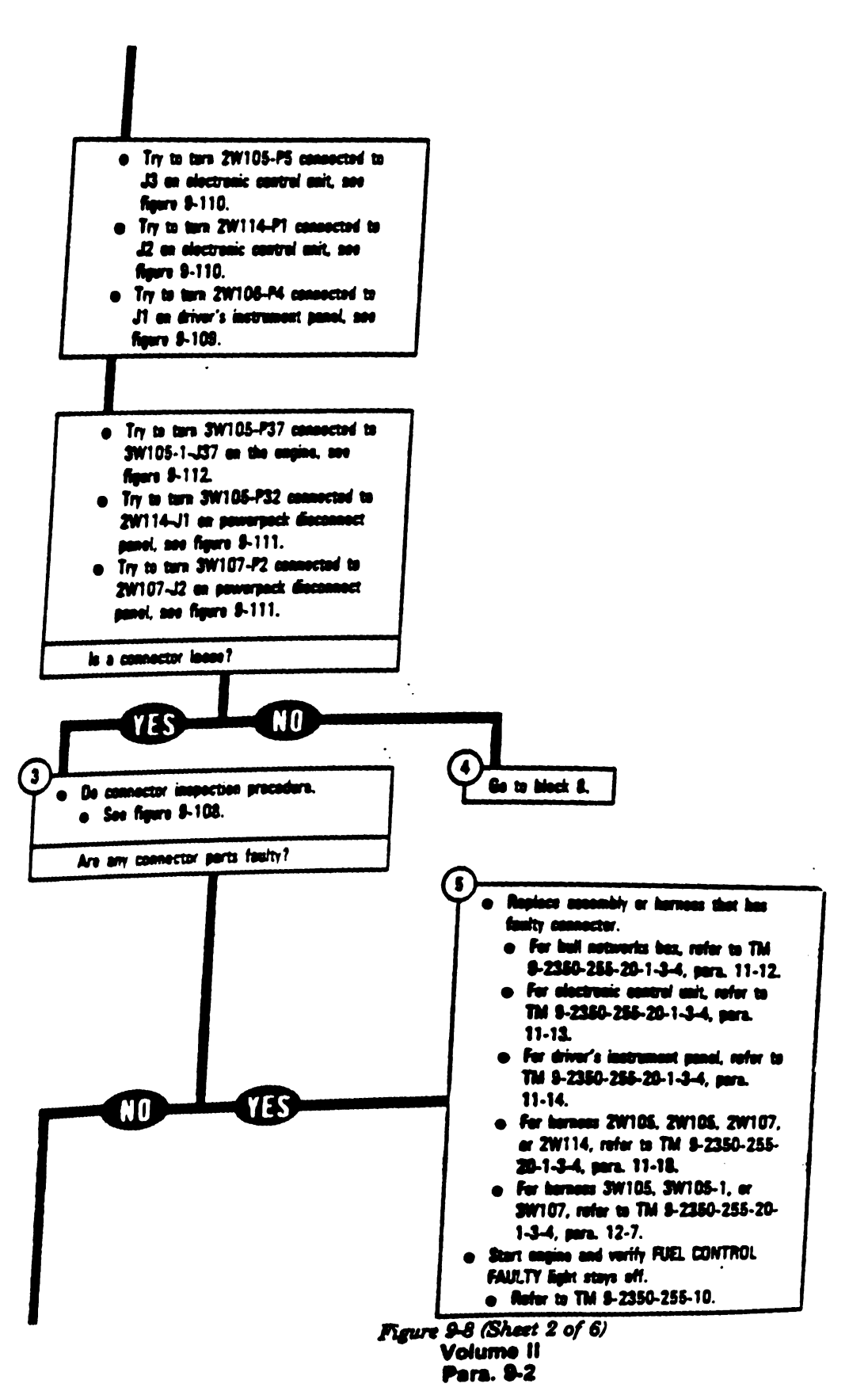

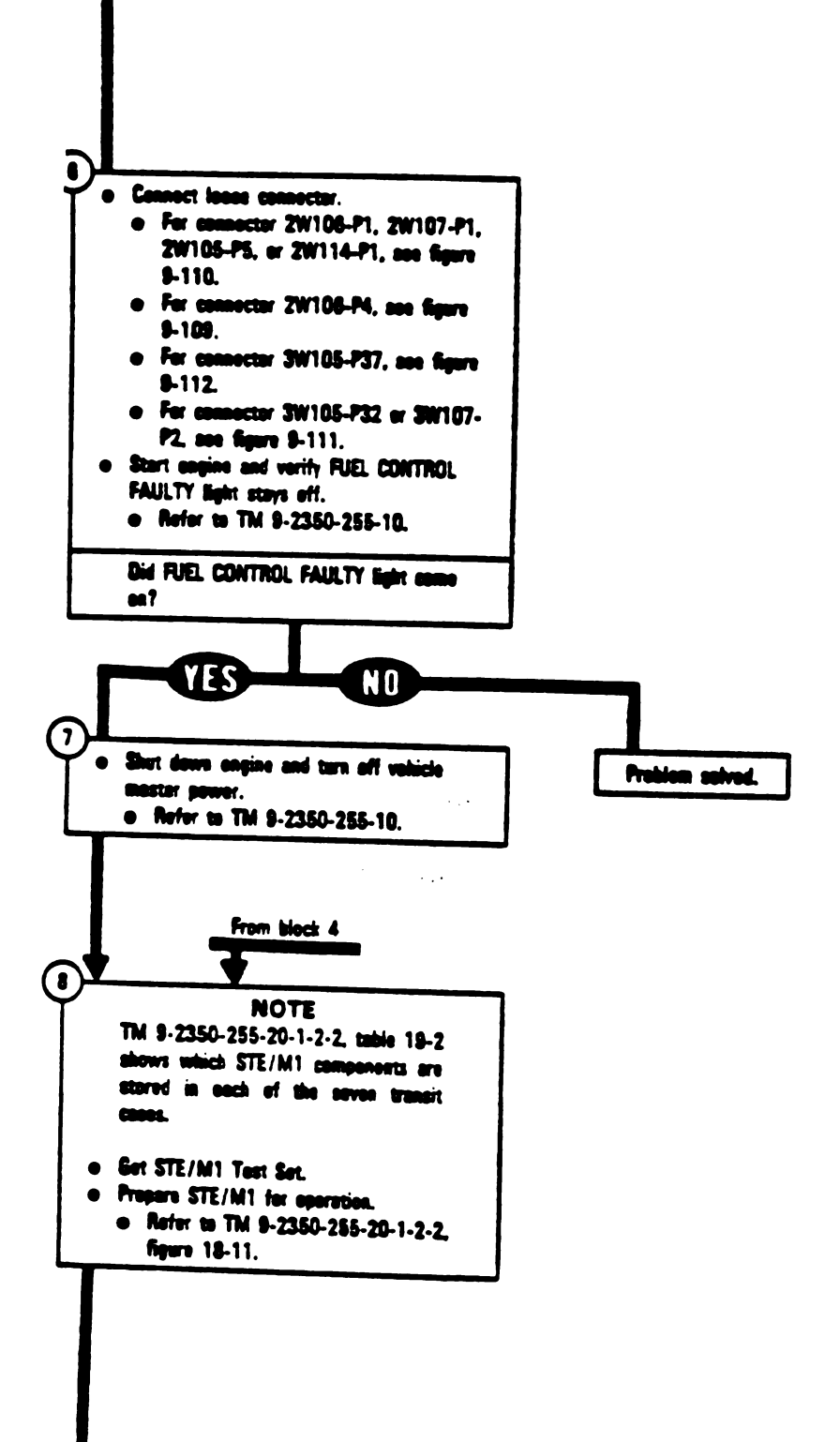

Figure 9-8 (Sheet 3 of 6) Volume 11 Para: 9-2

-----

Change 3 8-67

ı

I

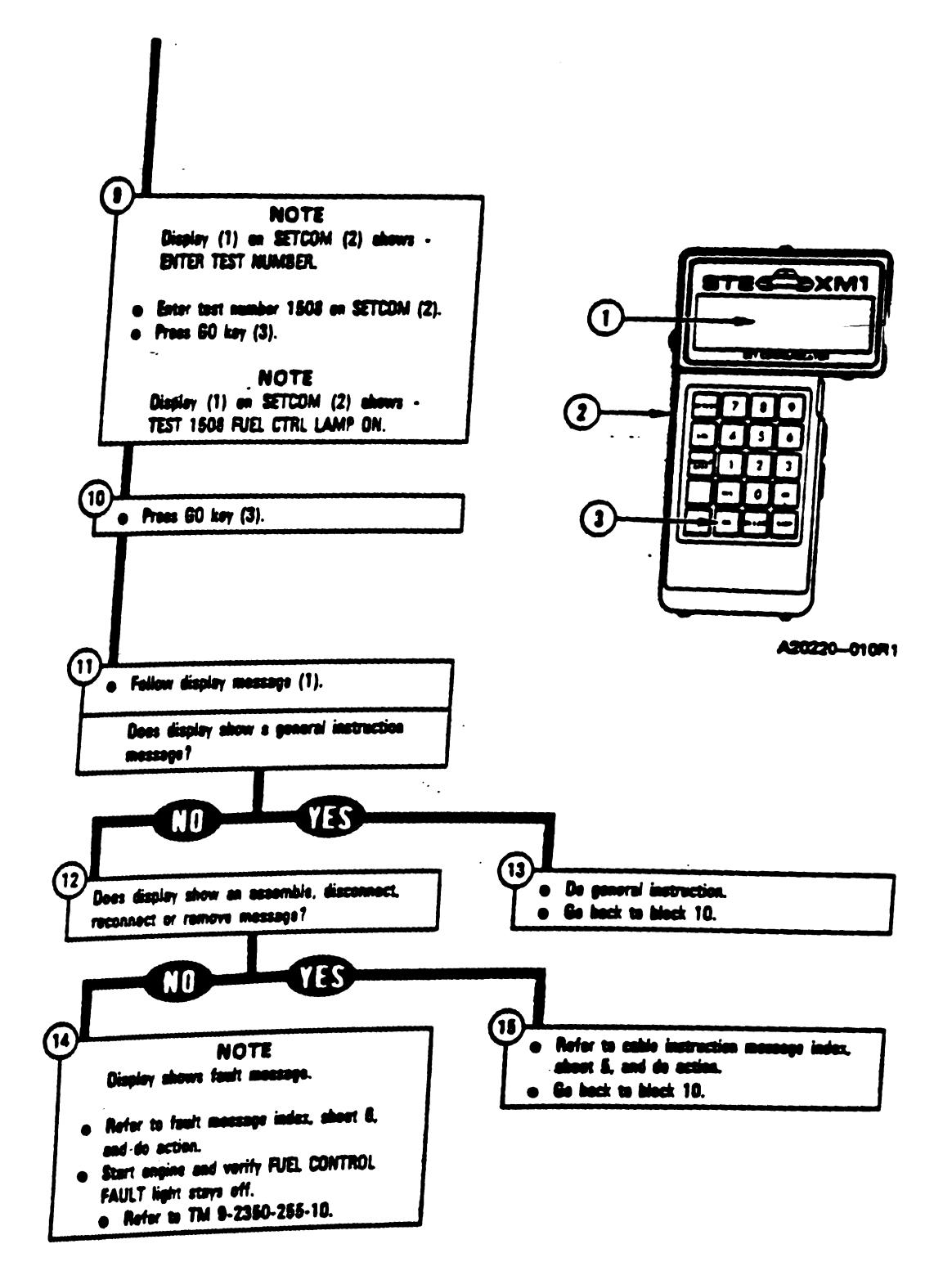

Figure 9-8 (Sheet 4 of 6) Volume II Para, 9-2

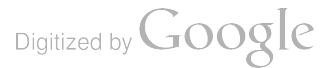

E,

| Cable Instruction<br>Message         | Action                                                                                                    |
|--------------------------------------|----------------------------------------------------------------------------------------------------|
| CONNECT CIB J1 TO<br>CX 201          | <ul> <li>Connect P2 on CIB cable CX305 to J1 on CIB.</li> <li>Connect P1 on CIB cable CX305 to P1 on DBA CX201.</li> <li>See figure 9-48.</li> </ul>                                                                               |
| CONNECT CIB J1 TO<br>DIP TJ1 (CA307) | <ul> <li>Connect P1 on adapter CA307 to TJ1 on driver's instrument panel.</li> <li>Connect P1 on CIB cable CX305 to P2 on adapter CA307.</li> <li>Connect P2 on CIB cable CX305 to J1 on CIB.</li> <li>See figure 9-53.</li> </ul> |
| CONNECT CIB J2 TO<br>ECU J1 (CA201)  | <ul> <li>Connect P2 on adapter CA201 to J1 on electronic control unit.</li> <li>Connect P1 on CIB cable CX304 to P1 on adapter CA201.</li> <li>Connect P2 on CIB cable CX304 to J2 on CIB.</li> <li>See figure 9-28.</li> </ul>    |
| CONNECT<br>CX 201 <> 2W114 P1        | <ul> <li>Connect 2W114-P1 to P2 on DBA CX201.</li> <li>See figure 9-48.</li> </ul>                                                                                                    |
| CONNECT<br>TA 202 <> CX 201          | <ul> <li>Connect shorting plug TA202 to P3 on DBA CX201.</li> <li>See figure 9-48.</li> </ul>                                                                                                    |
| CONNECT<br>2W114 <> ECU J2           | <ul> <li>Connect 2W114-P1 to J2 on electronic control unit.</li> <li>See figure 9-110.</li> </ul>                                                                                                    |
| DISCONNECT<br>CX 201 <> 2W114 P1     | <ul> <li>Disconnect 2W114-P1 from P2 on DBA CX201.</li> <li>Disconnect P2 on CIB cable CX305 from J1 on CIB.</li> <li>See figure 9-48.</li> </ul>                                                                                  |
| DISCONNECT<br>2W105 P5 <> ECU J3     | • Disconnect 2W105-P5 from J3 on electronic control unit.<br>• See figure 9-110.                                                                                                    |
| DISCONNECT<br>2W114 <> ECU J2        | <ul> <li>Disconnect 2W114-P1 from J2 on electronic control unit.</li> <li>See figure 9-110.</li> </ul>                                                                                                    |

Engine System Cable Instruction Message Index for Test 1508

\_\_\_\_

-----

---

Figure 9-8 (Sheet 5 of 6) Volume II Para. 9-2

E

ł

| Fault Message                            |                  | Action                                                                                                    |
|------------------------------------------|------------------|----------------------------------------------------------------------------------------------------|
| FAULTY BATTERY<br>CHARGING SYS           | 152403           | <ul> <li>Charge batteries.</li> <li>Refer to TM 9-2350-255-10.</li> <li>Press STOP key on SETCOM.</li> <li>Press CLEAR key on SETCOM.</li> <li>Go back to block 9.</li> </ul> |
| FAULTY DIP OR<br>CABLE GROUP             | 150804           | <ul> <li>Do follow-on procedure.</li> <li>See figure 9-93.</li> </ul>                                                                                                    |
| FAULTY ECU OR<br>CABLE GROUP             | 150806           | e Do follow-on procedure.<br>e See figure 9-94.                                                                                                    |
| FAULTY HULL POWER<br>SYSTEM              | 152404           | <ul> <li>Run hull power distribution test number 1000.</li> <li>Refer to TM 9-2350-255-20-1-2-2, figure 16-1.</li> </ul>                                                      |
| FAULTY NH1 SENSOR,<br>2W114, 3W105152602 | 152603           | e Do follow-on procedure.<br>e See figure 9-100.                                                                                                    |
| FAULTY NH2 SENSOR,<br>2W114, 3W105       | 152802<br>152803 | <ul> <li>Do follow-on procedure.</li> <li>See figure 9-104.</li> </ul>                                                                                                    |
| FAULTY NPT1 SENSOR,<br>2W114, 3W105      | 153202<br>153203 | <ul> <li>Do follow-on procedure.</li> <li>See figure 9-105.</li> </ul>                                                                                                    |
| FAULTY NPT2 SENSOR,<br>2W114, 3W105      | 153302<br>153303 | • Do follow-on procedure.<br>• See figure 9-105.                                                                                                    |
| FAULTY T1 SENSOR,<br>2W114, 3W105        | 153402<br>153403 | e Do follow-on procedure.<br>e See figure 9-95.                                                                                                    |

### Engine System Fault Message Index for Test 1508

# Special Instruction Message Index for Test 1503

| Special Instruction<br>Message |                            | Action                                                                                                    |
|--------------------------------|----------------------------|----------------------------------------------------------------------------------------------------|
| SEE -20 MANUAL                 | 150803<br>150805<br>152107 | <ul> <li>No faults found, FC FAULTY LIGHT is not ON.</li> <li>Run engine test number 1505.</li> <li>See figure 9-12.</li> <li>Run engine test number 1501.</li> </ul> |
|                                |                            | e See figure 9-2.                                                                                                    |

Figure 9-8 (Sheet 6 of 6) Volume II Para. 9-2

9-70 Change 3

| 1                     | YMPTOM ESS-13                                                                                                    |
|-----------------------|----------------------------------------------------------------------------------------------------|
|                       | ENGINE RUNNING AND ENGINE OIL LOW<br>LIGHT COMES ON, BUT ENGINE OIL LEVEL<br>IS OK.                                                                                                    |
|                       | NOTE<br>• Read pars. 9-1 before doing any work.<br>• When jumpers are used, remove them<br>after completing last instruction in thet<br>block.                                                                                 |
|                       |                                                                                                    |
| or 1000.<br>gure 161. | Test Equipment/Special Tools:<br>• Mutimeter<br>• Pliers, slip joint, conduit style with plastic<br>jew isserts, NSN 5120-00-824-8085<br>• STE/M1 Castinuity Test Probe Assembly<br>TA1, 12303822 in Transit Case,<br>12303810 |
|                       | Equipment Condition:<br>• Test period.<br>• Parting brate set.<br>• Engine shut down.<br>• Vehicle master power off.                                                                                                    |
| ۲                     |                                                                                                    |
|                       | <ul> <li>Set up tank controls for standard initial<br/>test conditions.</li> <li>Refer to table S-2 at the and of this<br/>chapter.</li> </ul>                                                                                 |
| - (2                  |                                                                                                    |
| -                     | <ul> <li>Check to see if an electrical connector is<br/>lease on bracket, driver's instrument<br/>panel, eil float switch, or powerpack<br/>disconnect panel that could cause symp-<br/>tem ESS-13.</li> </ul>                 |
|                       | NOTE<br>If you find a locase connector, go<br>immediately to block 3.                                                                                                    |
| L                     | <ul> <li>Try to turn 2W108-P2 connected to<br/>2W107-J1, see figure 9-110.</li> </ul>                                                                                                    |
| •                     |                                                                                                    |

- -

8

Figure 9-9 (Sheet 1 of 6) Volume II Para. 9-2 :

I.

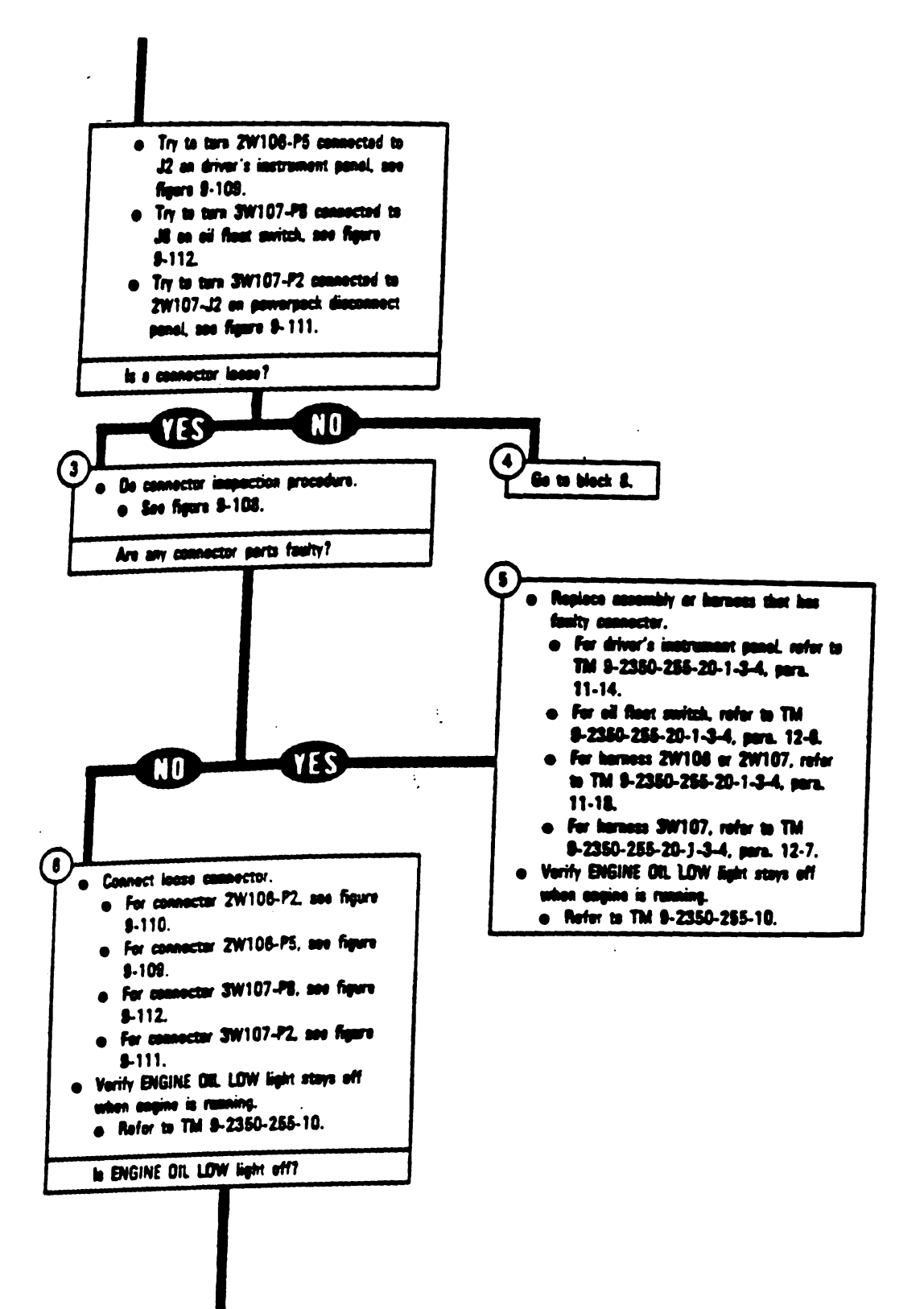

Figure 9-9 (Sheet 2 of 6) Volume II Para. 9-2

ī

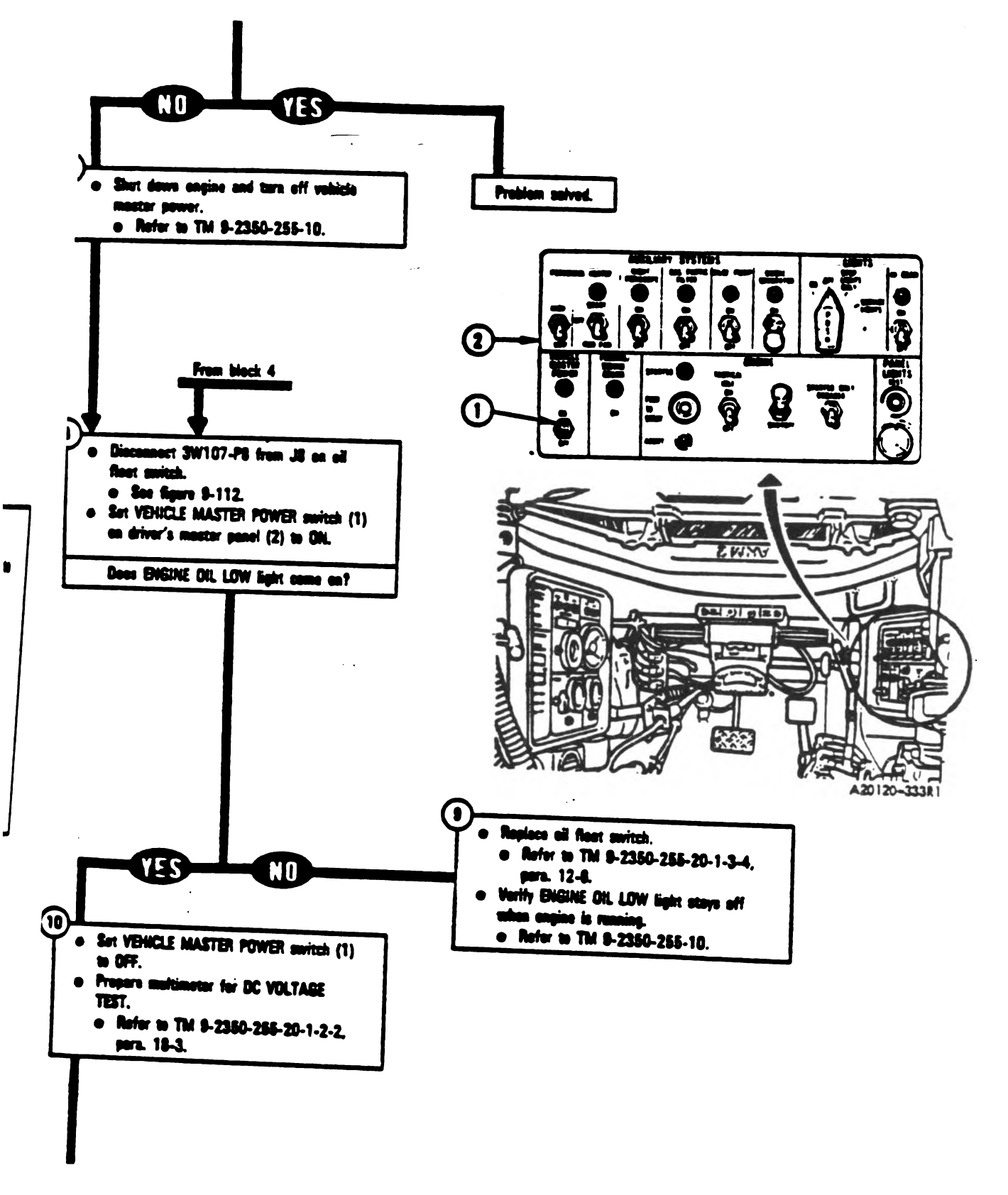

Figure 9-9 (Sheet 3 of 6) Volume || Para: 9-2

Change 3 9-73

1

1

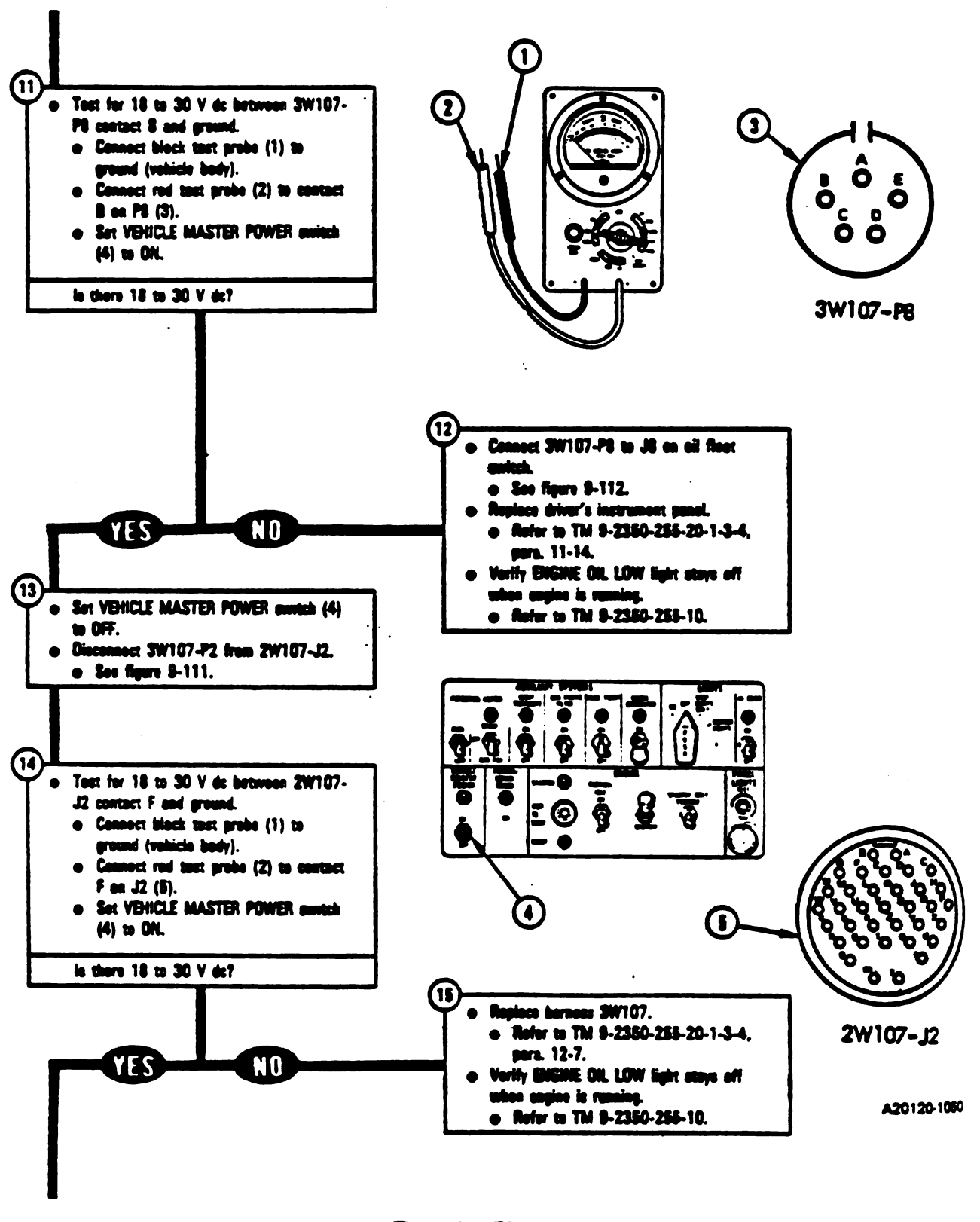

Figure 9-9 (Sheet 4 of 6) Volume 11 Para. 9-2

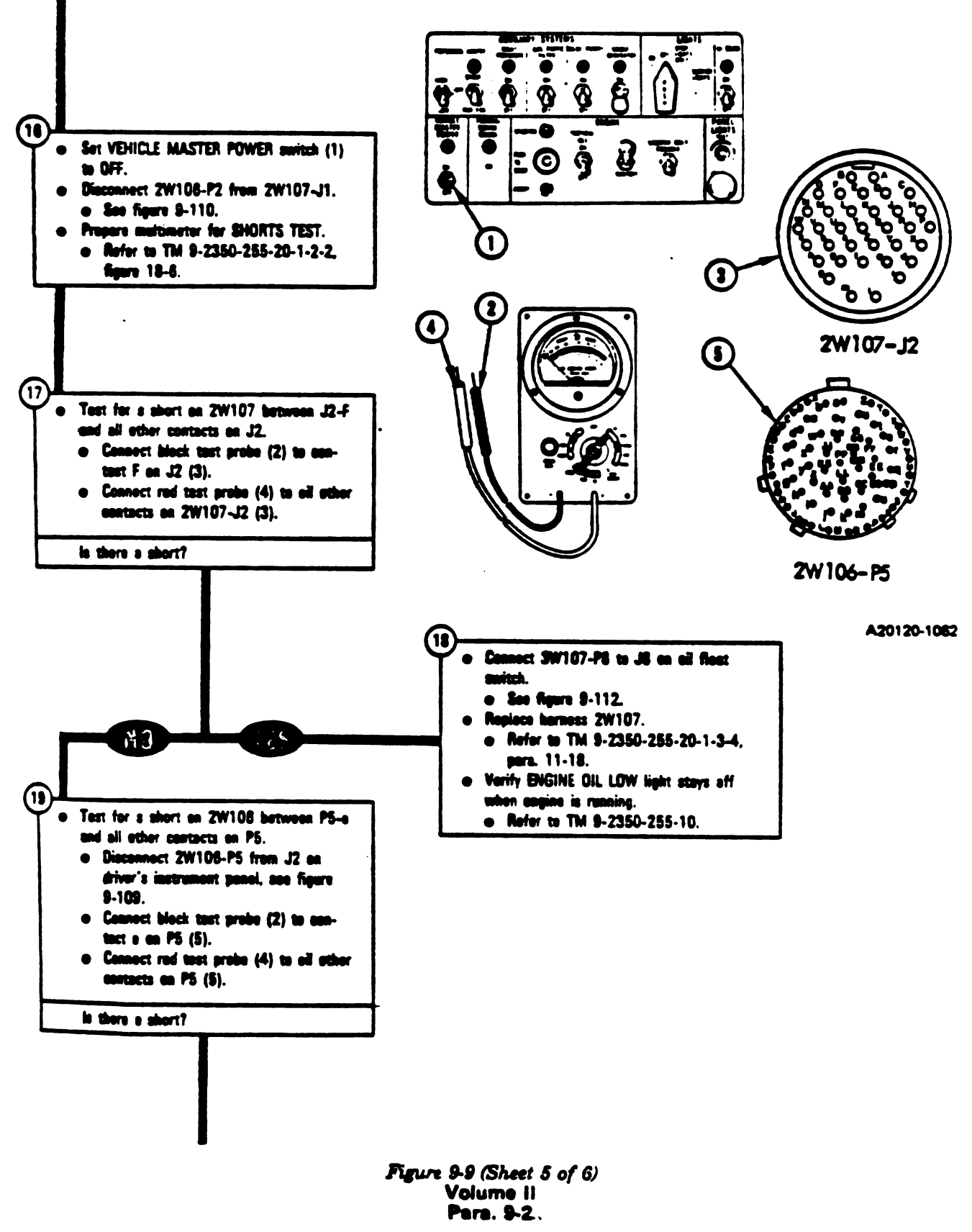

1

!

. .

-

Change 3 9-75

ī

2

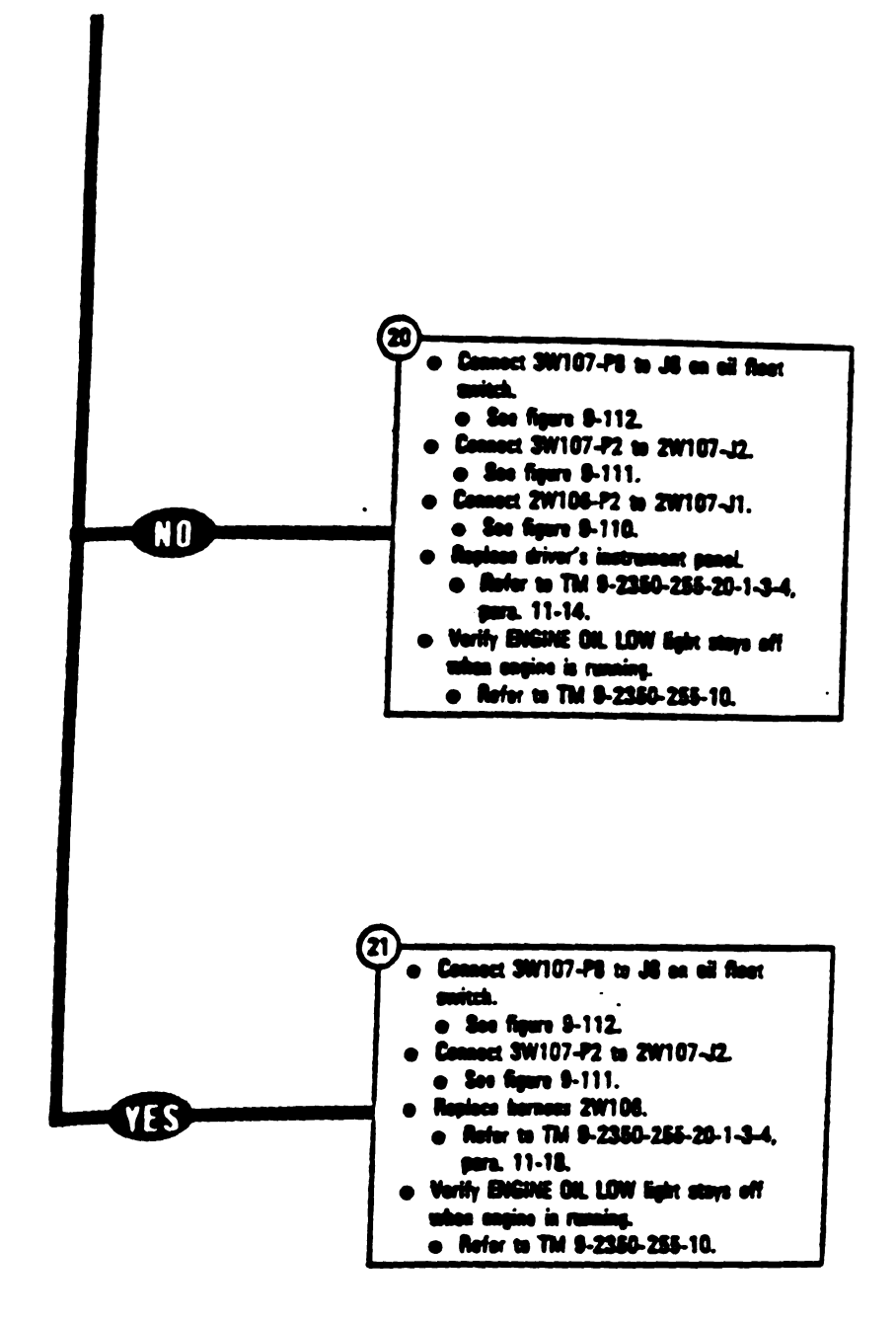

Figure 9-9 (Sheet 6 of 6) Volume II Pare. 9-2

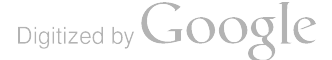

SYMPTOM ESS-14

----

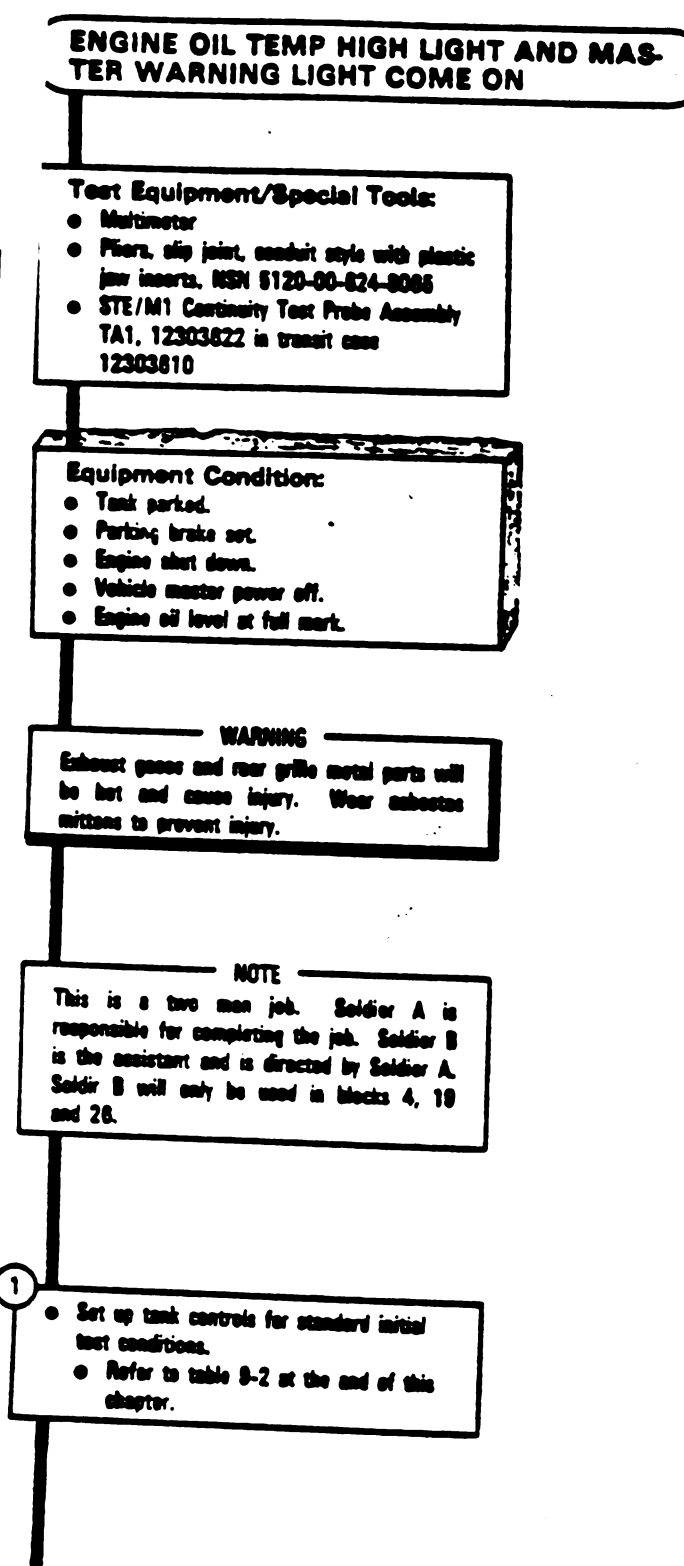

Figure 9-10 (Sheet 1 of 9) Volume 11 Pers. 9-2

Change 3 9-77

Ţ

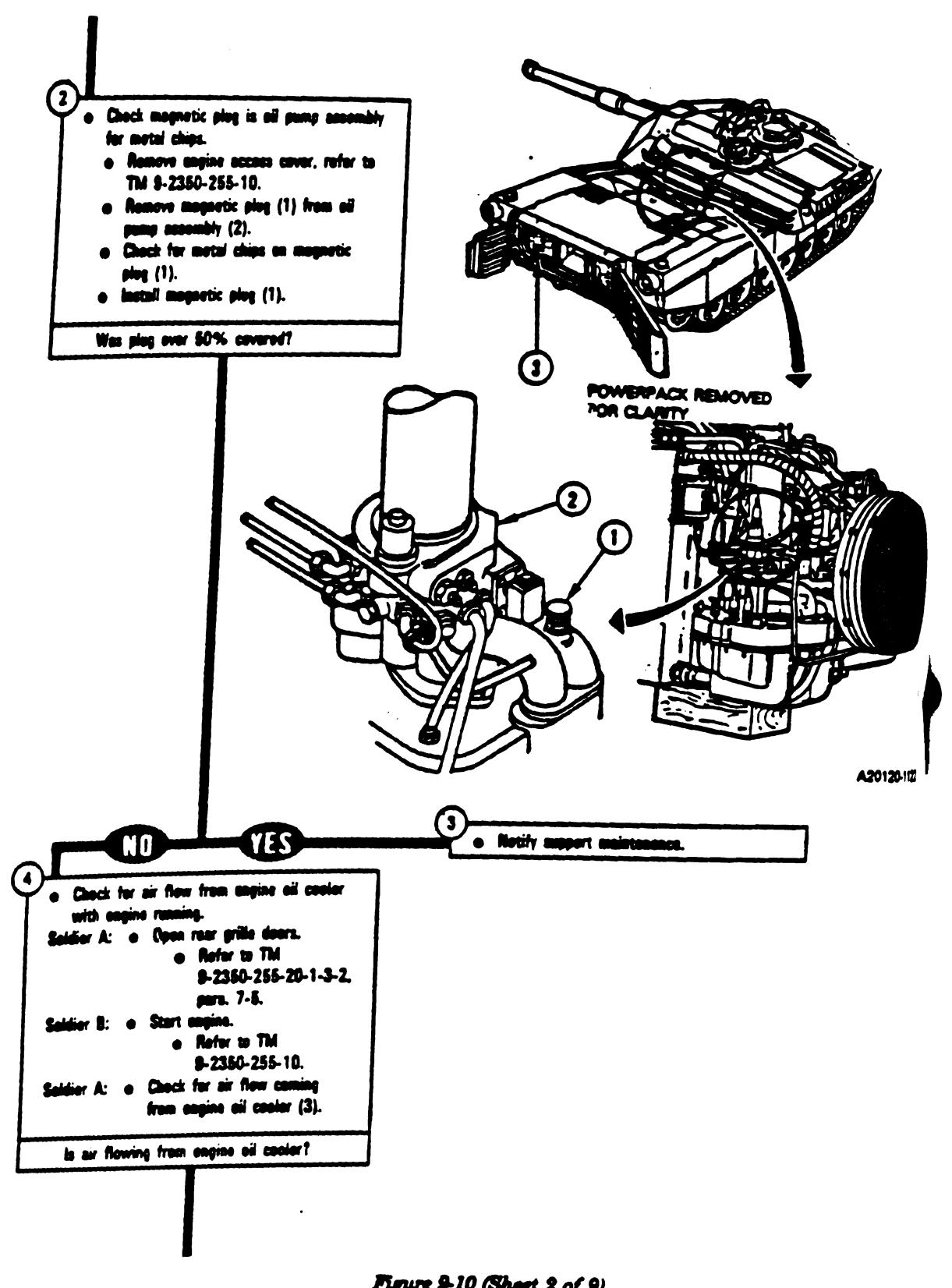

Figure 9-10 (Sheet 2 of 9) Volume II Para. 9-2

9-78 Change 3

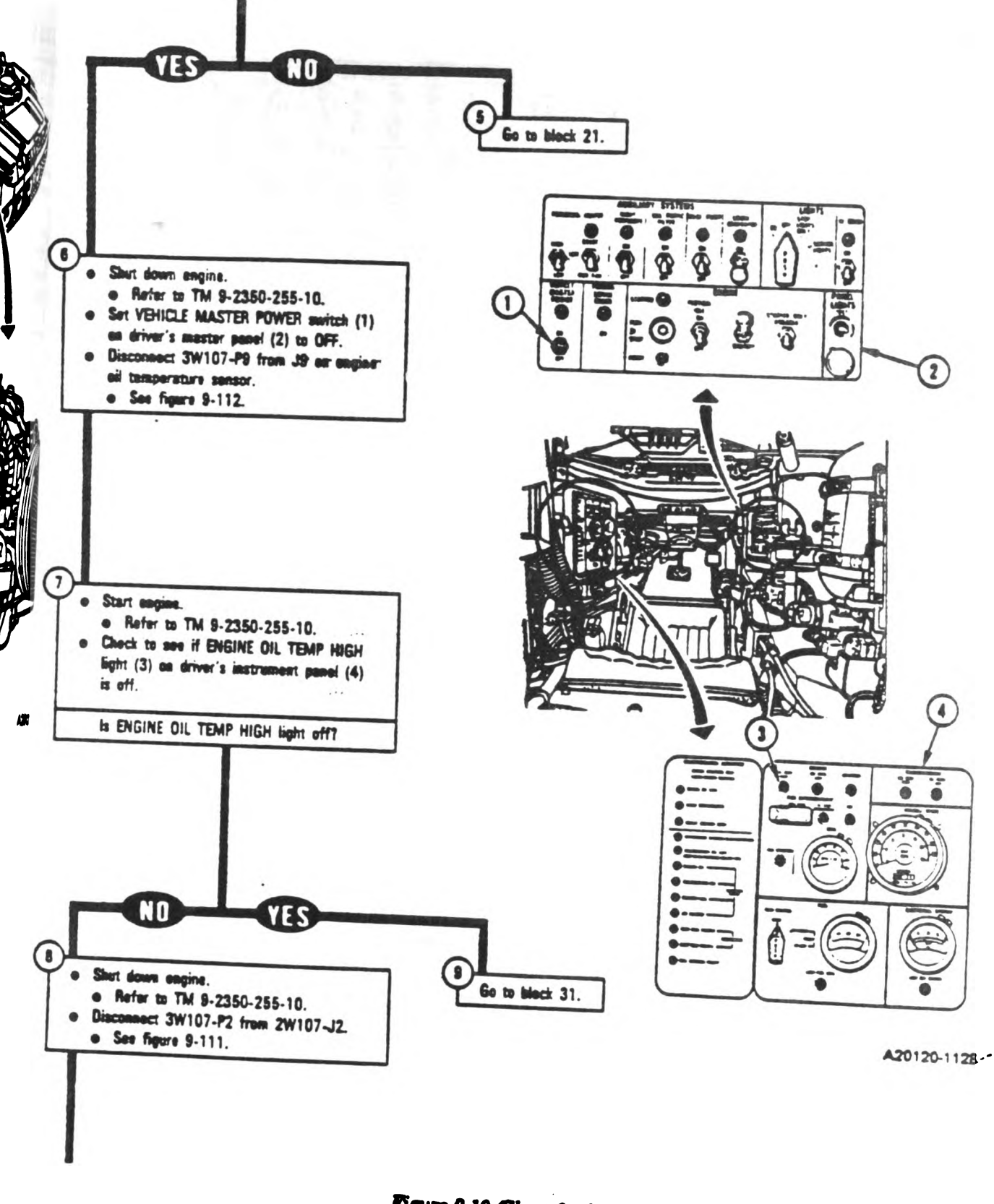

Figure 9-10 (Sheet 3 of 9) Volume II Para: 9-2

Change 3 9-79

•

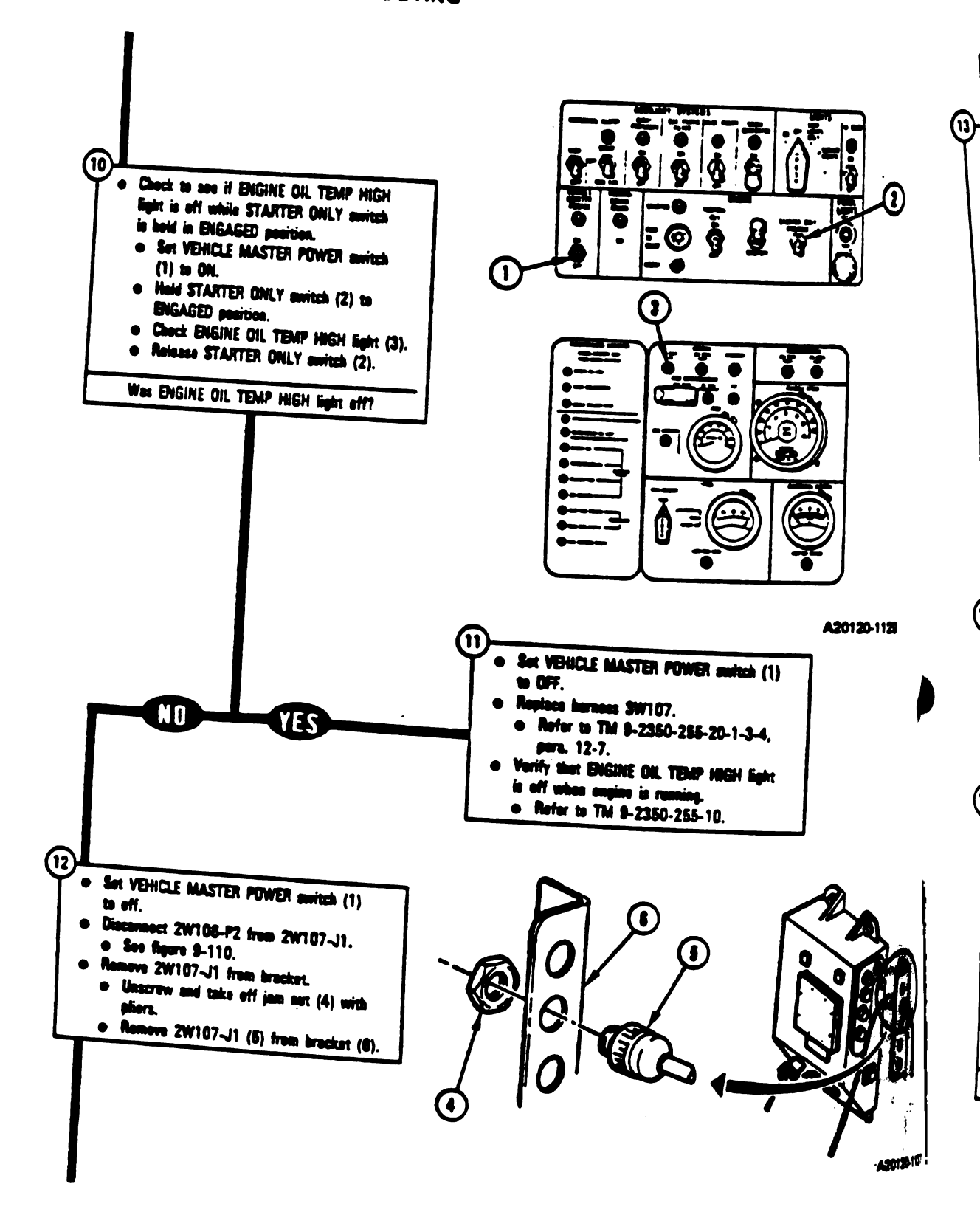

Figure 9-10 (Sheet 4 of 9) Volume 11 Para. 9-2

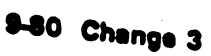

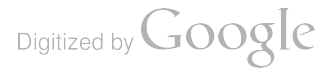

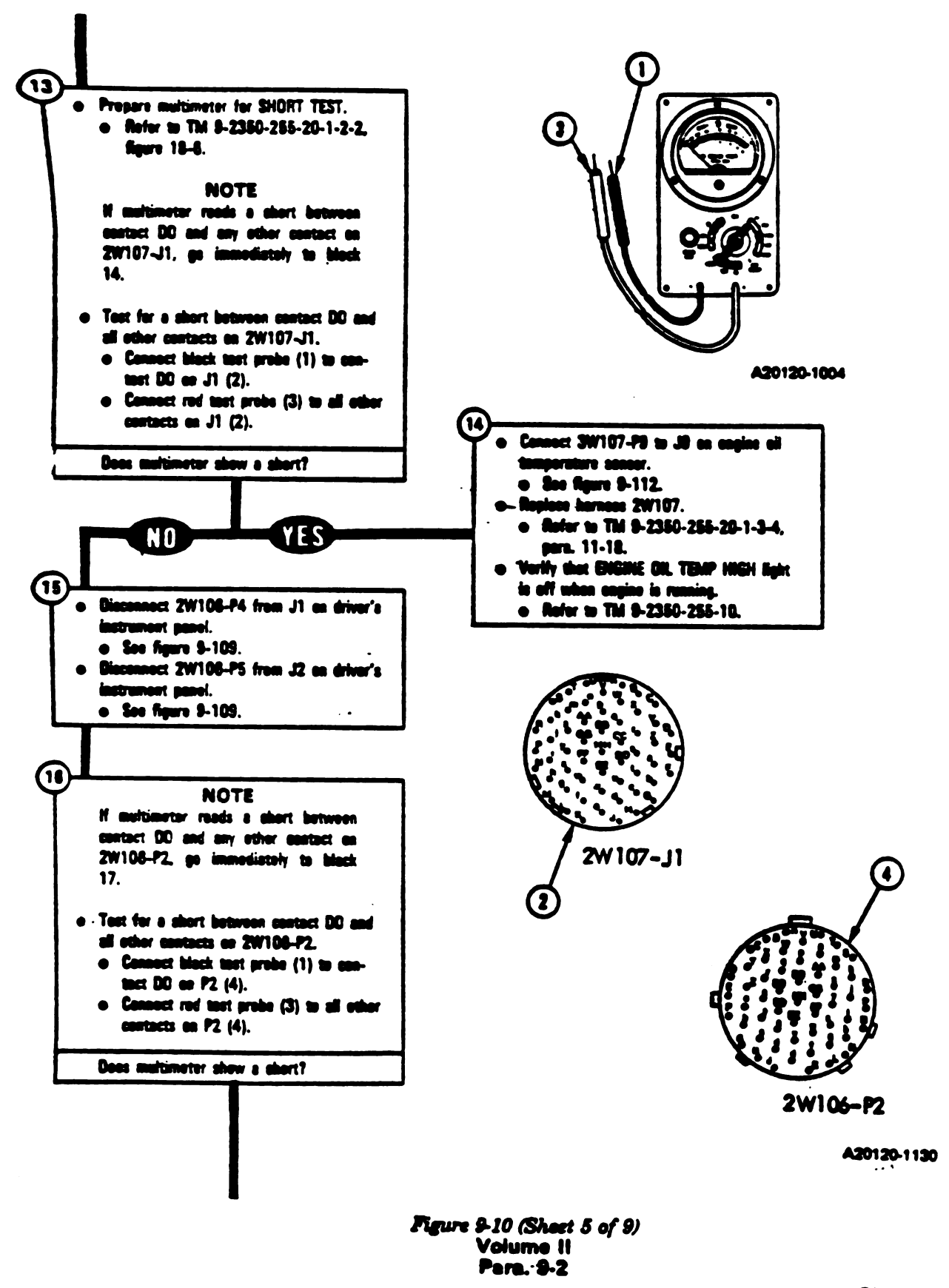

Change 3 9-81

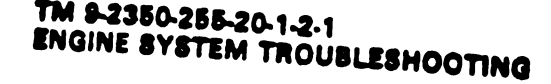

Ŧ

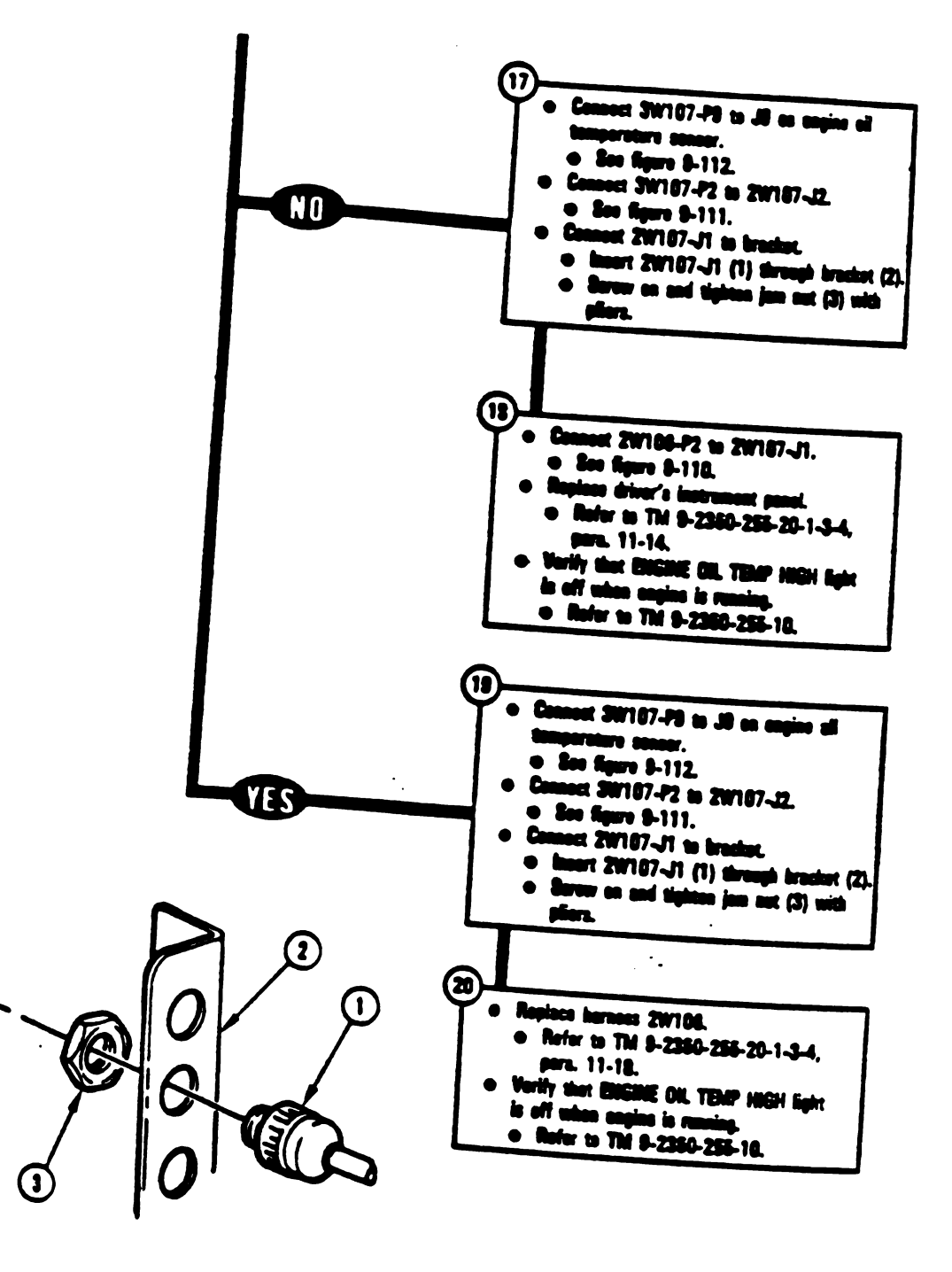

A20120-1138

Figure 9-10 (Sheet 6 of 9) Volume II Para, 9-2 L

Ę

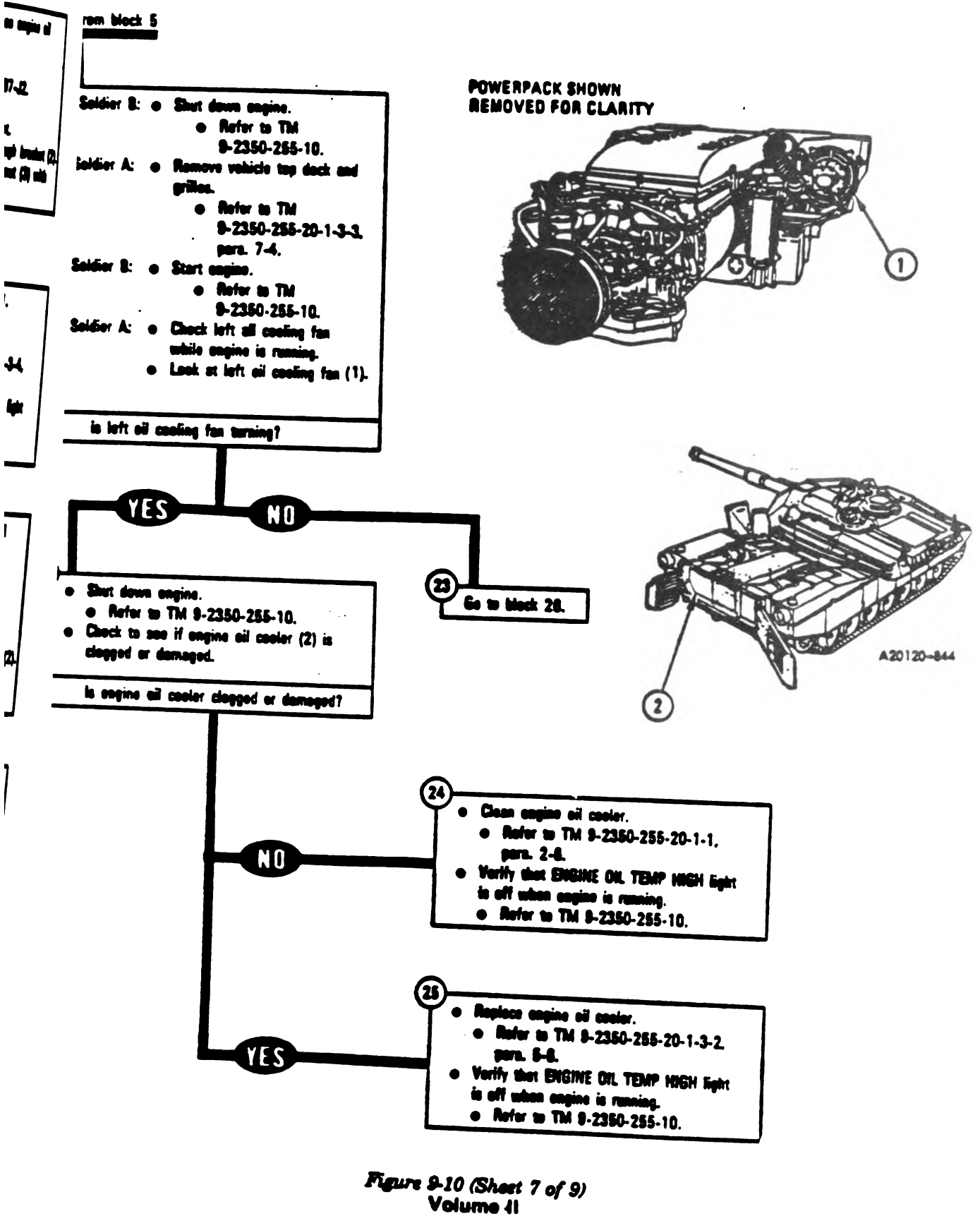

. .....

-

.

Para - 9-2

Change 3 9-83

# ENGINE SYSTEM TROUBLESHOOTING

1

`

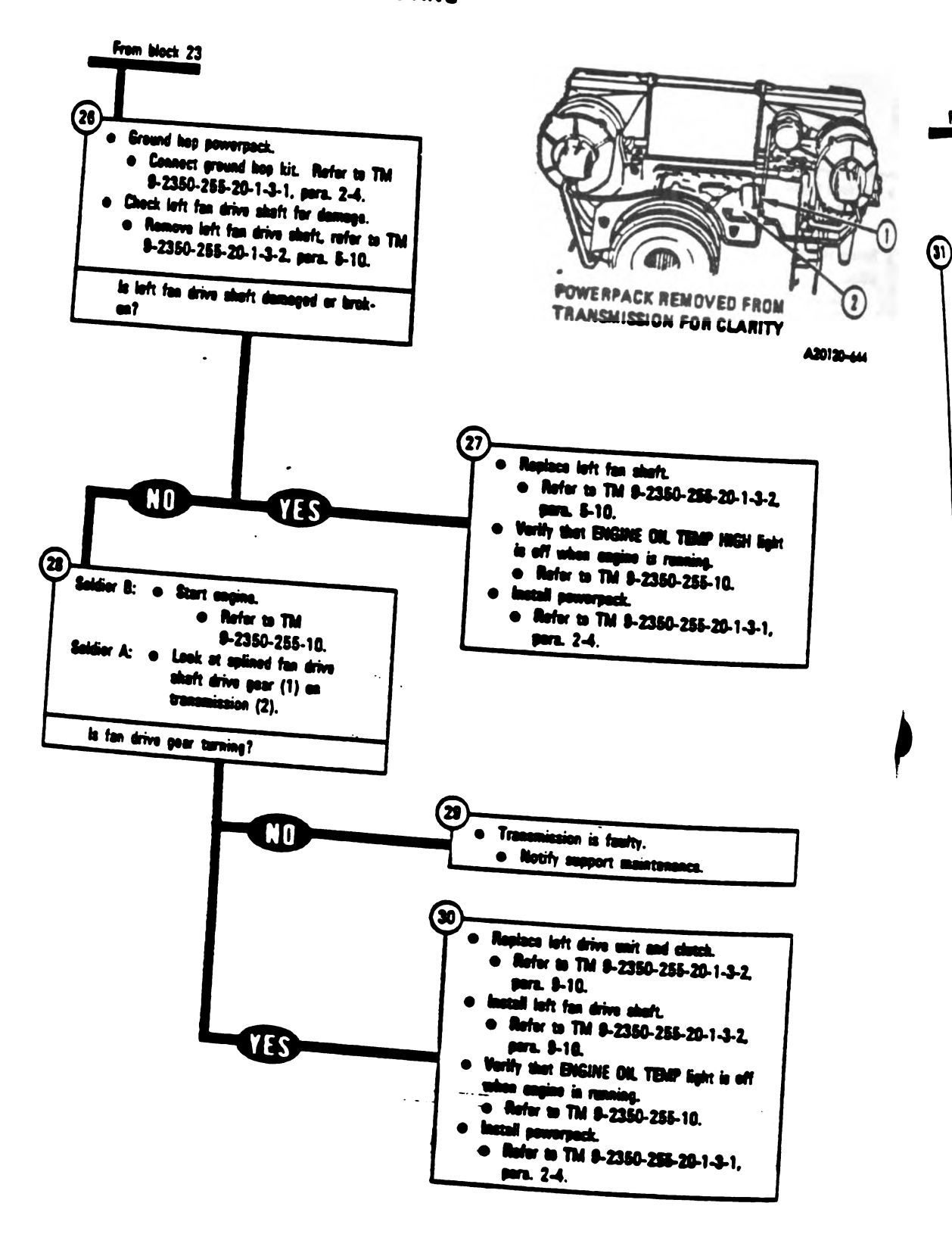

Figure 9-10 (Shart 8 of 9) Volume 11 Para. 9-2

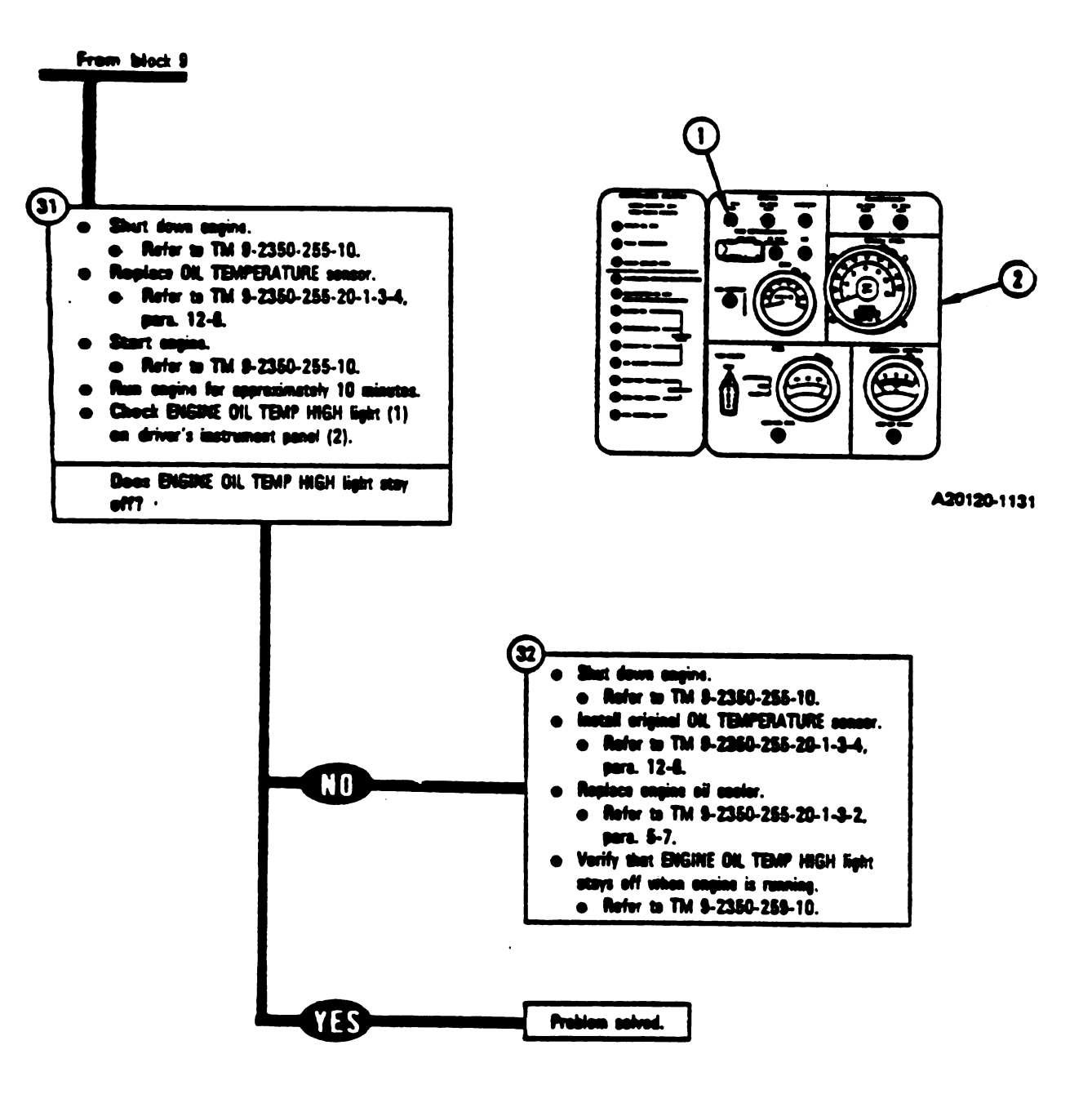

Figure 9-10 (Sheet 9 of 9) Volume II Para. 9-2

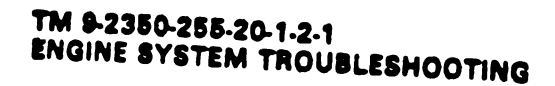

Ì

# SYMPTOMS ESS-16, ESS-17, ESS-18, AND ESS-19

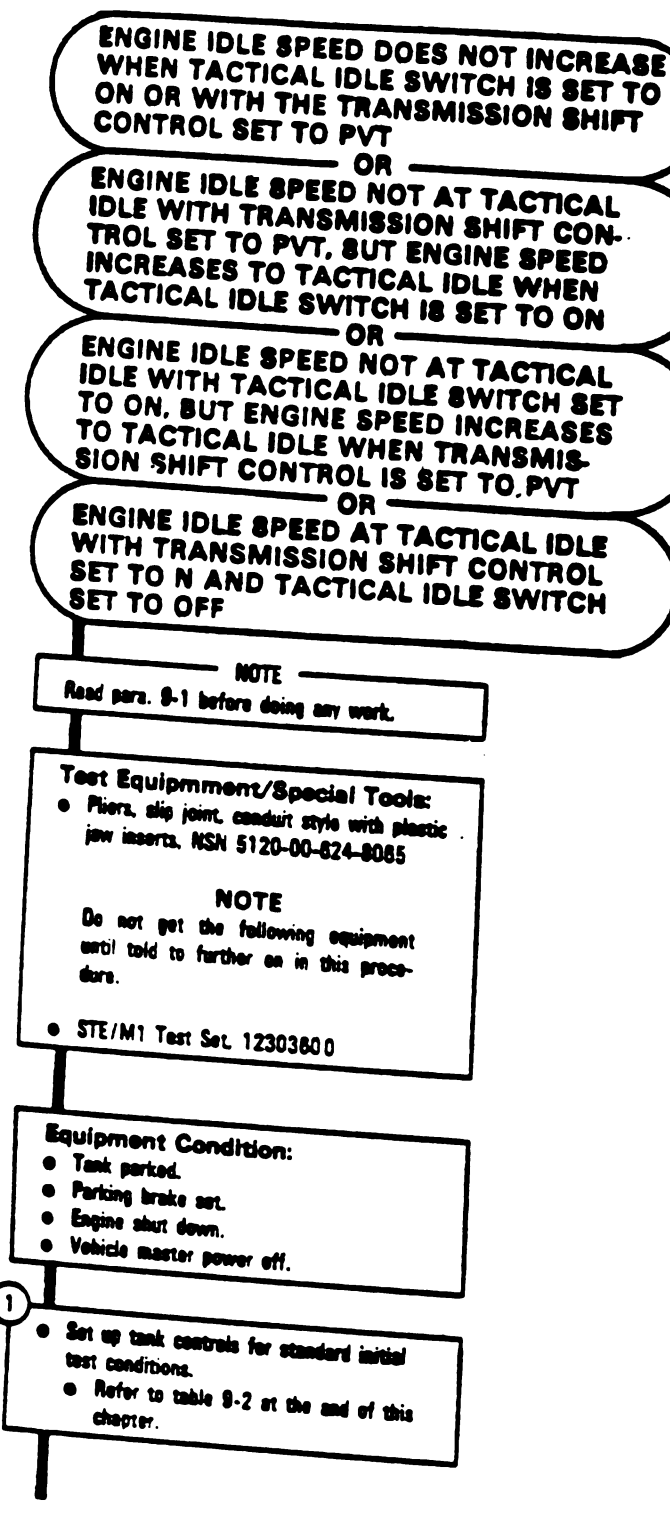

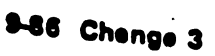

Figure 9-11 (Shert 1 of 9) Volume II Para. 8-2

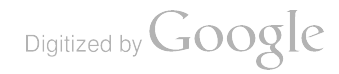

3

(5

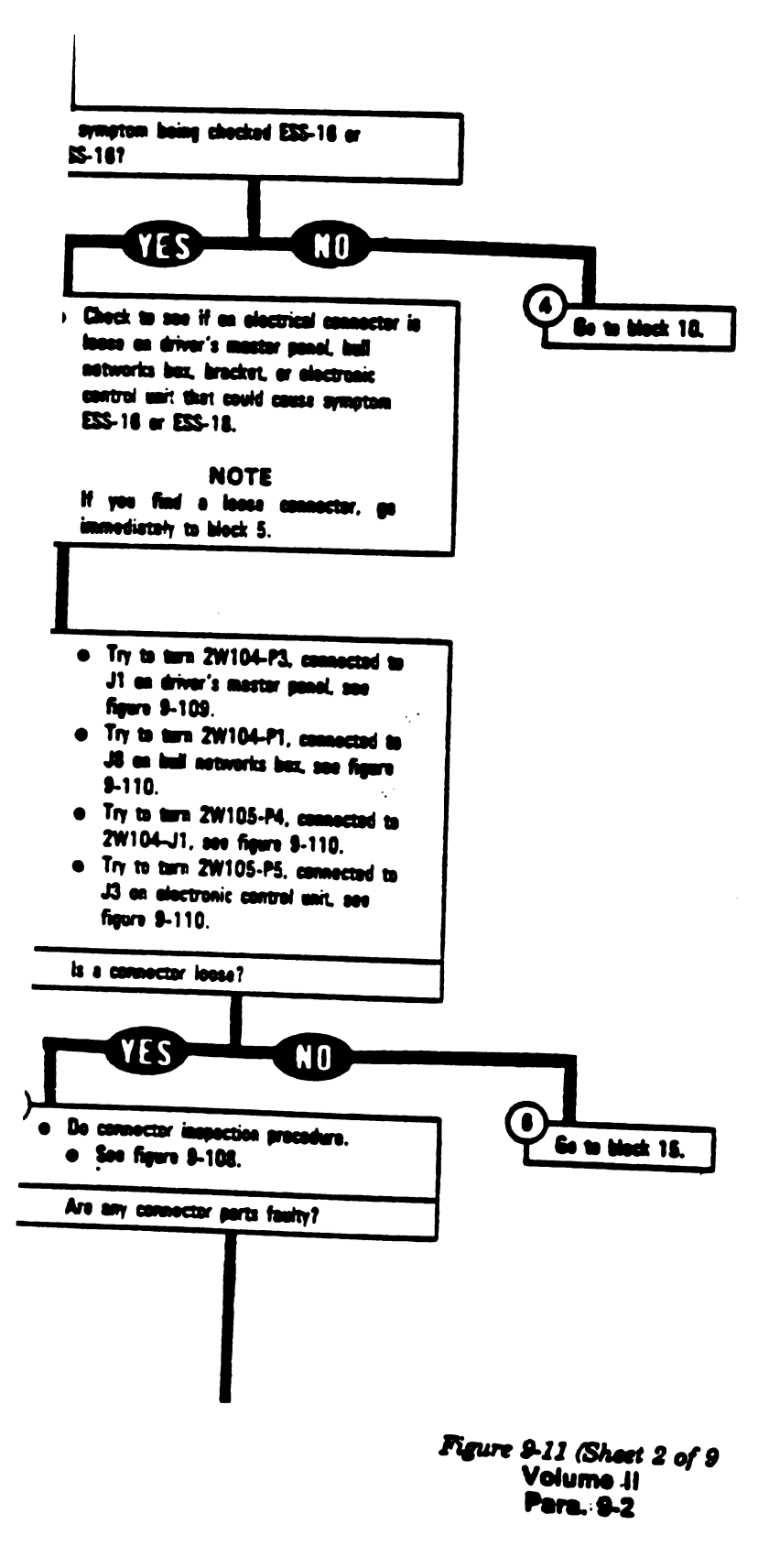

- -----

Change 3 9-87

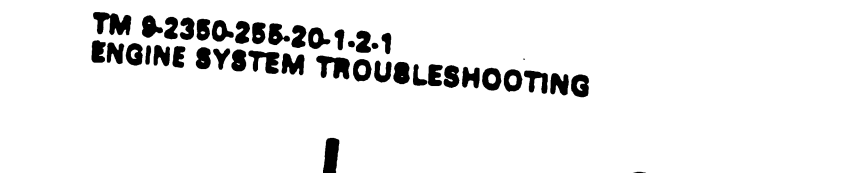

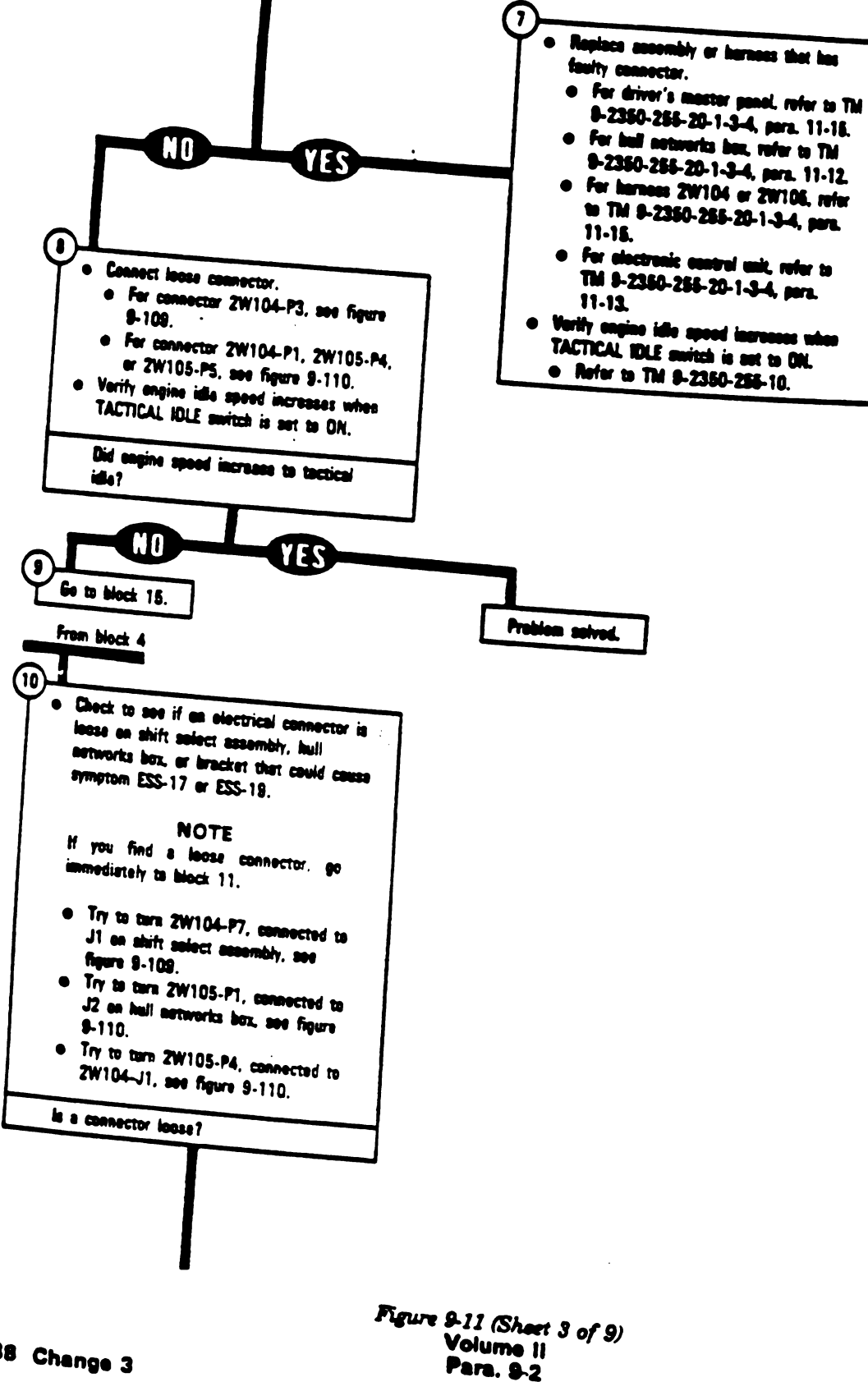

9-88 Change 3

١

4.

Digitized by Google

 $\widehat{\mathbf{m}}$ 

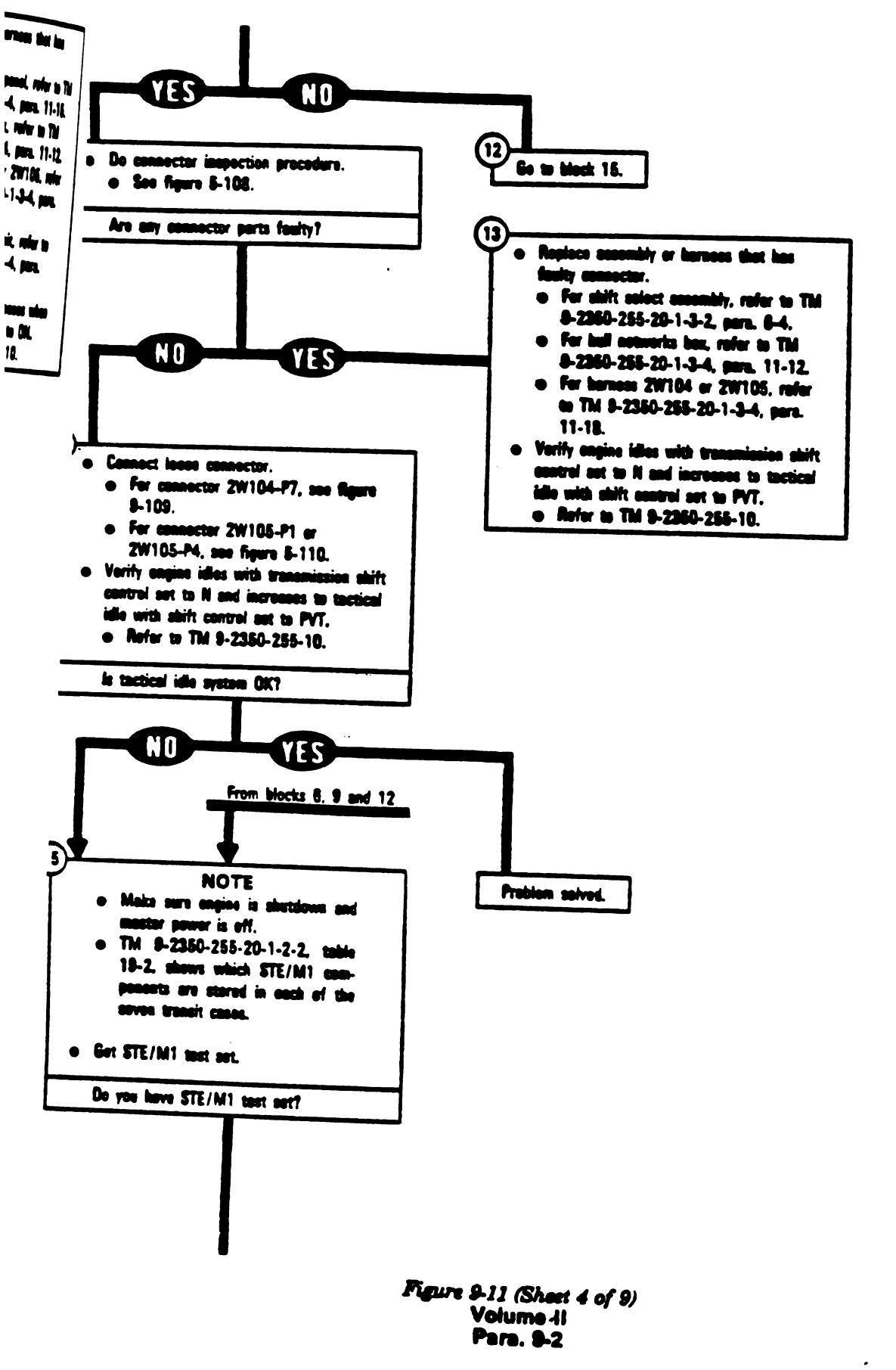

- -

Change 3 9-89

# 

٦

.

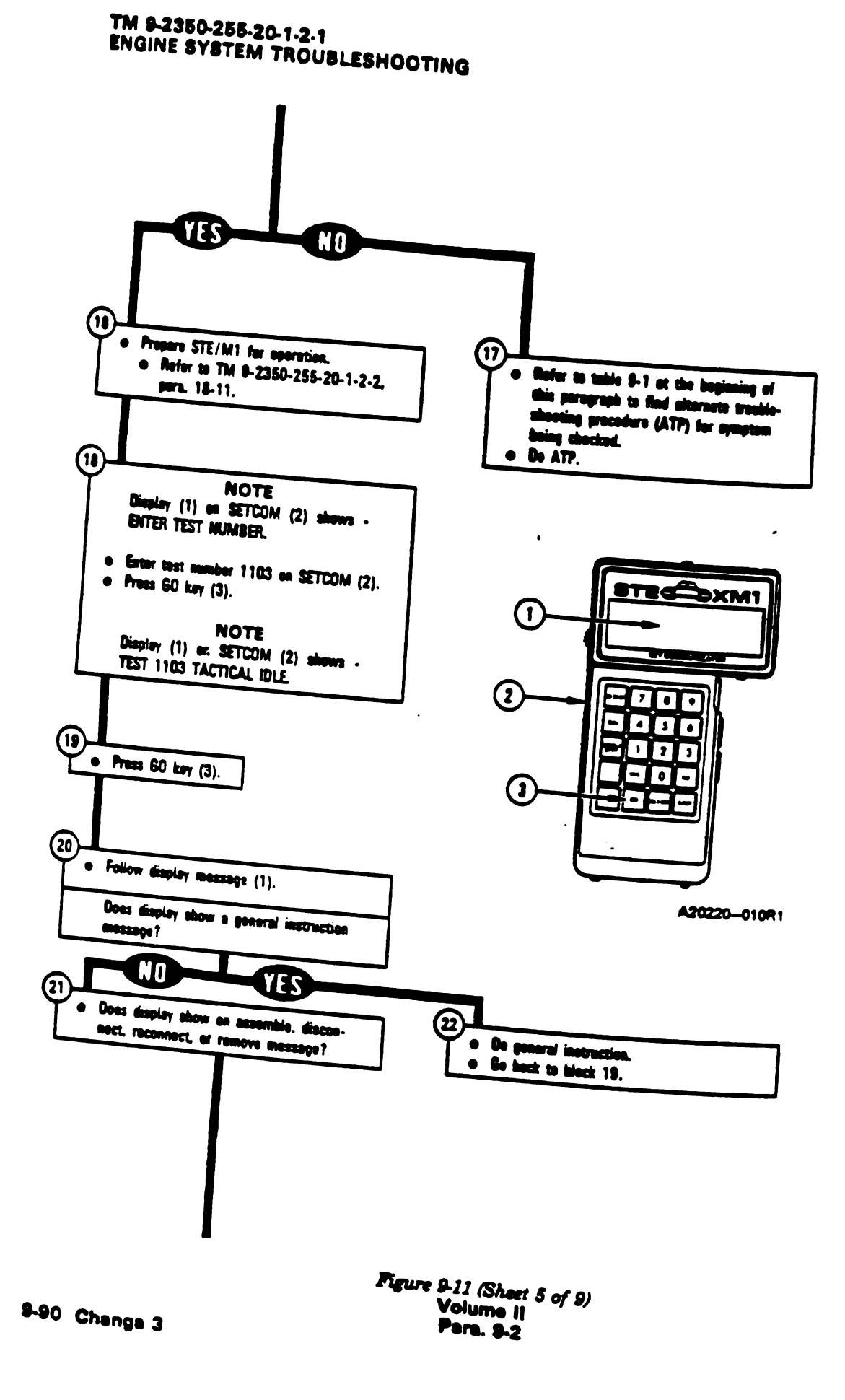

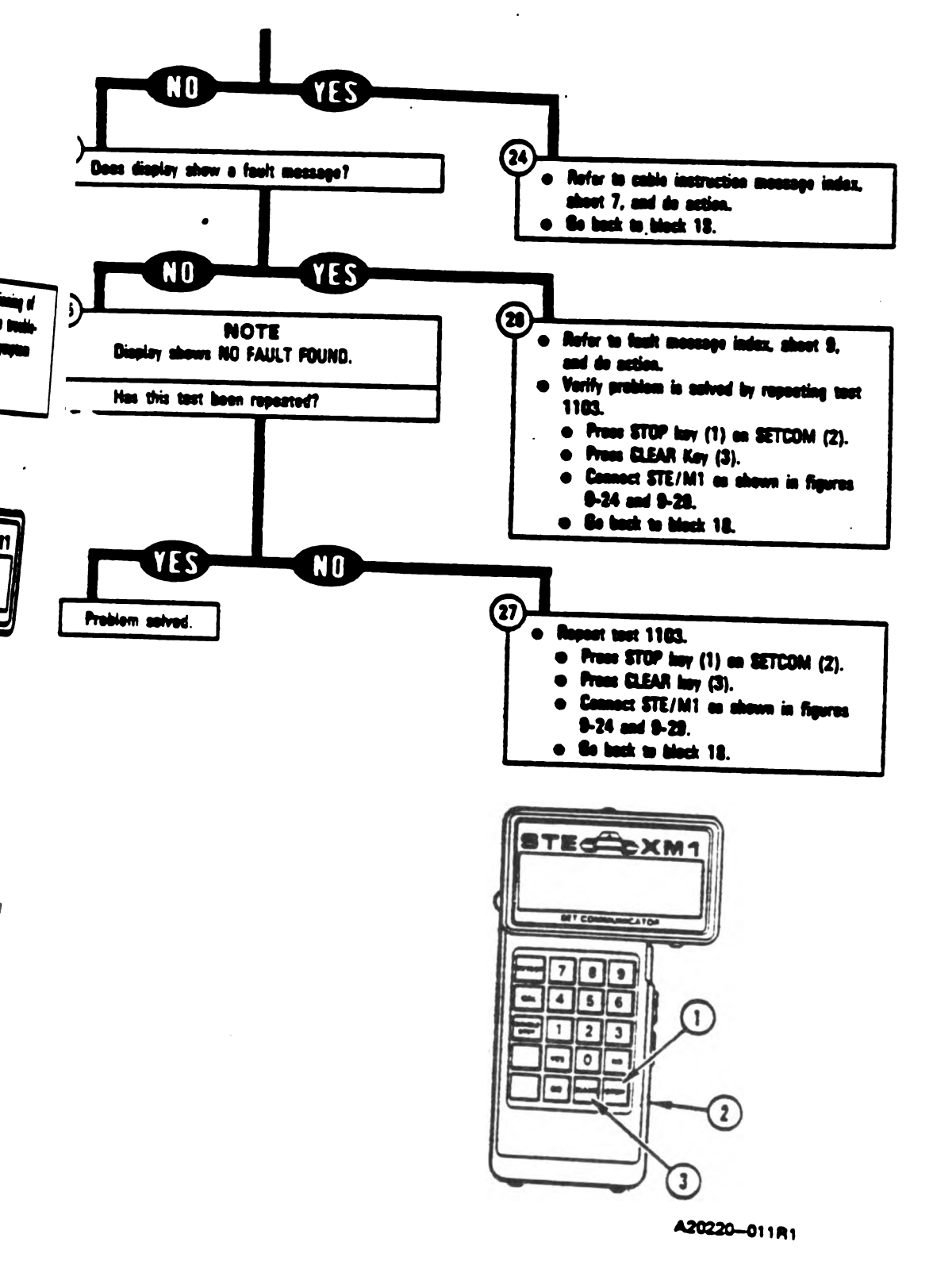

. ......

-

Figure 9-11 (Sheet 6 of 9) Volume II Para. 9-2

.

1

| Cable Instruction<br>Message                 | Action                                                                                                    |  |  |
|----------------------------------------------|----------------------------------------------------------------------------------------------------|--|--|
| ASSEMBLE CX305,<br>CX206, AND CA418          | <ul> <li>Connect P1 on CIB cable CX305 to P3 on DBA CX206.</li> <li>Connect P2 on adapter CA418 to P2 on DBA CX206.</li> <li>See figure 9-35.</li> </ul>                                                                       |  |  |
| ASSEMBLE CX304,<br>CX206, AND CA421          | <ul> <li>Connect P1 on CIB cable CX304 to P3 on DBA CX206.</li> <li>Connect P2 on adapter CA421 to P1 on DBA CX206.</li> <li>See figure 9-37.</li> </ul>                                                                       |  |  |
| ASSEMBLE CX305,<br>CX207, AND CA535/36       | <ul> <li>Connect P1 on CIB cable CX305 to P3 on DBA CX207.</li> <li>Connect P2 on adspter CA535 to P1 on DBA CX207.</li> <li>Connect P2 on adspter CA536 to P2 on DBA CX207.</li> <li>See figure 9-36.</li> </ul>              |  |  |
| CONNECT CX305 P2 TO<br>CIB J1                | <ul> <li>Connect P2 on CIB cable CX305 to J1 on CIB.</li> <li>See figure 9-22.</li> </ul>                                                                                                    |  |  |
| CONNECT CIB J1 (CX305)<br>TO DMP TJ1 (CA301) | <ul> <li>Connect P1 on adapter CA301 to TJ1 on driver's master panel.</li> <li>Connect P1 on CIB cable CX305 to P2 on adapter CA301.</li> <li>Connect P2 on CIB cable CX305 to J1 on CIB.</li> <li>See figure 9-24.</li> </ul> |  |  |
| CONNECT CIB J2 (CX304)<br>TO HNB TJ2 (CA301) | <ul> <li>Connect P1 on adapter CA301 to TJ2 on hull networks box.</li> <li>Connect P1 on CIB cable CX304 to P2 on adapter CA301.</li> <li>Connect P2 on CIB cable CX304 to J2 on CIB.</li> <li>See figure 9-29.</li> </ul>     |  |  |
| CONNECT DBA BETWEEN<br>2W104P7 ←> SHIFT J1   | <ul> <li>Connect P1 on adapter CA536 to J1 on shift control assembly.</li> <li>Connect P1 on adapter CA535 to 2W104-P7.</li> <li>See figure 9-36.</li> </ul>                                                                   |  |  |
| CONNECT CX304 P2 TO<br>CIB J2                | <ul> <li>Connect P2 on CIB cable CX304 to J2 on CIB.</li> <li>See figure 9-22.</li> </ul>                                                                                                    |  |  |

Engine System Cable Instruction Message Index for Test 1103

Figure 9-11 (Sheet 7 of 9) Volume II Pers. 9-2

9-92 Change 6

٩

ix for Ten its

200

Engine System Cable Instruction Message Index for Test 1103 (Continued)

| Cable Instruc<br>Message                                       | tion Action                                                                                                    |
|----------------------------------------------------------------|----------------------------------------------------------------------------------------------------|
| ECT DBA TO                                                     | <ul> <li>Connect P1 on adapter CA418 to J1 on driver's master panel.</li> <li>See figure 9-35.</li> </ul>                                                                                            |
| IECT DBA TO                                                    | <ul> <li>Connect P1 on edapter CA421 to 2W105-P5.</li> <li>See figure 9-37.</li> </ul>                                                                                                    |
| ONNECT DBA FI<br>J1<br>P3 on DU:<br>21 on DBU 2<br>2 on DBU 2  | <ul> <li>BOM</li> <li>Disconnect P1 on CIB cable CX305 from P3 on DBA CX206.</li> <li>Disconnect P1 on adapter CA418 from J1 on driver's master panel.</li> <li>See figure 9-35.</li> </ul>          |
| :ONNECT<br>Jima 04 <> DMP .                                    | <ul> <li>Disconnect 2W104-P3 from J1 on driver's master panel.</li> <li>See figure 9-109.</li> </ul>                                                                                                 |
| :ONNECT<br>1 on dinail 04P7 <> SH                              | • Disconnect 2W104-P7 from J1 on shift control essembly.<br>• See figure 9-109.                                                                                                    |
| 2 on Man CONNECT<br>105P5 <> EC!                               | <ul> <li>Disconnect 2W105-P5 from J3 on electronic control unit.</li> <li>See figure 9-110.</li> </ul>                                                                                               |
| ONNECT<br>104 <> DMP .                                         | • Connect 2W104-P3 to J1 on driver's master panel.<br>J1 • See figure 9-109.                                                                                                    |
| n hull no<br>AOVE CX 305<br>In edige APTER AT DMP T.<br>1 CIB. | AND<br>J1<br>Disconnect P1 on adapter CA301 from TJ1 on driver's<br>master panel.<br>Disconnect P1 on CIB cable CX305 to P2 on adaptar CA301.<br>See figure 9-24.                                    |
| AOVE CX 304<br>if or APTER AT HNB TJ<br>7.                     | <ul> <li>AND</li> <li>Disconnect P1 on adspter CA301 from TJ2 on hull<br/>networks box.</li> <li>Disconnect P2 on adapter CA301 from P1 on CIB cable<br/>CX304.</li> <li>See figure 9-29.</li> </ul> |

8.

Figure 9-11 (Sheet 8 of 9) Volume II Para. 9-2

Change 6 9-93

.

١

|     | Fault Message             |                            |                                      | Action                                                                                                    |  |
|-----|---------------------------|----------------------------|--------------------------------------|----------------------------------------------------------------------------------------------------|--|
| I   | FAULTY BATTER             | Y/                         | 109910                               | Charge batteries.     e Refer to TM 9-2350-255-10.     Go back to block 27.                                                                                                    |  |
|     | FAULTY DMP                | 110304<br>110305<br>110312 | 110317<br>110319<br>110321<br>110331 | <ul> <li>Replace driver's master panel.</li> <li>Refer to TM 9-2350-255-20-1-3-4, para. 11-18.</li> </ul>                                                                                                    |  |
|     | FAULTY ECU                |                            | 110316<br>110313                     | Replace electronic control unit.     Refer to TM 9-2350-255-20-1-3-4, para. 11-13.                                                                                                    |  |
|     | FAULTY ECU OR<br>EMFS     |                            | 110309                               | <ul> <li>Replace electronic control unit.</li> <li>Refer to TM 9-2350-255-20-1-3-4, para. 11-13.</li> <li>If problem is not solved, replaca electromechanicalha<br/>system.</li> <li>Refer to TM 9-2350-255-20-1-3-1, para. 2-5.</li> </ul>   |  |
|     | FAULTY ECU, 2W<br>2W105   | 104, OR                    | 110318                               | <ul> <li>Do follow-on procedure.</li> <li>See figure 9-59.</li> </ul>                                                                                                    |  |
|     | FAULTY HNB OR<br>2W104    |                            | 110322<br>110332                     | <ul> <li>Do follow-on procedure.</li> <li>See figure 9-60.</li> </ul>                                                                                                    |  |
|     | FAULTY HNB, 2W<br>2W105   | 104 OR                     | 1 10329<br>1 10333                   | <ul> <li>Do follow-on procedure.</li> <li>See figure 9-61.</li> <li>See figure 9-62.</li> </ul>                                                                                                    |  |
|     | FAULTY HULL POV<br>SYSTEM | VER                        | 109908<br>1 10307                    | <ul> <li>Run hull power distribution test number 1000.</li> <li>Refer to TM 9-2350-255-20-1-2-2, figure 16-1.</li> </ul>                                                                                                    |  |
|     | FAULTY SHIFT<br>ASSEMBLY  |                            | 110328                               | <ul> <li>Replace shift control assembly.</li> <li>Refer to TM 9-2350-255-20-1-3-2, para. 6-4.</li> </ul>                                                                                                    |  |
| HNB | FAULTY SHIFT,<br>OR 2W105 | , 2W104                    | 110310                               | <ul> <li>Do follow-on procedure.</li> <li>See figure 9-58.</li> </ul>                                                                                                    |  |
|     | SYSTEM ERROR              |                            | 109902<br>109903                     | <ul> <li>Repeat engine test number 1103.</li> <li>Press STOP and CLEAR keys on SETCOM.</li> <li>Go back to block 18.</li> <li>If same error message appears on SETCOM display, notify support maintenance that test set is faulty.</li> </ul> |  |

Engine System Fault Message Indax for Test 1103

1

1

ī

Figure 9-11 (Sheet 9 of 9) Volume II Para. 9-2

9.94 Change 6

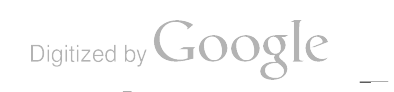

.

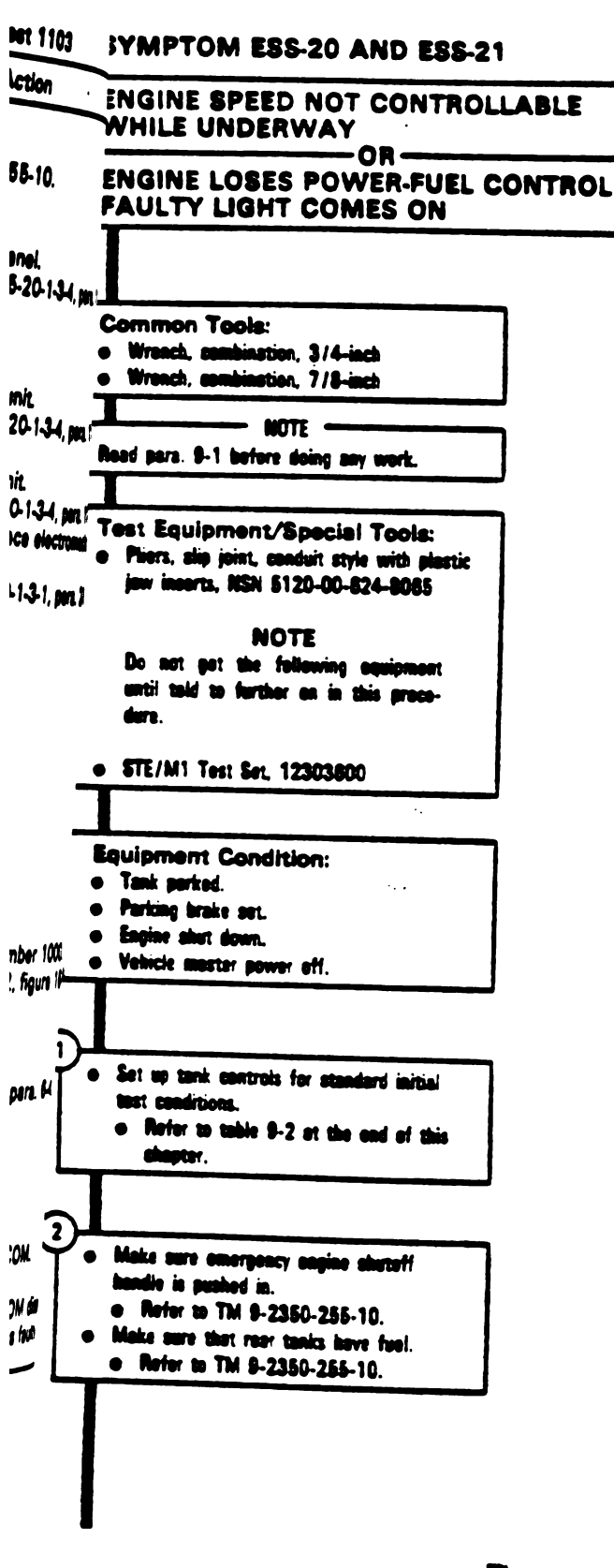

- -

- -

Figure 9-12 (Sheet 1 of 13) Volume II Para. 9-2

Change 3 9-95

ī

T

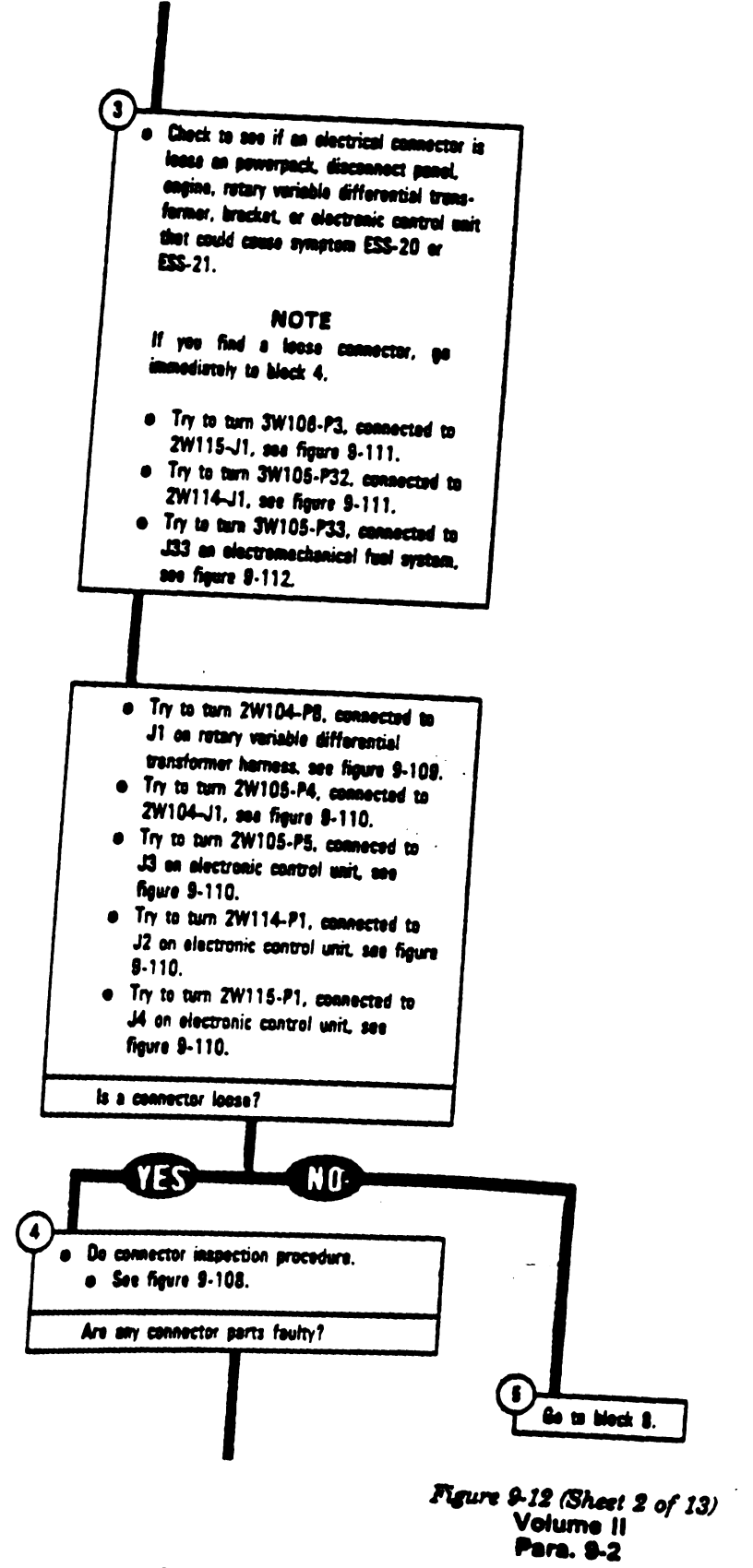

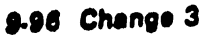

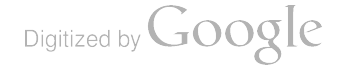

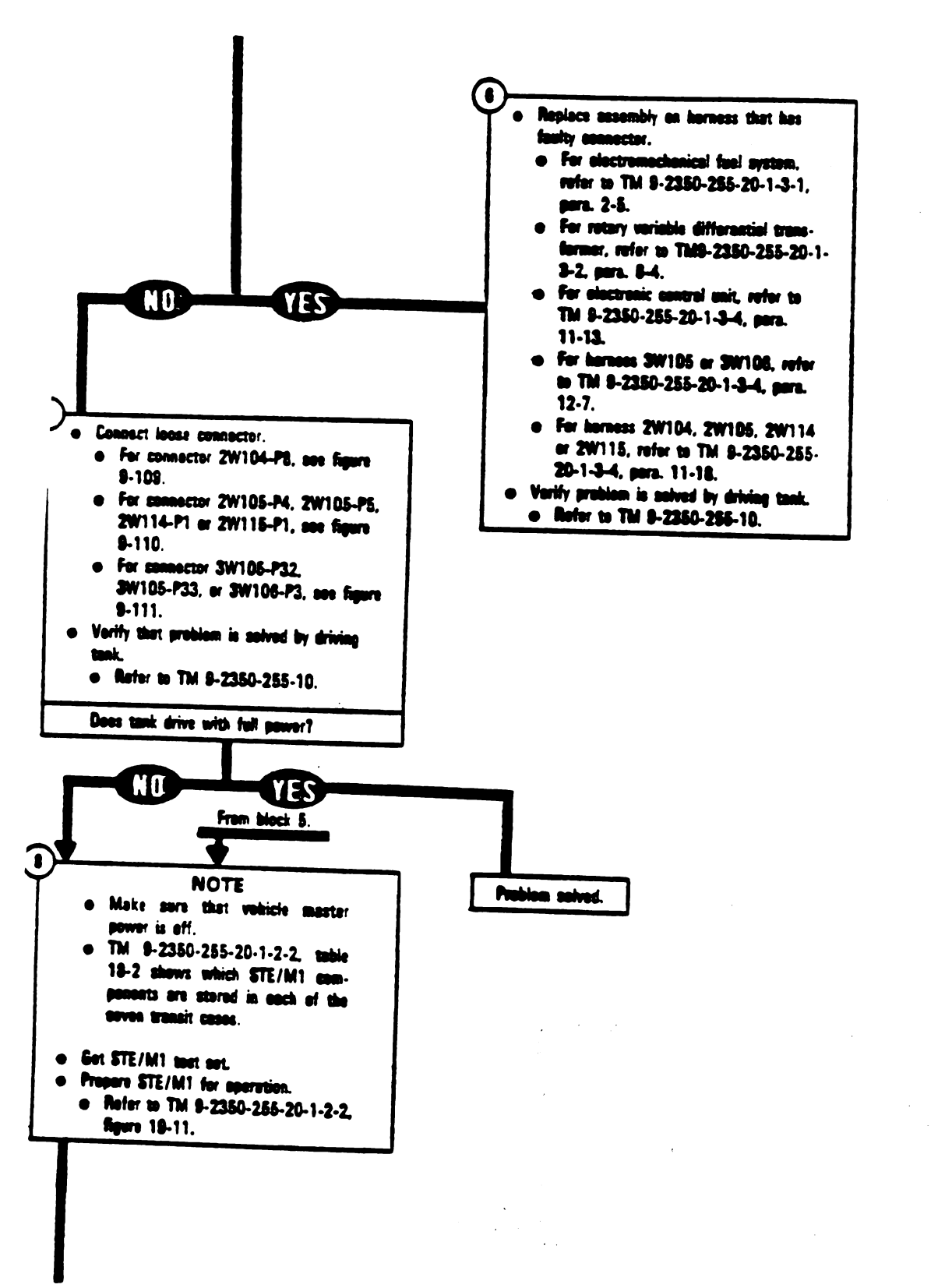

Figure 9-12 (Sheet 3 of 13) Volume || Para. 9-2

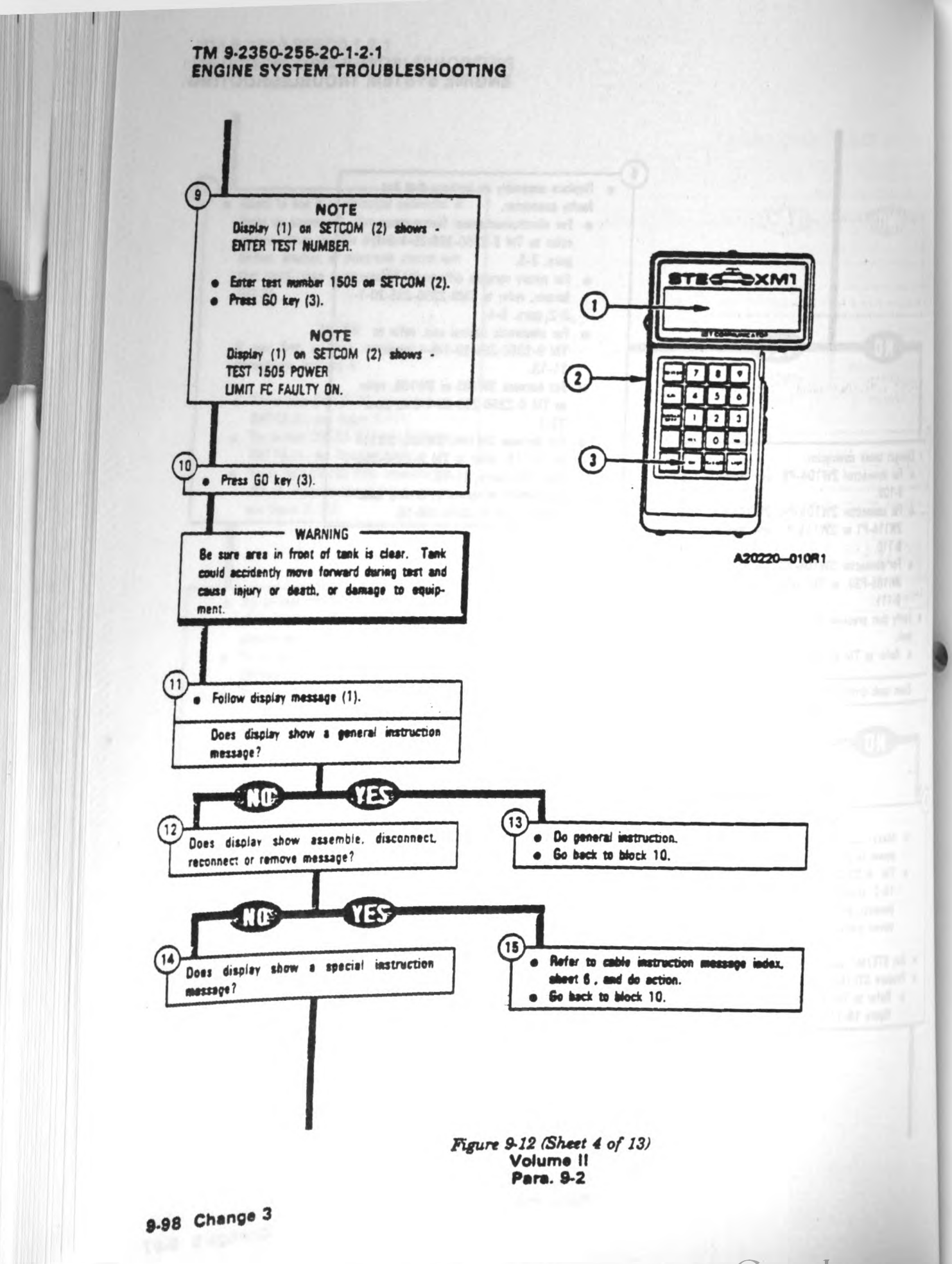

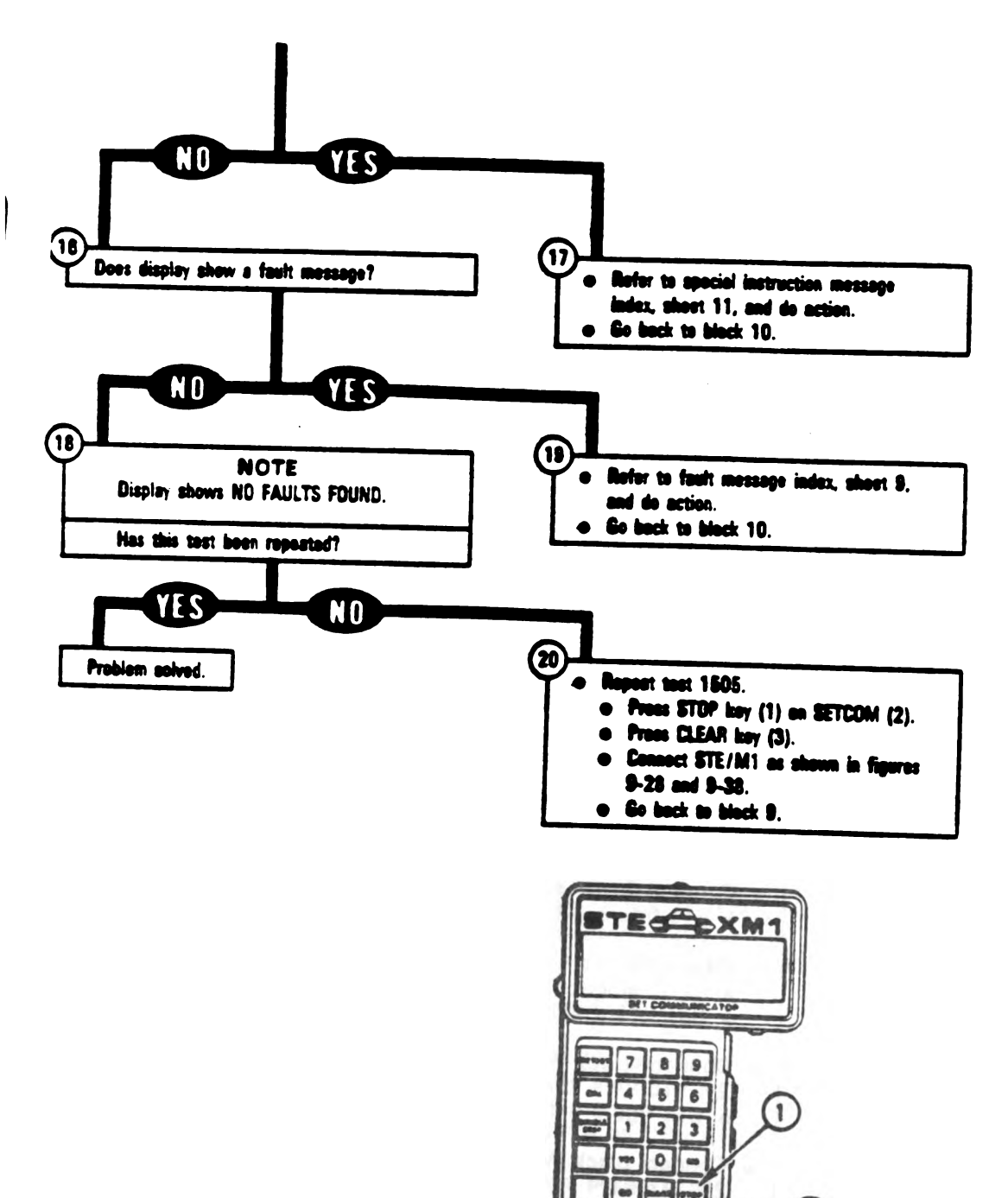

-

-

Figure 9-12 (Sheet 5 of 13) Volume II Para. 9-2 2

A20220-011R1

Digitized by Google

3

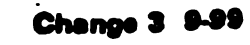
1

T

.

| Ceble Instruction<br>Message                 | Action                                                                                                    |
|----------------------------------------------|----------------------------------------------------------------------------------------------------|
| ASSEMBLE CX305<br>AND CX201                  | <ul> <li>Disconnect P1 on CIB cable CX305 from P2 on adapter (4);</li> <li>See figure 9-53.</li> <li>Connect P1 on CIB cable CX305 to P1 on DBA CX201.</li> <li>See figure 9-43.</li> </ul>                                                                                                    |
| ASSEMBLE TWO W4<br>CABLES <> ADAPTER         | <ul> <li>Connect P2 on test cable W4 to end of adapter MS3118EI4<sup>2</sup><br/>containing pins.</li> <li>Connect P1 on other test cable W4 to end of adapter<br/>MS3119E14-19 containing sockets.</li> <li>See figure 9-23.</li> </ul>                                                            |
| CONNECT CIB J1 (CX305)<br>TO DBA CX201       | <ul> <li>Connect P2 on CIB cable CX305 to J1 on CIB.</li> <li>Connect P1 on CIB cable CX305 to P1 on DBA CX201.</li> <li>See figure 9-40.</li> </ul>                                                                                                    |
| CONNECT<br>CX201 <> 2W114-P1                 | <ul> <li>Connect 2W114-P1 to P2 on DBA CX201.</li> <li>See figure 9-40, if TA202 is connected to DBA CX201.</li> <li>See figure 9-43, if DBA CX201 is connected to J2 on<br/>electronic control unit.</li> </ul>                                                                                    |
| CONNECT<br>TA202 <> CX201                    | • Connect shorting plug TA202 to P3 on DBA CX201.                                                                                                    |
| Connect<br>W4 <> VTM J3                      | <ul> <li>Connect P1 on test cable W4 to J3 on VTM.</li> <li>See figure 9-23.</li> </ul>                                                                                                    |
| CONNECT<br>2W114 <> ECU J2                   | <ul> <li>Connect 2W114-P1 to J2 on electronic unit.</li> <li>See figure 9-110.</li> </ul>                                                                                                    |
| CONNECT BLK PROBE TO<br>ECU CONNECTOR SHELL  | <ul> <li>Connect alligator clip on black W2 test probe to J4 connect shell on electronic control unit.</li> <li>See figure 9-42.</li> </ul>                                                                                                    |
| CONNECT BLK PROBE TO<br>2W115 P1 PIN A       | <ul> <li>Connect black W2 test probe to TA1 probe in socket Am<br/>2W115-P1.</li> <li>See figure 9-41.</li> </ul>                                                                                                    |
| CONNECT BLK PROBE TO<br>2W115 P1 PIN C       | <ul> <li>Connect black W2 test probe to TA1 probe in socket C on 2W115-P1.</li> <li>See figure 9-41.</li> </ul>                                                                                                    |
| CONNECT CX305 P2 TO<br>CIB J1                | <ul> <li>Connect P2 on CIB cable CX305 to J1 on CIB.</li> <li>See figure 9-22.</li> </ul>                                                                                                    |
| CONNECT CIB J1 (CX305)<br>TO DIP TJ1 (CA307) | <ul> <li>Connect P1 on adapter CA307 to TJ1 on driver's instrument panel.</li> <li>Connect P1 on CIB cable CX305 to P2 on adapter CA307.</li> <li>Connect P2 on CIB cable CX305 to J1 on CIB.</li> <li>See figure 9-53.</li> <li>Figure 9-12 (Sheet 6 of 13)<br/>Volume 11<br/>Para, 9-2</li> </ul> |

Digitized by Google

t,

Engine System Cable Instruction Message for Test 1505

9-100 Change 6

| Cable Instruction<br>Message                | Action .                                                                                                    |
|---------------------------------------------|----------------------------------------------------------------------------------------------------|
| CONNECT CIB J1 (CX305)<br>TO CX201          | <ul> <li>Disconnect P1 on CIB cable CX305 from P2 on adapter CA307, if connected.</li> <li>Connect P1 on CIB cable CX305 to P1 on DBA CX201.</li> <li>See figure 9-43.</li> </ul>                                                                       |
| CONNECT CIB J2 (CX304)<br>TO CA201          | <ul> <li>Connect P1 on CIB cable CX304 to P1 on adapter CA201.</li> <li>Connect P2 on CIB cable CX304 to J2 on CIB.</li> <li>See figure 9-28.</li> </ul>                                                                                                |
| CONNECT CIB J2 (CX304)<br>TO ECU J1 (CA201) | <ul> <li>Connect P2 on edepter CA201 to J1 on electronic control unit.</li> <li>Connect P1 on CIB cable CX304 to P1 on adapter CA201.</li> <li>Connect P2 on CIB cable CX304 to J2 on CIB.</li> <li>See figure 9-28.</li> </ul>                         |
| CONNECT DBA BETWEEN<br>2W114 <> ECU J2      | <ul> <li>Connect 2W114-P1 to P2 on DBA CX201.</li> <li>Connect P3 on DBA CX201 to J2 on electronic control unit.</li> <li>See figure 9-43.</li> </ul>                                                                                                   |
| CONNECT RED PROBE TO<br>BLACK PROBE         | <ul> <li>Touch red W2 test probe to black W2 test probe for several seconds to zero VTM.</li> </ul>                                                                                                    |
| CONNECT RED PROBE TO<br>2W115 P1 PIN B      | <ul> <li>Connect red W2 test probe to TA1 probe in accket B on 2W115-P1.</li> <li>See figure 9-41.</li> </ul>                                                                                                    |
| CONNECT RED XDUCER<br>TO W4 CABLE           | <ul> <li>Connect P2 on test cable W4 to 25 pai transducer (red).</li> <li>See figure 9-39.</li> </ul>                                                                                                    |
| CONNECT RED XDUCER &<br>TA302 AT EMFS INLET | <ul> <li>Remove cap on fuel inlet tee with 7/8 inch wrench.</li> <li>Connect adapter TA302 to fuel inlet tee with 7/8 inch wrench.</li> <li>Connect 25 psi transducer (red) to adapter TA302 with 3/4 inch wrench.</li> <li>See figure 9-39.</li> </ul> |
| CONNECT W2 PROBES<br>TO VTM J4              | <ul> <li>Connect P1 on test cable W2 to J4 on VTM.</li> <li>See figure 9-41.</li> </ul>                                                                                                    |
| DISCONNECT<br>CX201 <> ECU J2               | <ul> <li>Disconnect P3 on DBA CX201 from J2 on electronic control<br/>unit.</li> <li>See figure 9-43.</li> </ul>                                                                                                    |
| DISCONNECT<br>2W104 <> TCNTL                | <ul> <li>Disconnect 2W104-P8 from J1 on brecket in driver's compartment.</li> <li>See figure 9-109.</li> </ul>                                                                                                    |
| DISCONNECT<br>2W114 <> ECU J2               | <ul> <li>Disconnect 2W114-P1 from J2 on electronic control unit.</li> <li>See figure 9-110.</li> </ul>                                                                                                    |

Engine System Cable Instruction Message Index for Test 1505 (Continued)

Figure 9-12 (Sheet 7 of 13) Volume II Para, 9-2

Chánge 6 9-101

I

I

| Cable Instruction<br>Message            | Action                                                                                                    | - |
|-----------------------------------------|----------------------------------------------------------------------------------------------------|---|
| DISCONNECT<br>2W115 <> ECU J4           | <ul> <li>Disconnect 2W115-P1 from J4 on electronic control unit</li> <li>See figure 9-112, sheet 1.</li> </ul>                                                                                     |   |
| DISCONNECT<br>3W105 <> EMFS             | <ul> <li>Disconnect 3W105-P33 from J33 on electromechanical fuel system.</li> <li>See figure 9-154, sheet 1.</li> </ul>                                                                            |   |
| DISCONNECT DBA FROM<br>TA202 AND 2W114  | <ul> <li>Disconnect shorting plug TA202 from P3 on DBA CX201.</li> <li>Disconnect 2W114-P1 from P2 on DBA CX201.</li> <li>See figure 9-40.</li> </ul>                                              |   |
| DISCONNECT DBA FROM<br>2W114 <-> ECU J2 | <ul> <li>Disconnect 2W114-P1 from P2 on DBA CX201.</li> <li>Disconnect P3 on DBA CX201 from J2 on electronic communit.</li> <li>See figure 9-43.</li> </ul>                                        |   |
| INSERT 20P PINS IN<br>2W115-P1 A, B     | <ul> <li>Put TA1 test probe (20GA) into socket A on 2W115-Pl.</li> <li>Put TA1 test probe (20GA) into socket B on 2W115-Pl.</li> <li>See figure 9-41.</li> </ul>                                   |   |
| RECONNECT<br>2W114 <> ECU J2            | <ul> <li>Connect 2W114-P1 to J2 on electronic control unit.</li> <li>See figure 9-110.</li> </ul>                                                                                                  |   |
| RECONNECT<br>2W115 <> ECU J4            | • Connect 2W115-P1 to J4 on electronic control unit.<br>• See figure 9-110.                                                                                                    |   |
| RECONNECT<br>3W105 <> EMFS              | • Connect 3W105-P33 to J33 on electromechanical full of<br>• See figure 9-112, sheet 1.                                                                                                    |   |
| RECONNECT SHORTING<br>CAP AT ECU J1     | <ul> <li>Connect shorting cap to J1 on electronic control unit</li> <li>See figure 9-110.</li> </ul>                                                                                               |   |
| APLACE SHORTING                         |                                                                                                    |   |
| EMOVE CX305 AND                         | <ul> <li>Disconnect P1 on CIB cable CX305 from P2 on sdapts<sup>(LK)</sup></li> <li>Disconnect P1 on adapter CA307 from TJ1 on driver's<br/>Instrument panel.</li> <li>See figure 9-53.</li> </ul> |   |
| EMOVE CX304 AND<br>DAPTER AT ECU J1     | <ul> <li>Disconnect P2 on edapter CA201 from J1 on electronic tort:<br/>unit.</li> <li>See figure 9-28.</li> <li>Disconnect P3 on DBA CX201 from J2 on electronic control<br/>unit.</li> </ul>     |   |
| ECONNECT CX304,<br>A201, AND ECU J1     | <ul> <li>See figure 9-43.</li> <li>Connect P1 on adapter CA201 to J1 on electronic control unit.</li> <li>See figure 9-51.</li> <li>Figure 9-12 (Sheet 8 of 13)<br/>Volume 11</li> </ul>           |   |

Digitized by Google

#### Engine System Cable Instruction Message Index for Test 1505 (Continued)

9-102 Change 6

ł

| 505 (Cathe Eng                                                                                                    | Engine System Fault Message Index for Test 1805                                                  |                                                                                                    |  |  |
|----------------------------------------------------------------------------------------------------|--------------------------------------------------------------------------------------------------|----------------------------------------------------------------------------------------------------|--|--|
| suit Message                                                                                                    |                                                                                                  | Action                                                                                                    |  |  |
|                                                                                                    | 152403                                                                                           | <ul> <li>Charge batteries.</li> <li>Refer to TM 9-2350-255-10.</li> <li>Go back to block 20.</li> </ul>                  |  |  |
| ULTY ECU<br>Hetrone 150503<br>150512<br>150532<br>151103<br>3 on My: 151113<br>CX201 151118<br>151222<br>151203<br>CX201 151213<br>on electron 151218 | 151222<br>151303<br>151305<br>151306<br>152202<br>152215<br>152224<br>152235<br>152236<br>154006 | • Replace electronic control unit.<br>• Refer to TM 9-2350-255-20-1-3-4, para. 11-13.                                    |  |  |
| AULTY ECU, 2W105<br>R 2W104                                                                                                    | 151903                                                                                           | <ul> <li>Do follow-on procedure.</li> <li>See figure 9-96.</li> </ul>                                                    |  |  |
| ABLE                                                                                                    | 152211                                                                                           | <ul> <li>Replace inlet guide vane feedback cable.</li> <li>Refer to TM 9-2350-255-20-1-3-1, para. 2-5.</li> </ul>        |  |  |
| AULTY EMPS                                                                                                    | 151304<br>151307<br>151902                                                                       | <ul> <li>Replace electromechanical fuel system.</li> <li>Refer to TM 9-2350-255-20-1-3-1, para. 2-5.</li> </ul>          |  |  |
| ANG AULTY FHS., IGV ACT<br>DR ENGINE                                                                                                    | 150533                                                                                           | <ul> <li>Do follow-on procedure.</li> <li>See figure 9-90.</li> </ul>                                                    |  |  |
| MFAULTY FIFS OR IGV                                                                                                    | 150528                                                                                           | e Do follow-on procedure.<br>e See figure 9-89.                                                                          |  |  |
| FAULTY DYS, PTS ACT<br>OR ENGINE                                                                                                    | 150523                                                                                           | <ul> <li>Do follow-on procedura.</li> <li>Sse figure 9-88.</li> </ul>                                                    |  |  |
| FAULTY FUEL SYSTEM                                                                                                    | 150531                                                                                           | <ul> <li>Do follow-on procedure.</li> <li>See figure 9-85.</li> </ul>                                                    |  |  |
| FAULTY HULL POWER<br>SYSTEM                                                                                                    | 152404                                                                                           | <ul> <li>Run hull power distribution test number 1000.</li> <li>Refer to TM 9-2350-255-20-1-2-2, figure 16-1.</li> </ul> |  |  |
| FAULTY 2W114 30105<br>OR NPT1 & 2                                                                                                    | 1546 04<br>15460 7                                                                               | <ul> <li>Do follow-on procedure.</li> <li>See figure 9-107.</li> </ul>                                                   |  |  |

**.** .

Figure 9-12 (Bheet 9 of 13) Volume II Para. 9-2

Change 6 9-103

•

1.42

۲

1

| Fault Massage                                                                           |                                                          |                                                                                                    |          |
|-----------------------------------------------------------------------------------------|----------------------------------------------------------|----------------------------------------------------------------------------------------------------|----------|
|                                                                                         |                                                          | Action                                                                                                    | _        |
| FAULTY <i>THROTTLE</i><br>Control                                                       | 150502<br>150505<br>150508<br>151004<br>151008           | <ul> <li>Run engine test number 1523.</li> <li>See figure 9-17.</li> </ul>                                               |          |
| FAULTY PTS FEEDBACK<br>CABLE                                                            | 152232                                                   | <ul> <li>Replace power turbine stator feedback cable.</li> <li>Refer to TM 9-2350-255-20-1-3-1 page 25</li> </ul>        |          |
| FAULTY THROTTLE<br>CONTROL RUDT                                                         | 151907                                                   | <ul> <li>Replace rotary variable differential transformer.</li> <li>Refer to TM 9-2350-255-20-1-3-2, para 64.</li> </ul> |          |
| SYSTEM                                                                                  | 151704                                                   | <ul> <li>Run engine test number 1130.</li> <li>See figure 9-6.</li> </ul>                                                |          |
| PAULTY 2W114<br>OR 3W105                                                                | 151905                                                   | <ul> <li>Do follow-on procedure.</li> <li>See figure 9-97.</li> </ul>                                                    |          |
| PAULTY 2W114, 3W105<br>OR EMFS 151120<br>151121<br>151220<br>151221<br>153002<br>153003 | 154003<br>154005<br>154302<br>154303<br>154402<br>154403 | • Do follow-on procedure.<br>• Sea figure 9-79.                                                                          | l.       |
| 152216<br>152221                                                                        | 152226<br>152241                                         | • See figure 9-78.                                                                                                    | <b>)</b> |
| FAULTY 2W115, 3W106<br>OR ENGINE                                                        | 152503<br>152504<br>152506                               | <ul> <li>Do follow-on procedure.</li> <li>See figure 9-99.</li> </ul>                                                    |          |

Engine System Fault Message Index for Test 1505 (Continued)

Figure 9-12 (Sheet 10 of 13) Volume || Para. 9-2

9-104 Change 6

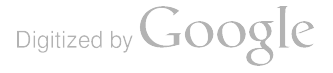

)

A X

i

|                         | Special Instruction Message Index for Test 1505 |                            |                                                                                                    |  |
|-------------------------|-------------------------------------------------|----------------------------|----------------------------------------------------------------------------------------------------|--|
|                         | Special Instruction<br>Message                  | 1                          | Action                                                                                                    |  |
| ·                       | EE -20 MANUAL                                   | 150511                     | <ul> <li>Replace electronic control unit.</li> <li>Refer to TM 9-2350-255-20-1-3-4, para. 11-13.</li> <li>Repeat test 1505.</li> <li>Go beck to block 20.</li> <li>If fault number 150511 appears egain, engine is faulty install.</li> </ul>                                                                                                    |  |
| dbeck can<br>3-1, pen ; |                                                 | 150518                     | <ul> <li>Original electronic control unit.</li> <li>Notify support maintenance.</li> <li>Run engine test number 1508</li> </ul>                                                                                                    |  |
| l transios<br>-2, par l |                                                 | 150526                     | <ul> <li>See figure 9-8.</li> <li>Run engine test number 1503.</li> <li>See figure 9-5.</li> </ul>                                                                                                    |  |
|                         |                                                 | 150534<br>152107<br>151002 | <ul> <li>Run engine test number 1501.</li> <li>See figure 9-2.</li> <li>Run engine test number 1502.</li> <li>See figure 9-4.</li> </ul>                                                                                                    |  |
| A<br>K                  | DJ IGV -1.20/-0.70<br>X.XXV                     | v                          | <ul> <li>Set VEHICLE MASTER POWER switch to OFF.</li> <li>Refer to TM 9-2350-255-10.</li> <li>Ground hop powerpack.</li> <li>Connect ground hop kit. Refer to TM 9-2350-255-20-1-3-1, pare. 2-4.</li> <li>Set VEHICLE MASTER POWER switch to ON.</li> <li>Refer to TM 9-2350-255-10.</li> <li>Press and hold ENGINE SHUTOFF switch.</li> <li>Refer to TM 9-2350-255-10.</li> <li>Go to figure 9-16, block 25, and do procedure until told to press GO.</li> </ul> |  |
| AD<br>XX                | U IGV -11.0/-10.2V<br>.XV                       |                            | <ul> <li>Set VEHICLE MASTER POWER switch to OFF.</li> <li>Refer to TM 9-2350-255-10.</li> <li>Ground hop powerpack.</li> <li>Connact ground hop kit. Refer to TM 9-2350-255-20-1-3-1, para. 2-4.</li> <li>Set VEHICLE MASTER POWER switch to ON.</li> <li>Refer to TM 9-2350-255-10.</li> <li>Press and hold ENGINE SHUTOFF switch.</li> <li>Refer to TM 9-2350-255-10.</li> <li>Go to figure 9-16, block 23, and do procedure until told to press GO.</li> </ul> |  |
| AD.<br>XX.              | XXV                                             |                            | <ul> <li>Move inlet guide vane RVDT arm located on electromechanical<br/>fuel system until the highest possible reading is seen on second<br/>line of SETCOM display.</li> <li>See figure 9-46.</li> </ul>                                                                                                    |  |
| ADJ<br>XX.)             | IGV RVDT TO MIN<br>XV                           | •                          | Move inlet guide vane RVDT arm located on electromechanical<br>fuel system until the lowest possible reading is seen on aecond<br>ine of SETCOM display.<br>See figure 9-46.                                                                                                    |  |

-

- -

\_\_\_\_

-----

Volume II Para. 9-2

Change 6 9-105

T

· • • .

Digitized by Google

Ą.

| Special Instruction<br>Message               | Action                                                                                                    |
|----------------------------------------------|----------------------------------------------------------------------------------------------------|
| ADJ PTS -6.5/-6.1V<br>XX.XXV                 | <ul> <li>Set VEHICLE MASTER POWER switch to OFF.</li> <li>Refer to TM 9-2350-255-10.</li> <li>Ground hop powerpack.</li> <li>Connect ground hop kit. Refer to TM 92-350-255-20-1-3-1, psra. 2-4.</li> <li>Set VEHICLE MASTER POWER switch to ON.</li> <li>Refer to TM 9-2350-255-10.</li> <li>Press and hold ENGINE SHUTOFF switch.</li> <li>Refer to TM 9-2350-255-10.</li> <li>Go to figure 9-16, block 27, and do procedure until told to pres G0</li> <li>Go back to block 10.</li> </ul> |
| ADJ PTS RVDT TO MAX<br>XX.XXV                | <ul> <li>Move power turbine stator arm located on electromechanical<br/>fuel system until the highest possible reading is seen on second<br/>line of SETCOM display.</li> <li>See figure 9-45.</li> </ul>                                                                                                    |
| ADJ PTS RVDT TO MIN<br>XX.XXV                | <ul> <li>Move power turbine stator arm located on electromechanical<br/>fuel system until the lowest possible reading is seen on second<br/>line of SETCOM display.</li> <li>See figure 9-45.</li> </ul>                                                                                                    |
| MOVE IGV ARM<br>TO FOLLOWING VALUE           | • Press GO key on SETCOM.<br>• See figure 9-46.                                                                                                    |
| MOVE IGV LEVER FULLY<br>REAR WARD, PUSH HARD | <ul> <li>Move IGV lever towards rear of engine.</li> <li>See figure 9-55.</li> </ul>                                                                                                    |
| MOVE IGV LEVER TO<br>FULL FWD POSITION       | <ul> <li>Move IGV lever towards front of engine.</li> <li>See figure 9-55.</li> </ul>                                                                                                    |
| MOVE PTS ACTUATOR TO<br>FULL DOWNWARD STOP   | <ul> <li>Push down on PTS actuator until bottom of actuator hits stop<br/>plate.</li> <li>See figure 9-56.</li> </ul>                                                                                                    |
| MOVE PTS ARM<br>TO FOLLOWING VALUE           | Press GO key on SETCOM.     See figure 9-45.                                                                                                    |
| MOVE TO -1.65/-1.35<br>X.XX V                | <ul> <li>Move IGV RVDT arm on electromechanical fuel system until<br/>SETCOM display shows between -1.65 and -1.35.</li> <li>See figure 9-46.</li> </ul>                                                                                                    |
| MOVE TO -0.45/-0.15<br>-X.XX V               | <ul> <li>Move IGV RVDT arm on electromechanical fuel system until<br/>SETCOM display shows between -0.45 and -0.15.</li> <li>See figure 9-46.</li> </ul>                                                                                                    |
| MOVE TO +0.25/0.55<br>X.XX V                 | <ul> <li>Move IGV RVDT arm on electromechanical fuel system until<br/>SETCOM displey shows between +0.25 and +0.55.</li> <li>See figure 9-46.</li> </ul>                                                                                                    |
|                                              | Figure 9-12 (Sheet 12 of 13)<br>Volume II                                                                                                    |

Para. 9-2

#### Special Instruction Message Index for Test 1805 (Continued)

9-106 Change 6

Å.

í.

ontinue

----

Special Instruction Message Index for Test 1505 (Continued)

-

| Special Instruction<br>Message                                 | Action                                                                                                    |
|----------------------------------------------------------------|----------------------------------------------------------------------------------------------------|
| 100円<br>OVE TO -7.10/-6.90<br>X.XX V<br>M 約3%                  | <ul> <li>Move PTS arm on electromechanical fuel system until SETCOM display shows between -7.10 and -6.90.</li> <li>See figure 9-45.</li> </ul>      |
| to 0A IOVE TO -5.90/-5.70<br>ン.XX V<br>ch.                     | <ul> <li>Move PTS srm on electromechanical fuel system until SETCOM display ahows between -5.90 and -5.70.</li> <li>See figure 9-45.</li> </ul>      |
| ಶ್ಯೇನೆIOVE TO -5.10/-4.90<br>X.XX V                            | <ul> <li>Move PTS arm on electromechanical fuel system until SETCOM<br/>display shows between -5.10 and -4.90.</li> <li>See figure 9-45.</li> </ul>  |
| Idng I ULL LINK PIN;<br>Idng I ULL LINK PIN;<br>IEACH IGV-RVDT | <ul> <li>Disconnect IGV feedback cable from electromechanical fuel<br/>system by removing quick-disconnect pin.</li> <li>See figure 9-46.</li> </ul> |
| n HACT VULL LINK PIN;<br>Ingia BACH PTS-RVDT                   | <ul> <li>Disconnect PTS feedback cable from electromechanical fuel<br/>system by removing quick-disconnect pin.</li> <li>See figure 9-45.</li> </ul> |
|                                                                |                                                                                                    |

:.**.**:

F

١

Figure 9-12 (Sheet 13 of 13) Volume II Para. 9-2

Change > -107

#### SYMTPOM ESS-22

.

١

т,

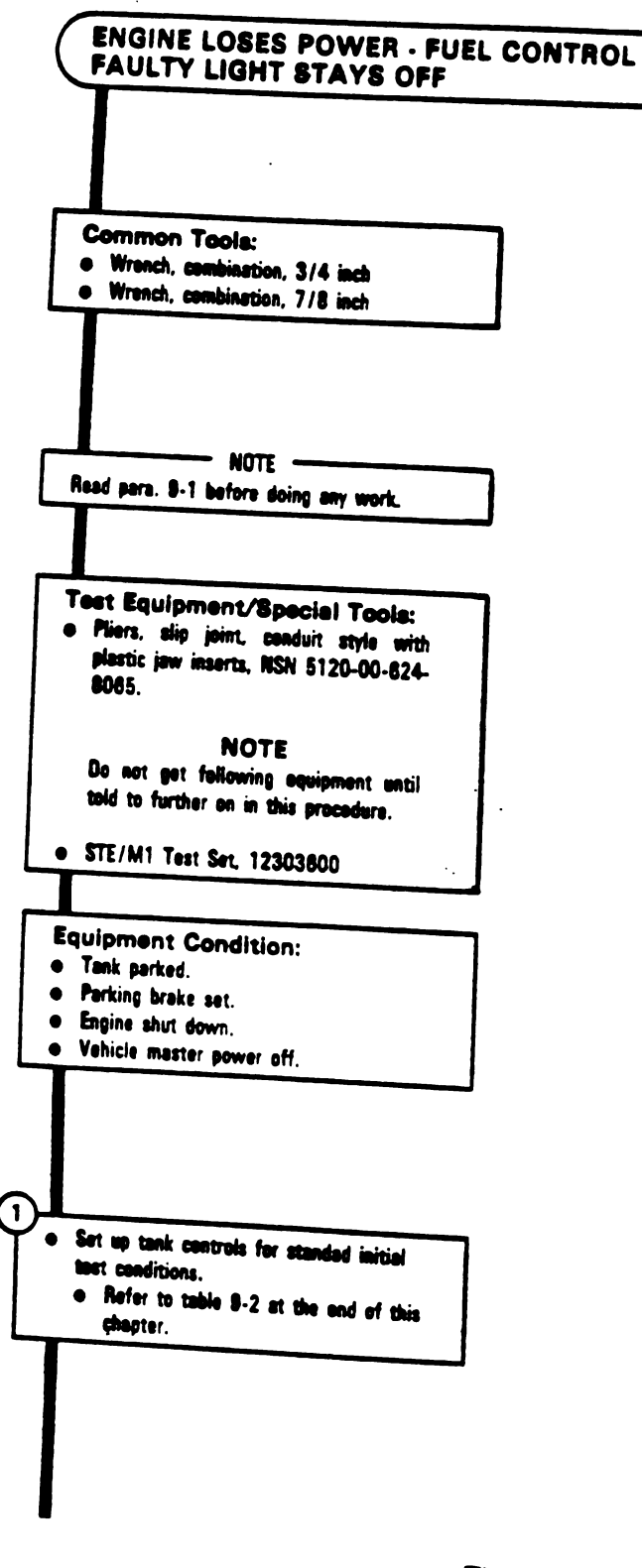

Figure 9-13 (Sheet 1 of 16) Volume II Para. 9-2

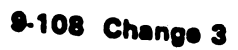

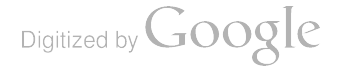

 $\widehat{\mathbf{i}}$ 

 Check to see if an electrical connector is lesse as rotary variable differential transfermer, bracket, electronic control unit, powerpack disconnect panel, or angine that could cause symptom ESS-22.

\_

#### NOTE

If you find a losse connector, go immediately to block 3.

- Try to turn 2W104-P8 connected to J1 as retary variable differential transformer, see figure 8-108.
- Try to turn 2W105-P4 connected to 2W104-J1, see figure 9-110.
- Try to turn 2W114-P1, connected to J2 on electronic control unit, see figure 8-110.
- Try to turn 2W105-P5, connected to J3 on electronic control unit, see figure 8-110.
- Try to turn 3W105-P32, connected to 2W114-J1, see figure 8-111.
- Try to turn 3W105-P33, connected to J33 on electromechanical fuel system, see figure 8-112.

is a connector loose?

Figure 9-13 (Sheet 2 of 16) Volume (| Para, 9-2

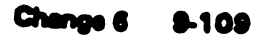

1

I

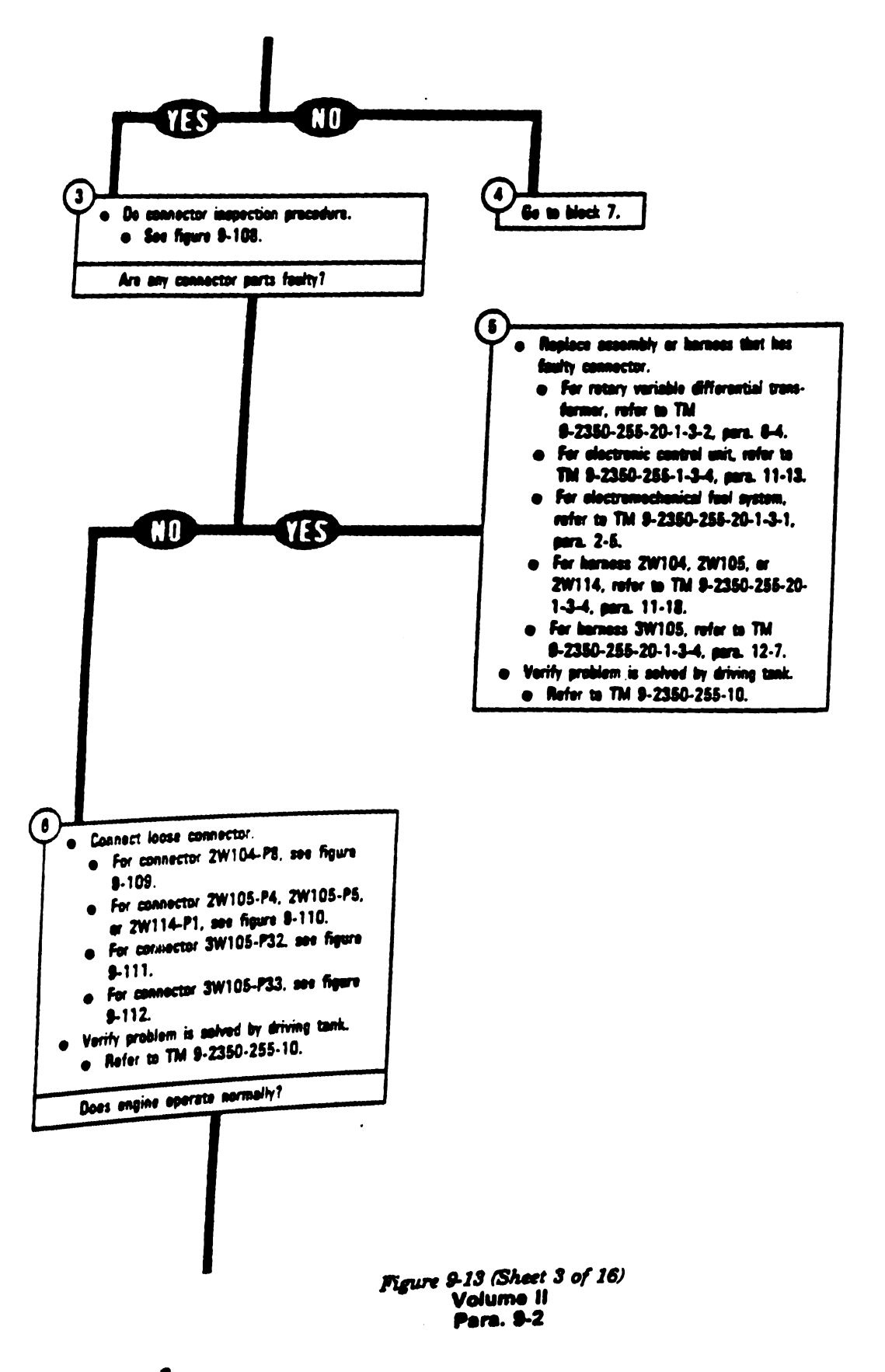

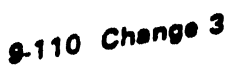

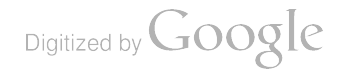

L

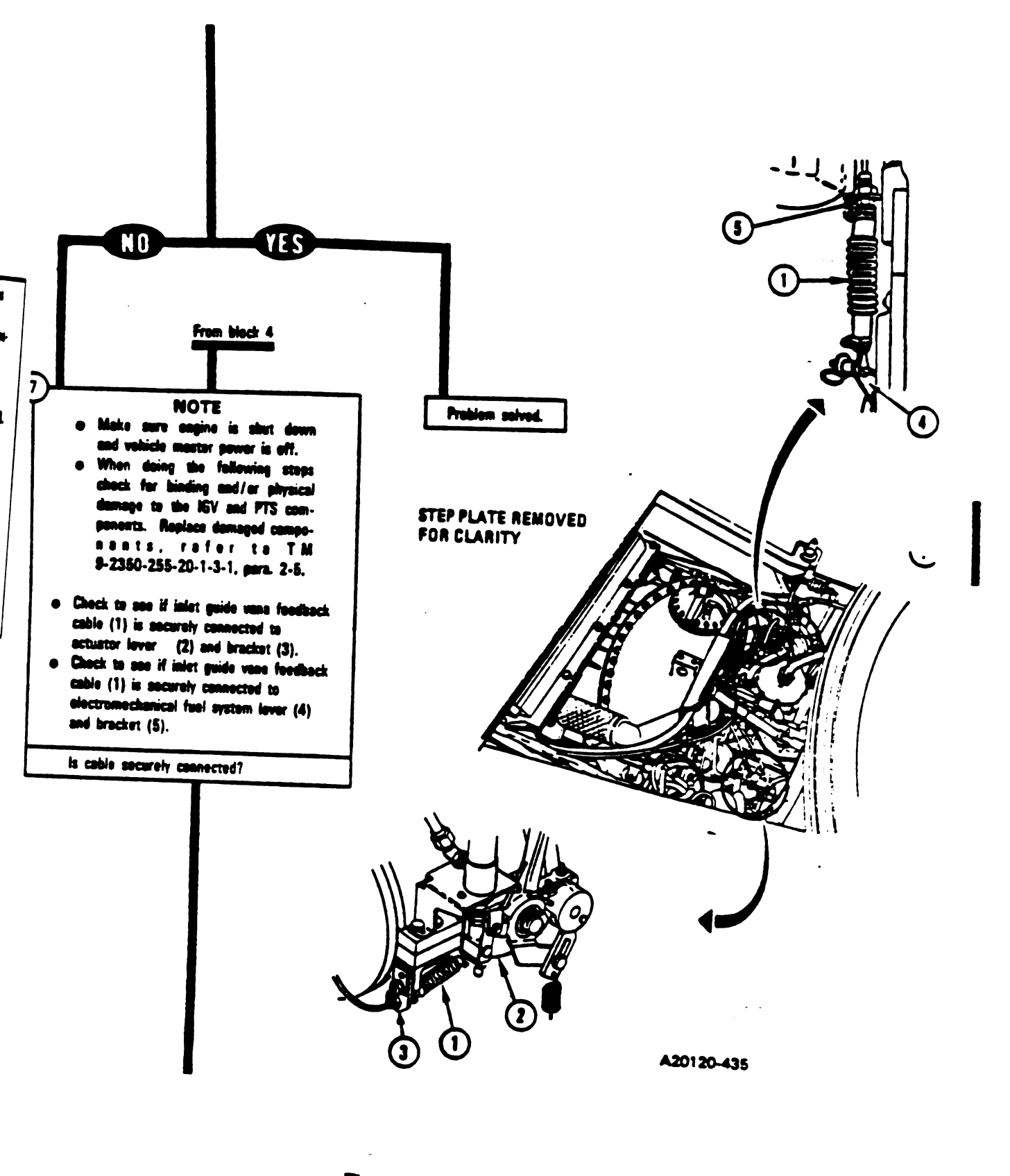

Figure 9-13 (Sheet 4 of 16) Volume 11 Para. 8-2

Change 5 8-111

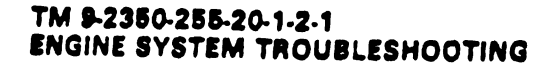

I

I.

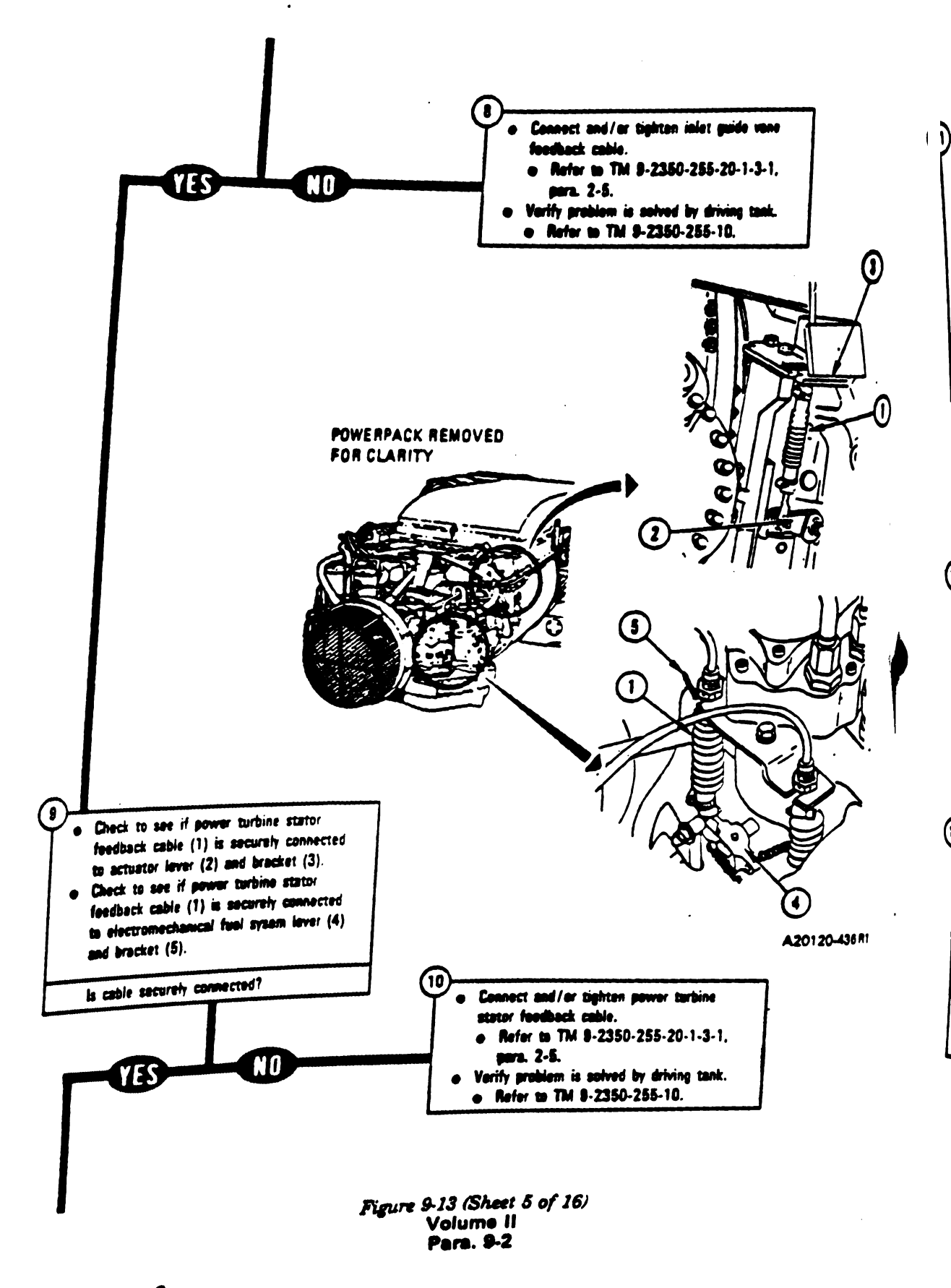

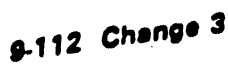

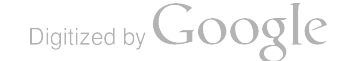

L

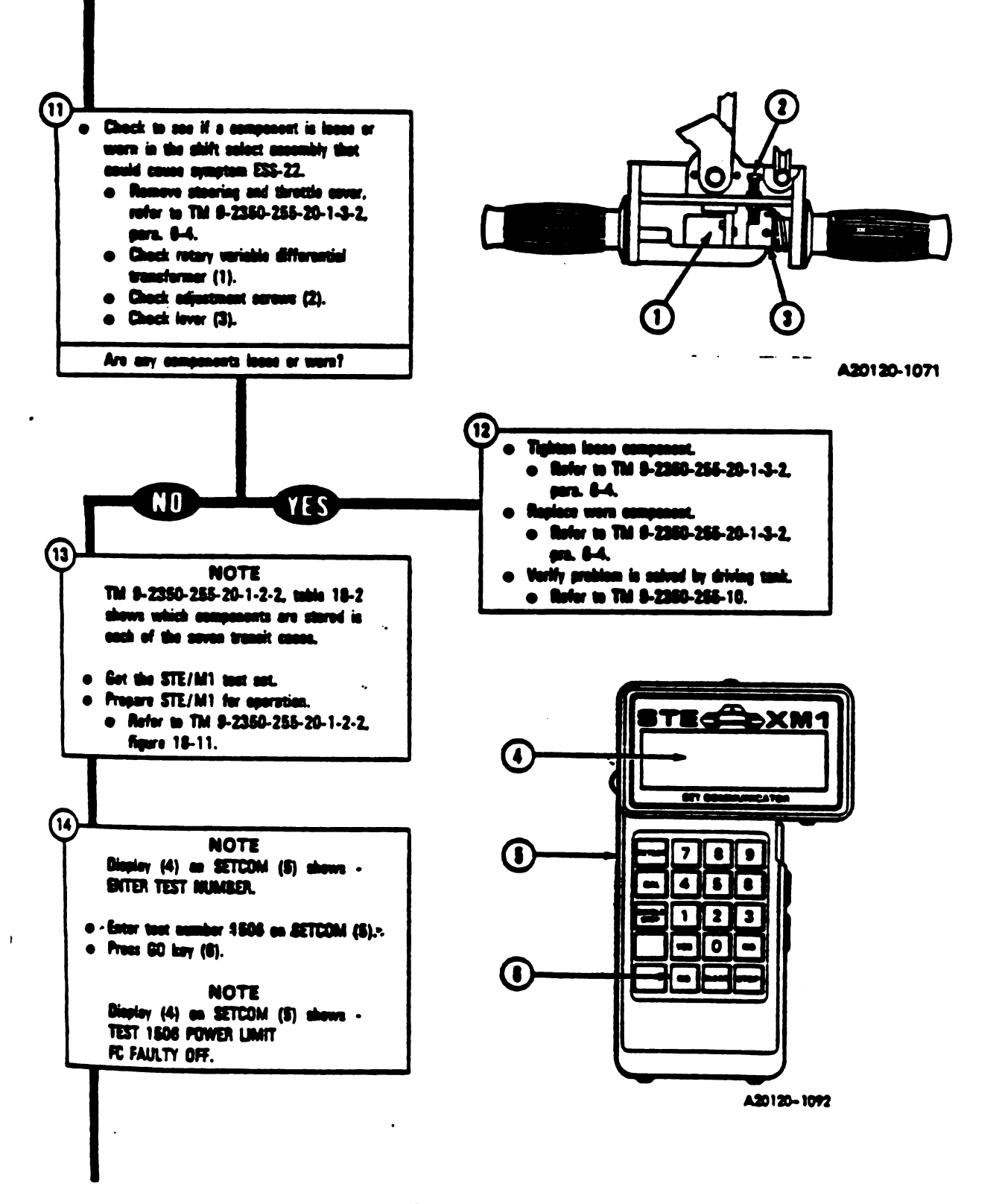

Figure 9-13 (Sheet 6 of 16) Volume 11 -Para. 9-2

Change 3 8-113

1

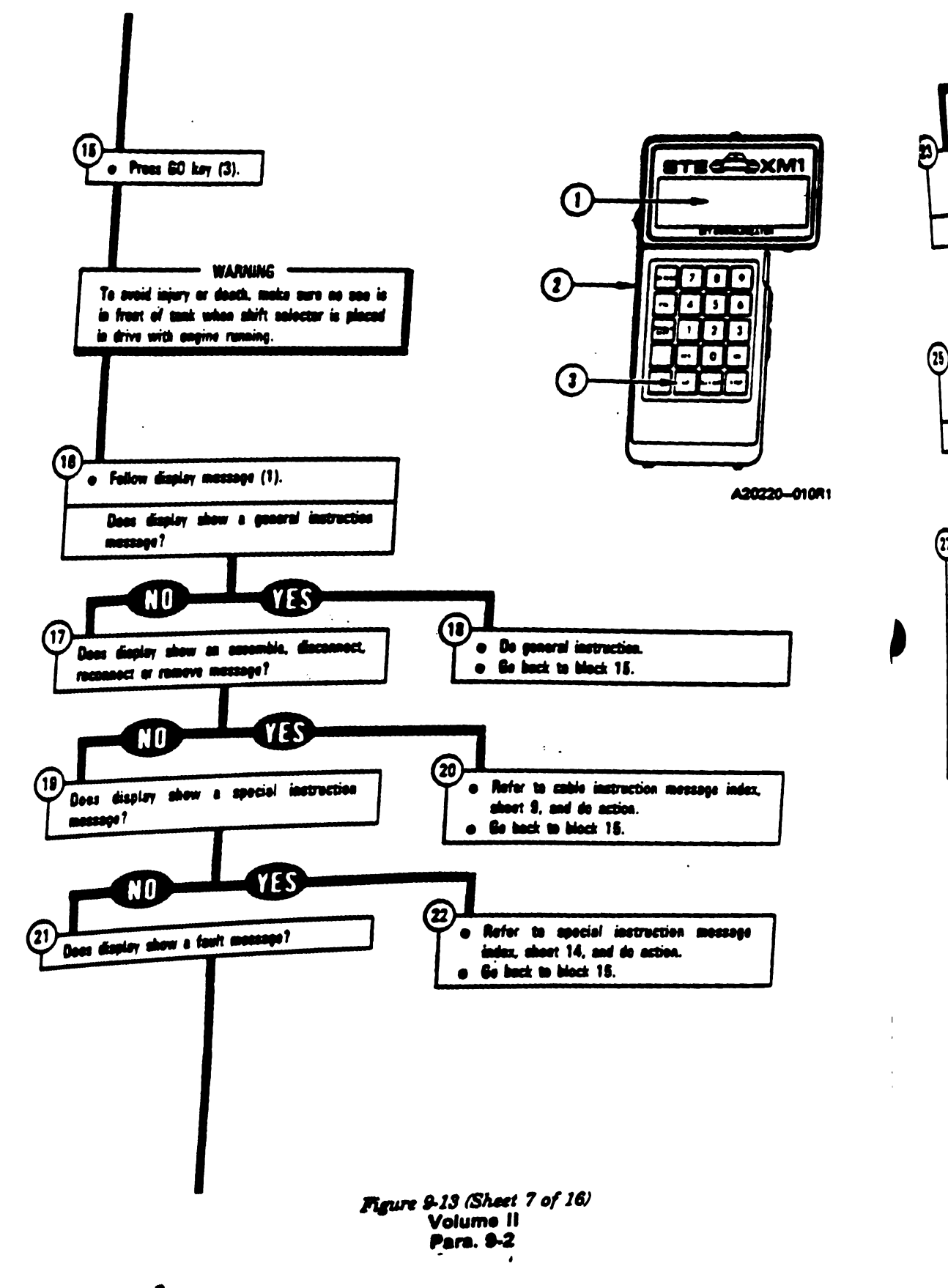

6

L

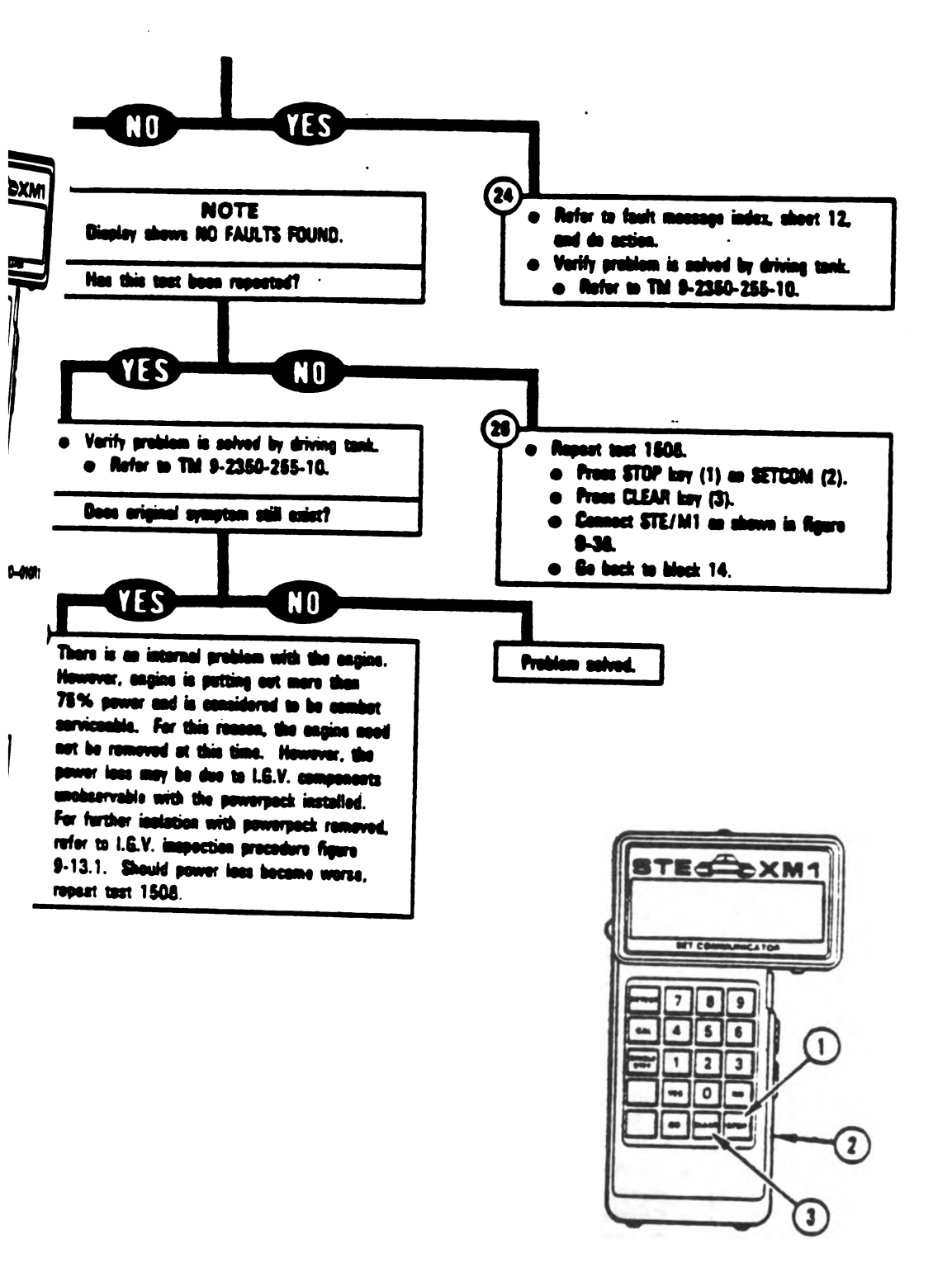

. .

A20220-011R1

Digitized by Google

Figure 9-13 (Sheet 8 of 16) Volume 11 Para. 9-2

Change 5 9-115

I

.

Ŧ

| Cable Instruction<br>Message                 | Action                                                                                                    | pbie<br>Aess             |  |
|----------------------------------------------|----------------------------------------------------------------------------------------------------|--------------------------|--|
| ASSEMBLE CX305<br>AND CX201                  | <ul> <li>Disconnect P1 on CIB cable CX305 from P2 on sdept<br/>if connected.</li> <li>See figure 9-53.</li> <li>Connect P1 on CIB cable CX305 to P1 on DBA CX201.</li> <li>See figure 9-43.</li> </ul>                                                                                                 | IO2                      |  |
| ASSEMBLE TWO W4<br>CABLES <> ADAPTER         | <ul> <li>Connect P2 on test cable W4 to end of adapter MS3111 containing pins.</li> <li>Connect P1 on other test cable W4 to end of adapter to sockets.</li> <li>See figure 9-23.</li> </ul>                                                                                                    | IEDNNE<br>DW4<br>IONNE   |  |
| CONNECT CIB J1 (CX305)<br>TO DBA CX201       | <ul> <li>Connect P2 on CIB cable CX305 to J1 on CIB.</li> <li>Connect P1 on CIB cable CX305 to P1 on DBA CX201.</li> <li>See figure 9-40.</li> </ul>                                                                                                    |                          |  |
| CONNECT DBA BETWEEN<br>2W114 <> ECU J2       | <ul> <li>Connect 2W114-P1 to P2 on DBA CX201.</li> <li>Connect P3 on DBA CX201 to J2 on electronic control #</li> <li>See figure 9-43.</li> </ul>                                                                                                    |                          |  |
| CONNECT FLOWMETER                            | <ul> <li>Take off engine fuel quick-disconnect coupling from hit separator.</li> <li>Connect TA606 flowmeter between engine fuel quickér coupling and fuel-water separator.</li> <li>See figure 9-44.</li> </ul>                                                                                       | )                        |  |
| CONNECT<br>TA202 <> CX201                    | <ul> <li>Connect shorting plug TA202 to P3 on DBA CX201.</li> <li>See figure 9-40.</li> </ul>                                                                                                    |                          |  |
| CONNECT<br>TA201 <> W4 CABLE                 | <ul> <li>Connect P2 on test cable W4 to J1 on TA201.</li> <li>See figure 9-47.</li> </ul>                                                                                                    | CONN<br>FLOW             |  |
| CONNECT<br>W4 <> VTM J3                      | <ul> <li>Connect P1 on test cable W4 to J3 on VTM.</li> <li>See figure 9-23.</li> </ul>                                                                                                    | DISCO<br>CX20            |  |
| CONNECT<br>2W114 <> ECUJ2                    | <ul> <li>Connect 2W114-P1 to J2 on electronic control unit.</li> <li>See figure 9-110.</li> </ul>                                                                                                    |                          |  |
| -                                            | <ul> <li>Connect P2 on CIB cable CX305 to J1 on CIB.</li> <li>See figure 9-22.</li> </ul>                                                                                                    | DISCO<br>2W10            |  |
| CONNECT CIB J1 (CX305)<br>TO DIP TJ1 (CA307) | <ul> <li>Connect P1 on sdapter CA307 to TJ1 on driver's instrumt panel.</li> <li>Connect P2 on CIB cable CX305 to P2 on edepter CA307.</li> <li>Connect P2 on CIB cable CX305 to J1 on CIB.</li> <li>See figure 9-53.</li> </ul>                                                                       | DISCO<br>2W11.<br>DISCOI |  |
| CONNECT CIB J2 (CX304)<br>TO ECU J1 (CA201)  | <ul> <li>Connect P2 on adapter CA201 to J1 on electronic control #</li> <li>Connect P1 on CIB cable CX304 to P1 on edapter CA201.</li> <li>Connect P2 on CIB cable CX304 to J2 on CIB.</li> <li>See figure 9-28.</li> <li>Figure 9-13 (Sheet 9 of 16)</li> <li>Volume II</li> <li>Para. 9-2</li> </ul> |                          |  |
|                                              |                                                                                                    |                          |  |

Engine System Cable Instruction Message Index for Test 1506

9-116 Change 6

Digitized by Google

x for Ter Ill

-

Engine System Cable Instruction Message Index for Test 1506 (Continued)

-----

-

| · Instruction                                                 | Action                                                                                                    |
|---------------------------------------------------------------|----------------------------------------------------------------------------------------------------|
| 105 from Ma<br>T RED XDUCER &<br>D EMFS INLET<br>to P1 on th: | <ul> <li>Remove cap on fuel inlet tee with 7/8 inch wrench.</li> <li>Connect adapter TA302 to fuel inlet tee with 7/8 inch wrench.</li> <li>Connect 25 psi transducer (red) to adapter TA302 with 3/4 inch wrench.</li> <li>See figure 9-39.</li> </ul> |
| 10 THE XDUCER                                                 | <ul> <li>Connect P2 on test cable W4 to 25 psi transducer (red).</li> <li>See figure 9-39.</li> </ul>                                                                                                    |
| CT TA201<br>: 150613                                          | NOTE<br>Do not turn off test set power.                                                                                                    |
| 11 on CE<br>11 on DBU;                                        | <ul> <li>Disconnect P2 on adapter CA201 from J1 on electronic control<br/>unit.</li> <li>See figure 9-28.</li> </ul>                                                                                                    |
| 201.<br>iectrone;                                             | <ul> <li>Refer to TM 9-2350-255-20-1-3-1, ps4rs. 3-8.</li> <li>Screw male end of adapter 444012 into air cleaner clog switch mounting hole, and hend tighten.</li> </ul>                                                                                |
| upling t<br>ne fue :                                          | <ul> <li>Screw male end of 90° albow 12258879-2 into female end of adapter 444012, and hand tightan.</li> <li>See figure 9-47.</li> <li>Disconnect P2 on test cable W4 from 25 nel transduces (set)</li> </ul>                                          |
| Α CC                                                          | <ul> <li>See figure 9-39.</li> <li>Screw threaded end of transducer TA201 into female end of 90° elbow 12258879-2, and hand tighten.</li> <li>See figure 9-47.</li> </ul>                                                                               |
| ECT W4 CABLE TO<br>METER (CX606)                              | <ul> <li>Connect P2 on test cable W4 to P1 on CX606.</li> <li>Connect P2 on CX606 to flowmeter TA606.</li> <li>See figure 9-44.</li> </ul>                                                                                                    |
|                                                               | <ul> <li>Disconnect P3 on DBA CX201 from J2 on electronic control<br/>unit.</li> <li>See figure 9-43.</li> </ul>                                                                                                    |
| onnect<br><>∨TM J3                                            | <ul> <li>Disconnect P1 on test cable W4 from J3 on VTM.</li> <li>See figure 9-23.</li> </ul>                                                                                                    |
| ONNECT<br>04 <> TCNTL                                         | ● Disconnect 2W104-P8 from 2DT101-J1.<br>● See figure 9-109.                                                                                                    |
| ONNECT<br>14 <> ECU J2                                        | <ul> <li>Disconnect 2W114-P1 from J2 on electronic control unit.</li> <li>See figure 9-110.</li> </ul>                                                                                                    |
| ONNECT<br>D5 <> EMFS                                          | <ul> <li>Disconnect 3W105-P33 from J33 on electromechanical fuel<br/>system.</li> <li>See figure 9-112, sheet 1.</li> </ul>                                                                                                    |

Volume II Pare, 9-2

Change 6 9-117

Digitized by Google

. . . . . . . . . . . .

| Cable Instruction<br>Message                                                        | Action                                                                                                    |
|-------------------------------------------------------------------------------------|----------------------------------------------------------------------------------------------------|
| DISCONNECT DBA FROM<br>2W114 <> ECU J2                                              | <ul> <li>Disconnect 2W114-P1 from P2 on DBA CX201.</li> <li>Disconnect P3 on DBA CX201 from J2 on electronic control unit.</li> <li>See figure 9-43.</li> </ul>                                                                                                    |
| RECONNECT<br>W4 <> VTM J3                                                           | <ul> <li>Connect P1 on test cable W4 to J3 on VTM.</li> <li>See figure 9-23.</li> </ul>                                                                                                    |
| RECONNECT<br>2W114 <> ECU J2                                                        | <ul> <li>Connect 2W114-P1 to J2 on electronic control unit.</li> <li>See figure 9-110.</li> </ul>                                                                                                    |
| RECONNECT<br>3W105 <> EMFS                                                          | <ul> <li>Connect 3W105-P33 to J33 on electromechanical fuel system.</li> <li>See figure 9-112, sheet 1.</li> </ul>                                                                                                    |
| RECONNECT CIB J2<br><> ECU J1 (CA201)<br>OR<br>RECONNECT CX304,<br>CA201 AND ECU J1 | <ul> <li>Connect P2 on adspter CA201 to J1 on electronic control unit</li> <li>See figure 9-28.</li> </ul>                                                                                                    |
| REMOVE CX304 AND<br>ADAPTER AT ECU J1                                               | <ul> <li>Disconnect P2 on adapter CA201 from J1 on electronic control unit.</li> <li>See figure 9-28.</li> <li>Disconnect P3 on DBA CX201 from J2 on electronic control unit.</li> <li>See figure 9-43.</li> </ul>                                                                                                    |
| REMOVE RED XDUCER &<br>TA302; REPLACE CAP                                           | <ul> <li>Remove 25 psi transducer (red) from adapter TA302 with 3/4 inch wrench.</li> <li>Remove adspter TA302 from fuel inlet tee with 7/8-inch wrench.</li> <li>Screw cap on fuel inlet tee and tighten with 7/8-inch wrench.</li> <li>See figure 9-39.</li> </ul>                                                                                                    |
| REMOVE TA201 & ADAPTER<br>REPLACE P SW & CABLE                                      | <ul> <li>Disconnect P2 on test cable W4 from J1 on transducer TA201.</li> <li>Unscrew transducer TA201 from 90° elbow.</li> <li>Unscrew 90° elbow from adapter 444012.</li> <li>Unscrew adapter 444012 from air cleaner clog switch mounting hole.</li> <li>See figure 9-47.</li> <li>Install eir cleaner clog switch.</li> <li>Refer to TM 9-2350-255-20-1-3-1, psra. 3-8.</li> </ul> |
| REMOVE CX305 AND<br>ADAPTER AT DIP TJ1<br>REPLACE SHORTING<br>CAP AT ECU J1         | <ul> <li>Disconnect P1 on adapter CA301 from TJ1 on driver's master psnel.</li> <li>See figure 9-50.</li> <li>Connect shorting cap to J1 on electronic control unit.</li> <li>See figure 9-110.</li> </ul>                                                                                                    |

### Engine System Cable Instruction Message Index for Test 1506 (Continued)

Figure 9-13 (Sheet 11 of 16) Volume II Para. 9-2

9-118 Change 6

ł

-

Teet 1501 ta

-----

### Engine System Fault Message Index for Test 1506

e· •• 🛶

-

| t Me                                   |                                                                                 | •                                                                  | · Action                                                                                                    |
|----------------------------------------|---------------------------------------------------------------------------------|--------------------------------------------------------------------|----------------------------------------------------------------------------------------------------|
| on DBA CZ TY A                         | AIR CLEANER                                                                     | /<br>150618<br>150912                                              | • Clean precleaner and air cleaner filters.<br>• Refer to TM 9-2350-255-20-1-3-1, pars. 3-5 and 3-8.                       |
| .TY BA<br>RGING                        | ATTERY<br>S SYS                                                                 | 152403                                                             | <ul> <li>Charge batteries.</li> <li>Refer to TM 9-2380-255-10.</li> <li>Go back to block 28.</li> </ul>                    |
| ronic בידים<br>ctromecte<br>J1 on elec | CU<br><b>151113</b><br>151118<br>151122<br>151603<br>151604<br>151605<br>151608 | 151611<br>151618<br>152202<br>152215<br>152235<br>152236<br>154006 | e Replace electronic control unit.<br>e Refer to TM 9-2350-255-20-1-3-4, pers. 11-13.                                      |
| ILTY E                                 | CU, 2W105<br>4                                                                  | 151903                                                             | <ul> <li>Do follow-on procedure.</li> <li>See figure 9-96.</li> </ul>                                                      |
| JIM <b>JLTY E</b> I                    | NGINE                                                                           | 151612<br>151621                                                   | Notify support maintenance that engine power is below 60 percent.                                                          |
| JLTY E                                 | :Mfs                                                                            | 151624<br>151902                                                   | <ul> <li>Replace electromechanical fuel system.</li> <li>Refer to TM 9-2350-255-20-1-3-1, para. 2-5.</li> </ul>            |
| ULTY P<br>ULTY P<br>WT ENGIN           | FS, PTS ACT<br>E                                                                | 151606                                                             | <ul> <li>Do follow-on procedure.</li> <li>See figure 9-88.</li> </ul>                                                      |
|                                        | UEL SYSTEM                                                                      | 150607<br>150609<br>150611                                         | <ul> <li>Do follow-on procedure.</li> <li>See figure 9-84.</li> </ul>                                                      |
| <sup>;</sup> AULTY HI<br>YSTEM         | ULL POWER                                                                       | 152404                                                             | <ul> <li>Run hull power distribution test number 1000.</li> <li>Refer to TM 9-2350-255-20-1-2-2, figure 16-1.</li> </ul>   |
| AULTY IG                               | V FEEDBACK                                                                      | 152211                                                             | <ul> <li>Replace inlet guide vane feedback cable.</li> <li>Refer to TM 9-2350-255-20-1-3-1, para. 2-5.</li> </ul>          |
| AULTY T                                | H <i>rottle</i><br>150904<br><b>1509</b> 16                                     | 151004<br>151008                                                   | <ul> <li>Run engine test number 1523, PLA rigging.</li> <li>See figure 9-17.</li> </ul>                                    |
| AULTY T                                | HROTTLE<br>RV <i>DT</i>                                                         | 151907                                                             | <ul> <li>Replece rotary variable differential transformer.</li> <li>Refer to TM 9-2350-255-20-1-3-2, pare. 6-4.</li> </ul> |

Figure 9-13 (Sheet 12 of 16) Volume II Para. 9-2

i Change 6 9-119

# TM 9-2350-255-1-2-1 Engine system troubleshooting

.

Y

.

# Engine System Fault Message Index for Test 15

| Ca                               | ble Instruction                                                | Continued                                                                                                    |    |
|----------------------------------|----------------------------------------------------------------|----------------------------------------------------------------------------------------------------|----|
|                                  | 8168ge                                                         | Action                                                                                                    | 8  |
| FAULT<br>CABLE<br>FAULT<br>W4 CA | Y PTS FEEDBACK<br>152<br>Y RED XDUCER OR<br>BLES 150           | <ul> <li>Replece power turbine stator feedback cable.</li> <li>Refar to TM 9-2350-255-20-1-3-1, para. 2-5.</li> <li>Disconnect P2 on test cable W4 from 25 psi transducri</li> <li>Remove 25 psi transducer from adapter TA302 with 3/4</li> <li>Connect page 25 psi</li> </ul>                                                                                                    | SE |
| FAULTY                           | STOP/START                                                     | <ul> <li>wrench.</li> <li>Connect P2 on test cable W4 to 25 psi transducer.</li> <li>Refer to figure 9-39.</li> <li>Repeat engine test number 1506.</li> <li>If same message is displayed on SETCOM again, mpkd<sup>1</sup><br/>cables and repeat engine test number 1506.</li> <li>Go back to block 26.</li> </ul>                                                                                                    |    |
| SYSTEM                           | 15170                                                          | • Run engine test number 1130.                                                                                                    |    |
| FAULTY 1<br>W4 CABL              | TA201 OR<br>ES 15061<br>15061                                  | <ul> <li>Disconnect P2 on test cable W4 from J1 on transdur<sup>17</sup></li> <li>Unscrew transducer TA201 from 90° elbow.</li> <li>Screw new transducer TA201 into 90° elbow and hut?</li> <li>Connect P2 on test cable W4 to J1 on transducer 1<sup>17</sup></li> <li>See figure 9-47.</li> <li>Repeat engine test number 1506.</li> <li>If same message is displayed on SETCOM again, np<sup>21</sup></li> <li>Go back to block 26.</li> <li>If same message is displayed on SETCOM again, np<sup>21</sup></li> <li>Go back to block 26.</li> </ul> |    |
| FAULTY VT                        | SENSOR<br>150919<br>M                                          | <ul> <li>Do follow-on procedure.</li> <li>See figure 9-95.</li> </ul>                                                                                                    |    |
| FAULTY 2W<br>OR 3W105            | 150601<br>/114<br>151905                                       | <ul> <li>Replace VTM and repeat test number 1506.</li> <li>Go back to block 26.</li> <li>Do follow-on procedure.</li> <li>See figure 9.97</li> </ul>                                                                                                    |    |
| OR EMFS                          | 114. 3W105,<br>151120 152221<br>151121 152226<br>152216 152241 | <ul> <li>Do follow-on procedure.</li> <li>See figure 9-78.</li> </ul>                                                                                                    | -  |
|                                  | 154003 154303<br>154005 154402<br>154302 154403                | • See figure 9-79.                                                                                                    | P  |
|                                  | •                                                              |                                                                                                    |    |

Figure 9-13 (Sheet 13 of 16) Volume || Para. 9-2

9-120 Change 6

1506 (Contage

-

-

Special Instruction Message Index for Test 1806

|                                                                                                    | pecial Instructio<br>Message | on                                   | Action                                                                                                    |
|----------------------------------------------------------------------------------------------------|------------------------------|--------------------------------------|----------------------------------------------------------------------------------------------------|
| eedback cbb<br>1-3-1, per (<br>4 from 25 m<br>adapter 14<br>to adapter 14<br>25 ps: tore<br>25 ps: tore<br>ETCOV sp<br>ber 150t | 20 MANUAL                    | 150604<br>150616<br>151002<br>150606 | <ul> <li>Run engine test number 1503.</li> <li>See figure 9-5.</li> <li>Check installation of 25 psi transducer (red) and correct if faulty.</li> <li>See figure 9-39.</li> <li>If 25 psi transducer installation was faulty, repeat test 1506.</li> <li>Go beck to block 26.</li> <li>If 25 psi transducer installation is OK, replace transducer.</li> <li>Disconnect P2 on test cable W4 from 25 psi transducer (red).</li> <li>Remove 25 psi transducer from TA302 with 3/4-inch wrench.</li> <li>Connect P2 on test cable W4 to 25 psi transducer.</li> <li>See figure 9-39.</li> <li>Repeat engine test number 1506.</li> <li>Go back to block 26.</li> <li>If same message is displayed again, replace W4 cables.</li> <li>Repeat engine test number 1506.</li> <li>Go back to block 26.</li> </ul> |
| J1 on ti<br>albow.<br>albow #<br>transCa                                                                                        |                              | 151614<br>151623<br>150913           | <ul> <li>No faults were found in the engine accessories. Engine power output is above 75% and is therefore considered to be combat serviceable.</li> <li>Run engine test number 1505.</li> <li>See figure 9-12.</li> </ul>                                                                                                    |
| M oçe                                                                                                    |                              | 151613<br>151622                     | • No faults were found in the engine accessories, however the<br>engine is putting out between 60 and 75% power. There is an<br>external engine problem, but the engine is considered to be<br>combat serviceable and should not be replaced at this time. If<br>power loss becomes worse, repeat test 1506.                                                                                                    |
|                                                                                                    |                              | 151625                               | NOTE<br>A significant fuel flow fault was corrected when you replaced the<br>fuel nozzle.<br>• Test drive tank to see if power loss still exists.<br>• Refer to TM 9-2350-255-10.<br>• If problem is not corrected, repeat test 1506.<br>• Go back to block 26.                                                                                                    |
|                                                                                                    |                              | 152107                               | <ul> <li>Run engine test number 1501.</li> <li>See figure 9-2.</li> </ul>                                                                                                    |
| REFE                                                                                                    | R -20 MANUAL                 | 150914                               | <ul> <li>Press GO key on SETCOM. Test will be repeated. Be sure to go to full throttle in less than three seconds when message on SETCOM display shows "INCREASE THROTTLE QUICKLY".</li> <li>If same message is displayed on SETCOM again, run engine test number 1523.</li> <li>See figure 9-16.</li> </ul>                                                                                                    |

Figure 9-13 (Sheet 14 of 16) Volume II Pare, 8-2

Change 6 9-121

Digitized by Google

| Special Instruction<br>Message | Action                                                                                                    |  |
|--------------------------------|----------------------------------------------------------------------------------------------------|--|
| ADJ IGV -11.0/-10.2V<br>XX.XV  | <ul> <li>Set VEHICLE MASTER POWER switch to OFF.</li> <li>Refer to TM 9-2350-255-10.</li> <li>Ground hop powerpack.</li> <li>Connect ground hop kit. Refer to TM 9-2350-255-20-1-3-1, para. 2-4.</li> <li>Set VEHICLE MASTER POWER switch to ON.</li> <li>Refer to TM 9-2350-255-10.</li> <li>Press and hold ENGINE SHUTOFF switch.</li> <li>Refer to TM 9-2350-255-10.</li> <li>Go to figure 9-16, block 23, and do procedure until told to press GO.</li> <li>Go back to block 15.</li> </ul> |  |
| ADJ IGV -1.20/-0.70V<br>XX.XXV | <ul> <li>Set VEHICLE MASTER POWER switch to OFF.</li> <li>Refer to TM 9-2350-255-10.</li> <li>Ground hop powerpack.</li> <li>Connect ground hop kit. Refer to TM 9-2350-255-20-1-3-1, para. 2-4.</li> <li>Set VEHICLE MASTER POWER switch to ON.</li> <li>Refer to TM 9-2350-255-10.</li> <li>Press and hold ENGINE SHUTOFF switch.</li> <li>Refer to TM 9-2350-255-10.</li> <li>Go to figure 9-16, block 25, and do procedure until told to press GO.</li> <li>Go back to block 15.</li> </ul> |  |
| ADJ IGV RVDT TO MAX<br>XX.XXV  | <ul> <li>Move inlet guide vane RVDT arm located on electromechanical<br/>fuel system until the highest possible reading is seen on second<br/>line of SETCOM display.</li> <li>See figure 9-46.</li> </ul>                                                                                                    |  |
| ADJ IGV RVDT TO MIN<br>XX.XXV  | <ul> <li>Move inlet guide vane RVDT srm located on electromechanical<br/>fuel system until the lowest possible reading is seen on second<br/>line of SETCOM display.</li> <li>See figure 9-46.</li> </ul>                                                                                                    |  |
| ADJ PTS -6.5/-6.1V<br>XX.XXV   | <ul> <li>Set VEHICLE MASTER POWER switch to OFF.</li> <li>Refer to TM 9-2350-255-10.</li> <li>Ground hop powerpack.</li> <li>Connect ground hop kit. Refer to TM 9-2350-255-20-1-3-1, para. 2-4.</li> <li>Set VEHICLE MASTER POWER switch to ON.</li> <li>Refer to TM 9-2350-255-10.</li> <li>Press and hold ENGINE SHUTOFF switch.</li> <li>Refer to TM 9-2350-255-10.</li> <li>Go to figure 9-16, block 27, and do procedure until told to press GO.</li> <li>Go back to block 15.</li> </ul> |  |
|                                | Figure 9-13 (Sheet 15 of 16)<br>Volume 11                                                                                                    |  |

Para. 9-2

Special Instruction Message Index for Test 1506 (Continued)

508 (Continue

Special Instruction Message Index for Test 1506 (Continued)

e ------

-

| tion ocial Instruction                                      | Action                                                                                                    |
|-------------------------------------------------------------|----------------------------------------------------------------------------------------------------|
| Invitch to (F<br>J PTS RVDT TO MAX<br>.XXV<br>If to TM \$22 | <ul> <li>Move power turbine stator RVDT arm located on<br/>electromechanical fuel system until the highest possible reading<br/>is seen on second line of SETCOM display.</li> <li>See figure 9-45.</li> </ul>         |
| WITCH TO MIN .J PTS RVDT TO MIN                             | <ul> <li>Move power turbine stator RVDT arm located on<br/>electromechanical fuel system until the lowest possible reading<br/>is seen on second line of SETCOM display.</li> <li>See figure 9-45.</li> </ul>          |
| O PROMANTS<br>ILLTY COMPUTATION<br>ISO9 IO<br>th to OFF.    | <ul> <li>Repeat engine test number 1506.</li> <li>Go back to block 26.</li> <li>If same message is displayed on SETCOM again, replace VTM and repeat engine test number 1506.</li> <li>Go back to block 26.</li> </ul> |
| EARWARD, PUSH HARD                                          | e Move IGV lever towards rear of engine.<br>e See figure 9-55.                                                                                                    |
| NOVE IGV LEVER TO                                           | <ul> <li>Move IGV lever towards front of engina.</li> <li>See figure 9-55.</li> </ul>                                                                                                    |
| IOVE PTS ACTUATOR TO<br>ULL DOWNWARD STOP                   | <ul> <li>Push down on PTS actuator until bottom of actuator hits stop<br/>plate.</li> <li>See figure 9-56.</li> </ul>                                                                                                  |
| on VK<br>ding a MOVE PTS ARM<br>O FOLLOWING VALUE           | <ul> <li>Press GO key on SETCOM.</li> <li>See figure 9-45.</li> </ul>                                                                                                    |
| MOVE TO -7.10/-6.90                                         | <ul> <li>Move PTS arm on electromechanical fuel system until SETCOM<br/>display shows between -7.10 end -8.90.</li> <li>See figure 9-45.</li> </ul>                                                                    |
| MOVE TO -5.90/-5.70<br>XX.XX V                              | <ul> <li>Move PTS arm on electromechanical fuel system until SETCOM<br/>display shows between -5.90 and -5.70.</li> <li>See figure 9-45.</li> </ul>                                                                    |
| MOVE TO -5.10/-4.90                                         | <ul> <li>Move PTS arm on electromechanical fuel system until SETCOM<br/>display shows between -5.10 and -4.90.</li> <li>See figure 9-45.</li> </ul>                                                                    |
| PULL LINK PIN;<br>REACH IGV-RVDT                            | <ul> <li>Disconnect IGV feedback-cable from electromechanical fuel system by removing pin.</li> <li>See figure 9-46.</li> </ul>                                                                                        |
| PULL LINK PIN:<br>REACH PTS-RVDT                            | <ul> <li>Disconnect PTS feedback cable from electromechanical fuel<br/>system by removing pin.</li> <li>See figure 9-46.</li> </ul>                                                                                    |

Figure 9-13 (Sheet 16 of 16) Volume II Para. 9-2

Change 6 9-123

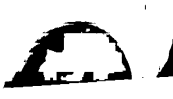

٩

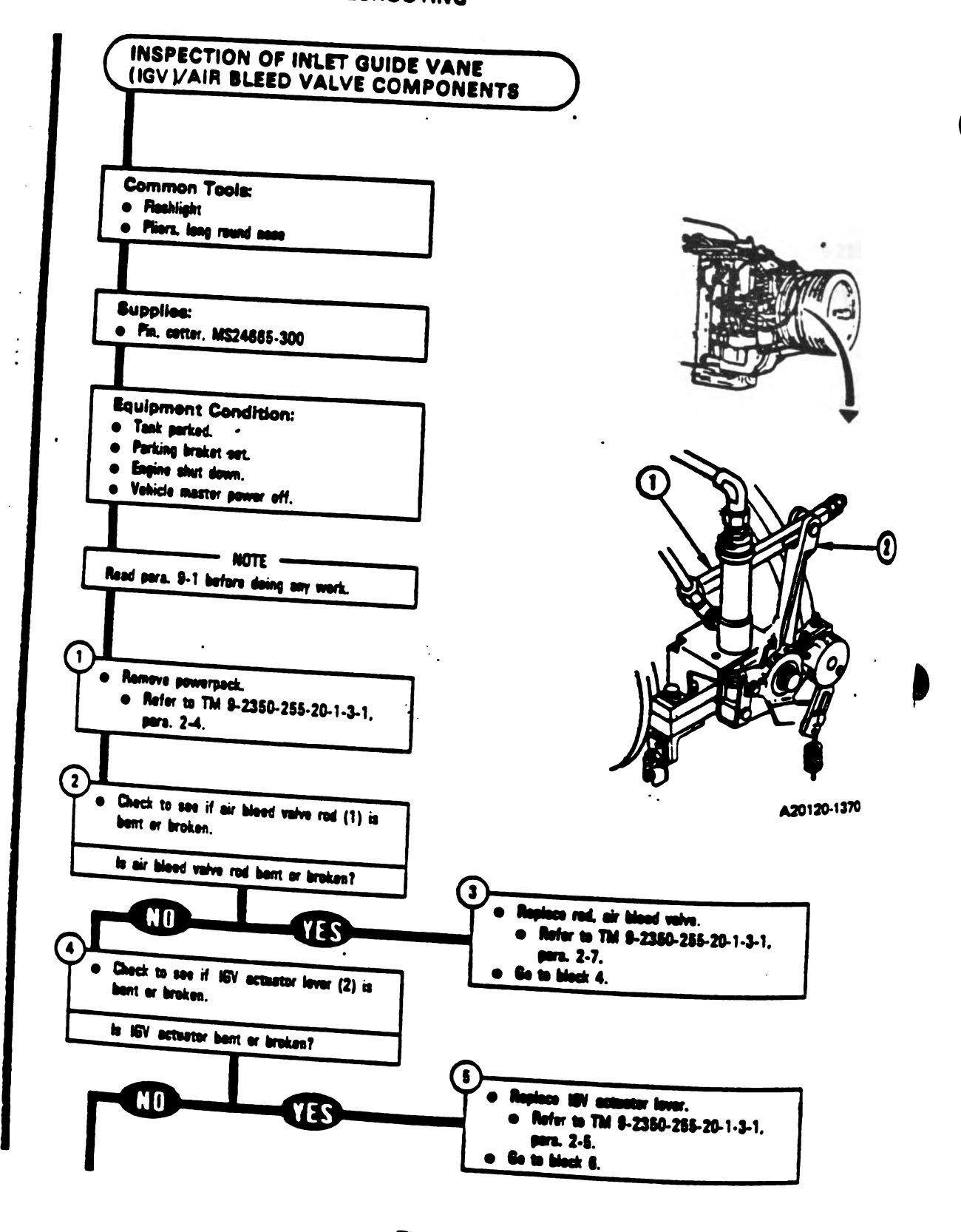

9-123.1 Change 5

Figure 9-13.1 (Sheet 1 of 6) Volume 11 Para. 9-2

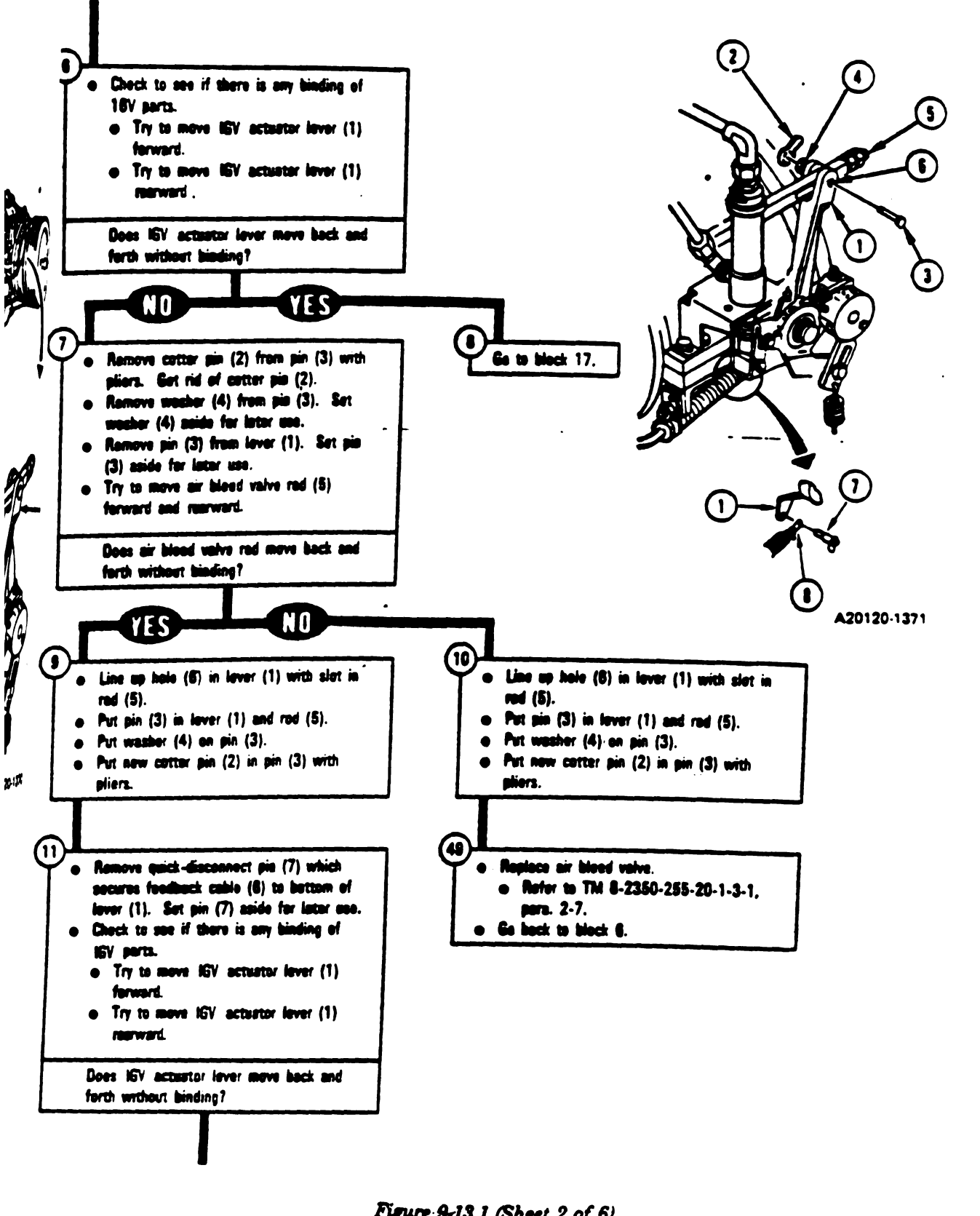

Figure 9-13.1 (Sheet 2 of 6) Volume II Para. 9-2

# Change 5 9-123.2

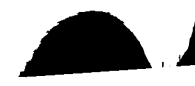

TM 9-2350-255-20-1-2-1 ENGINE SYSTEM TROUBLESHOOTING

1

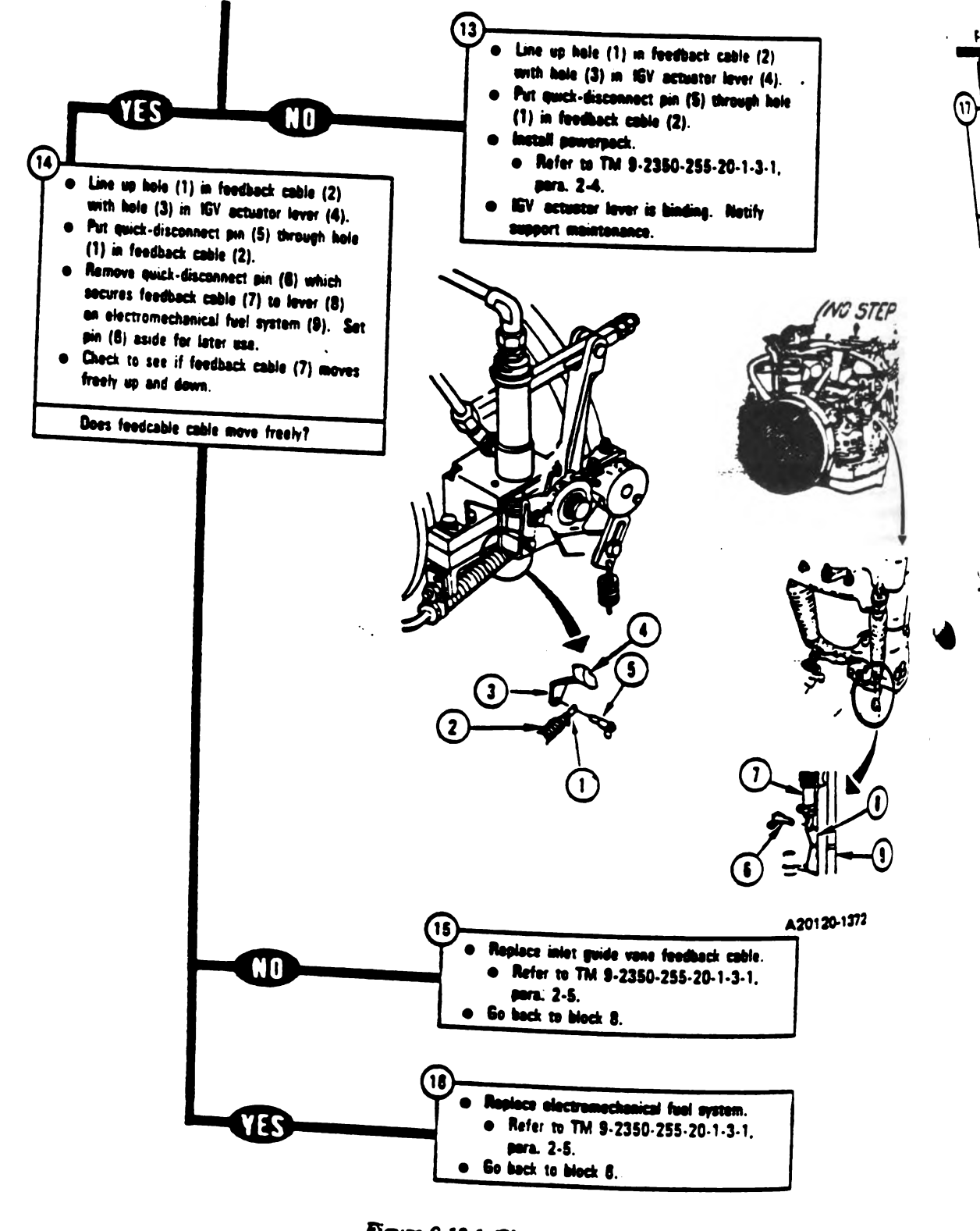

Figure 9-13.1 (Sheet 3 of 6) Volume II Para. 9-2

9-123.3 Change 5

Digitized by Google

F

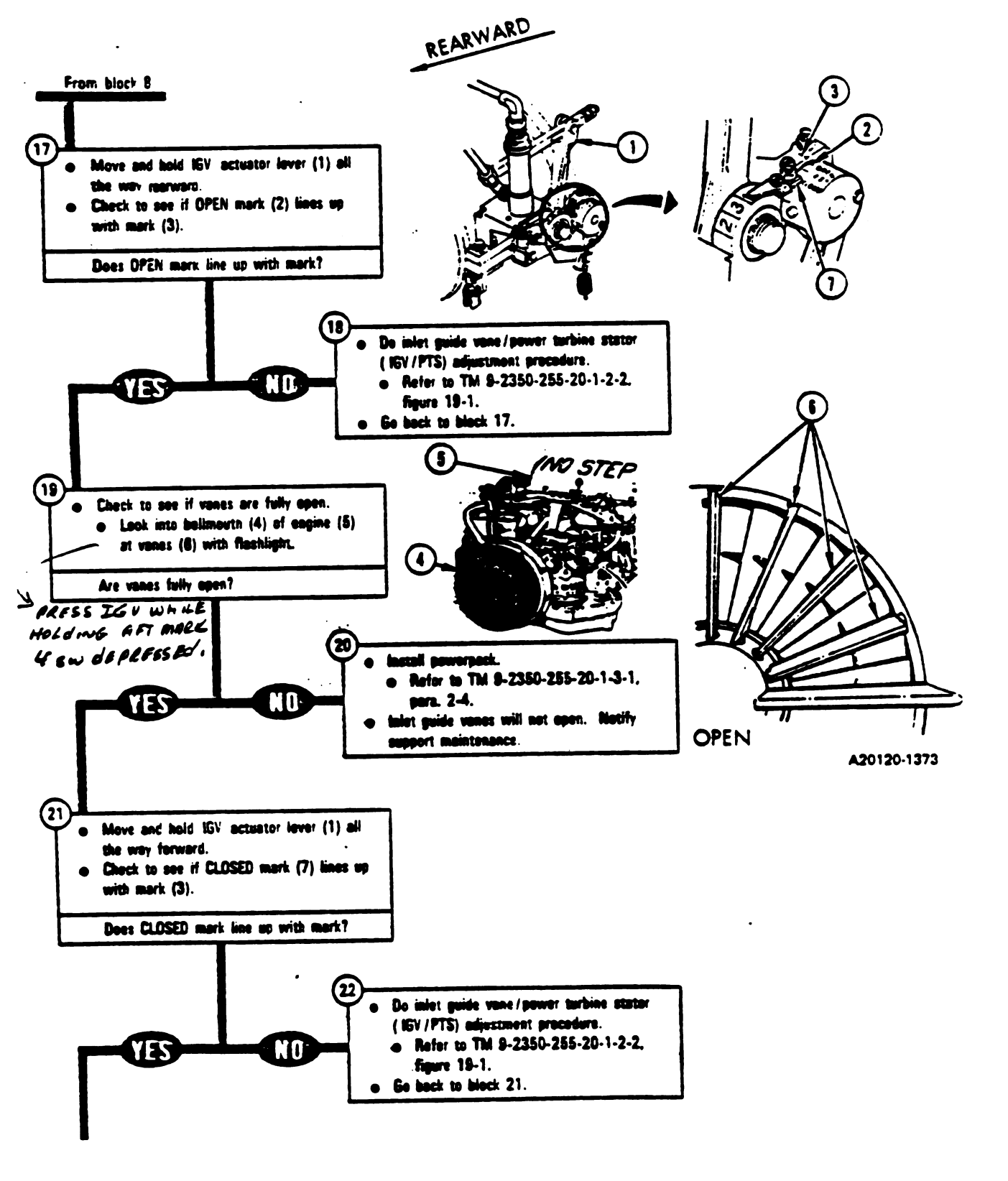

Figure 9-13.1 (Sheet 4 of 6) Volume II Para. 9-2

Change 5 9-123.4

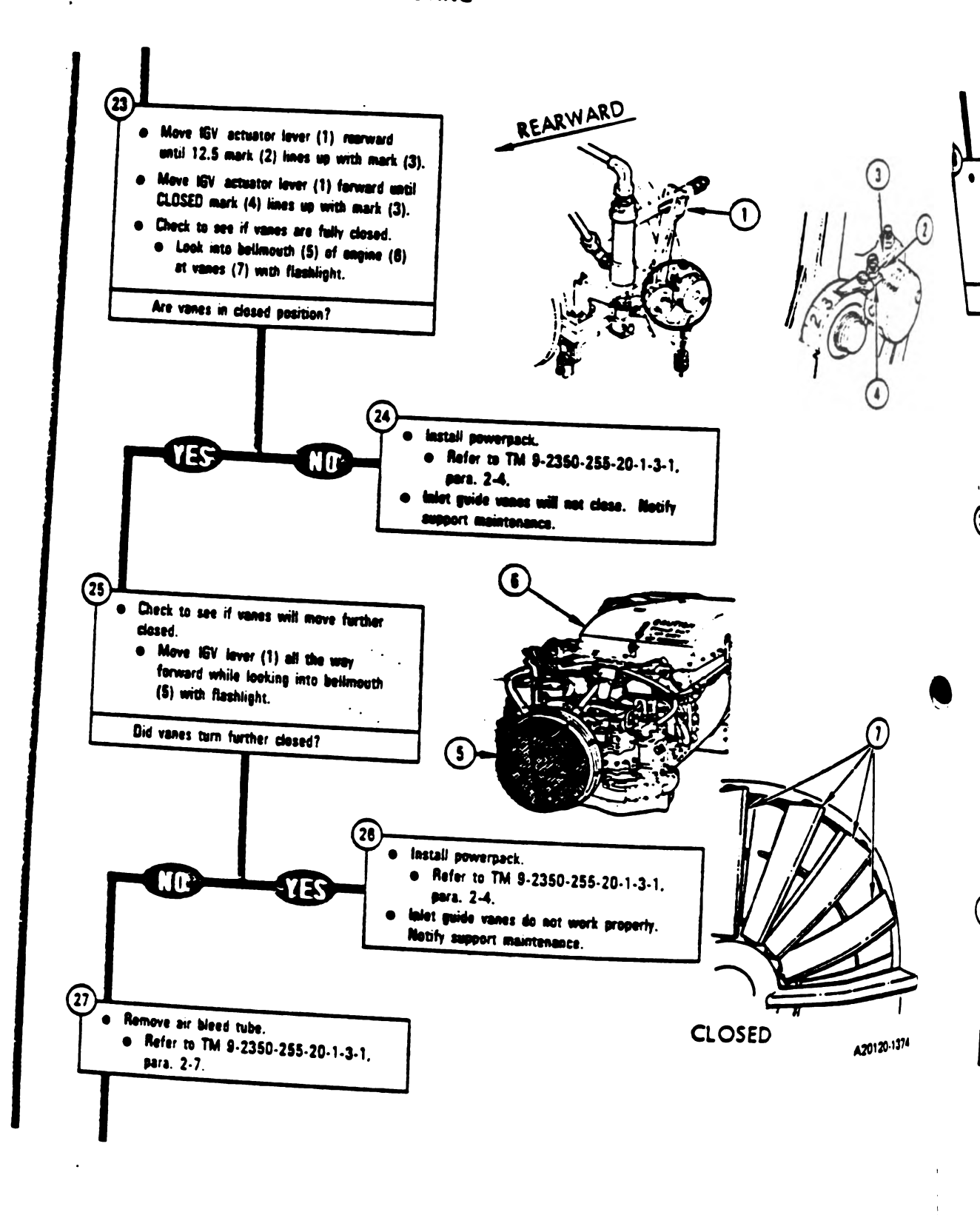

Figure 9-13.1 (Sheet 5 of 6) Volume || Para. 9-2

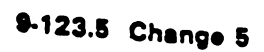

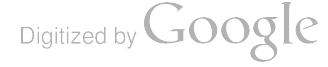

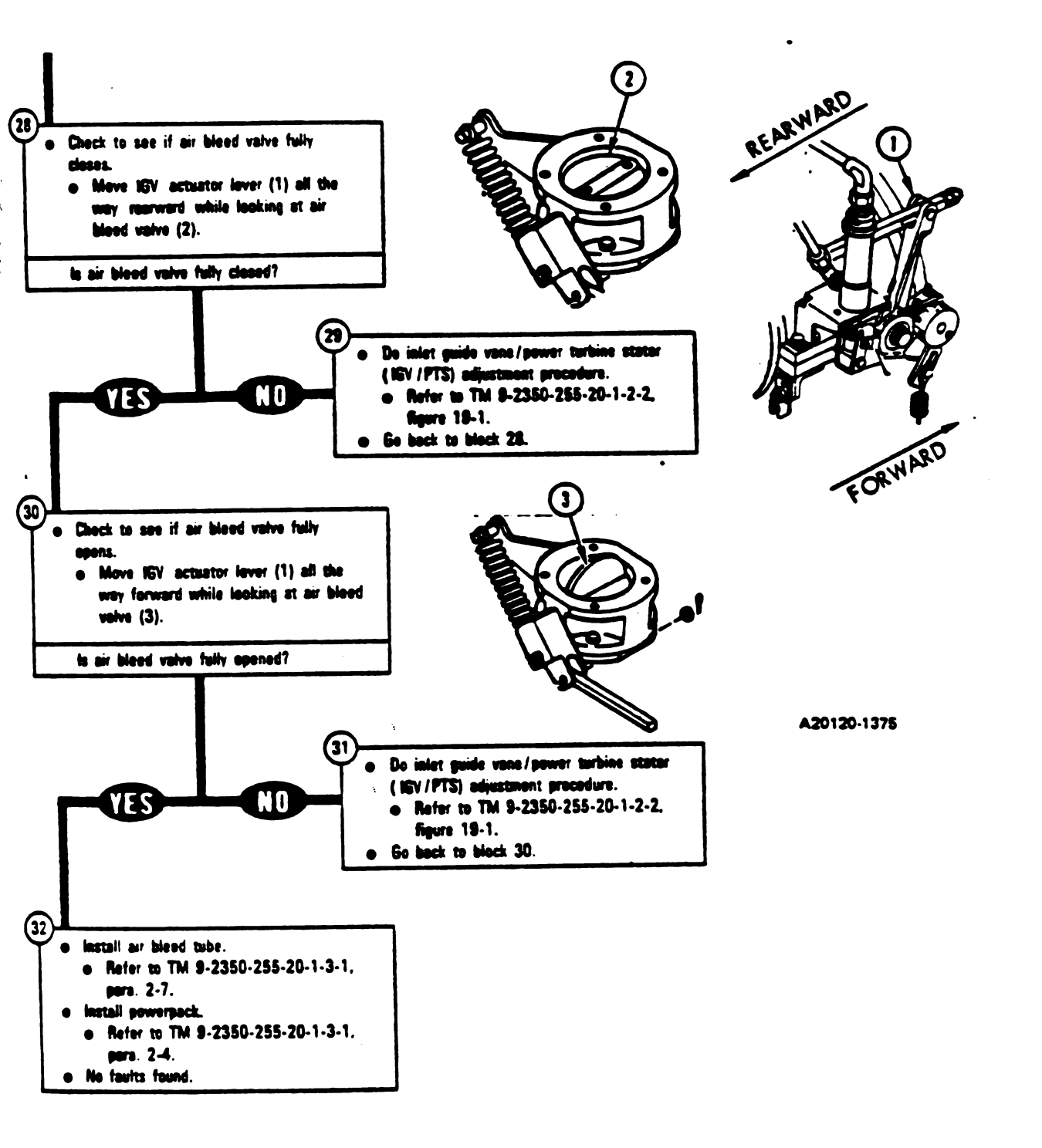

Figure 9-13.1 (Sheet 6 of 6) Volume II Para, 9-2

Change 5, 9-123.6

Digitized by Google

e

SYMPTOM ESS-23

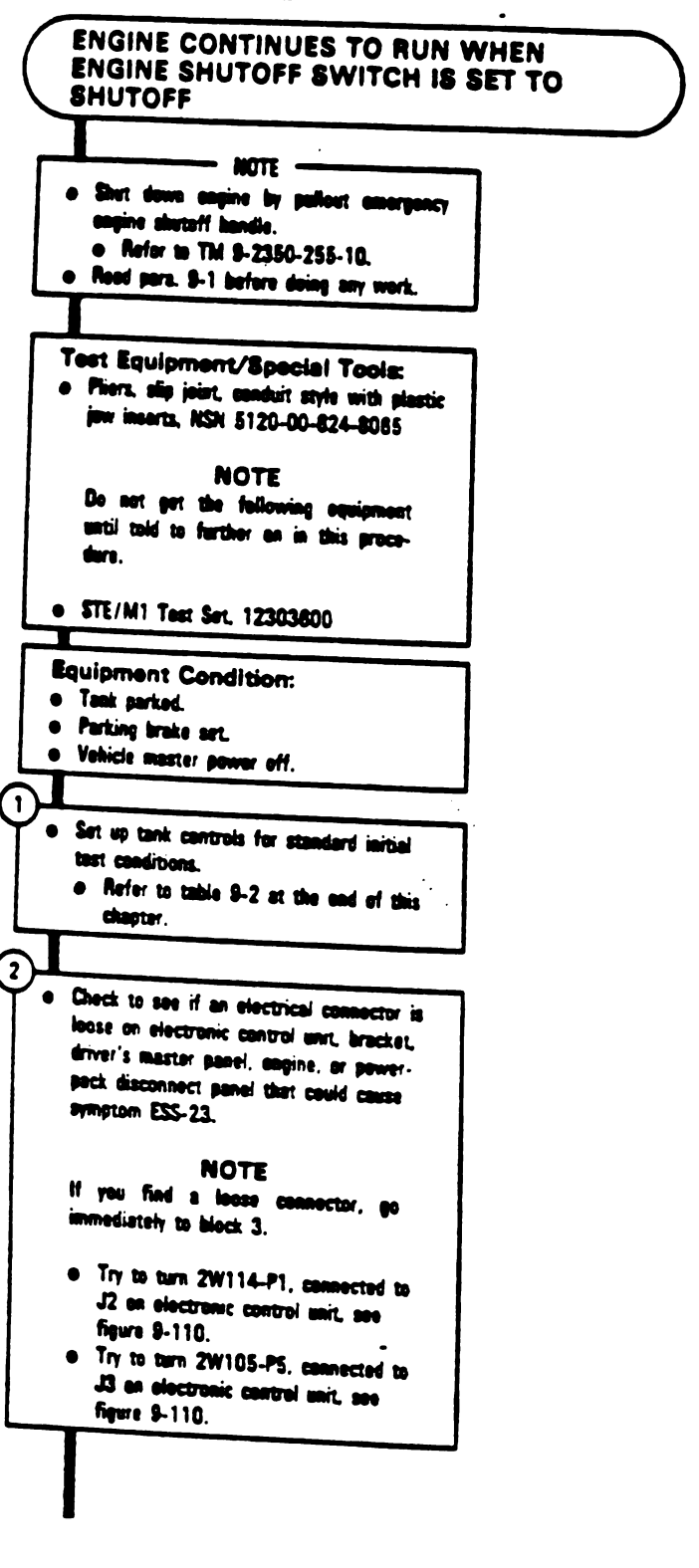

Figure 9-14 (Sheet 1 of 8) Volume || Para. 9-2

9-124 Change 3

1

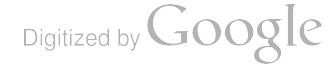

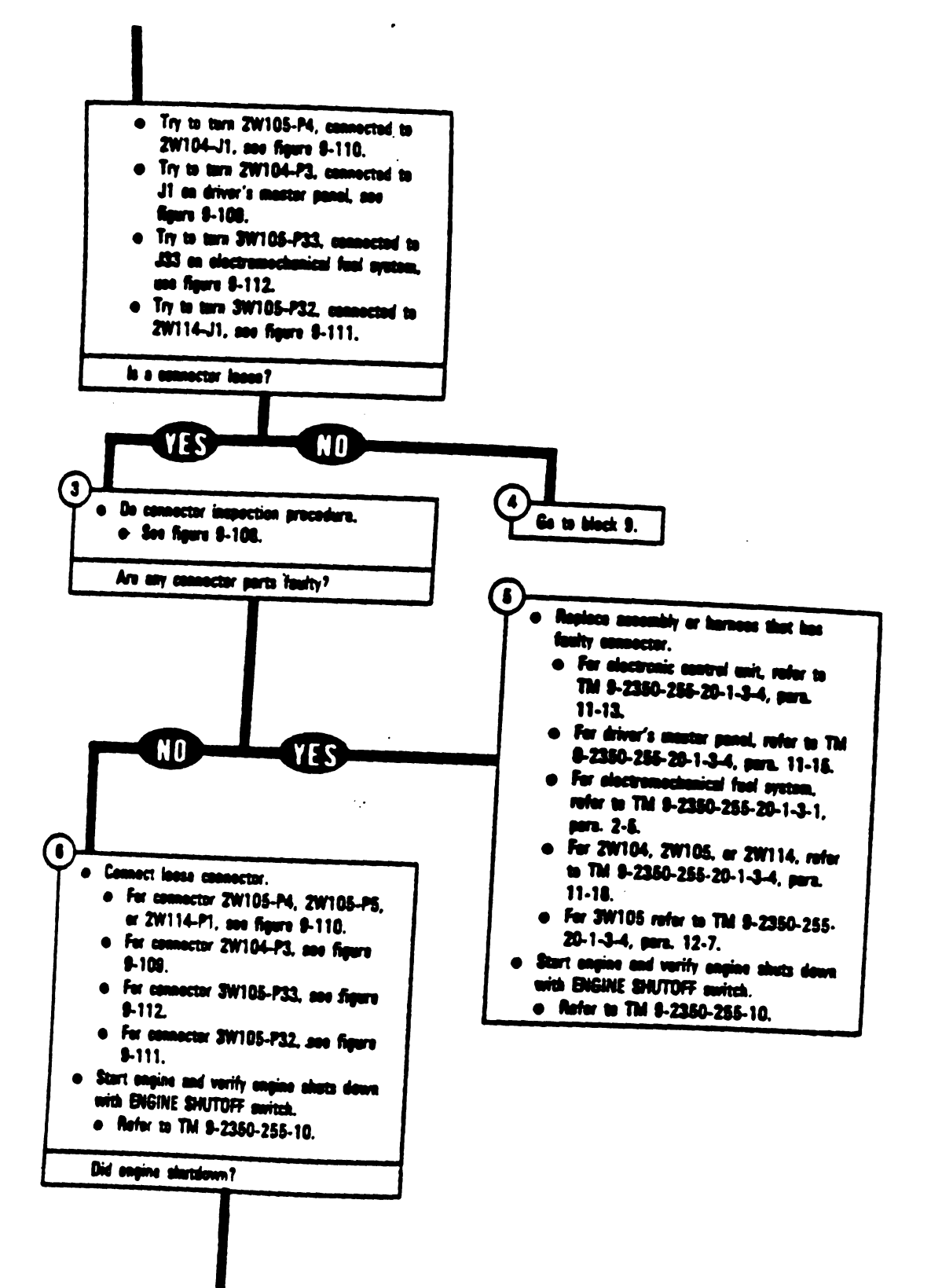

Figure 9-14 (Sheet.2 of 8) Volume 11 Para: 9-2

Change 3 9-125

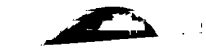

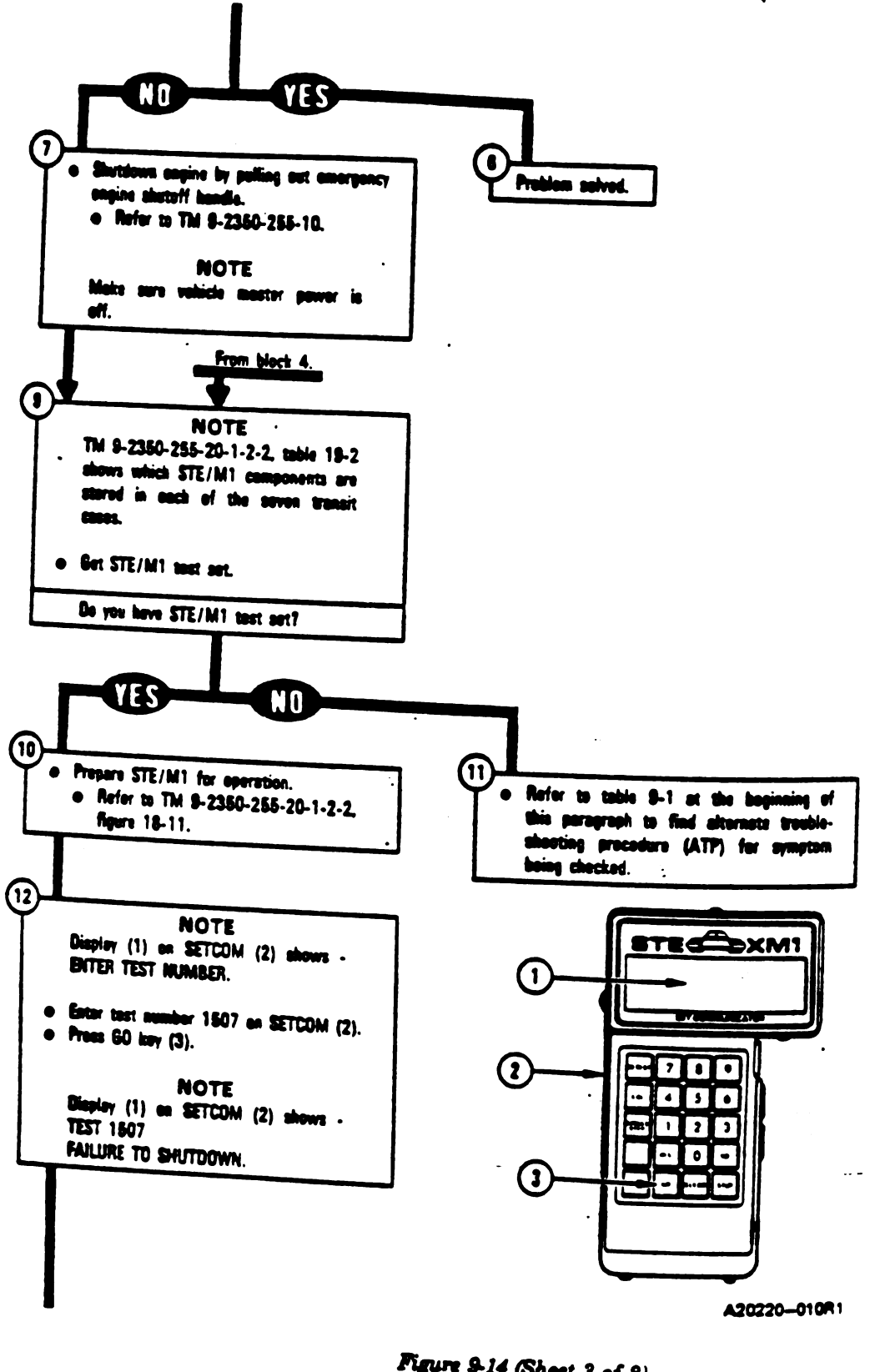

Figure 9-14 (Sheet 3 of 8) Volume II Para. 9-2 (1:

÷

i

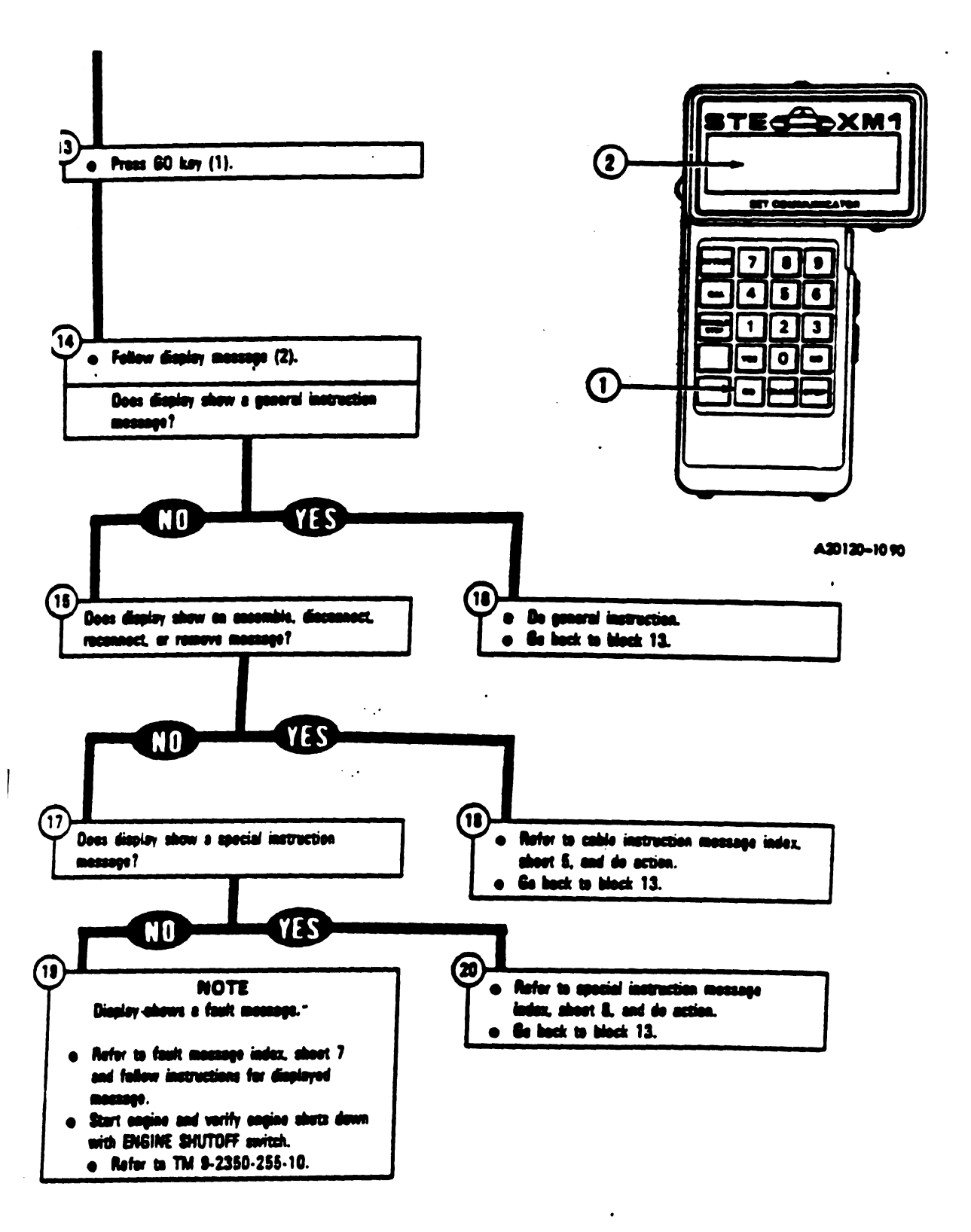

Figure 9-14 (Sheet 4 of 8) Volume II Para. 9-2

Change 3 9-127

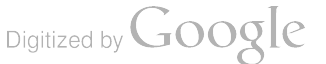

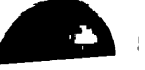

--- i

| -  | Cable Instruction<br>Message                  | Action                                                                                                    |                         |
|----|-----------------------------------------------|----------------------------------------------------------------------------------------------------|-------------------------|
| -  | ASSEMBLE CX 305,<br>AND CX201                 | <ul> <li>Connect P1 on CIB cable CX305 to P1 on DBA CX201.</li> <li>See figure 9-43.</li> </ul>                                                                                                    | NSCO<br>W1              |
|    | ASSEMBLE <i>CX305</i> ,<br>CX206 AND CA417/18 | <ul> <li>Connect P1 on CIB cable CX305 to P3 on DBA CX206.</li> <li>Connect P2 on adapter CA417 to P1 on DBA CX206.</li> <li>Connect P2 on adepter CA418 to P2 on DBA CX206.</li> <li>See figure 9-32.</li> </ul>                   | DIS                     |
|    | ASSEMBLE CX305,<br>CX206 AND CA421/22         | <ul> <li>Connect P1 on CIB cable CX305 to P3 on DBA CX208.</li> <li>Connect P2 on adapter CA421 to P1 on DBA CX206.</li> <li>Connect P2 on adapter CA422 to P2 on DBA CX206.</li> <li>See figure 9-20.</li> </ul>                   | DIS<br>2V<br>DI         |
|    | CONNECT<br>TA202 <> CX201                     | <ul> <li>Connect adapter TA202 to P3 on DBA CX201.</li> <li>See figure 9-40.</li> </ul>                                                                                                    | D<br>2                  |
|    |                                               |                                                                                                    | J<br>2                  |
| то | Connect CIB J1 (CX 305)<br>HNB TJ1 (CA301)    | <ul> <li>Connect P1 on adapter CA301 to TJ1 on hull networks</li> <li>See figure 9-57.</li> </ul>                                                                                                    | J                       |
| то | CONNECT CIB J1 (C × 305)<br>HNB TJ2 (CA301)   | <ul> <li>Connect P1 on adapter CA301 to TJ2 on hull network</li> <li>See figure 9-30.</li> </ul>                                                                                                    |                         |
| ТО | CONNECT CIB J1 (CX305)<br>DMP TJ1 (CA301)     | <ul> <li>Connect P1 on adapter CA301 to TJ1 on driver's m<sup>4</sup></li> <li>Connect P1 on CIB cable CX305 to P2 on adapter<sup>6</sup></li> <li>Connect P2 on CIB cable CX305 to J1 on CIB.</li> <li>See figure 9-24.</li> </ul> | R<br>2<br>R             |
| τọ | CONNECT CIB J2 (CX 304)<br>ECU J1 (CA201)     | <ul> <li>Connect P2 on adapter CA201 to J1 on electronic perif.</li> <li>Connect P1 on CIB cable CX304 to P1 on adapter (W)</li> <li>Connect P2 on CIB cable CX304 to J2 on CIB.</li> <li>See figure 9-51.</li> </ul>               | C<br>R<br>A             |
|    | CONNECT DBA BETWEEN<br>2W104 <> DMP J1        | <ul> <li>Connect P1 on adapter CA418 to J1 on driver's mattrix</li> <li>Connect 2W104-P3 to P1 on adapter CA417.</li> <li>See figure 9-32</li> </ul>                                                                                | i Ri<br>Al              |
|    | CONNECT DBA BETWEEN<br>2W105 P5 <> ECU J3     | <ul> <li>Connect P1 on adapter CA422 to J3 on electronic control</li> <li>Connect 2W105-P5 to P1 on adapter CA421.</li> <li>See figure 9-20.</li> </ul>                                                                             | Re<br><sub>1</sub> : AC |
|    | CONNECT DBA BETWEEN<br>2W114 <> ECU J2        | <ul> <li>Connect P3 on DBA CX201 to J2 on electronic control u</li> <li>Connect 2W114-P1 to P2 on DBA CX201.</li> <li>See figure 9-43.</li> </ul>                                                                                   | nt                      |
| 1  | 128 Change 6                                  | Figure 9-14 (Sheet 5 of 8)<br>Volume II<br>Para. 9-2                                                                                                    |                         |

# Engine System Cable Instruction Message Index for Test 1507

28 Change 6

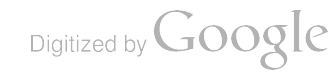

| Action                                                                                                    |
|----------------------------------------------------------------------------------------------------|
| <ul> <li>Disconnect P3 on DBA CX201 from J2 on electronic control unit.</li> <li>Disconnect 2W114-P1 from P2 on DBA CX201.</li> <li>See figure 9-43.</li> </ul> |
| <ul> <li>Disconnect CX201-P3 from J2 on electronic control unit.</li> <li>See figure 9-43.</li> </ul>                                                           |
| <ul> <li>Disconnect 2W104-P3 from J1 on driver's master panel.</li> <li>See figure 9-109.</li> </ul>                                                            |
| <ul> <li>Disconnect 2W105-P5 from J3 on electronic control unit.</li> <li>See figure 9-110.</li> </ul>                                                          |
| <ul> <li>Disconnect 2W114-P1 from J2 on electronic control unit.</li> <li>See figure 9-110.</li> </ul>                                                          |
| <ul> <li>Connect TA1 jumper between contacts B and g on 2W104-P3.</li> <li>See figure 9-34.</li> </ul>                                                          |
| <ul> <li>Connect TA1 jumper between contacts D and G on 2W105-P5.</li> <li>See figure 9-34.</li> </ul>                                                          |
| <ul> <li>Connect TA1 jumper between contacts e and G on 2W104-P3.</li> <li>See figure 9-34.</li> </ul>                                                          |
| <ul> <li>Connect 2W114-P1 to J2 on electronic control unit.</li> <li>See figure 9-110.</li> </ul>                                                               |
| <ul> <li>Connect P1 on adapter CA201 to J1 on electronic control unit.</li> <li>See figure 9-51.</li> </ul>                                                     |
| <ul> <li>Disconnect P1 on adapter CA301 from TJ1 on driver's master panel.</li> <li>See figure 9-24.</li> </ul>                                                 |
| <ul> <li>Disconnect P2 on adapter CA201 from J1 on electronic control<br/>unit.</li> <li>See figure 9-51.</li> </ul>                                            |
| Oisconnect P1 on CIB cable CX305 from P2 on adapter CA301.     Disconnect P1 on edapter CA301 from TJ2 on hull networks                                         |
|                                                                                                    |

Tat IM Engine System Cable Instruction Message Index for Test 1507 (Continued)

Figure 9-14 (Sheet 6 of 8) Volume 11 Para. 9-2

Change 6 9-129
| Fault Message                                                 |                                                                                                    |
|---------------------------------------------------------------|----------------------------------------------------------------------------------------------------|
| FAULTY BATTERY/<br>CHARGING SYSTEM 150703                     | Charge batteries.     Affer to TM 9-2350-255-10.     Go back to block 12.                                           |
| FAULTY DMP<br>150707 150733<br>150713 150734<br>150714 150737 | <ul> <li>Replaca driver's master panel.</li> <li>Refer to TM 9-2350-255-20-1-3-4, para. 11-15.</li> </ul>           |
| FAULTY DMP, 2W104<br>2W105 150727<br>150745                   | <ul> <li>Do follow-on procedure.</li> <li>See figure 9-89.</li> </ul>                                               |
| FAULTY ECU<br>. 150709 150738<br>150726 150740                | <ul> <li>Replece electronic control unit.</li> <li>Refer to TM 9-2350-255-20-1-3-4, para. 11-13.</li> </ul>         |
| FAULTY ECU, 2W104<br>2W105 150736                             | <ul> <li>Do follow-on procedure.</li> <li>See figure 9-92.</li> </ul>                                               |
| FAULTY HNB<br>150711<br>150712<br>150729                      | <ul> <li>Replace hull networks box.</li> <li>Refer to TM 9-2350-255-20-1-3-4, pars. 11-12.</li> </ul>               |
| FAULTY HNB OR<br>2W104 150715<br>150735                       | <ul> <li>Do follow-on procedure.</li> <li>See figure 9-91.</li> <li>See figure 9-75.</li> </ul>                     |
| FAULTY HULL POWER<br>SYSTEM 150704<br>150705                  | <ul> <li>Run power distribution test number 1000.</li> <li>Refer to TM 9-2350-255-20-1-2-2, figure 16-1.</li> </ul> |
| FAULTY STOP/START<br>SYSTEM 151704                            | <ul> <li>Run engine test number 1501.</li> <li>See figure 9-2.</li> </ul>                                           |
| FAULTY 2W114, 3W105<br>OR EMFS 153502<br>153503               | <ul> <li>Do follow-on procedure.</li> <li>See figure 9-79.</li> </ul>                                               |

Engine System Fault Message Index for Test 1507

Figure 9-14 (Sheet 7 of 8) Volume || Para. 9-2

9-130 Change 6

| Specia                                       | Special Instruction Message Index for Test 1507                                                                                                    |  |  |
|----------------------------------------------|----------------------------------------------------------------------------------------------------|--|--|
| Special Instruction<br>Message               | Action                                                                                                    |  |  |
| SEE -20 MANUAL<br>180730<br>180739<br>150743 | NOTE<br>If you were running this test as an operational check and do<br>not have a shutdown problem, no faults have been found.<br>If you have an engine shutdown problem, replace<br>electromechanical fuel system.<br>e Refer to TM 9-2380-255-20-1-3-1, para. 2-5.<br>Engine shutdown. Restart engine and attempt shutdown egain.<br>If engine shuts down, problem is solved.<br>Make sure that emergency engine shutoff hendle has been<br>pushed in. If shutoff handle is in correct position, run engine<br>test 1503.<br>e See figure 9-5. |  |  |
| SHUTDOWN ENGINE<br>WITH MANUAL VALVE         | <ul> <li>Pull emergency engine shutoff handle.</li> <li>Refer to TM 9-2350-255-10.</li> </ul>                                                                                                    |  |  |
| REOPEN MANUAL FUEL<br>VALVE                  | <ul> <li>Push in on emergency engine shutoff handle.</li> <li>Refer to TM 9-2350-255-10.</li> </ul>                                                                                                    |  |  |
| WAIT FOR ECU<br>TO TIME OUT                  | <ul> <li>Red engine lights on driver's instrument panel will go off when<br/>electronic control unit has timed out.</li> </ul>                                                                                                    |  |  |
|                                              | Special Instruction<br>Message<br>SEE -20 MANUAL<br>150730<br>150743<br>SHUTDOWN ENGINE<br>WITH MANUAL VALVE<br>REOPEN MANUAL FUEL<br>VALVE<br>WAIT FOR ECU<br>TO TIME OUT                                                                                                    |  |  |

۰.

16!

.

Figure 9-14 (Sheet 8 of 8) Volume II Para:-9-2

Change 3 9-131

Digitized by Google

•••••

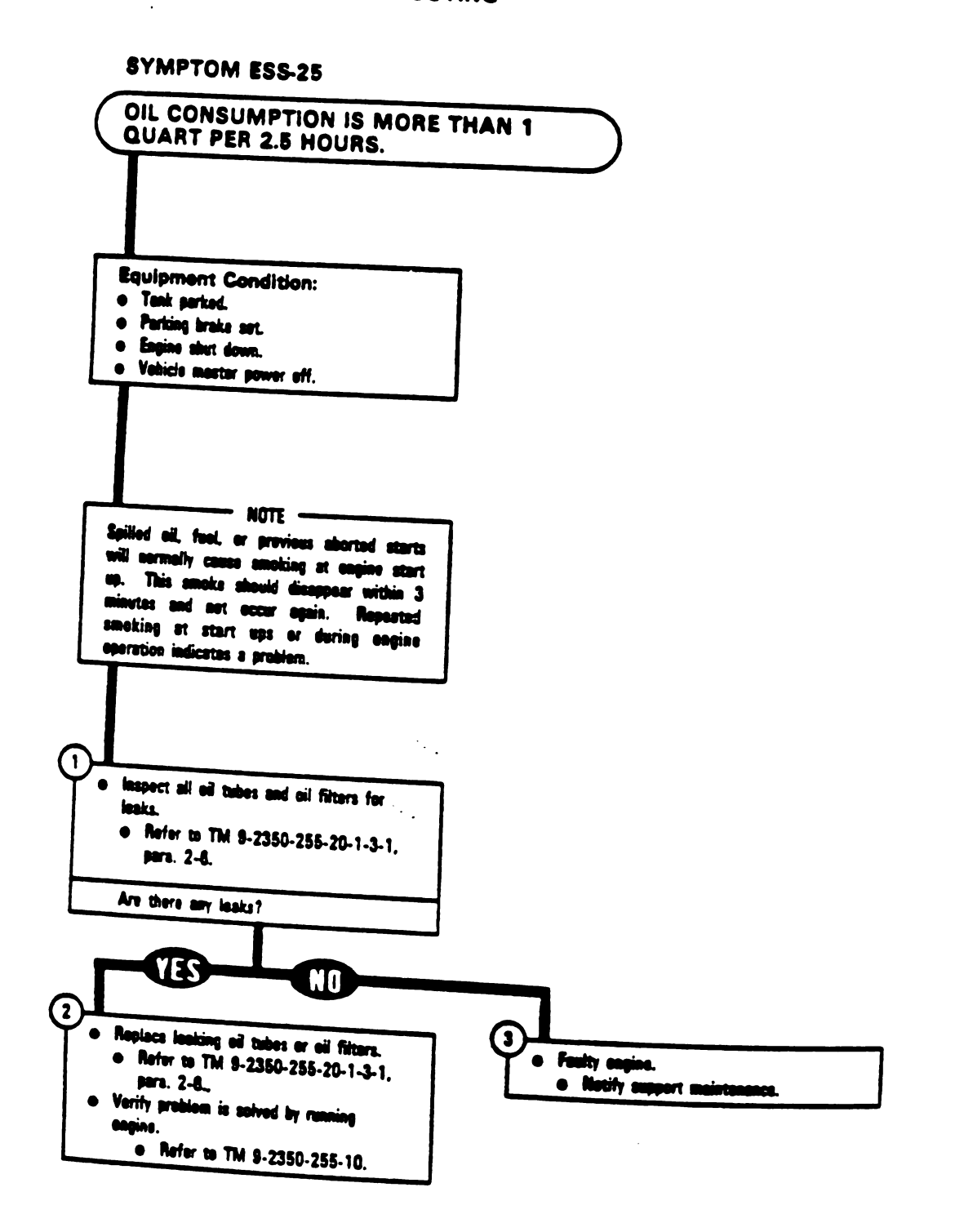

Figure 9-15 Volume II Para, 9-2 5

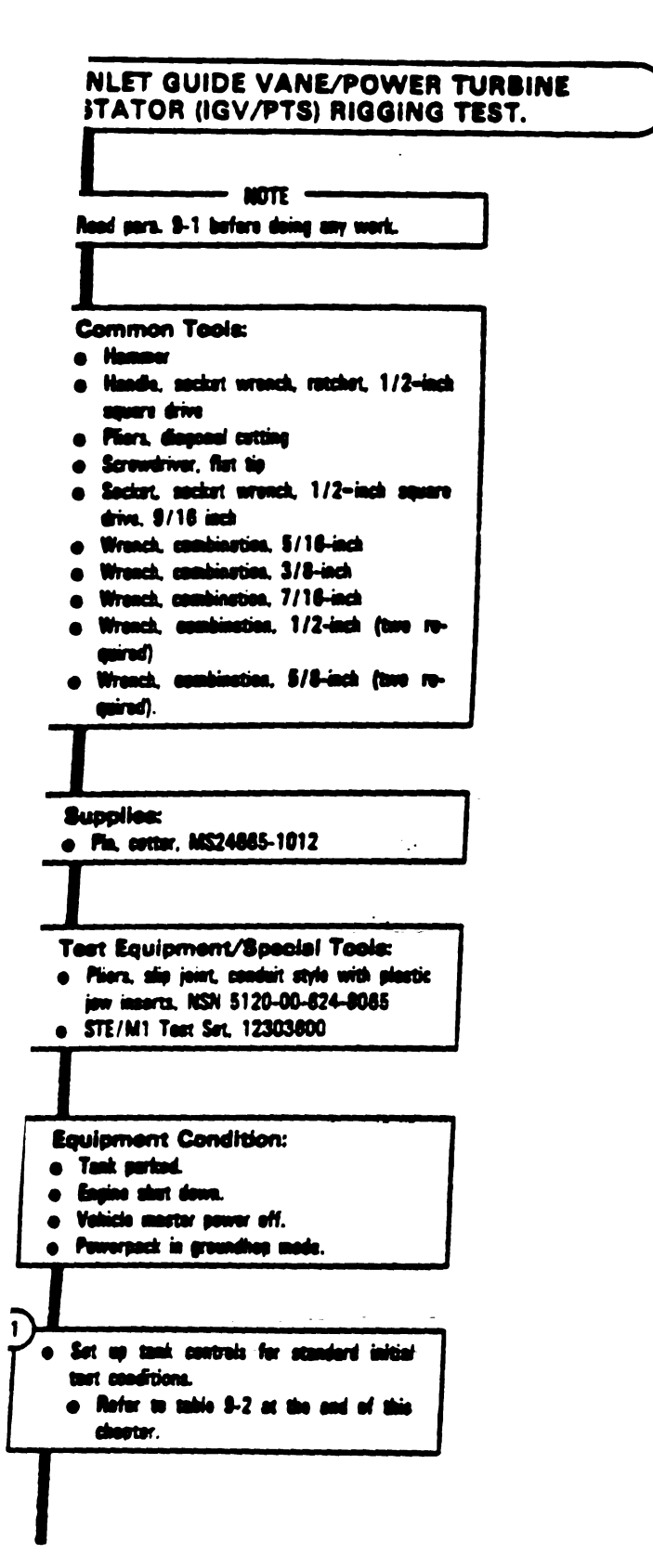

Figure 9-16 (Sheet 1 of 17) Volume 11 Para. 9-2

Change 3 9-133

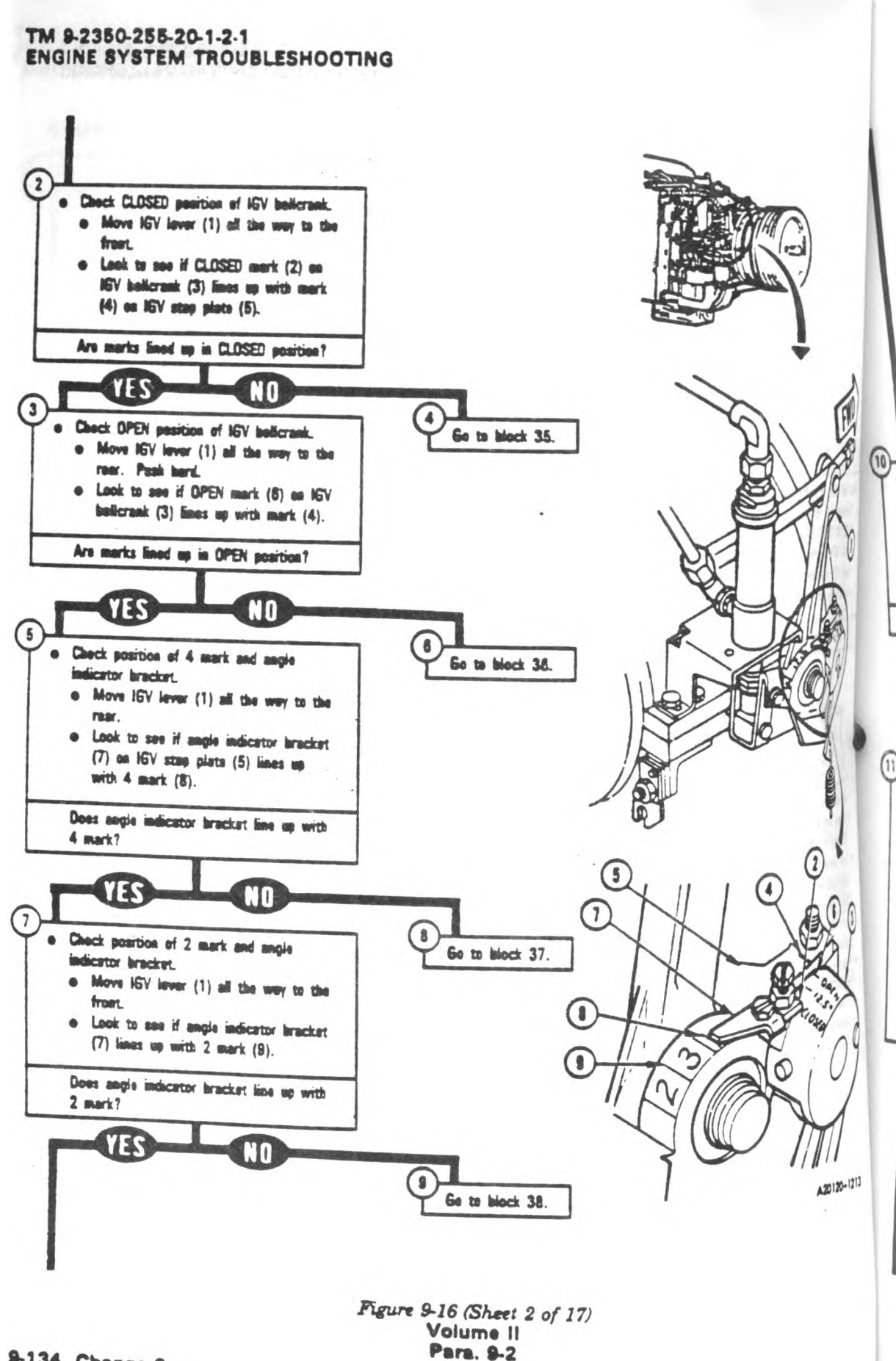

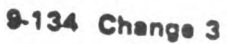

Digitized by Google

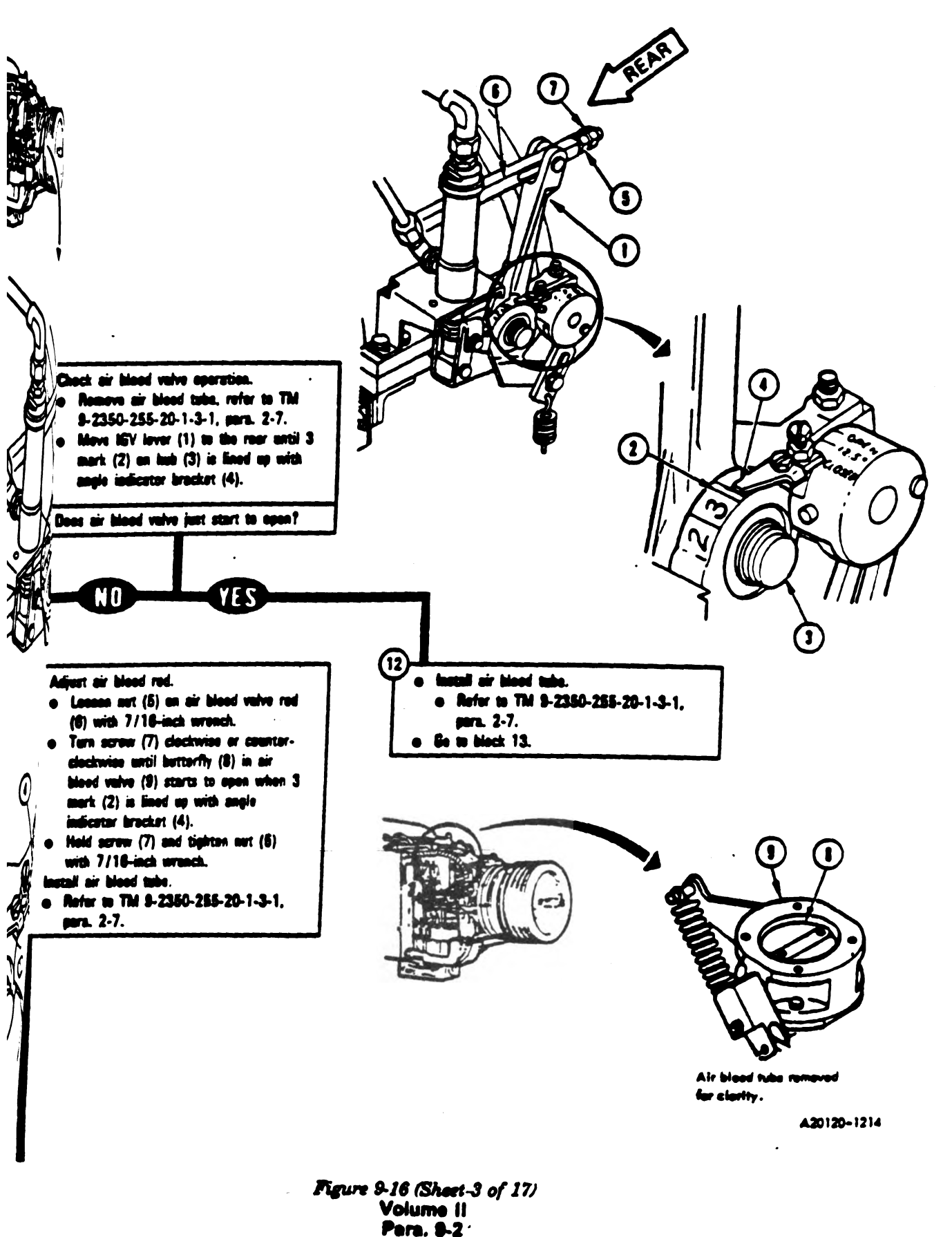

Change 3 8-135

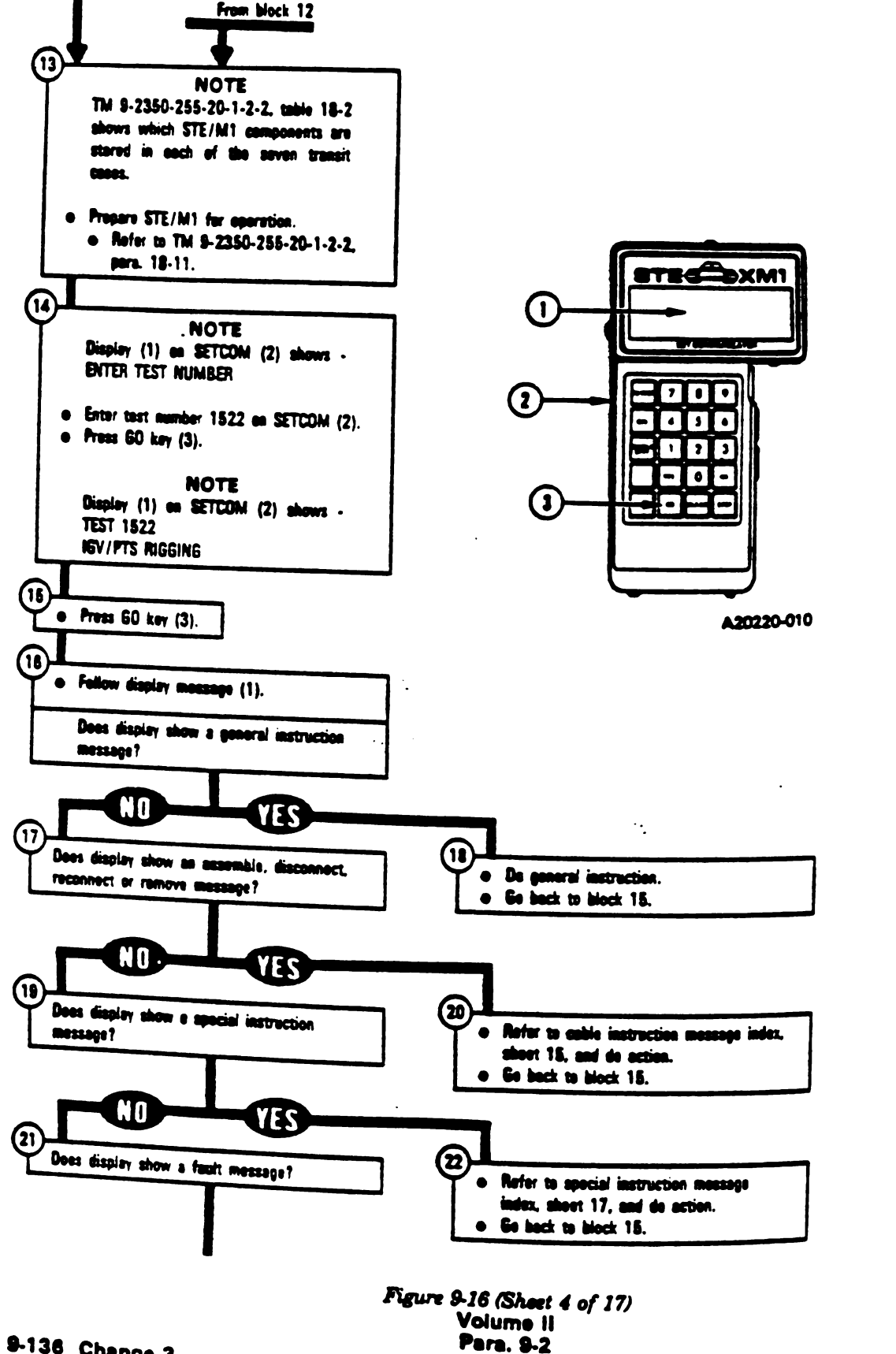

(2)

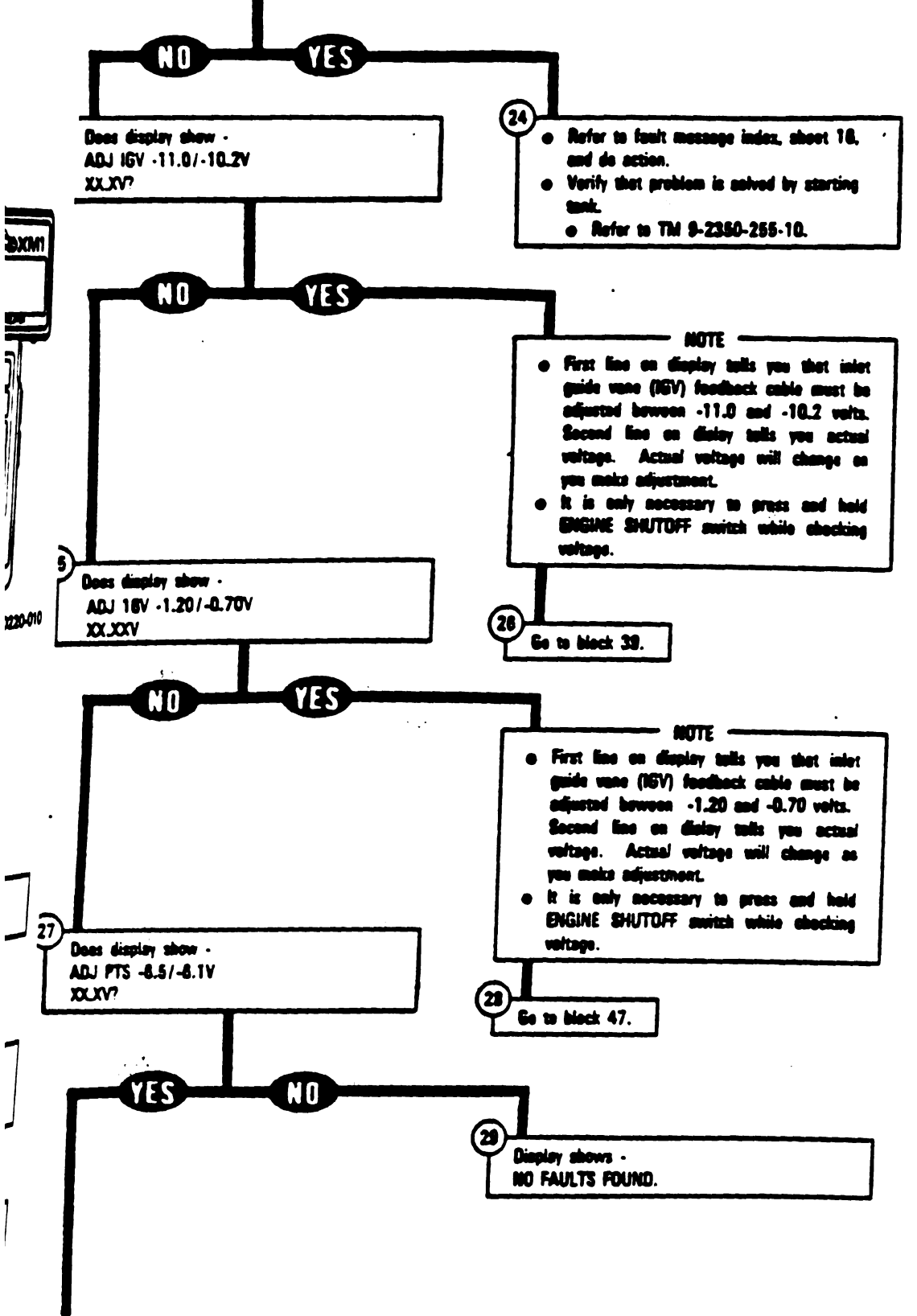

Figure 9-16 (Sheet 5 of 17) Volume II Para. 9-2

Change 5 9-137

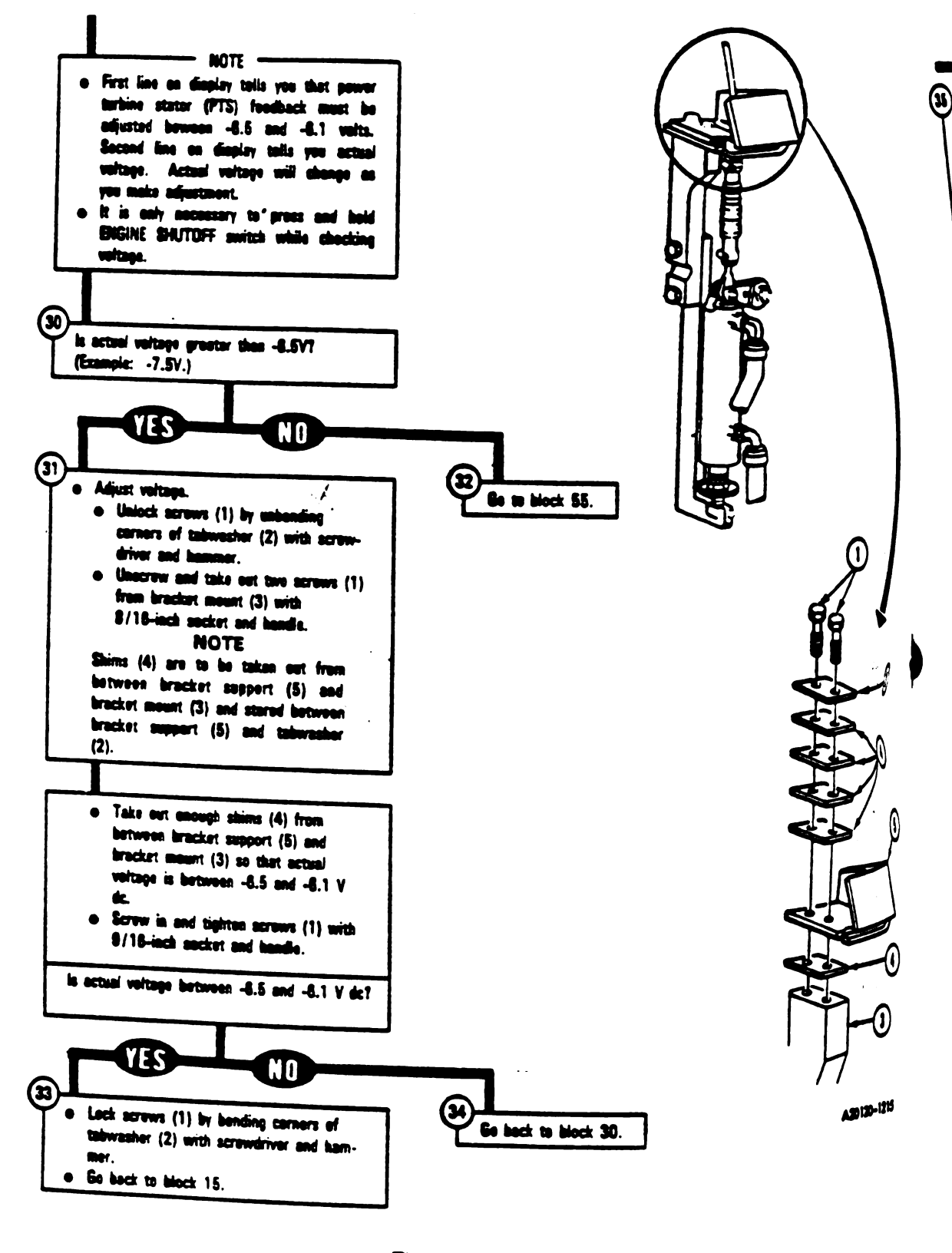

Figure 9-16 (Sheet 6 of 17) Volume II Para. 9-2

9-138 Chenge 3

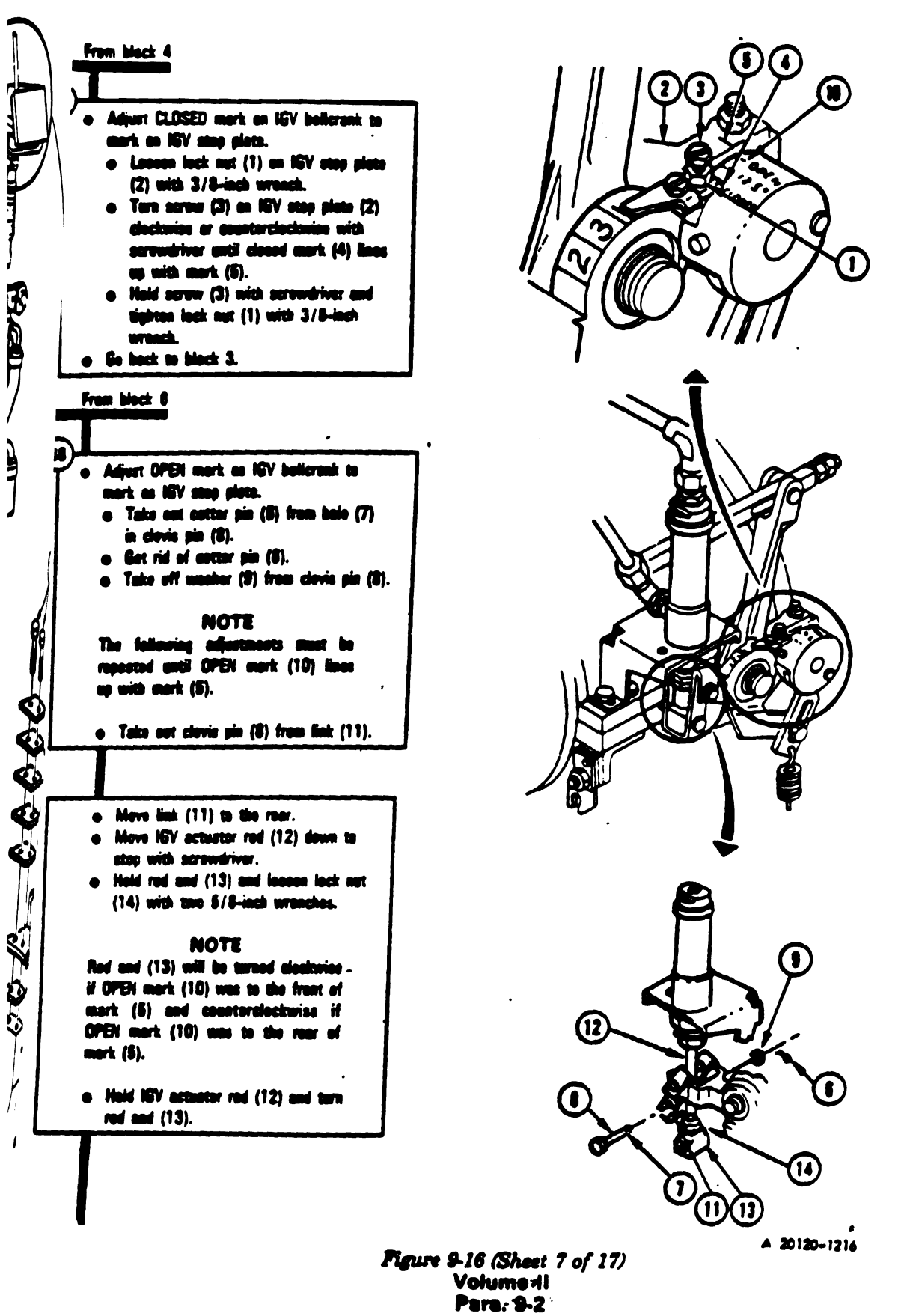

Chenge 3 9-139

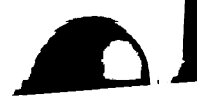

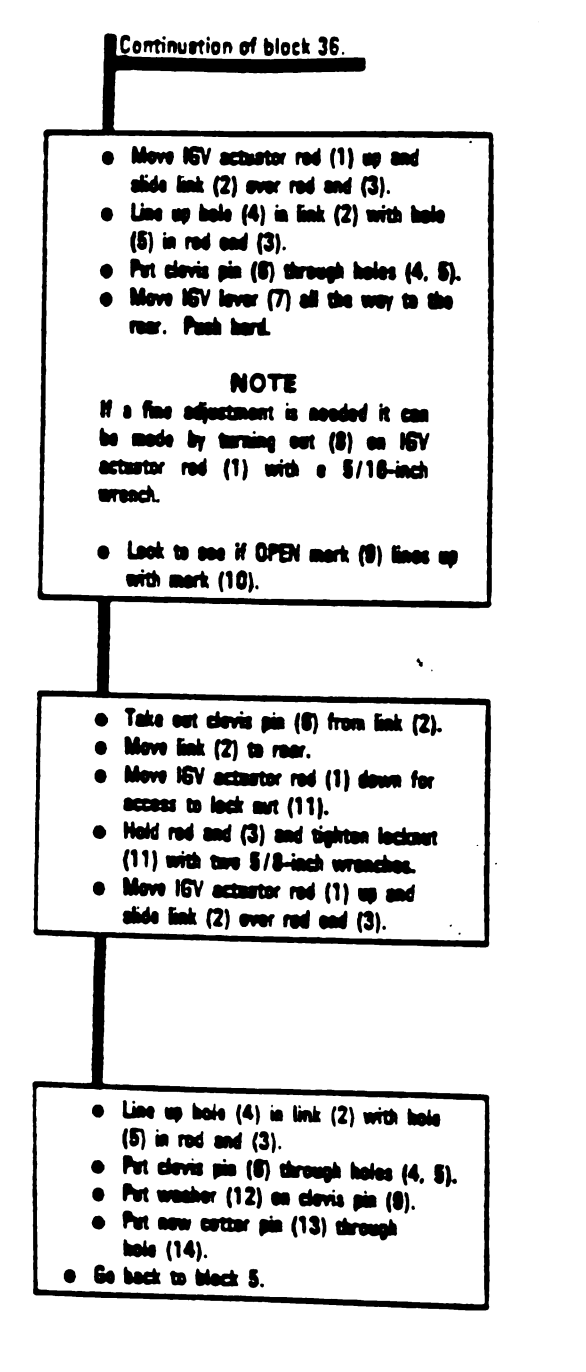

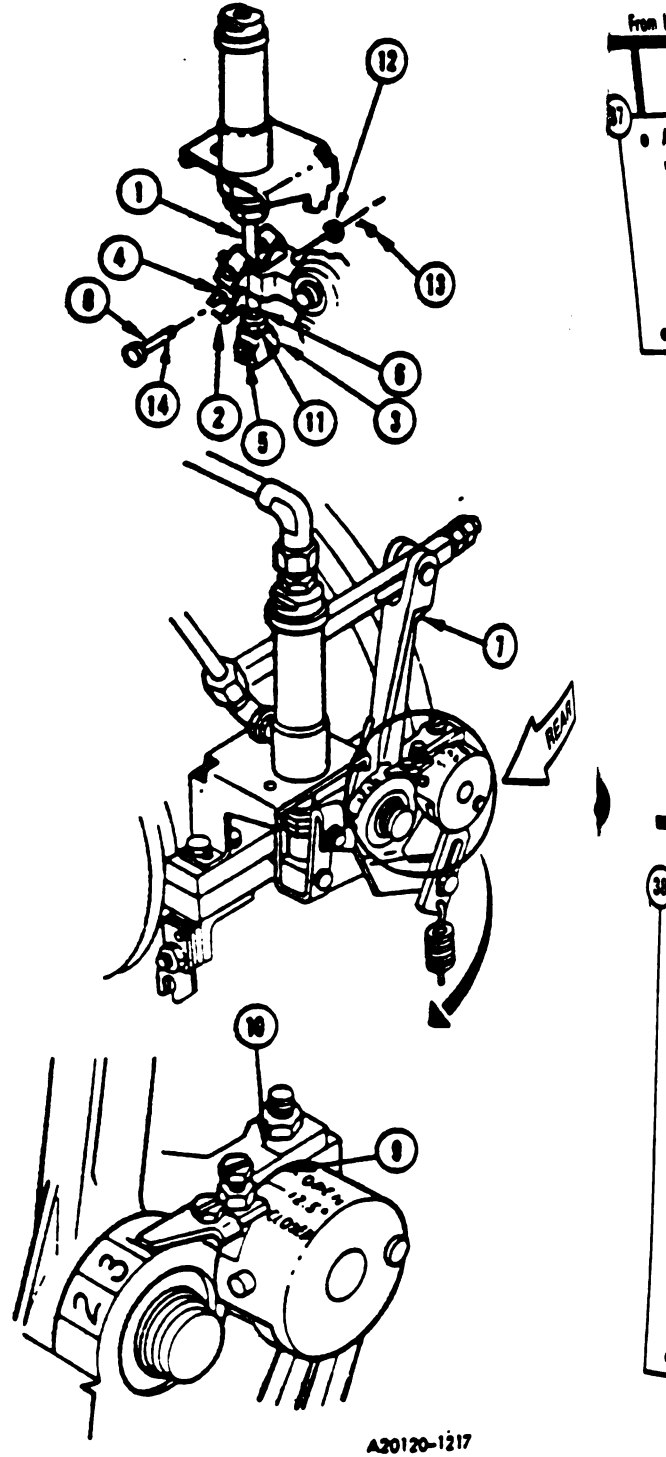

Figure 9-16 (Sheet 8 of 17) Volume II Para, 9-2

9-140 Change 3

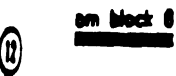

Ø

Į)

Adjust angle indicator brocket to line up with 4 merk.

- e Lesses screw (1) en angle indicator bracket (2) with scrowdriver.
- Line up angle indicetor bracket (2) with 4 mert (3).
- e Tightan acrow (1) with acrowdriver.
- s Go back to block 7.

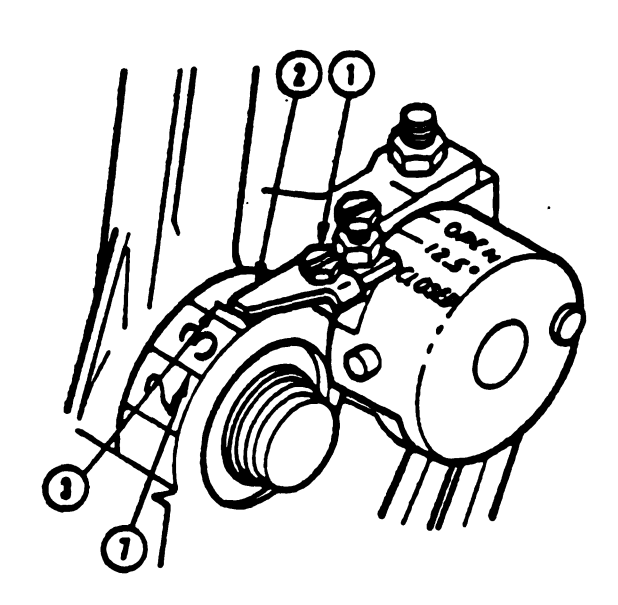

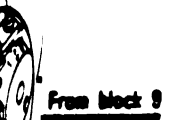

- · Adjust angle indicator bracket to line up with 2 mark
  - Pull out locking clip (4) from cone seat ant (5) with plians.
  - Screw adjusting screw (6) clockwise with 5/8 inch wrench until angle indicator bracket (2) lines up with 2 mark (7).

#### NOTE

Adjusting screw may have to be terned slightly when putting in locking đip.

- · Put locking clip (4) in case sost est-(5) with pliers. • Ge back to block 10.

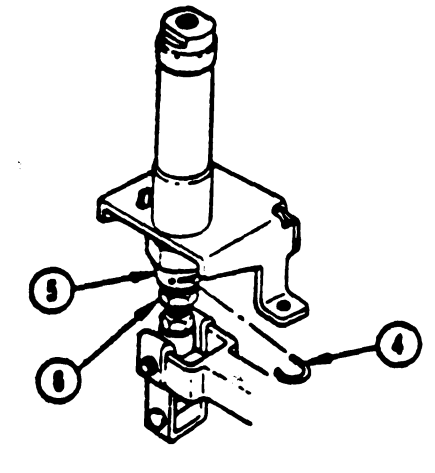

A20120-1218

Digitized by Google

Figure 9-16 (Sheet 9 of 17) Volume-II -Para. 9-2

Change 3 9-141

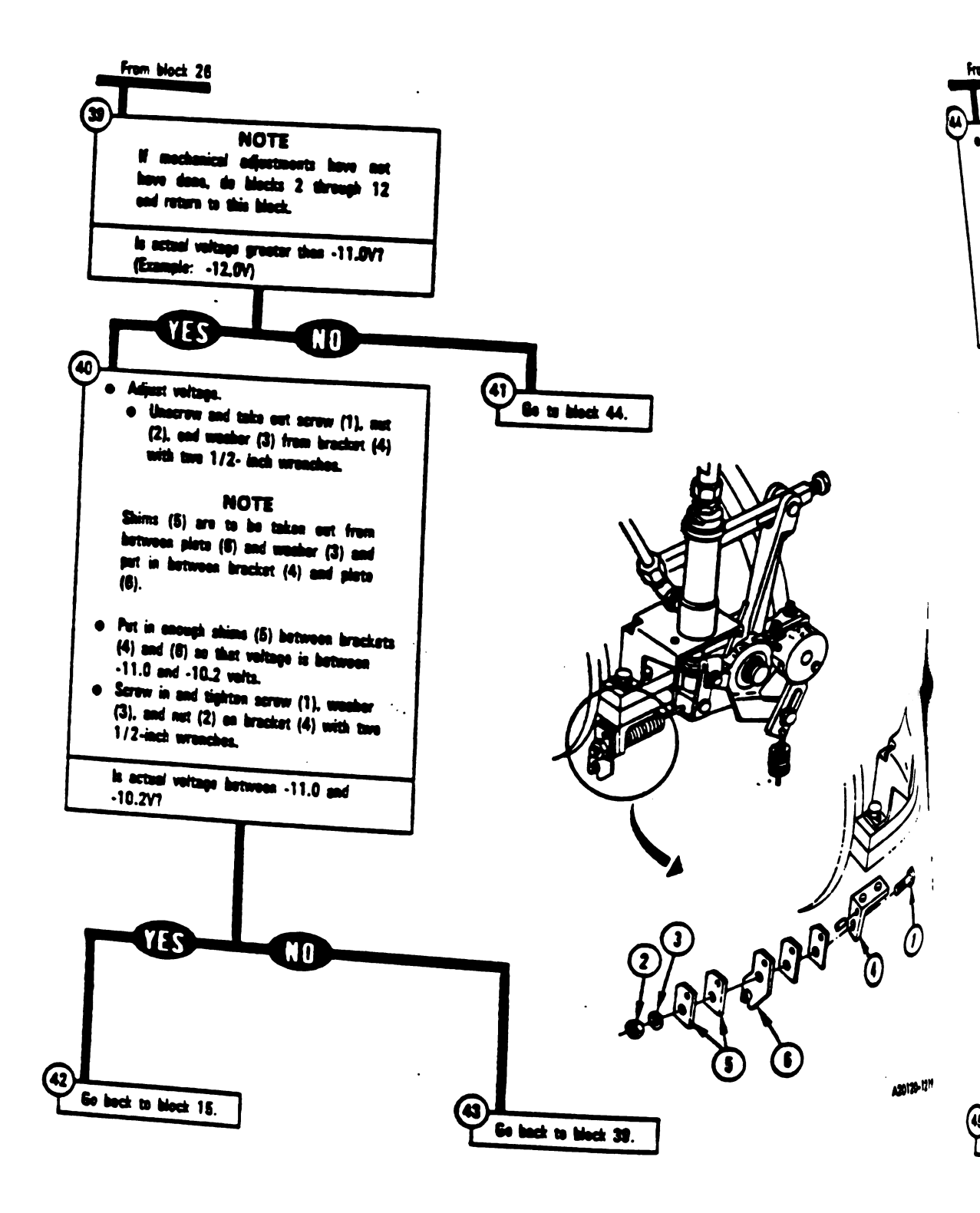

Figure 9-16 (Sheet 10 of 17) Volume II Para. 8-2

9-142 Change 3

Digitized by Google

ł

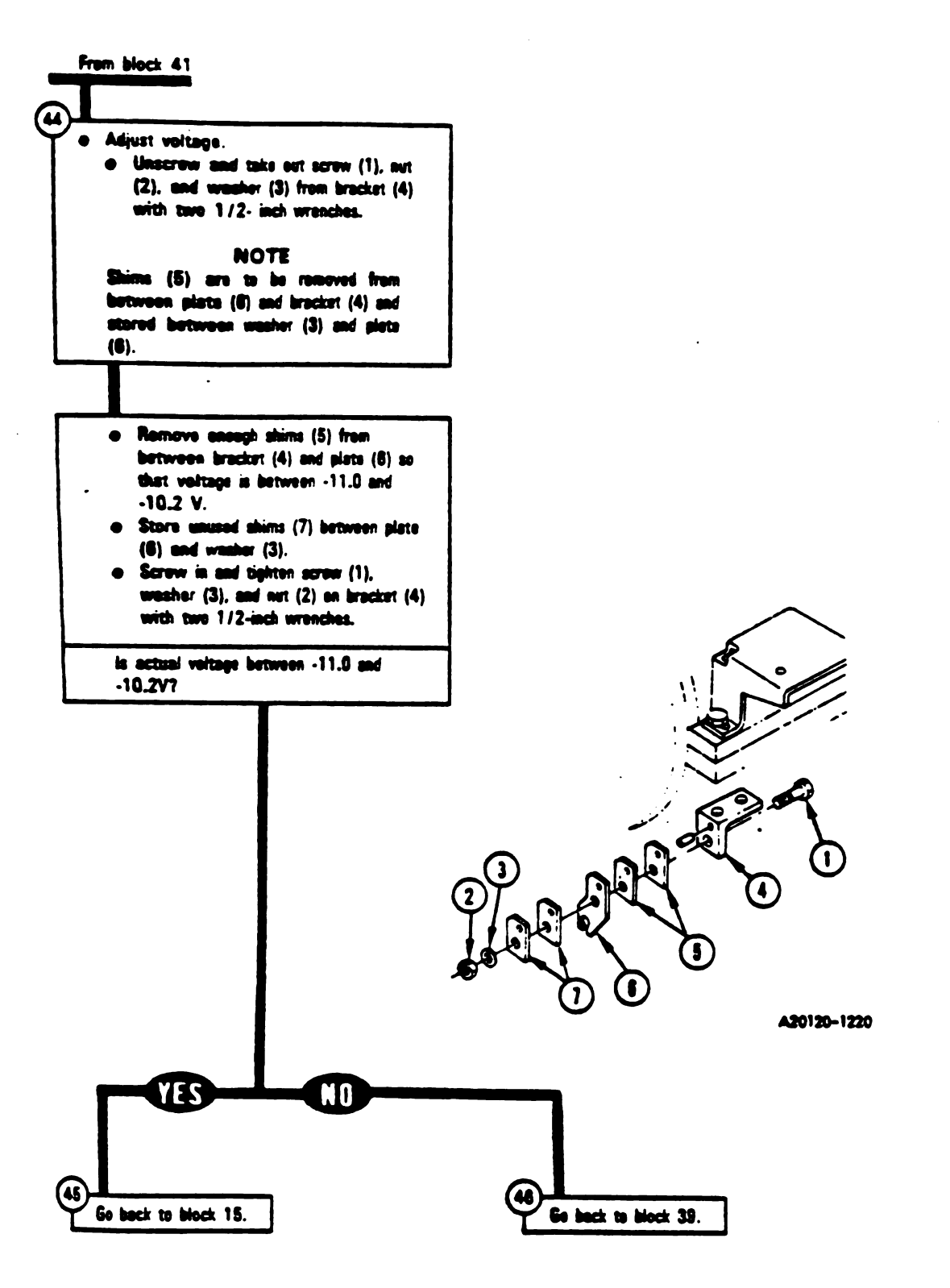

Figure 9-16 (Sheet 11 of 17) Volume-11 Para. 9-2

Digitized by Google

4

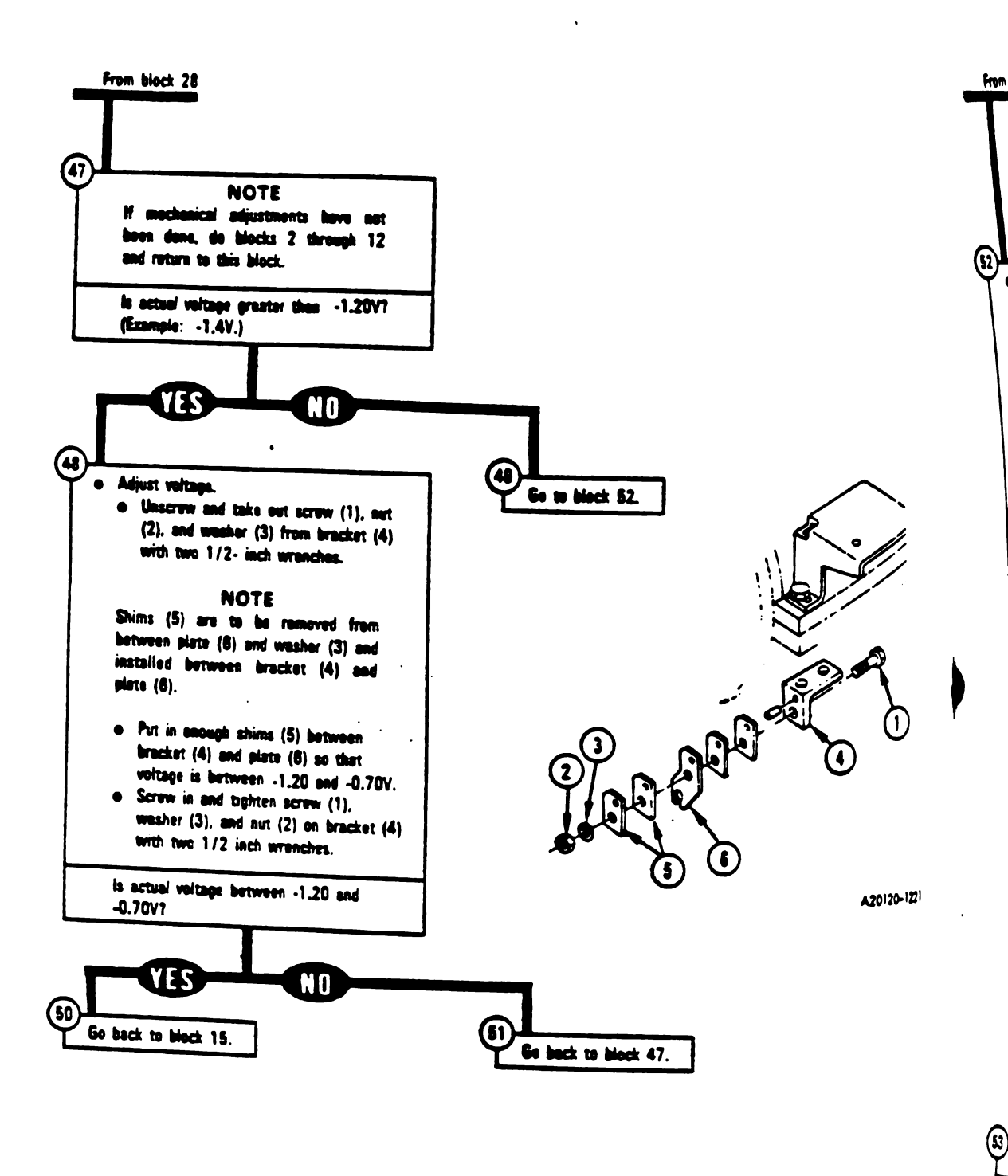

Figure 9-16 (Sheet 12 of 17) Volume II Para. 9-2

9-144 Change 5

om block 49

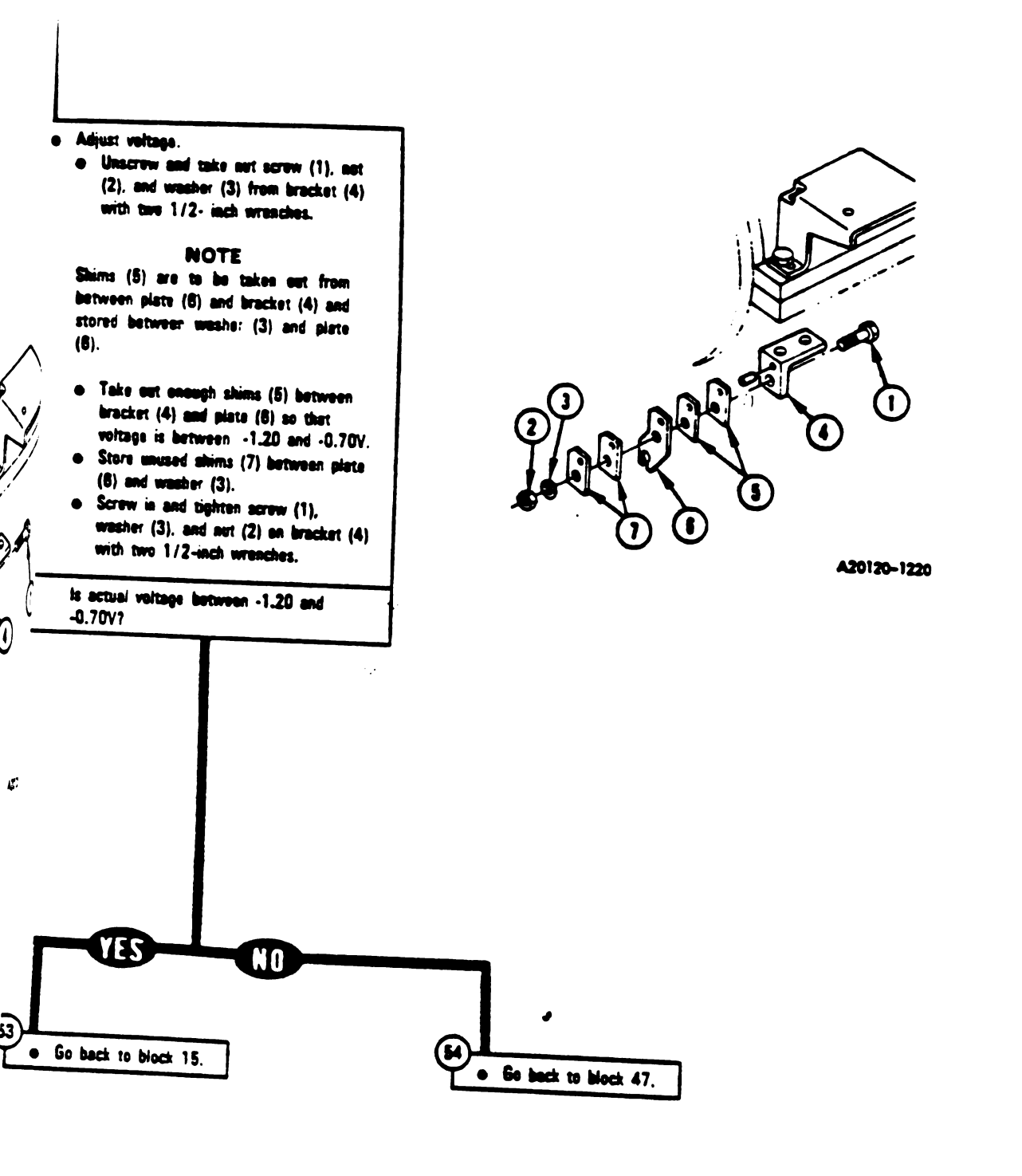

Figure 9-16 (Sheet 13 of 17) Volume 11 Para, 9-2

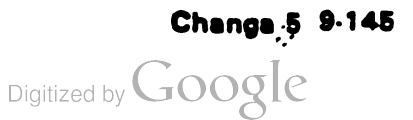

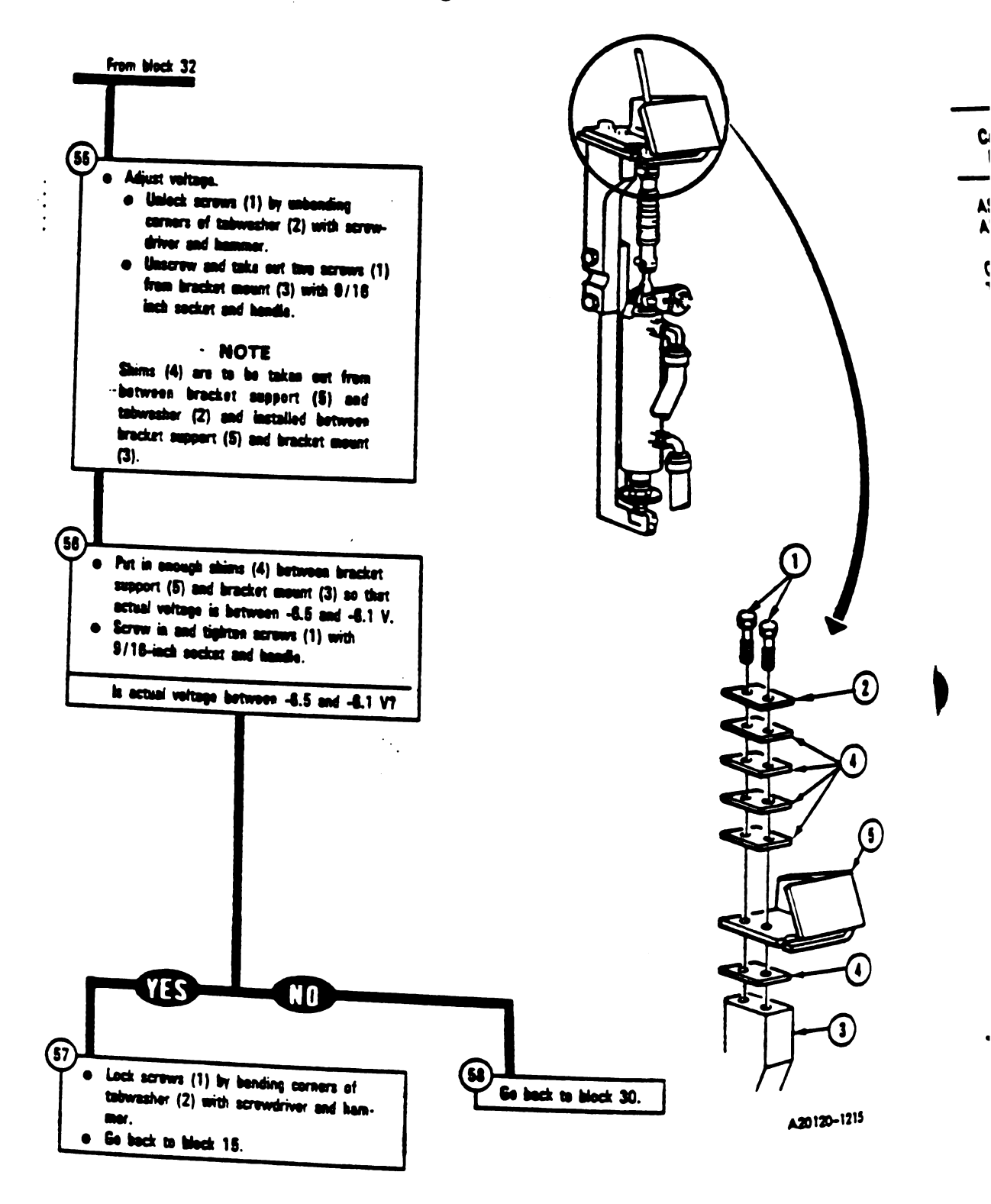

Figure 9-16 (Sheet 14 of 17) Volume || Para. 9-2

9-146 Change 3

| Cable Instruction<br>Message           | Action                                                                                                    |  |
|----------------------------------------|----------------------------------------------------------------------------------------------------|--|
| ASSEMBLE CIB CABLE<br>AND DBA CX201    | e Connect P1 on CIB cable CX305 to P1 on DBA CX201.<br>e See figure 9-43.                                                                                                    |  |
| CONNECT<br>TA202 <> CX201              | <ul> <li>Connect adapter TA202 to P3 on DBA CX201.</li> <li>See figure 9-40.</li> </ul>                                                                                                    |  |
| CONNECT CIB CABLE TO<br>CIB J1         | <ul> <li>Connect P2 on CIB cable CX305 to J1 on CIB.</li> <li>See figure 9-43.</li> </ul>                                                                                                    |  |
| CONNECT CIB J2 TO<br>ECU J1 (CA201)    | <ul> <li>Connect P1 on CIB cable CX304 to P1 on adapter CA201.</li> <li>Connect P2 on adapter CA201 to J1 on electronic control unit.</li> <li>Connect P2 on CIB cable CX304 to J2 on CIB.</li> <li>See figure 9-28.</li> </ul> |  |
| CONNECT DBA BETWEEN<br>2W114 <> ECU J2 | <ul> <li>Connect 2W114-P1 to P2 on DBA CX201.</li> <li>Connect P3 on DBA CX201 to J2 on electronic control unit.</li> <li>See figure 9-43.</li> </ul>                                                                           |  |
| DISCONNECT<br>CX201 <> ECU J2          | <ul> <li>Disconnect P3 on DBA CX201 from J2 on electronic control<br/>unit.</li> <li>See figure 9-43.</li> </ul>                                                                                                    |  |
| DISCONNECT<br>2W104 <> PLA             | <ul> <li>Disconnect 2W104-P8 from 2DT101-J1.</li> <li>See figure 9-109.</li> </ul>                                                                                                    |  |
| DISCONNECT<br>2W114 <> ECU J2          | <ul> <li>Disconnect 2W114-P1 from J2 on electronic control unit.</li> <li>See figure 9-110.</li> </ul>                                                                                                    |  |
| DISCONNECT<br>3W105 <> FSA             | <ul> <li>Disconnect 3W105-P33 from J33 on electromechanical fuel system.</li> <li>See figure 9-112, sheet 1.</li> </ul>                                                                                                    |  |
| RECONNECT<br>2W114 <> ECU J2           | <ul> <li>Connect 2W114-P1 to J2 on electronic control unit.</li> <li>See figure 9-110.</li> </ul>                                                                                                    |  |
| RECONNECT<br>3W105 <> FSA              | <ul> <li>Connect 3W105-P33 to J33 on electromechanical fuel system.</li> <li>See figure 9-112, sheet 1.</li> </ul>                                                                                                    |  |

# Engine System Cabla Instruction Message Index for Test 1522

Figure 9-16 (Sheet 15 of 17) Volume 11 Pera. 9-2

Chenge 4 9-147

| Action                                                                                                    |                                                                                                    |
|----------------------------------------------------------------------------------------------------|----------------------------------------------------------------------------------------------------|
| e Replace electronic control unit.<br>e Refer to TM 9-2350-255-20-1-3-4, pers. 11-13.                                     |                                                                                                    |
| e Do follow-on procedure.<br>e See figure 9-96.                                                                           |                                                                                                    |
| <ul> <li>Replace electromechanical fuel system.</li> <li>Refer to TM 9-2350-255-20-1-3-1, pers. 2-5.</li> </ul>           |                                                                                                    |
| <ul> <li>Replace inlet guide vana feedback cable.</li> <li>Refer to TM 9-2350-255-20-1-3-1, pera. 2-5.</li> </ul>         |                                                                                                    |
| <ul> <li>Replace rotary variable differential transformer.</li> <li>Refer to TM 9-2350-255-20-1-3-2, para. 64.</li> </ul> |                                                                                                    |
| <ul> <li>Replace power turbine stator feedback cable.</li> <li>Refer to TM 9-2350-255-20-1-3-1, pers. 2-5.</li> </ul>     |                                                                                                    |
| <ul> <li>Run engine test number 1501.</li> <li>See figure 9-2.</li> </ul>                                                 |                                                                                                    |
| <ul> <li>Do follow-on procedure.</li> <li>See figure 9-97.</li> </ul>                                                     |                                                                                                    |
| • Do follow-on procedure.<br>• See figure 9-78.                                                                           | •                                                                                                    |
| e See figure 9-79.                                                                                                    | ,<br>,<br>,                                                                                                    |
|                                                                                                    | Action<br>• Replace electronic control unit.<br>• Refer to TM 9-2350-255-20-1-3-4, para. 11-13.<br>• Do follow-on procedure.<br>• See figure 9-96.<br>• Replace electromechanical fuel system.<br>• Refer to TM 9-2350-255-20-1-3-1, para. 2-5.<br>• Replace inlet guide vana feedback cable.<br>• Refer to TM 9-2350-255-20-1-3-1, para. 2-5.<br>• Replace rotary variable differential transformer.<br>• Refer to TM 9-2350-255-20-1-3-2, para. 64.<br>• Replace power turbine stator feedback cable.<br>• Refer to TM 9-2350-255-20-1-3-1, para. 2-5.<br>• Replace power turbine stator feedback cable.<br>• Refer to TM 9-2350-255-20-1-3-1, para. 2-5.<br>• Run engine test number 1501.<br>• See figure 9-2.<br>• Do follow-on procedure.<br>• See figure 9-97.<br>• Do follow-on procedure.<br>• See figure 9-78. |

#### Engine System Fault Message Index for Test 1522

Figure 9-16 (Sheet 16 of 17) Volume II Para. 9-2

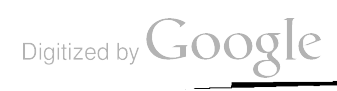

| 22                      | Special Instruction Message Index for Test 1522 |                                                                                                    |  |
|-------------------------|-------------------------------------------------|----------------------------------------------------------------------------------------------------|--|
|                         | Special Instruction<br>Message                  | Action                                                                                                    |  |
| un. 141                 | ADJ IGV RVDT TO MAX                             | <ul> <li>Move inlet guide vane RVDT arm located on electromechanical<br/>fuel system until the highest possible reading is seen on second<br/>line of SETCOM display.</li> <li>See figure 9-46.</li> </ul>     |  |
| n H                     | ADJ IGV RVDT TO MIN<br>XX.XXV                   | <ul> <li>Move inlet guide vane RVDT arm located on electromechanical<br/>fuel system until the lowest possible reading is seen on second<br/>line of SETCOM display.</li> <li>See figure 9-46.</li> </ul>      |  |
| n 24<br>former          | ADJ PTS RVDT TO MAX<br>XX.XXV                   | <ul> <li>Move power turbine stator RVDT arm located on<br/>electromechanical fuel system until the highest possible reading<br/>is seen on second line of SETCOM display.</li> <li>See figure 9-45.</li> </ul> |  |
| i 14.<br>154.<br>1. 24. | ADJ PTS RVDT TO MIN<br>XX.XXV                   | <ul> <li>Move power turbine stator RVDT erm located on<br/>electromechanical fuel system until the lowest possible reading<br/>is seen on second line of SETCOM display.</li> <li>See figure 9-45.</li> </ul>  |  |
|                         | MOVE IGV LEVER<br>FULLY REARWARD                | <ul> <li>Move IGV lever towards rear of engine.</li> <li>See figure 9-55.</li> </ul>                                                                                                    |  |
|                         | MOVE IGV LEVER TO<br>FULL FWD POSITION          | <ul> <li>Move IGV lever towards front of engine.</li> <li>See figure 9-55.</li> </ul>                                                                                                    |  |
|                         | MOVE PTS ACTUATOR TO<br>FULL DOWNWARD STOP      | <ul> <li>Push down on PTS actuator until bottom of actuator hits stop plate.</li> <li>See figure 9-56.</li> </ul>                                                                                              |  |
|                         | PULL LINK PIN;<br>REACH IGV-RVDT                | <ul> <li>Disconnect IGV feedback cable from electromechanical fuel<br/>system by removing quick-disconnect pin.</li> <li>See figure 9-46.</li> </ul>                                                           |  |
| •                       | PULL LINK PIN;<br>REACH PTS-RVDT                | <ul> <li>Disconnect PTS feedback cable from electromechanical fuel<br/>system by removing quick-disconnect pin.</li> <li>See figure 9-45.</li> </ul>                                                           |  |
| -                       |                                                 |                                                                                                    |  |

Figure 0-16 (Sheet 17 of 17) Volume ii Para. 9-2

Change 3 9-149

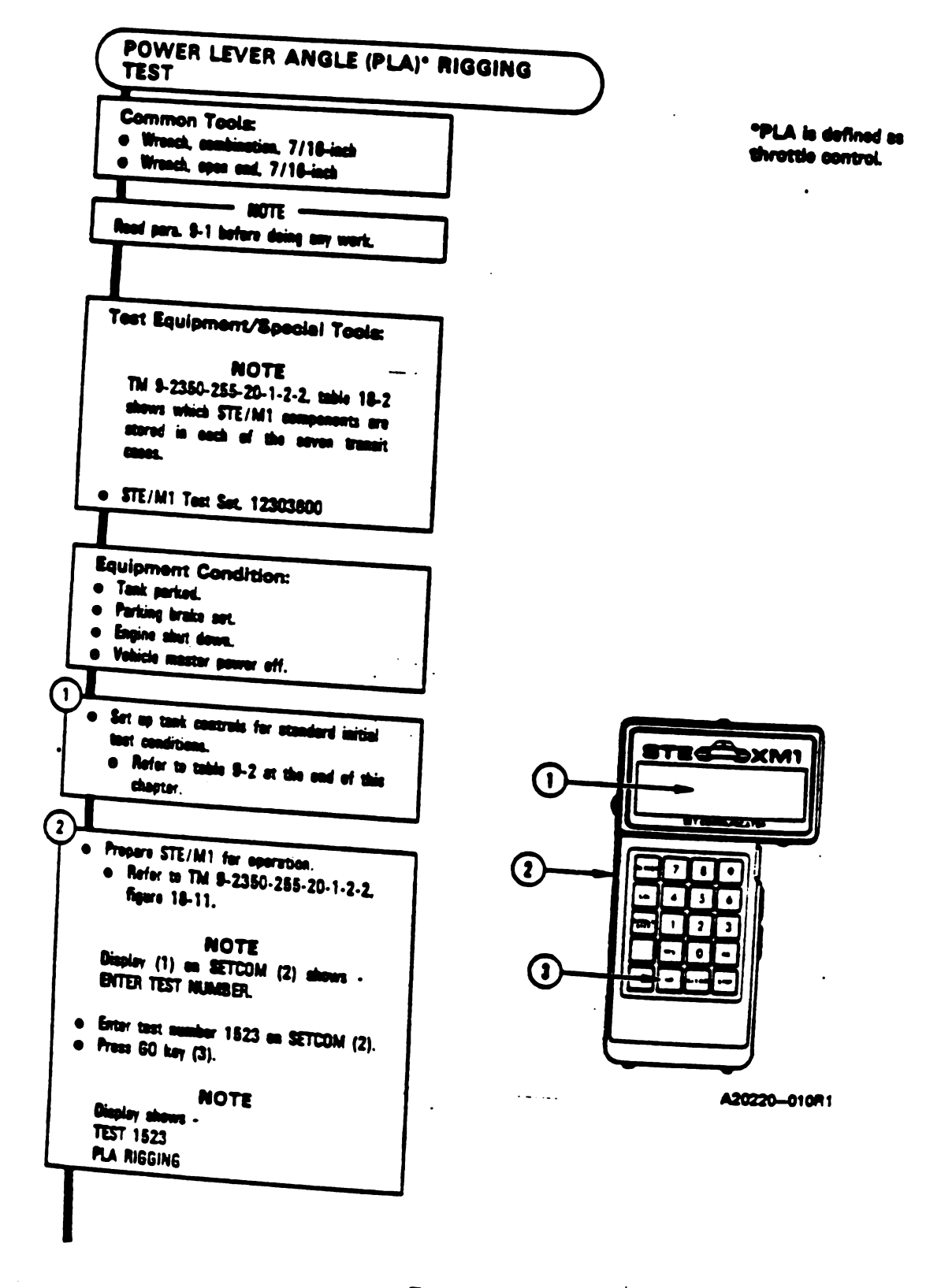

Figure 9-17 (Sheet 1 of 6) Volume II Para. 9-2

8-150 Change 3

3)

ί.

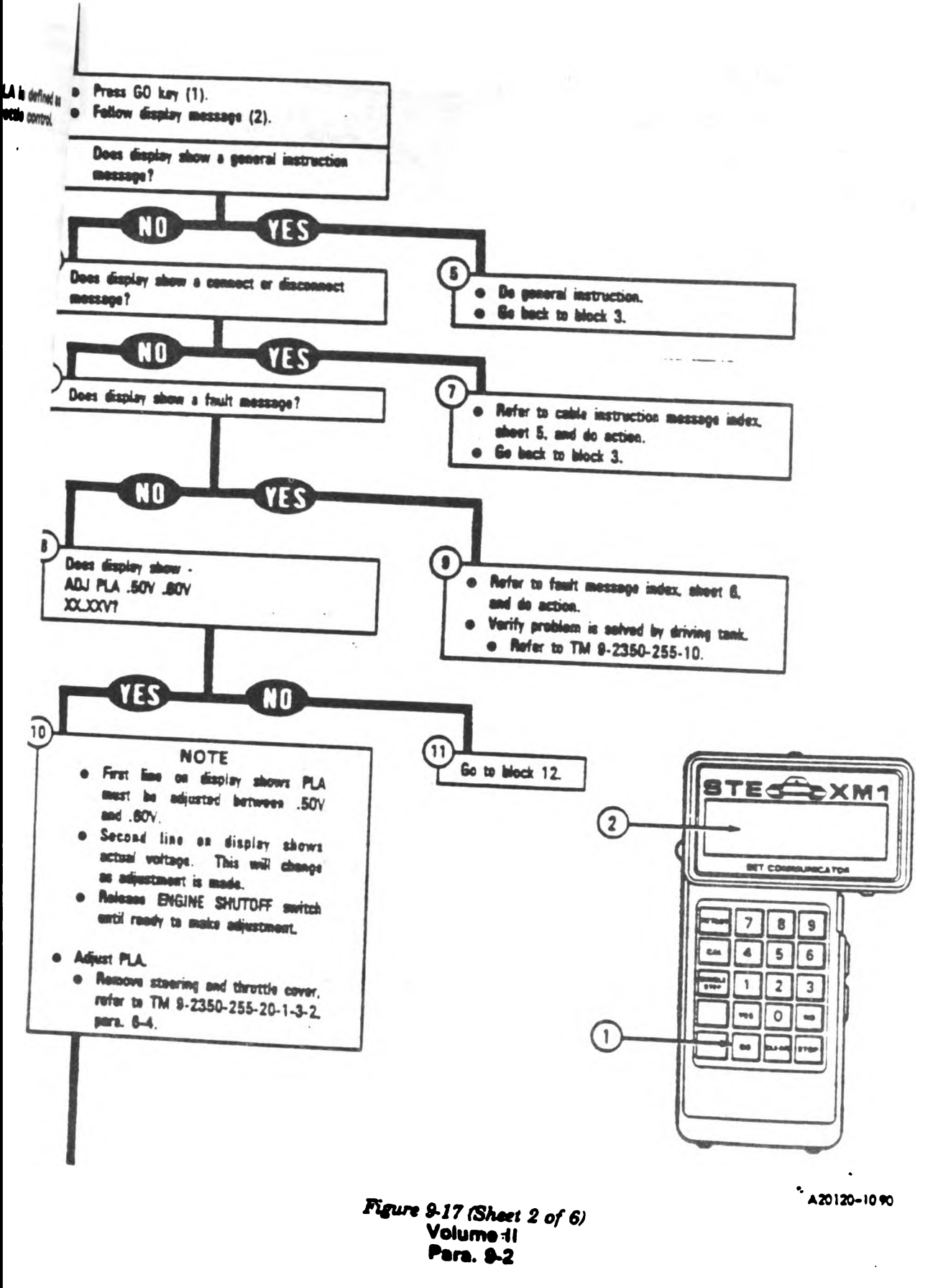

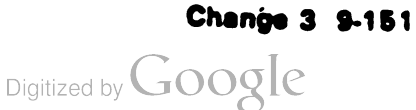

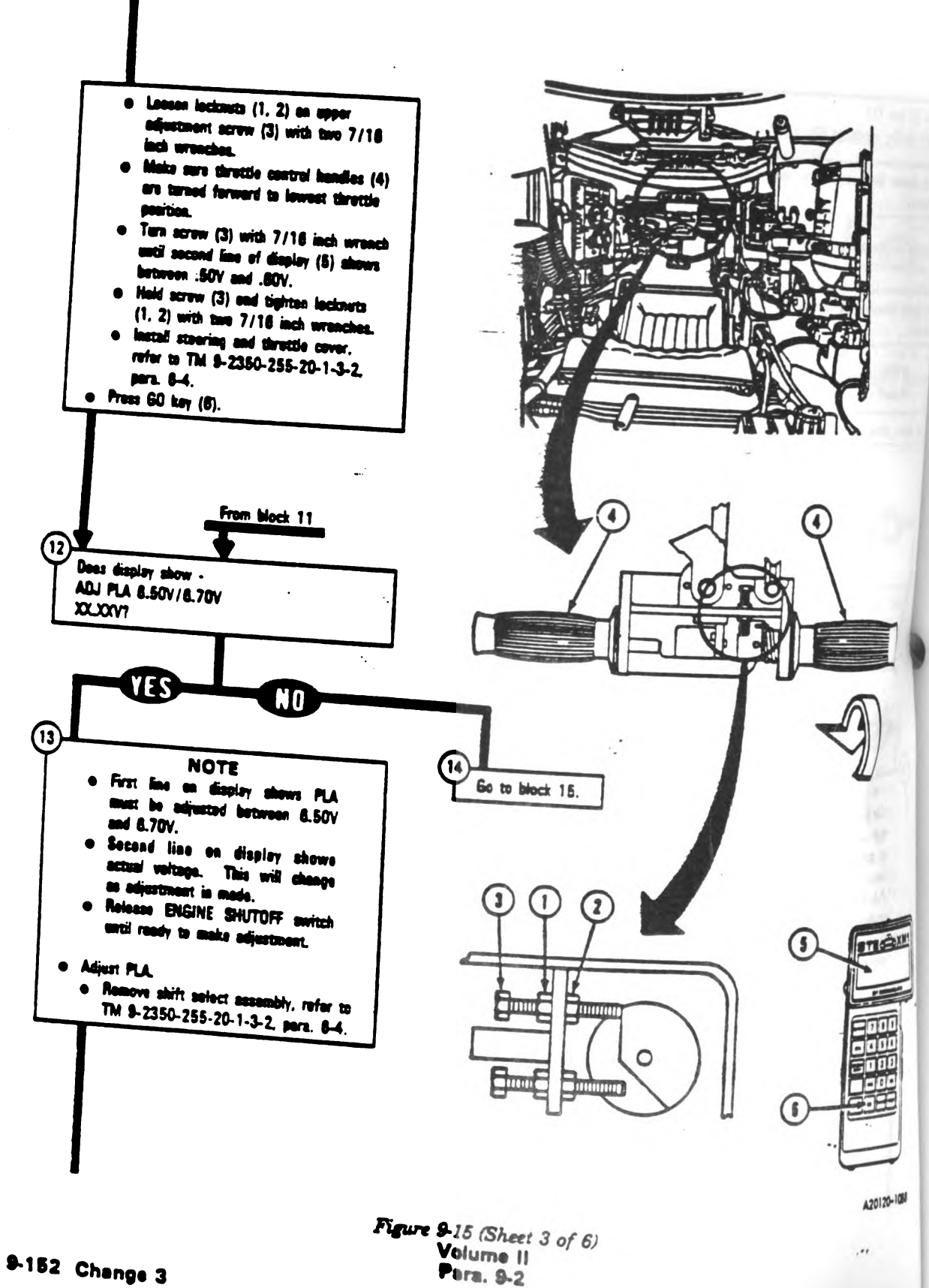

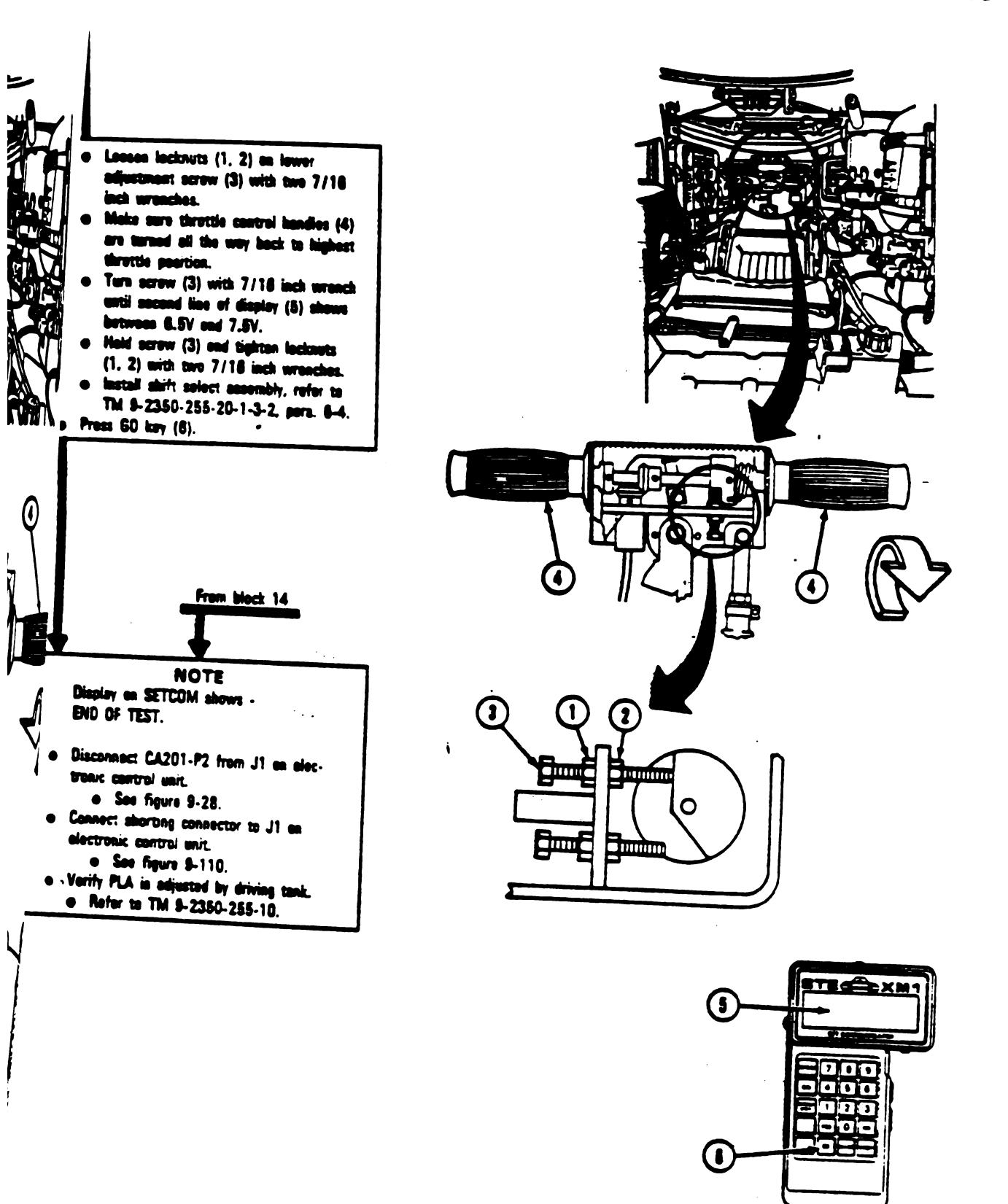

A2012C-1089

Figure 9-17 (Sheet 4 of 6) Volume II Para. 9-2

Change 3 9-153

| Cable Instruction<br>Message                                                                                                    | Action                                                                                                    |
|----------------------------------------------------------------------------------------------------|----------------------------------------------------------------------------------------------------|
| CONNECT CIB J1 (CY305)<br>70 2W105 P5 (CA205)                                                                                                    | <ul> <li>Connect P1 on CIB cable CX305 to P2 on adapter CA205.</li> <li>Connect 2W105-P5 to P1 on adapter CA205.</li> <li>Connect P2 on CIB cable CX305 to J1 on CIB.</li> <li>See figure 9-25.</li> </ul>                                                                                                    |
| CONNECT CIB J2 (CX 304)<br>TO ECU J1 (CA201)                                                                                                    | <ul> <li>Connect P1 on CIB cable CX304 to P1 on adapter CA201.</li> <li>Connect P2 on adapter CA201 to J1 on electronic control unit.</li> <li>Connect P2 on CIB cable CX304 to J2 on CIB.</li> <li>Sea figure 9-28.</li> </ul>                                                                                                    |
| DISCONNECT<br>2W104 <> TCNTL                                                                                                    | <ul> <li>Disconnect 2W104-P8 from 2DT101-J1.</li> <li>See figure 9-109.</li> </ul>                                                                                                    |
| DISCONNECT<br>2W105 P5 <> ECU J3                                                                                                    | <ul> <li>Disconnect 2W105-P5 from J3 on alectronic control unit.</li> <li>See figure 9-110.</li> </ul>                                                                                                    |
| DISCONNECT<br>2W114 <> ECU J2                                                                                                    | <ul> <li>Disconnect 2W114-P1 from J2 on alectronic control unit.</li> <li>See figure 9-110.</li> </ul>                                                                                                    |
| DISCONNECT<br>3W105 <> EMFS                                                                                                    | <ul> <li>Disconnect 3W105-P33 from J33 on electromechanical<br/>fuel system.</li> <li>Sea figure 9-112, sheet 1.</li> </ul>                                                                                                    |
| RECONNECT<br>2W114 <> ECU J2                                                                                                    | <ul> <li>Connect 2W114-P1 to J2 on electronic control unit.</li> <li>See figure 9-110.</li> </ul>                                                                                                    |
| RECONNECT<br>3W105 <> EMFS                                                                                                    | • Connect 3W105-P33 to J33 on electromechanical fuel system.<br>• See figure 9-112, sheet 1.                                                                                                    |
| DISCONNECT<br>2W104 <> TCNTL<br>DISCONNECT<br>2W105 P5 <> ECU J3<br>DISCONNECT<br>2W114 <> ECU J2<br>DISCONNECT<br>3W105 <> EMFS<br>RECONNECT<br>2W114 <> ECU J2<br>RECONNECT<br>3W105 <> EMFS | <ul> <li>Connect P2 on CIB cable CX304 to J2 on CIB.</li> <li>See figure 9-28.</li> <li>Disconnect 2W104-P8 from 2DT101-J1.</li> <li>See figure 9-109.</li> <li>Disconnect 2W105-P5 from J3 on alectronic control unit.</li> <li>See figure 9-110.</li> <li>Disconnect 2W114-P1 from J2 on alectronic control unit.</li> <li>See figure 9-110.</li> <li>Disconnect 3W105-P33 from J33 on electromechanical fuel system.</li> <li>See figure 9-112, sheet 1.</li> <li>Connect 2W114-P1 to J2 on electronic control unit.</li> <li>See figure 9-110.</li> <li>Connect 2W114-P1 to J2 on electronic control unit.</li> <li>See figure 9-112, sheet 1.</li> <li>Connect 3W105-P33 to J33 on electromechanical fuel system 9-112, sheet 1.</li> </ul> |

### Engine System Cable Instruction Message Index for Test 1523

Figure 9-17 (Sheet 5 of 6) Volume II Para. 8-2 4

Ten 182

-

- 1

## Engine System Fault Message Index for Test 1523

| uit Message                                          |                                      | • Action                                                                                                    |
|------------------------------------------------------|--------------------------------------|----------------------------------------------------------------------------------------------------|
| Man Hap JLTY ADJUSTMENT                              | 152319                               | e Do follow-on procedure.<br>e See figure 9-98.                                                                            |
|                                                      | 152302<br>152311                     | <ul> <li>Replace electronic control unit.</li> <li>Refer to TM 9-2350-255-20-1-3-4, para. 11-13.</li> </ul>                |
| <sup>01 MG</sup><br>12 m位 ULTY ECU, 2W105<br>3 2W104 | 151903                               | e Do follow-on procedure.<br>e See figure 9-96.                                                                            |
| JI. VULTY EMFS                                       | 151902                               | <ul> <li>Replace electromechanical fual system.</li> <li>Refer to TM 9-2350-255-20-1-3-1, para. 2-5.</li> </ul>            |
| CUDICE SATROL RVDT                                   | 151907                               | <ul> <li>Replace rotary variable differential transformer.</li> <li>Refer to TM 9-2350-255-20-1-3-2, para. 6-4.</li> </ul> |
| AULTY RVDT (TCNTL)<br>CTOOK W 104, 2W 105            | 152702<br>152703<br>152902<br>152903 | e Do follow-on procedure.<br>e See figure 9-102.                                                                           |
| AULTY STOP/START                                     | 151704                               | <ul> <li>Run engine test number 1501.</li> <li>See figure 9-2.</li> </ul>                                                  |
| AULTY 2W114<br>)R 3W105                              | 151905                               | <ul> <li>Do follow-on procedure.</li> <li>See figure 9-97.</li> </ul>                                                      |
|                                                      |                                      |                                                                                                    |

٠.·

Figure 9-17 (Sheet 6 of 6) Volume II Para. 9-2

Change 6 9-155

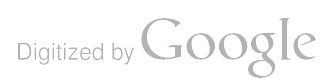

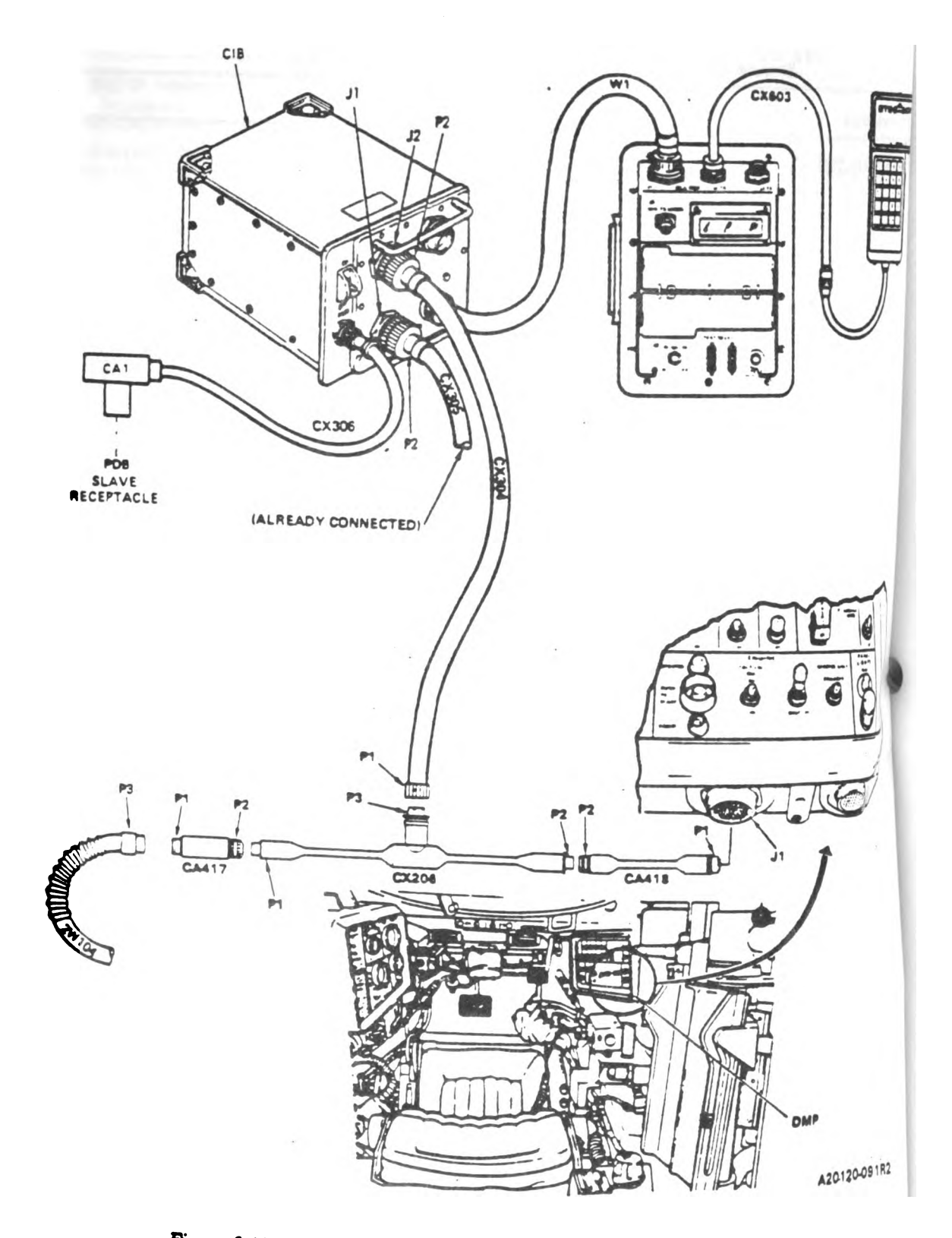

Figure 9-18. STE/M1 Hull Cable Hookup Between DMP-J1 and 2W104-P3. Volume 11 Para. 9-2

9-156 Change 3

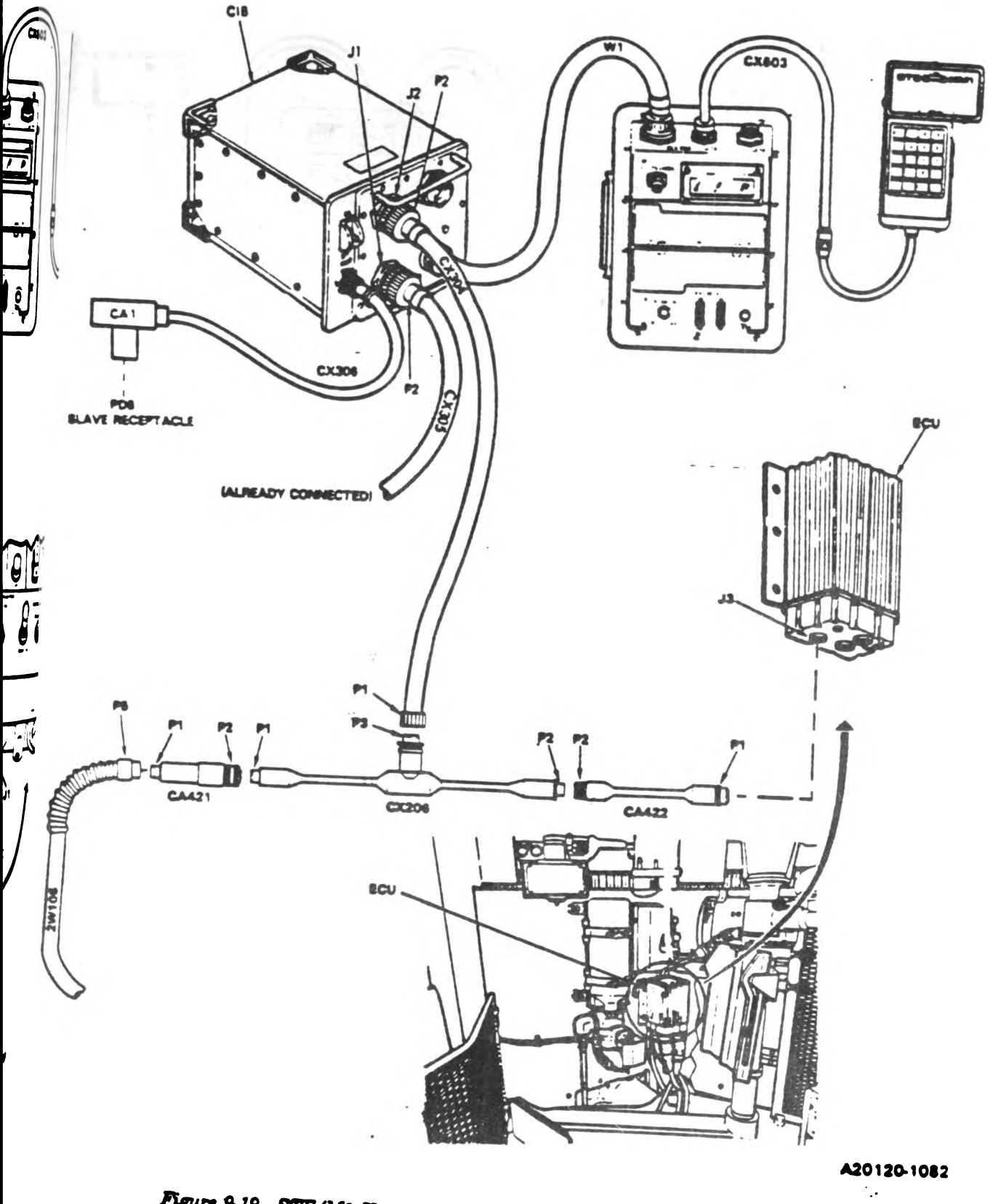

Figure 9-19.. STE/M1 Hull Cable Hookup Between ECU-J3 and 2W105-P5. Volume II Para. 9-2

Change 3 8-157 Digitized by Google

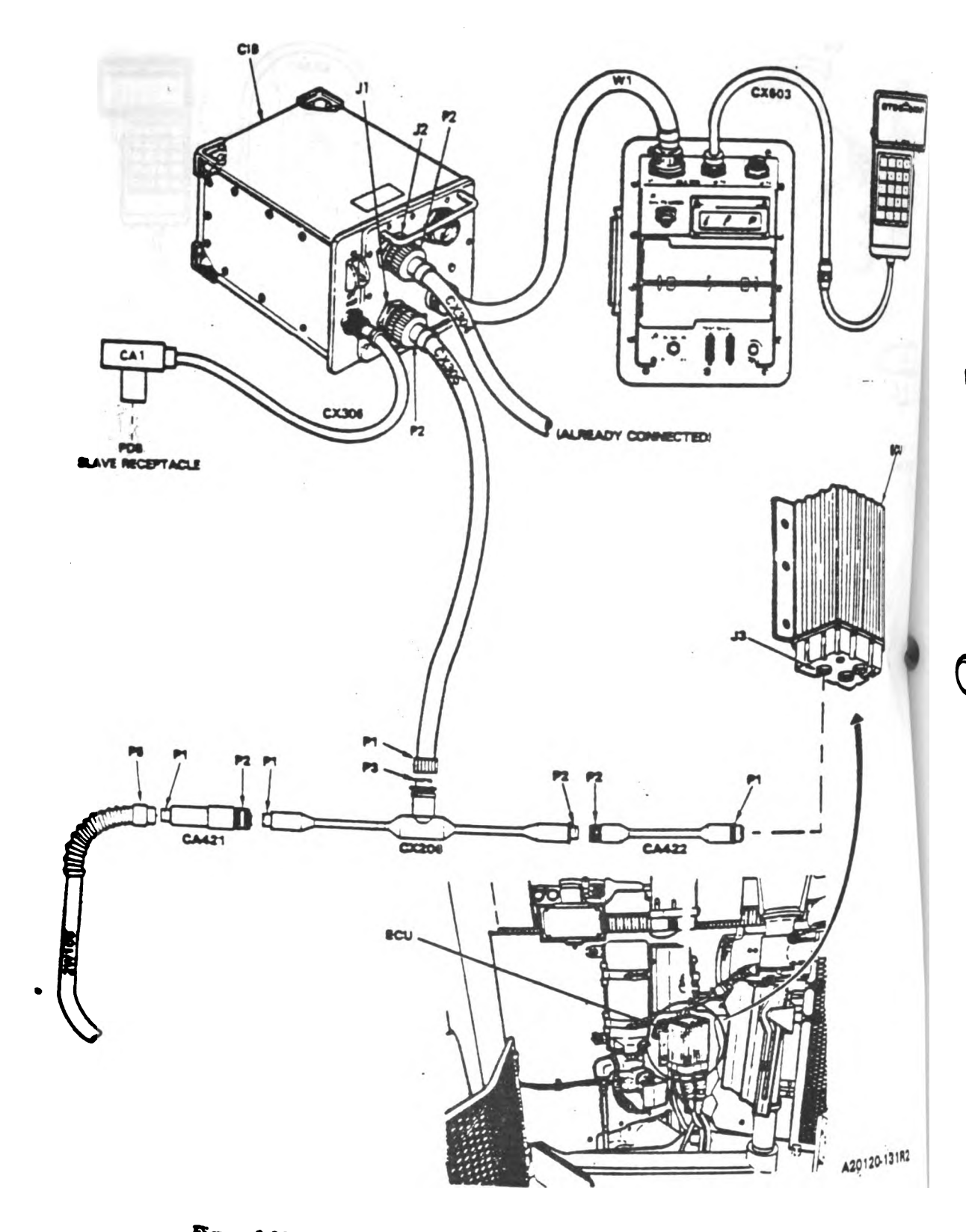

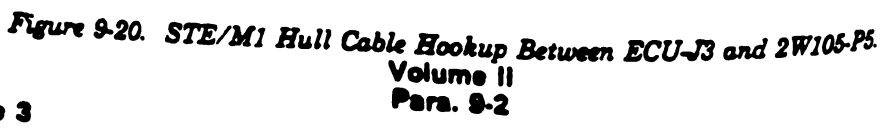

9-158 Change 3

Digitized by Google

1

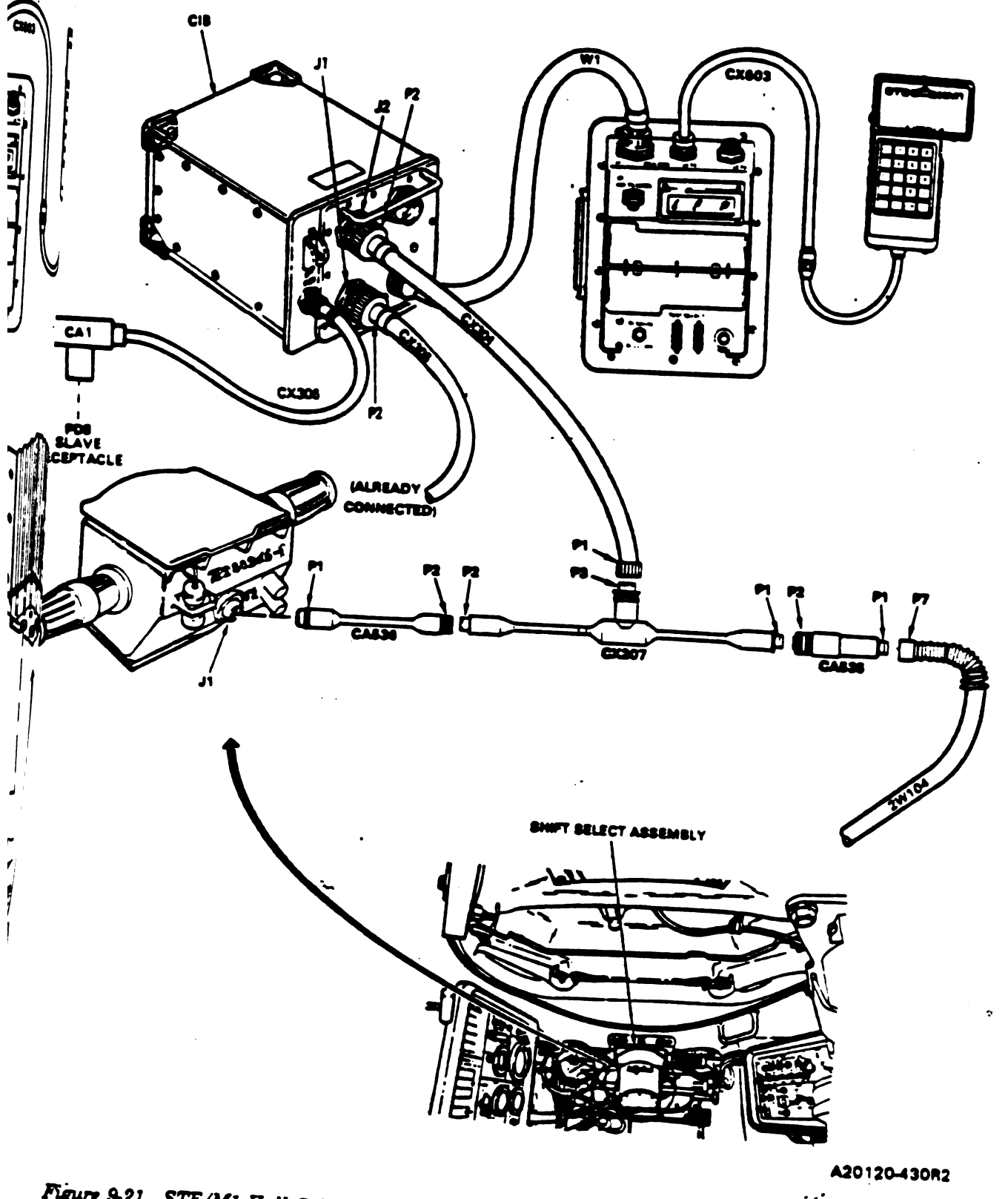

Figure 9-21. STE/M1. Hull Cable Hookup Between J1 on Shift Select Assembly and 2W104-P7. Volume J1 Para. 9-2

Change 3 9-159

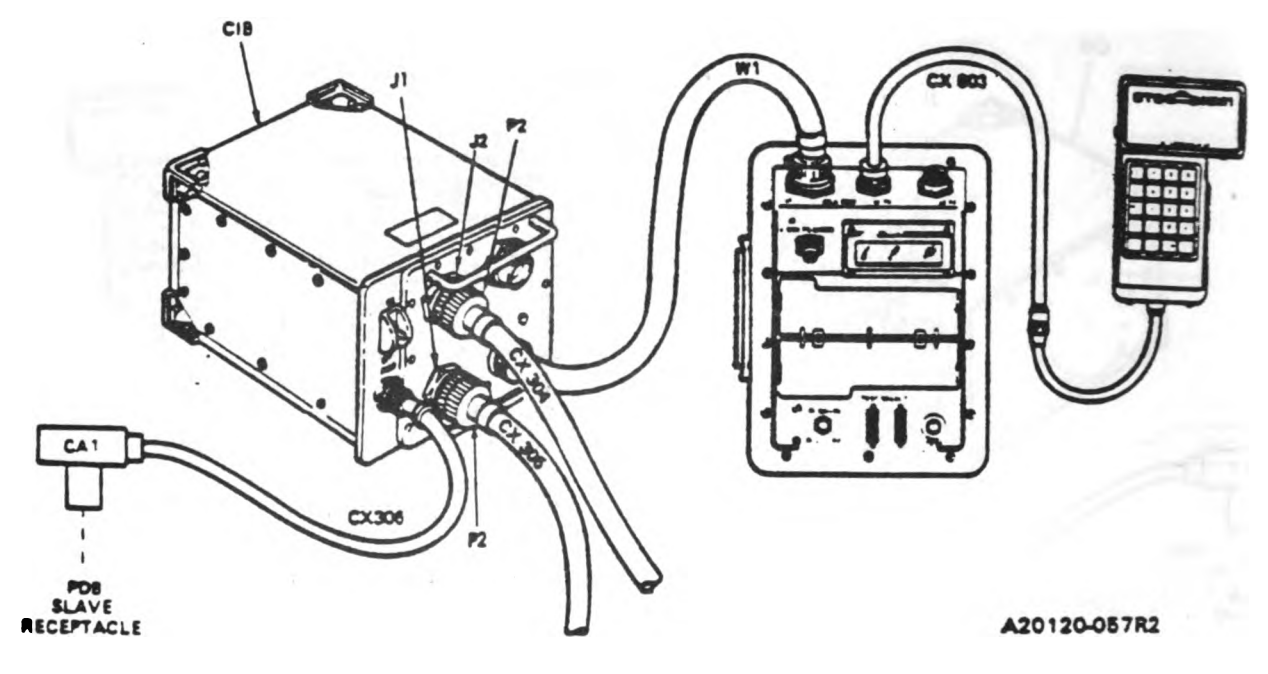

Figure 9-22. STE/M1 Hull Cable Hookup to CIB-J2.

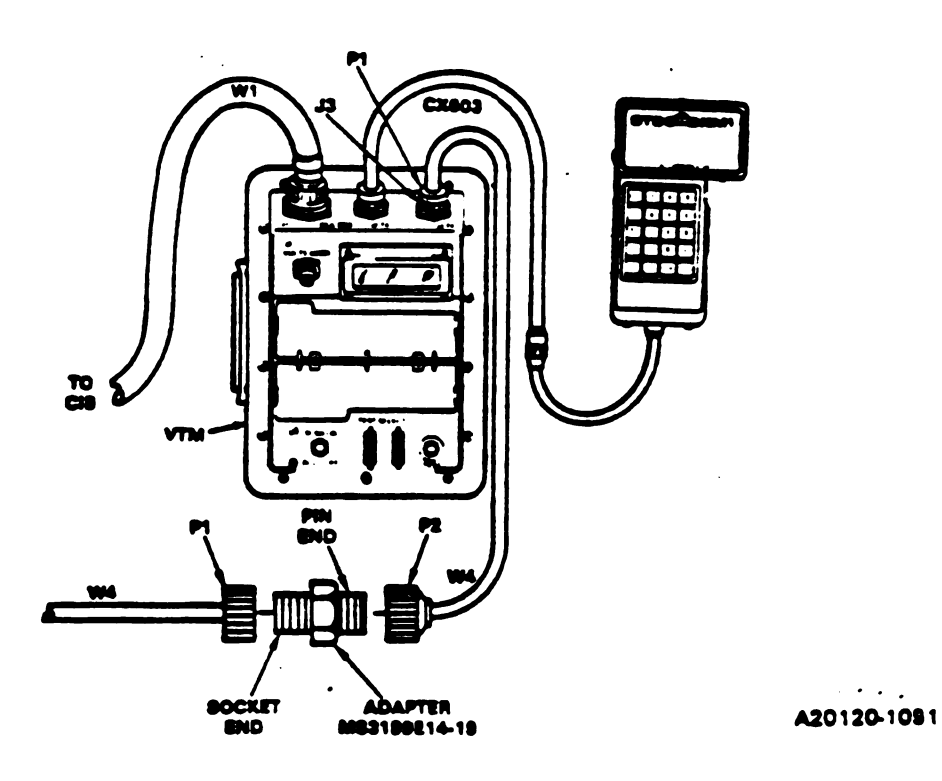

Figure 9-23. STE/M1 Hull Cable Hookup for Two W4 Cables. Volume II Para. 9-2

9-160 Change 3

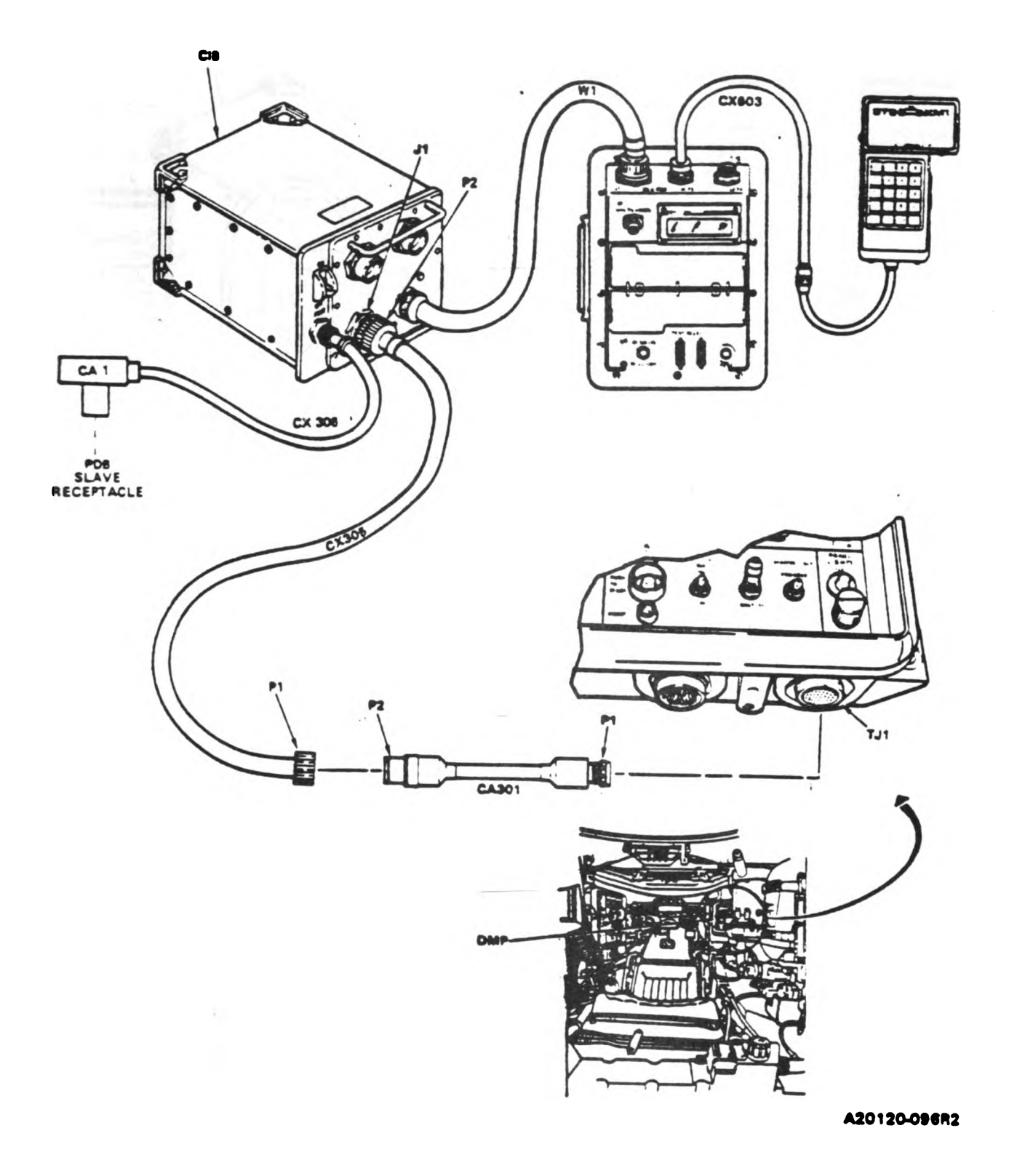

## Figure 9-24. STE/M1 Hull Cable Hookup to DMP-TJ1 Volume 11 Para. 9-2

Changa'3 9-161

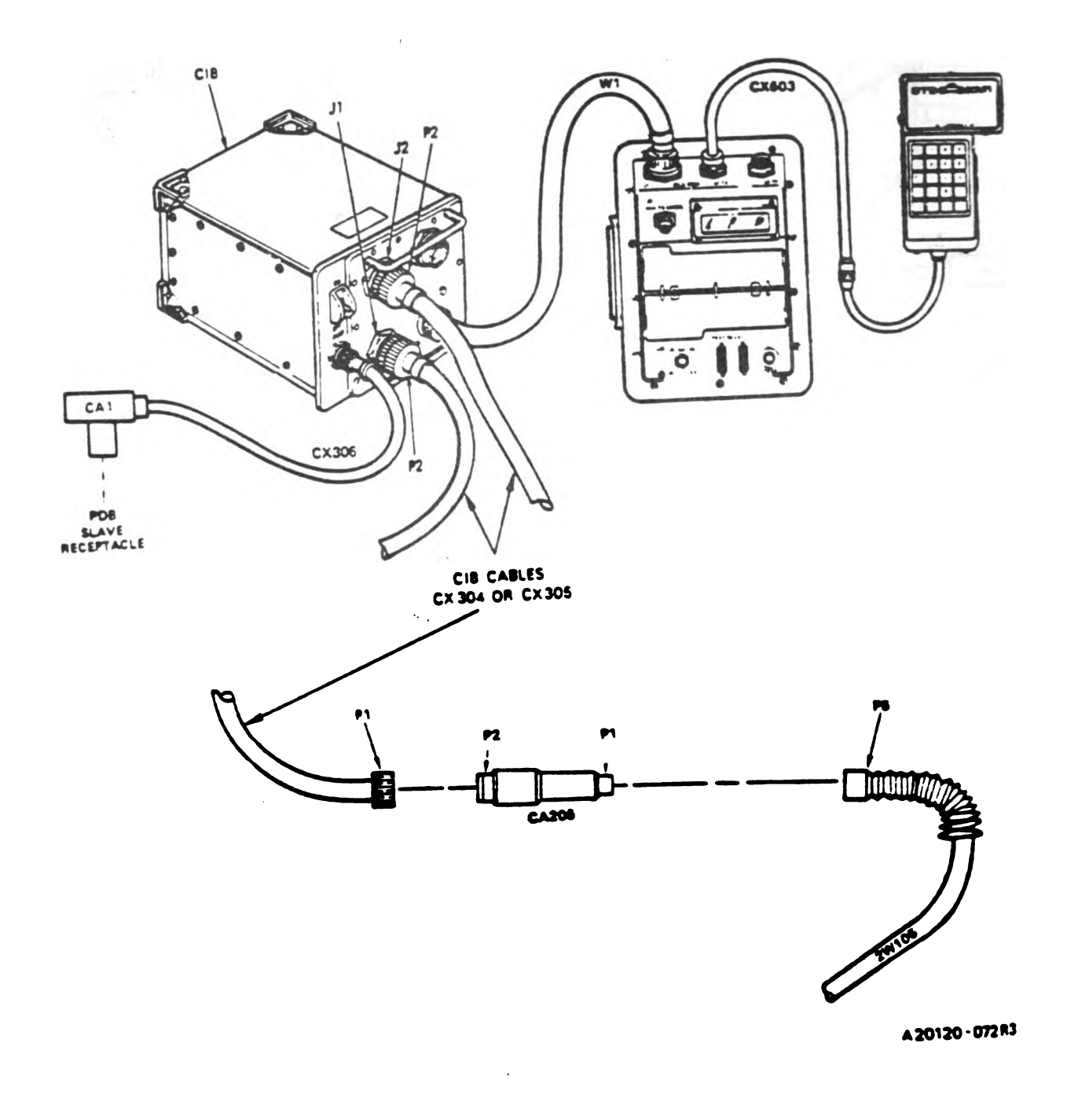

#### Figure 9-25. STE/M1 Hull Cable Hookup to 2W105-P5. Volume II Pera. 9-2

1

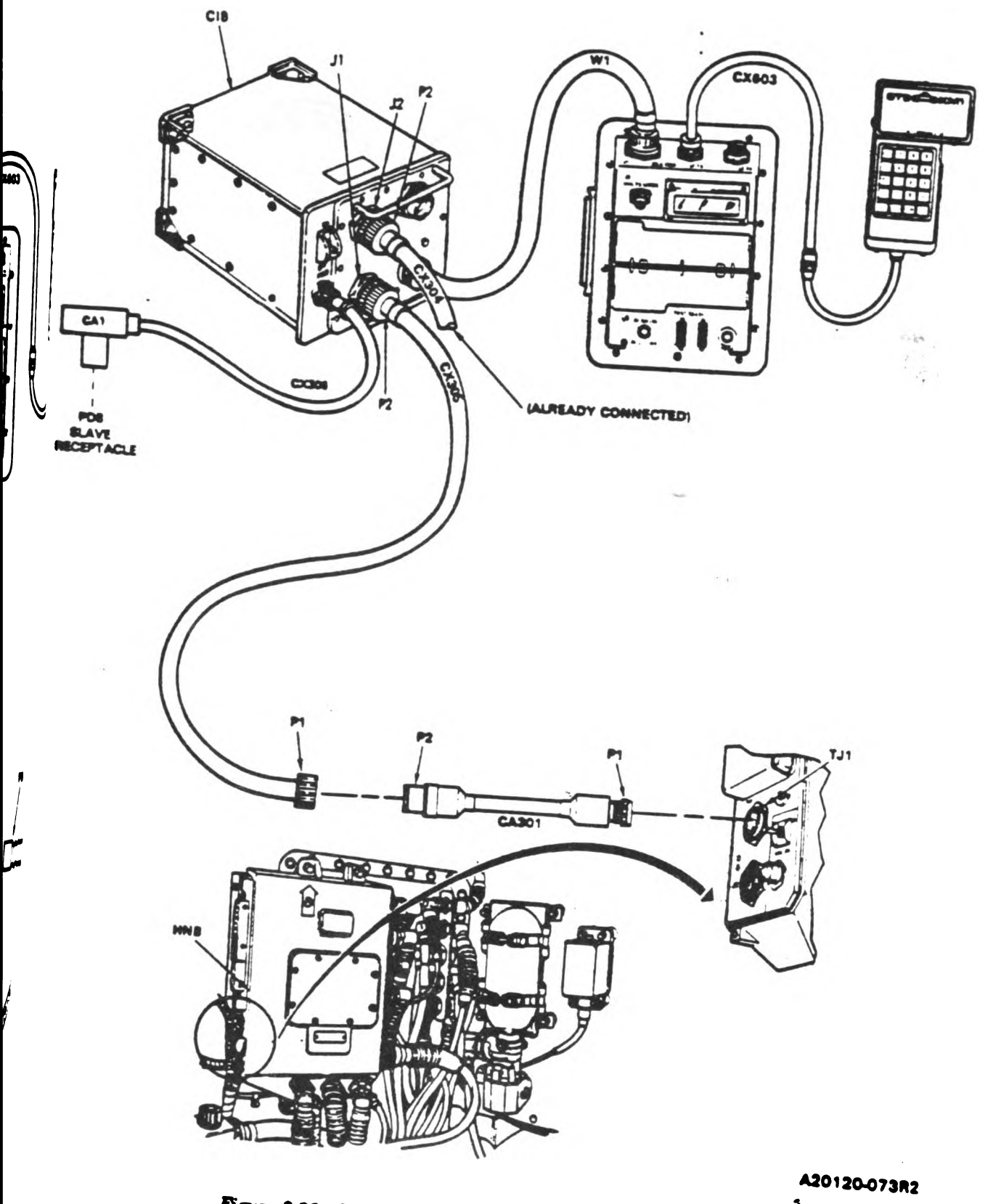

Figure 9-26- STE/M1 Hull Cable Hookup to HIVB-TJ1. Volume 11 Para. 9-2

Change 3 9-163

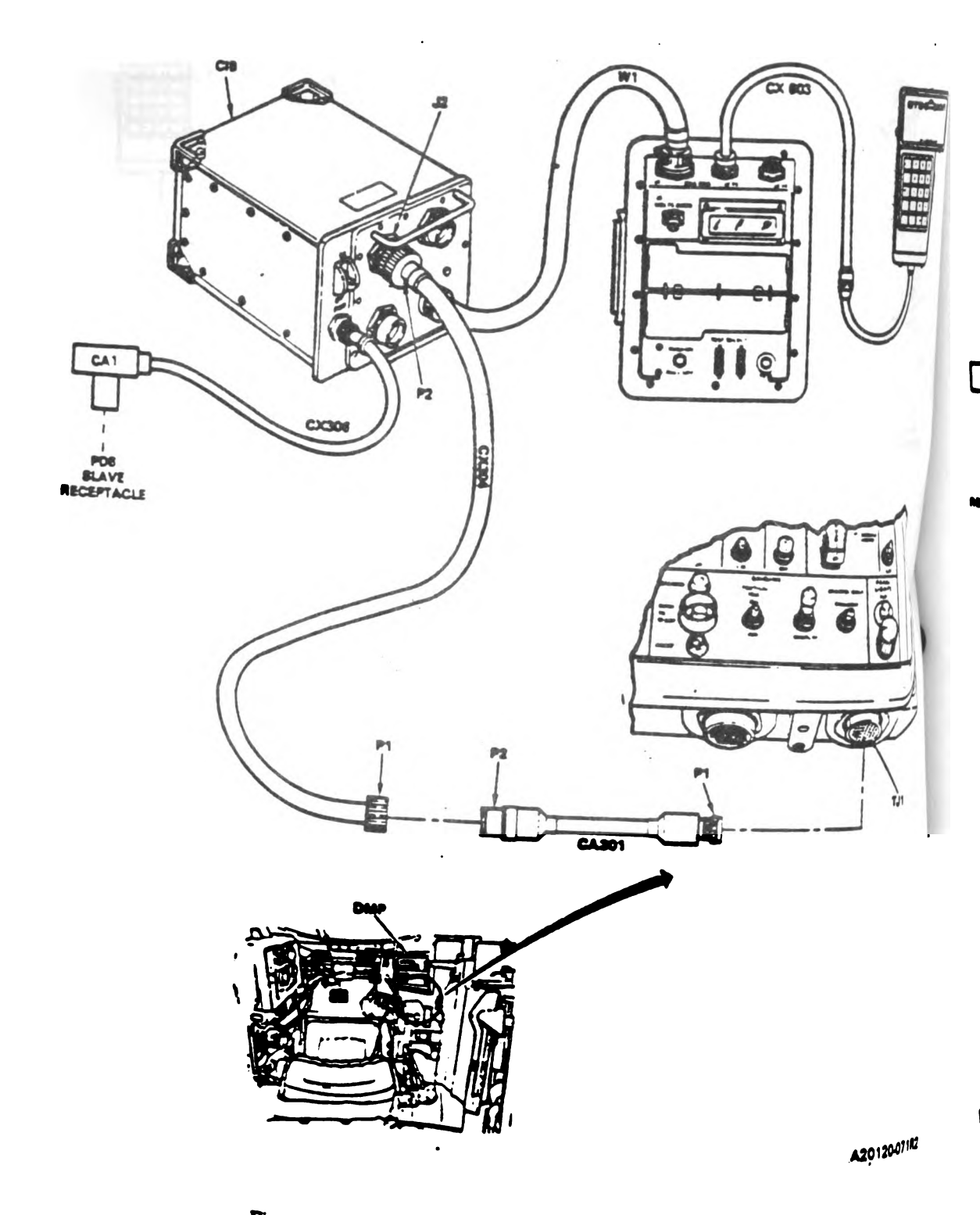

Figure 9-27. STE/MI Hull Cable Hookup to DMP-TJ1. Volume II Pera. 9-2

9-164 Change 3

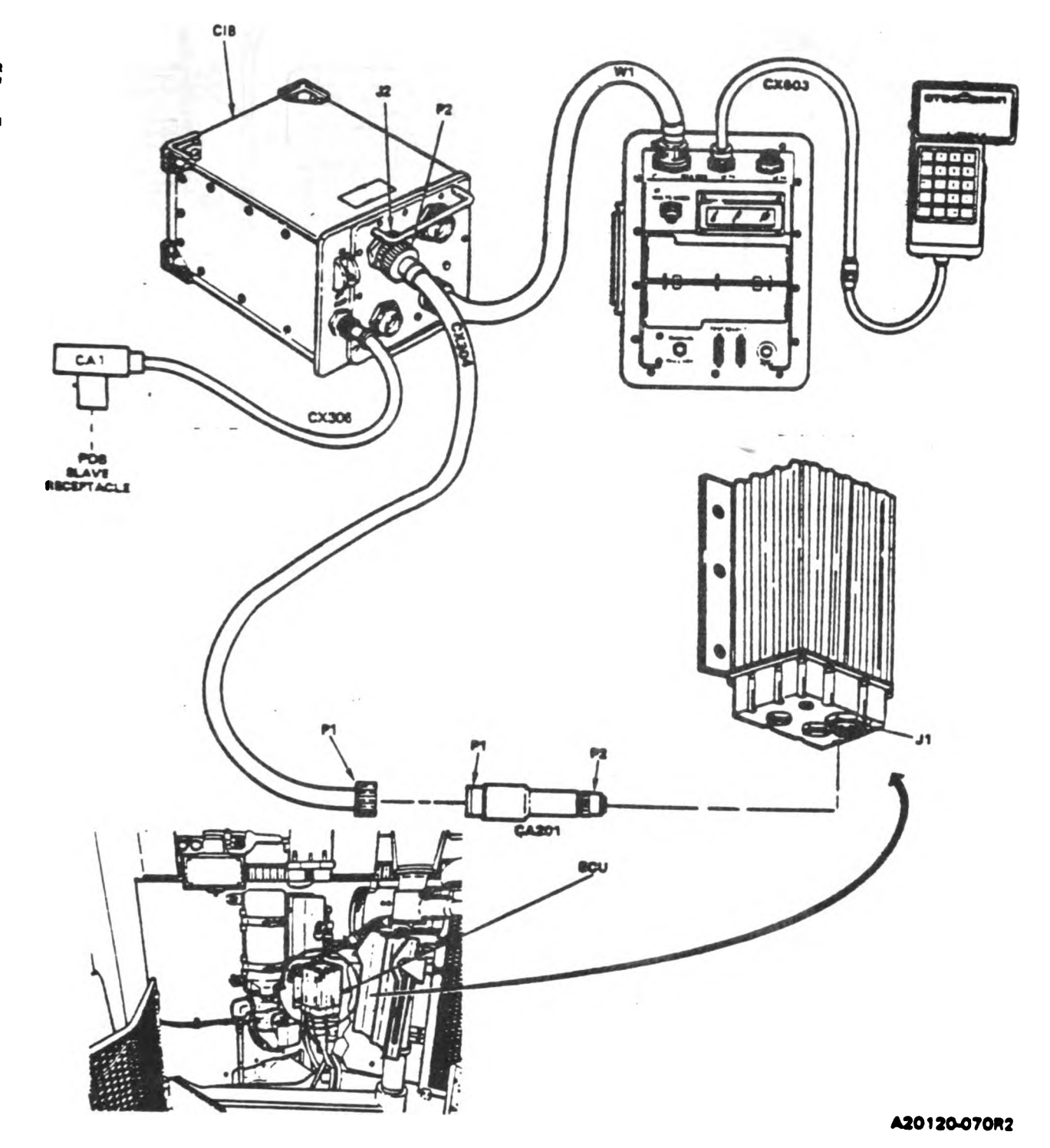

Figure 9-28. STE/M1 Hull Cable Hookup to ECU-J1. Volume II Para. 9-2

Change 3 8-165

Digitized by Google

l
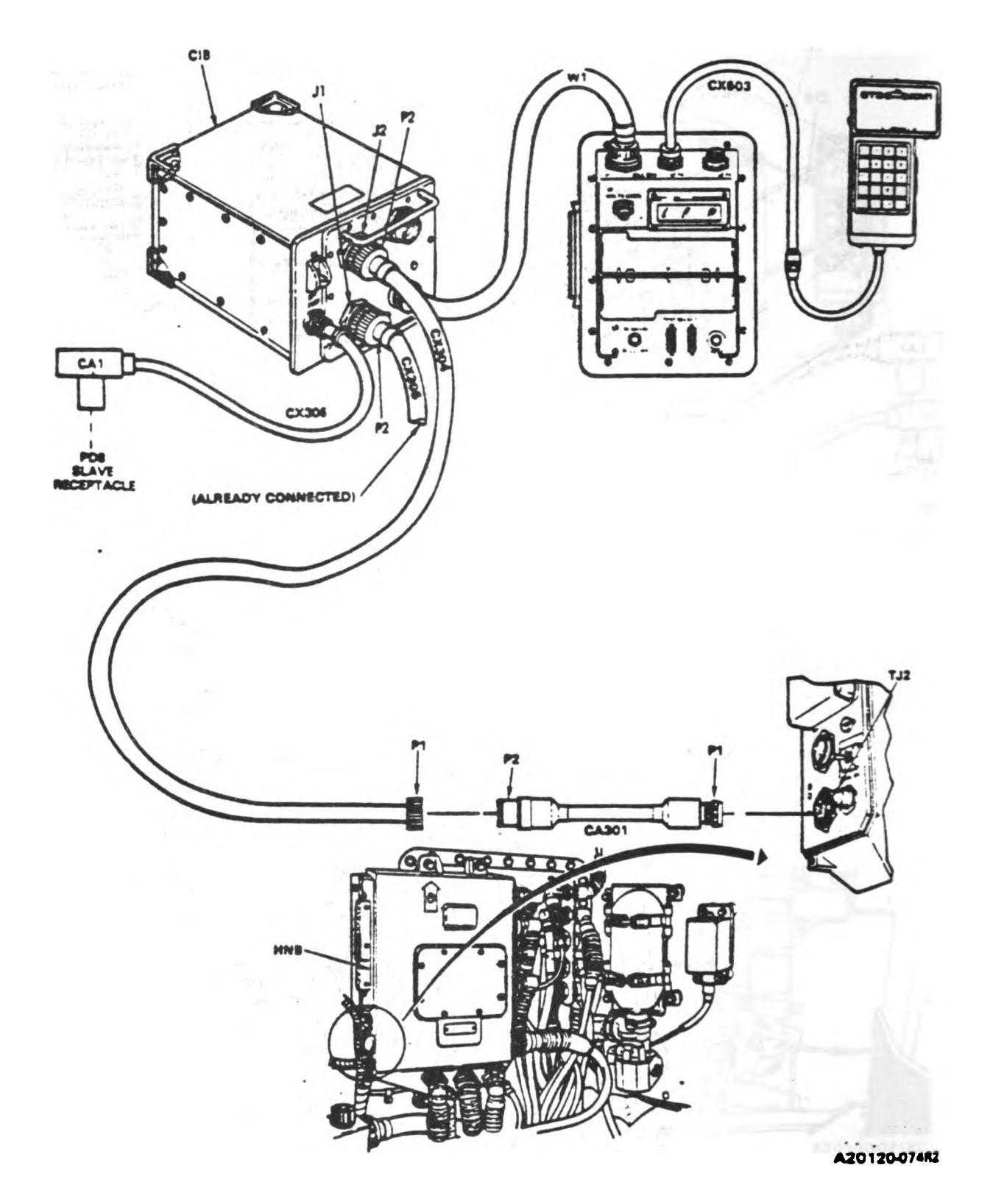

Figure 9-29. STE/M1 Hull Cable Hookup to HNB-TJ2. Volume II Para. 9-2

9-166 Change 3

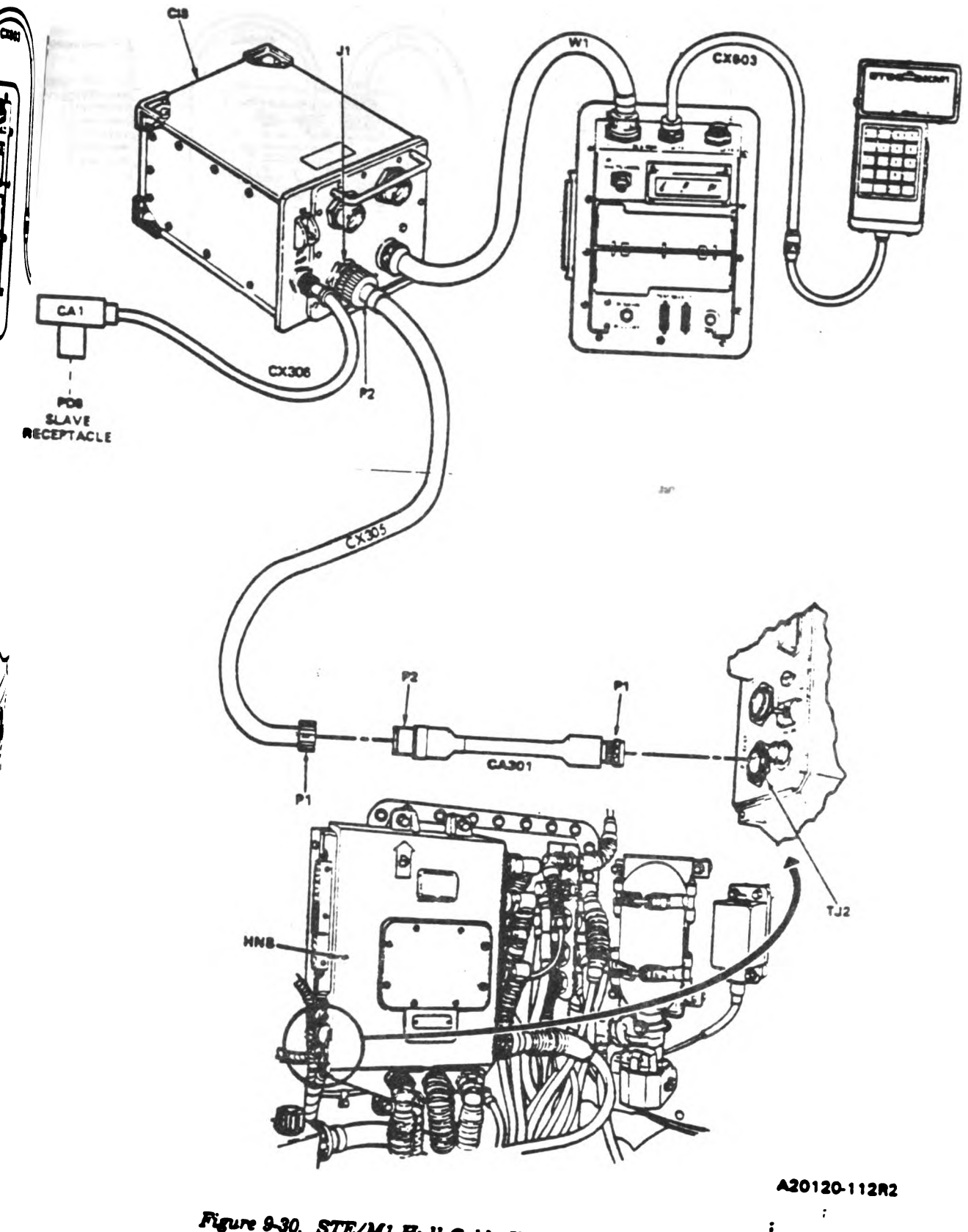

Figure 9-30. STE/M1 Hull Cable Hookup to HNB-TJ2. Volume 11 Para. 9-2

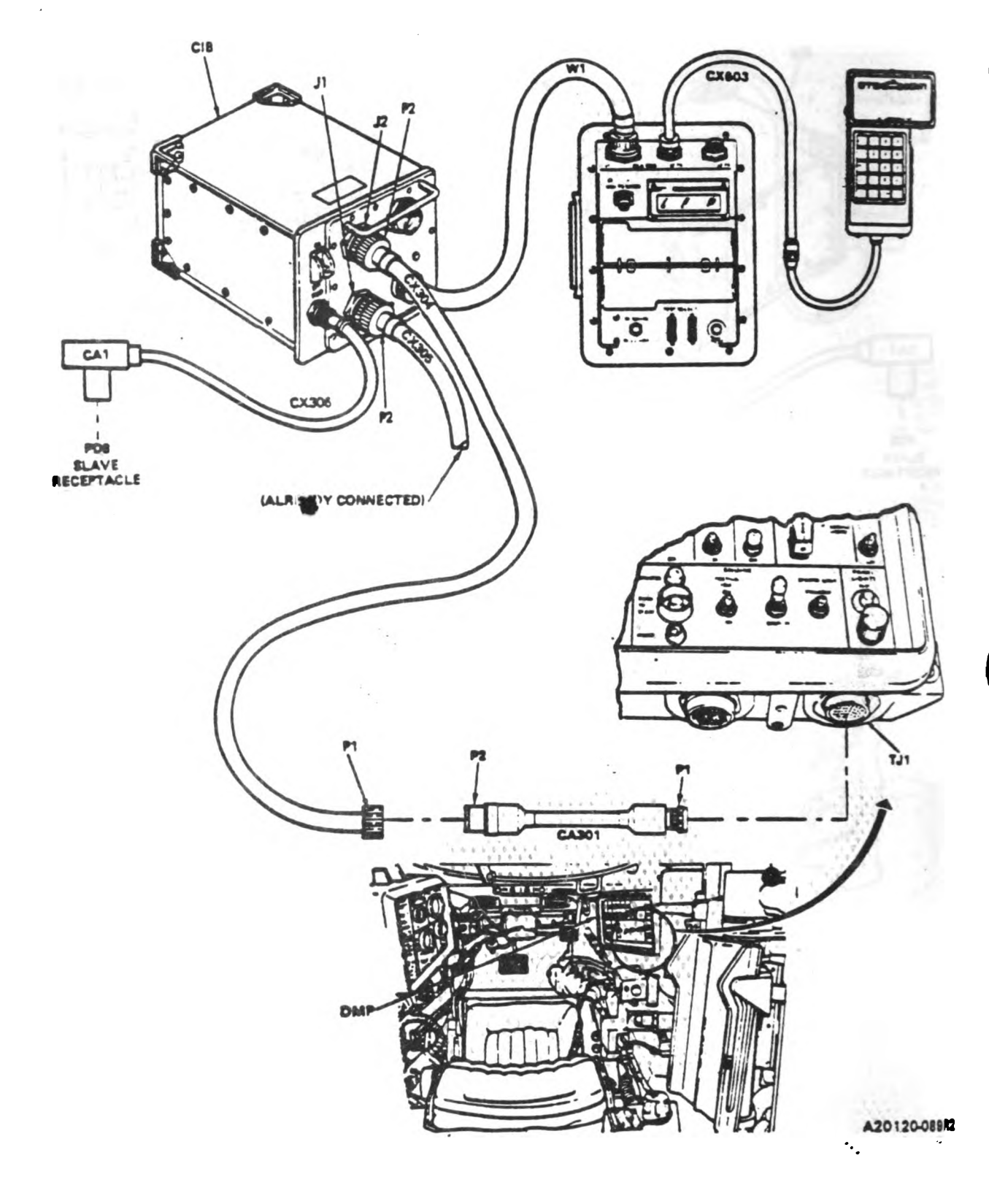

Figure 9-31. STE/M1 Hull Cable Hookup to DMP-TJ1. Voluma II Para. 9-2

9-168 Change 3

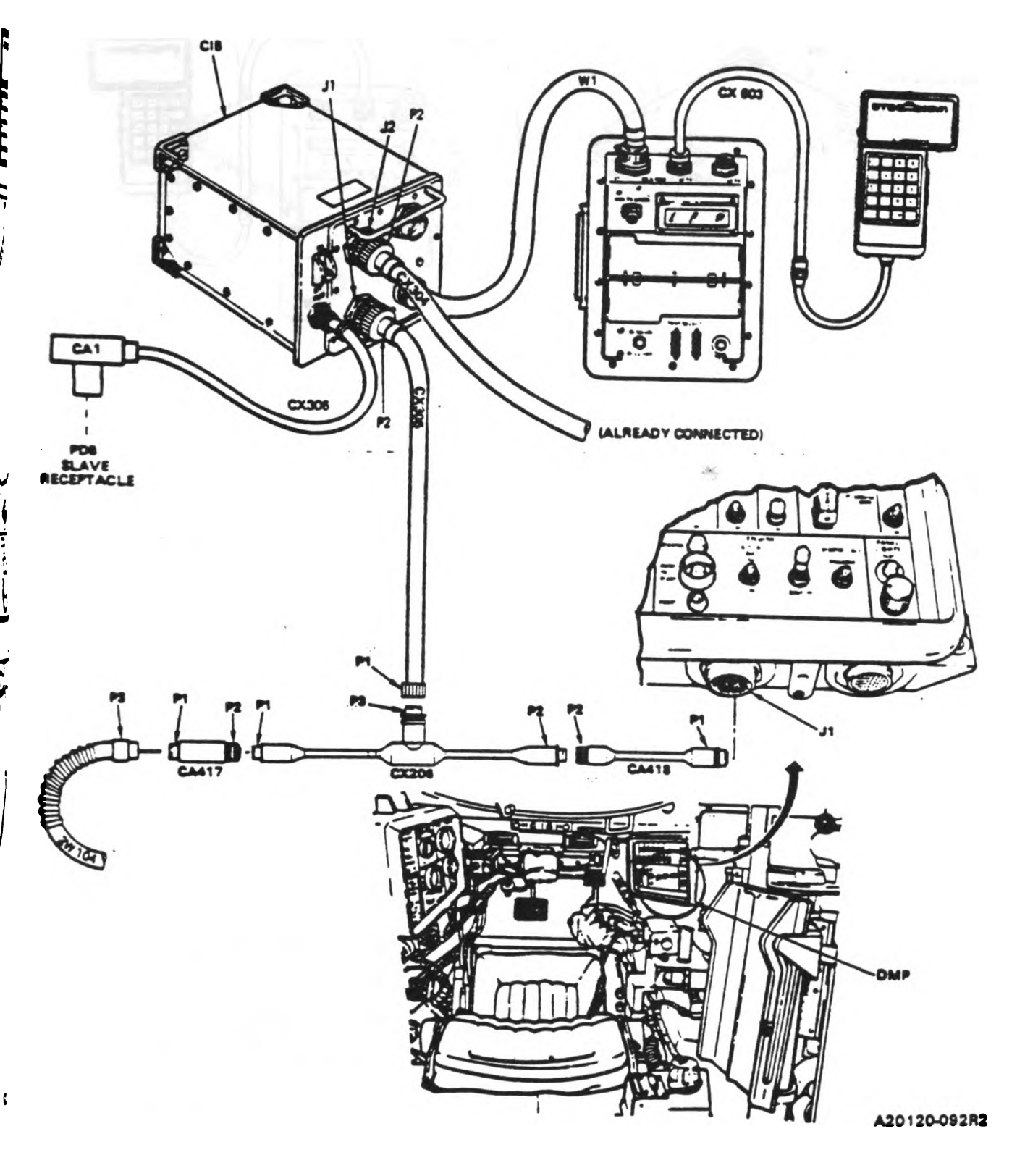

Figure 9-32 STE/M1 Hull Cable Hookup Between DMP-J1 and 2W104-P3. Volume II Para. 9-2

Change 3 9-169

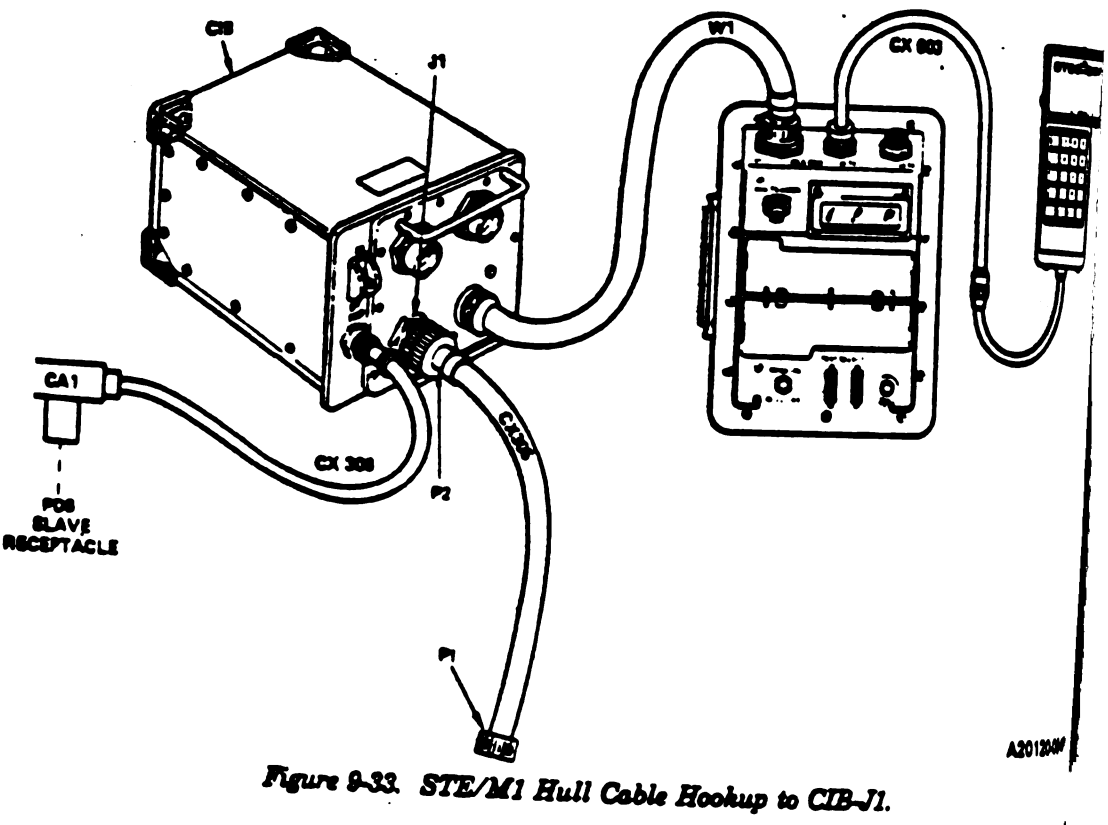

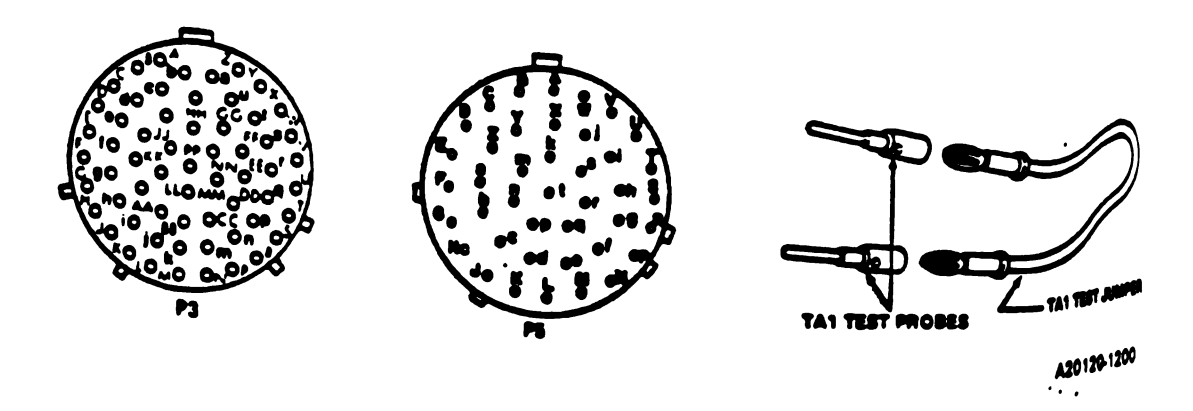

Figure 9-34. STE/M1 Connector Diagram for Connector 2W104-P3 and 2W105-P5. Volume II Pare. 9-2

9-170 Change 3

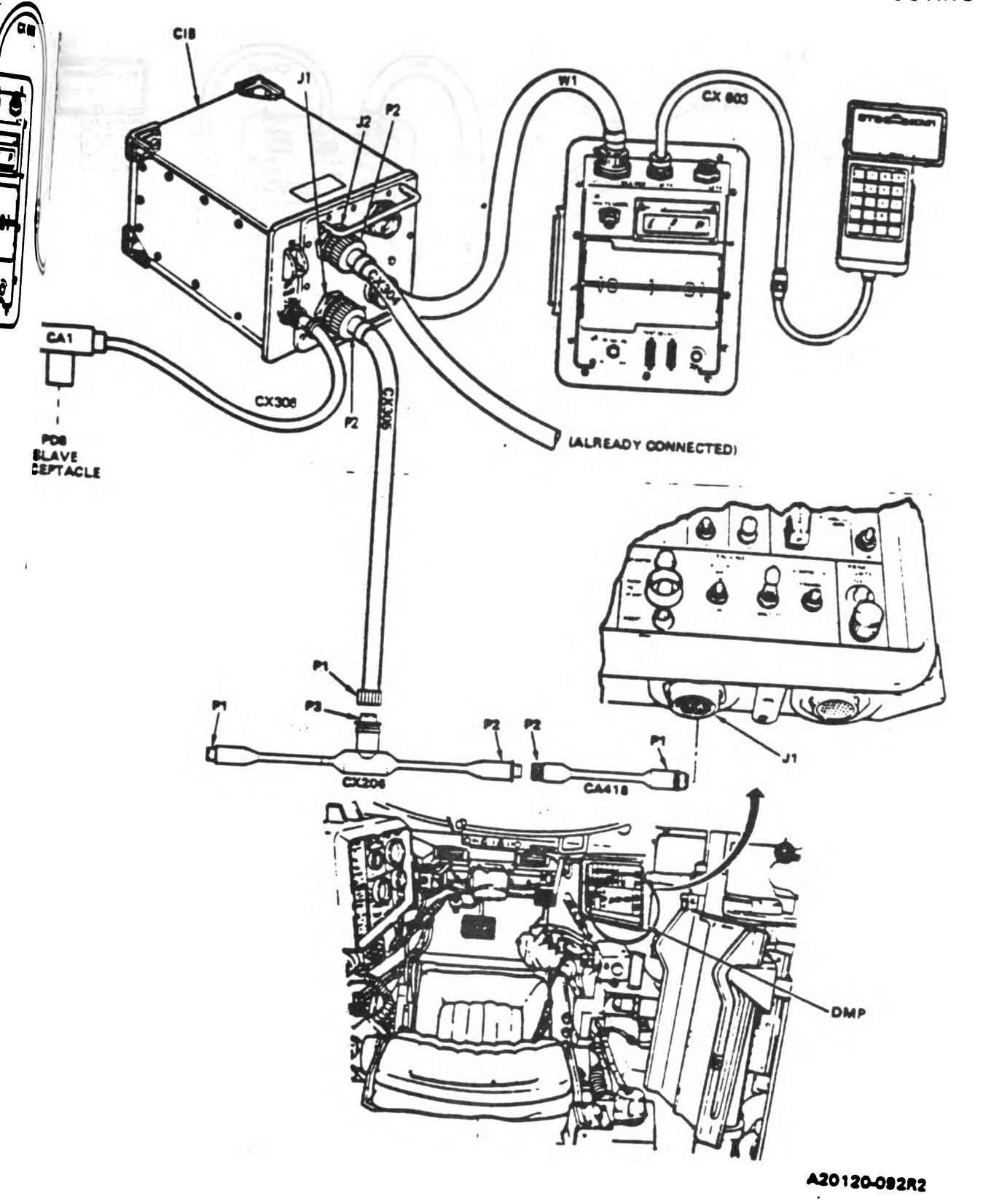

Figure 9-35. STE/M1 Hull Cable Hookup to DMP-J1. Volume 11 Para. 9-2

Change 3 8-171

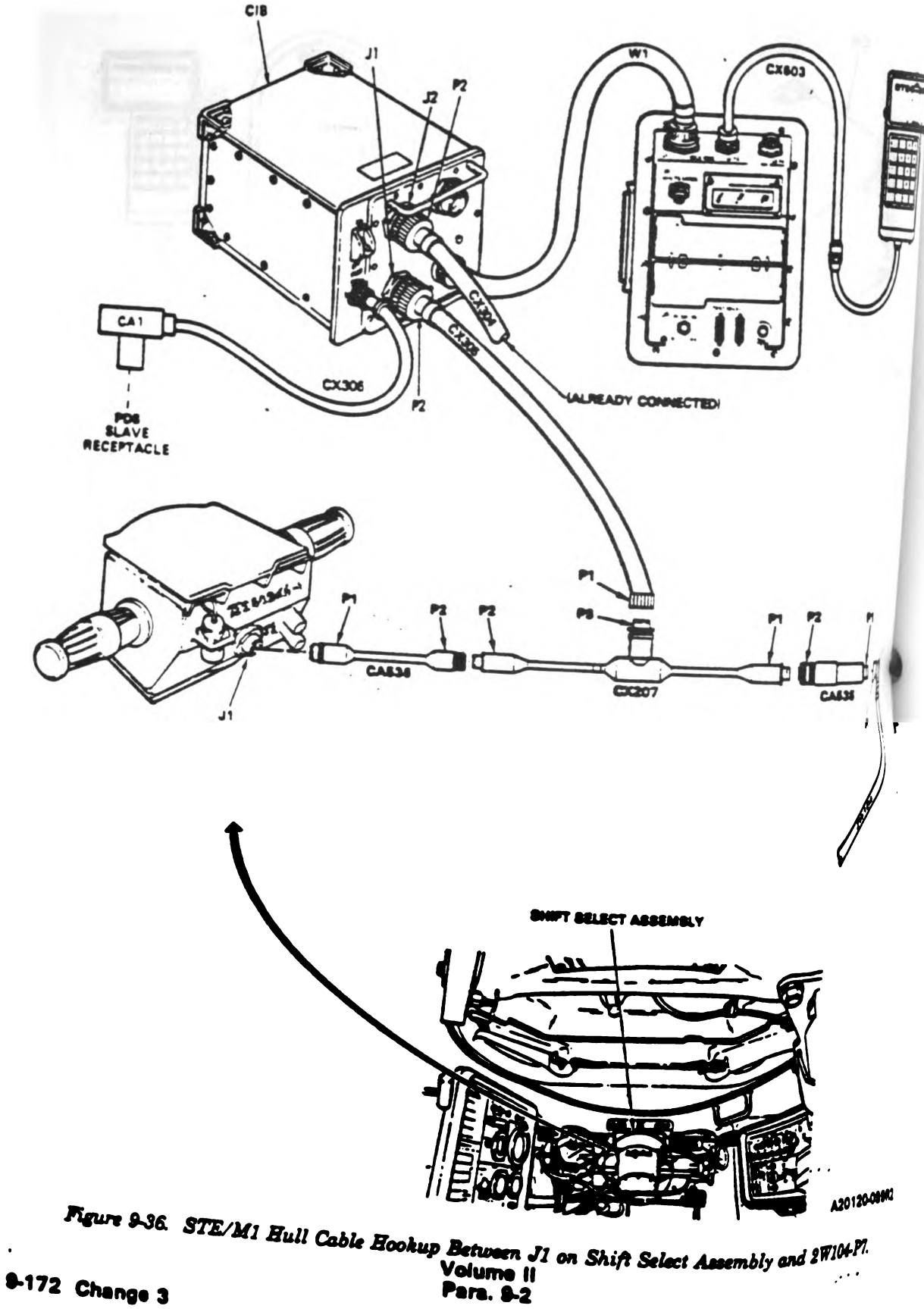

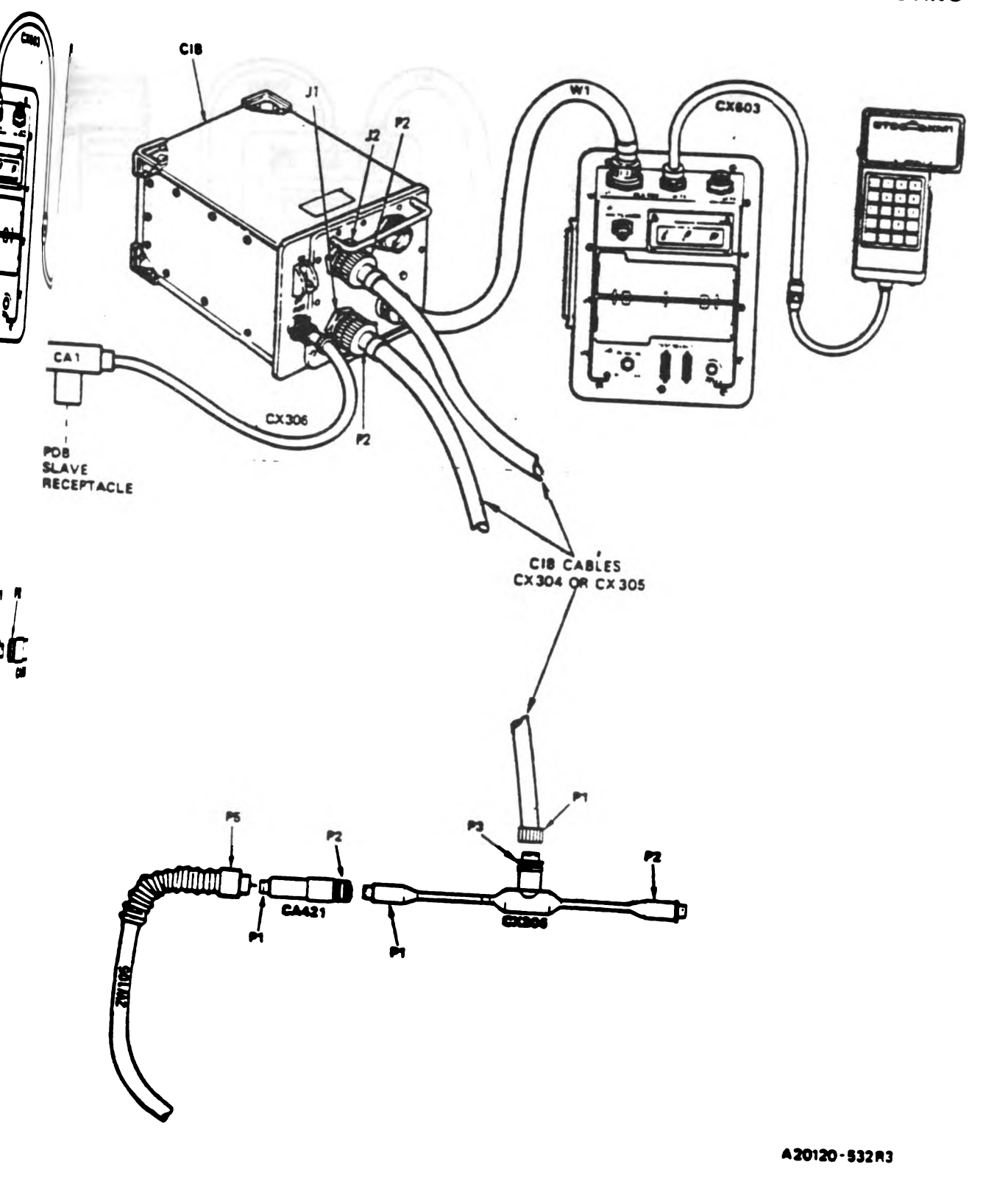

Figure 9-37. STE/M1 Hull Cable Hookup to 2W105-P5. Volume II Para. 9-2

Change 6 8-173

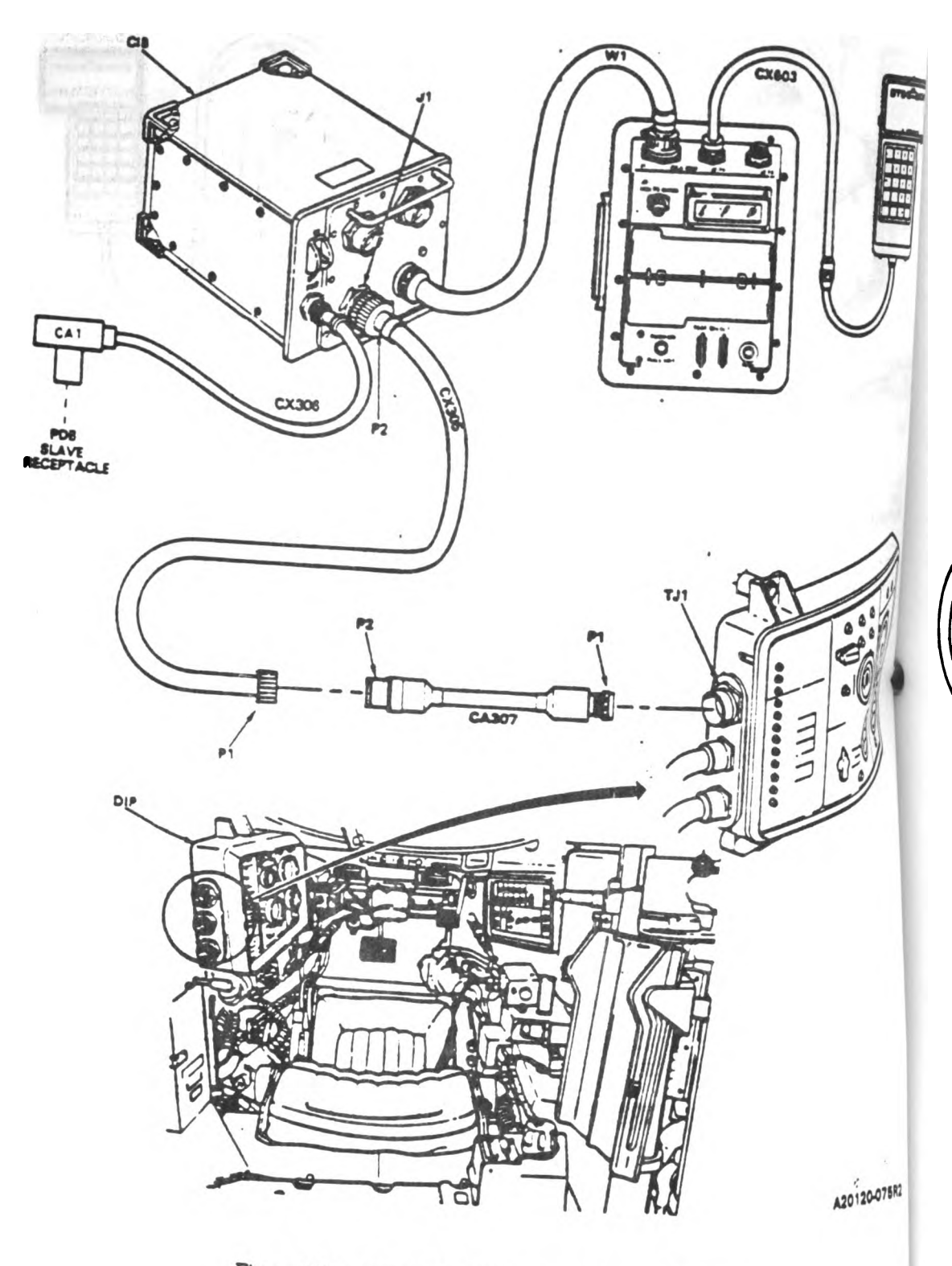

Figure 9-38. STE/M1 Hull Cable Hookup to DIP-TJ1. Volume II Para. 9-2

9-174 Change 3

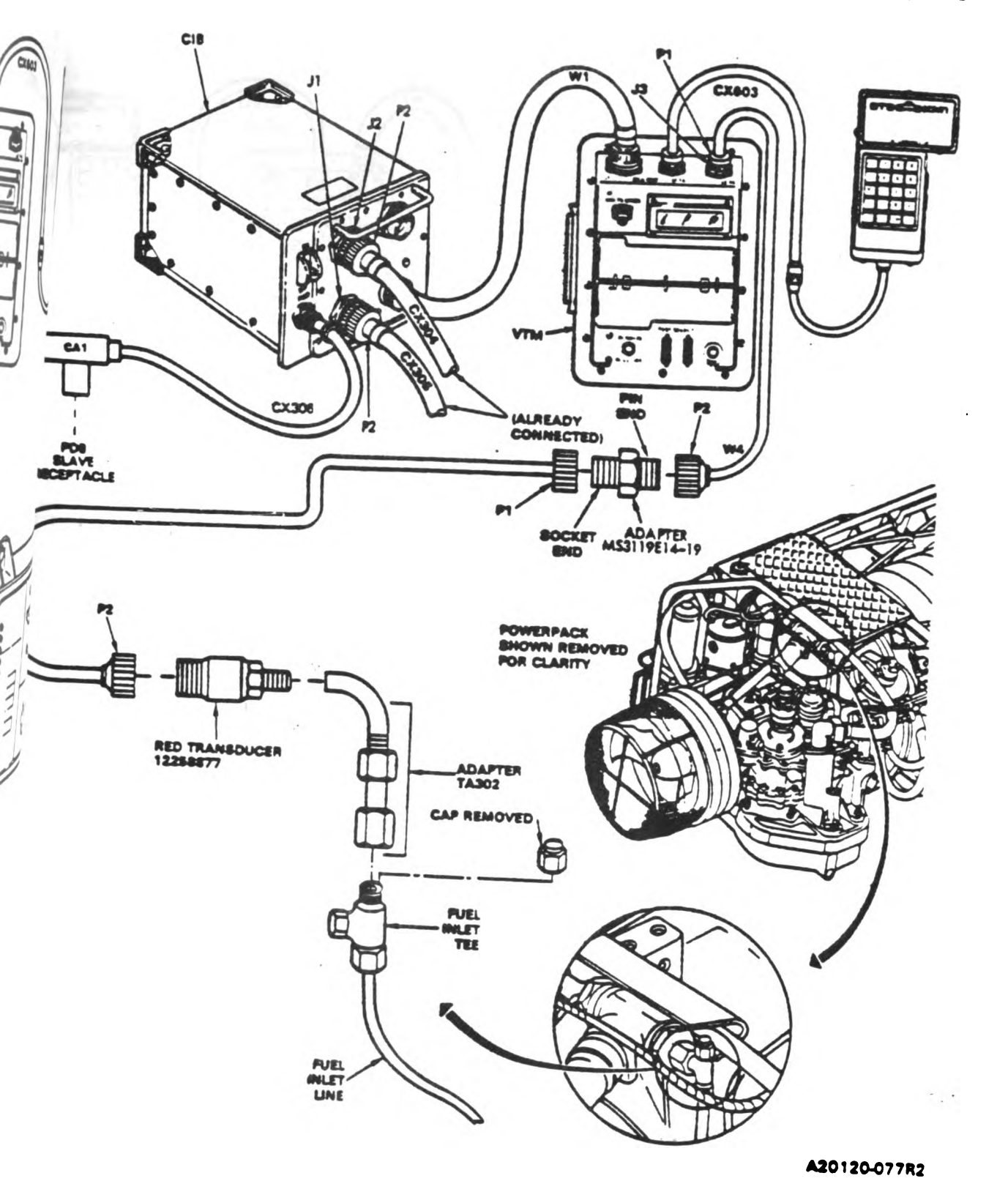

Figure-9-39. STE/MI Hull Cable Hookup to Electromechanical Assembly Fuel Inlet. Volume 11 Para. 9-2

Change 3 8-175 Digitized by Google

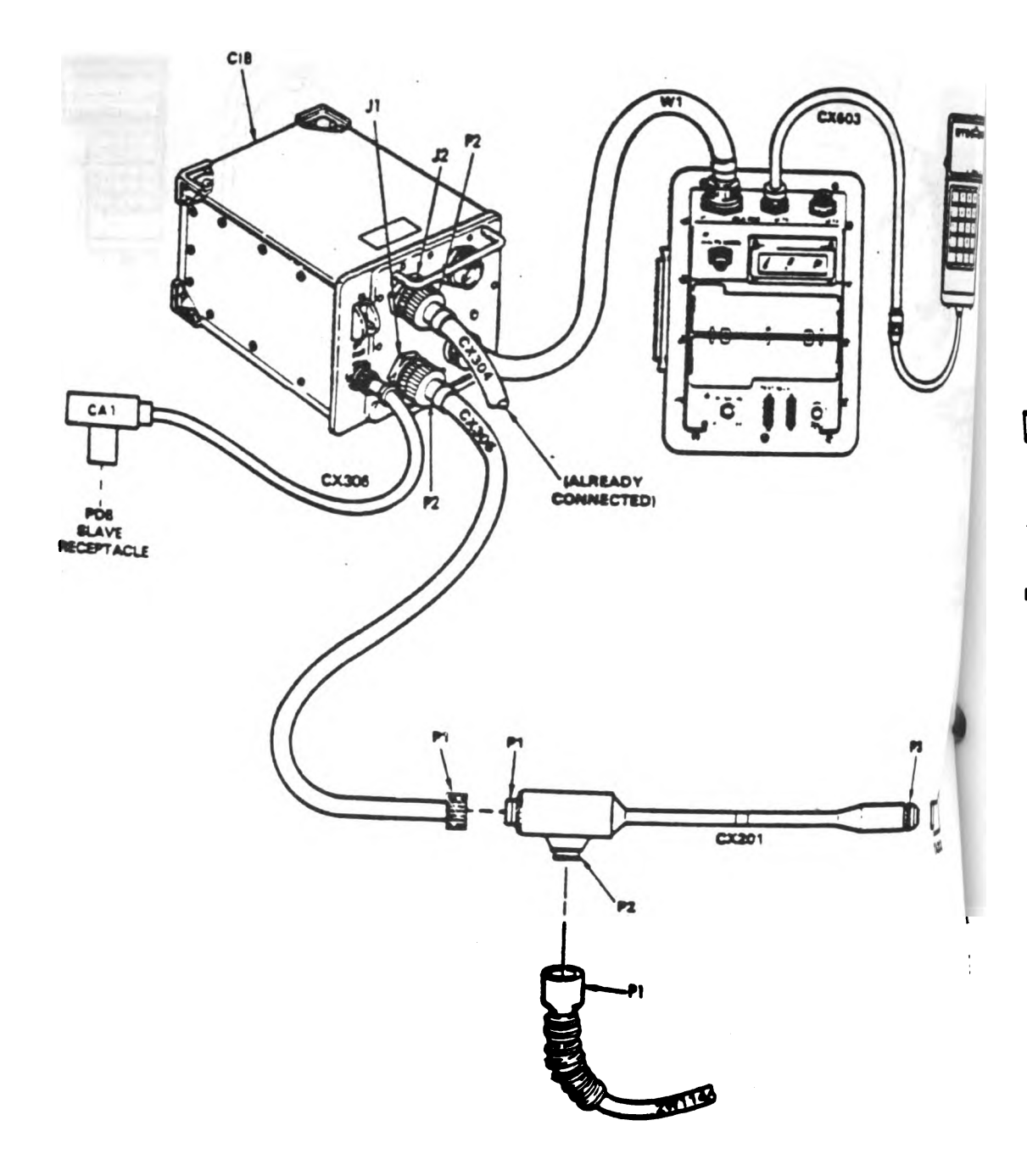

A20120-0795

Figure 9-40. STE/M1 Hull Cable Hookup to 2W114-P1. Volume || Pers. 9-2

9-176 Change 3

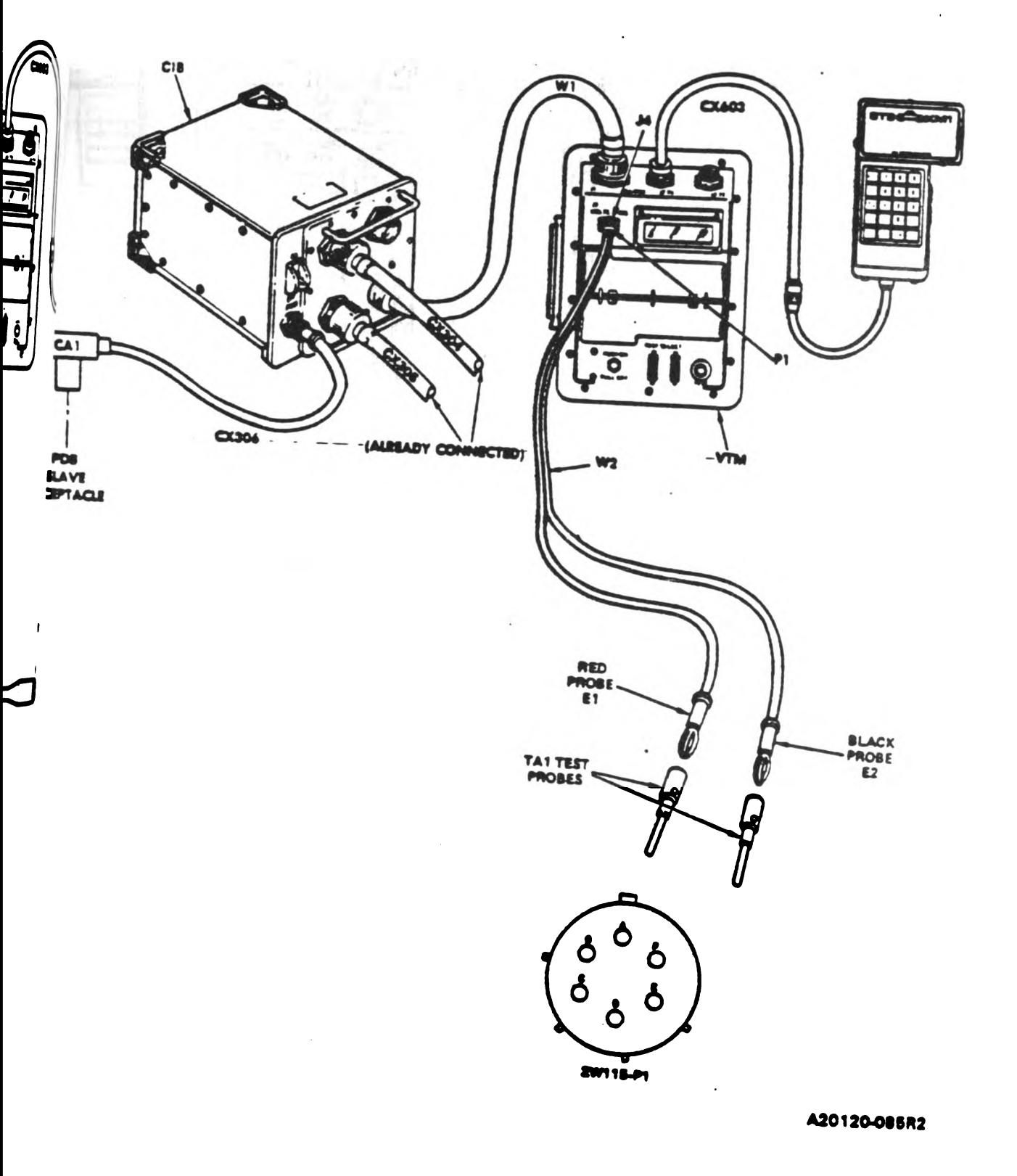

Figure 9-41. STE/M1 Hull Cable Hookup to 2W115-P1. Volume 11 Para: 9-2

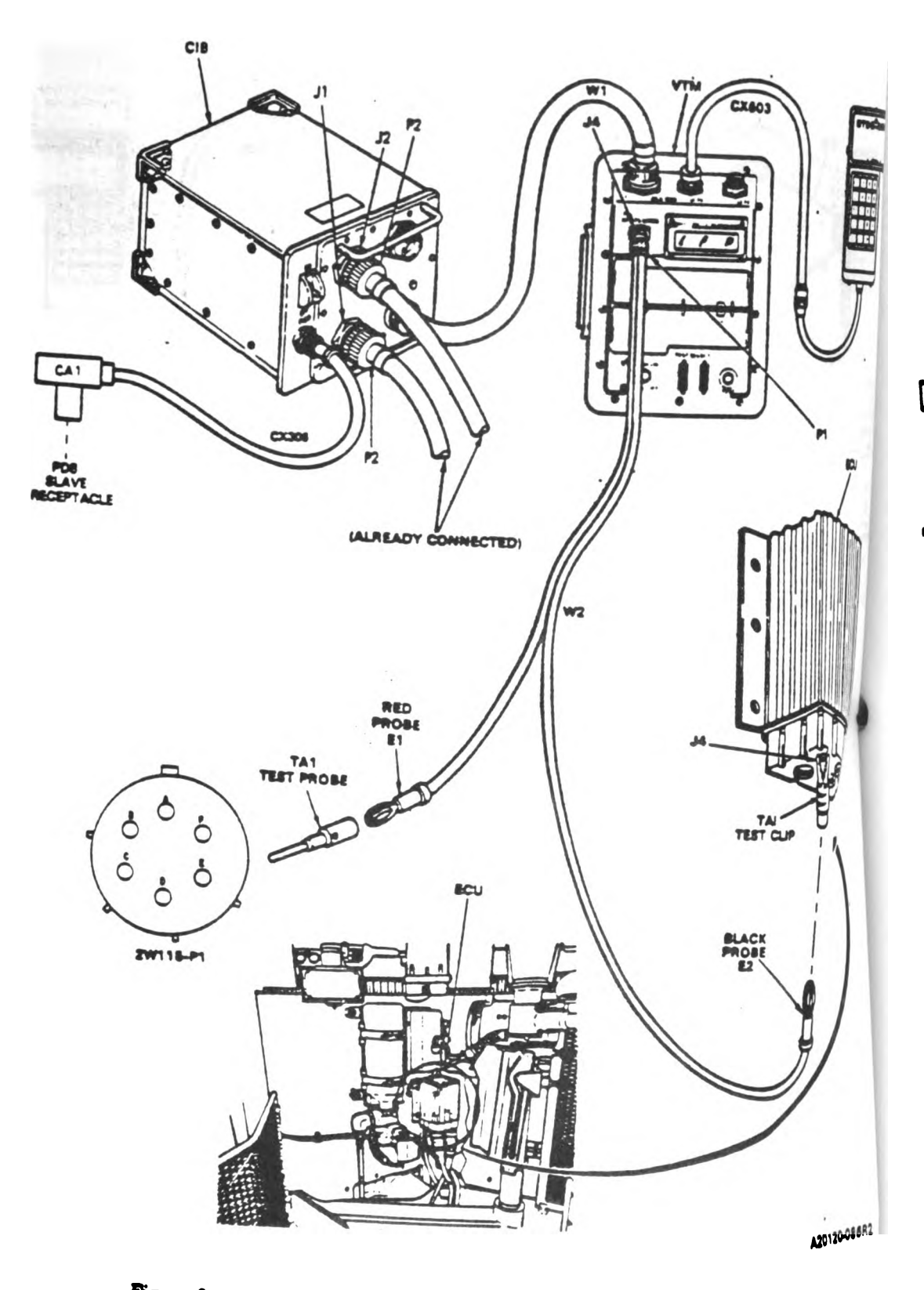

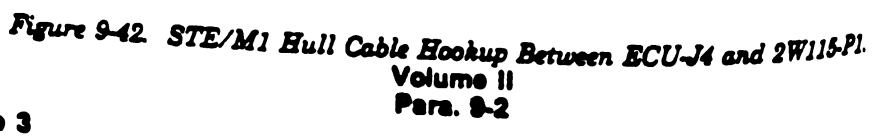

9-178 Change 3

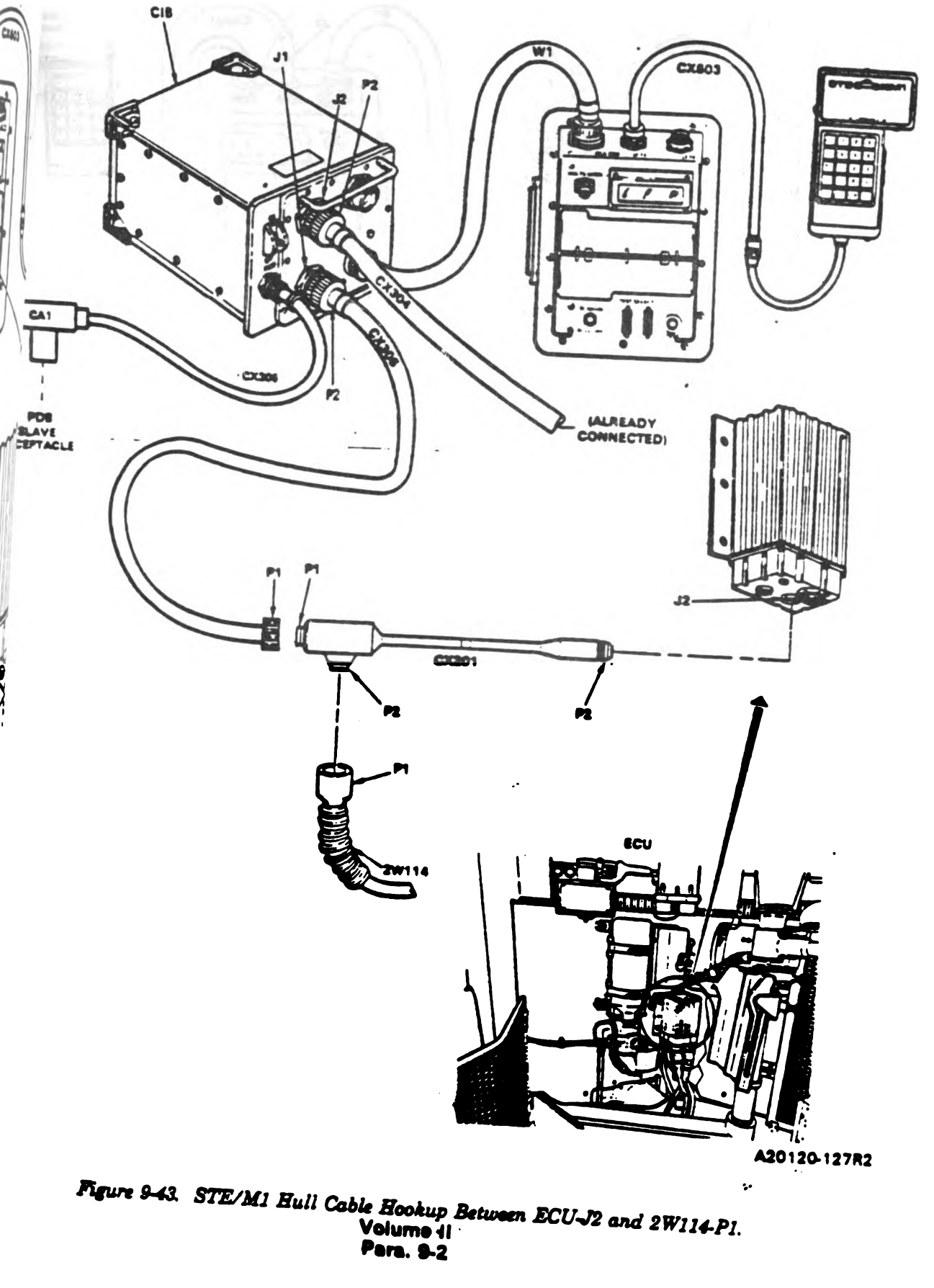

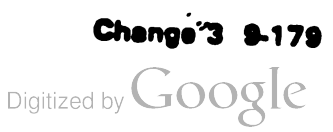

1

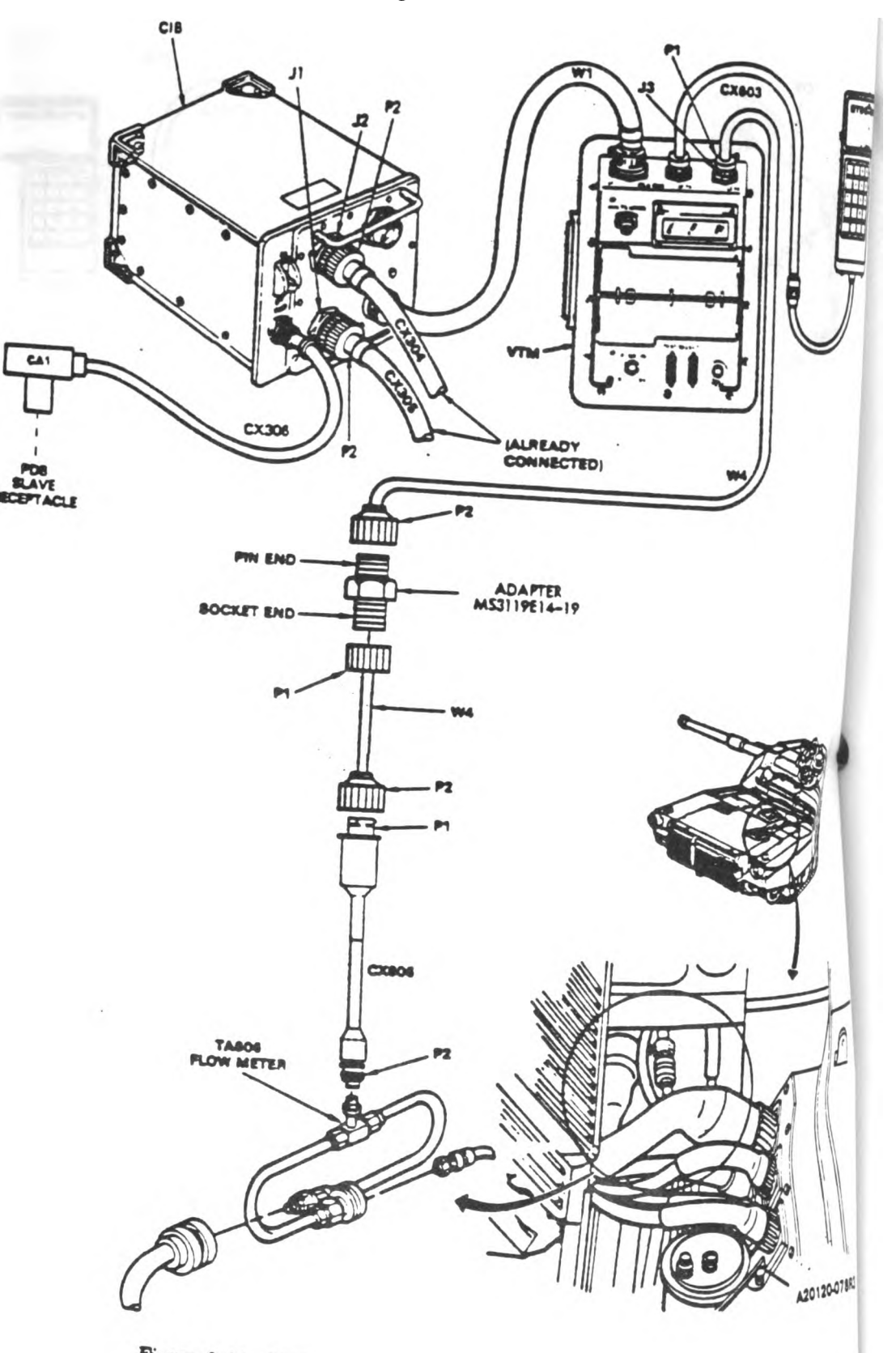

Figure 9-44. STE/M1 Hull Cable Hookup - Flowmeter to Fuel Line. Volume II Pare. 9-2

9-180 Change 3

.

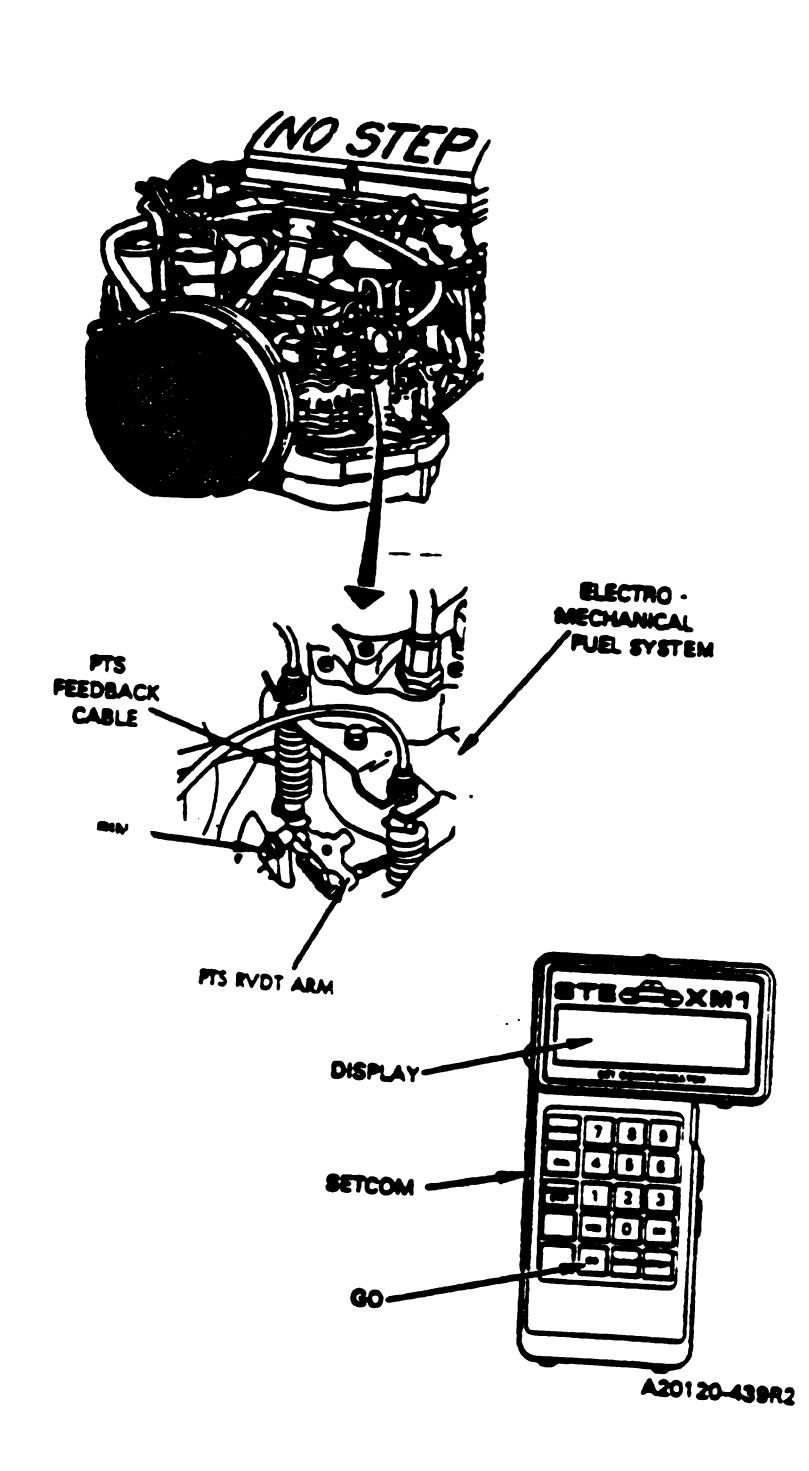

1

X WAS AND AND

Figure 9-45. Power Turbine Stator Electrical Check. Volume 11 Para. 9-2

Change 3 9-181

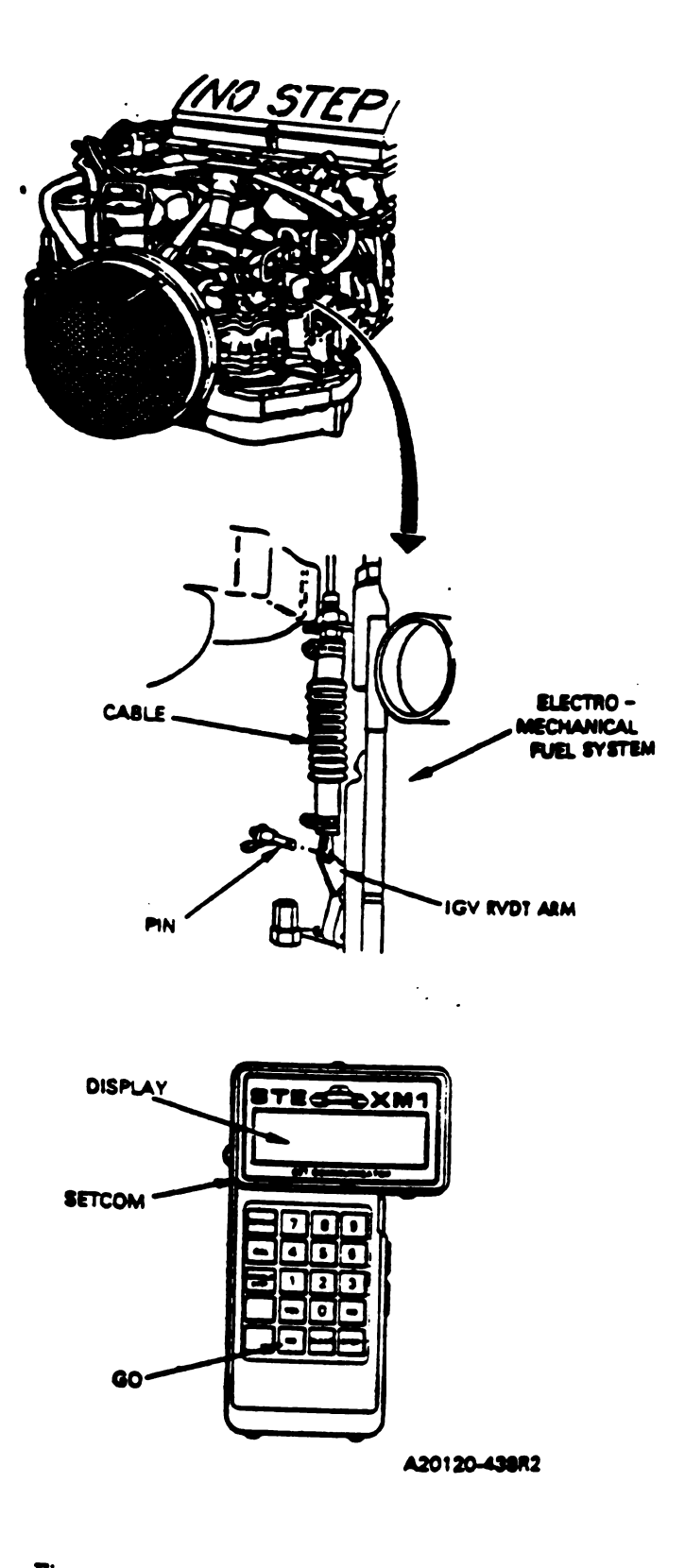

Figure 9-46. Inlet Guide Vane Electrical Check. Volume II Para. 9-2

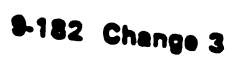

Ş

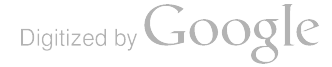

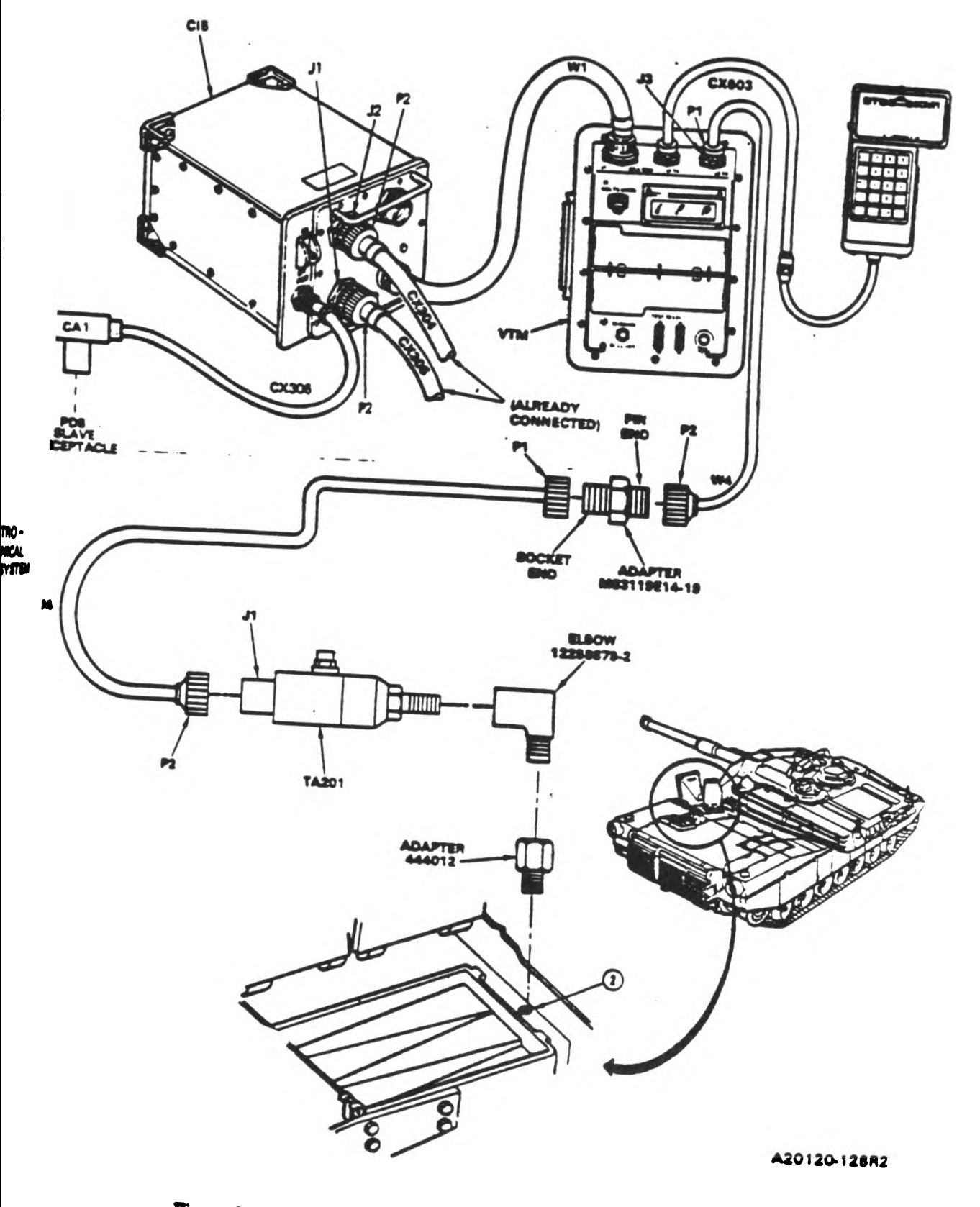

Figure 9-47. STE/M1 Hull Cable Hookup to TA201 Transducer. Volume 11 Para. 9-2

Change 3 9-183

I

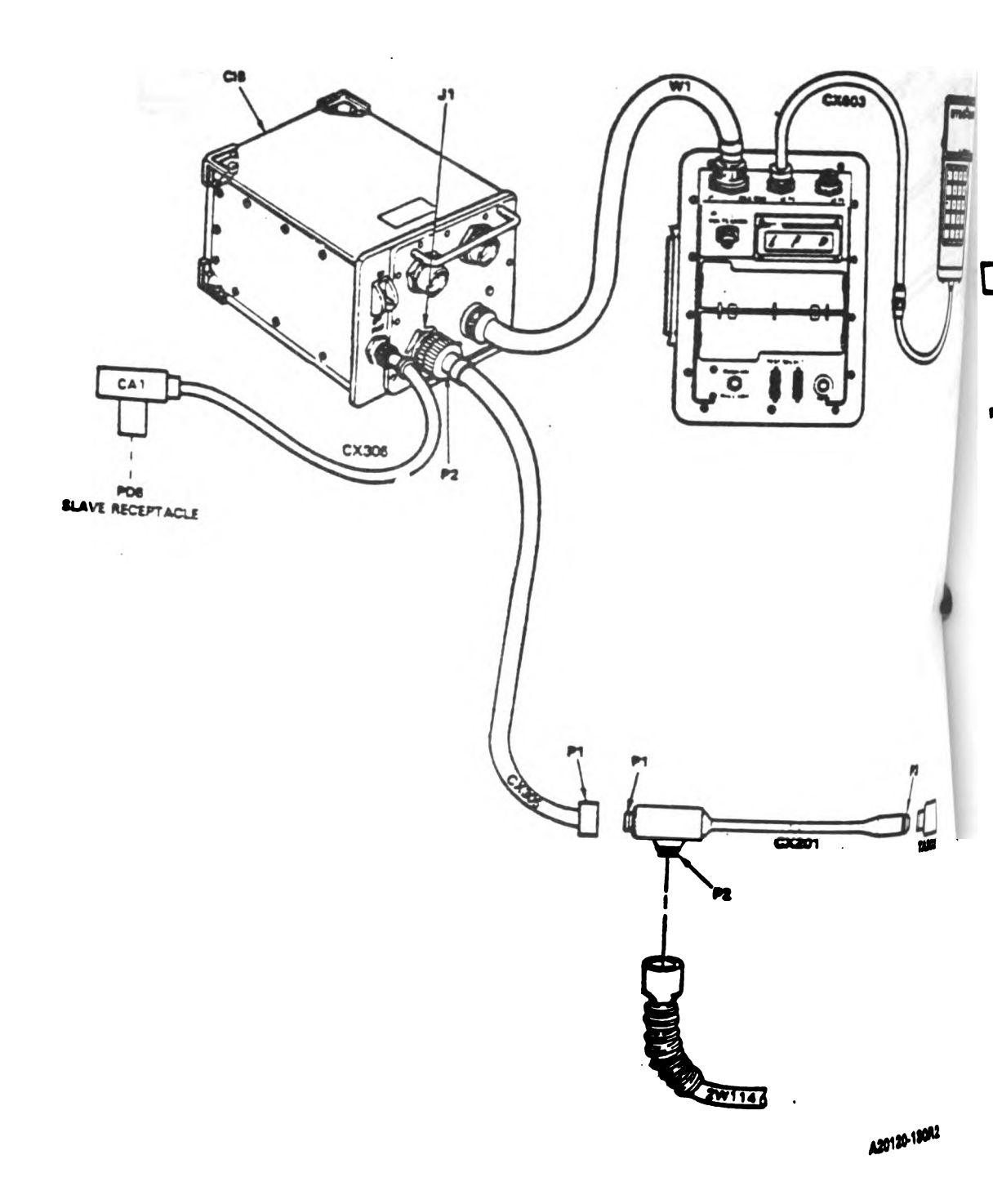

Figure 9-48. STE/M1 Hull Cable Hookup to 2W114-P1. Volume II Para. 9-2

9-184 Change 3

-

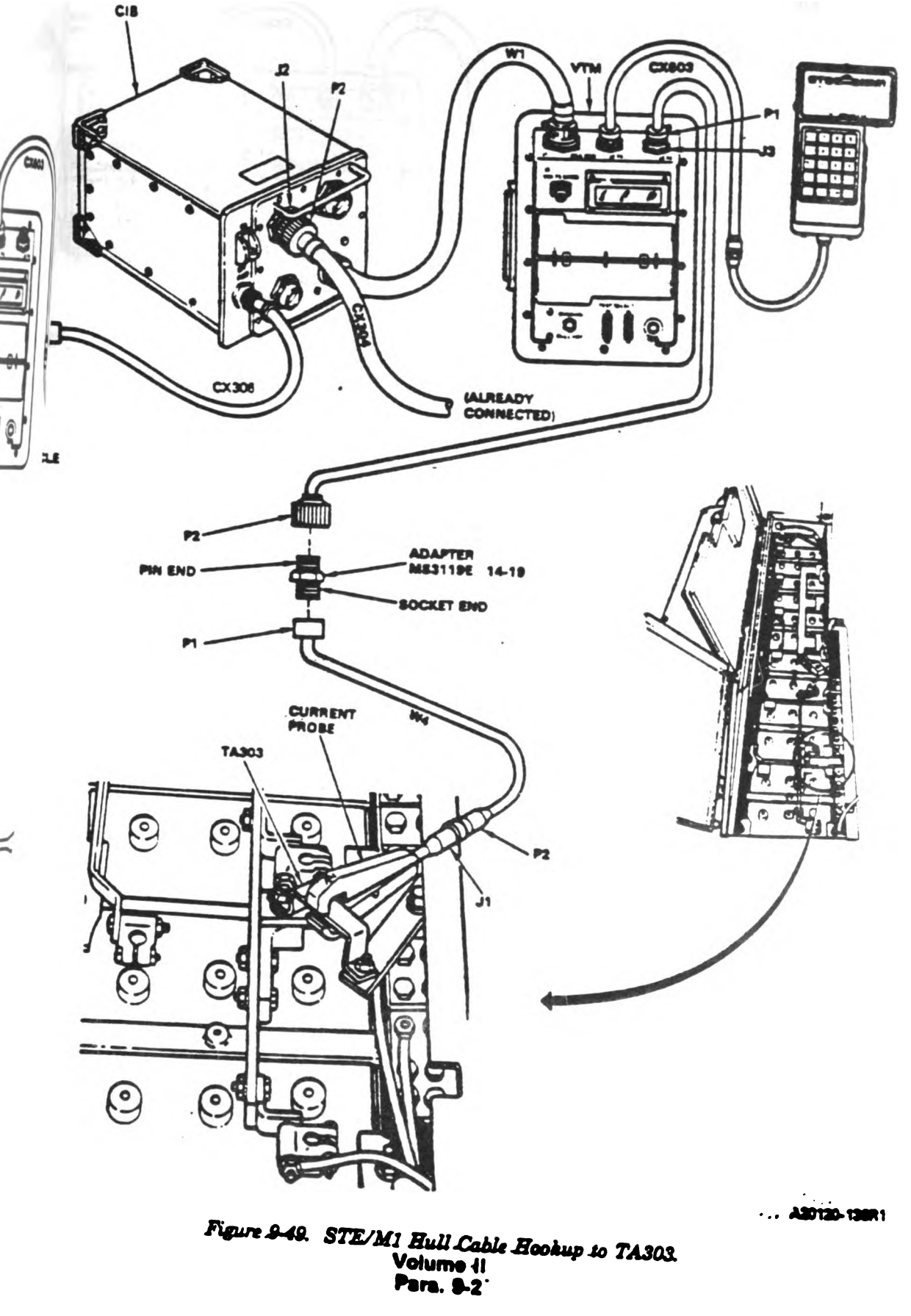

Change 3 9-185

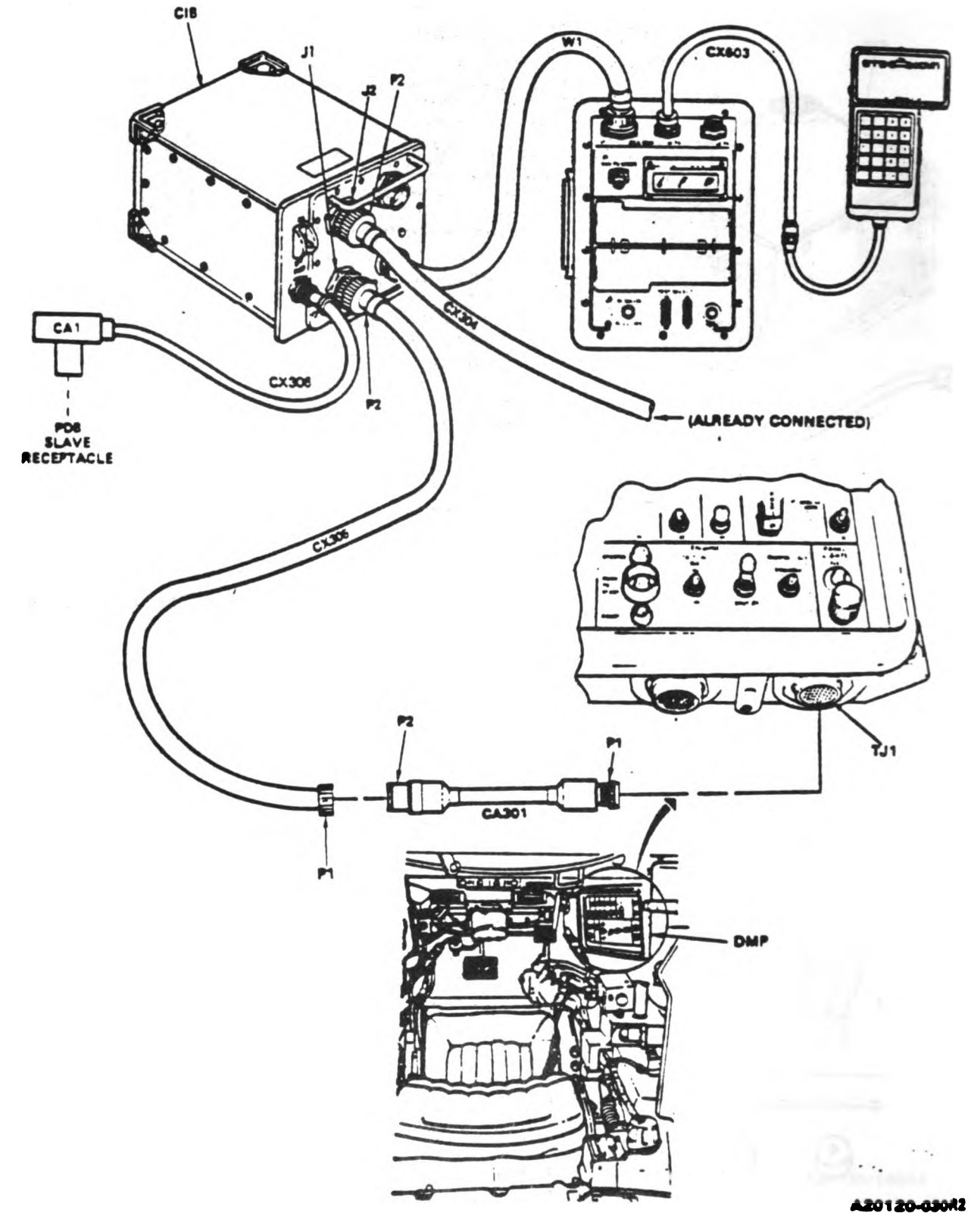

Figure 9-50. STE/M1 Hull Cable Hookup to DMP-TJ1. Volume II Para. 9-2

9-186 Change 3

ł

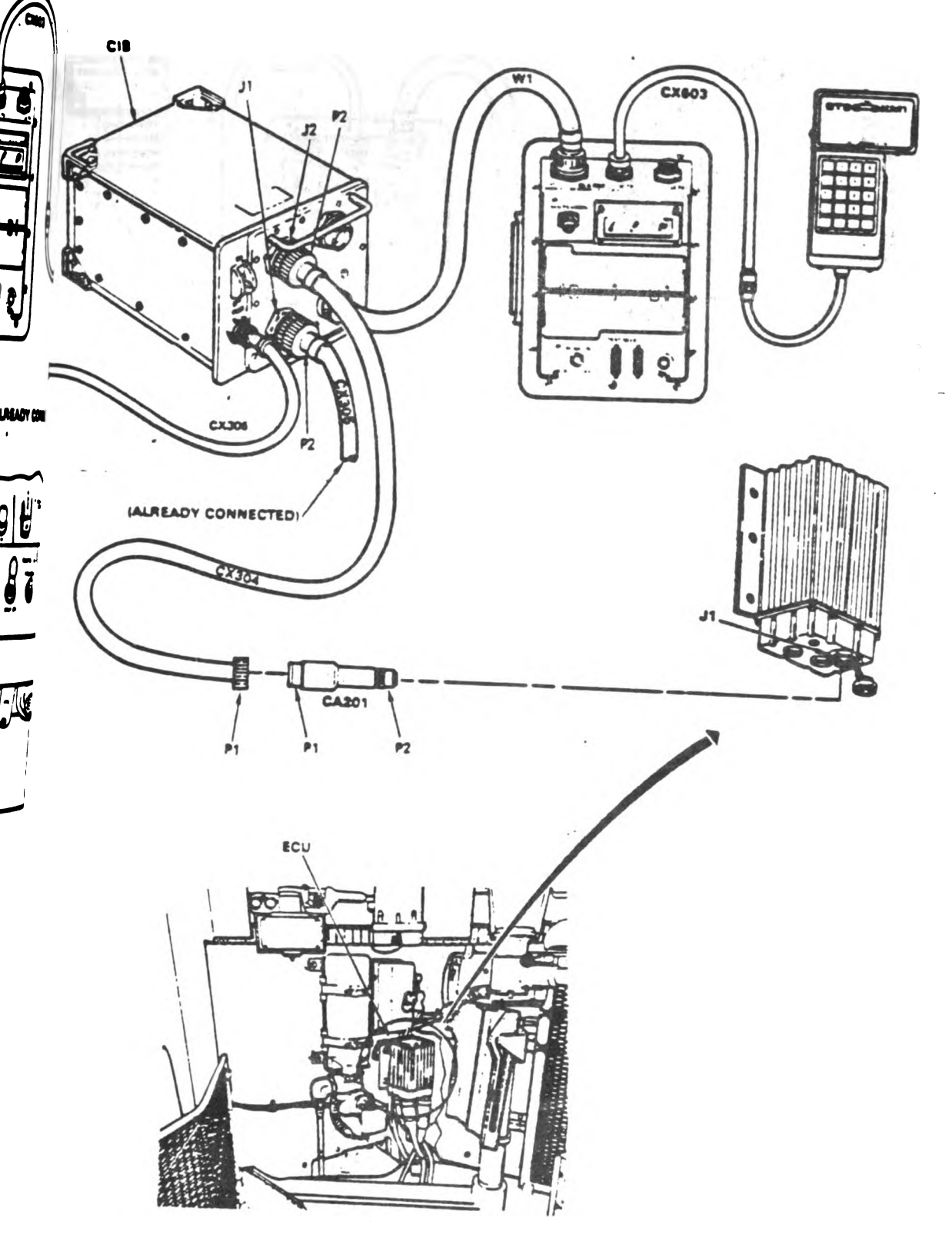

Figure 9-51. STE/M1 Hull Cable Hookup to ECU-J1. Volume 11 Para. 9-2 A20120-07682

Digitized by Google

Change 4 9-187

## ENGINE SYSTEM TROUBLESHOOTING

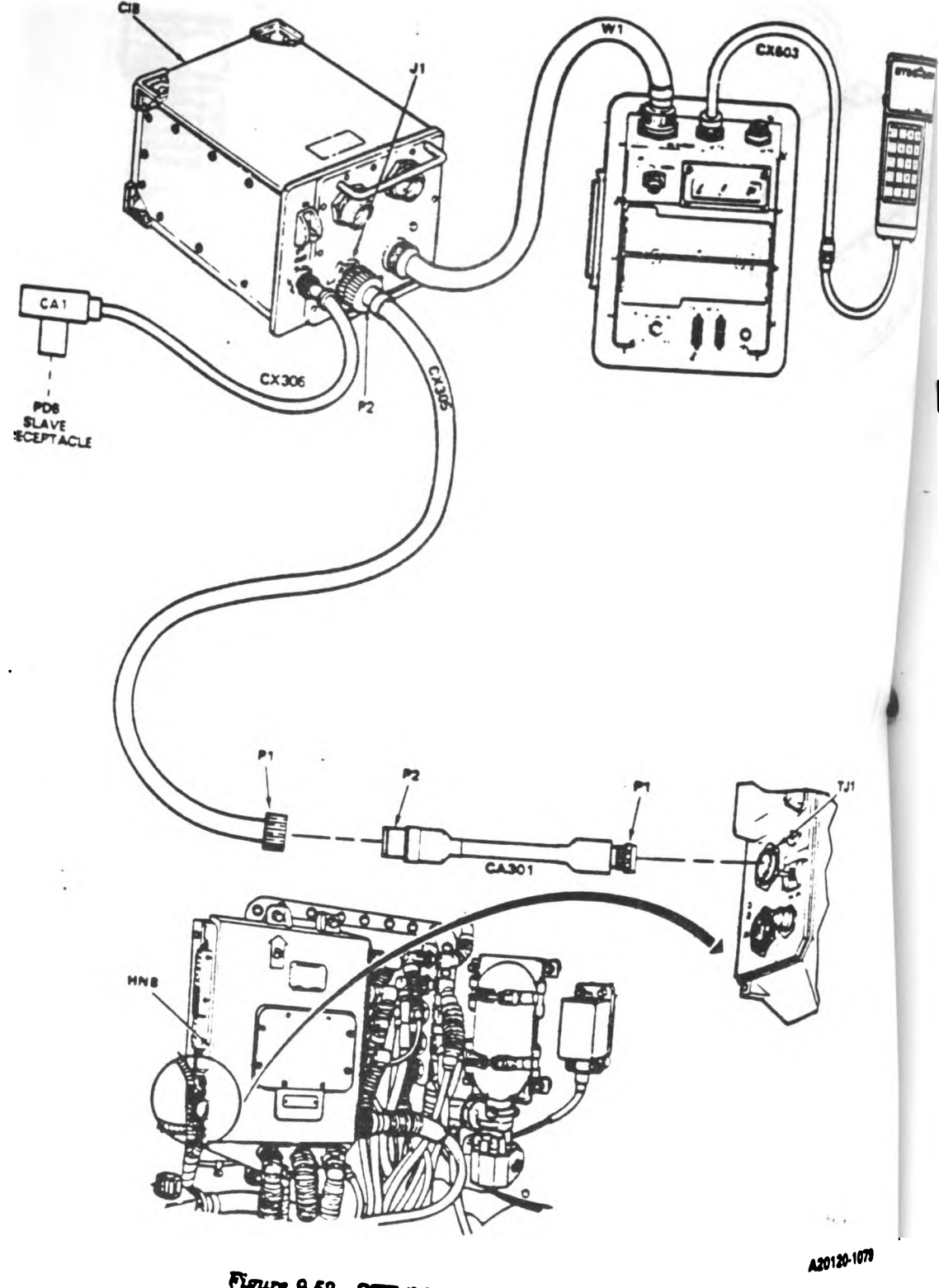

Figure 9-52 STE/M1 Hull Cable Hookup to HNB-TJ1. Volume || Para. 9-2

9-188 Change 3

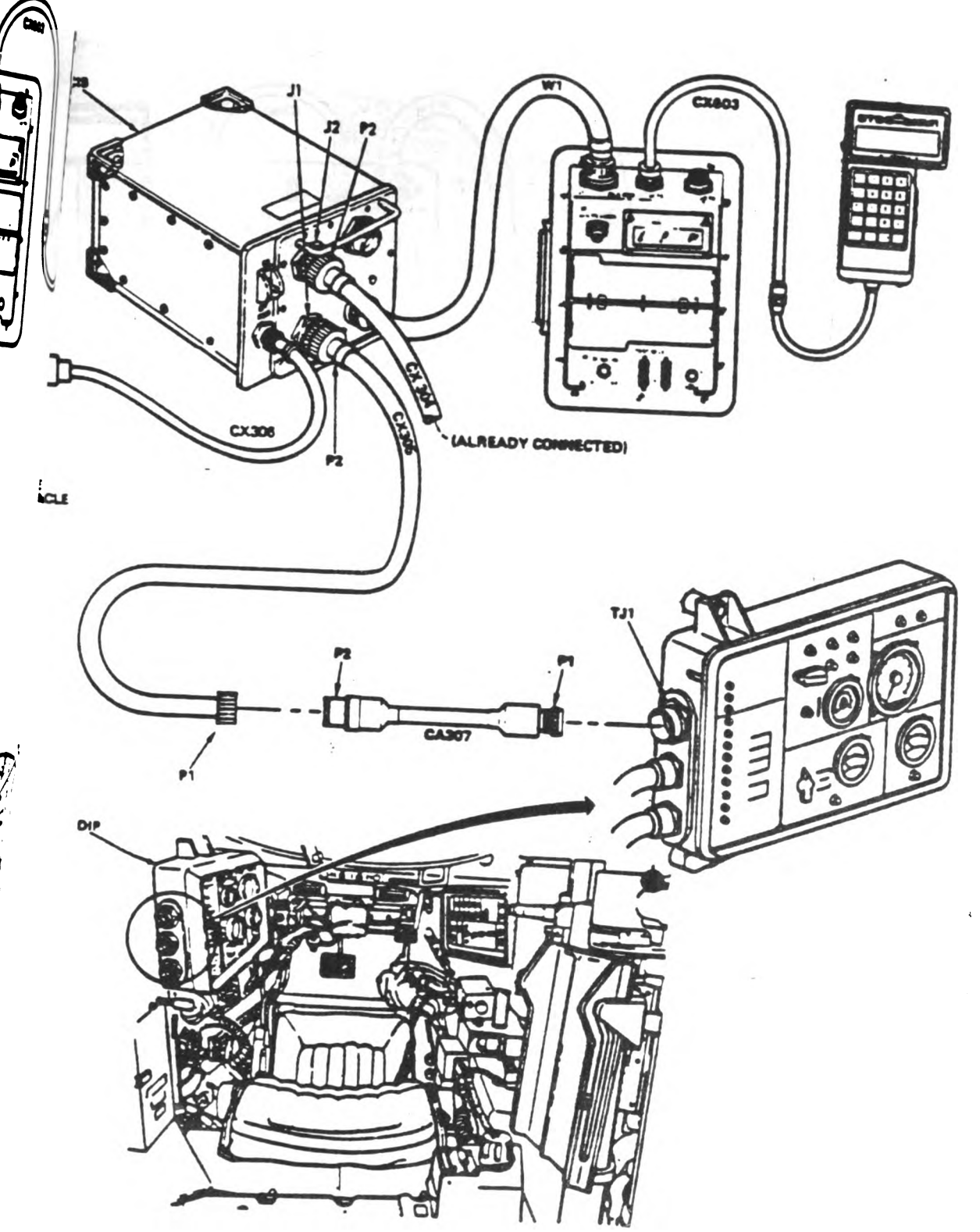

A20120-1000

?

Digitized by Google

Figure 0-63. STE/M1 Hull Cable Hookup to DIP-TJ1. Volume -II Para. 9-2

Change 3 9-188

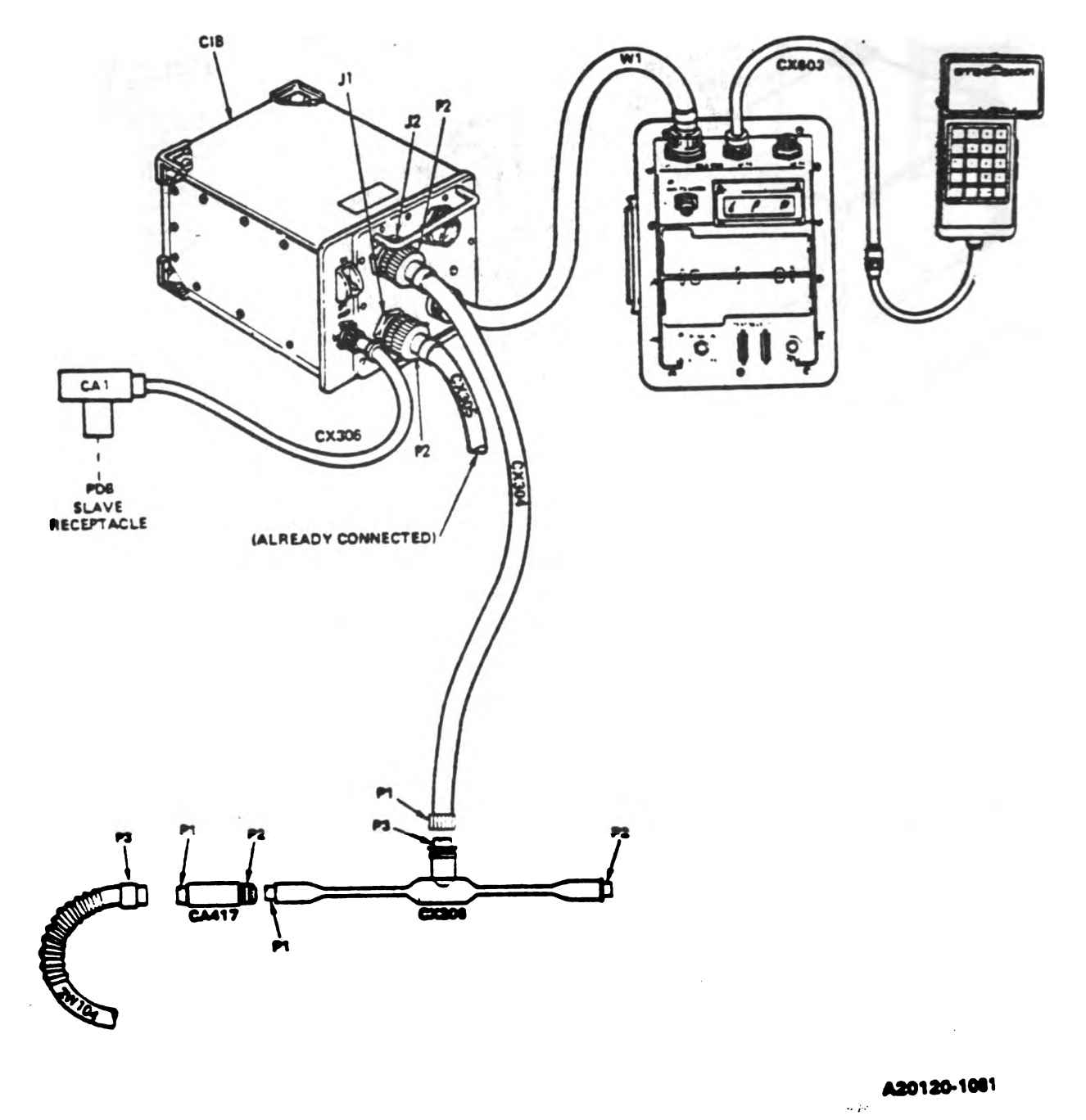

Digitized by Google

Figure 9-54. STE/M1 Hull Cable Hookup to 2W104-P3. Volume II Para. 9-2

9.190 Change 3

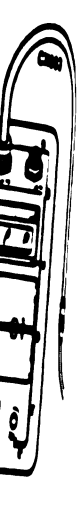

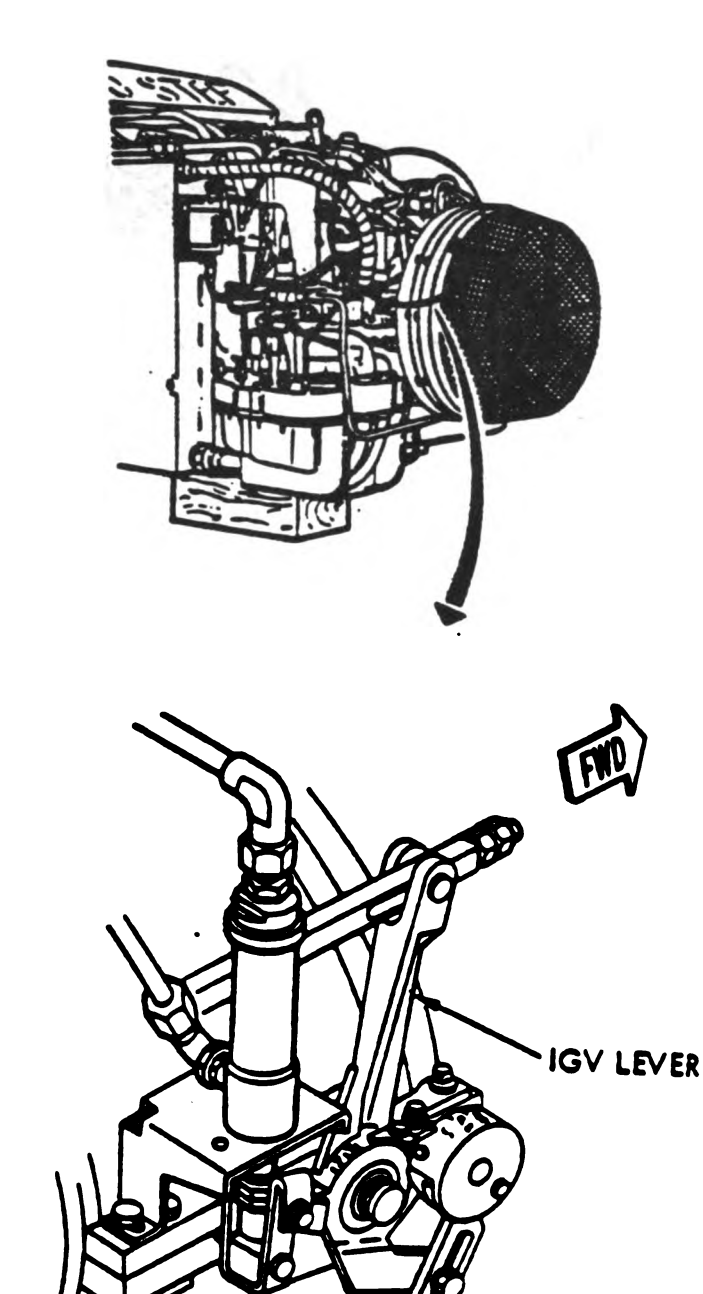

A20120-1185

• :

Digitized by Google

Figure 0-65. STE/M1 IGV Lever Location Diagram. Volume 11 Para. 0-2

Change 3 9-191

Ī

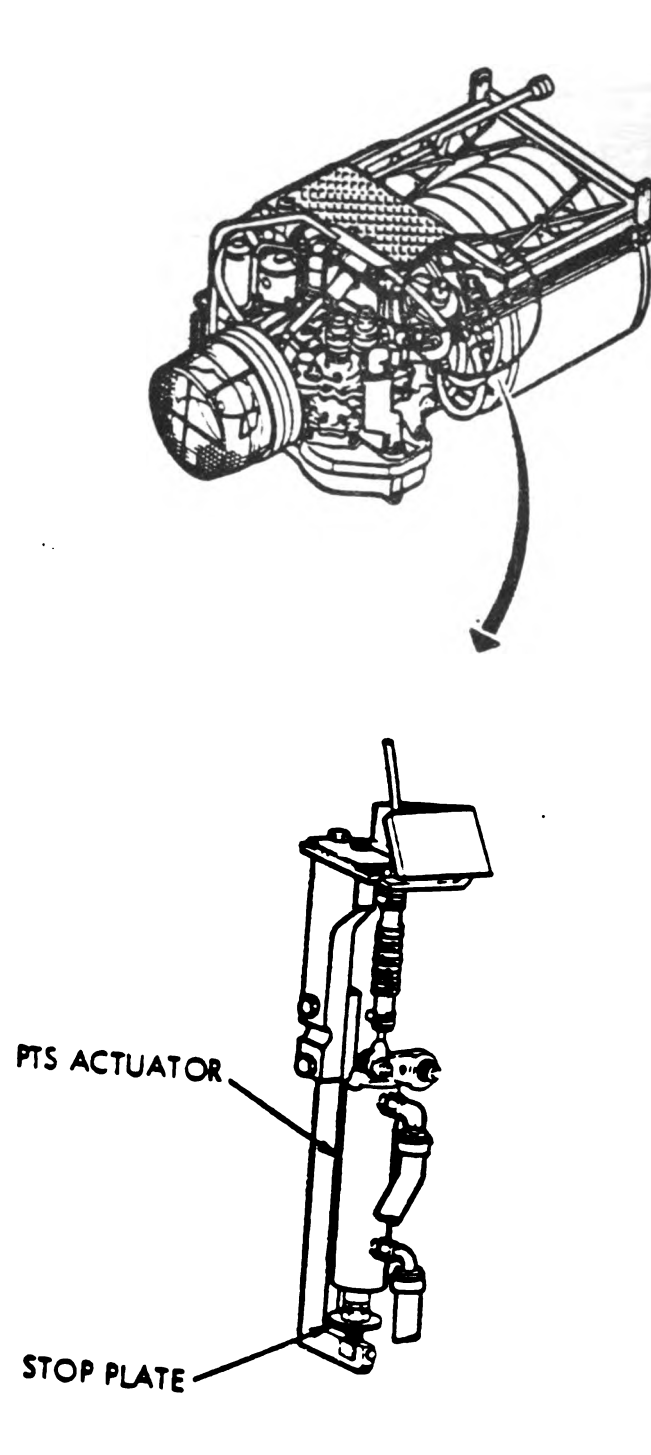

A20120-1186

Figure 9-56. STE/MI PTS Actuator Location Diagram. Volume II Para. 9-2

Digitized by Google

9-192 Change 3

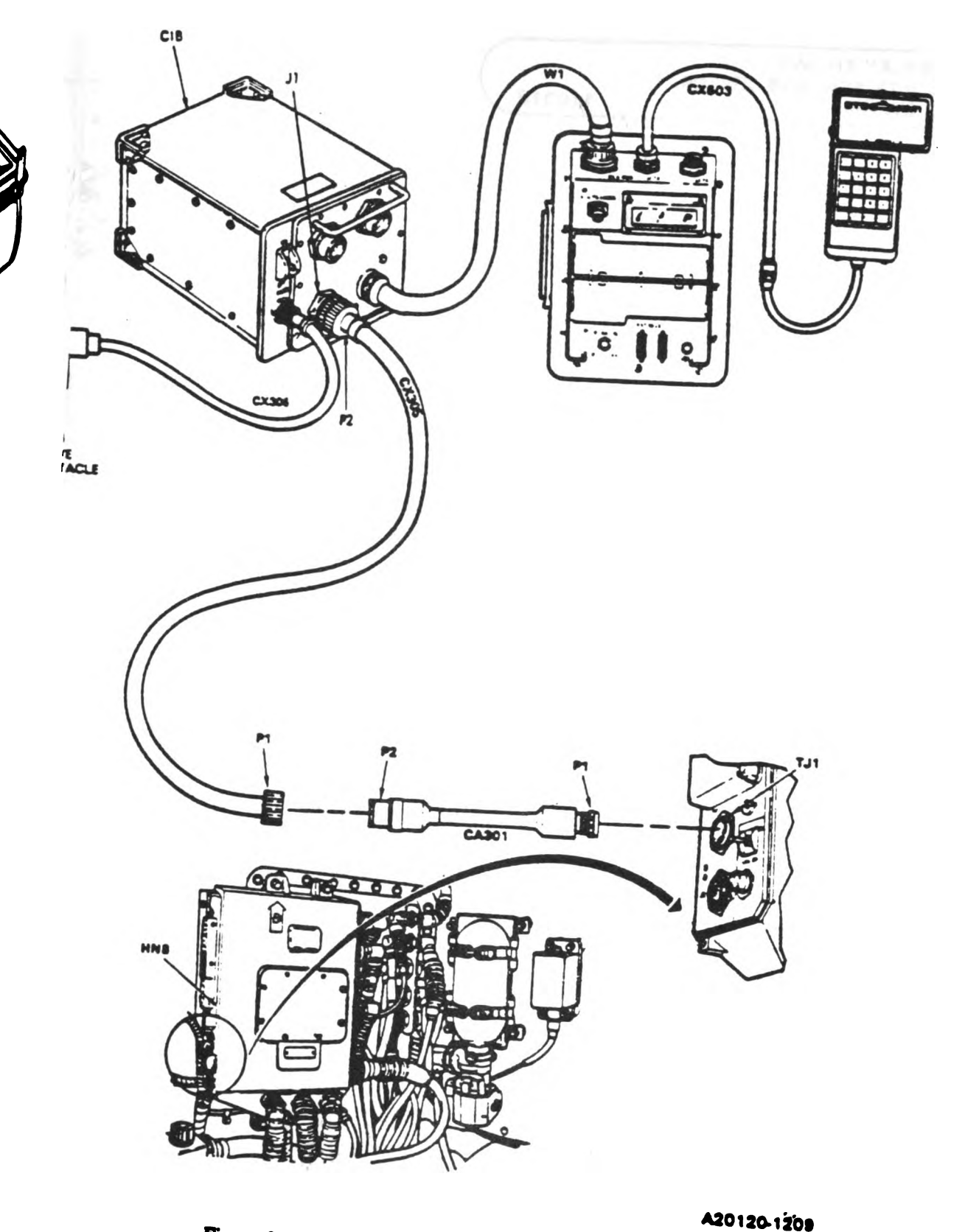

Figure 9-57. STE/M1 Hull Cable Hookup to HNB-TJ1. Volume 11 Para. 9-2

Change 3 9-193

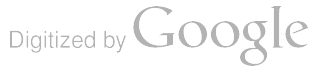

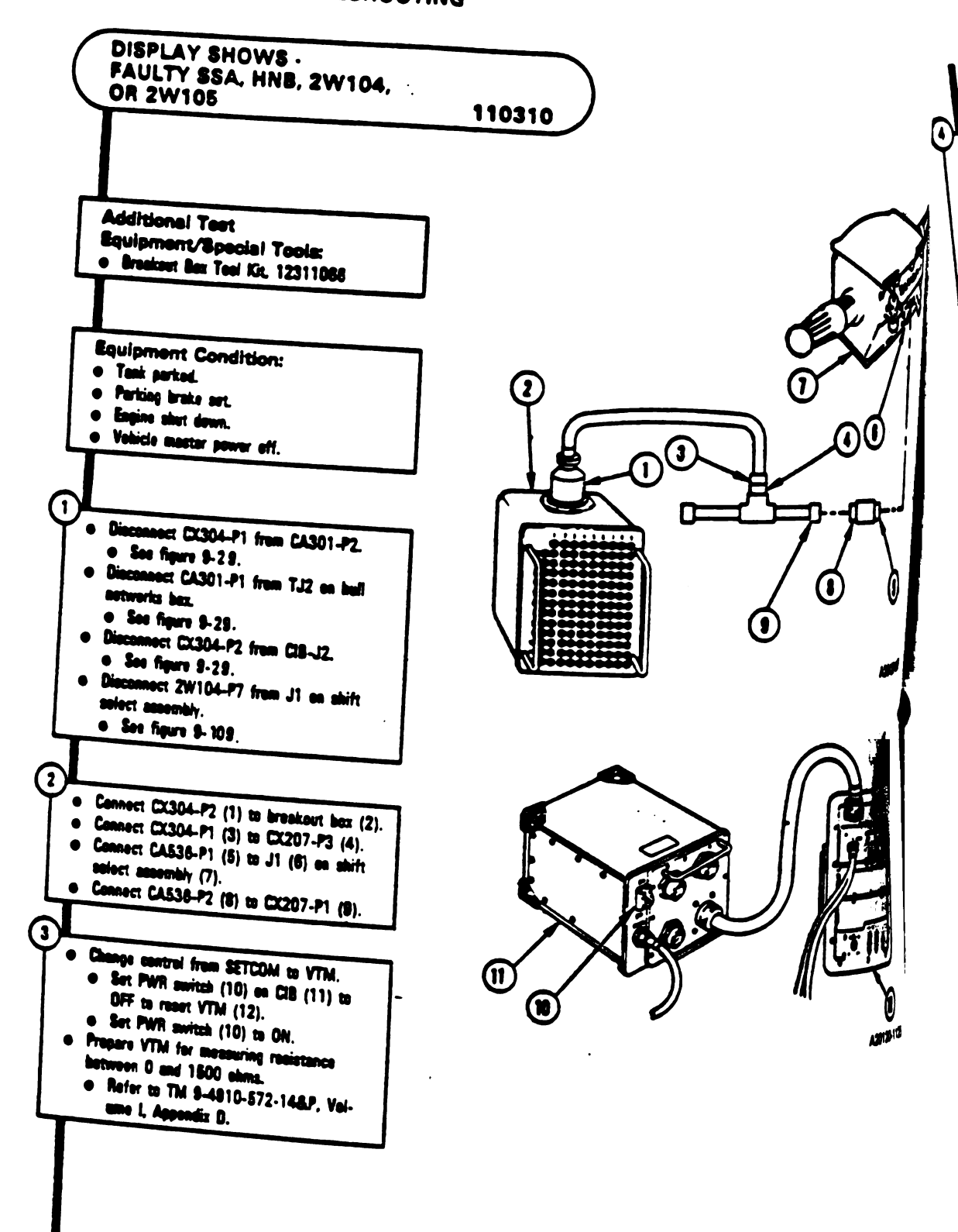

Figure 9-58 (Sheet 1 of 3) Voluma II Para. 9-2

8-194 Change 3

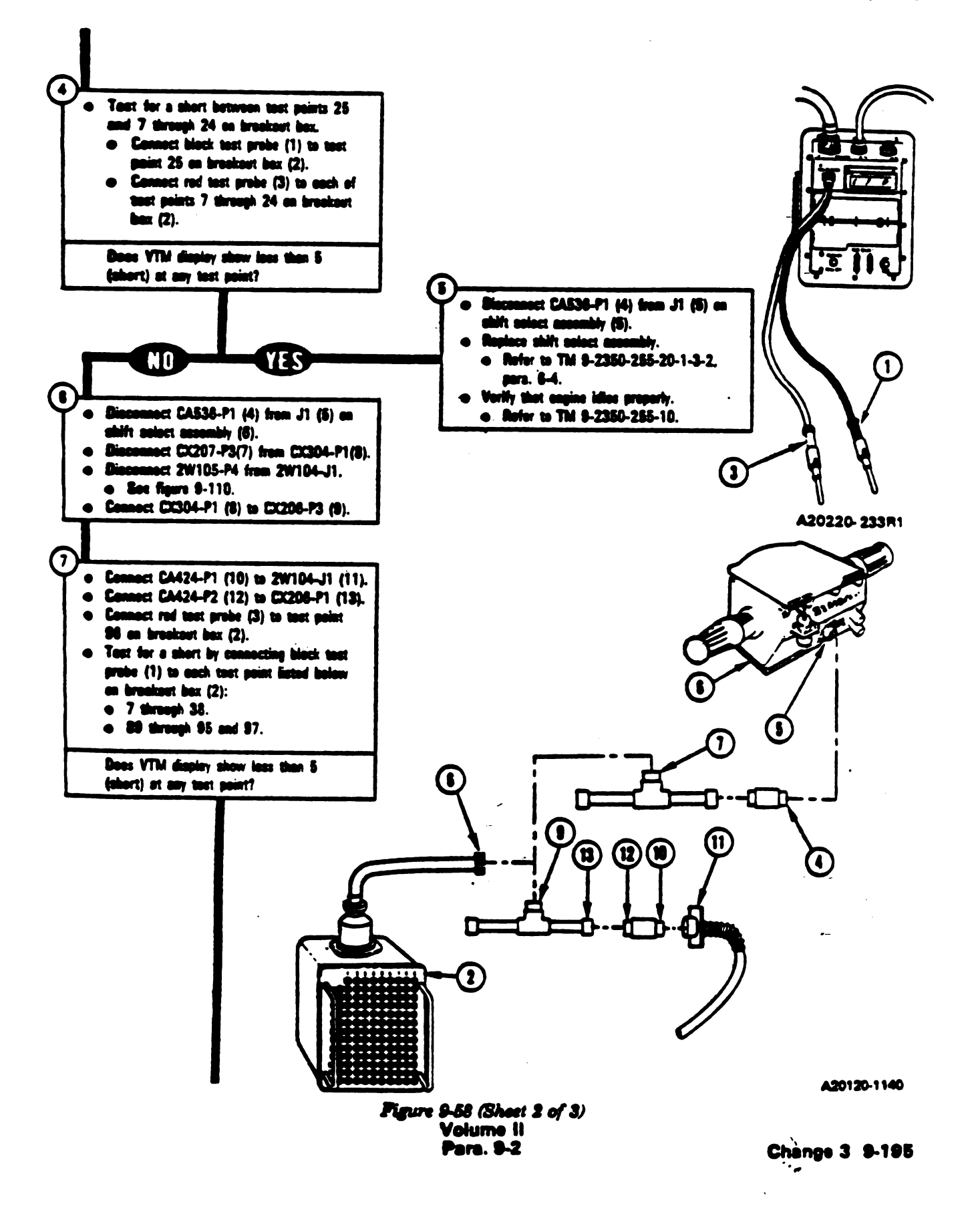

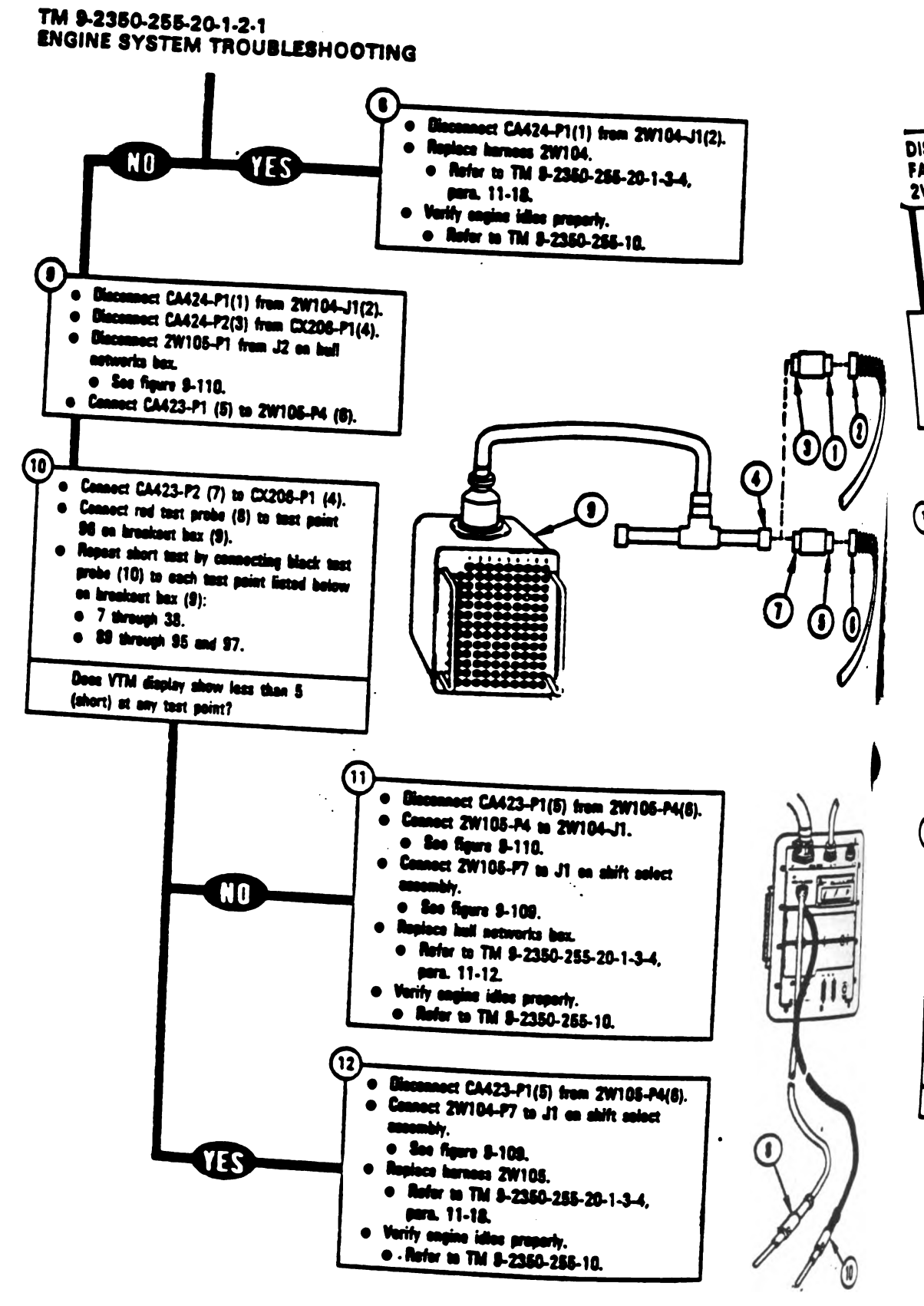

A20120-1141

. .,

Figure 9-58 (Sheet 3 of 3) Volume II Para. 9-2

8-196 Change 3

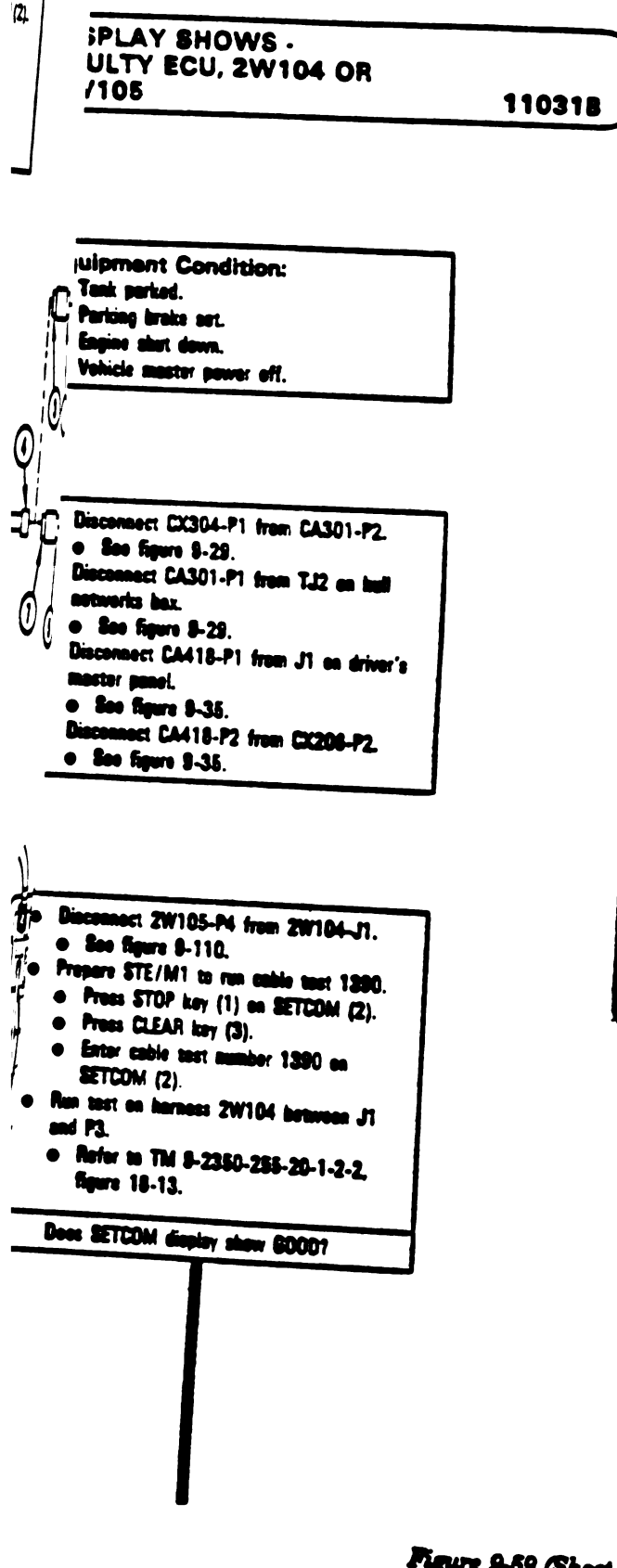

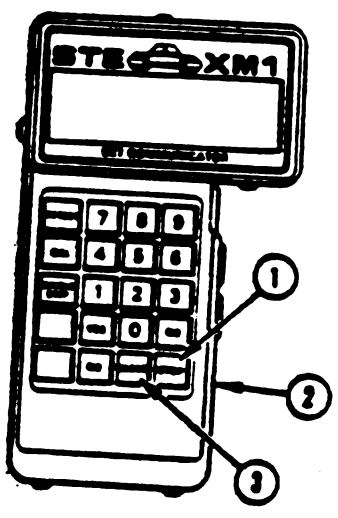

A20220-011R1

Figure 9-59 (Shert 1 of 3) Volume 11 Para. 9-2

Change 3 9-197

• - .

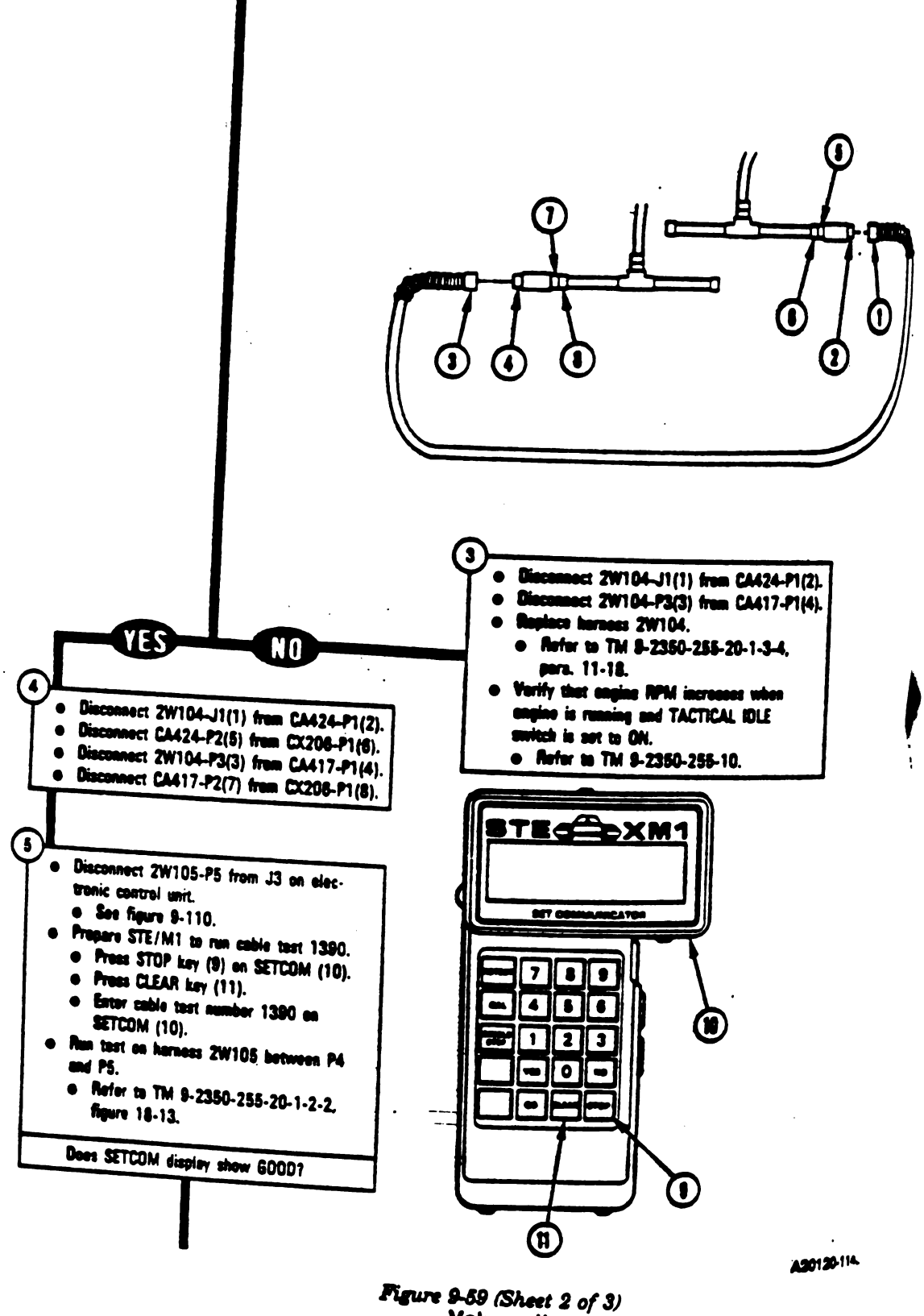

\$198 Change 3

Volume || Para. 9-2

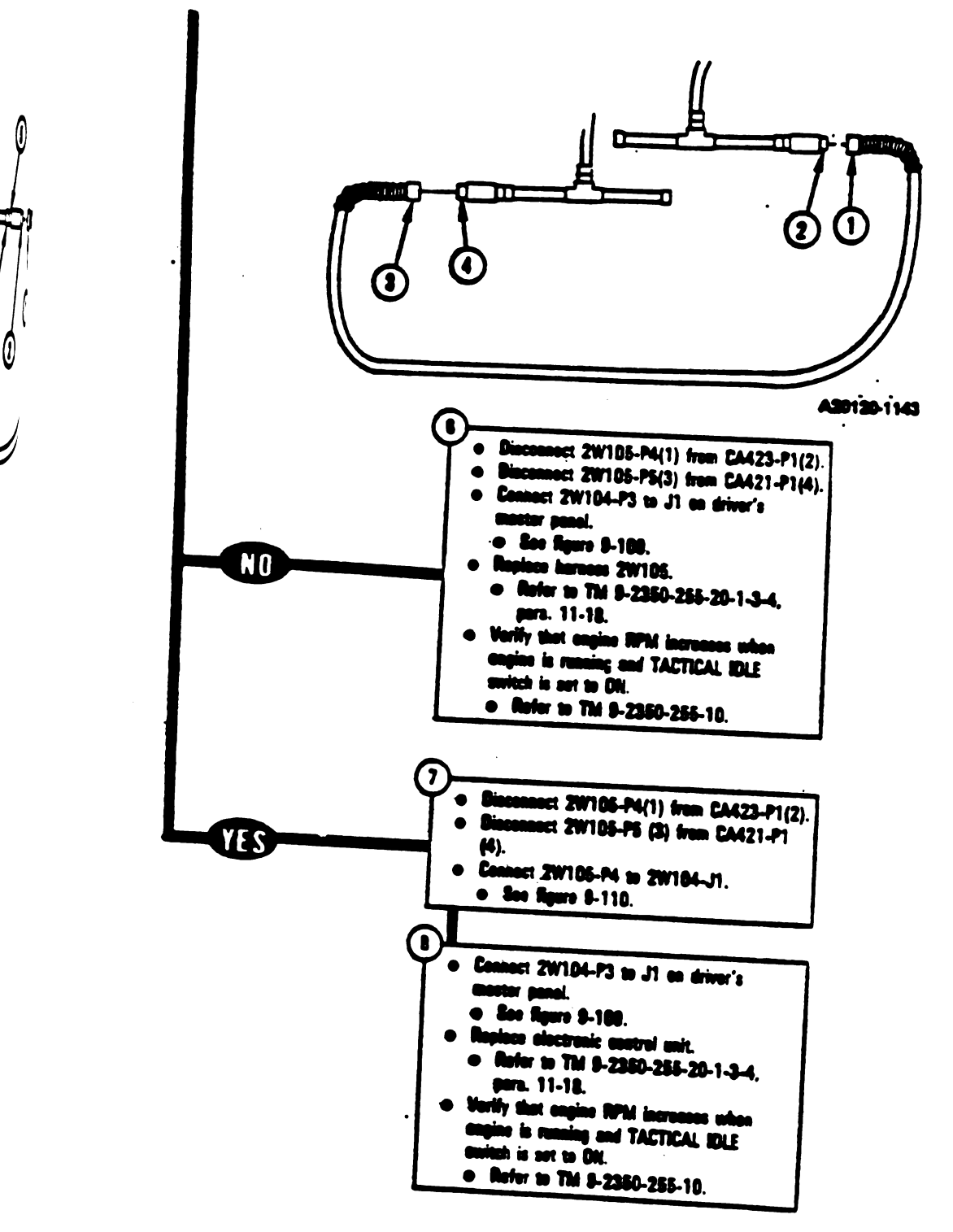

1

10

#

Figure 9-59 (Sheet 3 of 3) Volume II Para. 9-2

Change 3 9-199

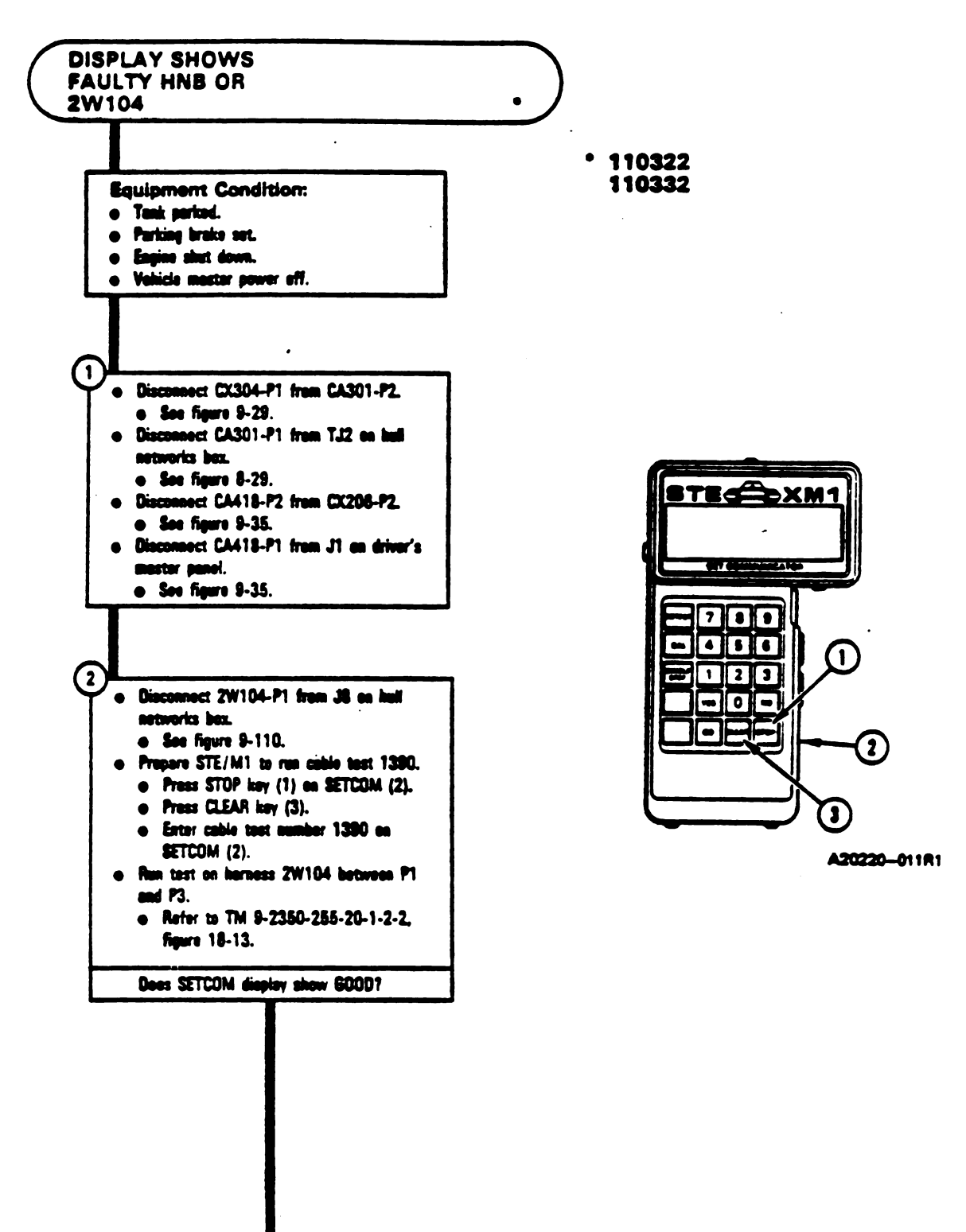

Figure 9-60 (Sheet 1 of 2) Volume II Para. 9-2

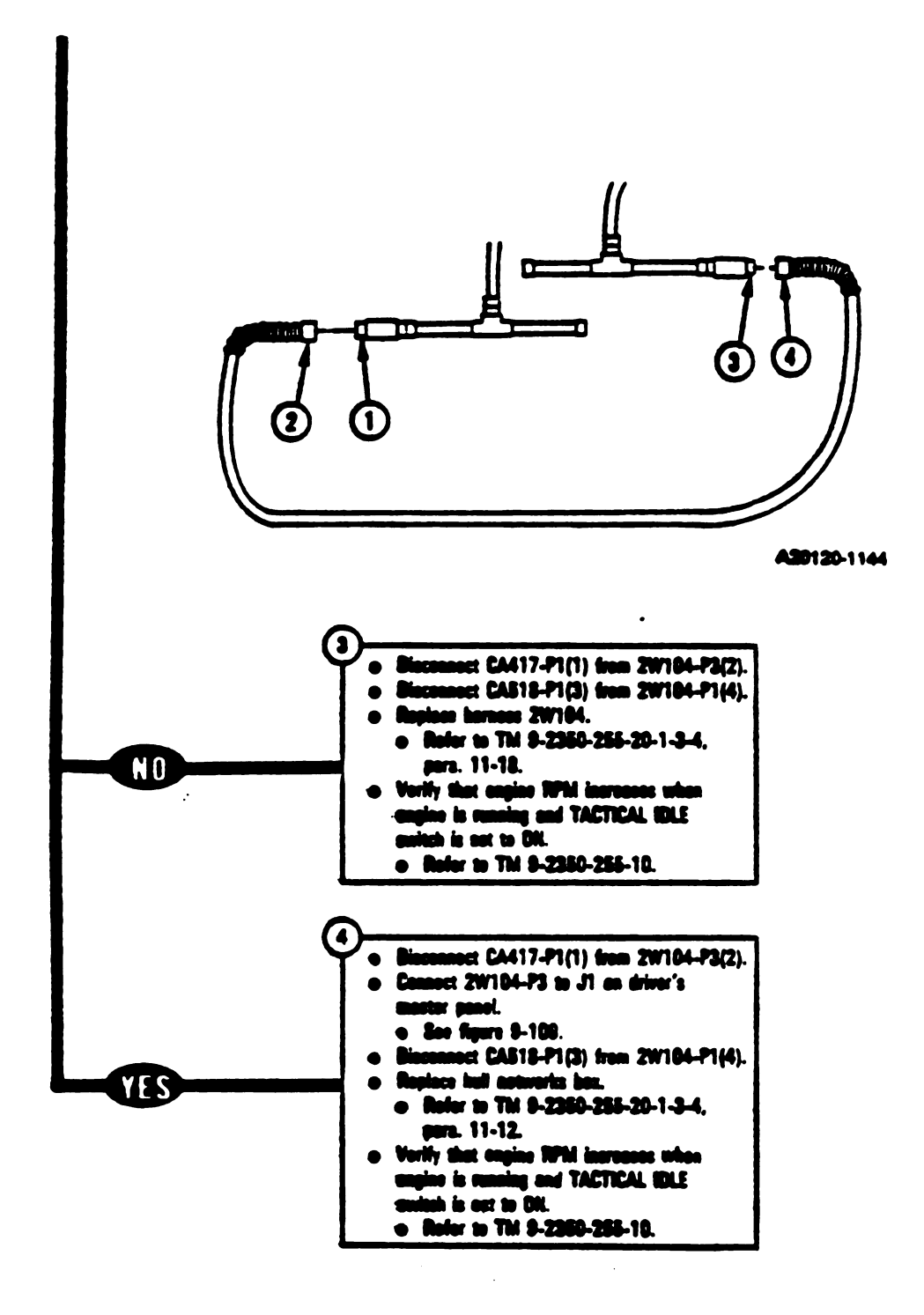

Figure 9-60 (Sheet 2 of 2) Volume 11 Para, 9-2

Change 3 8-201
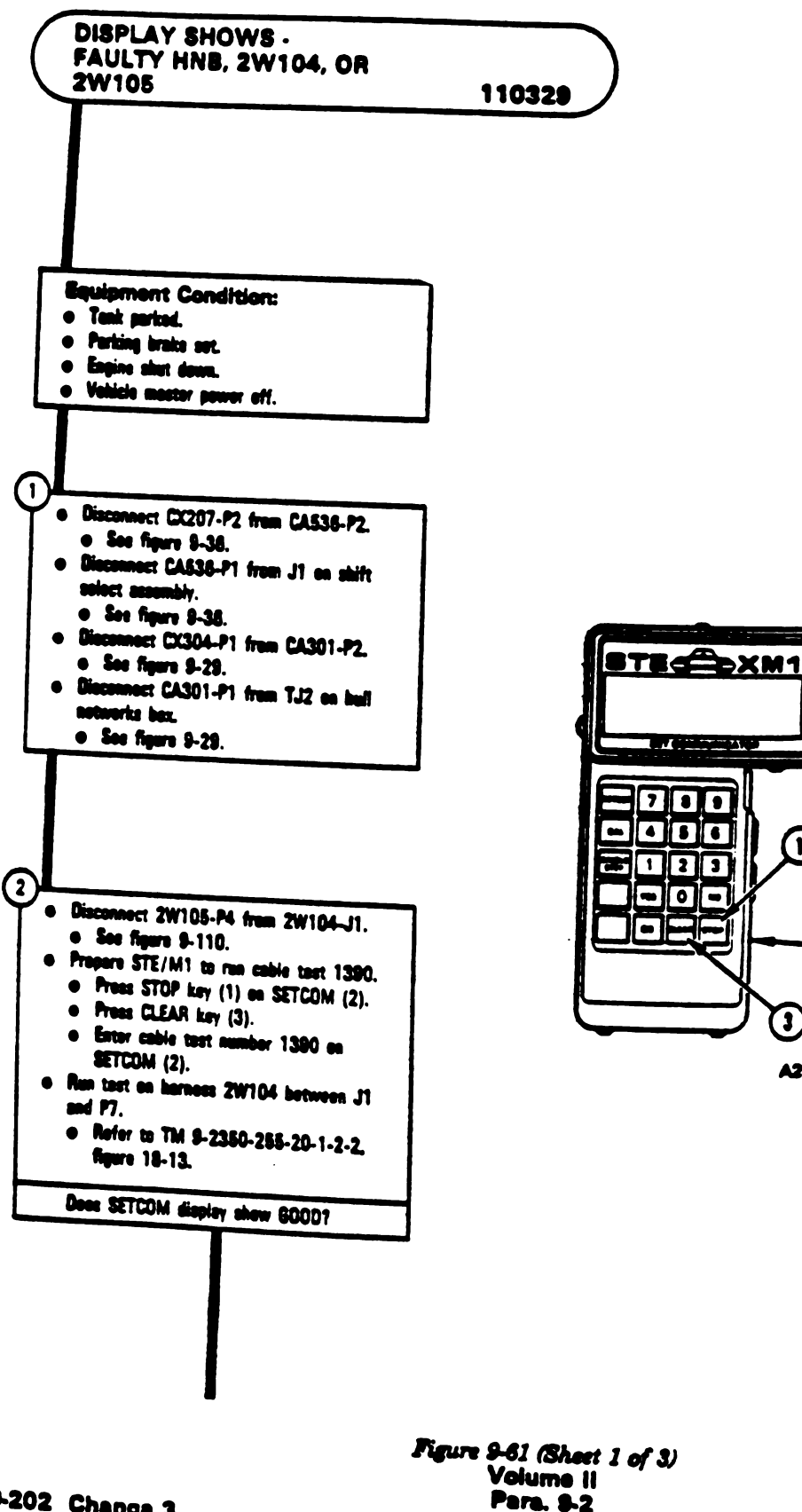

9-202 Change 3

Digitized by Google

(1)

3

(2)

A20220-011R1

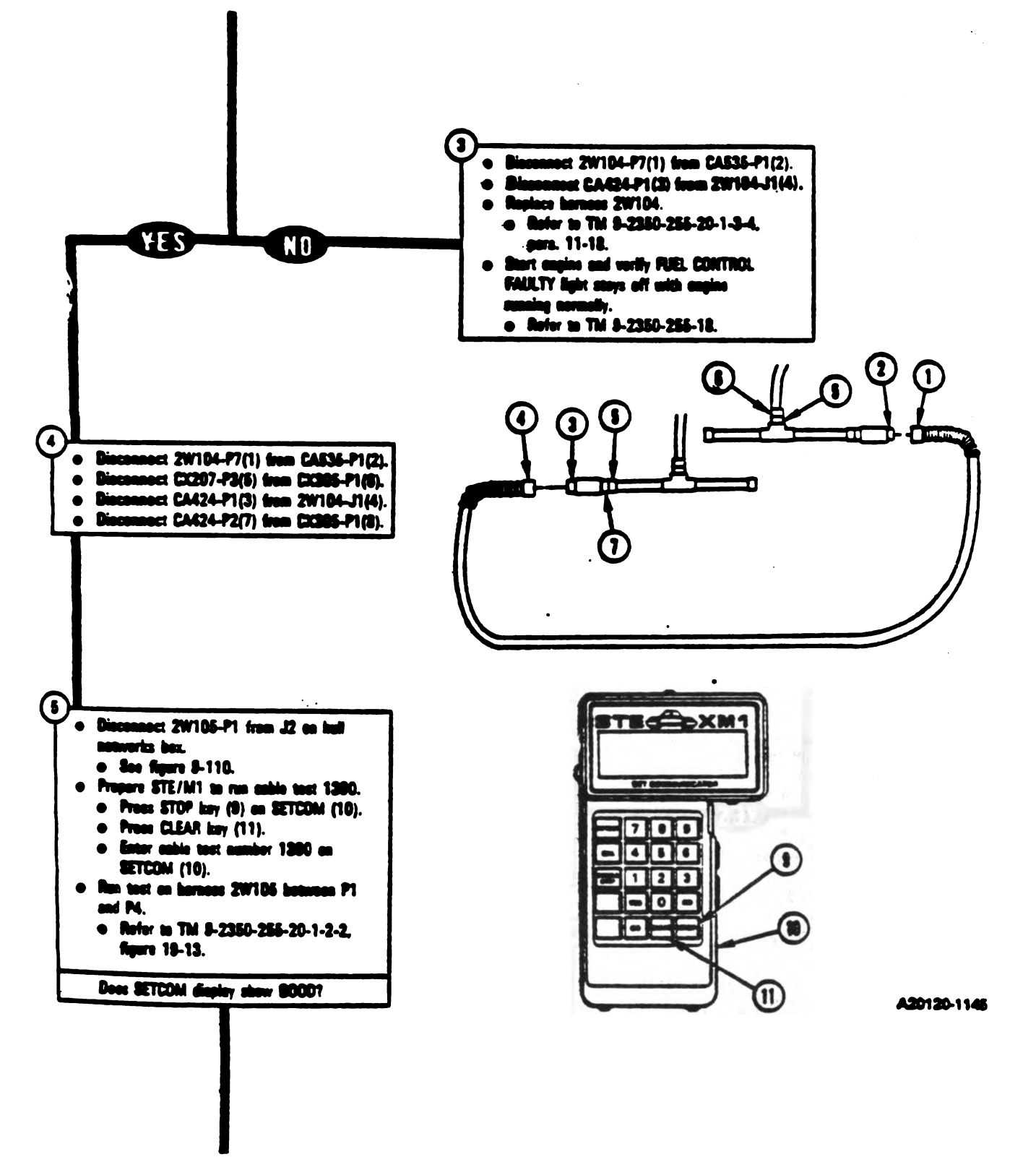

Figure 9-61 (Sheet 2 of 3) Volume II Para. 9-2

Change 3 8-203

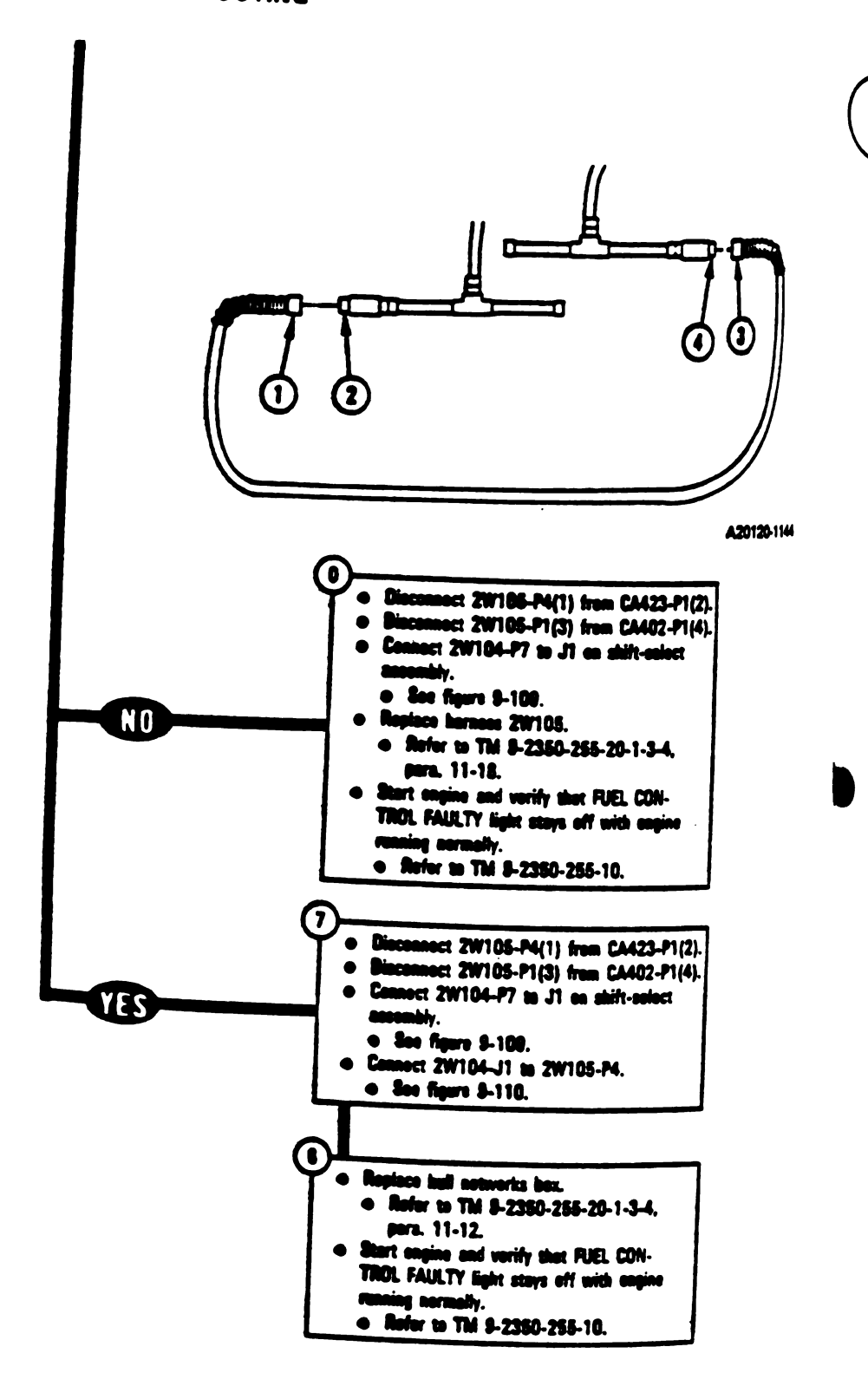

DIS FA

Figure 9-61 (Sheet 3 of 3) Volume || Para. 9-2

Digitized by Google

8-204 Change 3

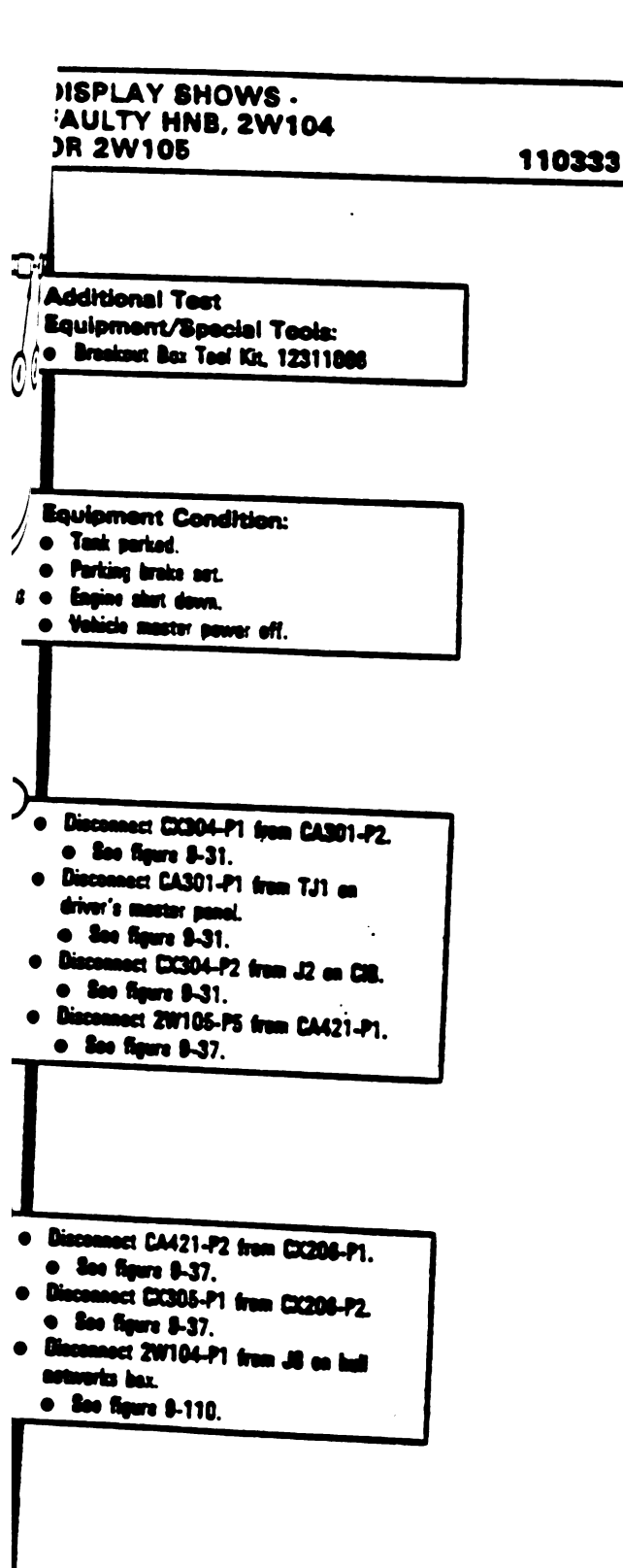

Figure 9-62 (Shert 1 of 5) Volume II Para. 9-2

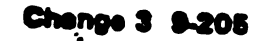

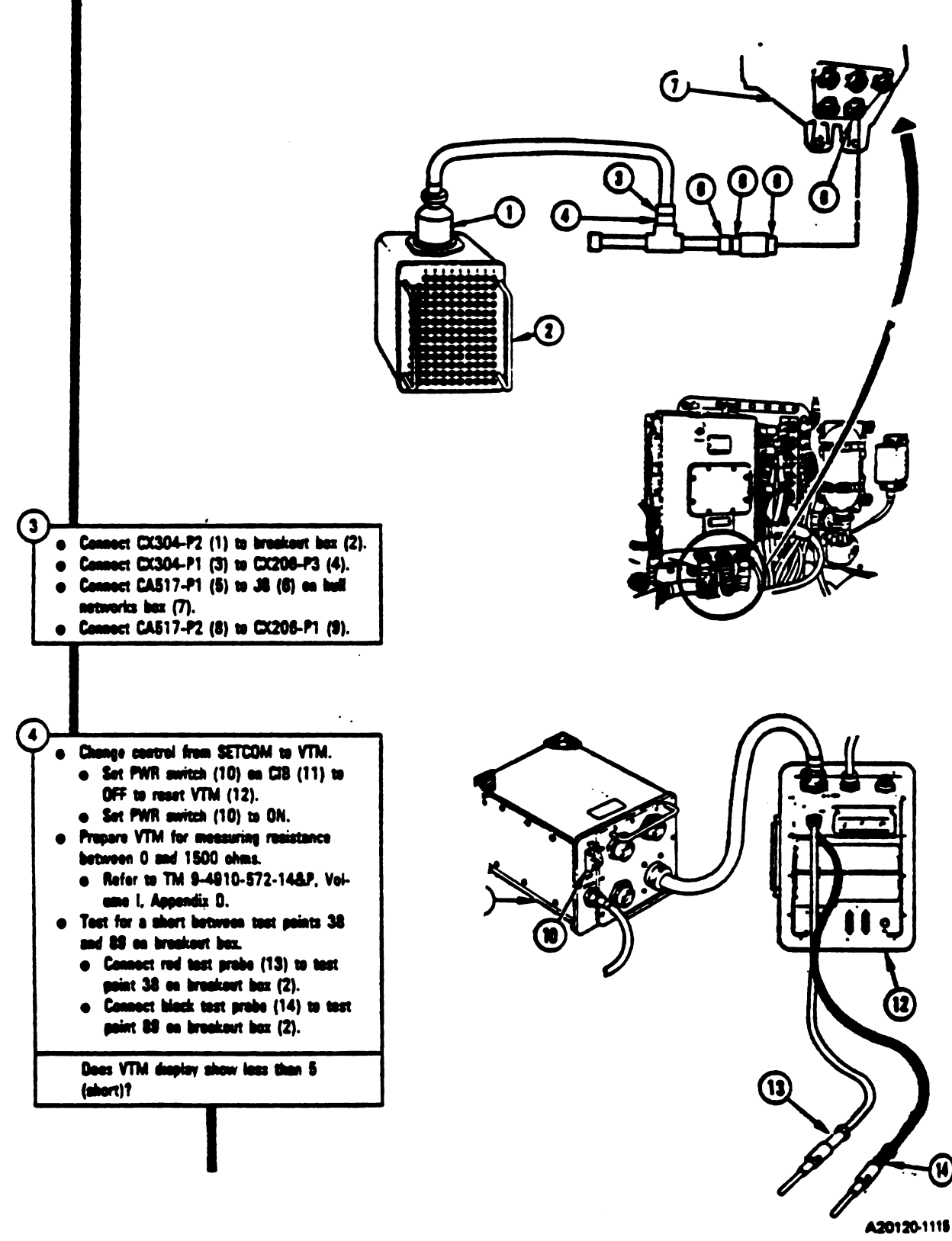

Figure 9-62 (Sheet 2 of 5) Volume II Para. 9-2

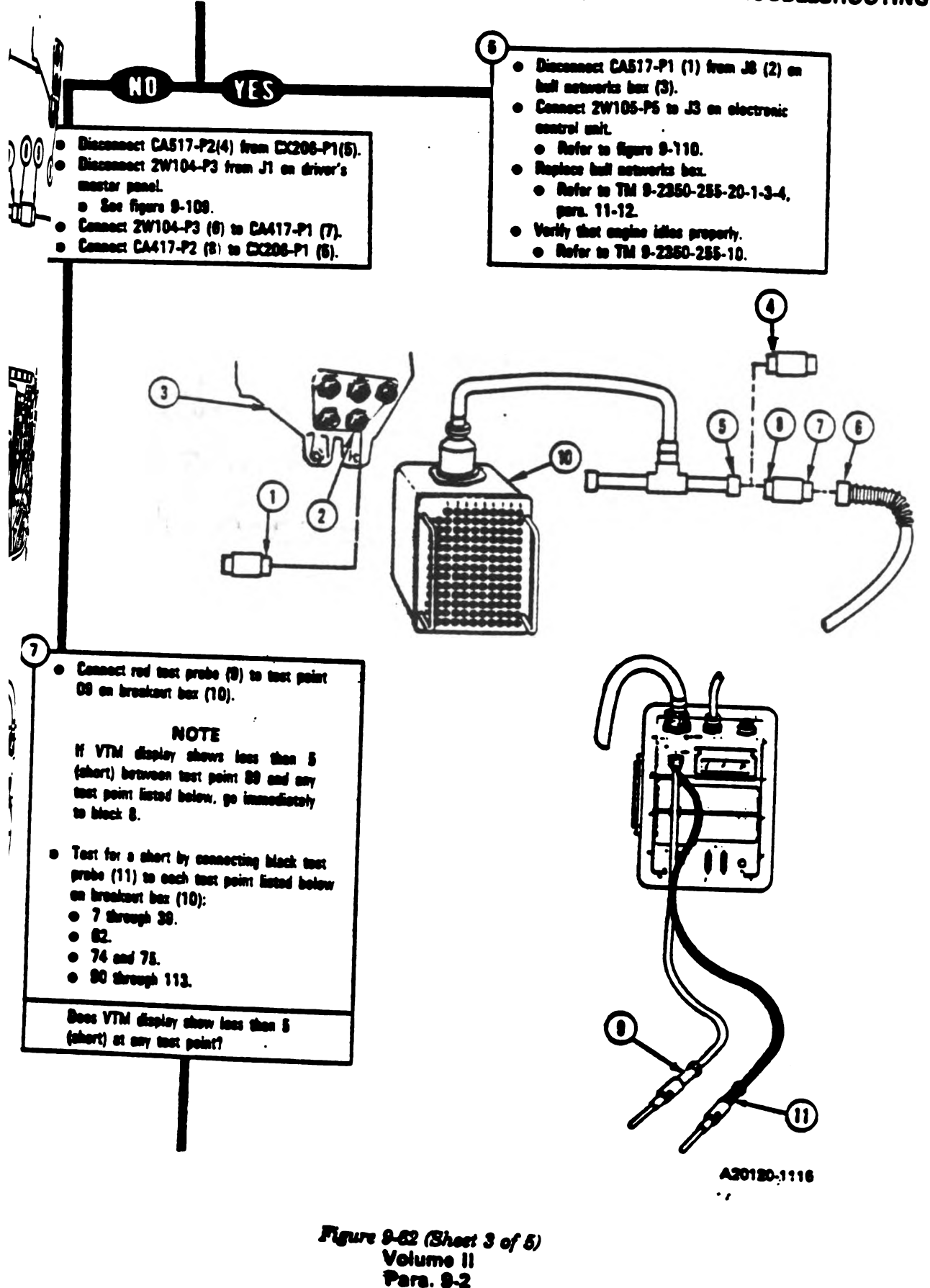

Digitized by Google

Change 3 9-207

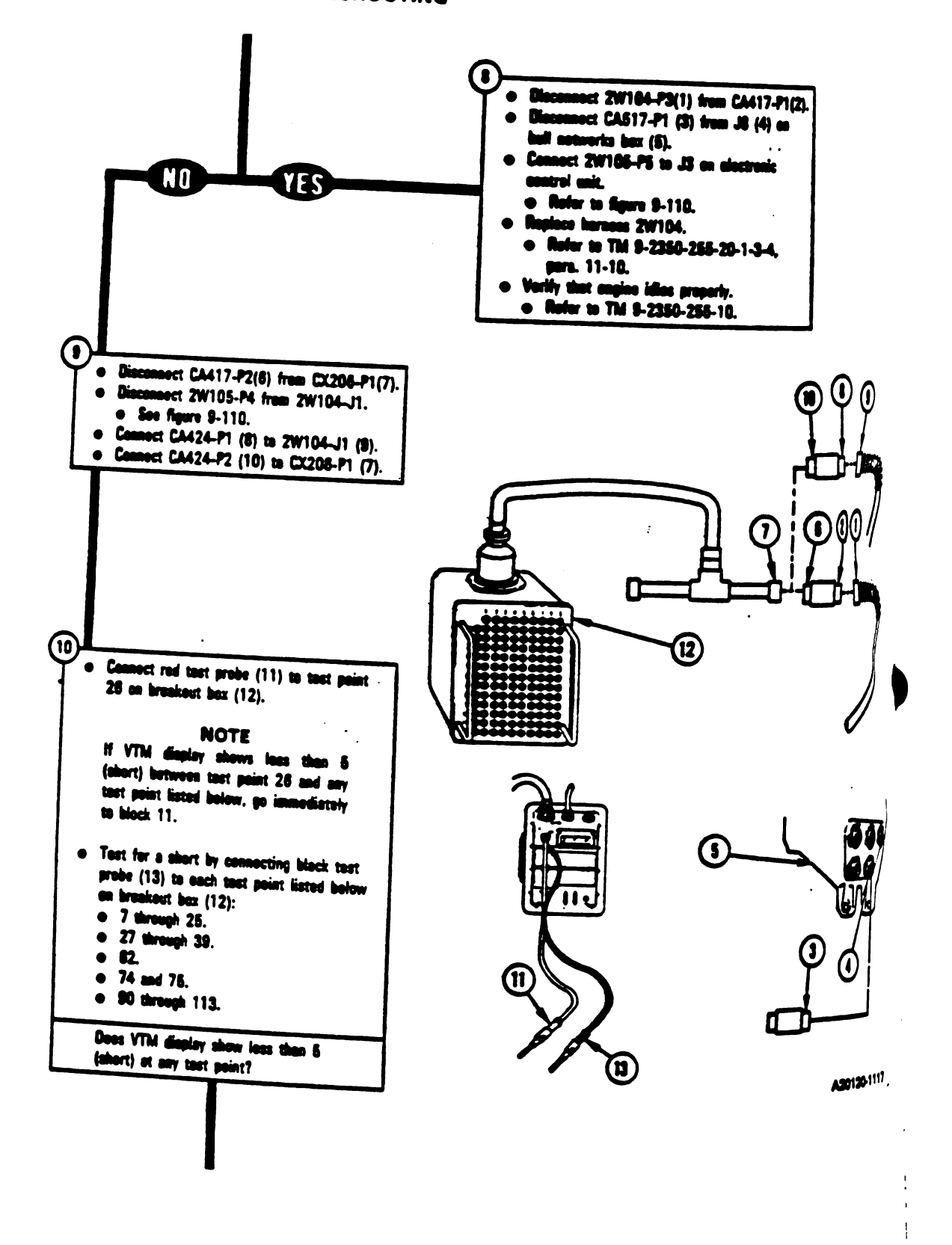

Figure 9-62 (Sheet 4 of 5) Volume 11 Para. 9-2

9-208 Change 3

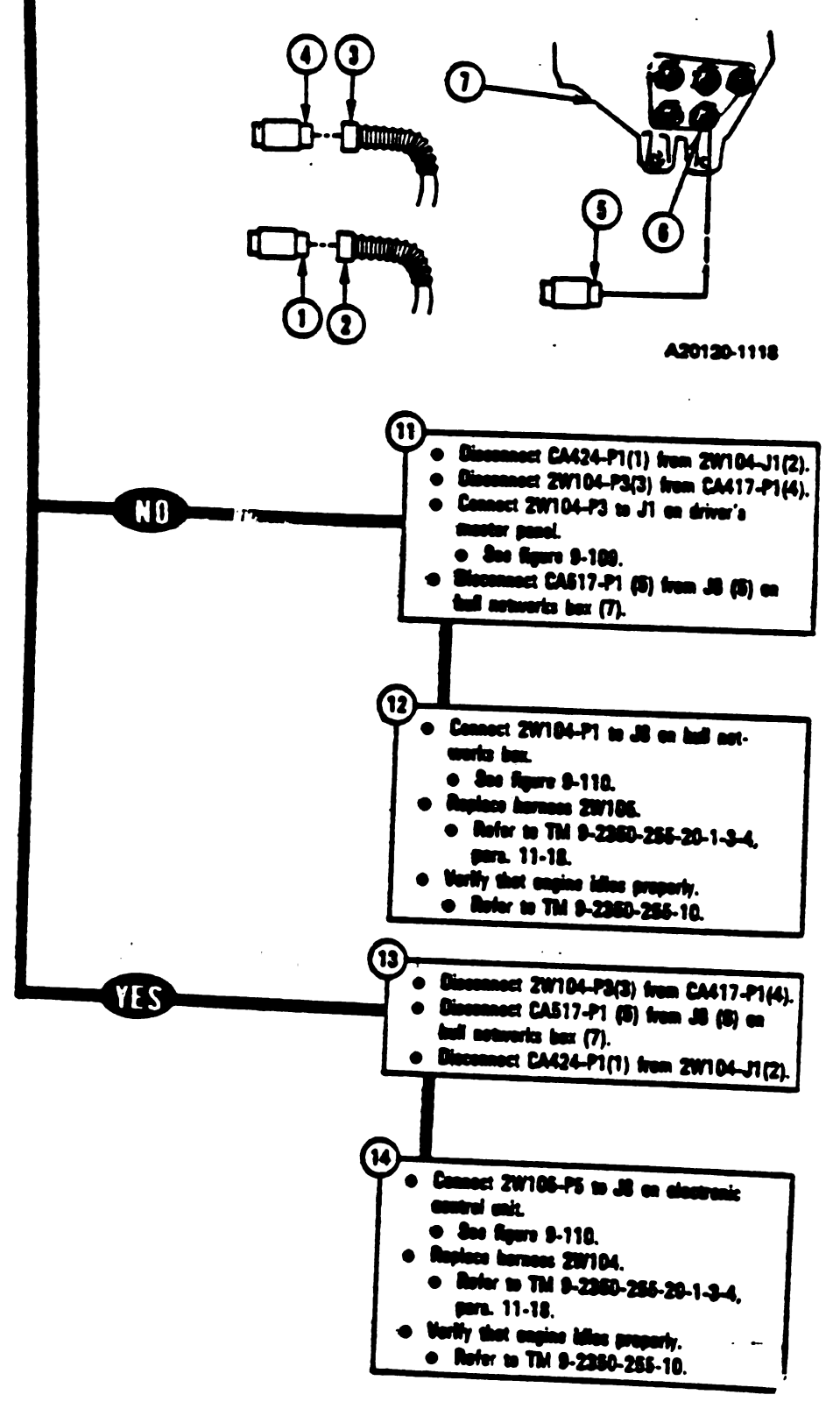

1140

4.

Ŕ

Ļ

Ł

0

Ł

Pigure 9-62 (Sheet 5 of 5) Volume 11 Para. 9-2

Change 3 8-209

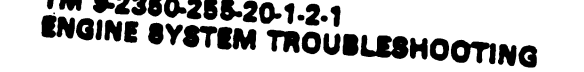

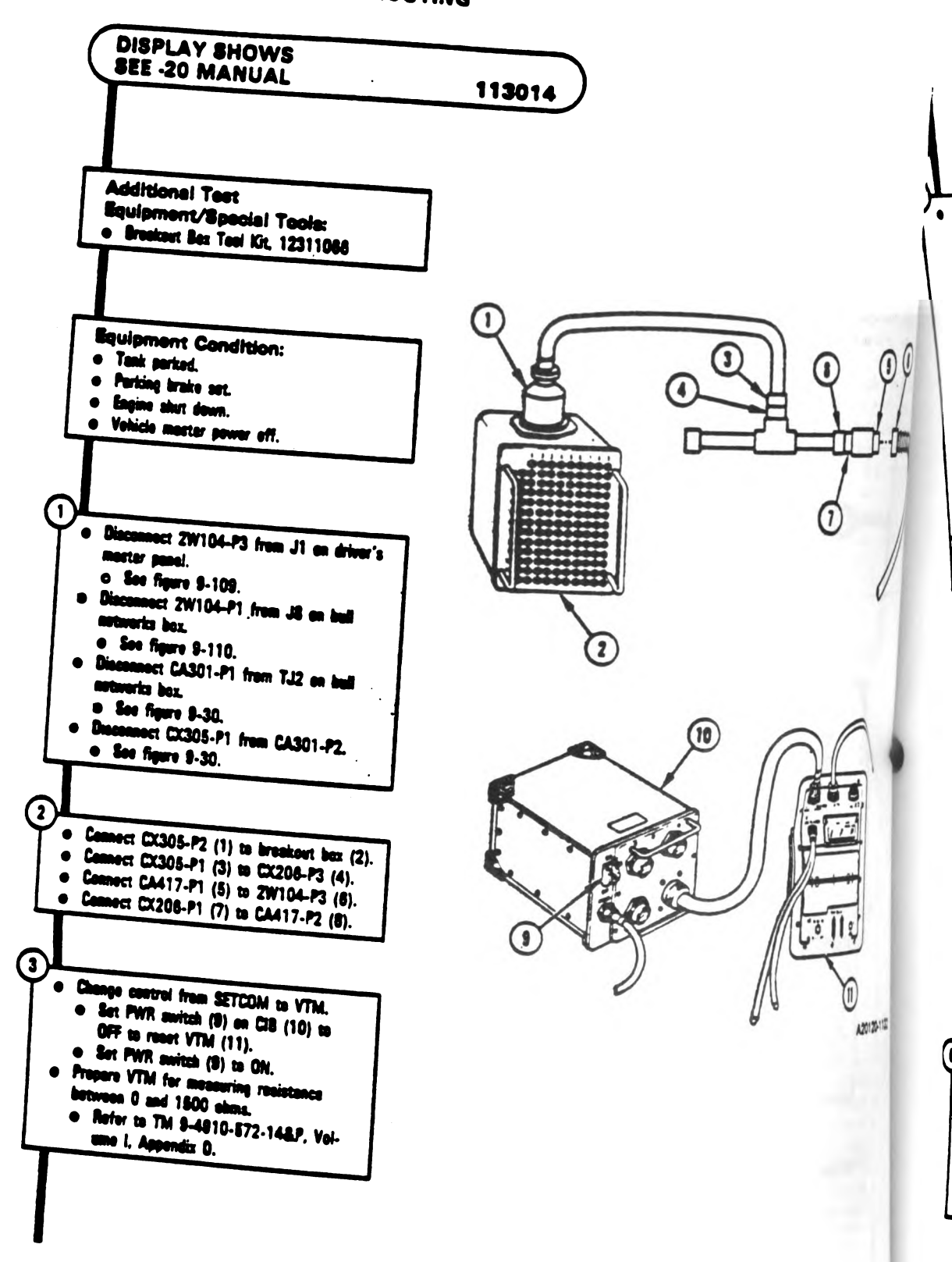

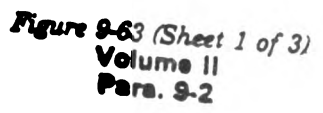

8-210 Change 3

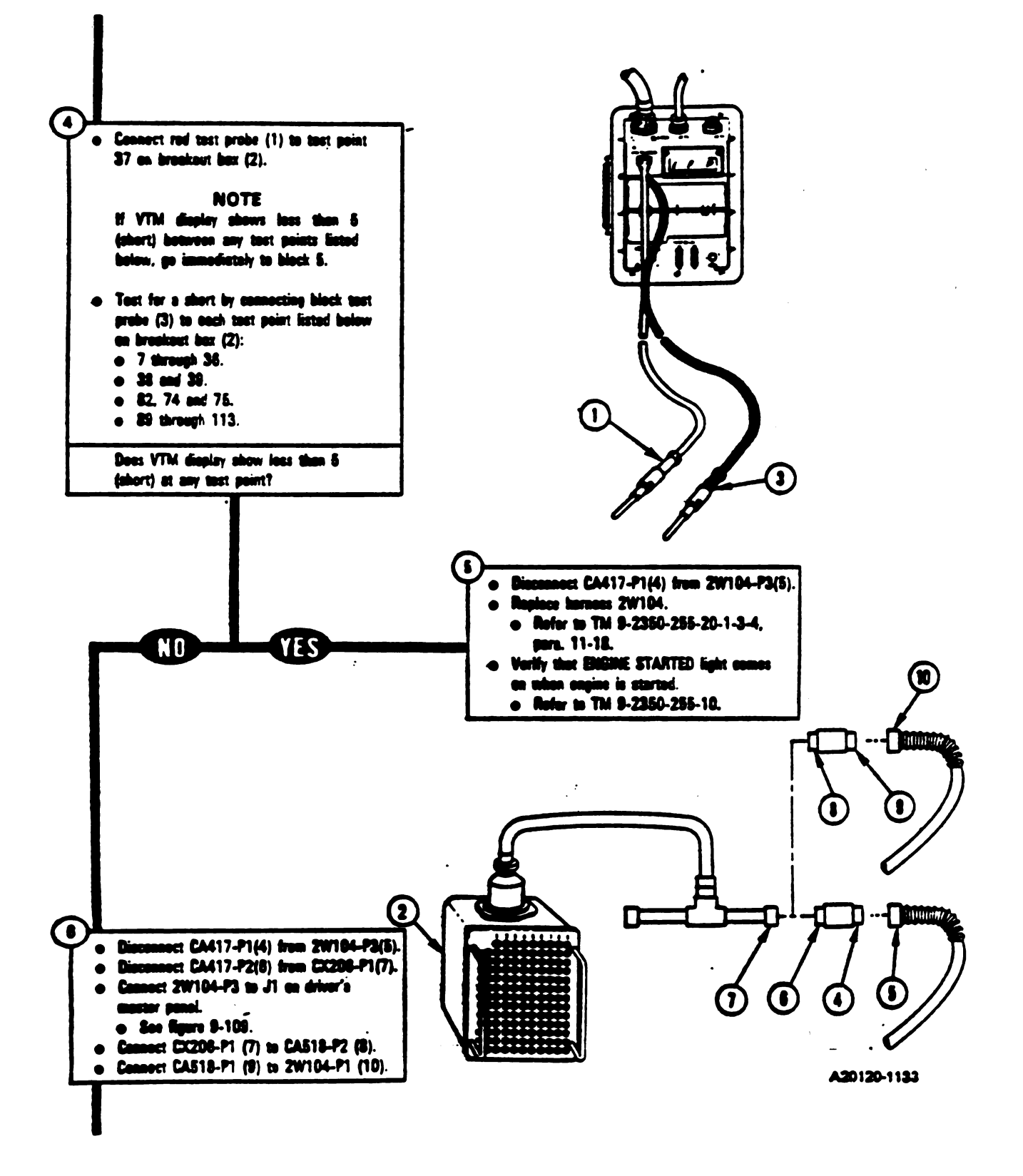

Figure 9-63 (Sheet 2 of 3) Volume II Pare. 9-2

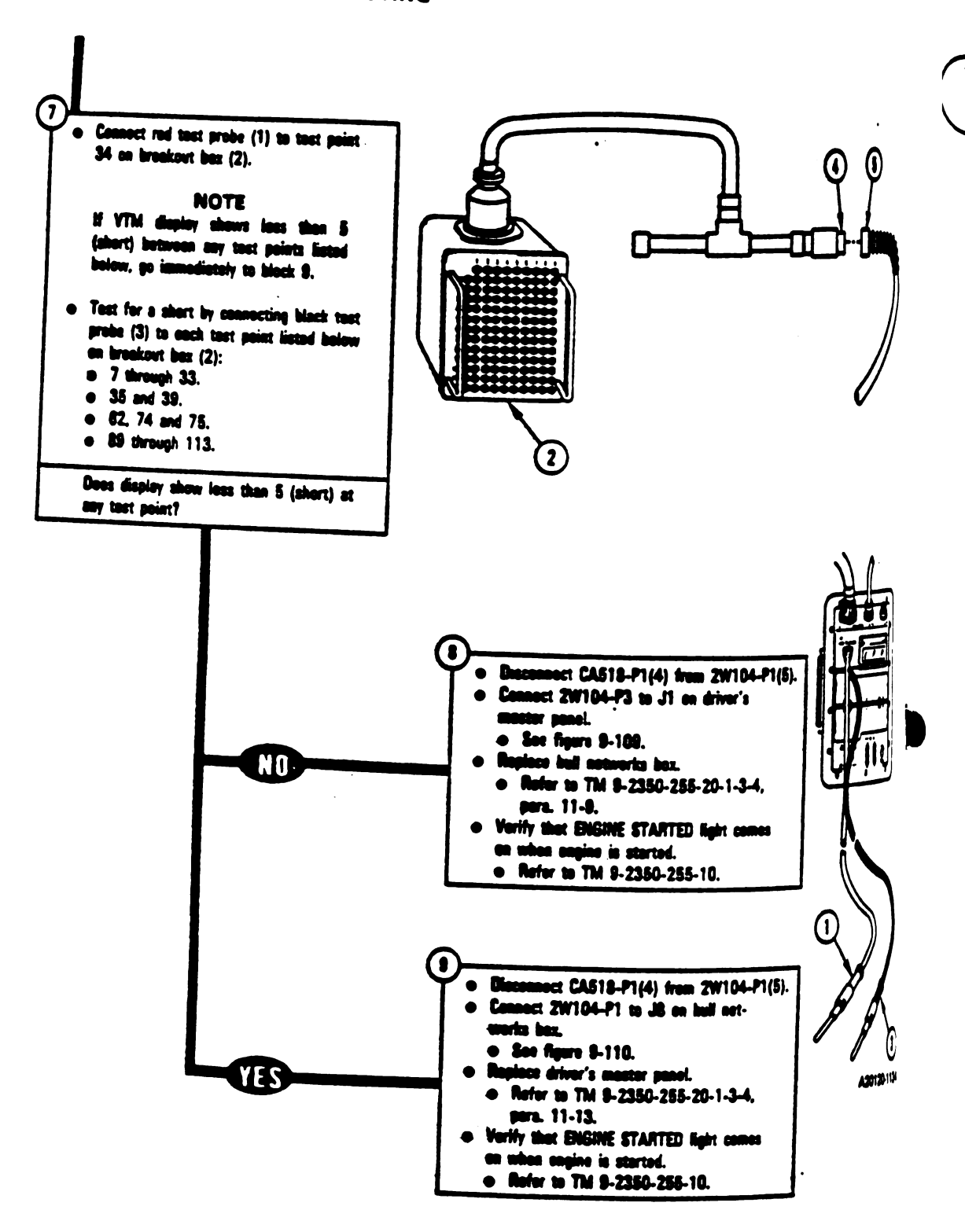

Figure 9-63 (Sheet 3 of 3) Volume II Para, 9-2

9-212 Change 3

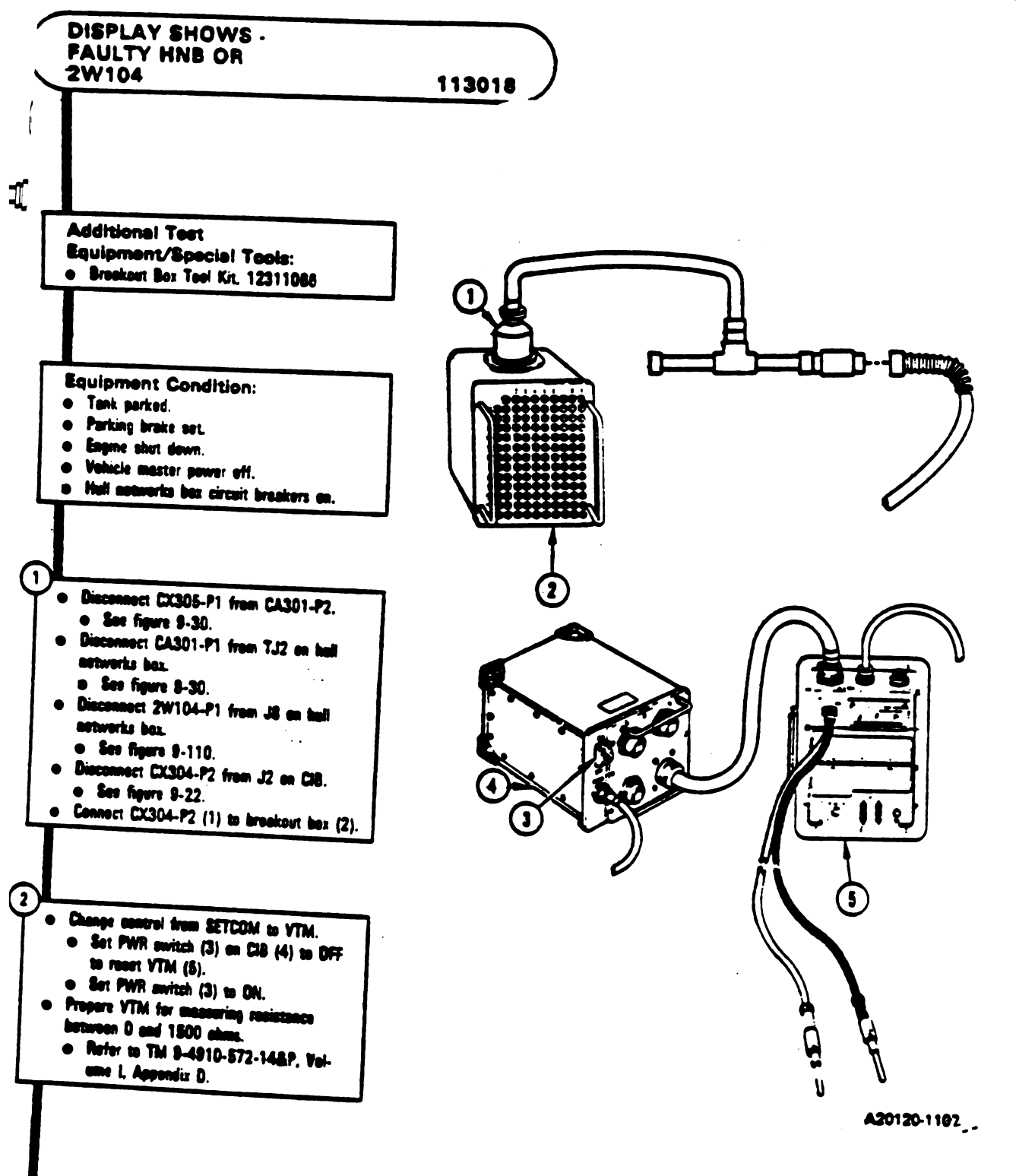

Figure 9-64 (Sheet 1 of 2) Volume || Para. 9-2

Change 3 8-213

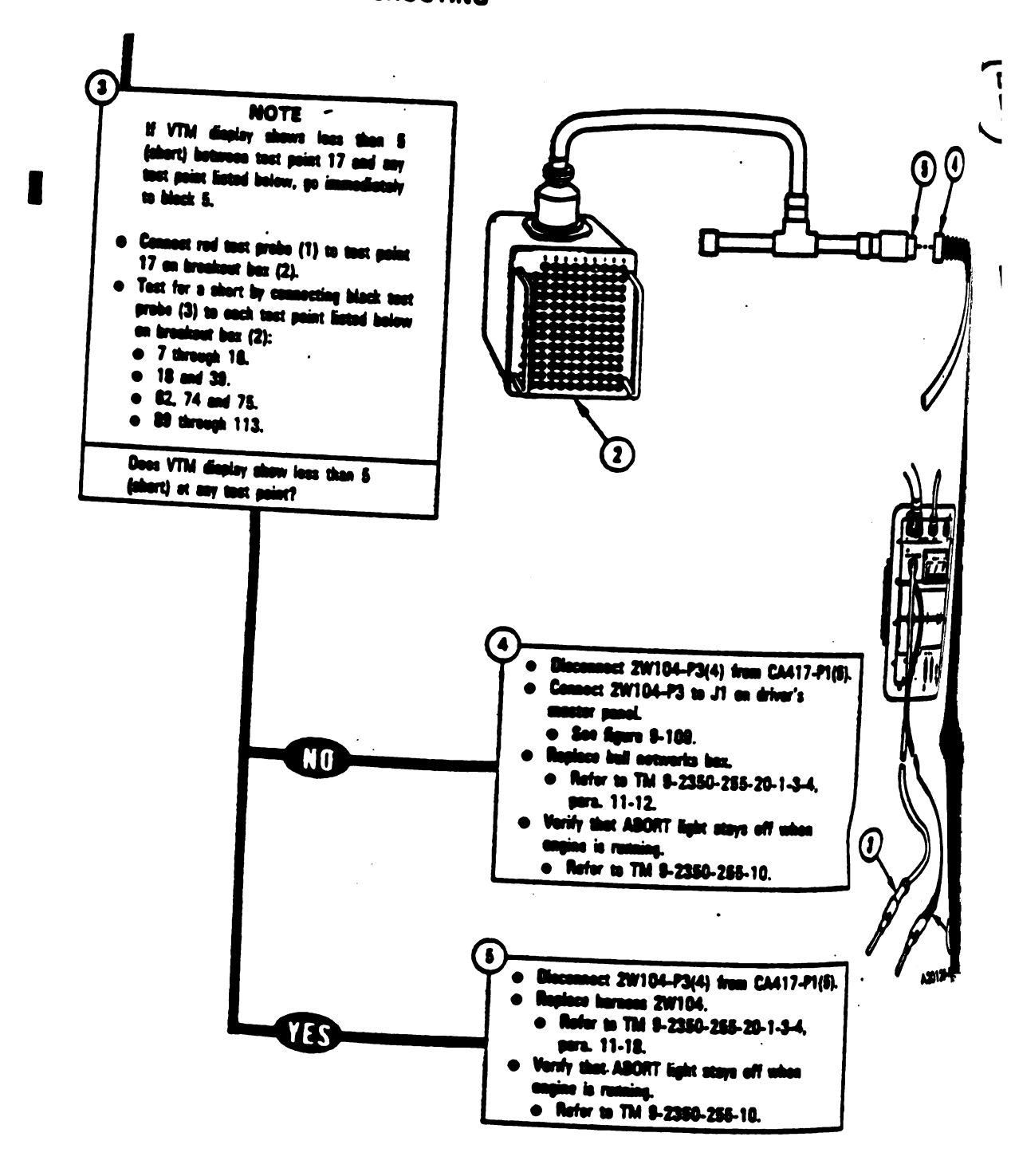

Figure 9-64 (Shert 2 of 2) Volume II Para, 8-2

9-214 Change 4

i

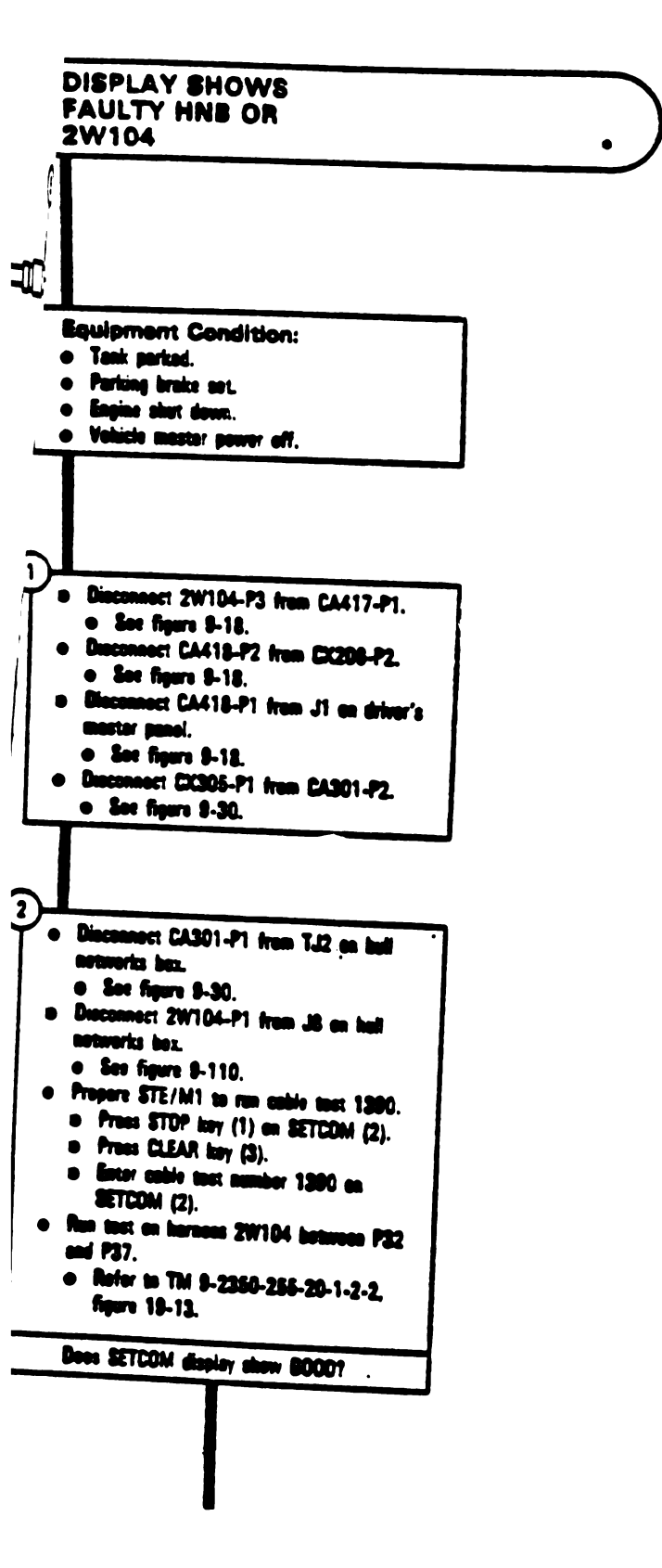

• 113018 113027

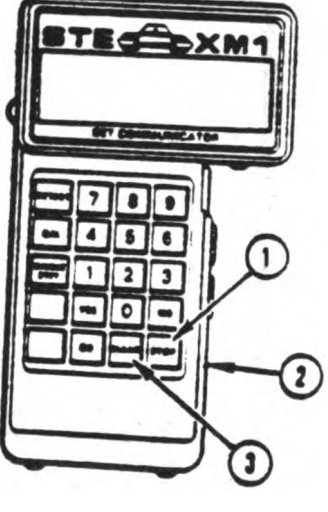

A20120-011R1

Figure 9-65 (Sheet 1 of 2) Volume II Para. 9-2

Change 3 9-215

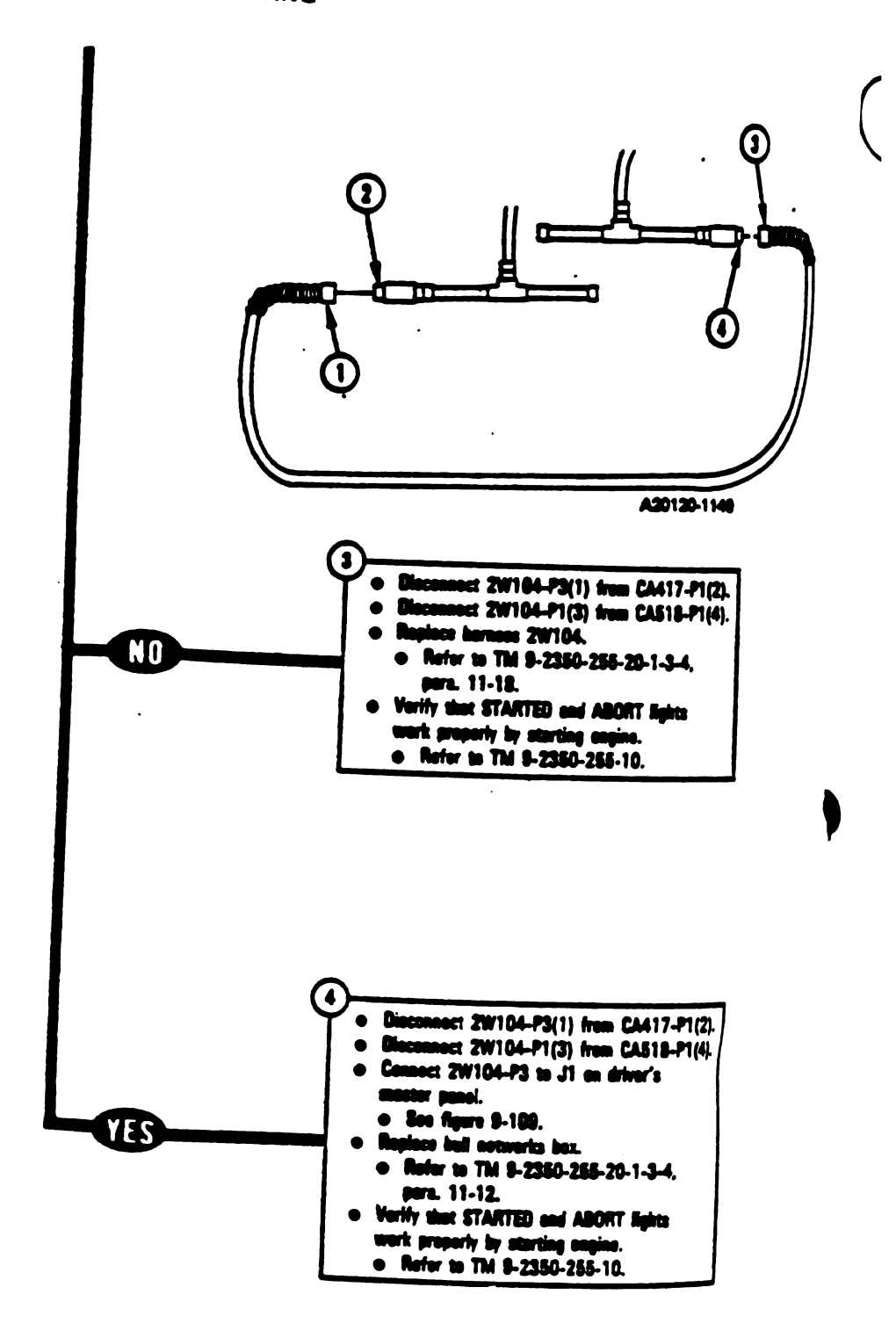

9-216 Change 3

J

Figure 9-65 (Sheet 2 of 2) Volume 11 Para. 9-2

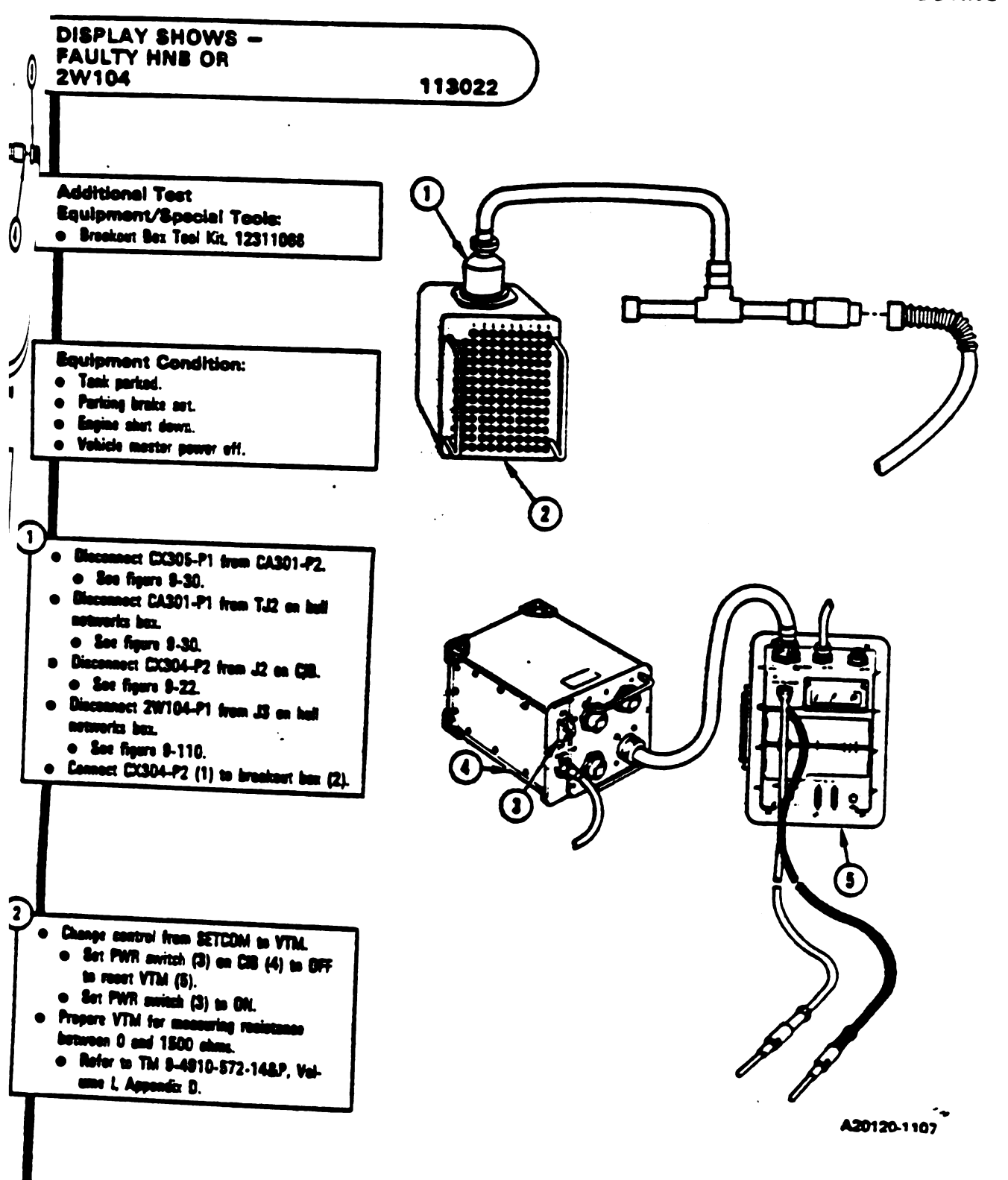

Figure 9-86 (Sheet 1 of 2) Volume 11 Para, 9-2

Change 3 8-217

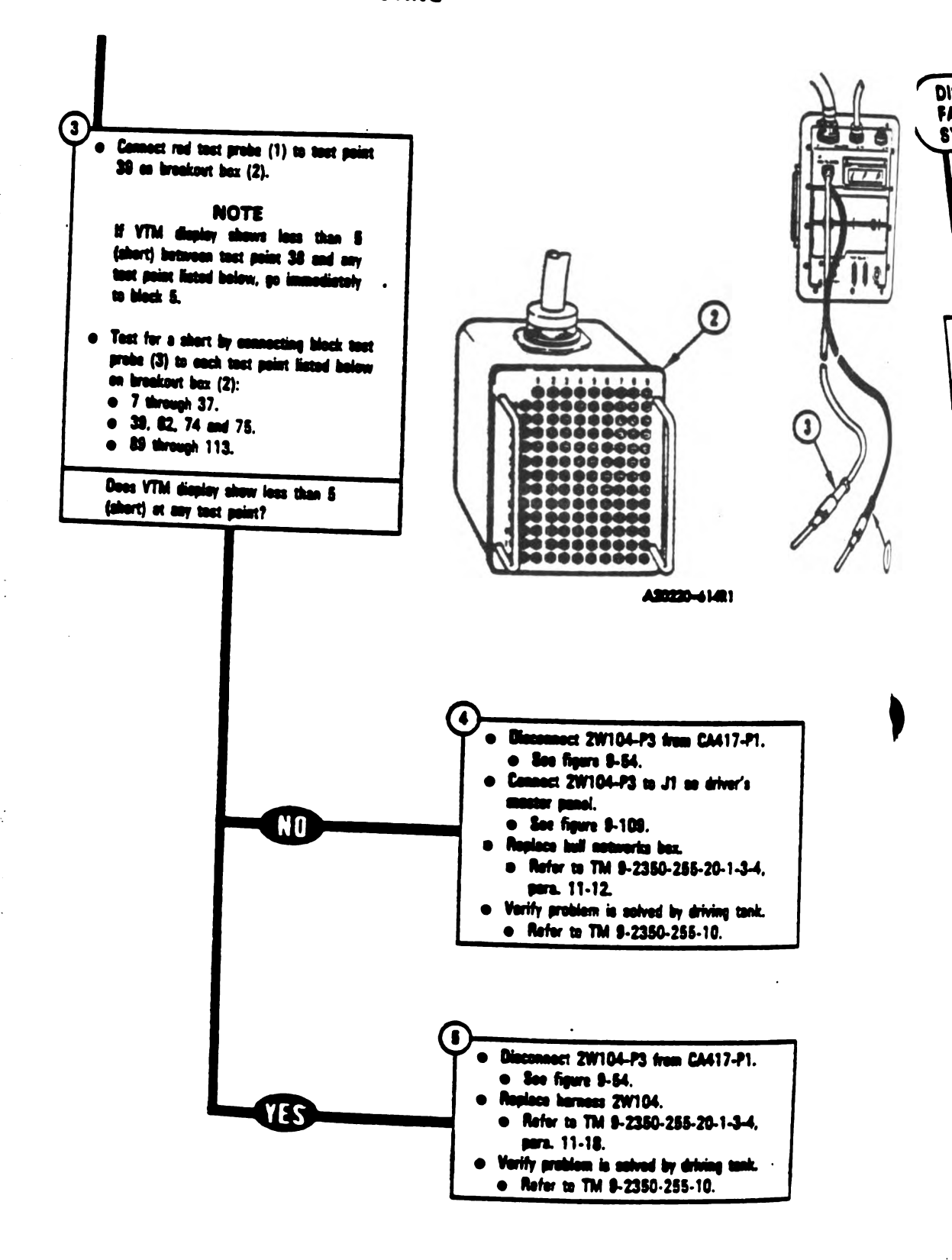

Figure 9-66 (Sheet 2 of 2) Volume 11 Para, 9-2

9-218 Change 3

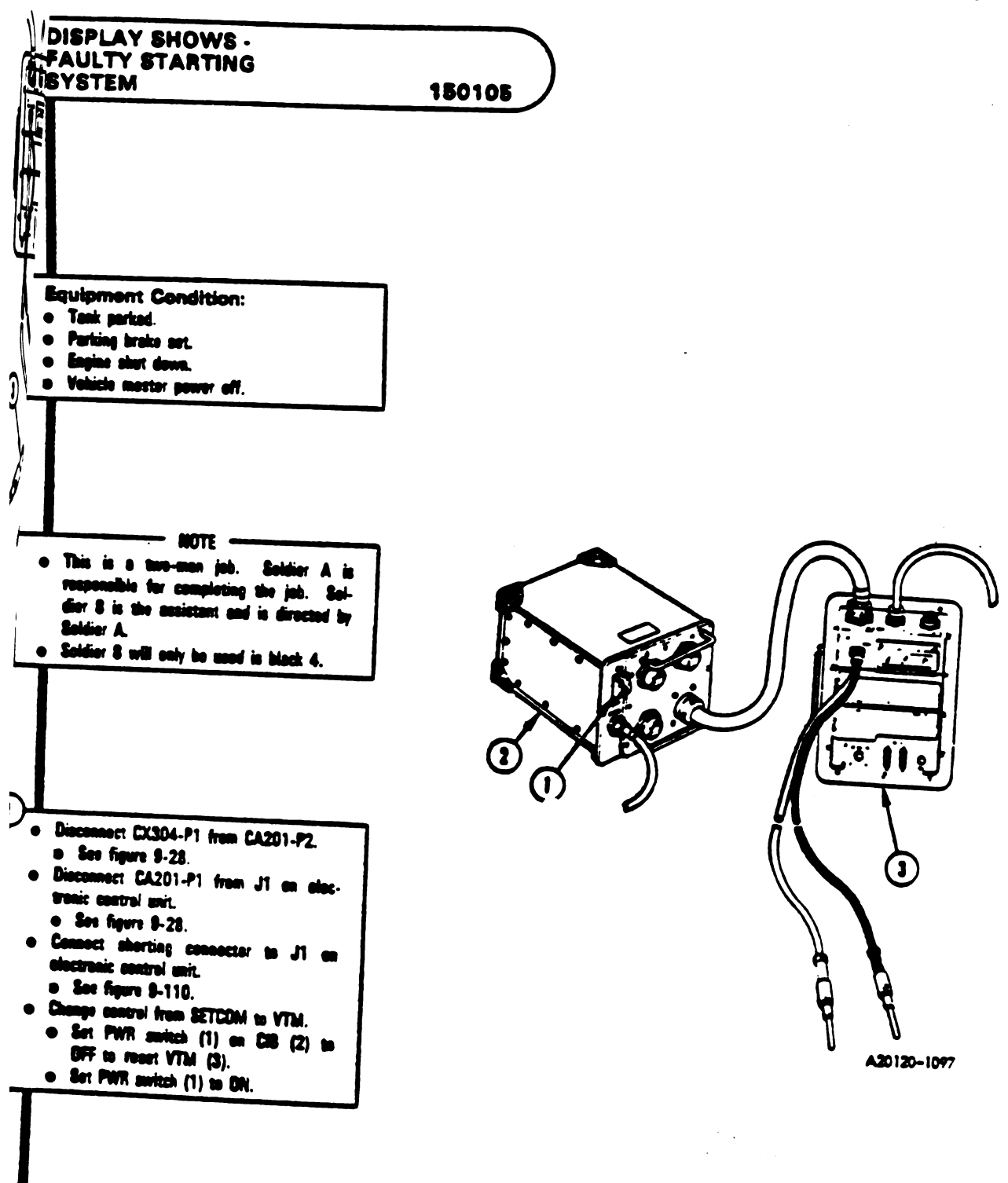

Figure 9-67 (Sheet 1 of 10) Volume II Para, 9-2

Change 3 9-219

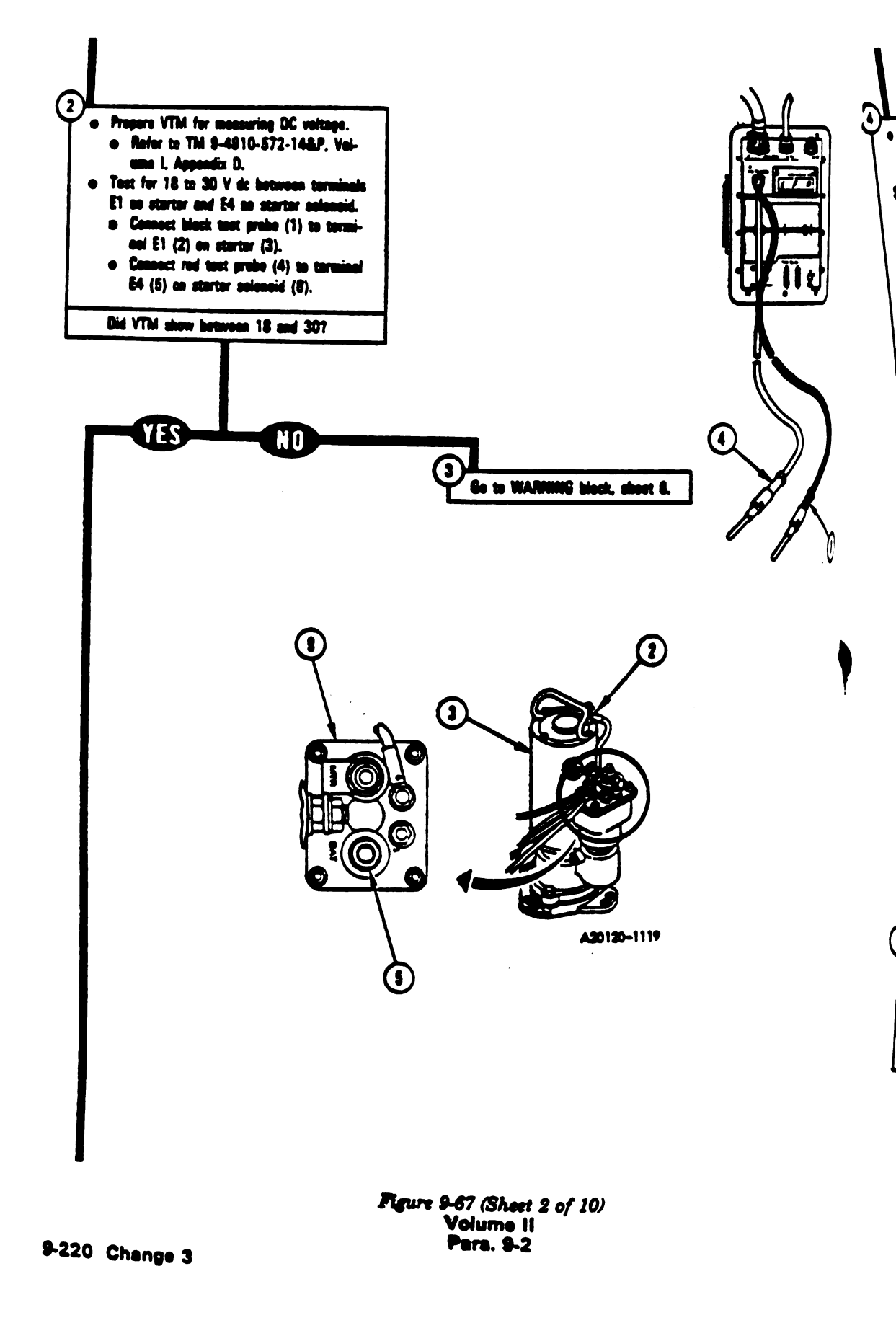

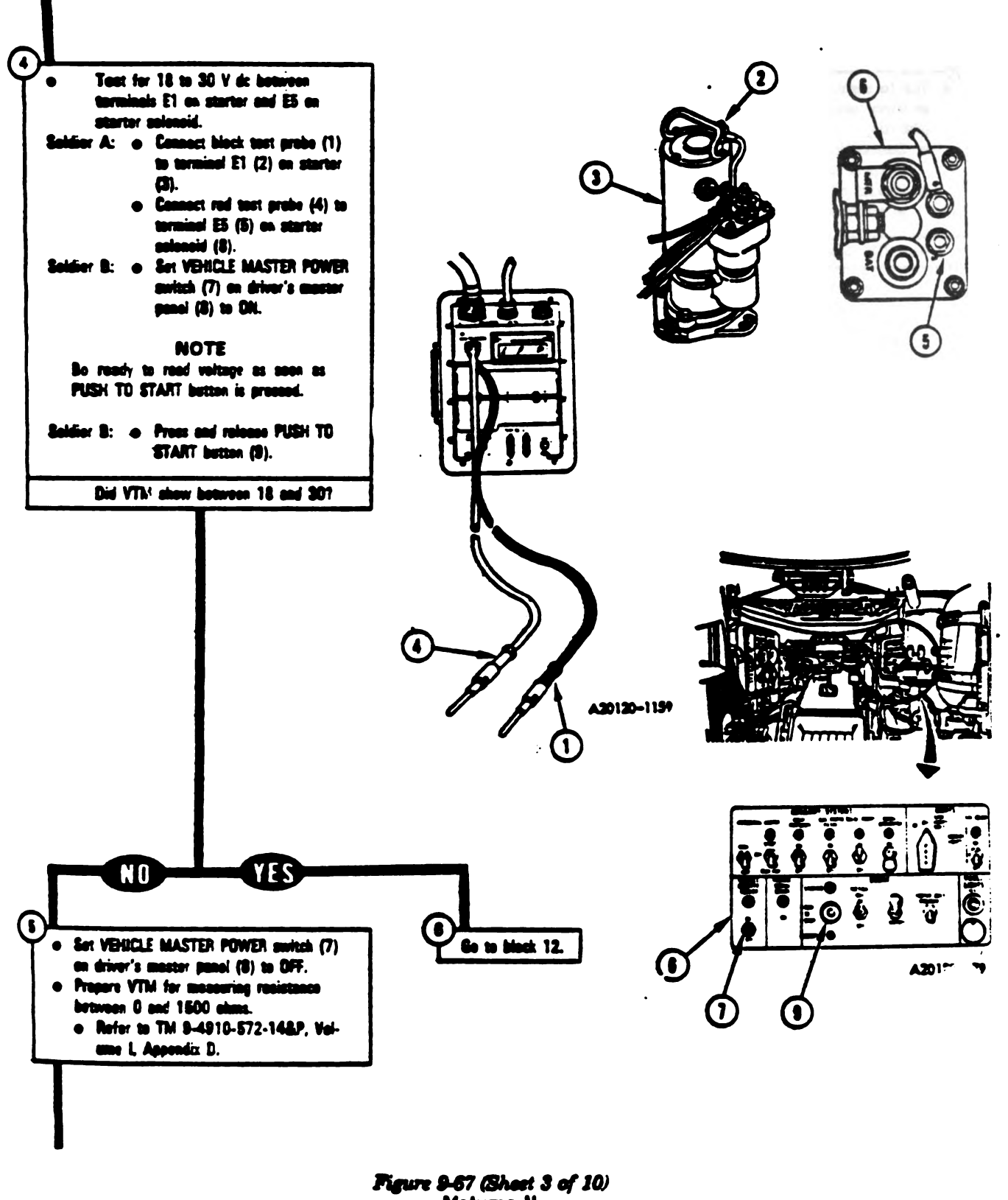

Volume II Para. 8-2

Change 3 8-221

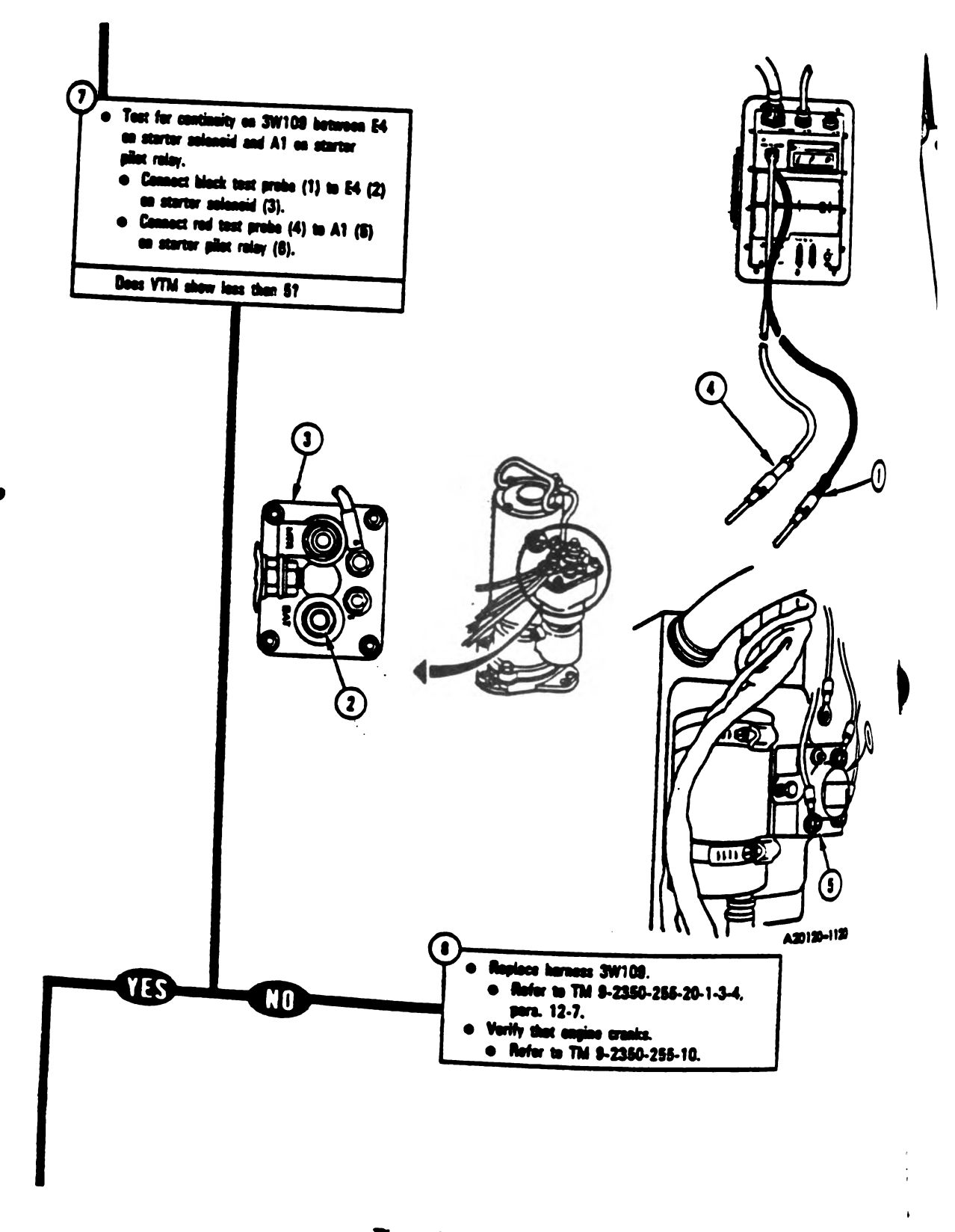

Figure 9-67 (Sheet 4 of 10) Volume || Para. 9-2

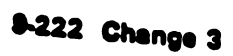

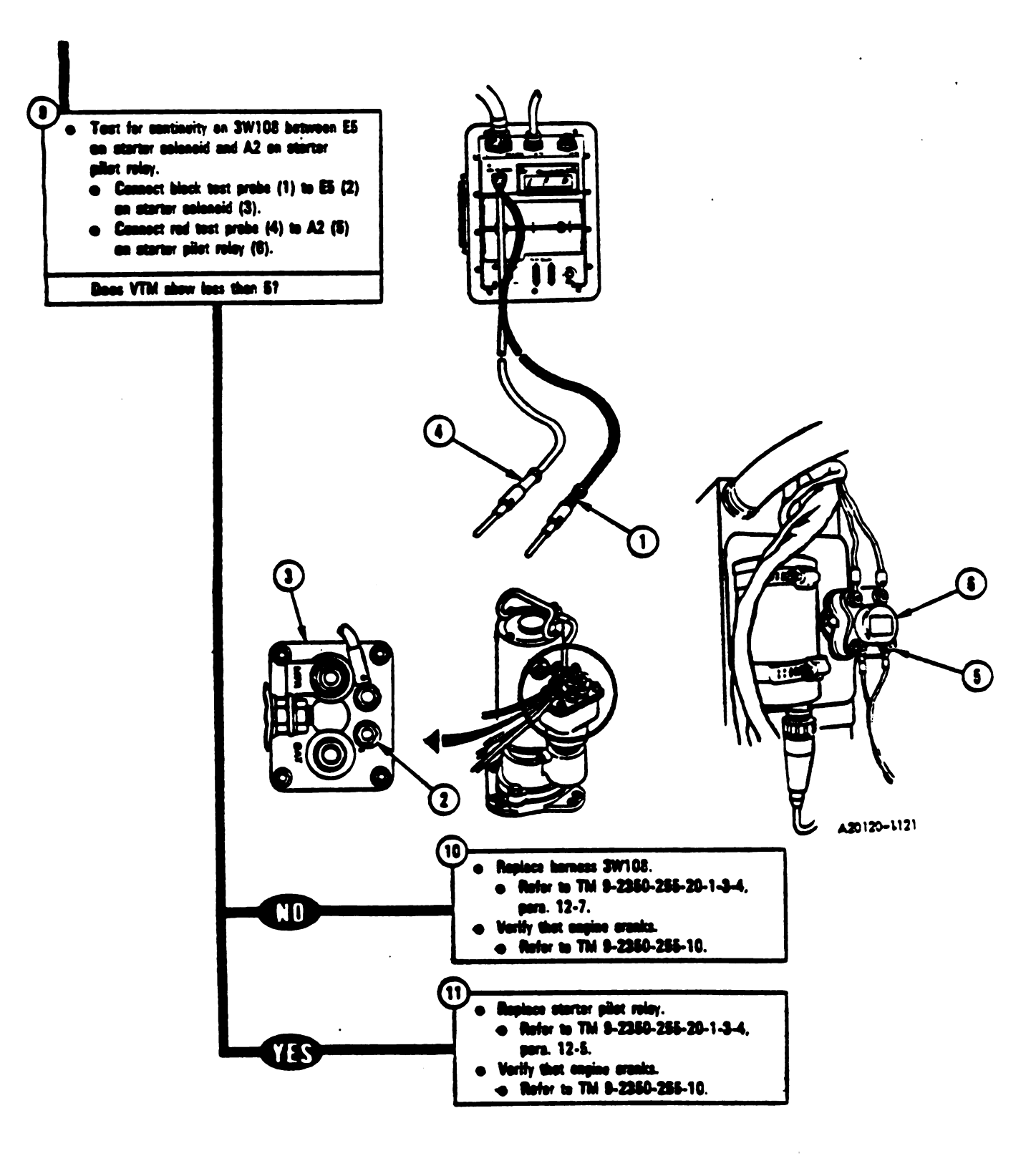

Figure 9-67 (Sheet 5 of 10) Volume II Para. 9-2

Change 3 8-223

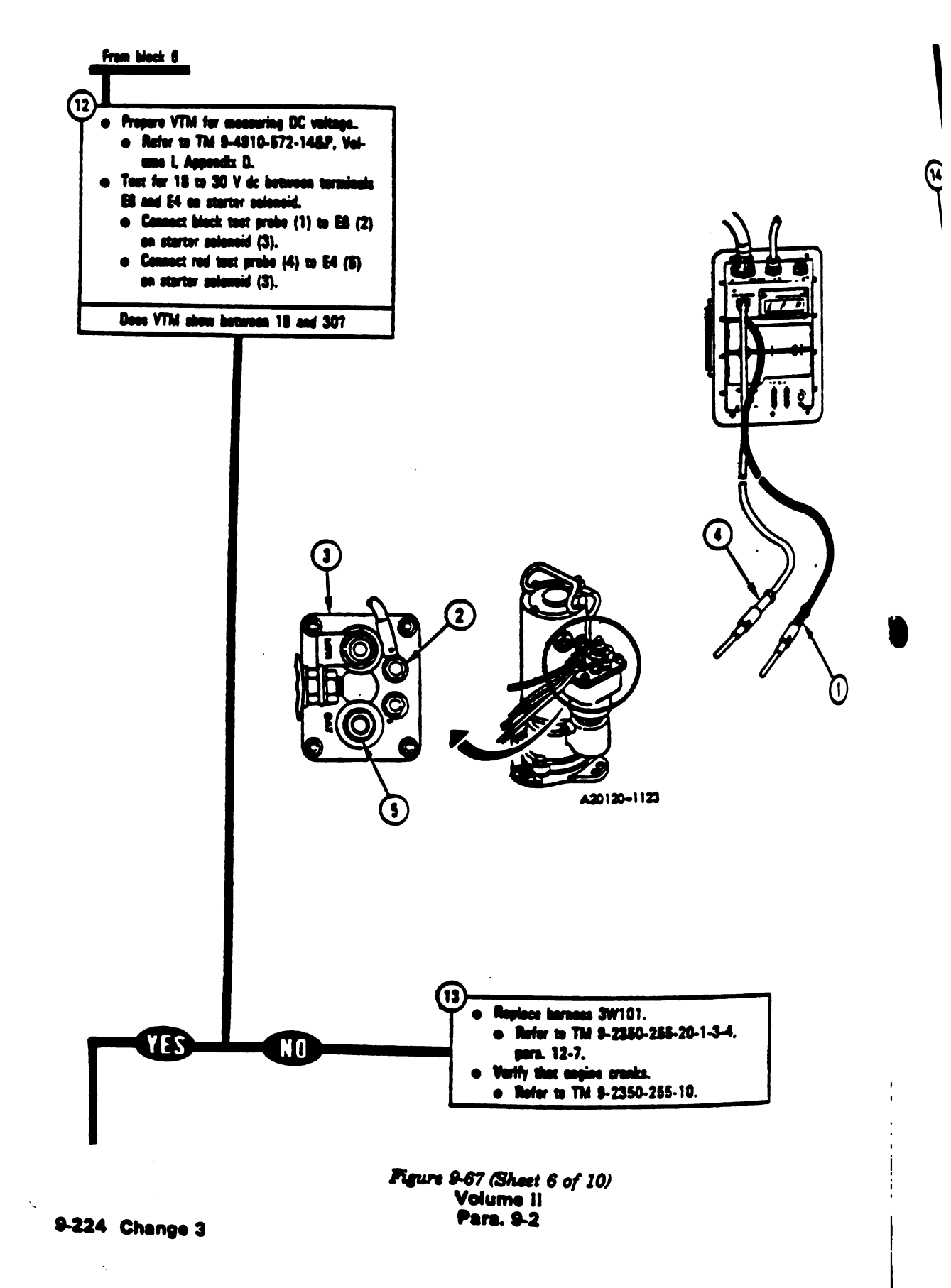

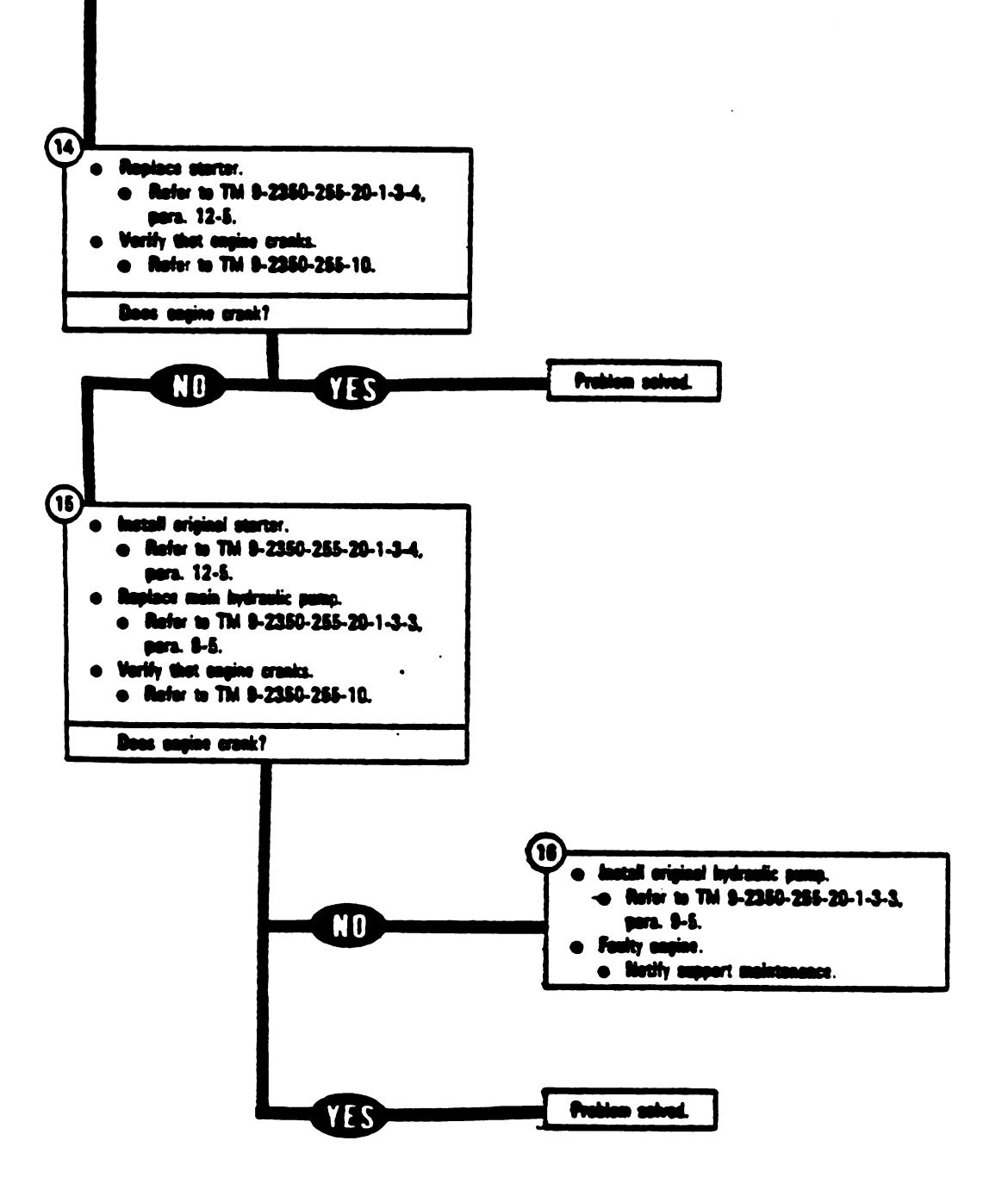

Figure 9-67 (Sheet 7 of 10) Volume II Para. 9-2

Change 3 8-225

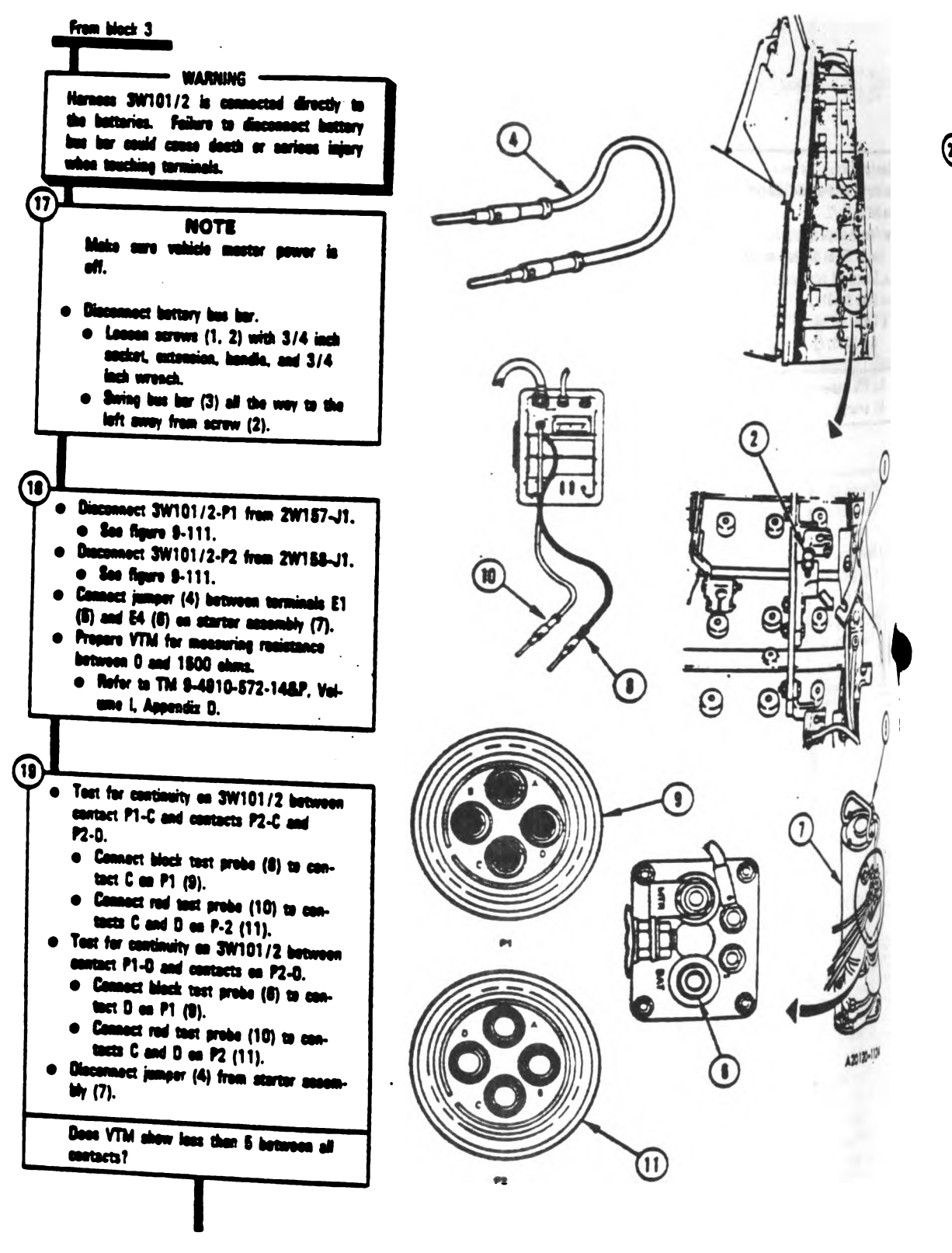

Figure 9-67 (Sheet 8 of 10) Volume II Para. 9-2

Digitized by Google

9-226 Change 3

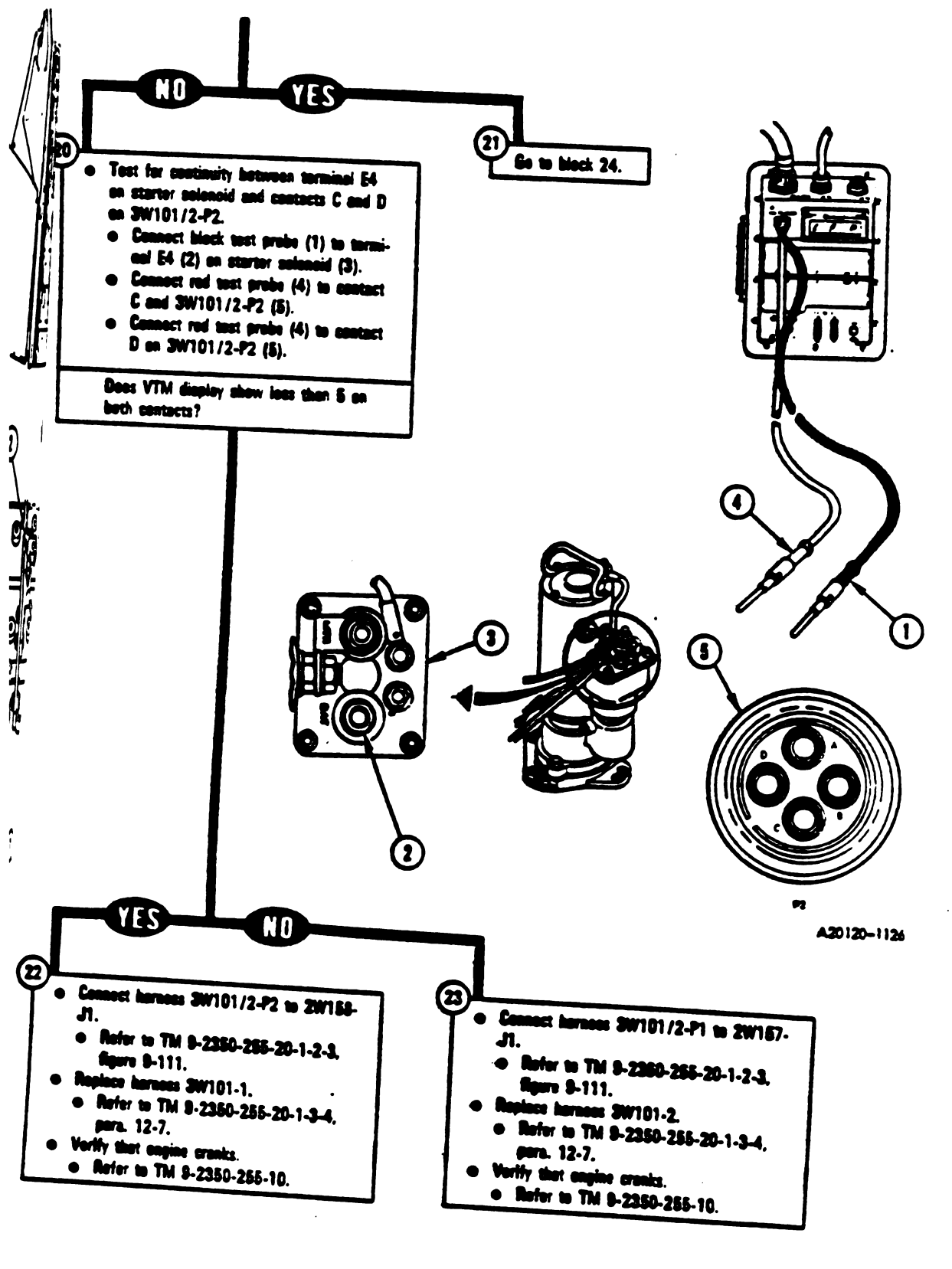

Figure 9-67 (Sheet 9 of 10) Volume II Para, 8-2

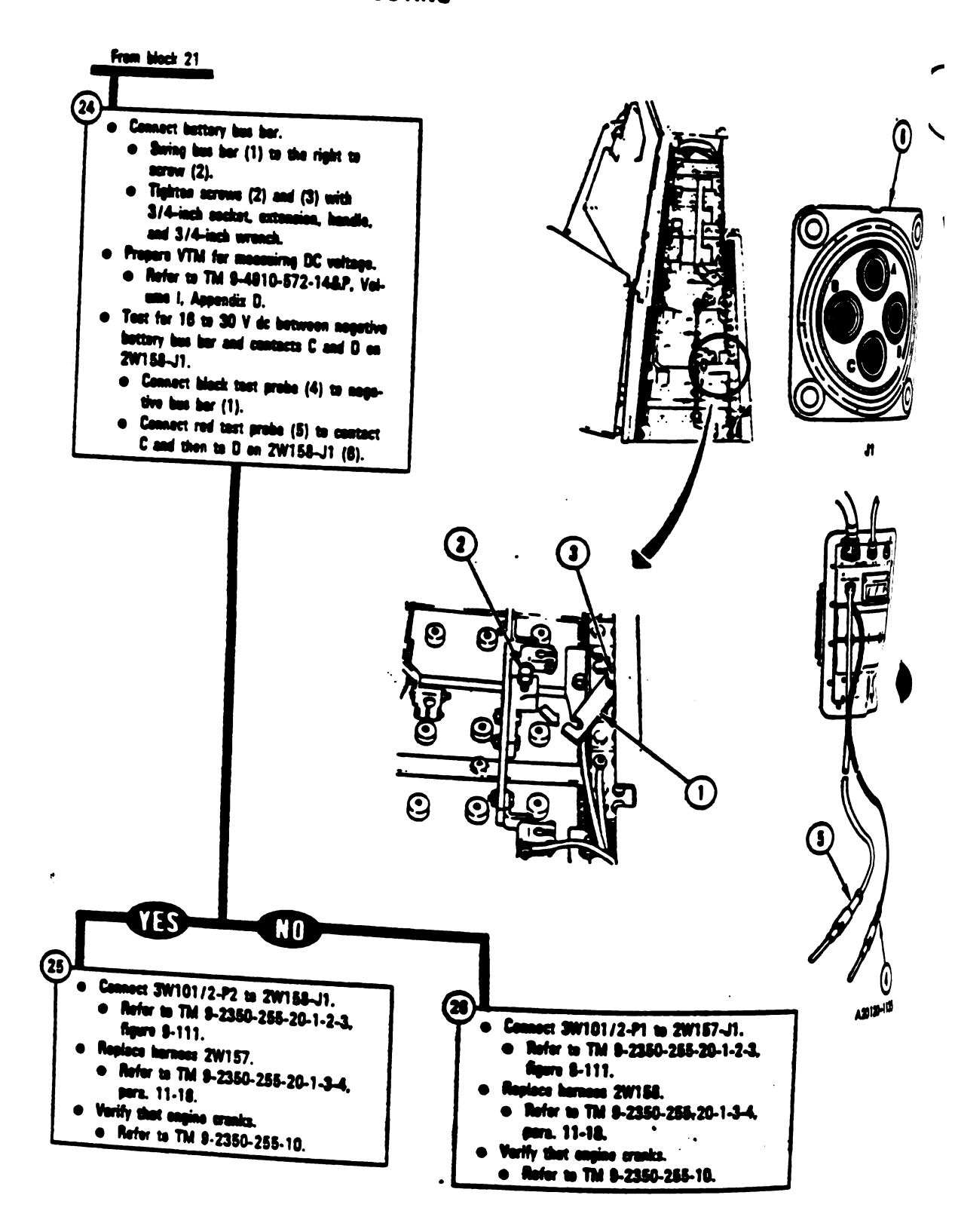

Figure 9-87 (Sheet 10 of 10) Volume II Para, 9-2

9-228 Change 3

TECOXMI

7...

100

123 -0-

-

(1

3

 $\mathbf{\hat{z}}$ 

A20220-011R1

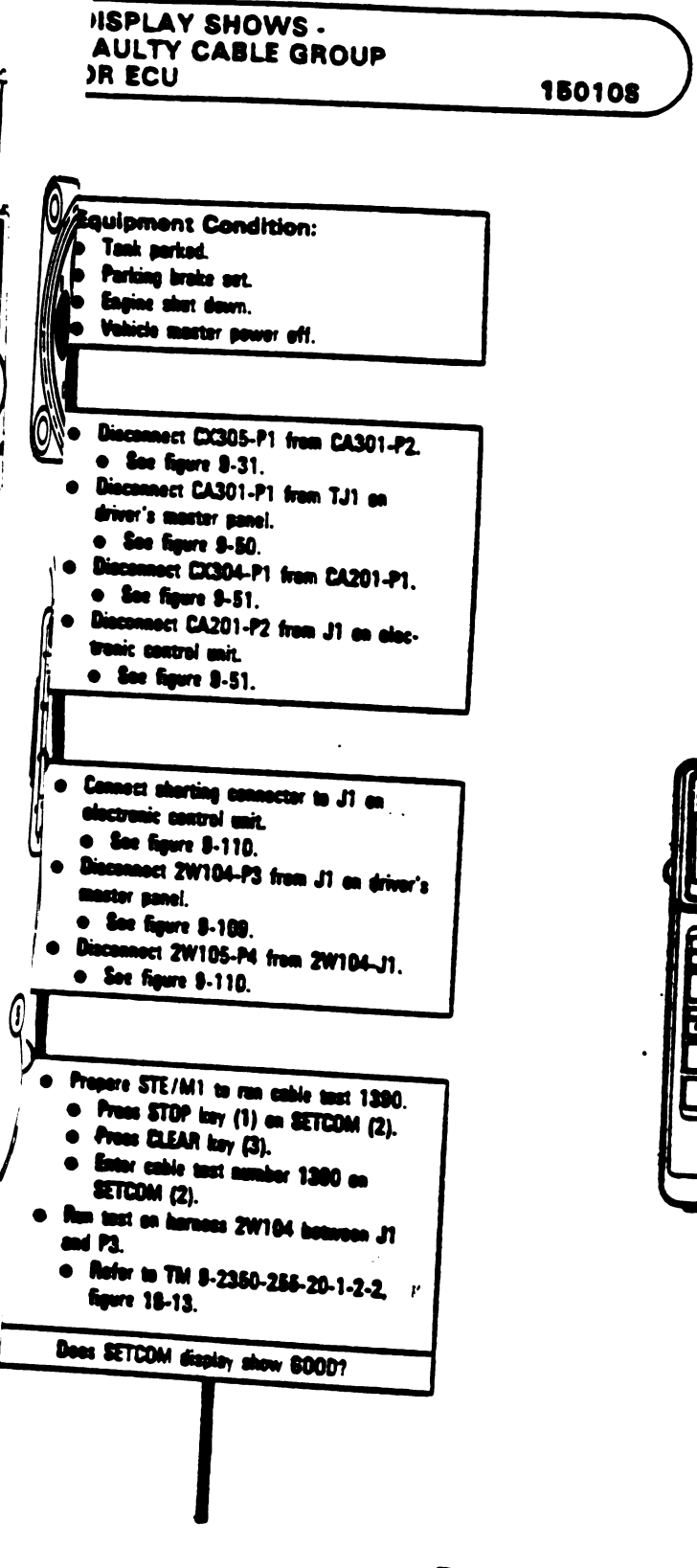

١

1

Figure 9-68 (Sheet 1 of 8) Volume II Para. 9-2

Change 4 9-229

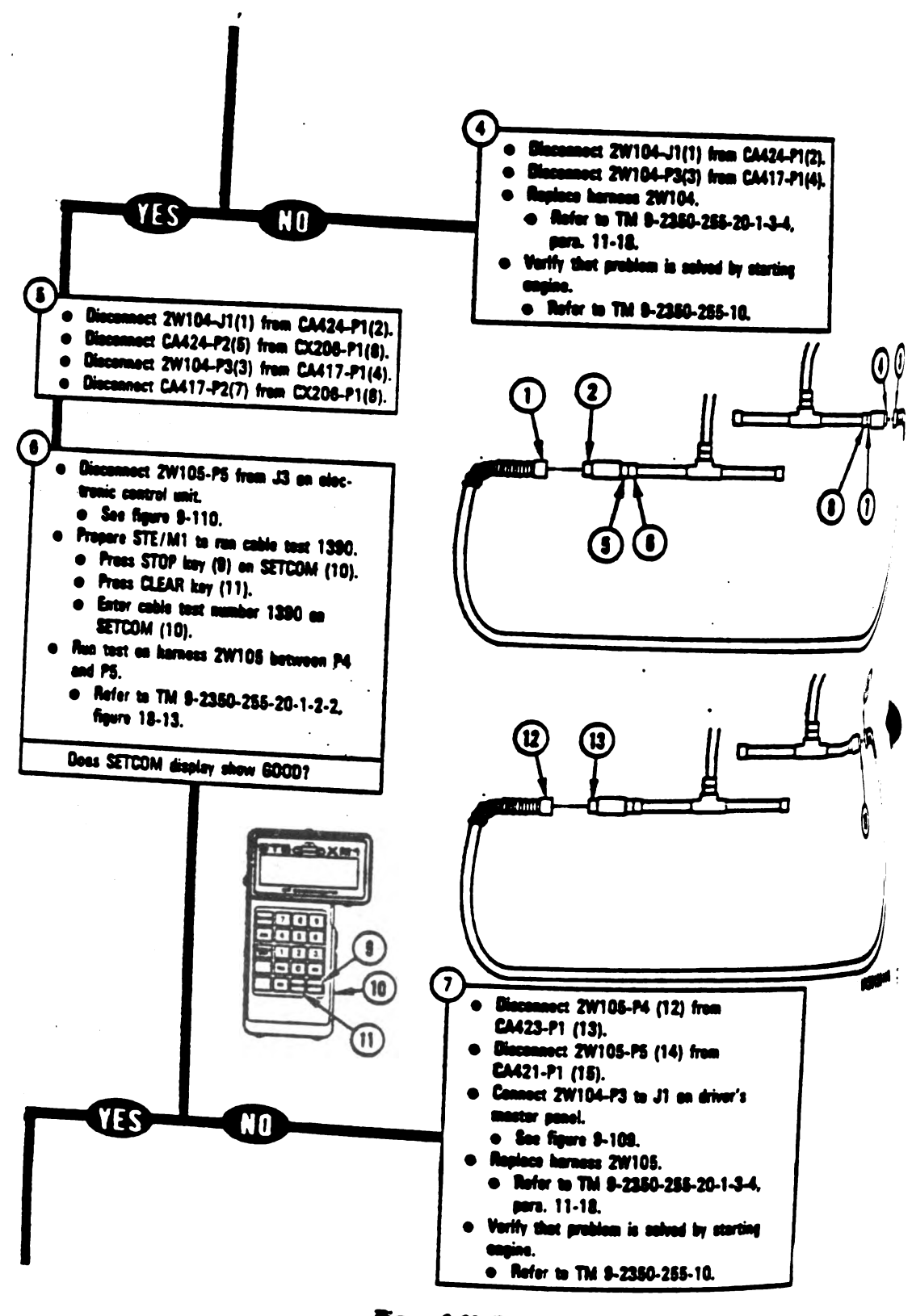

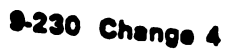

Figure 9-68 (Sheet 2 of 8) Volume II Para. 9-2  $\mathbf{I}$ 

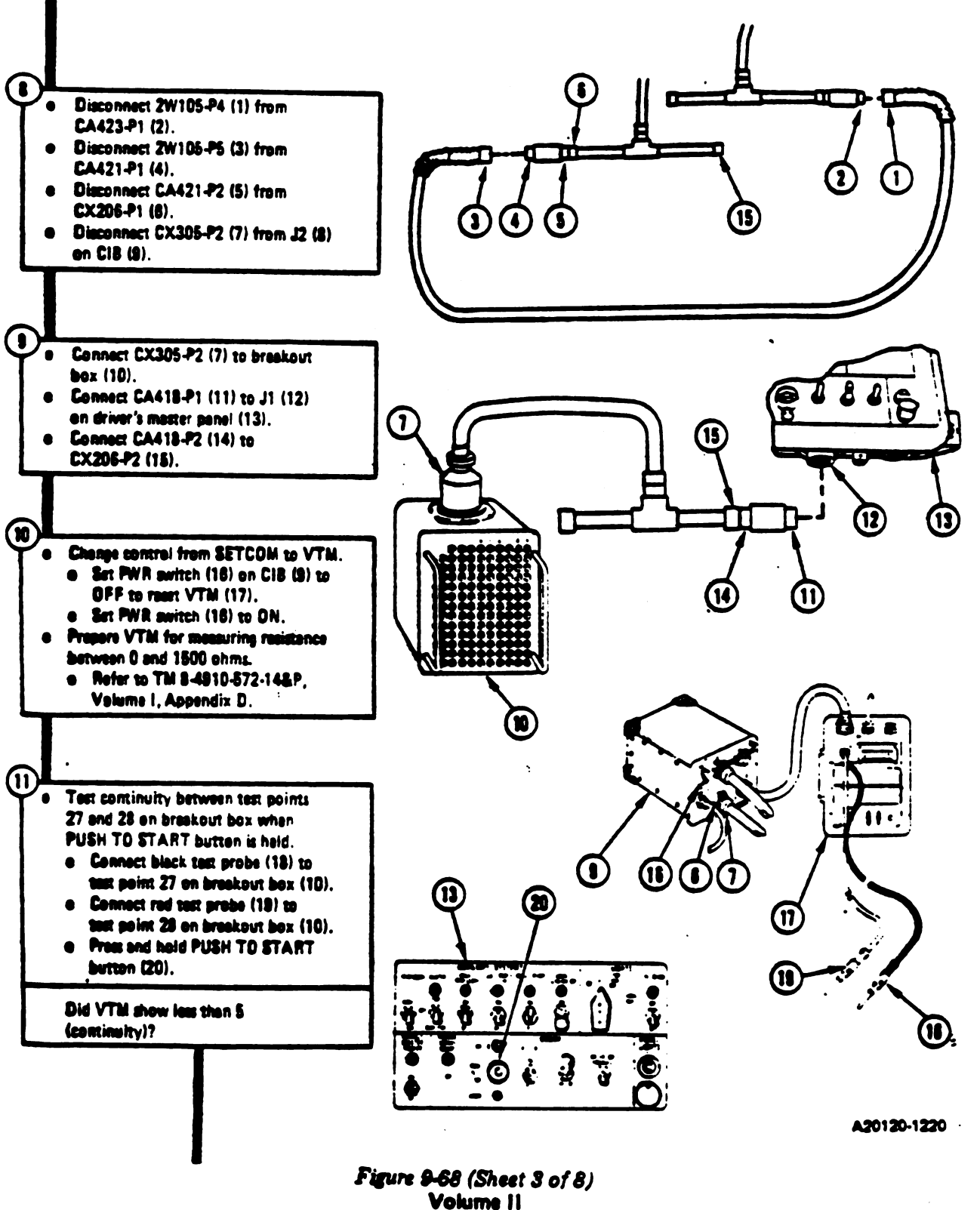

Para. 9-2

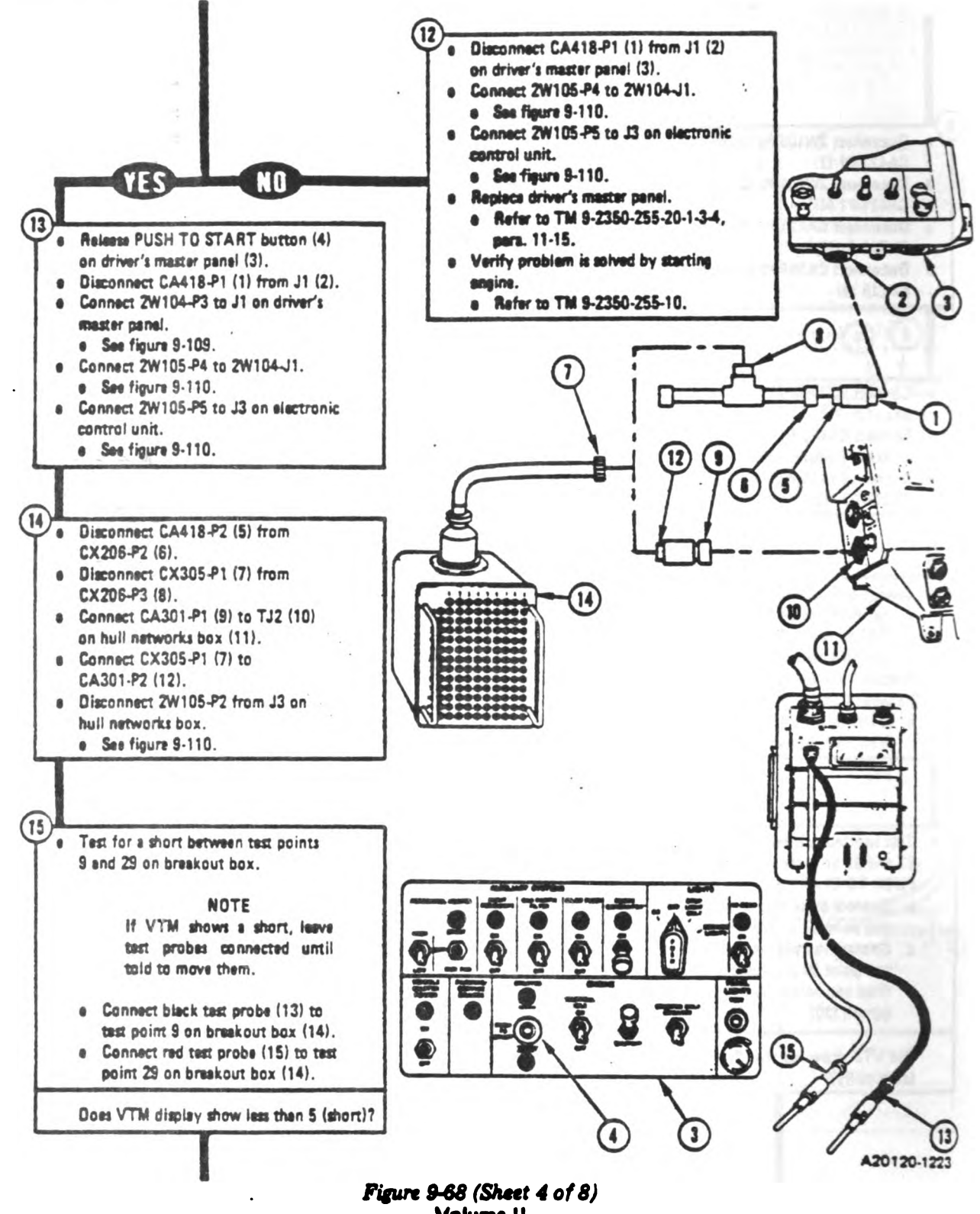

Volume II Para, 9-2

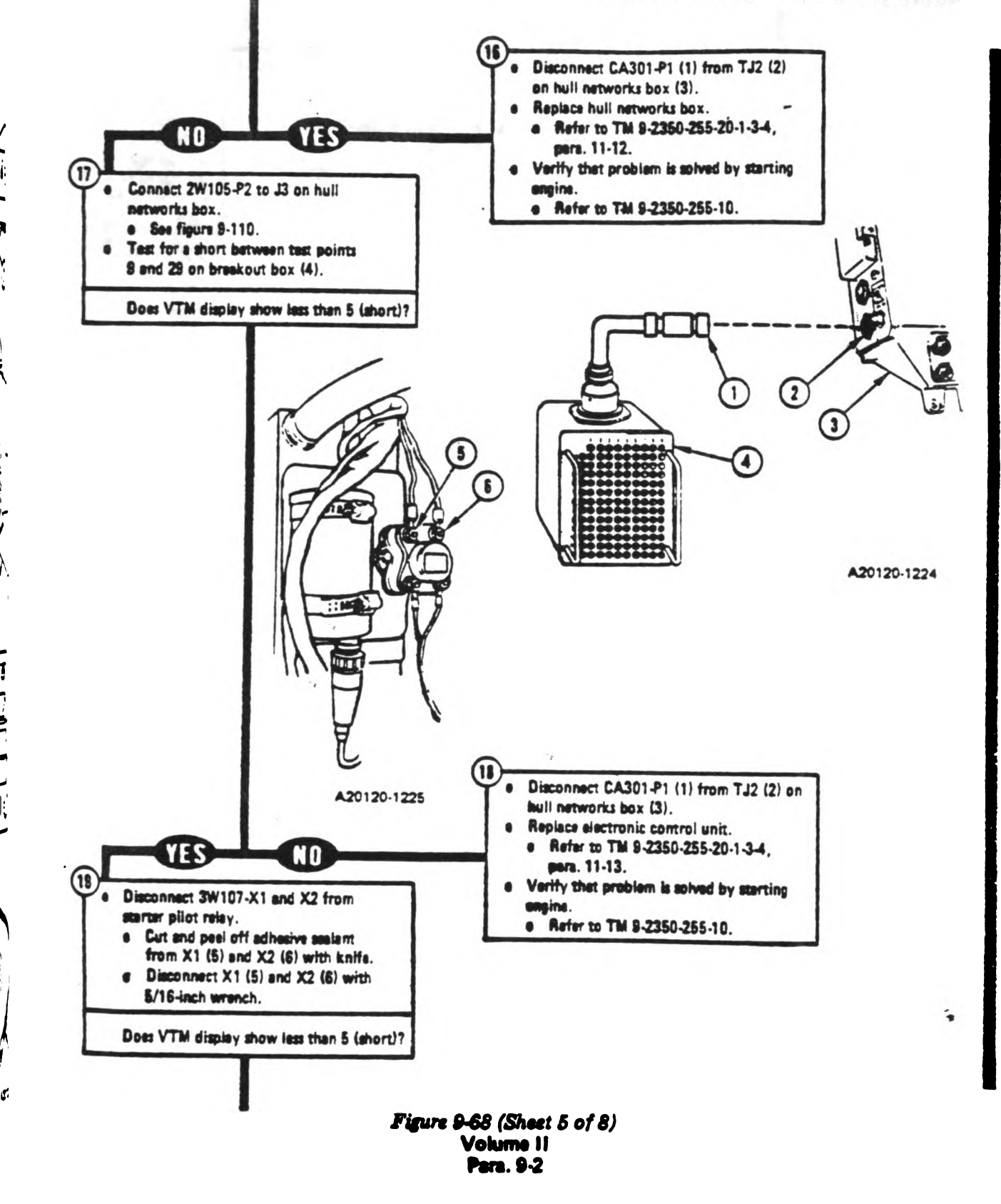

ľ

İ.

1 1 ; ,

Change 4 9-233

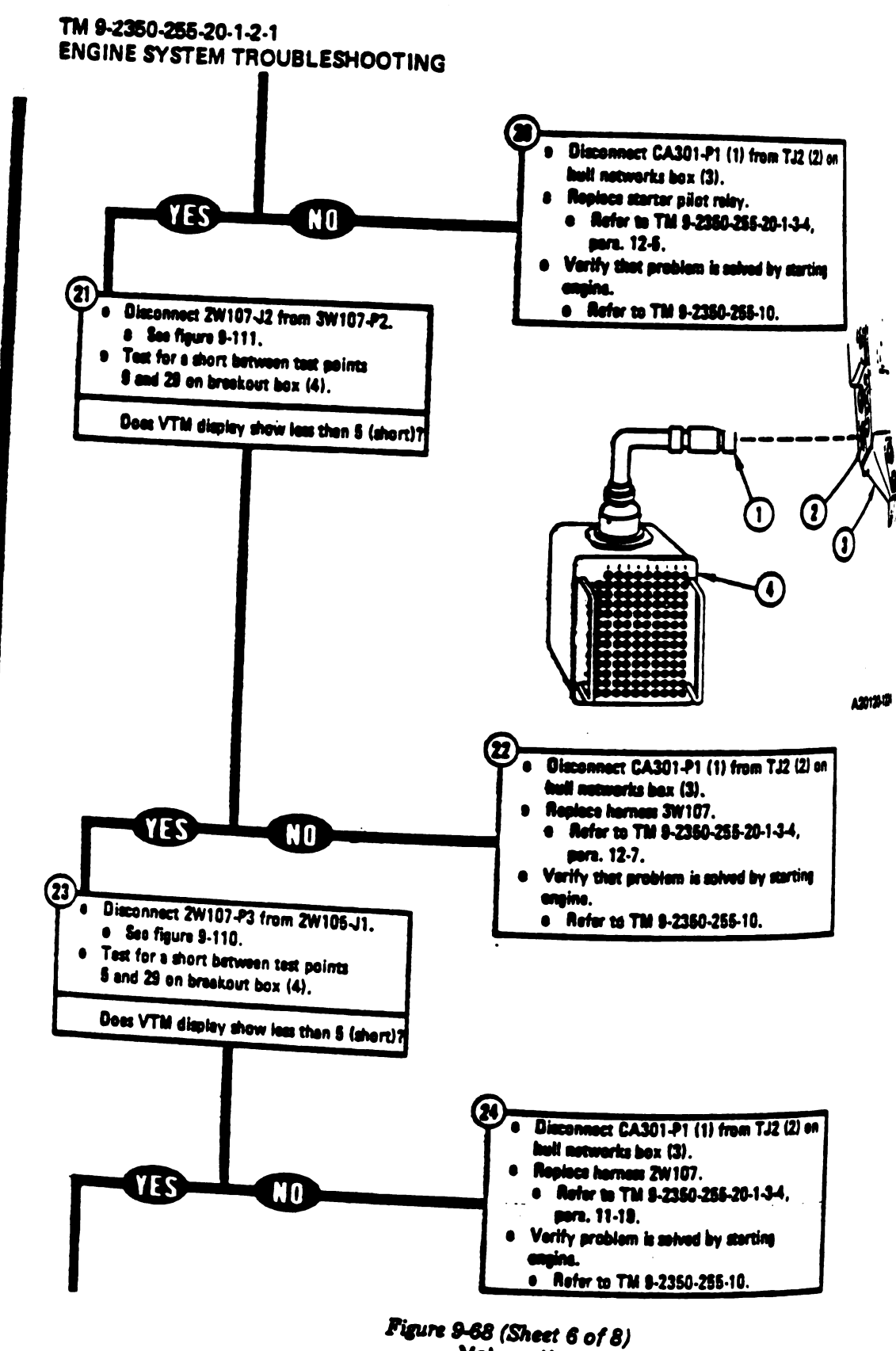

8

Volume || Para. 9-2

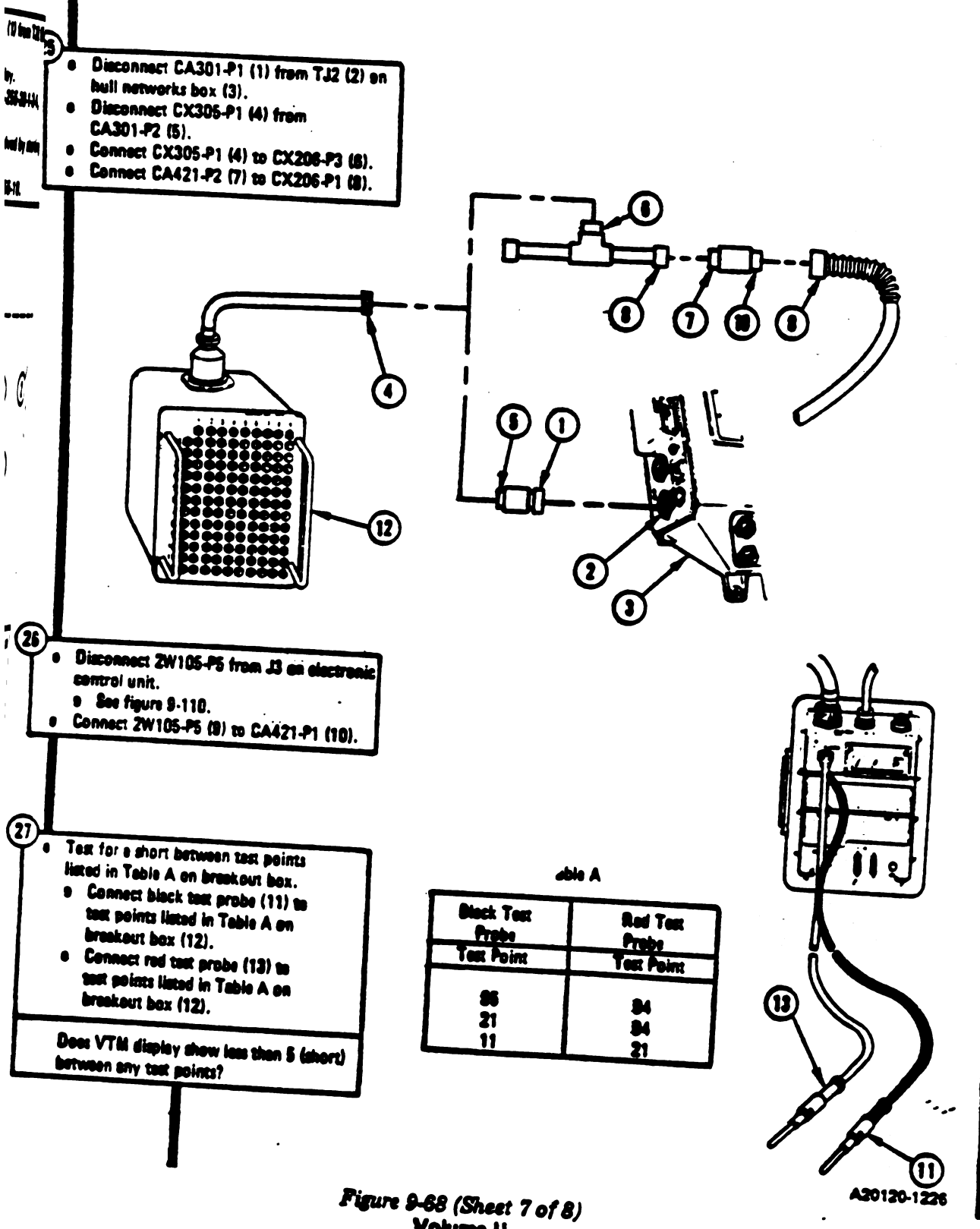

Volume II Para, 9-2

Chiefge 4 9-234.1

ł

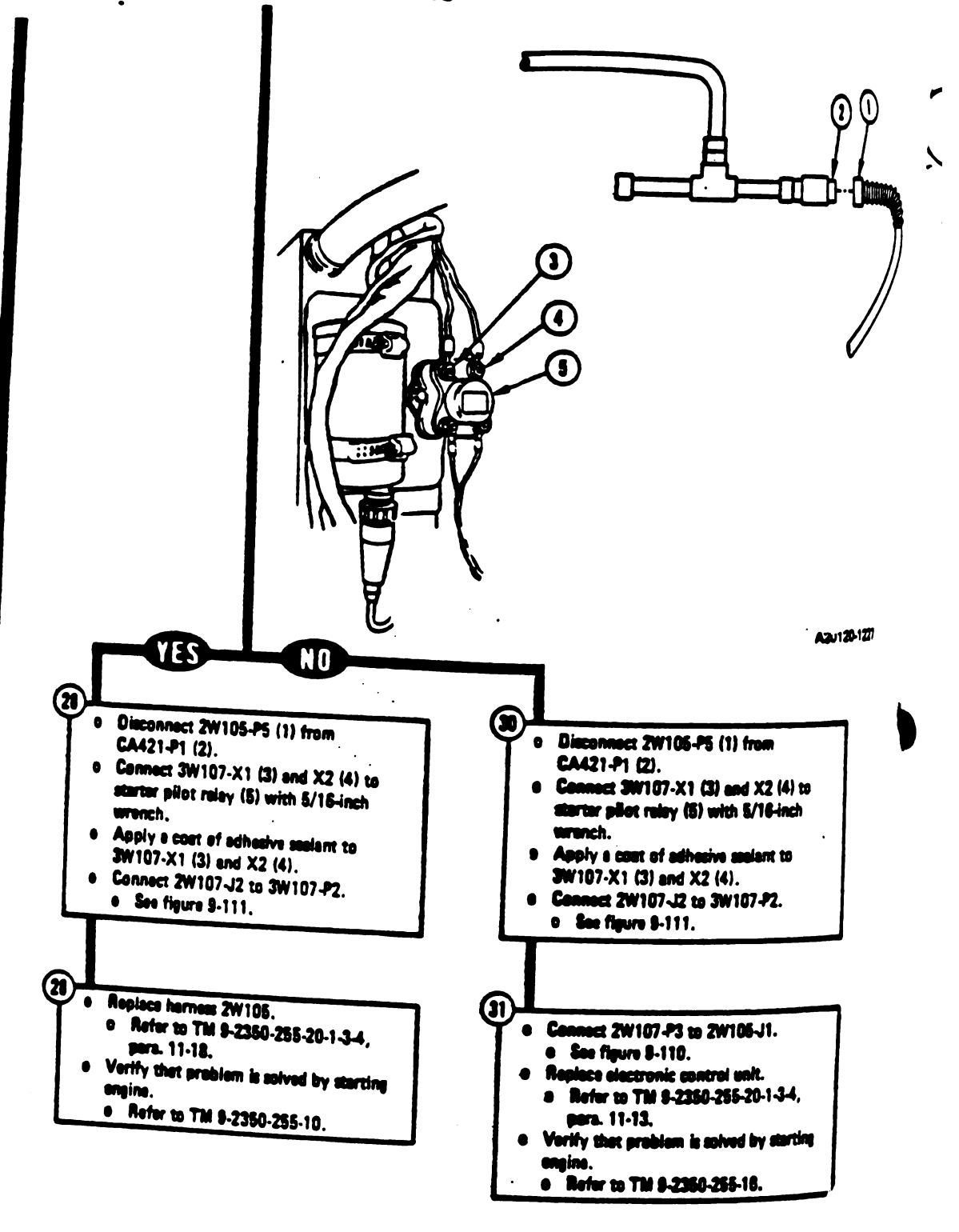

Figure 9-68 (Sheet 8 of 8) Volume || Para, 9-2

# 9-234\_2 Change 4

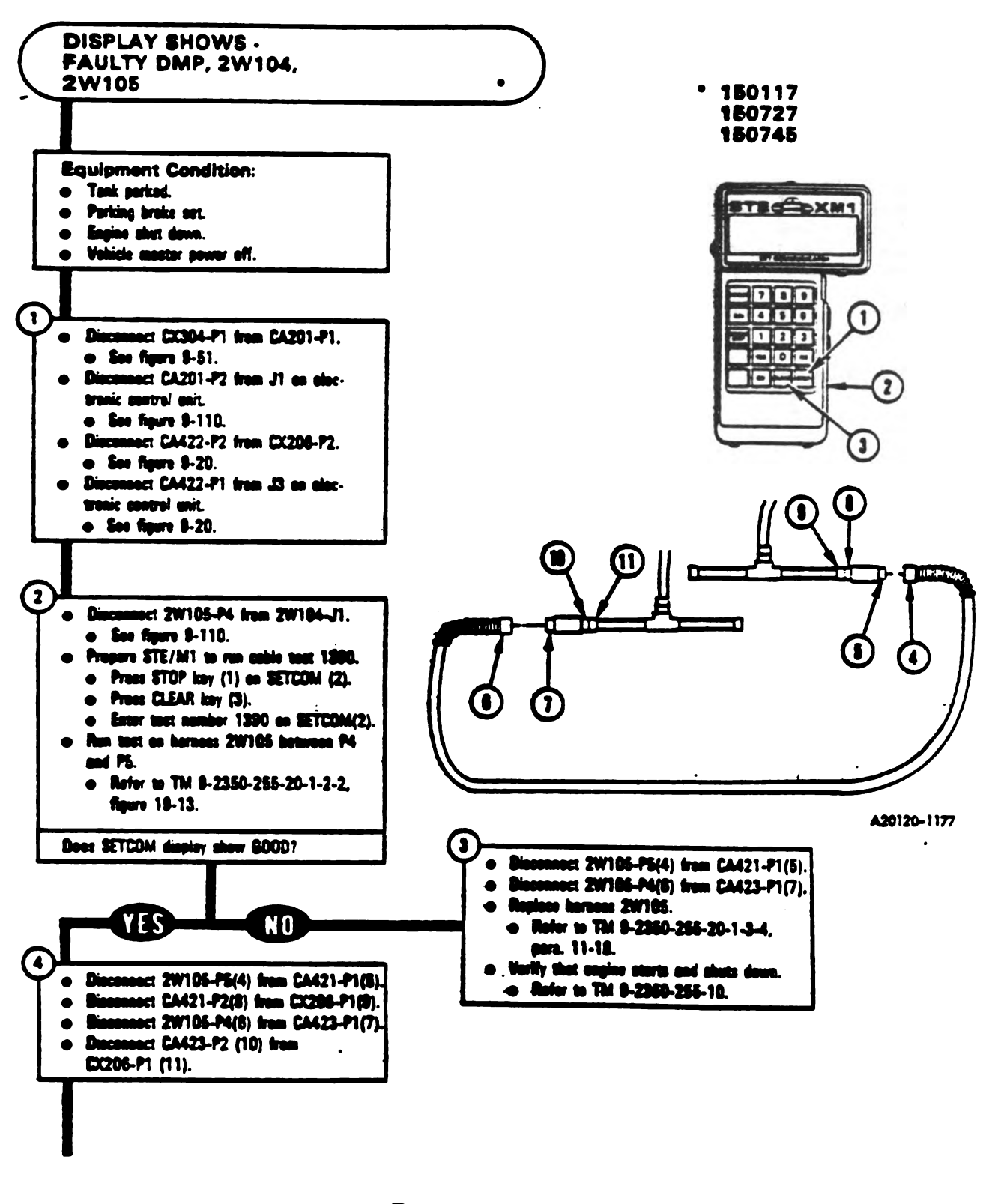

Figure 9-69 (Sheet 1 of 2) Volume II Para. 9-2

Change 3 8-235
-

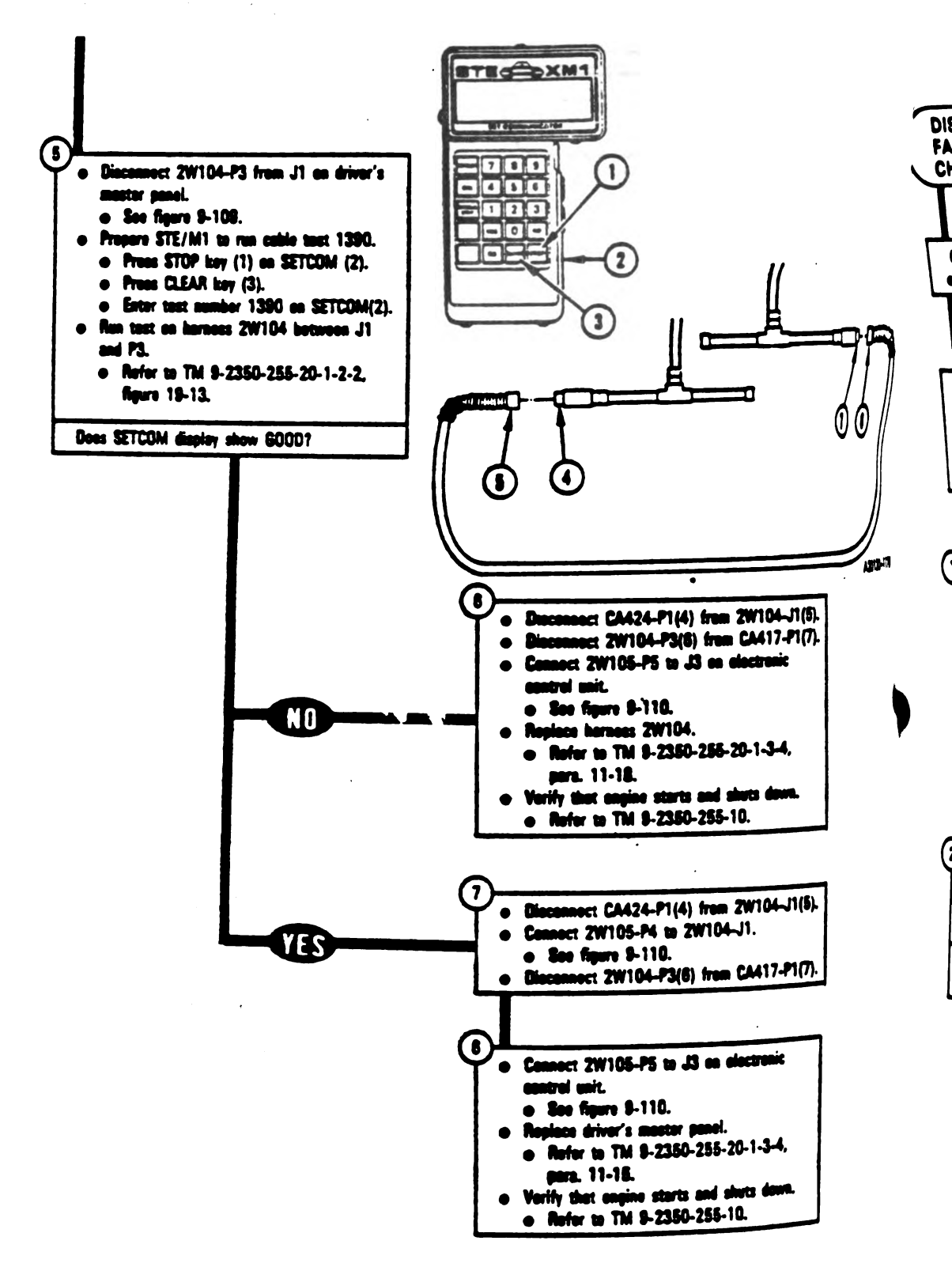

Figure 9-69 (Sheet 2 of 2) Volume II Para. 9-2

9-236 Change 3

•

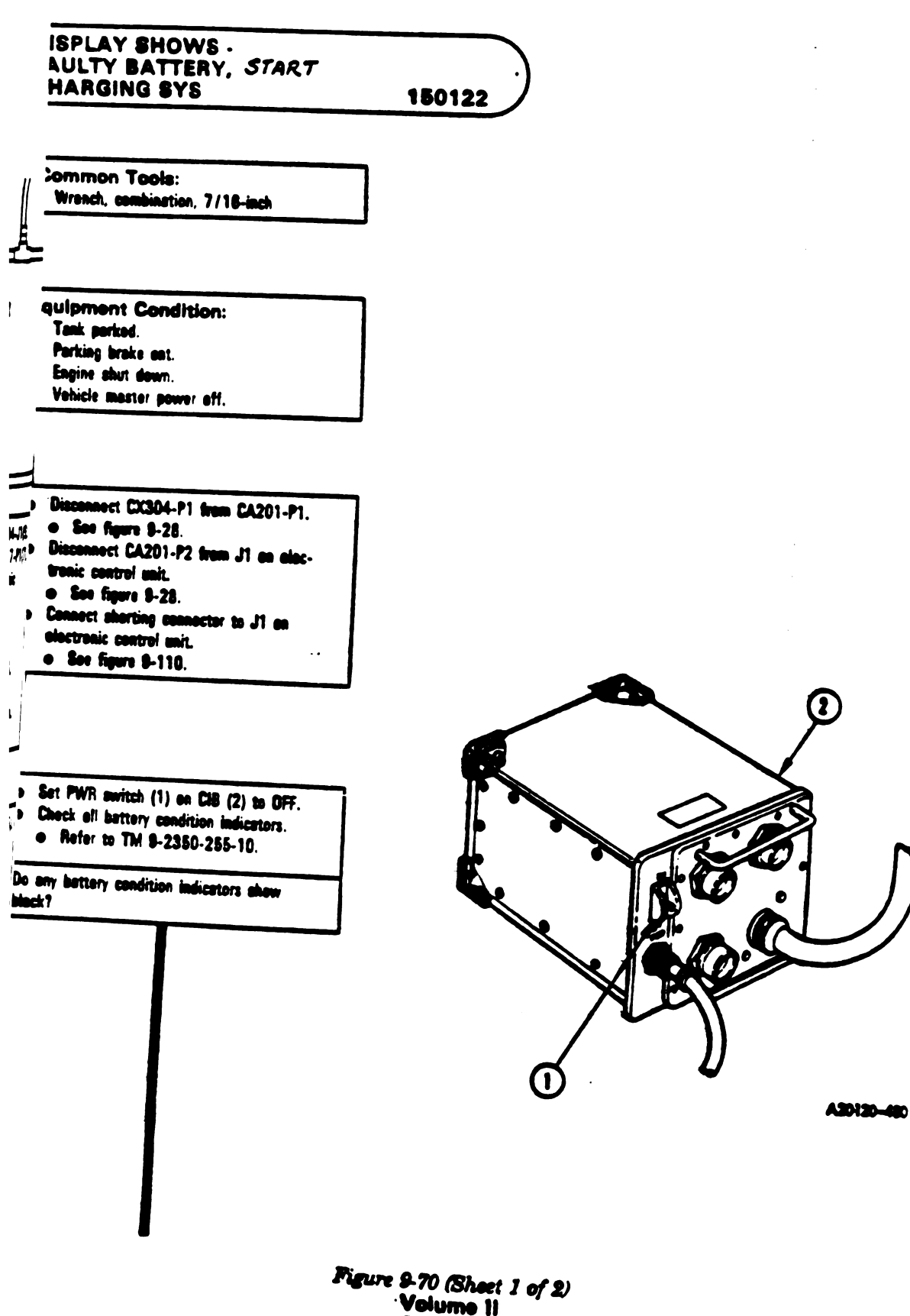

Para. 9-2

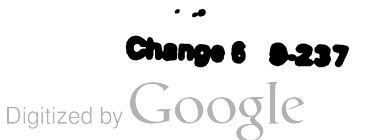

ļ

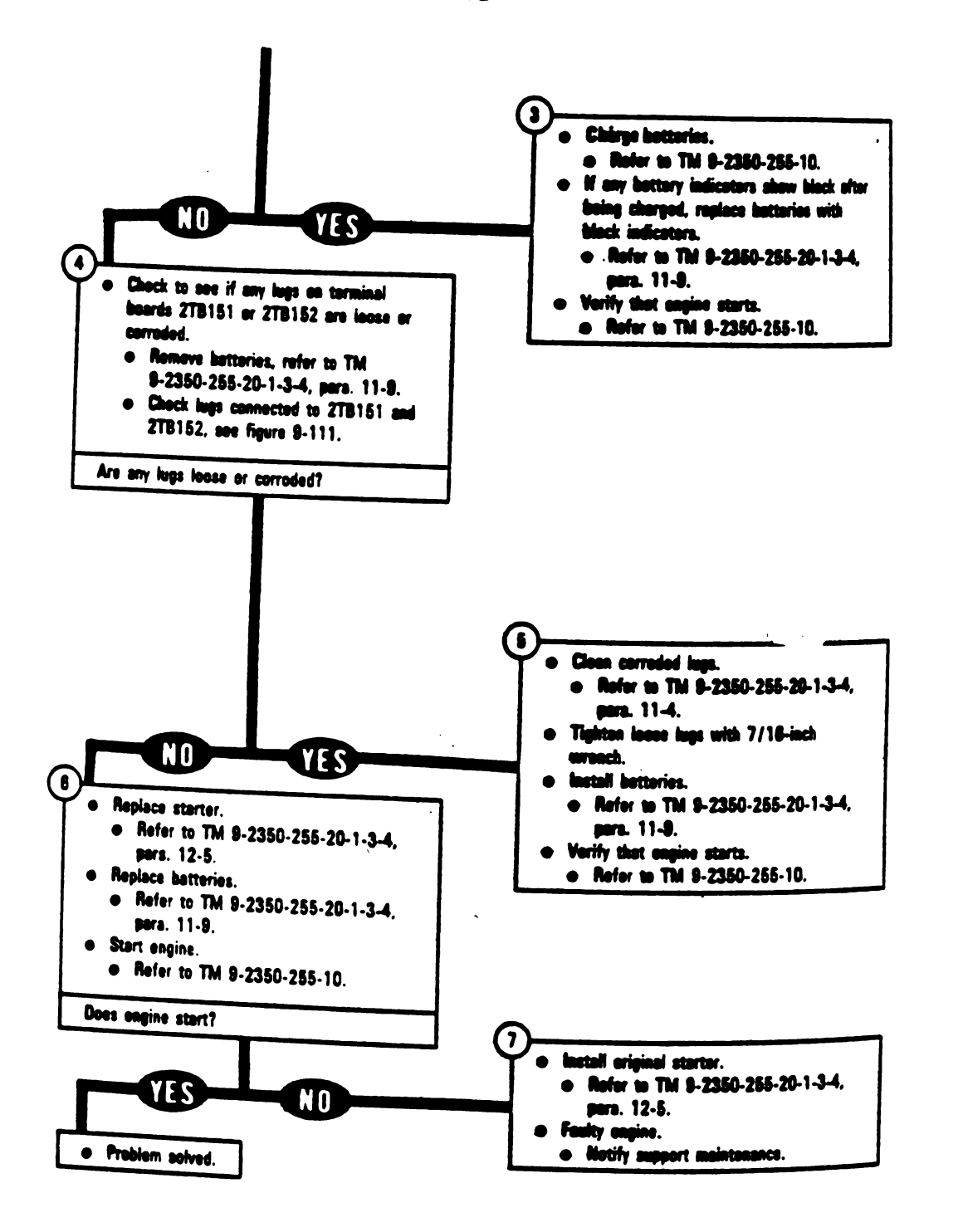

1

Figure 9-70 (Sheet 2 of 2) Volume II Para. 9-2

Digitized by Google

9-238 Change 3

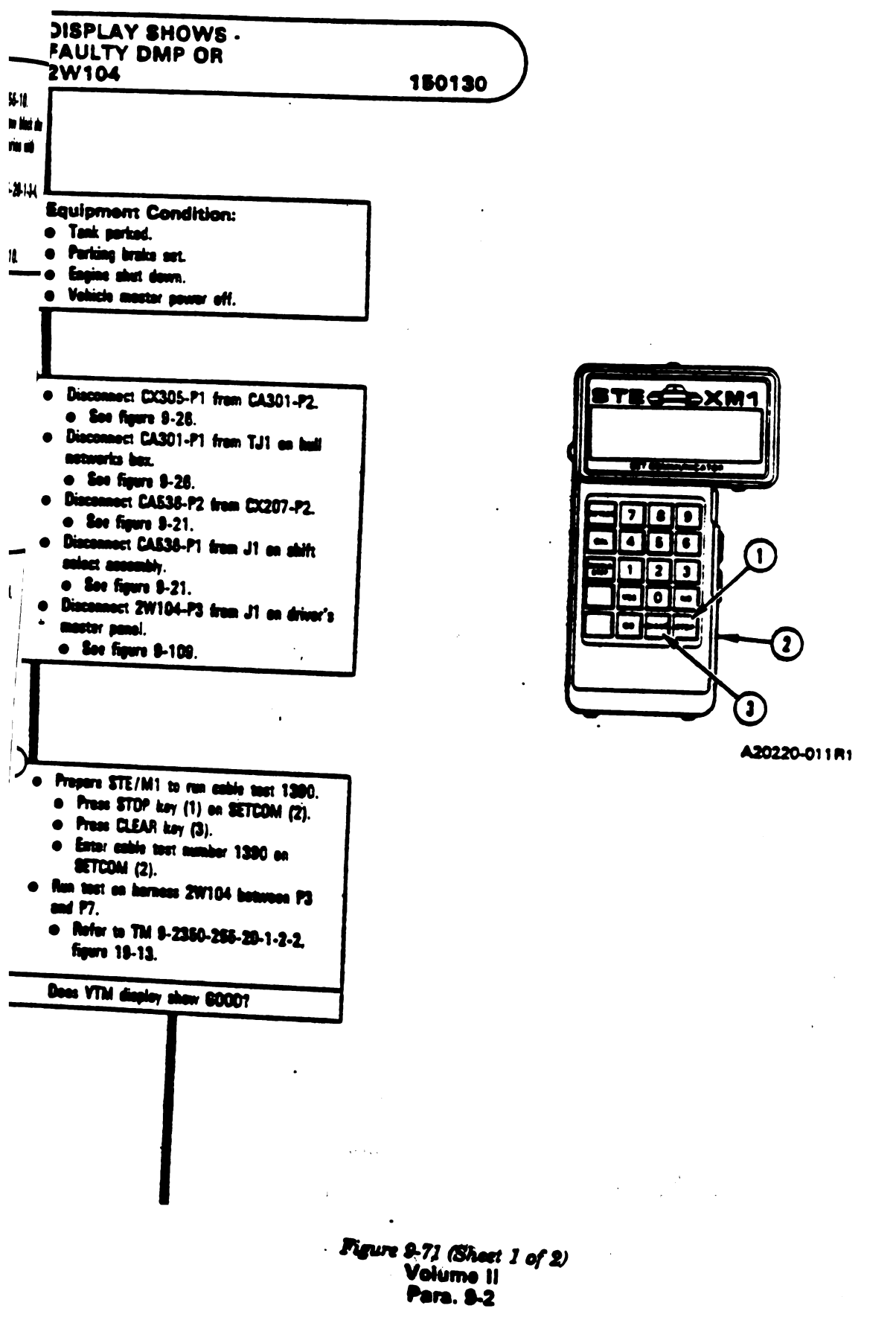

#### Change 3 9-239

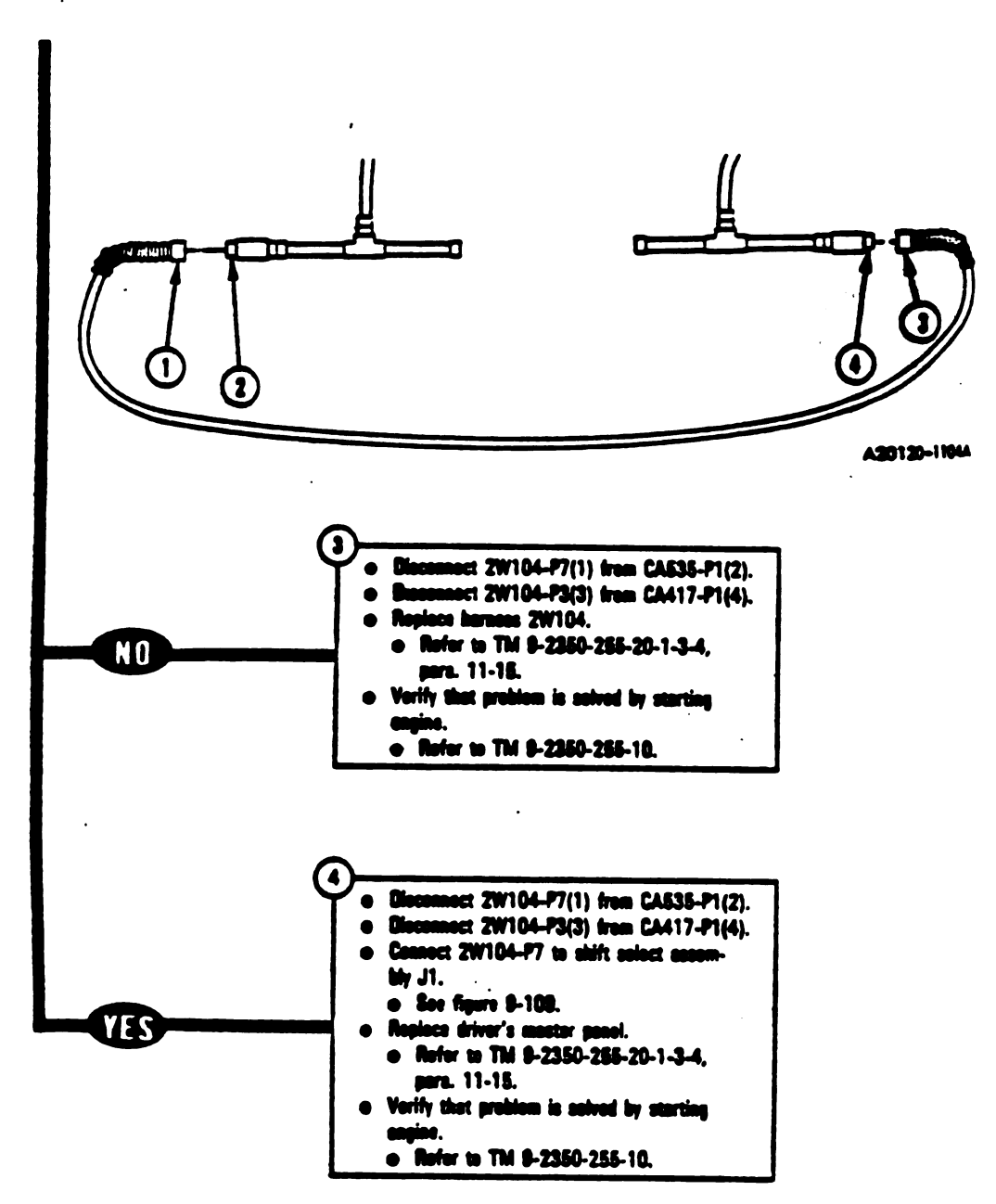

Figure 9-71 (Sheet 2 of 2) Volume II Para. 9-2

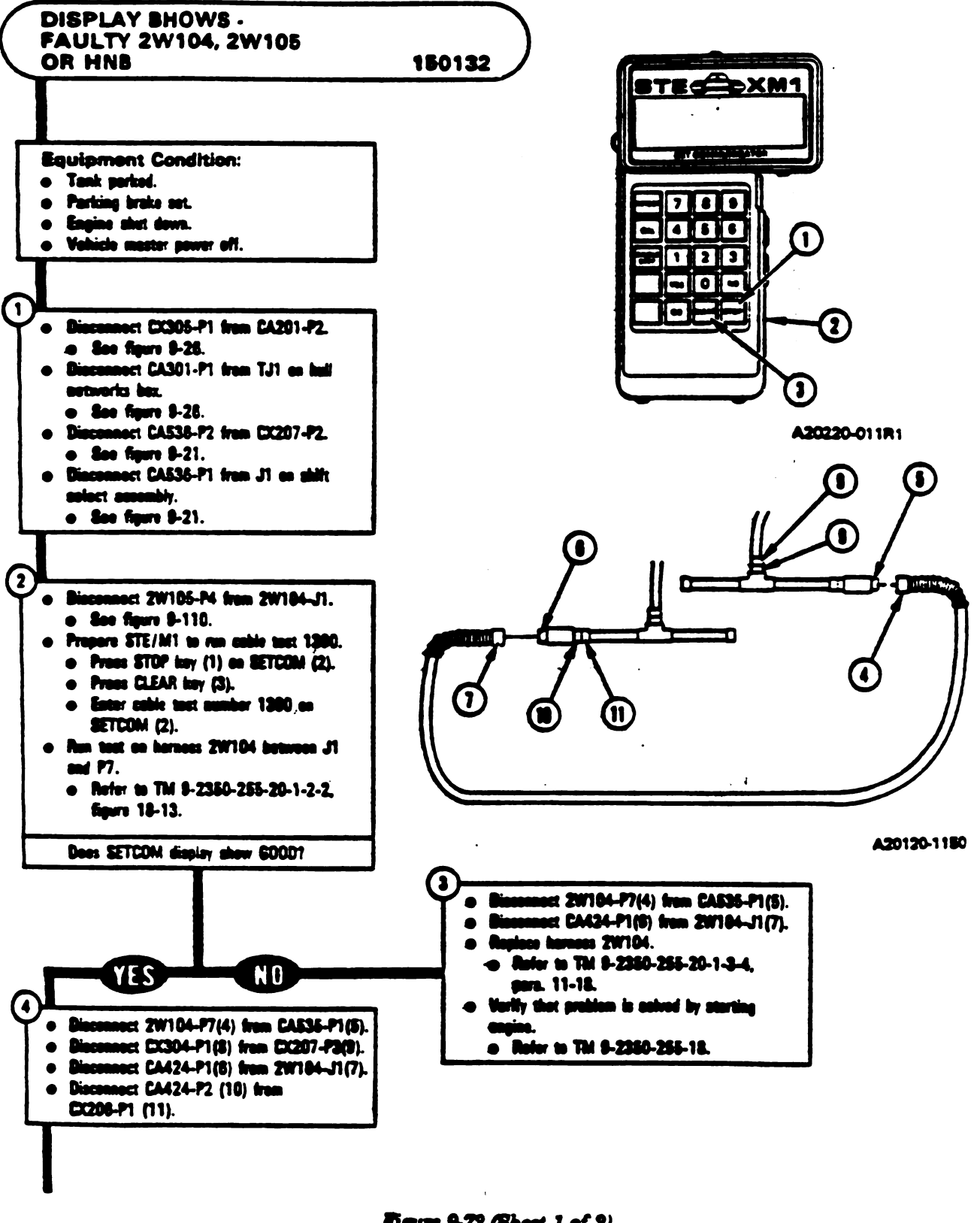

Figure 9-72 (Sheet 1 of 2) Volume II Para. 9-2

Change 3 8-241

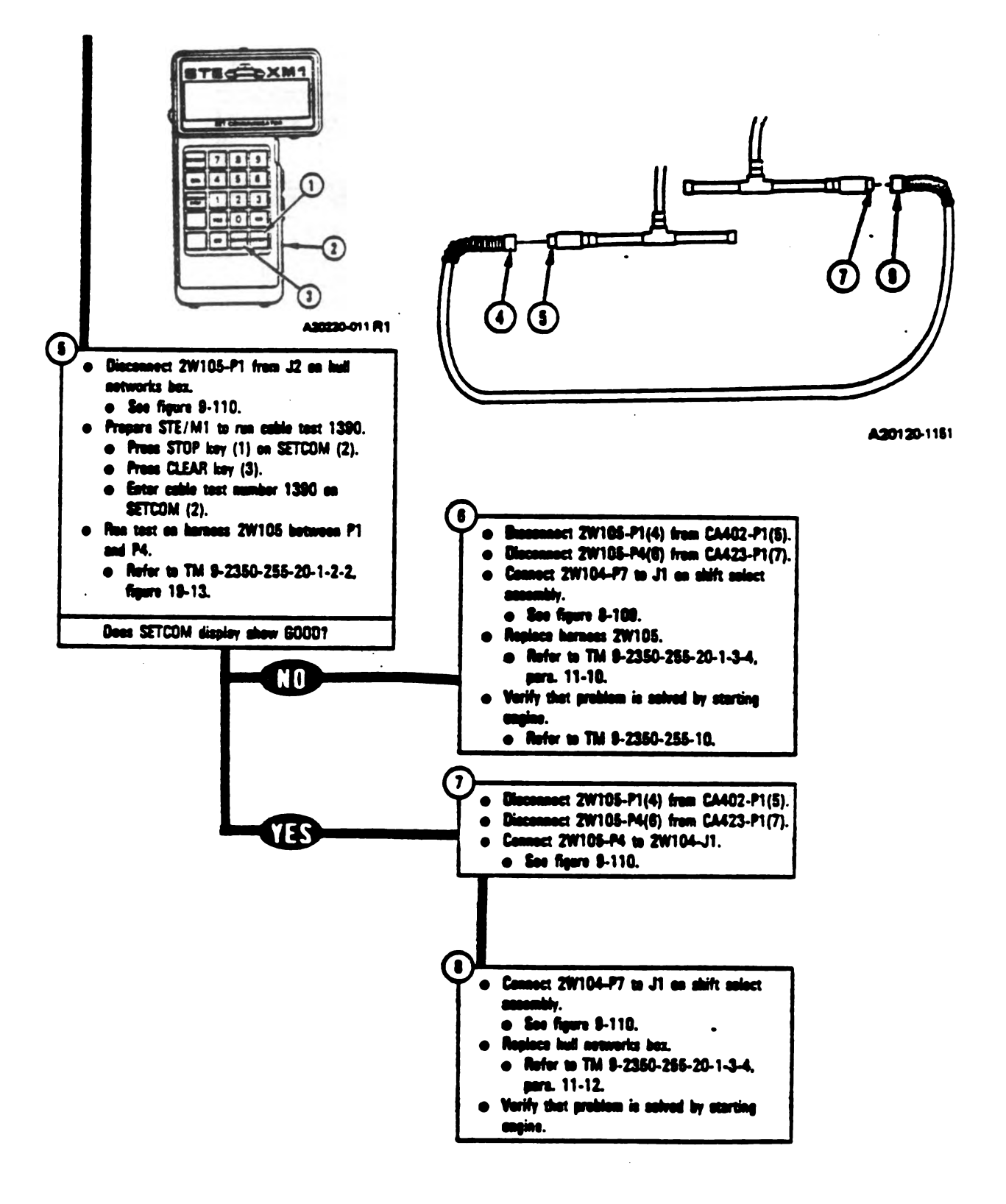

Figure 9-72 (Sheet 2 of 2) Volume II Para. 9-2

## 10-255-20-1-2-1 SYSTEM TROUBLESHOOTING

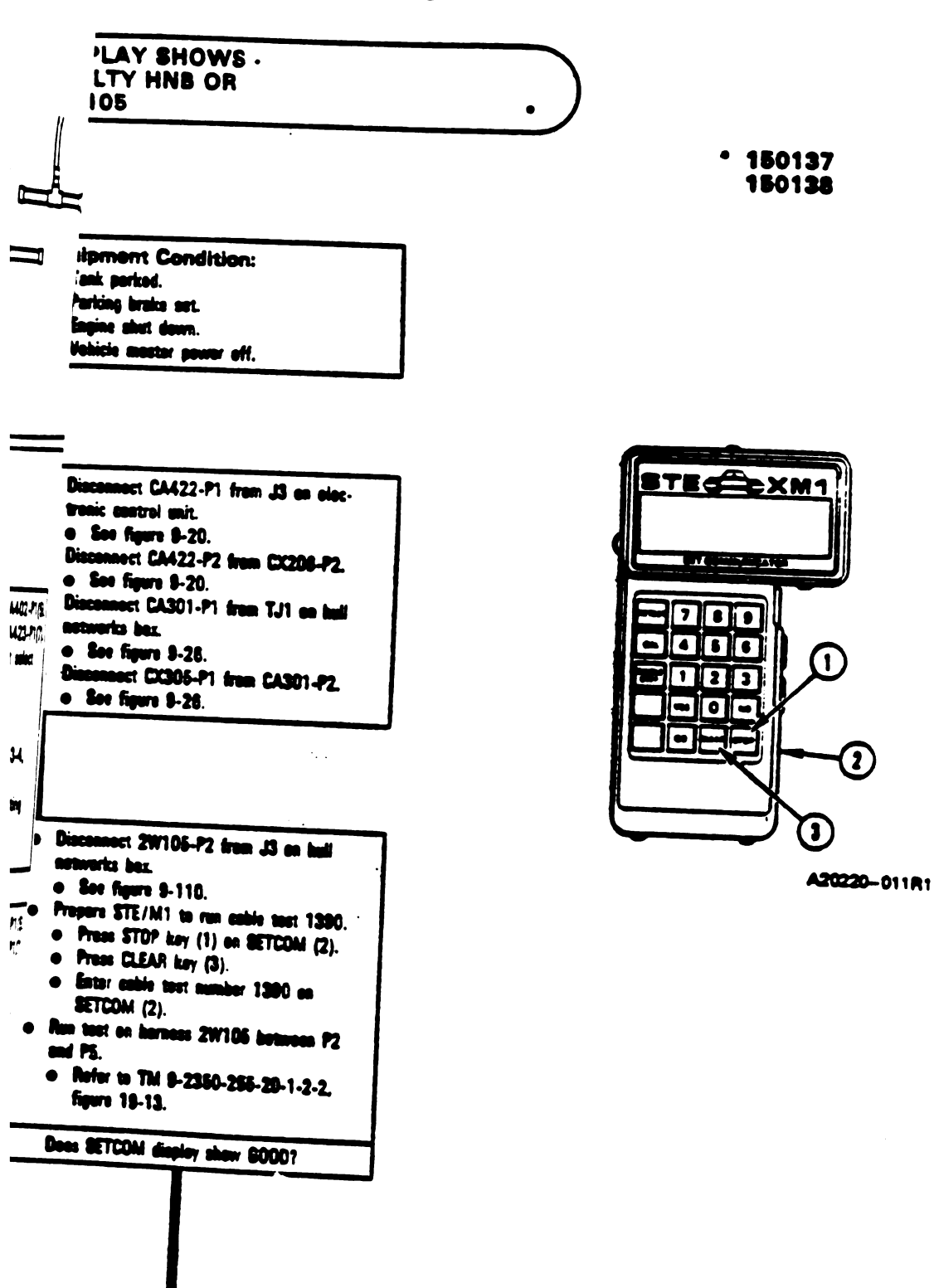

Figure 9-73 (Shert 1 of 2) Volume II Para. 8-2

TM 9-2350-255-20-1-2-1 ENGINE SYSTEM TROUBLESHOOTING

T

-

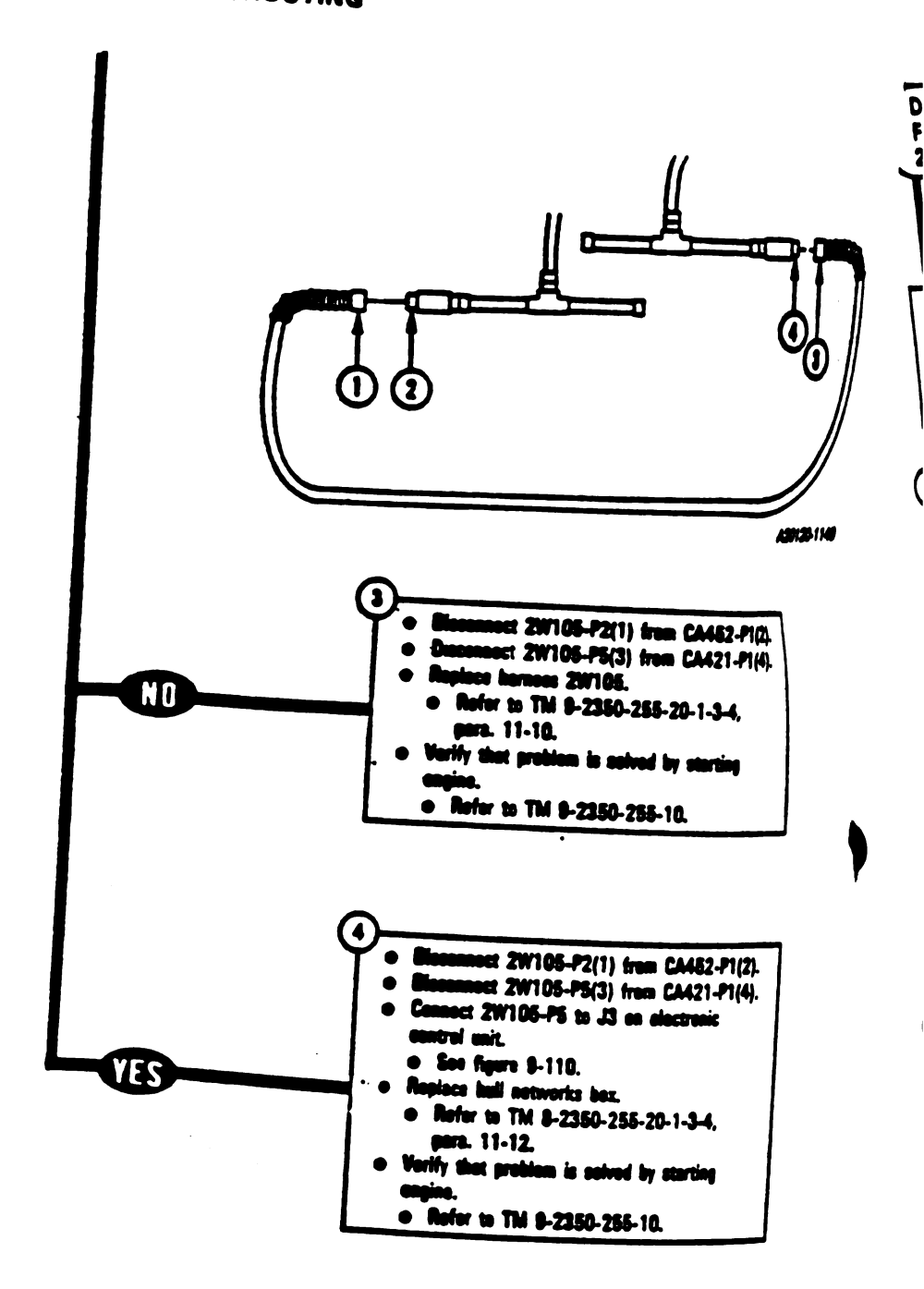

Figure 9-73 (Shert 2 of 2) Volume II Para, 9-2

9-244 Change 3

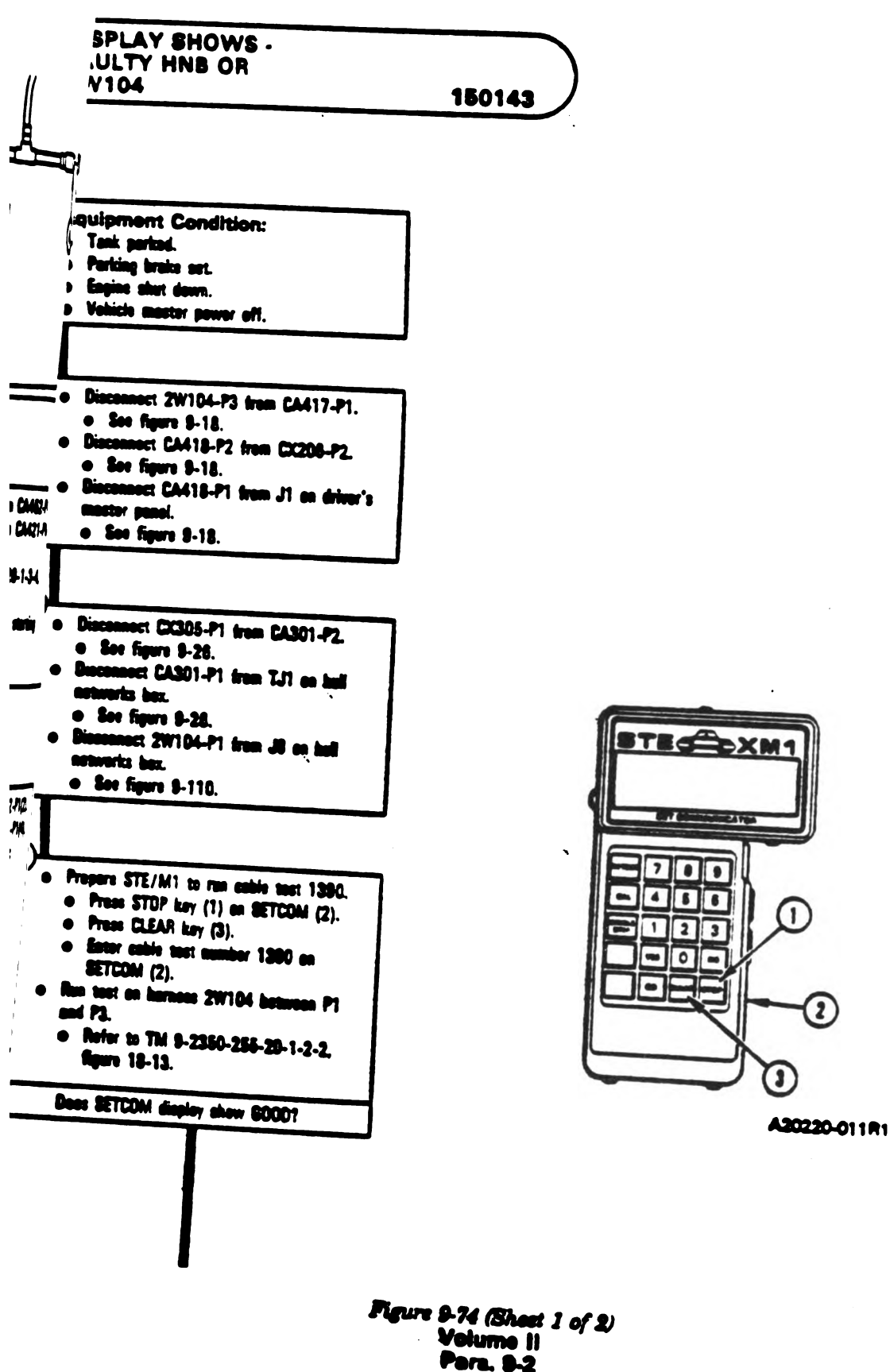

### Change 3 8-245

1

1

2

TM 8-2350-258-20-1-2-1 ENGINE SYSTEM TROUBLESHOOTING

ļ

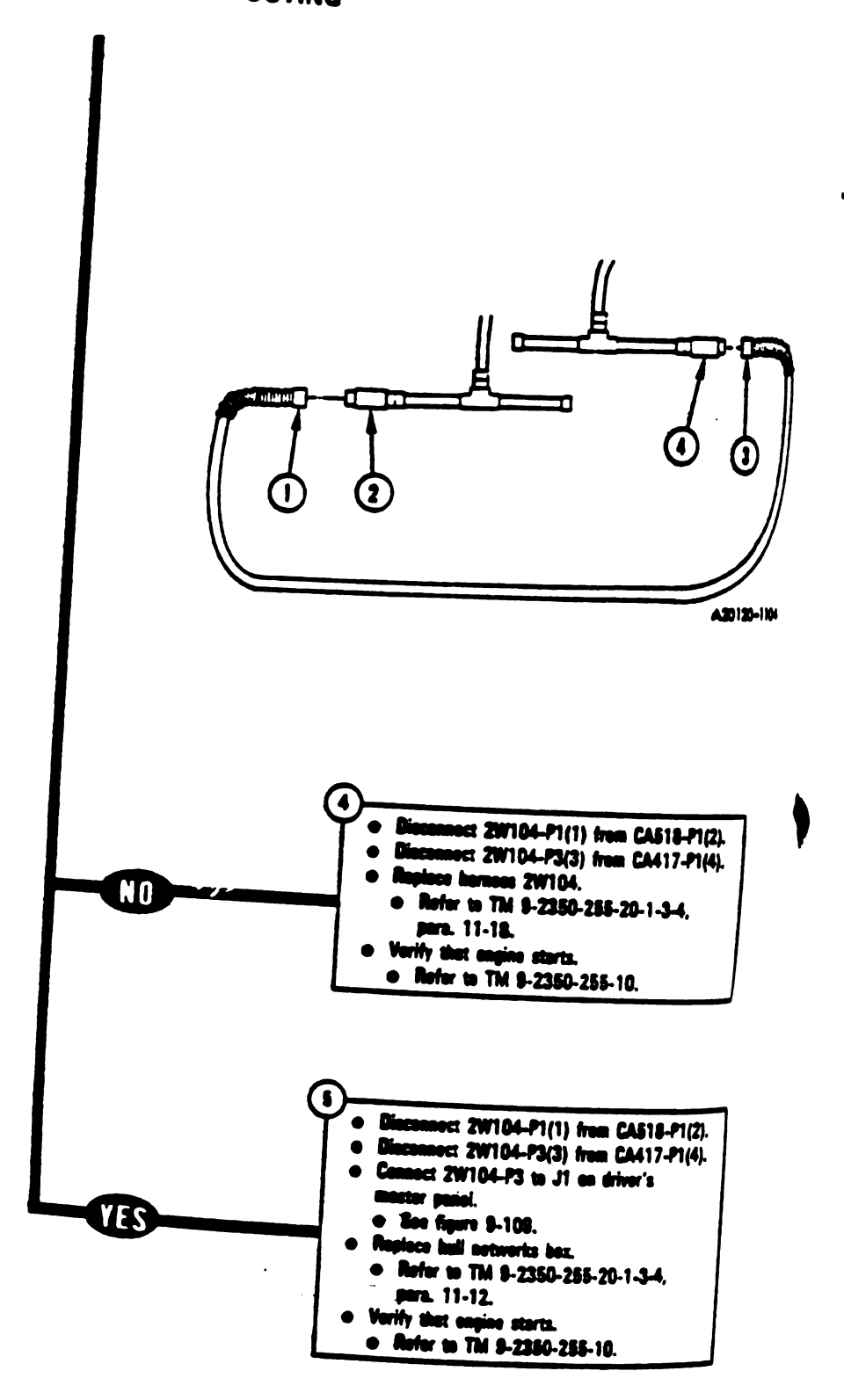

2

Figure 9-74 (Sheet 2 of 2) Volume 11 Para, 9-2

9-246 Change 3

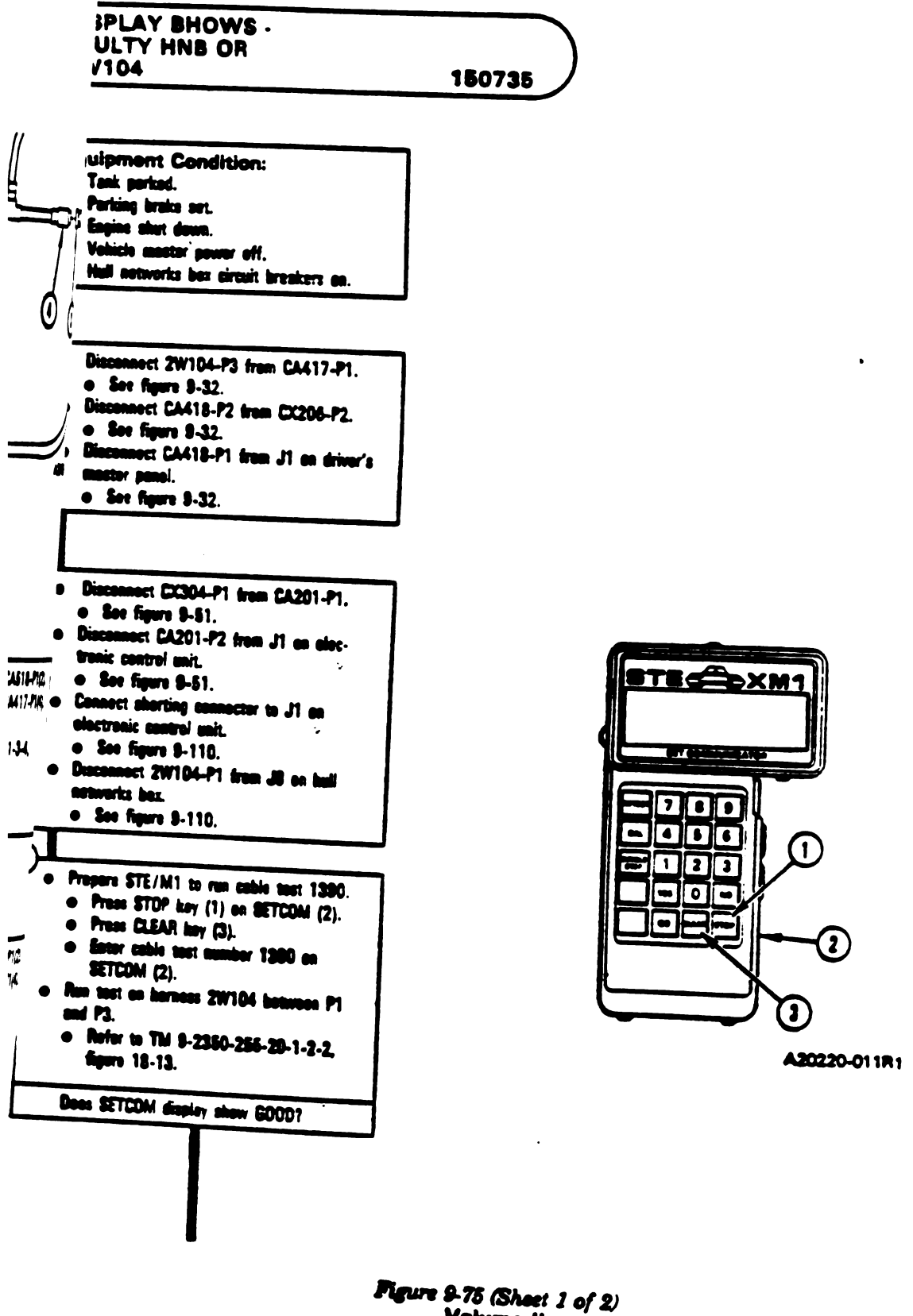

Volume II Para. 9-2

Charige 3 8-247

1'

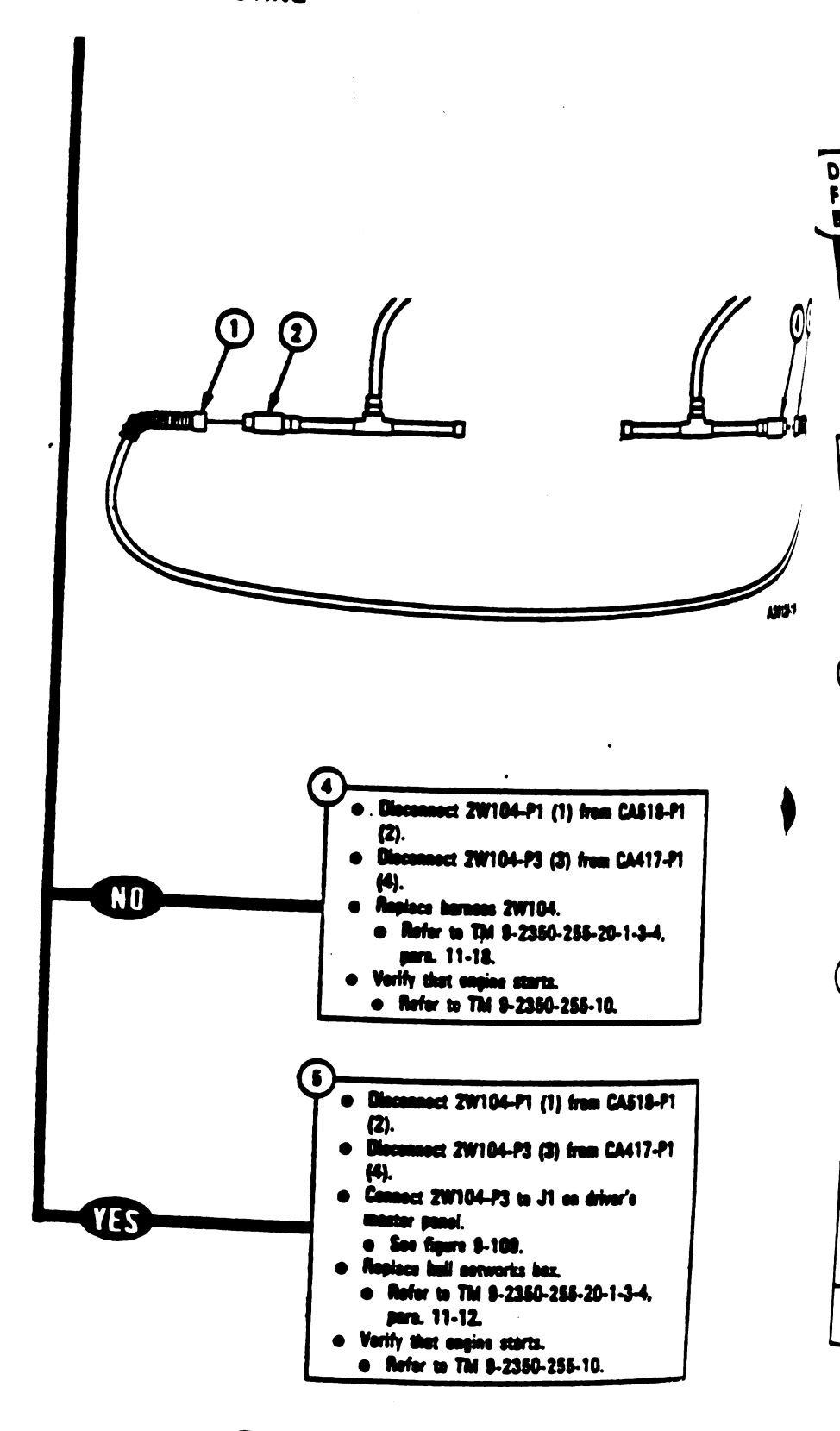

Figure 9-75 (Sheet 2 of 2) Volume II Paris. 9-2

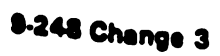

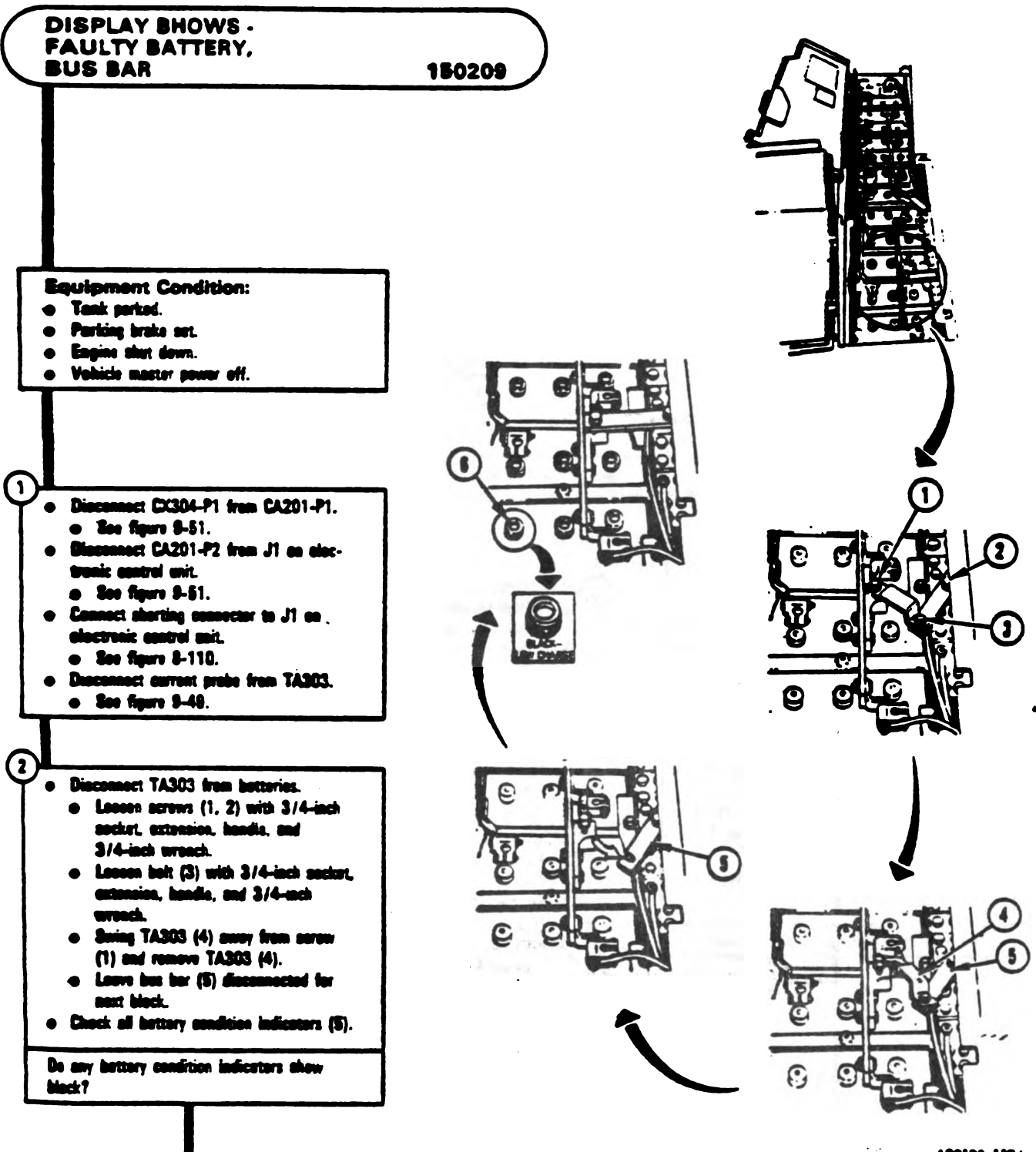

A20120-1174

Figure 9-76 (Sheet 1 of 4) Volume II Para. 9-2

Change 3 8-249

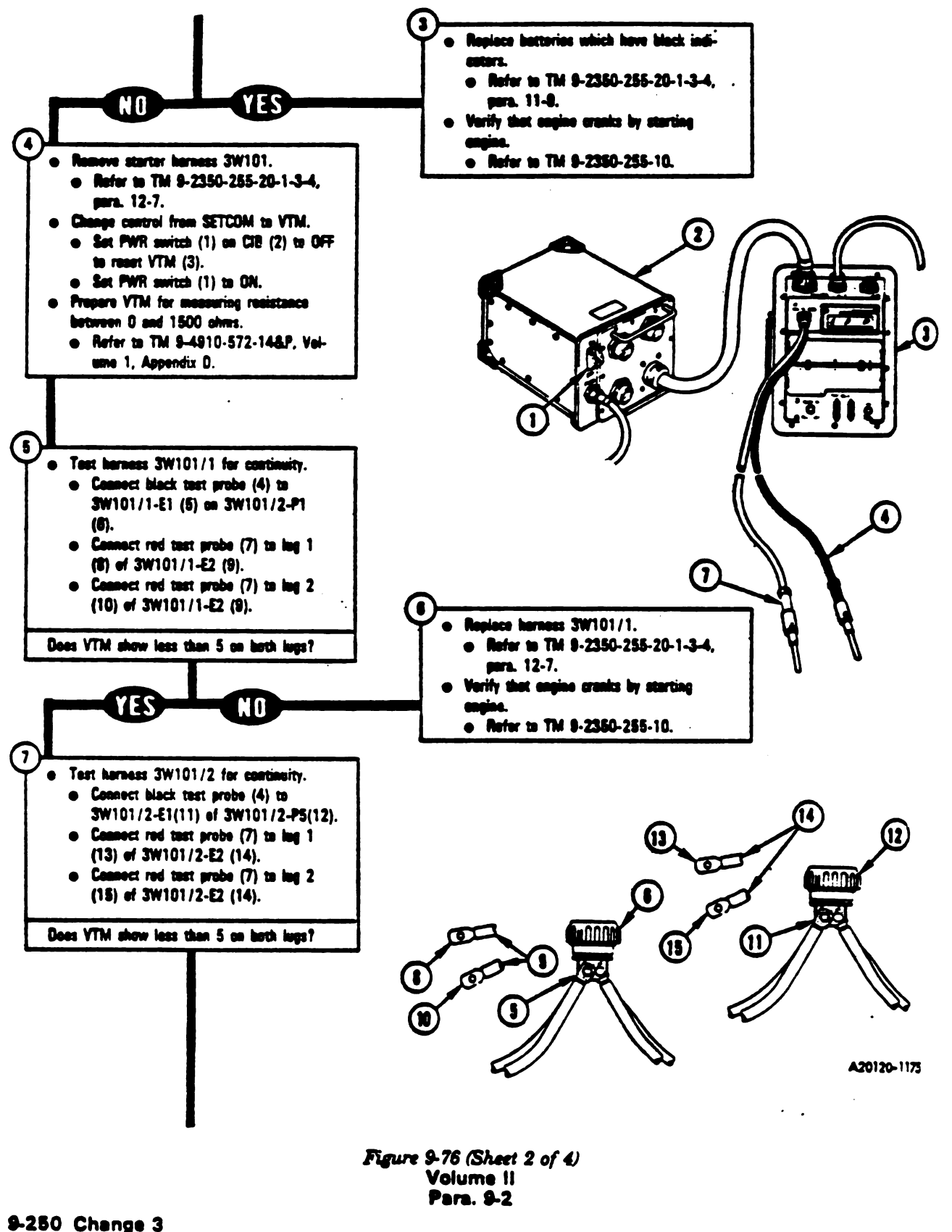

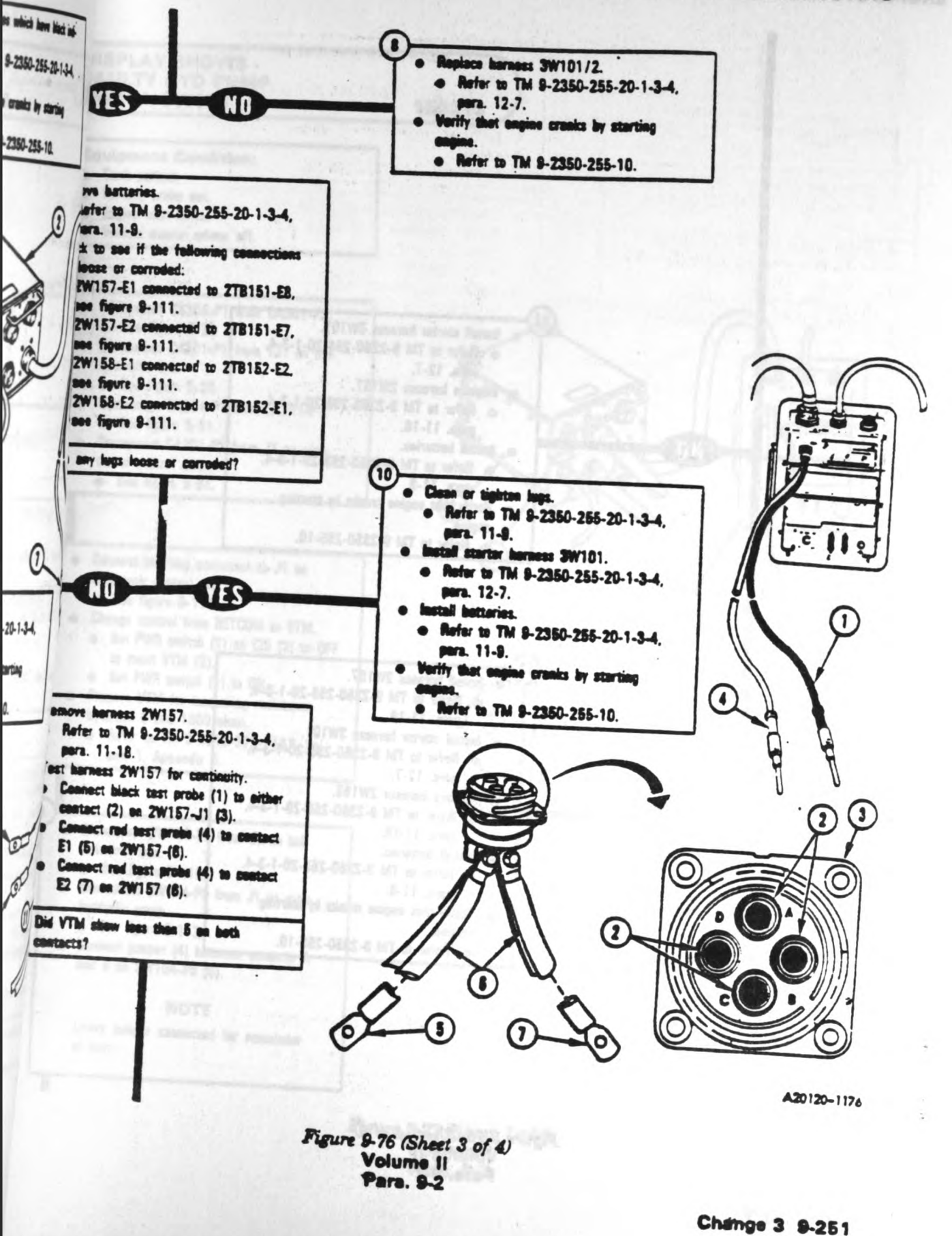

1

I

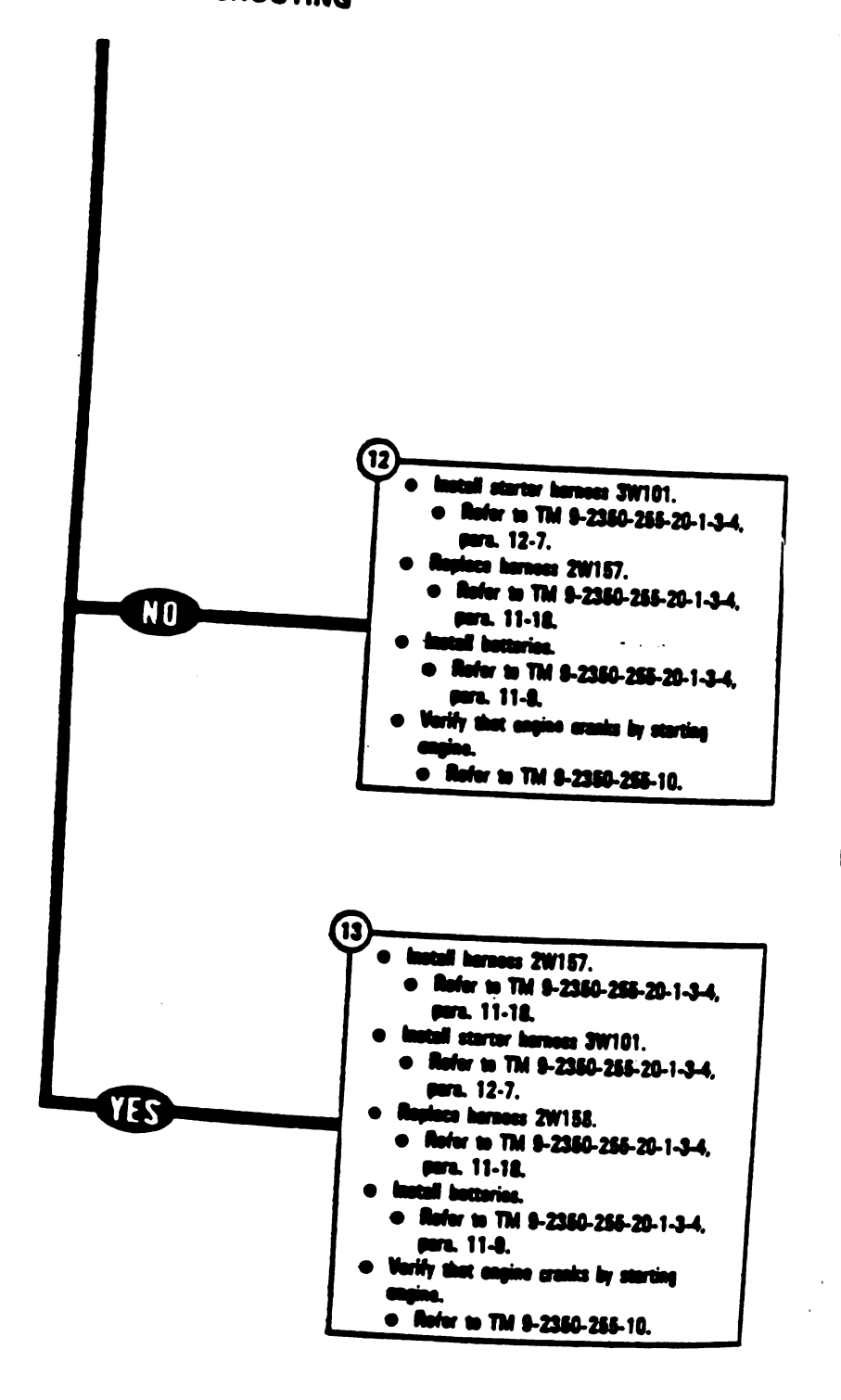

Figure 9-76 (Sheet 4 of 4) Volume II Para, 9-2

9-252 Change 3

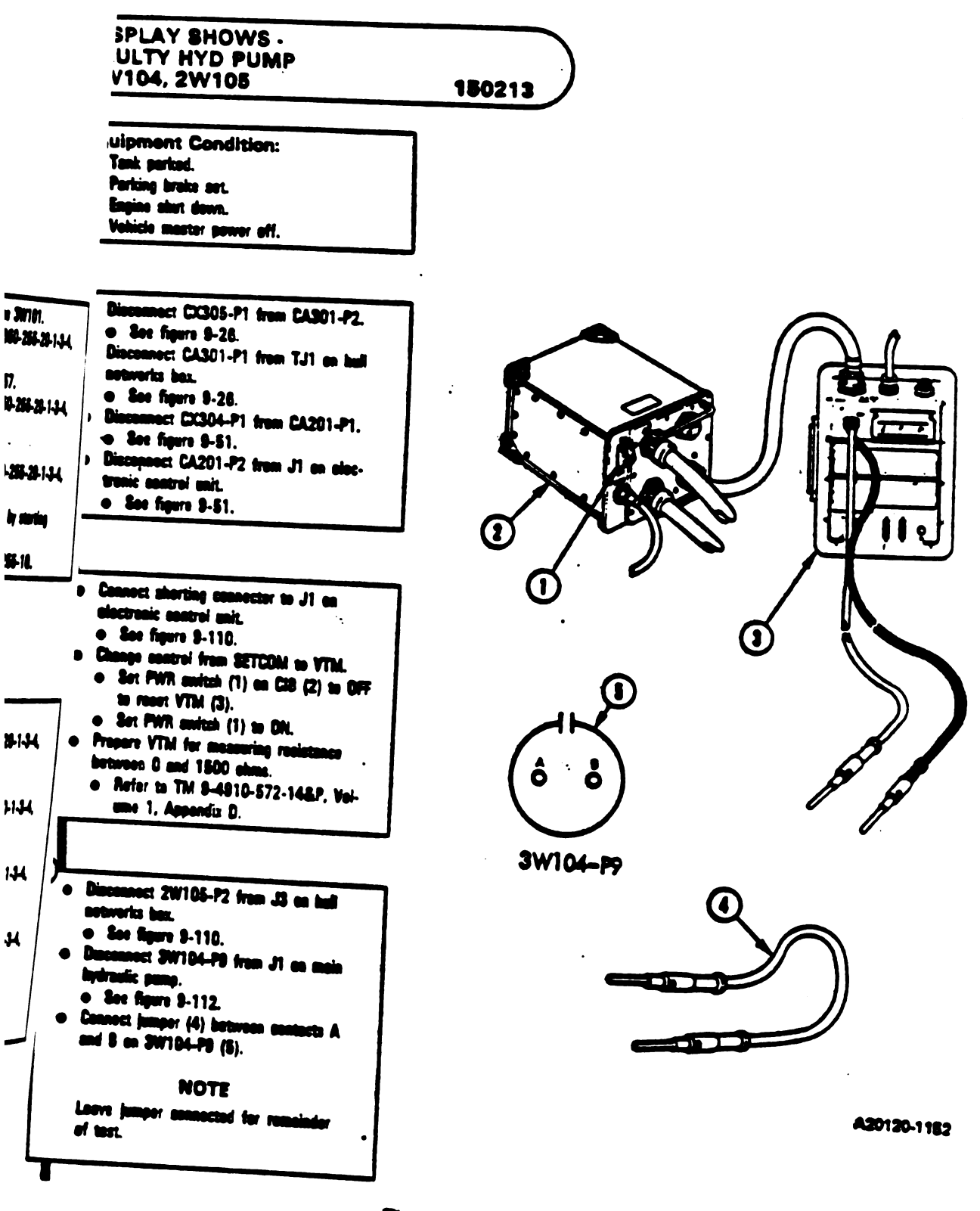

Figure 9-77 (Sheet 1 of 2) Volume 11 Para. 9-2

Chenge 3 8-283

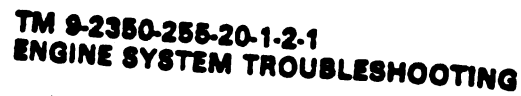

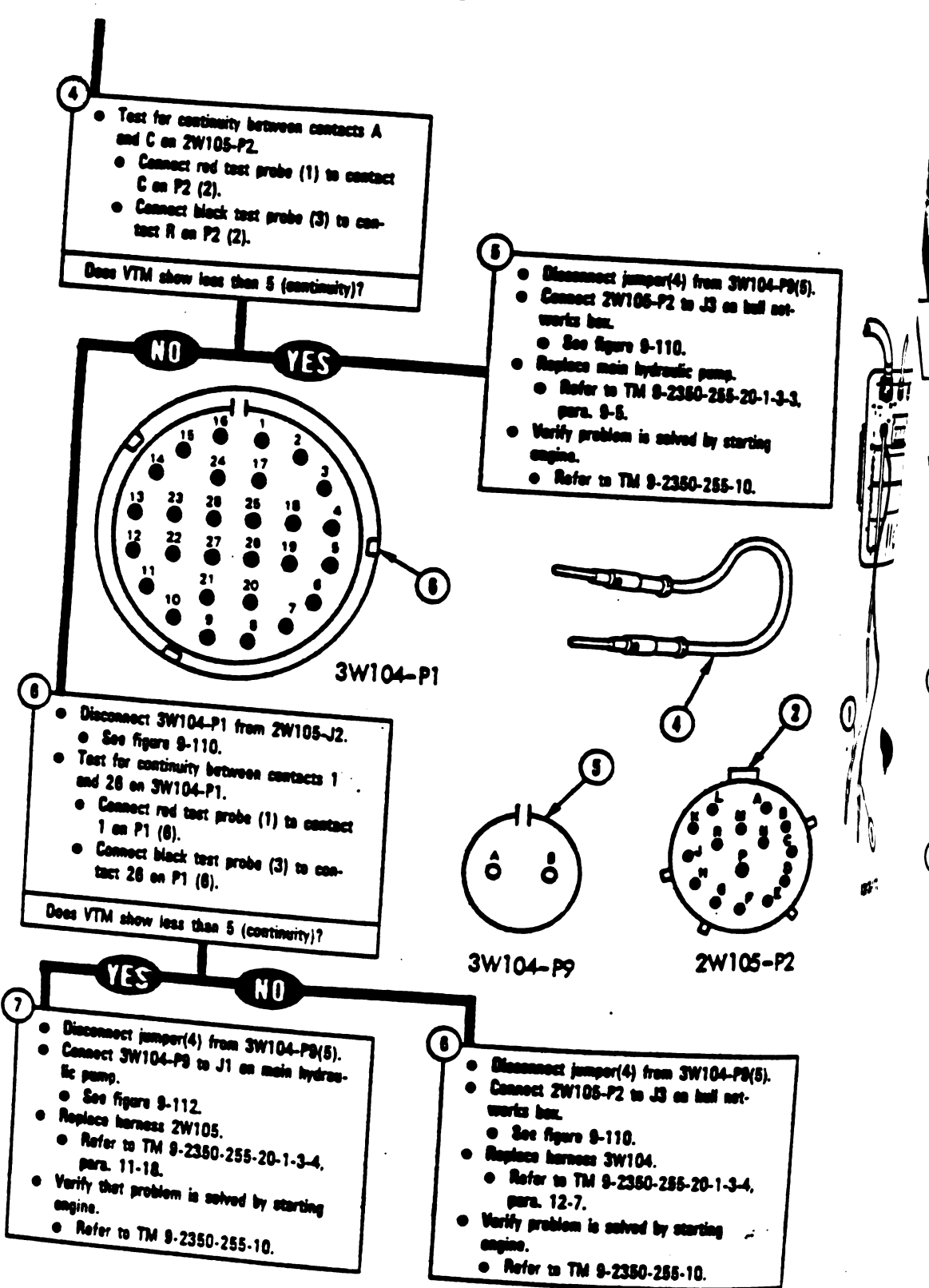

Figure 9-77 (Sheet 2 of 2) Volume 11 Para. 9-2

8-254 Change 3

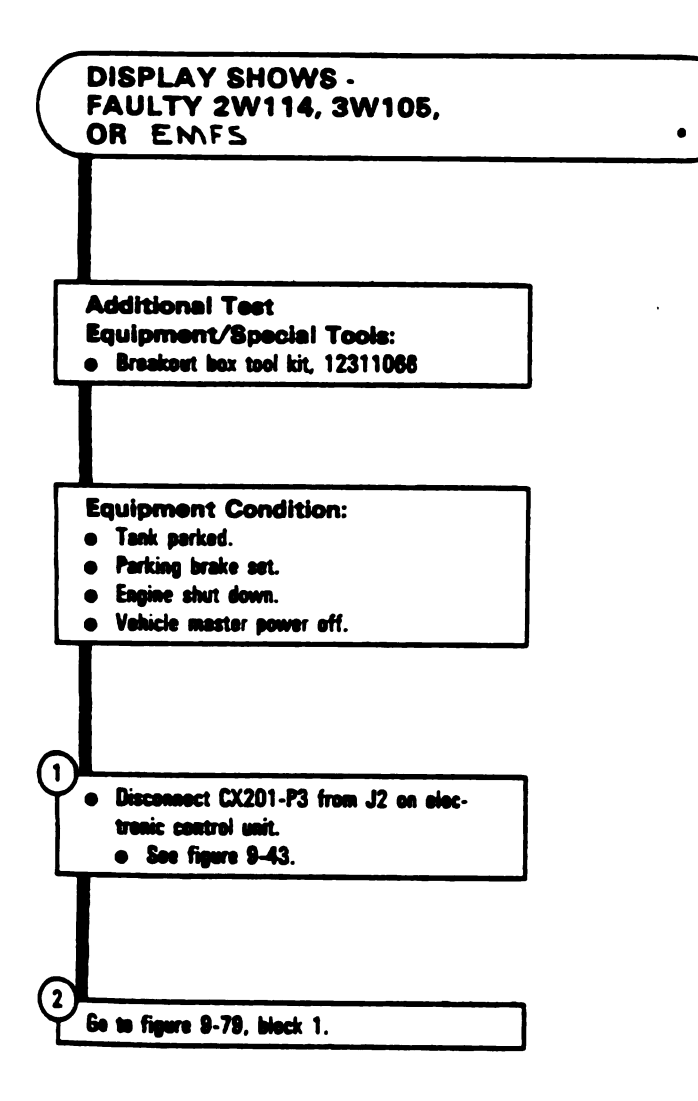

Figure 9-78 Volume II Para. 9-2

ľ

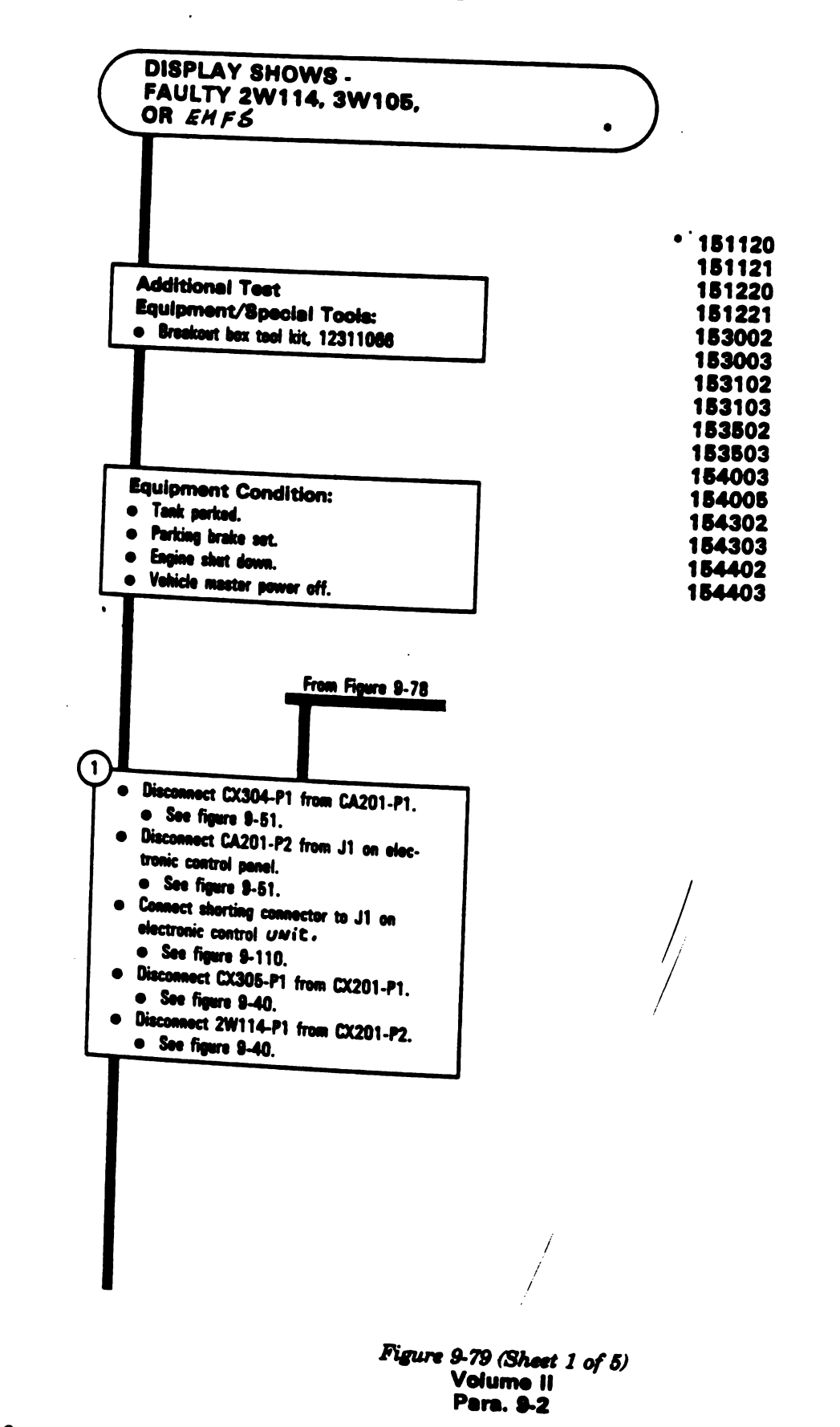

9-256 Change 6

1

(1

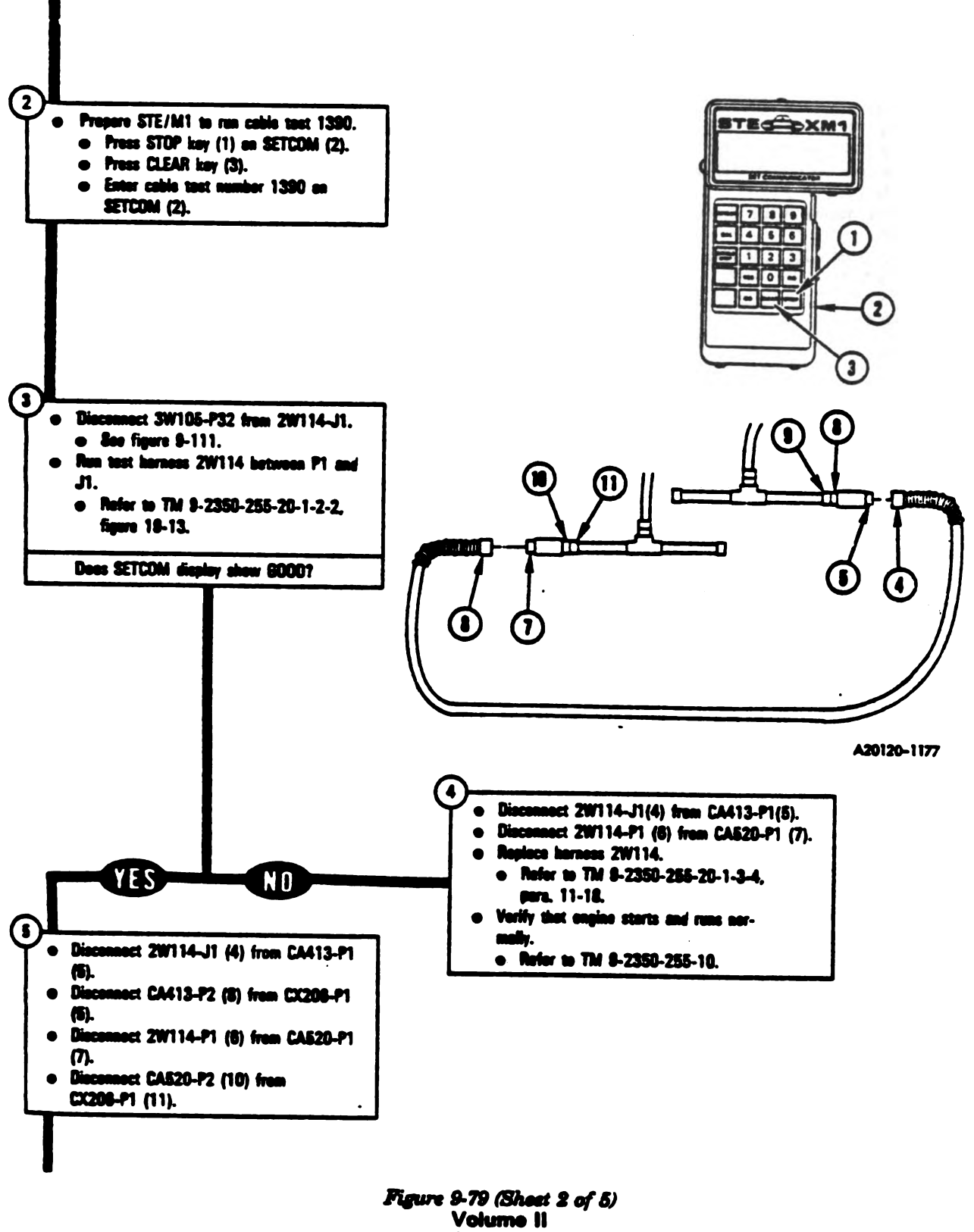

Para. 9-2

Change 3 9-257

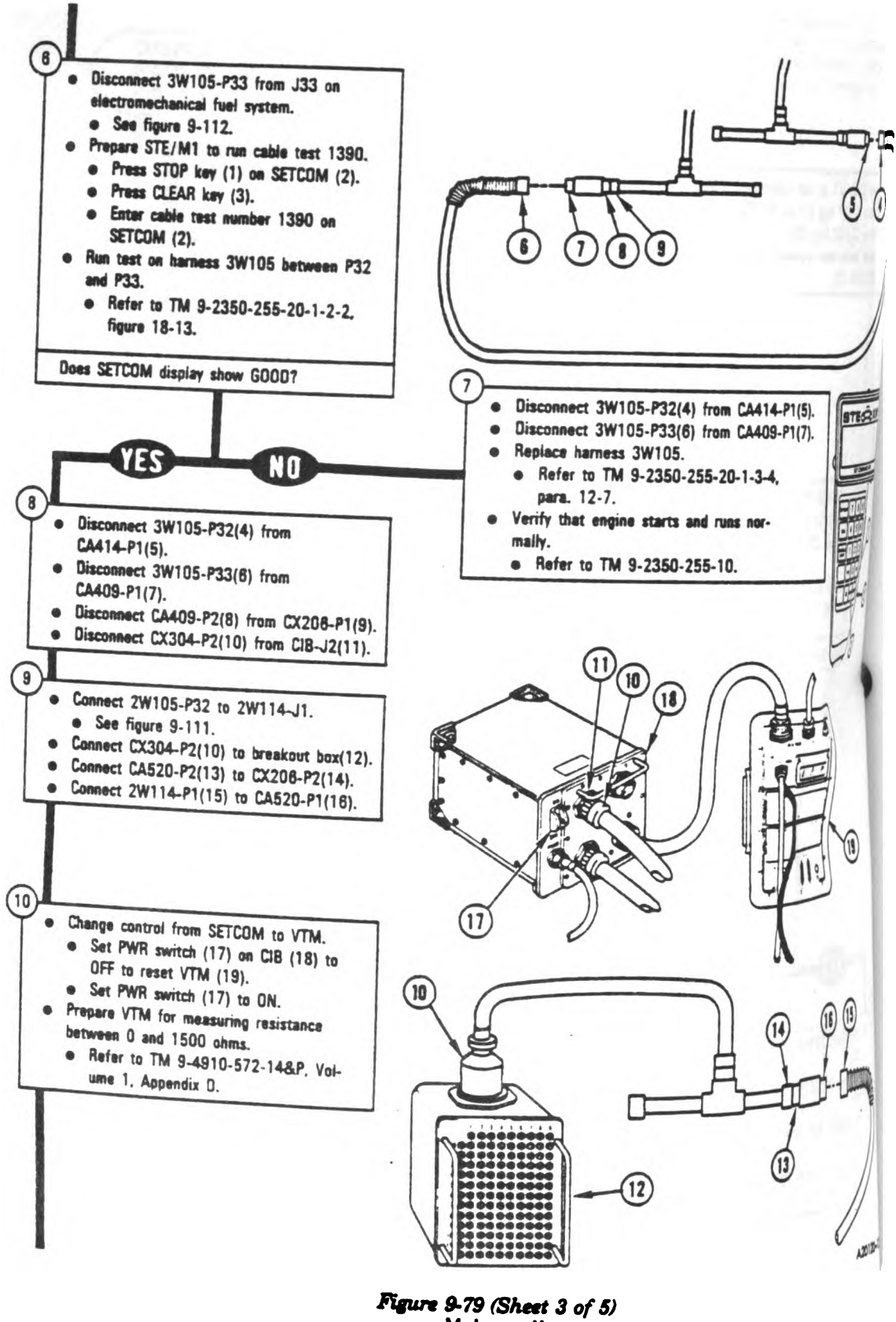

 $\mathbb{m}$ 

9-258 Change 3

Figure 9-79 (Sheet 3 of 5) Volume II Para. 9-2

.

Table A

• Test for a short between test points listed in Table A, on breakout box for fault number being checked.

#### NOTE

- There are three tests for each fault number.
- If VTM display shows less than 5 (short), leave test probes connected for remainder of test.

 $\delta$ 

| _             |                                    |             |             | eet 1       | Test 2      |            | Terri B |             |
|---------------|------------------------------------|-------------|-------------|-------------|-------------|------------|---------|-------------|
|               |                                    |             | Hed test    | Black test  | Red test    | Rinck test | Ped and | 51 3        |
|               |                                    |             | probe to    | probe to    | probe to    |            |         | Black test  |
| '32(4) tre (1 |                                    |             | breekeut    | breakout    | breakent    | hrankast   |         | probe to    |
| '3316) fre (1 |                                    | <b>FROM</b> | bex         | bex         | bex         | hav        |         | breekeut    |
| 105           |                                    |             | fast points | test points | test points | test minte |         | box         |
| 160.755.761.5 |                                    | 150347      | 24          | 25          | 32          | 25         |         | lest points |
|               | ╴ <b>╹╹╢╉┥┝╋╌╌╍┽┥</b> │            | 151120      | 104         | 105         | 99          | 105        | 32      | 24          |
| -             |                                    | 151121      | 104         | 105         | 99          | 105        | 99      | 104         |
|               |                                    | 151220      | 106         | 107         | 89          | 103        | 99      | 104         |
| 18. 968. 16   |                                    | 151221      | . 106       | 107         | 99          | 107        | 99      | 106         |
| 47(37)L       |                                    | 152216      | 35          | 36          | 91          | 20         | 99      | 106         |
|               |                                    | 152221      | 89          | 90          | 91          | 30         | 91      | 35          |
|               |                                    | 152226      | 89          | 90          | 91          | 30         | 91      | 89          |
|               |                                    | 152241      | 35          | 36          | 81          | 30         | 91      | 89          |
| $\sim$        |                                    | 153002      | 108         | 109         | 89          | 30         | 91      | 35          |
| $\sqrt{(1)}$  |                                    | 153003      | 108         | 109         | 99          | 109        | 99      | 108         |
| لم ال         |                                    | 153102      | 102         | 103         | 89          | 109        | 99      | 108         |
|               |                                    | 153103      | 102         | 103         | 99          | 103        | 99      | 102         |
|               |                                    | 153502      | 100         | 101         | 99          | 103        | 99      | 102         |
|               |                                    | 153503      | 100         | 101         | 99          |            | 99      | 100         |
|               |                                    | 154003      | 104         | 105         | 99          |            | 99      | 100         |
| // 11         |                                    | 154005      | 104         | 105         | 99          | 108        | 99      | 104         |
| 7 11          |                                    | 154302      | 33          | 34          | 32          | 105        | 99      | 104         |
| 14            |                                    | 154303      | 33          | 34          | 32          | 34         | 32      | 33          |
| 11            |                                    | 54402       | 37          | 38          | 32          | 34         | 32      | 33          |
| ų             |                                    | 54403       | 37          | 38          | 22          | 38         | 32      | 37          |
|               |                                    |             |             |             | 52          | 38         | 32      | 37          |
|               | • Comment Must                     |             |             |             |             |            |         |             |
| '             | that mints first probe (1) to      |             |             |             | /           |            |         |             |
| 2             | breakent has (1)                   |             |             |             | (           | 7          |         |             |
|               | Conner out (2).                    |             |             |             | Н           |            |         |             |
| 1101          | Bointy listed in probe (3) to test |             |             |             | Ľ           |            |         |             |
| H !           | ant hav (2)                        |             |             |             | F_          | 7          |         |             |
|               | ···· ··· ··· ··· ····              |             |             |             |             |            |         |             |
| 21            | Does VTM display at                |             |             |             |             |            |         |             |
|               | (short)?                           | 5           |             |             |             |            |         |             |
| , <b>-</b>    |                                    |             |             |             |             |            |         |             |
| ł             |                                    |             |             |             |             |            |         |             |

Figure 2-79 (Sheet 4 of 5) Volume II Para. 9-2

A20220-614

(2)

Change 3 9-259

-

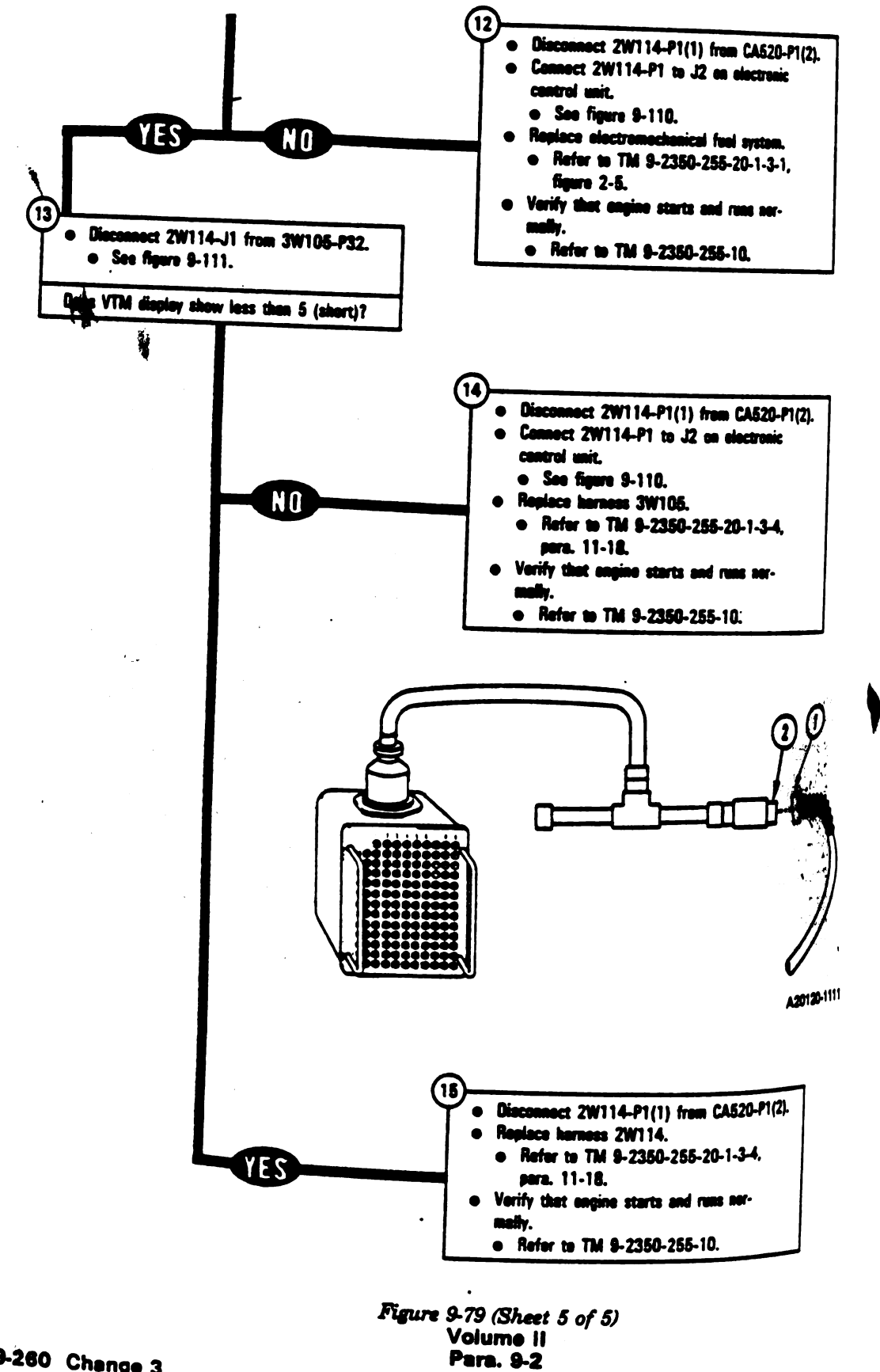

9-260 Change 3

Digitized by Google

DF

INCOMES

.....

9

0

ILIGHTS

Q

0

A

0

Ô

-----

A 11.

SWWY 3

ه عارو ارد اعد

AUXILIMET STSTEMS

----

-

 $\odot$ 

0

1

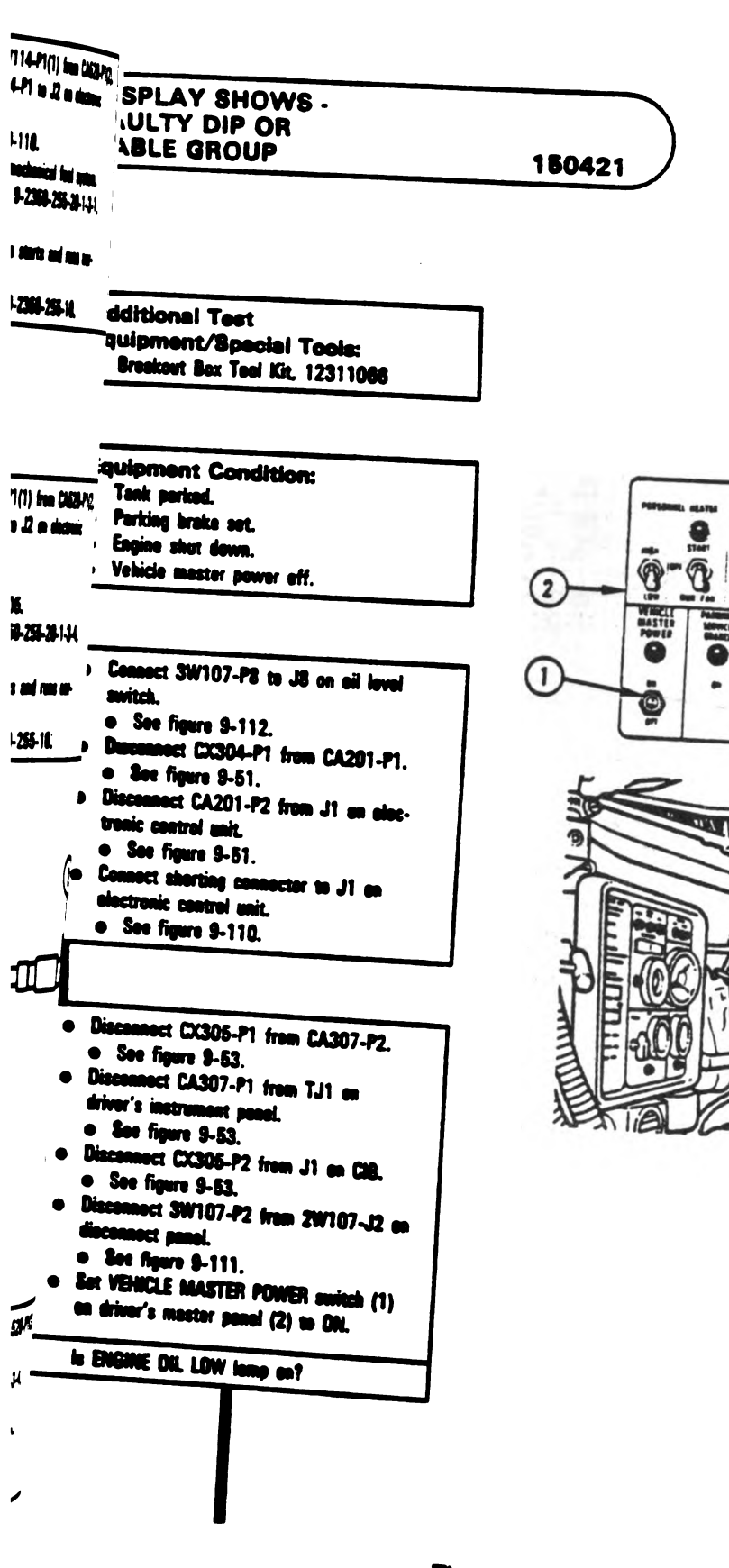

Figure 9-80 (Sheet 1 of 3) Volume II Para. 9-2

Digitized by Google

A20120-3338

T I

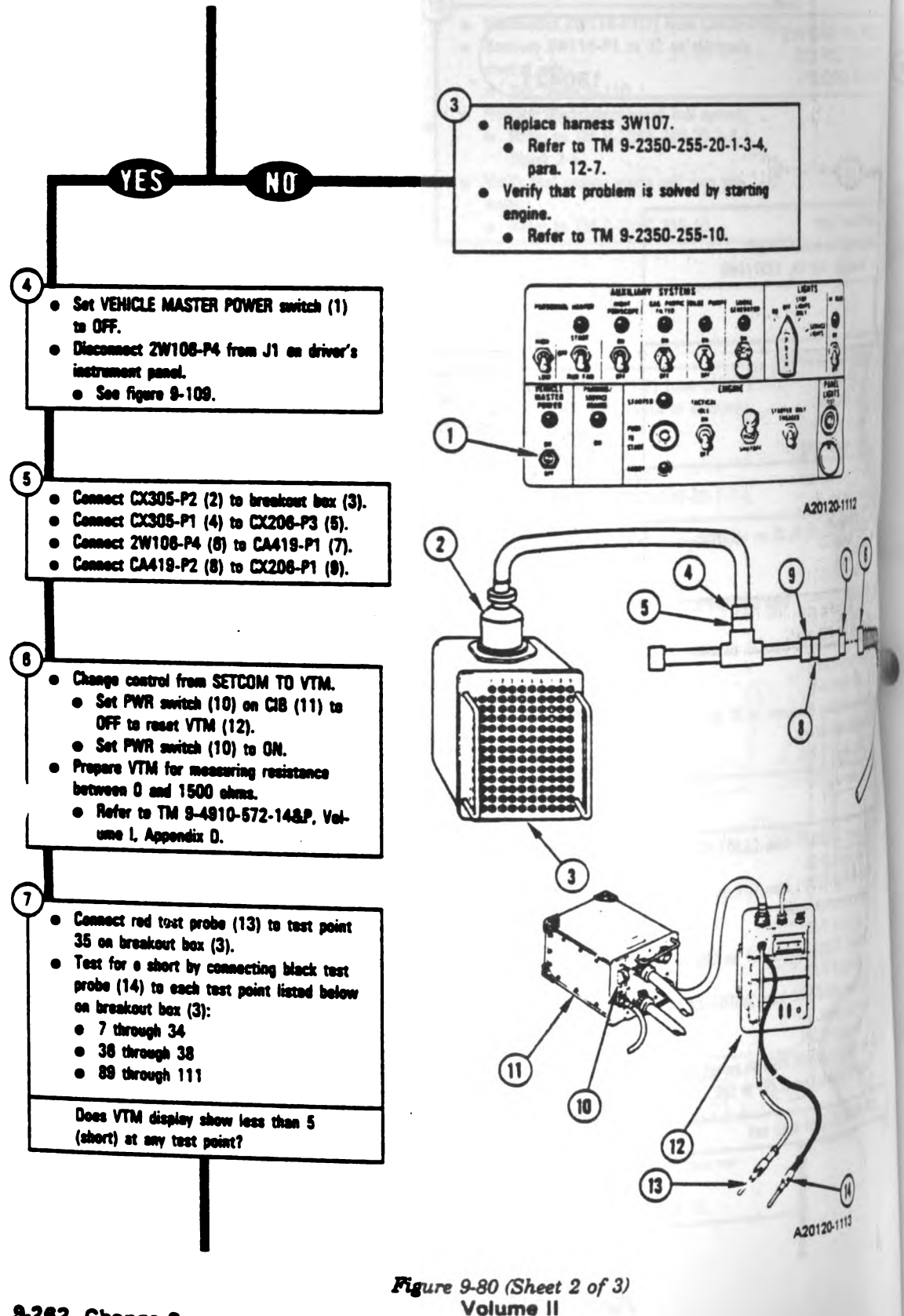

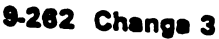

Digitized by Google

Para. 9-2

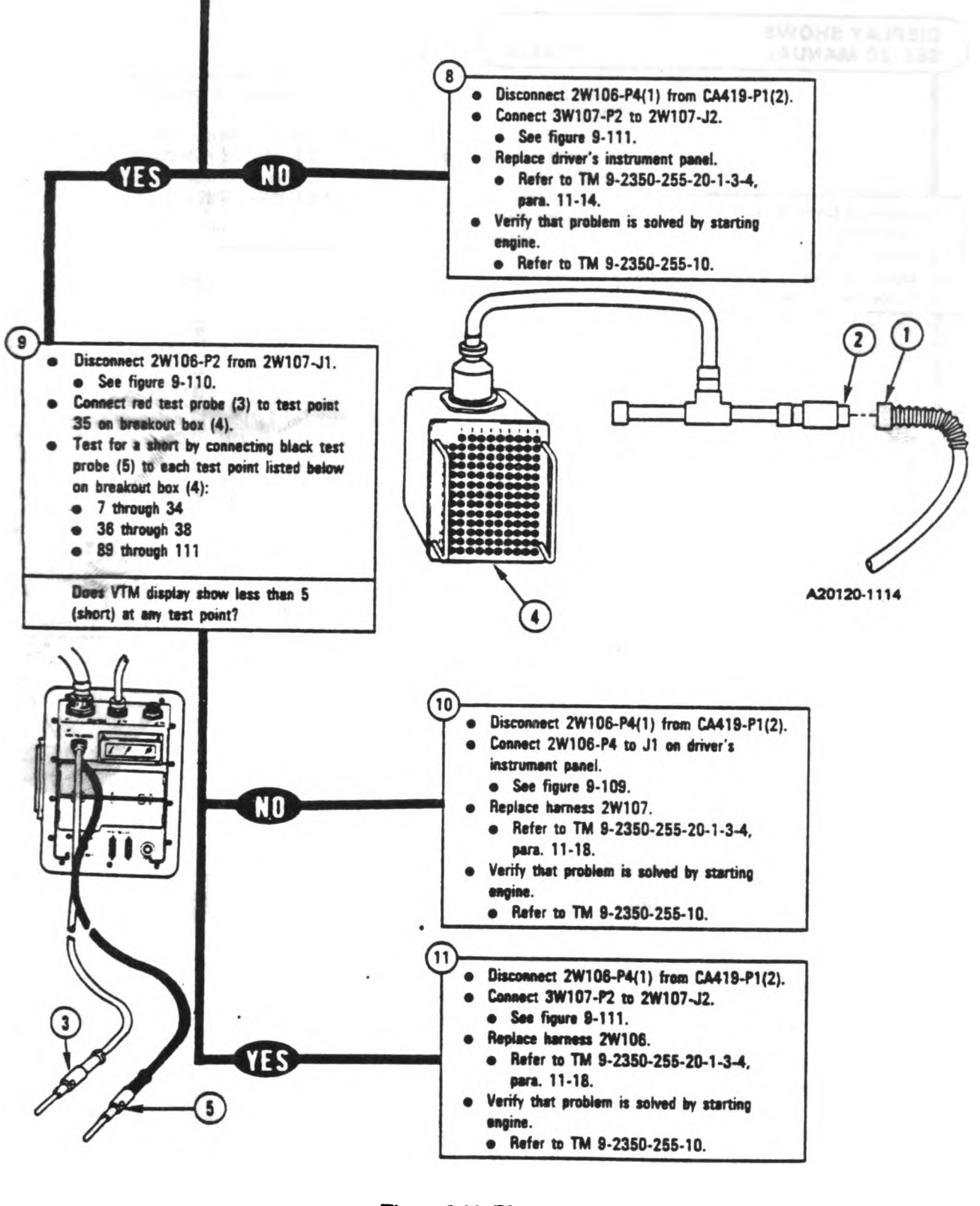

1

i

Figure 9-80 (Sheet 3 of 3) Volume II Para. 9-2

Change 3 9-263

•

1

1

1

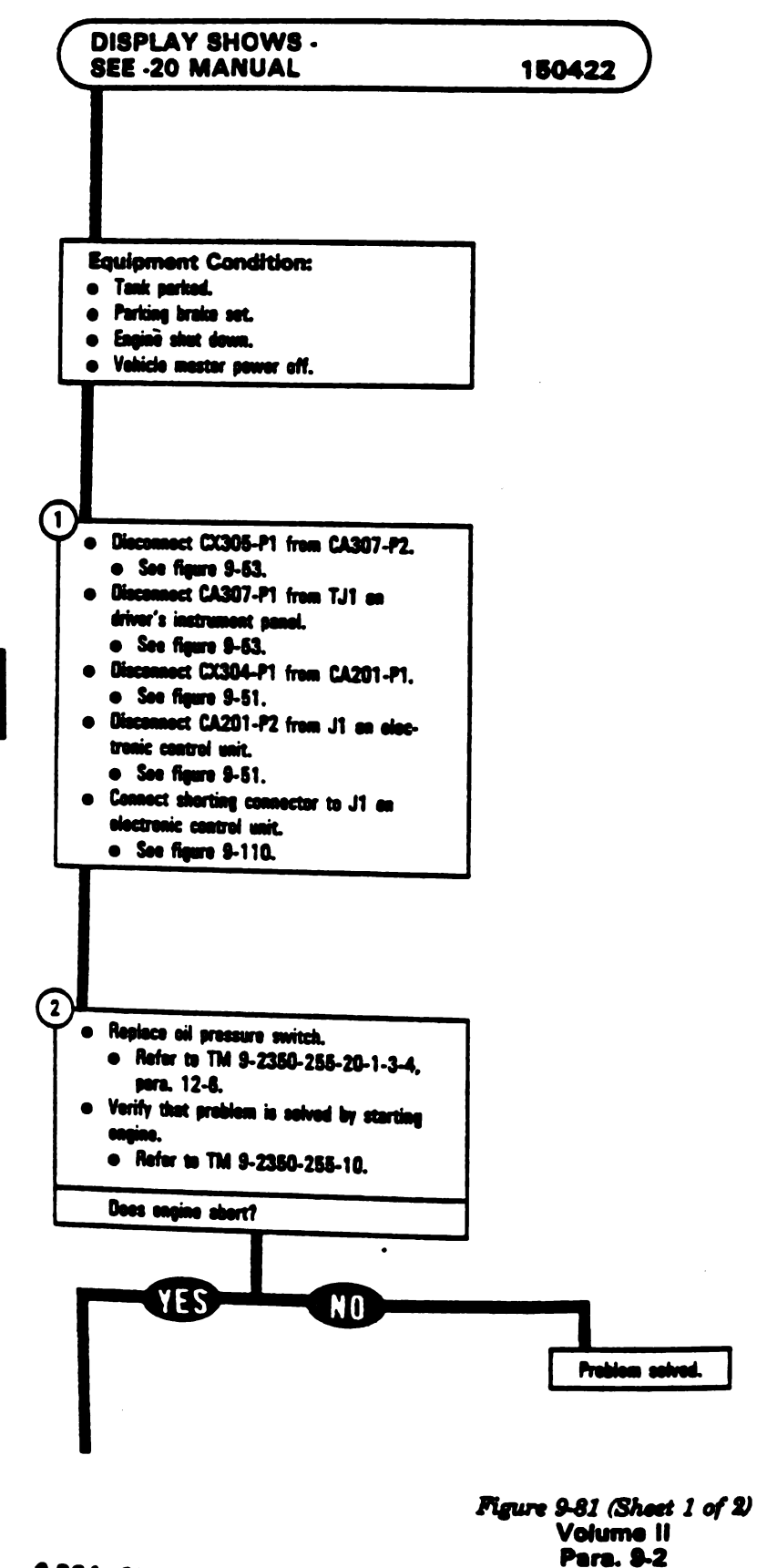

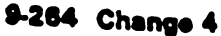

Digitized by Google

.

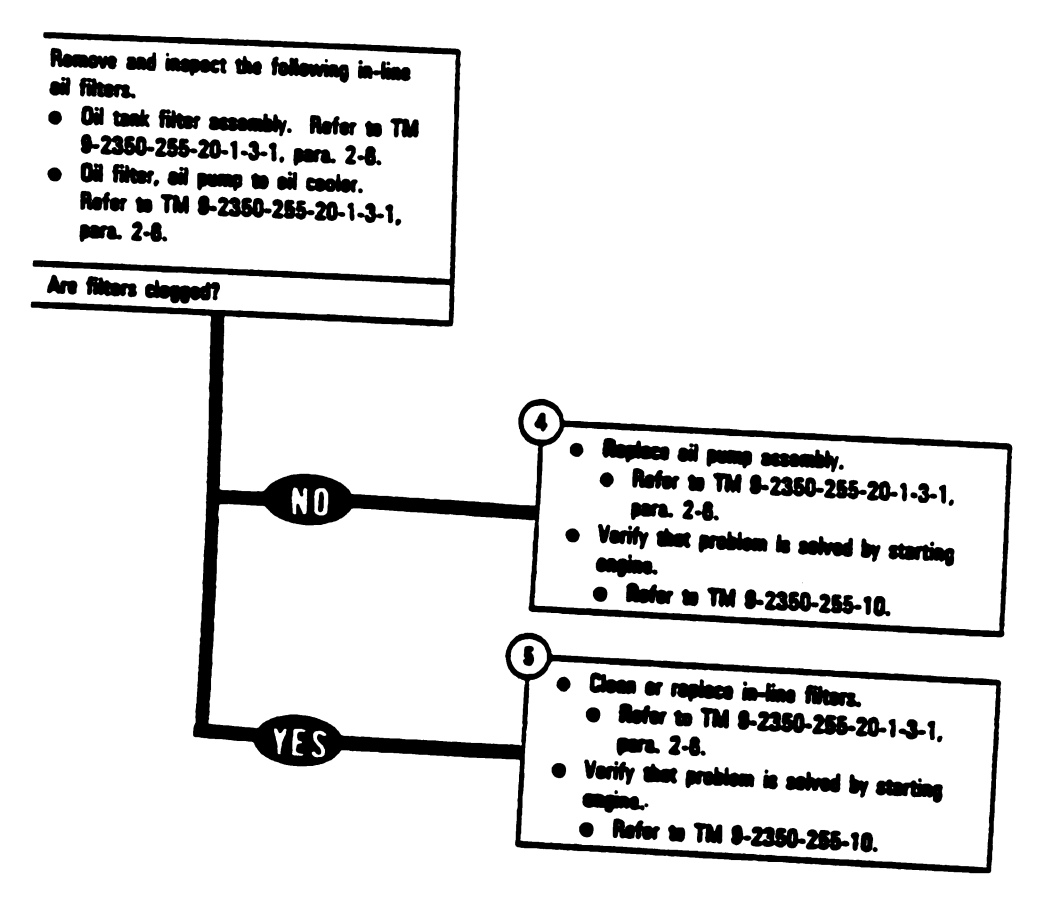

Figure 9-81 (Sheet 2 of 2) Volume II Para. 9-2

Charige 3 9-265

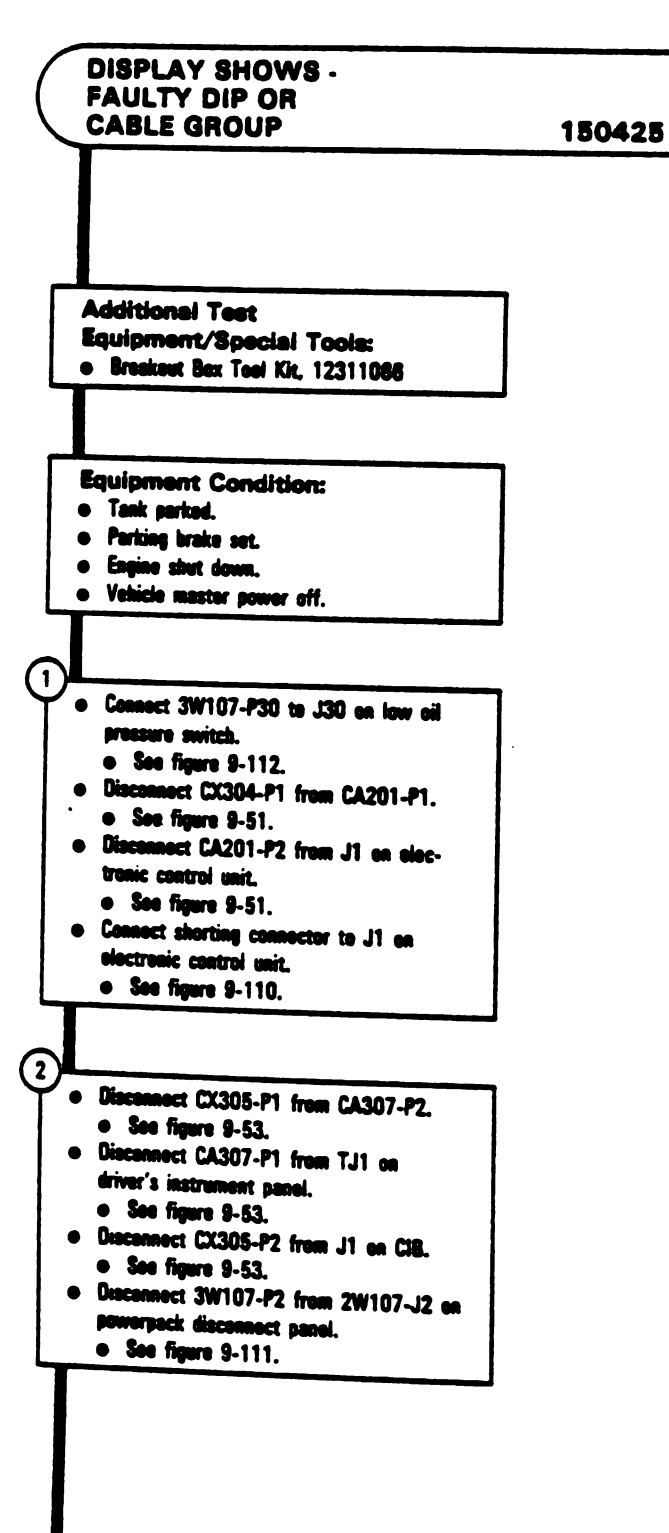

Figure 9-82 (Sheet 1 of 4) Volume II Para. 9-2

9-266 Change 3

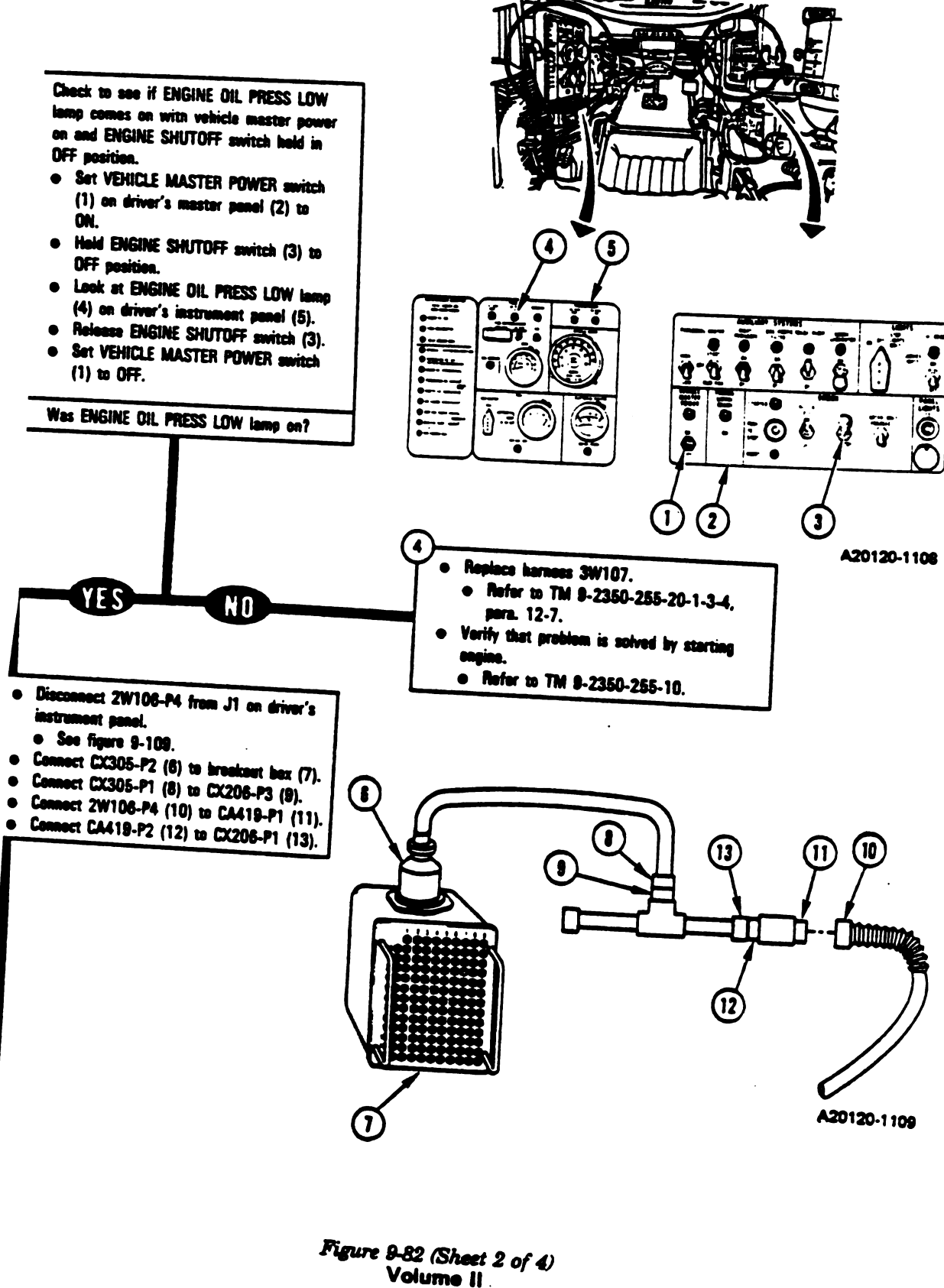

Para, 9-2

Charige 3 9-267

-

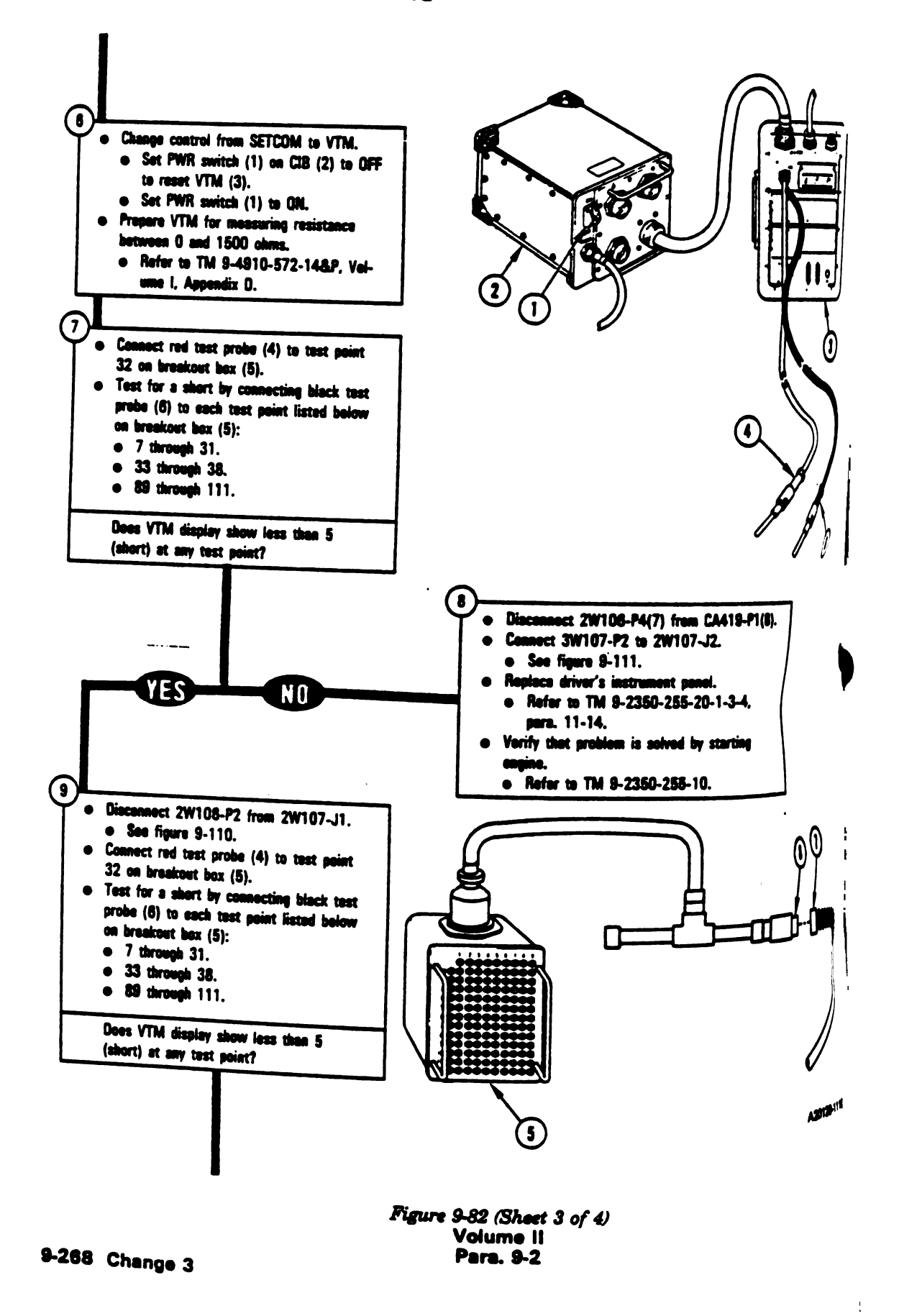

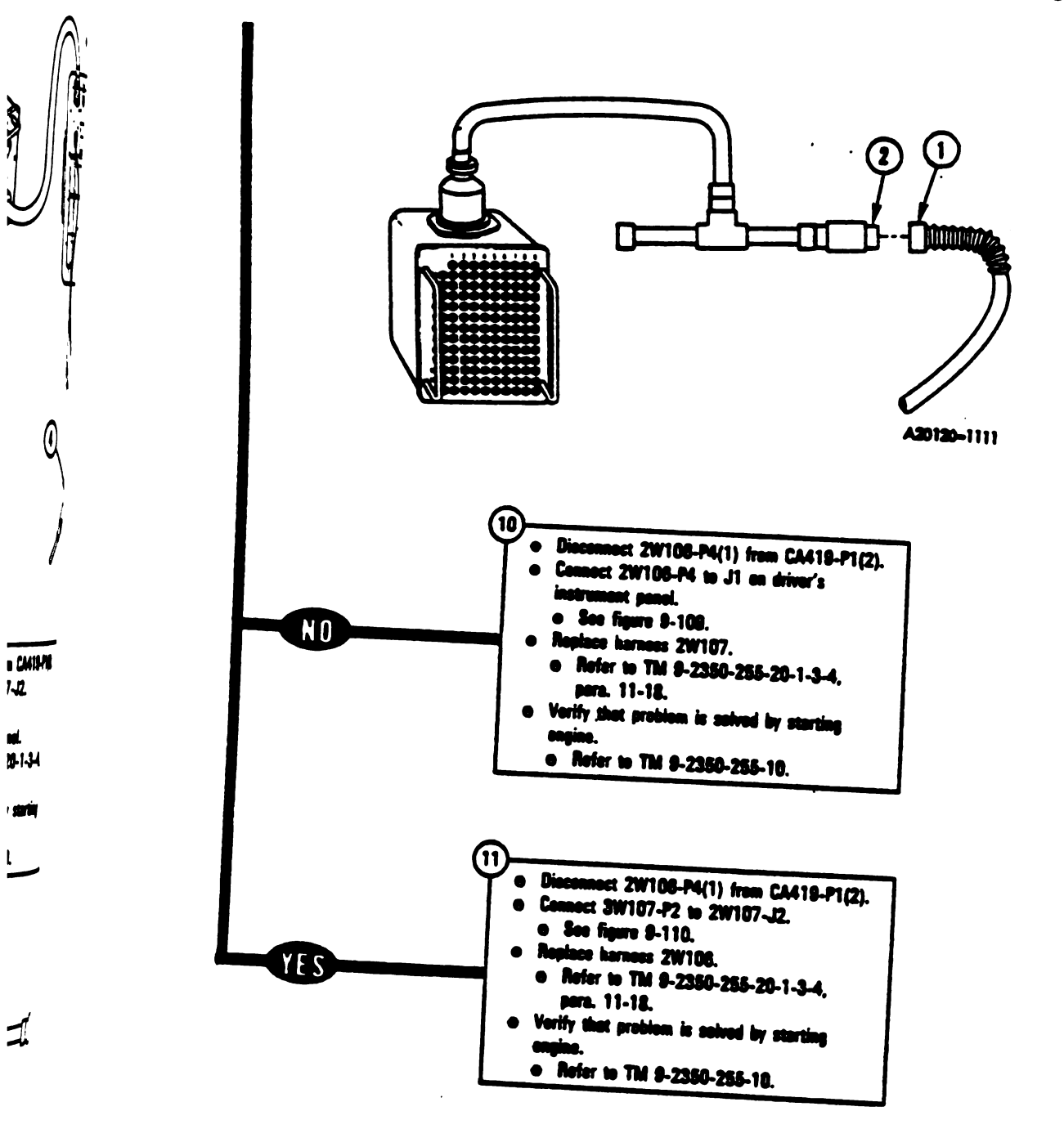

Figure 9-82 (Sheet 4 of 4) Volume 11 Para. 9-2

Change 3 9-269

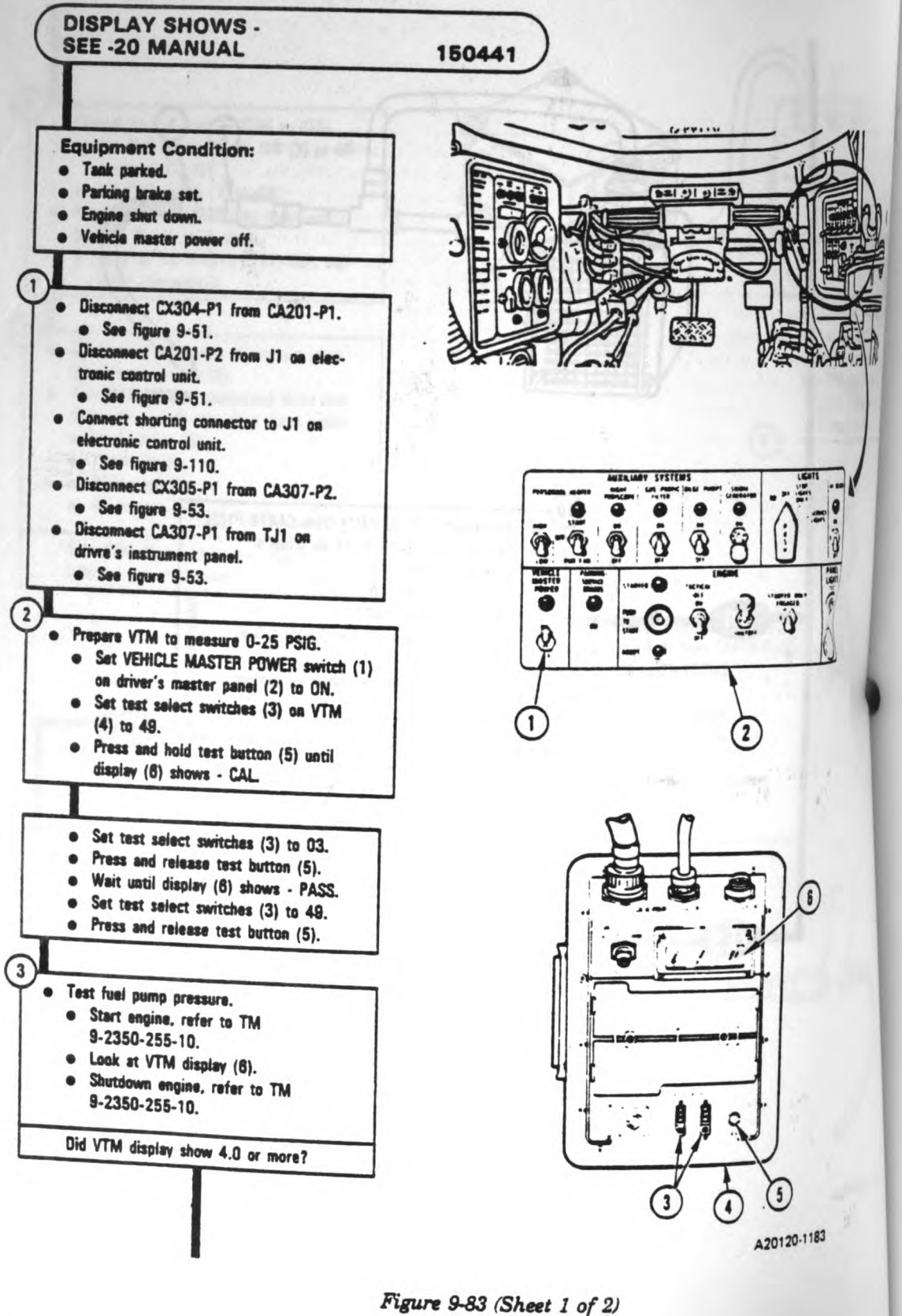

Figure 9-83 (Sheet 1 of 2 Volume II Para. 9-2

9-270 Change 3

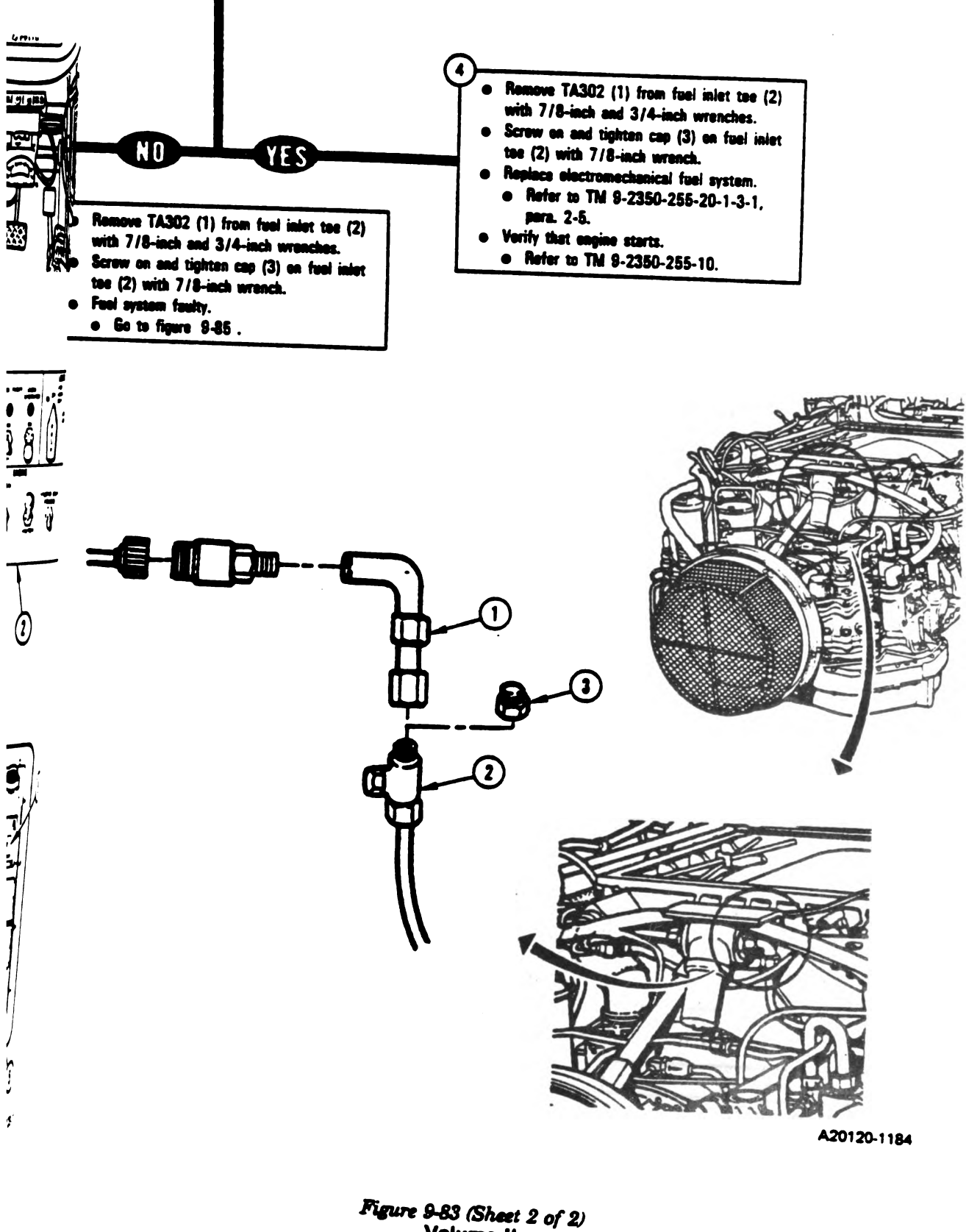

Volume II Para. 9-2
----

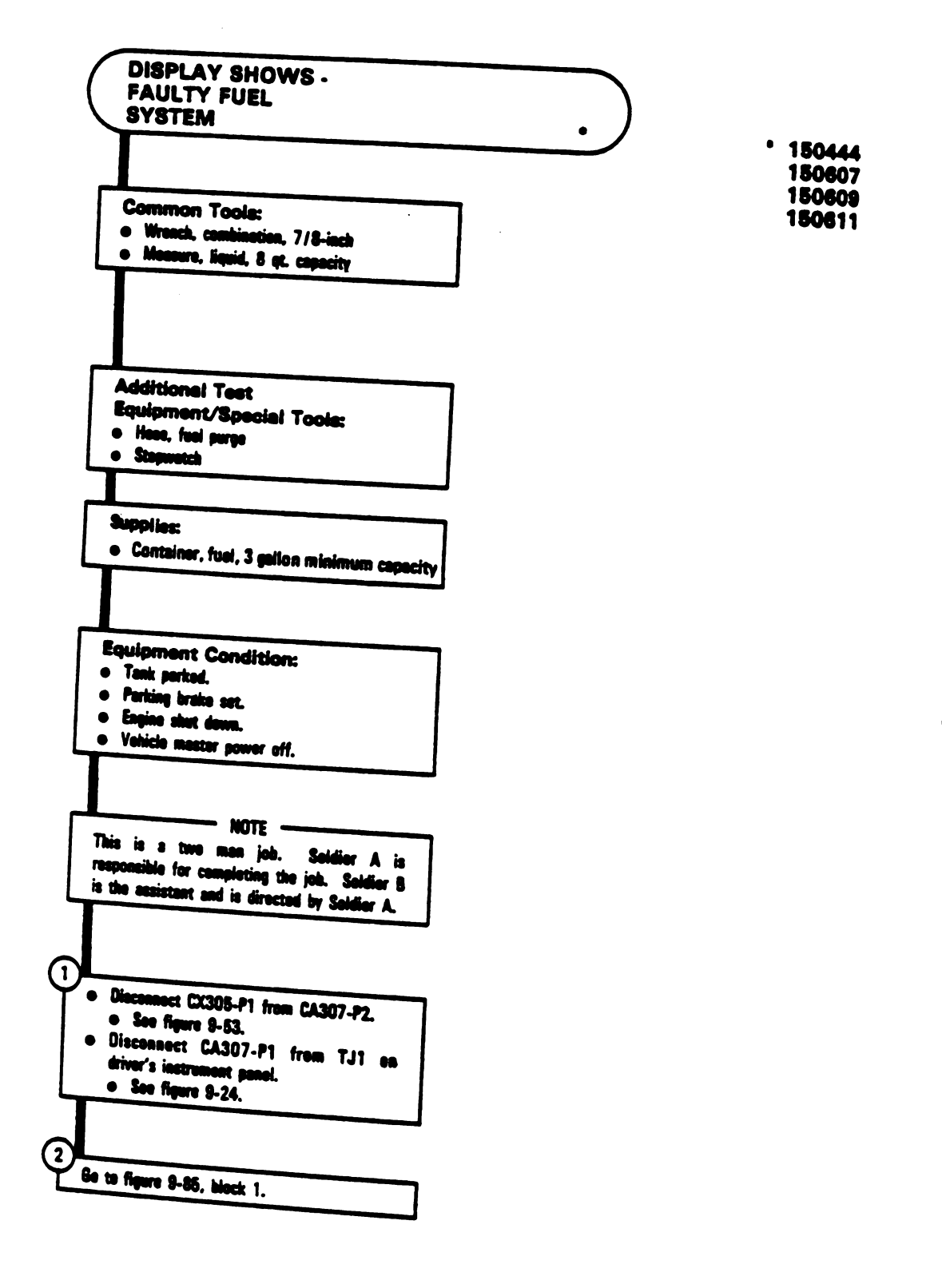

9-272 Change 3

Figure 9-84 Volume II Para. 9-2

ď

F

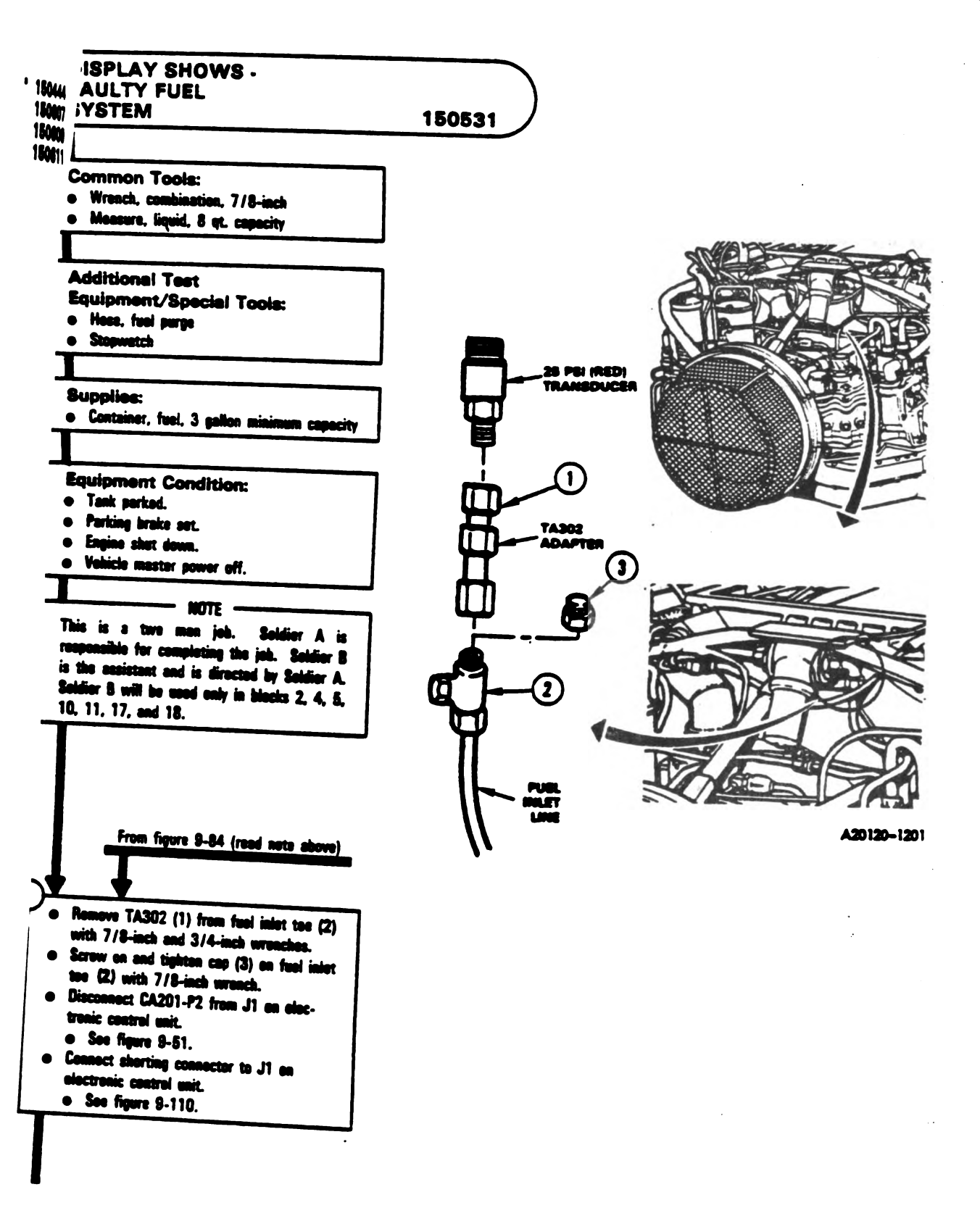

Figure 9-85 (Sheet 1 of 8) Volume II Para. 9-2

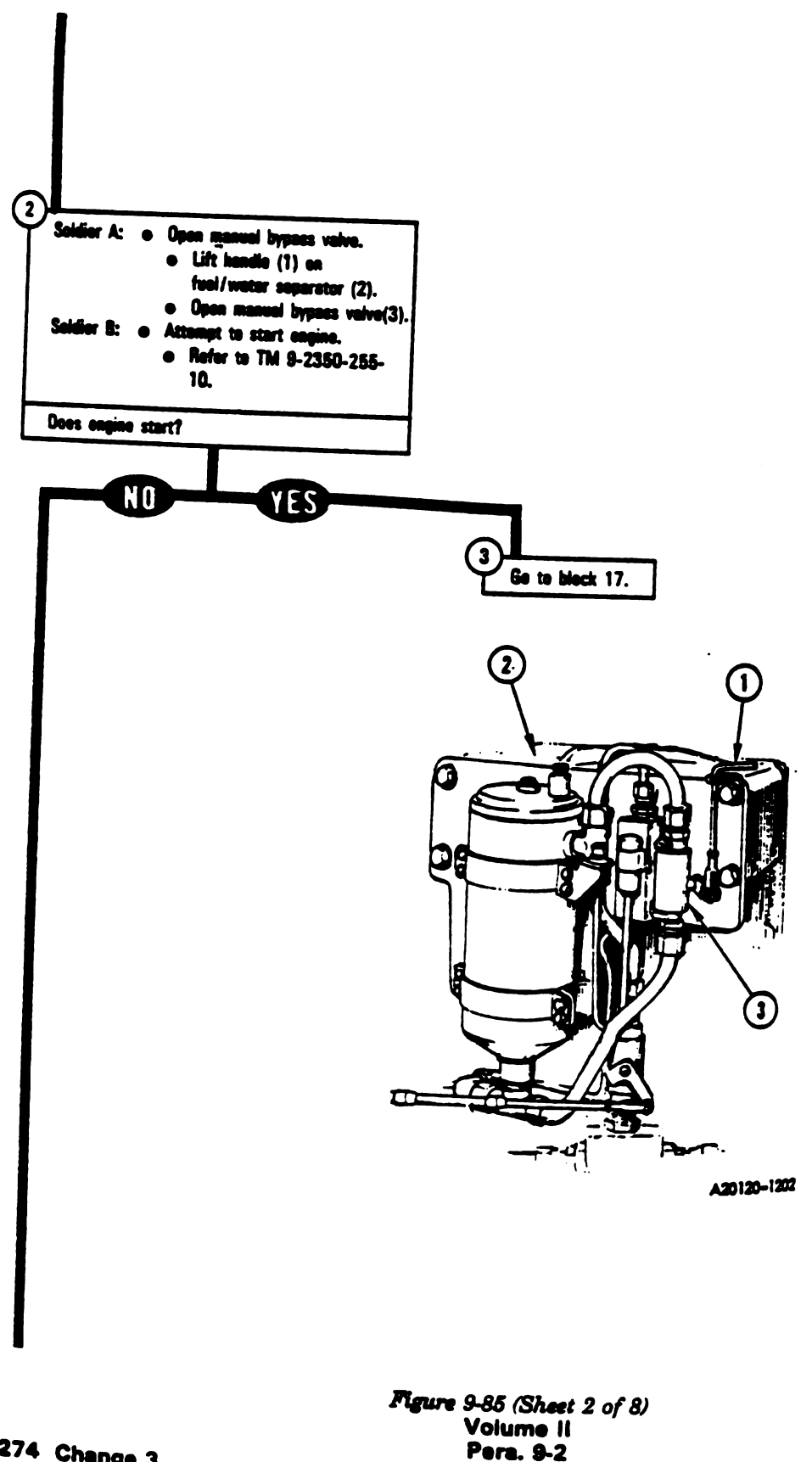

Digitized by Google

Se

9-274 Change 3

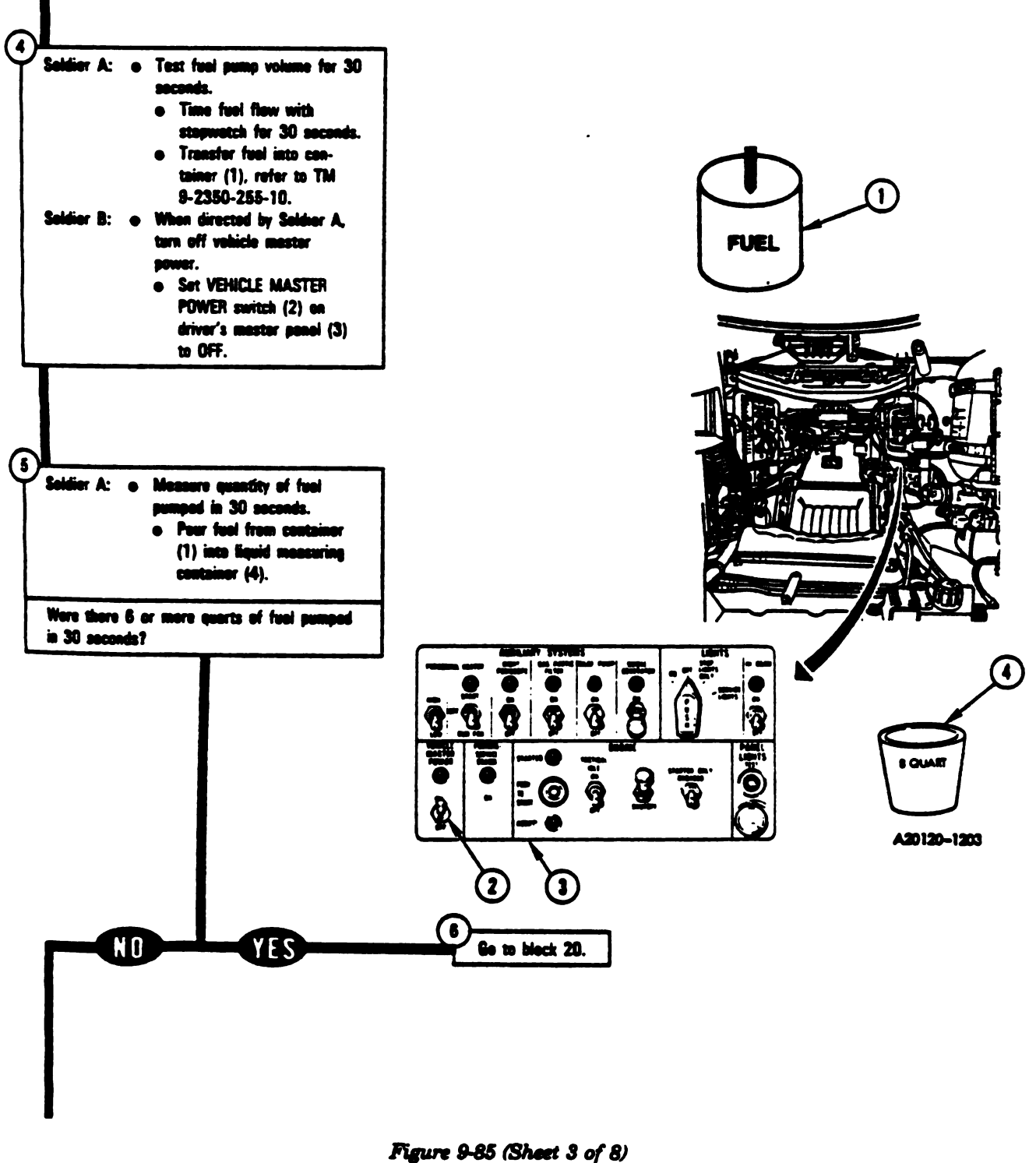

Volume II Para. 9-2

Change 3 9-275

- - 1

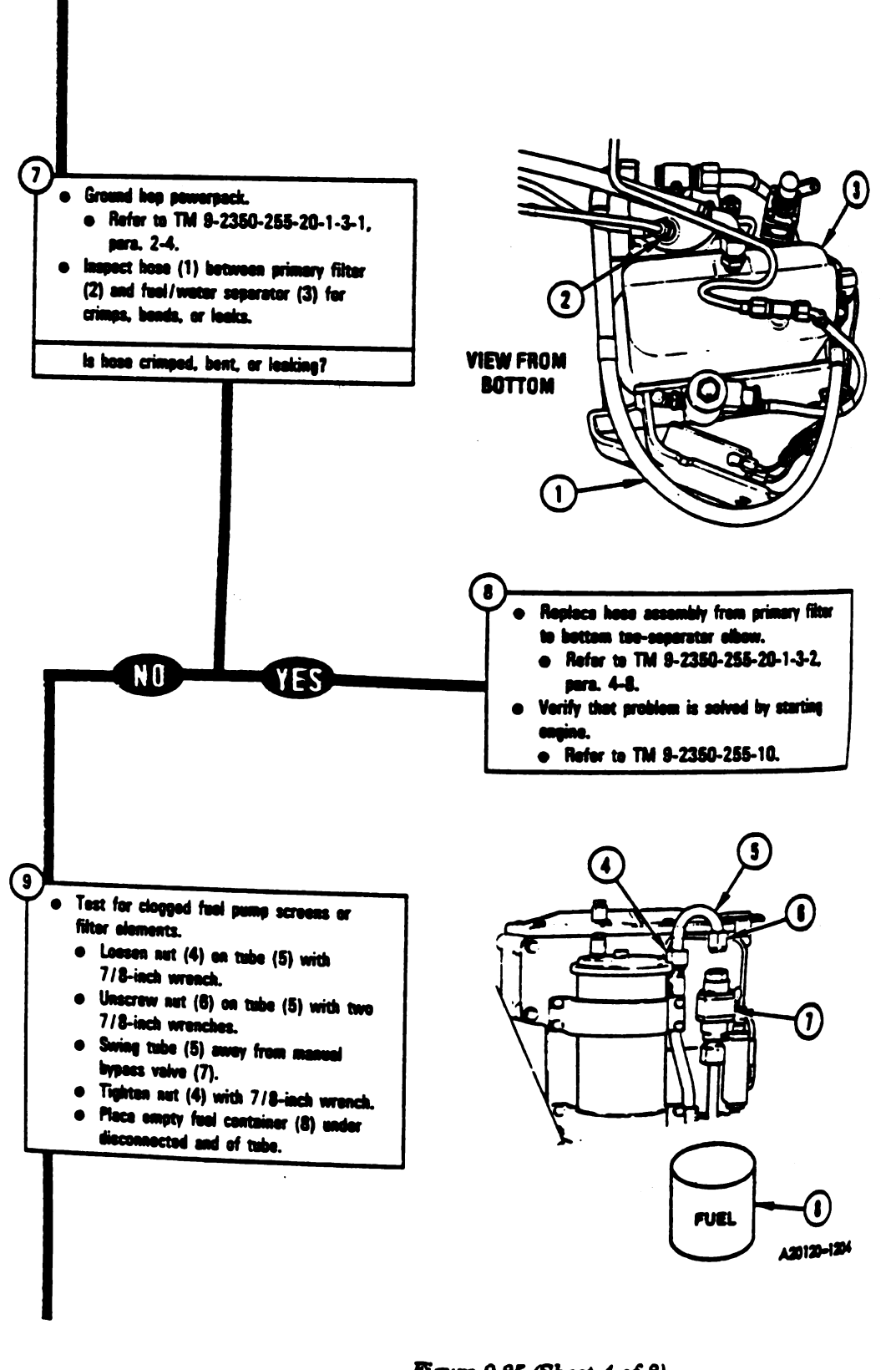

Figure 9-85 (Sheet 4 of 8) Volume II Para. 9-2

9-276 Chenge 3

Sala

(11

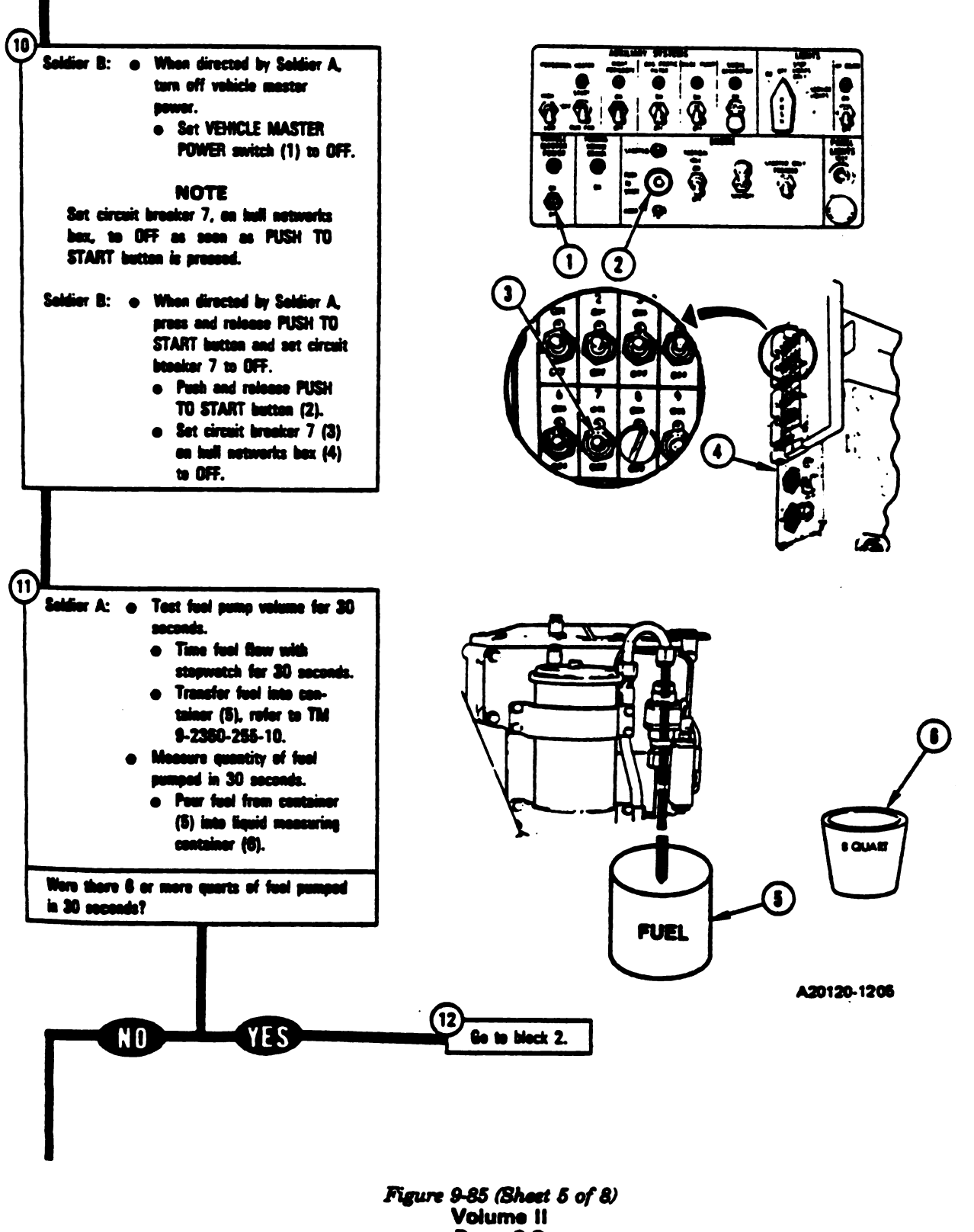

Para. 9-2

Change 3 9-277

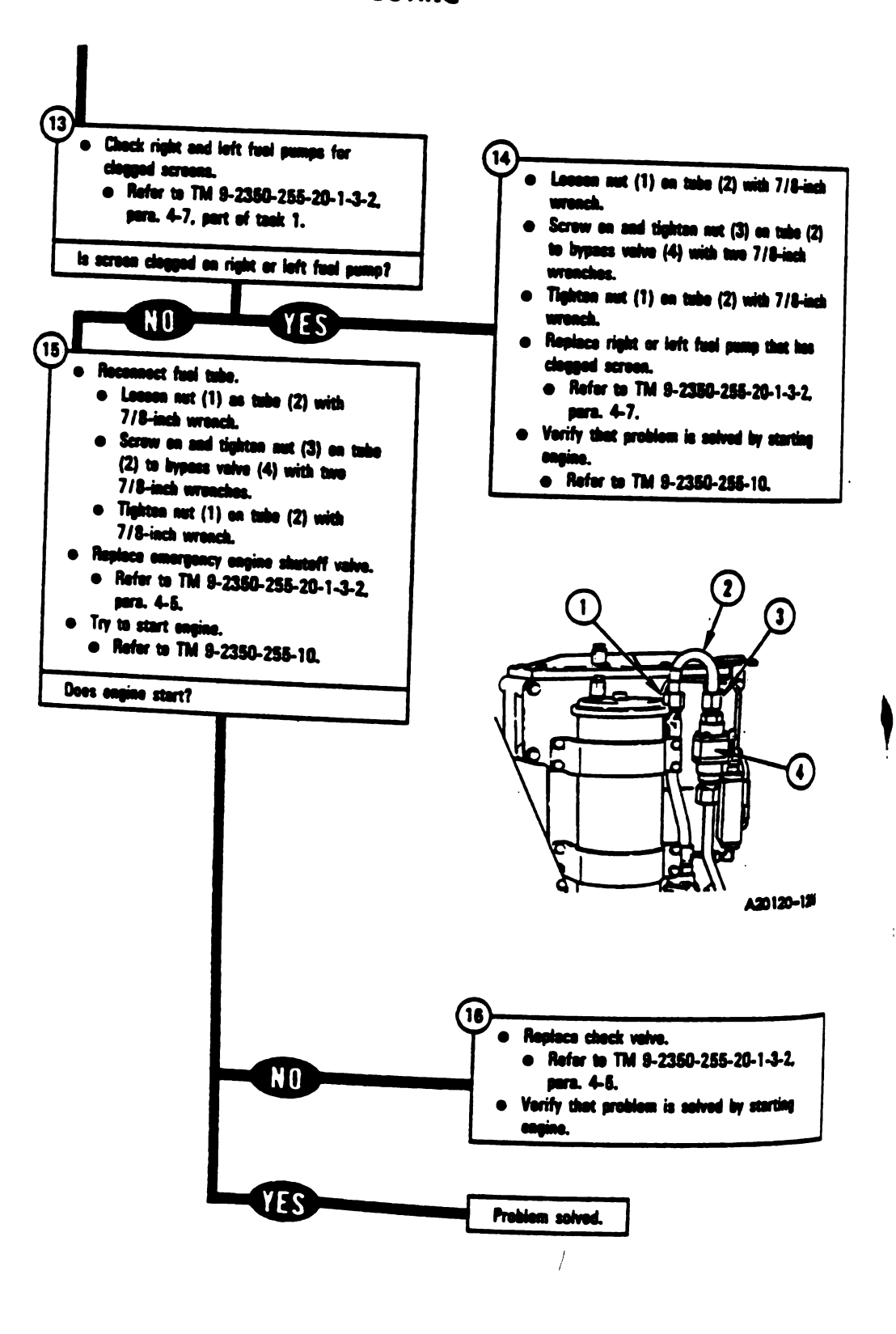

fn

Figure 9-85 (Sheet 6 of 8) Volume II Para. 9-2

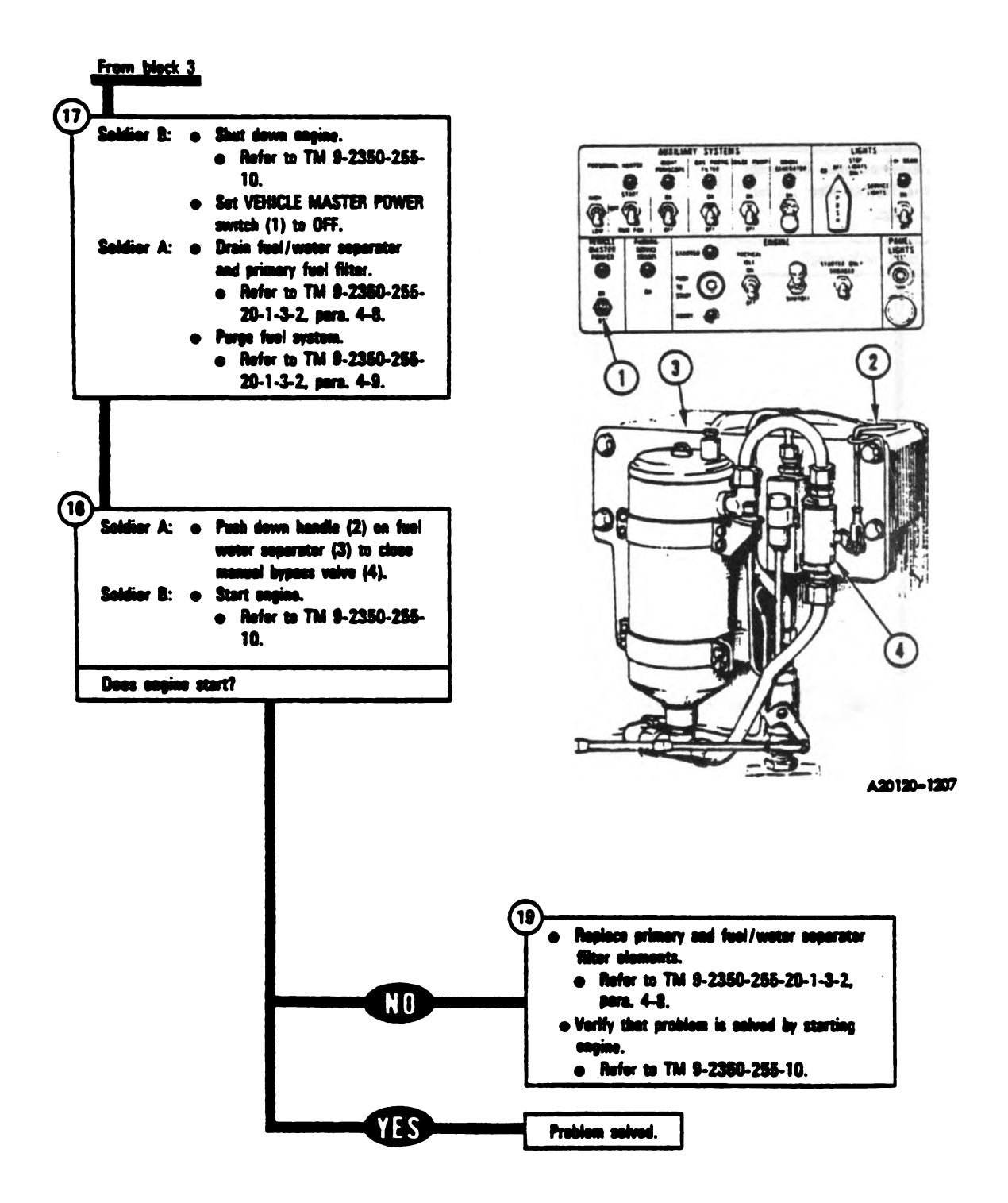

Figure 9-85 (Sheet 7 of 8) Volume II Para. 9-2

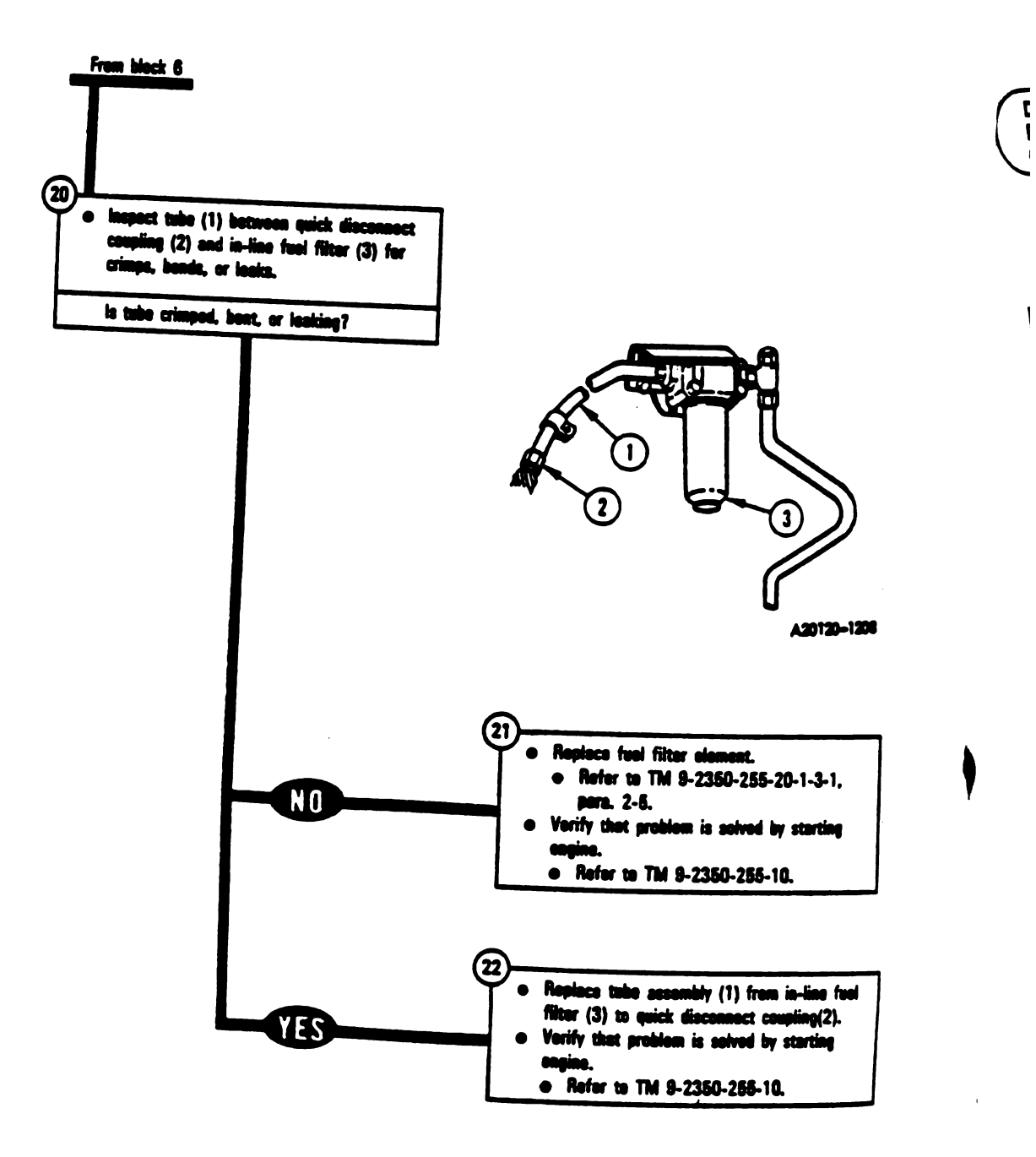

Figure 9-85 (Sheet 8 of 8) Volume II Para, 9-2

9-280 Change 3

Digitized by Google

1

·· .

•

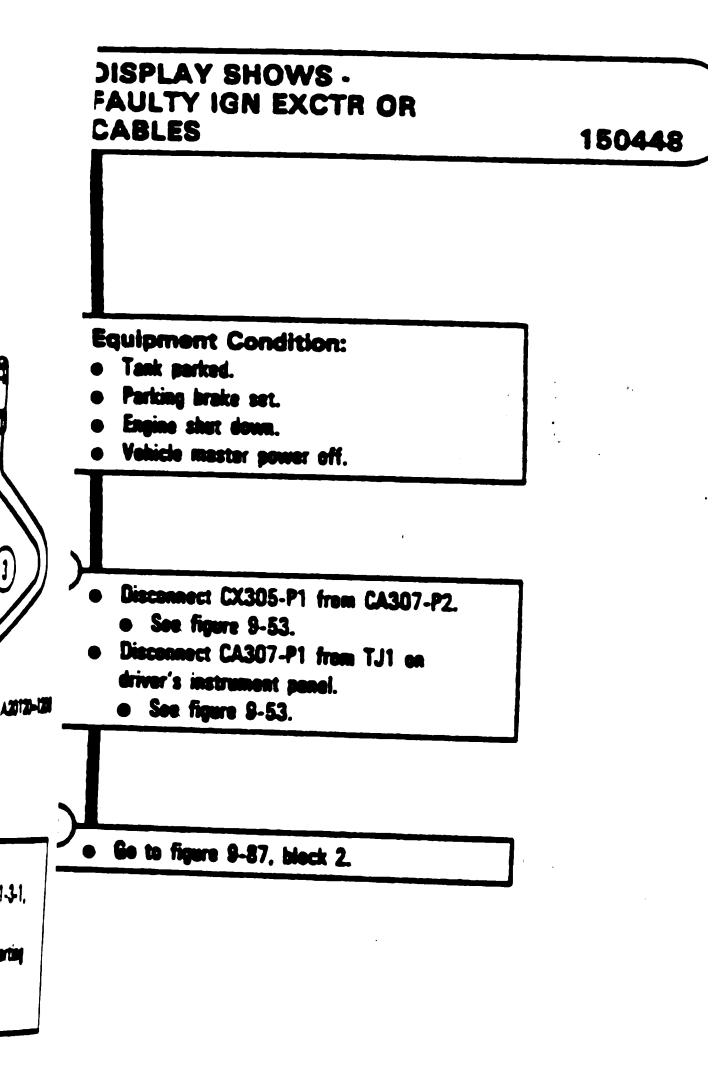

e hul 2). 0

> Figure 9-86 Volume II Para. 9-2

Change 3 9-281

.

1

I

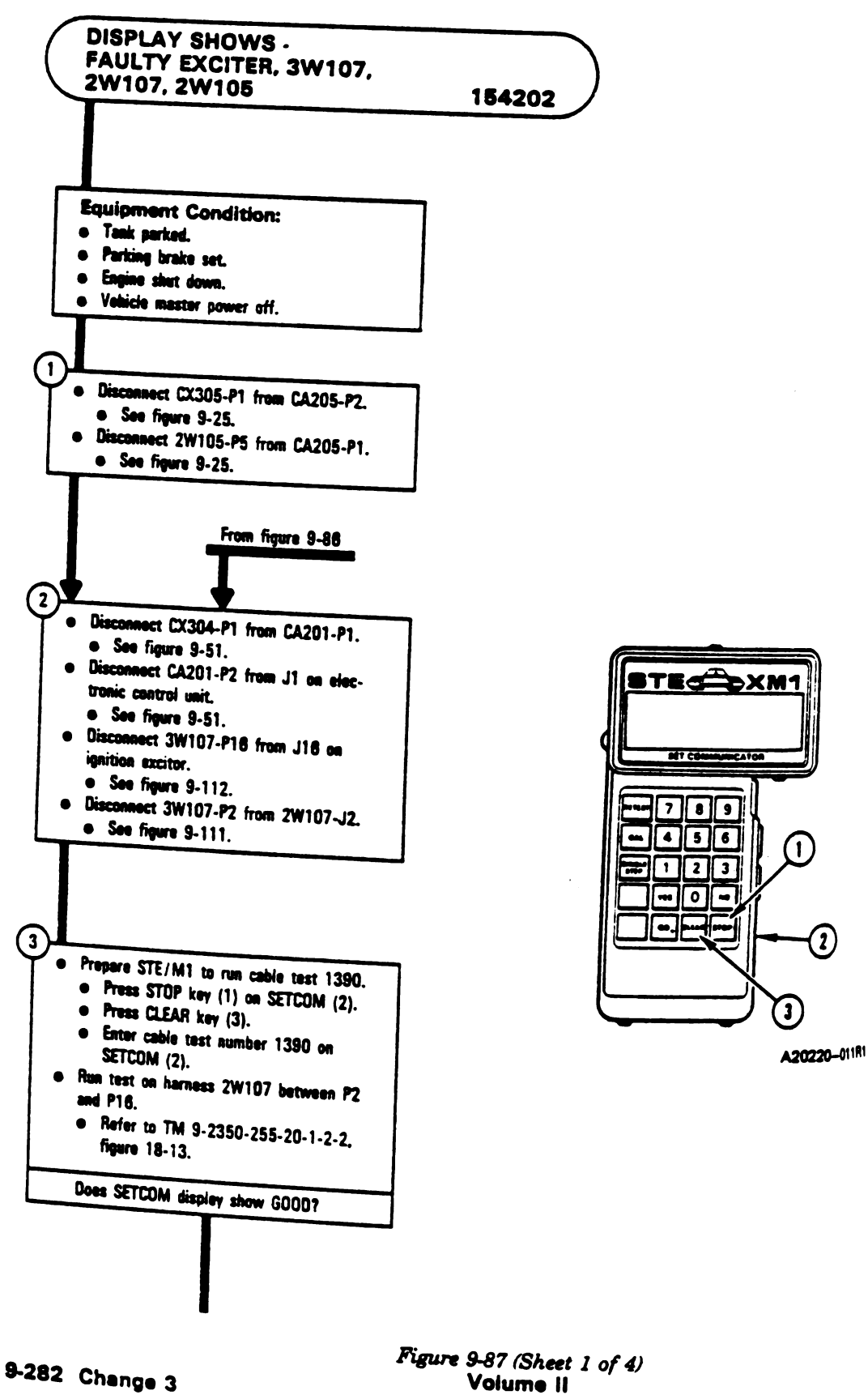

Volume II Para. 9-2

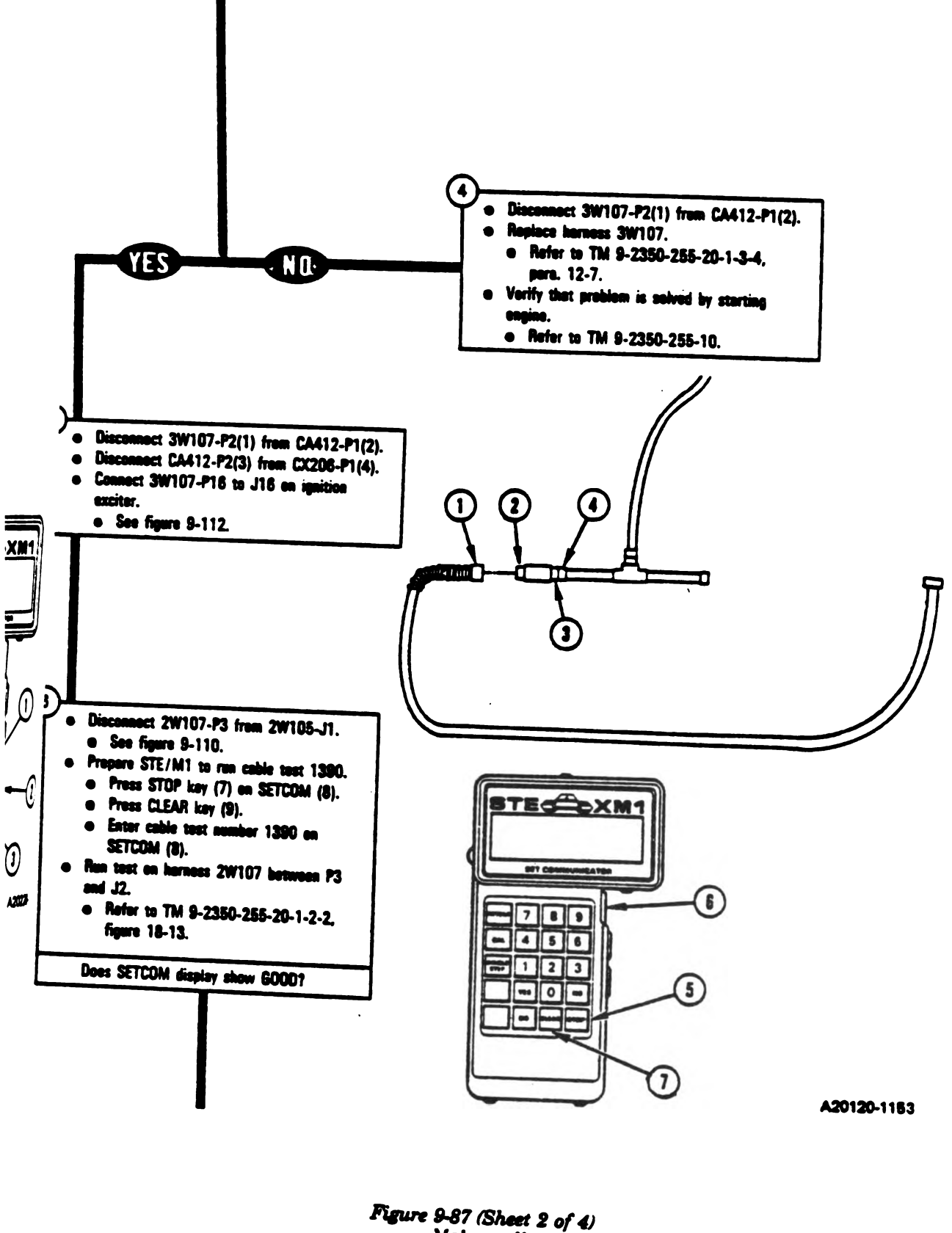

Volume II Para. 9-2

1

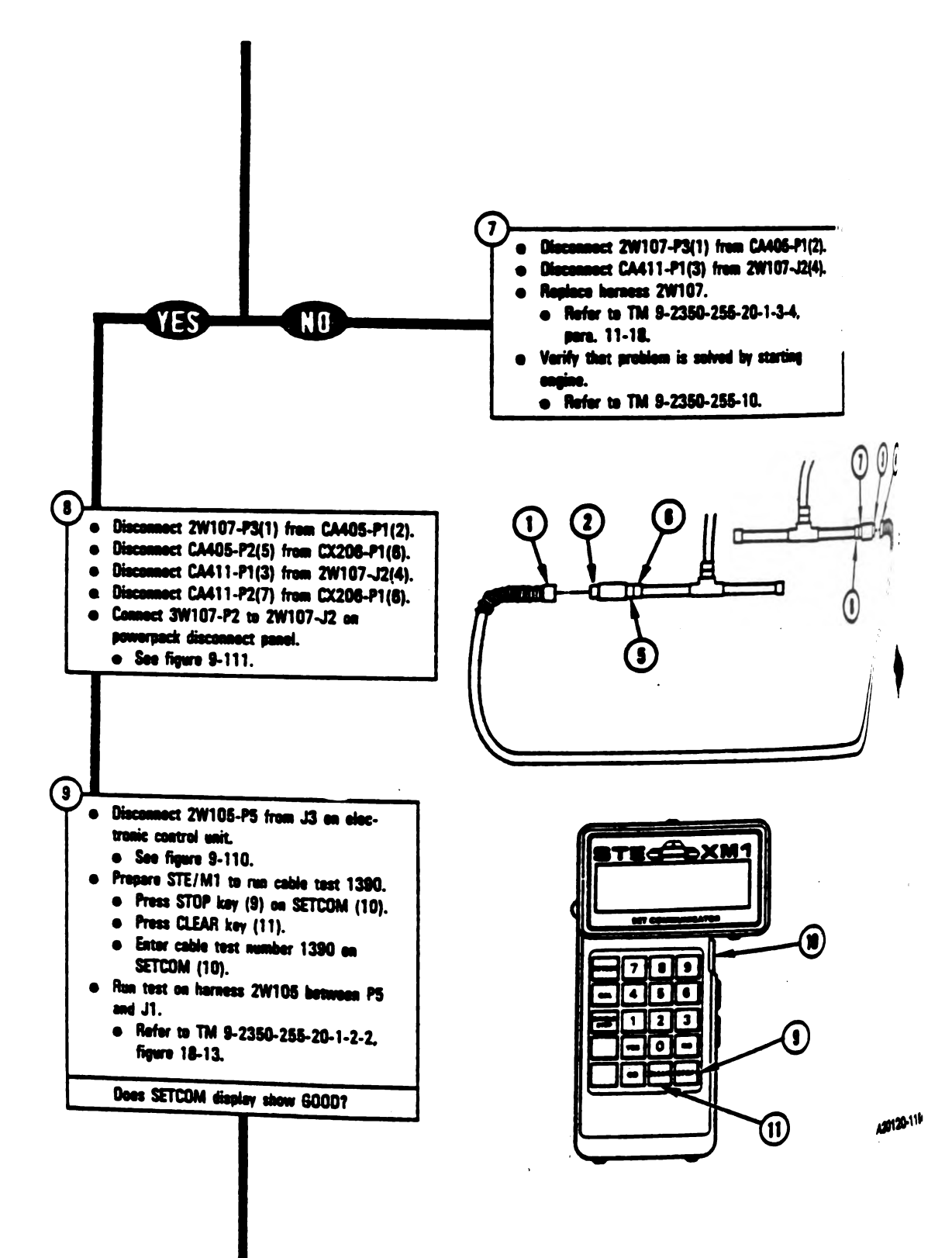

Figure 9-87 (Sheet 3 of 4) Volume II Para. 9-2

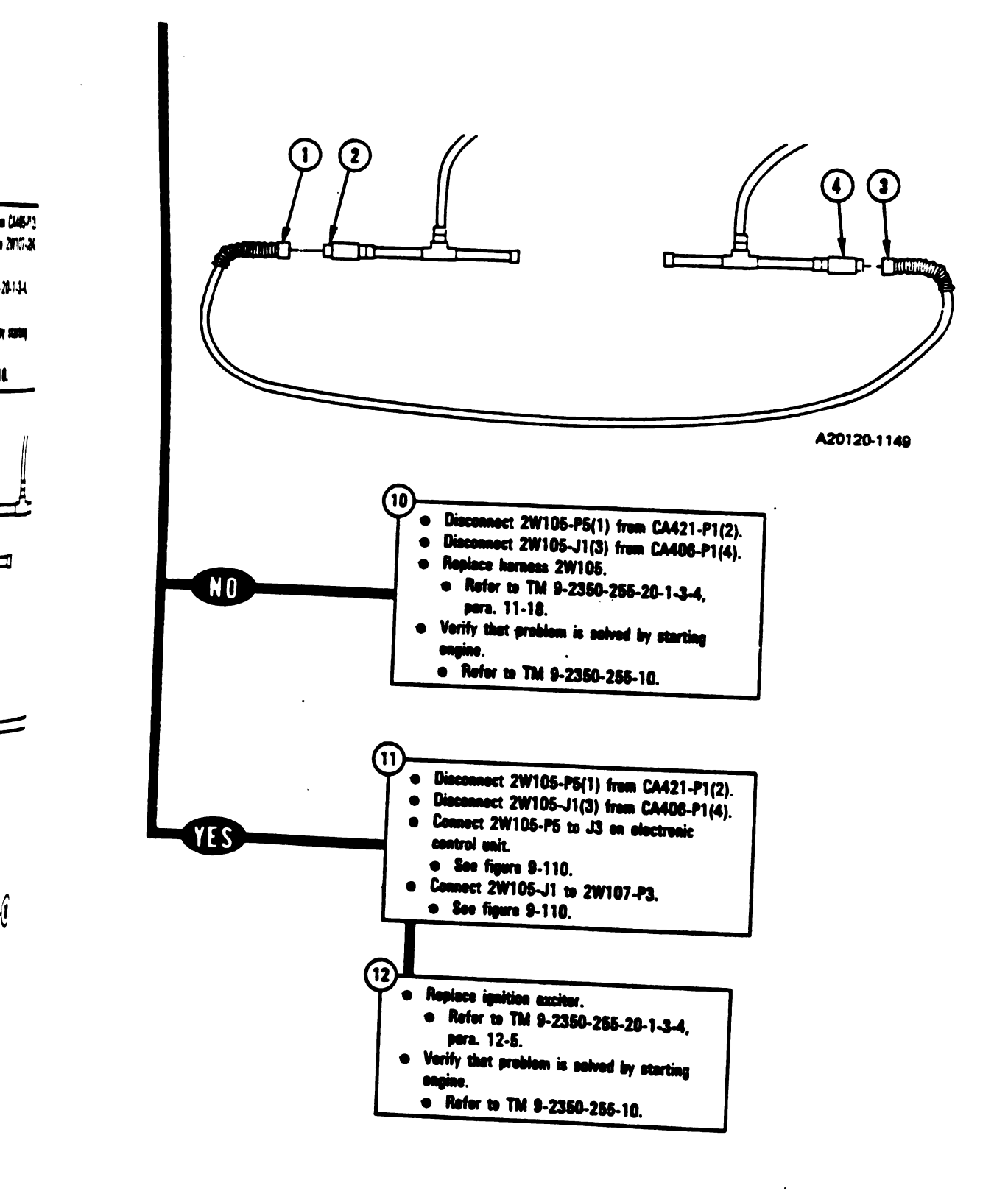

Figure 9-87 (Sheet 4 of 4) Volume || Para. 9-2

Change 3 9-285

- 1

1

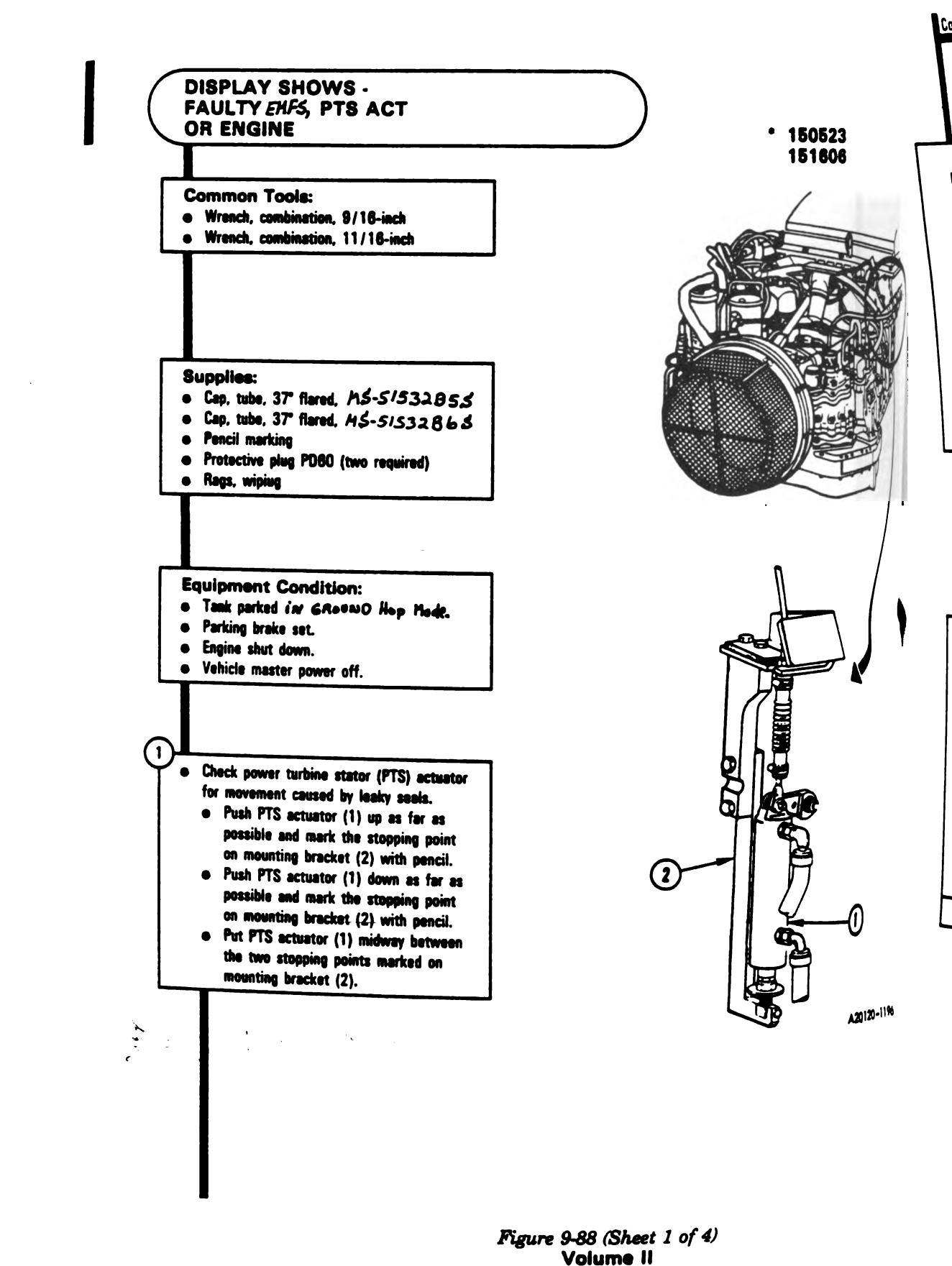

9-286 Change 6

Digitized by Google

Para. 9-2

Continuation of block 1.

\* 1542 1510

Ē

#### NOTE

Mace rags below assembly to catchmy fuel leaking when fitting auts (1 and 2) are loosened.

Unscrew and take off fuel tube fitting out (1) from actuator fitting (3) with 9/16-inch and 11/18-inch wrenches. Screw cap (4) on fitting (3) ond tighten with 11/18-inch wrench. Unscrew and take off fuel tube fitting out (2) from actuator fitting (5) with 9/16-inch and 11/16-inch wrenches. Screw other cap (4) on fitting (5) and tighten with 11/18-inch wrench.

 Screw protective plugs (6) on fuel tube fitting nuts (1 and 2) and tighten by hend.

#### NOTE

- If PTS actuator can be moved so that it reaches either of the pencil marks made earlier, then seals are leaking.
- Try pushing up on PTS actuator (7) to see if it will reach the upper mark.
- Try pushing down on PTS actuator (7) to see if it will reach the lower mark.

# PTS actustor reach either mark?

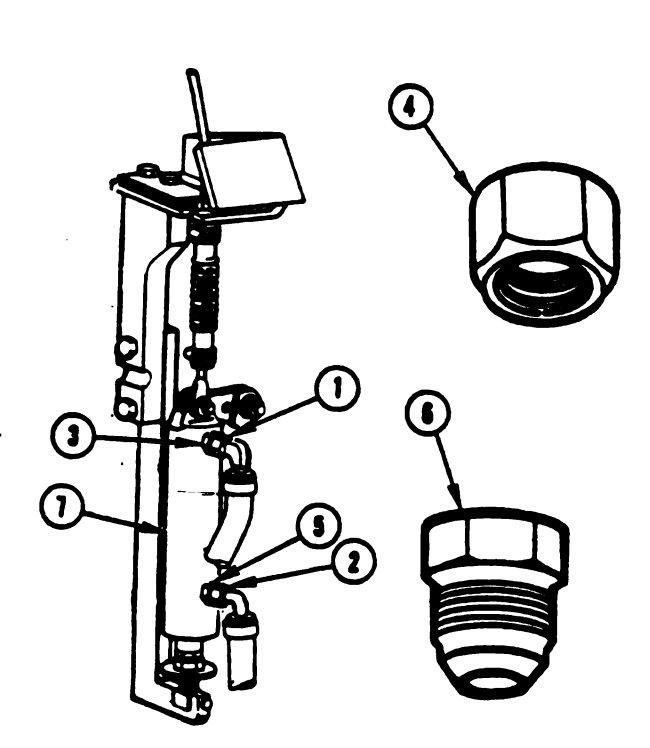

A20120-1197

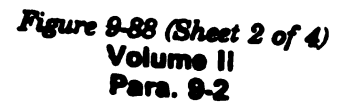

Change 3 9-287

\_\_\_\_\_{\_{1}}

1

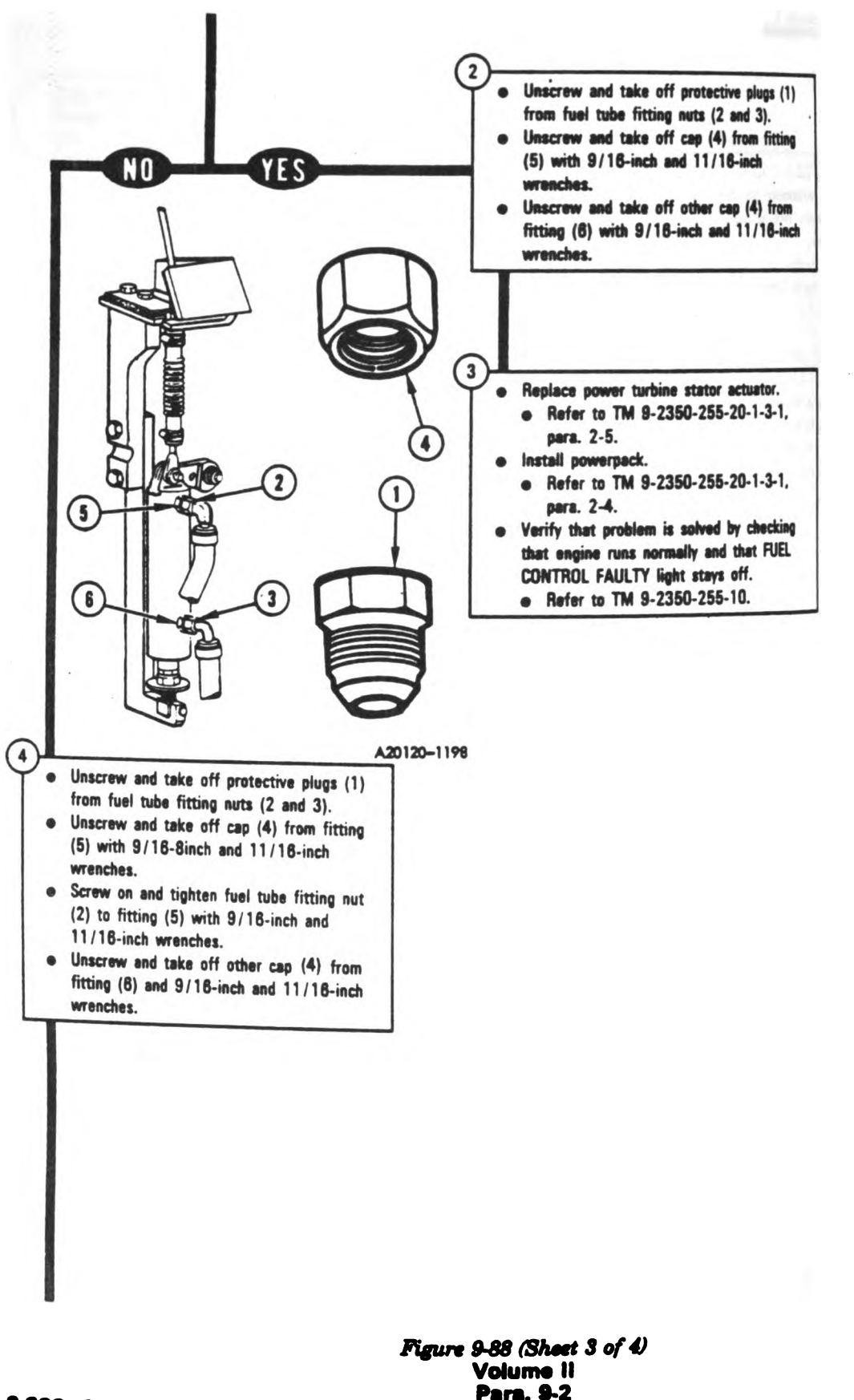

Digitized by Google

.

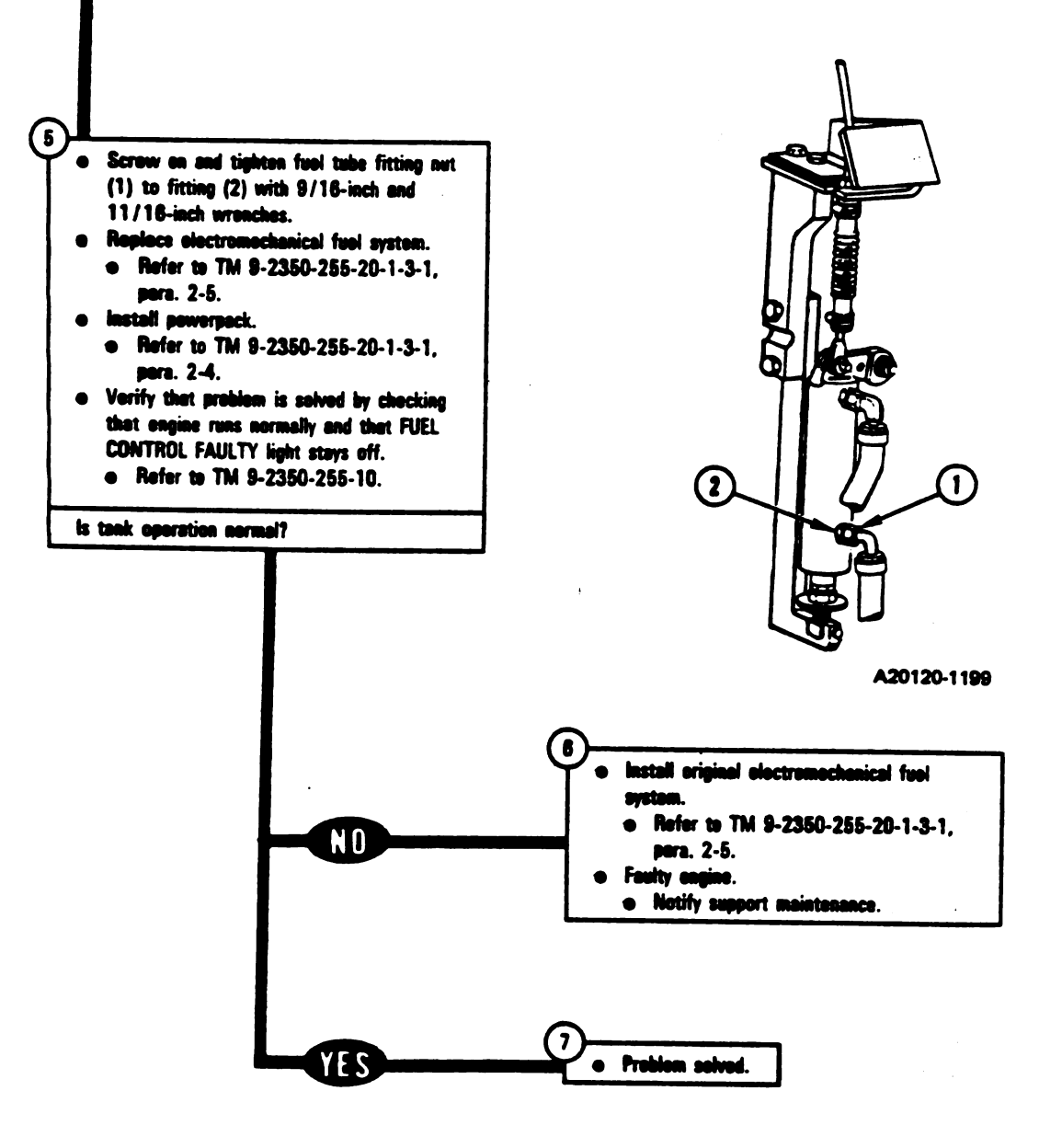

Figure 9-88 (Sheet 4 of 4) Volume II Para. 9-2

Change 3 9-289

1 1

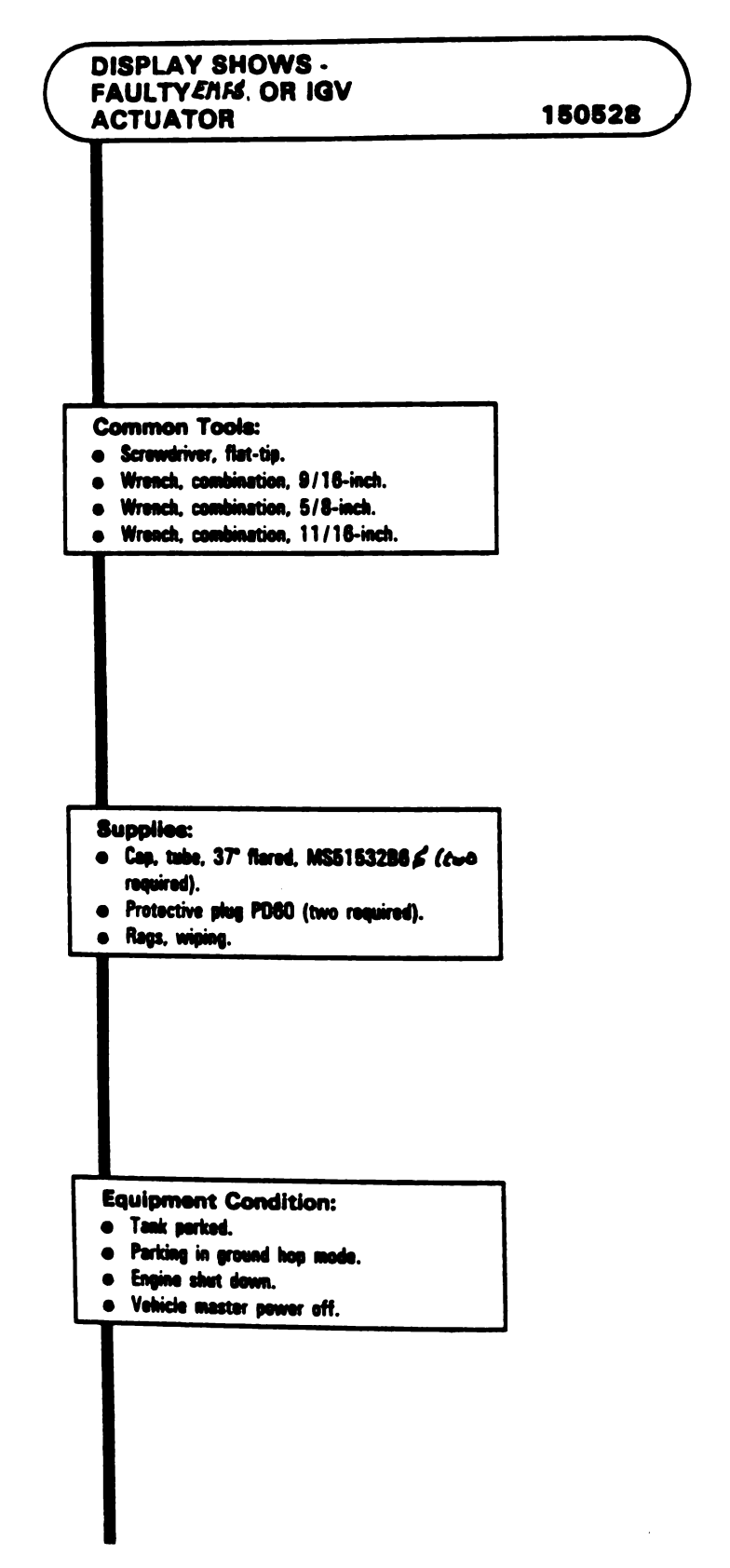

Figure 9-89 (Sheet 1 of 3) Volume II Para. 9-2 • 0

Check inlet guide vane (IGV) actuator for movement caused by leaky seals.

- Pull forward or push backward on IGV actuator lover (1) so that 12.5 mark
  (2) lines up with mark (3) on plate
  (4).
- Place screwdriver through slot (5) on air bleed valve rod (6) to keep IGV actuator lever (1) from moving forward.

#### NOTE

Place rags below assembly to catch any fuel leaking when fitting nuts (7 and 8) are loosened.

- Unscrew and take off fuel tube fitting nut (7) from fitting (9) with 11/18-inch and 5/8-inch wrenches.
- Screw cap (10) on fitting (9) and tighten with 11/16-inch wrench.
- Unscrew and take off fuel tube fitting nut (8) from fitting (11) with 11/18-inch and 9/18-inch wrenches.
- Screw other cap (10) on fitting (11) and tighten with 11/16-inch wrench.
- Screw protective plugs (12) on fuel tube fitting auts (7 and 6) and tighten by hand.

 Remove acrewdriver from slot (5) on air blood valve rod (6).

#### NOTE

If IGV actuator lover (1) can be moved so that OPEN (13) or CLOSED (14) reaches mark (3) on plate (4), then seals are leaking.

- Try pulling forward on IGV actustor lever (1) to see if CLOSED (14) reaches mark (3) on plate (4).
- Try pushing backward on IGV actuator lover (1) to see if OPEN (13) reaches merk (3) on plate (4).

Did IGV actuator lover move to either merk?

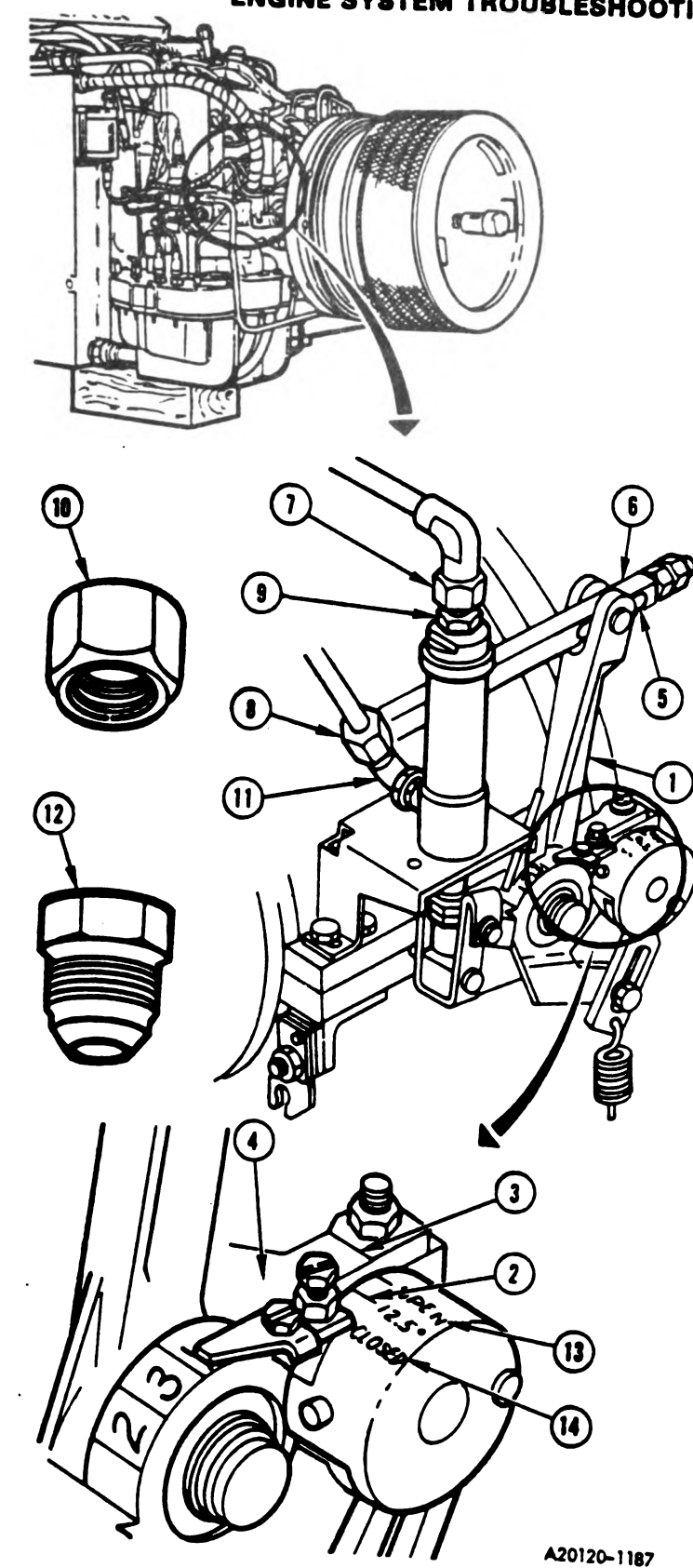

Figure 9-89 (Sheet 2 of 3) Volume II Para, 9-2

Change 3 9-291

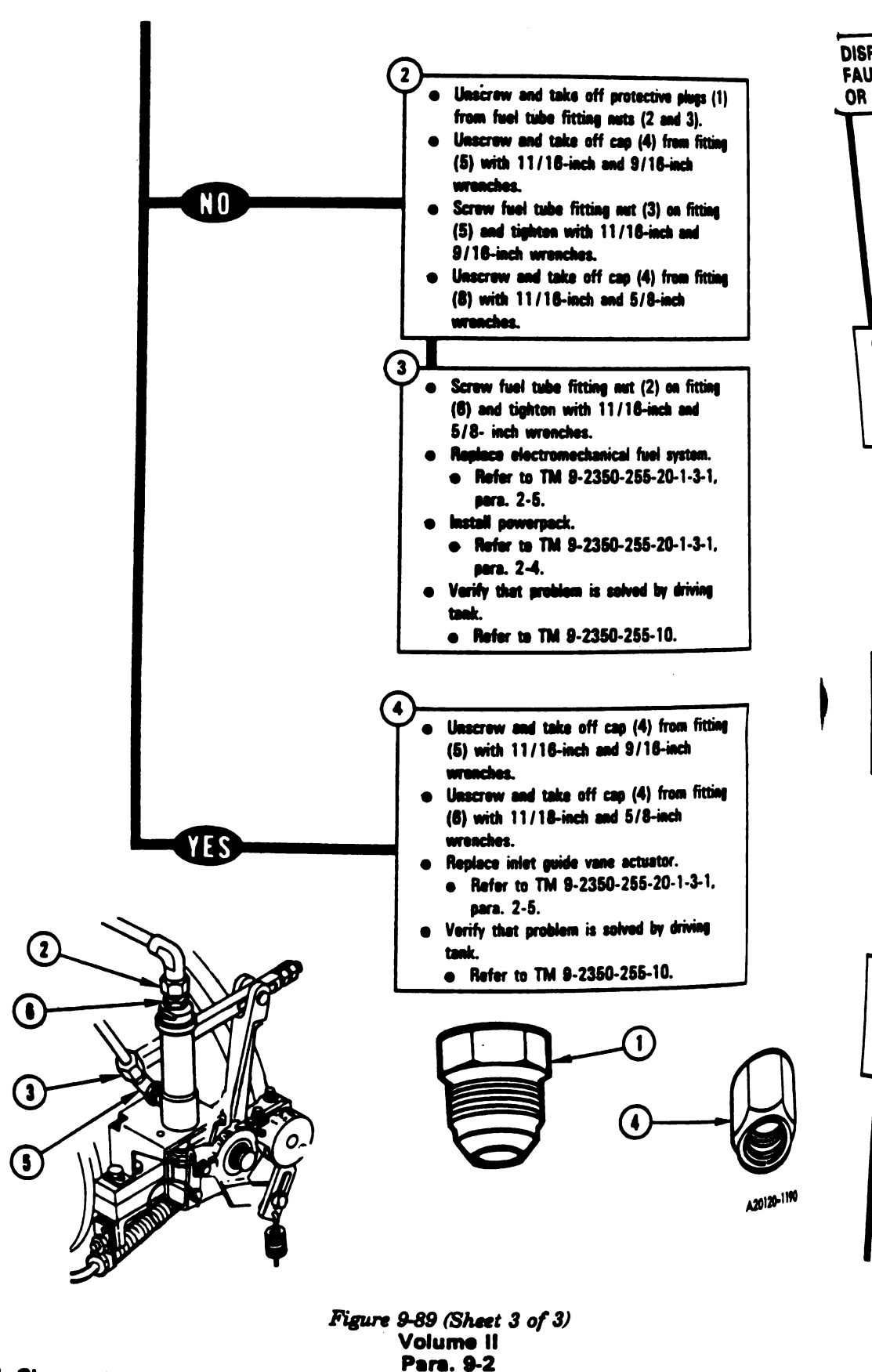

9-292 Change 3

| DISPLAY SHOWS -<br>FAULTY SHOWS - |        |
|-----------------------------------|--------|
| OR ENGINE                         | 150533 |
|                                   |        |

#### **Common Tools:**

- Screwdriver, flat-tip.
- Wrench, combination, 9/16-inch.
- Wrench, combination, 5/6-inch.
- Wrench, combination, 11/18-inch.

## Supplies:

- Cap. tube, 37" flared, MS5153288 & (two required).
- Protective plug PD60 (two required).
- · Rags, wiping.

**Equipment Condition:** 

- Tank parked.
- · Parking in ground hop mode.
- Engine shut down.
- Vehicle mester power off.

Figure 9-90 (Sheet 1 of 4) Volume II Para. 9-2

Change 6 9-293

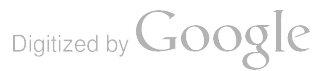

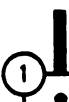

- Check inlet guide vane (IGV) actuator for movement caused by leaky seals.
  - Pull forward or push backward on IGV actuator lever (1) so that 12.5 mark (2) lines up with mark (3) on plate (4).
  - Place screwdriver through slot (5) on air bleed valve rod (6) to keep IGV actuator lever (1) from moving forward.

#### NOTE

Place rags below assembly to catch any fuel leaking when fitting nuts (7 and 8) are loosened.

- Unscrew and take off fuel tube fitting nut (7) from fitting (9) with 11/18-inch and 5/8-inch wrenches.
- Screw cap (10) on fitting (9) and tighten with 11/16-inch wrench.
- Unscrew and take off fuel tube fitting nut (8) from fitting (11) with 11/16-inch and 9/16-inch wrenches.
- Screw other cap (10) on fitting (11) and tighten with 11/16-inch wrench.
- Screw protective plugs (12) on fuel tube fitting nuts (7 and 8) and tighten by hand.

• Remove screwdriver from slot (5) on air bleed valve rod (6).

#### NOTE

If IGV actuator lever can be moved so that CLOSED or OPEN reaches mark on plate, then soals are leaking.

- Try pulling forward on IGV actuator lever (1) to see if CLOSED (13) reaches mark (3) on plate (4).
- Try pushing backward on IGV actuator lever (1) to see if OPEN (14) reaches mark (3) on plate (4).

Did IGV actuator lever move to either mark?

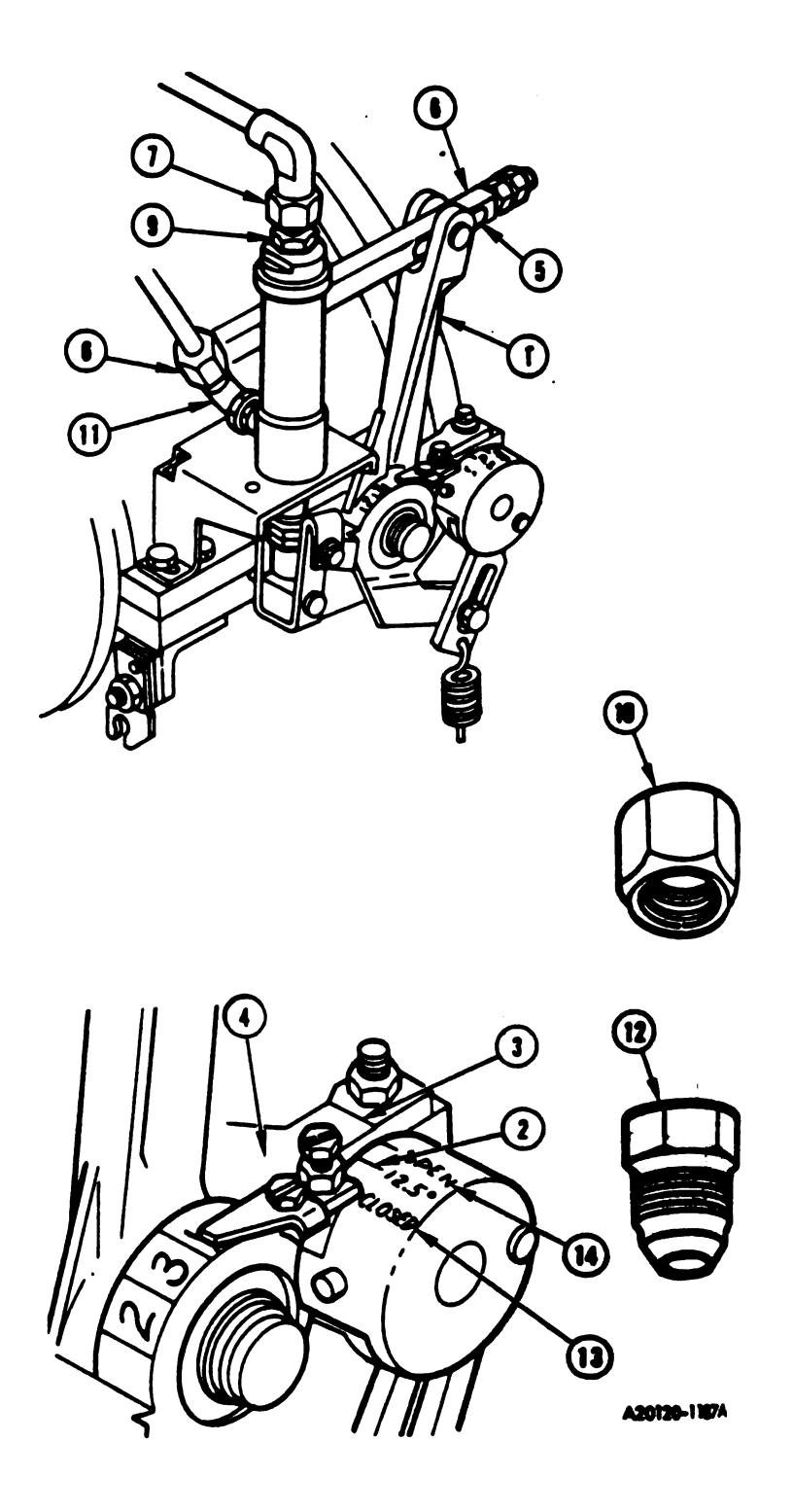

Figure 9-90 (Sheet 2 of 4) Volume II Para. 9-2

9-294 Change 3

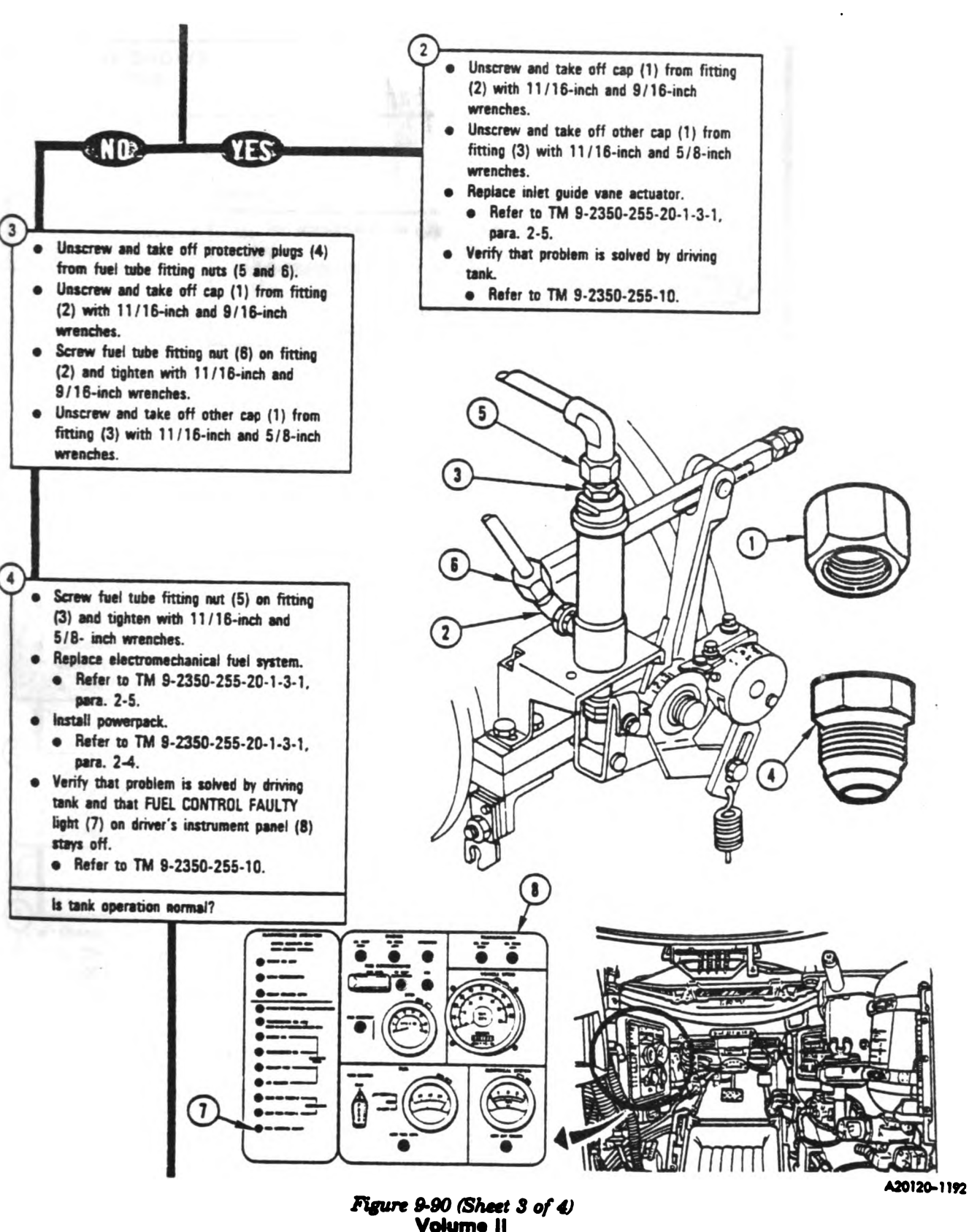

Para. 9-2

Change 3 9-295

1

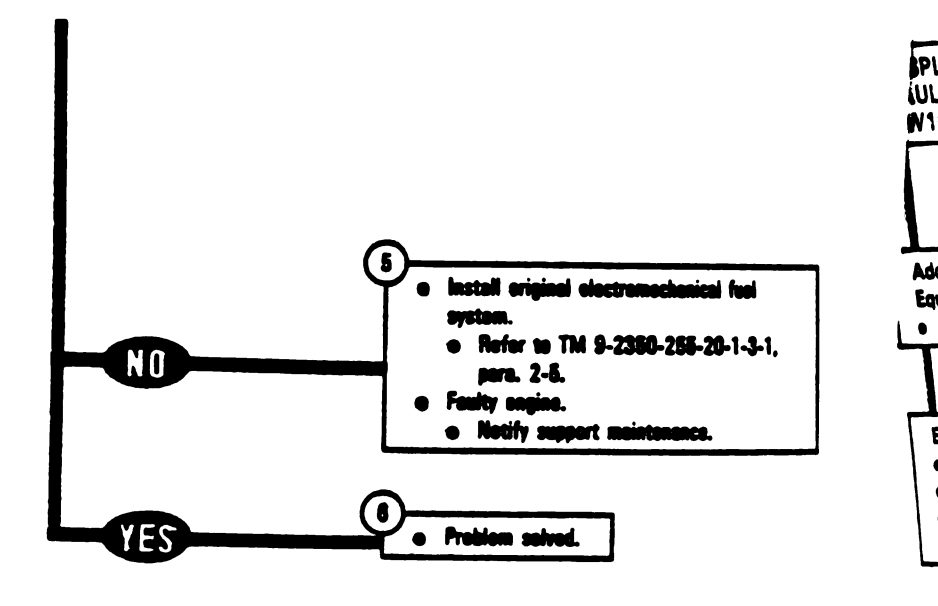

E

 $\widehat{}$ 

(i)

(3

Figure 9-90 (Sheet 4 of 4) Volume II Para. 9-2

9-296 Change 3

| AY SHOWS -<br>I'Y HNB,<br>-4                                                                                                    | 150715 |              |
|----------------------------------------------------------------------------------------------------|--------|--------------|
| ional Test<br>ment/Special Tools:<br>ikout Box Teol Kit, 12311085                                                                                                    |        |              |
| in parked.<br>Ik parked.<br>Iking brake set.<br>Joine shut down.<br>Nicle master power off.                                                                                                    |        |              |
| sconnect CX305-P1 from CA301-P2.<br>See figure 9-52.<br>sconnect CA301-P1 from TJ1 on hull<br>tworks box.<br>See figure 9-52.<br>sconnect CX305-P2 from J1 on CIB.<br>See figure 9-52                                                                      | 2      | A20120-165R1 |
| sconnect 2W104-P1 from J8 on hull<br>tworks box.<br>See figure 9-110.                                                                                                    |        |              |
| Dannect CX305-P1 (3) to CX206-P3 (4).<br>Dannect CA518-P1 (5) to 2W104-P1 (6).<br>Dannect CA518-P2 (7) to CX206-P2 (8).                                                                                                    |        |              |
| Server control from SETCOM to VTM.<br>Set PWR switch (9) on CIB (10) to<br>OFF to reset VTM (11).<br>Set PWR switch (9) to ON.<br>Separe VTM for measuring resistance<br>tween 0 and 1500 ohms.<br>Refer to TM 9-4910-572-14&P, Vol-<br>ume I, Appendix D. |        |              |

Figure 9-91 (Sheet 1 of 2) Volume || Para. 9-2

Change 3 9-297

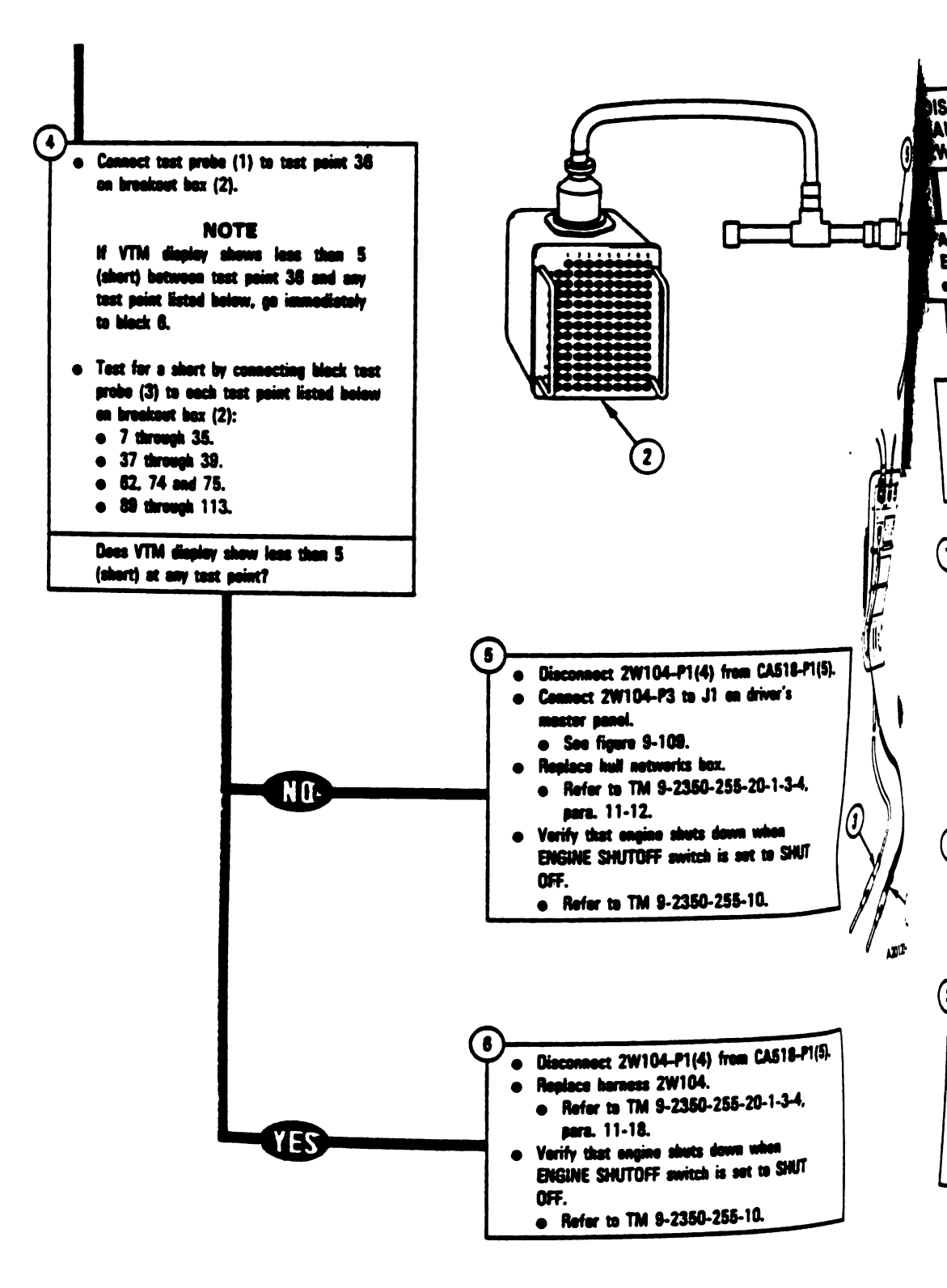

Figure 9-91 (Sheet 2 of 2) Volume II Para. 9-2

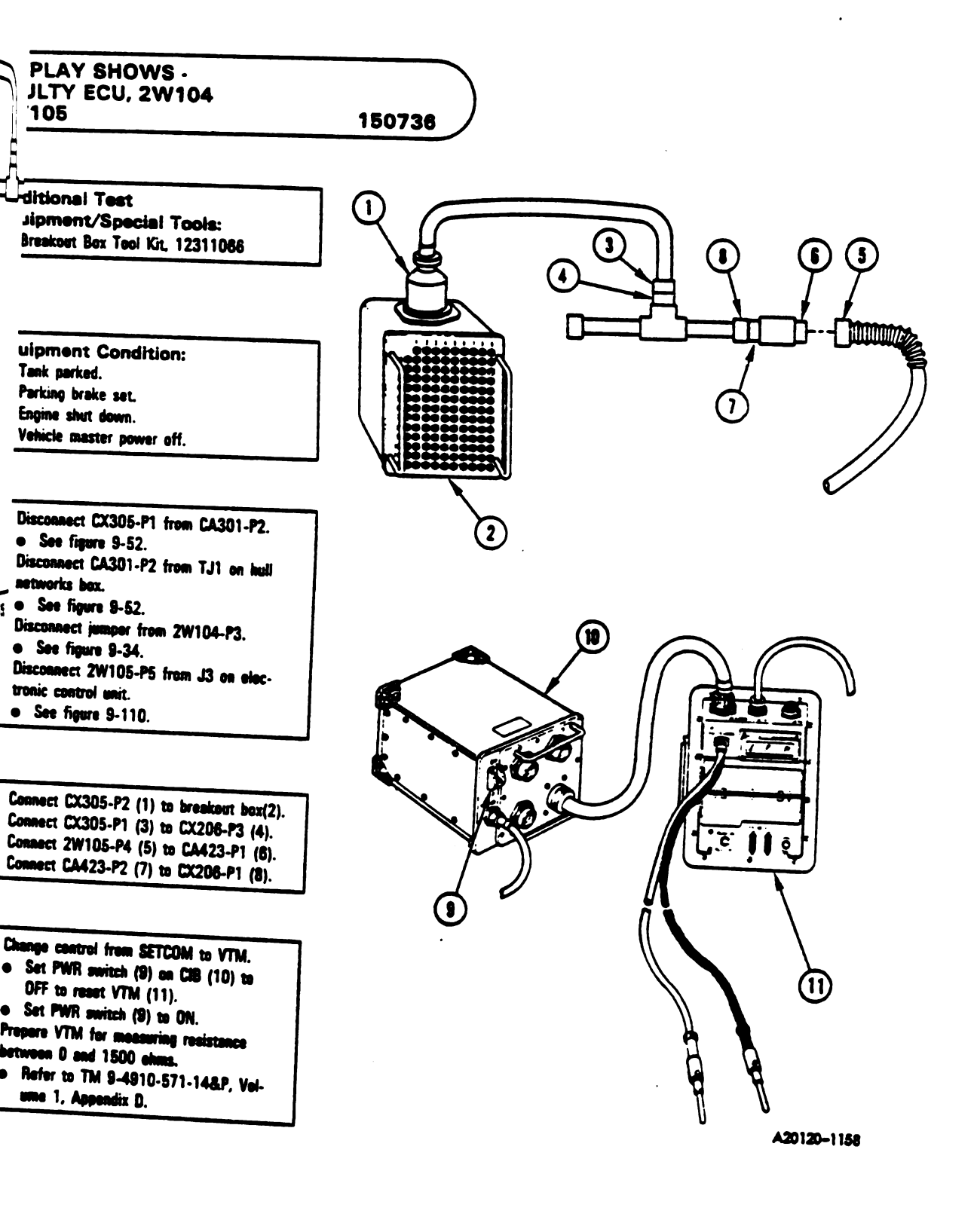

Figure 9-92 (Sheet 1 of 3) Volume II Para. 9-2

Change 3 9-299

| <sup>.</sup>

1

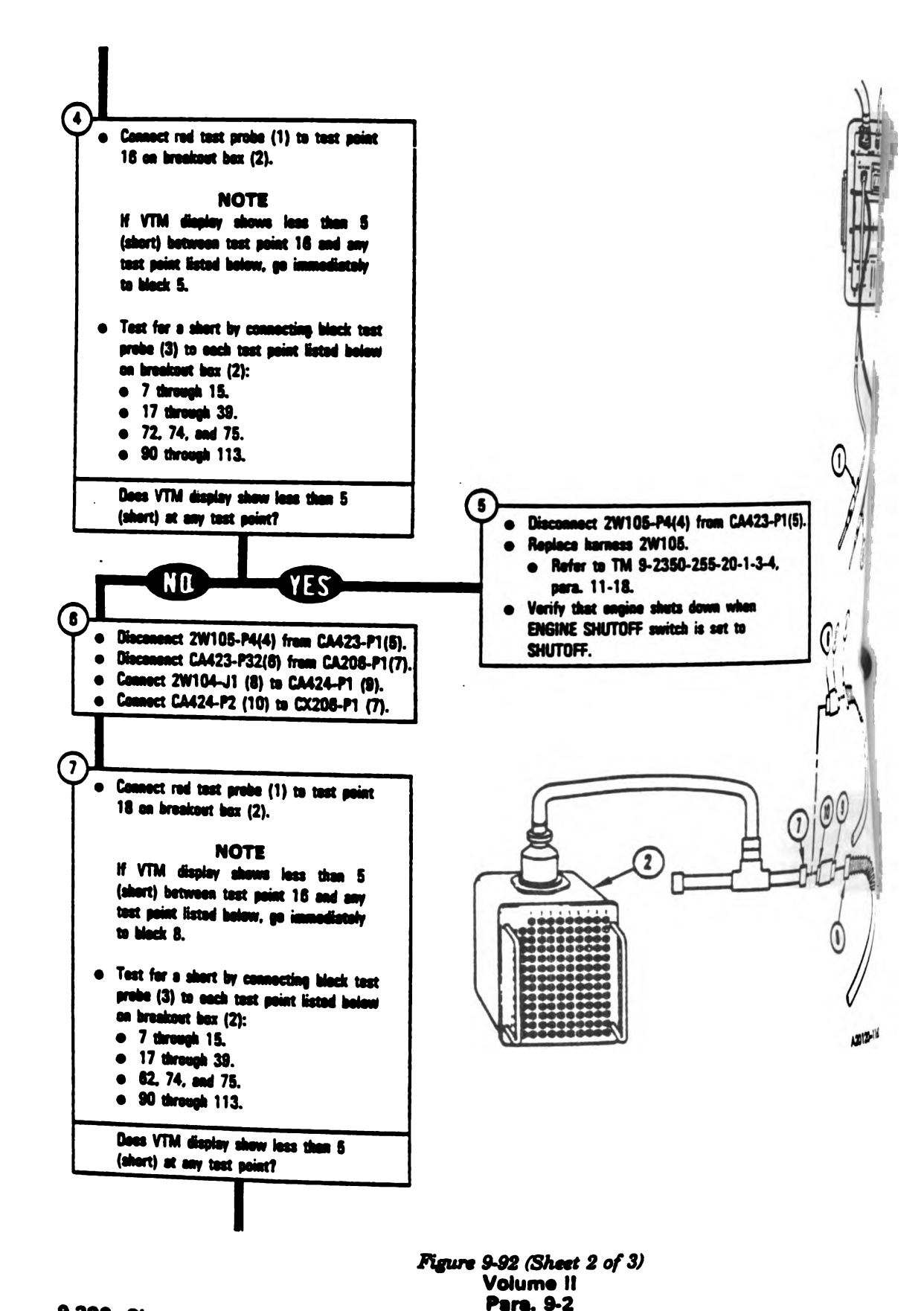

9-300 Change 3

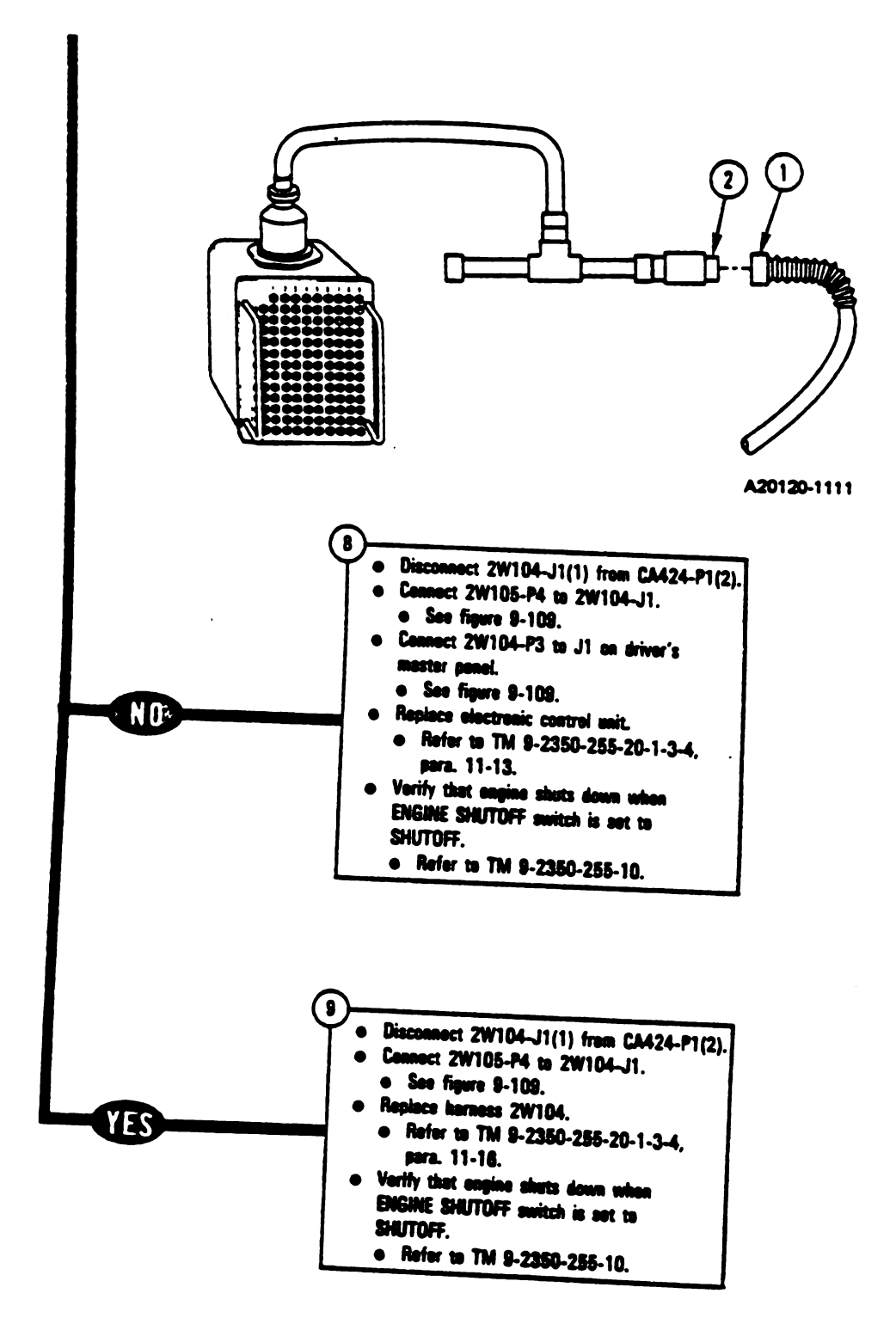

.

ŧ

Figure 9-92 (Sheet 3 of 3) Volume II Para. 9-2

Change 3 9-301

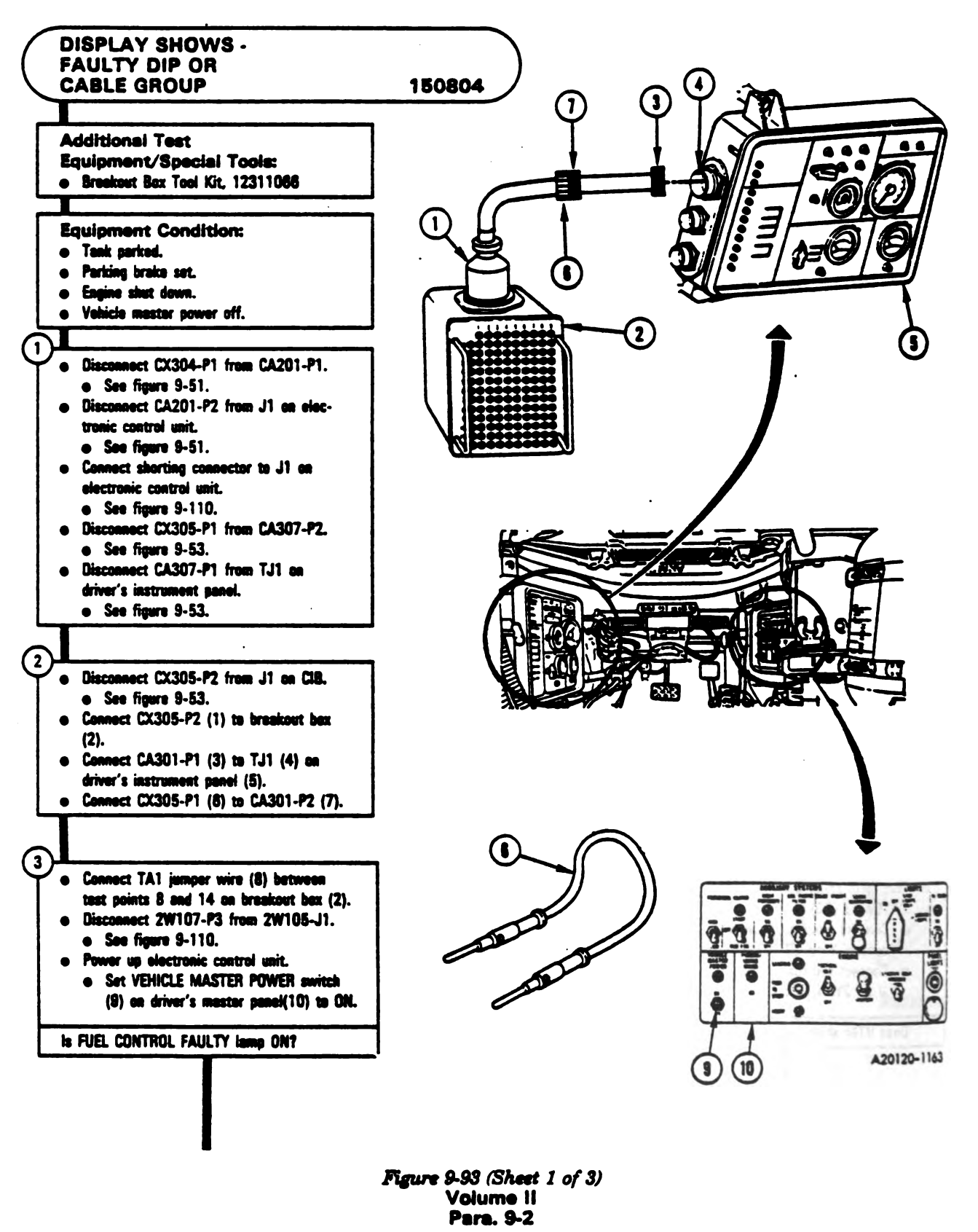

9-302 Changa 3

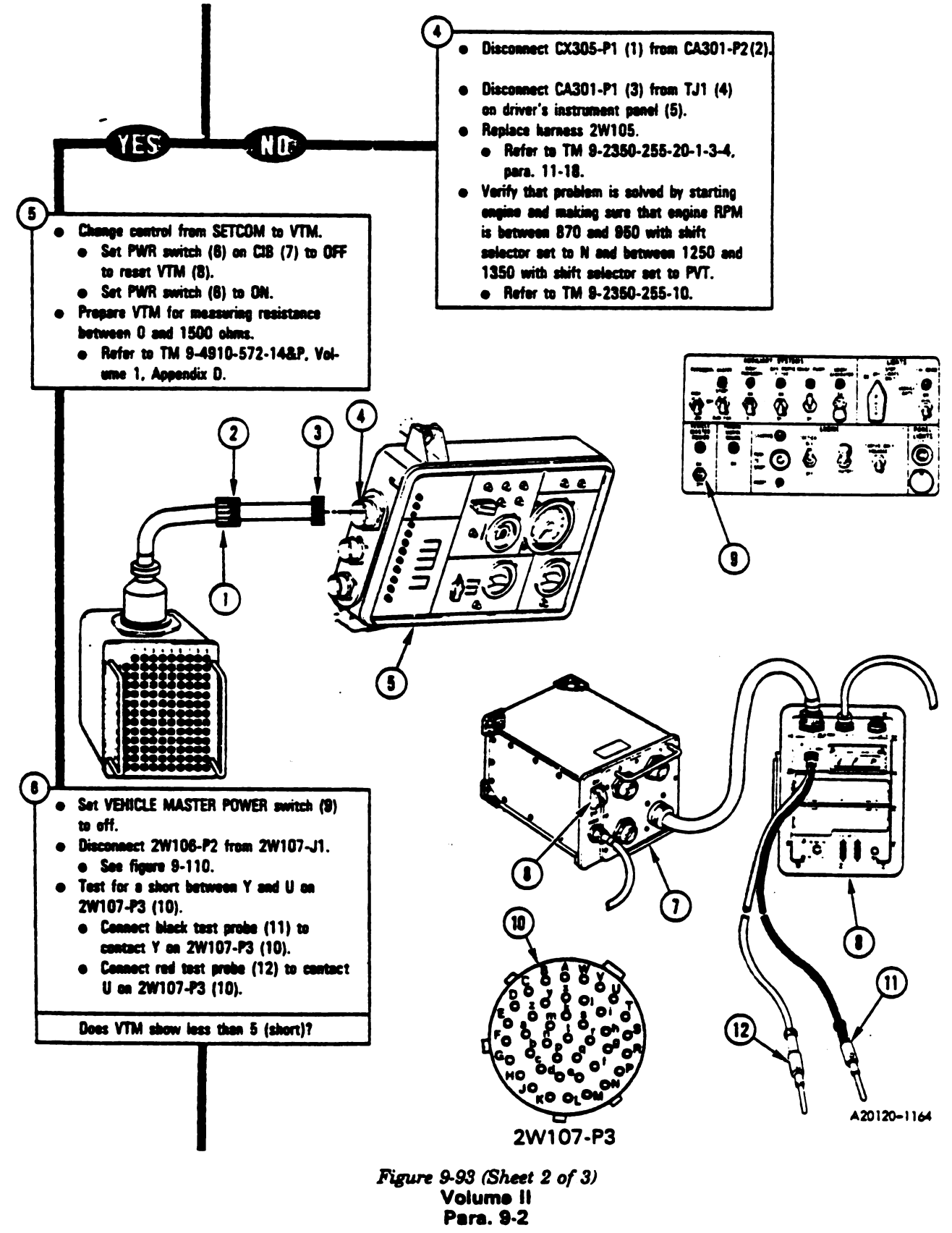

Change 3 9-303

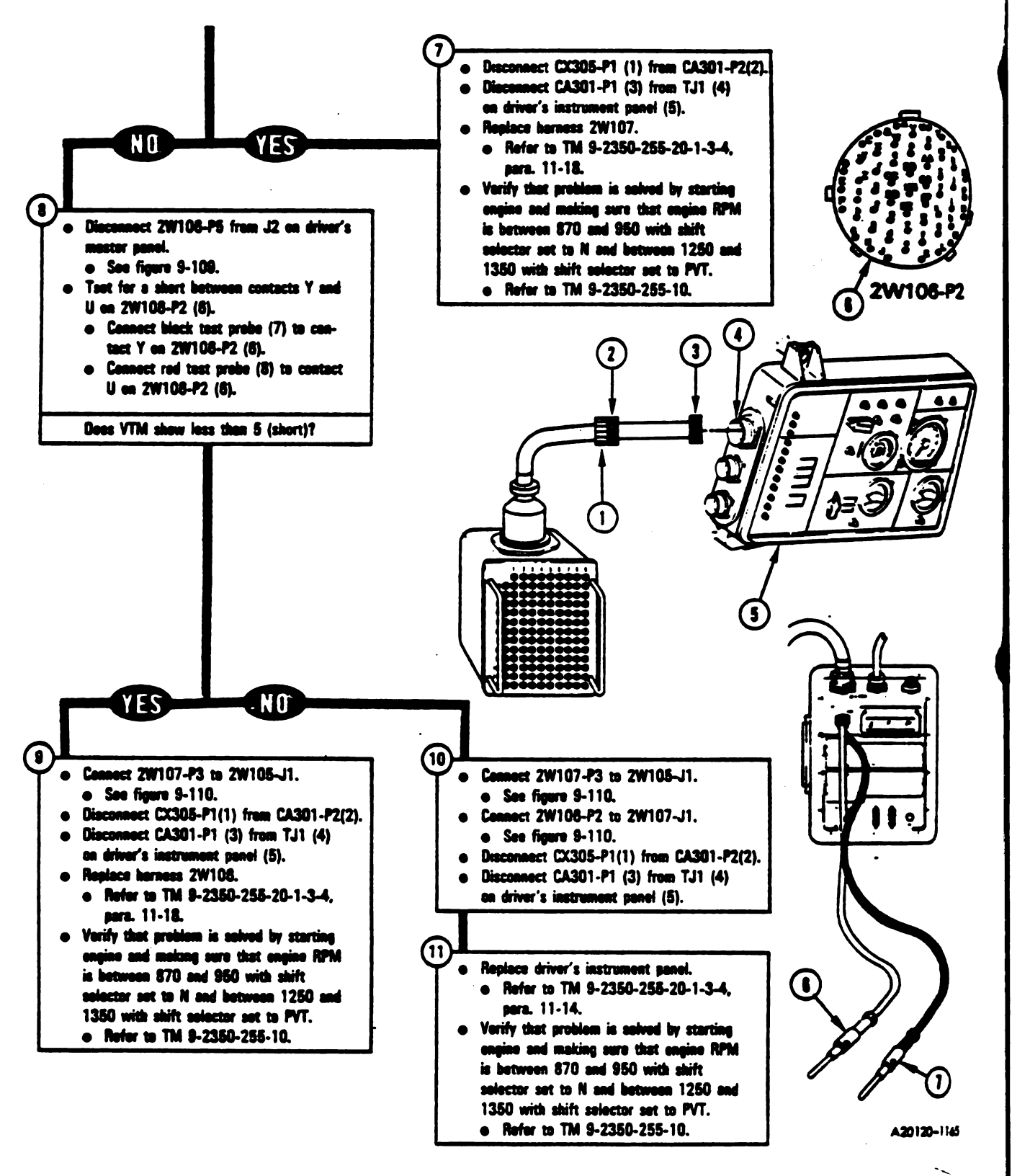

Figure 9-93 (Sheet 3 of 3) Volume II Para. 9-2

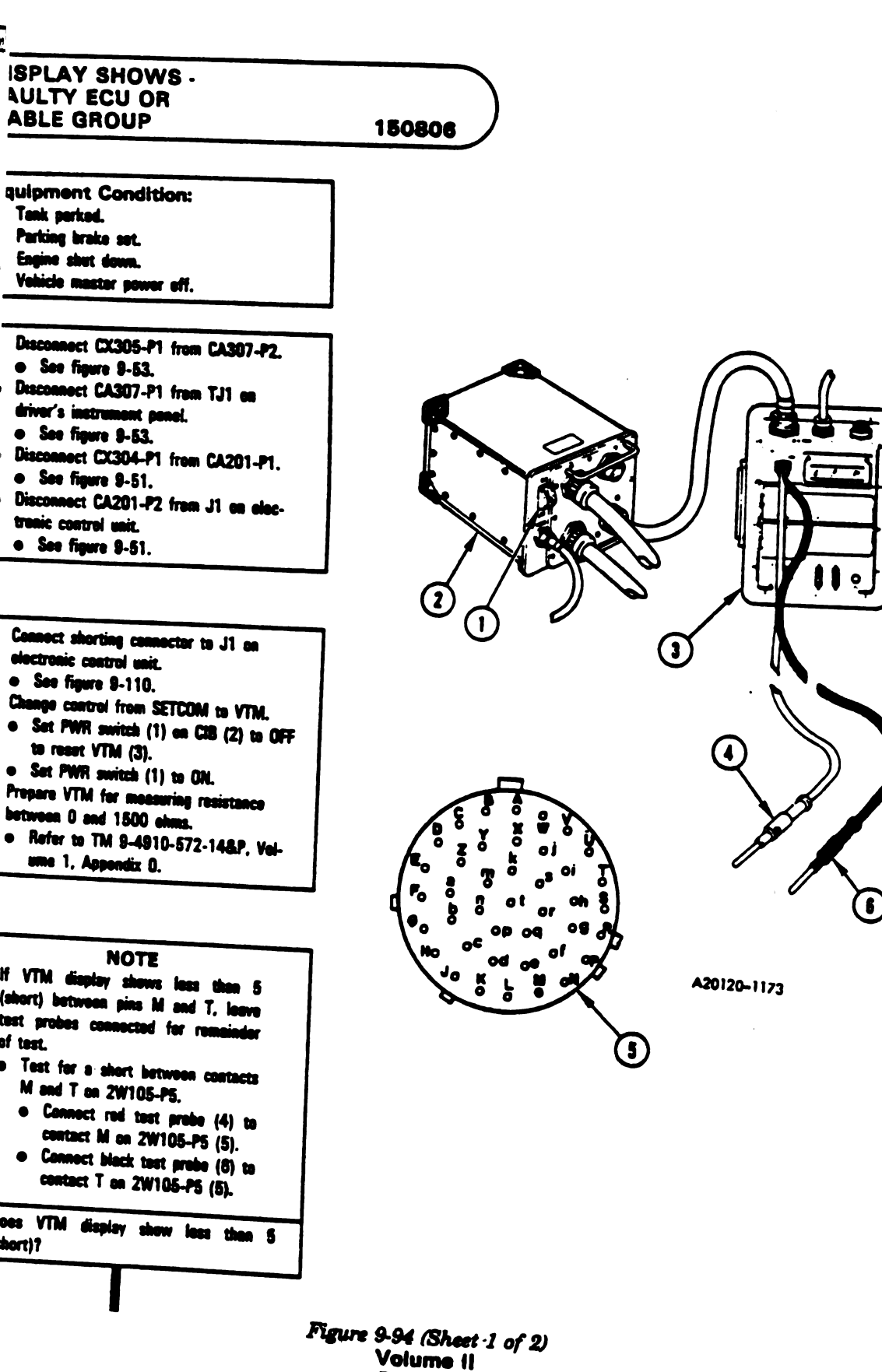

Para. 9-2

Changa 3 9-305

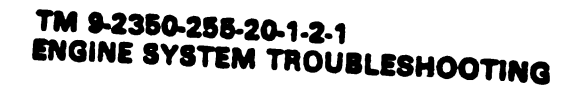

Ī

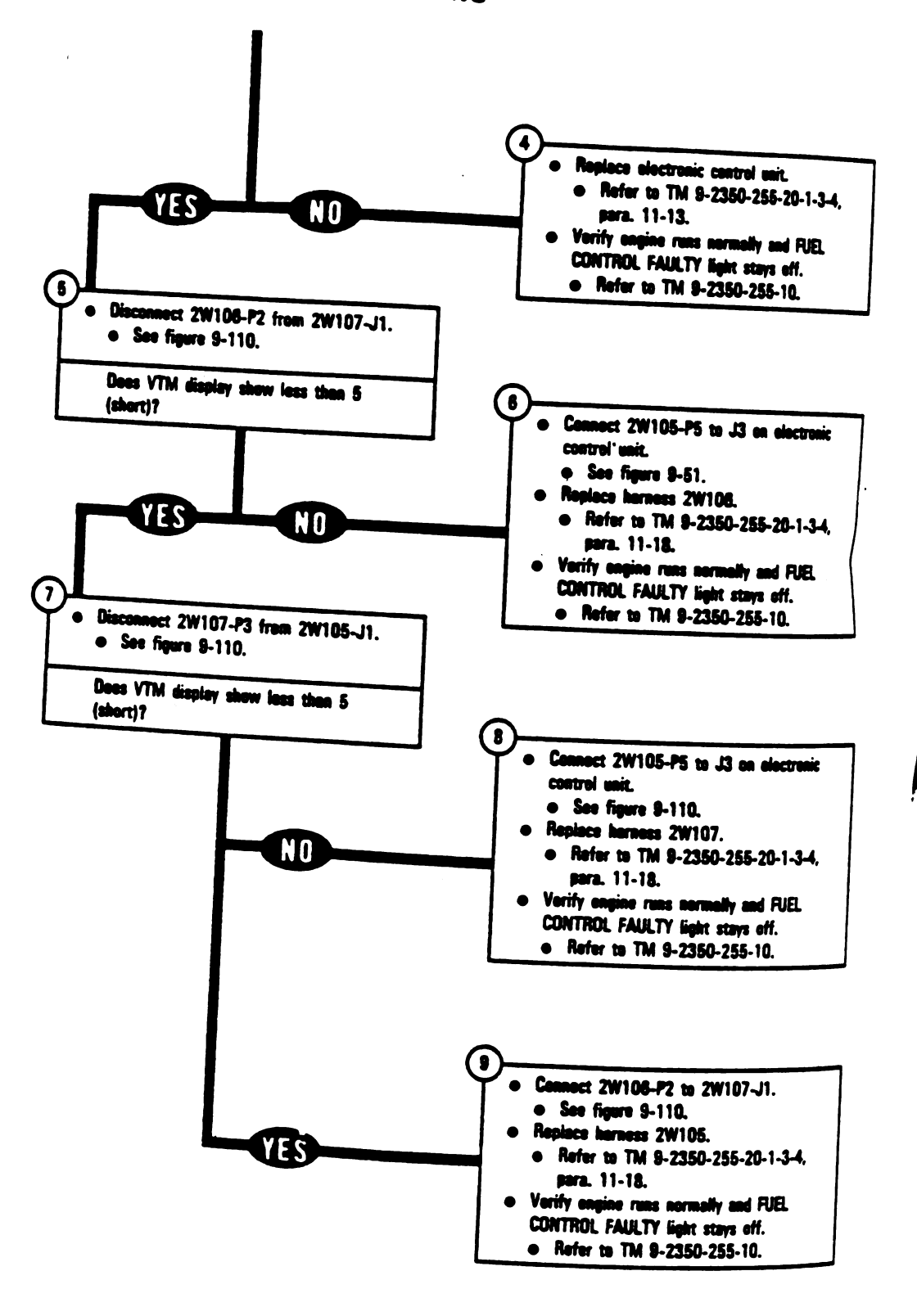

Figure 9-94 (Sheet 2 of 2) Volume || Para. 9-2

9-306 Change 3

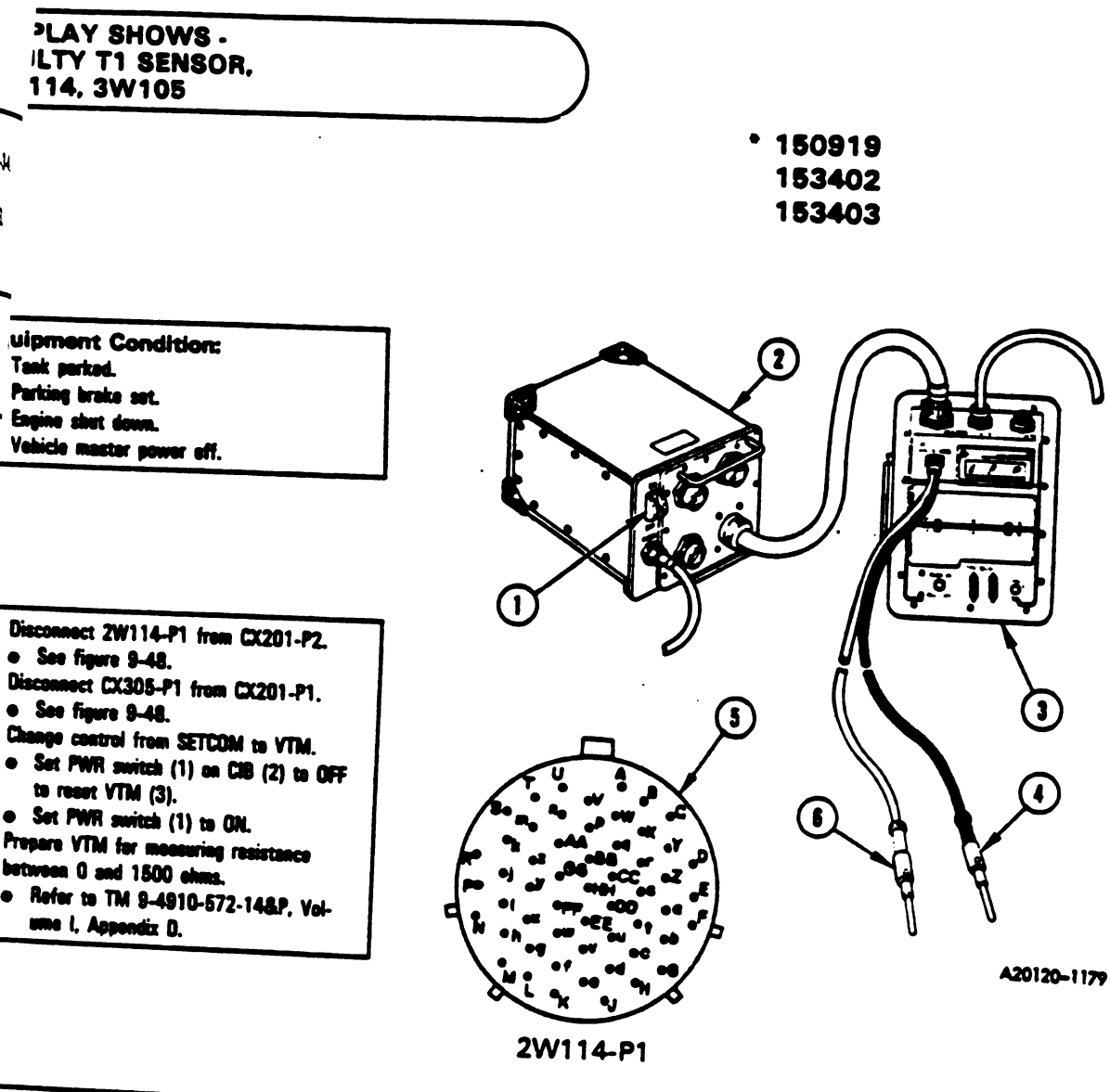

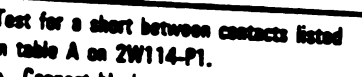

- Connect black test probe (4) to contacts listed in table A on 2W114-P1 (5).
- Connect red test probe 6 to contacts listed in table A on 2W114-P1 (5).

pes VTM show less than 87 (short) at my test point?

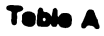

| Black Test | Red Test |
|------------|----------|
| Probe      | Probe    |
| 2W114-P1   | 2W114-P1 |
| Contect    | Contect  |
| n          | p        |
| n          | r        |
| p          | r        |

Figure 9-95 (Sheet 1 of 6) Volume-11 Para, 9:2

Change 3 9-307

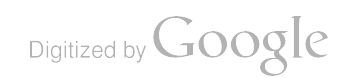
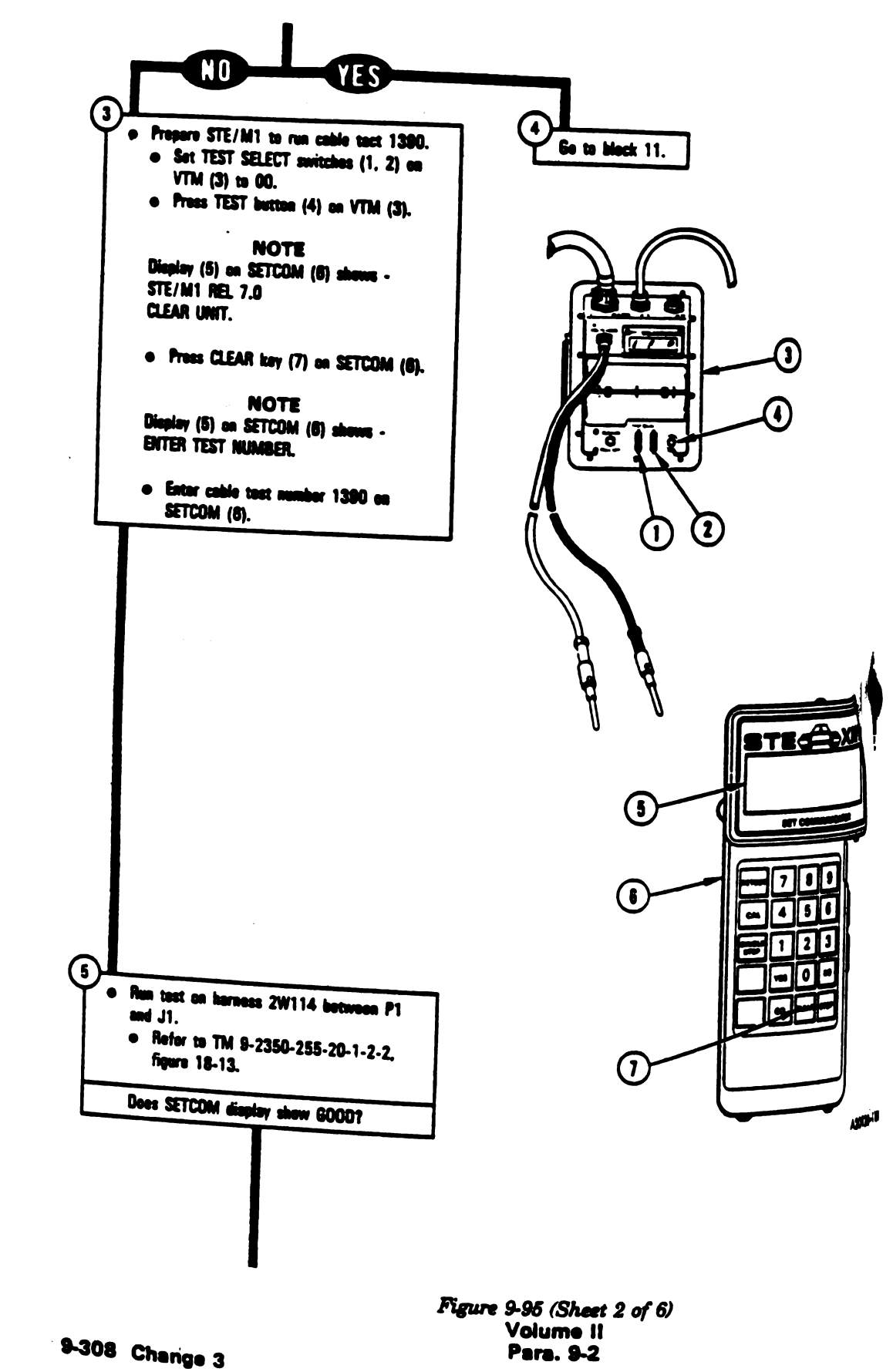

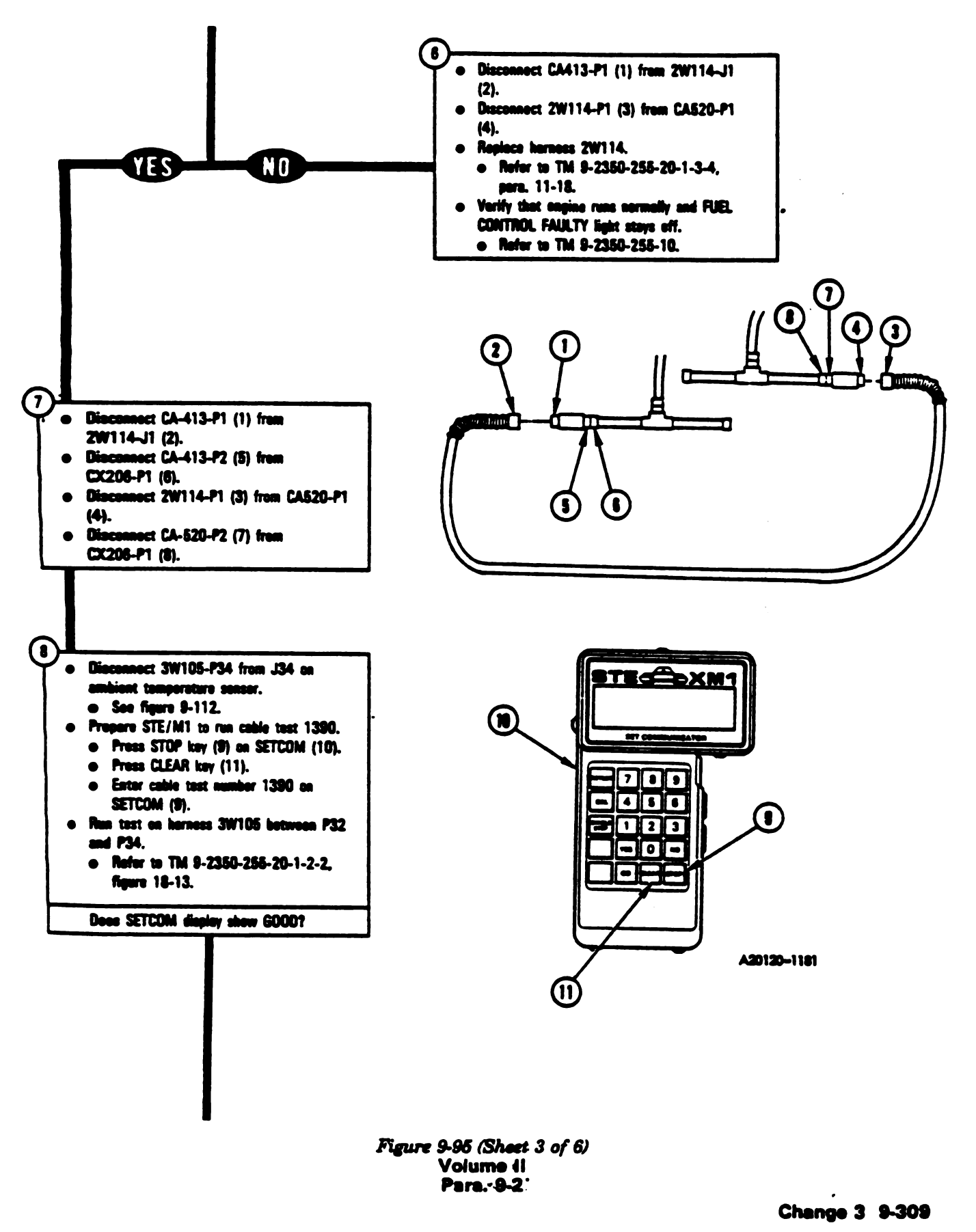

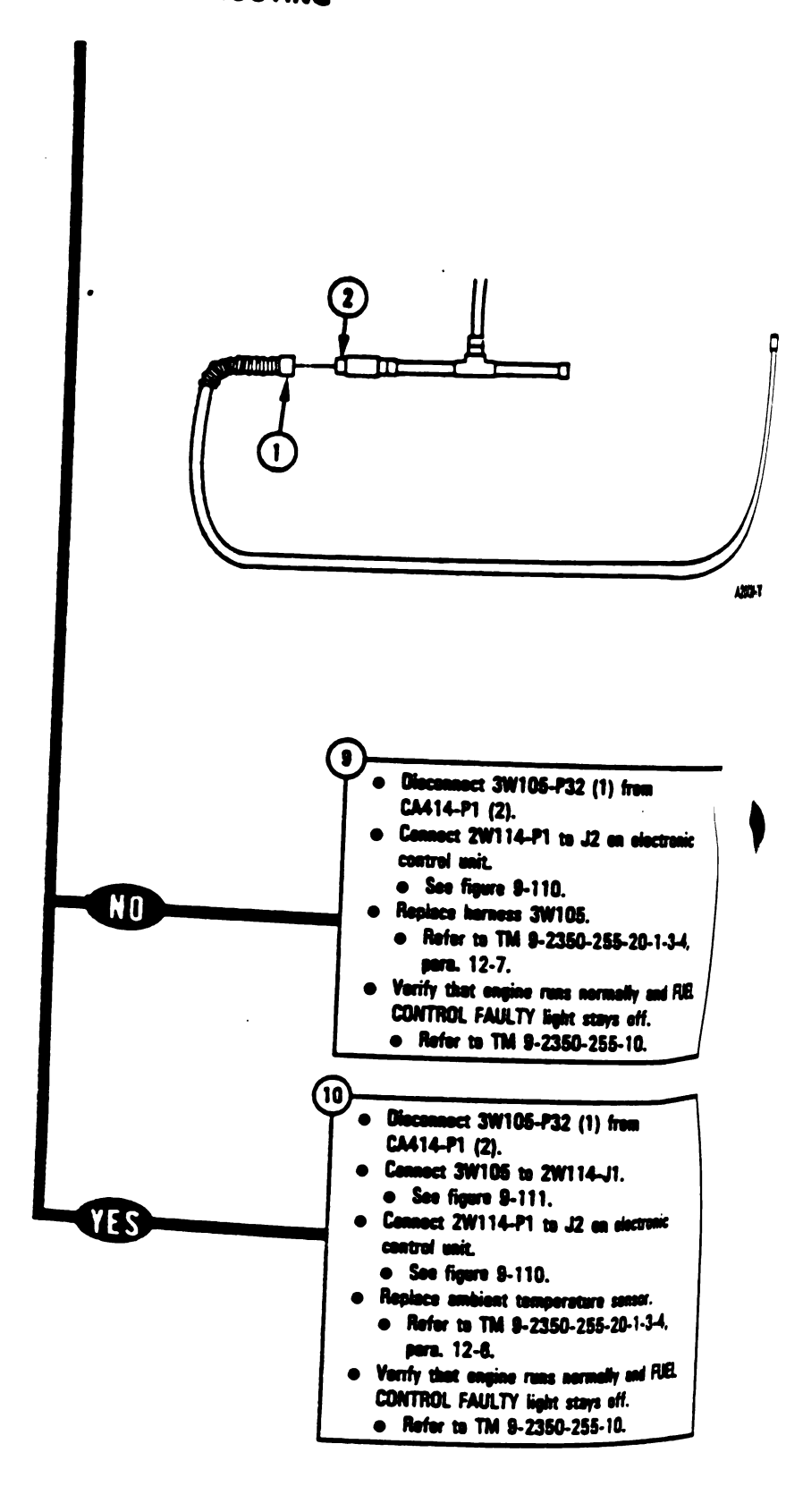

Figure 9-95 (Sheet 4 of 6) Volume II Para. 9-2

# 9-310 Change 3

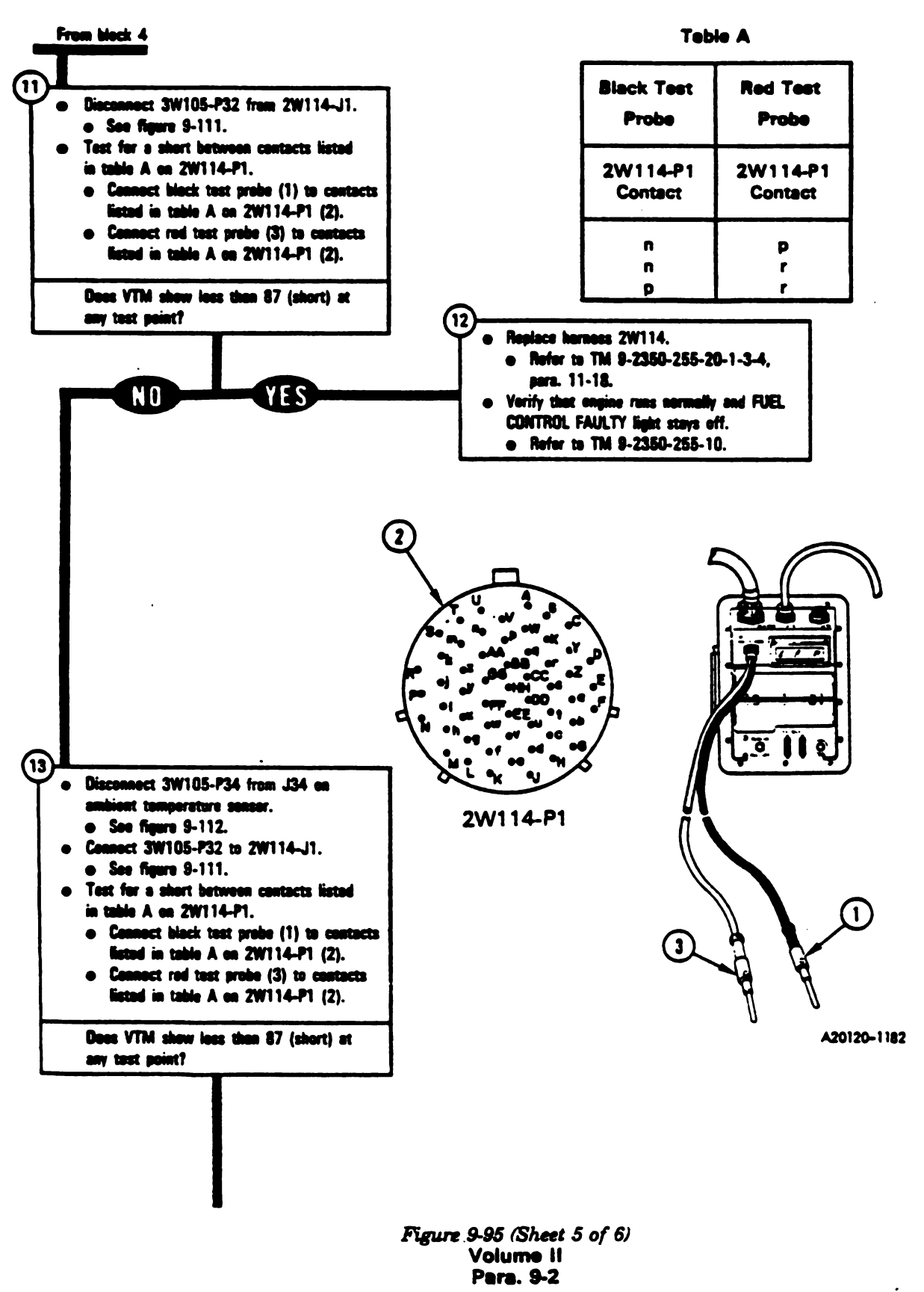

Chenga 3 9-311

1

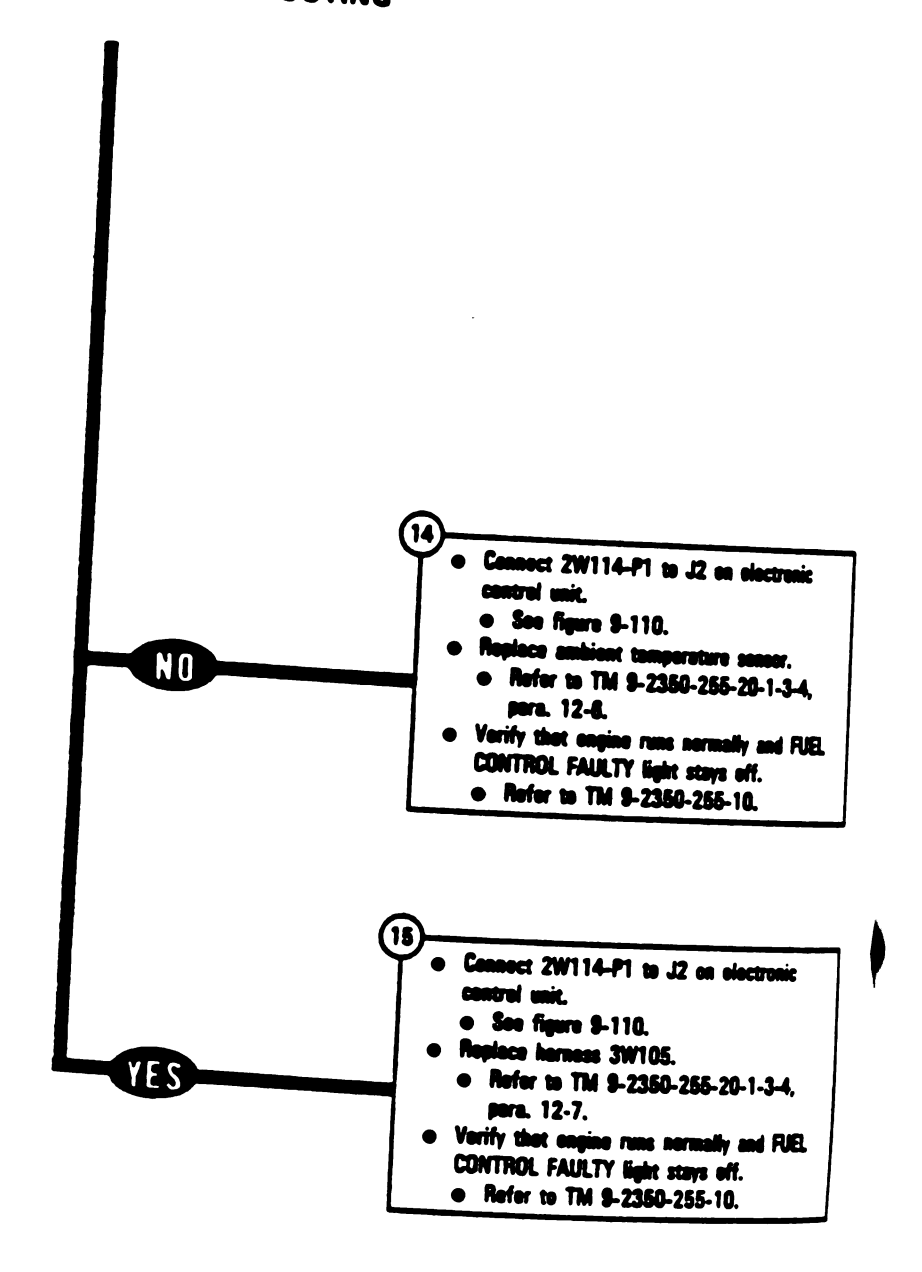

Figure 9-95 (Sheet 6 of 6) Volume II Para. 9-2

9-312 Change 3

LAY SHOWS -.TY ECU, 2W105 W104

151903

tional Test pment/Special Toola: sakest Bex Teel Kit, 12311066

1 a 2 a átai

|                                      | lipment Condition:<br>Task parked.      |
|--------------------------------------|-----------------------------------------|
| 2350-255-28-1-4                      | terking brake set.<br>Engine slut down. |
| ne aaraady asi (iji<br>dhi siaya adi | Vehicle mester power eff.               |

150-2**55-**11

|                | Disconnect CA307-P1 from TJ1 on      |   |
|----------------|--------------------------------------|---|
| 17 an alartana | " arver's instrument panel.          |   |
|                | • See figure 9-53.                   |   |
|                | Disconnect CA201-P2 from J1 on elec. |   |
|                | tronic control unit.                 |   |
|                | • See figure 9-51                    |   |
| 255-24-1-14    | Connect sharting connector to 11     |   |
|                | electronic control unic              |   |
|                |                                      |   |
|                | - 300 ingers 3-110.                  |   |
| <b>15 M</b> .  | Disconnect CX304-P1 from CA201-P1    |   |
| 5-10 _         | • See figure 9-51.                   |   |
|                |                                      | ļ |

Disconnect CX304-P2 from J2 on CIB.
 See figure 9-51.
 Disconnect 2W105-P5 from J3 on electronic control unit.

• See figure 9-110.

Disconnect 2W105-P4 from 2W104-J1.
 See figure \$-110.

Figure 9-96 (Sheet 1 of 3) Volume II Para:-9-2

Change 8 9-313

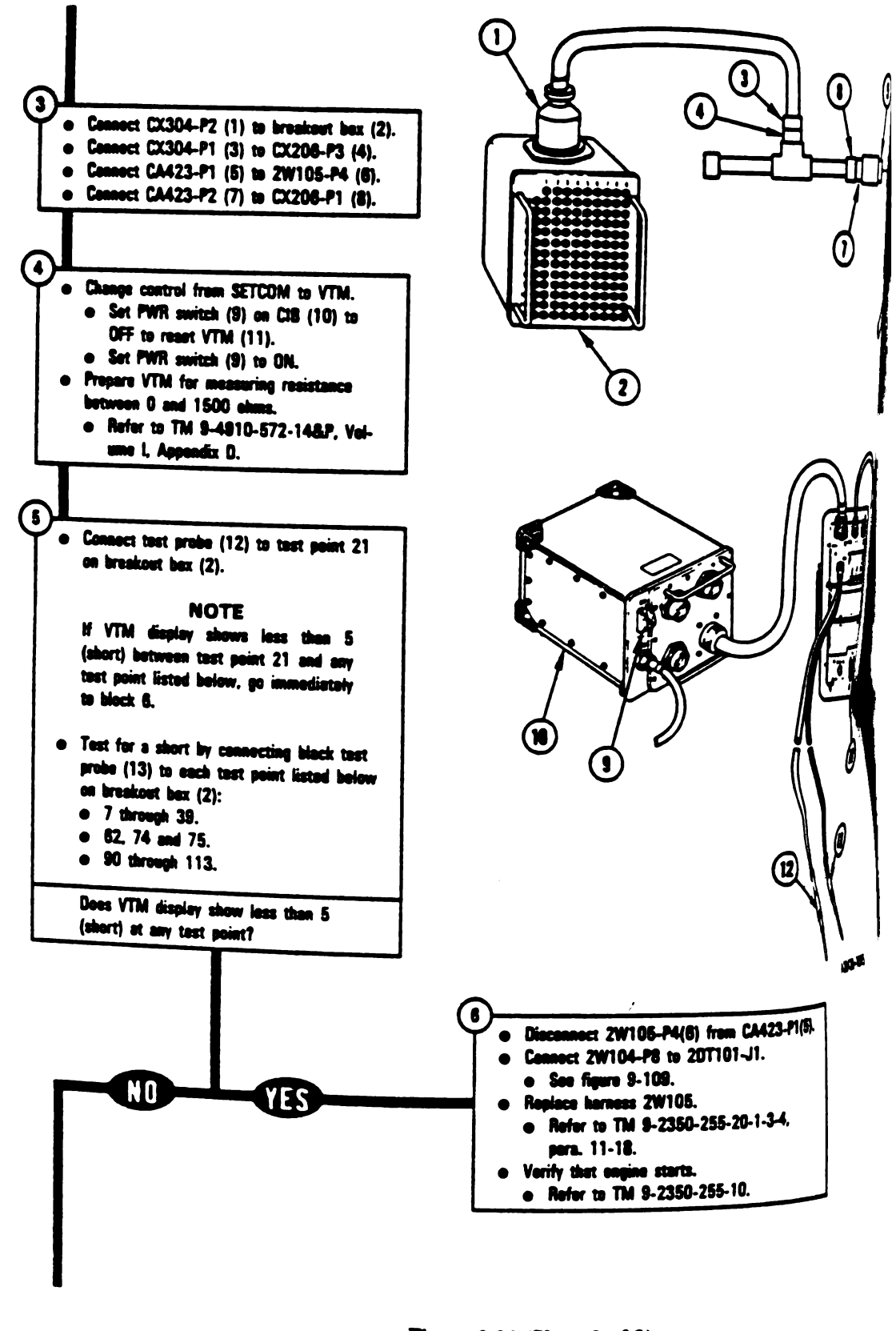

## 9-314 Change 3

Figure 9-96 (Sheet 2 of 3) Volume II Para. 9-2

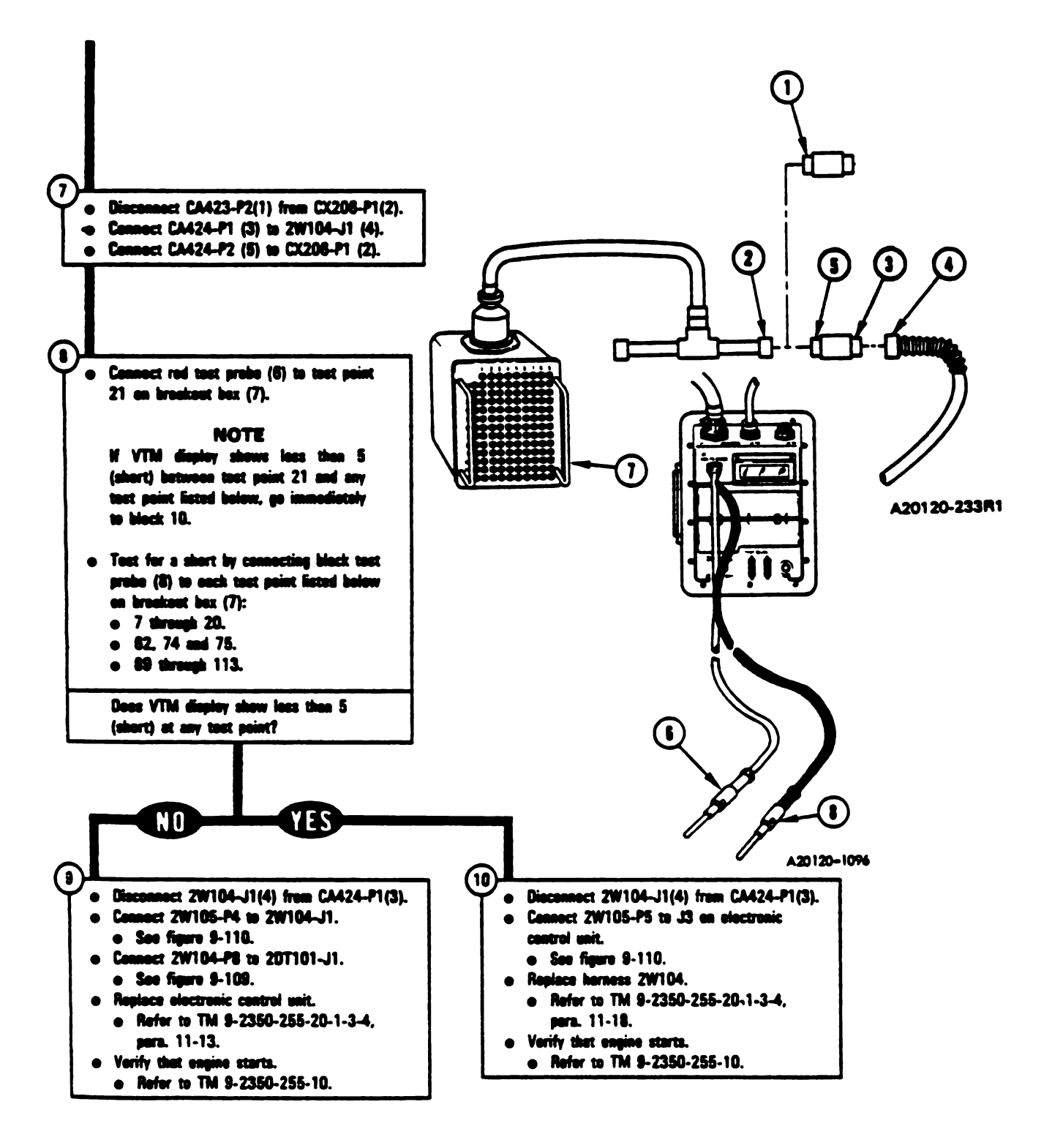

Figure 9-96 (Sheet 3 of 3) Volume II Para: 9-2

Change 3 9-315

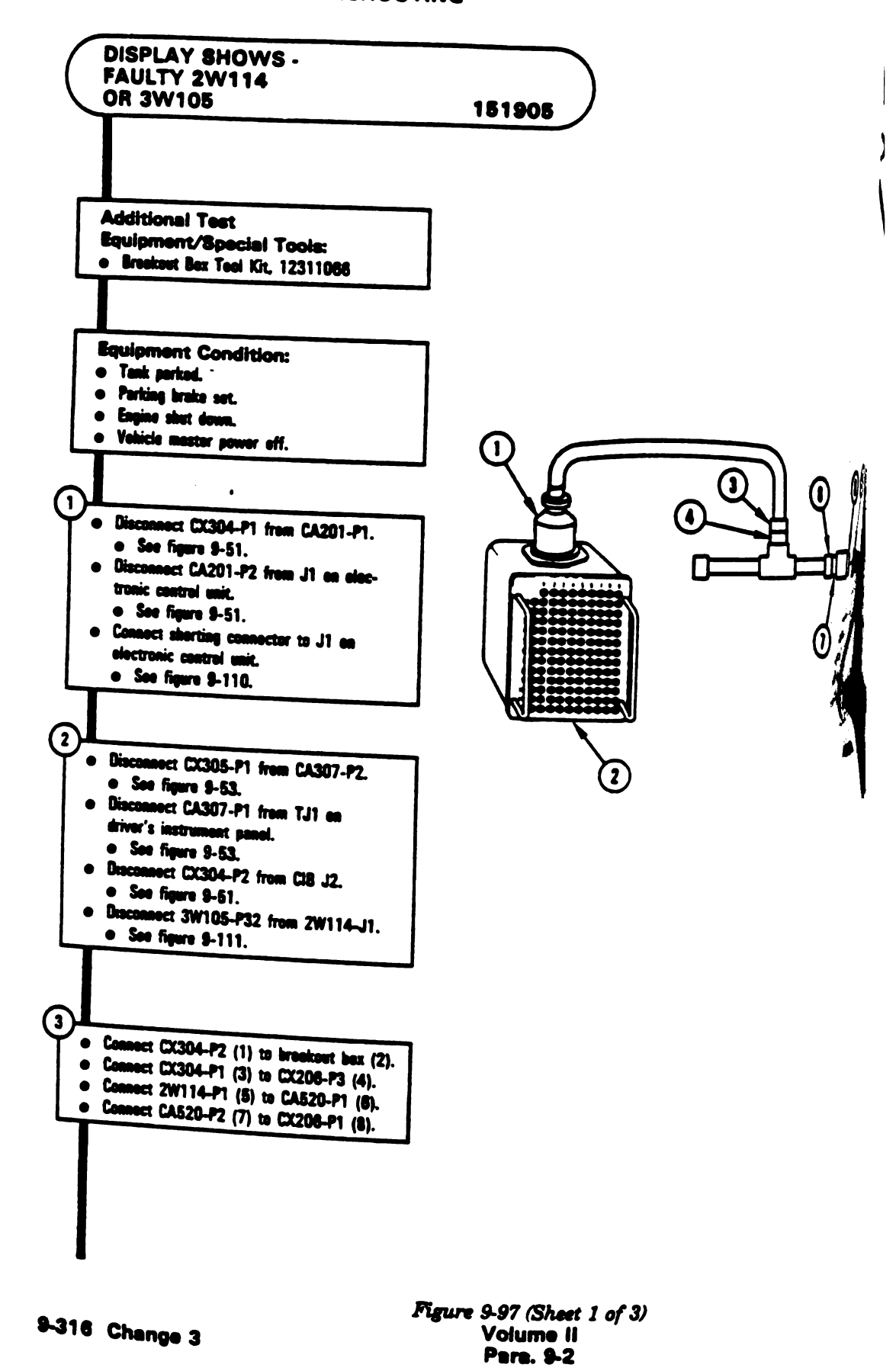

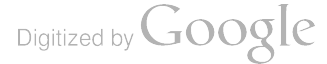

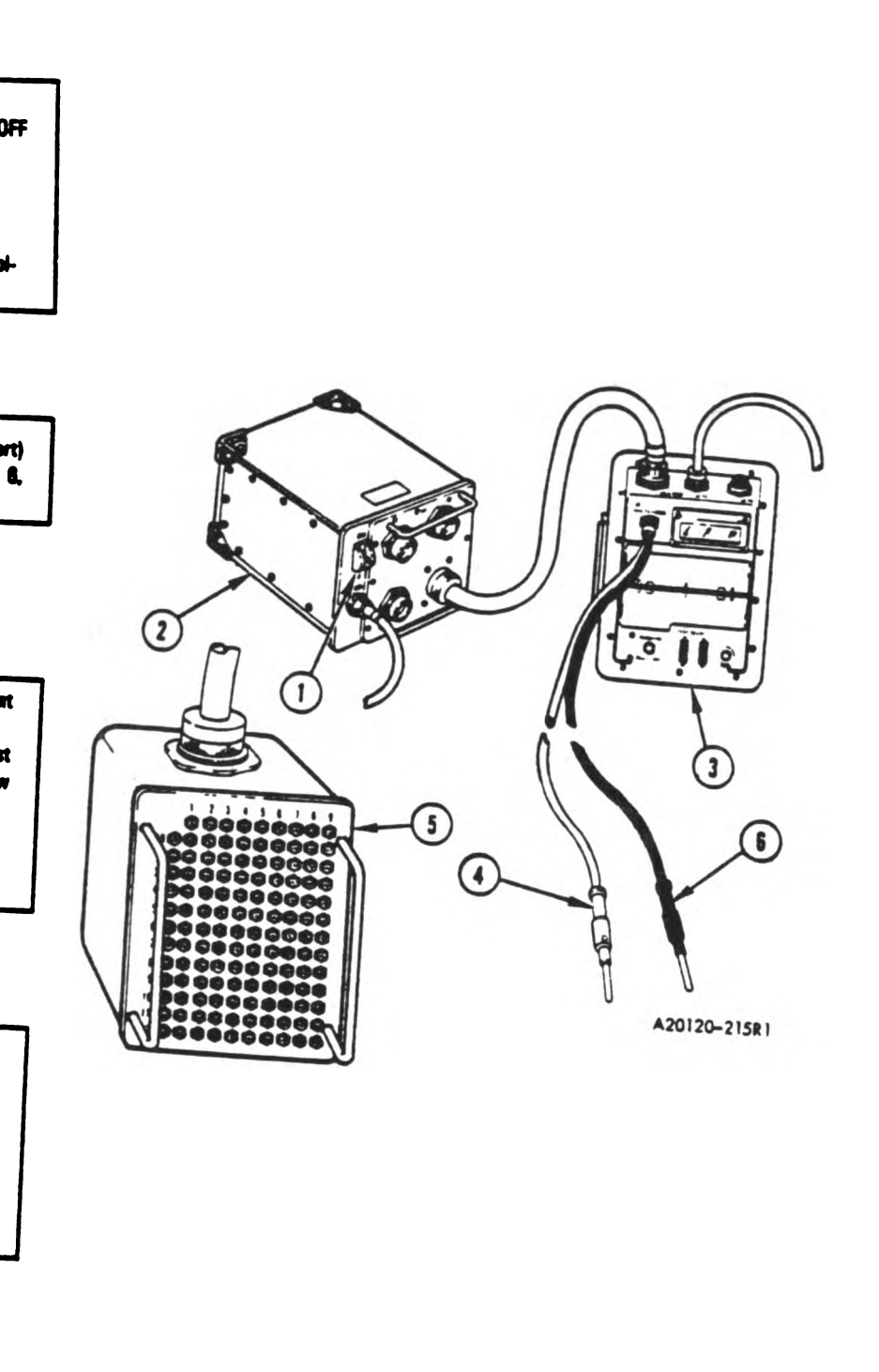

Figure 9-97 (Sheet 2 of 3) Volume II Para. 9-2

Change 3 9-317

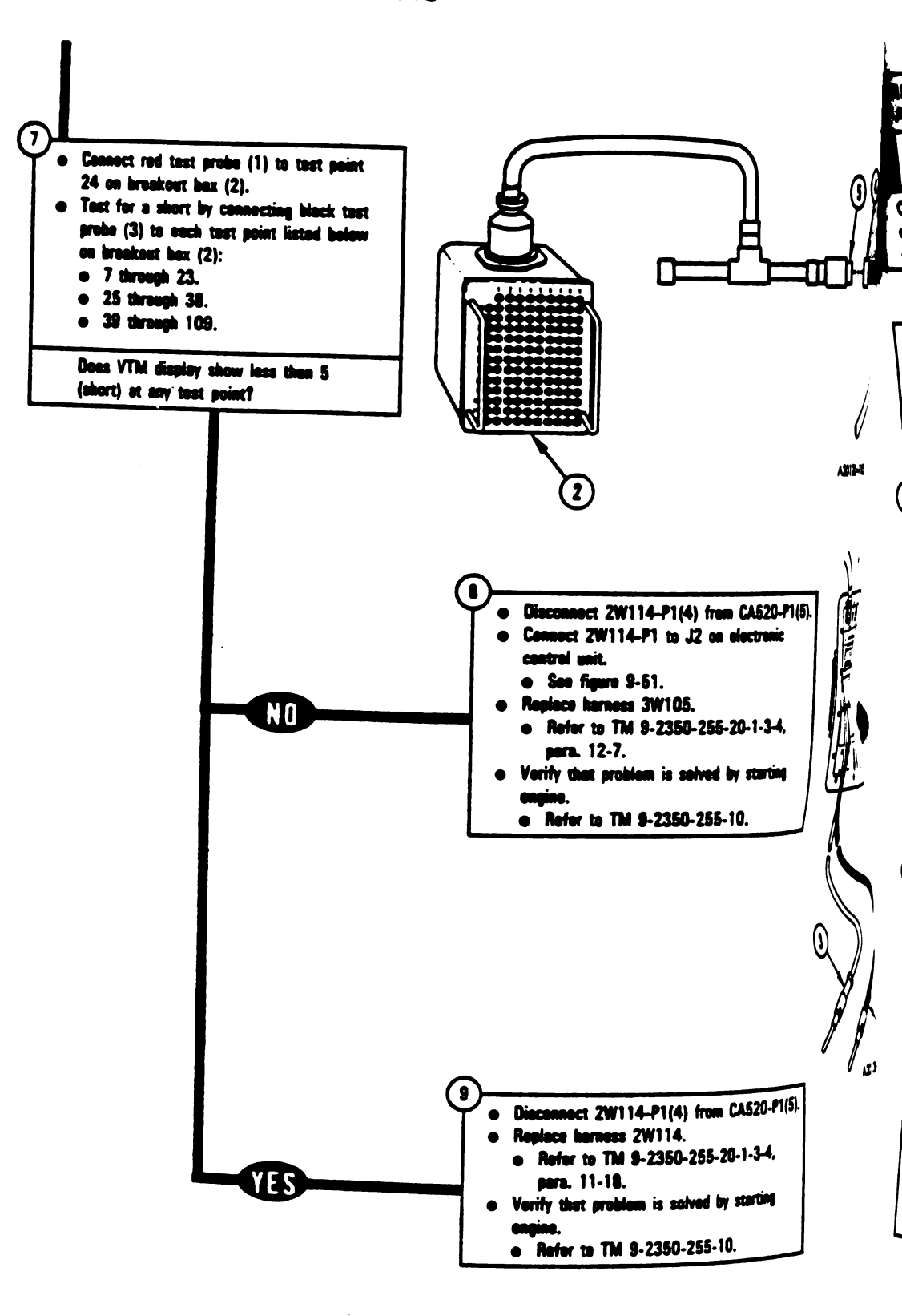

Figure 9-97 (Sheet 3 of 3) Volume II Para. 9-2

9-318 Change 3

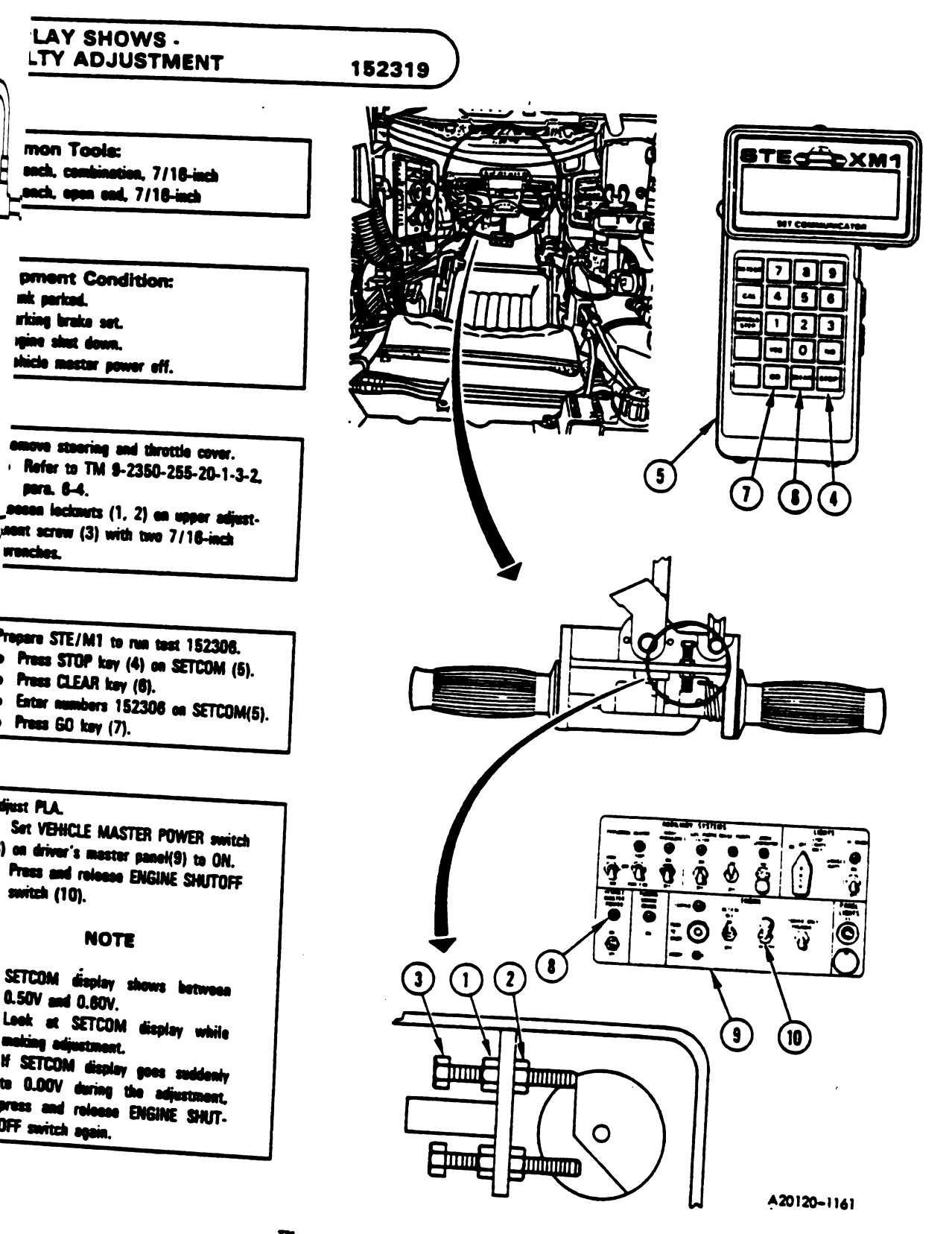

Figure 9-98 (Sheet 1 of 2) Volume 11 Para: 9-2

Change 3 9-319

- Turn top adjustment screw (1) clockwise with 7/16-inch wrench until SETCOM display (2) decreases to 0.00V.
- Continue to turn screw (1) clockwise until display (2) shows between 0.50V and 0.00V.
- Hold screw (1) and tighten locknuts (3, 4) with 7/16-inch wrenches. -

• Repeat test 1523, figure \$-17.

- Press STOP key (5).
- · Press CLEAR key (6).

4

- Enter test number 1523 on SETCOM(7).
- Ge to figure \$-17, block 3.

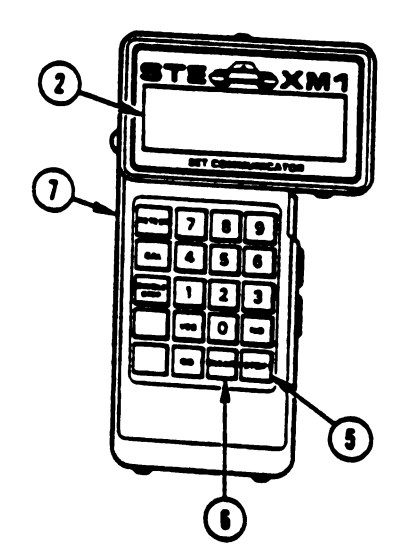

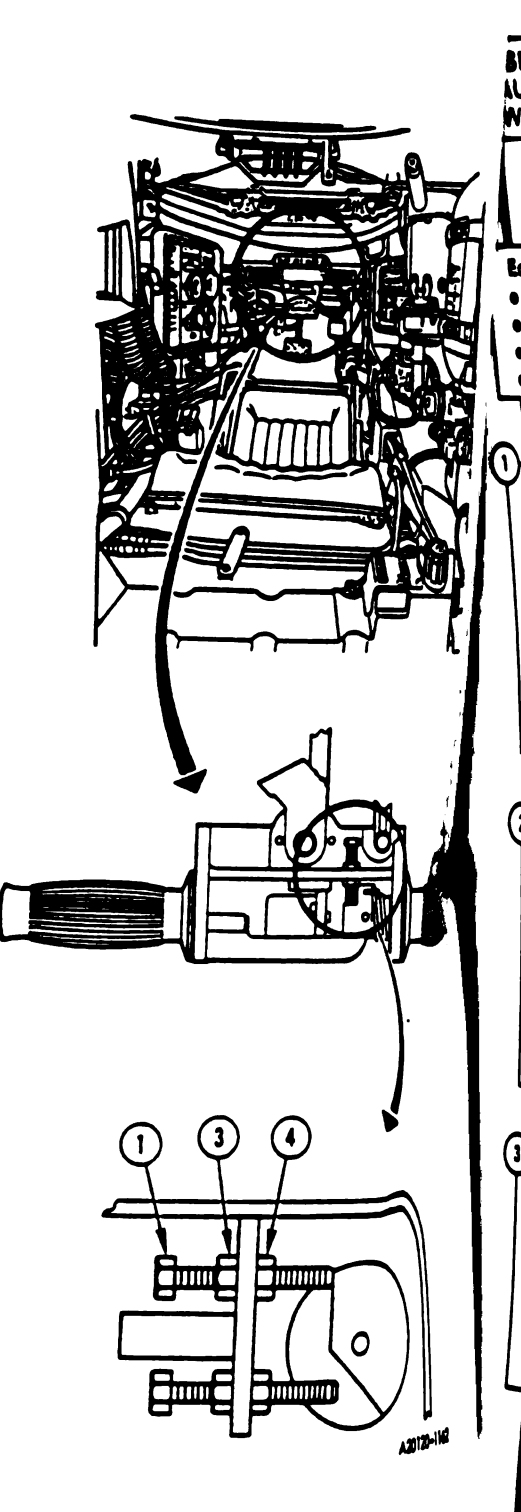

Figure 9-98 (Sheet 2 of 2) Volume II Para. 9-2

.-

152503
152504
152506

| ITY 2W115,<br>16, OR ENGINE                                                           |   |
|---------------------------------------------------------------------------------------|---|
|                                                                                       |   |
| ment Condition:                                                                       |   |
| Alle shet down.                                                                       |   |
|                                                                                       |   |
| See figure 8-61.                                                                      |   |
| See figure 9-51.                                                                      |   |
| inect sherting connector to J1 on<br>threnic control unit.<br>See finance 9.110       |   |
| connect CK305-P1 from CA307-P2.<br>See figure 9-53.                                   |   |
| j                                                                                     |   |
| Venneet CA307-P1 from TJ1 on<br>Par's instrument panel.                               |   |
| connect thermecouple assembly<br>/108.                                                |   |
| See figure 9-112.<br>Iconnect 2W115-P1 from J4 on elec-<br>Nic control unit           | ľ |
| See figure 9-110.                                                                     | Ę |
| inge control from SETCOM to VTM                                                       | 6 |
| Set PWR switch (1) on CIB (2) to OFF<br>to reset VTM (3).<br>Set PWR switch (1) to on | Ľ |
| pare VTM for measuring resistance<br>ween 0 and 1500 ehms.                            |   |
| never to TM 9-4910-572-148.P, Vel-<br>nee I, Appendix D.                              |   |
|                                                                                       |   |

AY SHOWS

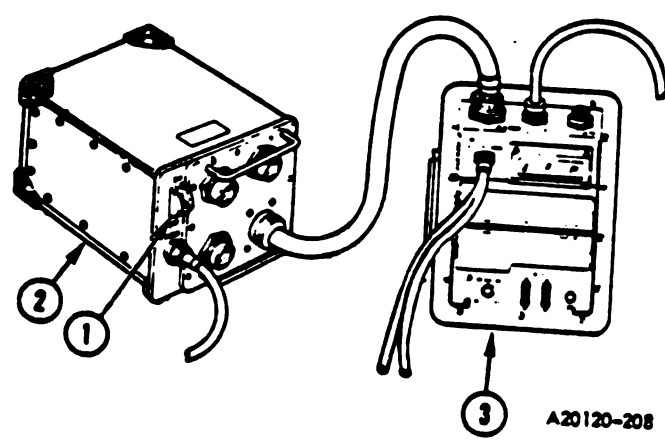

Figure 9-99 (Sheet 1 of 6) Volume II Para.-9-2

•

Change 3 9-321

Ī

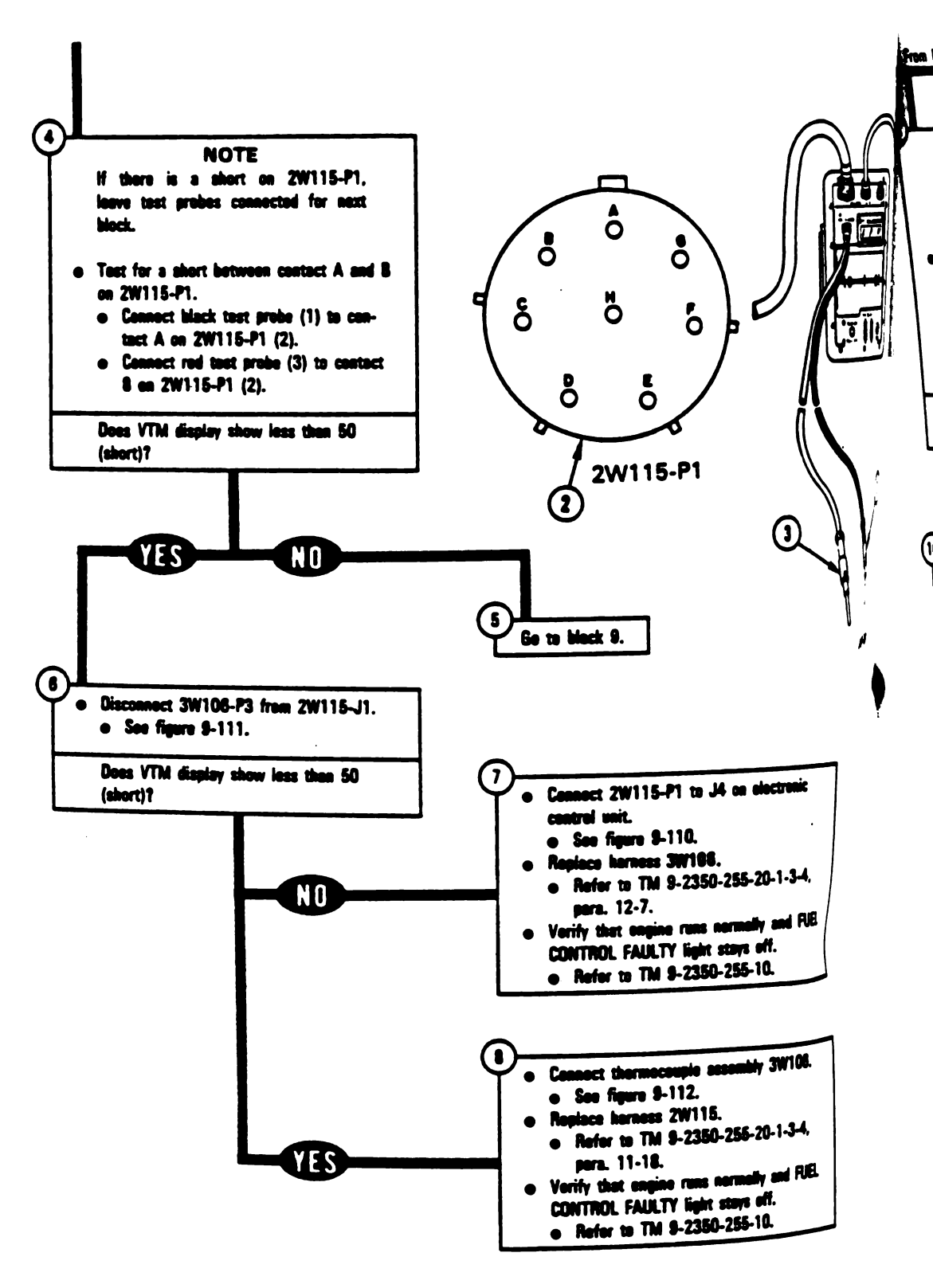

Figure 9-99 (Sheet 2 of 6) Volume II Para. 9-2

block 5

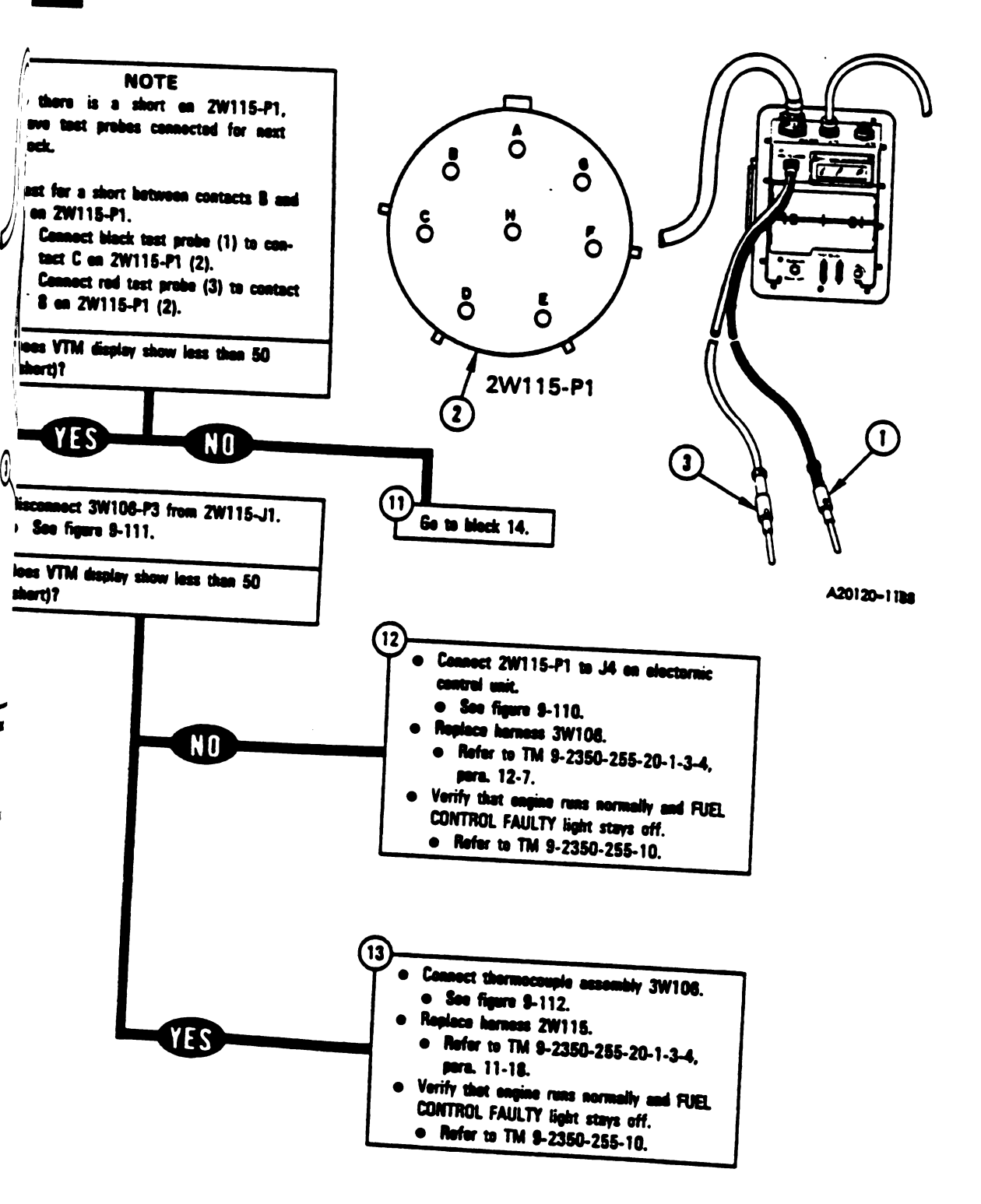

Figure 9-99 (Sheet 3 of 6) Volume 11 Para. 9-2

> Change 3 9-323 Digitized by Google

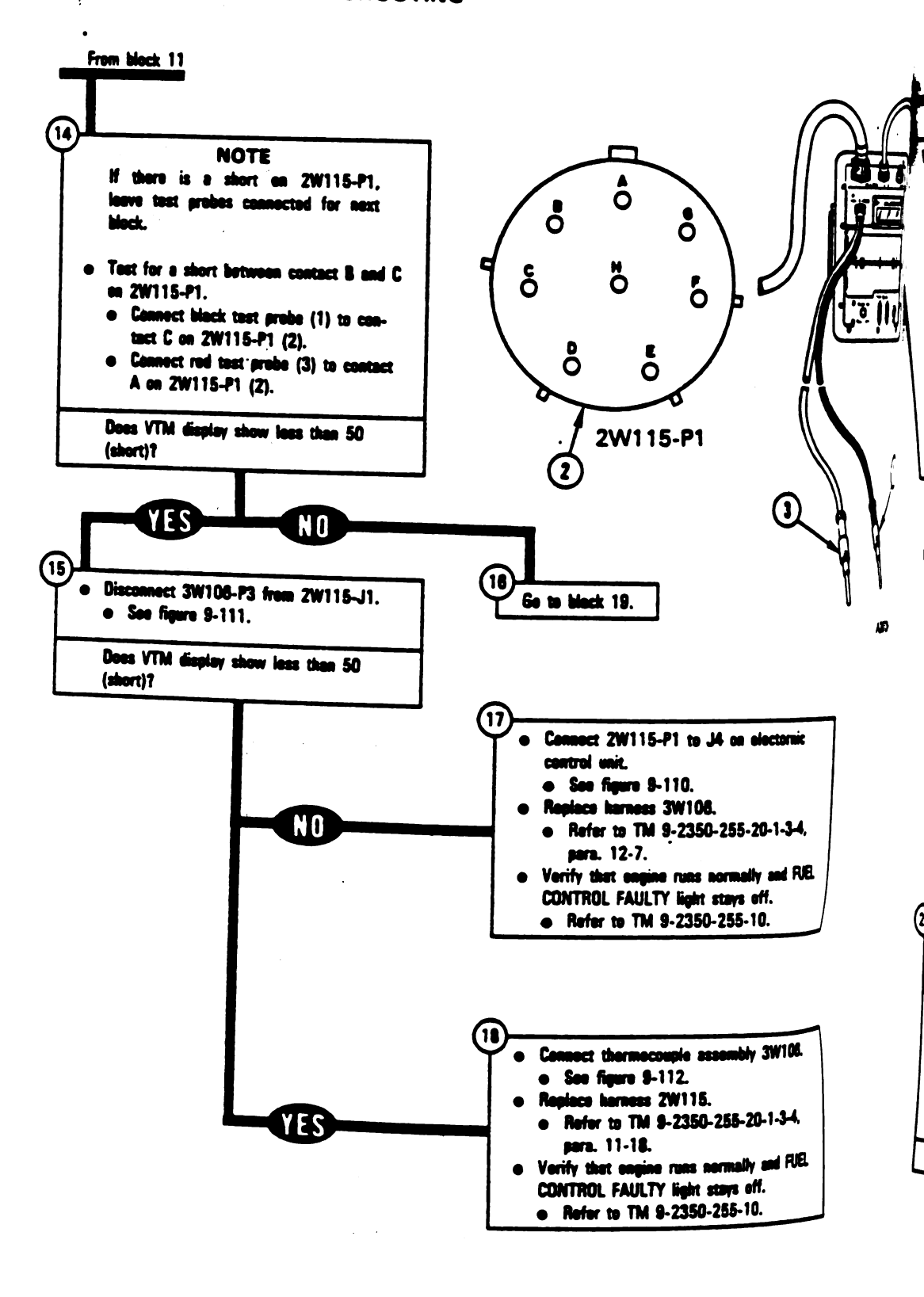

Figure 9-99 (Sheet 4 of 6) Volume II Pars. 9-2

Digitized by Google

9-324 Change 3

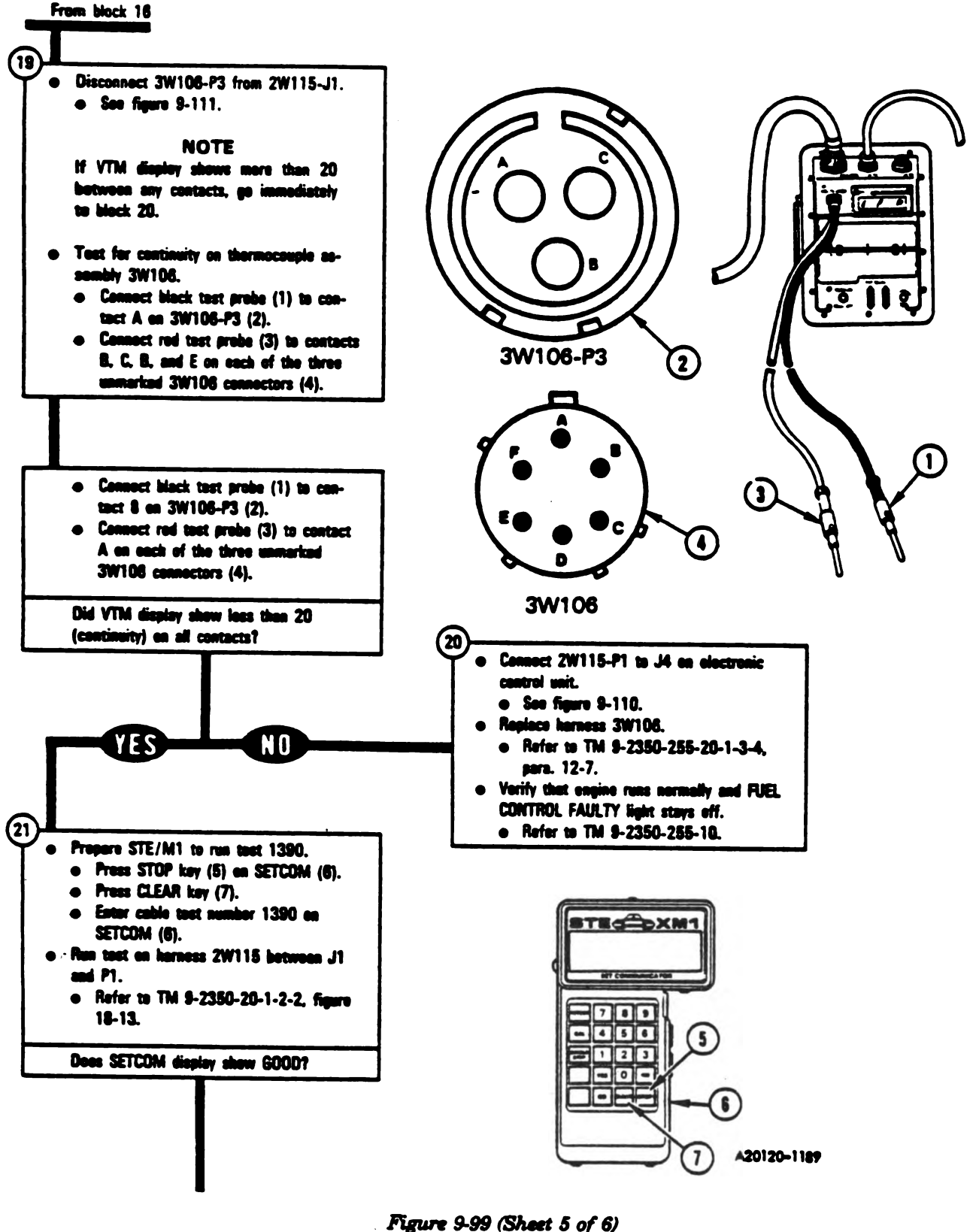

Figure 9-99 (Sheet 5 of 6, Volume II Para. 9-2

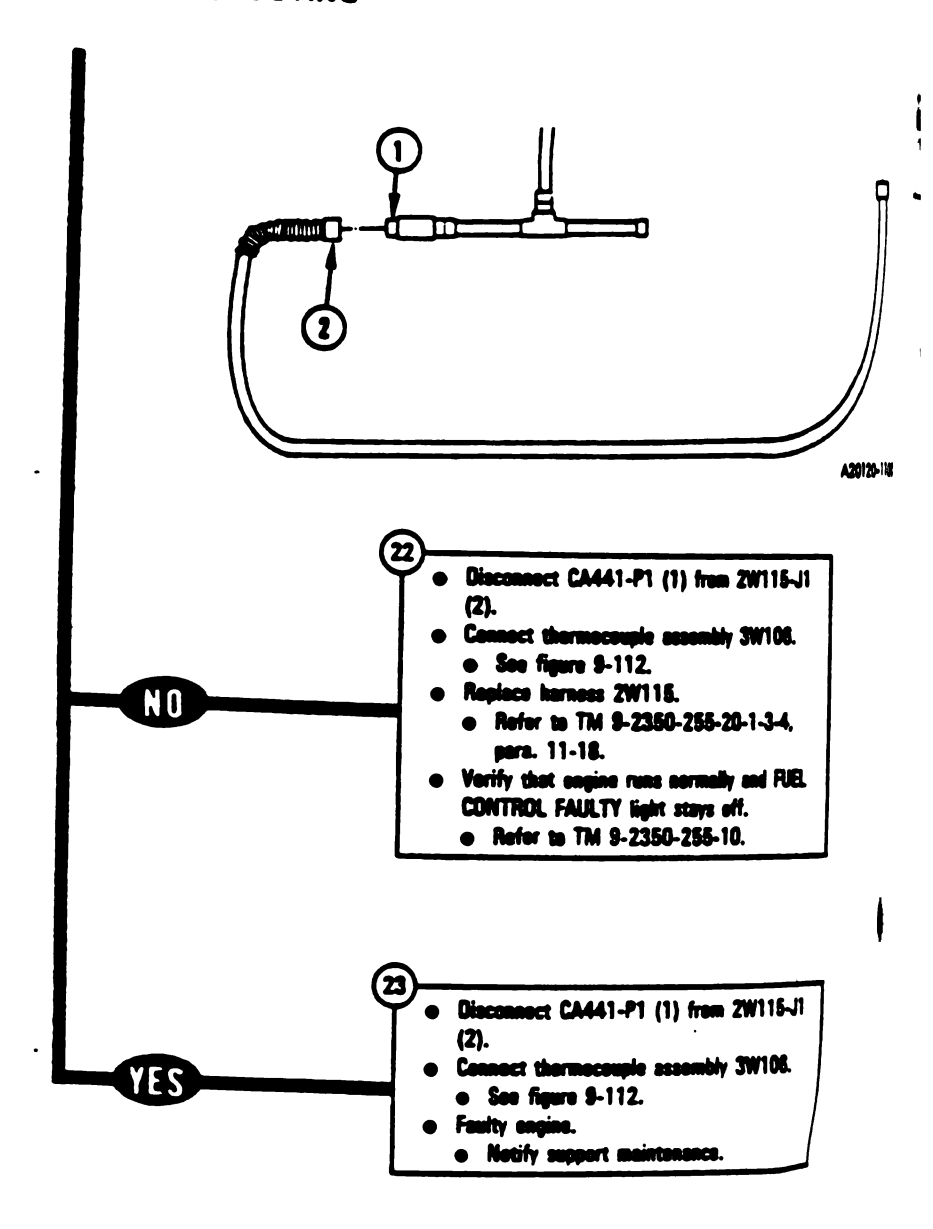

Figure 9-99 (Sheet 6 of 6) Volume II Pars. 9-2

9-326 Change 3

| LAY SHOWS -    |     |
|----------------|-----|
| LTY NH1 SENSOR |     |
| 14, 3W105      | • ) |
|                |     |

152602 152603

| ipment Condition:        |  |
|--------------------------|--|
| mit parked.              |  |
| <br>arking brake set.    |  |
| <br>ngine shut down.     |  |
| chicle master power off. |  |
|                          |  |

(1) **ine 20**163

٦

annii II.

| 1       | Discennect CX305-P1 from CX201-P1.                     |
|---------|--------------------------------------------------------|
|         | Disconnect 2W114-P1 from CX201-P2.<br>See figure 9-48. |
| nan an  |                                                        |
| -255-16 |                                                        |

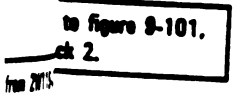

**11** 

**a**.

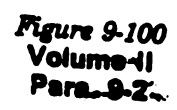

Change 3 9-327

11

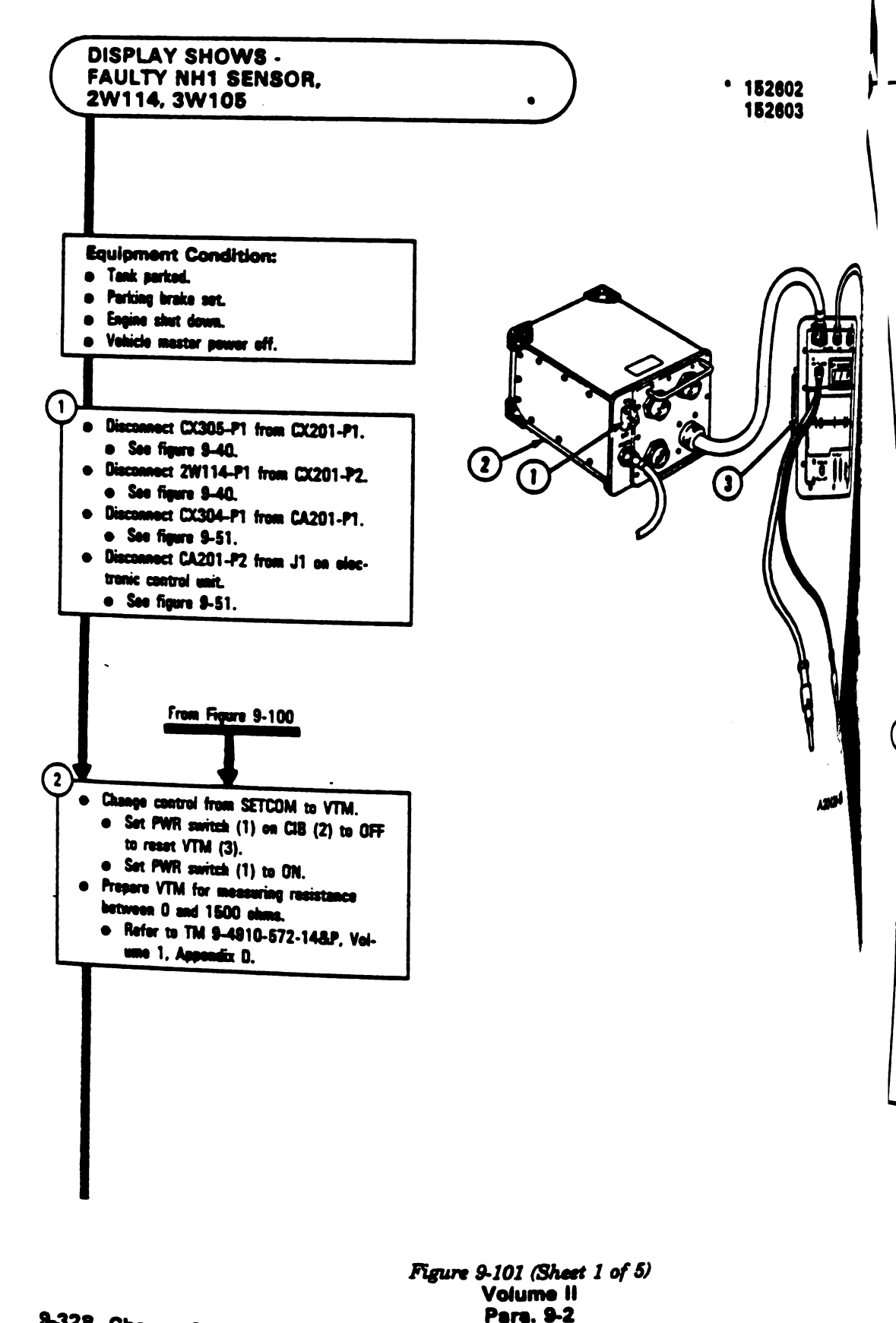

9-328 Changa 3

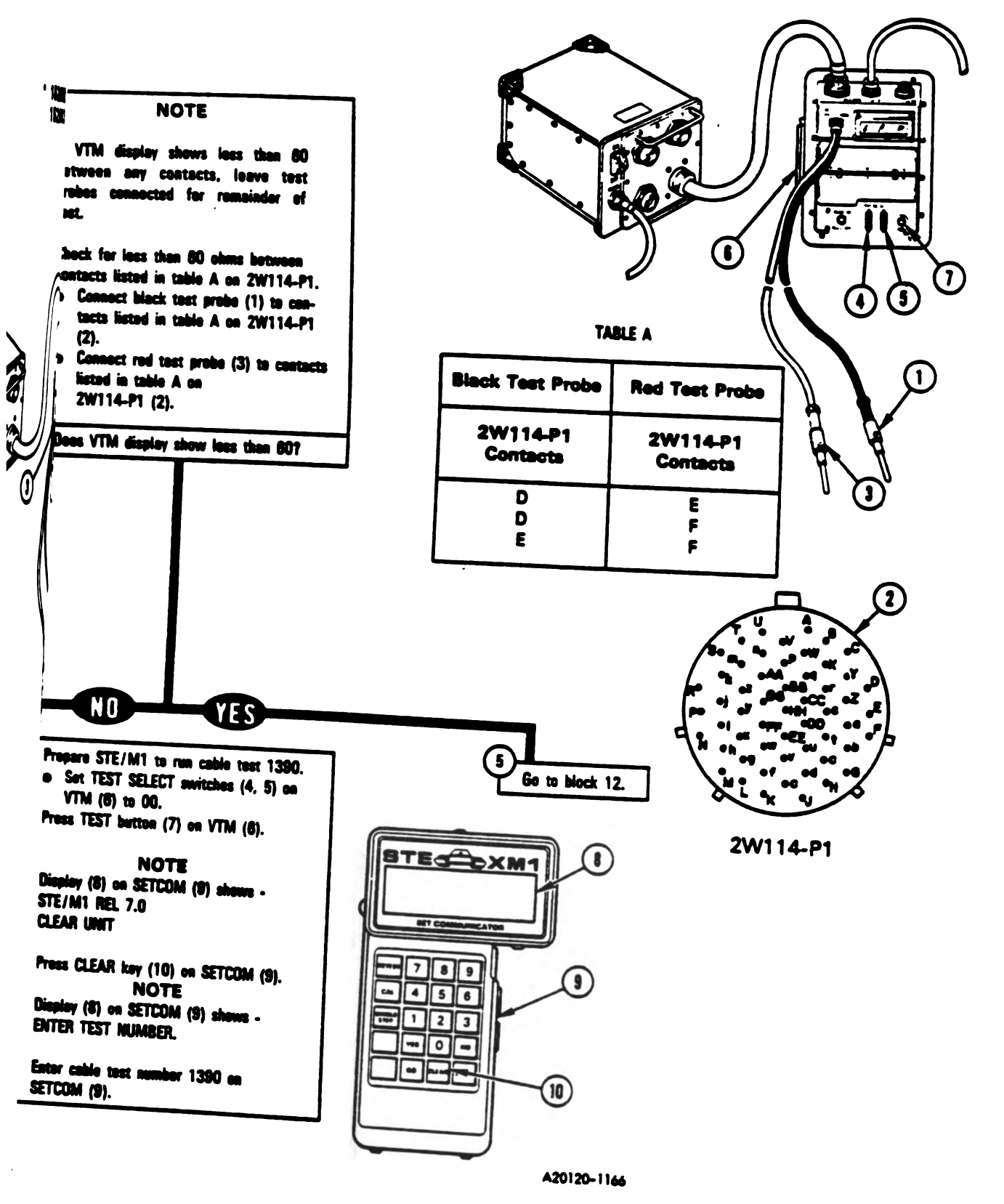

Figure 9-101 (Sheet 2 of 5) Volume 11 Para, 9-2.

Change 3 9-329

|

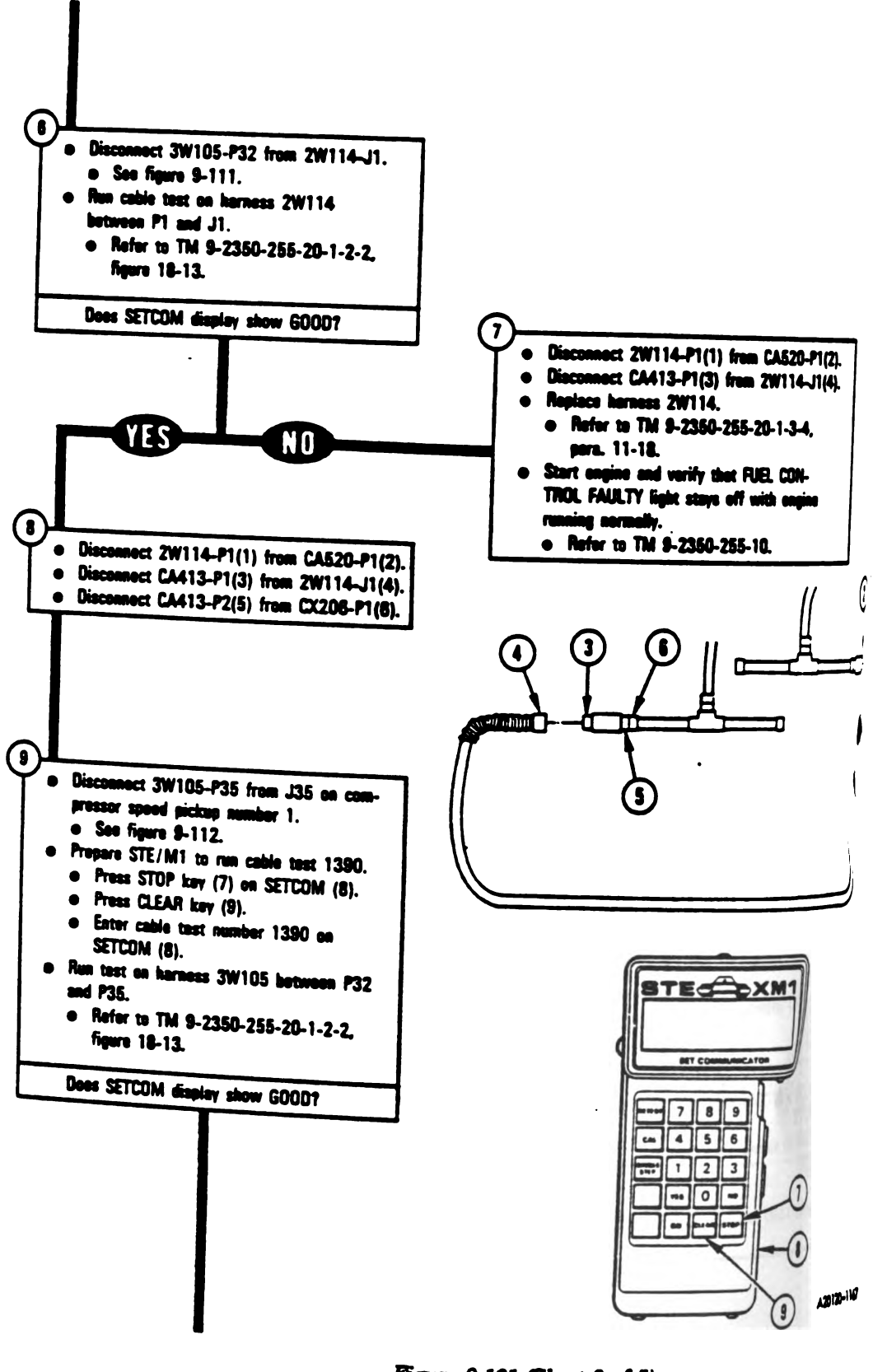

## 9-330 Change 3

Figure 9-101 (Sheet 3 of 5) Volume II Para. 9-2

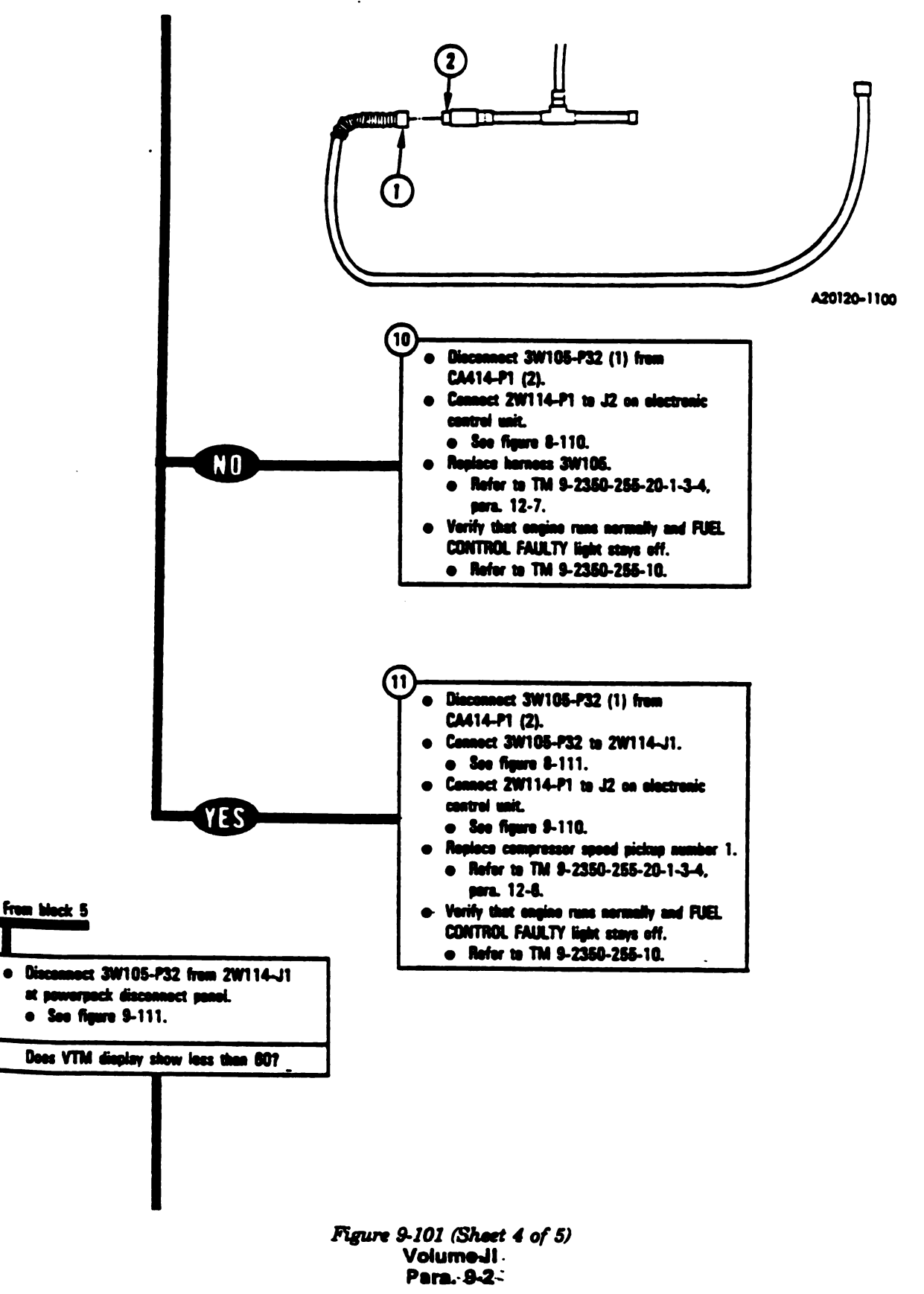

12

Change 3 9-331

ĪI

, I

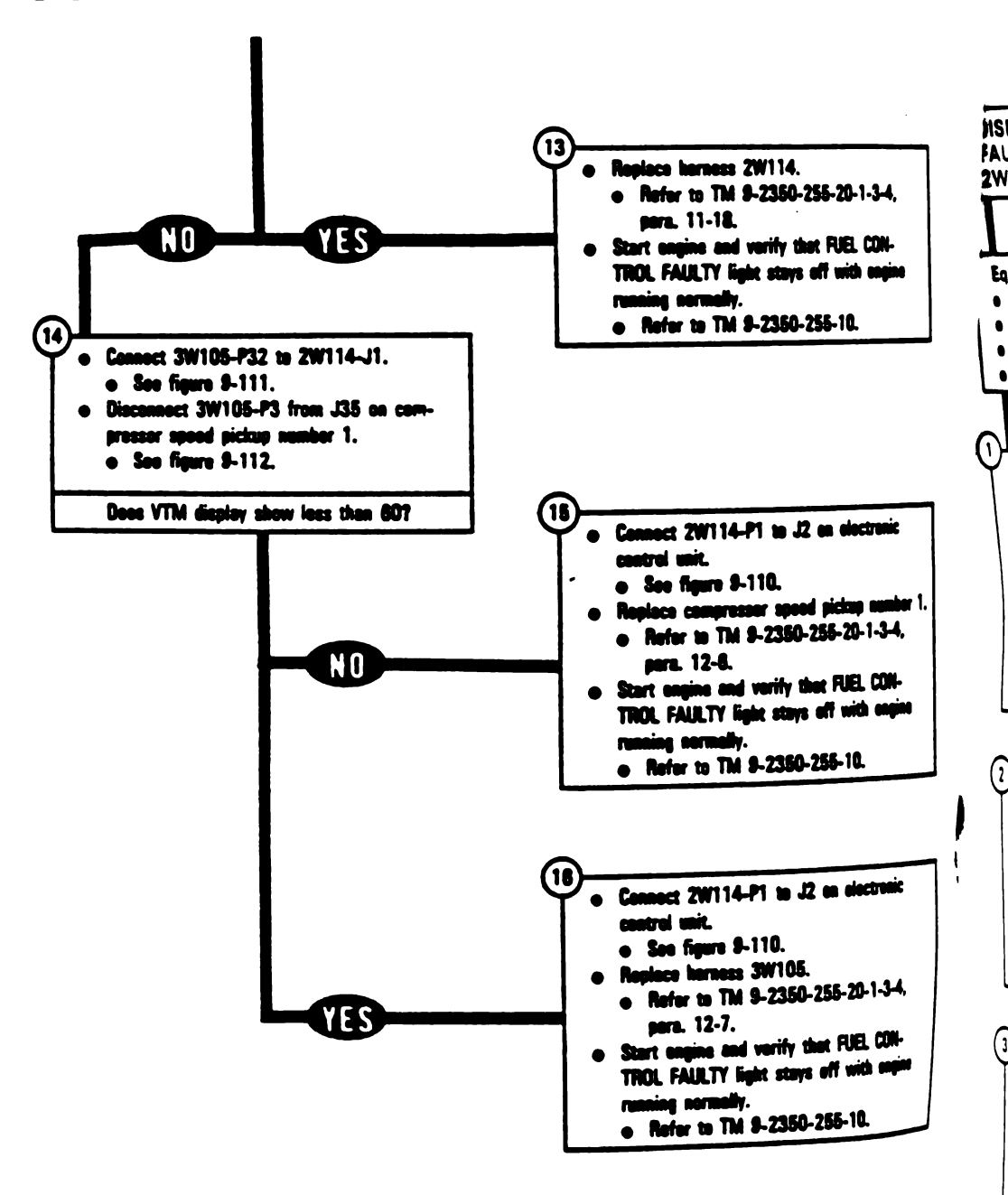

Figure 9-101 (Sheet 5 of 5) Volume II Para. 9-2

Digitized by Google

9-332 Change 3

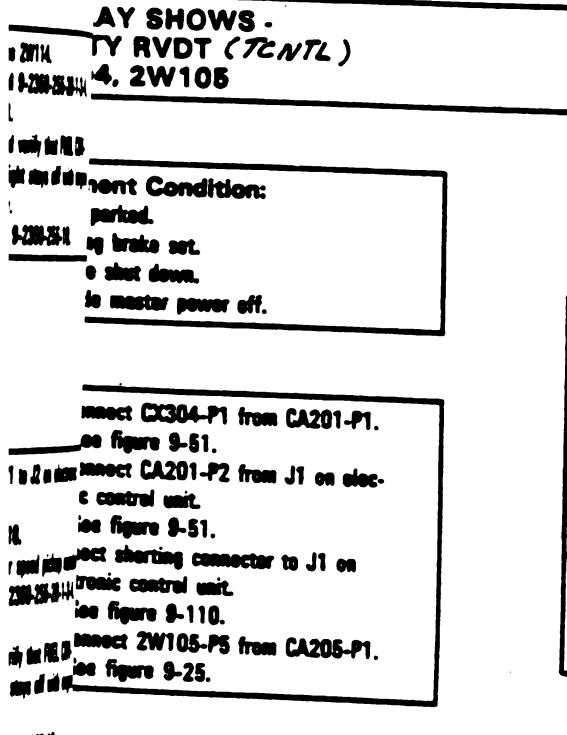

#### 34.51

ge control from SETCOM to VTM. et PWR switch (1) on CIB (2) to OFF 9 reset VTM (3). et PWR switch (1) to ON. 12 stare VTM for measuring resistance won 0 and 1500 ohms. lefer to TM 9-4910-572-14&P, Vol-K me 1. Appendix D.

#### ###t for short between contacts listed in # A, for your fault number, on 1,35:1105-P5.

#### NOTE

VTM display shows less than the ober listed in Table A for your fault ober, leave test probes connected remainder of test.

| 152702 |
|--------|
| 152703 |
| 152902 |
| 152903 |

#### Table A

| Foult<br>Number | Red Test<br>Probe to<br>2W105-P5<br>Contact | Black Test<br>Probe to<br>2W185-P5<br>Contact | VTNS<br>Display<br>(Chuns) |
|-----------------|---------------------------------------------|-----------------------------------------------|----------------------------|
| 152702          | j                                           | k                                             | 28                         |
| OR              | c                                           | k                                             | 5                          |
| 152703          | c                                           | j_                                            | 5                          |
| 152902          | m                                           | n                                             | 33                         |
| OR              | c                                           | n                                             | 5                          |
| 152903          | c                                           | m                                             | 5                          |

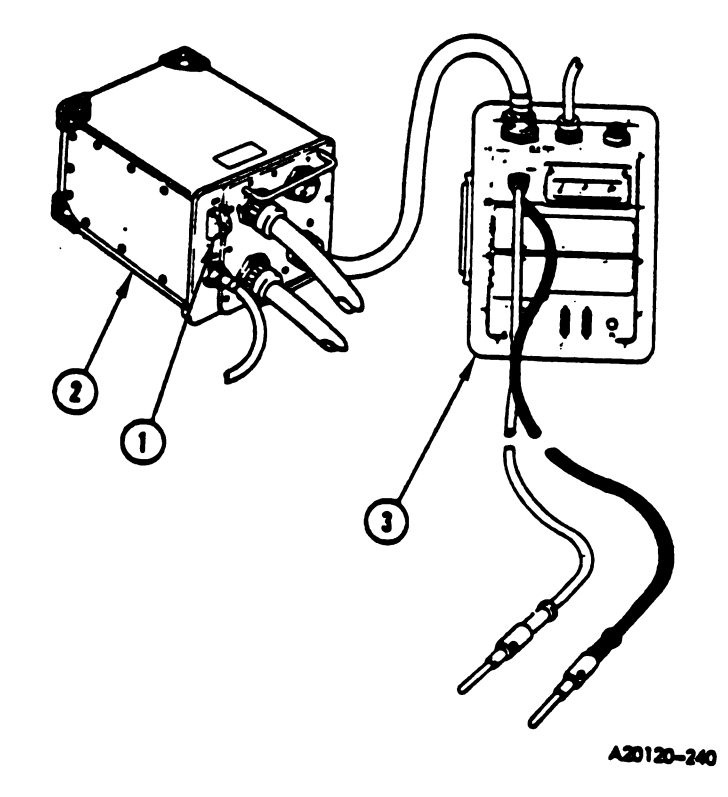

Figure 9-102 (Sheet 1 of 4) Volume II Para. 9-2

Change 6 9-333

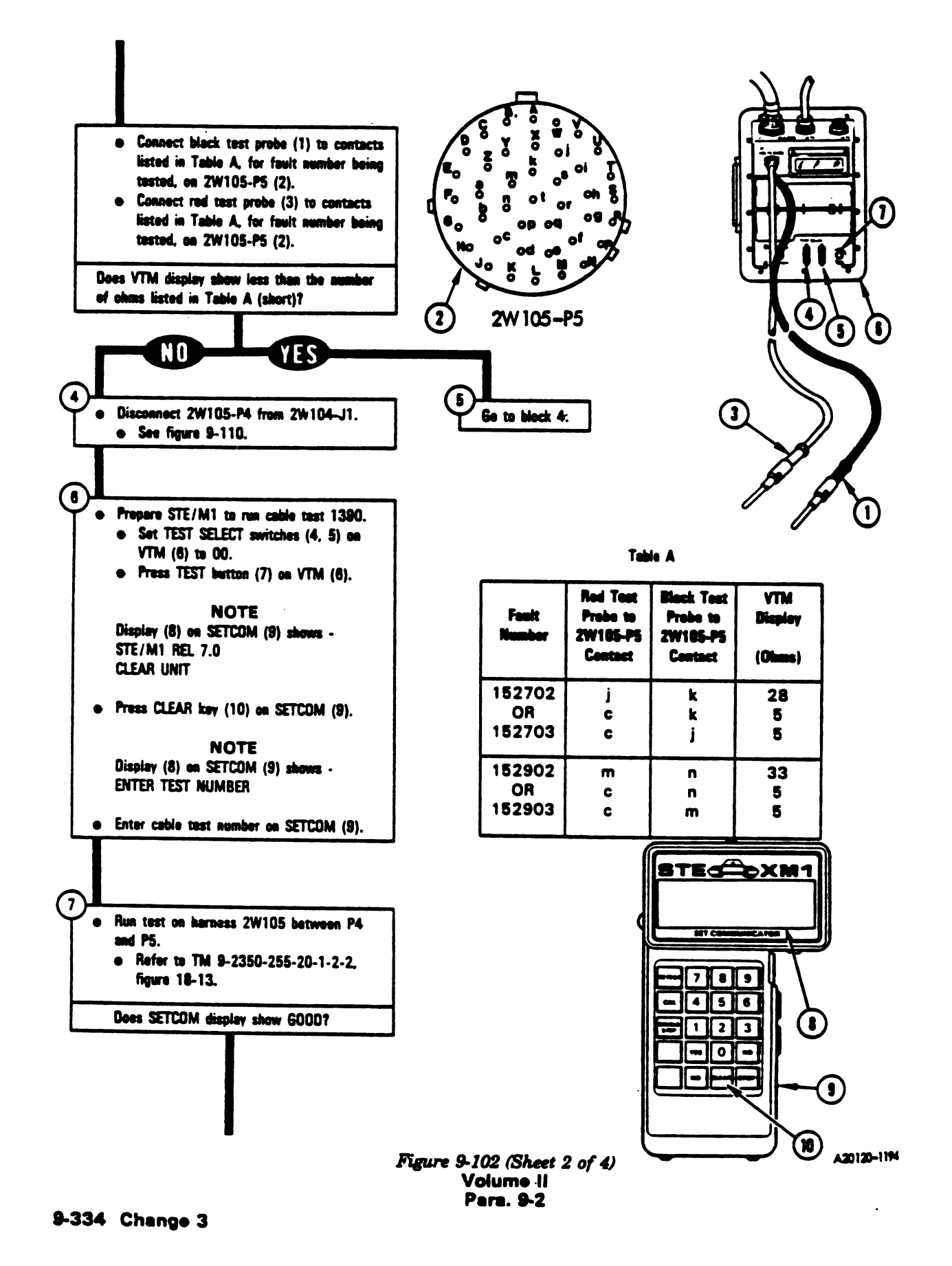

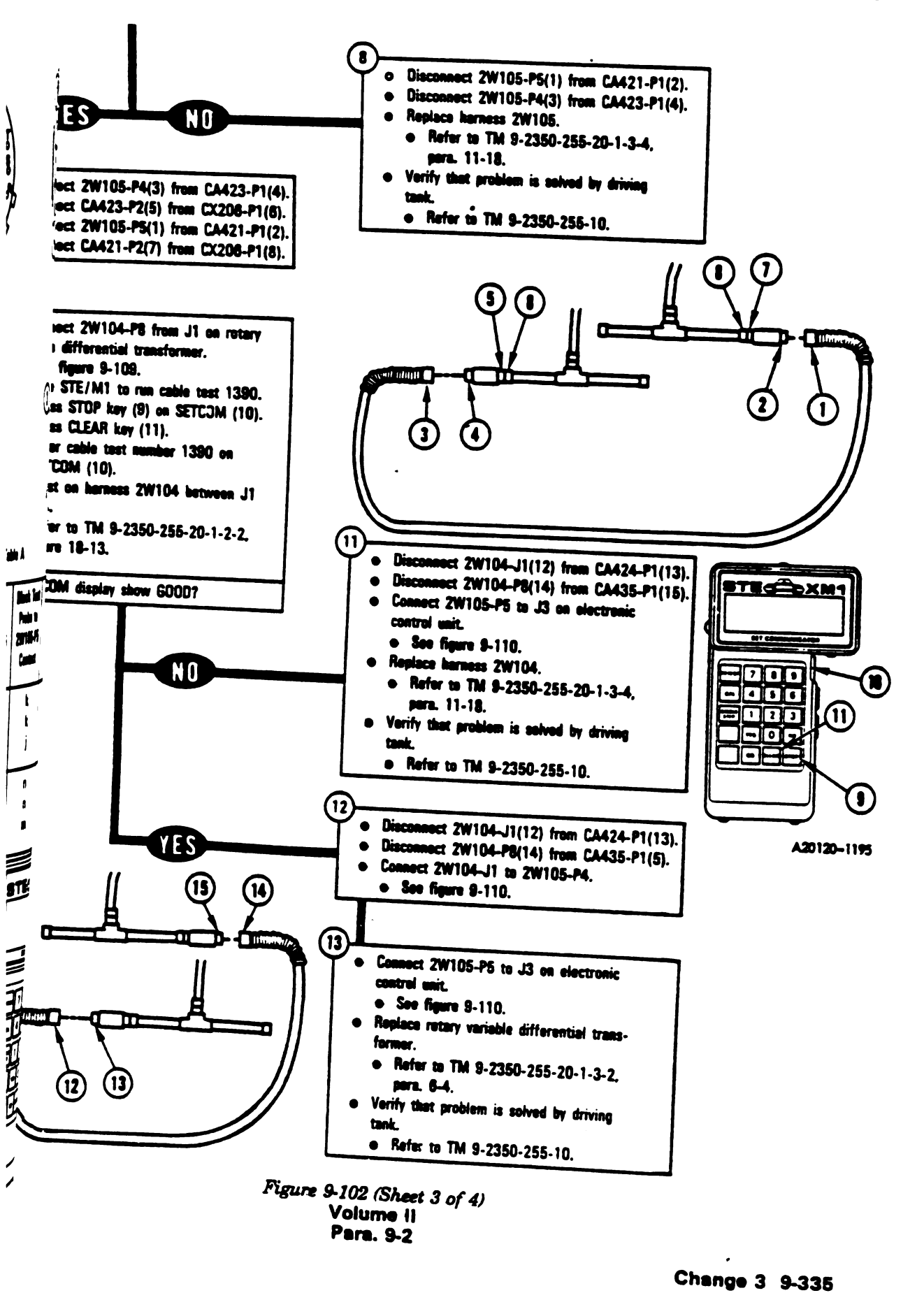

t

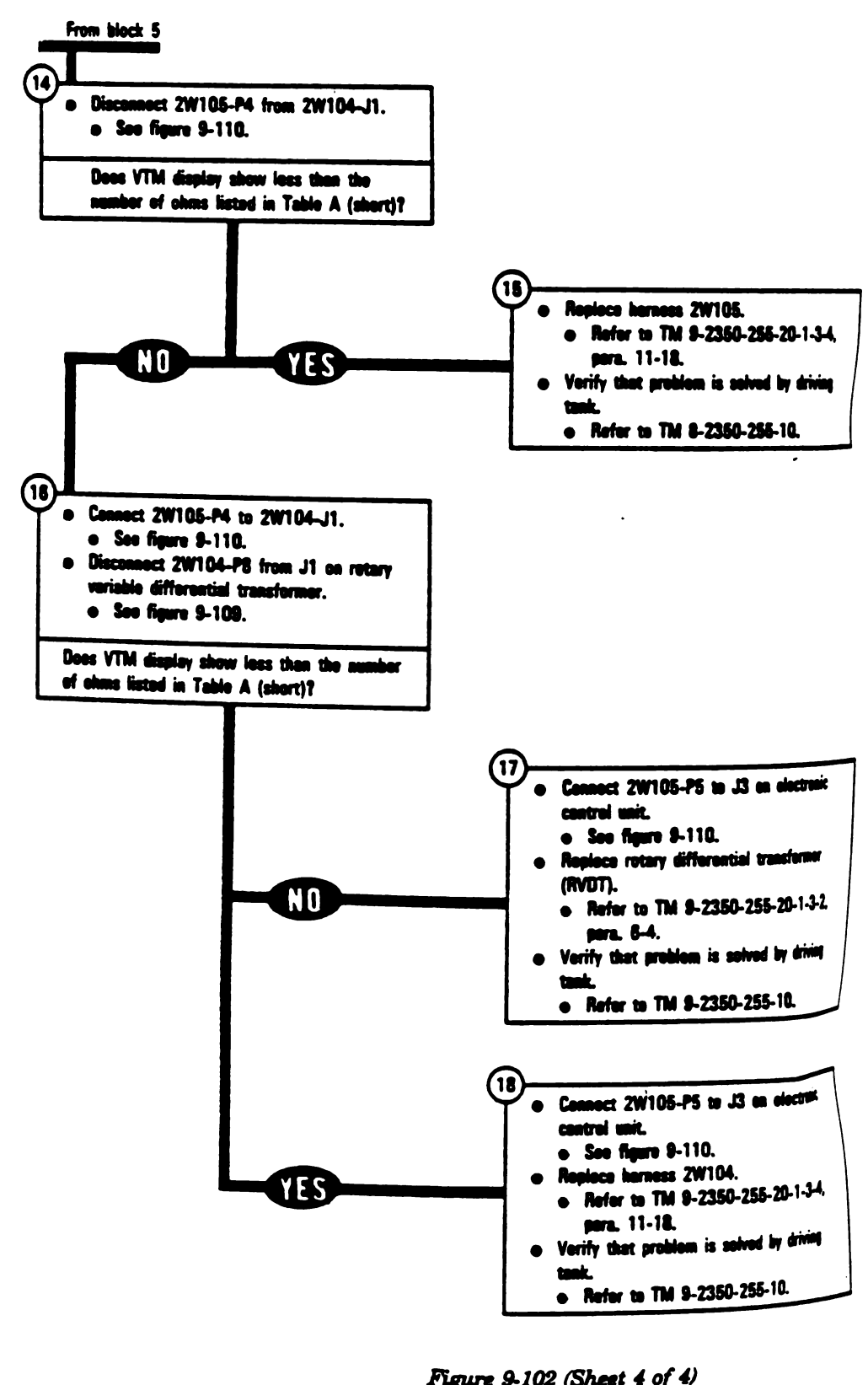

Figure 9-102 (Sheet 4 of 4) Volume II Para. 9-2

| A١ | SHOWS.     |
|----|------------|
| Y  | NH2 SENSOR |
| 4, | 3W105      |

\* 152802 152803

•

| 1 ZW166         | ment Condition        | - |
|-----------------|-----------------------|---|
|                 |                       |   |
| 175 28 8        | C Barbad              |   |
|                 |                       |   |
|                 | ing brake eet         |   |
|                 |                       |   |
| in a salad b ii | At shut dawa.         |   |
|                 |                       |   |
|                 | cle mester newer off. |   |
|                 |                       |   |
| 1751751         |                       | - |
|                 |                       |   |
|                 |                       |   |
|                 |                       |   |

| connect CX305-P1 from CX201-P1.                    |
|----------------------------------------------------|
| connect 2W114-P1 from CX201-P2.                    |
| See figure 5-40,<br>connect CX304-P1 from CA201-P1 |
| See figure 9-28.                                   |
| Ric control unit.                                  |
| anect shorting connector to J1 on                  |
| Ictrenic control unit.<br>See figure 9-110.        |
| 50 255 B                                           |
| l l losta                                          |
| 1251                                               |
| figure 9-104, block 2.                             |
|                                                    |
| £3 <sup>:</sup>                                    |
| 1)#                                                |
| 3                                                  |

Figure 9-103 Volume 11 Para. 9-2

Change 3 9-337

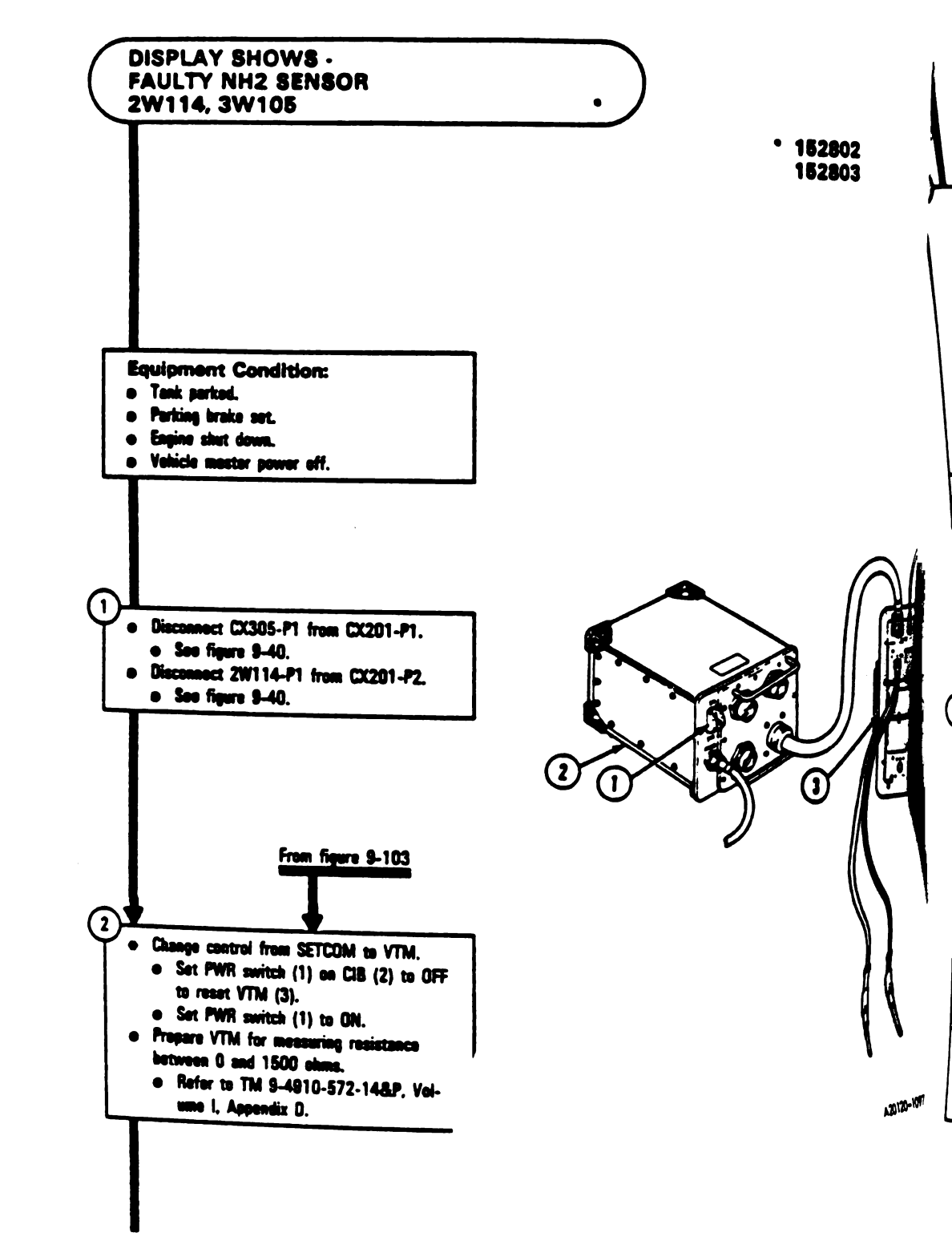

Figure 9-104 (Sheet 1 of 5) Volume II Para. 9-2

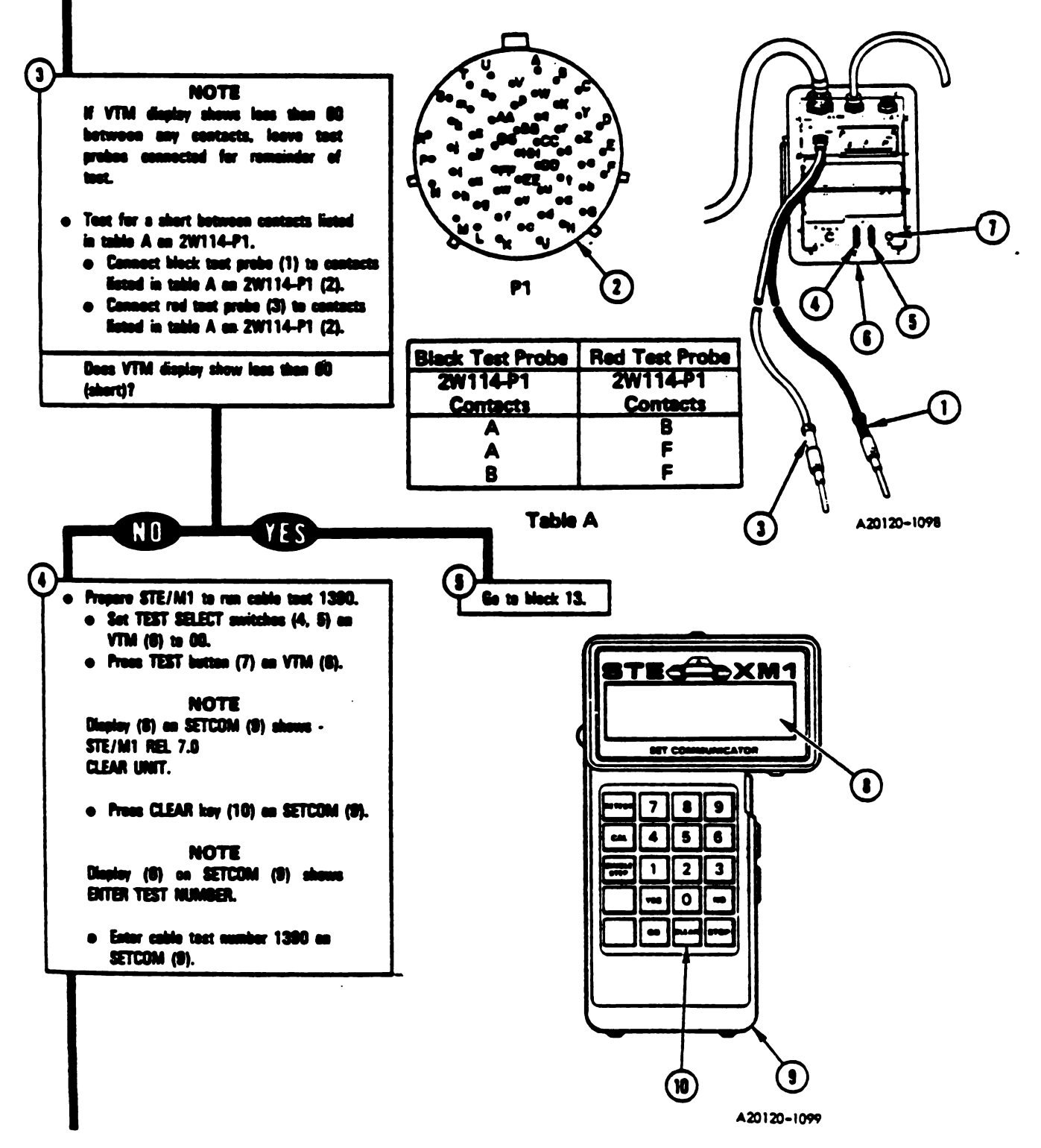

Figure 9-104 (Sheet 2 of 5) Volume II Para: 9-2.

Change 3 9-339

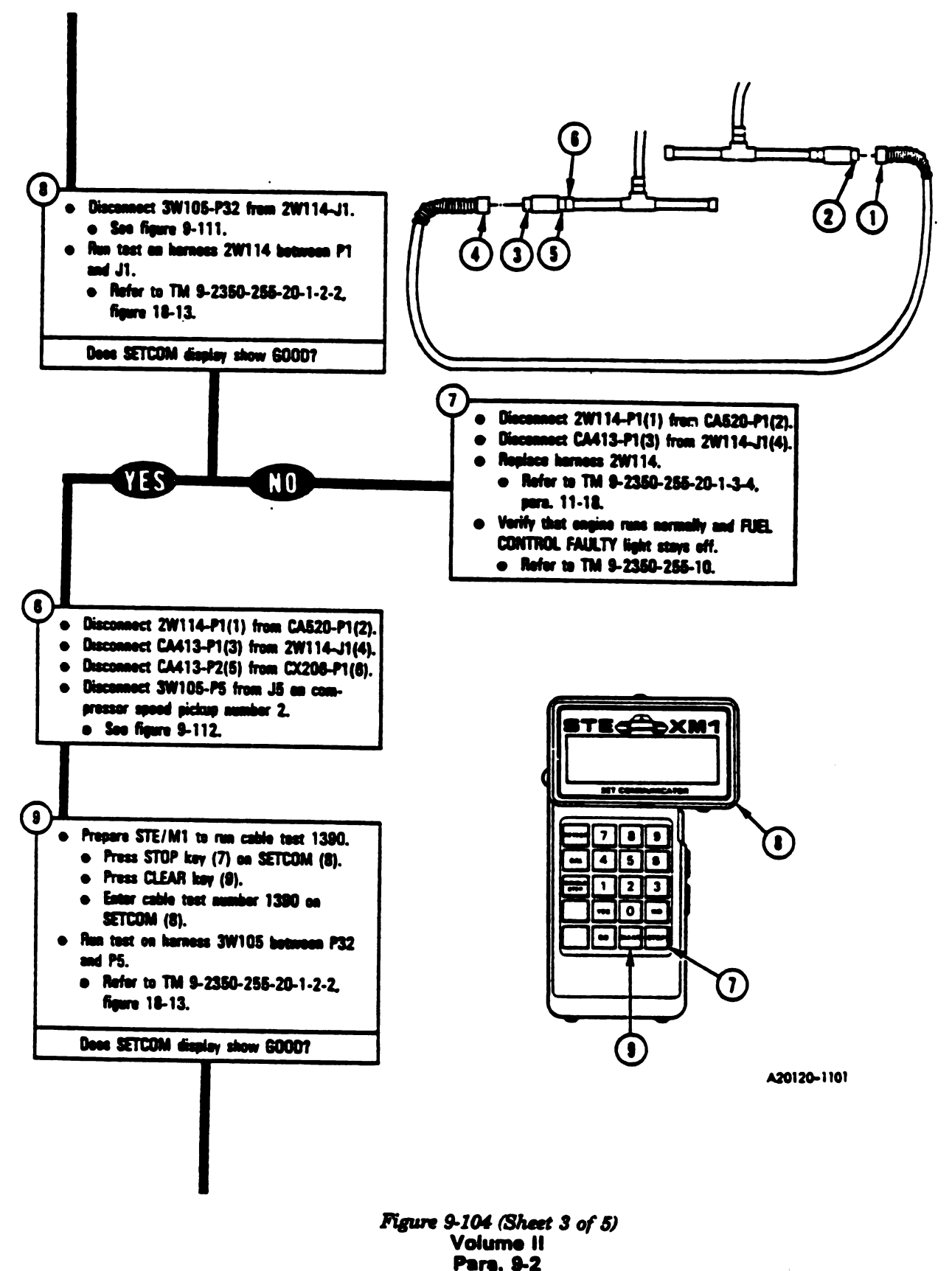

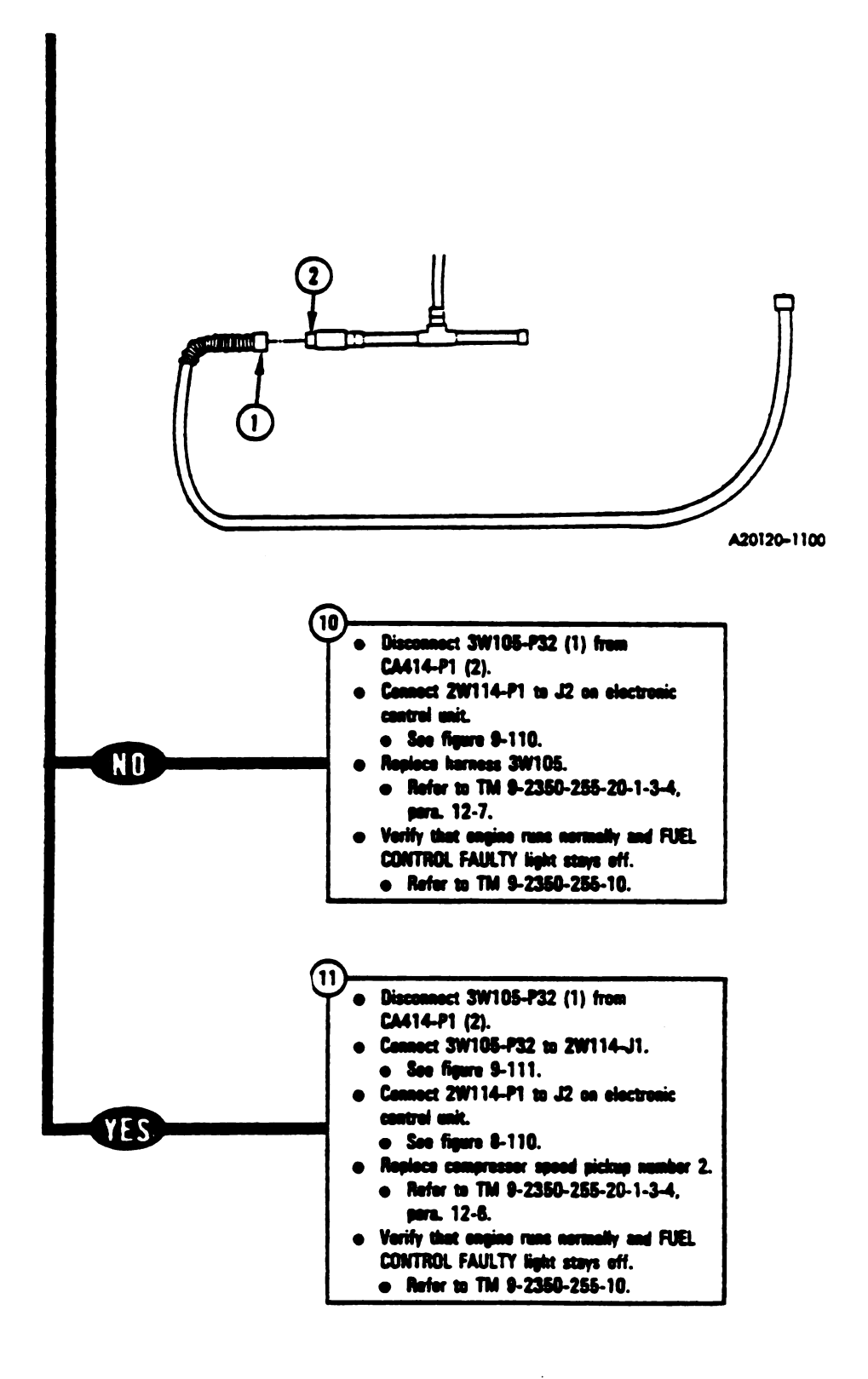

Figure 9-104 (Sheet 4 of 5) Volume II Para. 9-2

Change 3 9-341

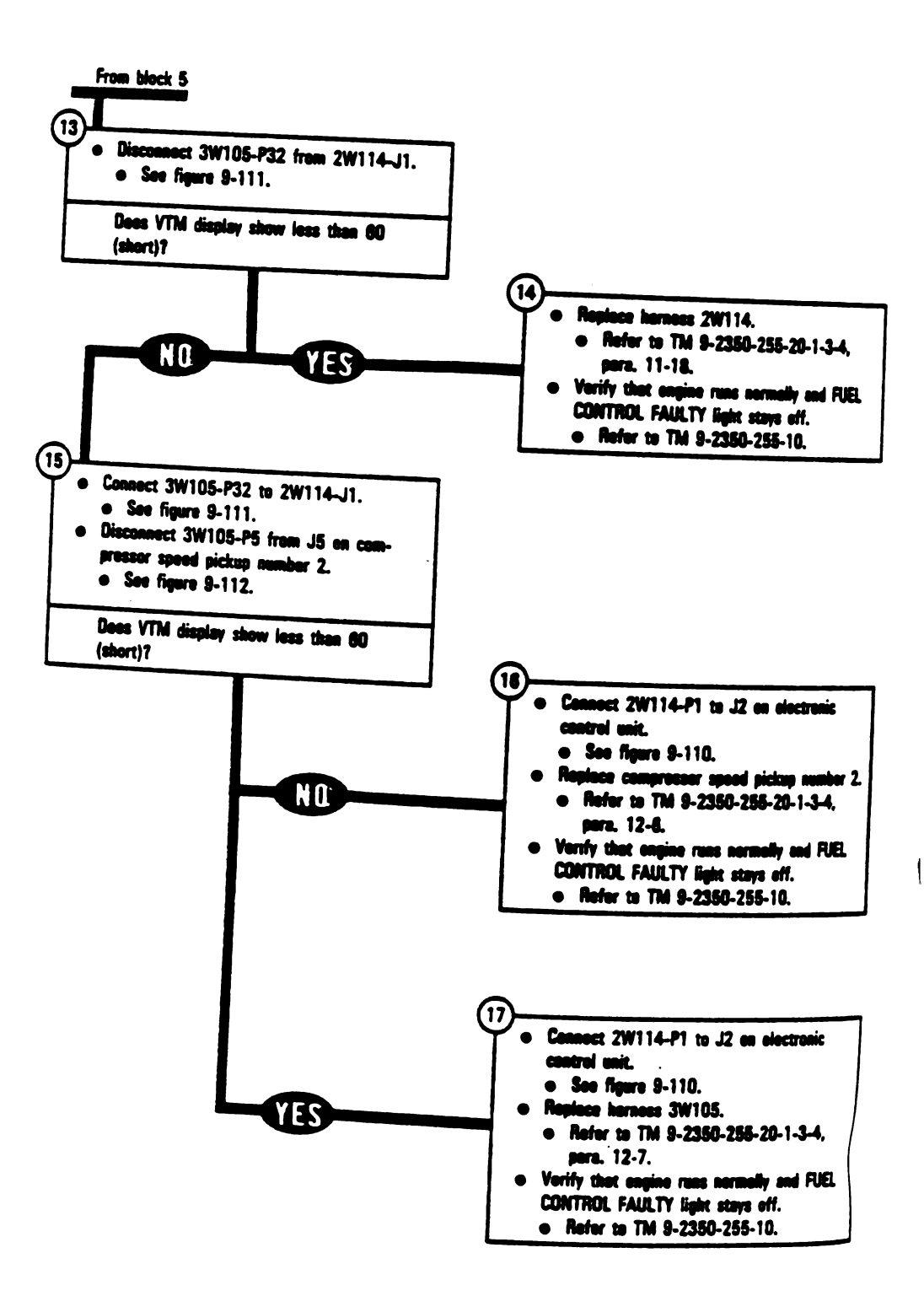

Figure 9-104 (Sheet 5 of 5) Volume II Para. 9-2

9-342 Change 3

Digitized by Google

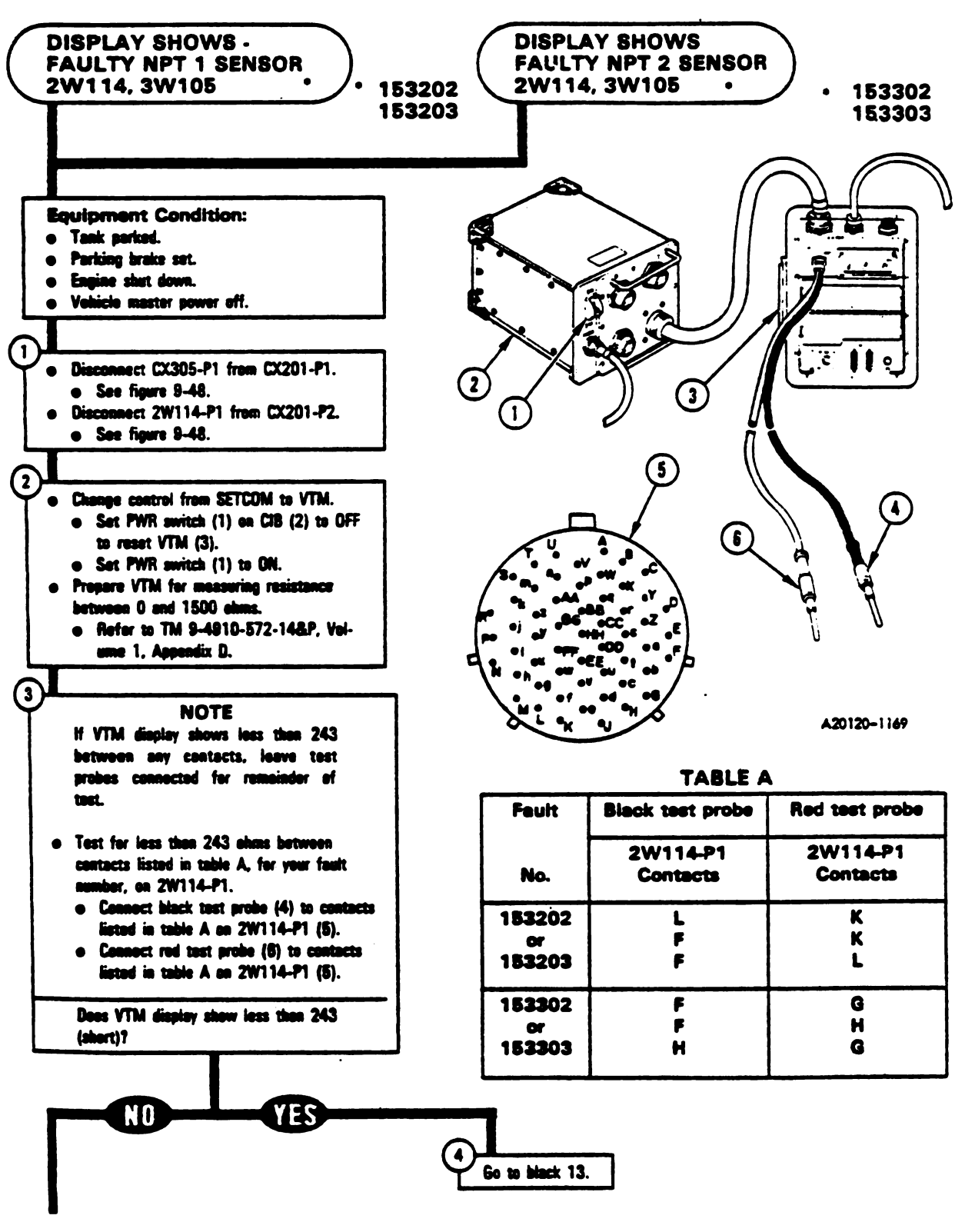

Figure 9-105 (Sheet 1 of 4) Volume II Para. 9-2

9-343 Change 3
1

1

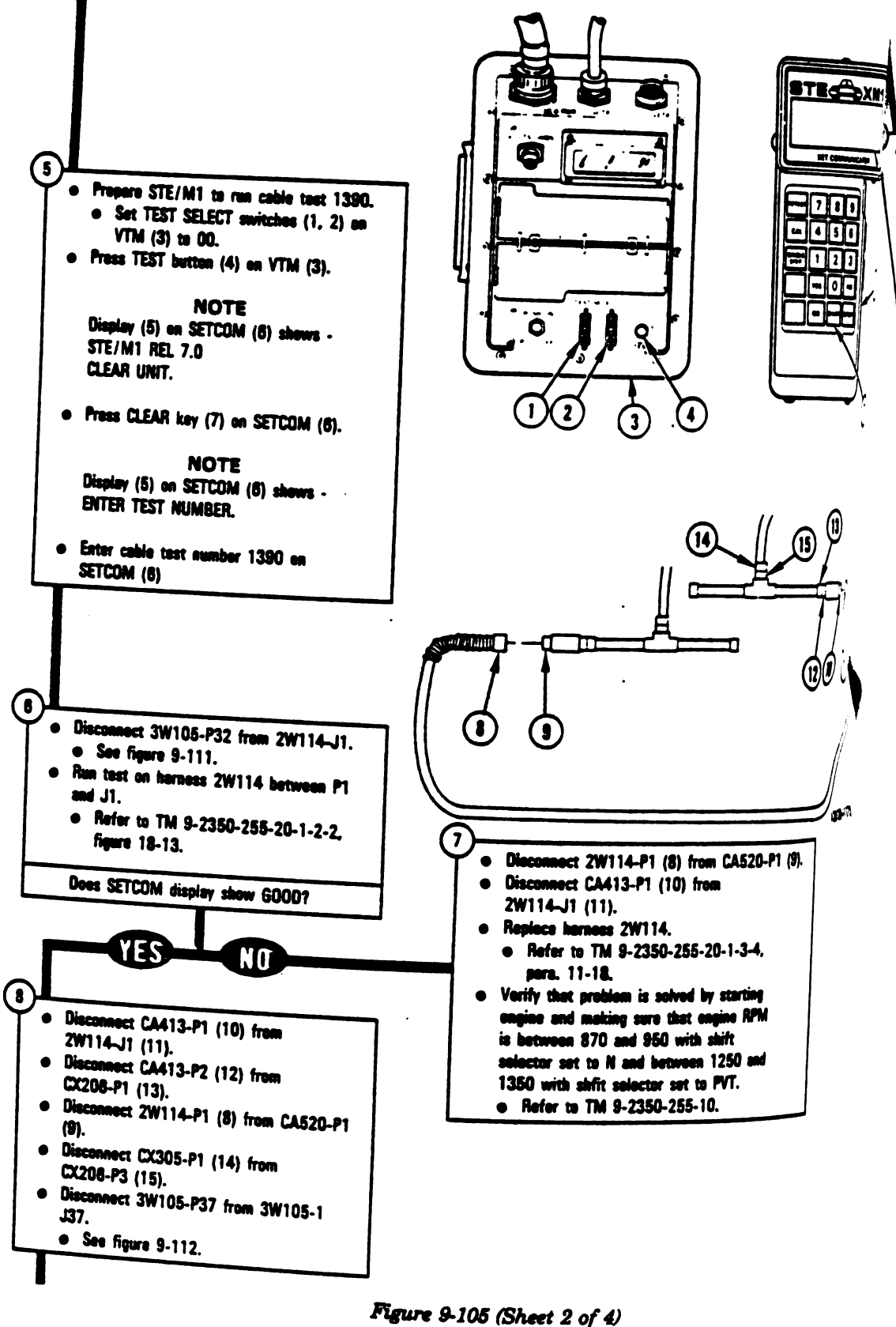

9-344 Change 3

Volume II Pere. 9-2

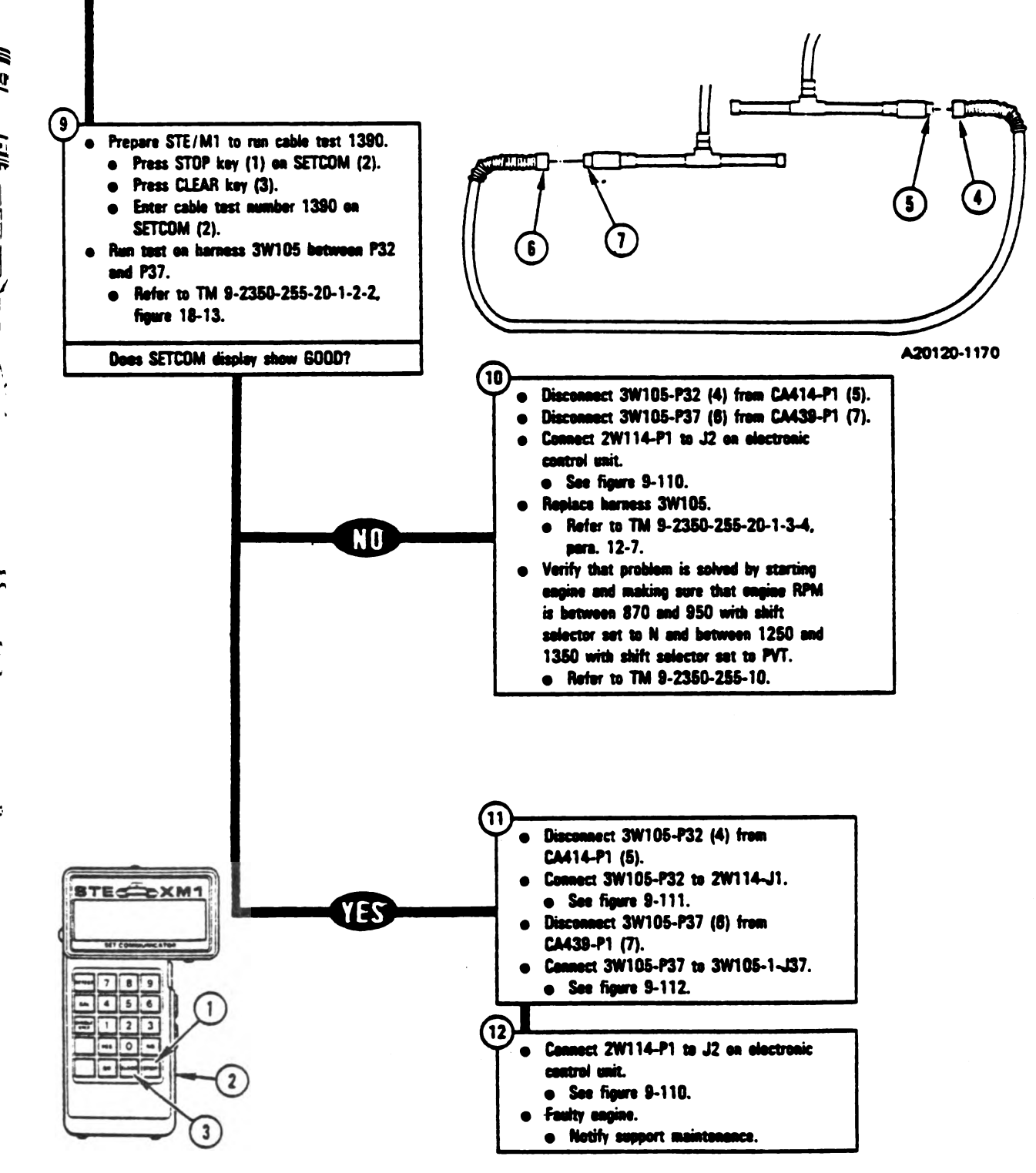

Figure 9-105 (Sheet 3 of 4) Volume II Para. 9-2

Change 3 9-345

. . . .

1

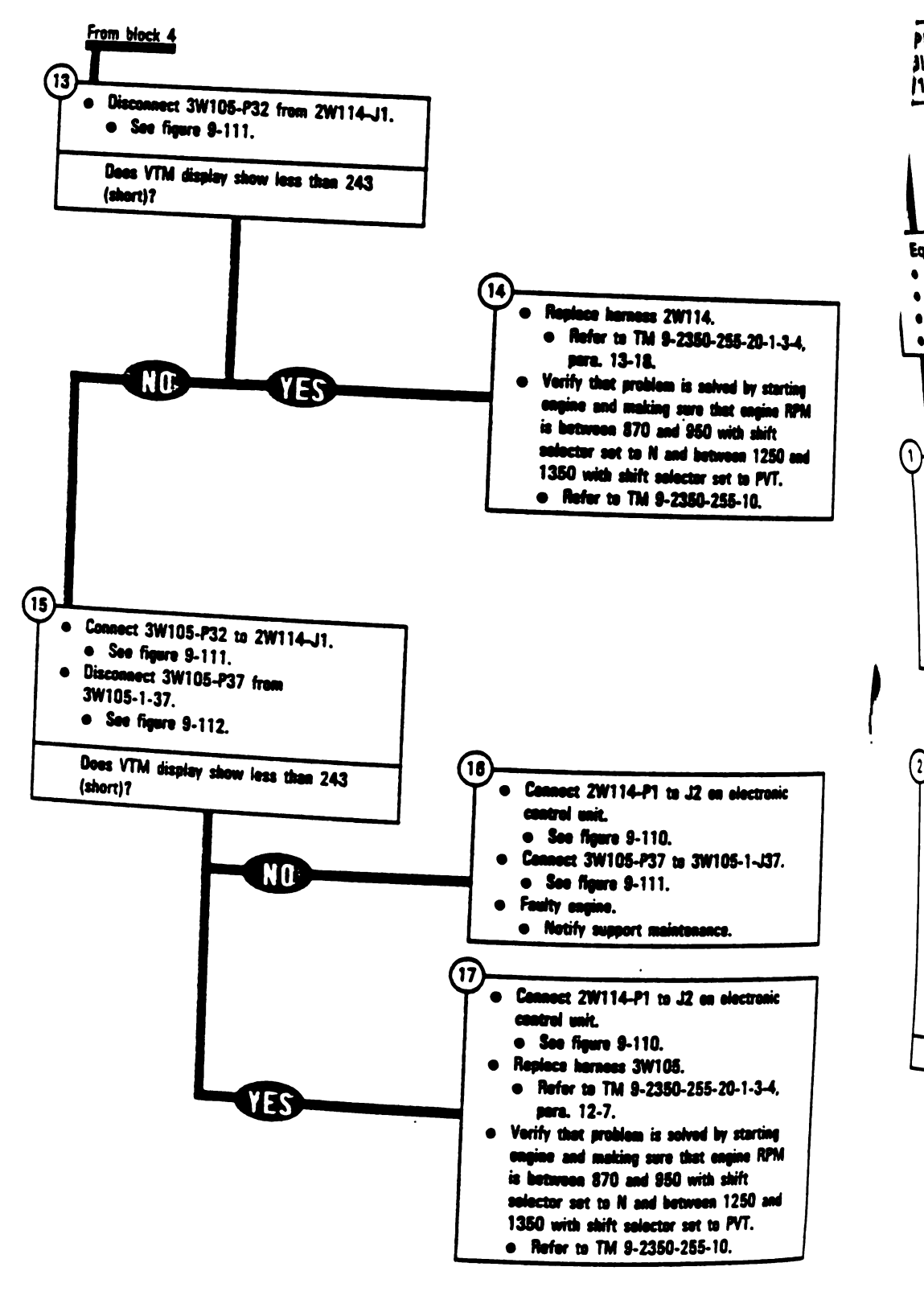

Figure 9-105 (Sheet 4 of 4) Volume II Para. 9-2

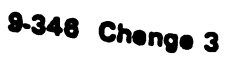

Digitized by Google

| Y SHOWS | <b>3</b> W107, |  |
|---------|----------------|--|
|---------|----------------|--|

٠

\* 154102 154103

| -255-28-1,44                                              | Port Condition:<br>parked.<br>_g brake set.<br># shut down.<br>he master power off.                                         |
|-----------------------------------------------------------|----------------------------------------------------------------------------------------------------|
| ver hy sonig<br>let: angles PH<br>and soft<br>nam 1751 av |                                                                                                    |
| r 10 MT.<br>3-18                                          | Mnect CX304-P1 from CA201-P1.<br>lee figure 9-51.<br>Innect CA201-P2 from J1 on elec-<br>c control unit.<br>ee figure 9-51. |
| 1<br>5<br>1<br>1                                          | nnect CX305-P1 from CA205-P2.<br>ee figure 9-25.<br>nnect CA205-P1 from 2W105-P5.<br>ee figure 9-25.                        |

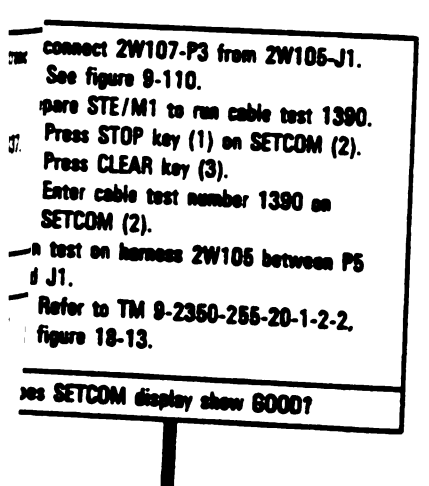

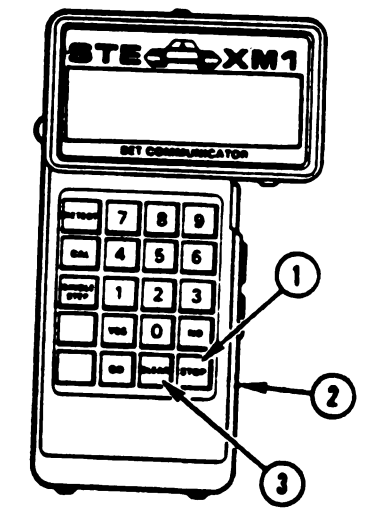

A20220-011R1

Figure 9-106 (Sheet 1 of 4) Volume 11 Para. 9-2

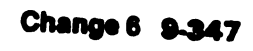

TM 9-2350-255-20-1-2-1 ENGINE SYSTEM TROUBLESHOOTING

- - | |

1

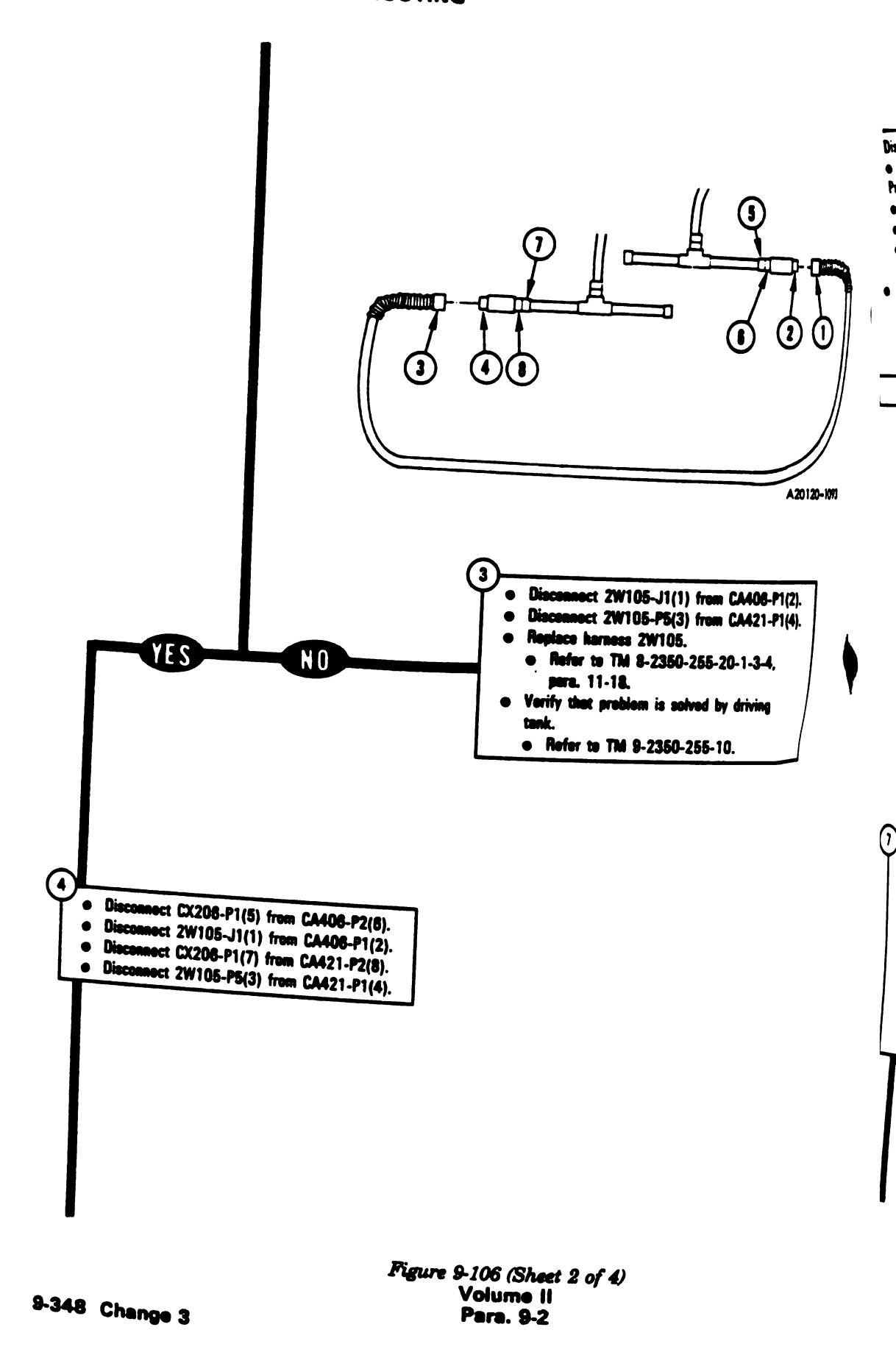

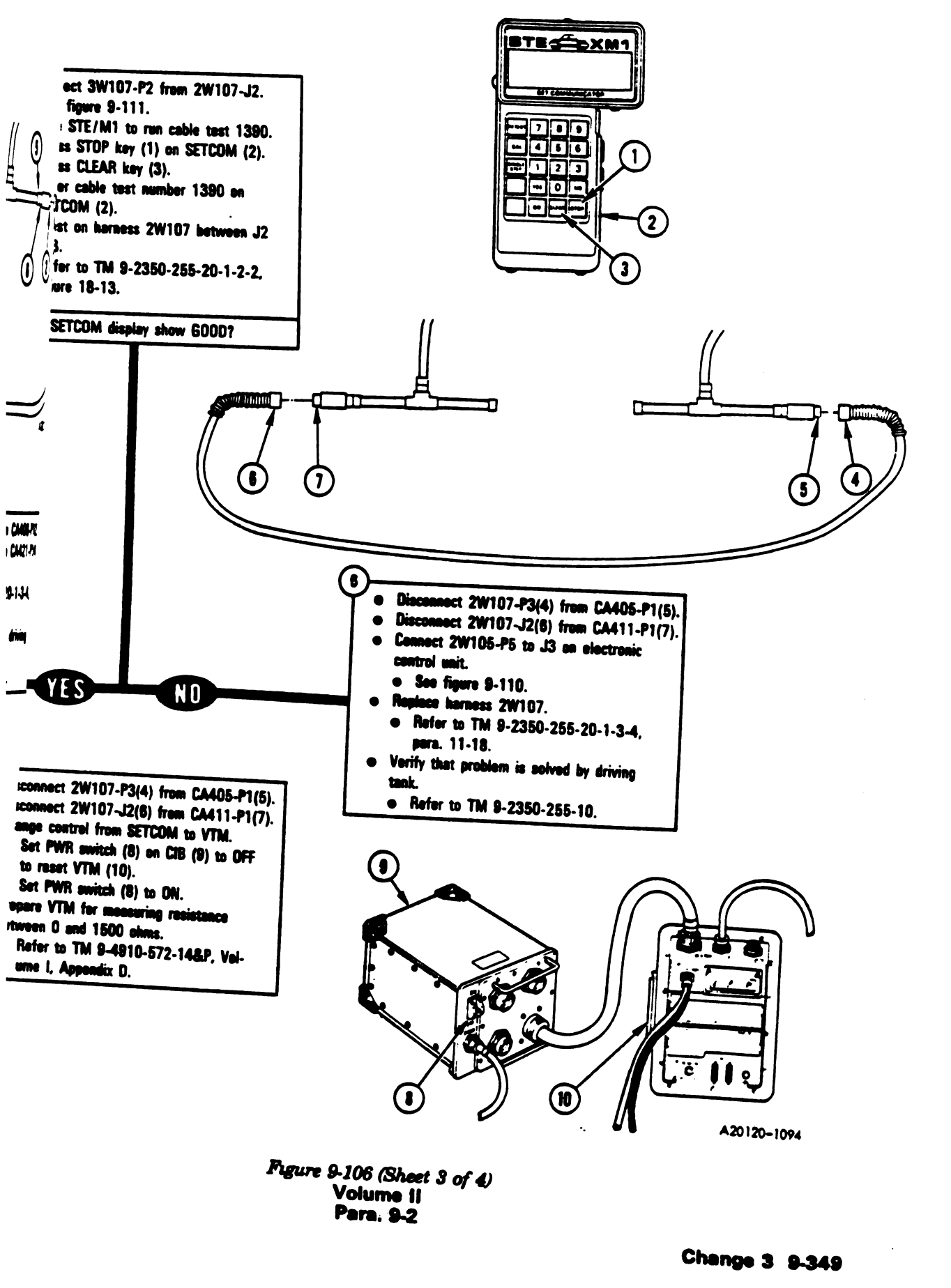

•

١

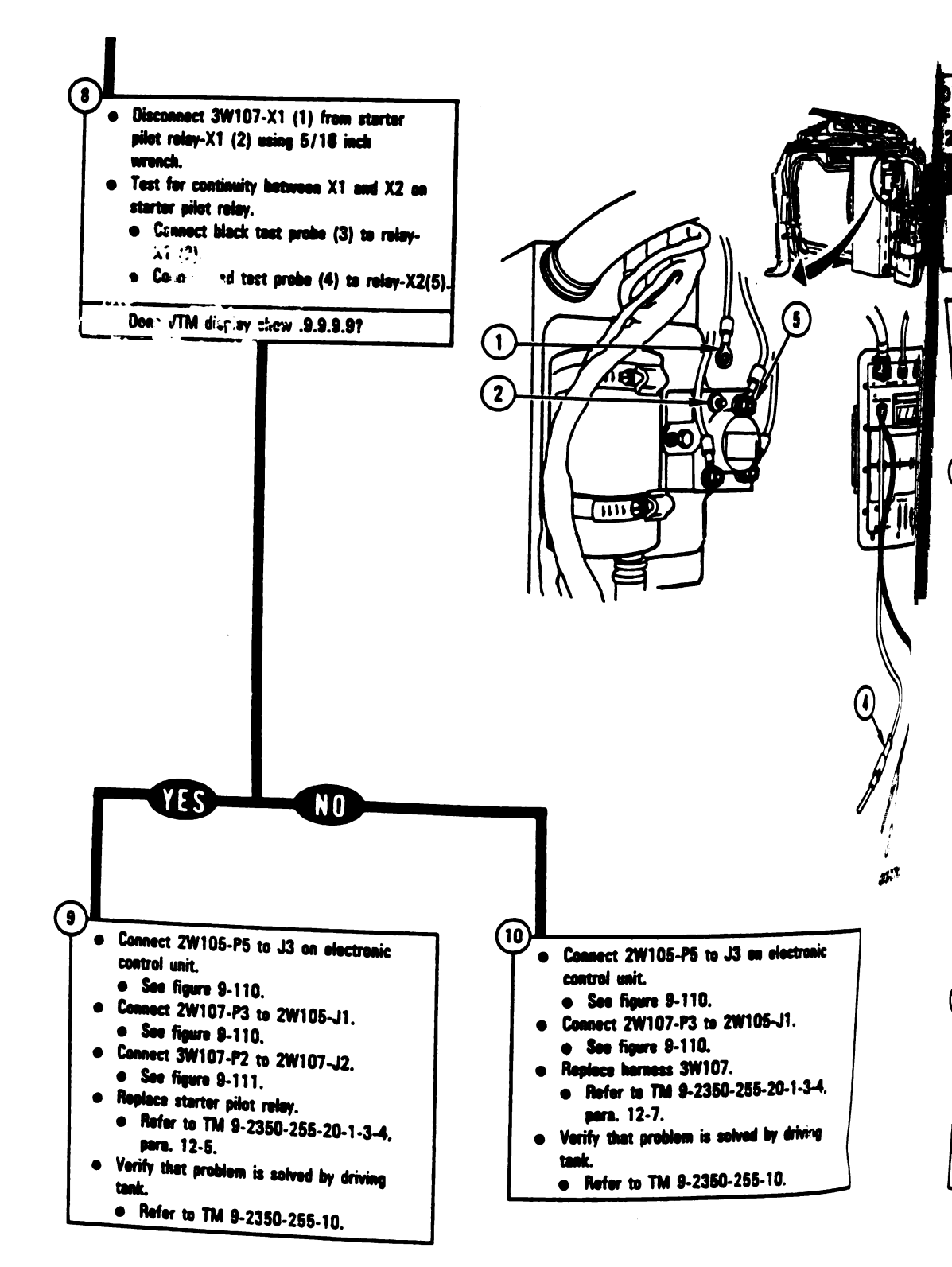

Figure 9-106 (Sheet 4 of 4) Volume II Para. 9-2

Digitized by Google

9-350 Change 3

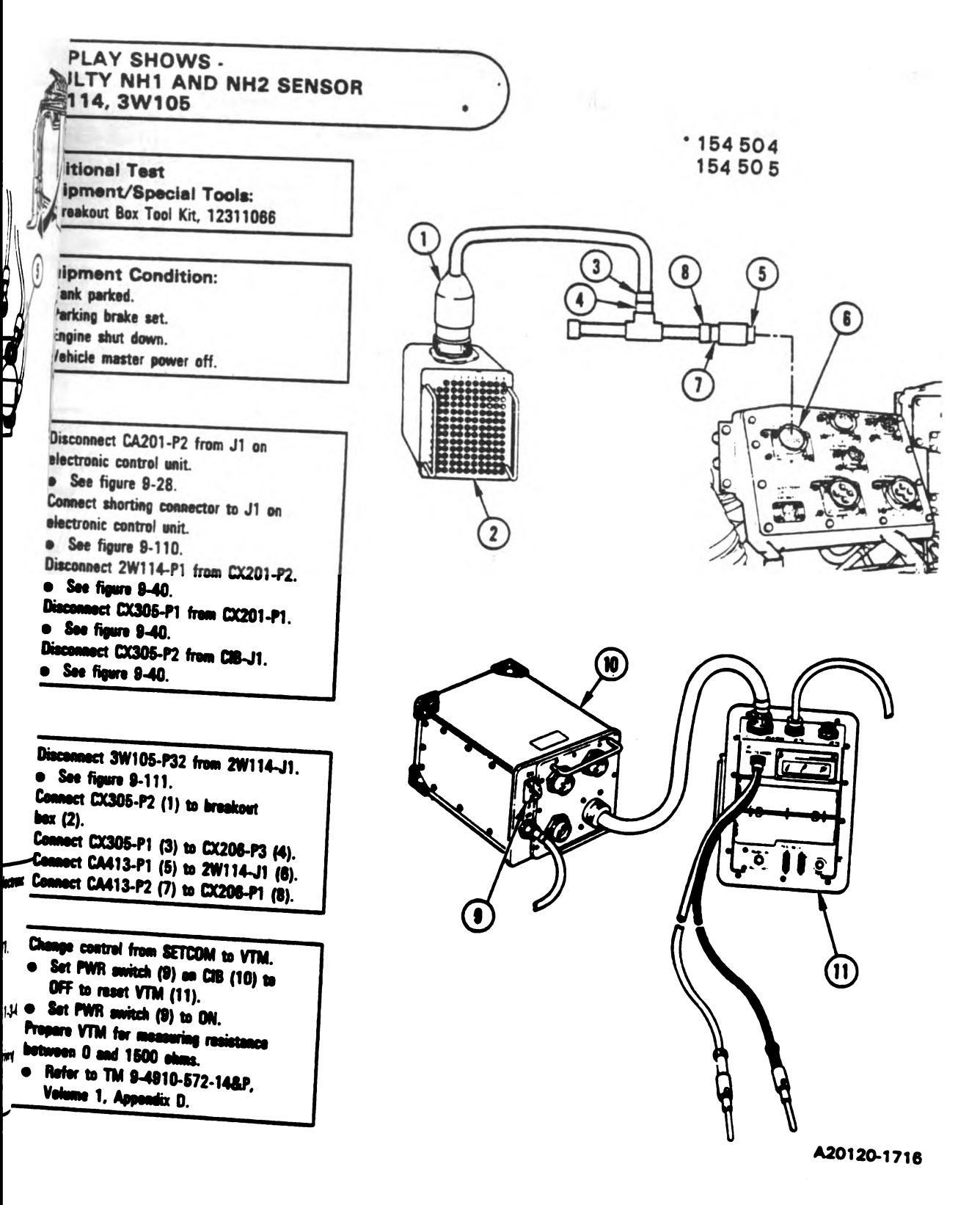

Figure 9-106.1 (Sheet 1 of 12) Volume 11 Para. 9-2

Change 6 9-350.1

ł

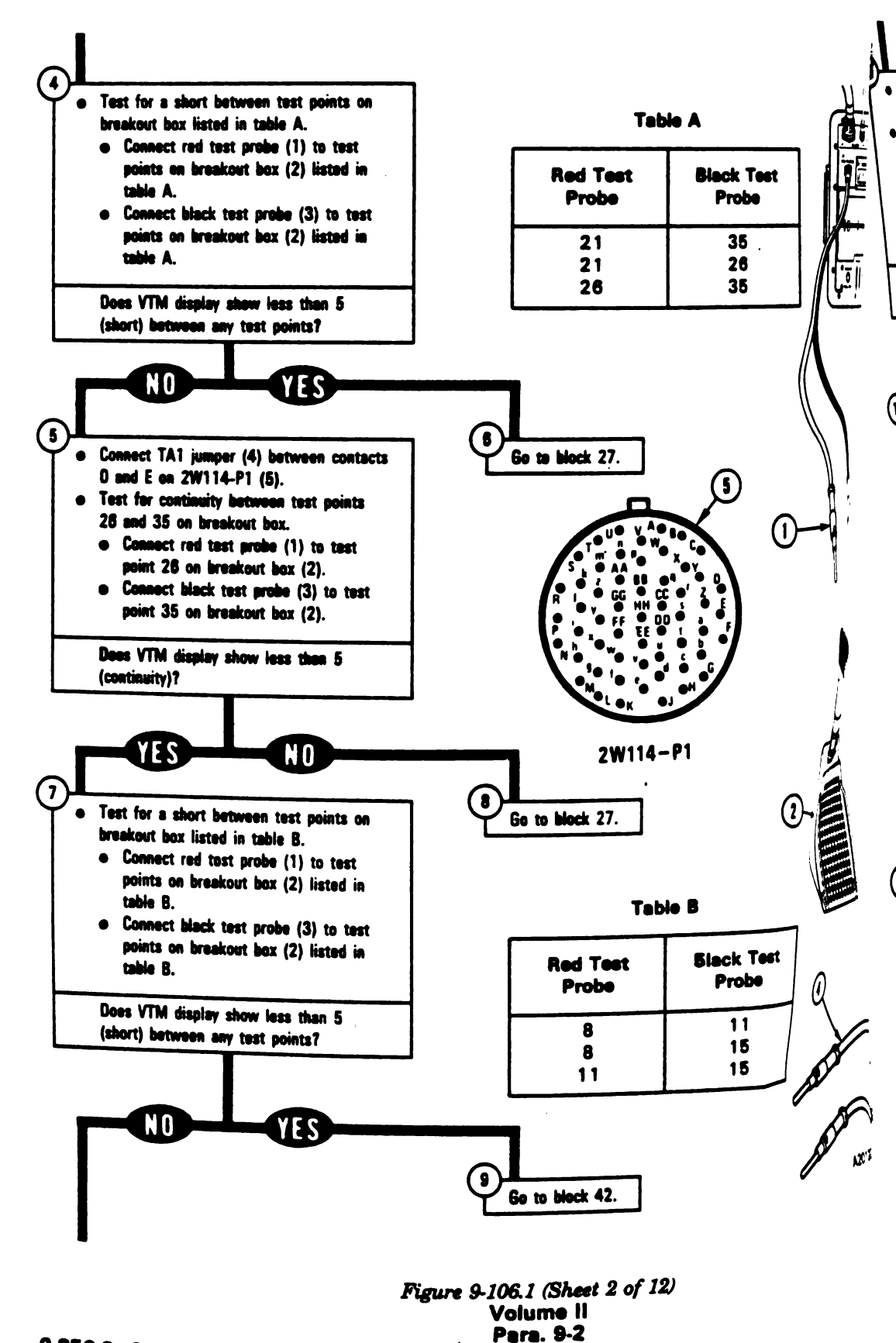

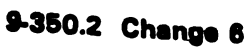

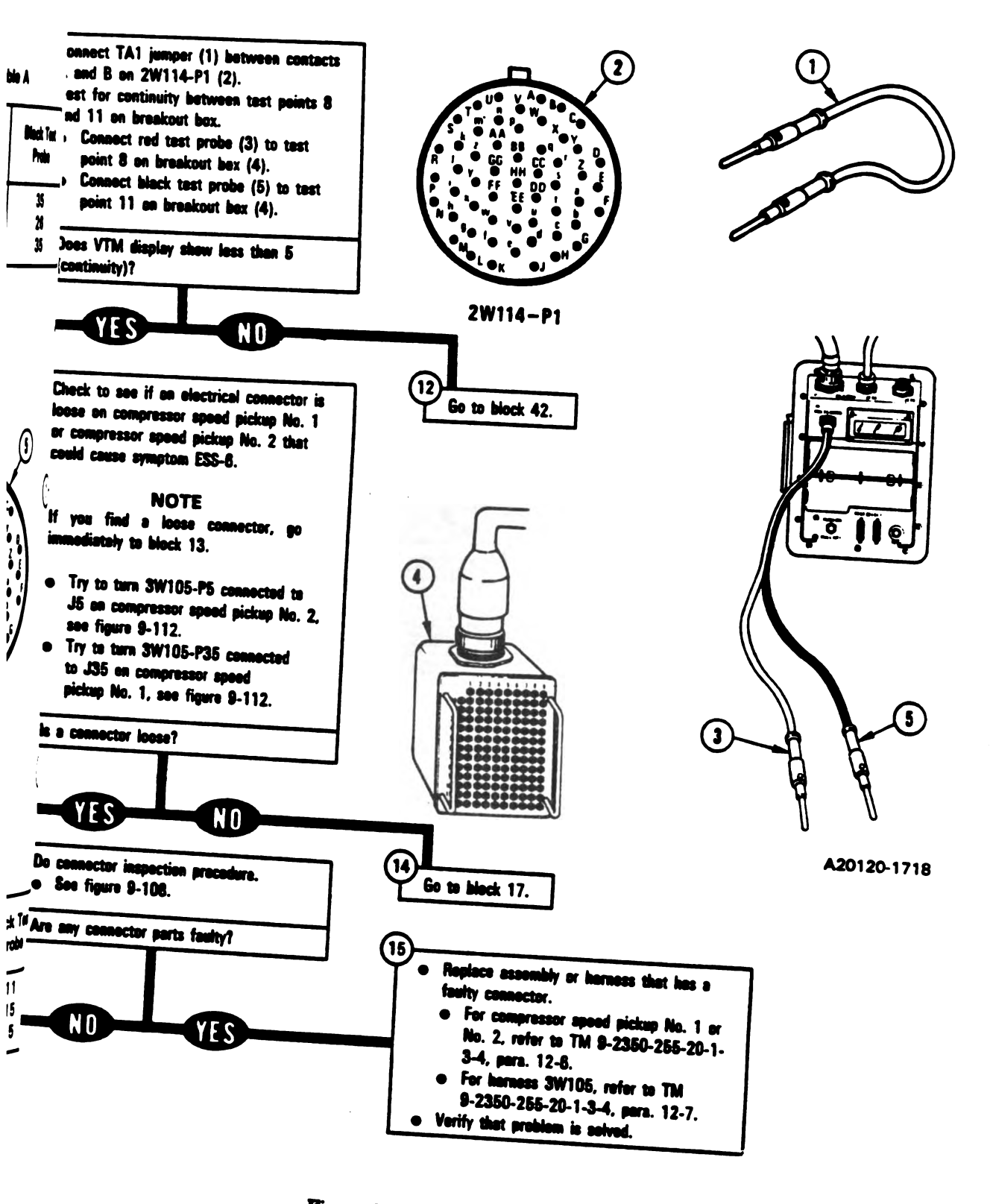

Figure 9-106.1 (Sheet 3 of 12) Volume II Para. 9-2

Change 6 9-350.3

1

l

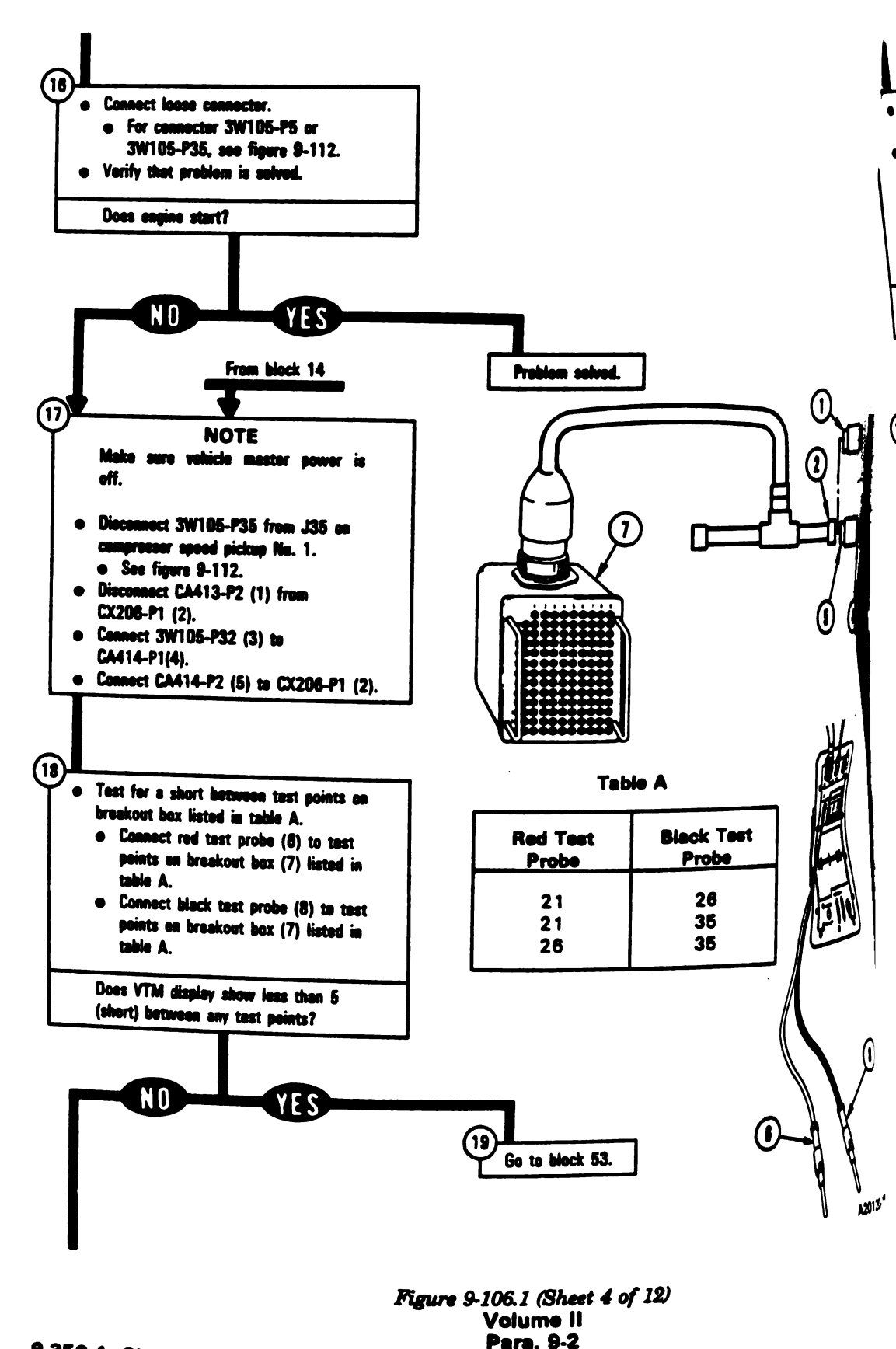

9-350.4 Changa 6

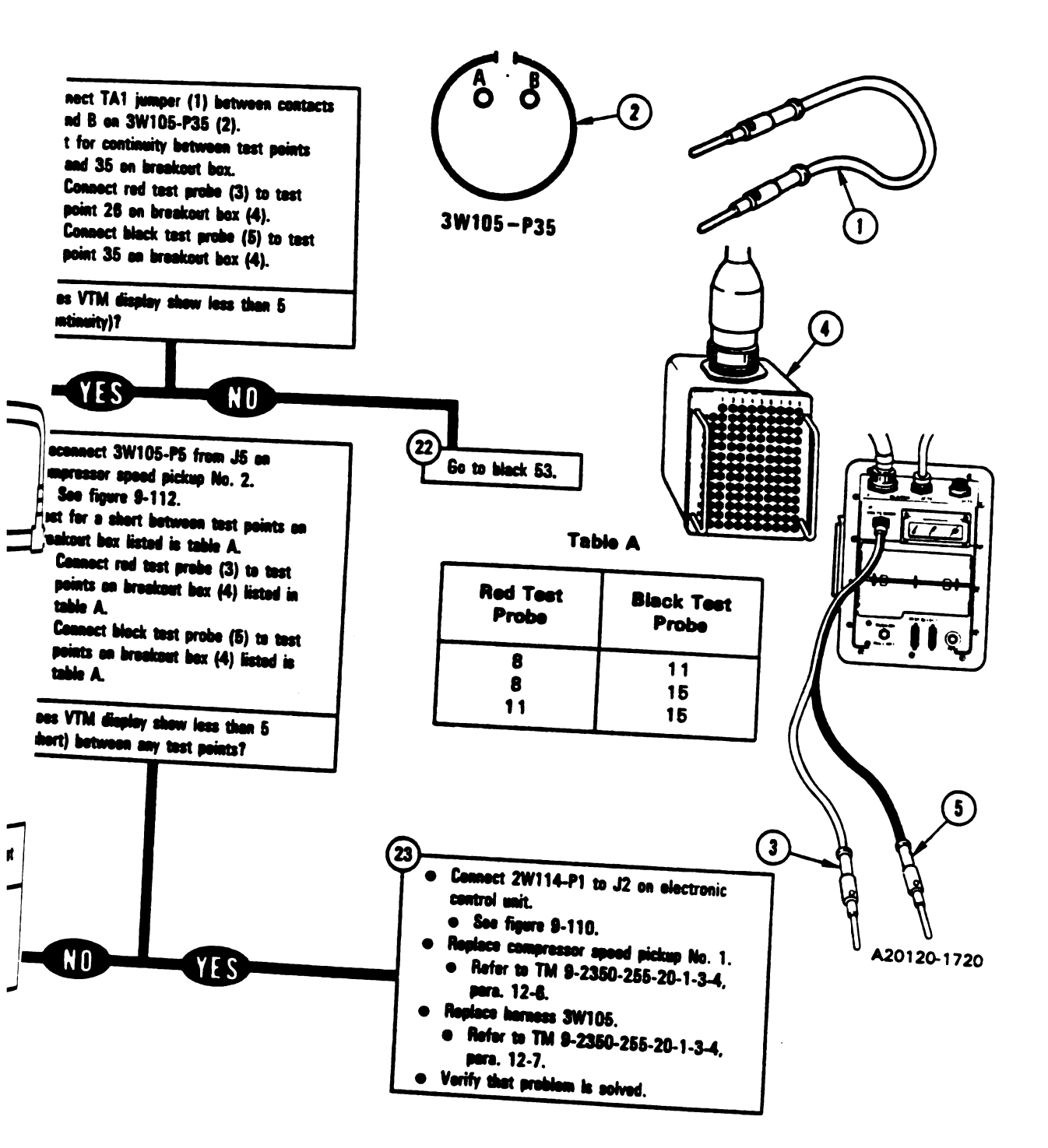

Figure 9-106.1 (Sheet 5 of 12) Volume II Para. 9-2

> Change 6 9-350.5 Digitized by Google

۲

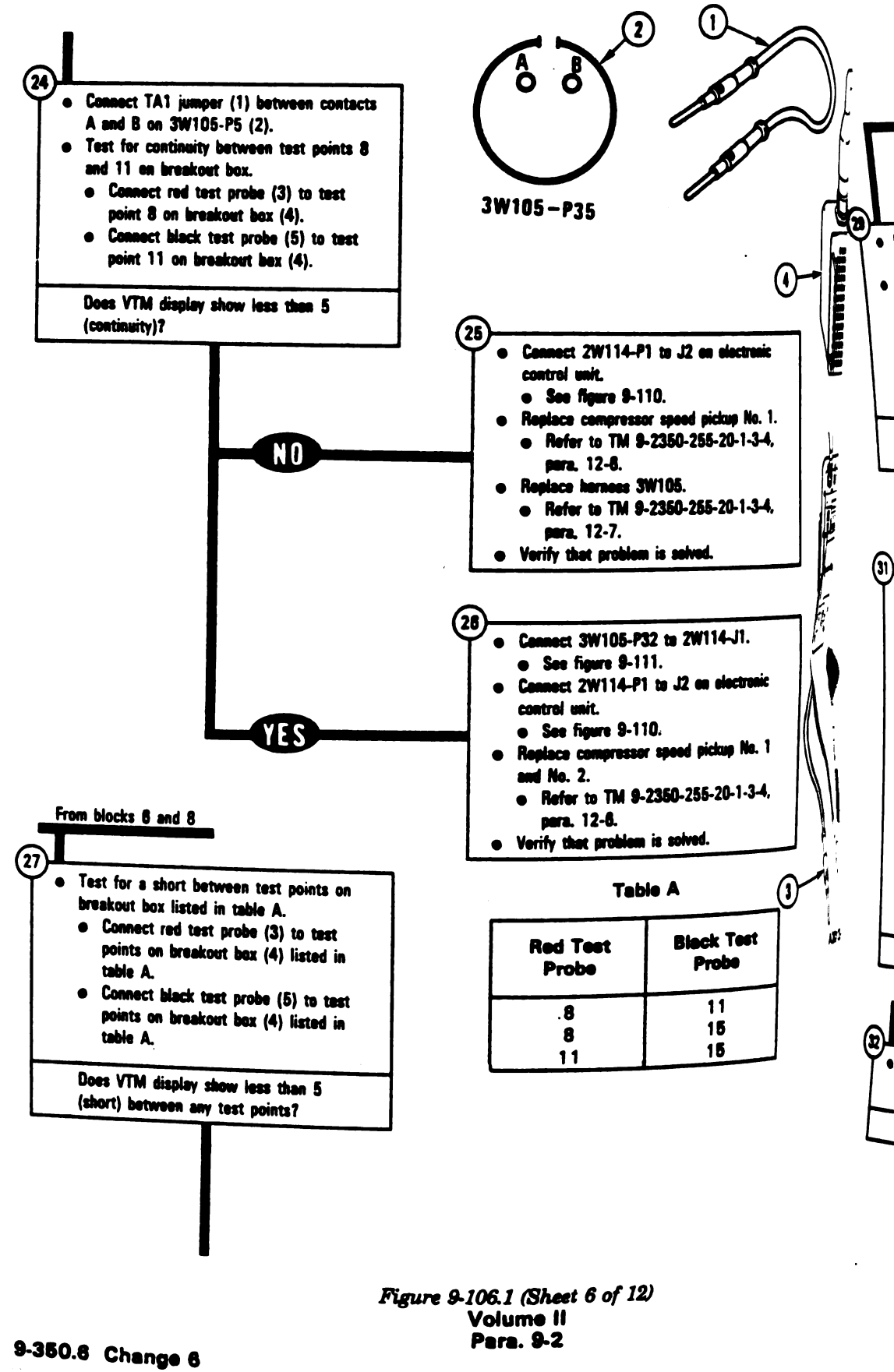

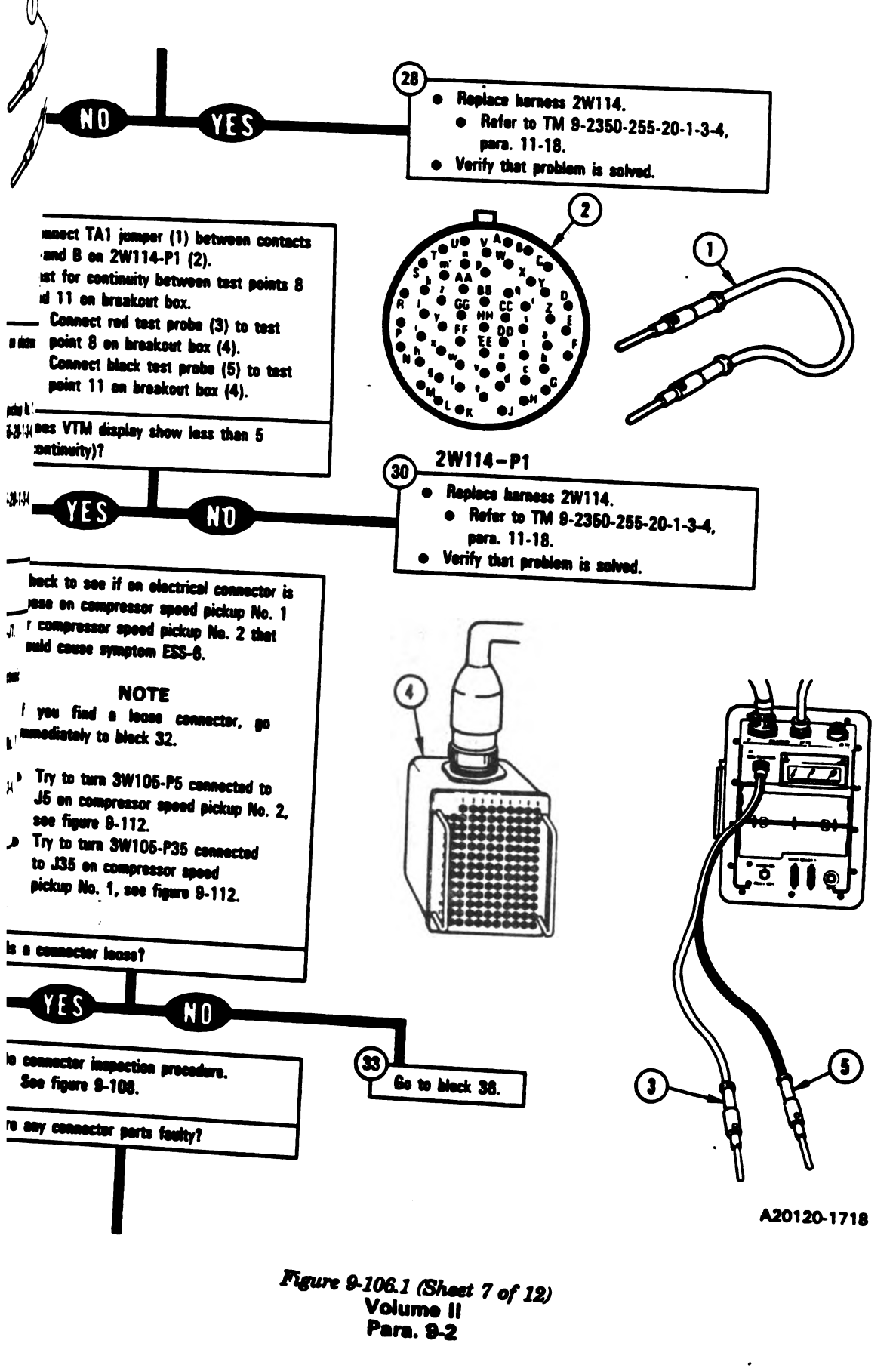

Change 6 9-350.7 Digitized by Google

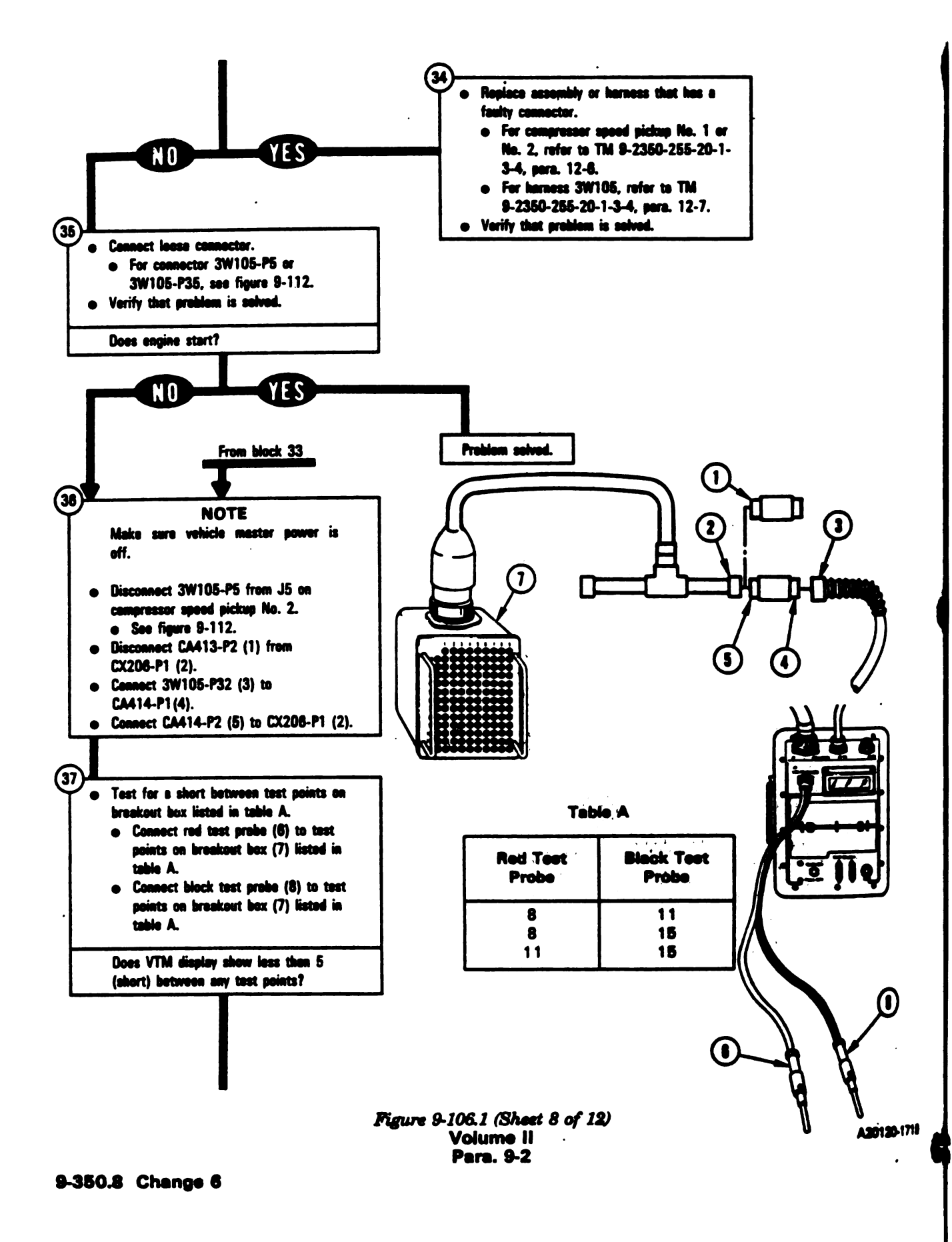

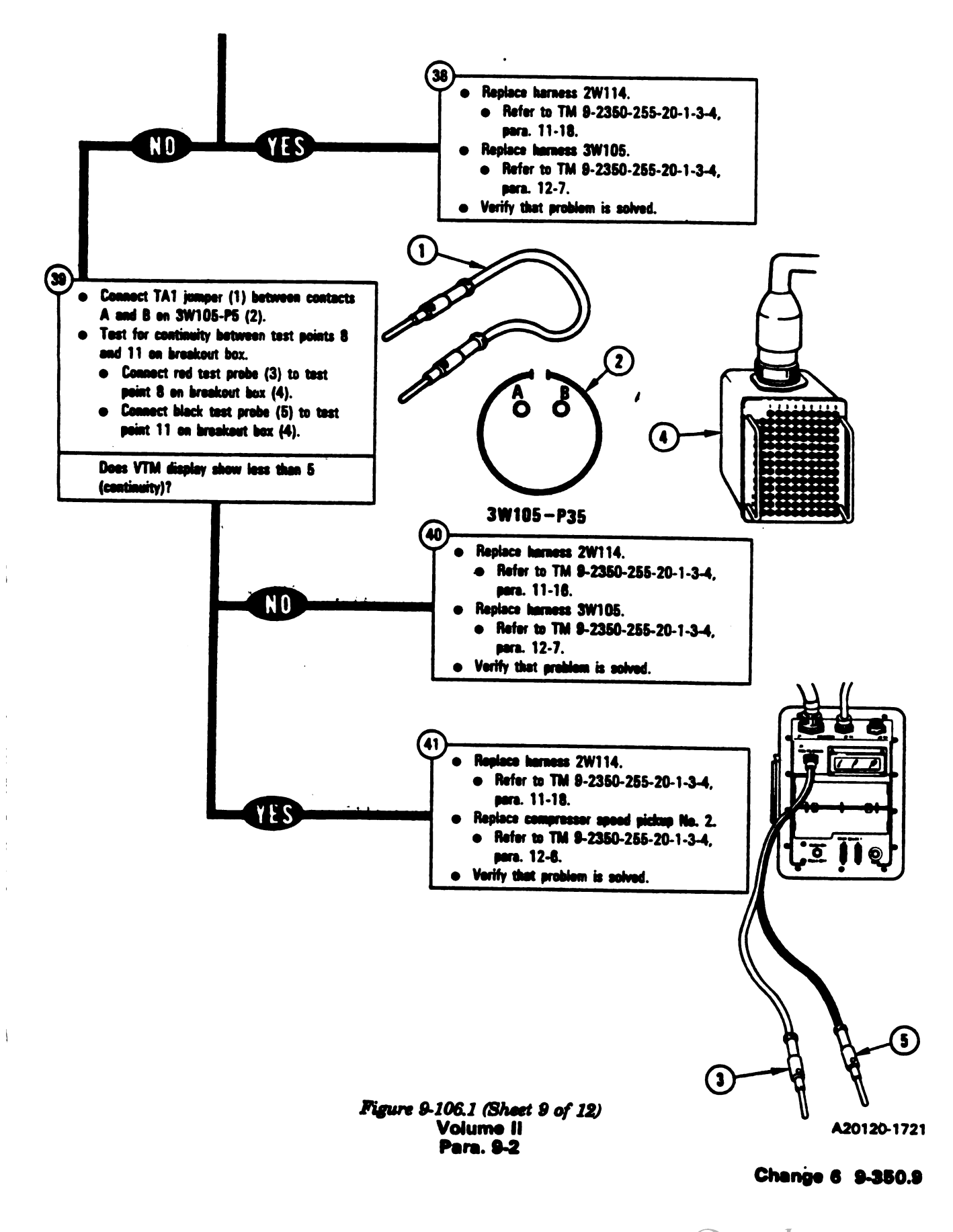

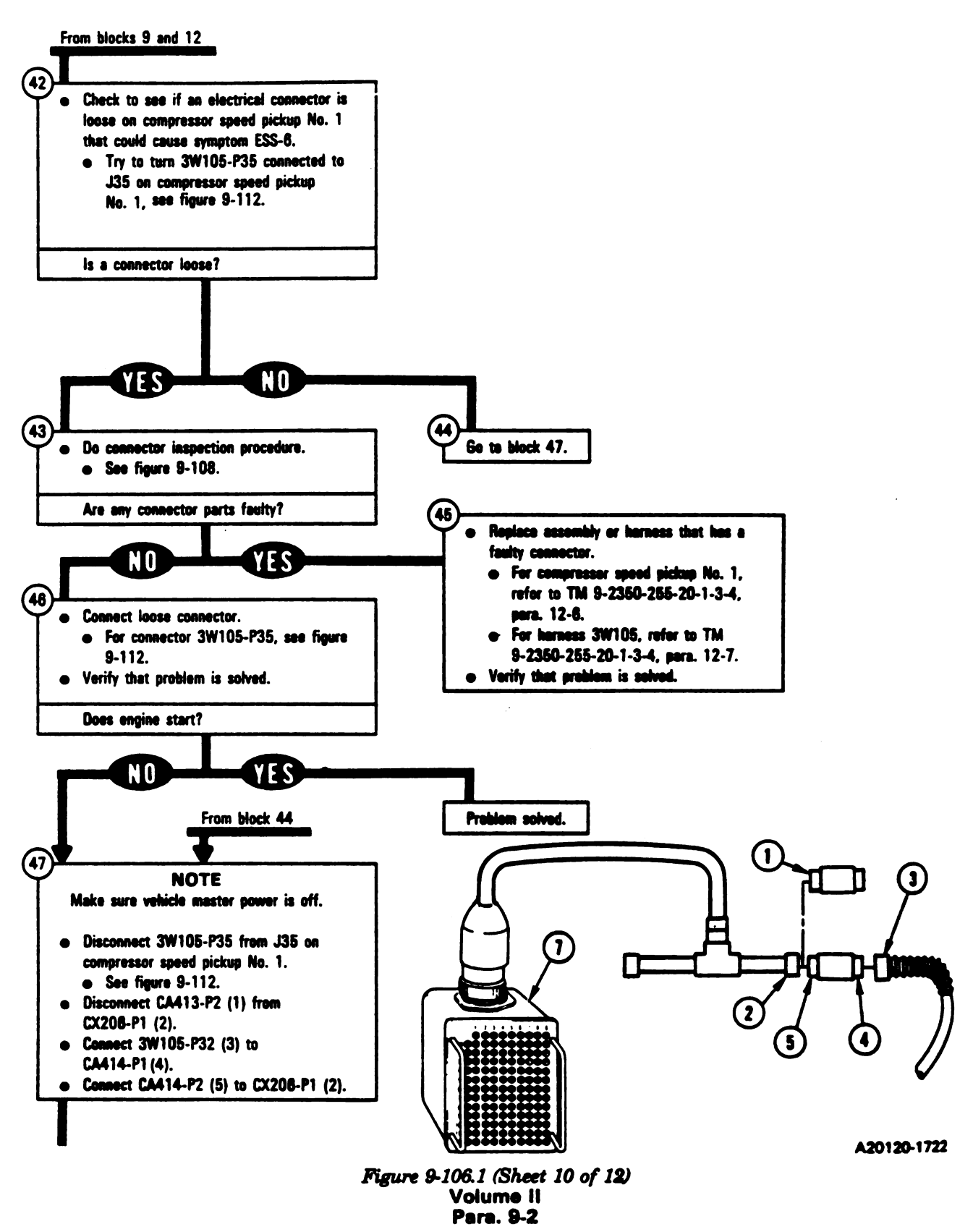

9-350.10 Change 6

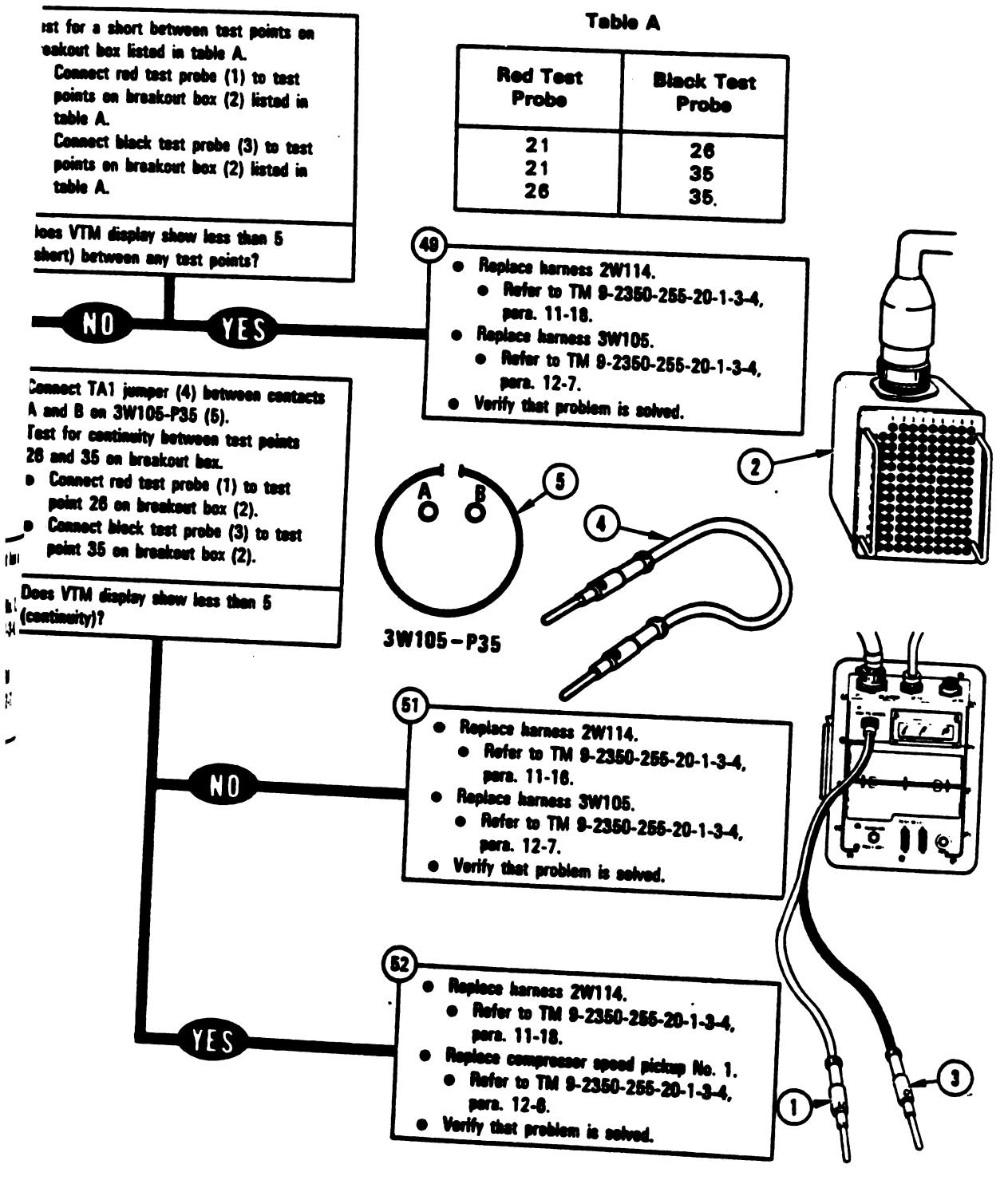

A20120-1723

Figure 9-106.1 (Sheet 11 of 12) Volume 11 Para, 9-2

Change 6 9-350.11

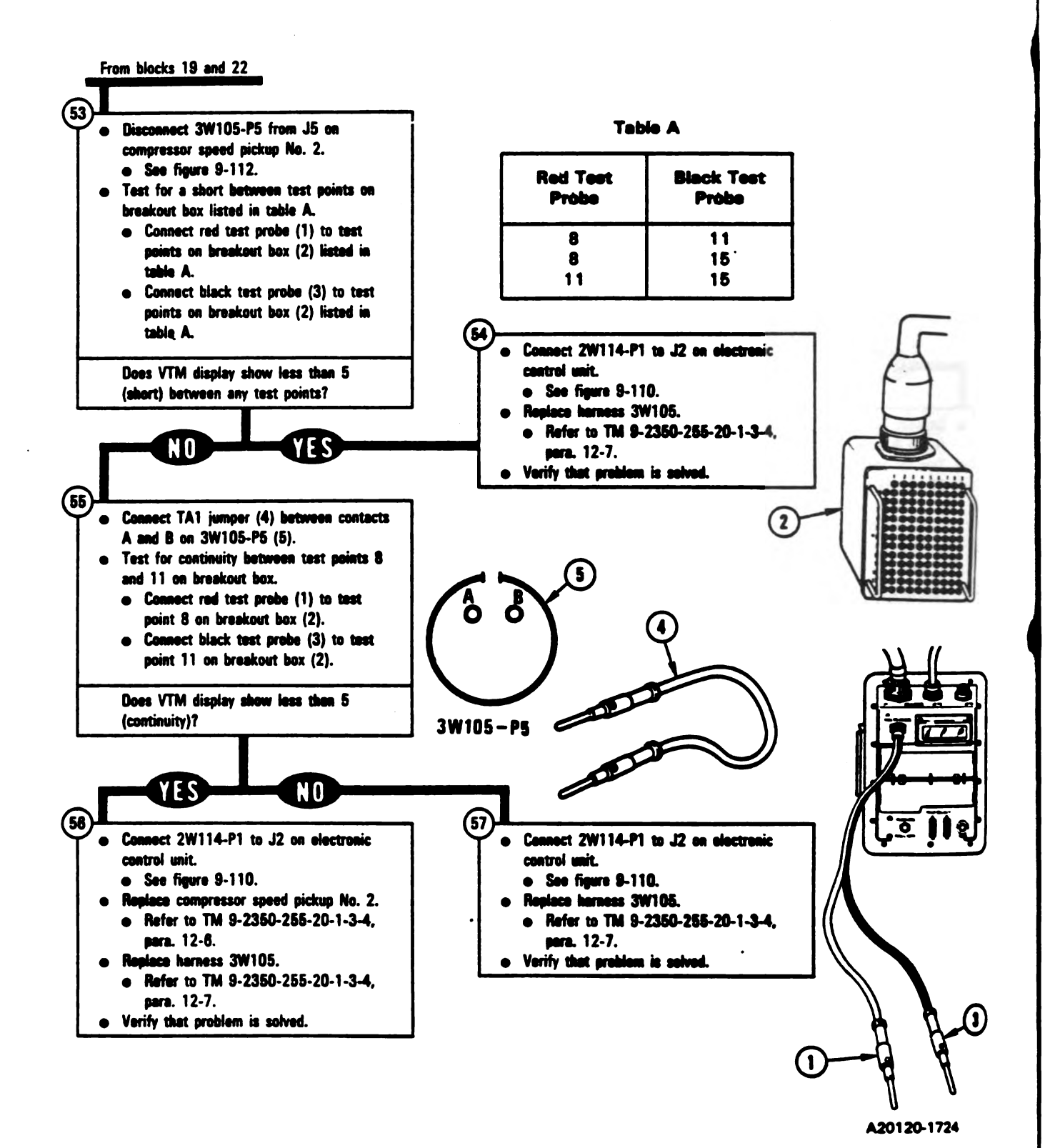

Figure 9-106.1 (Sheet 12 of 12) Volume II Para. 9-2

|                                                              | AY SHOWS -<br>Y 2W114, 3W105<br>IPT 1 1 2                                                                                                    | .)   |              |
|--------------------------------------------------------------|----------------------------------------------------------------------------------------------------|------|--------------|
| b A                                                          |                                                                                                    | • 15 | 4604         |
| Back Te<br>Proje                                             |                                                                                                    | 18   | 4607         |
| 11<br>15<br>15                                               |                                                                                                    |      |              |
| 2 a dani<br>255-35-141                                       | nent Condition:<br>perked.<br>ng brake set.<br>e shut down.<br>le master power off.                                                                                                    |      |              |
|                                                              | mect CX305-P1 from CX201-P1.<br>e figure 9-40.<br>mect 2W114-P1 from CX201-P2.<br>e figure 9-40.<br>mect CX304-P1 from CA201-P1.<br>e figure 9-51.<br>mect CA201-P2 from J1 on elec-<br>control unit.<br>e figure 9-51.<br>t shorting connector to J1 on<br>nic control unit.<br>figure 9-110. |      |              |
| jarte<br>jet (<br>jo re<br>Bet (<br>jore )<br>nesen<br>Refer | control from SETCOM to VTM.<br>PWR switch (1) on CBB (2) to OFF<br>oet VTM (3).<br>WR switch (1) to ON.<br>VTM for measuring resistance<br>0 and 1500 ohms.<br>to TM 9-4010-572-14&P, Vel-<br>, Appendix D.                                                                                    |      | 3 A20120-208 |

Figure 9-107 (Sheet 1 of 5) Volume II Para. 9-2

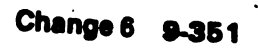

ł

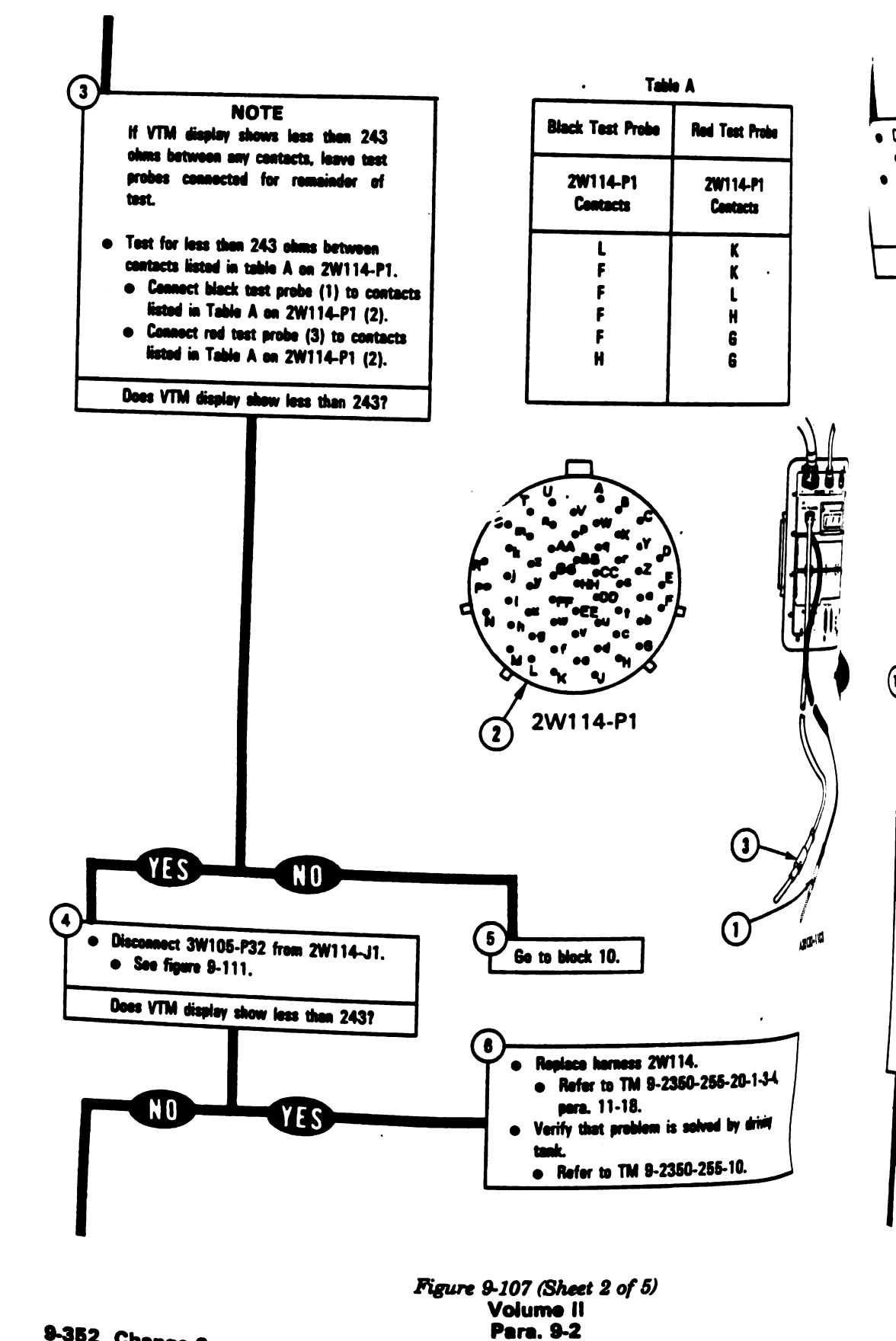

9-352 Change 3

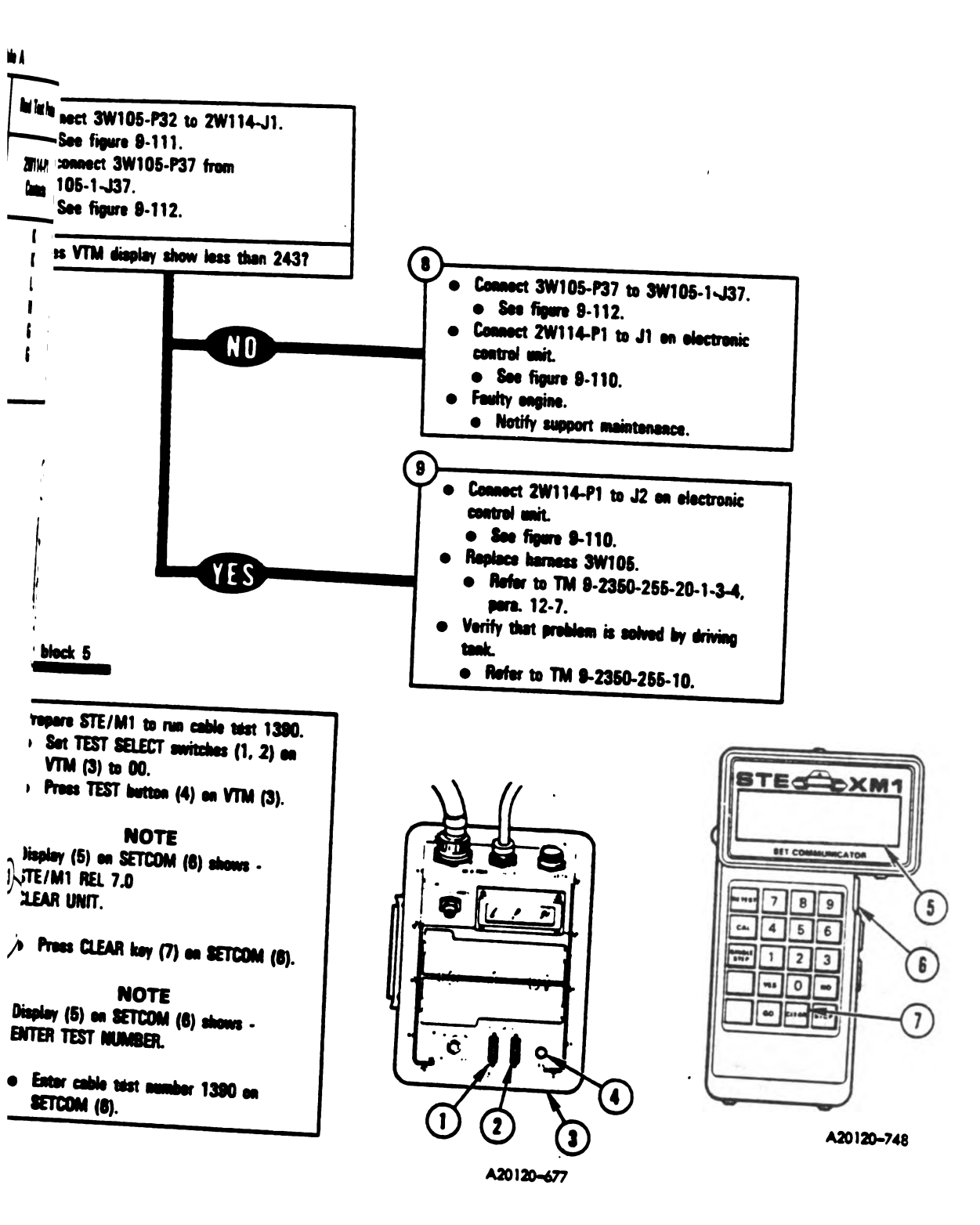

Figure 9-107 (Sheet 3 of 5) Volume II Para. 9-2

Change 3 9-353

١

ł

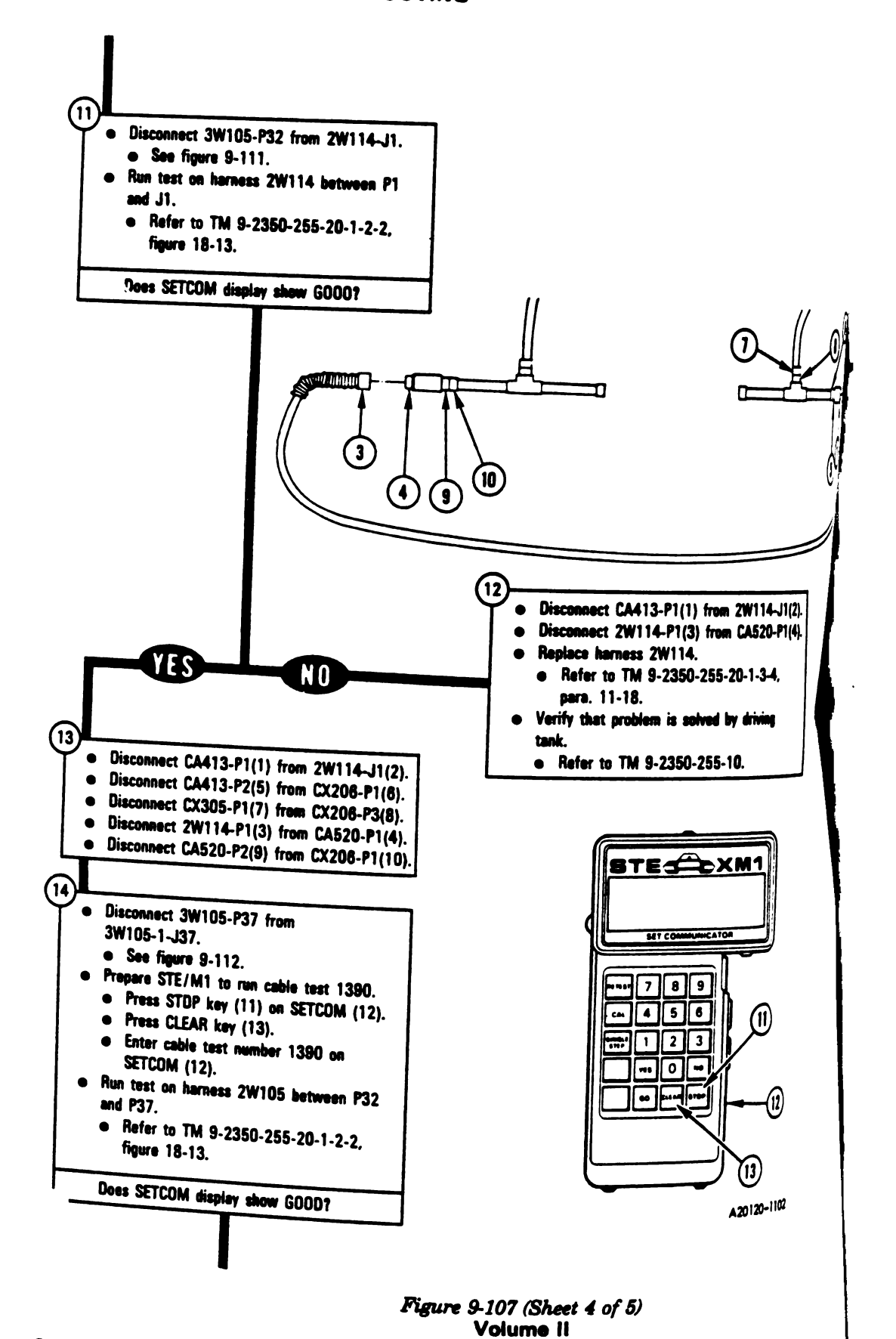

9-354 Change 3

Digitized by Google

Para. 9-2

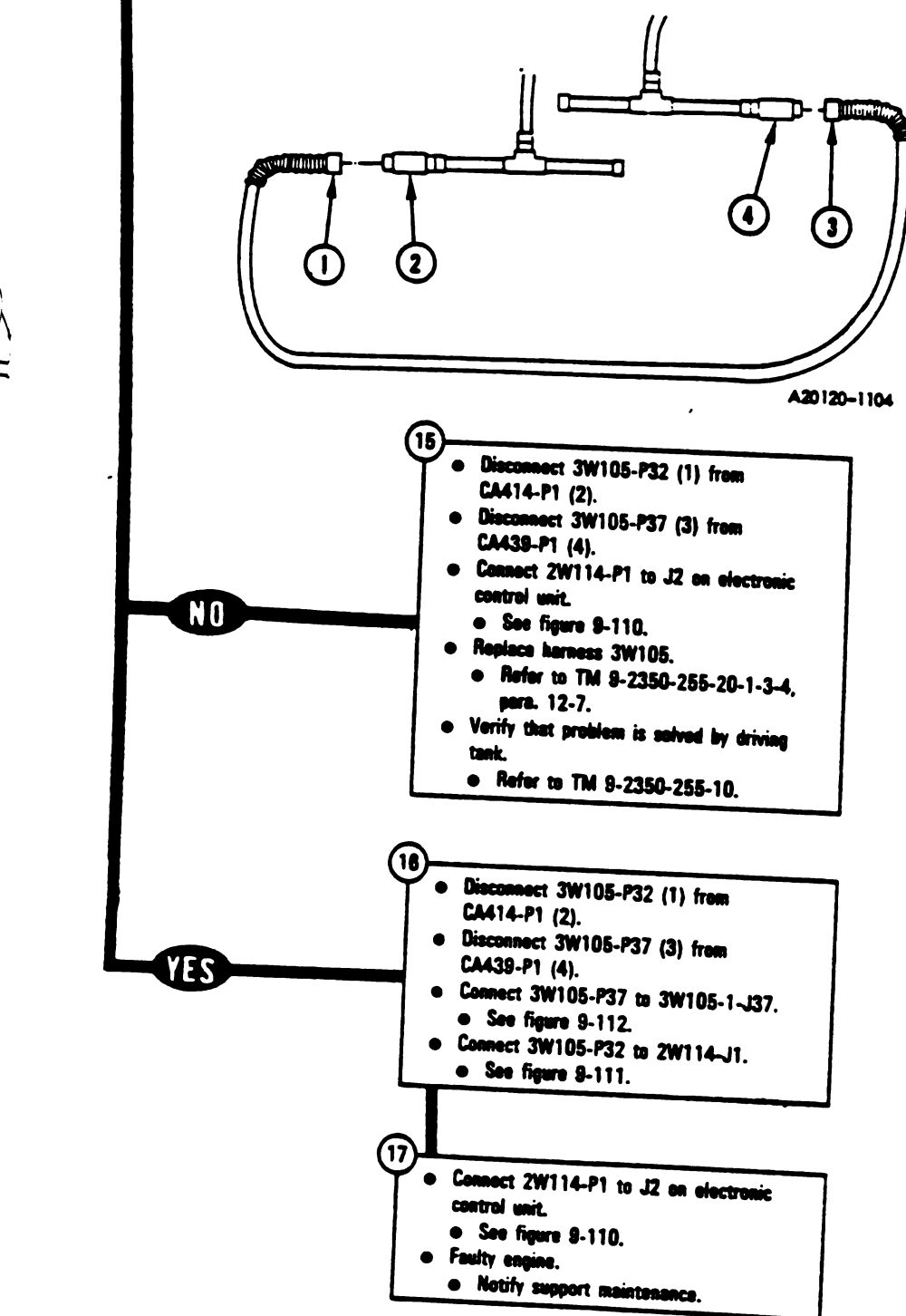

Figure 9-107 (Sheet-5 of 5) Volume 11 Para. 9-2

G =

 $\ge$ 

11

.

Change 3 9-355

ŧ

I

# 9-3. Engine System Connector Inspection Procedure.

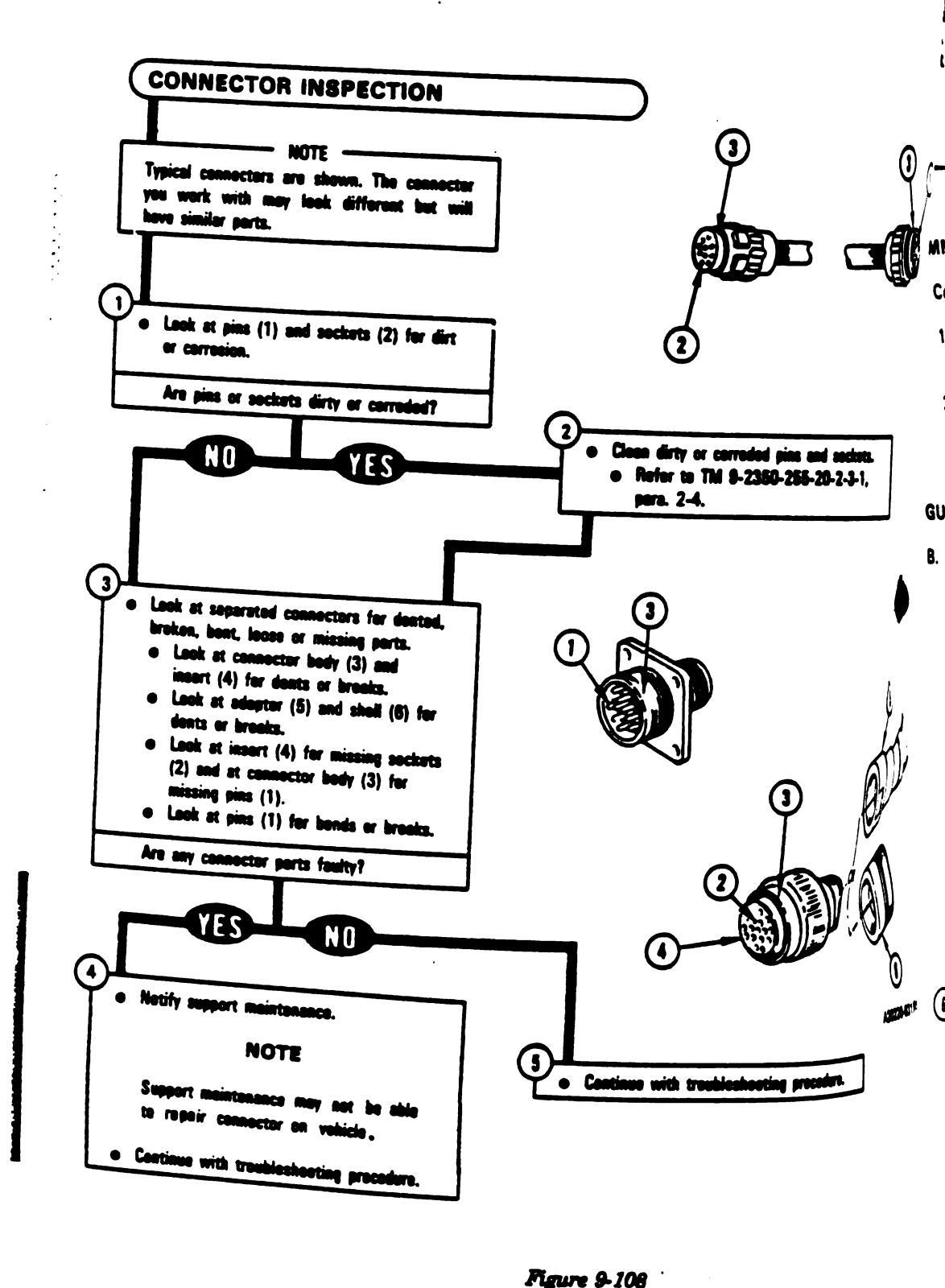

9-356 Change 6

Digitized by Google

Volume II

Pare. 9-3

**9-4. Engine System Standard Initial Test Conditions.** This paragraph tells you what the test conditions of the tank should be before you begin troubleshooting. The conditions are listed in table 9-2. These conditions are referenced in each primary troubleshooting procedure where the STE/M1 test set is used. Initial test conditions are included for the gunner's, loader's, and driver's stations.

#### Table 9-2. Engine System Standard Initial Test Conditions

#### COMMANDER'S STATION

- A. Commander's Control Panel (1)
  - 1. Set VEHICLE MASTER POWER switch (2) to OFF.
  - 2. Set PANEL LIGHTS control (3) to maximum clockwise position.

#### **GUNNER'S STATION**

(6

- B. Gunner's Primary Sight Control Panel (4)
  - 1. Set DEFROSTER switch (5) to OFF.
  - 2. Set PANEL LIGHTS control (6) to maximum clockwise position.

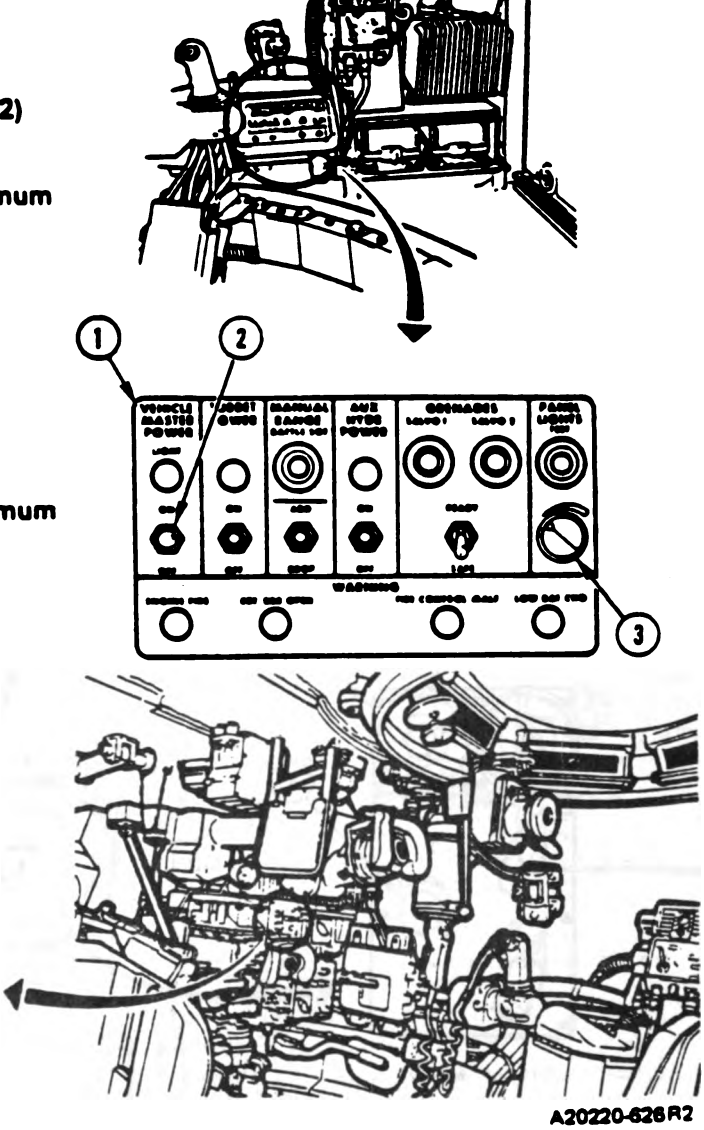

Volume II Para. 9-4

Change 6 9-357

Table 9-2. Engine System Standard Initial Test Conditions (Continued)

#### **GUNNER'S STATION (Continued)**

C. Gunner's Image Control Unit (1)

Set THERMAL MODE switch (2) to OFF.

D. Gunner's Auxiliary Sight Panel (3)

Set RETICLE control (4) to maximum counterclockwise position.

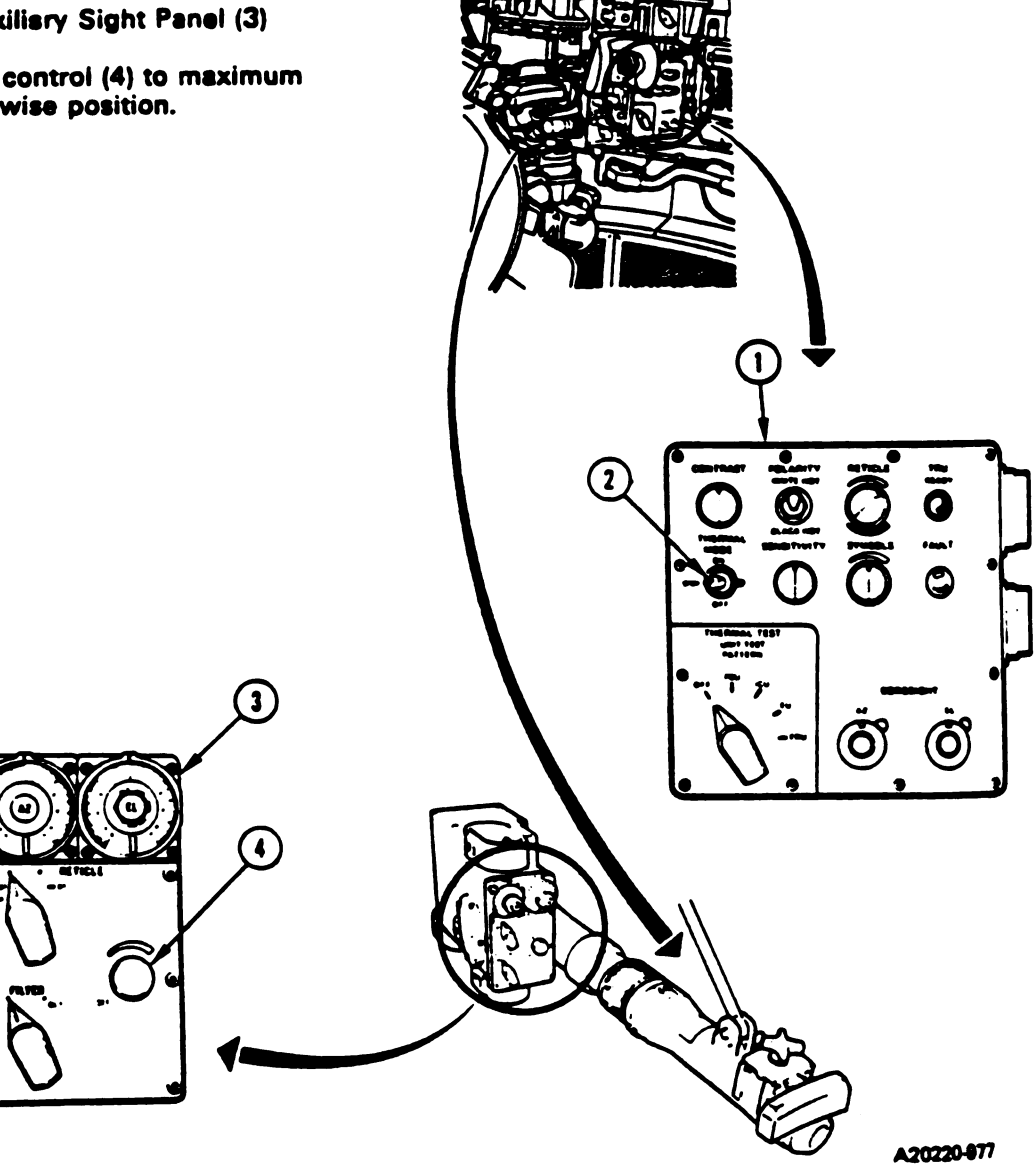

Volume II Para. 9-4

# Table 9-2. Engine System Standard Initial Test Conditions (Continued)

#### l. . I'S STATION (Continued) 7937 3 (1) puter Control Panel (1) 1 009 -----WR switch (2) to OFF. 3 K 100 2 ] r Rangefindsr (3) F.... -00 laser rangefinder switch (4) to SAFE. -Rul an Θ n Gun Elevation Travel Lock (5) Release lock pin (6) from roof strut (7). 2 Swing main gun elevation travel lock (5) down into main gun strut (8) and engage lock pin (6) 4 NOTE Gun may have to be raised or lowered to engage lock pin. 1 ſ RANGE ARM LAST RTN ARM 4 1ST RTN 3 SAFE 5 A20220-627R3

Volume II Para, 9-4

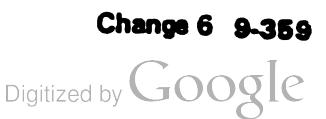

#### Table 9-2. Engine System Standard Initial Test Conditions (Continued)

# LOADER'S STATION

- H. Turret Networks Box (1)
  - 1. Open circuit breaker cover (2) on turret networks box (1).
  - 2. Set all circuit breaker switches (3) to ON.

#### I. Loader's Panel (4)

- 1. Set TURRET BLOWER switch (5) to OFF.
- 2. Set GUN/TURRET DRIVE switch (6) to POWERED.

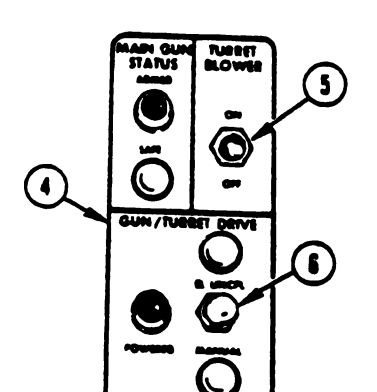

Volume II Para. 9-4  $\mathbf{G}$ 

A20220-628R1

3

# Table 9-2. Engine System Standard Initial Test Conditions (Continued)

# STATION (Continued)

raverse Lock (1)

Condition

ret traverse lock handle (2) se to LOCKED position.

#### NOTE

Turret may have to be traversed slightly left or right for handle (2) to drop into detent position.

#### STATION

s Master Panel (3)

t PERSONNEL HEATER switch (4) LOW and switch (5) to OFF.

It NIGHT PERISCOPE switch (6) to OFF.

It GAS PARTIC FILTER switch (7) to FF.

et BILGE PUMP switch (8) to OFF.

et SMOKE GENERATOR switch (9) to

et LIGHTS switch (10) to OFF.

et ENGINE TACTICAL IDLE switch (11)

et PANEL LIGHTS control (12) to aximum clockwise position.

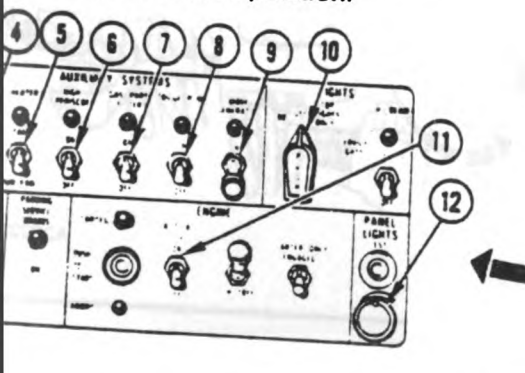

Volume 41 Para. 9-4

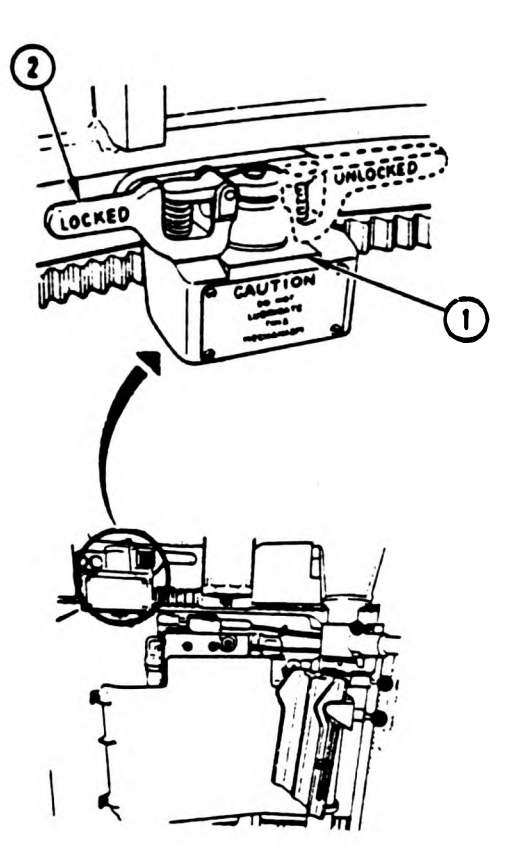

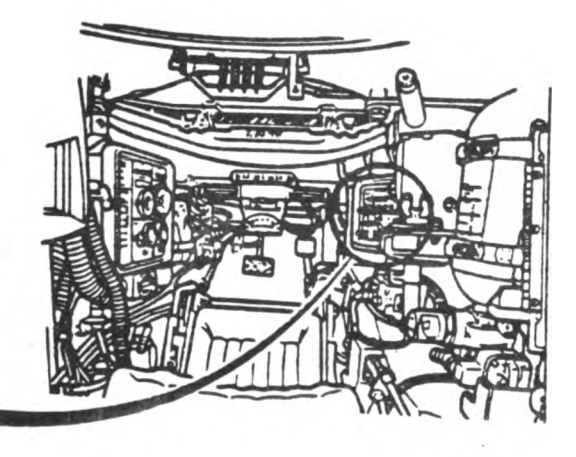

A20220-629R2

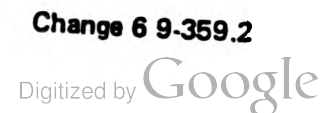

#### Table 9-2. Engine System Standard Initial Test Conditions (Continued)

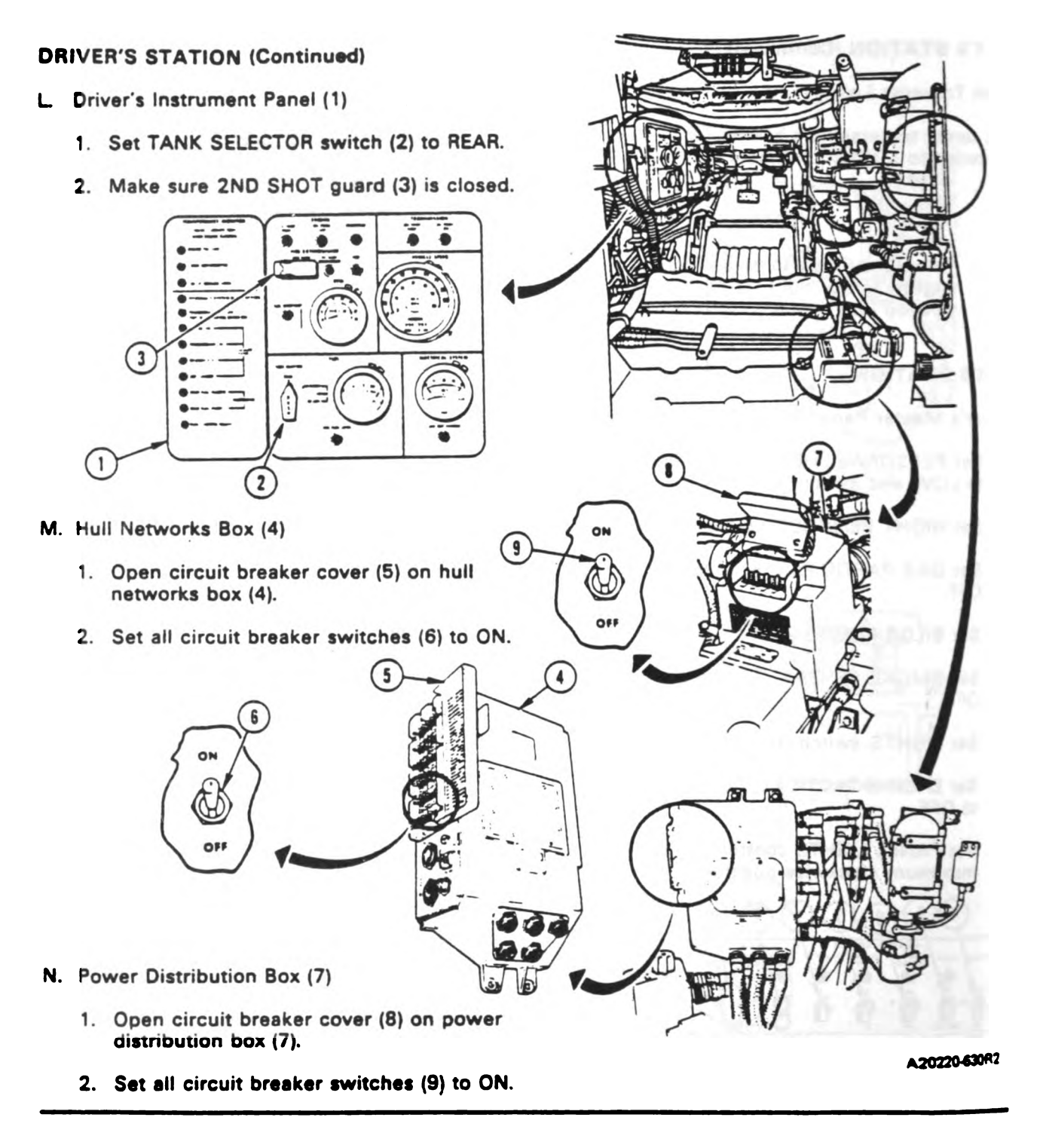

Volume II Para. 9-4

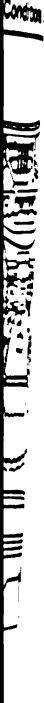

ı.

| |

9-5. System Component Locations for Engine Troubleshooting. This paragraph tells you what any location and access tasks are required for troubleshooting the engine system. The tasks are listed as 9-109 through figure 9-112. These tasks are required when troubleshooting the engine system inter vehicle harness connections and for identifying component locations during troubleshooting. Engine component locations are included for the driver's compartment, turret well area, rear hull area, area

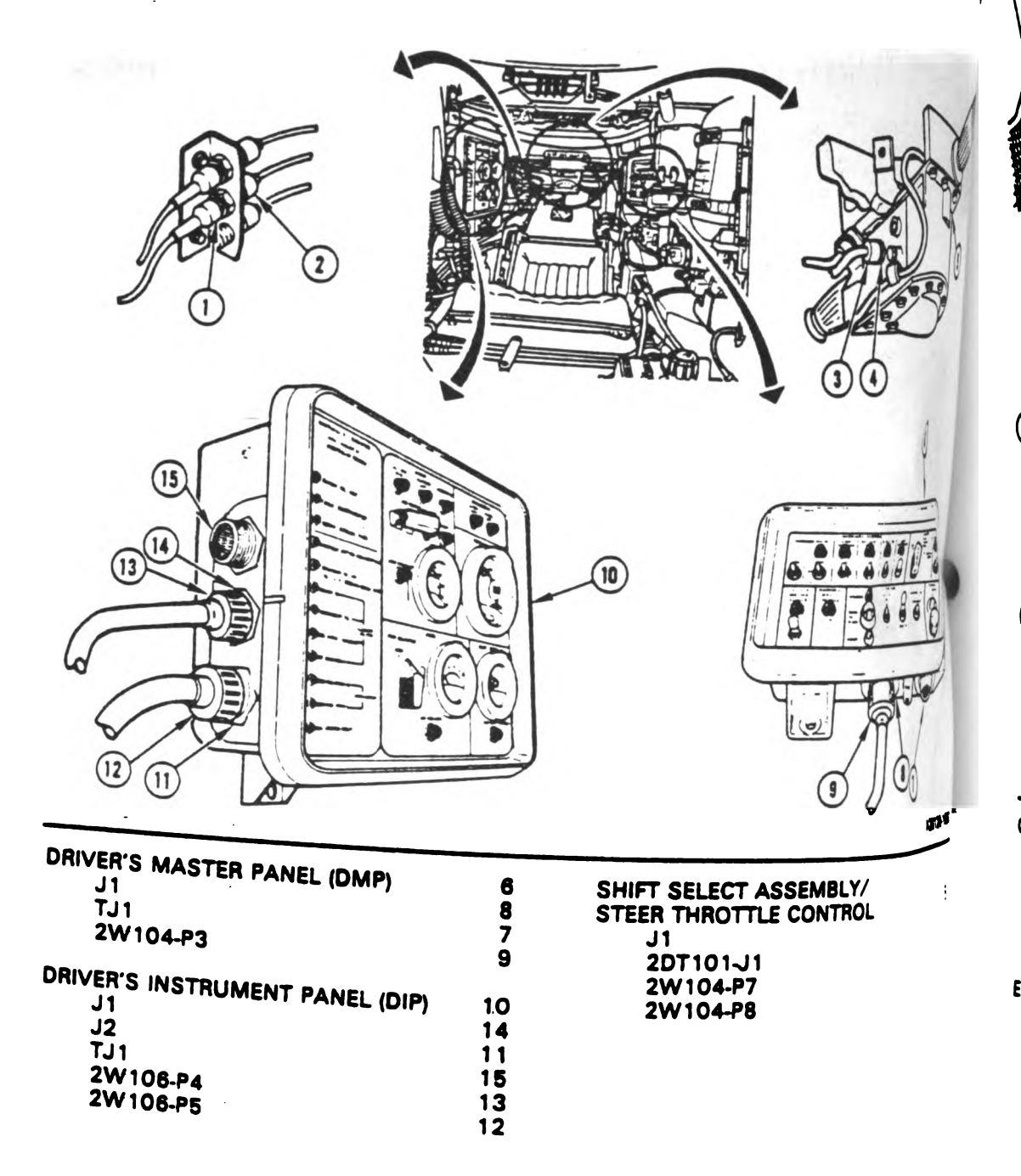

Figure 9-105 Driver's Compartment, Engine System Component Locations Volume II Para. 9-5

Digitized by Google

9-360 Change 3

To and

| This parent.                                                                                                    |                                                                                  | ENGINE SYSTEM T                                                                                                    | 9-2350-255-20-1-2-1<br>ROUBLESHOOTING                                                                    |
|----------------------------------------------------------------------------------------------------|----------------------------------------------------------------------------------|----------------------------------------------------------------------------------------------------|----------------------------------------------------------------------------------------------------|
|                                                                                                    |                                                                                  |                                                                                                    |                                                                                                    |
|                                                                                                    |                                                                                  |                                                                                                    |                                                                                                    |
| BLE JUNCTION BRACKET<br>2W104-J1<br>2W105-J1<br>2W105-P4<br>2W106-P2<br>2W107-J1<br>2W107-P3<br>CTRONIC CONTROL UNIT (ECU)<br>J1<br>J2<br>J3<br>J4<br>2W105-P5<br>2W114-P1<br>2W115-P1 | 6<br>9<br>10<br>3<br>4<br>8<br>2<br>31<br>26<br>24<br>28<br>30<br>27<br>25<br>29 | HULL NETWORKS BOX (HNB)<br>Circuit Breakers<br>J1<br>J2<br>J3<br>J8<br>TJ1<br>TJ2<br>2W104-P1<br>2W105-P1<br>2W105-P2<br>2W105-P6<br>2W105-2J1<br>2W109-J1<br>2W110-P1 | A20120-1051<br>12<br>23<br>13<br>15<br>17<br>19<br>22<br>21<br>20<br>16<br>18<br>14<br>5<br>7<br>11<br>1 |

ain access to these components, traverse turret until basket opening is in line with component, hen lock turret; refer to TM 9-2350-255-10.

Figure 9-110 Turret Well, Engine System Component Locations. Volume II Para. 9-5

.

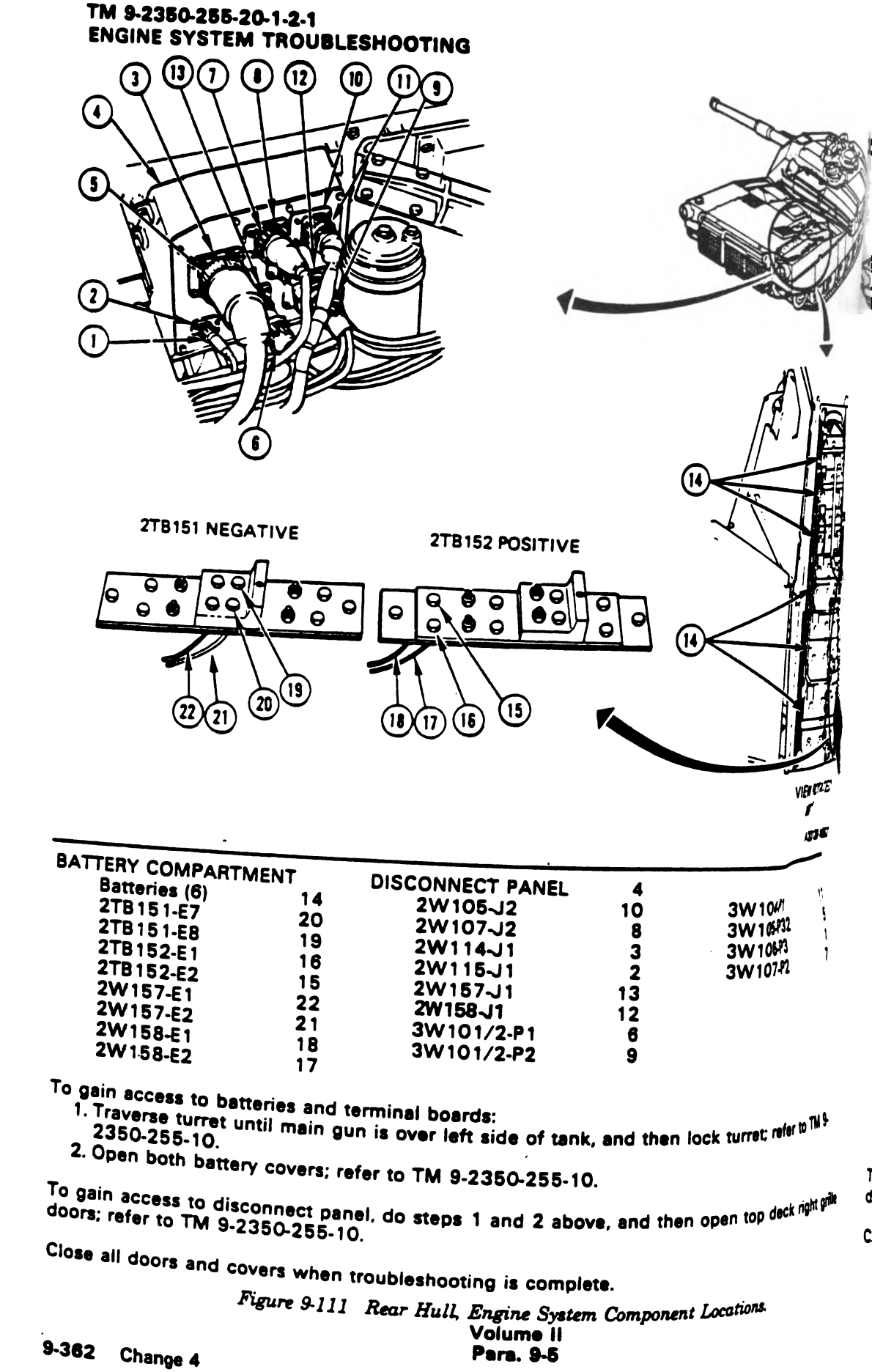

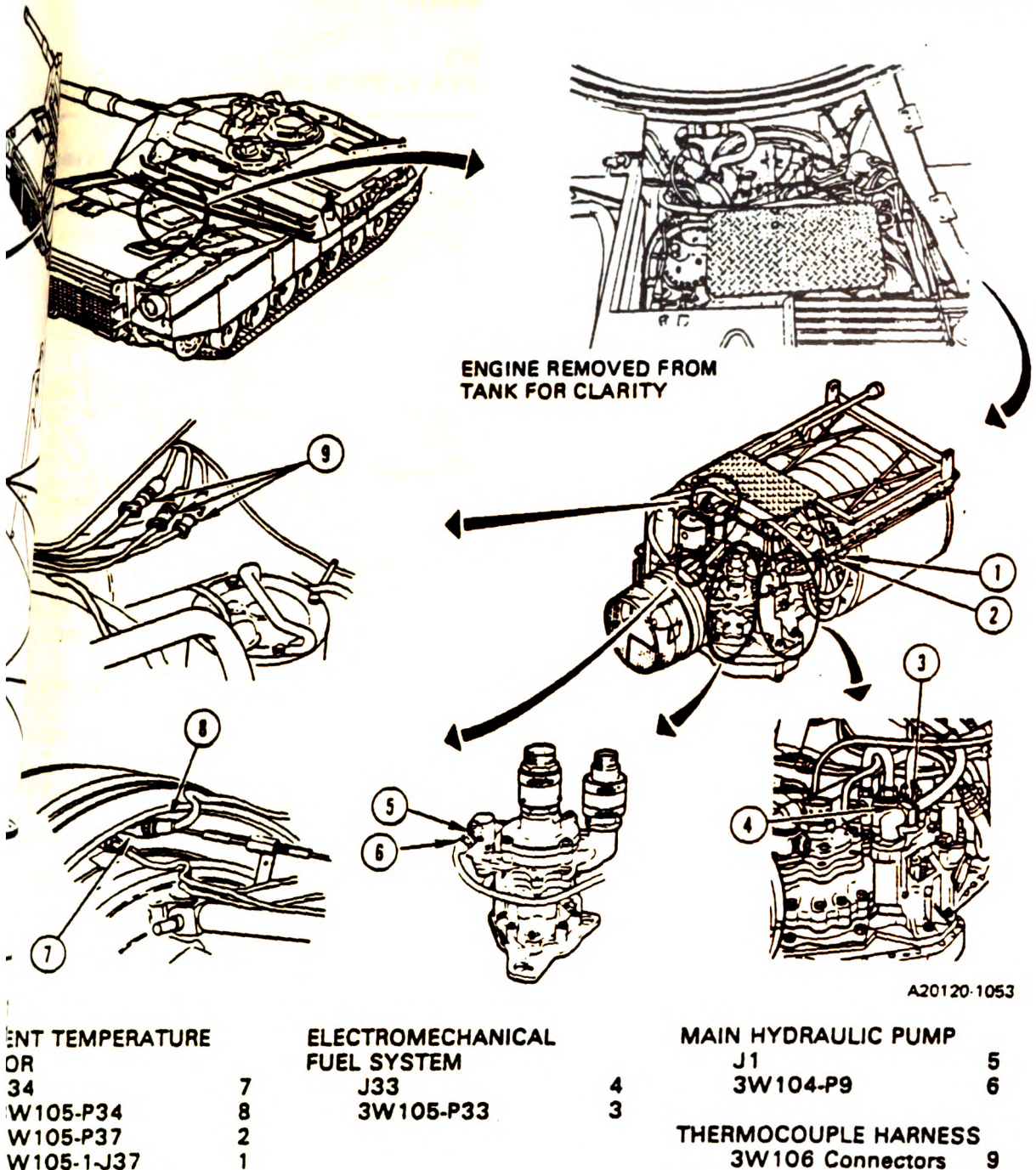

n access to these components:

raverse turret until main gun is over left side of tank, and then lock turret; refer to TM 2350-255-10.

move engine access cover; refer to TM 9-2350-255-10.

1 access to thermocouple harness, do steps 1 and 2 above, and then open top deck right grille refer to TM 9-2350-255-10.

Il covers and doors, and install engine access cover when troubleshooting is complete.

Figure 9-112. Engine-Compartment, Engine System-Component Locations (Sheet 1 of 2). Volume-II Para. 9-5 Change 5 9-363
# ENGINE REMOVED FROM TANK FOR CLARITY

# TM 9-2350-255-20-1-2-1 ENGINE SYSTEM TROUBLESHOOTING

۰.

|                               | 1<br>1<br>1<br>1<br>1<br>1<br>1<br>1<br>1<br>1<br>1<br>1<br>1<br>1 | I. Ge<br>STE/<br>S been<br>. fault s<br>ndex id<br>include<br>Follow<br>directs<br>a. M<br>this tr<br>to the<br>b.<br>c.<br>elect<br>d.<br>e.<br>f. |
|-------------------------------|--------------------------------------------------------------------|----------------------------------------------------------------------------------------------------|
| J7<br>3W107 PT                | OIL PRESSURE SWITCH                                                | plast                                                                                                    |
|                               | 17 J30<br>17 3W107-P30                                             | i.<br>keywa                                                                                                    |
| NO. 1                         |                                                                    | the se                                                                                                    |
| J35<br>3W105.825              | J9                                                                 |                                                                                                    |
| NO. 2                         | 15 3W107-P9                                                        | 1 1                                                                                                    |
| JD<br>3W105.pg                | STARTER PILOT RELAY                                                | k. (                                                                                                    |
| IGNITION -                    | 13 A2                                                              | Defore                                                                                                    |
| J16                           | X1                                                                 | 1                                                                                                    |
| 3W107-P16                     | 21 X2<br>3W107-X1                                                  | 1                                                                                                    |
| OIL FLOAT SWITTE              | 20 3W107-X2                                                        | 1                                                                                                    |
| J8                            | 3W 108-E2                                                          | 1                                                                                                    |
| 3W107-P8                      | 11                                                                 |                                                                                                    |
| For access instructions       | 10                                                                 |                                                                                                    |
| powerpack must be pulled; re- | fer to The except for components 12, 13, 14, and 15. For them the  |                                                                                                    |
| Close all covers and deal     | 9-2350-255-20-1-3-1, para. 2-4.                                    |                                                                                                    |
| a doors and                   | d install engine access cover, when troubleshooting is complete    |                                                                                                    |
| Figure 9-112 Engine           | Company                                                            |                                                                                                    |
| 9-364 Change 6                | Volume II<br>Para. 9-5                                             |                                                                                                    |
|                               | Digitized by Google                                                |                                                                                                    |

### CHAPTER 10 FUEL SUPPLY SYSTEM TROUBLESHOOTING

10-1. General. This chapter tells you how to troubleshoot the fuel supply system.

The STE/M1 test set is no longer programmed to troubleshoot the fuel supply system. STE/M1 test 1120 has been temporarily deleted.

A fault symptom index is located at the beginning of the troubleshooting procedures (paragraph 10-2). The index identifies the primary procedure used to troubleshoot a known symptom. The primary procedure is included within paragraph 10-2.

Follow these general troubleshooting and maintenance instructions in each procedure unless the procedure directs otherwise:

a. Make sure the troubleshooting instructions in TM 9-2350-255-10 have been completed before starting this troubleshooting action. Make sure all test connections are correct. An incorrect test connection can lead to the replacement of a good tank component.

b. If the same symptom exists after replacing a tank component, repeat the troubleshooting procedure.

c. Look for obvious damage to harnesses and all surrounding components while checking for loose electrical connectors.

d. Be sure tank is parked where it is safe to traverse the turret.

e. Be sure to close grille doors and access panels before traversing the turret.

f. Be sure vehicle master power is OFF before connecting or disconnecting any electrical cable or harness.

g. When taking apart or joining receptacles or connectors, look for missing, broken, and pushed in pins.

h. If connectors, plugs, or receptacles cannot be removed by hand, use slip joint conduit style pliers with plastic jaw inserts to remove them.

i. Use care when hooking up all connectors to avoid bending or breaking pins. Make sure that pins and keyways line up. Tighten twist-snap type connectors, plugs, or receptacles until a click is heard and tighten the screw-on type until the ratchet noise is heard to indicate that connectors, plugs, or receptacles are tight.

j. Connect all cables and harnesses that were disconnected in order to get at the connector being checked.

k. Dirt or contamination in fuel can ruin the fuel system. Clean off all fuel connections with a clean rag before loosening any connection or fitting.

Volume II Para. 10-1

### 10-1. General (Continued).

### WARNING

Wipe up spilled fuel immediately with rags. You can slip and fall on spilled fuel.

I. Put a rag under all connections to catch spilled fuel before removing.

m. When a step tells you to loosen connections with two wrenches, use one to loosen the connection and the other to hold the fitting and keep the line from twisting.

n. Cap or plug all open fuel tubes, lines, fittings, receptacles, and connectors as soon as they are disconnected.

o. Take protective caps or plugs off all fuel tubes, lines, fittings, receptacles, and connectors before they are installed.

p. Make sure connection points and insides of all tubes, lines, and fittings are clean before installing them.

q. Put antiseizing tape, MIL-T-27730, on pipe (tapered) threads. Do not put tape on first two threads.

r. Screw on fuel connections by hand. Finger tighten connections to be sure they are not cross-threaded.

s. When a step tells you to tighten connections with two wrenches, use one to tighten the connection and the other to keep the fitting or line from twisting. Tighten 1/6 to 1/3 turn.

t. Clean all connections, fittings, and joints that were loosened in the fuel system before you check for leaks.

u. Start and run the engine or transfer some fuel from front to rear tanks to check the fuel system for leaks at all connections that were loosened. If a connection leaks, unscrew a full turn, then tighten. If it is still leaking, replace leaking parts.

> Volume II Para. 10-1

### 10-2. Fuel Supply System Troubleshooting Procedures.

| Fault<br>Symptom<br>No. | Fault Symptom                                                                                                    | Primary<br>Troubleshooting<br>Procedure (PTP) |
|-------------------------|----------------------------------------------------------------------------------------------------|-----------------------------------------------|
| FSS-1                   | Fuel Cannot Be Transferred From Left Front Fuel Tank                                                                                                 | Figure 10-1                                   |
| FSS-2                   | Fuel Cannot Be Transferred Or Transfers At A Slow Rate From Right Front Fuel Tank                                                                    | Figure 10-2                                   |
| FSS-3                   | REAR FUEL PUMP - R Light Comes On After Engine Starts                                                                                                | Figure 10-3                                   |
| FSS-4                   | REAR FUEL PUMP - L Light Comes On After Engine Starts                                                                                                | Figure 10-4                                   |
| FSS-5                   | FUEL Gage Shows Zero In Any FUEL TANK SELECTOR Switch Position                                                                                       | Figure 10-5                                   |
| FSS-6                   | Left Front Fuel Tank Shows Zero On FUEL Gage At All<br>Times - Other Fuel Tanks OK                                                                   | Figure 10-6                                   |
| FSS-7                   | Right Front Fuel Tank Shows Zero On FUEL Gage At All<br>Times - Other Fuel Tanks OK                                                                  | Figure 10-7                                   |
| FSS-8                   | Rear Fuel Tank Shows 1/2 Full On FUEL Gage After Filling<br>Rear Fuel Tank                                                                           | Figure 10-8                                   |
| FSS-9                   | Rear Fuel Tank Overfills                                                                                                    | Figure 10-9                                   |
| FSS-10                  | LOW FUEL LEVEL Light Does Not Go Off - Fuel Transfer Is<br>Normal                                                                                    | Figure 10-10                                  |
| FSS-11                  | LOW FUEL LEVEL Light Does Not Come On When Rear Fuel<br>Tank Shows Below 1/4 Full On FUEL Gage - Cannot Transfer<br>Fuel                             | Figure 10-11                                  |
| F\$S-12                 | Fuel Transfers From Left Front Fuel Tank When Right Or Left<br>Front Fuel Tank Is Selected                                                           | Figure 10-12                                  |
| FSS-13                  | Fuel Cannot Be Transferred From Right And Left Front Fuel<br>Tanks - LOW FUEL LEVEL Light Is On, Rear Fuel Tank Shows<br>Below 1/4 Full On Fuel Gage | Figure 10-13                                  |
| FSS-14                  | Fuel/Water Separator Does Not Automatically Discharge Collected Water                                                                                | Figure 10-14                                  |
| FSS-15                  | FUEL Gage Does Not Show Correct Fuel Levels - All Fuel Tanks<br>Full                                                                                 | Figure 10-15                                  |
| FSS-16                  | Right Front Fuel Tank Shows More Than Full On FUEL Gage At<br>All Times - Other Fuel Tanks OK                                                        | Figure 10-16                                  |

### Table 10-1. Fuel Supply System (FSS) Fault Symptom Index

Volume II Para. 10-2

| Fault<br>Symptom<br>No. | Fault Symptom                                                                                | Primary<br>Troubleshooting<br>Procedure (PTP) |
|-------------------------|----------------------------------------------------------------------------------------------|-----------------------------------------------|
| FSS-17                  | Left Front Fuel Tank Shows More Than Full On FUEL Gage At<br>All Times - Other Fuel Tanks OK | Figure 10-17                                  |
| FSS-18                  | Rear Fuel Tank Shows More Than Full On FUEL Gage At All<br>Times - Other Fuel Tanks OK       | Figure 10-18                                  |

## Table 10-1. Fuel Supply System (FSS) Fault Symptom Index (Continued)

Volume II Para. 10-2

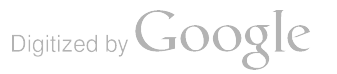

ſ

### SYMPTOM FSS-1

# FUEL CANNOT BE TRANSFERRED FROM LEFT FRONT FUEL TANK Supplies: Connector Pin/Socket Adapters • Electrical Jumpers Test Equipment/Special Tools: Breakout Box Tool Kit, 12311066 Multimeter • • Pliers, slip joint, conduit style with plastic jaw inserts, NSN 5120-00-624-8065 **Equipment Condition:** • Tank parked. Parking brake set. • Engine shut down. • Vehicle master power off. • Rear fuel tanks must be less than 1/4 full. - NOTE -• Read para. 10-1 before doing any work. • When jumpers are used, remove them after completing last instruction in that block. 1 Set up tank controls for standard initial • test conditions. • Refer to table 10-2, para. 10-5.

Figure 10-1 (Sheet 1 of 8) Volume II Para. 10-2

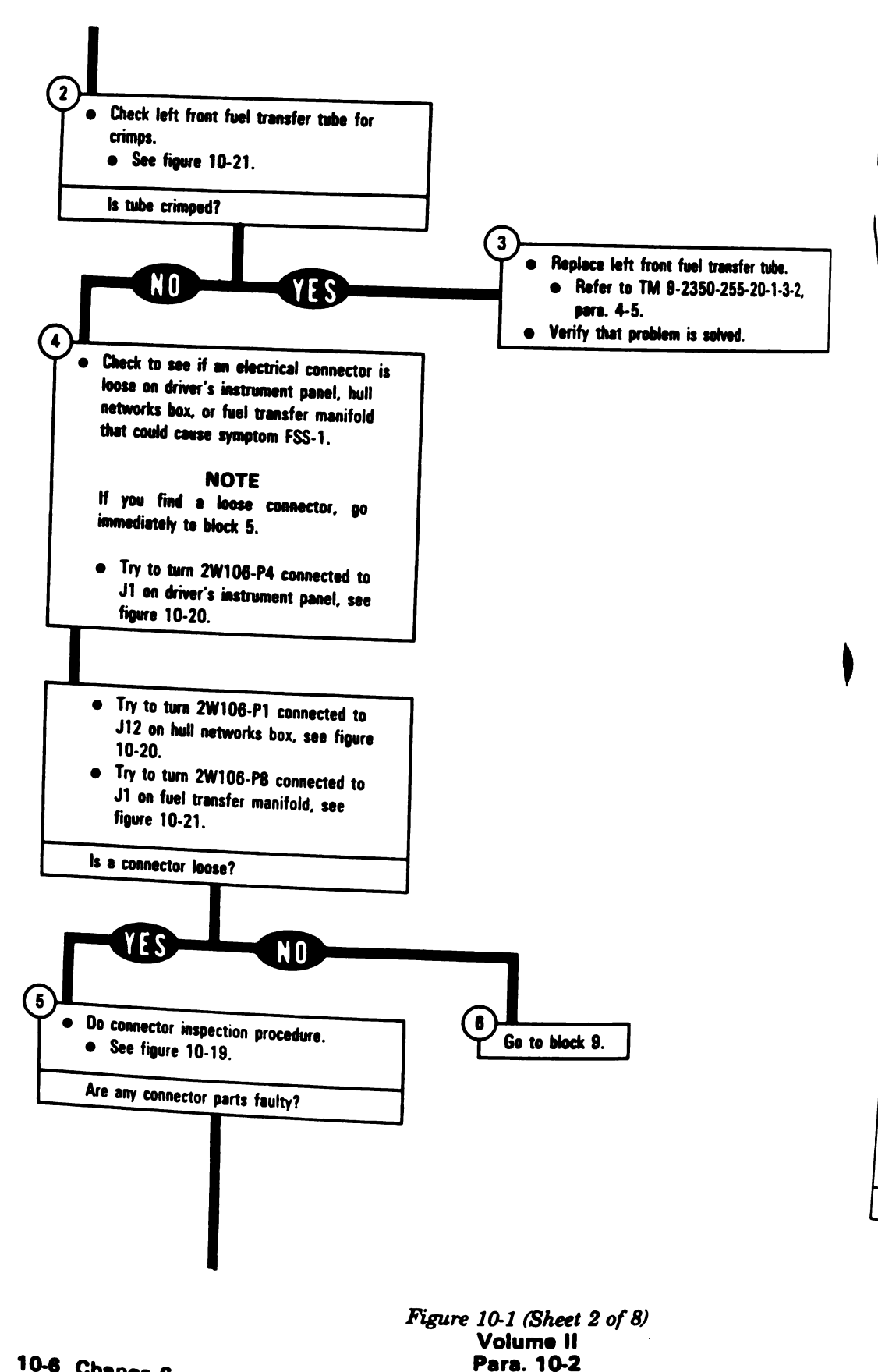

10-6 Change 6

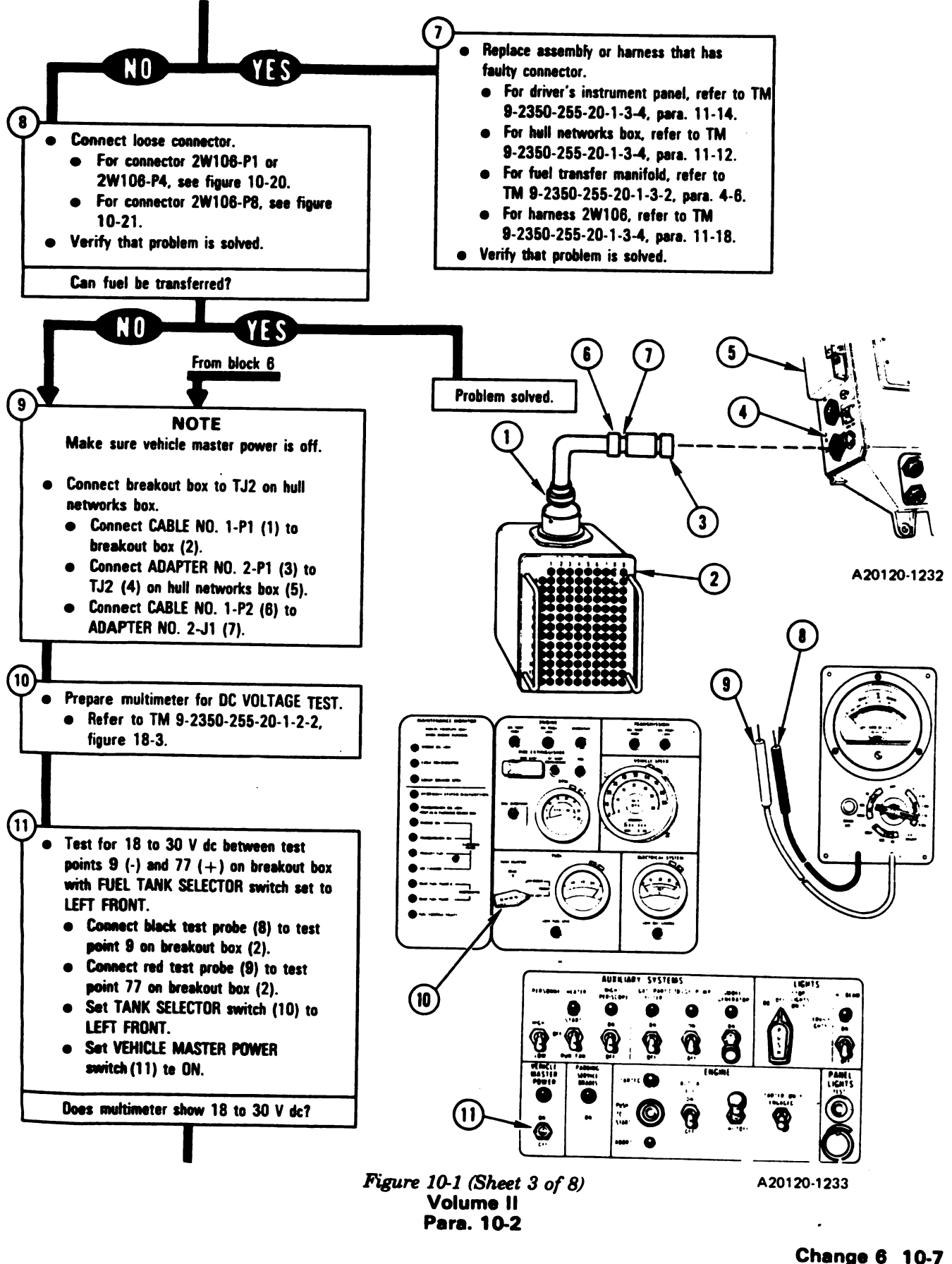

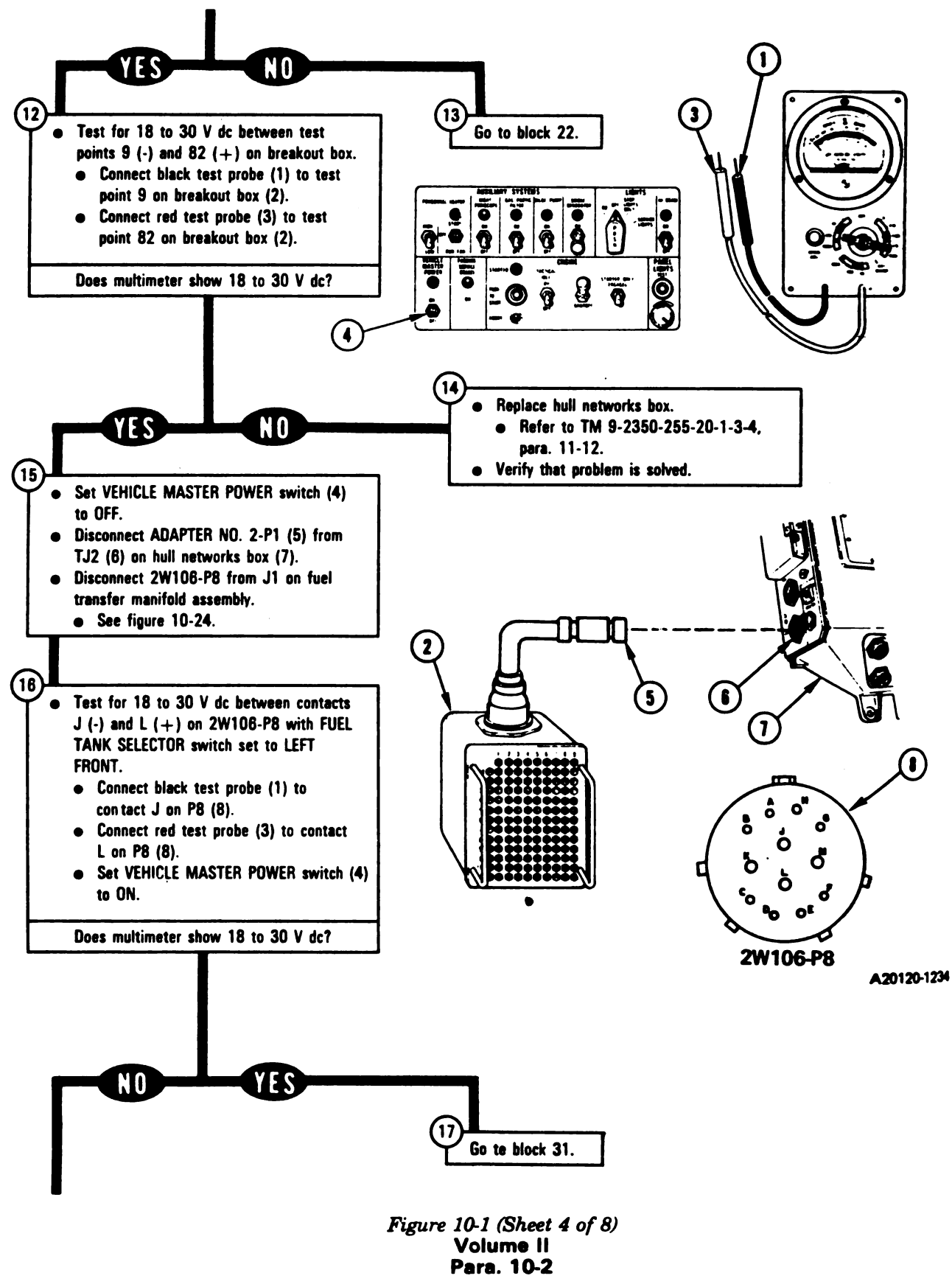

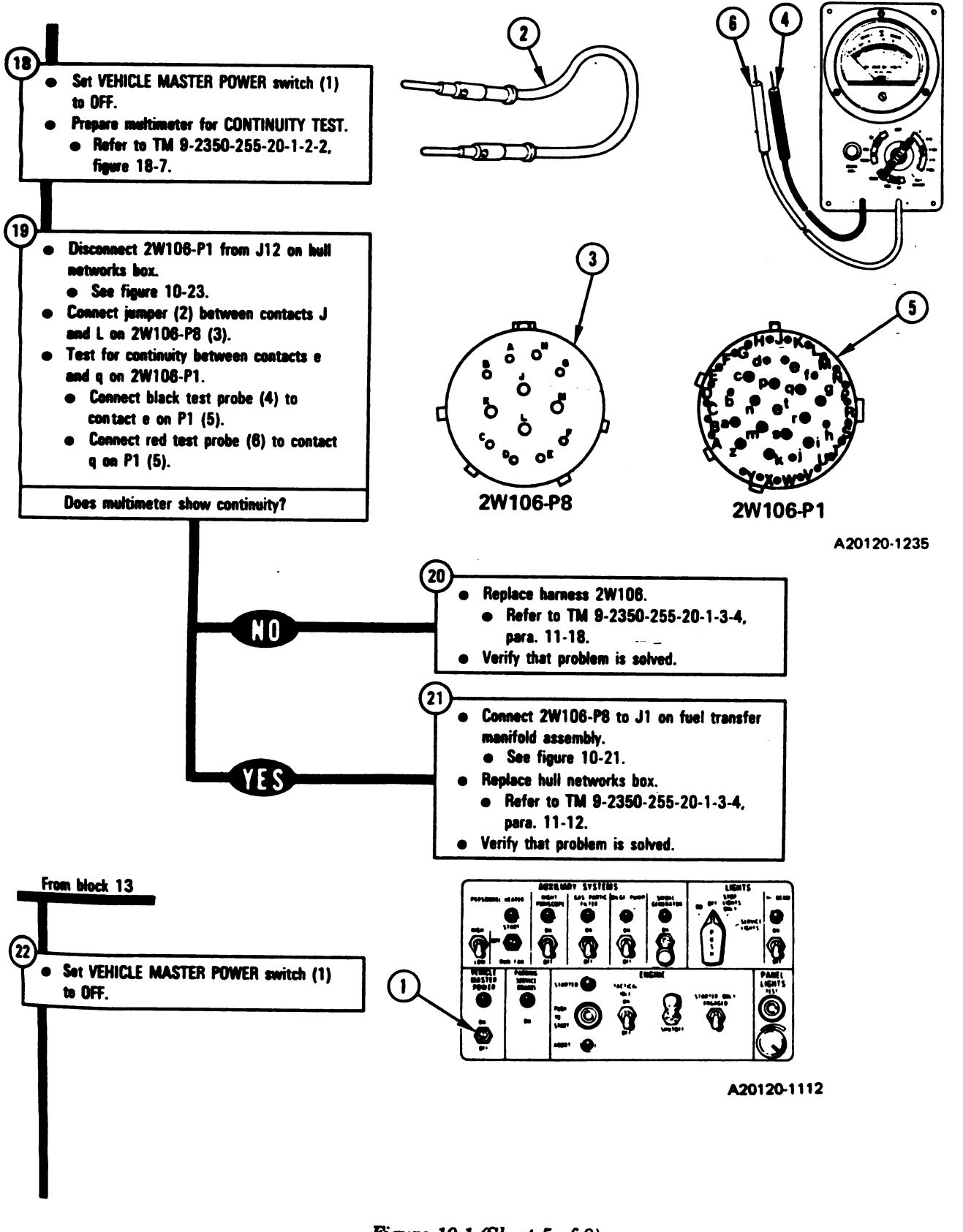

Figure 10-1 (Sheet 5 of 8) Volume II Para. 10-2

# TM 9-2350-255-20-1-2-1

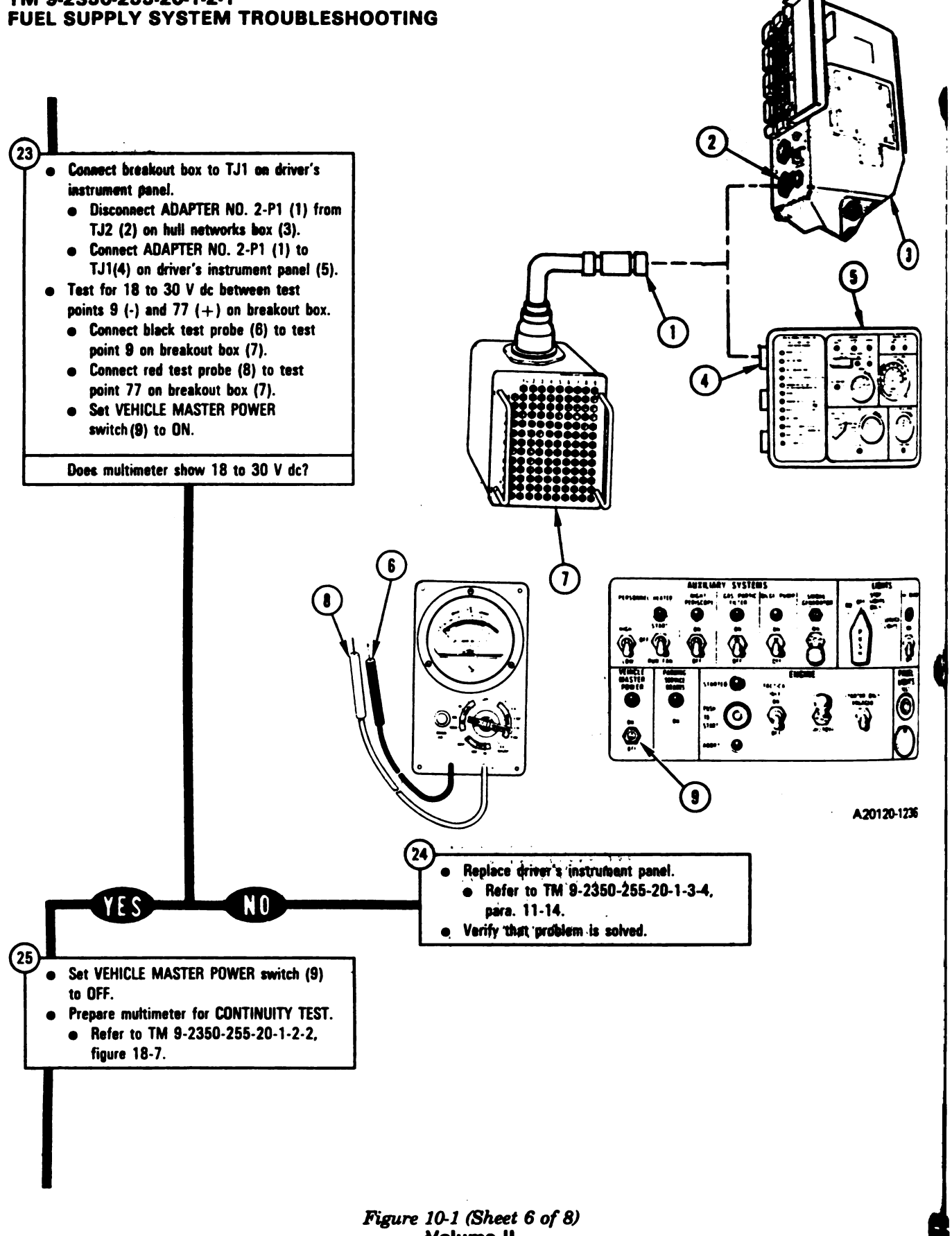

Volume II Para. 10-2

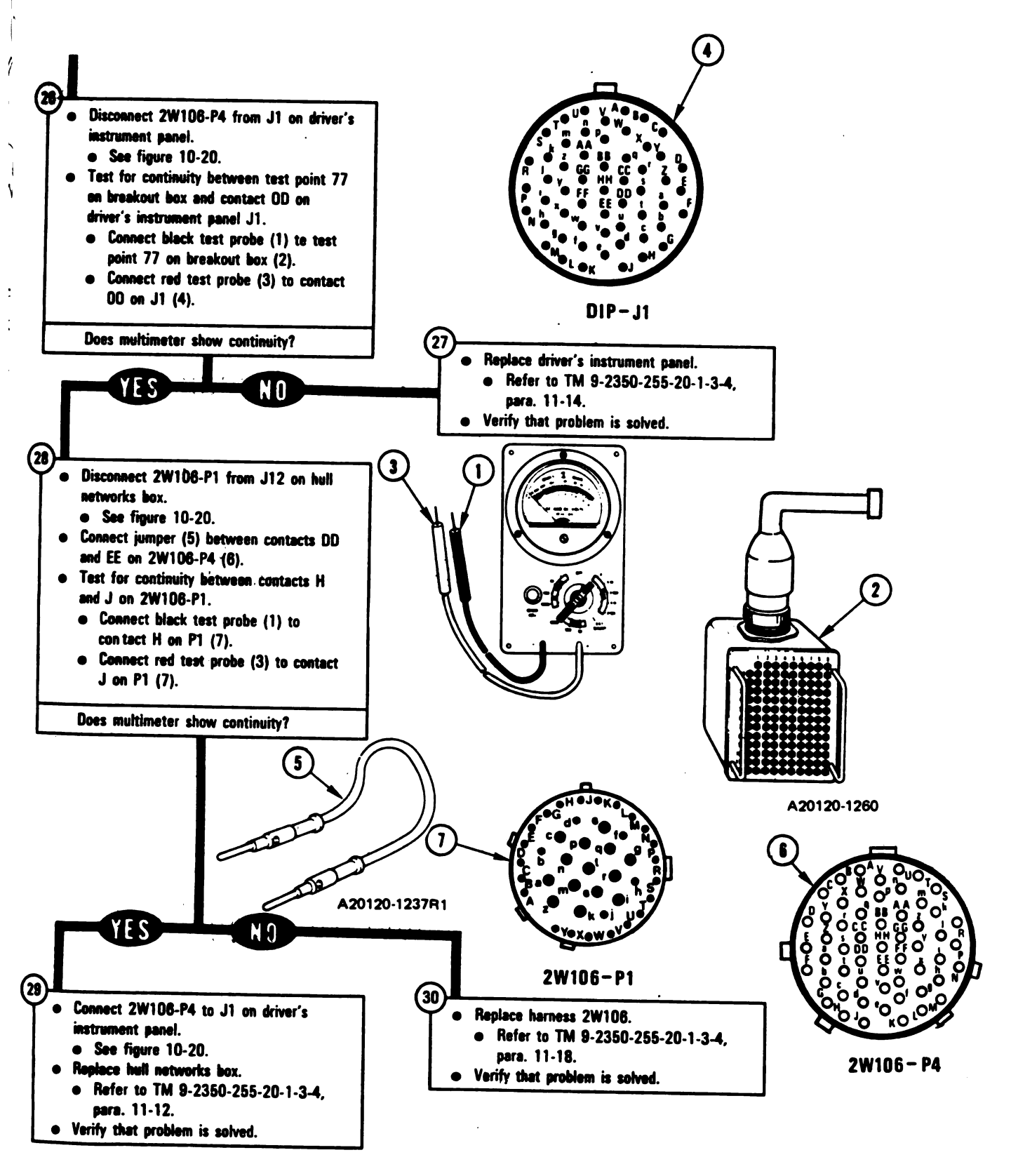

Figure 10-1 (Sheet 7 of 8) Volume II Pare. 10-2

Chenge 6 10-11

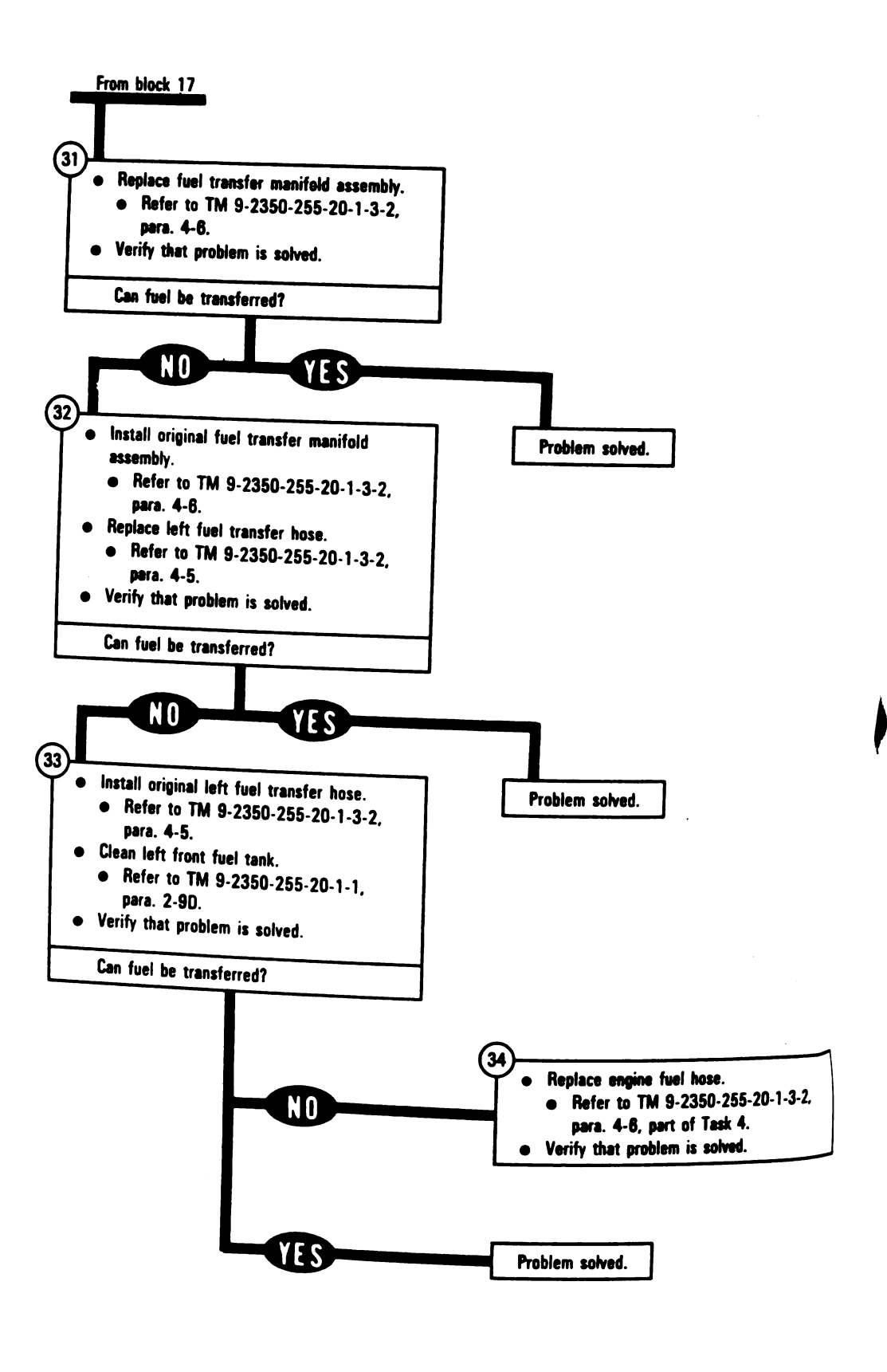

Figure 10-1 (Sheet 8 of 8) Volume II Para. 10-2

Digitized by Google

ľ

F

PTOM FSS-2

. CANNOT BE TRANSFERRED OR NSFERS AT A SLOW RATE FROM IT FRONT FUEL TANK

Hies: nnector Pin/Socket Adapters Ictrical Jumpers

Equipment/Special Tools: eakout Box Tool Kit, 12311066 ultimeter iers, slip joint, conduit style with plastic w inserts, NSN 5120-00-624-8065

ipment Condition: ank parked. arking brake set. ngine shut down. ehicle master power off. lear fuel tanks must be less than 1/4 ull.

up tank controls for standard initial conditions. Refer to table 10-2, para. 10-5.

> Figure 10-2 (Sheet 1 of 10) Volume II Para. 10-2

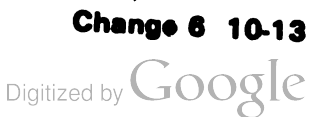

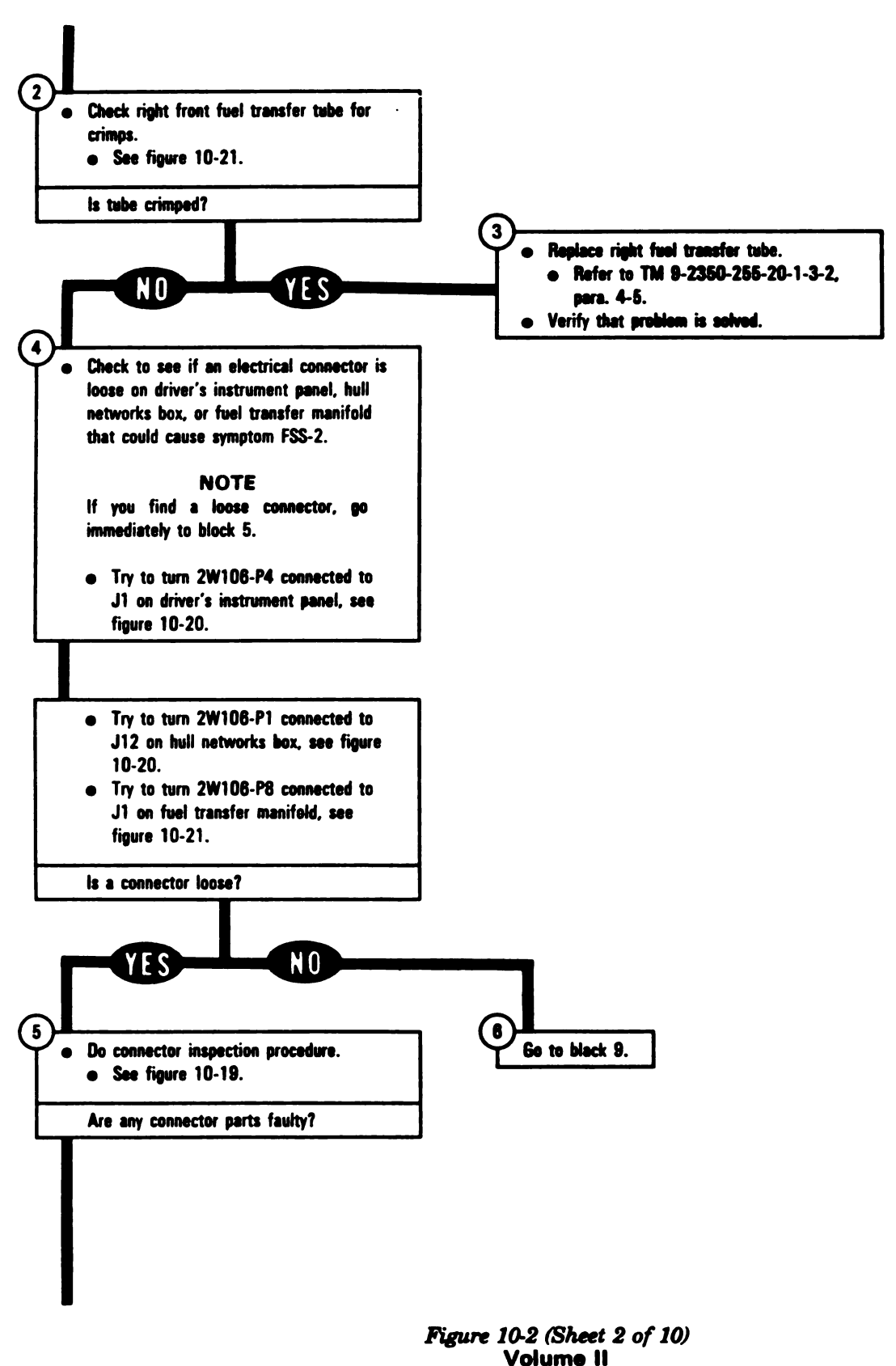

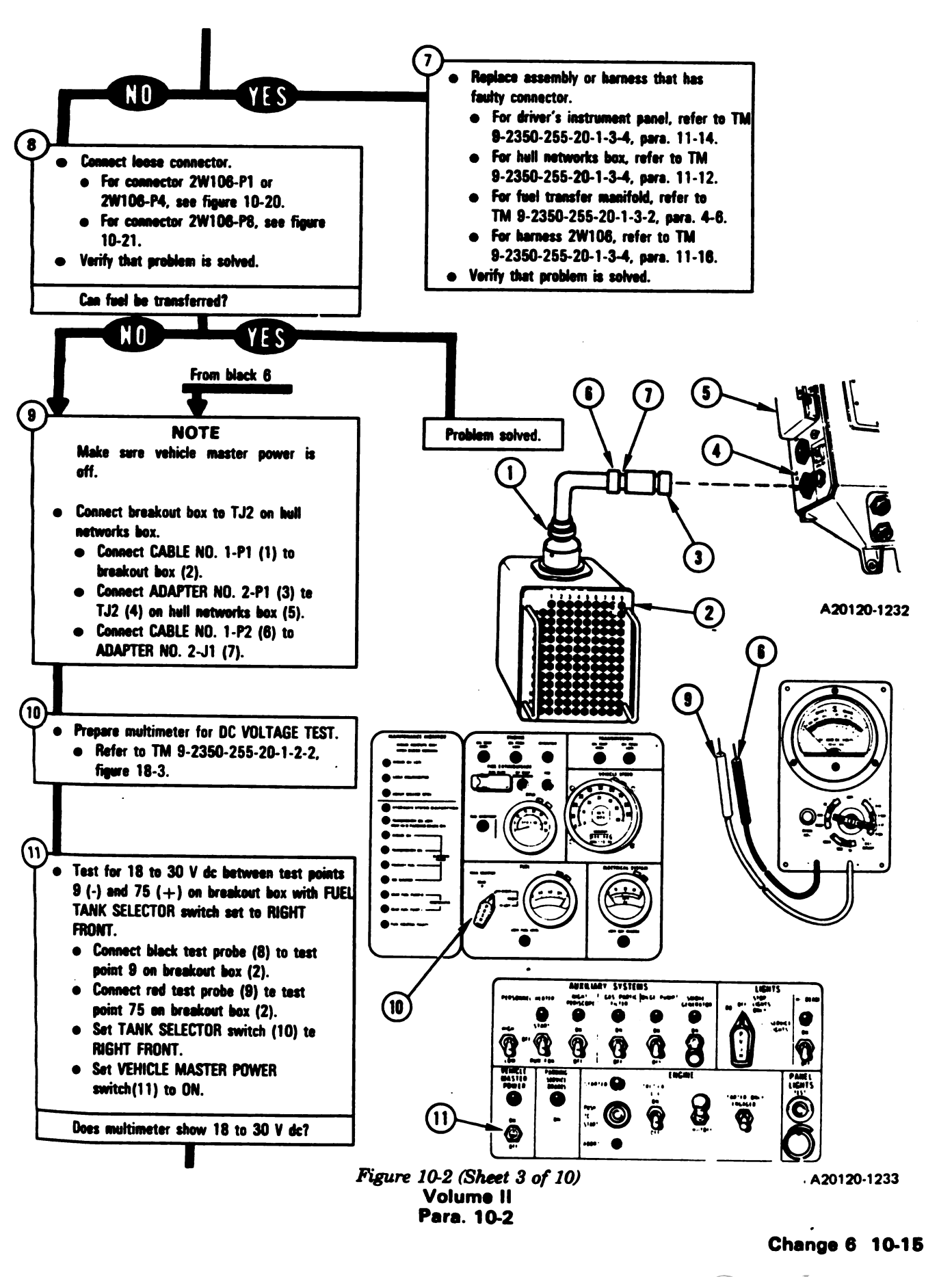

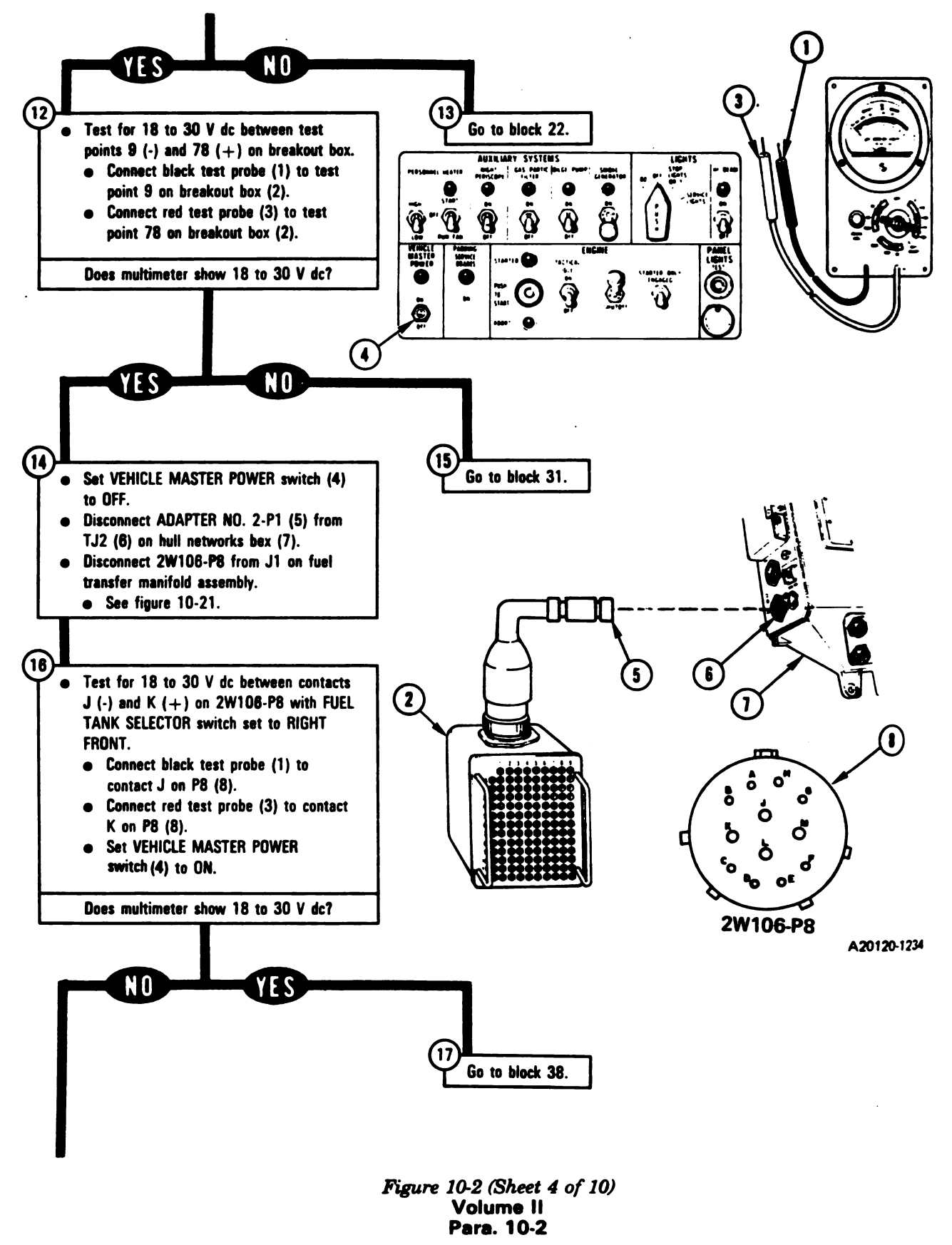

10-16 Change 6

l

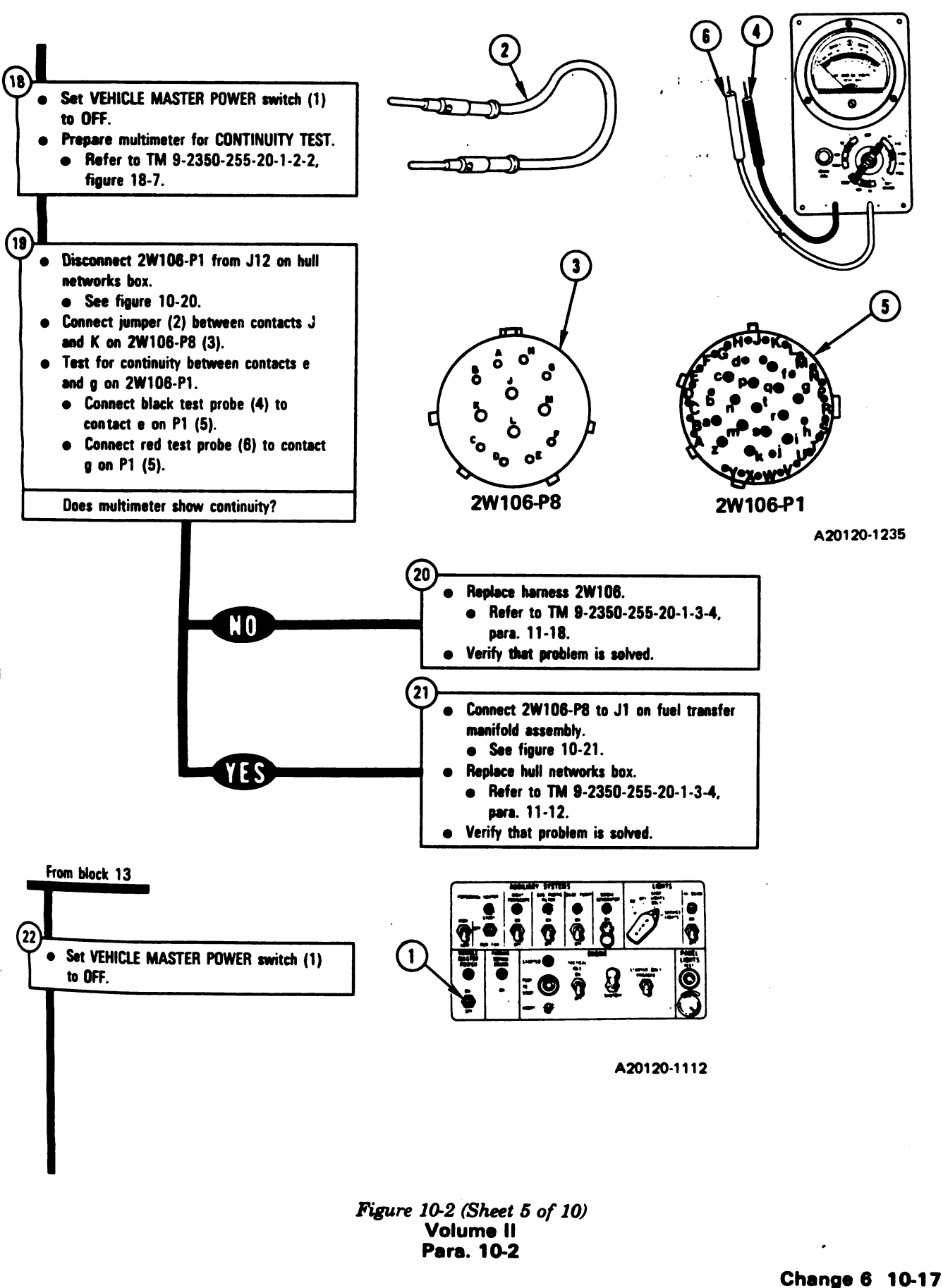

# TM 9-2350-255-20-1-2-1

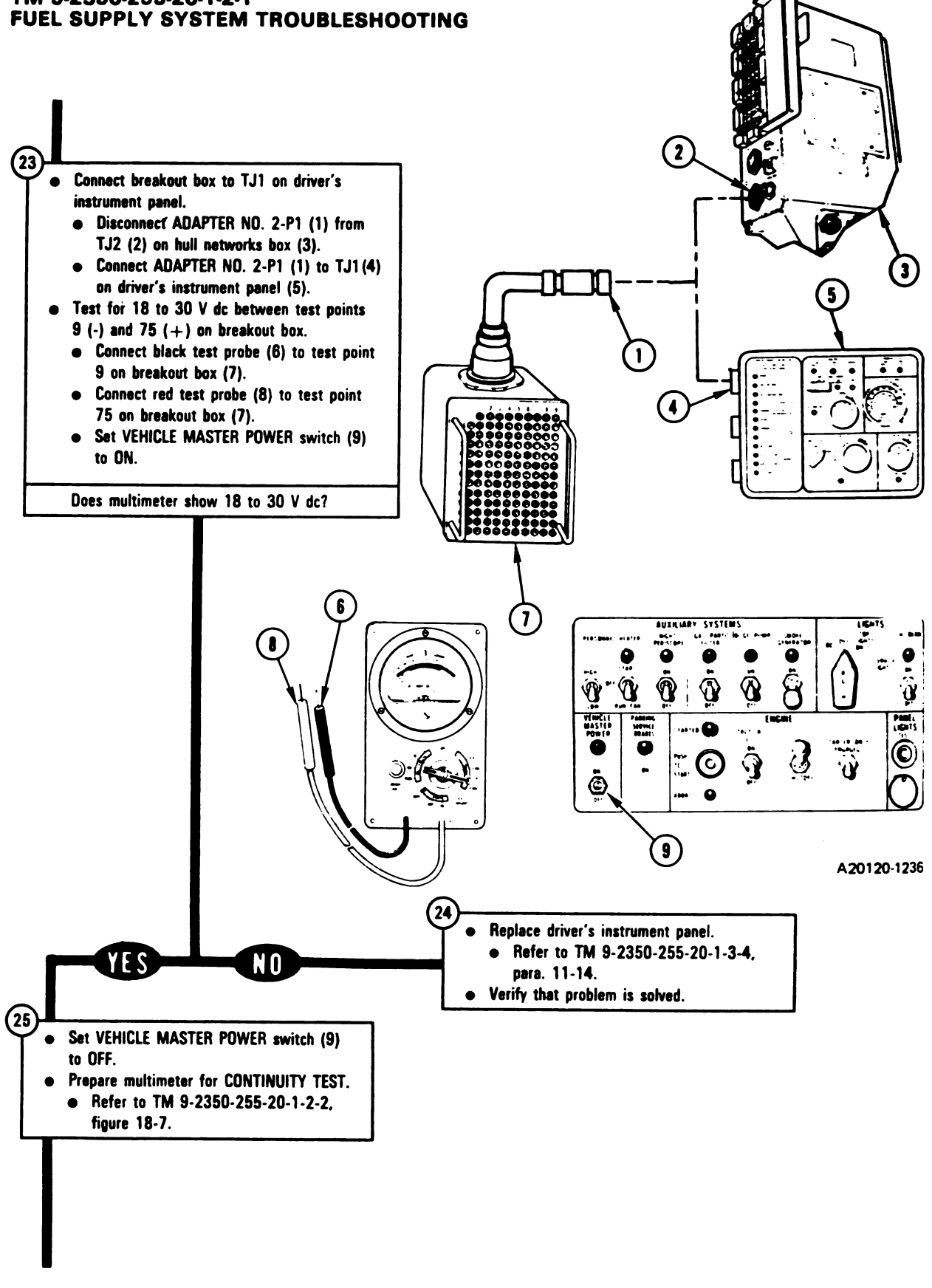

Figure 10-2 (Sheet 6 of 10) Volume II Para. 10-2

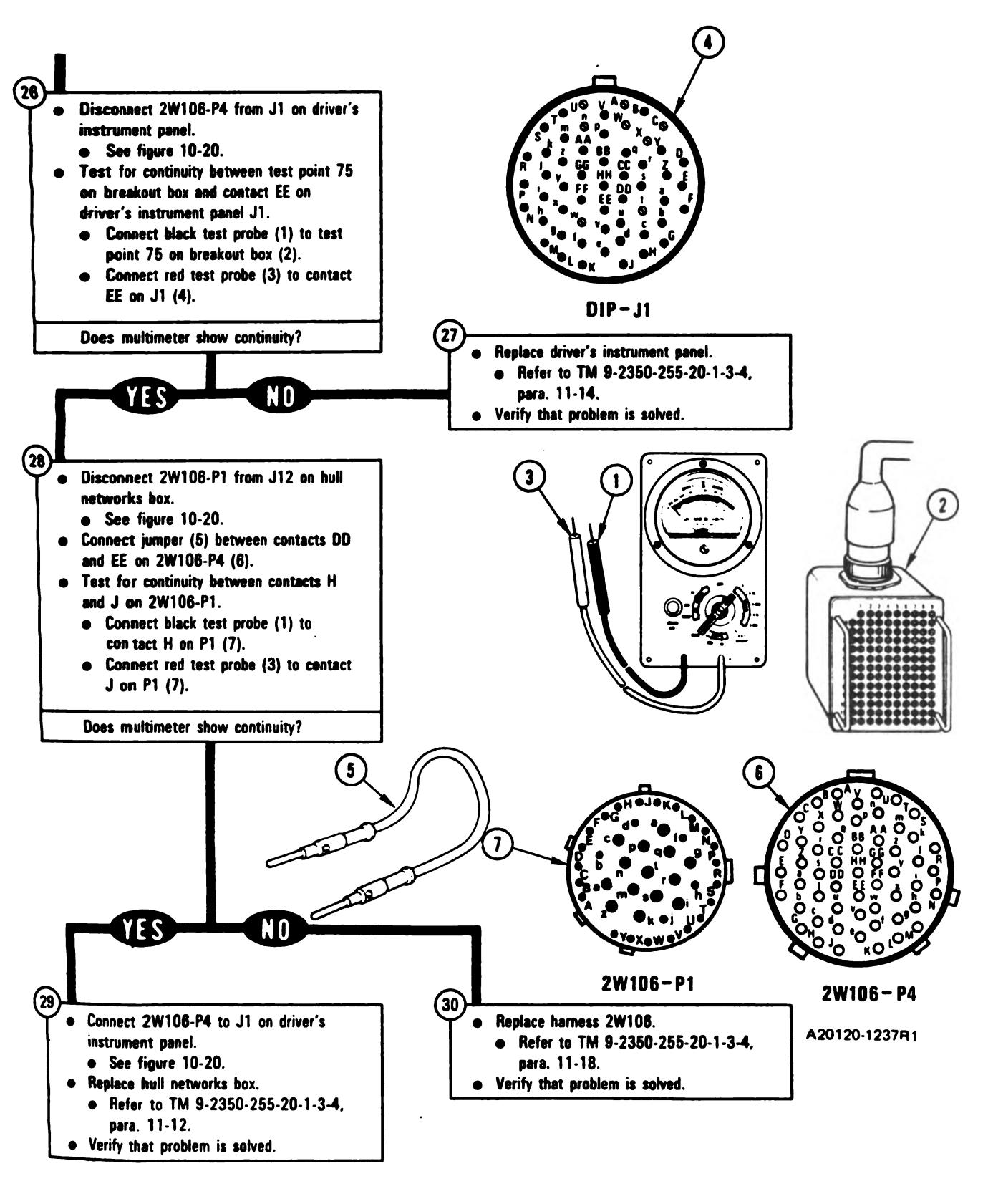

Figure 10-2 (Sheet 7 of 10) Volume II Para. 10-2

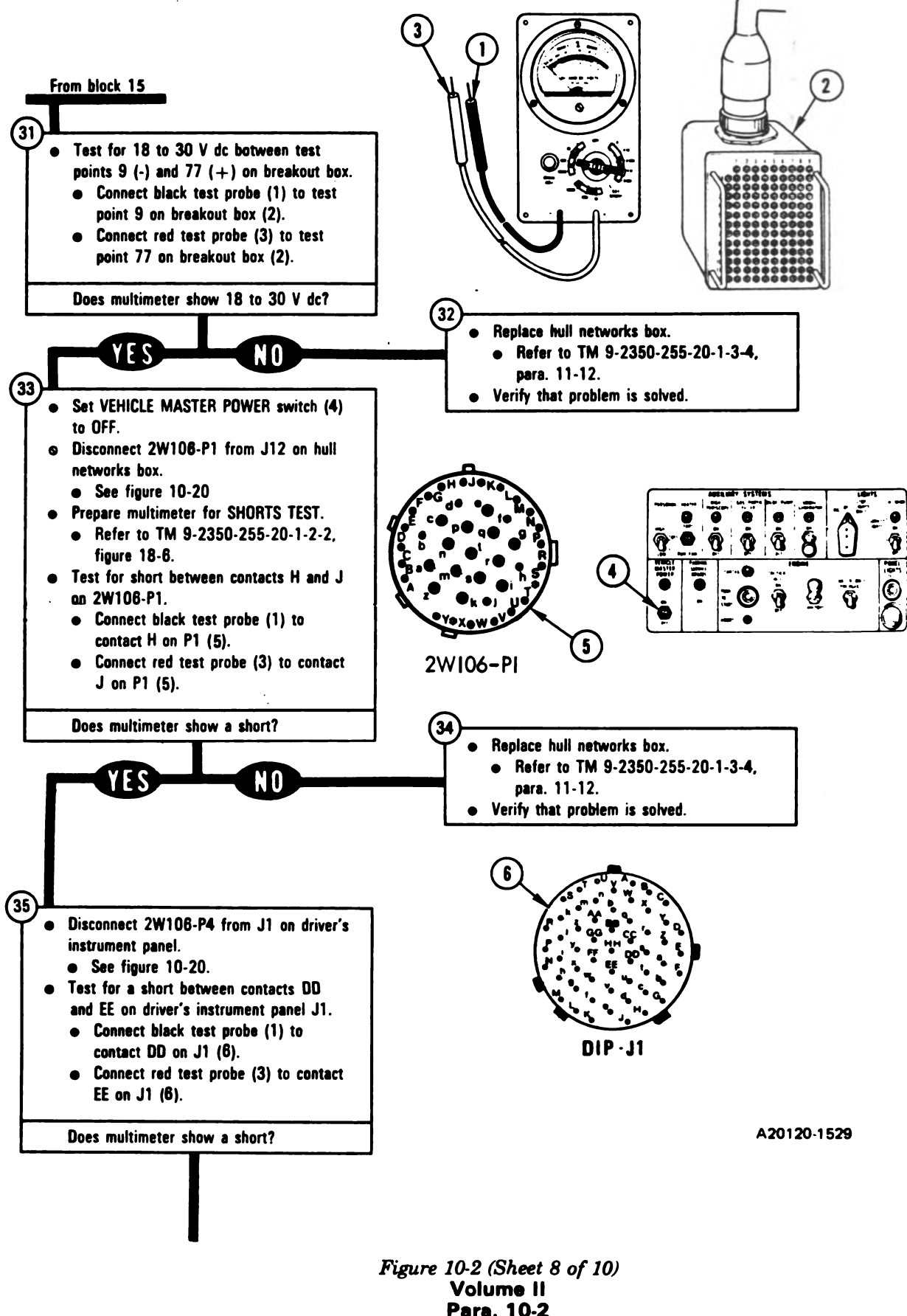

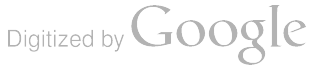

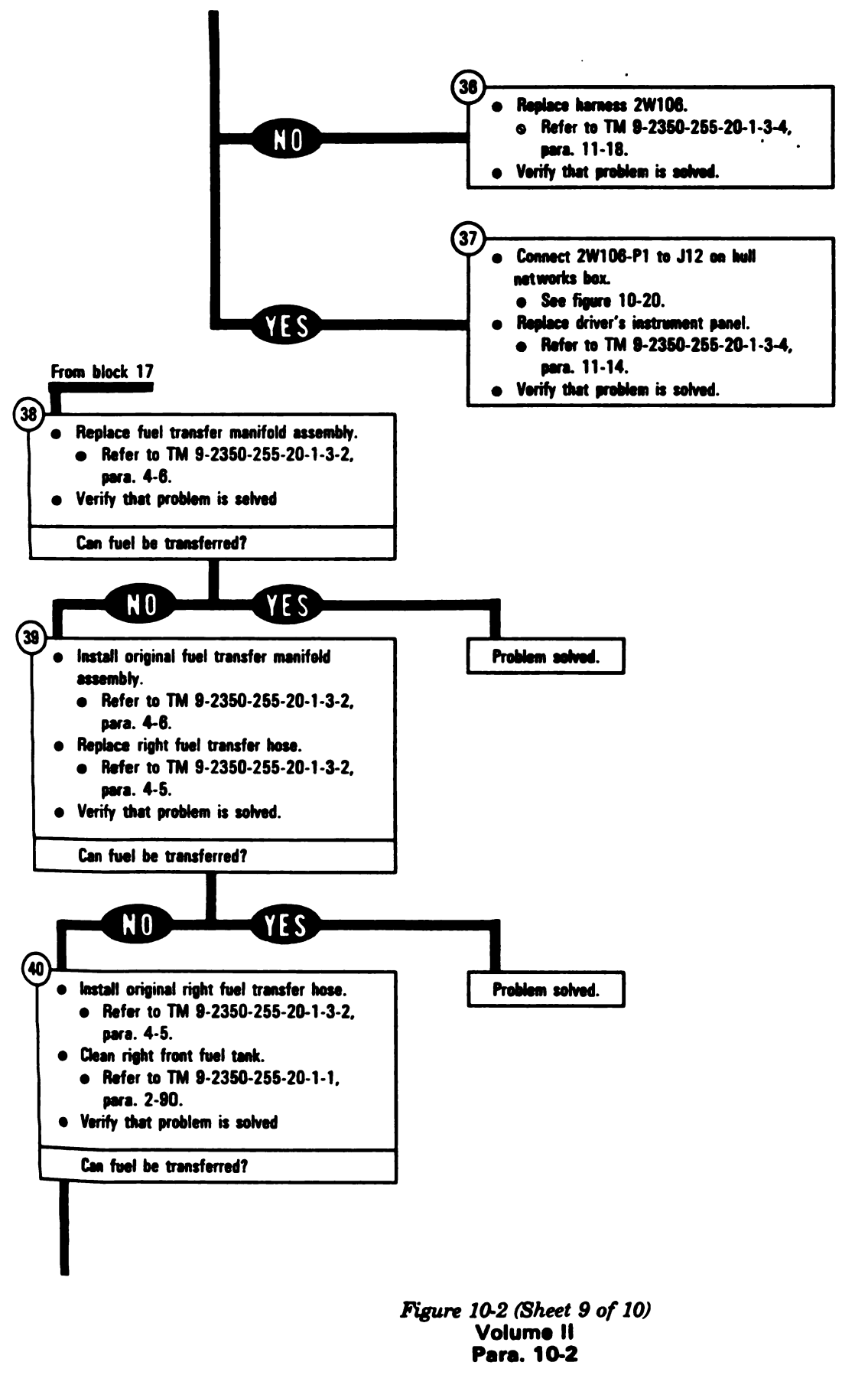

Cinange 6 10-21 Digitized by Google

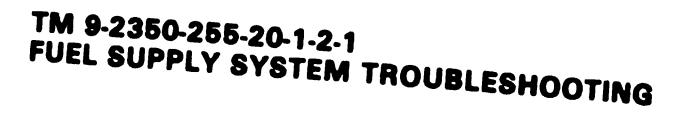

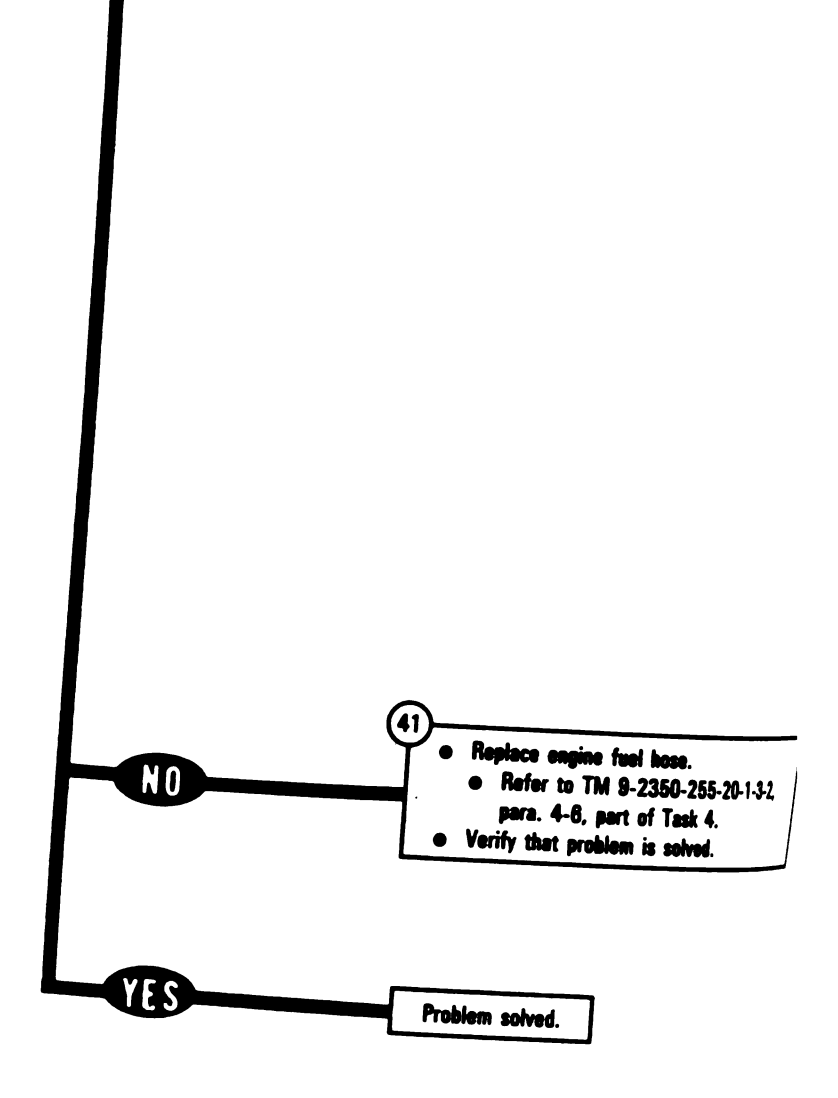

Digitized by Google

-

1

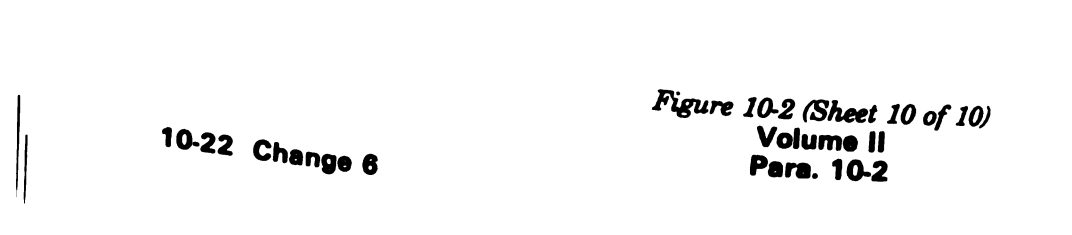

#### SYMPTOM FSS-3

## REAR FUEL PUMP - R LIGHT COMES ON AFTER ENGINE STARTS

Supplies:

- Connector Pin/Socket Adapters
- Electrical Jumpers

### Test Equipment/Special Tools:

- Breakout Box Tool Kit, 12311066
- Multimeter
- Pliers, slip joint, conduit style with plastic jaw inserts, NSN 5120-00-624-8065

### **Equipment Condition:**

- Tank parked.
- Parking brake set.
- Engine shut down.
- Vehicle master power off.

### NOTE -

- Read para. 10-1 before doing any work.
- When jumpers are used, remove them after completing last instruction in that · block.
- This is a two-man job. Soldier A is responsible for completing the job. Soldier B is the assistant and is directed by Soldier A. Soldier B will be used only in block 21.

### (1)

• Set up tank controls for standard initial test conditions.

Refer to table 10-2, para. 10-5.

Figure 10-3 (Sheet 1 of 7) Volume II Para. 10-2

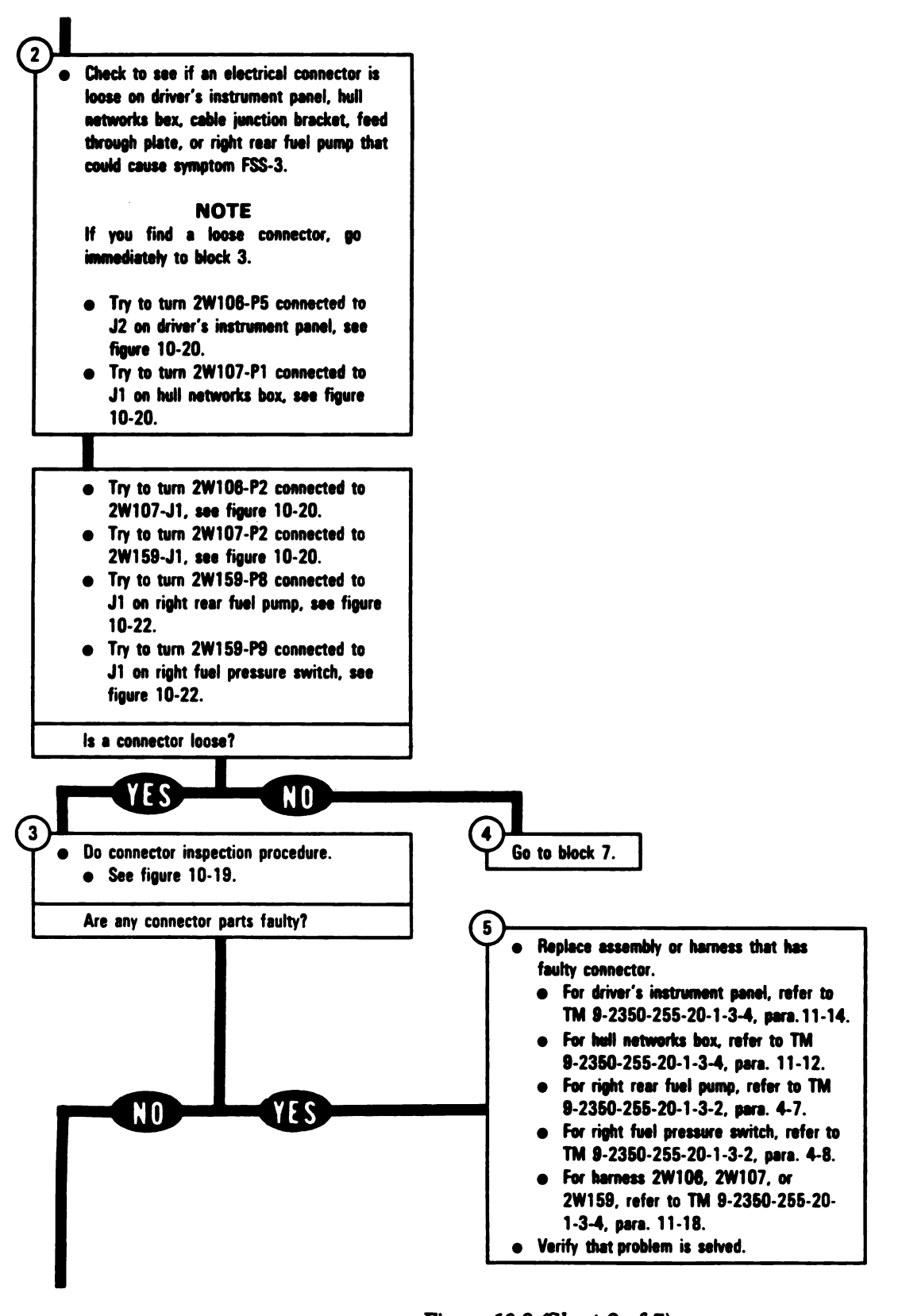

Figure 10-3 (Sheet 2 of 7) Volume II Para. 10-2

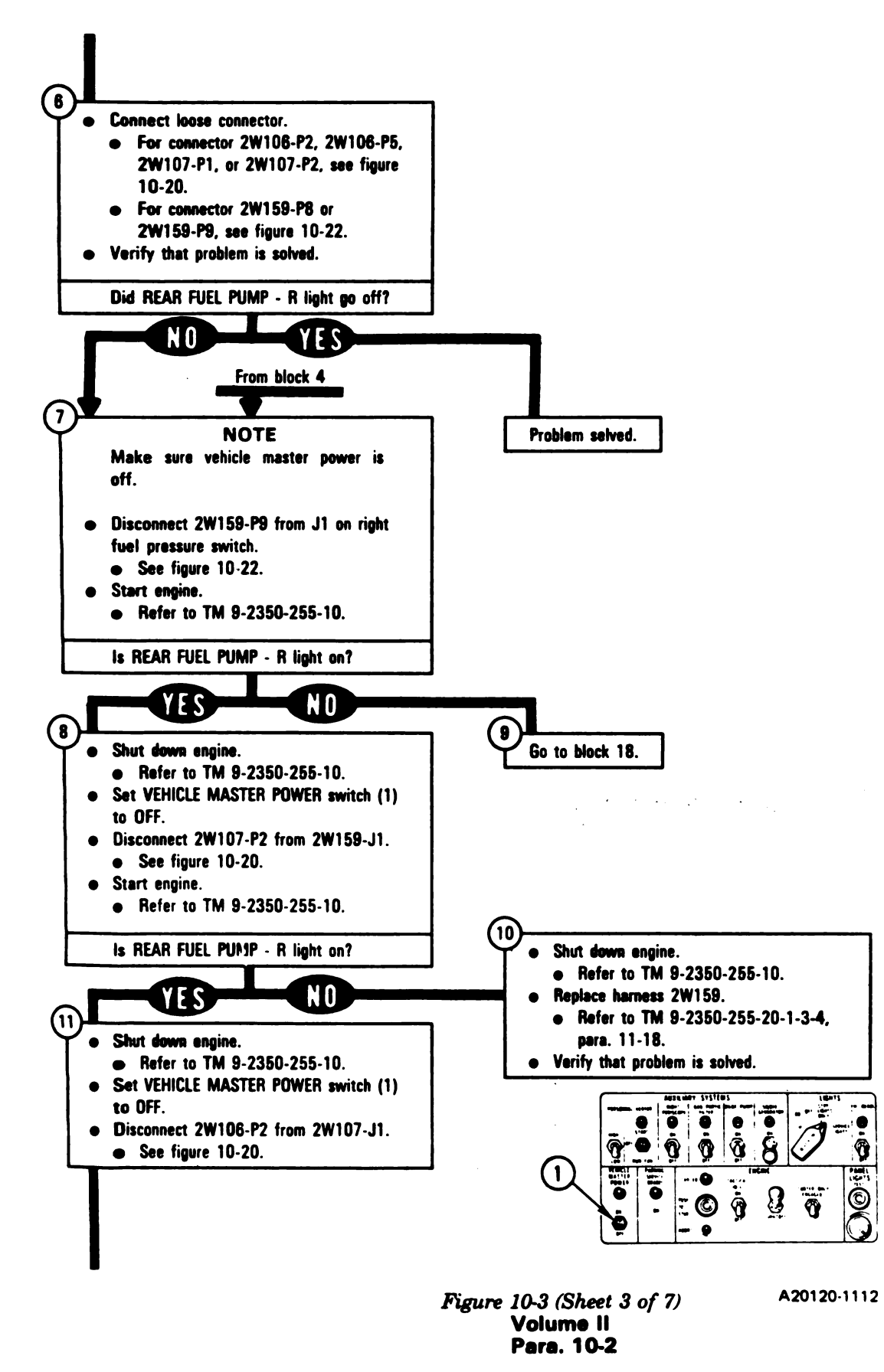

Change 6 10-25

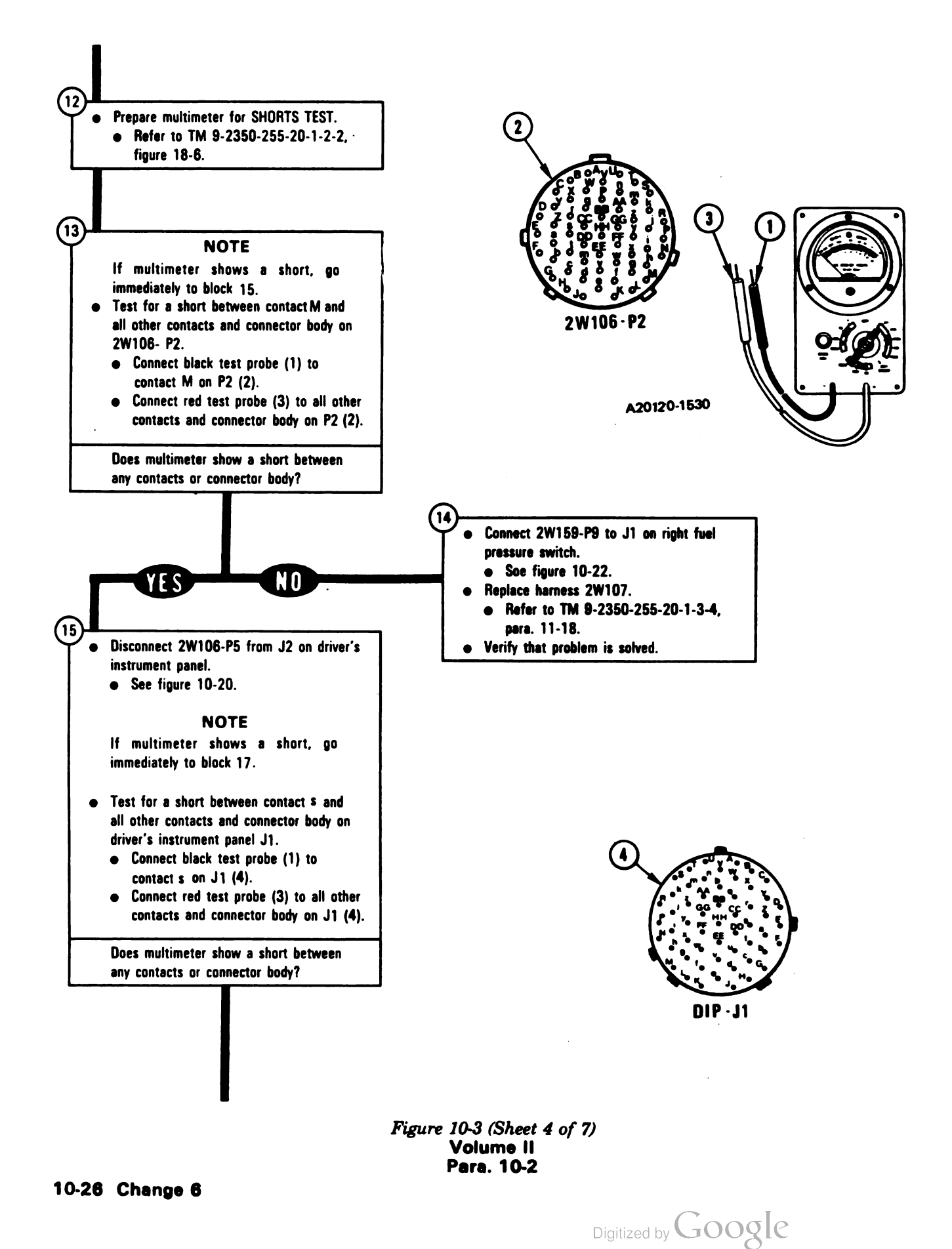

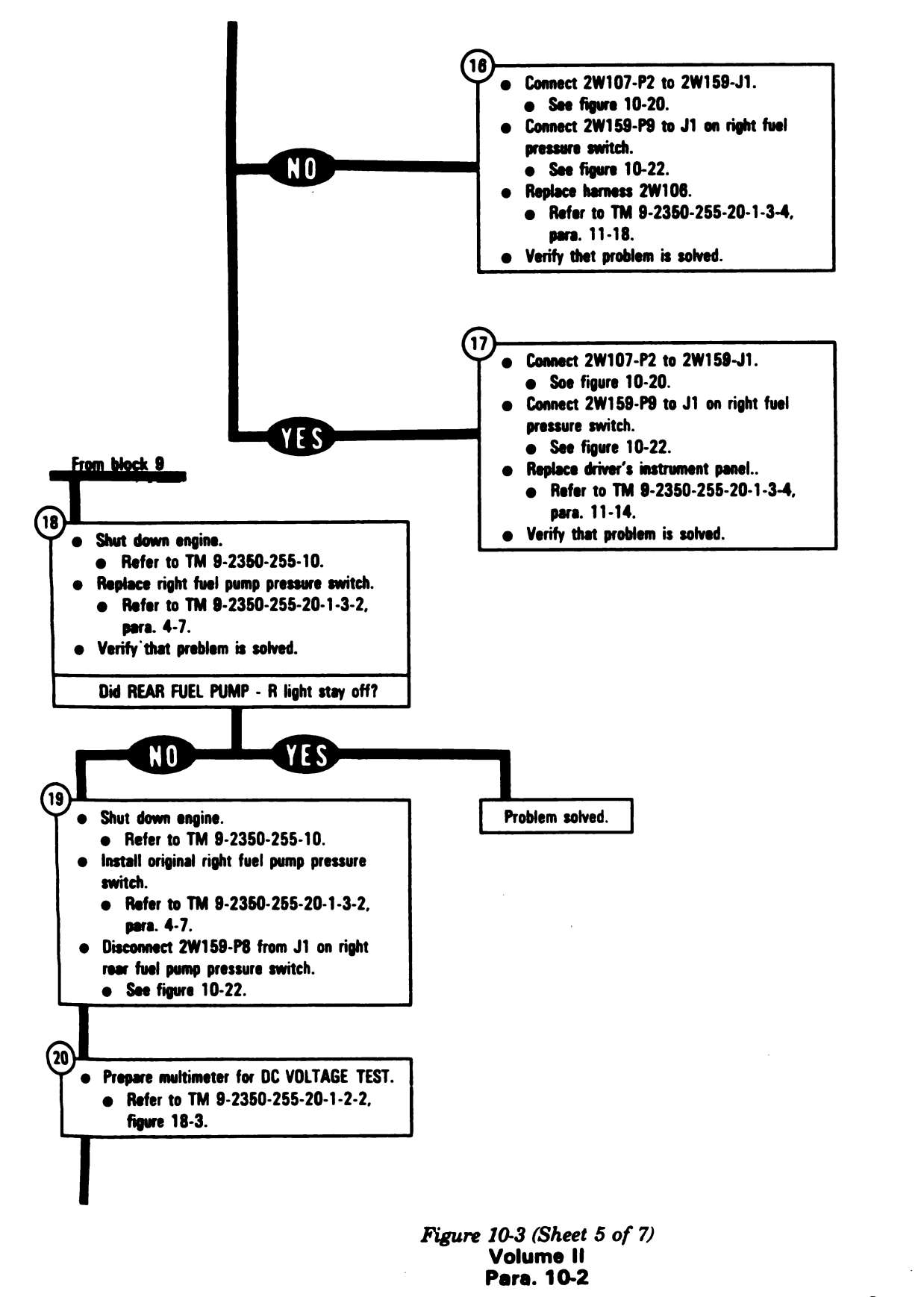

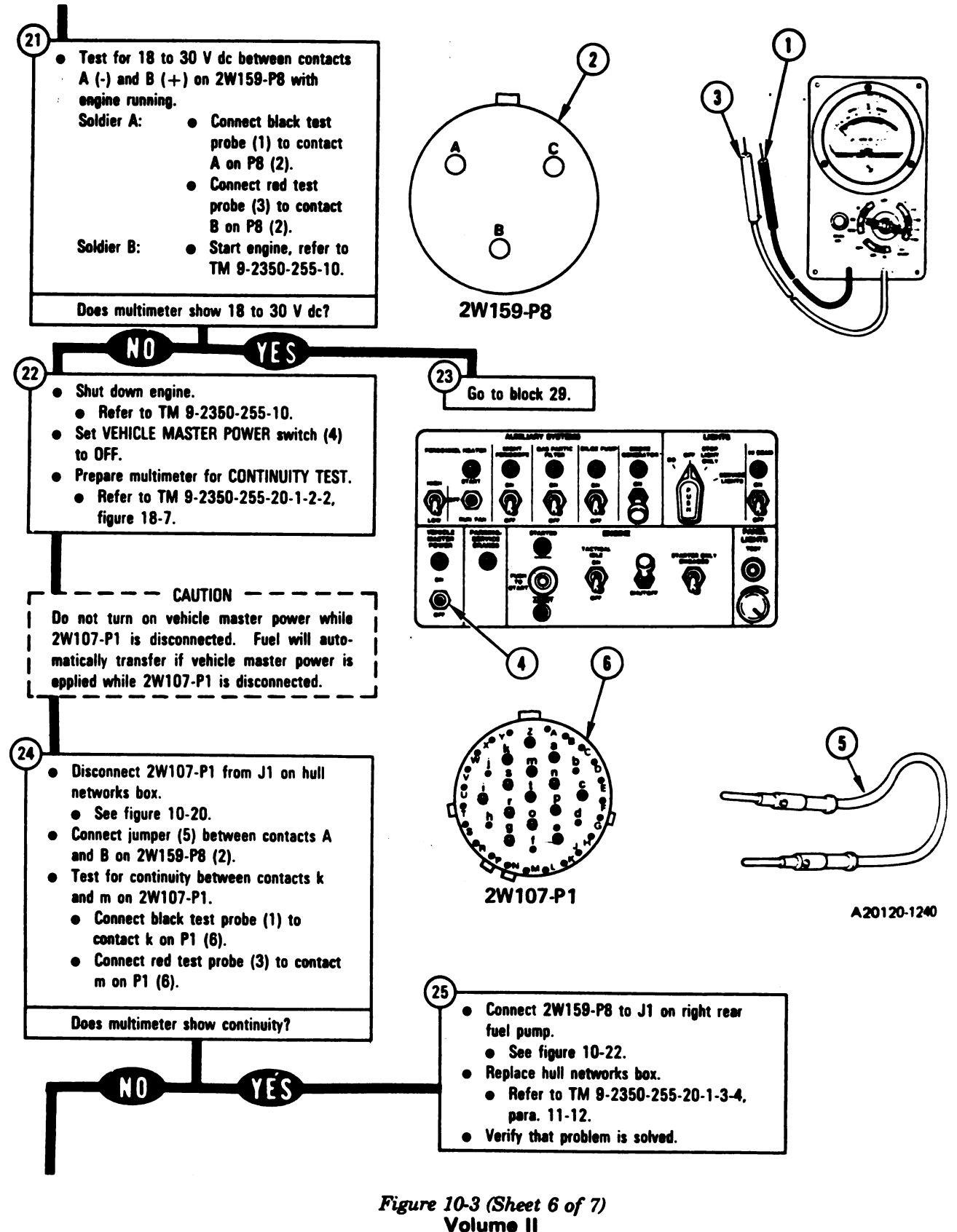

volume II Para. 10-2

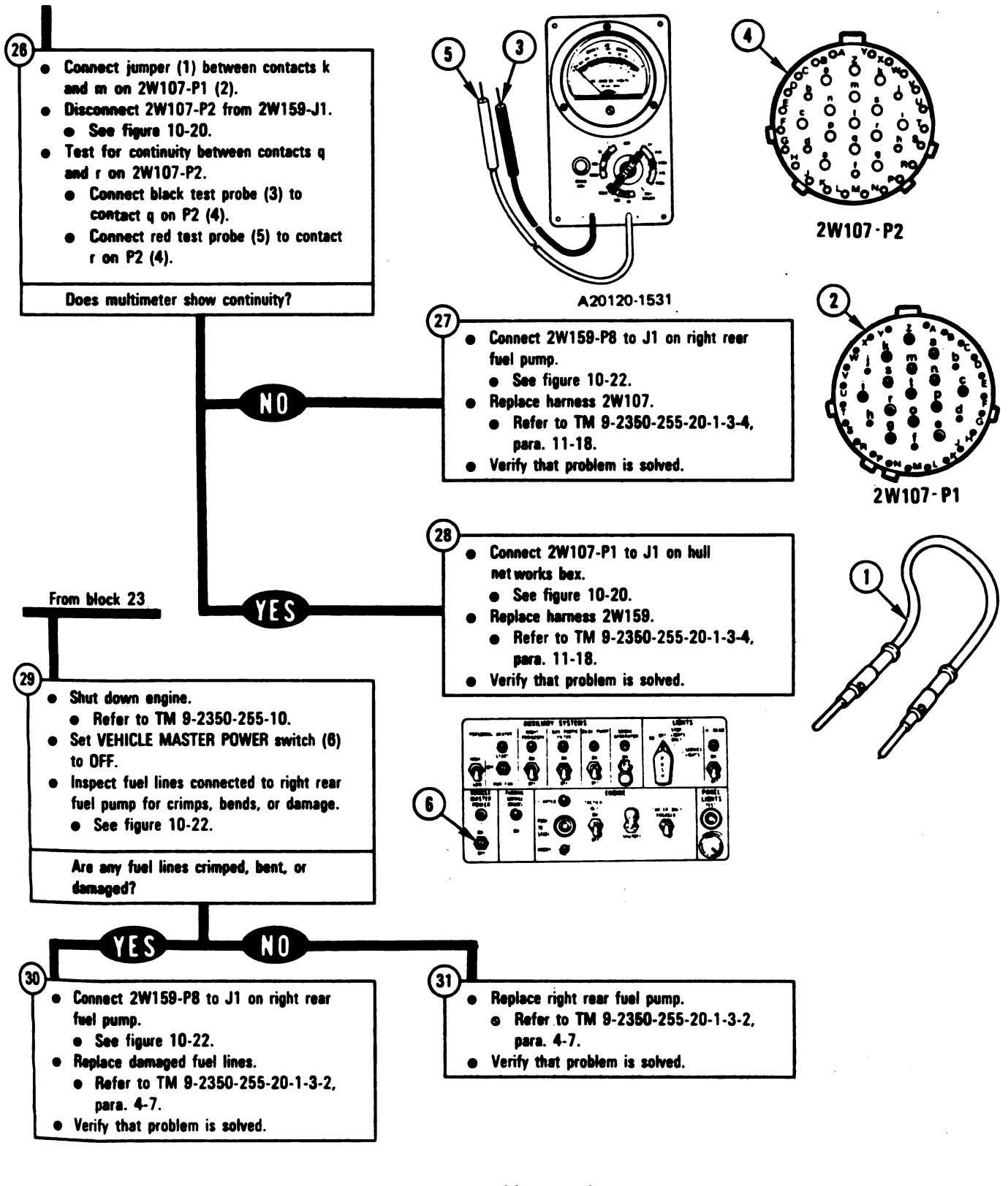

Figure 10-3 (Sheet 7 of 7) Volume II Para. 10-2

### SYMPTOM FSS-4

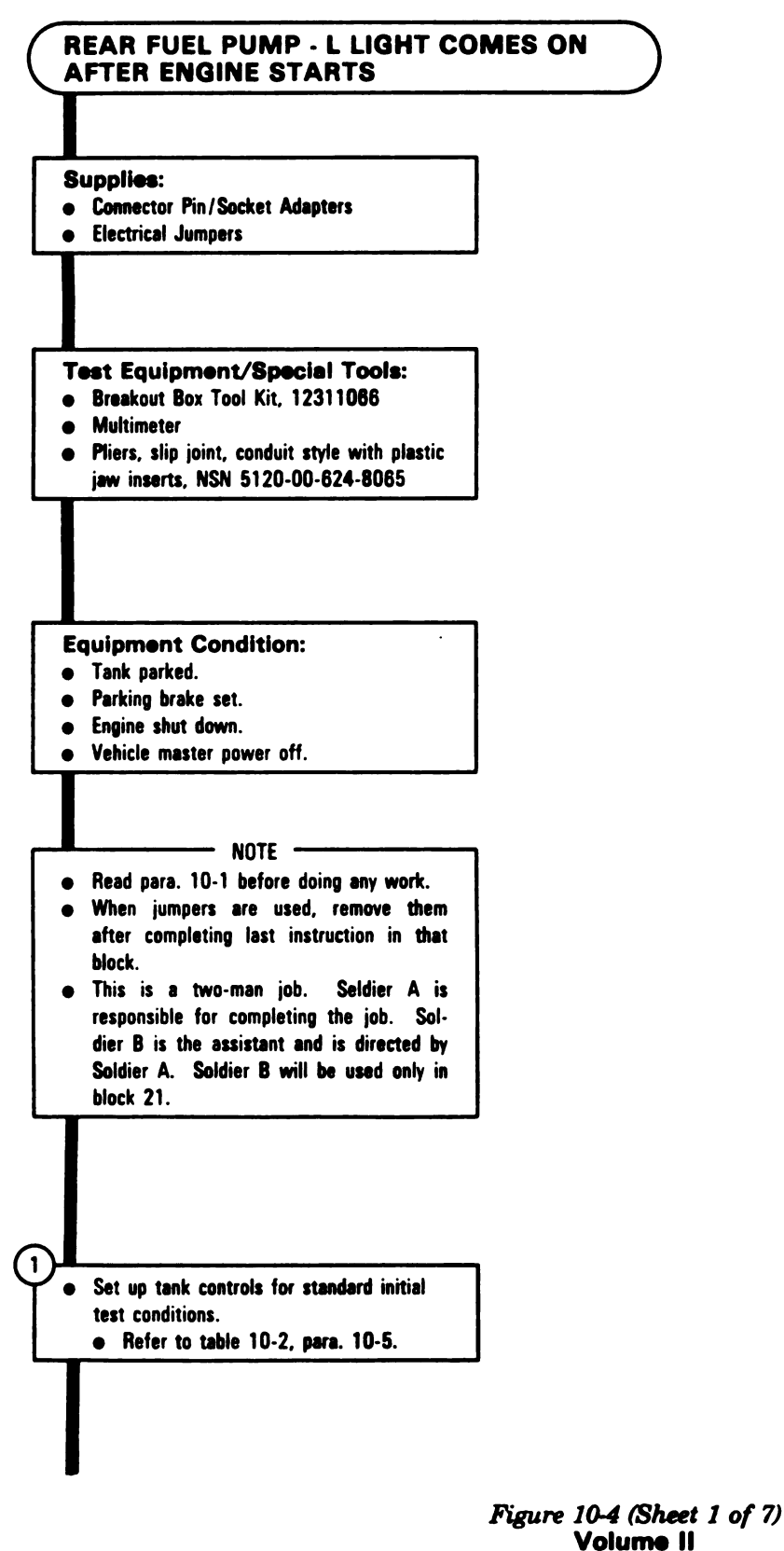

Para. 10-2

to see if an electrical connector is on driver's instrument panel, hull rks bex, cable junction bracket, feed jh plate, or left rear fuel pump that cause symptom FSS-4.

#### NOTE

ou find a loose connector, go idiately to block 3.

iry to turn 2W108-P5 connected to J2 on driver's instrument panel, see figure 10-20. Try to turn 2W107-P1 connected to J1 on hull networks box, see figure

10-20.

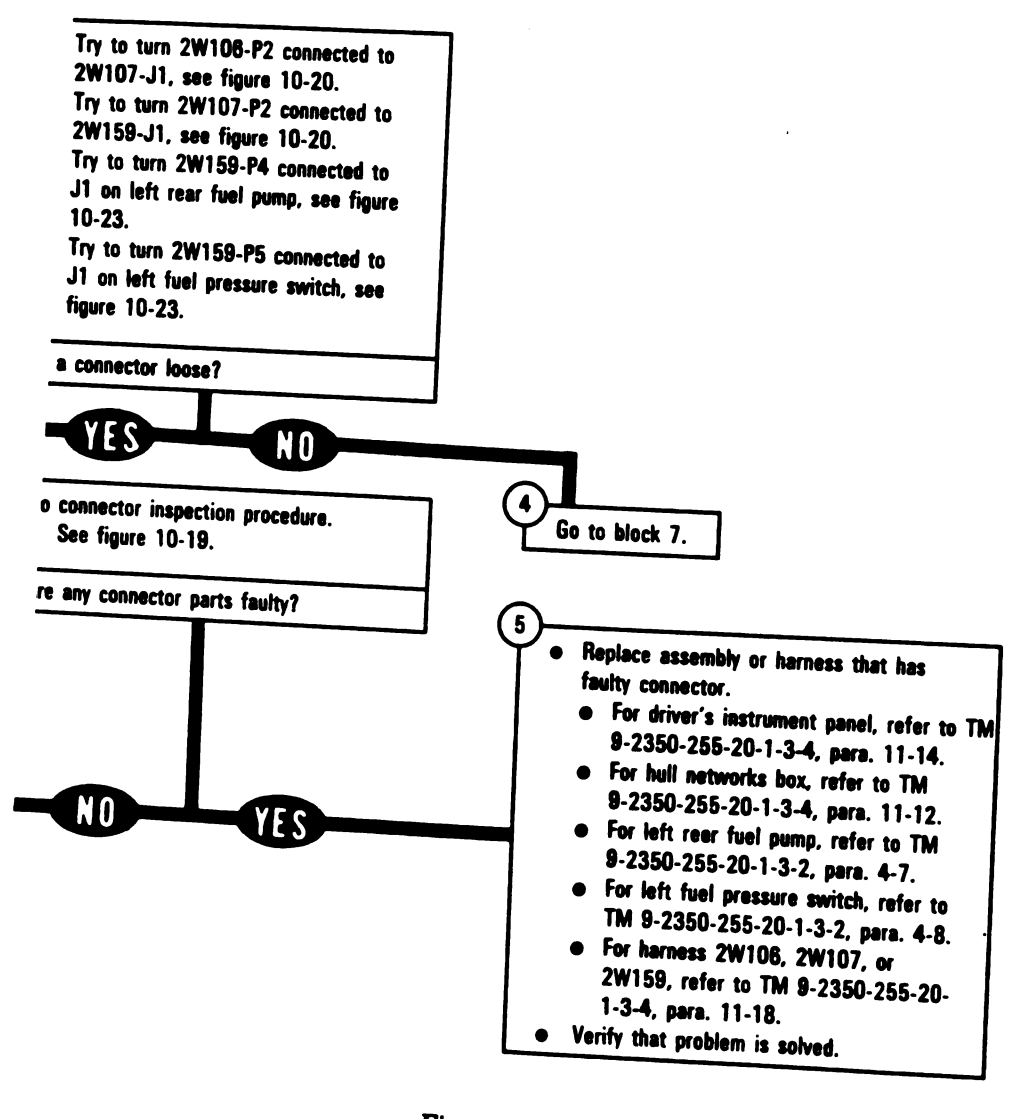

Figure 10-4 (Sheet 2 of 7) Volume II Para. 10-2

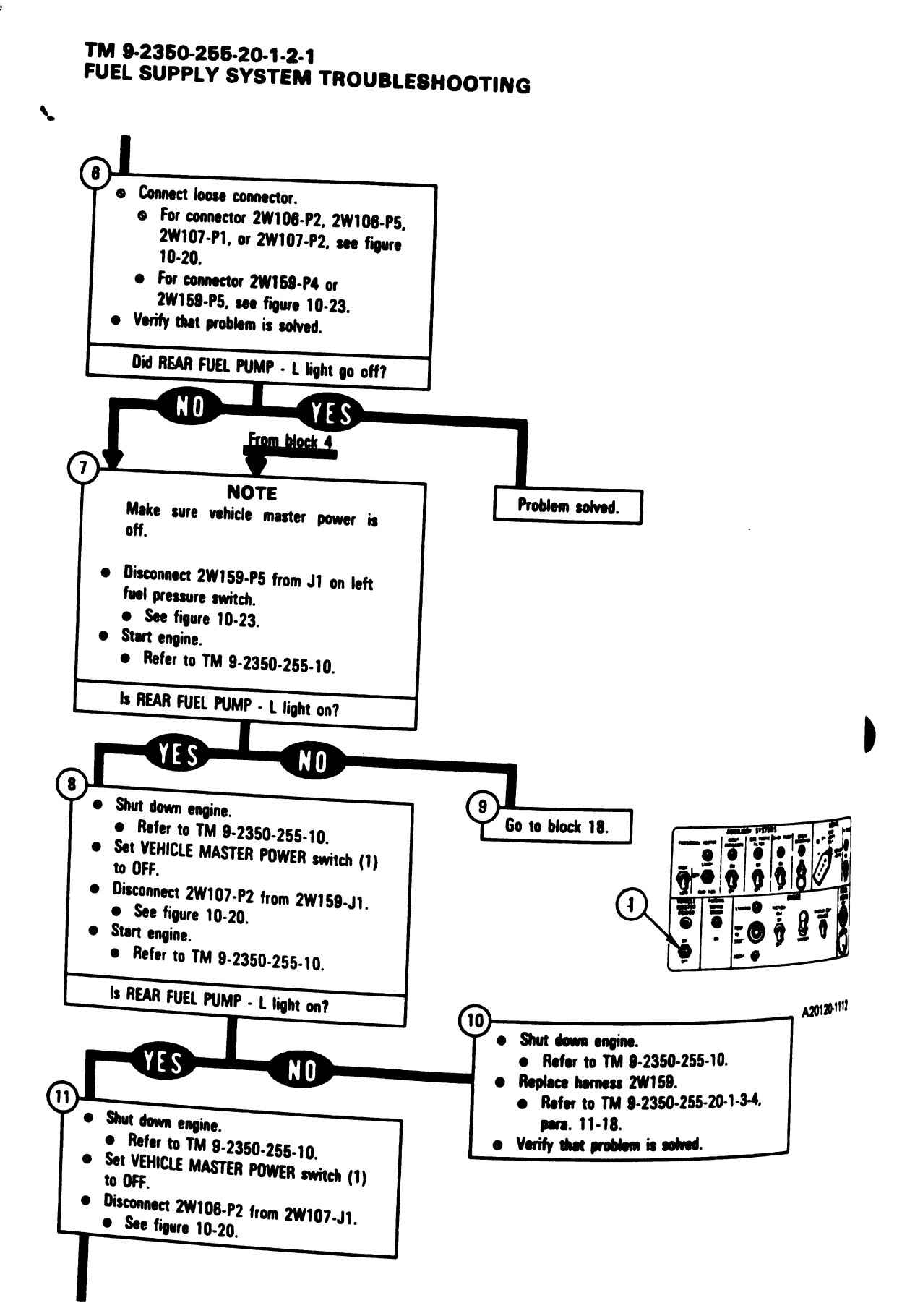

Figure 10-4 (Sheet 3 of 7) Volume II Para. 10-2

10-32 Change 6

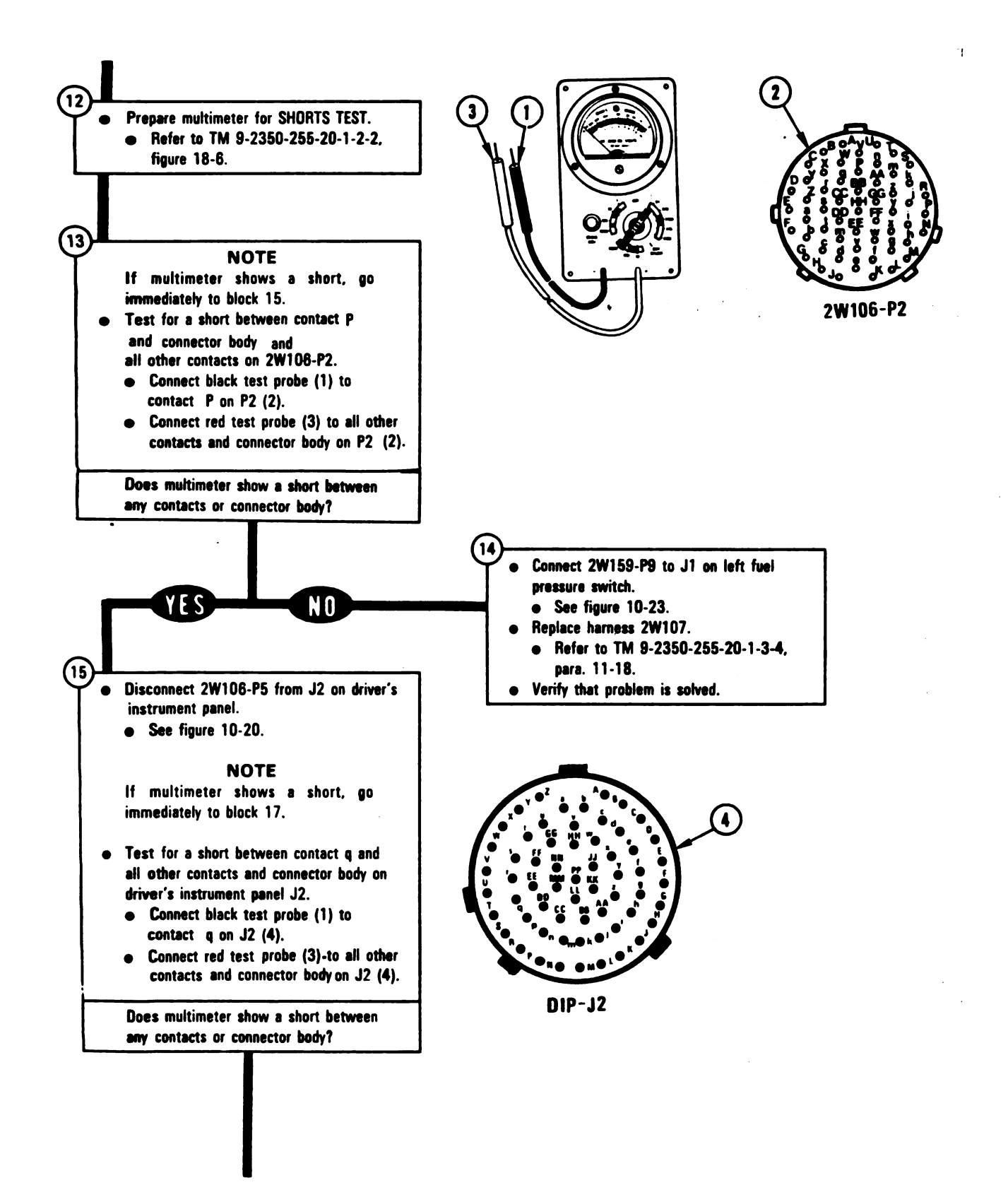

Figure 10-4 (Sheet 4 of 7) Volume II Para. 10-2

1

11

١.

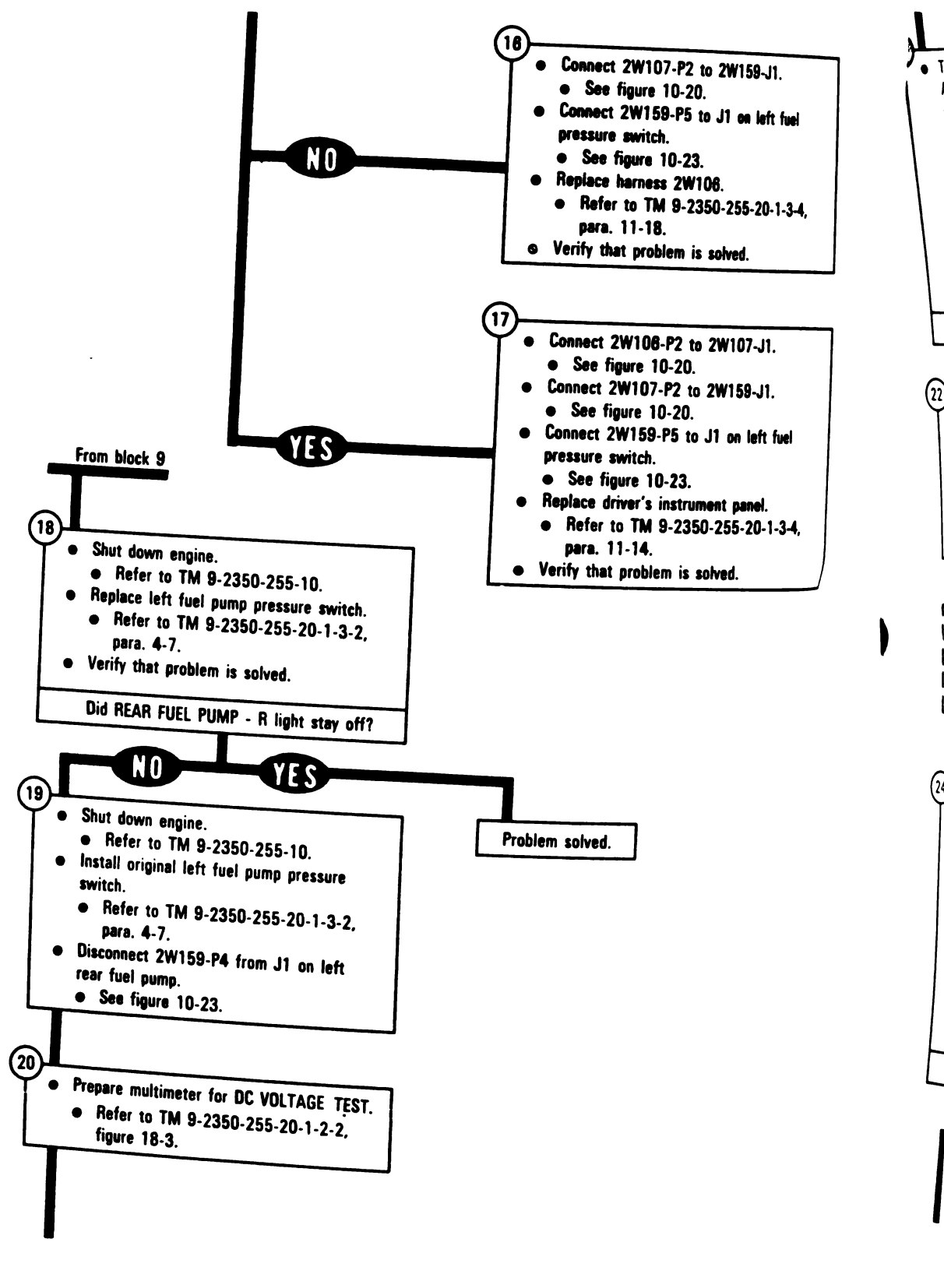

Figure 10-4 (Sheet 5 of 7) Volume II Para. 10-2

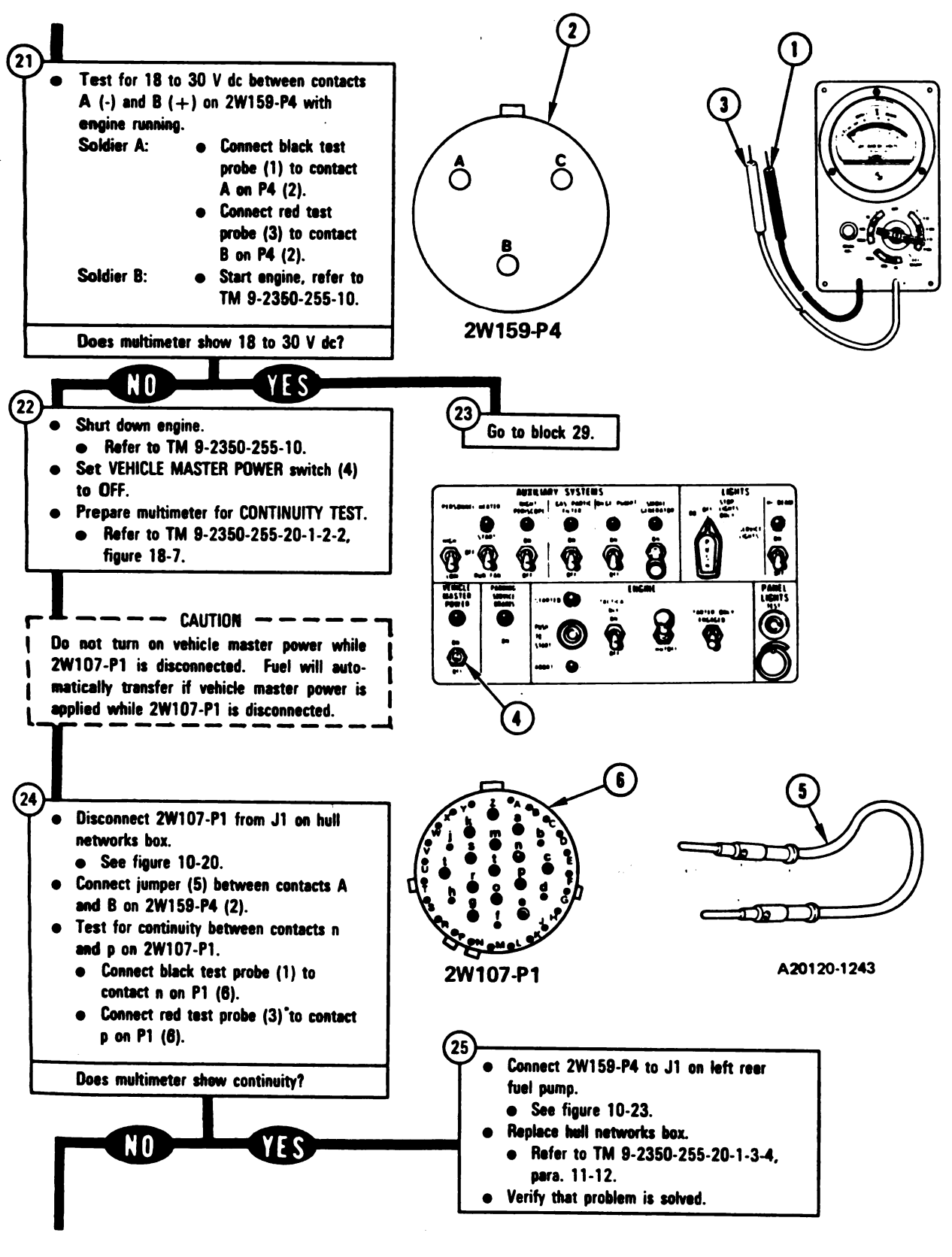

Figure 10-4 (Sheet 6 of 7) Volume II Para. 10-2
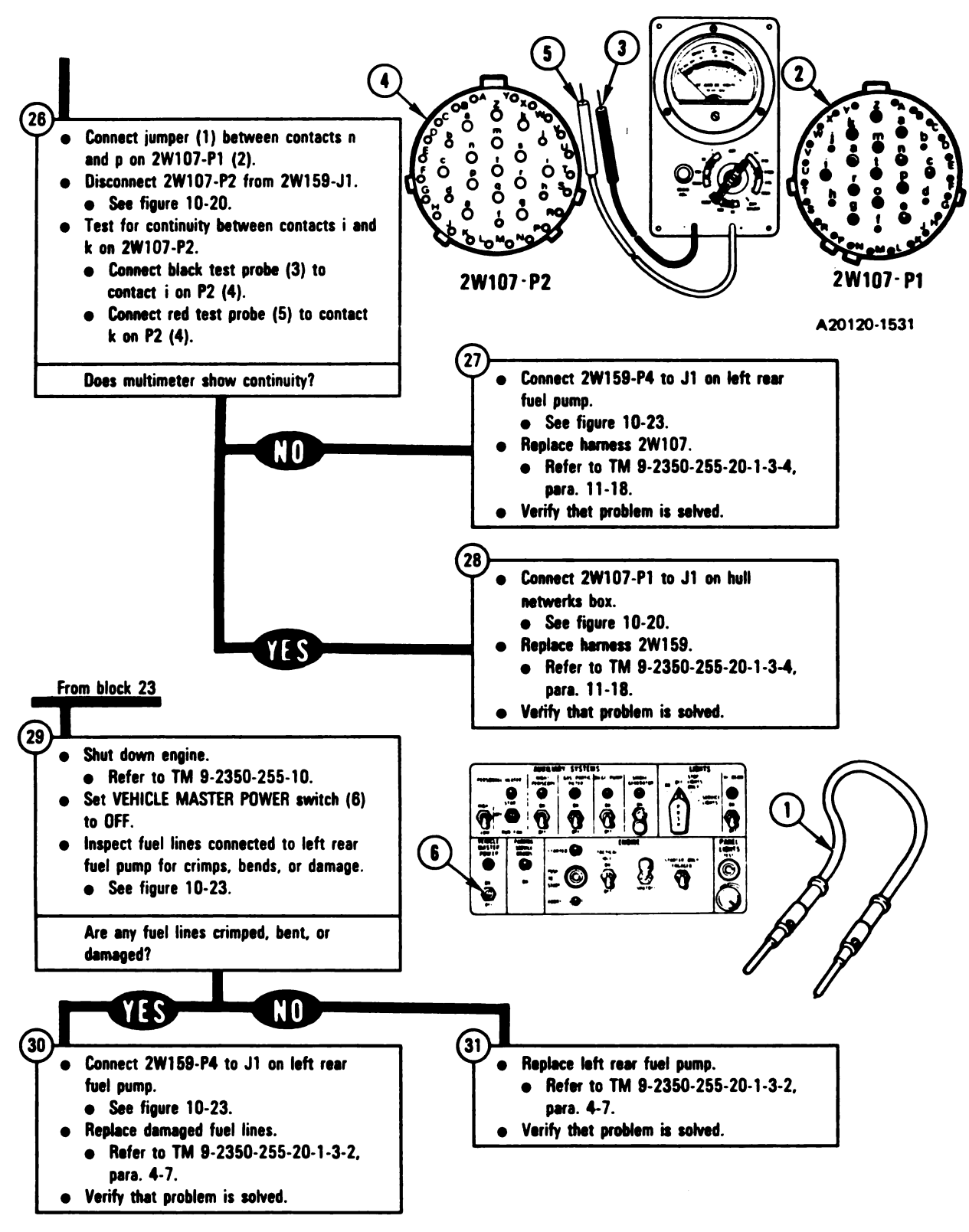

Figure 10-4 (Sheet 7 of 7) Volume II Para. 10-2

#### SYMPTOM F8S-5

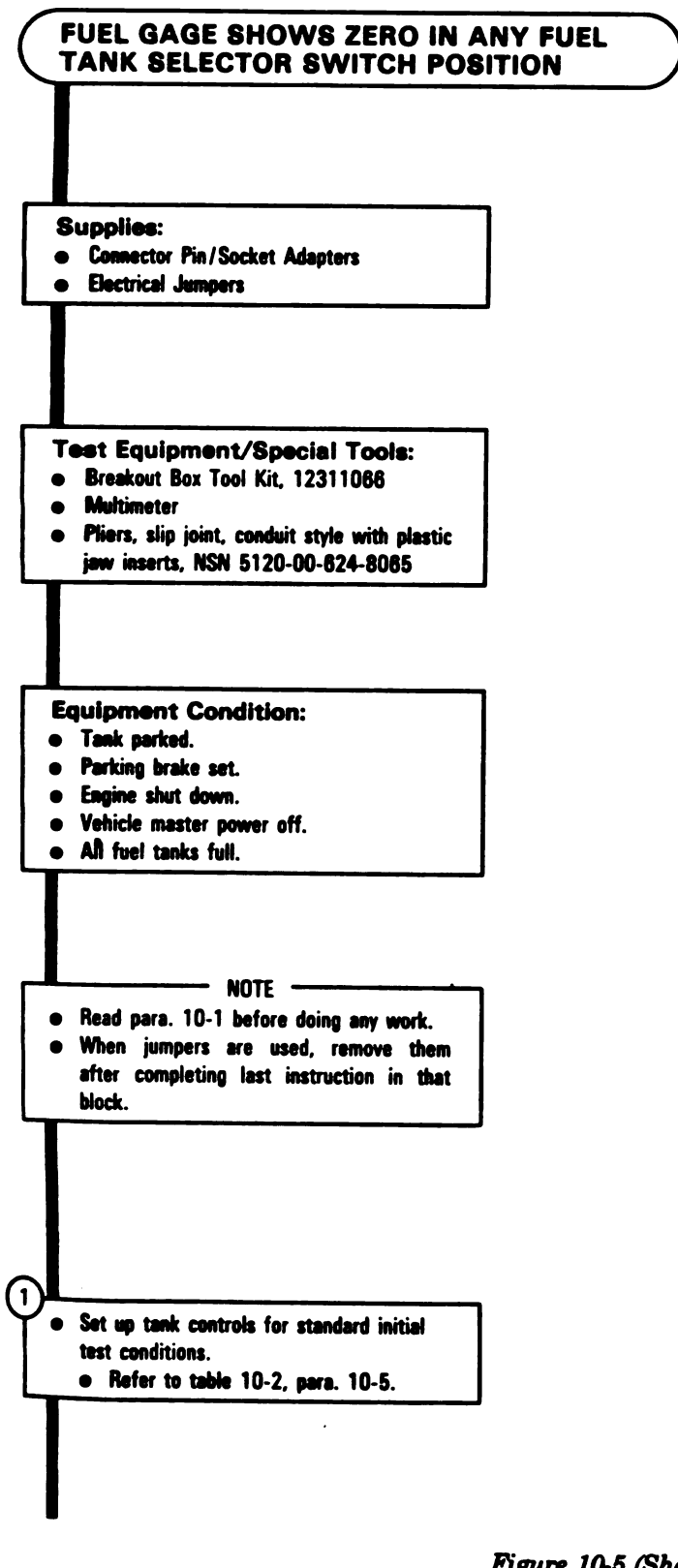

Figure 10-5 (Sheet 1 of 5) Volume II Para. 10-2

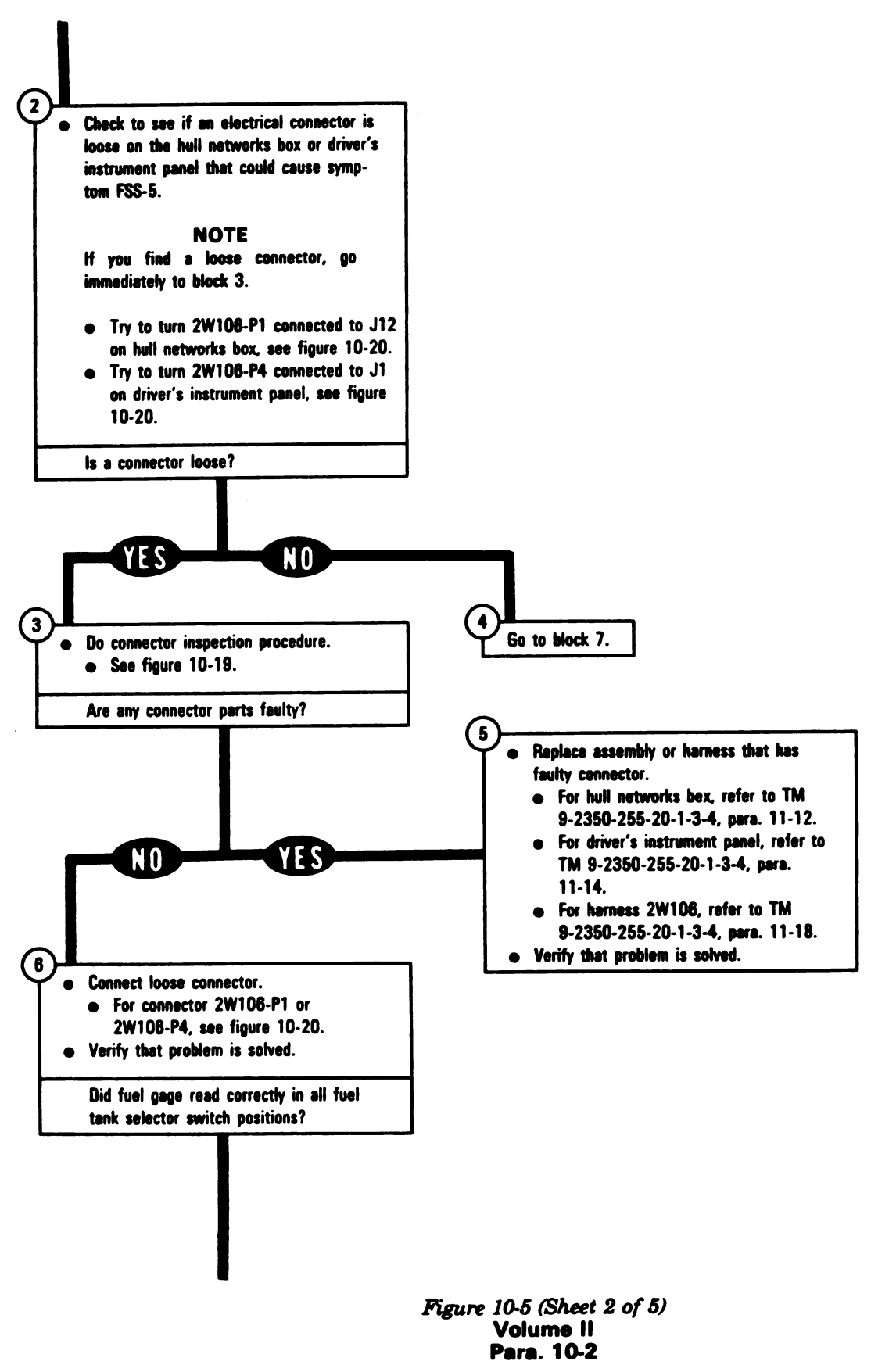

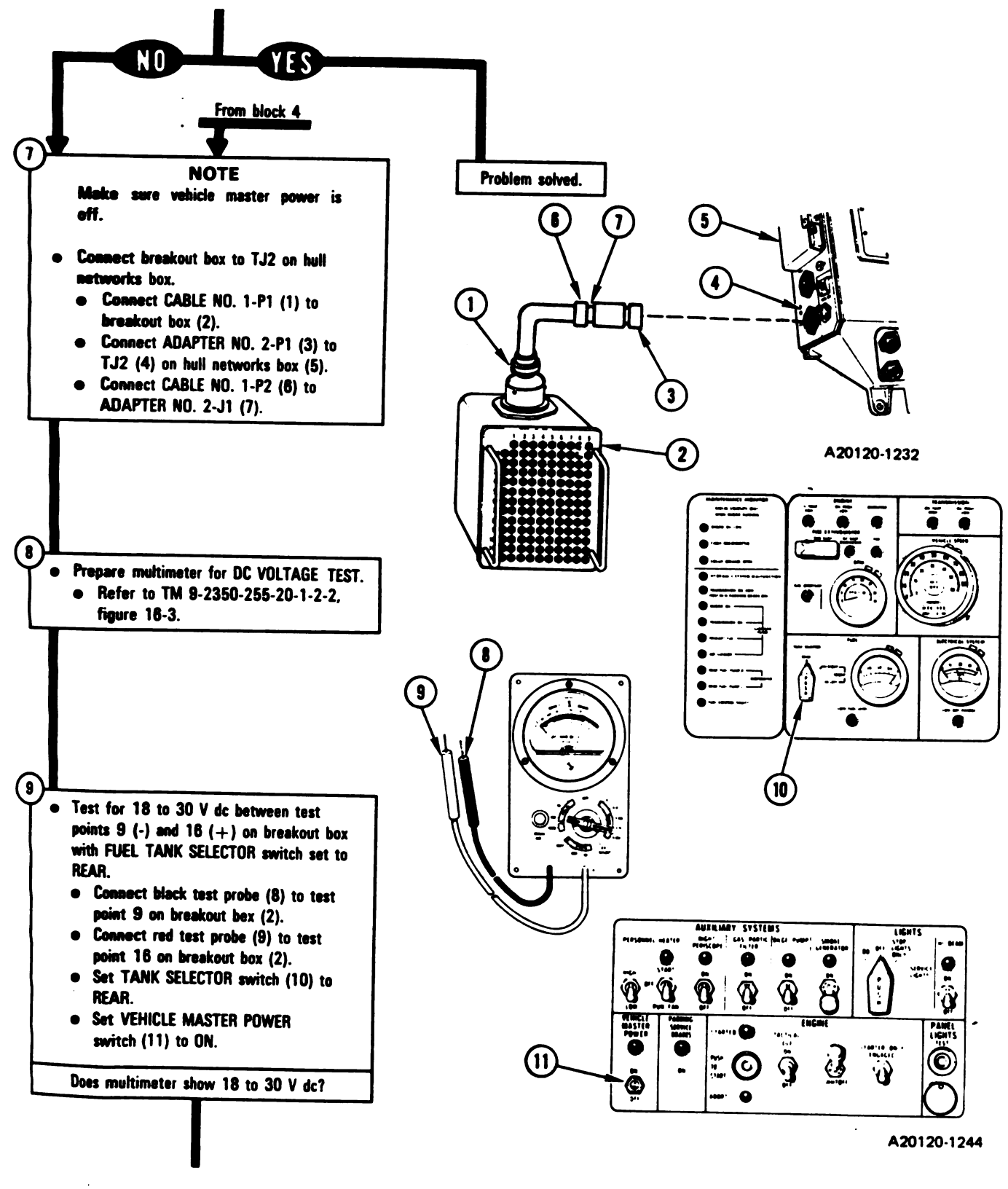

Figure 10-5 (Sheet 3 of 5) Volume II Para. 10-2

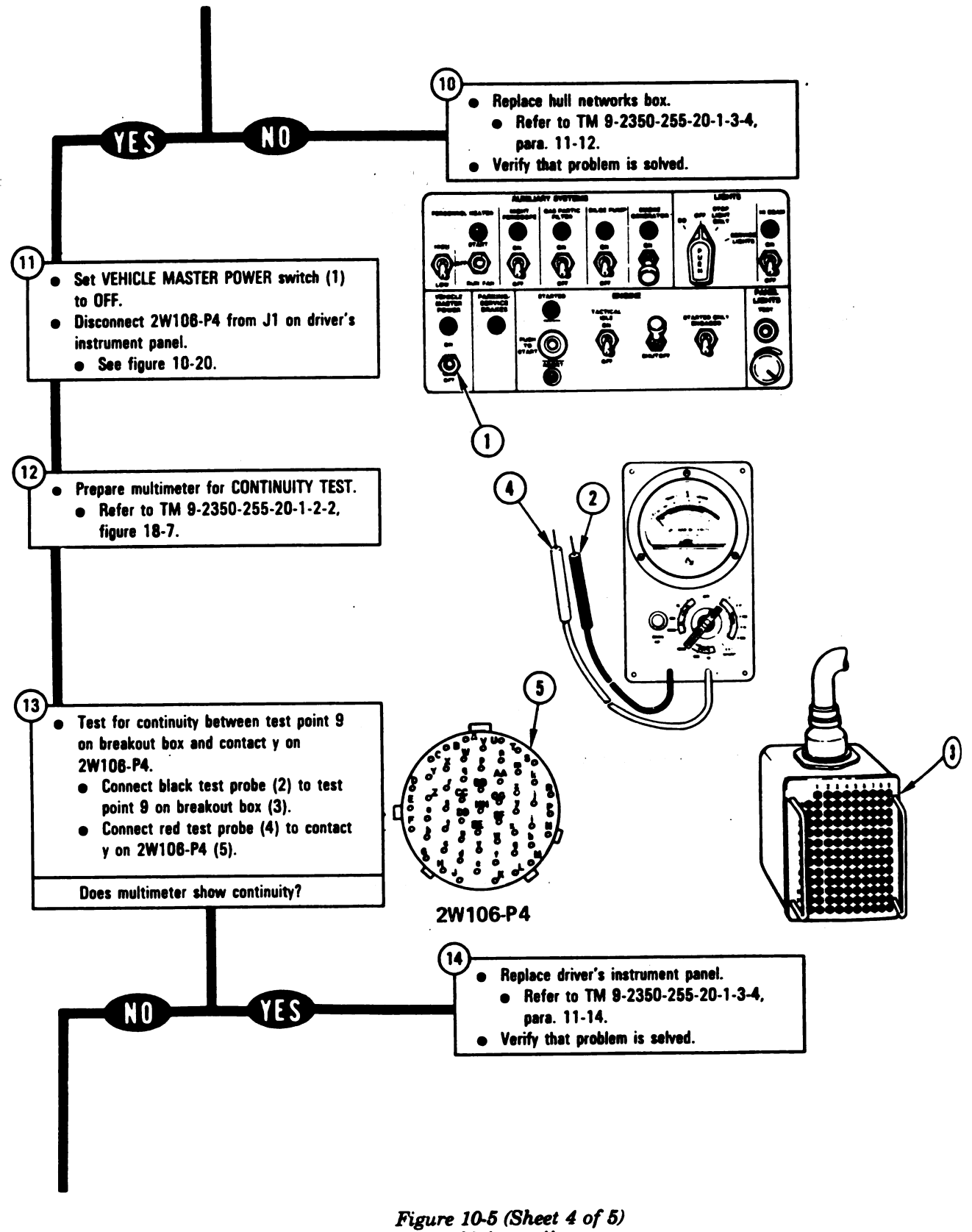

TM 9-2350-255-20-1-2-1 FUEL SUPPLY SYSTEM TROUBLESHOOTING

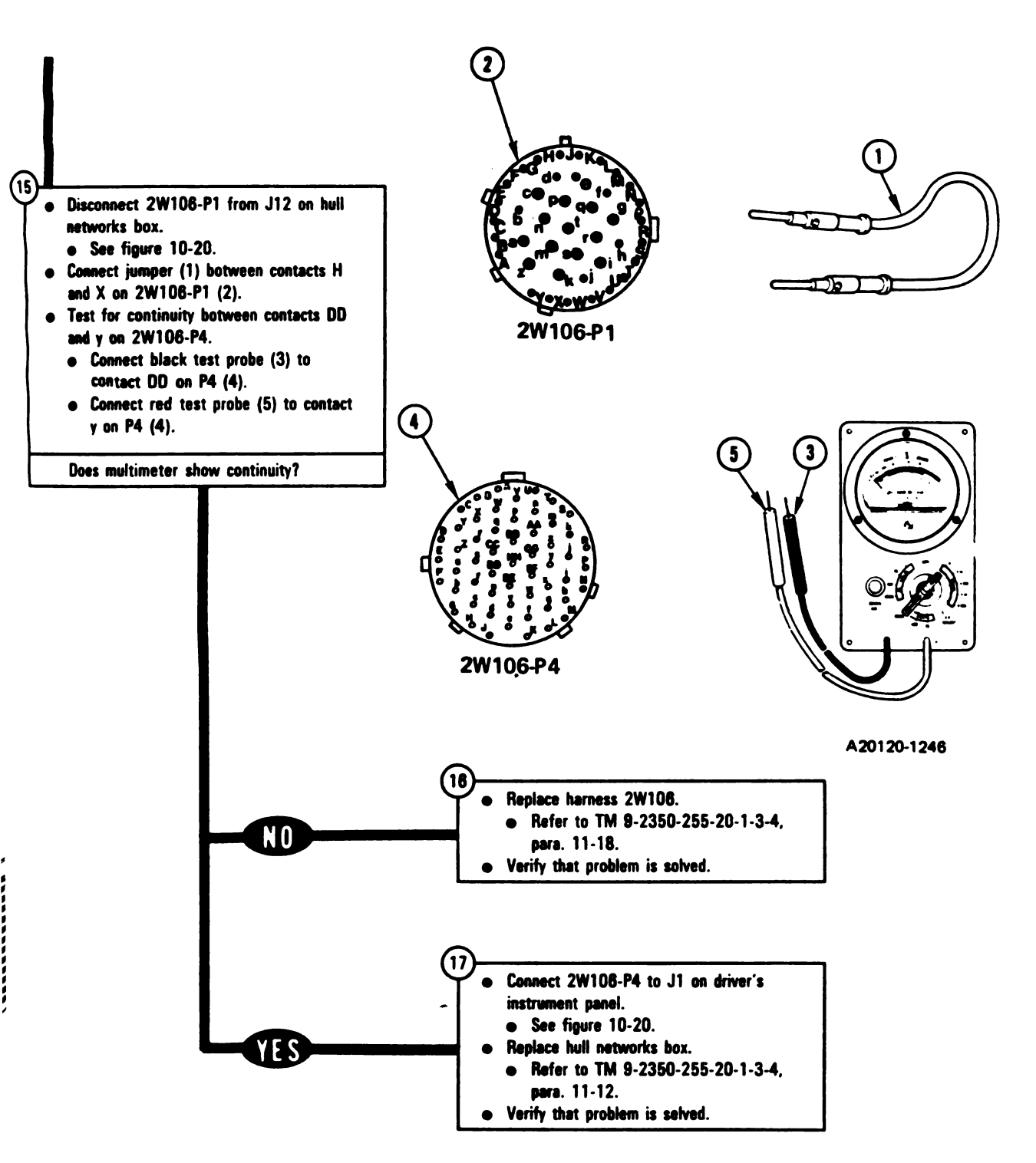

Figure 10-5 (Sheet 5 of 5) Volume II Para. 10-2

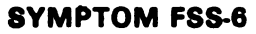

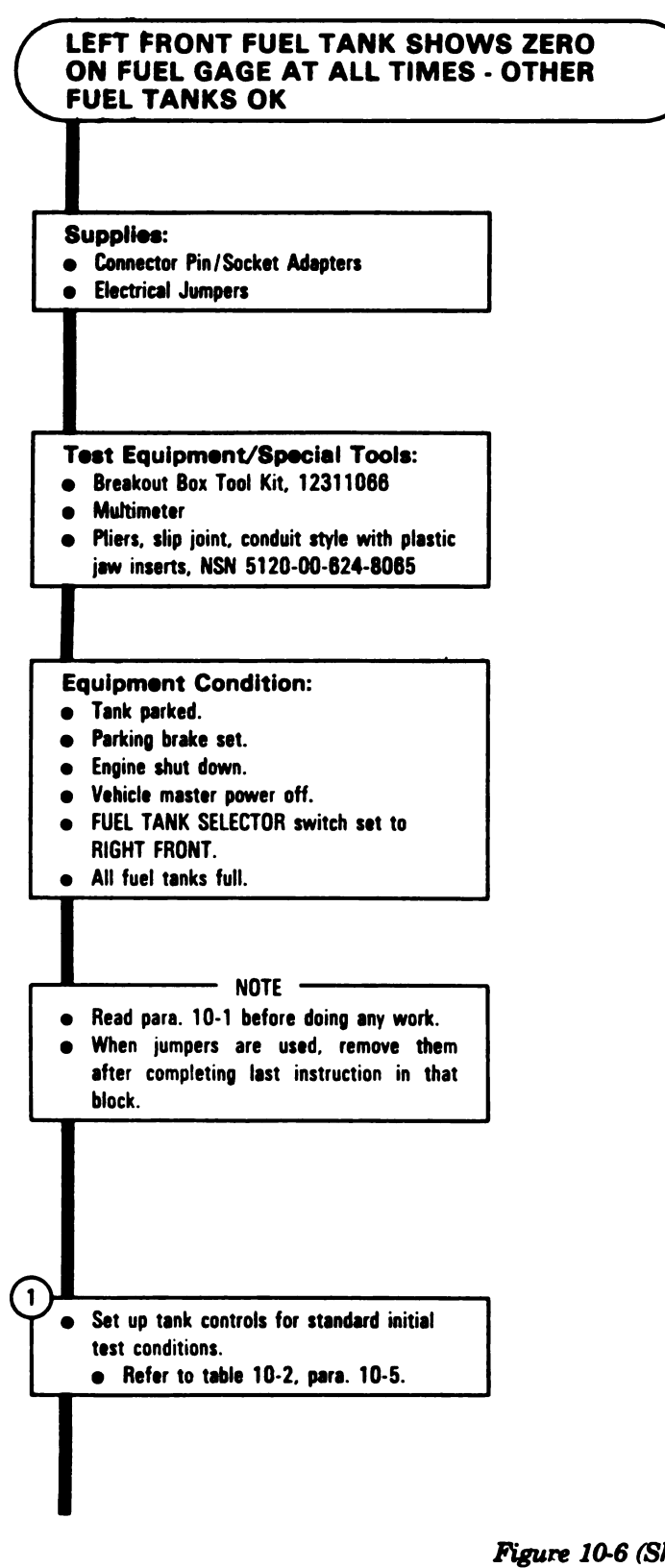

Figure 10-6 (Sheet 1 of 10) Volume II Para. 10-2

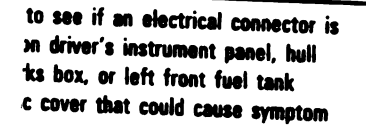

### NOTE

u find a loose connector, go fistely to block 3.

y to turn 2W108-P4 connected to I on driver's instrument panel, see pure 10-20.

y to turn 2W108-P1 connected J12 on hull networks box, see gure 10-20. ry to turn 2W106-P7 connected to W106-1-J1, see figure 10-24.

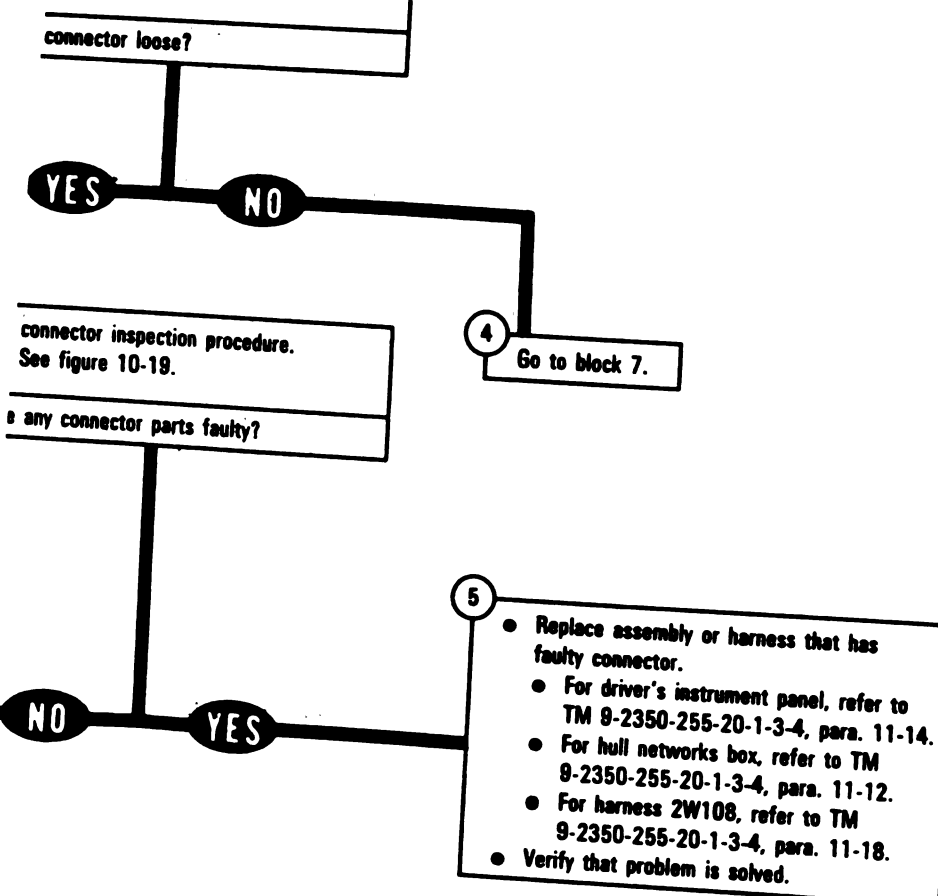

Figure 10-6 (Sheet 2 of 10) Volume II Para. 10-2

Ľ

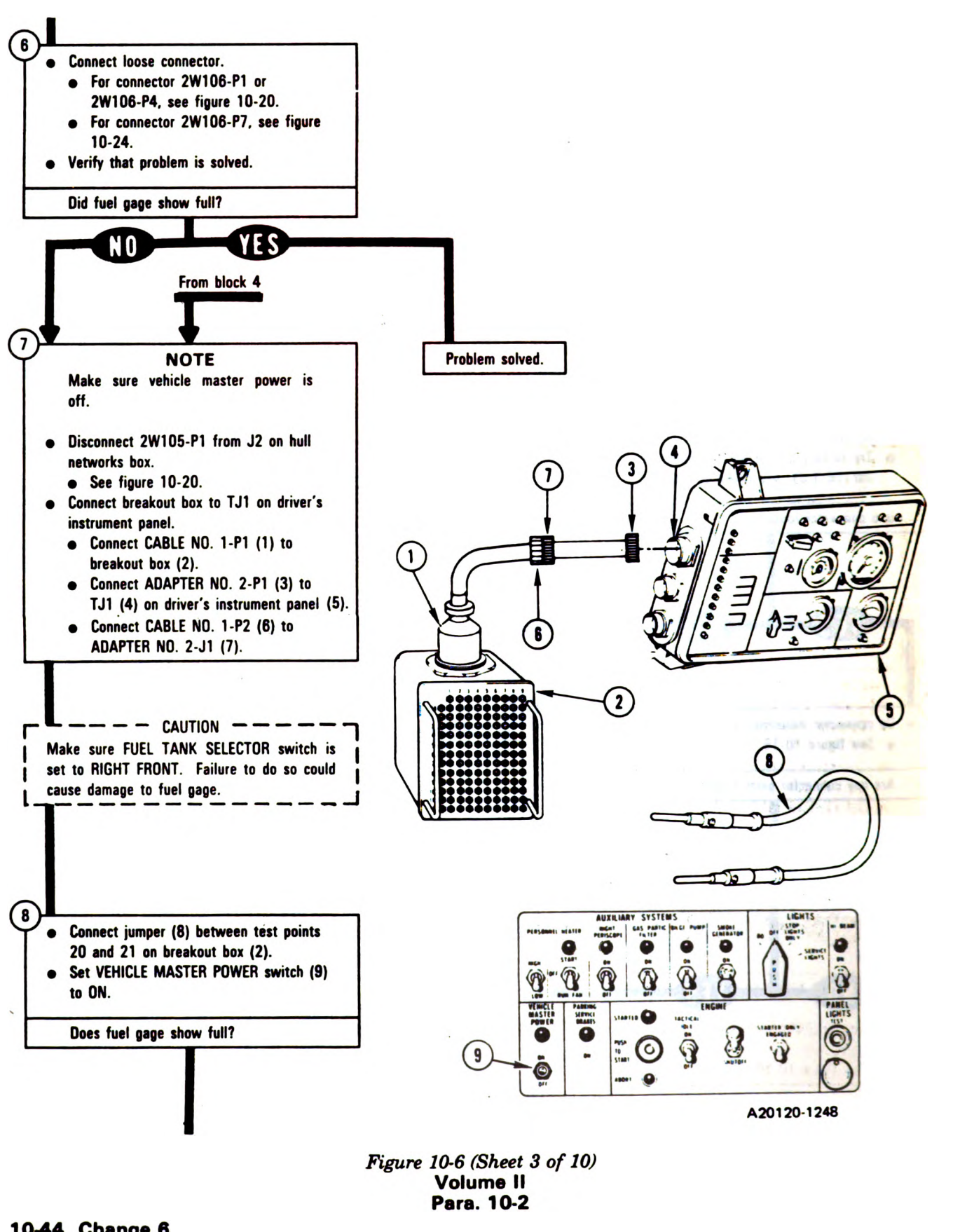

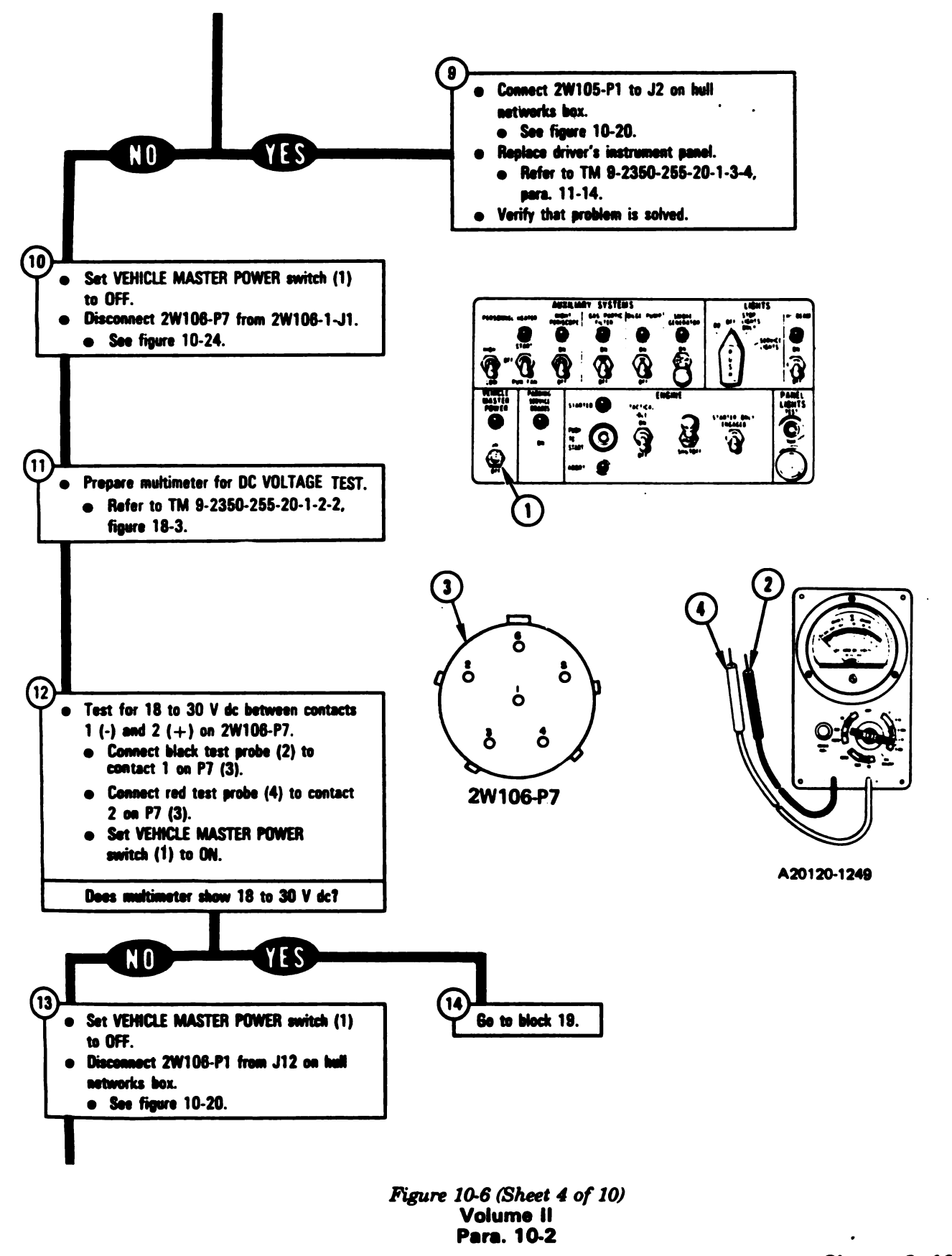

Change 6 10-45

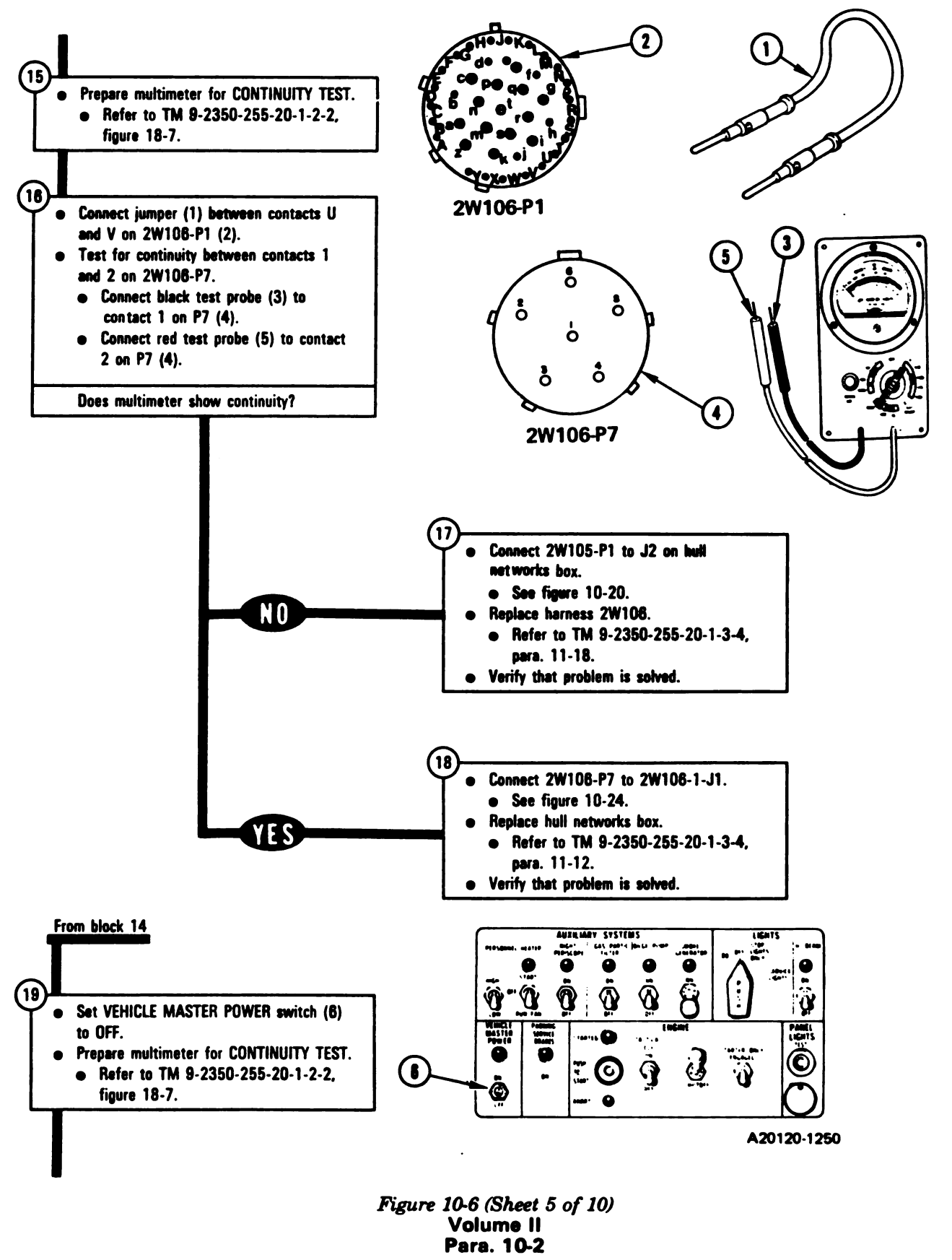

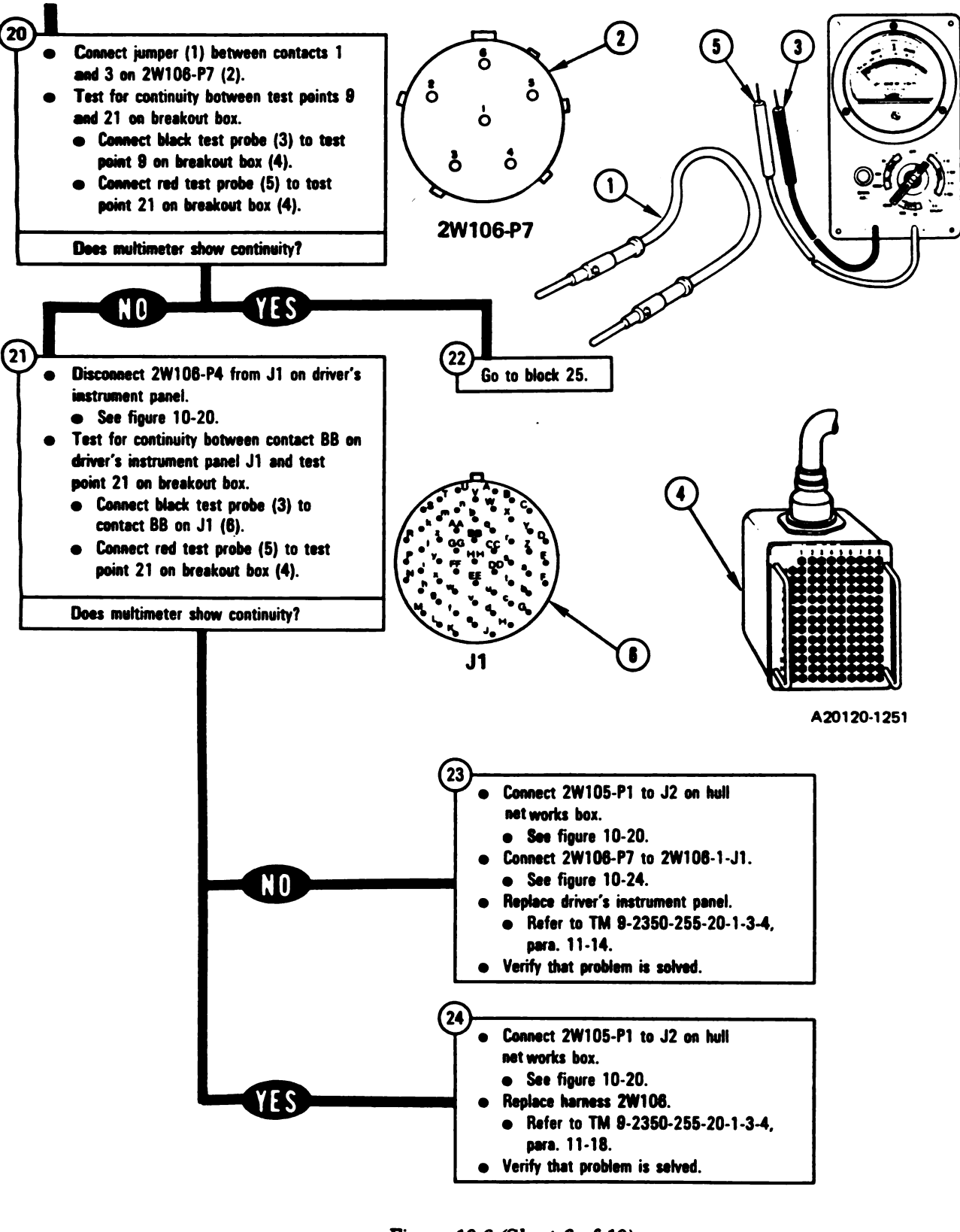

Figure 10-6 (Sheet 6 of 10) Volume II Para. 10-2

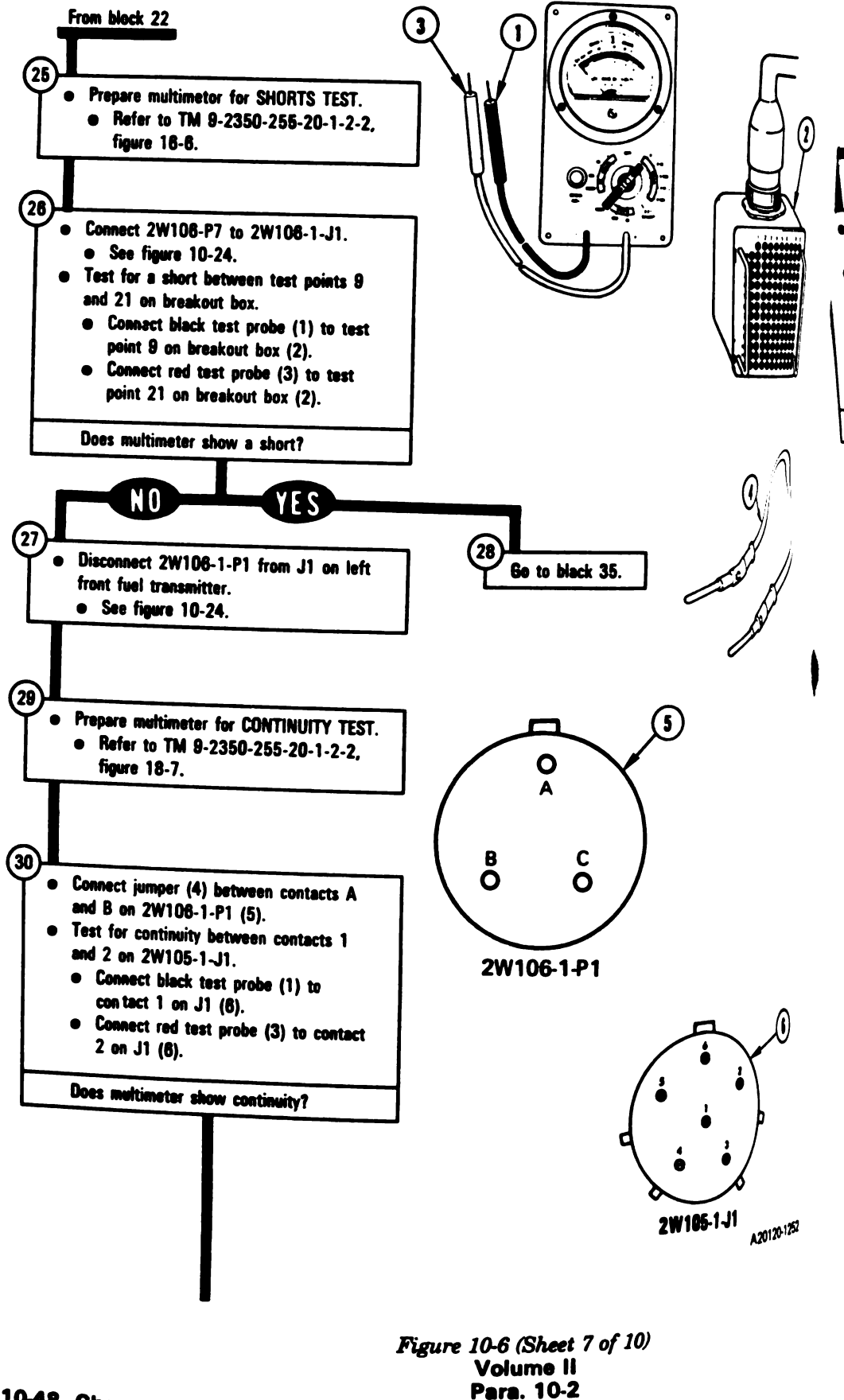

10-48 Change 6

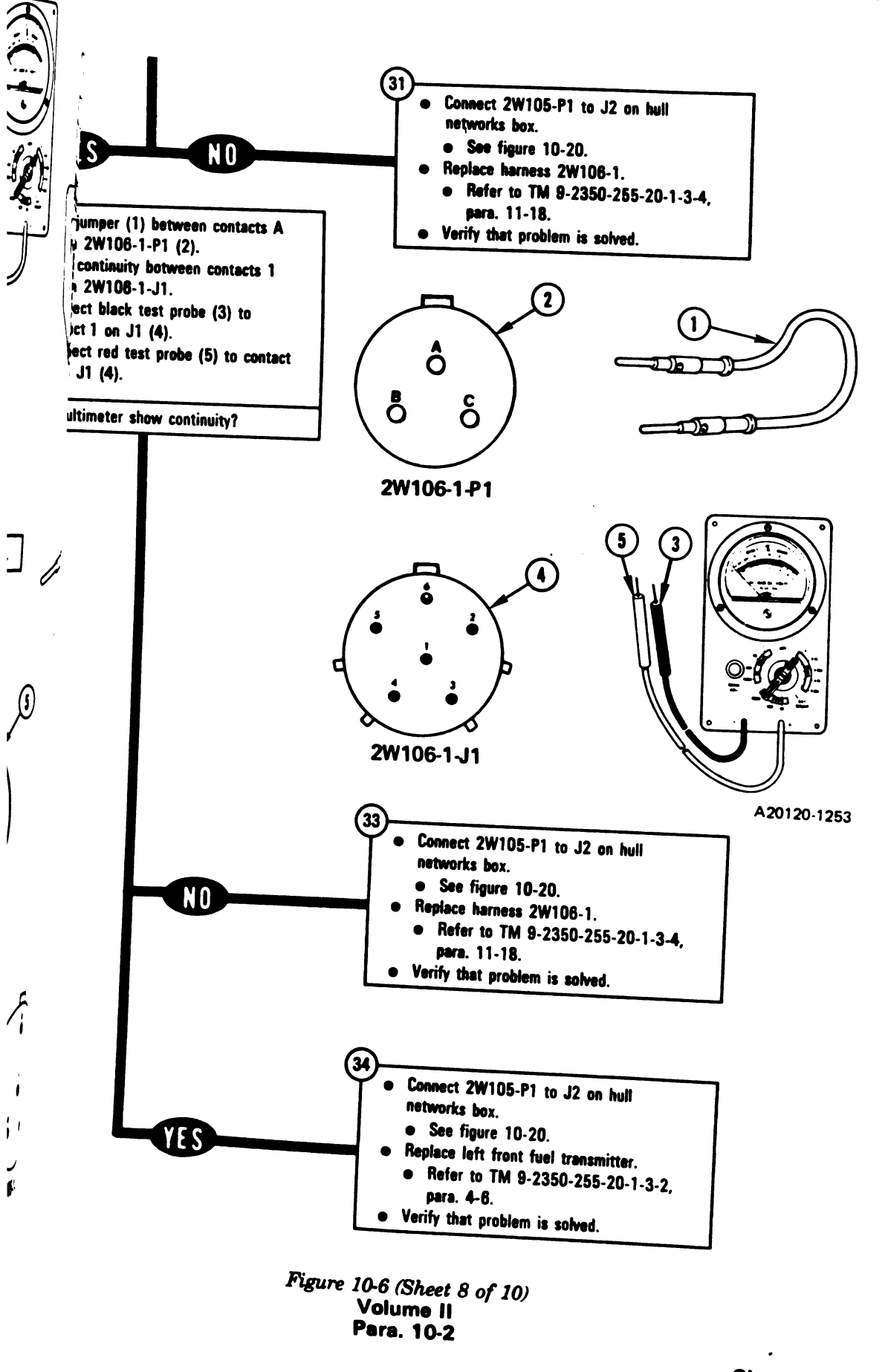

1

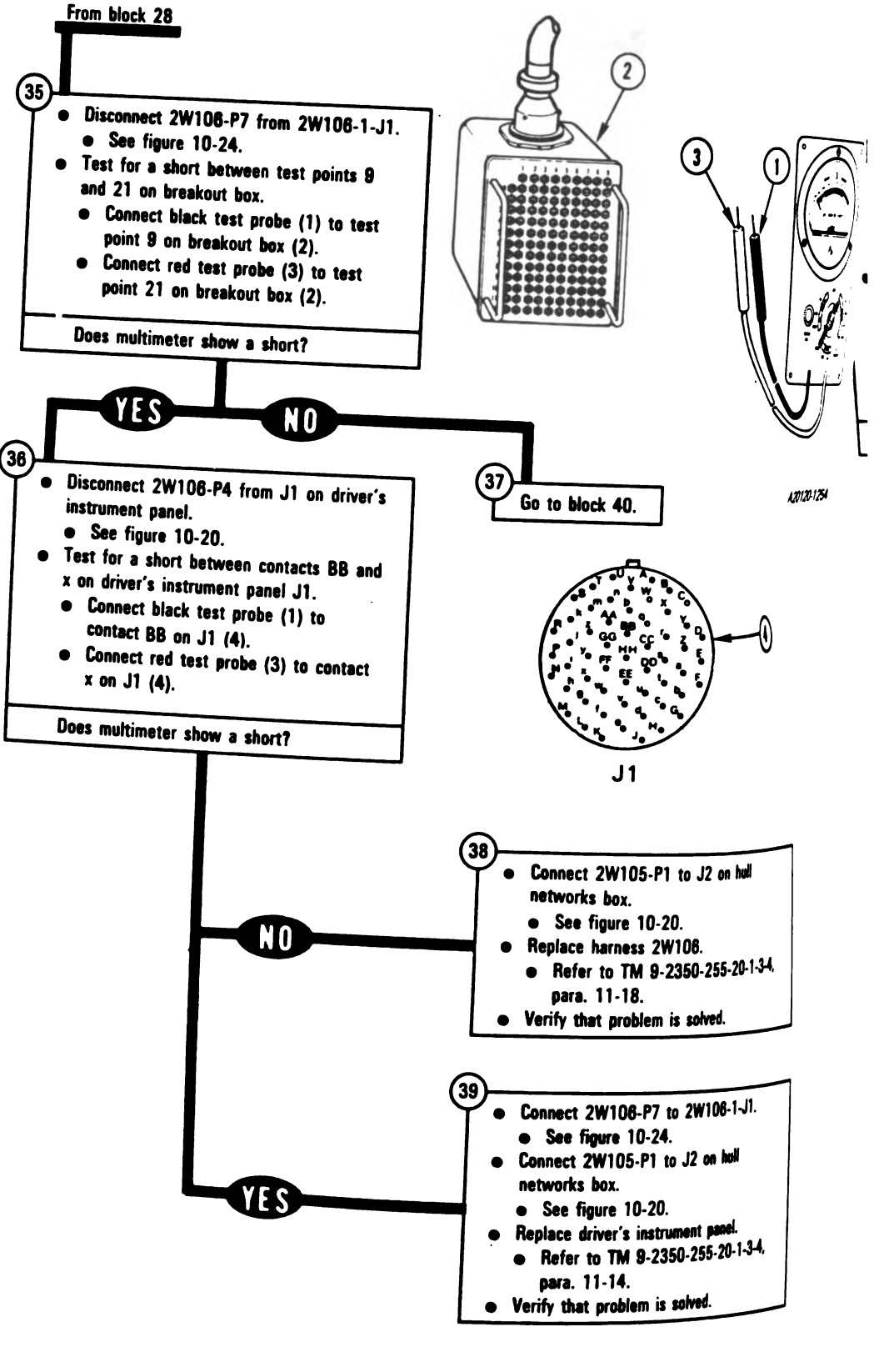

10-50 Change 6

Figure 10-6 (Sheet 9 of 10) Volume II Para. 10-2

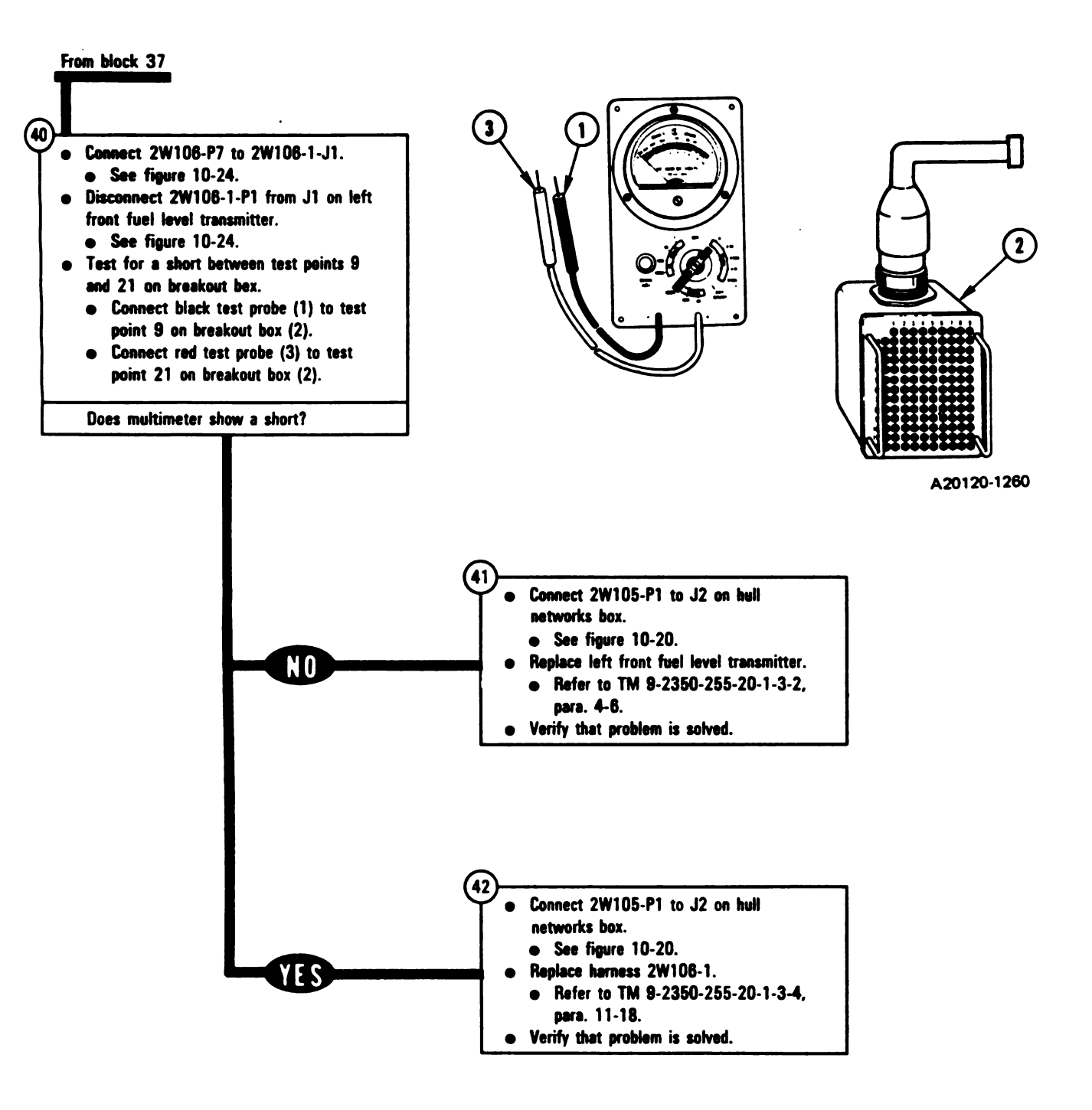

Figure 10-6 (Sheet 10 of 10) Volume II Para. 10-2

### SYMPTOM FSS-7

### RIGHT FRONT FUEL TANK SHOWS ZERO ON FUEL GAGE AT ALL TIMES - OTHER FUEL TANKS OK

#### Supplies:

- Connector Pin/Socket Adapters
- Electrical Jumpers
- Test Equipment/Special Tools:
- Breakout Box Tool Kit, 12311066
- Multimeter
- Pliers, slip joint, conduit style with plastic jaw inserts, NSN 5120-00-624-8065

#### **Equipment Condition:**

- Tank parked.
- Parking brake set.
- Engine shut down.
- Vehicle master power off.
- FUEL TANK SELECTOR switch set to LEFT FRONT.
- All fuel tanks full.

### - NOTE ·

 Read para. 10-1 before doing any work.
When jumpers are used, remove them after completing last instruction in that block.

 Set up tank controls for standard initial test conditions.
Refer to table 10-2, para. 10-5.

> Figure 10-7 (Sheet 1 of 13) Volume II Para. 10-2

10-52 Change 6

1

1

ł

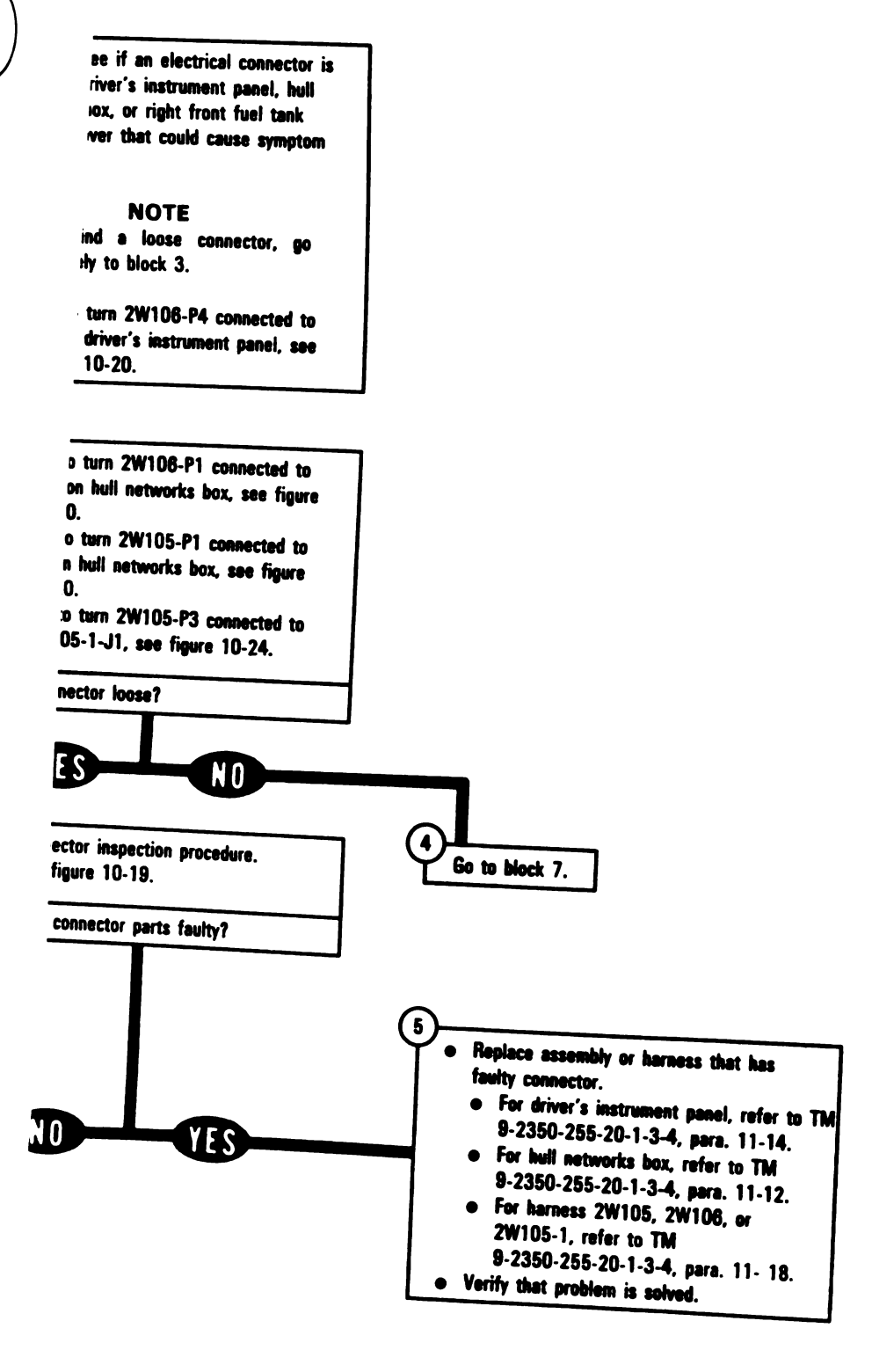

Figure 10-7 (Sheet 2 of 13) Volume II Para. 10-2

> Change 6 10-53 Digitized by GOOgle

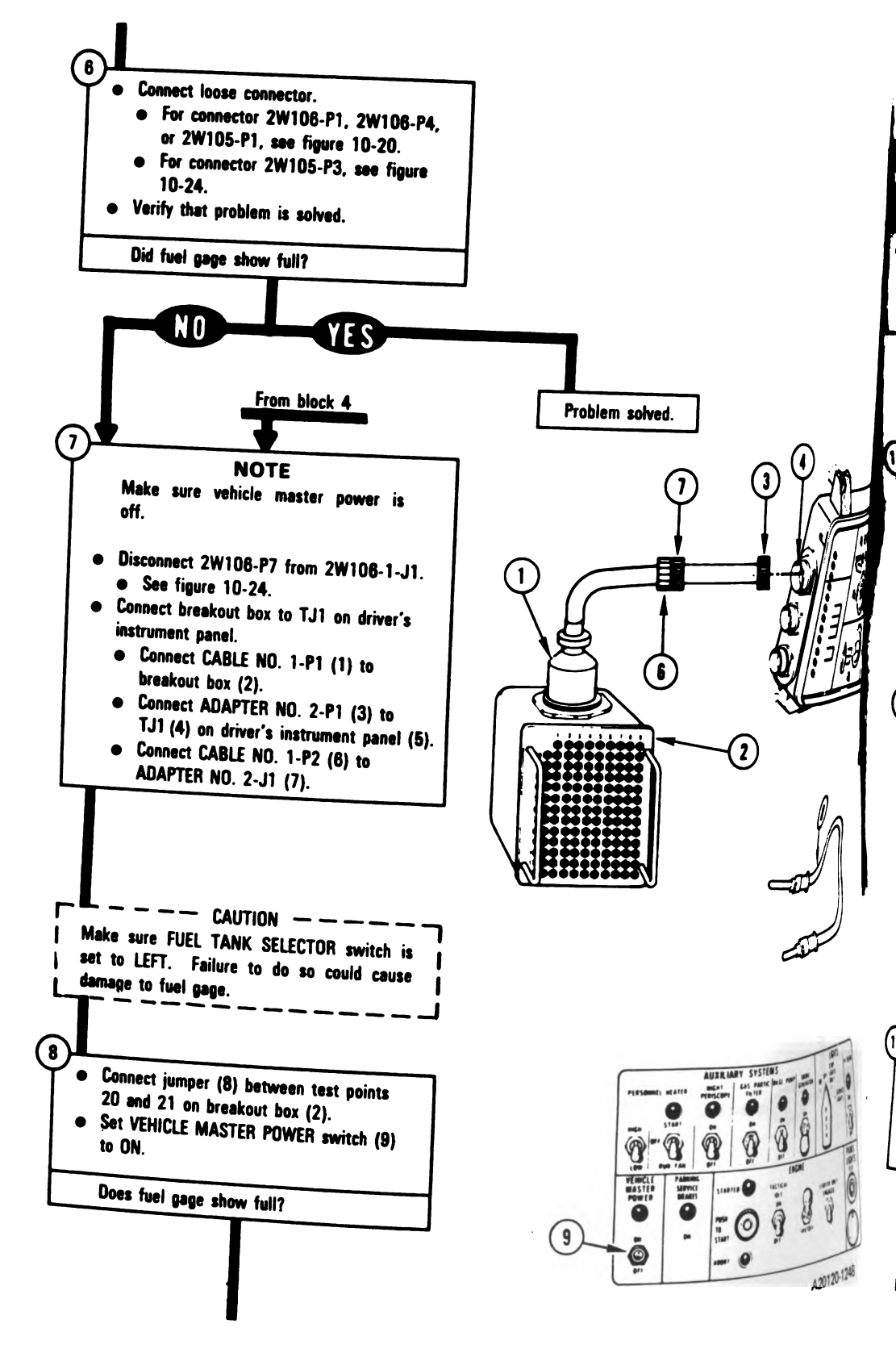

Figure 10-7 (Sheet 3 of 13) Volume II Para. 10-2

Digitized by Google

10-54 Change 6

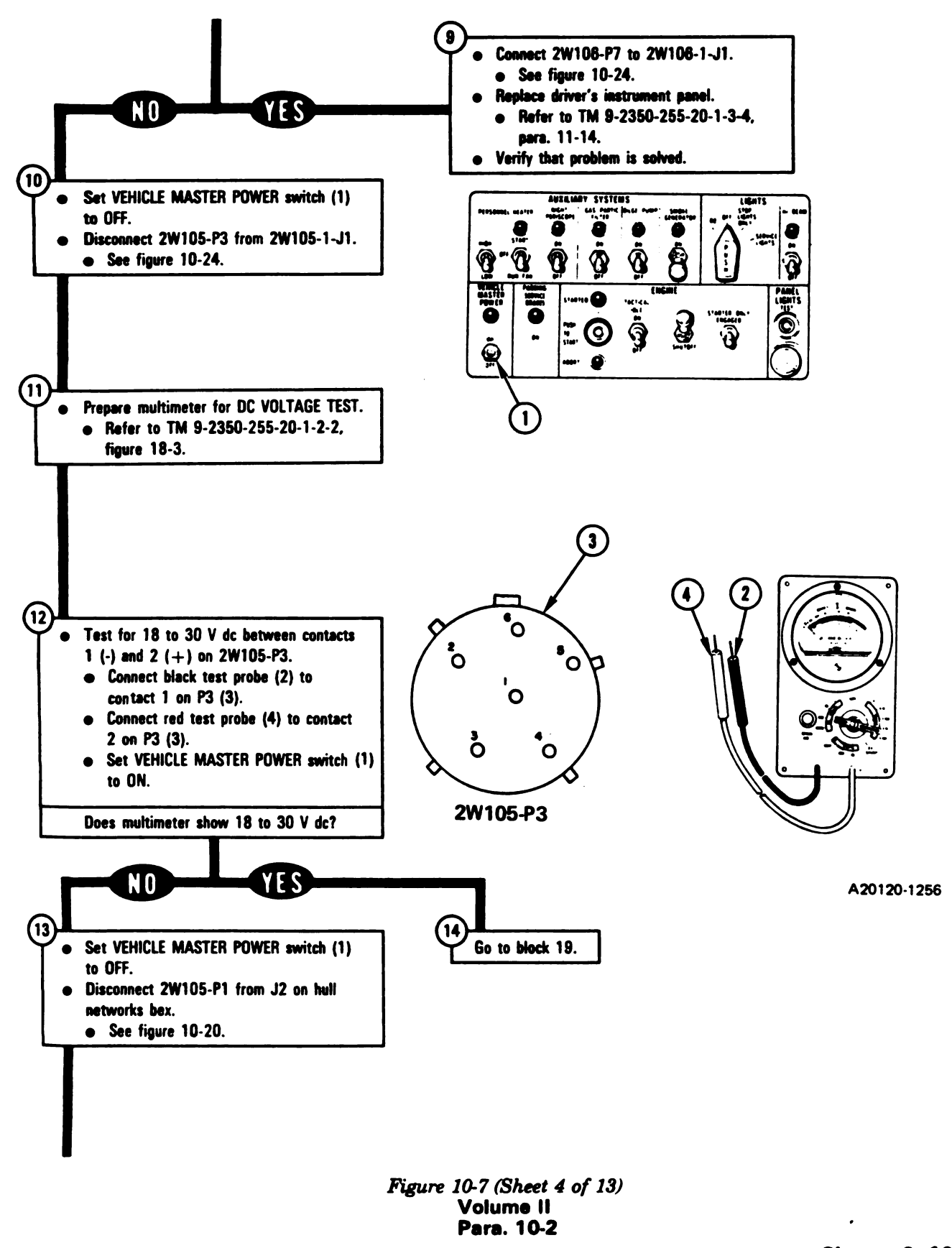

Change 6 10-55

11

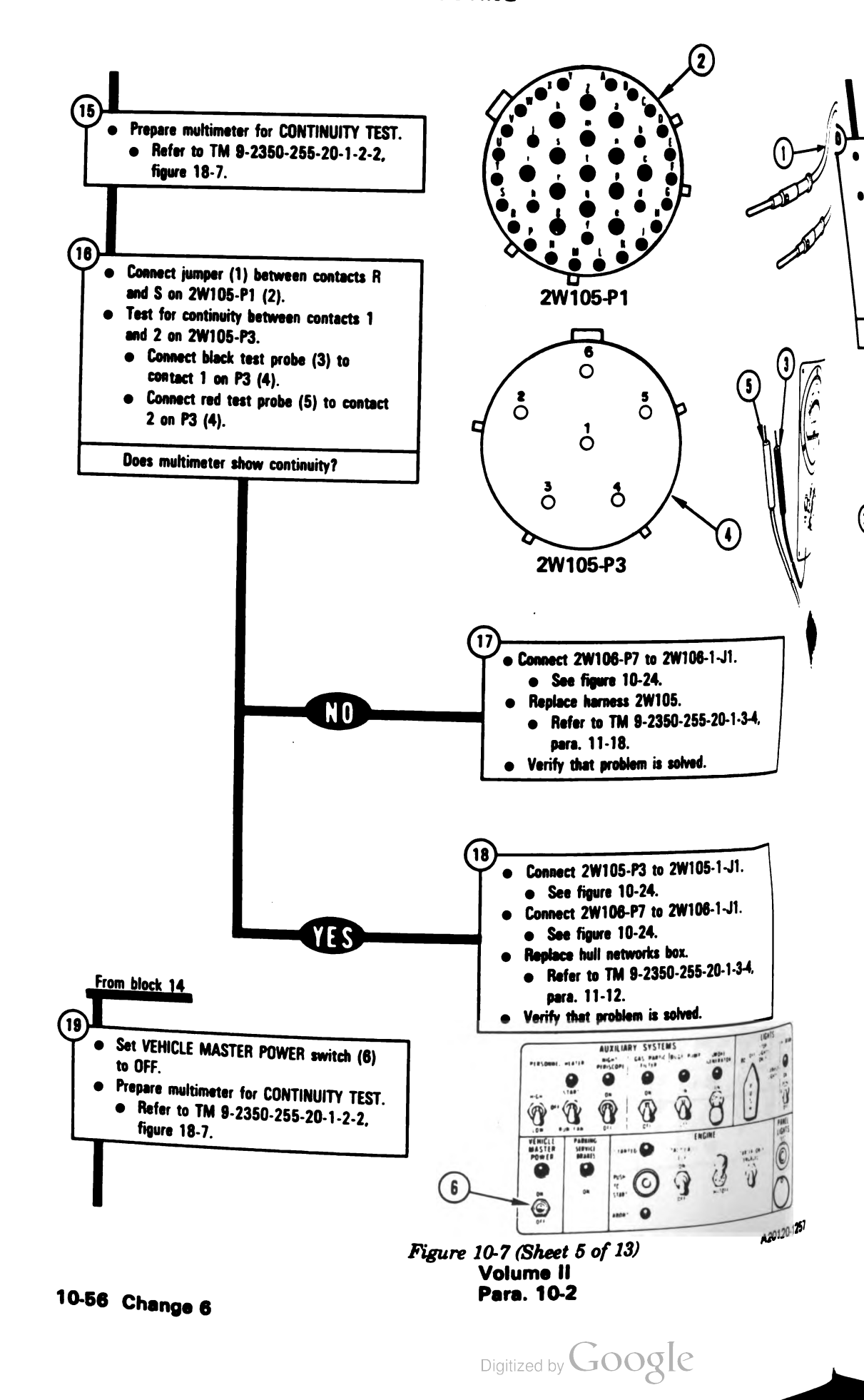

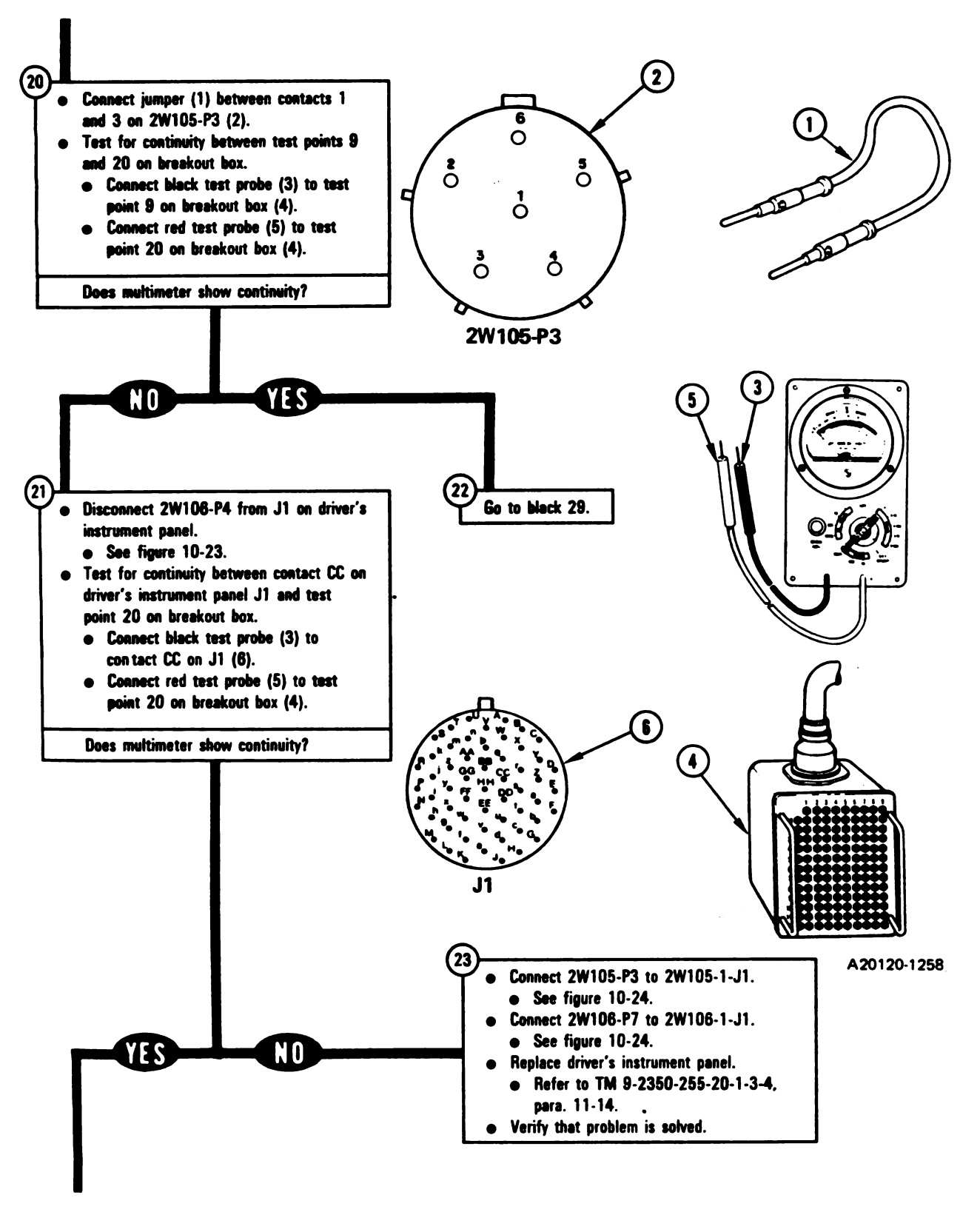

Figure 10-7 (Sheet 6 of 13) Volume II Para. 10-2

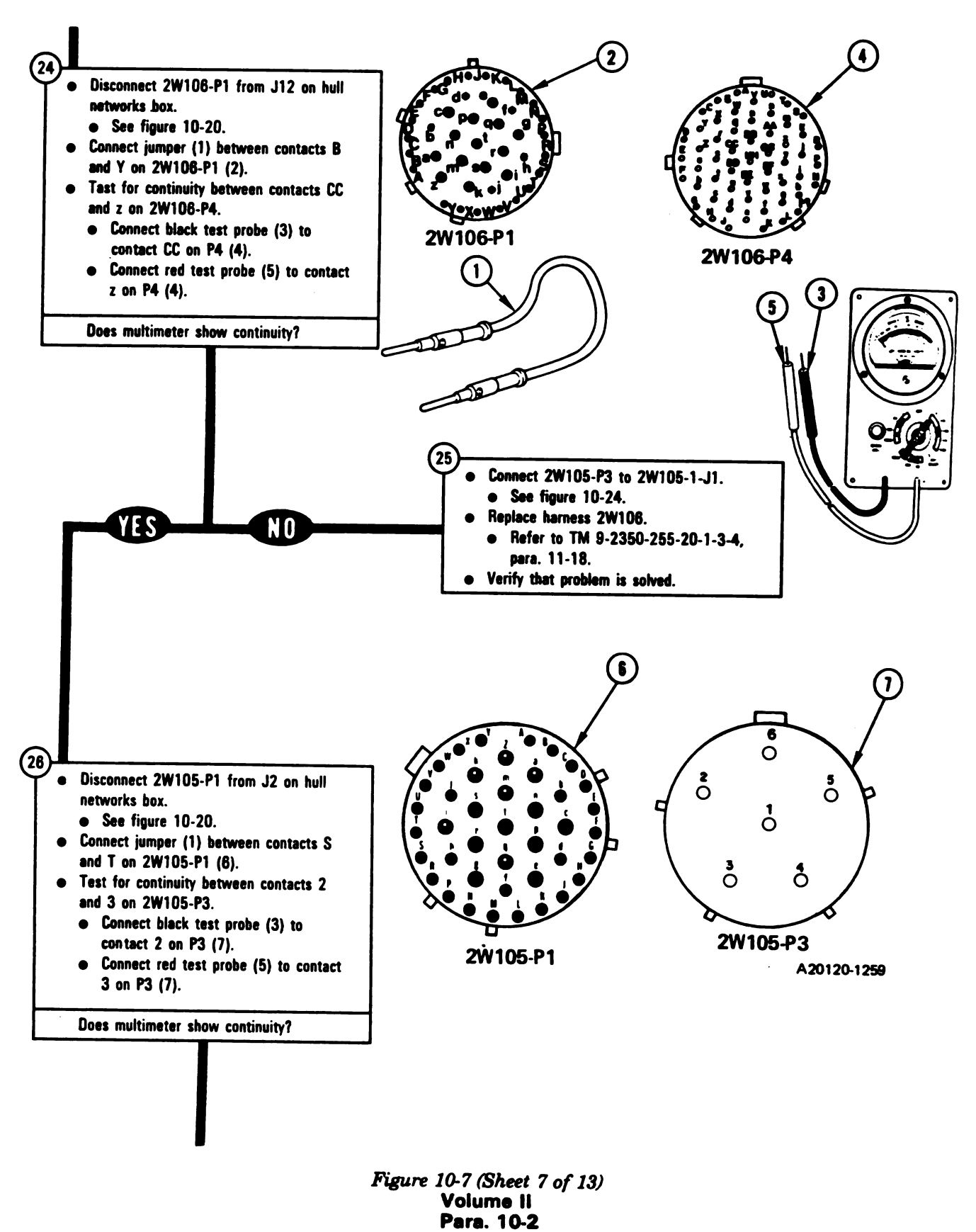

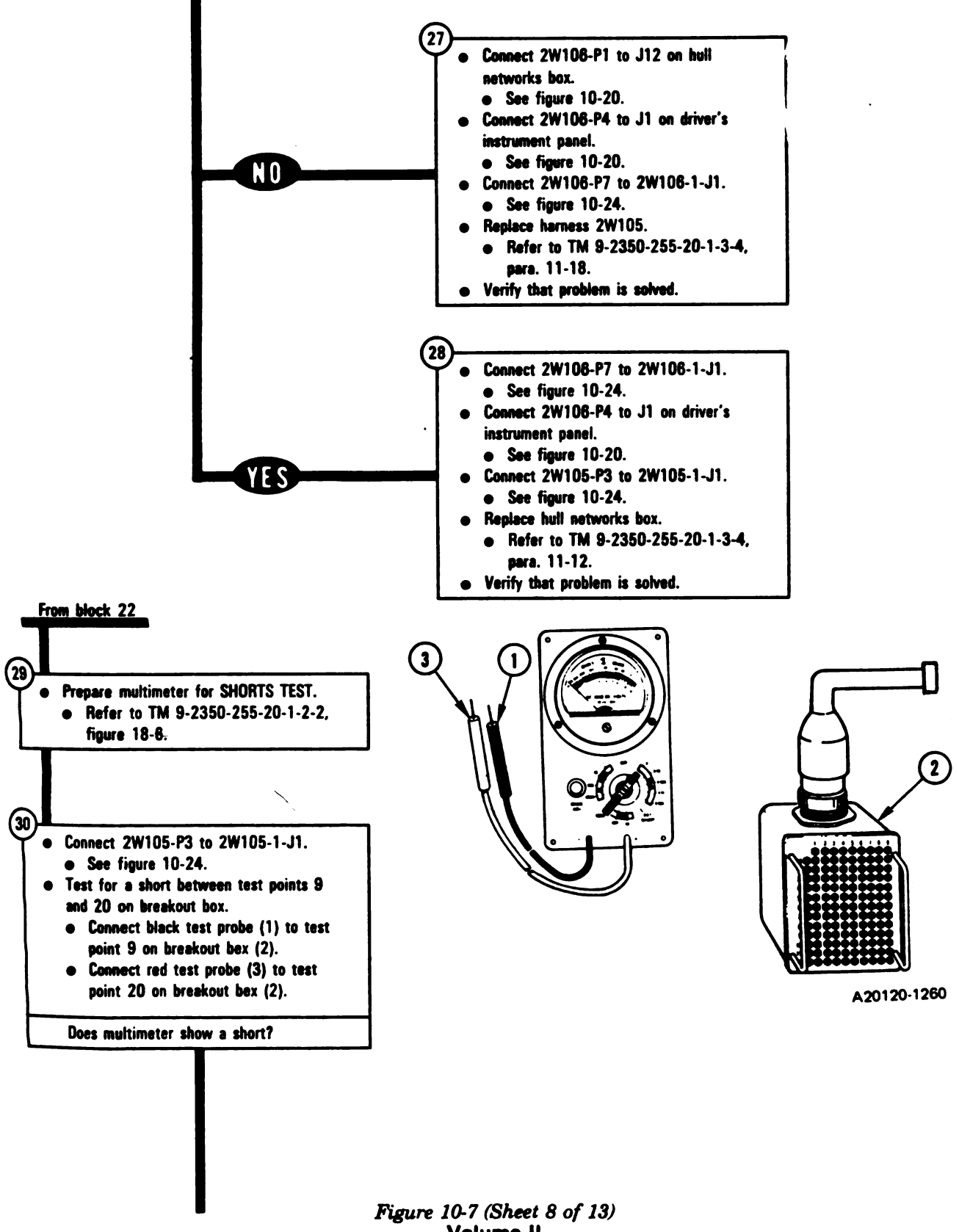

Volume II Para. 10-2

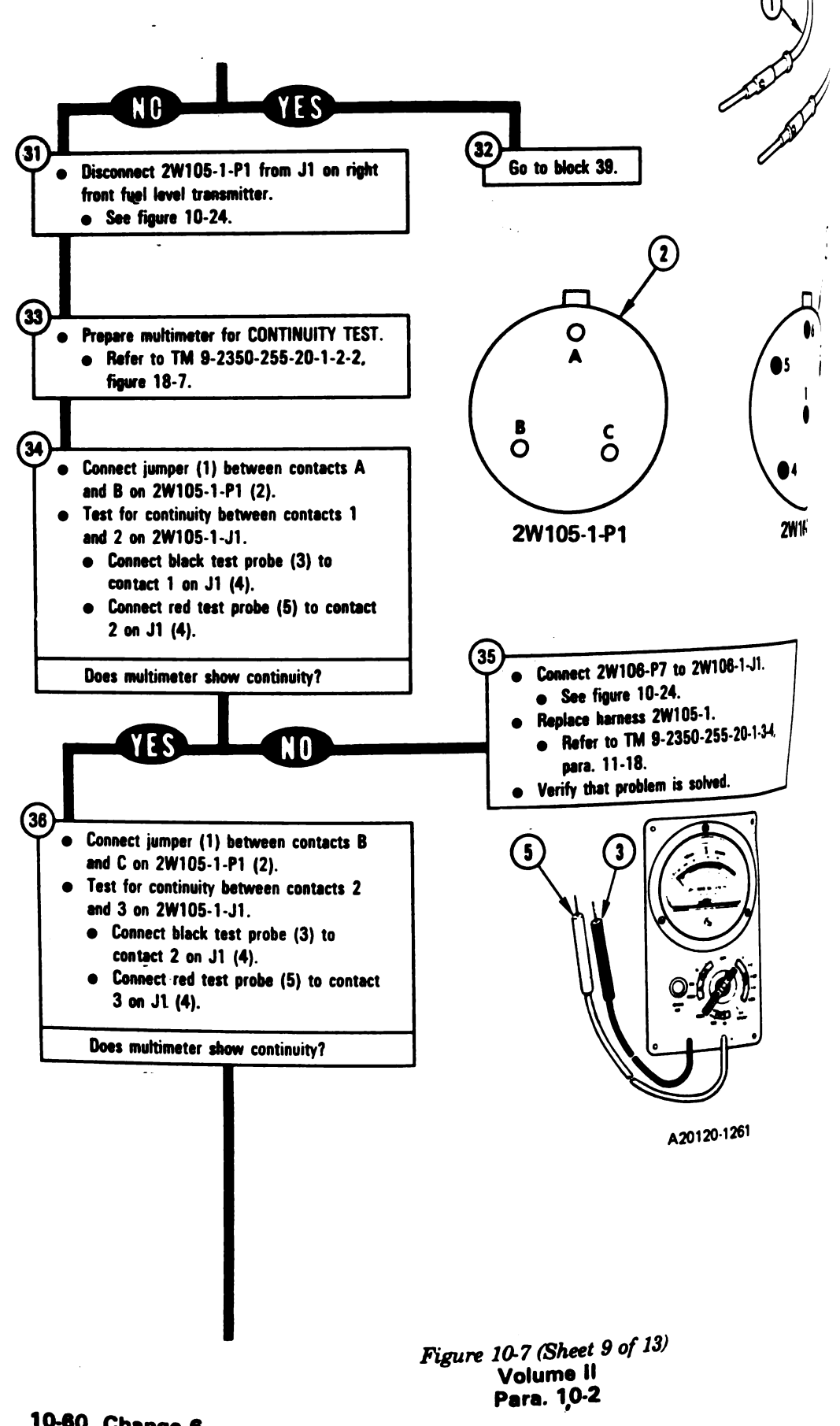

Digitized by Google

10-60 Change 6

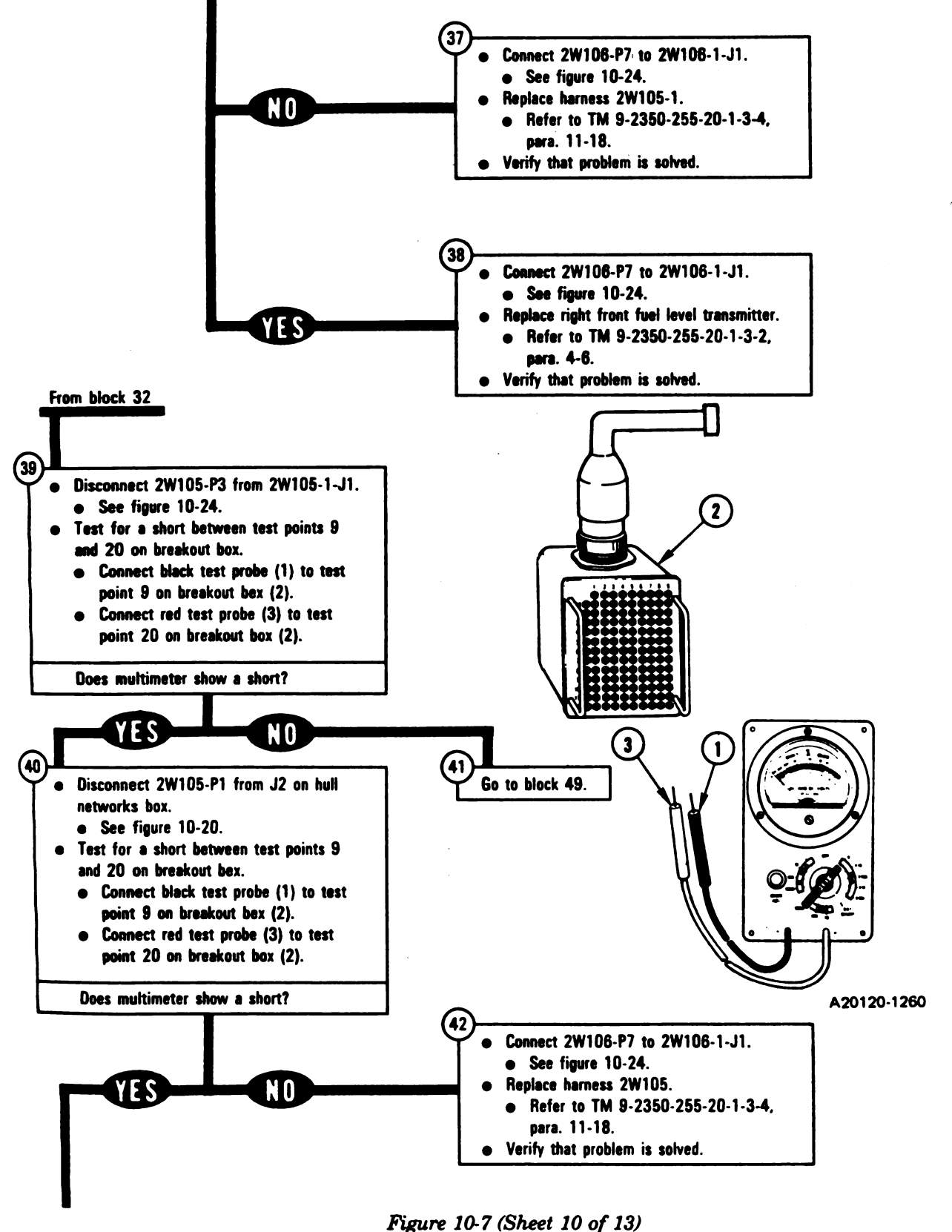

Volume II Para. 10-2

E

1

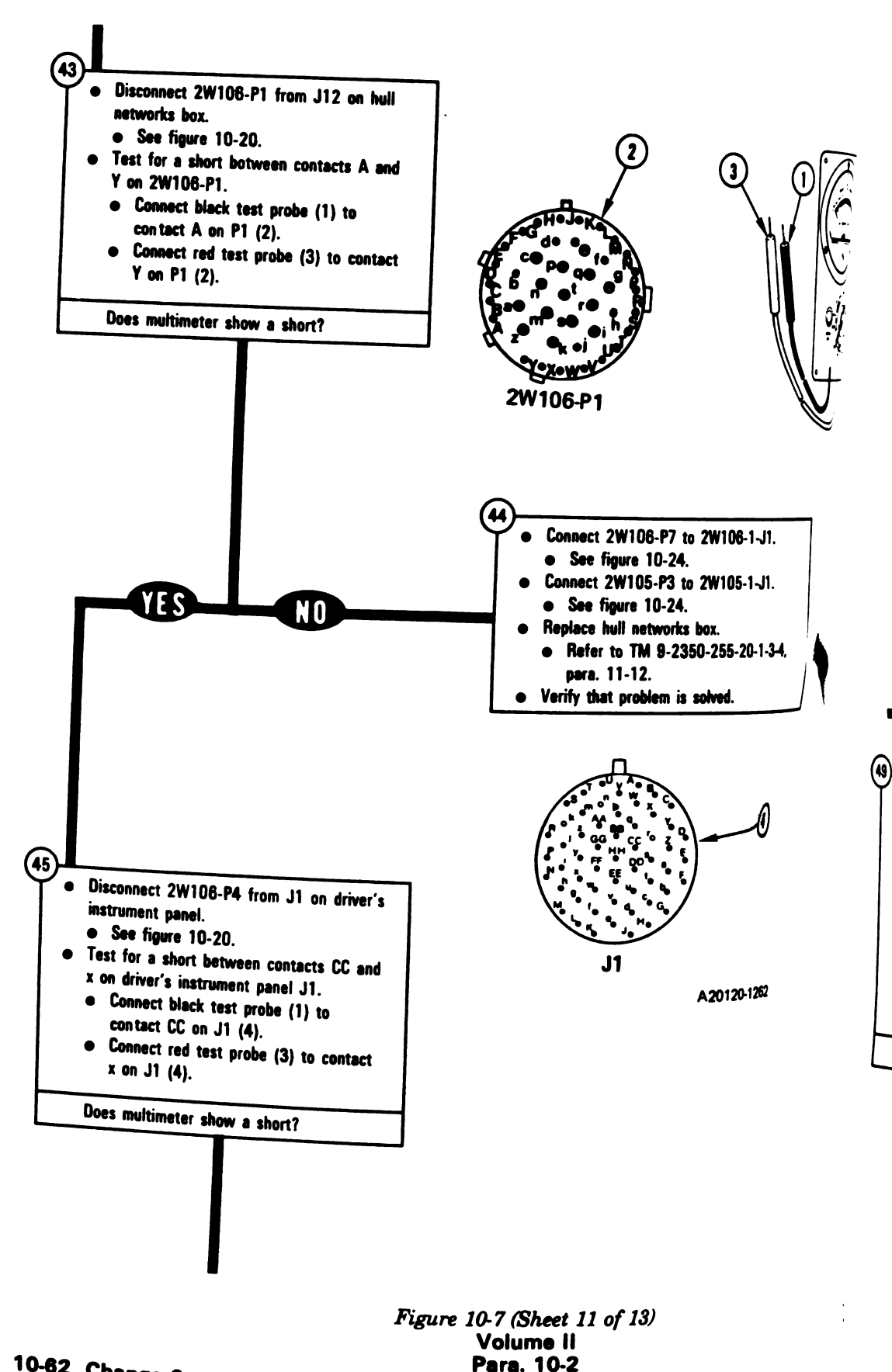

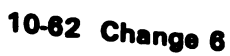

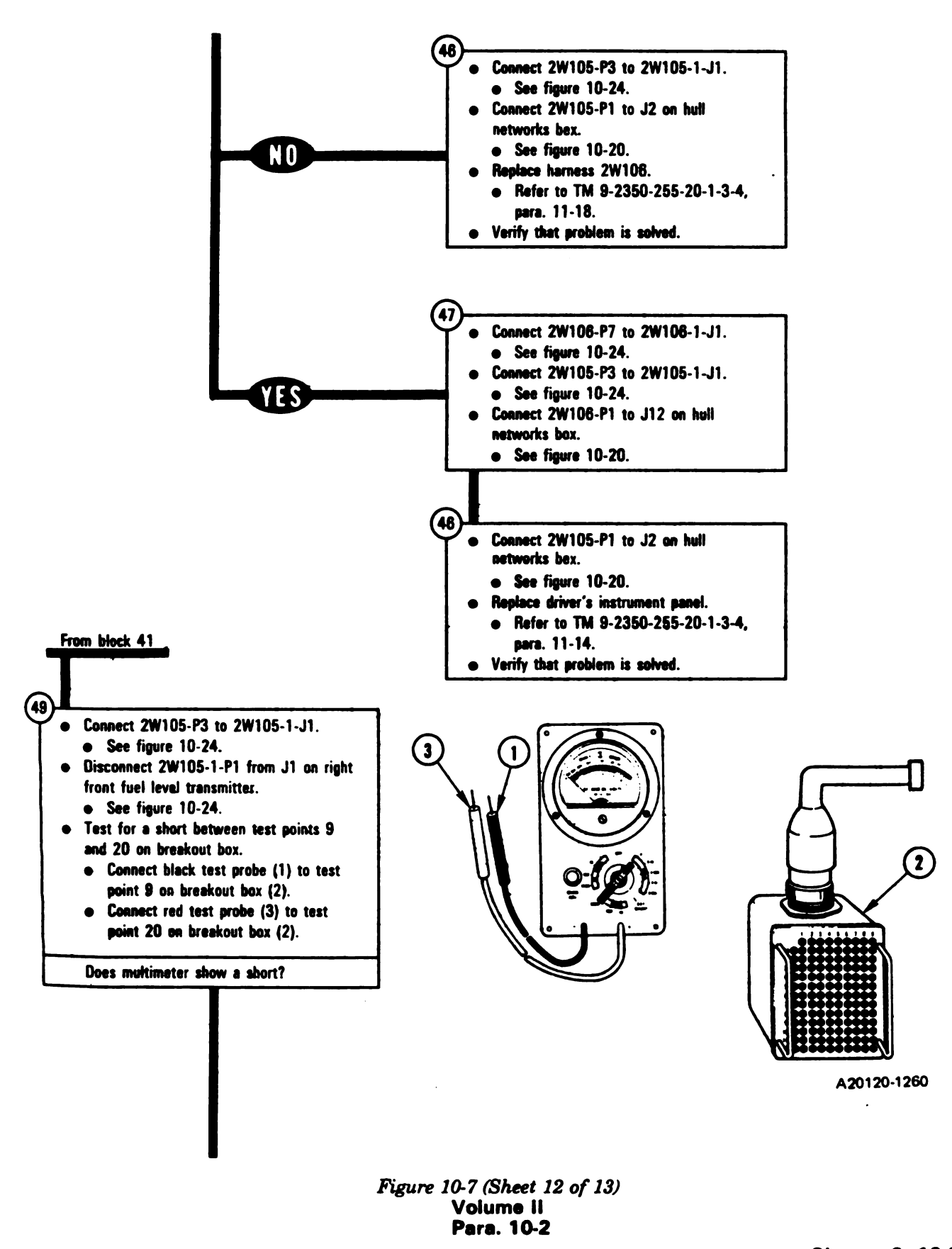

Change 6 10-63

- ||

 ľ

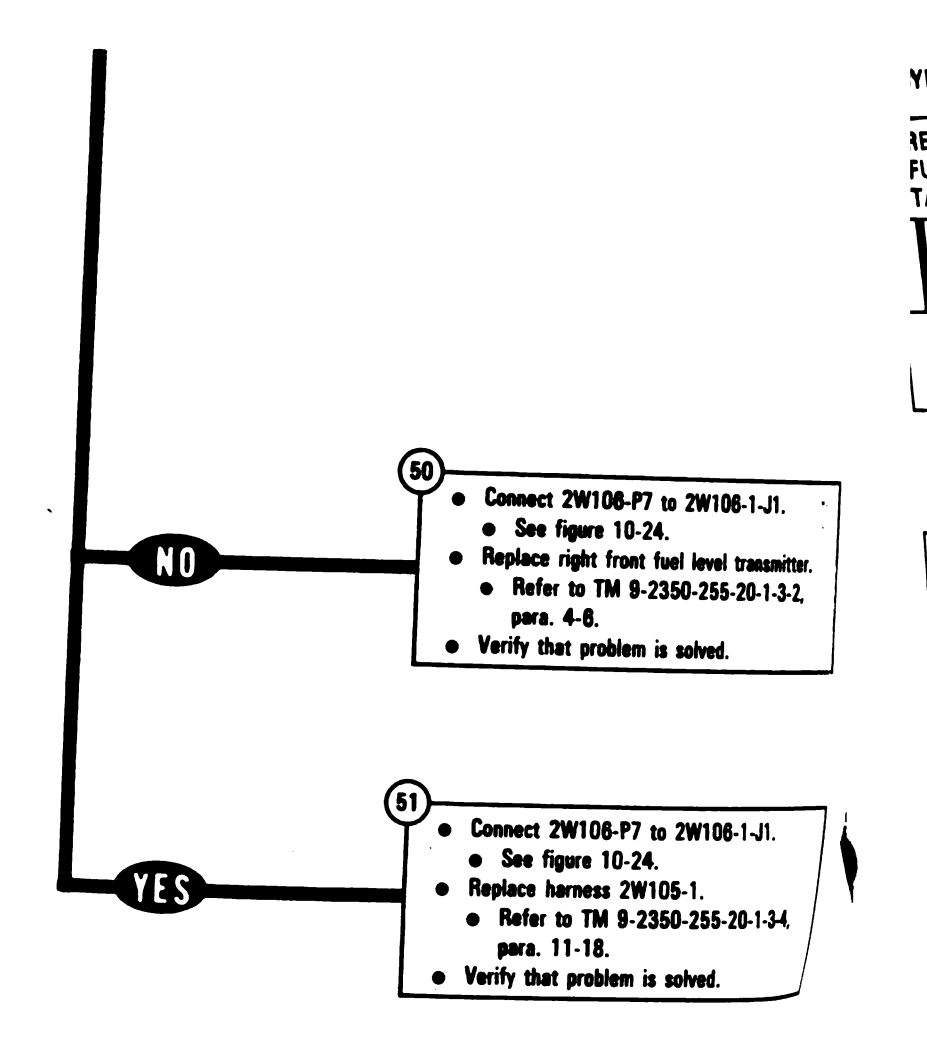

Figure 10-7 (Sheet 13 of 13) Volume II Para. 10-2

10-64 Change 6

Digitized by Google

î

### **SYMPTOM FSS-8**

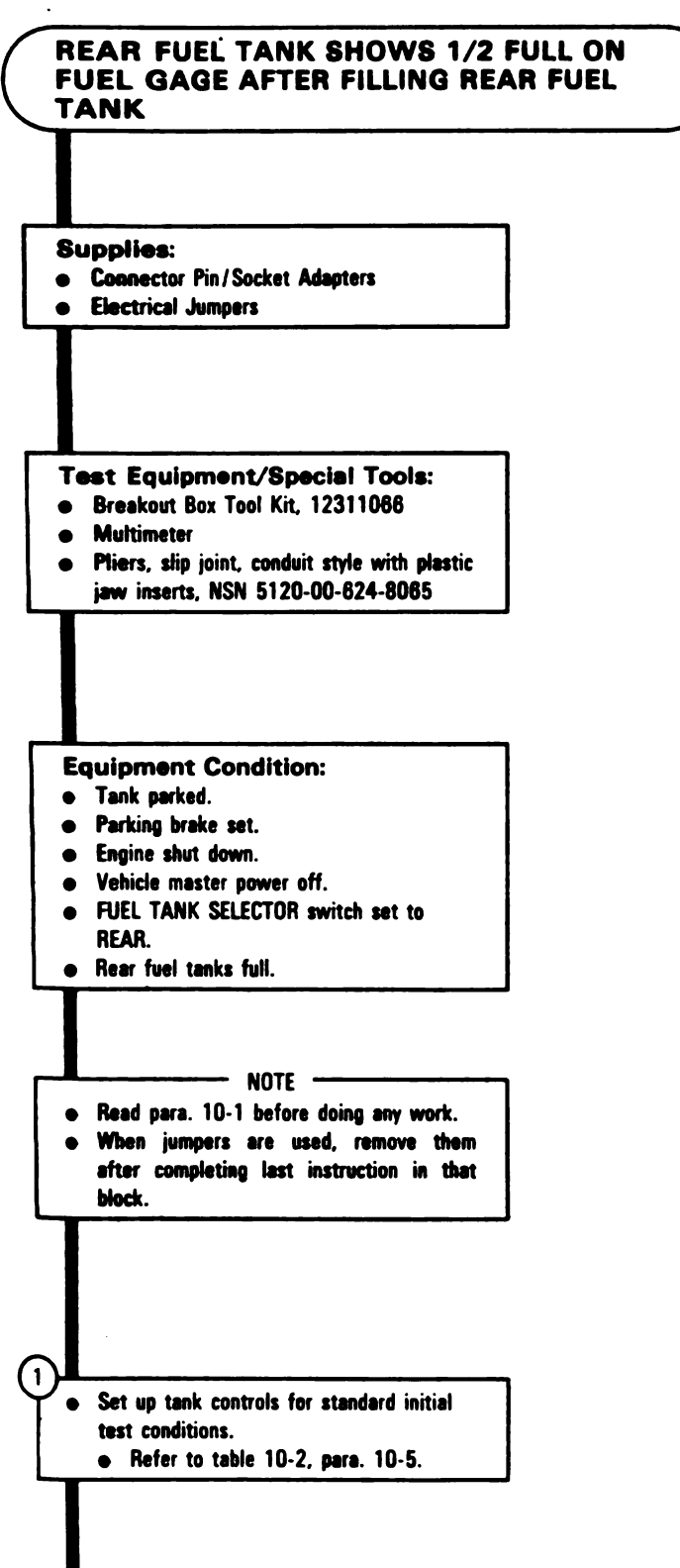

Figure 10-8 (Sheet 1 of 14) Volume II Para. 10-2

ŀ

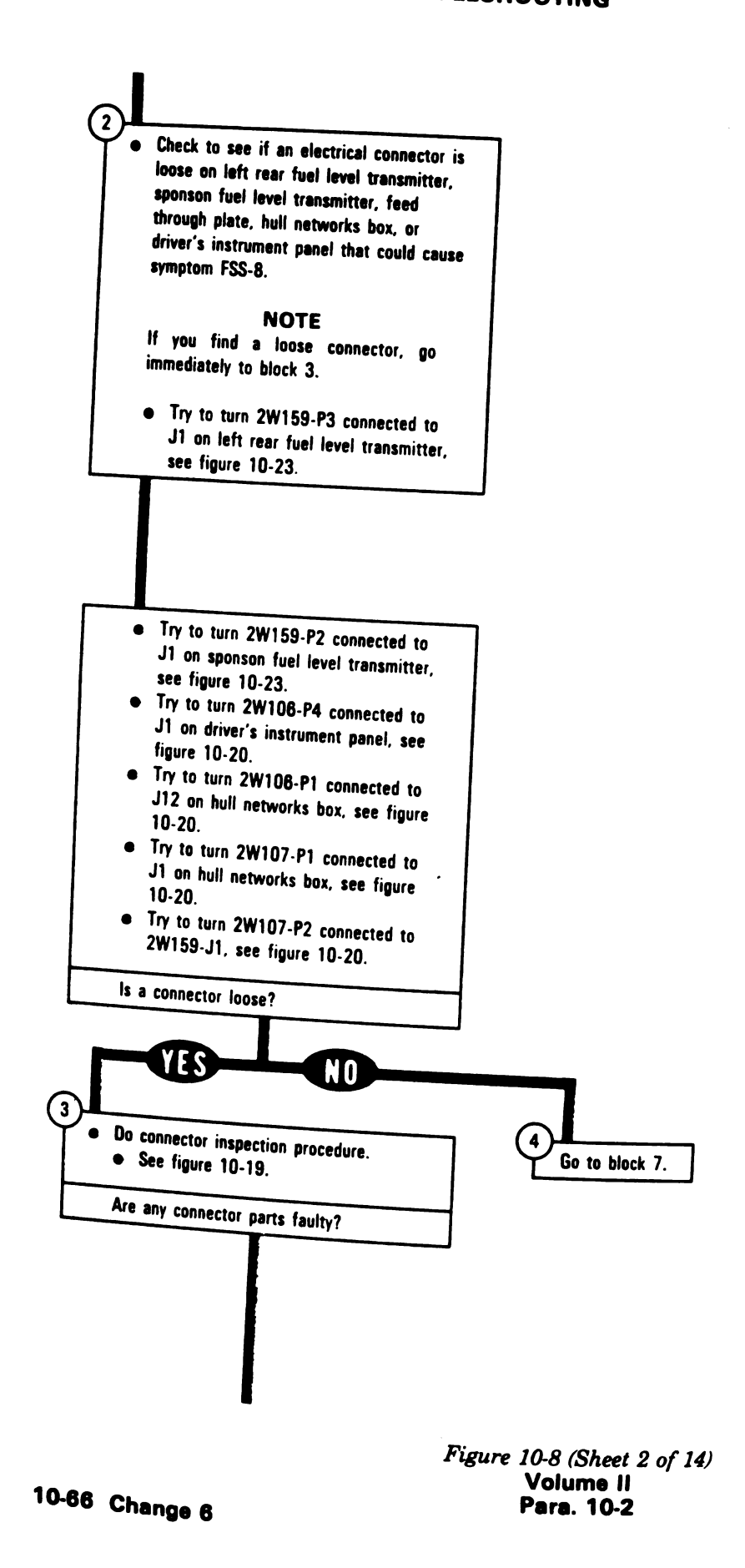

Digitized by Google

6

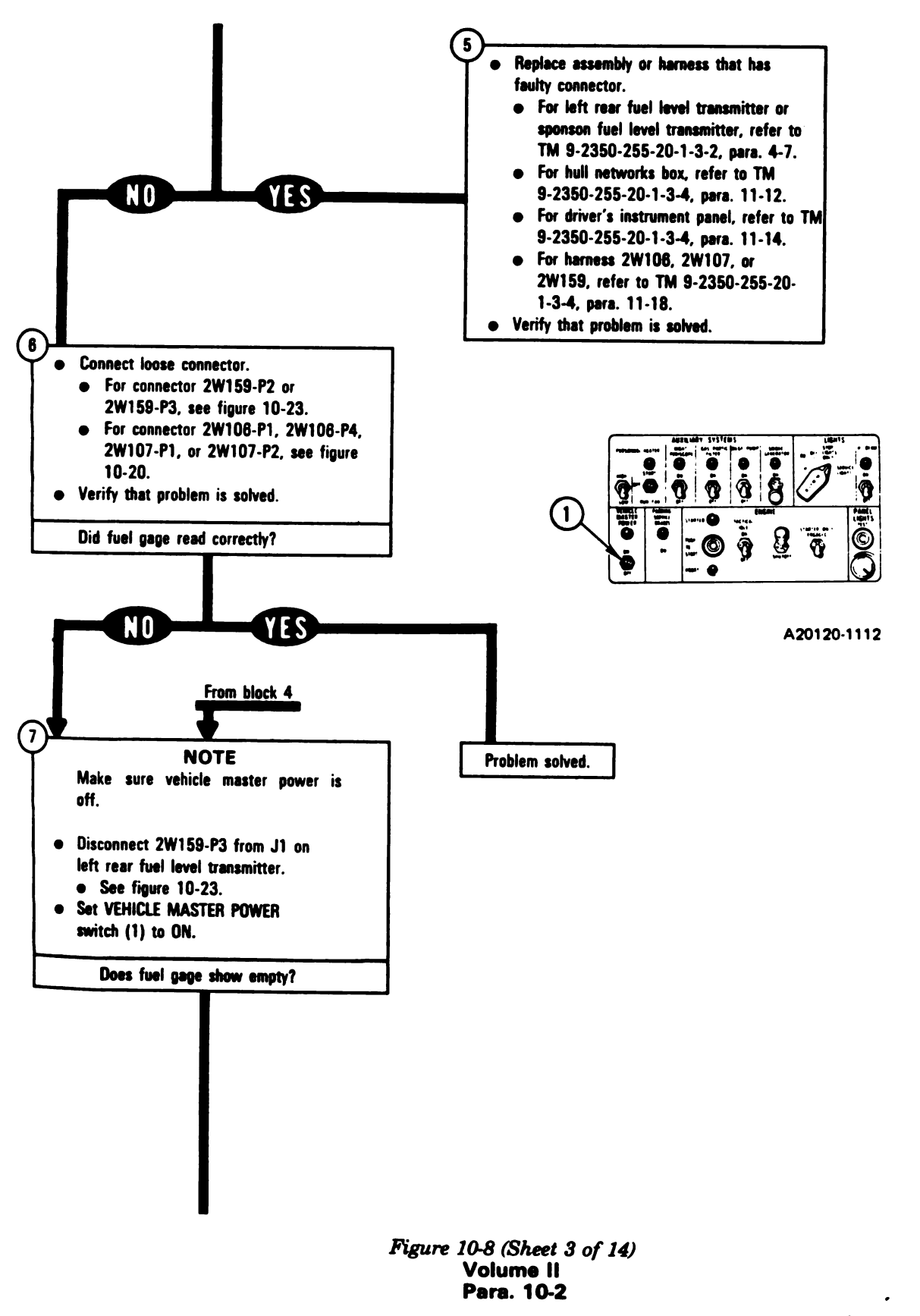

Change 6 10-67

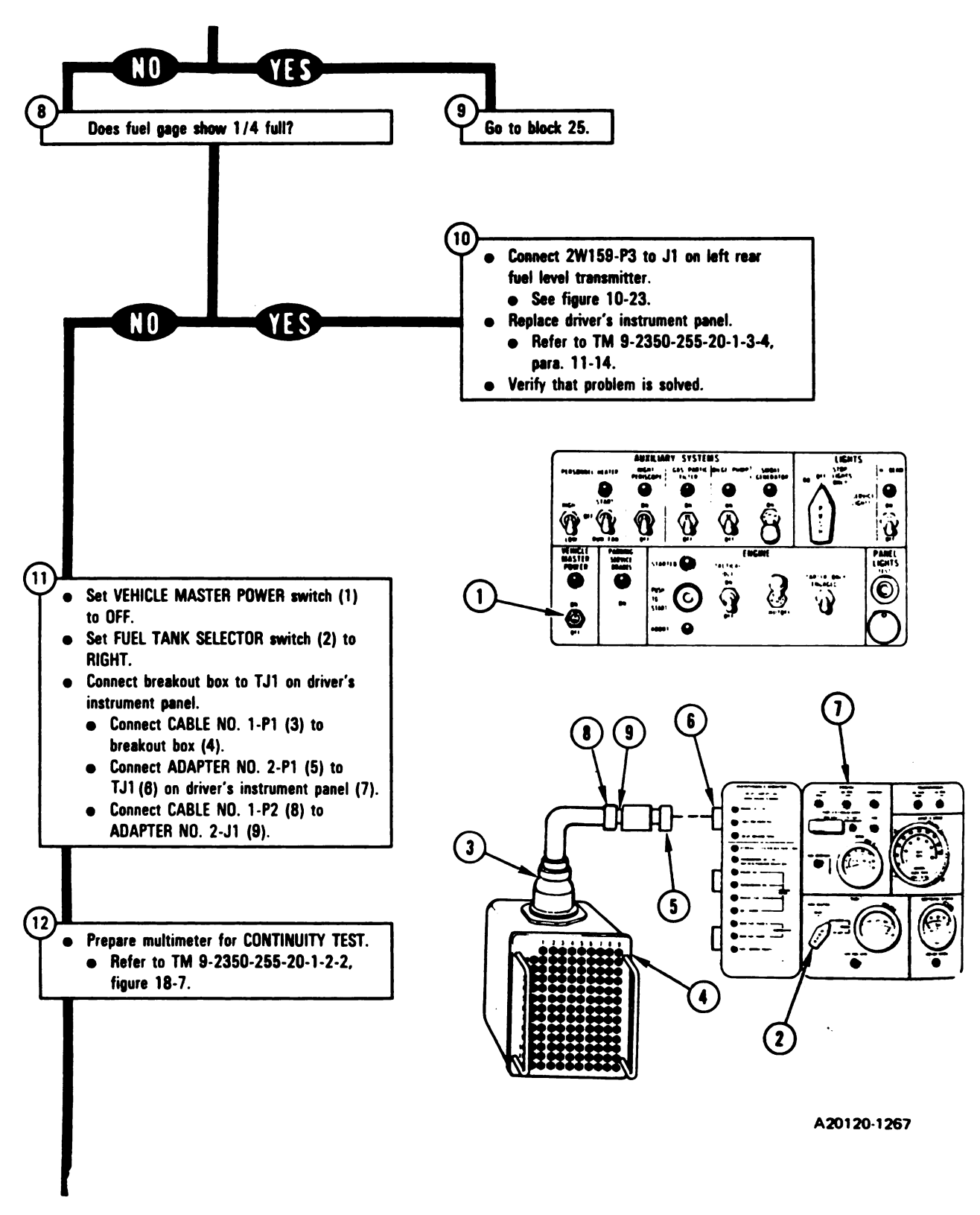

Figure 10-8 (Sheet 4 of 14) Volume II Para. 10-2

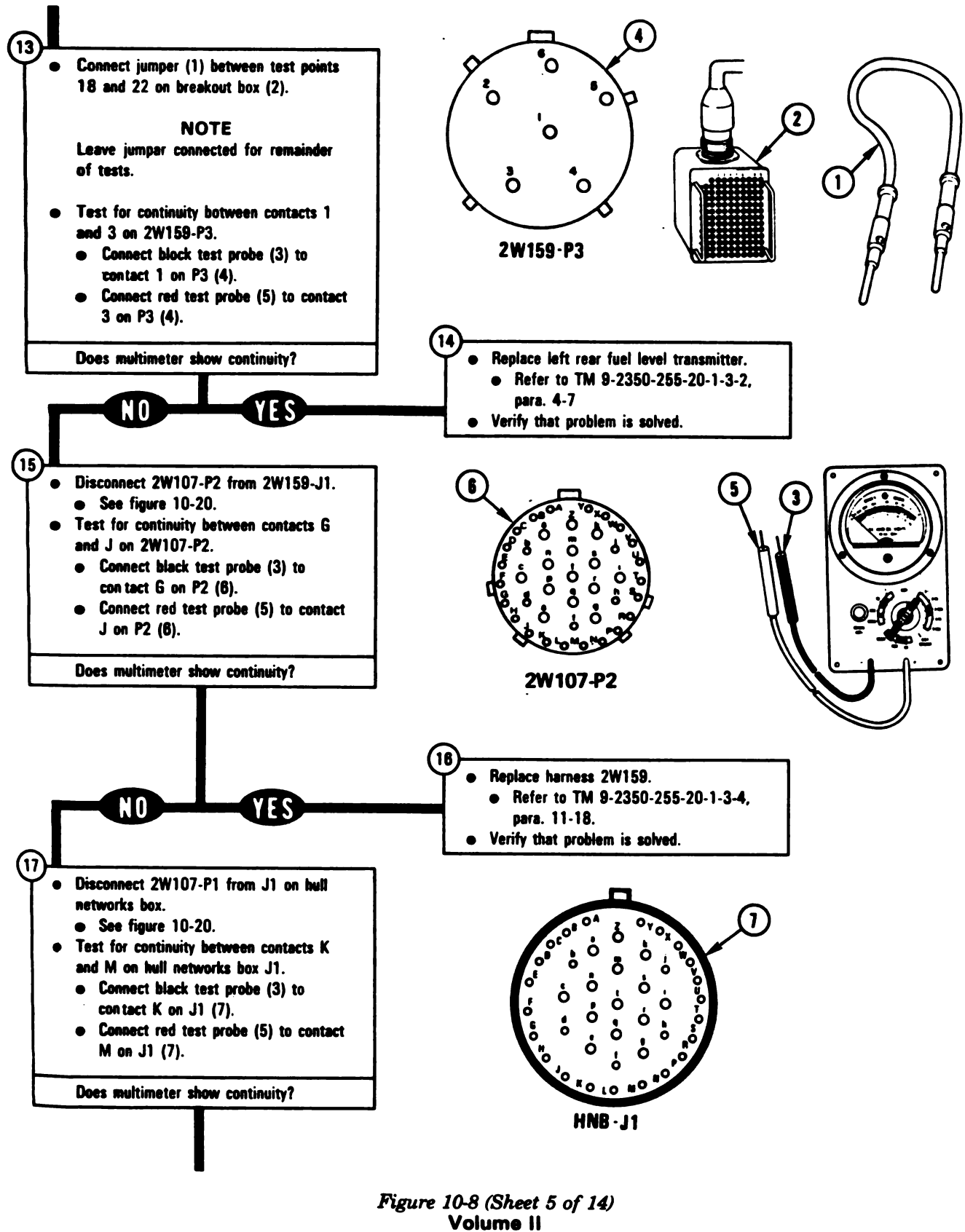

Para. 10-2

Change 6 10-69

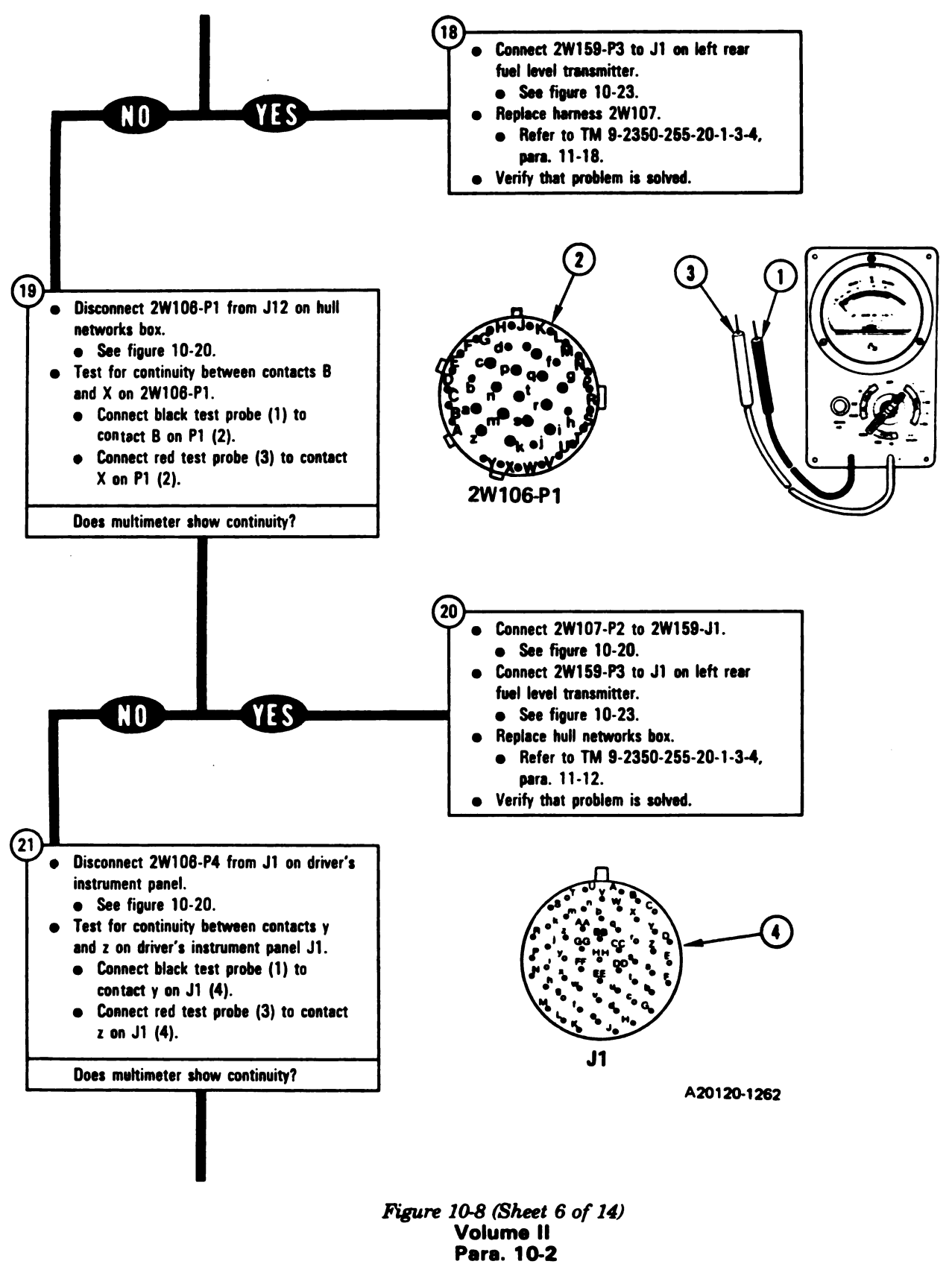

10-70 Change 6

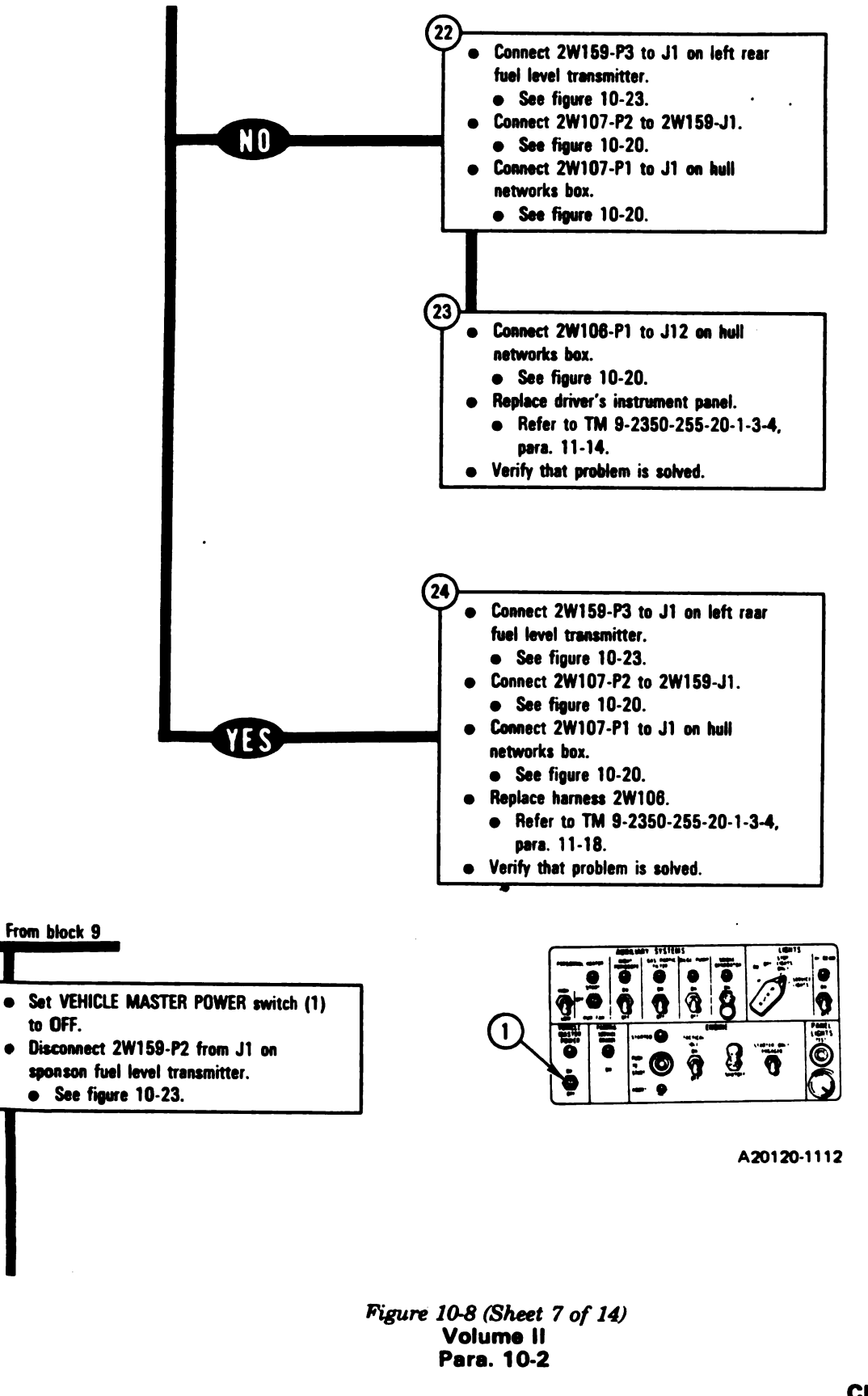

Change 6 10-71
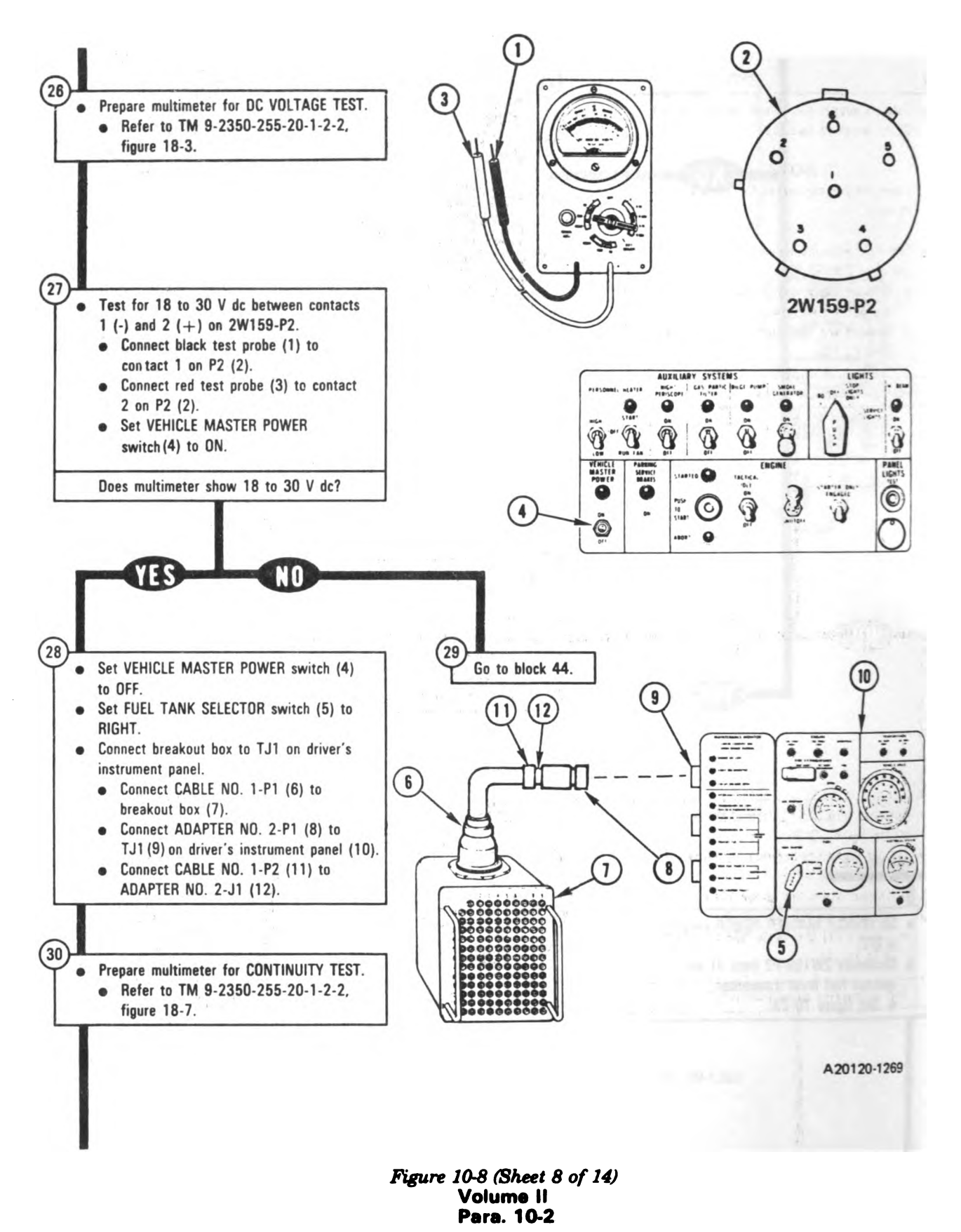

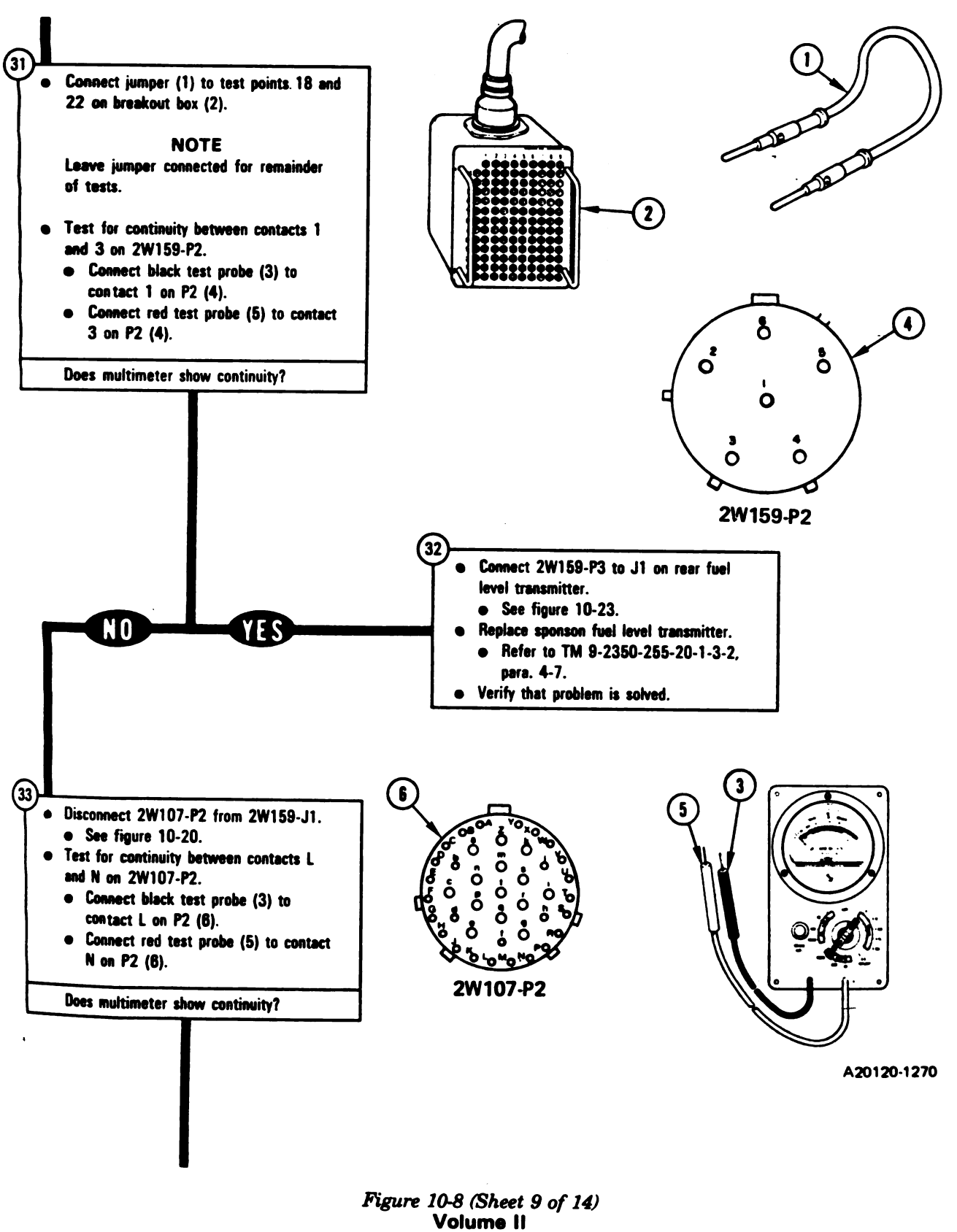

Para. 10-2

Change 6 10-73

1

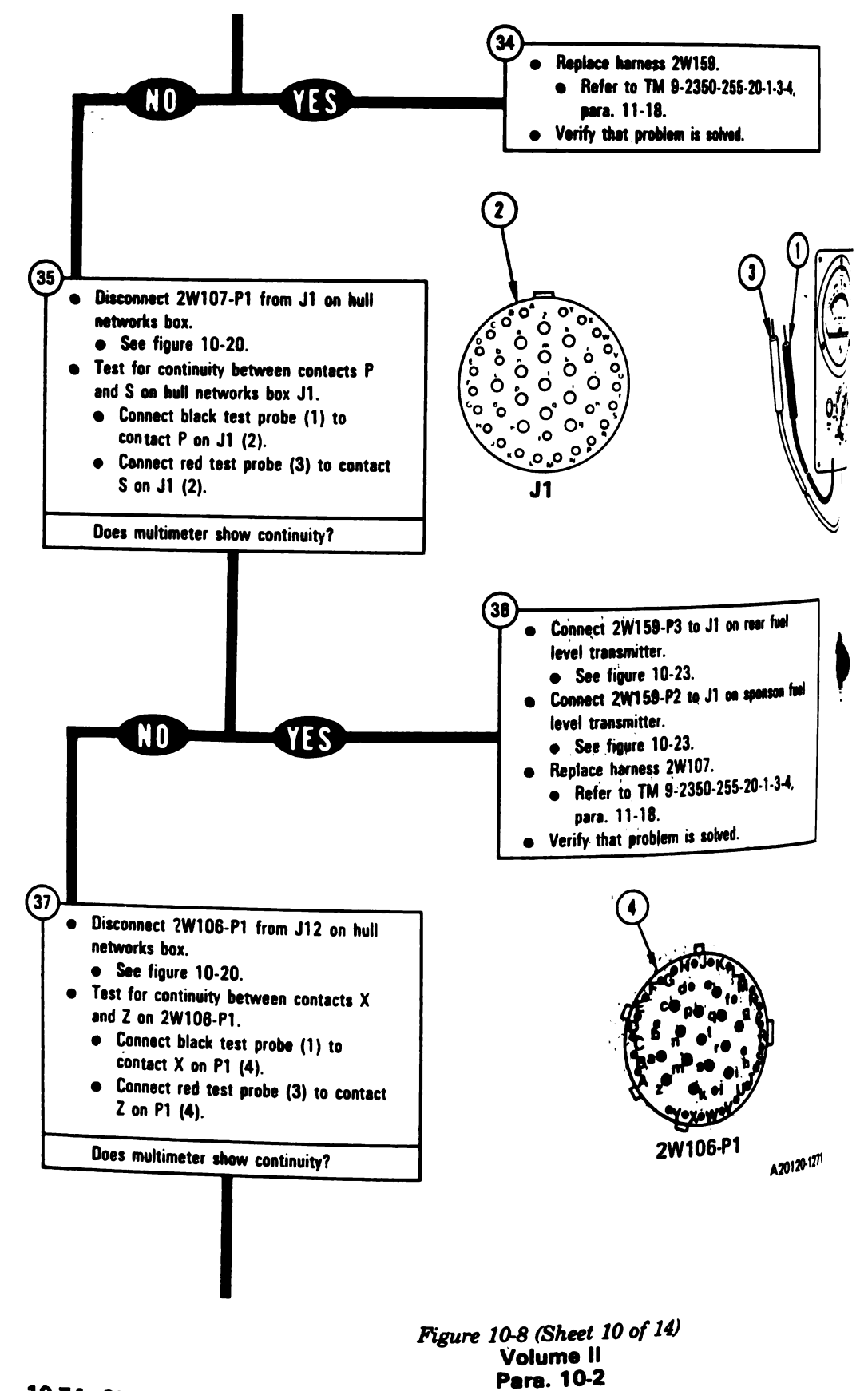

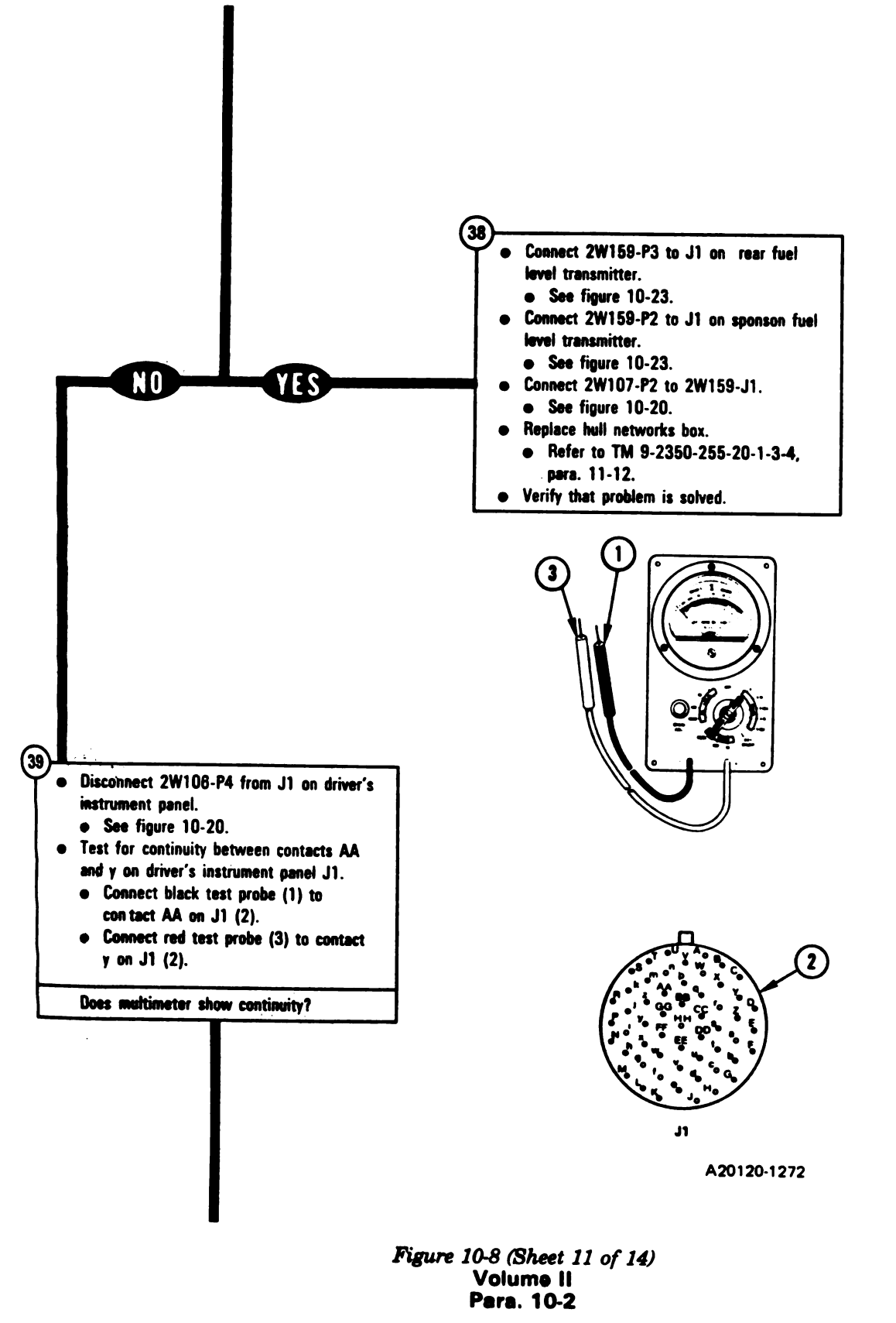

Change 6 10-75

Digitized by Google

**I** 1

1

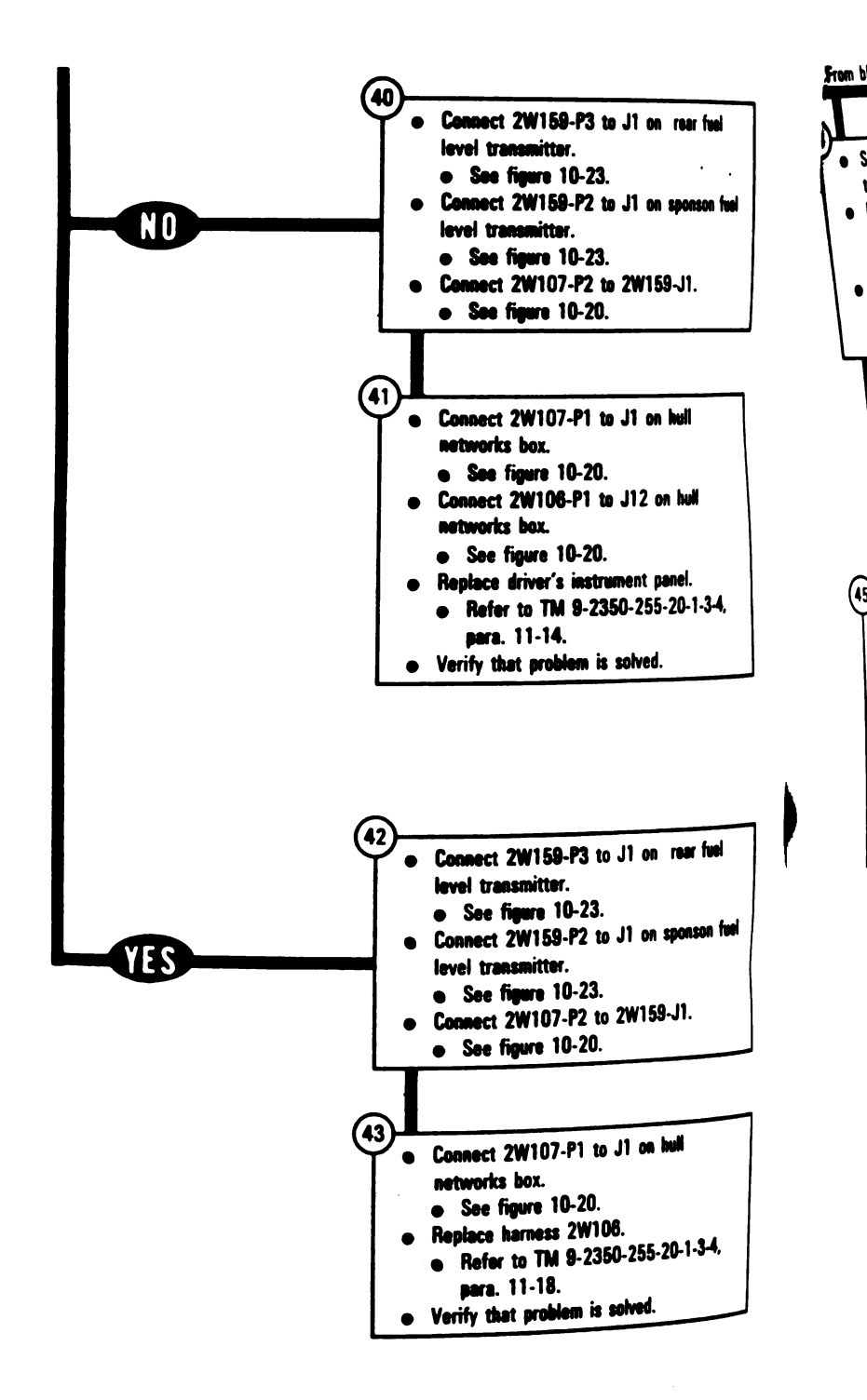

Figure 10-8 (Sheet 12 of 14) Volume II Pera. 10-2

10-76 Change 6

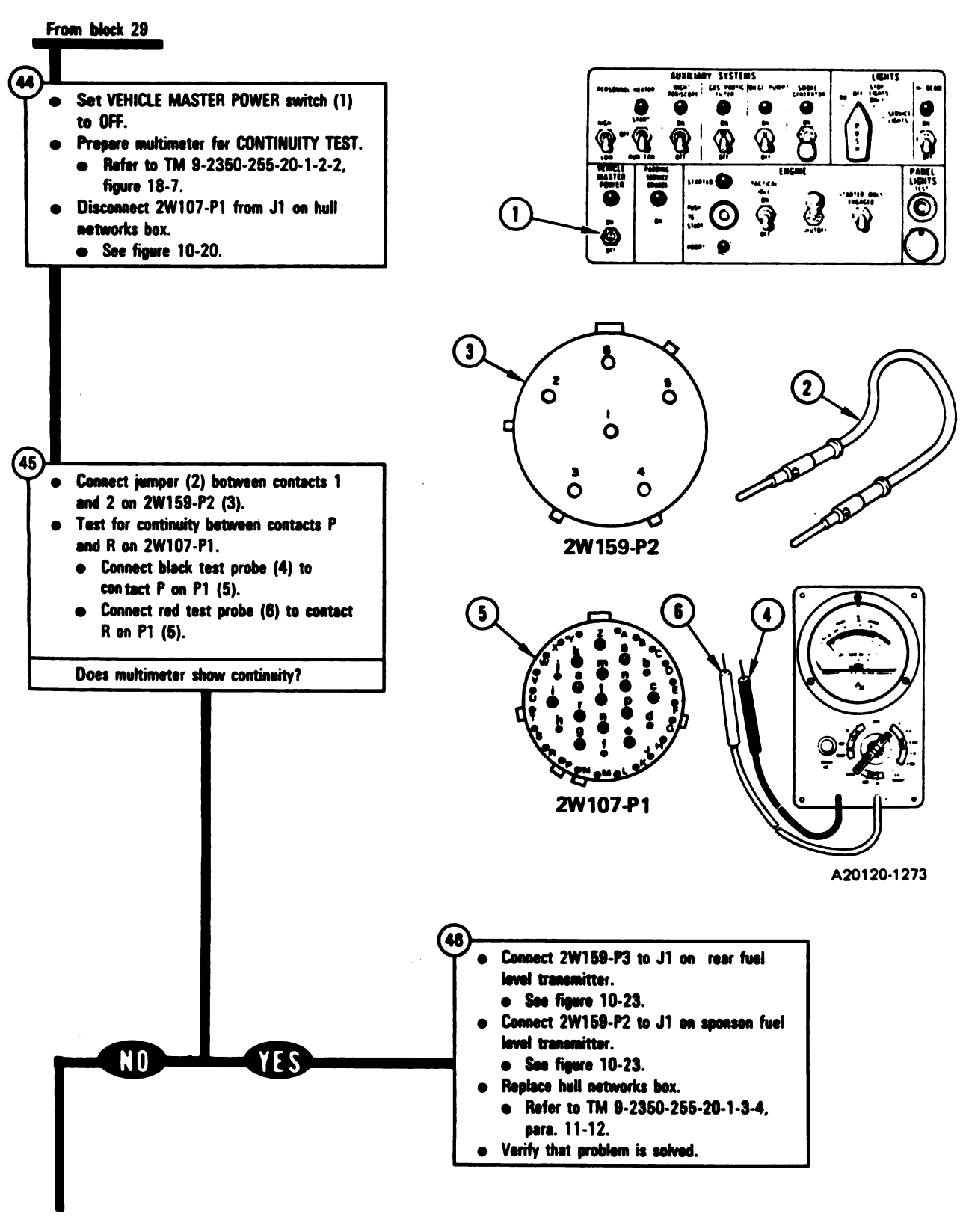

Figure 10-8 (Sheet 13 of 14) Volume II Para. 10-2

Change 6 10-77

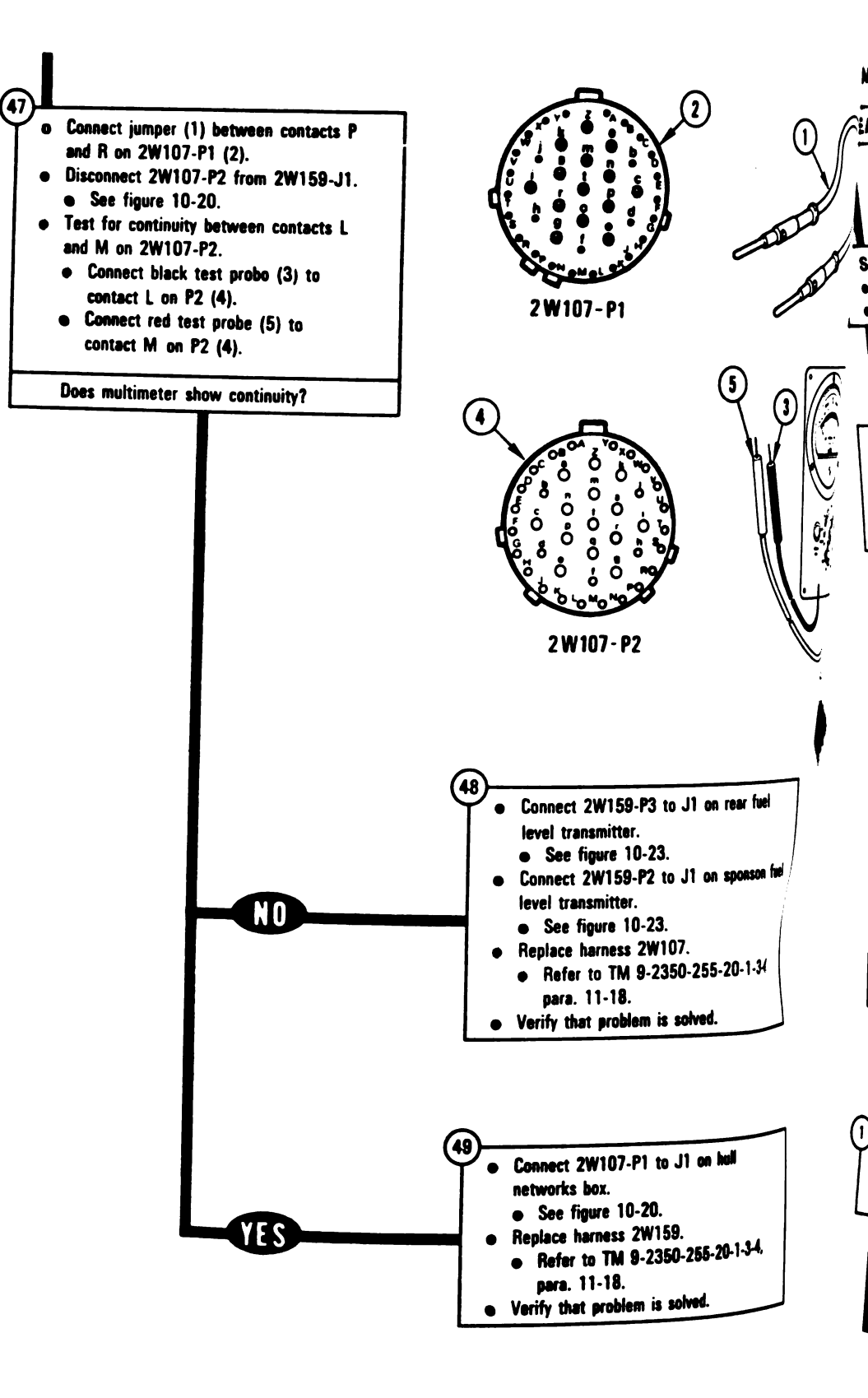

Figure 10-8 (Sheet 14 of 14) Volume II Para. 10-2

**SYMPTOM FSS-9** 

**REAR FUEL TANK OVERFILLS** Supplies: Connector Pin/Socket Adapters Electrical Jumpers Test Equipment/Special Tools: Breakout Box Tool Kit, 12311066 • Multimeter • Pliers, slip joint, conduit style with plastic jaw inserts, NSN 5120-00-624-8065 **Equipment Condition:** • Tank parked. • Parking brake set. • Engine shut down. Vehicle master power off. . Rear fuel tank 7/8 full. • - NOTE -• Read para. 10-1 before doing any work. • When jumpers are used, remove tham after completing last instruction in that block. • Set up tank controls for standard initial test conditions. • Refer to table 10-2, para. 10-5. Figure 10-9 (Sheet 1 of 12) Volume II Para. 10-2

Change 6 10-79

Digitized by Google

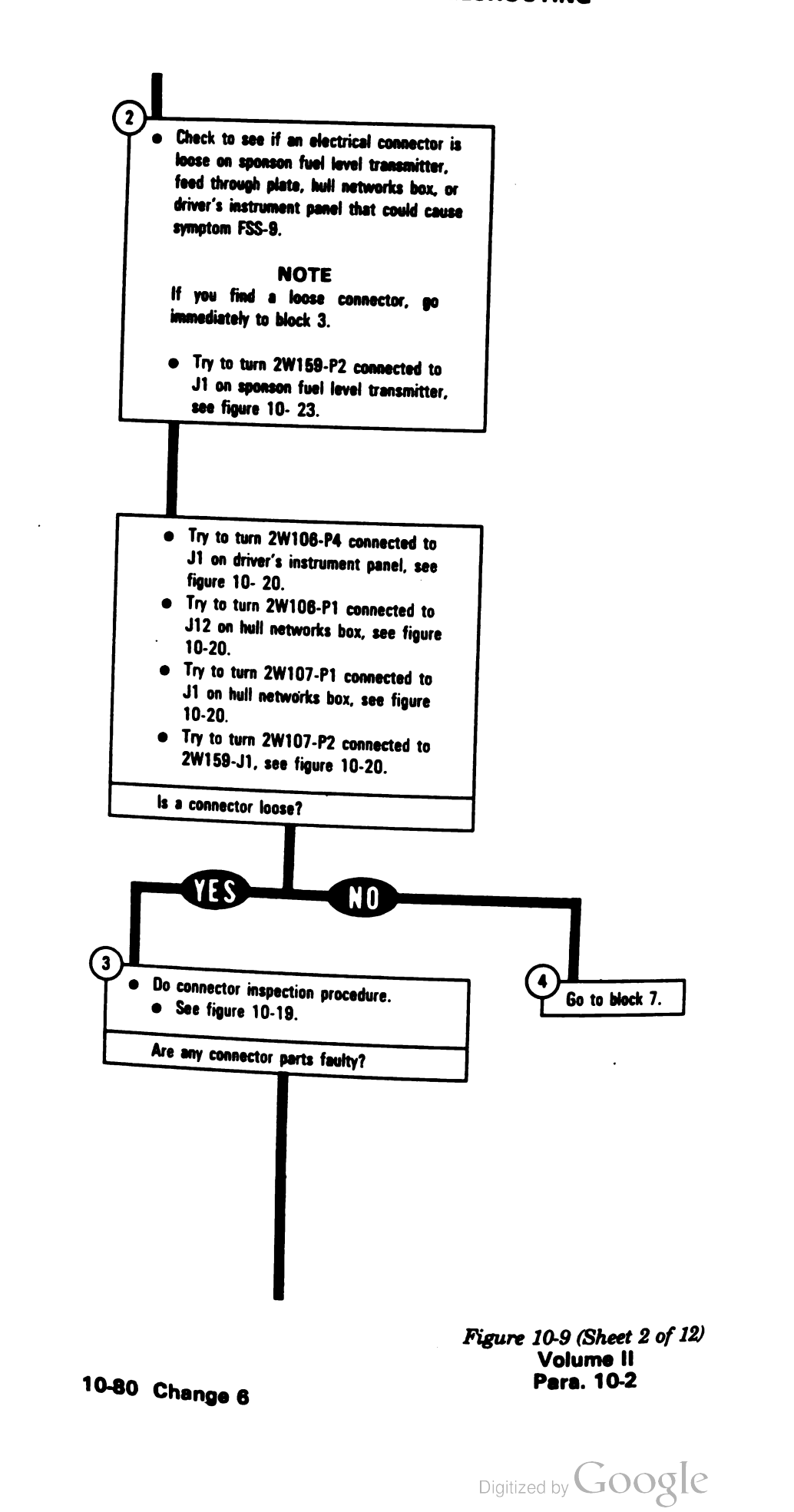

6

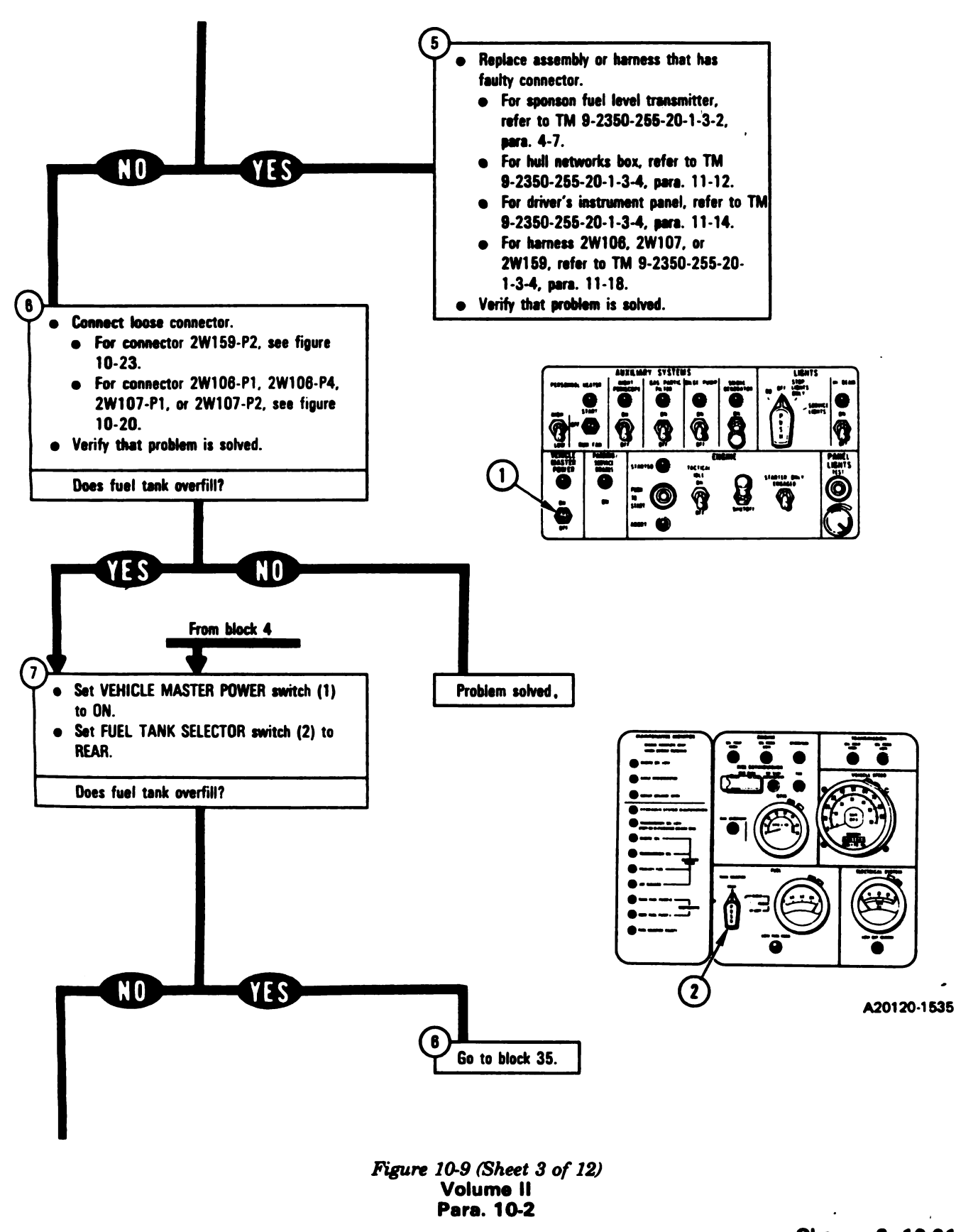

Change 6 10-61

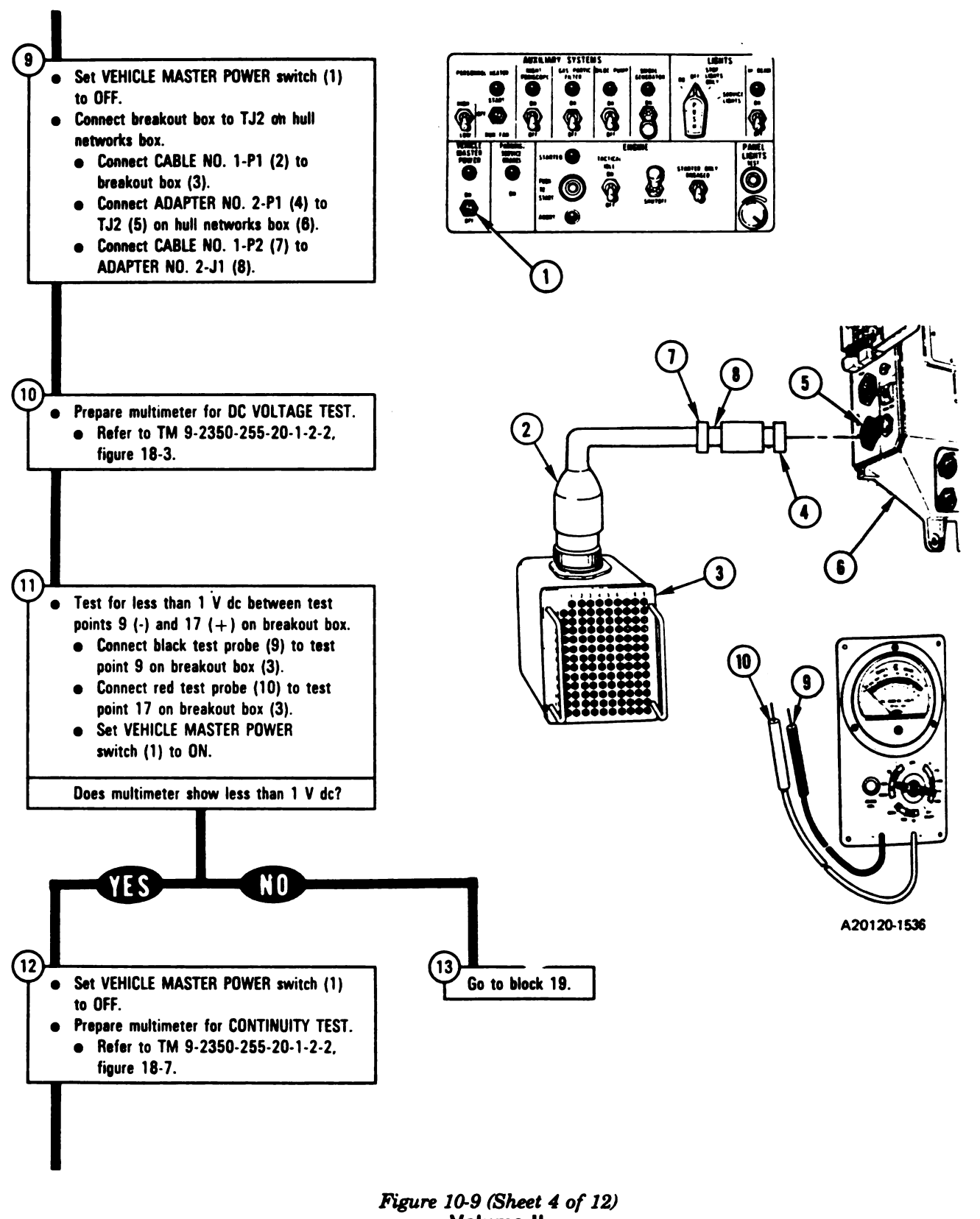

Volume II Para. 10-2

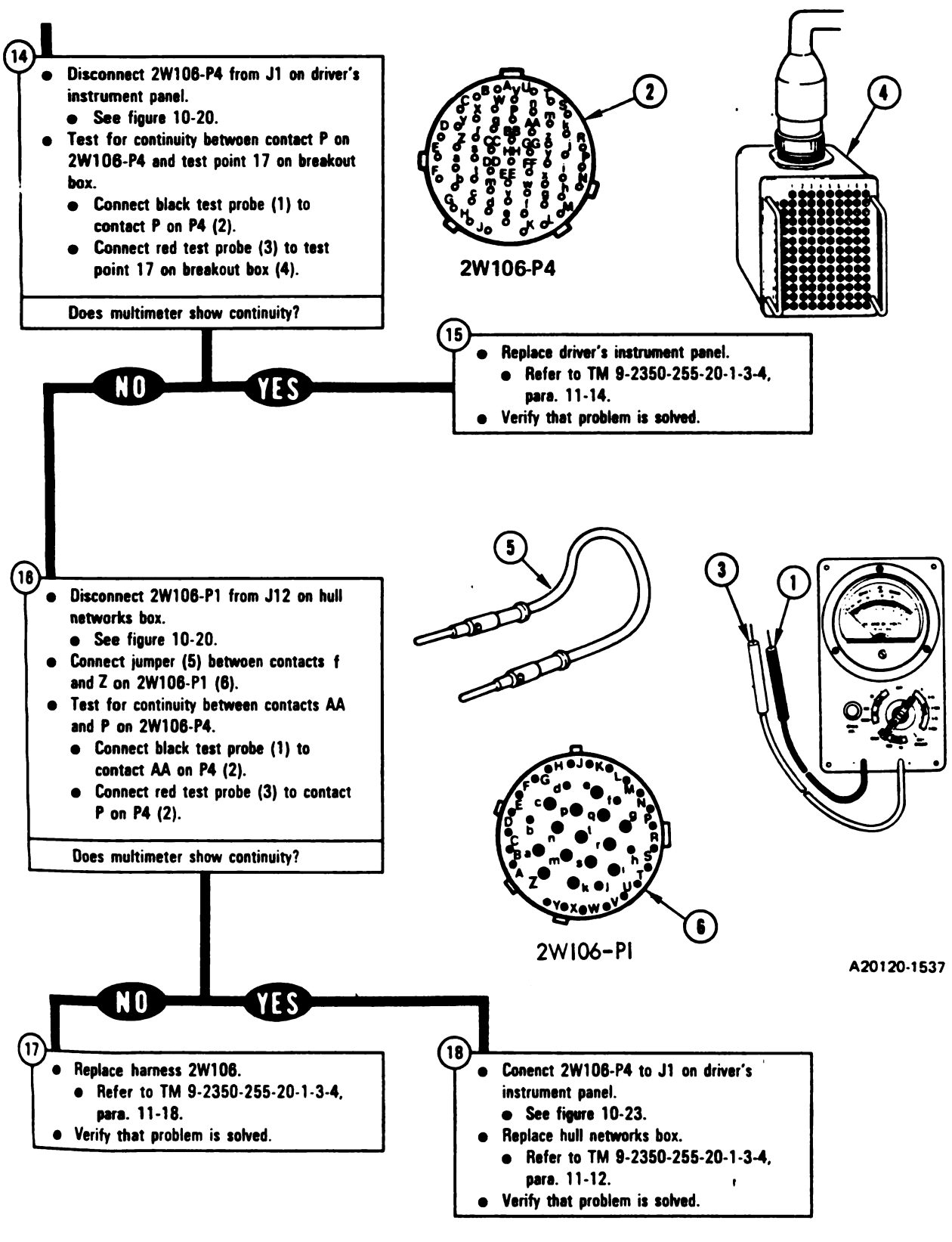

Figure 10-9 (Sheet 5 of 12) Volume II Para. 10-2

Change 6 10-83

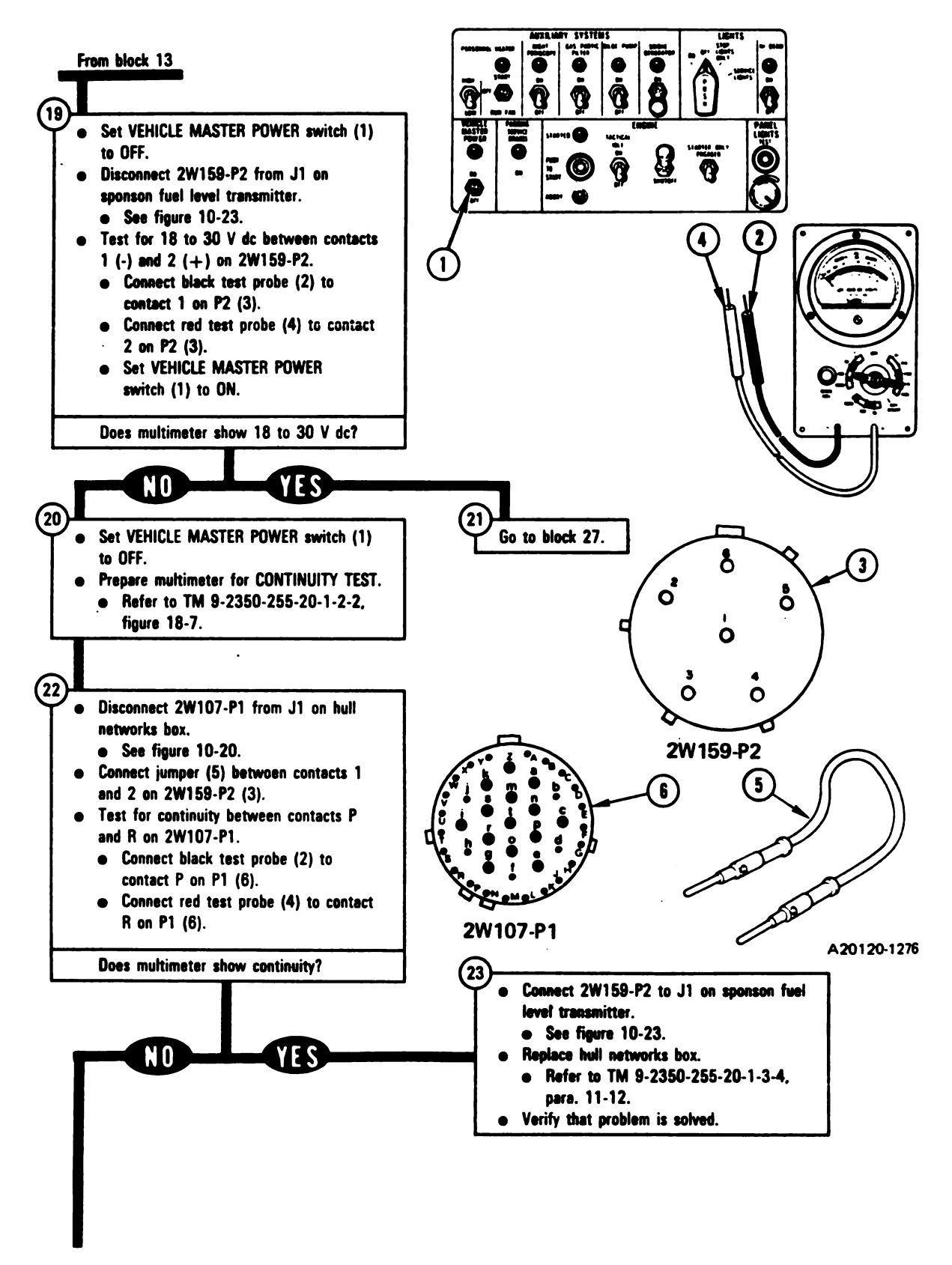

Figure 10-9 (Sheet 6 of 12) Volume II Para. 10-2

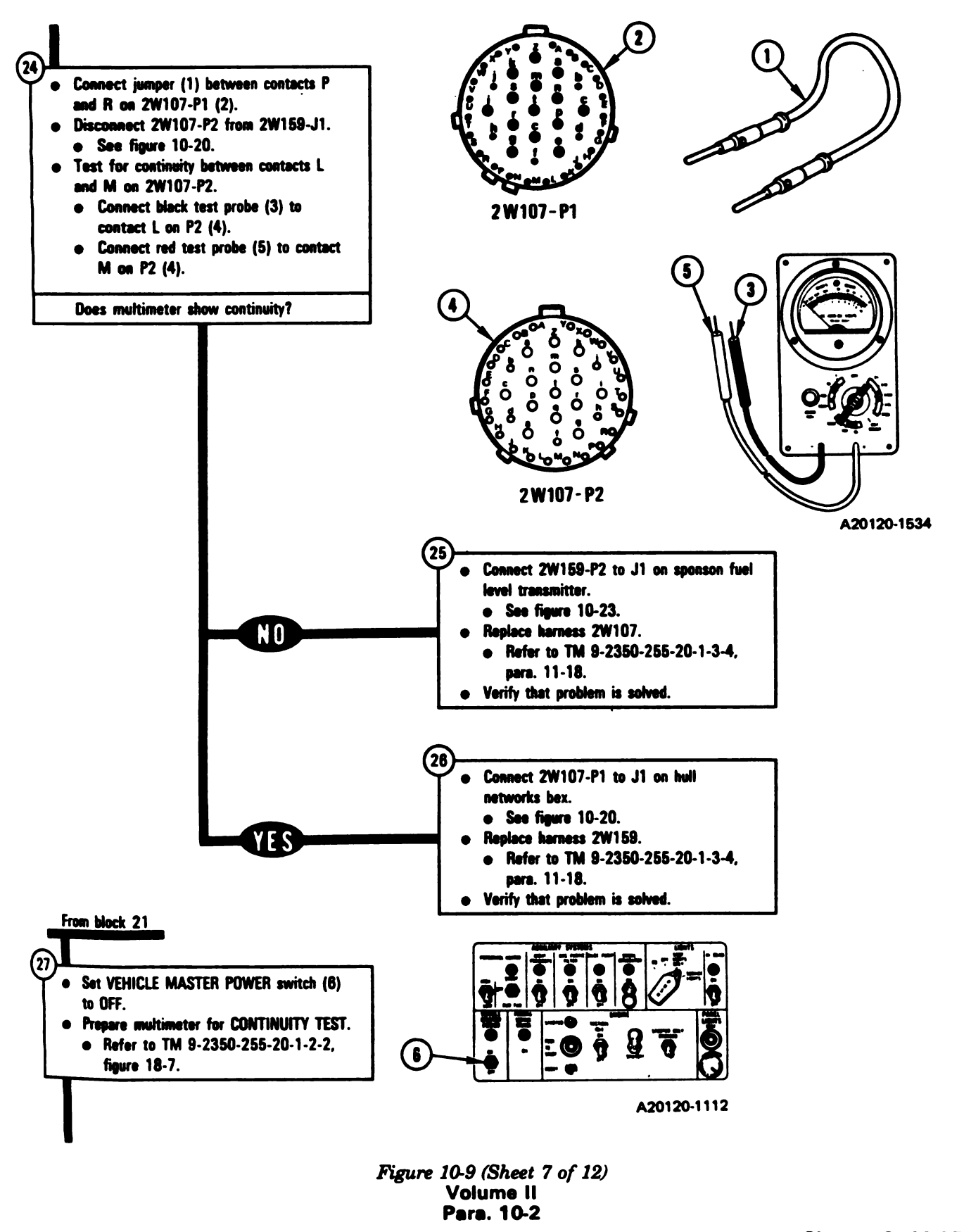

Change 6 10-85 Digitized by Google

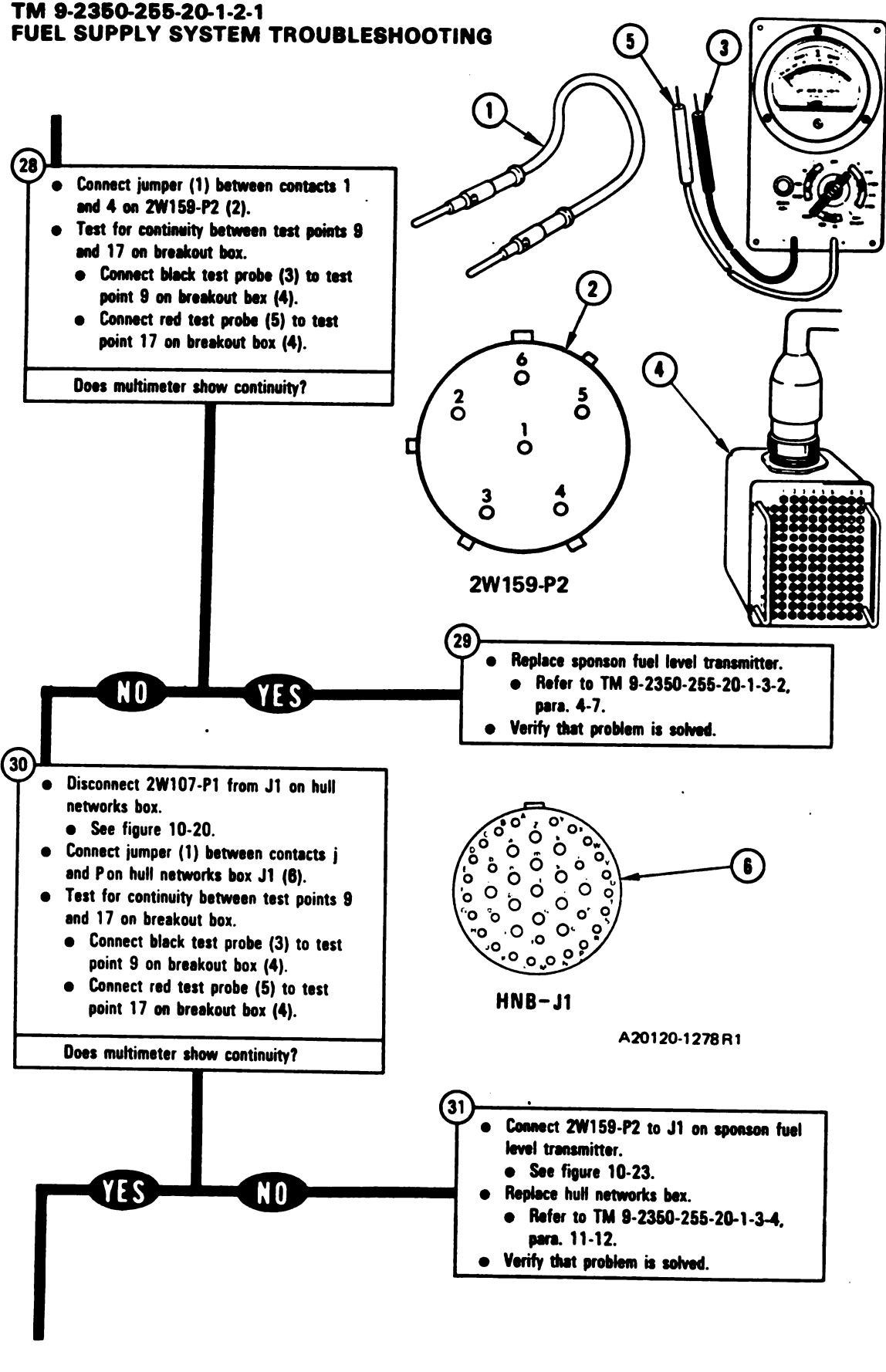

Figure 10-9 (Sheet 8 of 12) Volume II Para. 10-2

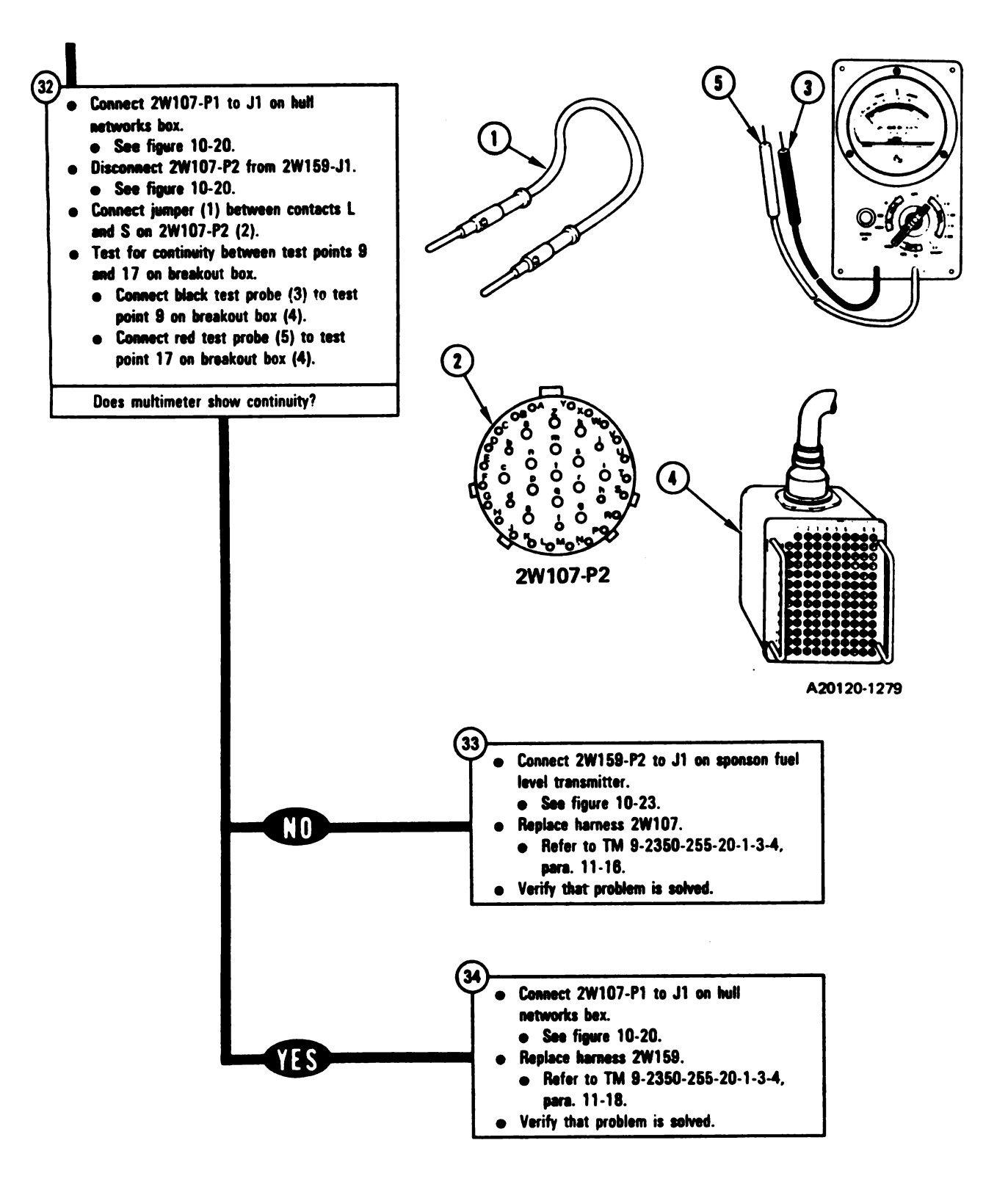

Figure 10-9 (Sheet 9 of 12) Volume II Para. 10-2

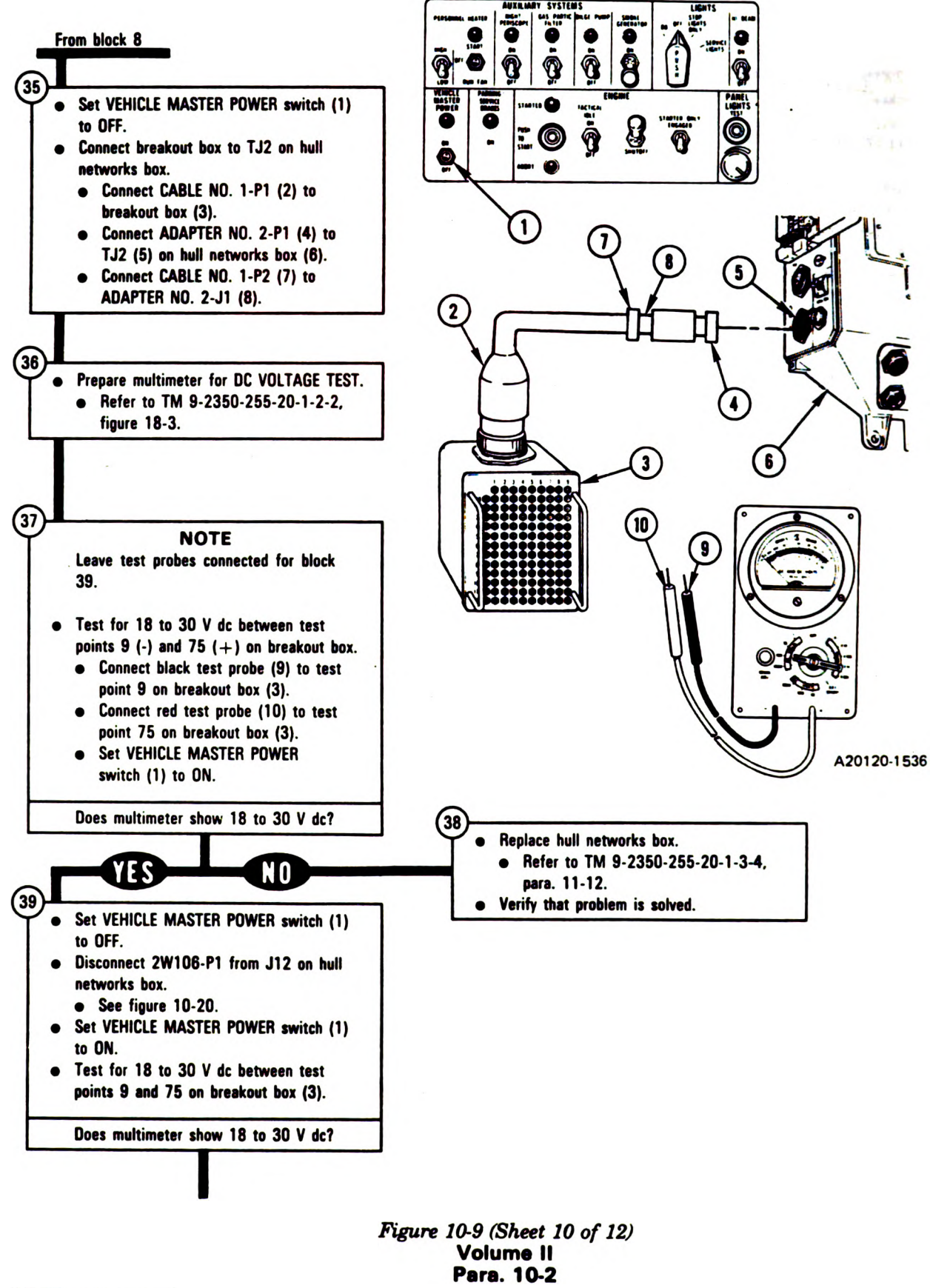

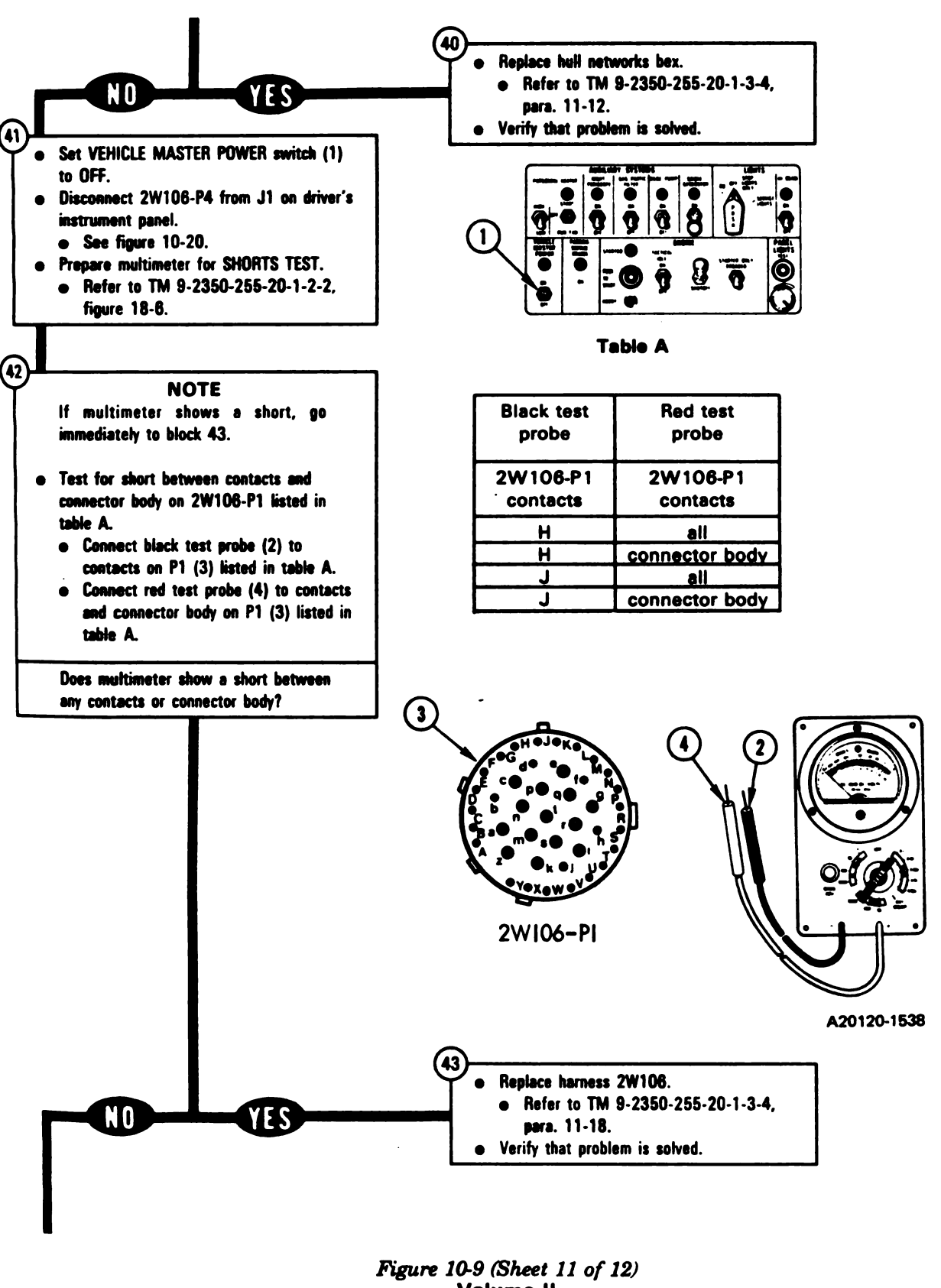

Volume II Para. 10-2

1

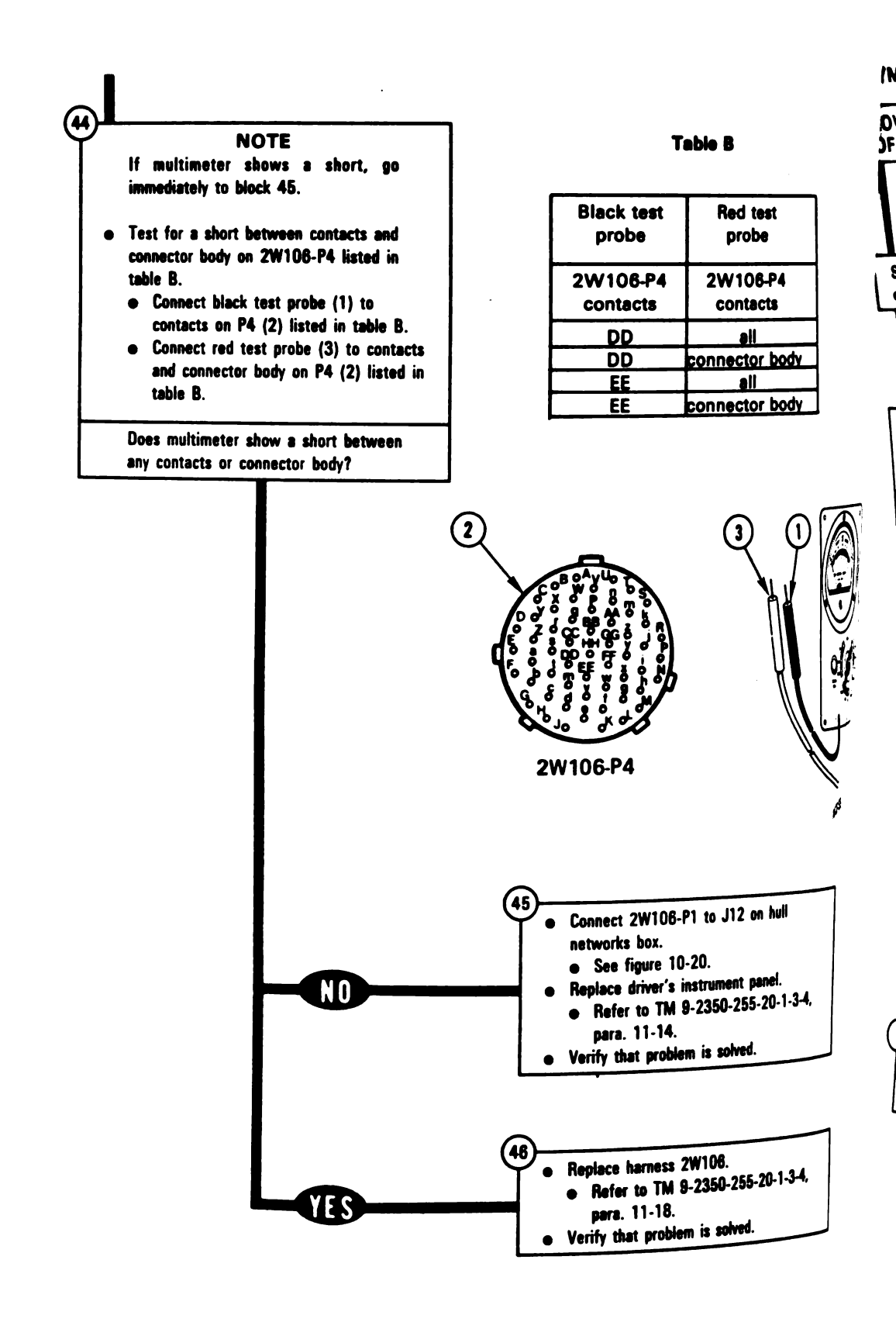

Figure 10-9 (Sheet 12 of 12) Volume II Para. 10-2

•

SYMPTOM FSS-10

| LOW FUEL LEVEL LIGHT DOES N<br>OFF - FUEL TRANSFER IS NORM                                                                                                    | IOT GO                                                 |
|----------------------------------------------------------------------------------------------------|--------------------------------------------------------|
|                                                                                                    |                                                        |
| Supplies:<br>• Connector Pin/Socket Adapters                                                                                                    |                                                        |
| Test Equipment/Special Tools:<br>• Breakout Box Tool Kit, 12311066<br>• Multimeter<br>• Pliers, slip joint, conduit style with plastic<br>jaw inserts, NSN 5120-00-624-8065 |                                                        |
| Equipment Condition:<br>• Tank parked.<br>• Parking brake set.<br>• Engine shut down.                                                                                       |                                                        |
| <ul> <li>Vehicle master power off.</li> <li>Rear fuel tanks 3/4 full or more.</li> </ul>                                                                                    |                                                        |
| NOTE<br>Read para. 10-1 before doing any work.                                                                                                    |                                                        |
| <ul> <li>Set up tank controls for standard initial test conditions.</li> <li>Refer to table 10-2, para. 10-5.</li> </ul>                                                    |                                                        |
|                                                                                                    | Figure 10-10 (Sheet 1 of 5)<br>Volume II<br>Para. 10-2 |

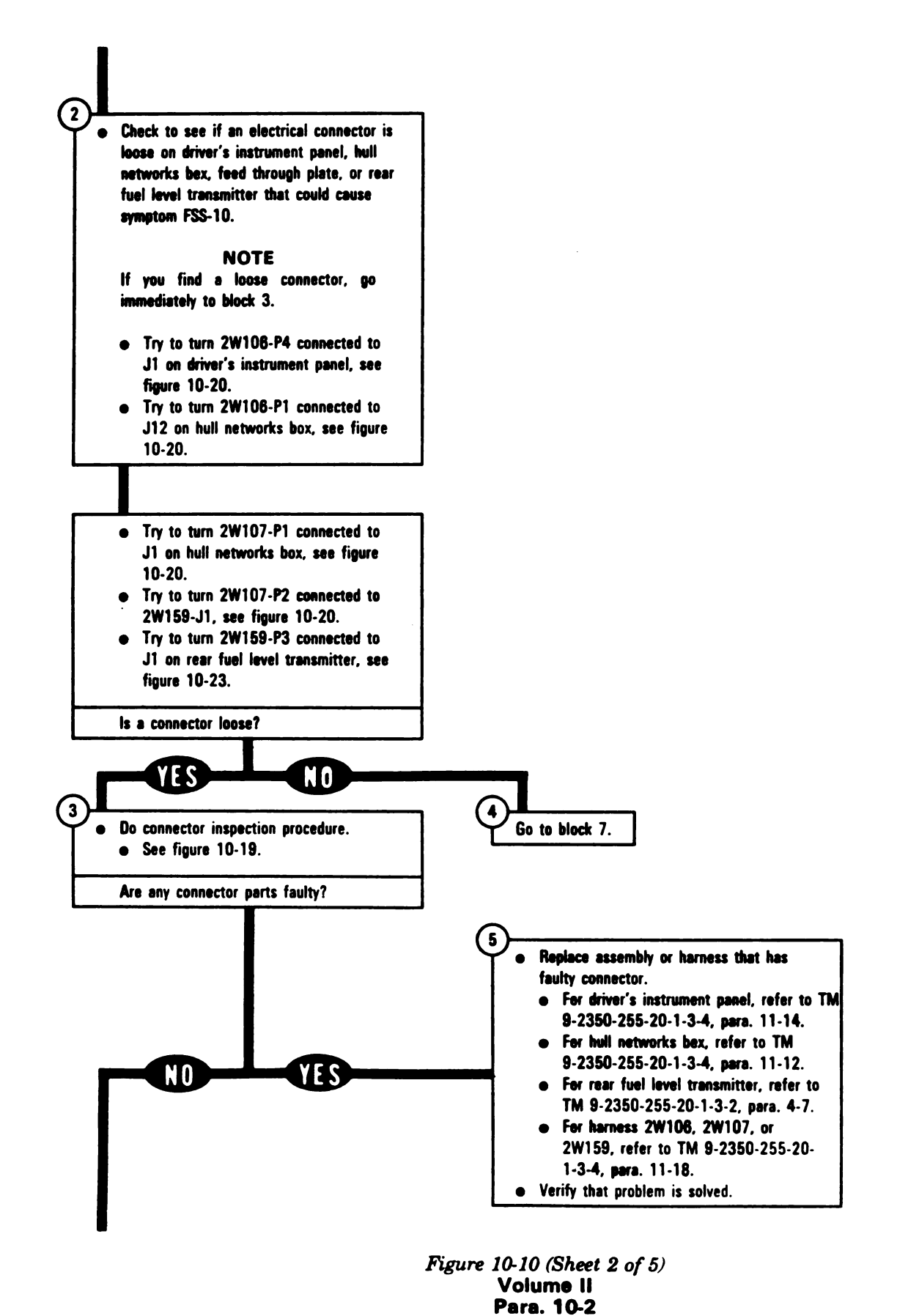

10-92 Change 6

Ł

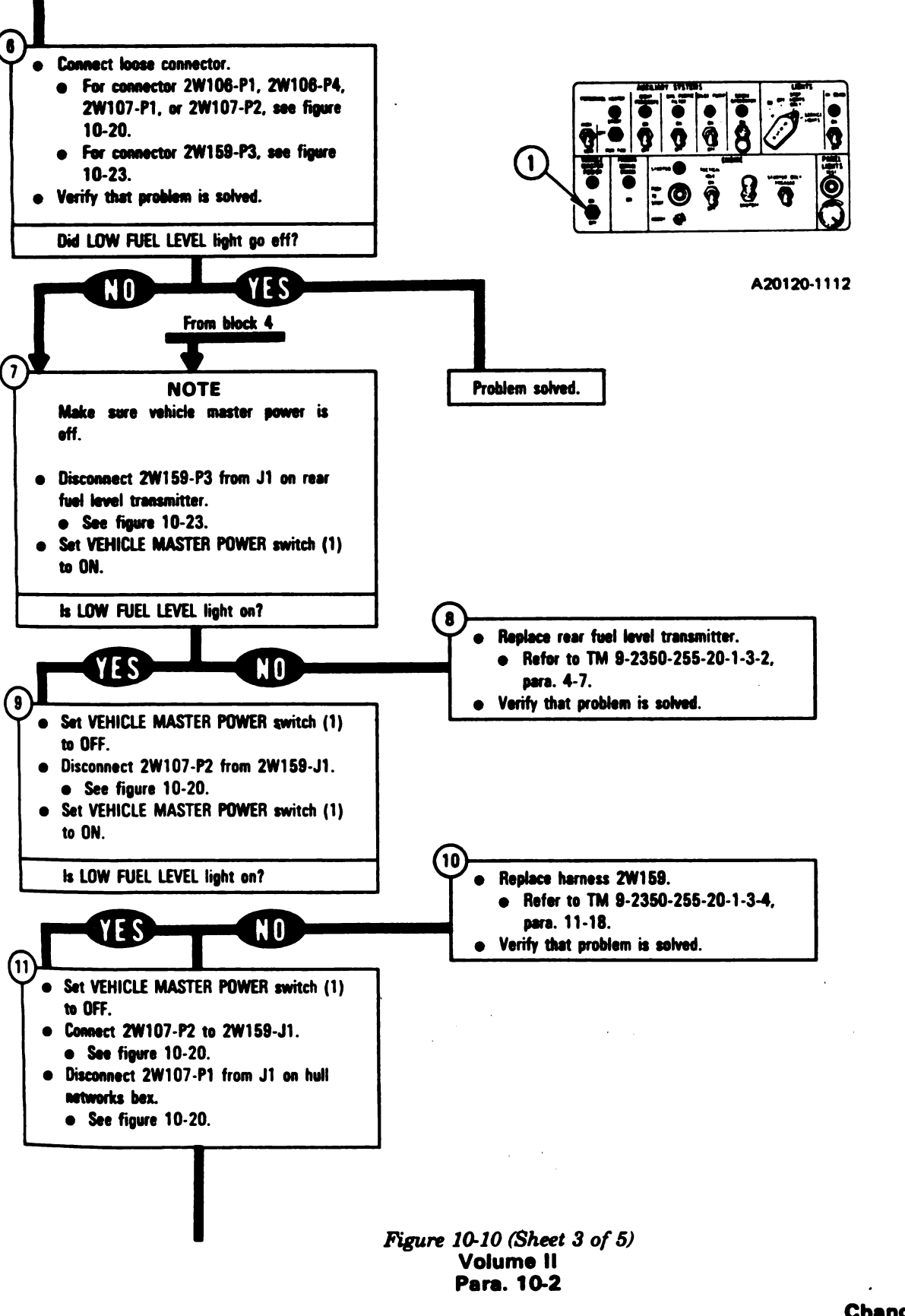

Change 6 10-93

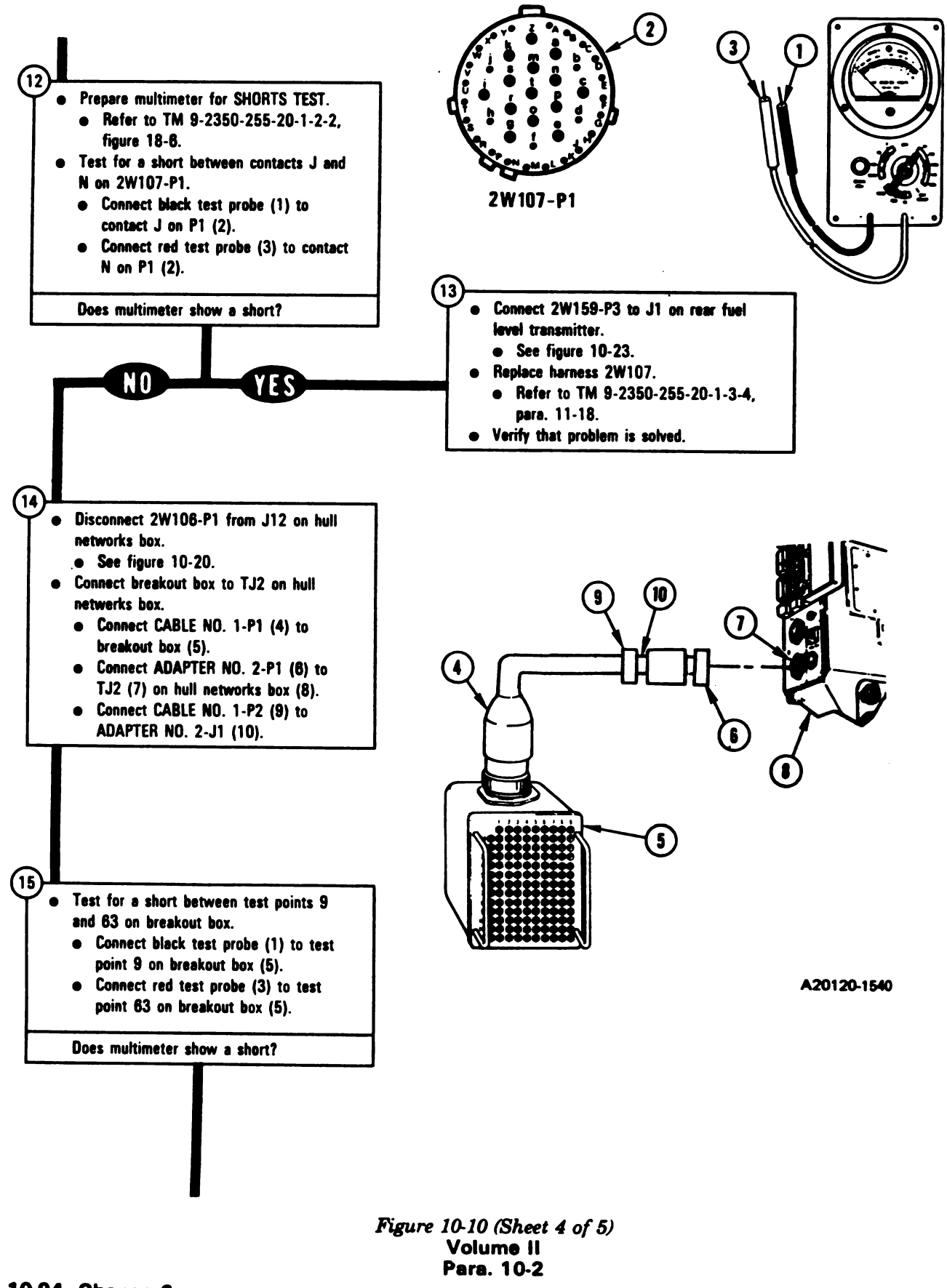

10-94 Change 6

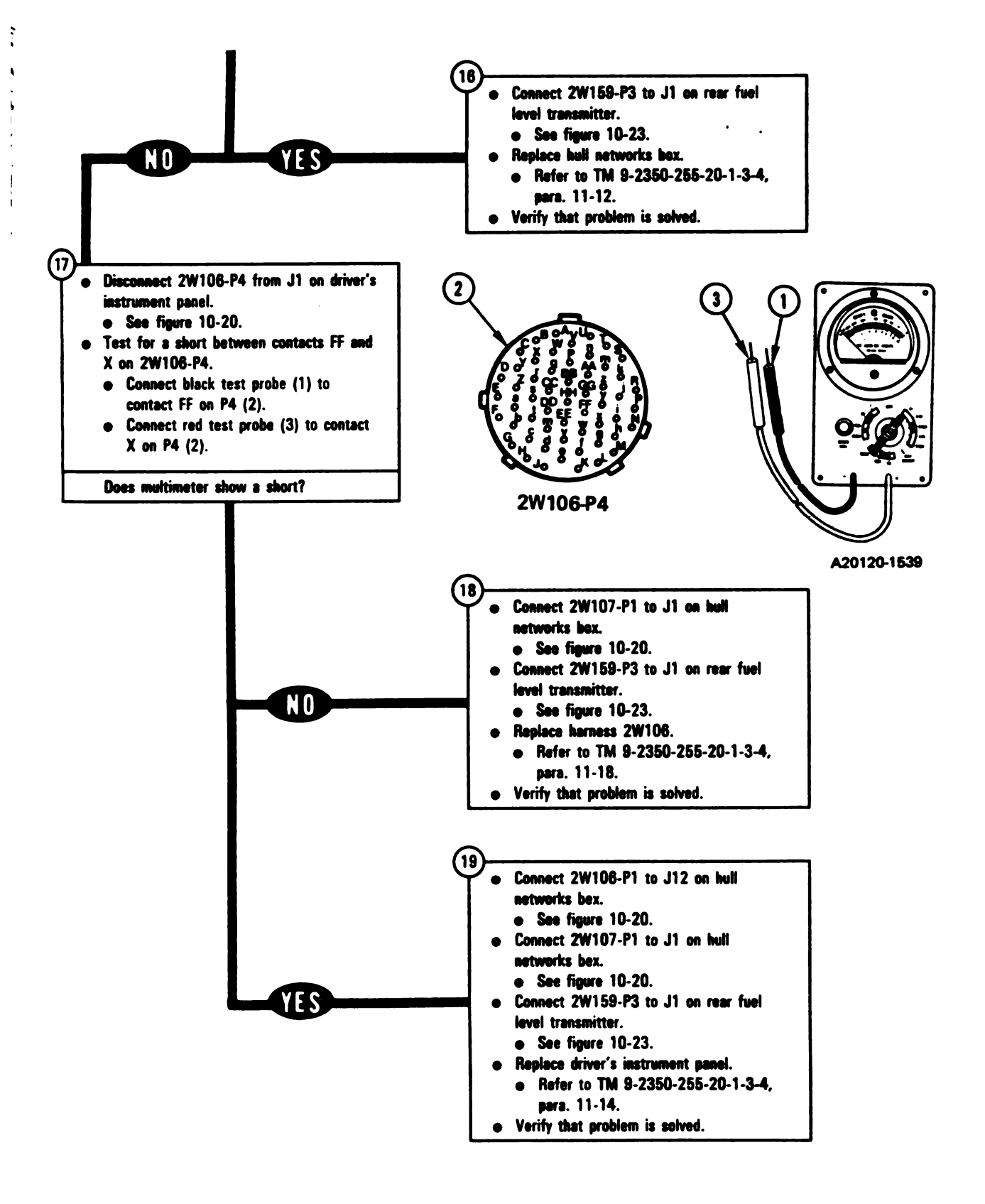

Figure 10-10 (Sheet 5 of 5) Volume II Para. 10-2

#### SYMPTOM FSS-11

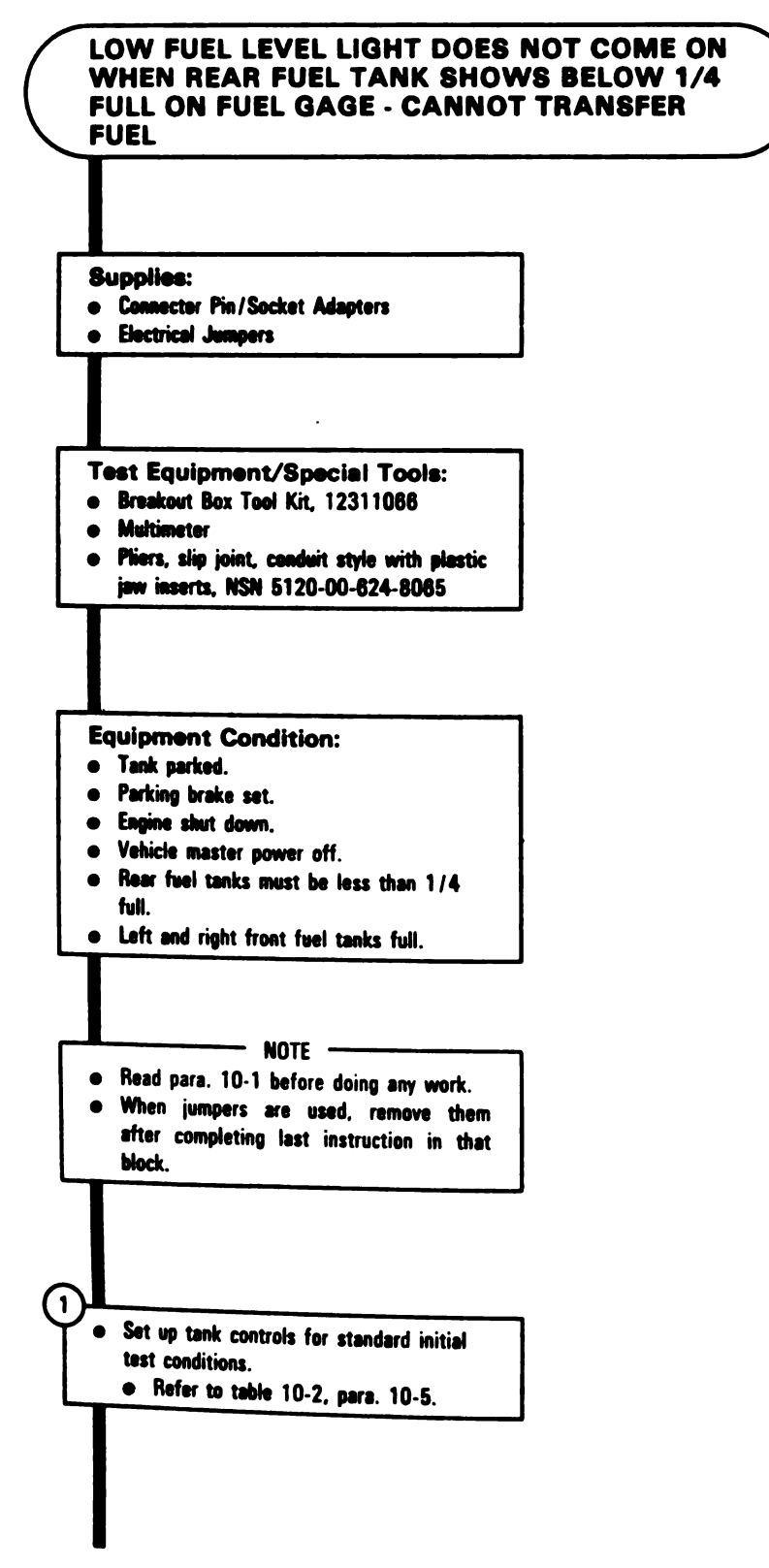

Figure 10-11 (Sheet 1 of 14) Volume II Para. 10-2

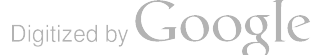

• Di

101

1 1

È

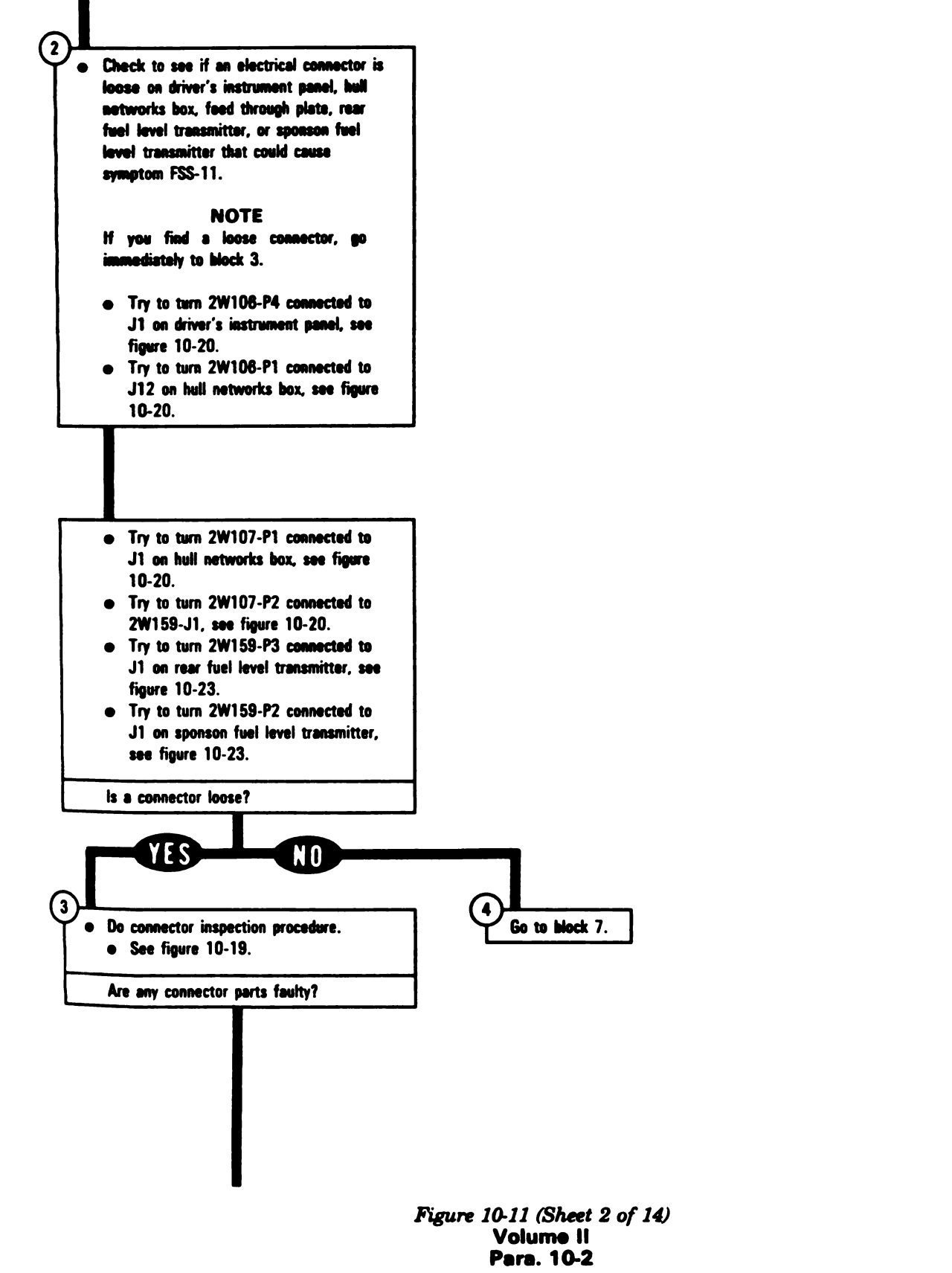

Cha Digitized by Google

Change 6 10-97

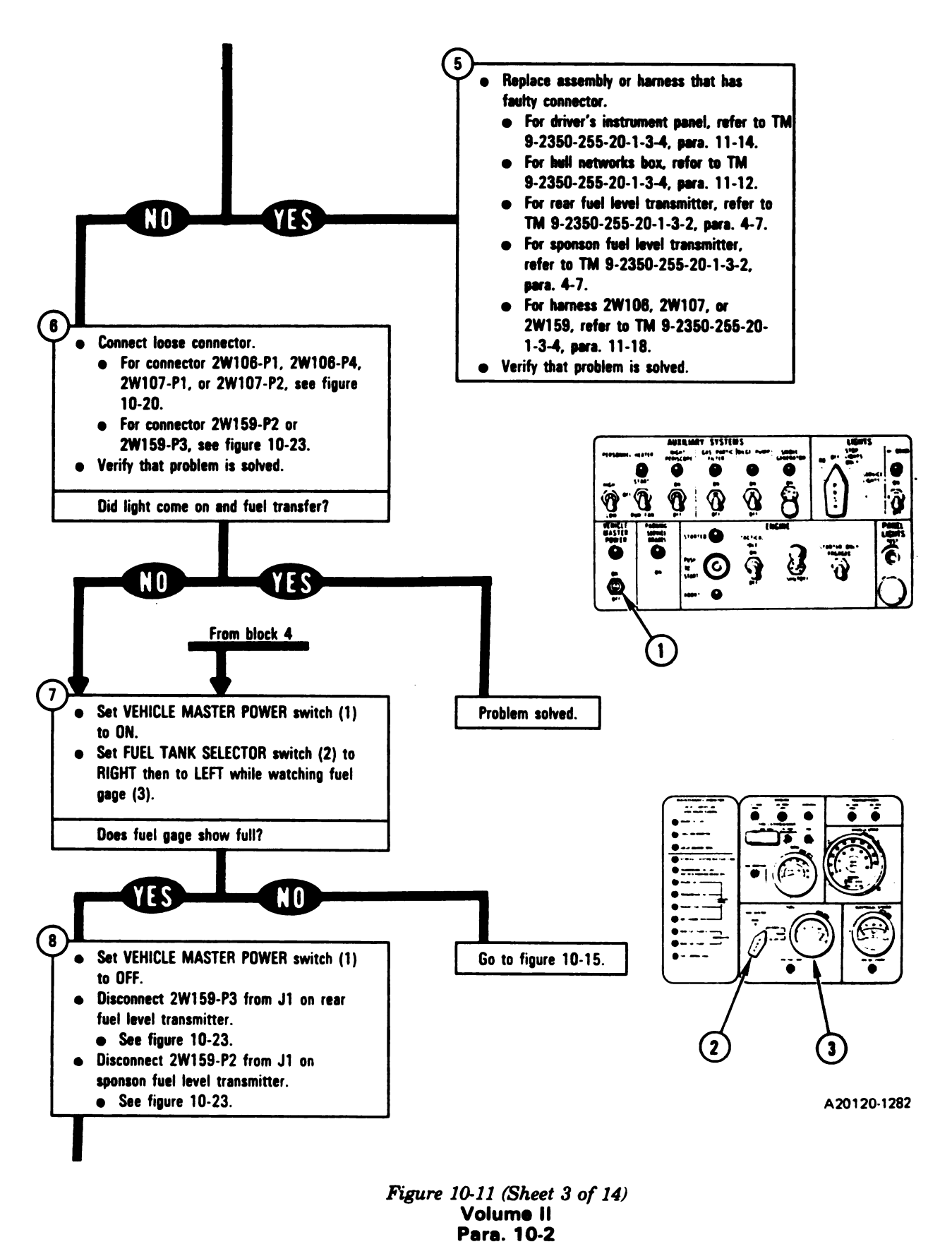

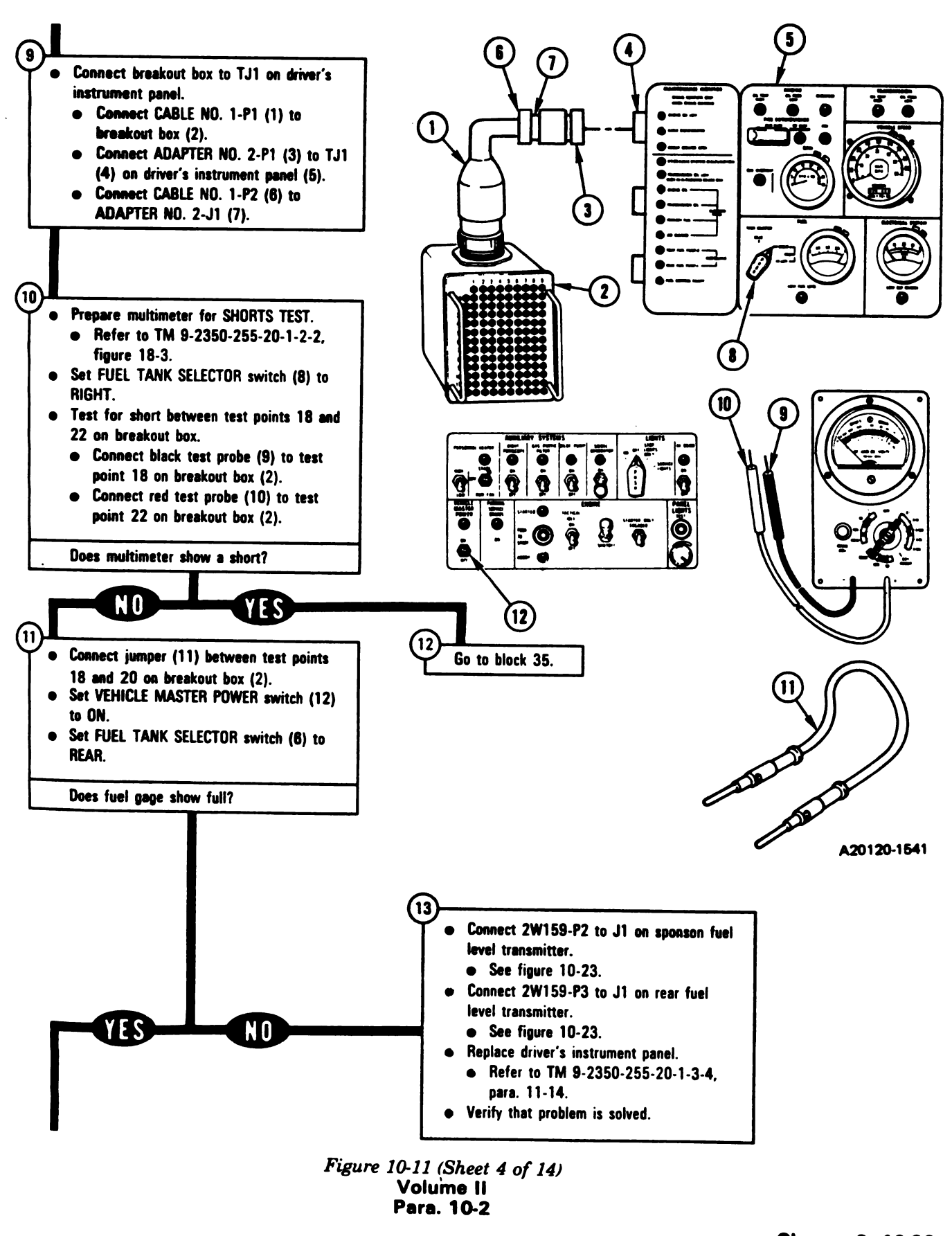

Change 6 10-99 Digitized by Google

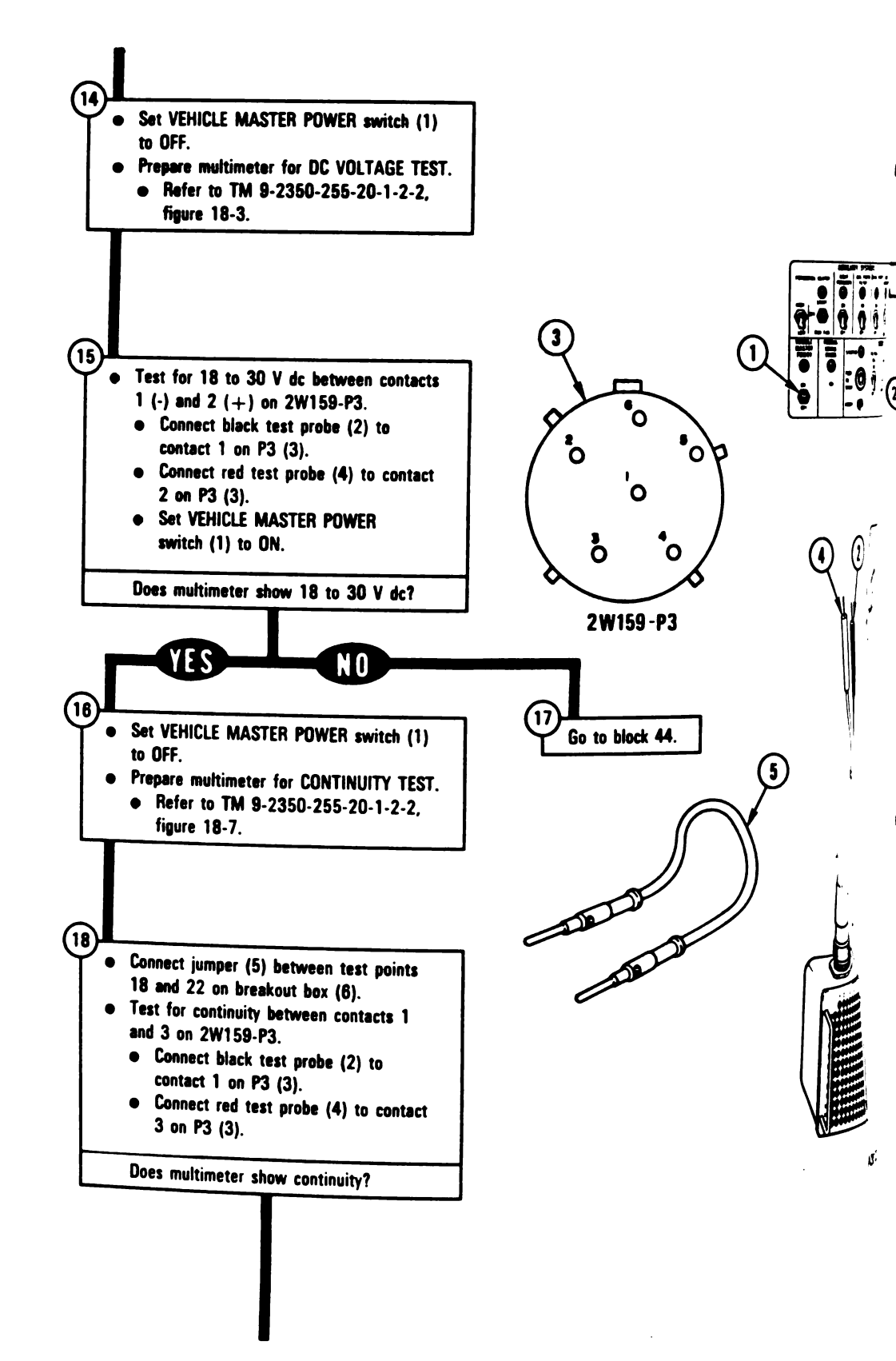

Figure 10-11 (Sheet 5 of 14) Volume II Para, 10-2

10-100 Change 6

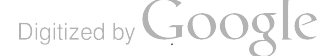

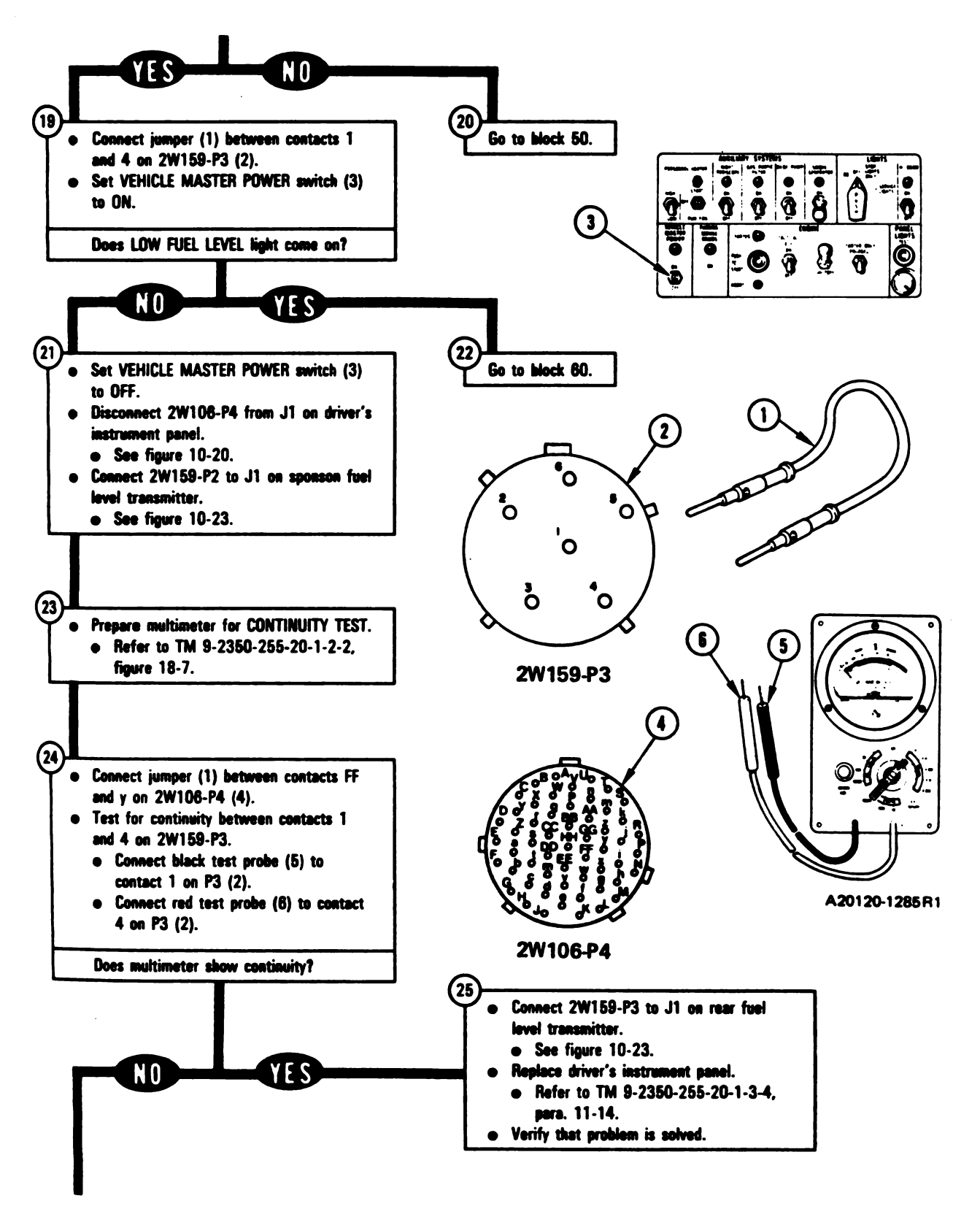

Figure 10-11 (Sheet 6 of 14) Volume II Pare. 10-2

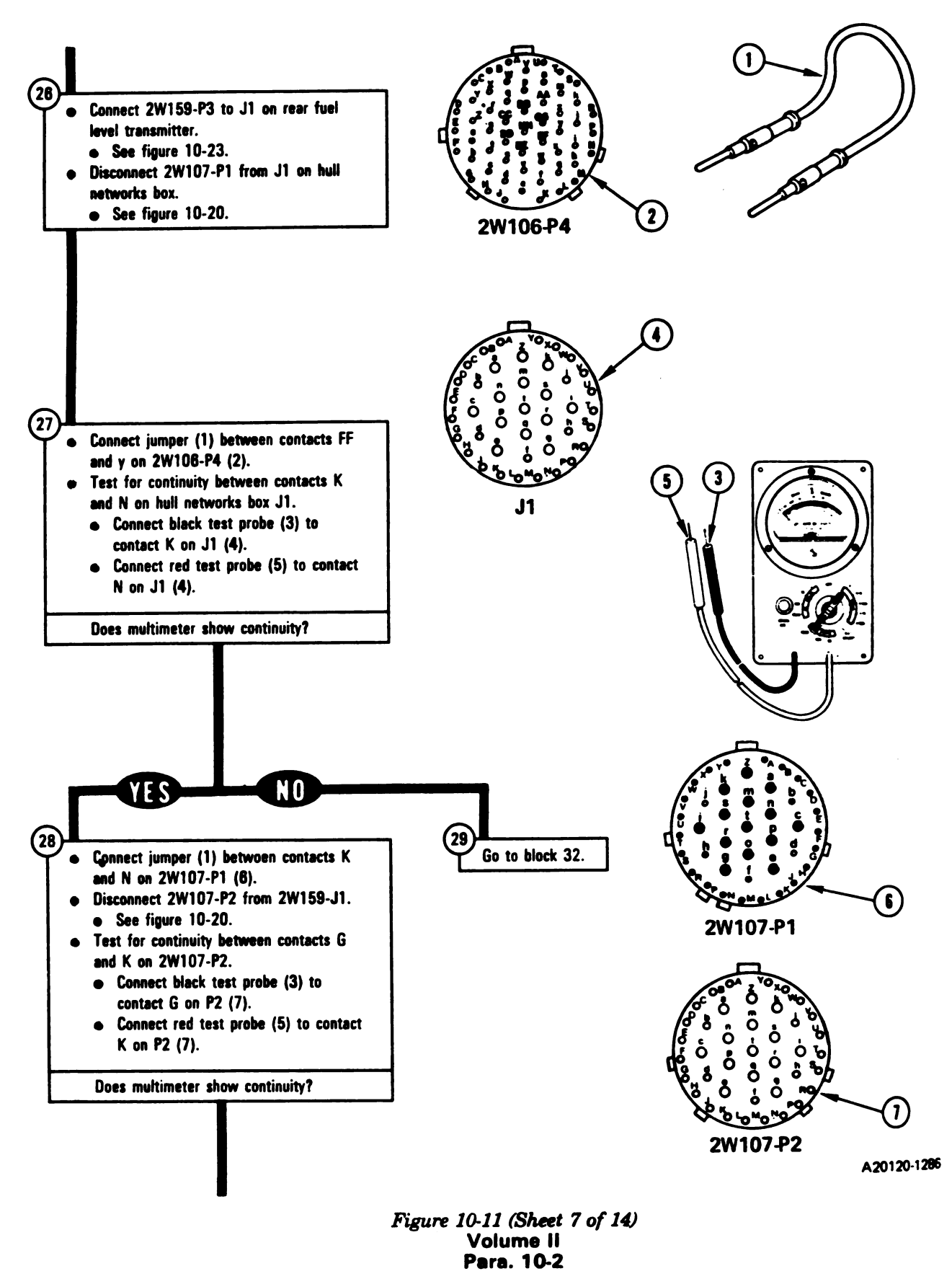

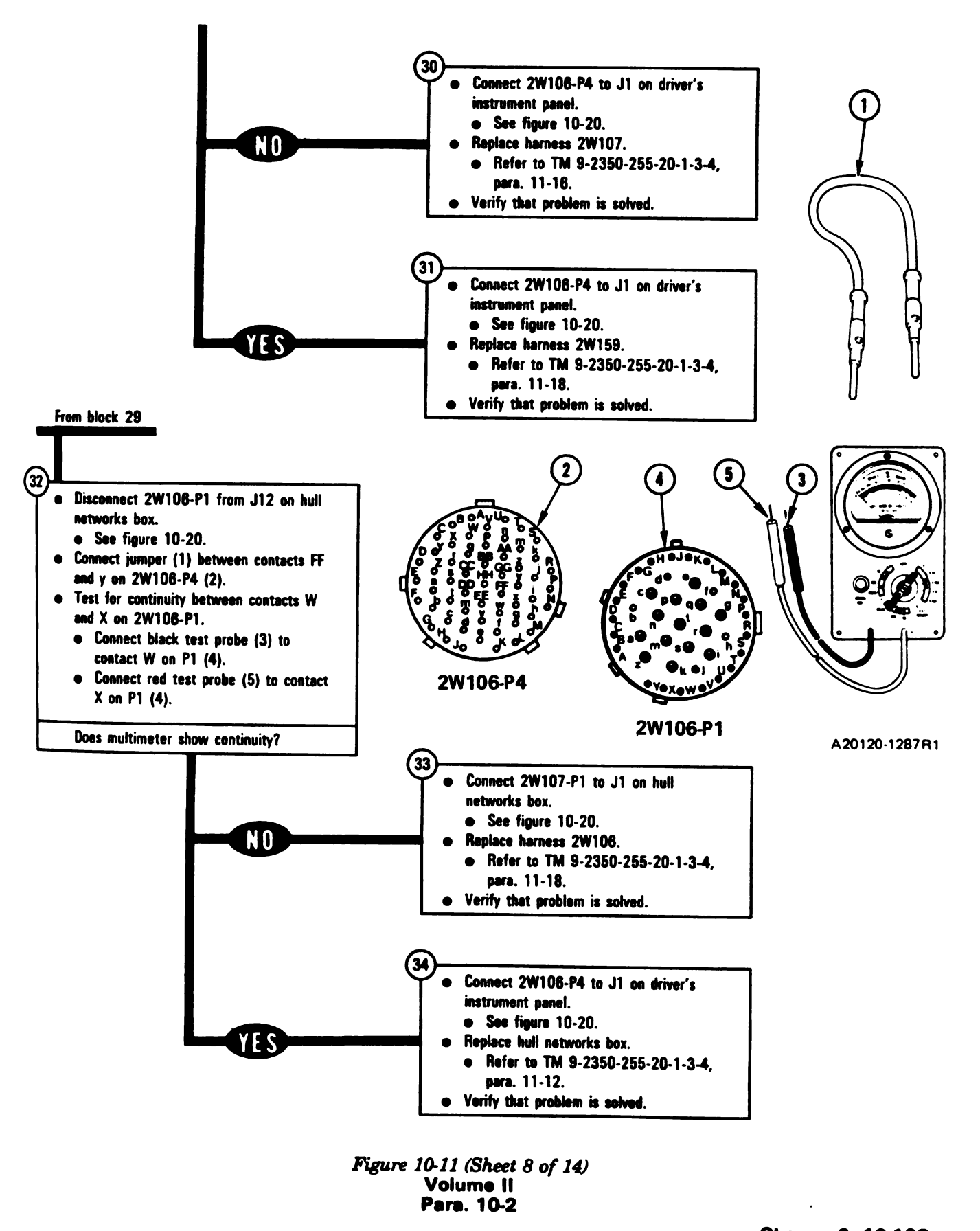

Change 6 10-103 Digitized by Google

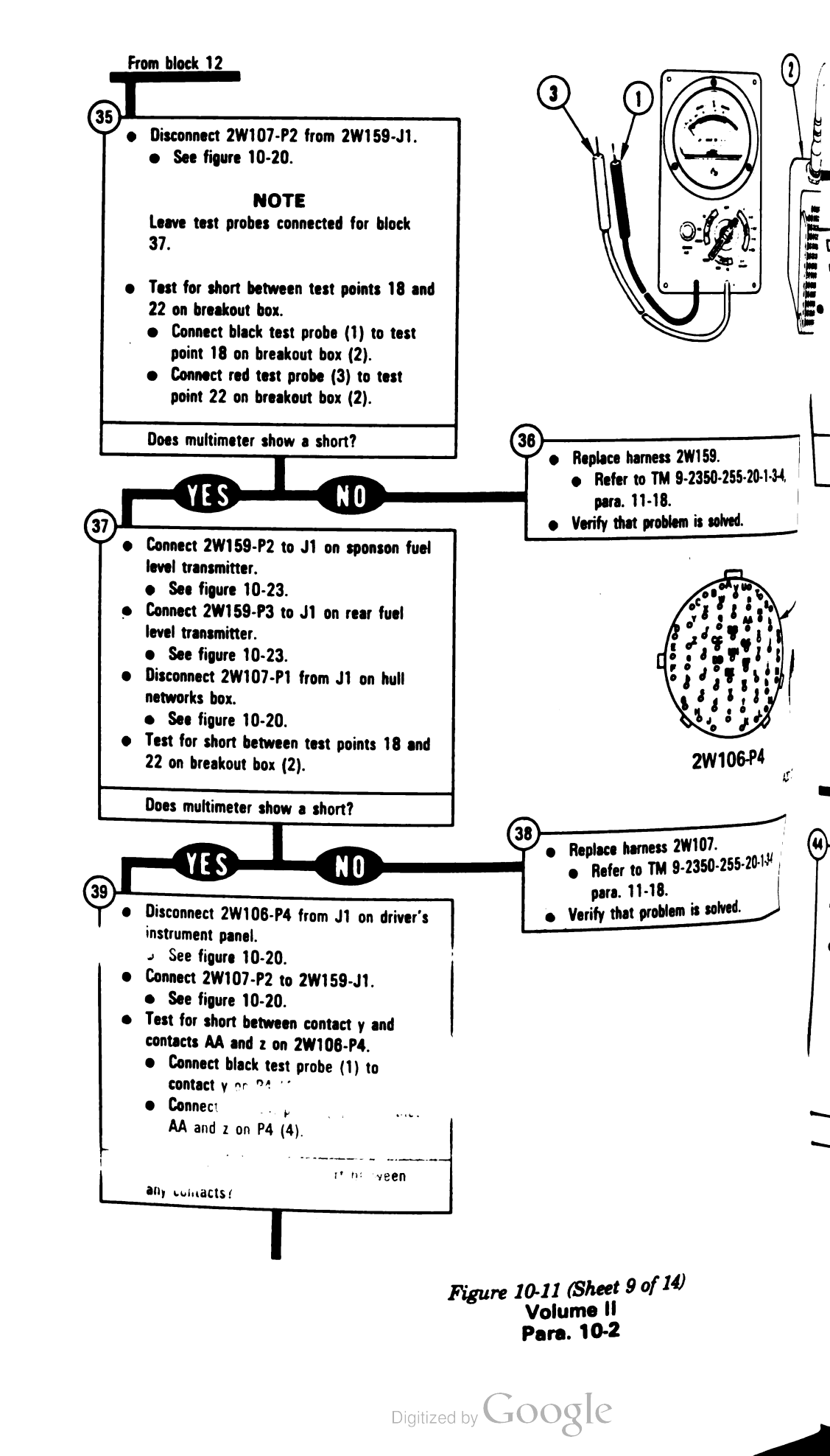

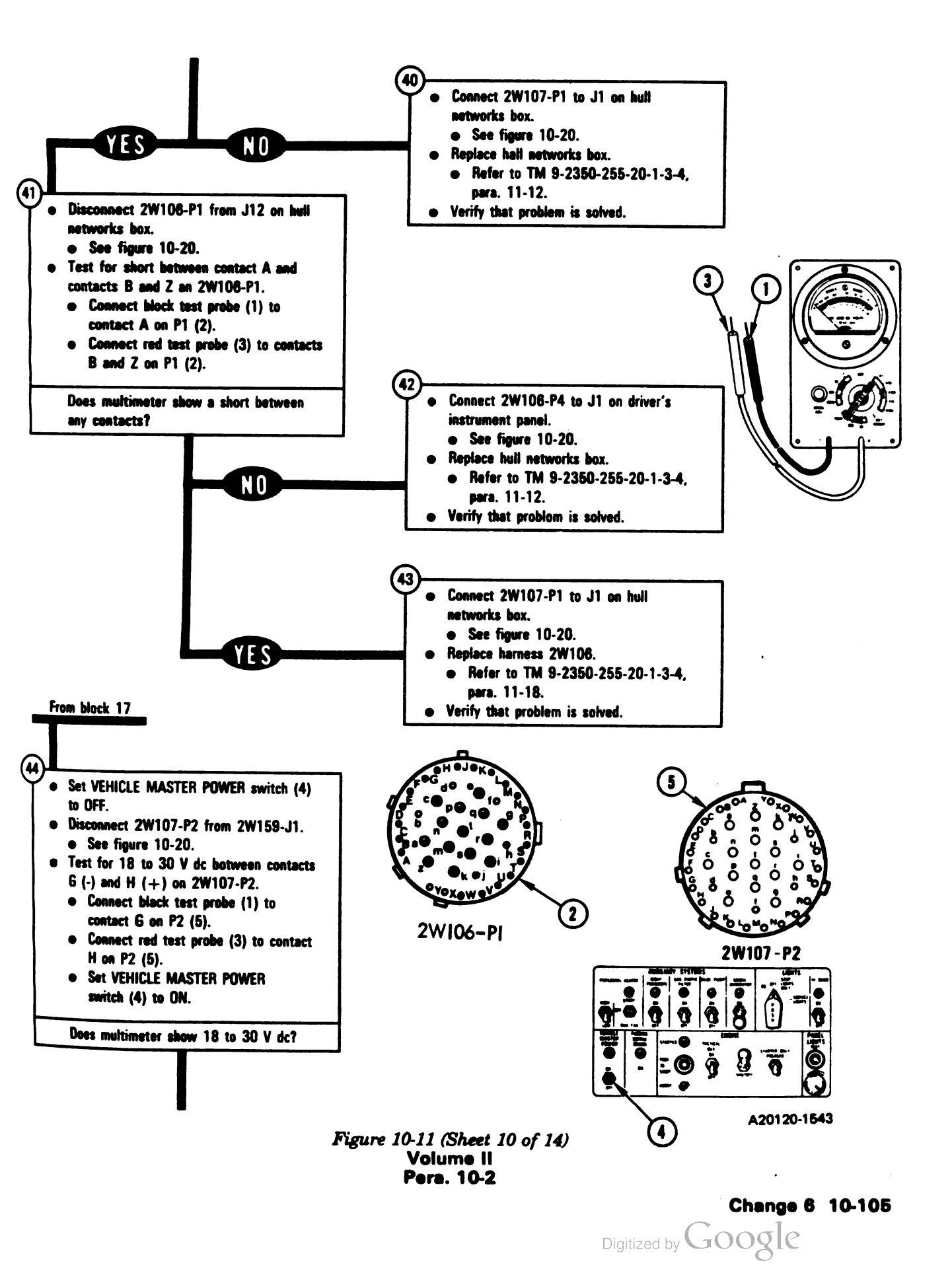

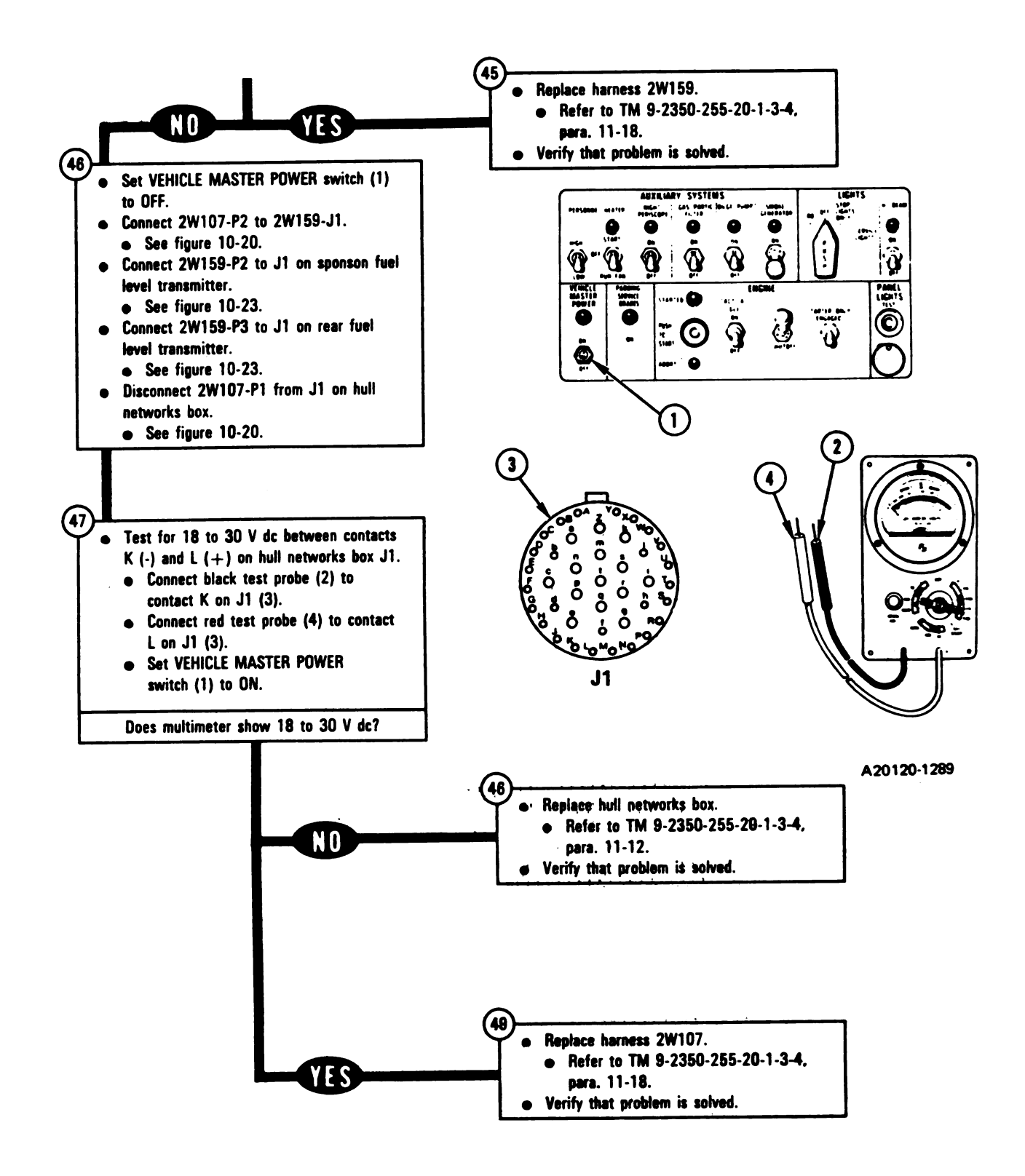

Figure 10-11 (Sheet 11 of 14) Volume II Para. 10-2

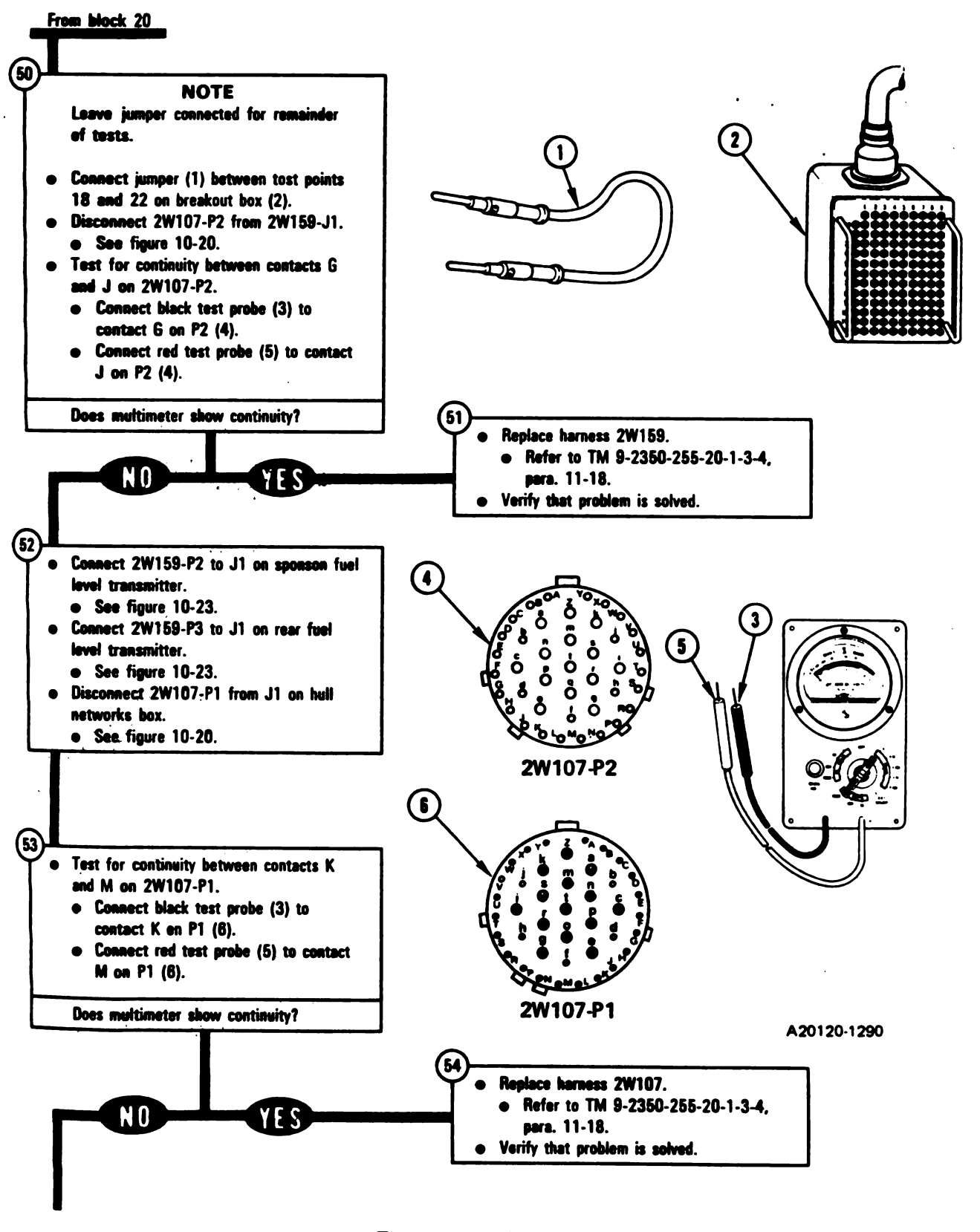

Figure 10-11 (Sheet 12 of 14) Volume II Para. 10-2
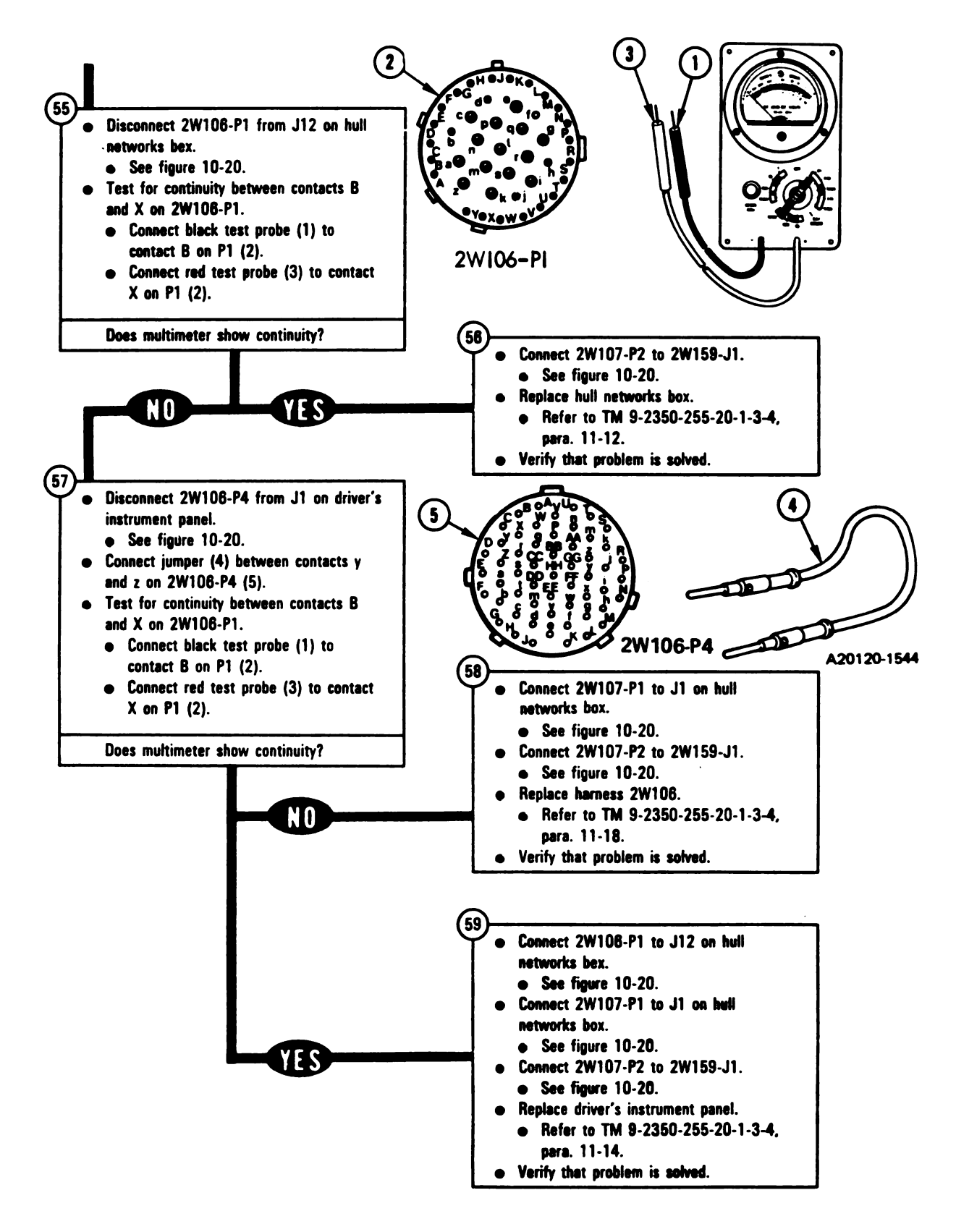

Figure 10-11 (Sheet 13 of 14) Volume II Para. 10-2

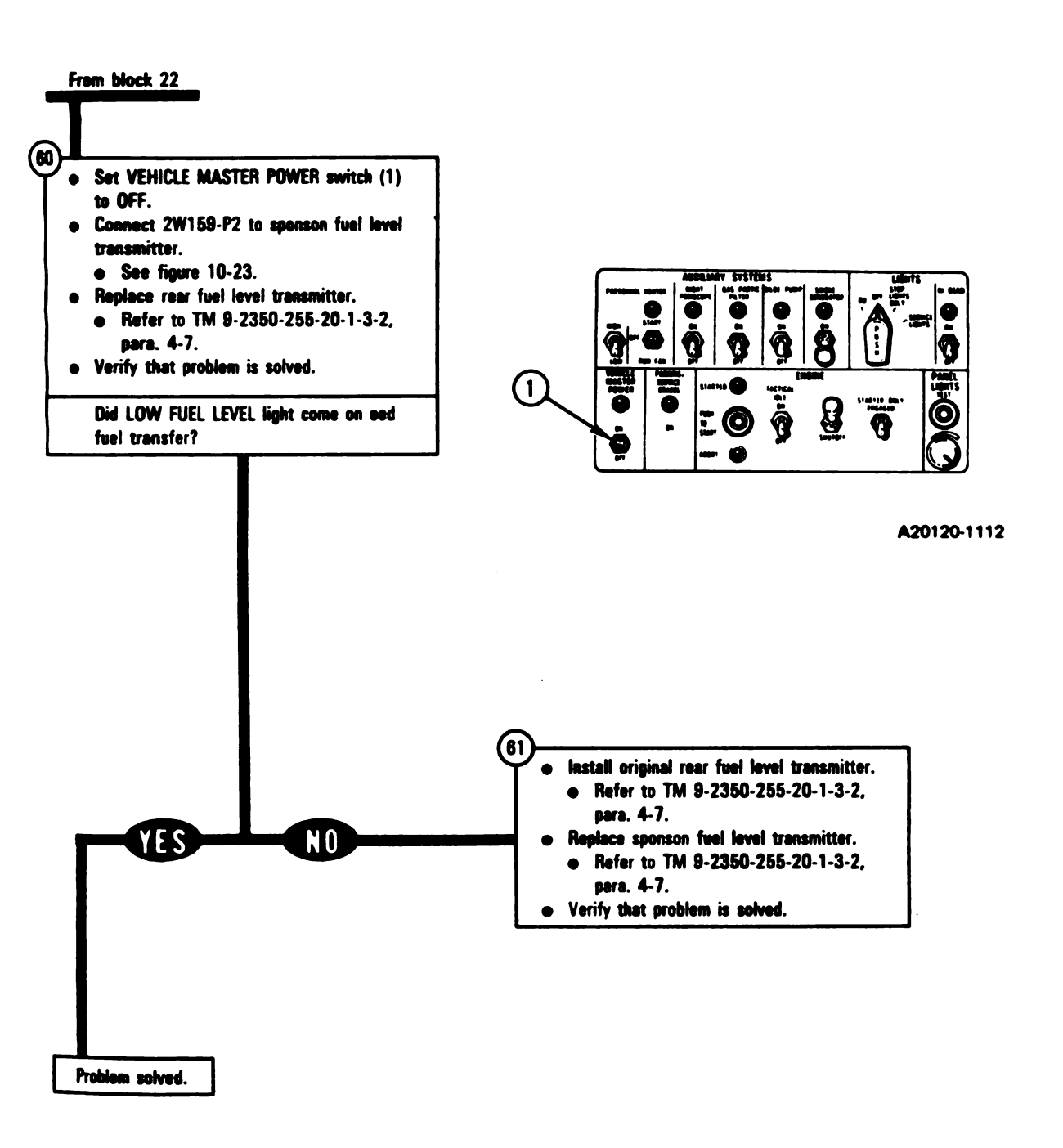

Figure 10-11 (Sheet 14 of 14) Volume II Para. 10-2

,

# SYMPTOM FSS-12

# FUEL TRANSFERS FROM LEFT FRONT FUEL TANK WHEN RIGHT OR LEFT FRONT FUEL TANK IS SELECTED

Supplies: • Connector Pin/Socket Adapters

Test Equipment/Special Tools:

- Multimeter
- Pliers, slip joint, conduit style with plastic jaw inserts, NSN 5120-00-624-8065

**Equipment Condition:** 

- Tank perked.
- Parking brake set.
- Engine shut down.
- Vehicle master power off.

Read para. 10-1 before doing any work.

 Set up tank controls for standard initial test conditions.
Refer to table 10-2, para. 10-5.

> Figure 10-12 (Sheet 1 of 3) Volume II Para. 10-2

1

Digitized by Google

٢

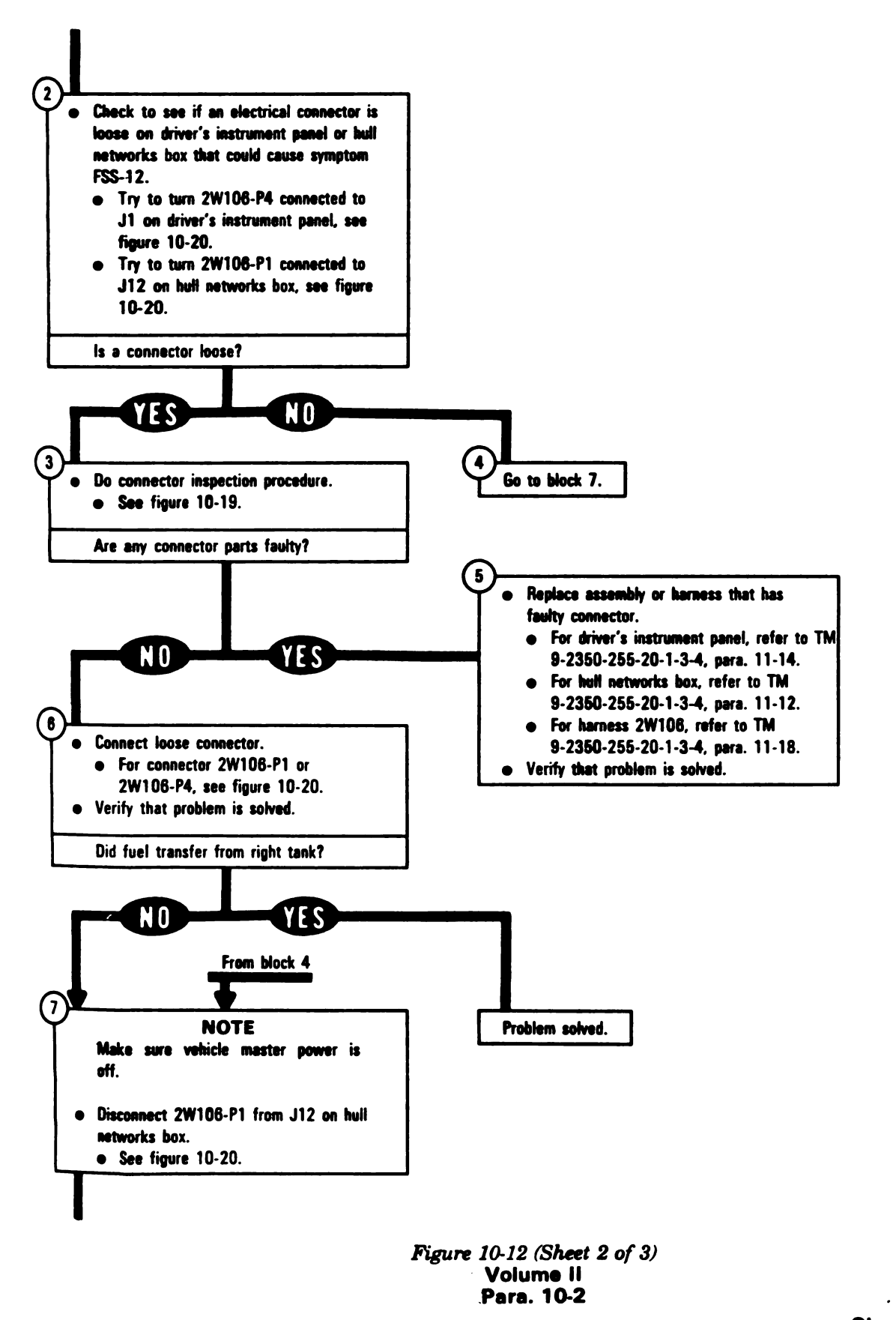

Change 6 10-111 Digitized by Google

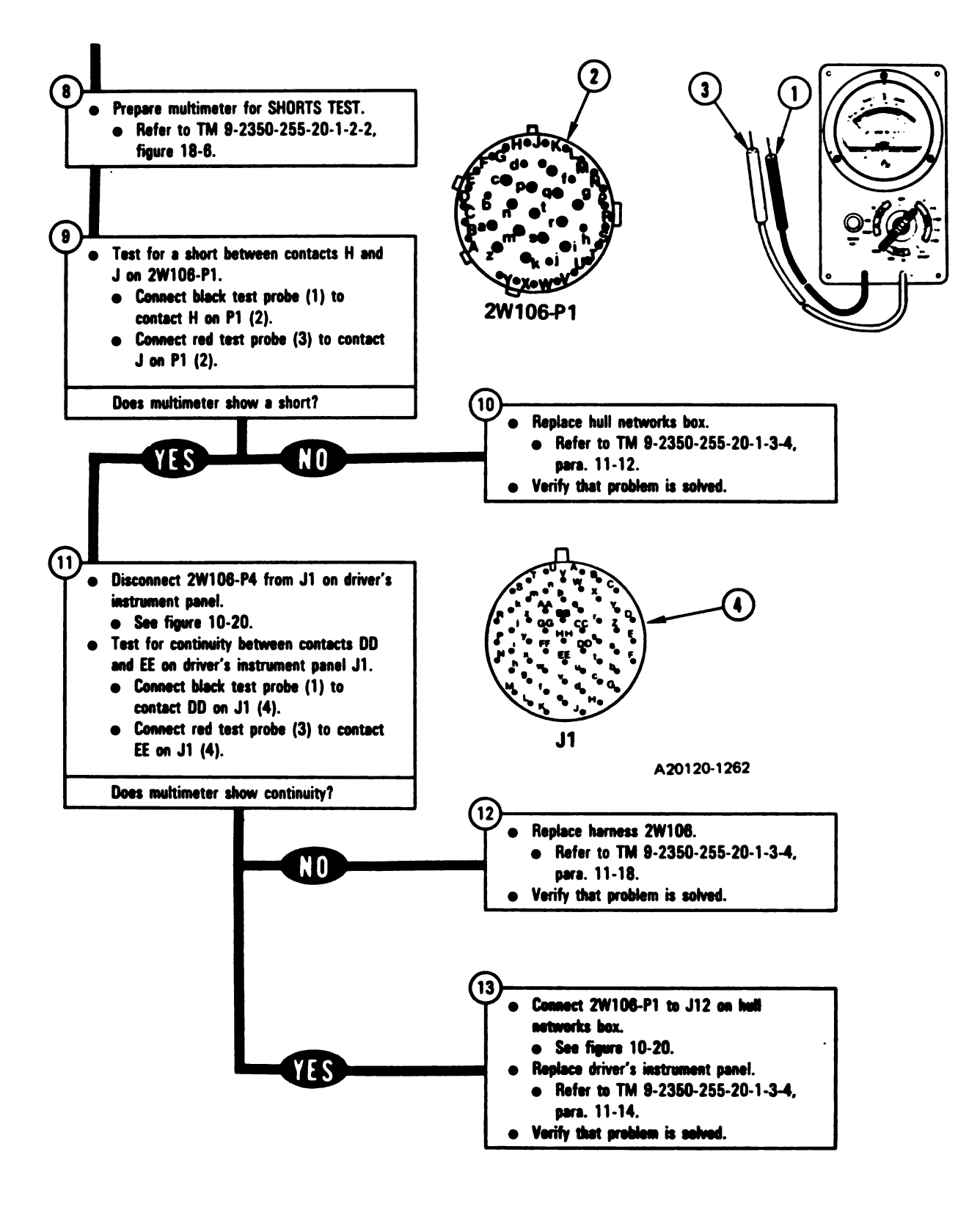

Figure 10-12 (Sheet 3 of 3) Volume II Para. 10-2

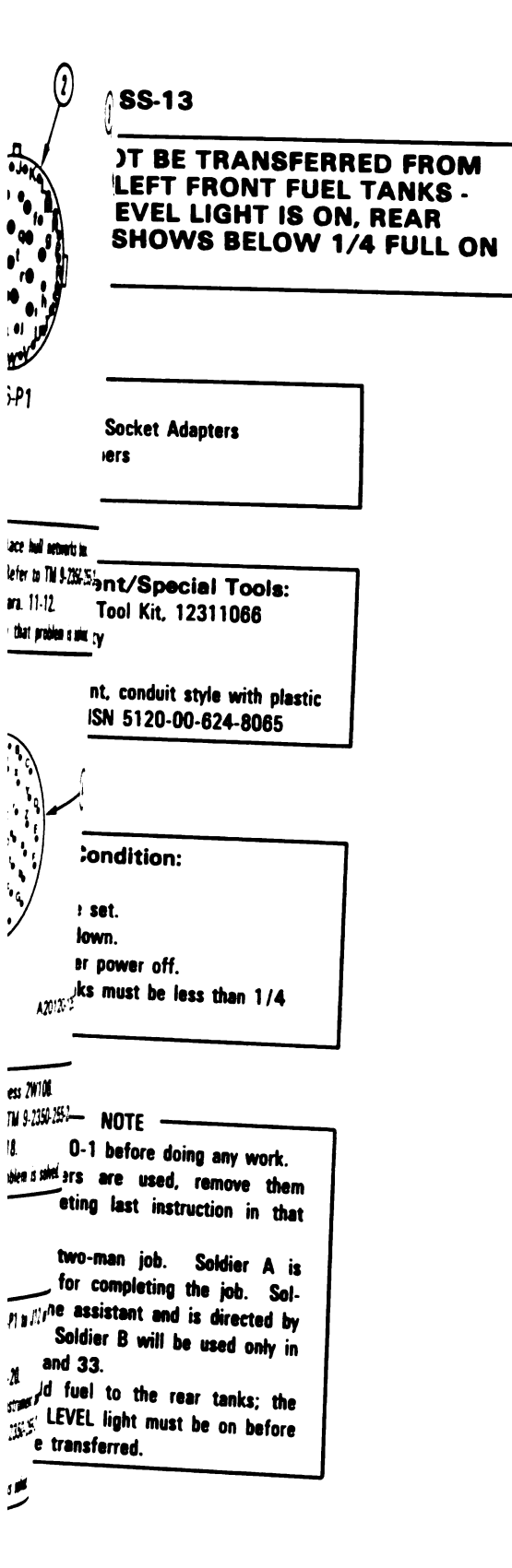

ì

Figure 10-13 (Sheet 1 of 17) Volume II Para. 10-2

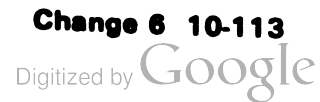

1

1

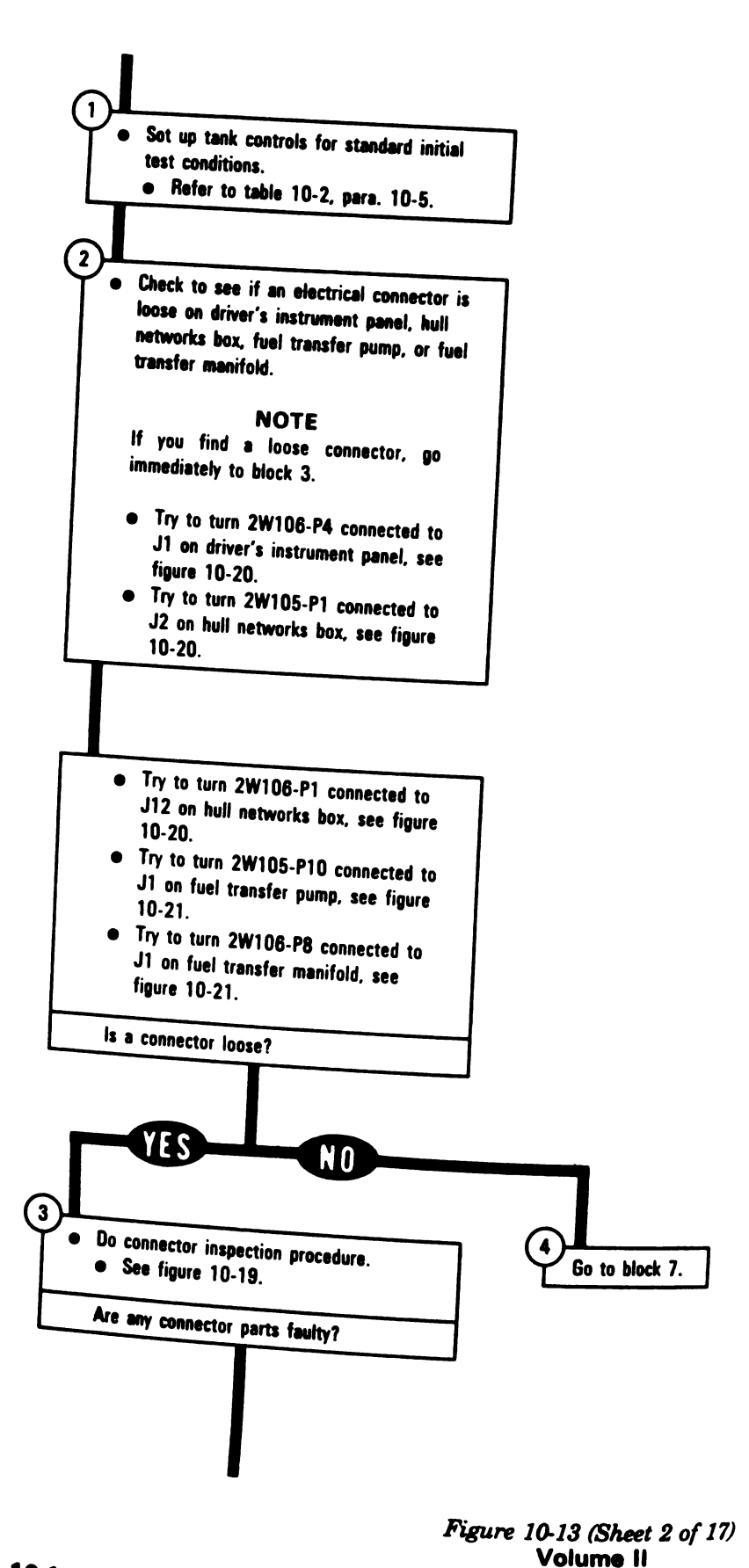

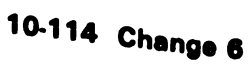

Digitized by Google

Para. 10-2

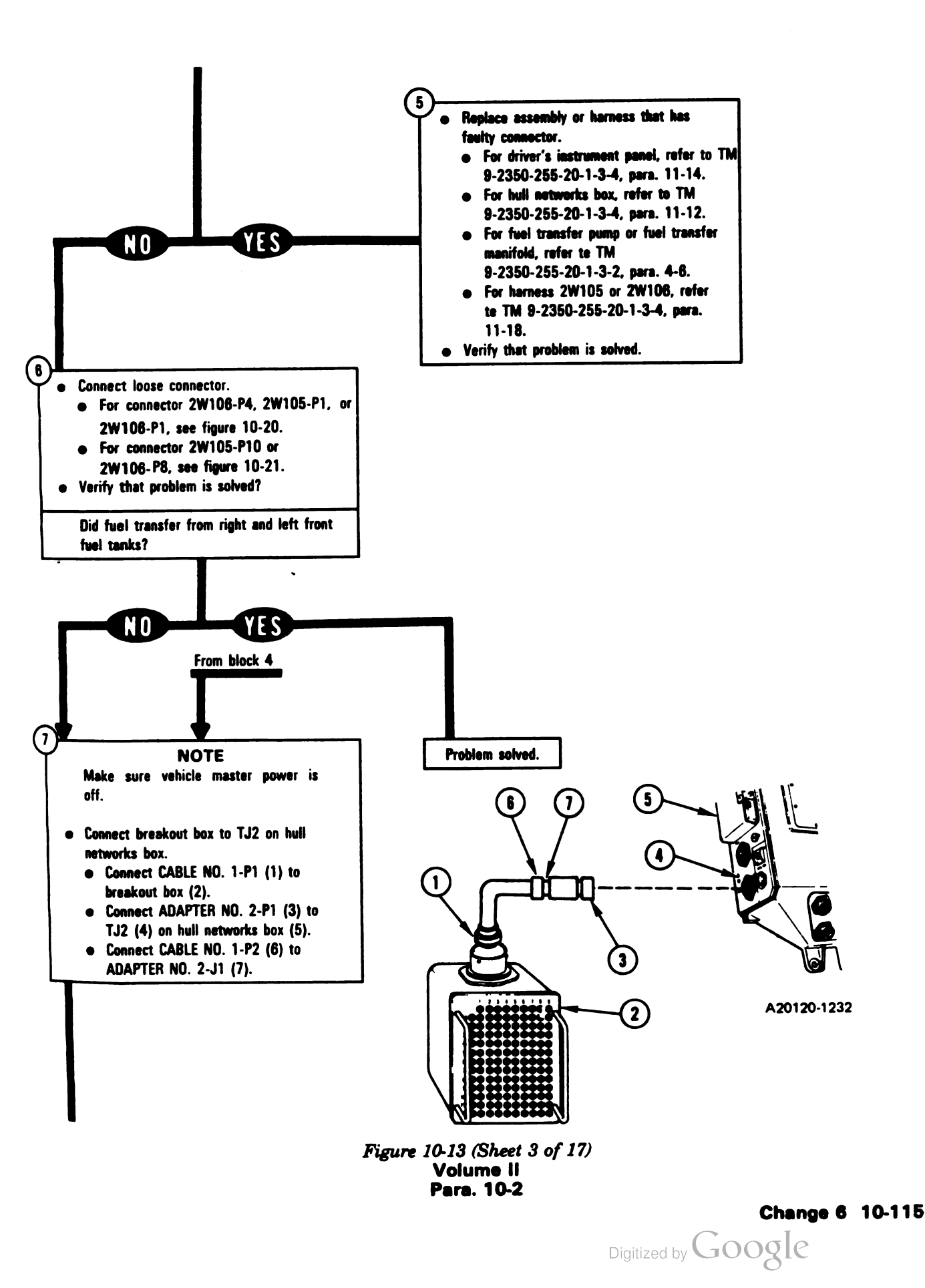

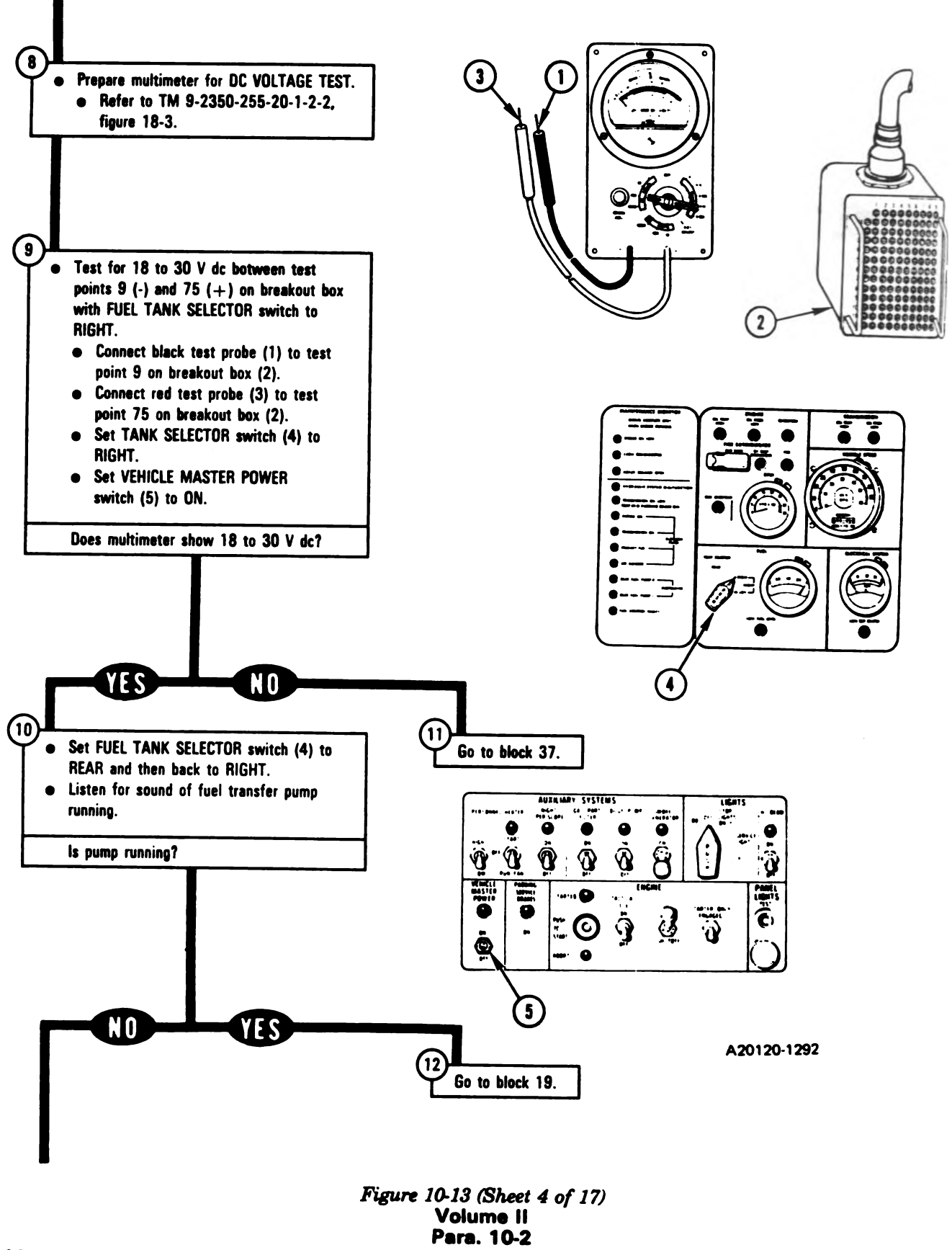

10-116 Change 6

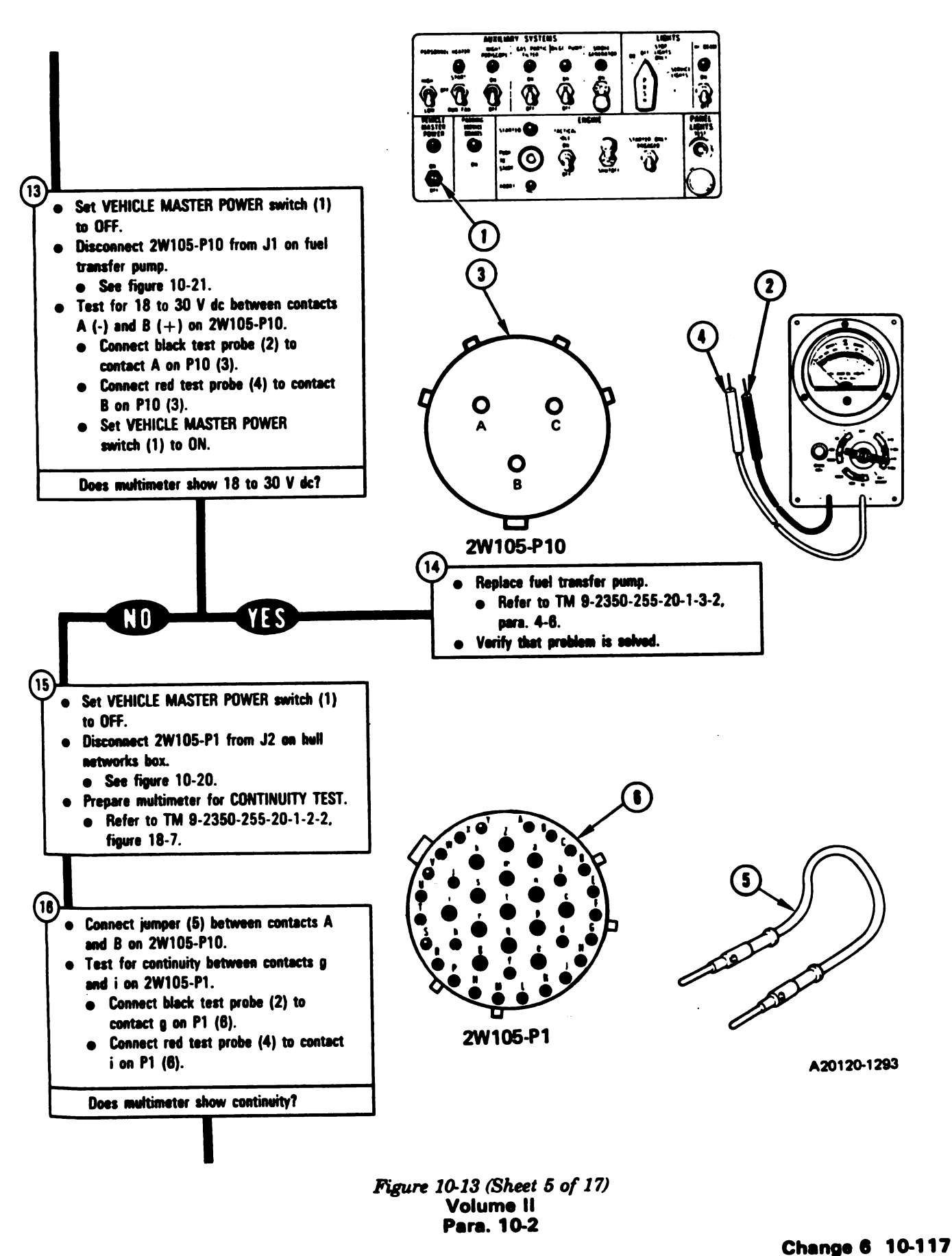

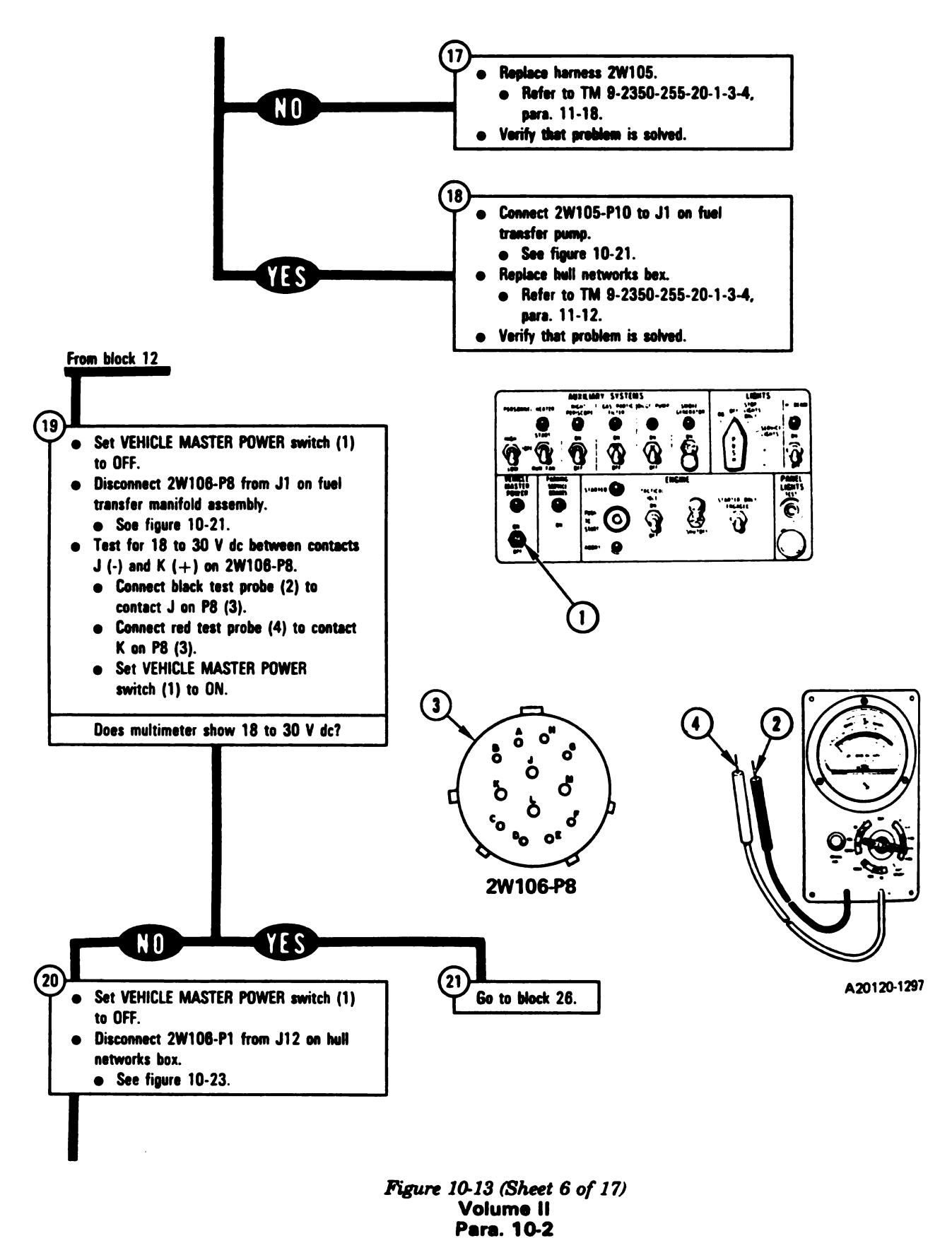

10-118 Change 6

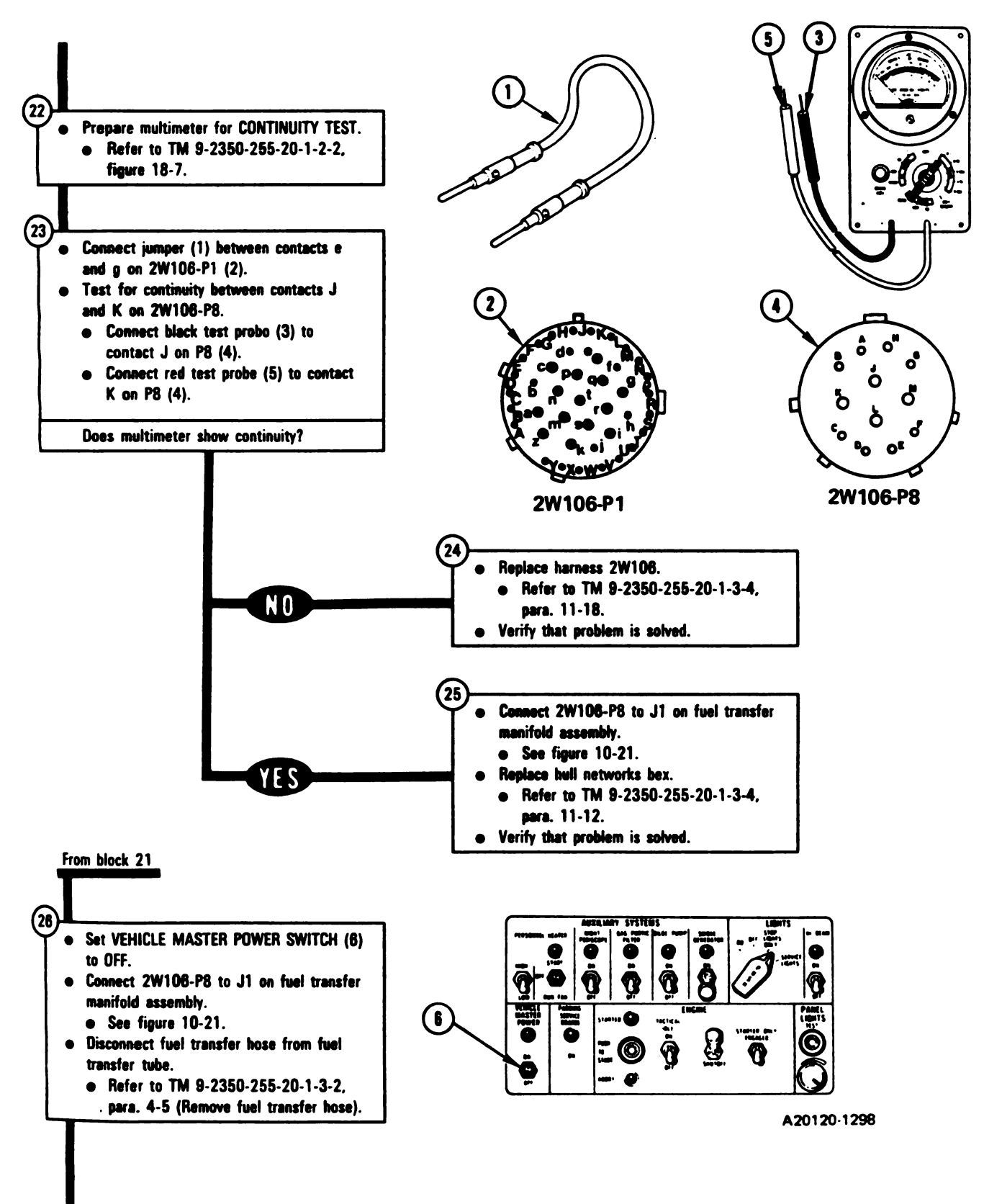

Figure 10-13 (Sheet 7 of 17) Volume II Para. 10-2

1 1

1

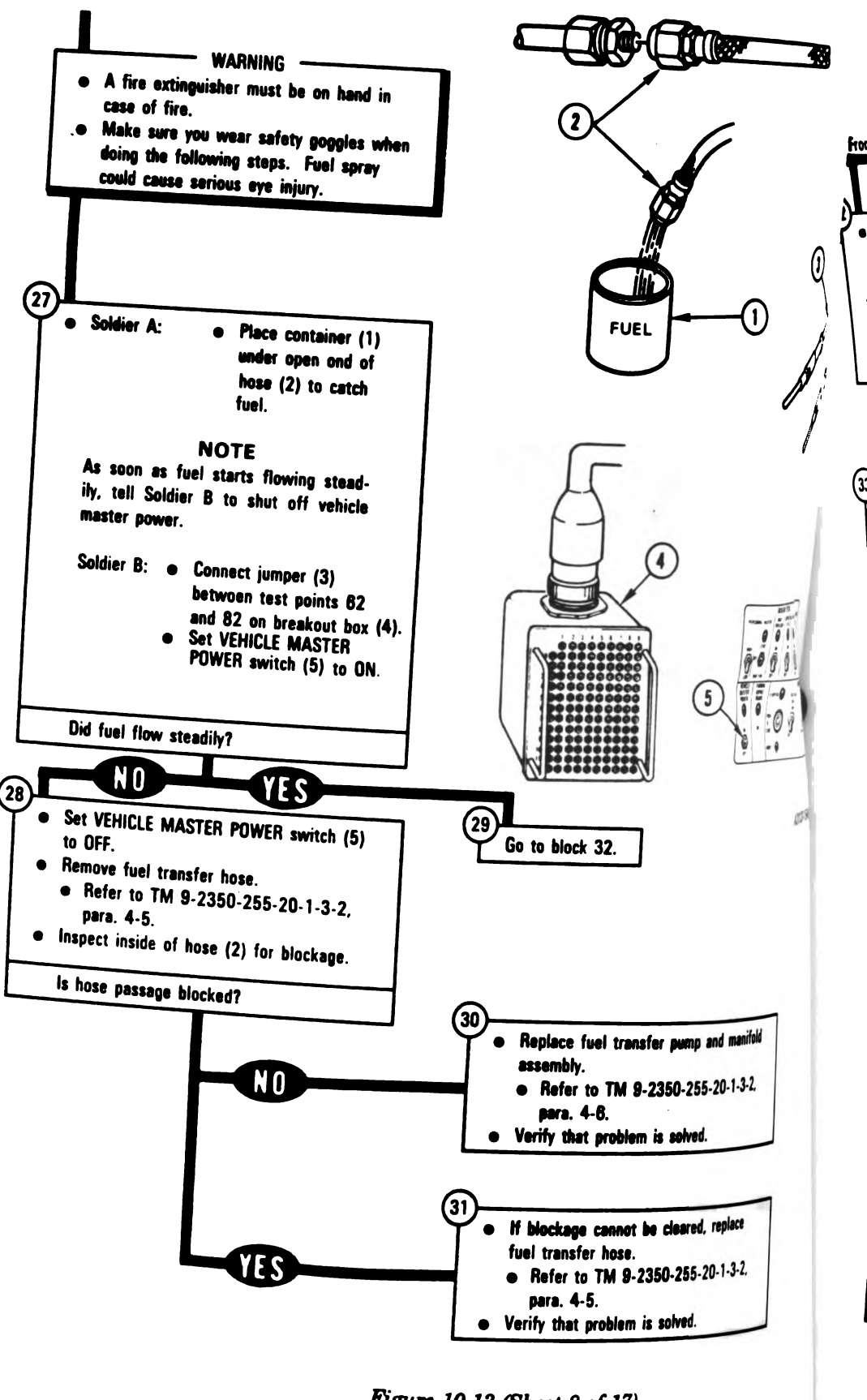

10-120 Change 6

Figure 10-13 (Sheet 8 of 17) Volume II Para. 10-2

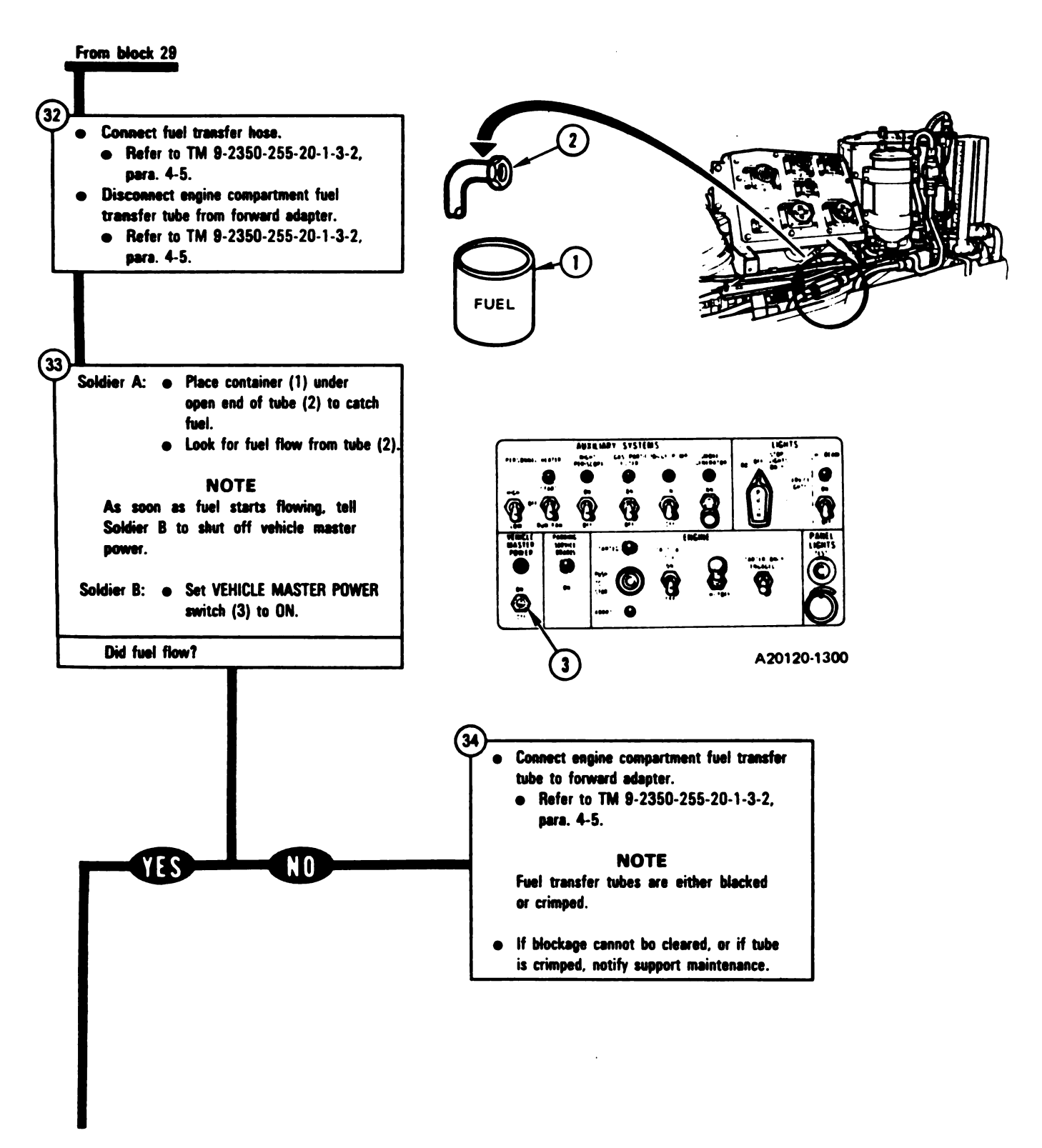

Figure 10-13 (Sheet 9 of 17) Volume II Para. 10-2

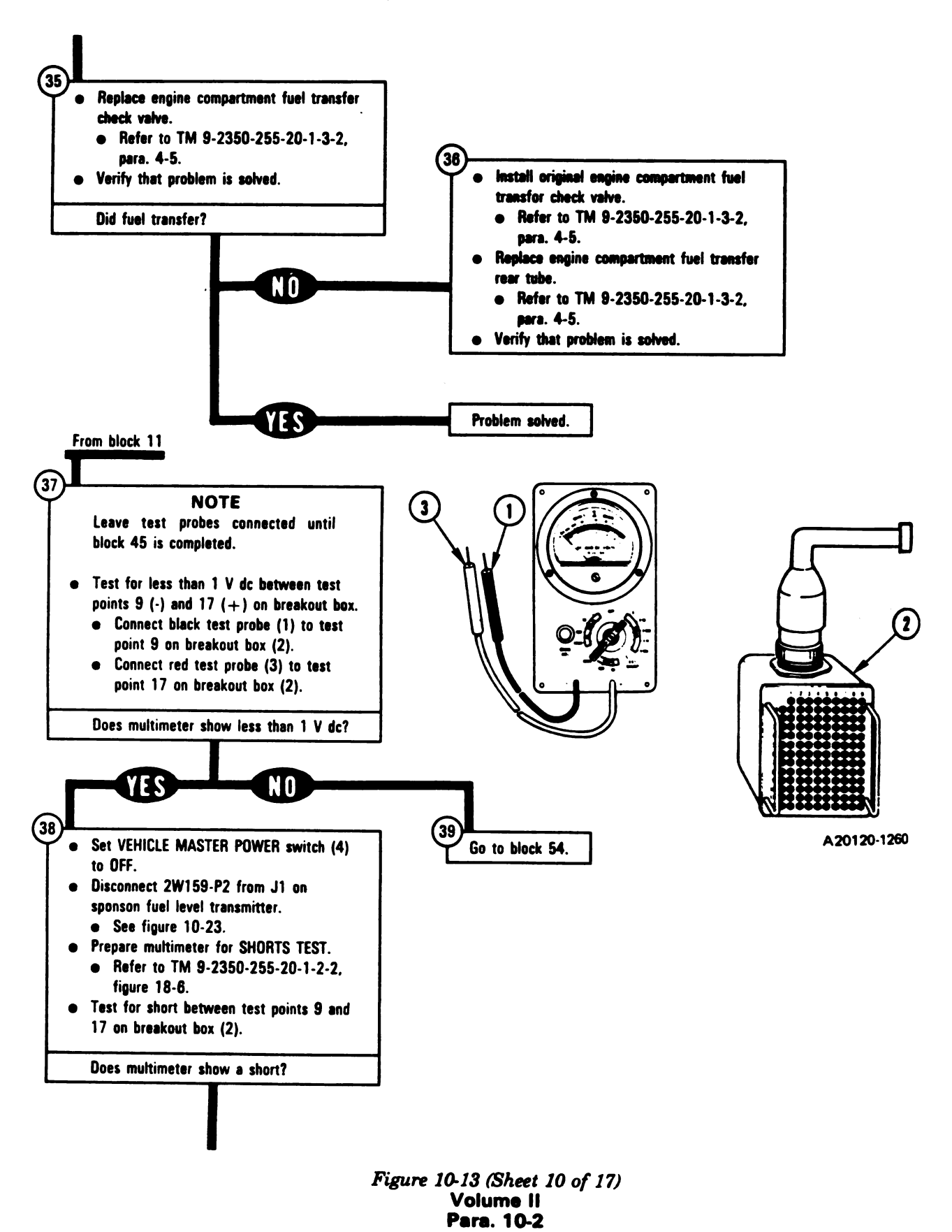

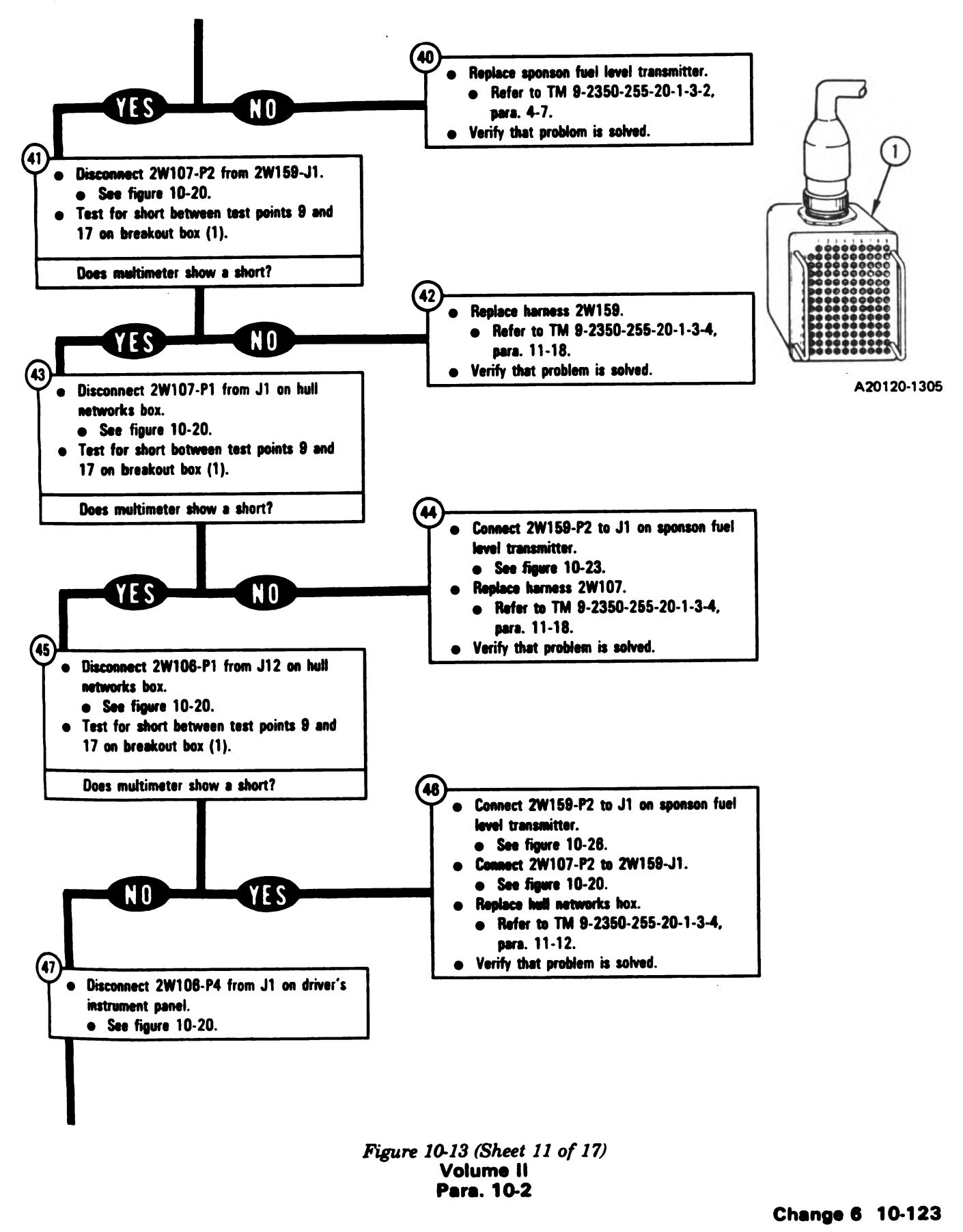

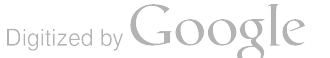

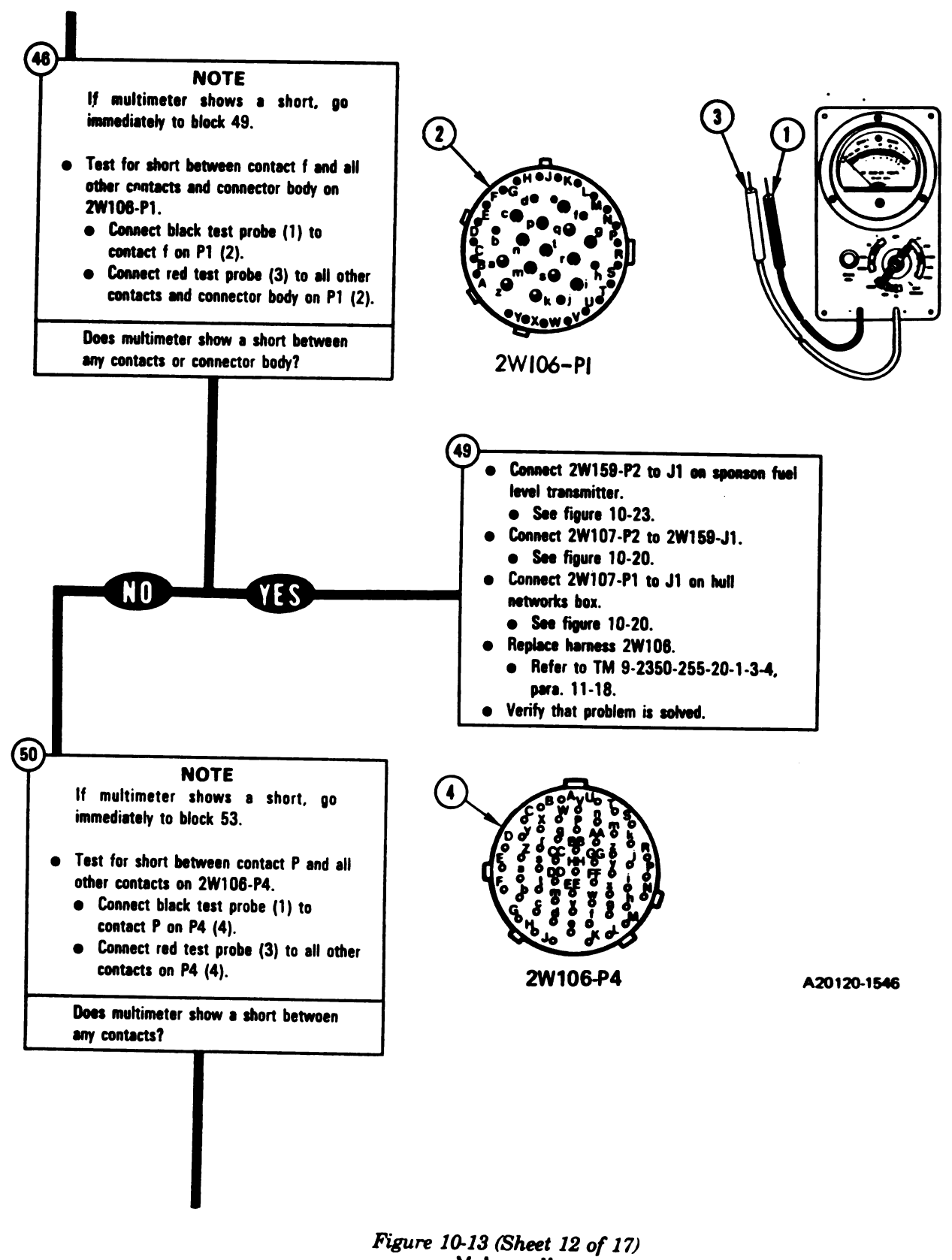

Volume II Para, 10-2

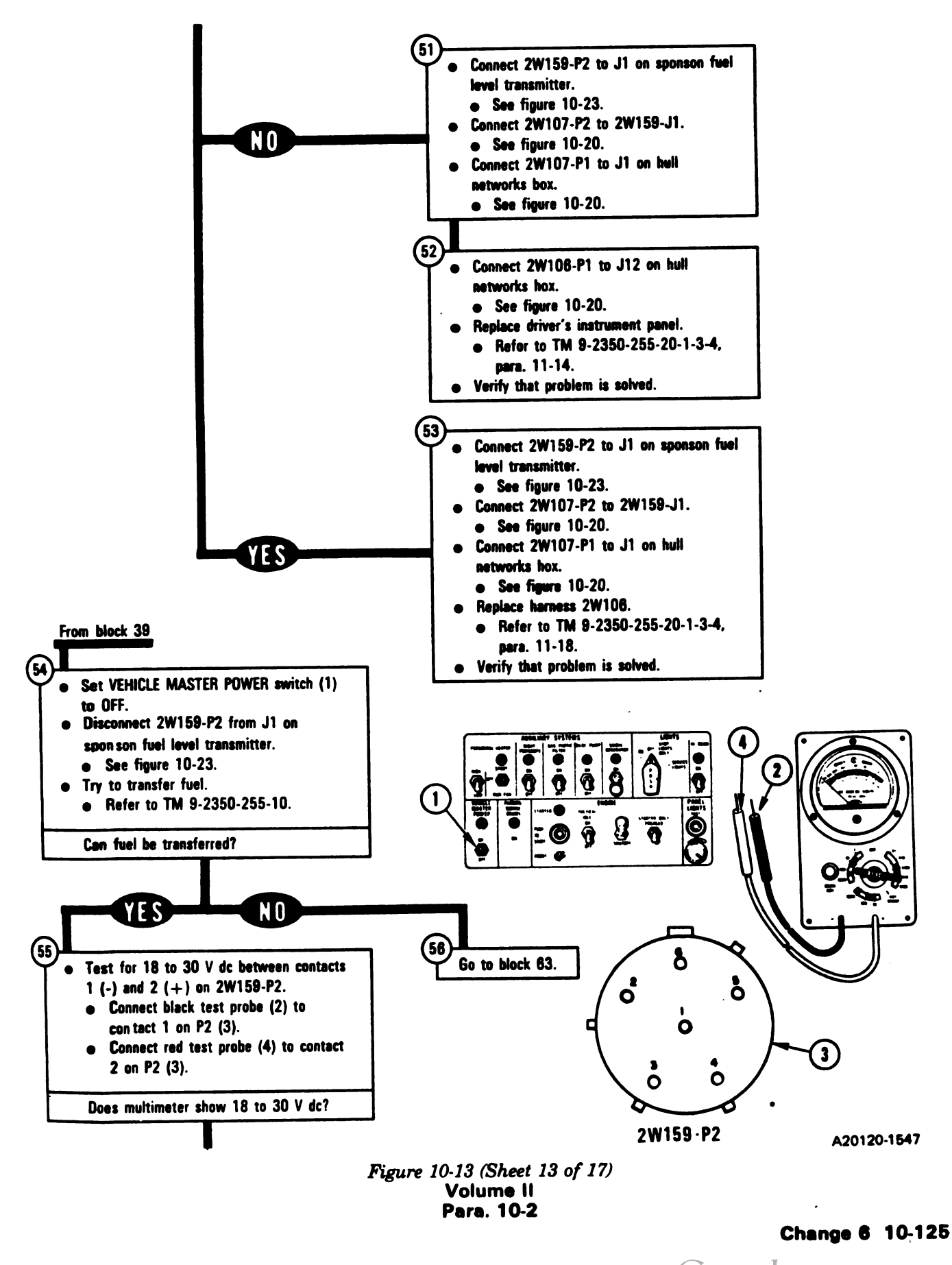

1

1

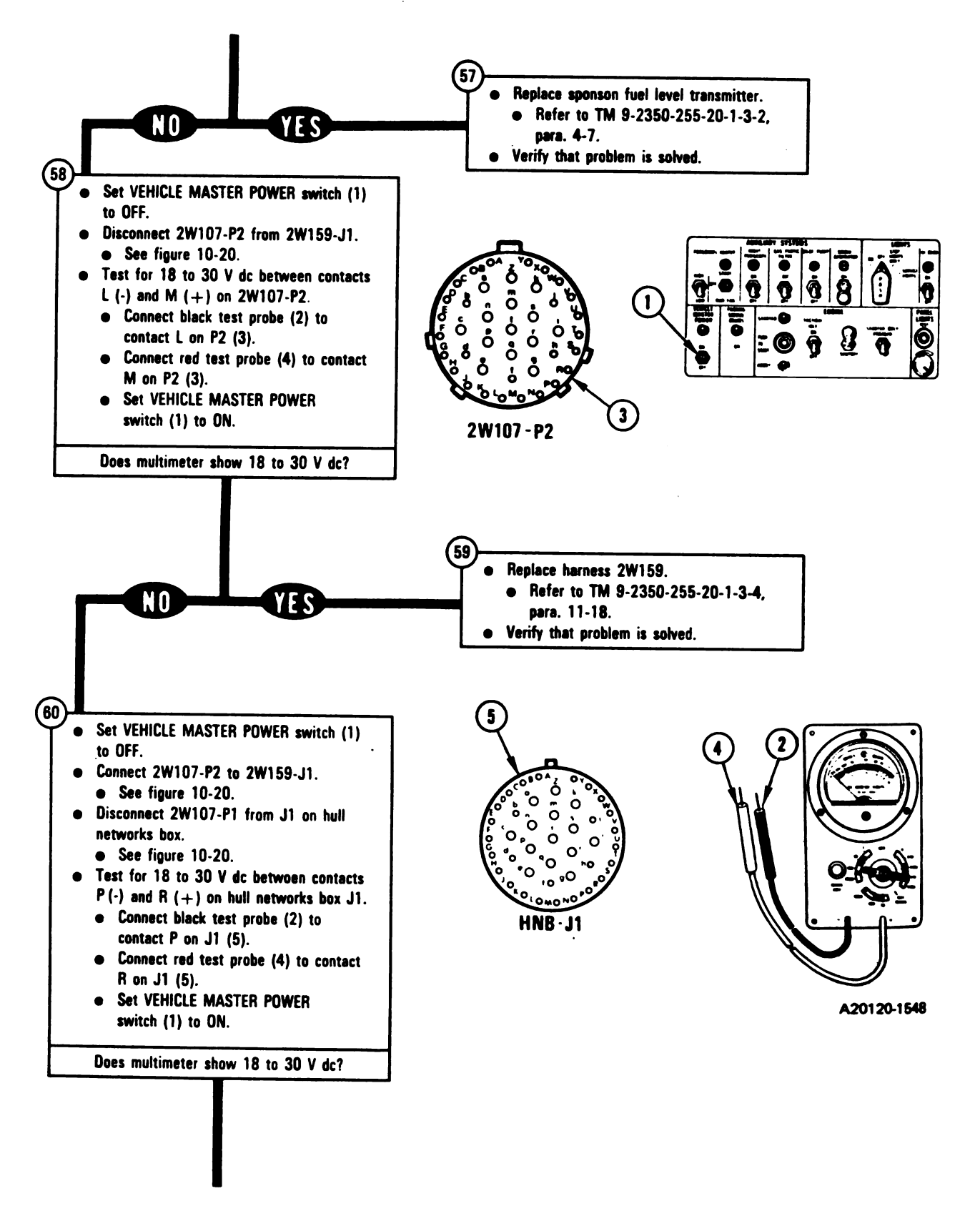

Figure 10-13 (Sheet 14 of 17) Volume II Para. 10-2

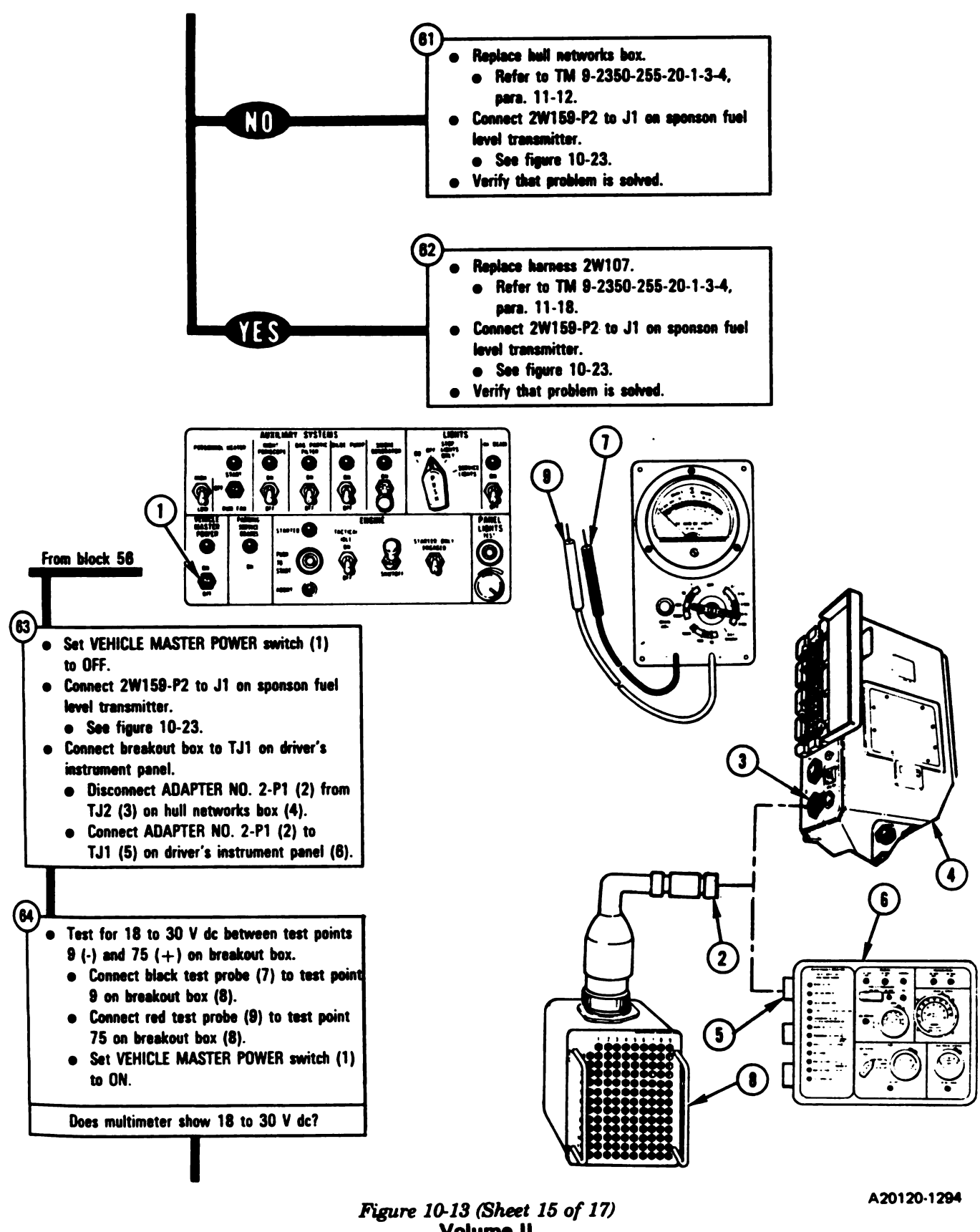

Volume II Para. 10-2

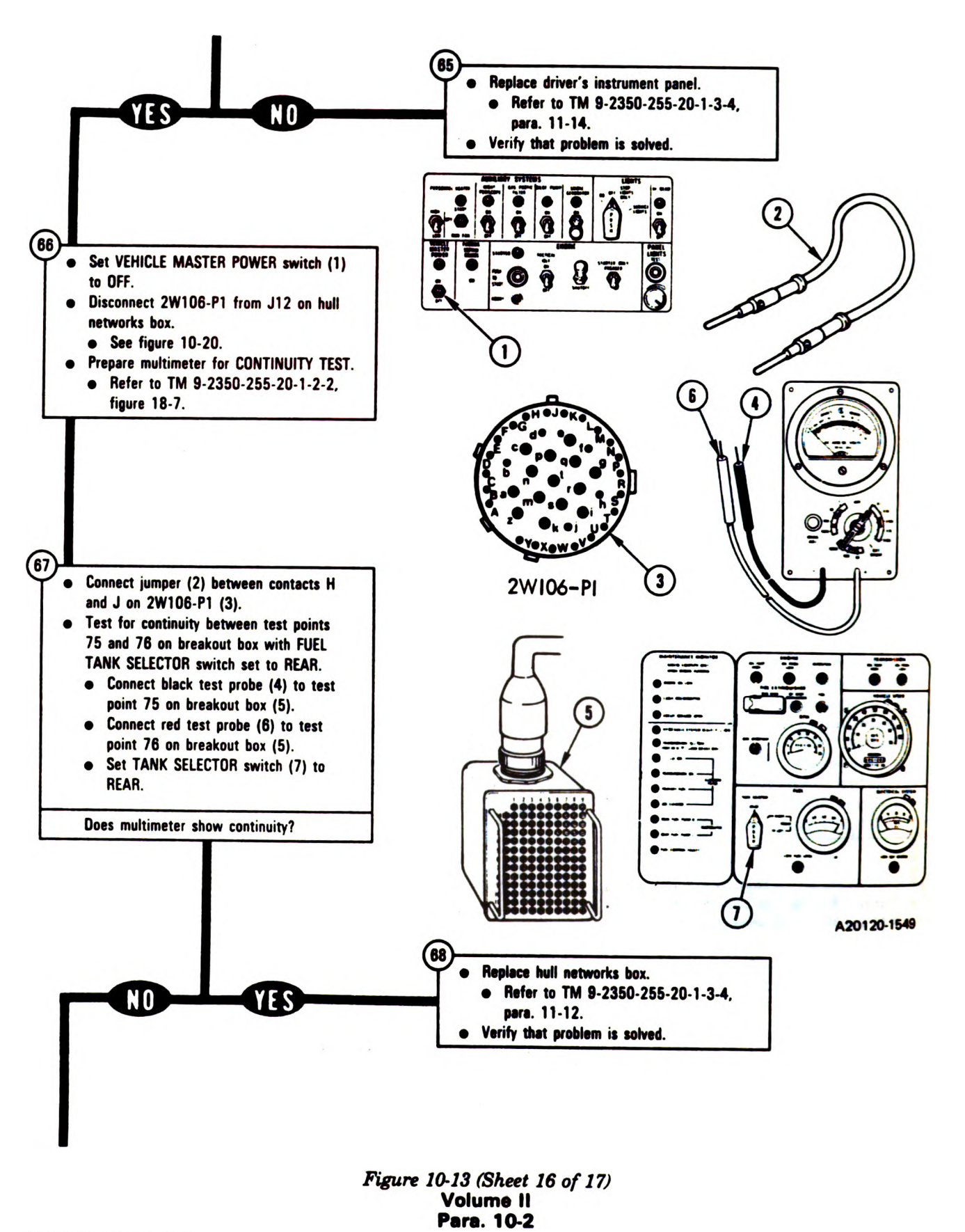

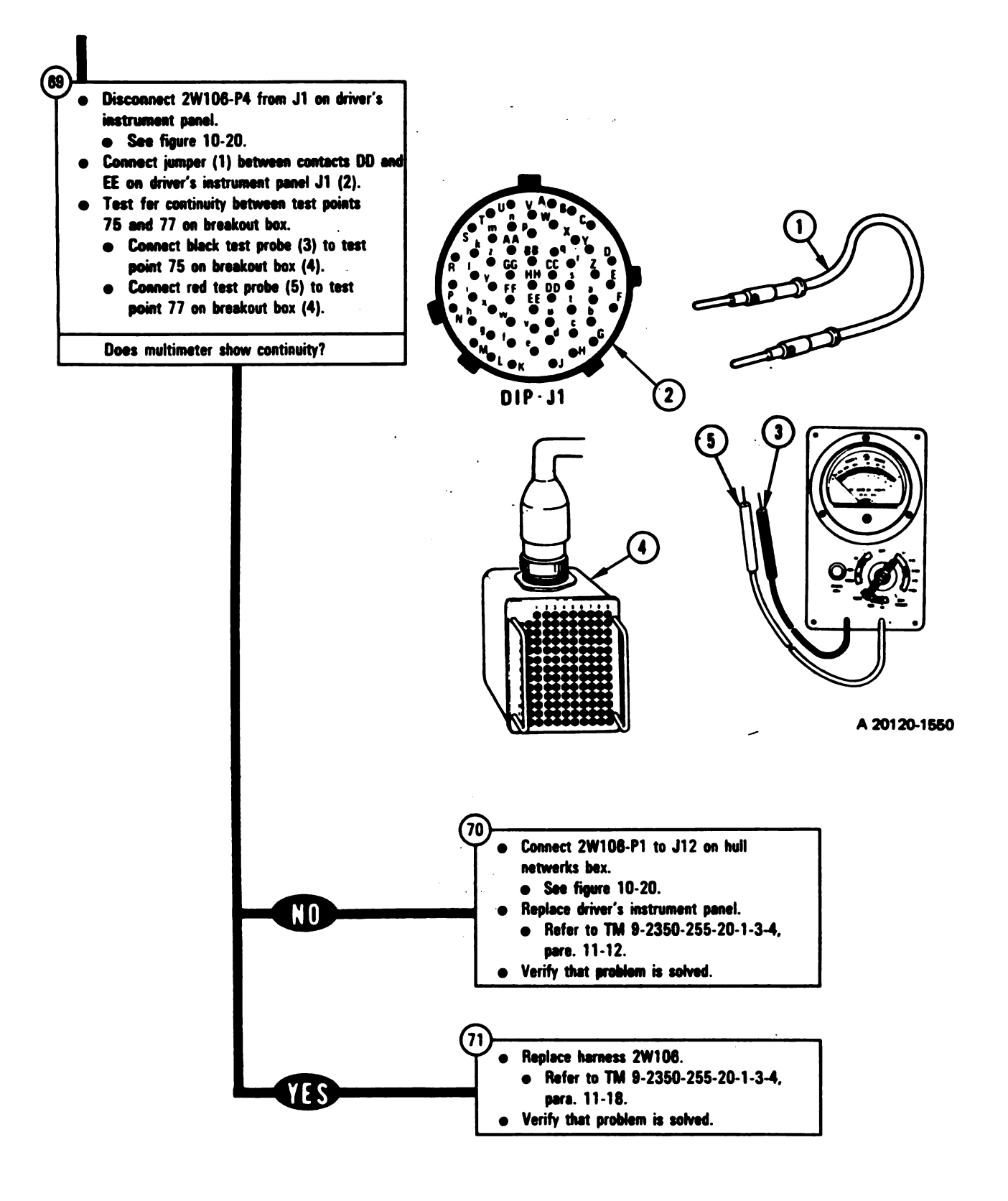

Figure 10-13 (Sheet 17 of 17) Volume II Para. 10-2

#### SYMPTOM FSS-14

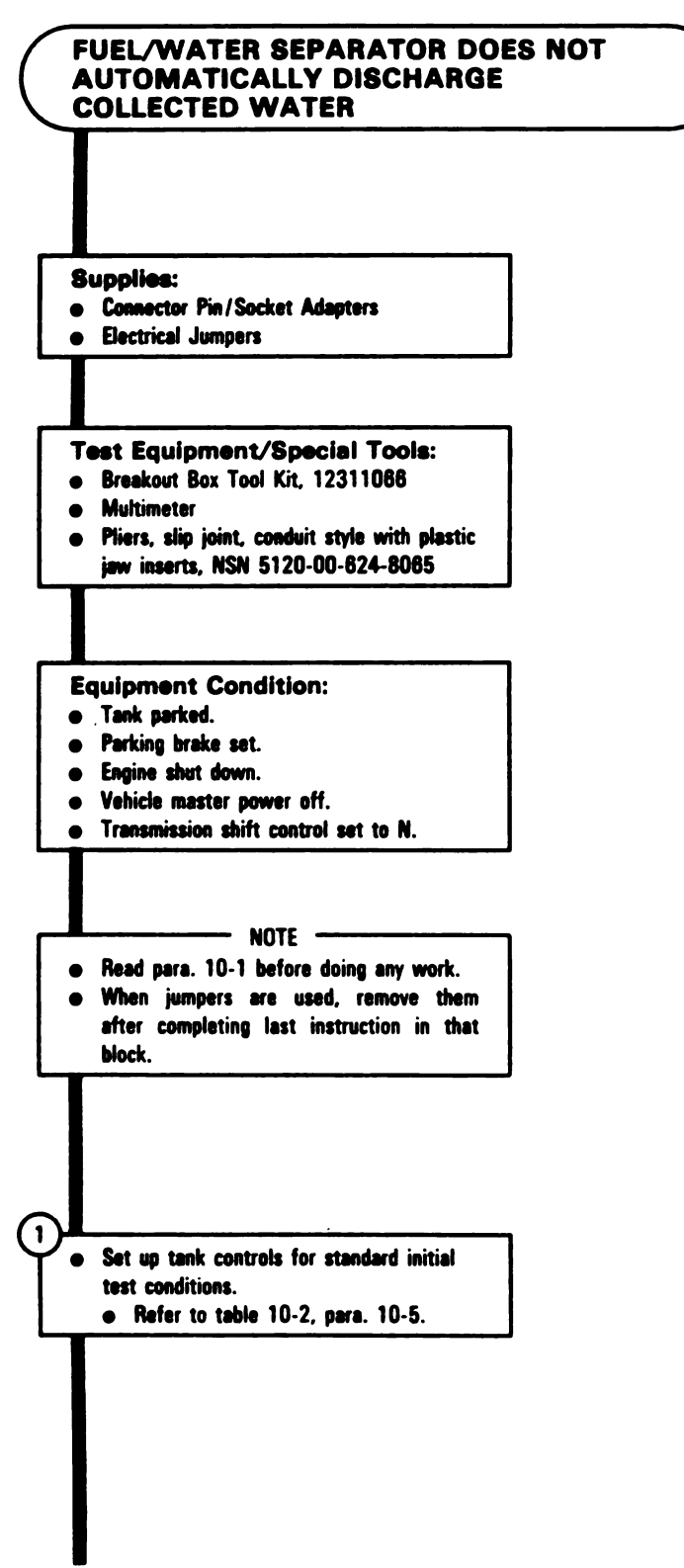

Figure 10-14 (Sheet 1 of 4) Volume II Pera. 10-2 •

۰,

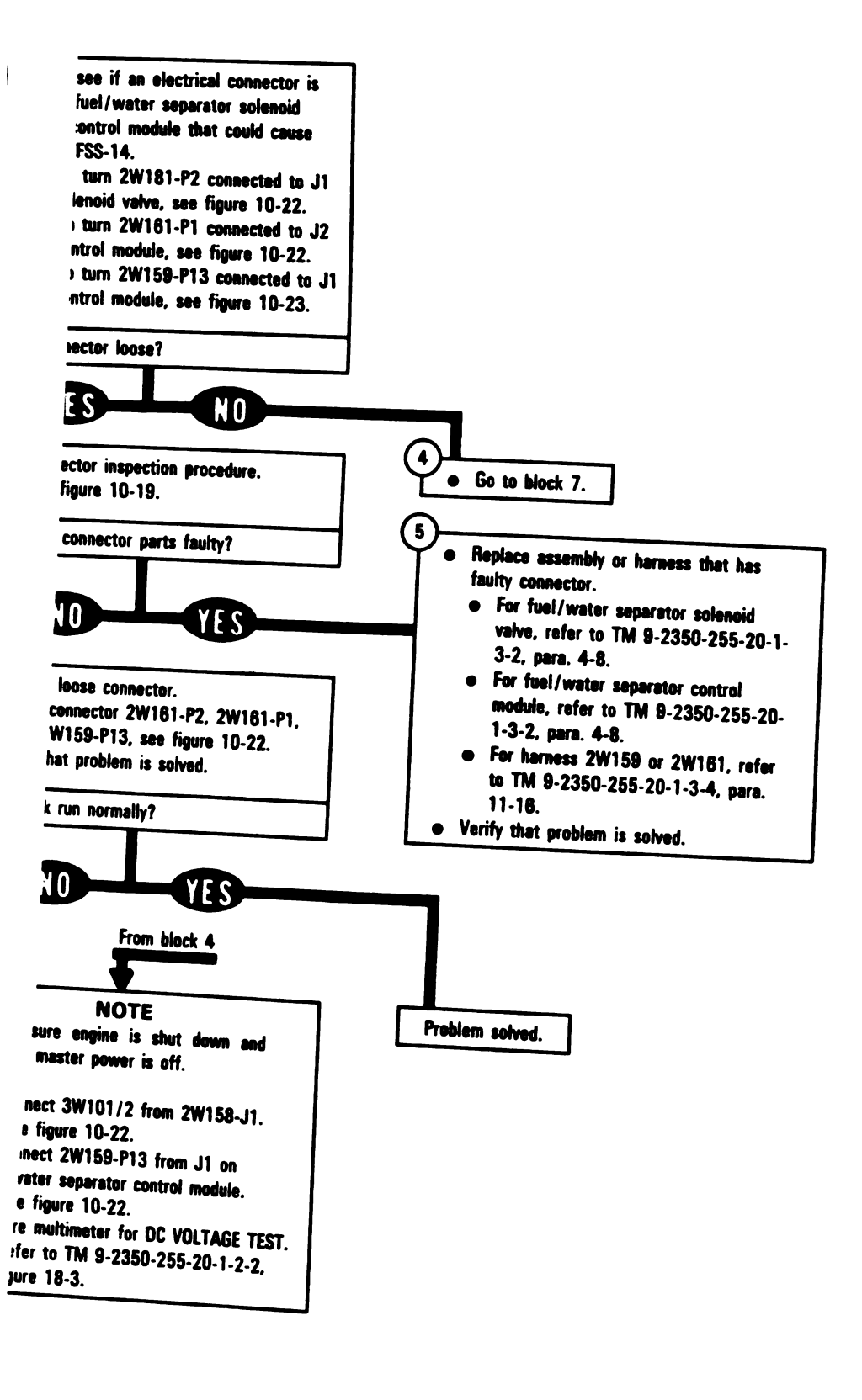

Figure 10-14 (Sheet 2 of 4) Volume II Pare. 10-2

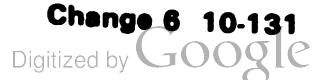

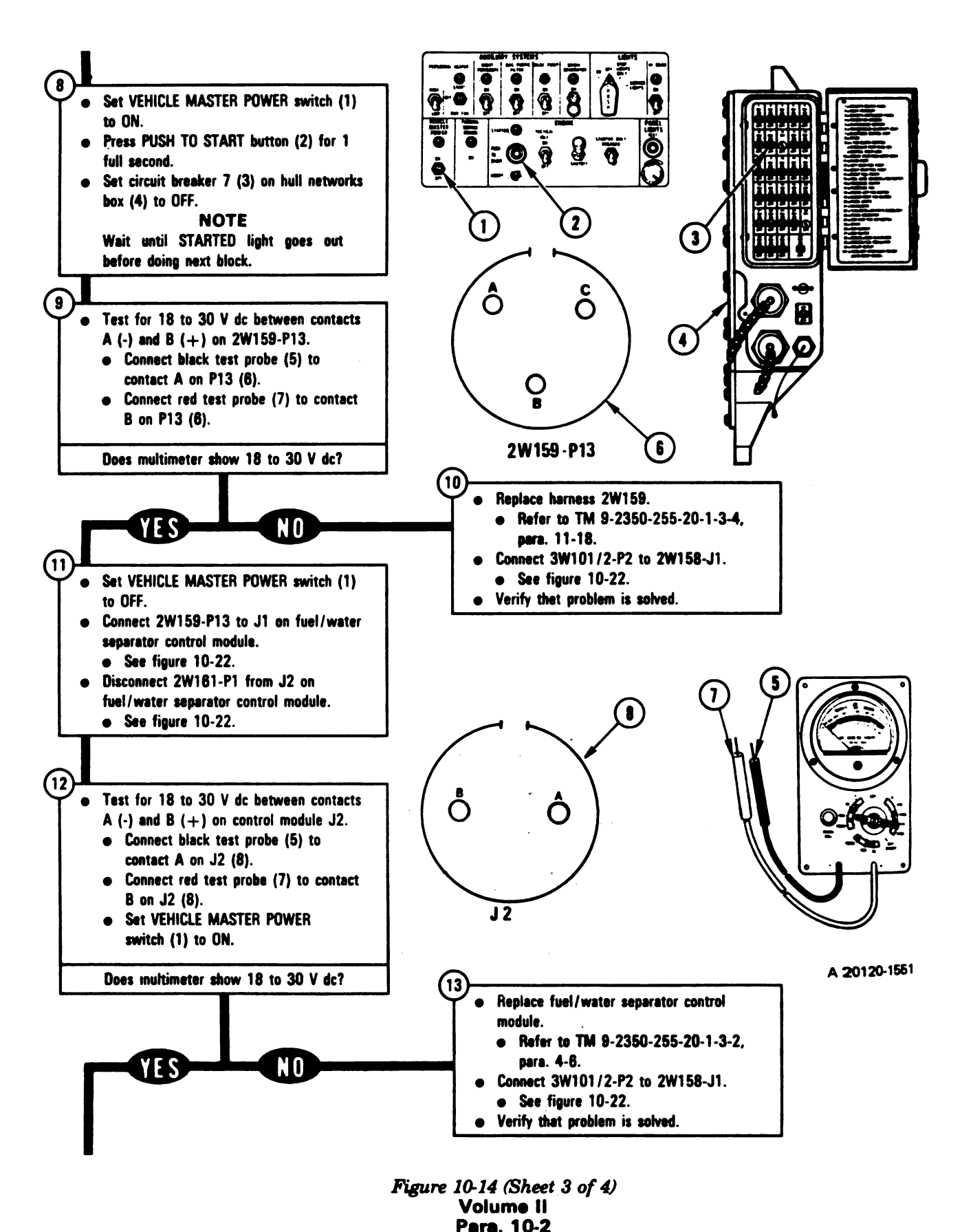

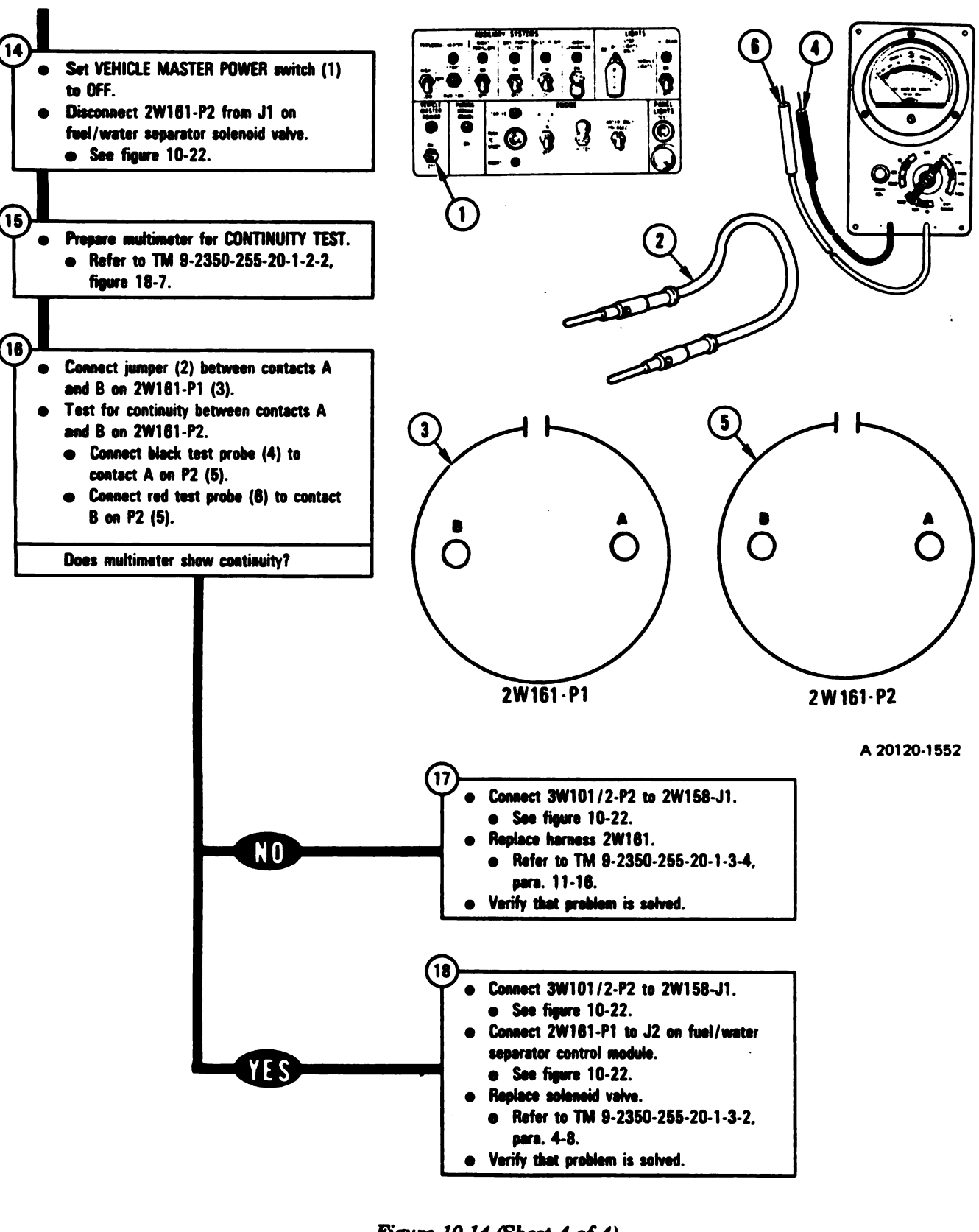

Figure 10-14 (Sheet 4 of 4) Volume II Para. 10-2

# SYMPTOM FSS-15

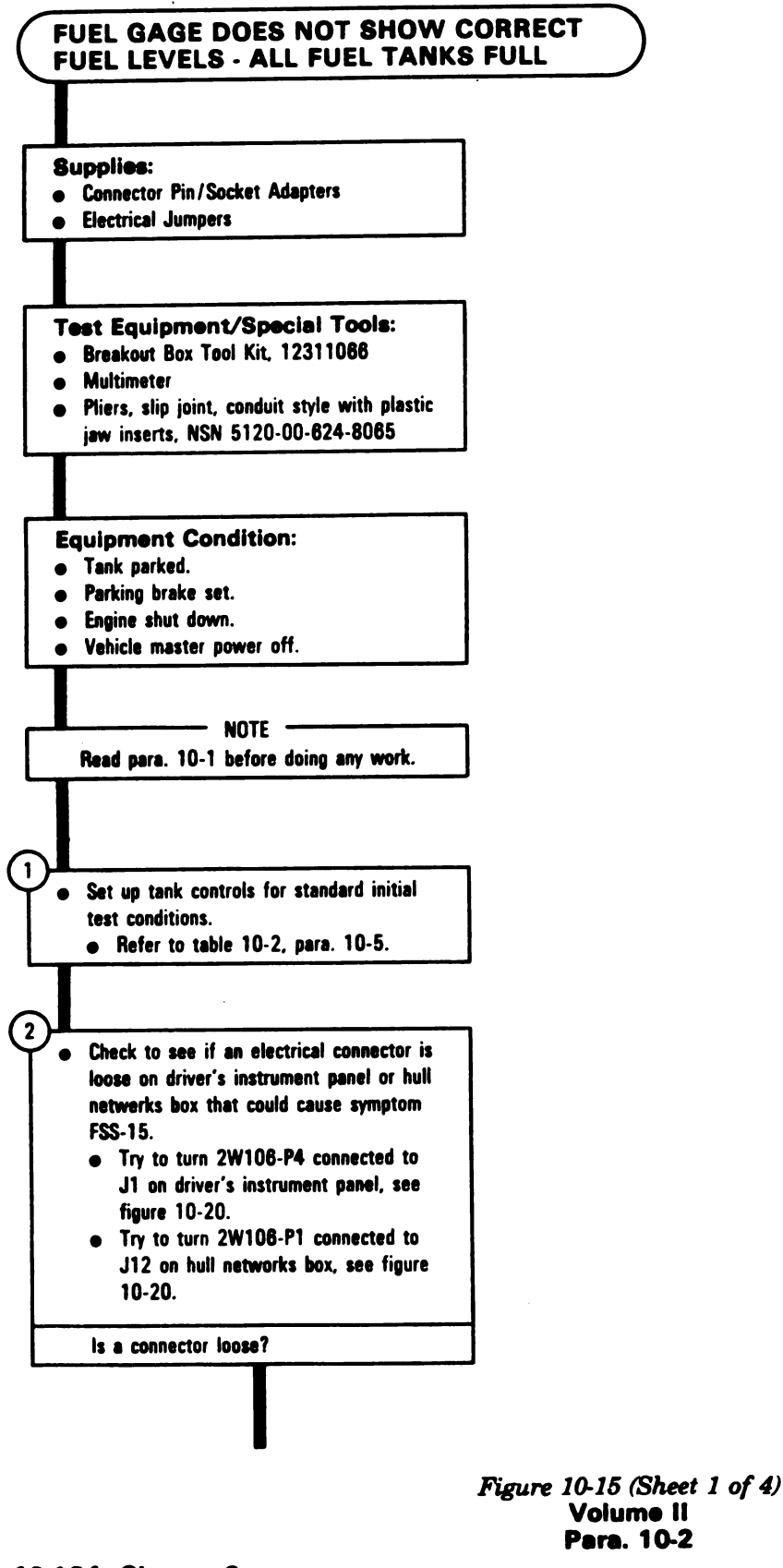

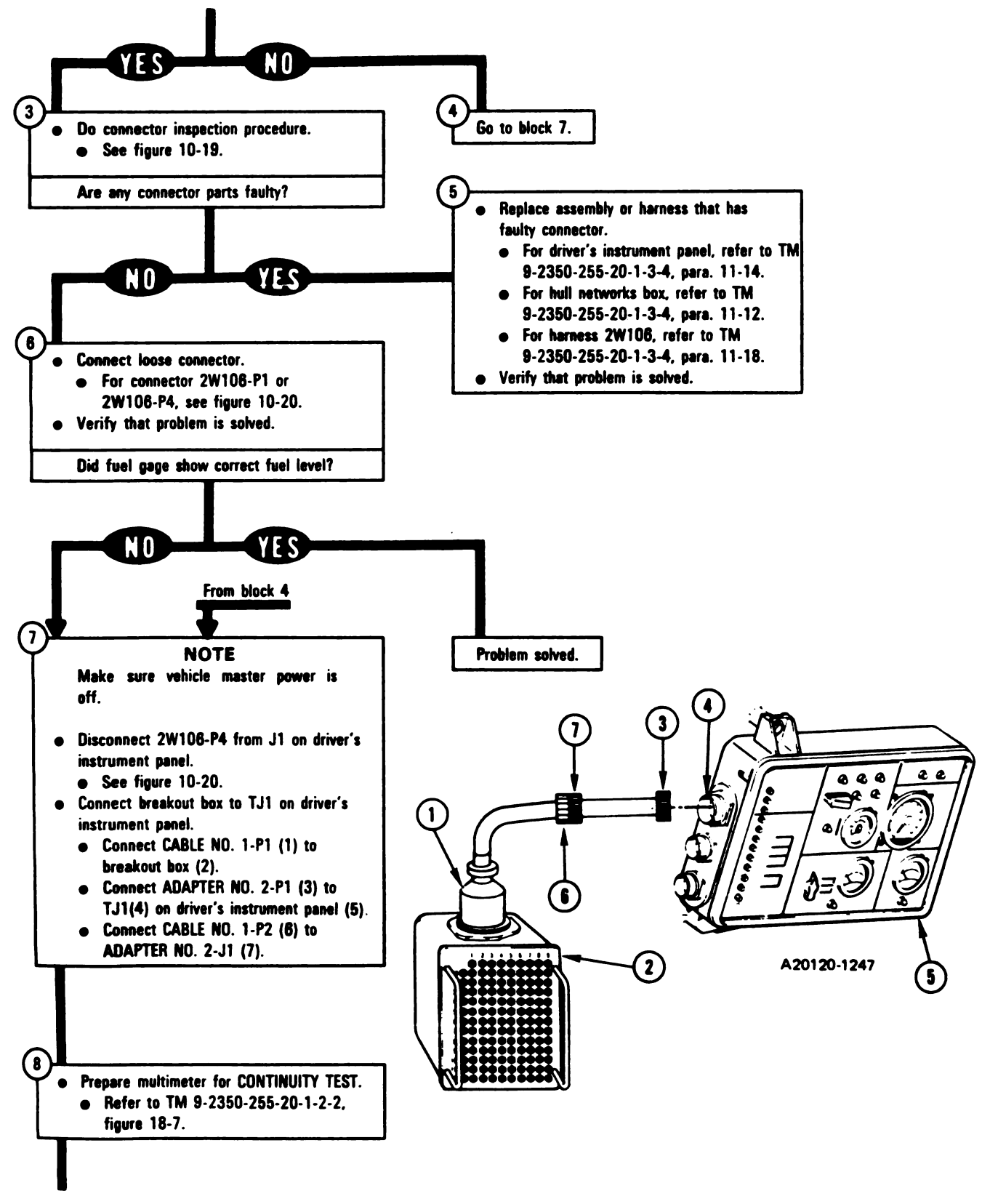

Figure 10-15 (Sheet 2 of 4) Volume II Para. 10-2

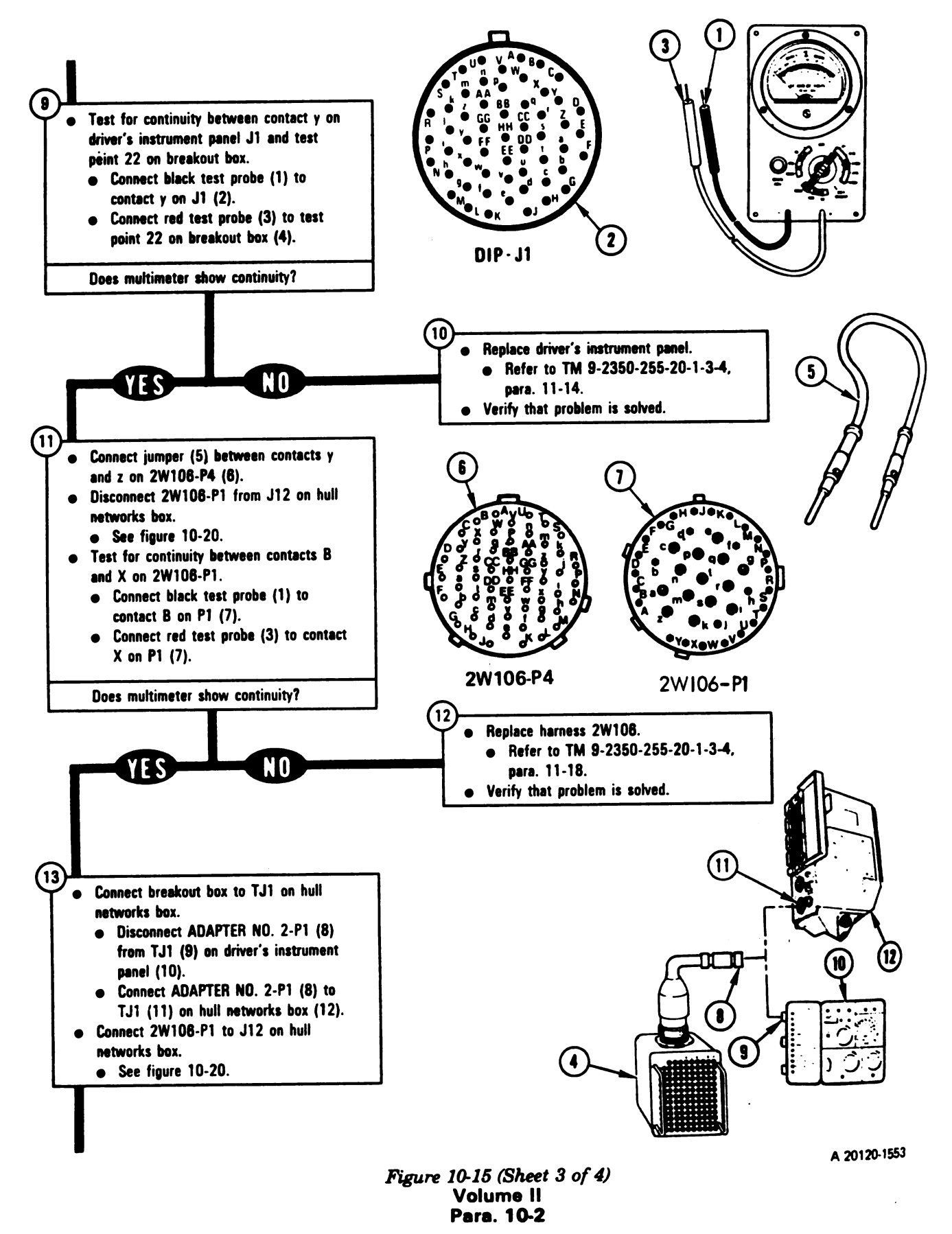

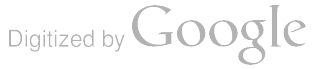

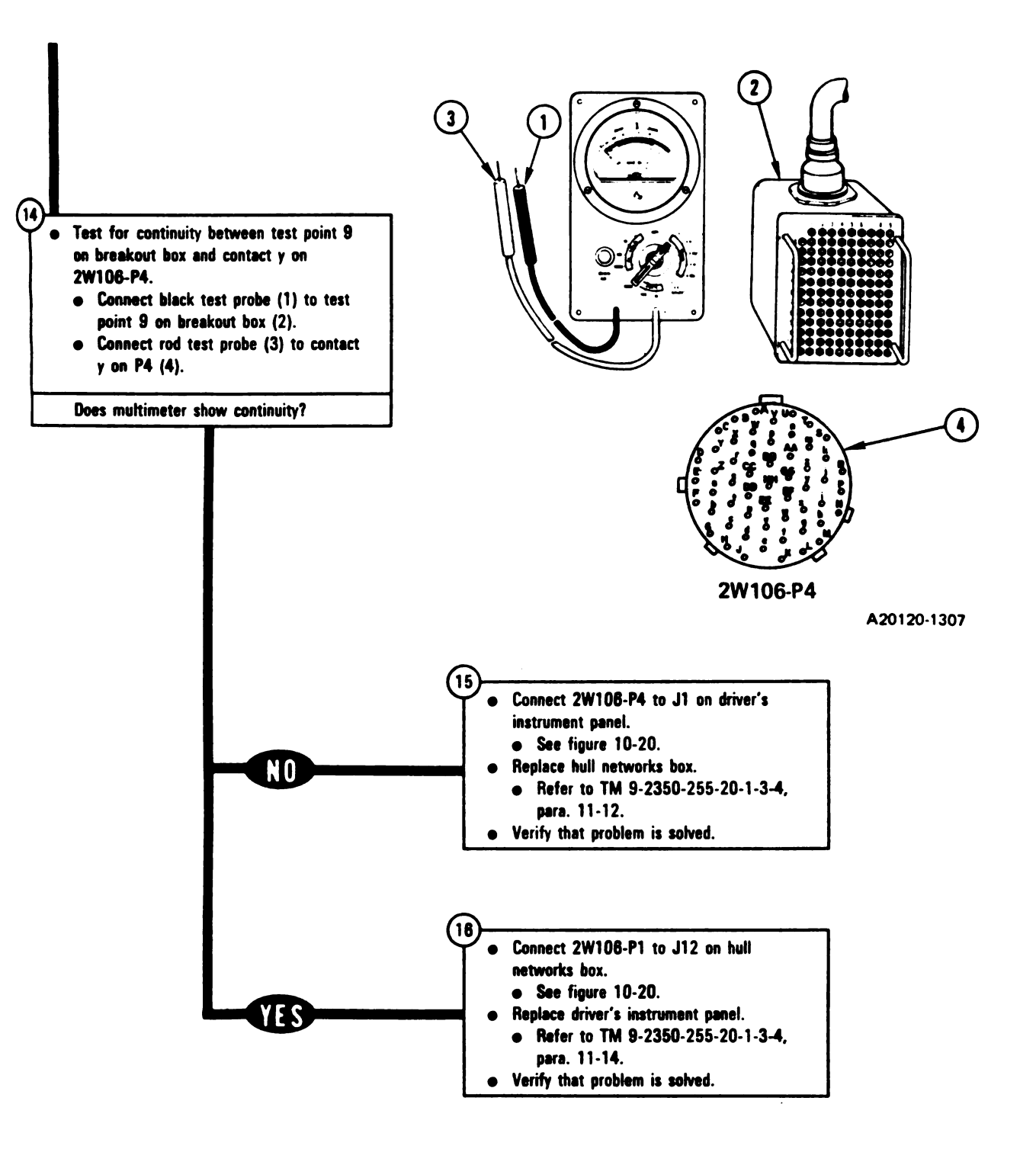

Figure 10-15 (Sheet 4 of 4) Volume II Para. 10-2

#### SYMPTOM FSS-16

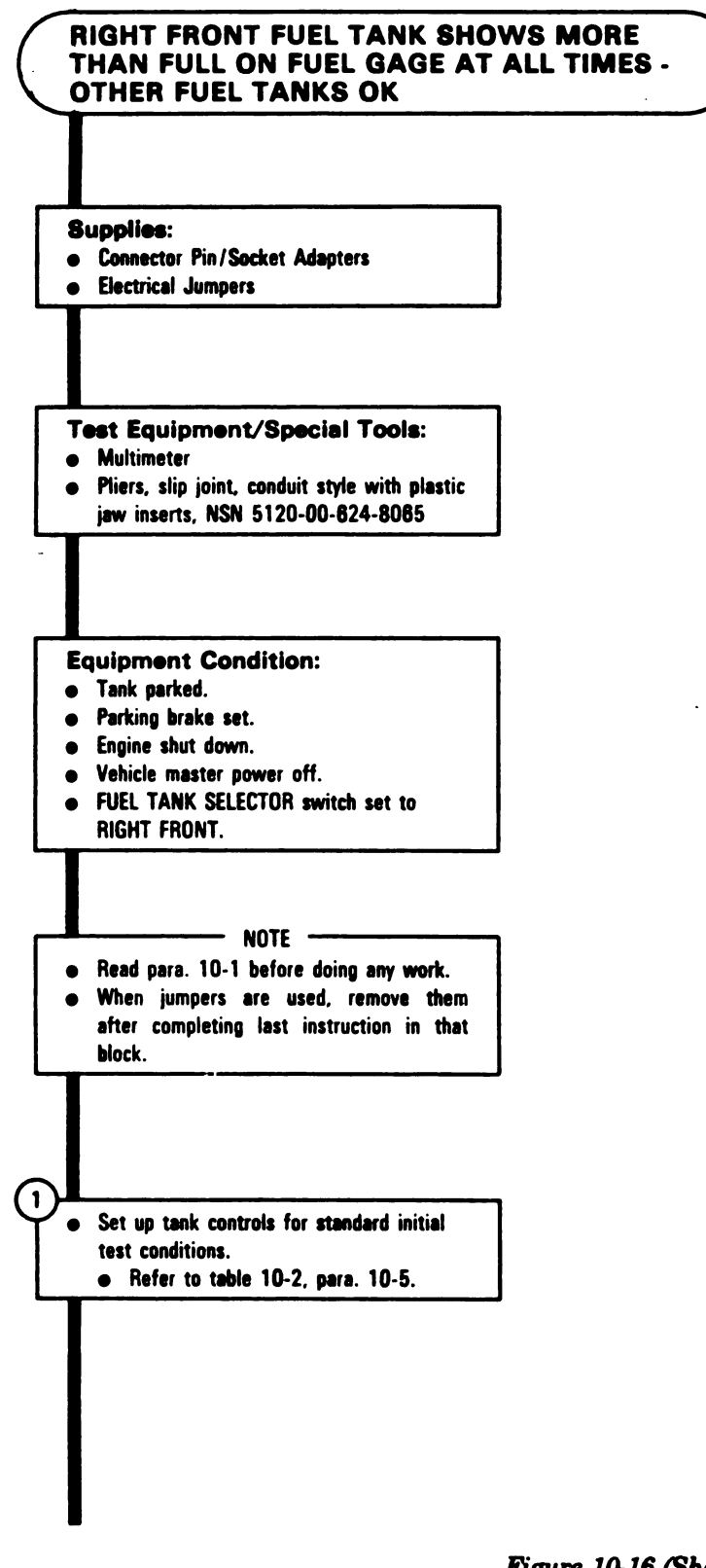

Figure 10-16 (Sheet 1 of 5) Volume II Para. 10-2

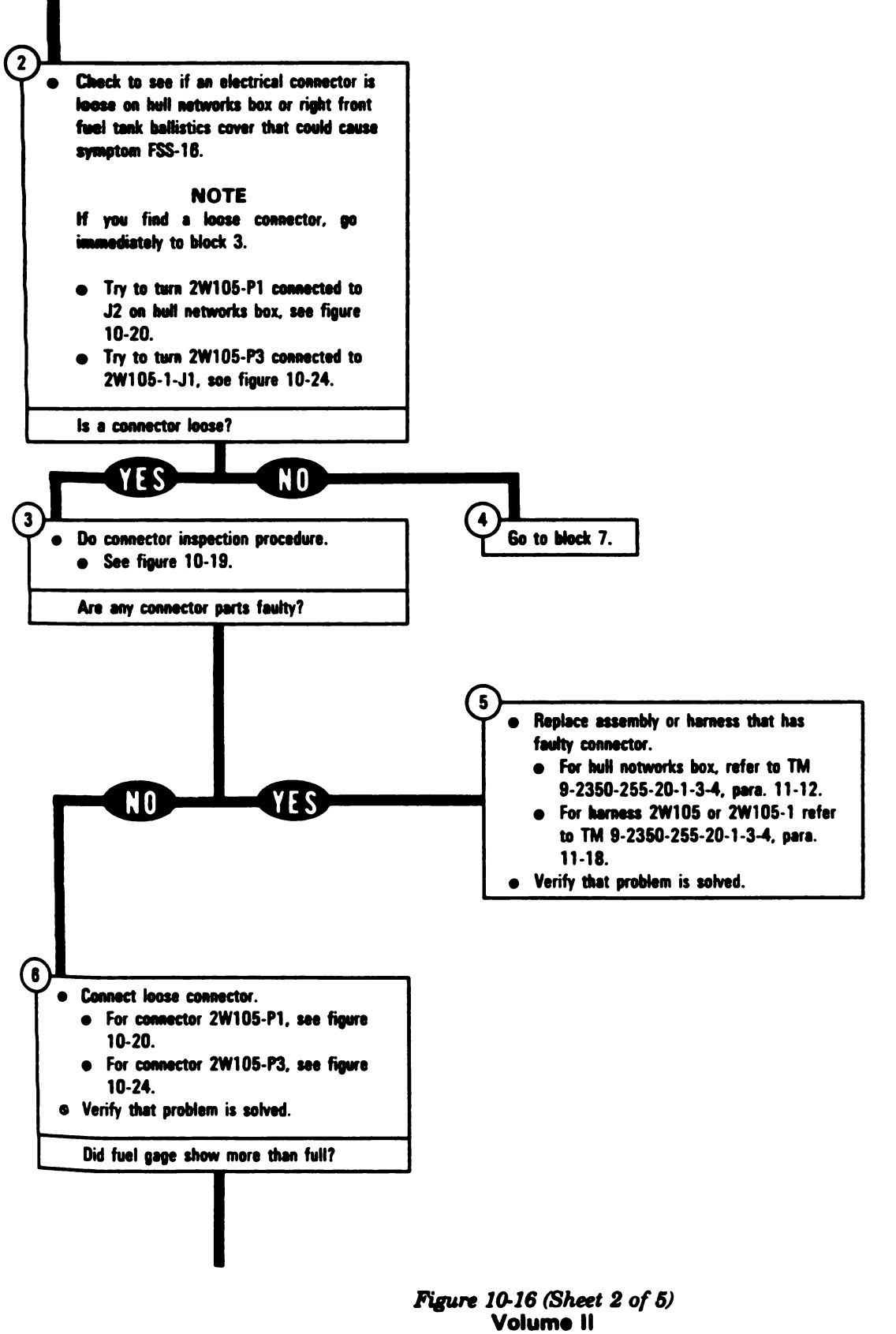

Para. 10-2

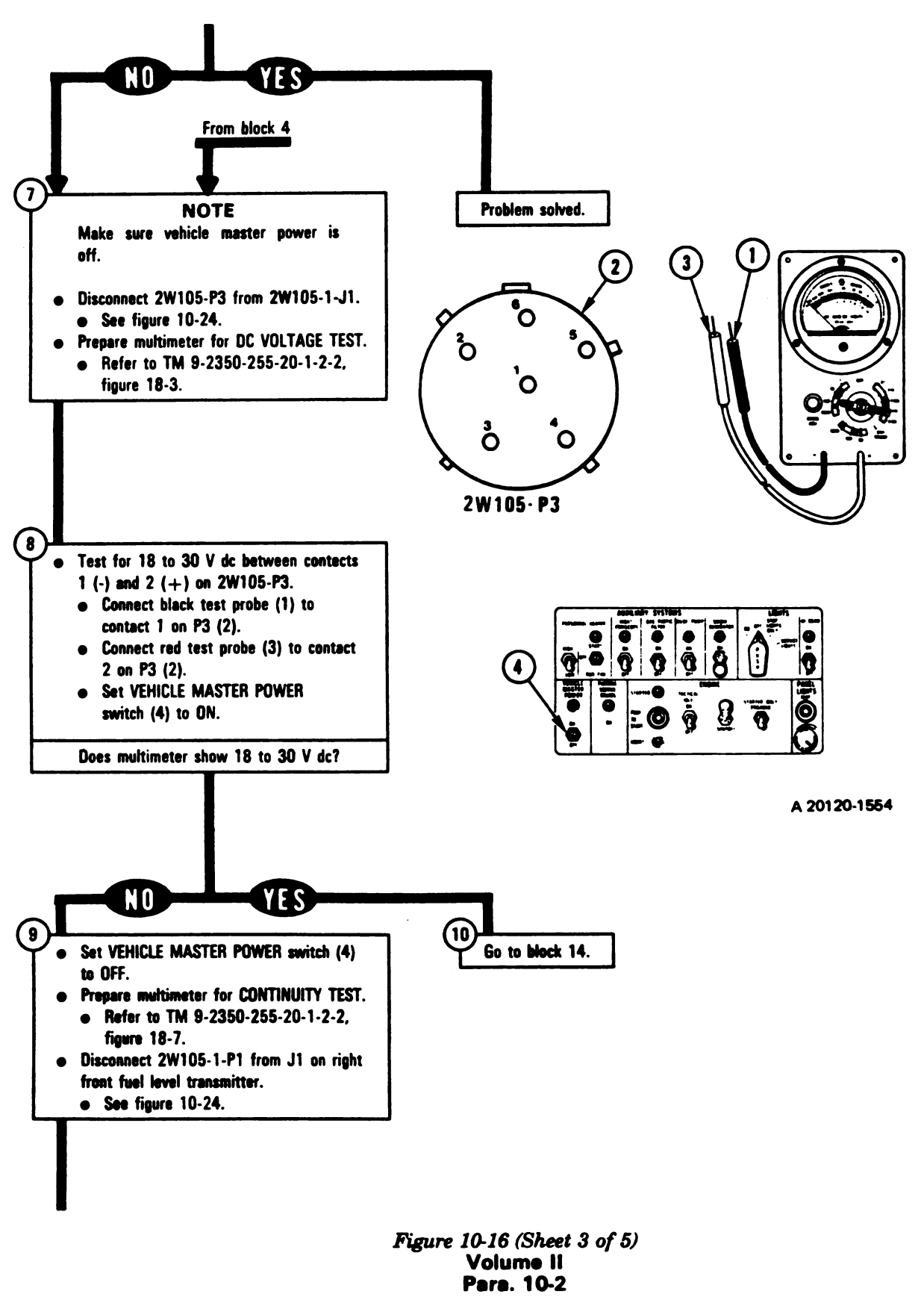

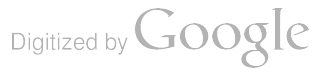

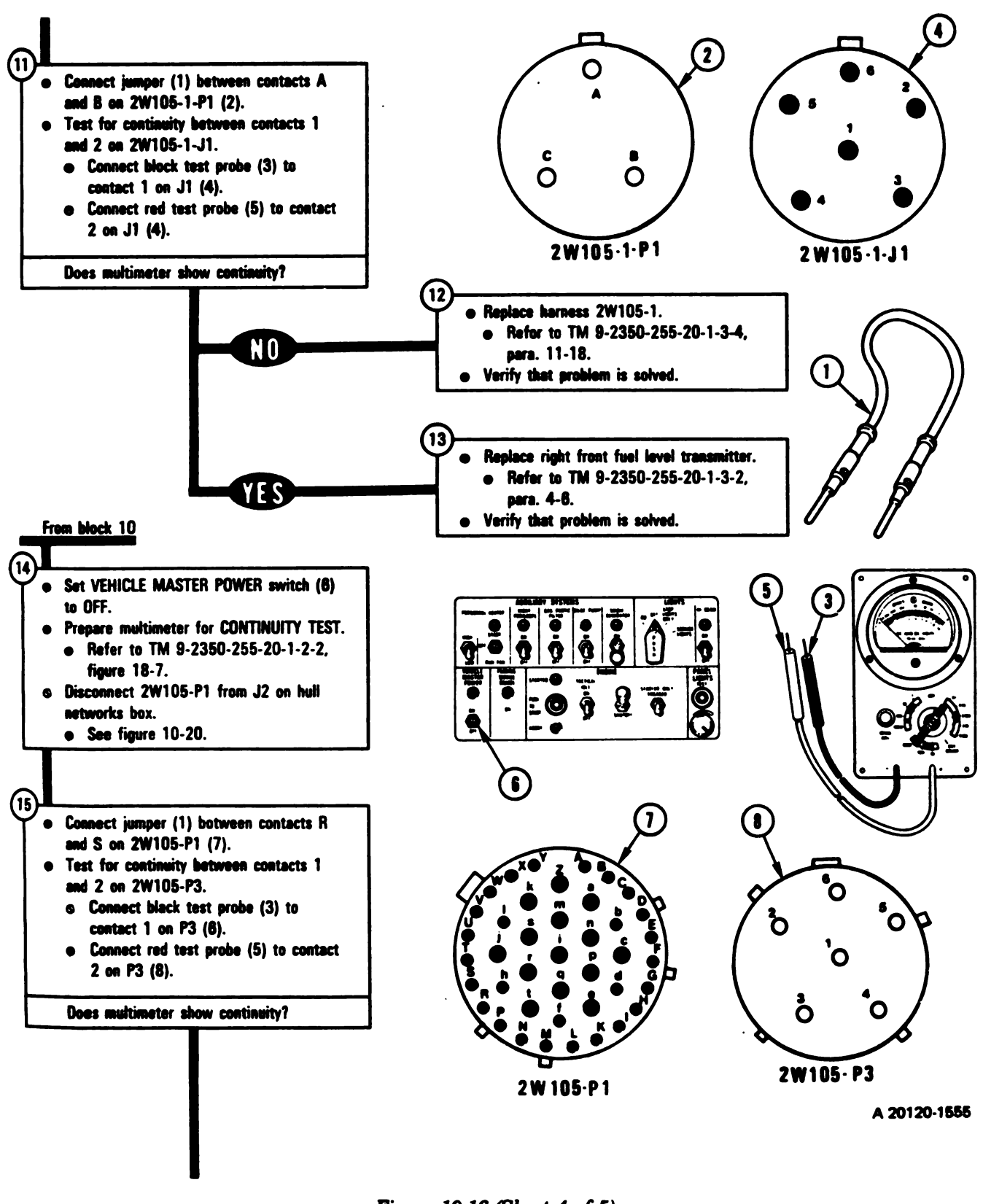

Figure 10-16 (Sheet 4 of 5) Volume II Para. 10-2

Change 6 10-141

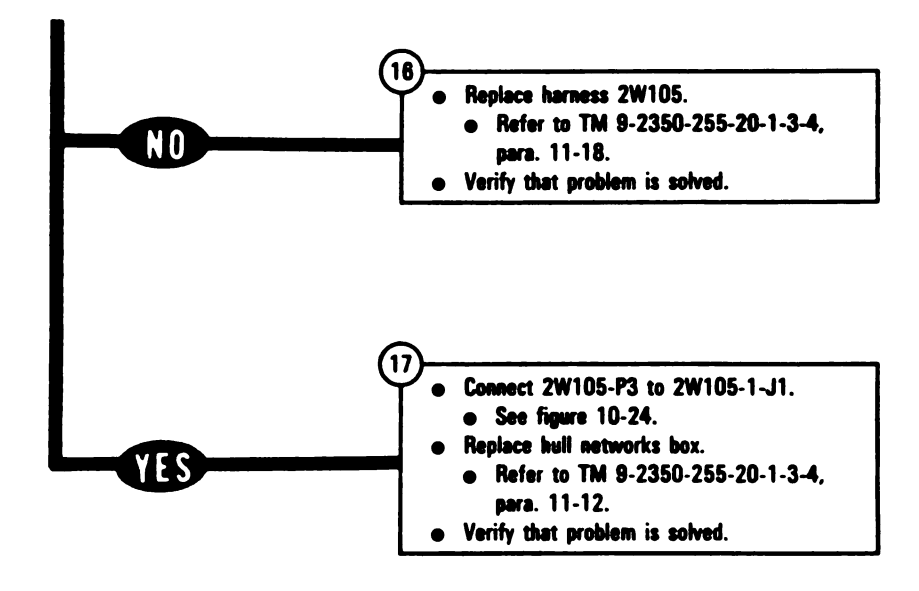

Figure 10-16 (Sheet 5 of 5) Volume II Para. 10-2

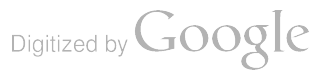

C

#### SYMPTOM FSS-17

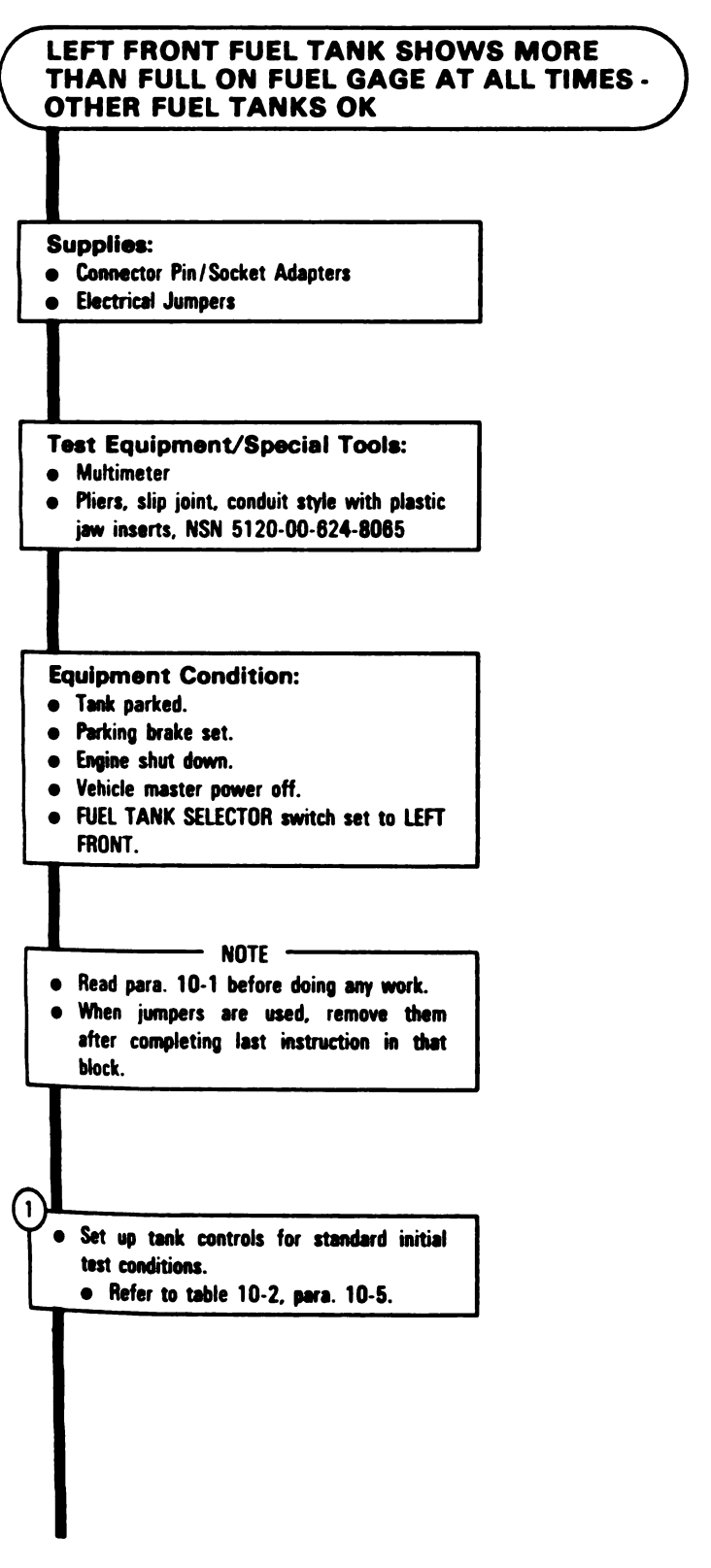

Figure 10-17 (Sheet 1 of 5) Volume II Para. 10-2
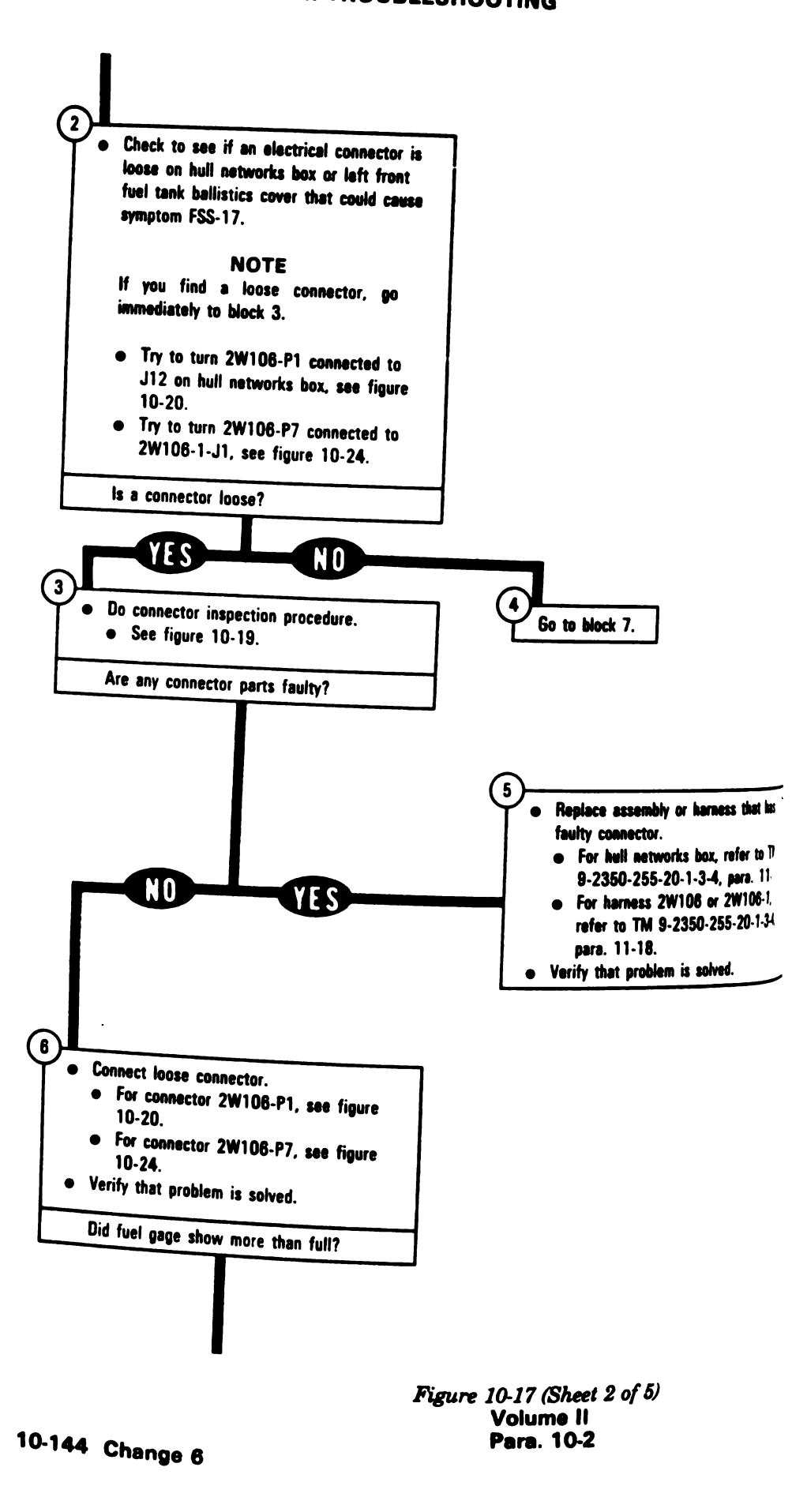

Digitized by Google

8

9

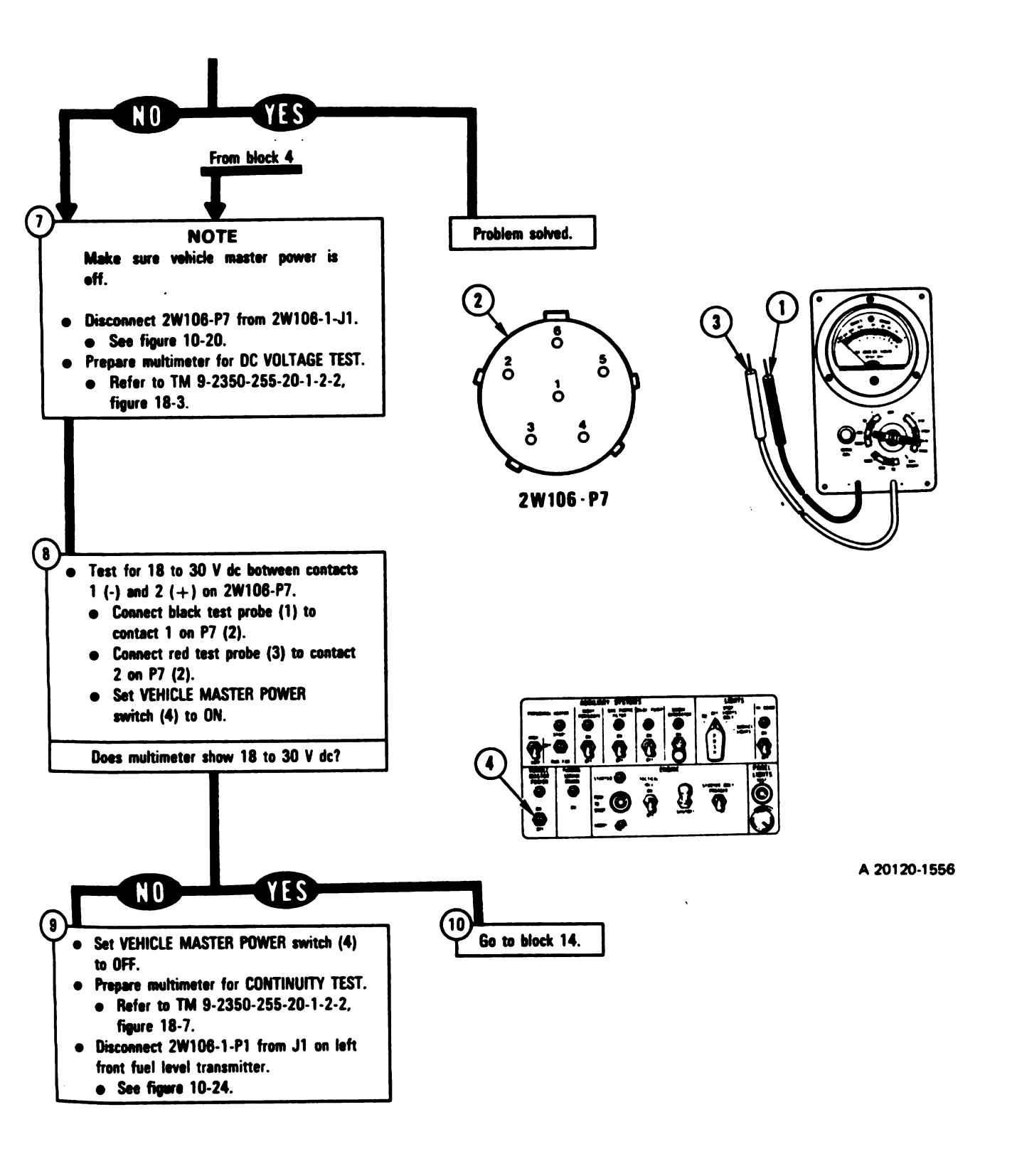

Figure 10-17 (Sheet 3 of 5) Volume II Para. 10-2

Change 6 10-145

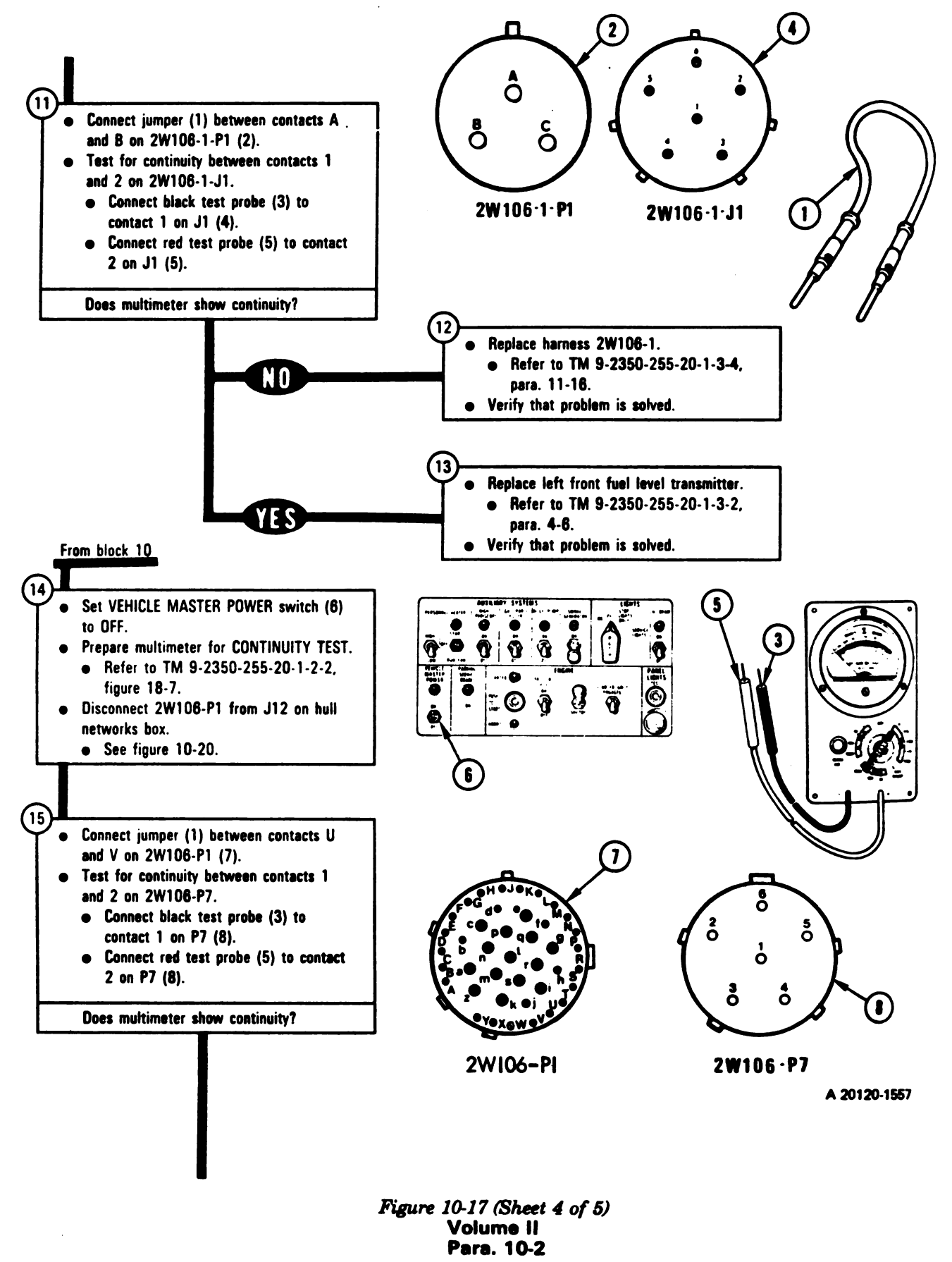

10-146 Change 6

. .

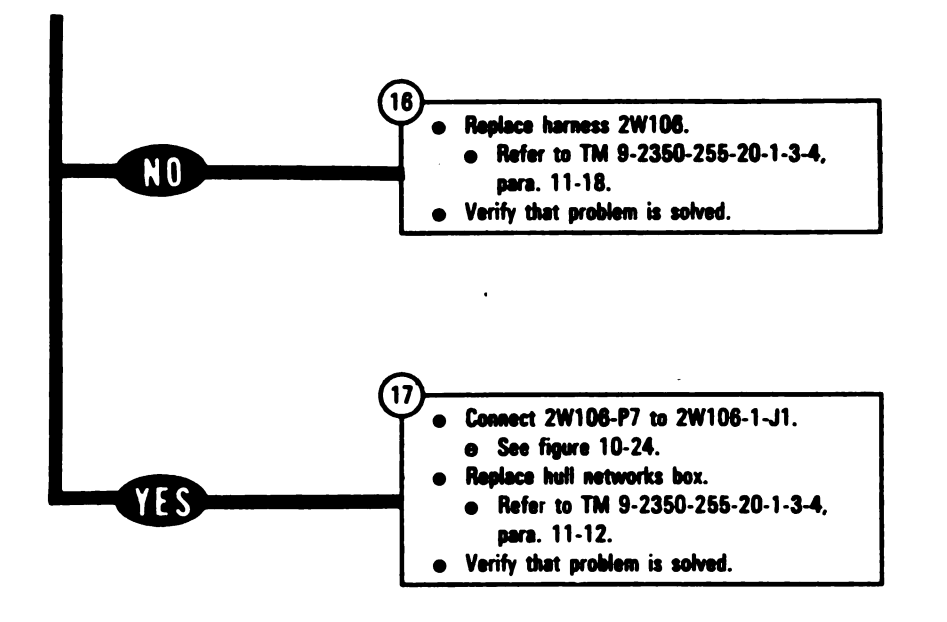

Figure 10-17 (Sheet 5 of 5) Volume II Para. 10-2

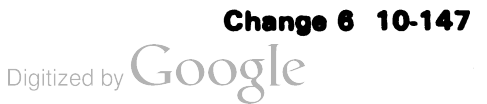

.

#### SYMPTOM FSS-18

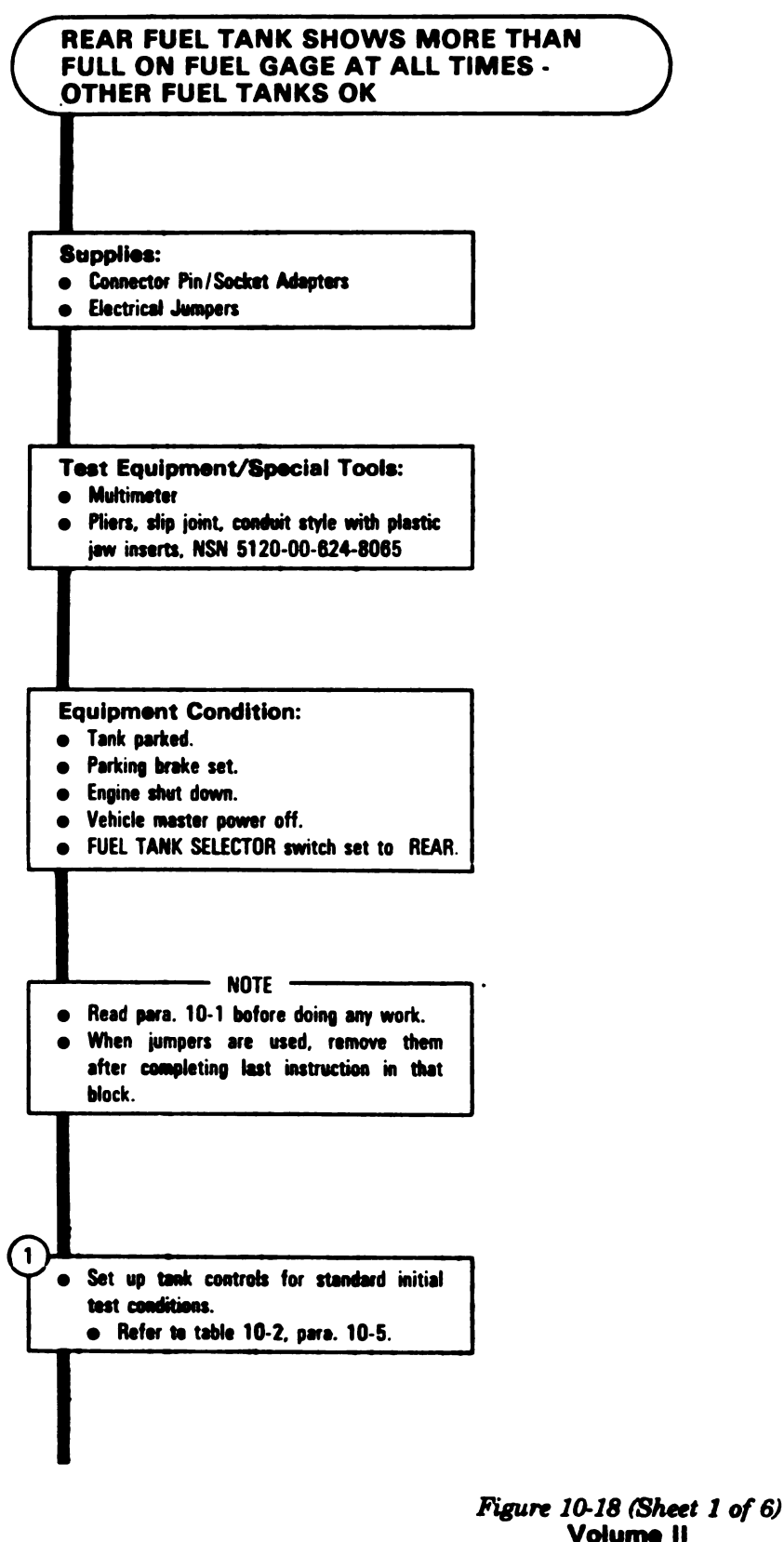

Volume II Para. 10-2

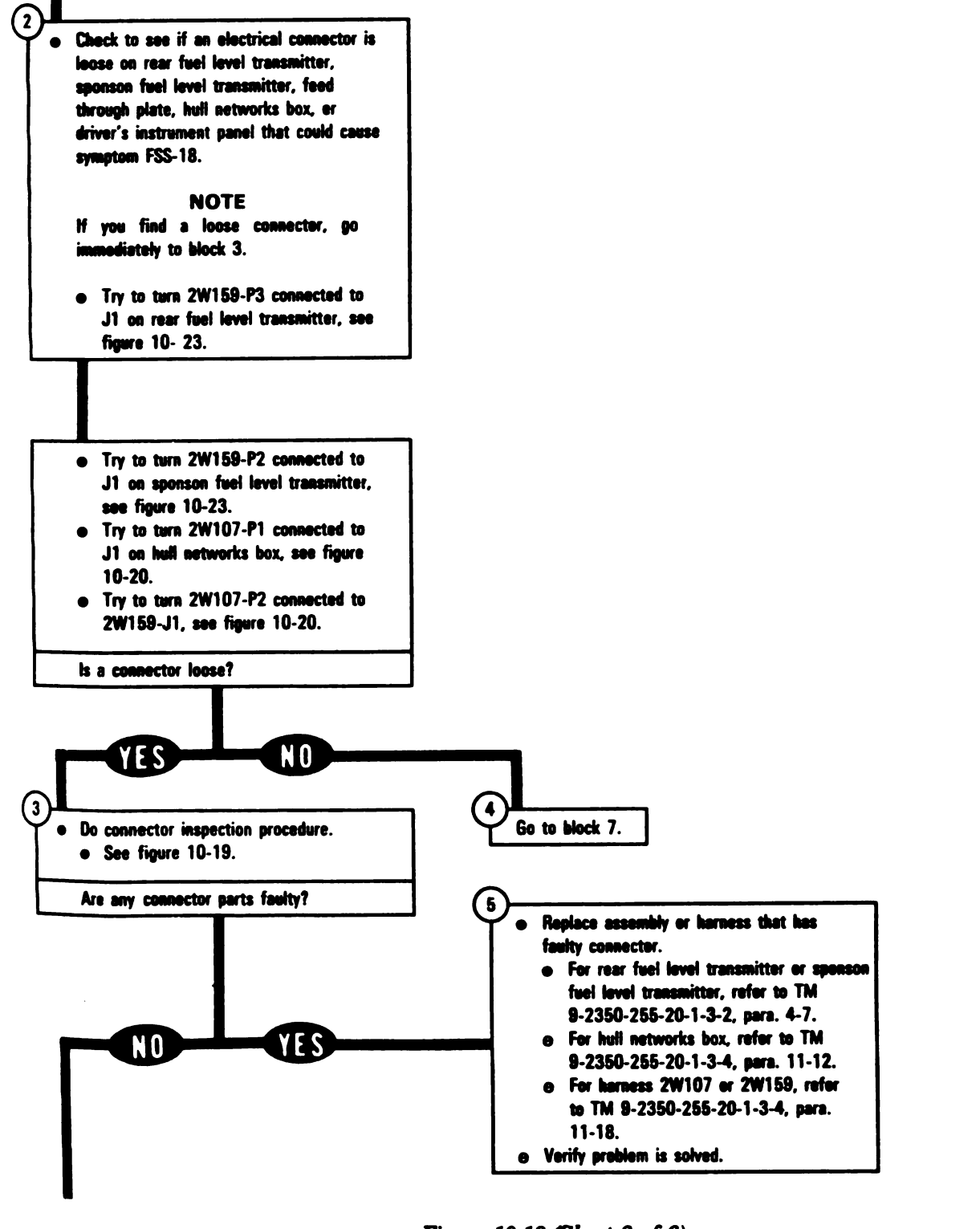

Figure 10-18 (Sheet 2 of 6) Volume II Para. 10-2

ĺ

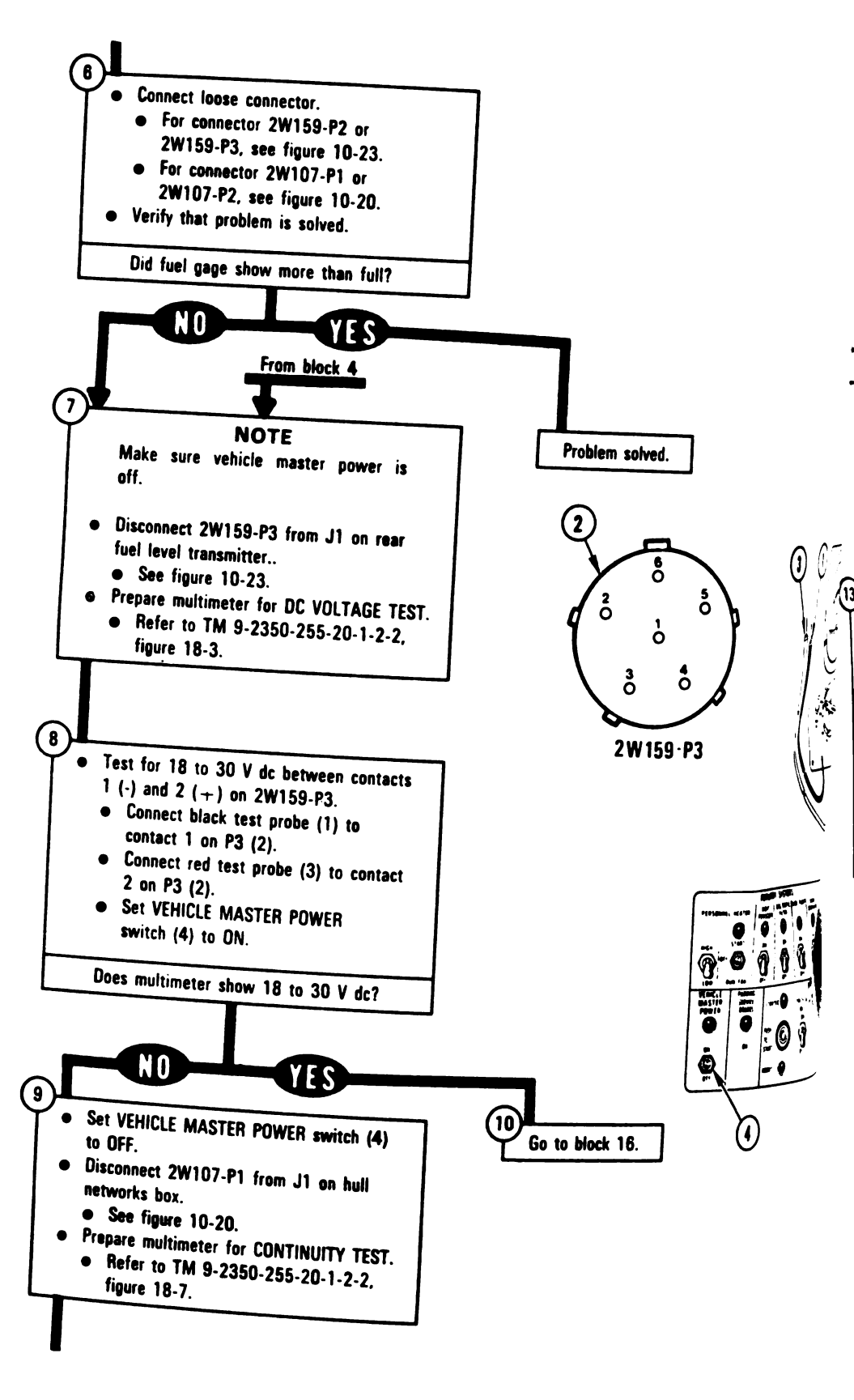

10-150 Change 6

Figure 10-18 (Sheet 3 of 6) Volume II Para. 10-2

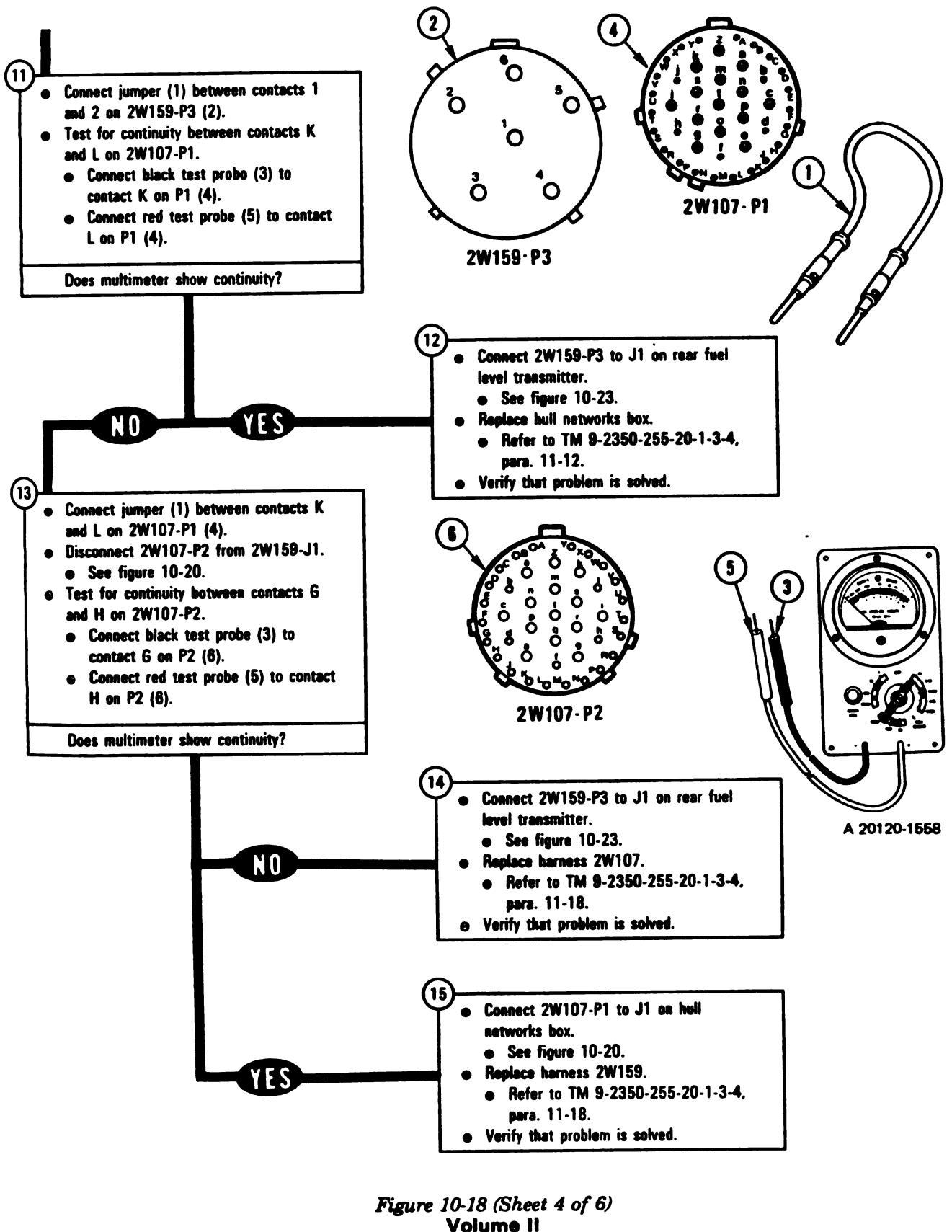

Para. 10-2

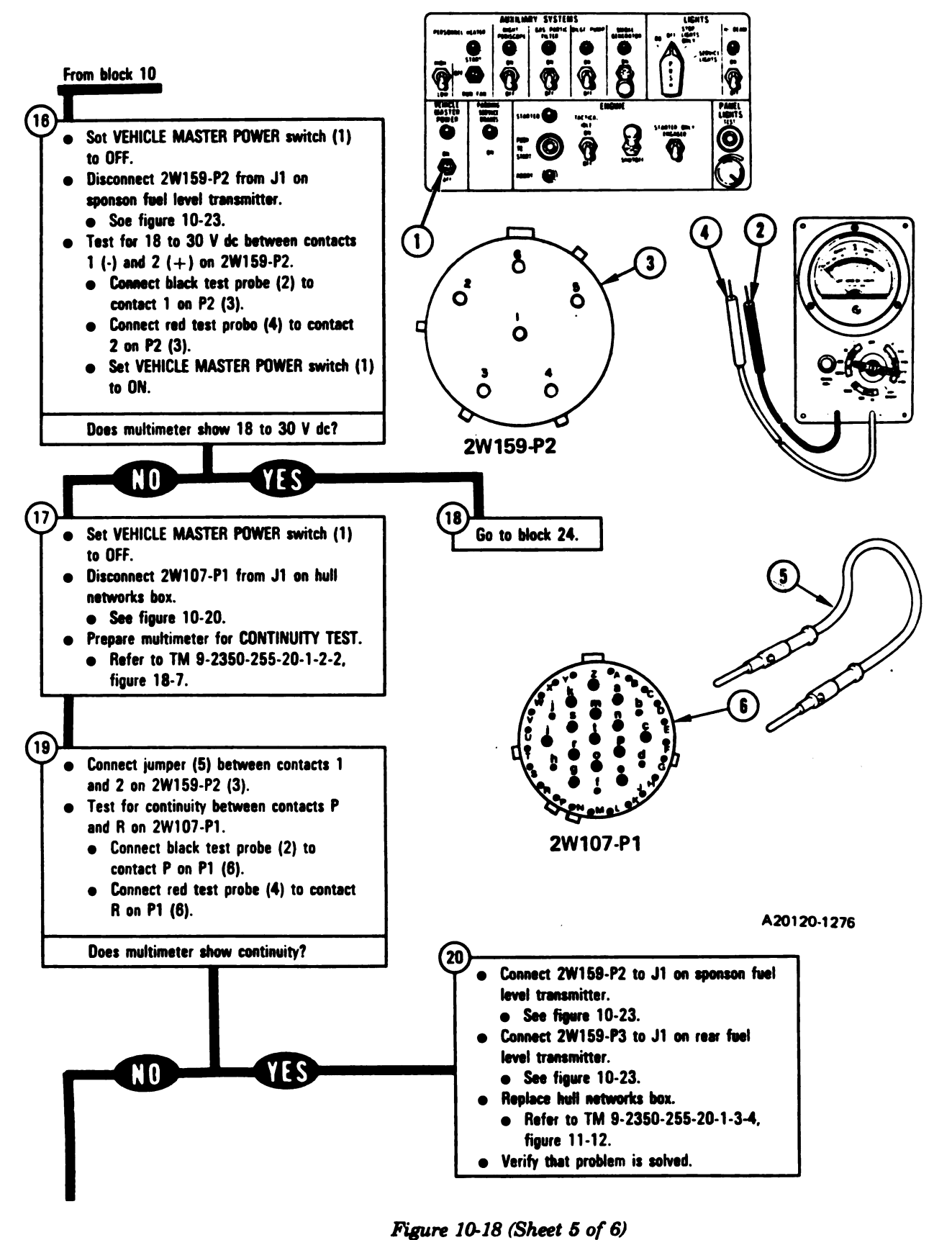

Volume II Para. 10-2

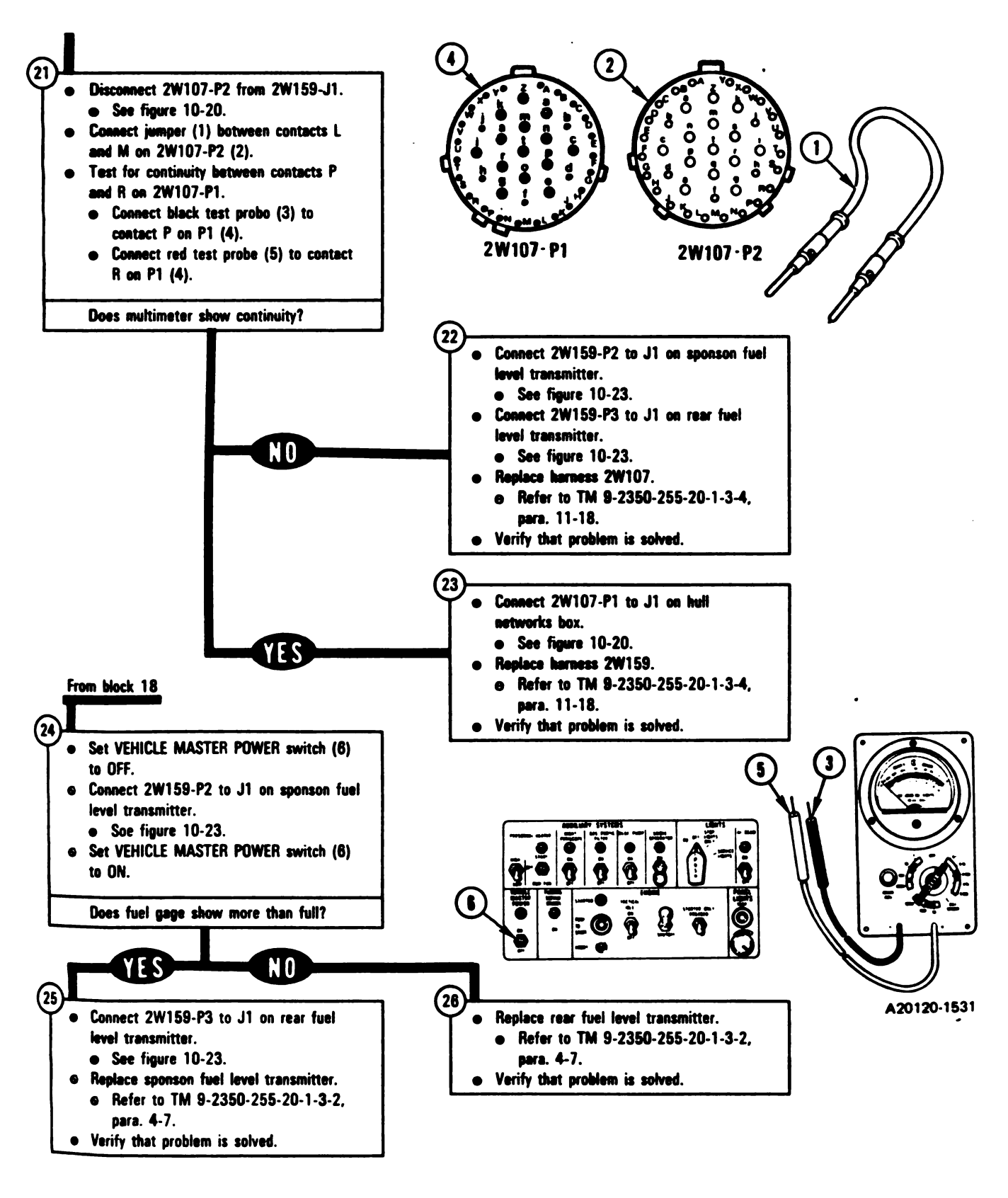

Figure 10-18 (Sheet 6 of 6) Volume II Para. 10-2

#### 10-3. Fuel Supply System Connector Inspection Procedure.

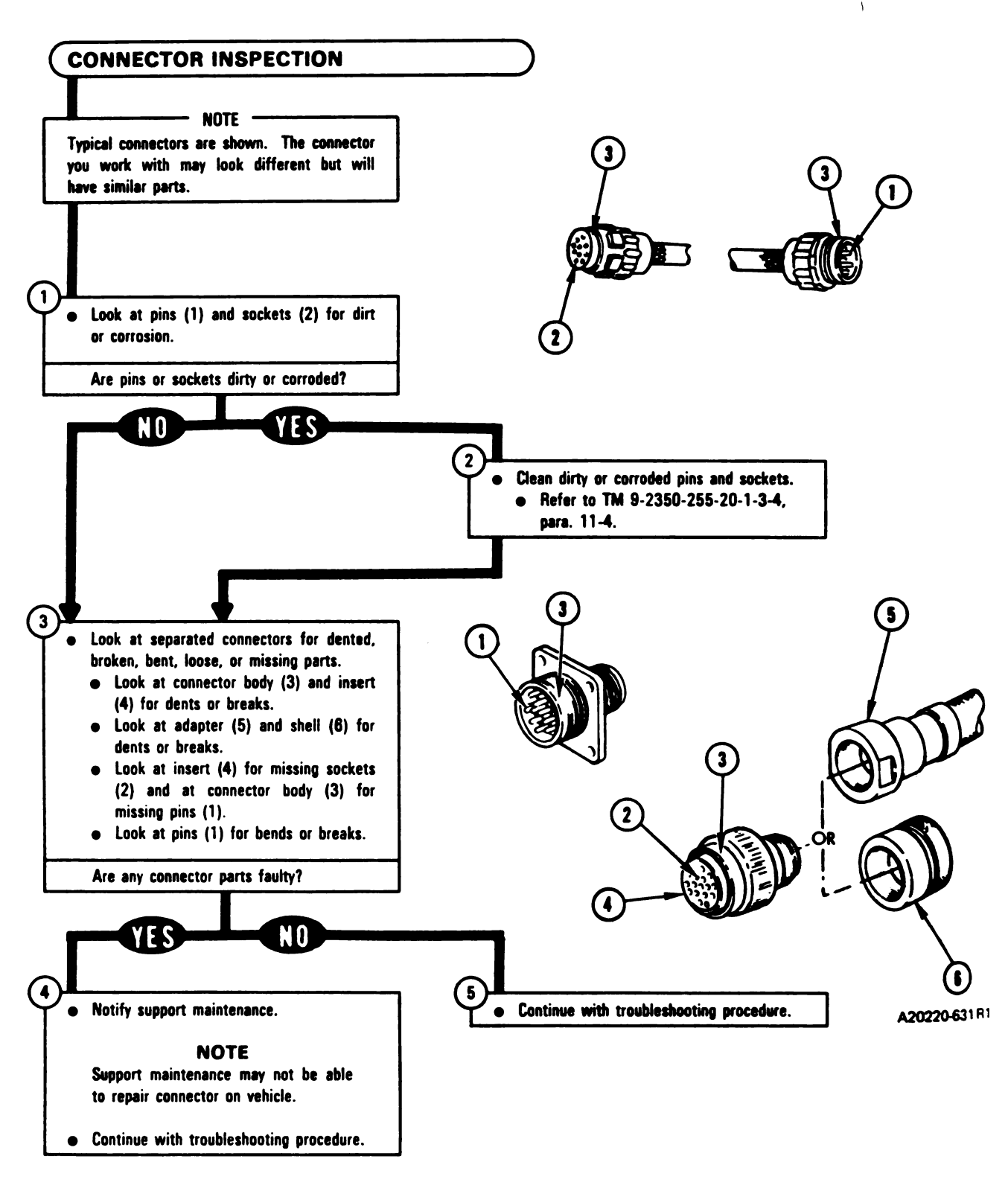

Figure 10-19 Volume II Para. 10-3

10-4. System Component Location for Fuel Supply System Troubleshooting. This paragraph tells you what component location and access tasks are required for troubleshooting the fuel supply system. The access tasks are required when checking the fuel supply system for loose vehicle harness connections and damage and for identifying component location for troubleshooting. Fuel supply system component locations are included for the driver's compartment, turret, hull floor, left rear and right rear engine compartment, and left and right front ballistic cover.

Volume II Para. 10-4

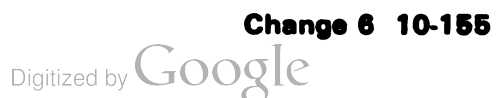

111

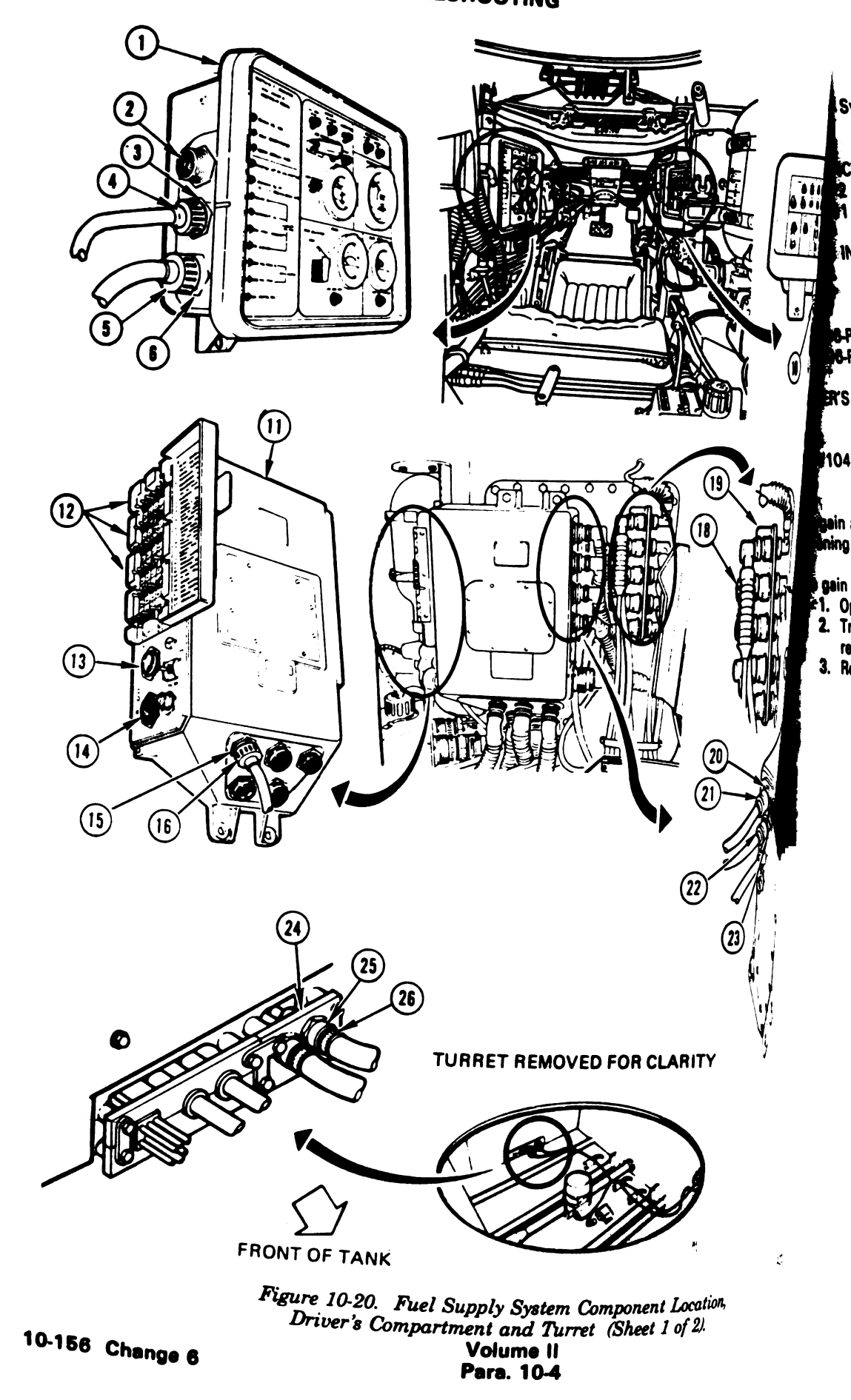

Fuel Supply System Component Location, Driver's Compartment and Turret.

| CABLE JUNCTION BRACKET    | 19 | FEED THROUGH PLATE | 24  |
|---------------------------|----|--------------------|-----|
| 2W106-P2                  | 18 | 2W107-P2           | 26  |
| 2W107-J1                  | 17 | 2W159J1            | 25  |
| DRIVER'S INSTRUMENT PANEL | 1  | HULL NETWORKS BOX  | 11  |
| J1                        | 3  | CIRCUIT BREAKERS   | 12  |
| J2                        | 6  | J1                 | 20  |
| TJ1                       | 2  | J2                 | 23  |
| 2W106-P4                  | 4  | J12                | 15  |
| 2W106-P5                  | 5  | TJ1                | 13  |
|                           | -  | TJ2                | 14  |
| DRIVER'S MASTER PANEL     | 7  | 2W105-P1           | 22  |
| J1                        | 9  | 2W106-P1           | 16  |
| TJ1                       | 8  | 2W107-P1           | 21  |
| 2W104-P3                  | 10 |                    | - • |

To gain access to the hull networks box and cable junction bracket, traverse turret until basket opening is in line with component and then lock turret; refer to TM 9-2350-255-10.

To gain access to 2W107-P2 and 2W159-J1 connected at the feed through plate:

- 1. Open turret basket access door; refer to TM 9-2350-255-10.
- 2. Traverse turret until basket floor opening is centered over harness 2W107 and then lock turret; refer to TM 9-2350-255-10.
- 3. Reach through floor opening to get at 2W107-P2 connected to 2W159-J1.

Figure 10-20. Fuel Supply System Component Location, Driver's Compartment and Turret (Sheet 2 of 2). Volume II Para. 10-4

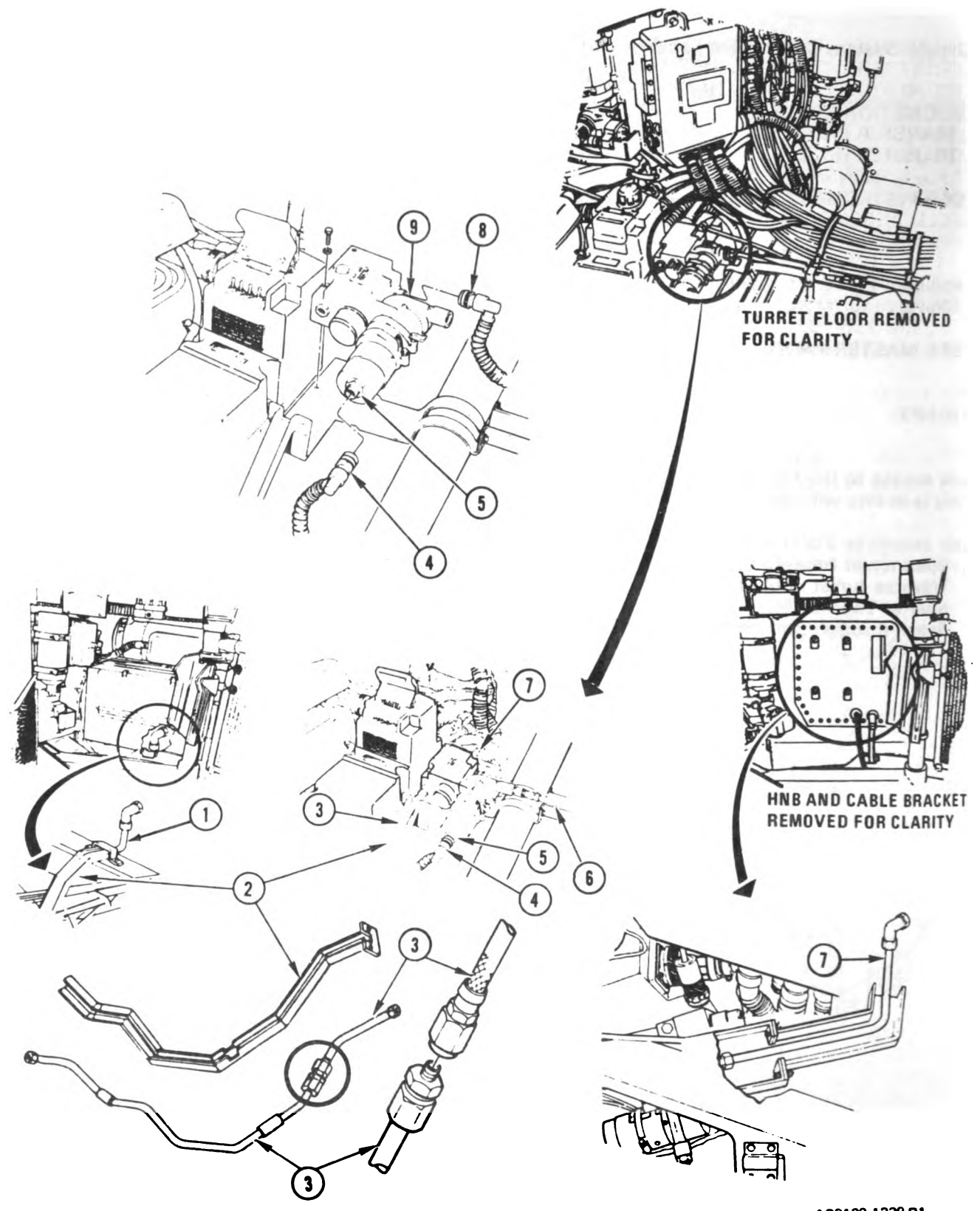

A20120-1229 R1

Figure 10-21. Fuel Supply System Component Location, Hull Floor (Sheet 1 of 2). Volume II Para. 10-4

10-158 Change 6

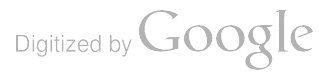

**JEL TRANSFER TUBE** 1 VEL TRANSFER SHIELD 23456 **VEL TRANSFER HOSE** R PUMP J1 R HOSE RANSFER TUBE 7 8 SEMBLY J1 9 s to items 1 and 2: turret until main gun is over right rear sponson and then lock turret; refer to TM Bil stowage box; refer to TM 9-2350-255-20-1-3-3, para. 7-12. s to item 3: 's seat, between driver's compartment and under turret basket. is to items 4, 5, 6, 8, and 9: irret basket access door; refer to TM 9-2350-255-10. e turret until basket floor opening is over the fuel transfer pump and then lock turret; ss to item 7: e turret until main gun is over left rear fuel cap and then lock turret; refer to TM b hull networks box; refer to TM 9-2350-255-20-1-3-4, para. 11-12. e harnesses connected to cable junction bracket; refer to TM 9-2350-255-20-1-3-2, para.

Figure 10-21. Fuel Supply System Component Location, Hull Floor (Sheet 2 of 2). Volume II Para. 10-4

ſ

# Change 6 10-159 Digitized by GOOgle

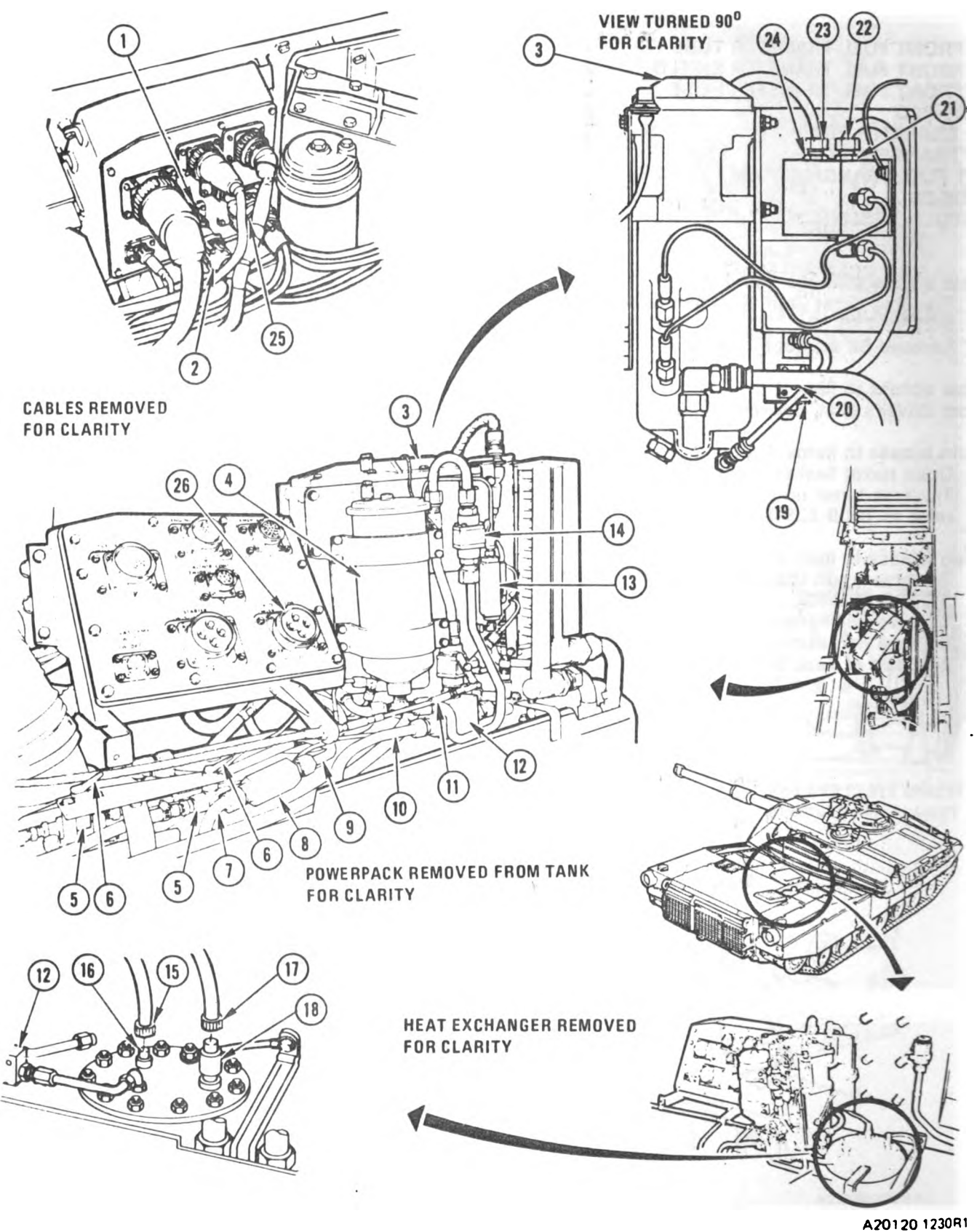

Figure 10-22. Fuel Supply System Component Location (Right Rear) (Sheet 1 of 2). Volume II Para. 10-4

10-160 Change 6

Digitized by Google

Fuel Supply System Components (Right Rear)

| 2W157-J1                     | 1  |
|------------------------------|----|
| 3W101/2-P1                   | 2  |
| FUEL/WATER SEPARATOR         | 3  |
| PRIMARY FUEL FILTER          | 4  |
| DUMP VALVES                  | 5  |
| DUMP VALVE HANDLES           | 6  |
| FORWARD ENGINE COMPARTMENT   | 7  |
| FUEL TRANSFER TUBE           |    |
| CHECK VALVE                  | 8  |
| REAR ENGINE COMPARTMENT      | 9  |
| FUEL TRANSFER TUBE           |    |
| RIGHT REAR FUEL              | 10 |
| CROSSOVER TUBE               |    |
| MANUAL SHUTOFF VALVE CABLE   | 11 |
| DUAL CHECK VALVE             | 12 |
| PRESSURE DIFFERENTIAL SWITCH | 13 |
| MANUAL BYPASS VALVE          | 14 |
| 2W159-P8                     | 15 |
| RIGHT REAR FUEL PUMP J1      | 16 |
| 2W159-P9                     | 17 |
| RIGHT FUEL PUMP              | 18 |
| PRESSURE SWITCH J1           |    |
| SOLENOID VALVE               | 19 |
| 2W161-P2                     | 20 |
| FUEL/WATER SEPARATOR         | 21 |
| CONTROL MODULE J2            |    |
| 2W161-P1                     | 22 |
| 2W159-P13                    | 23 |
| FUEL/WATER SEPARATOR         | 24 |
| CONTROL MODULE J1            |    |
| 3W101/2-P2                   | 25 |
| 2W158J1                      | 26 |

To gain access to the components listed above:

- 1. Traverse turret until main gun is over left side of tank and then lock turret; refer to TM 9-2350-255-10.
- 2. Open both battery covers; refer to TM 9-2350-255-10.
- 3. Open top deck right grille doors; refer to TM 9-2350-255-10.

Figure 10-22. Fuel Supply System Component Location (Right Rear) (Sheet 2 of 2). Volume II Para. 10-4

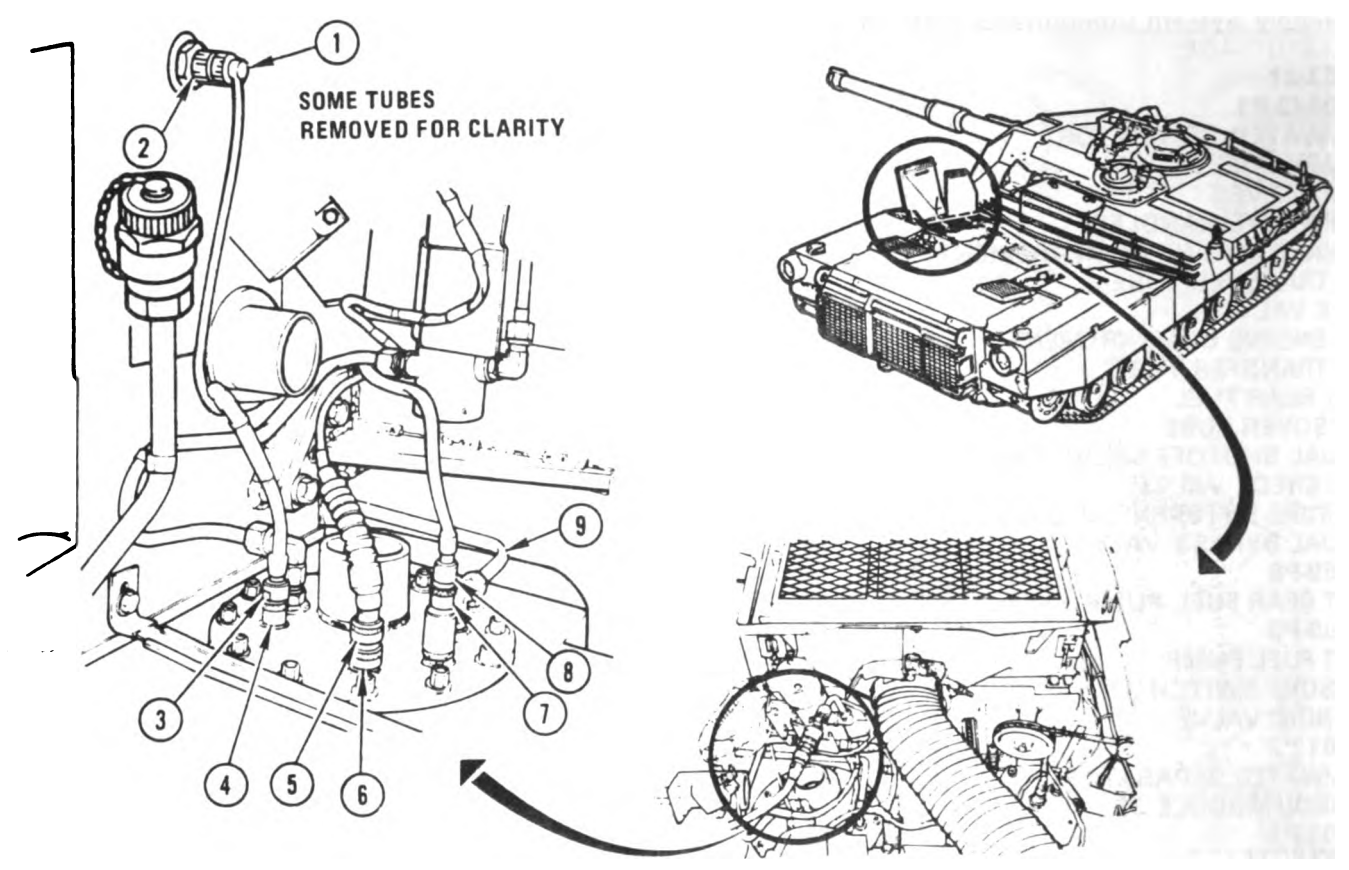

A20120-1231

6

7

8

9

Fuel Supply System Components (Left Rear)

| 2W159-P2                          |
|-----------------------------------|
| SPONSON FUEL LEVEL TRANSMITTER J1 |
| 2W159-P3                          |
| REAR FUEL LEVEL TRANSMITTER J1    |
| 2W159-P4                          |

LEFT REAR FUEL PUMP J1 LEFT FUEL PUMP PRESSURE SWITCH J1 2W159-P5 LEFT REAR FUEL CROSSOVER TUBE

Digitized by Google

To gain access to the components listed above:

1. Traverse turret until main gun is over left side of tank and then lock turret; refer to TM 9-2350-255-10.

1

2

3

4

5

- 2. Open both precleaner doors; refer to TM 9-2350-255-10.
- 3. Open top deck left grille doors; refer to TM 9-2350-255-10.

Figure 10-23. Fuel Supply System Component Location (Left Rear). Volume II Para. 10-4

10-162 Change 6

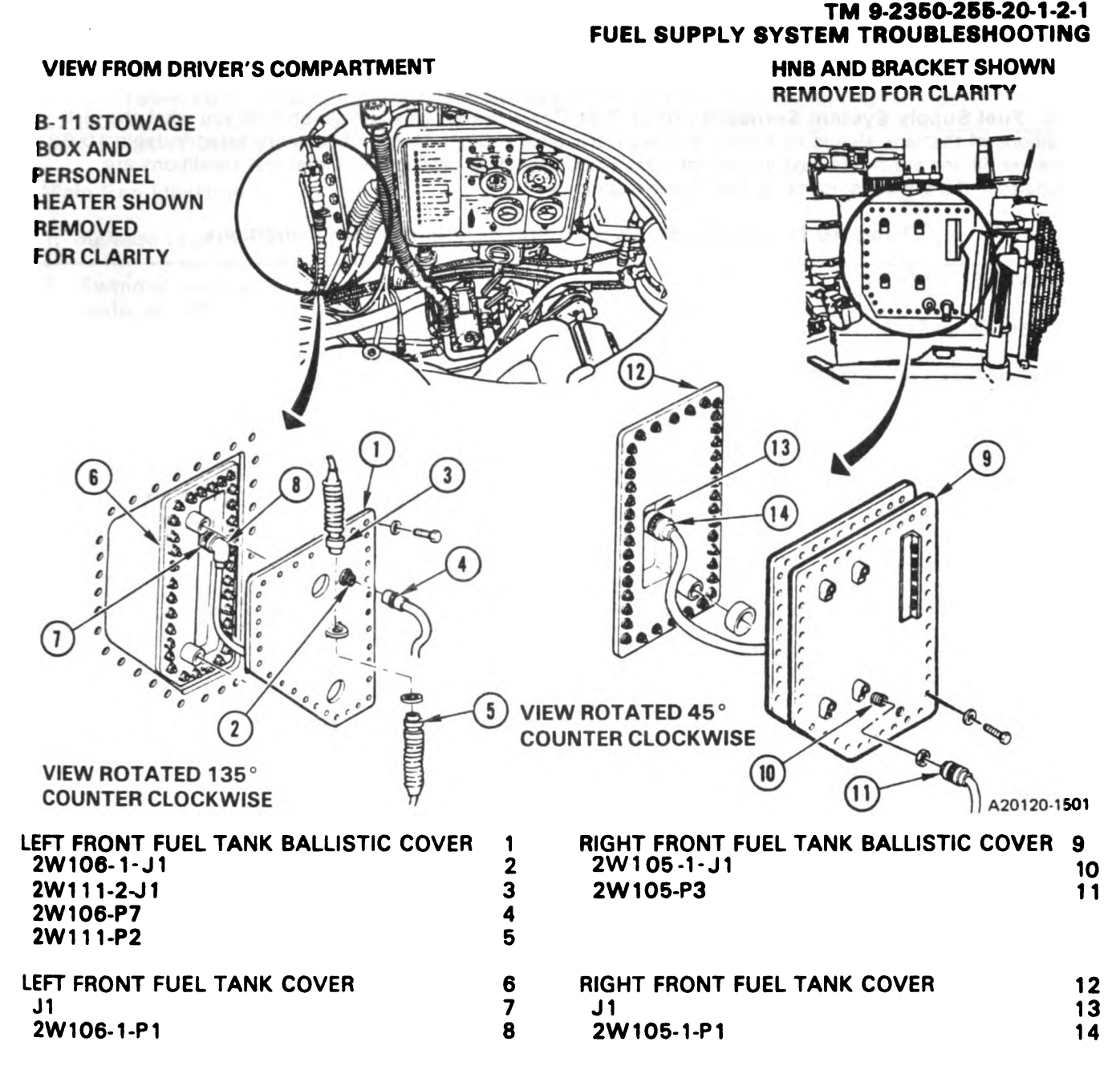

To gain access to items 1, 2, 3, 4, and 5, sit in driver's compartment. To gain access to items 6, 7, and 8, remove left front fuel tank ballistic cover; refer to TM 9-2350-255-20-1-3-2, para. 4-6.

To gain access to items 9, 10, and 11, traverse turret until main gun is over left rear fuel cap and then lock turret; refer to TM 9-2350-255-10.

To gain access to items 12, 13, and 14:

- 1. Remove harnesses from cable junction bracket; refer to TM 9-2350-255-20-1-3-2, para. 4-6 (part of Task 5).
- 2. Remove right front ballistic cover; refer to TM 9-2350-255-20-1-3-2, para. 4-6.

Figure 10-24. Fuel Supply System Component Location, Left and Right Ballistics Covers. Volume II Para. 10-4

10-5. Fuel Supply System Standard Initial Test Conditions. This paragraph tells you what the test conditions of the tank should be before you begin troubleshooting. The conditions are listed in table 10-2. These conditions are referenced in each primary troubleshooting procedure. Initial test conditions are included for the gunner's, loader's, and driver's stations.

#### Table 10-2. Fuel Supply System Standard Initial Test Conditions

**GUNNER'S STATION** 

LOADER'S STATION

LOCKED position.

A. Laser Rangefinder (1)

Set RANGE switch (2) to SAFE.

NOTE

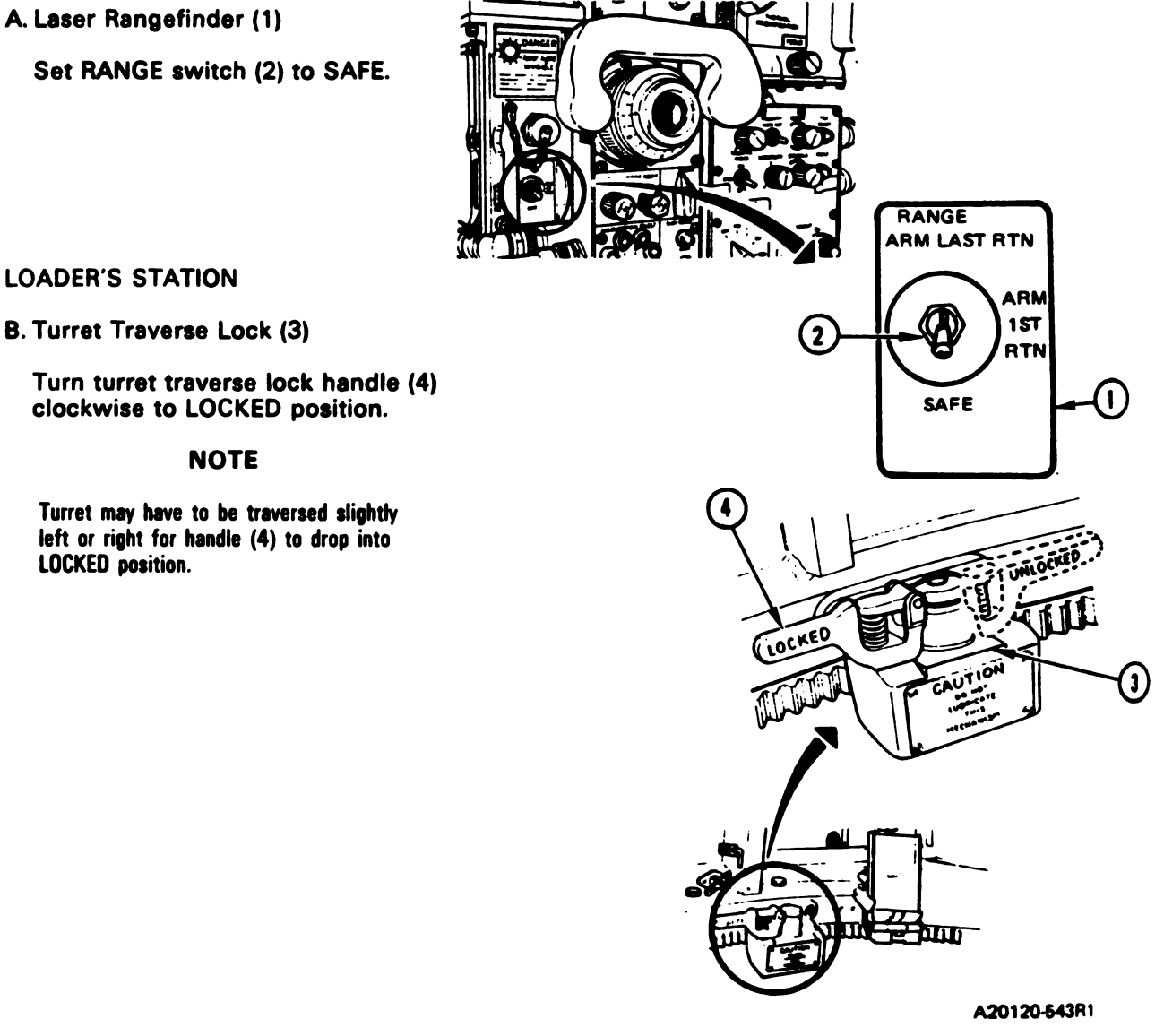

#### Table 10-2. Fuel Supply System Standard Initial Test Conditions (Continued)

## LOADER'S STATION (Continued)

C. Main Gun Elevation Travel Lock (1)

- 1. Release lock pin (2) from roof strut (3).
- 2. Swing main gun elevation travel lock (1) down into main gun strut (4) and engage lock pin (2).

#### **DRIVER'S STATION**

#### D. Driver's Master Panel (5)

- 1. Set VEHICLE MASTER POWER switch (6) to OFF.
- 2. Set PERSONNEL HEATER switch (7) to LOW and switch (8) to OFF.
- 3. Set NIGHT PERISCOPE switch (9) to OFF.
- 4. Set GAS PARTIC FILTER switch (10) to OFF.
- 5. Set BILGE PUMP switch (11) to OFF.
- 6. Set SMOKE GENERATOR switch (12) to OFF.
- 7. Set LIGHTS switch (13) to OFF.
- 8. Set ENGINE TACTICAL IDLE switch (14) to OFF.
- 9. Set PANEL LIGHTS control (15) to maximum clockwise position.

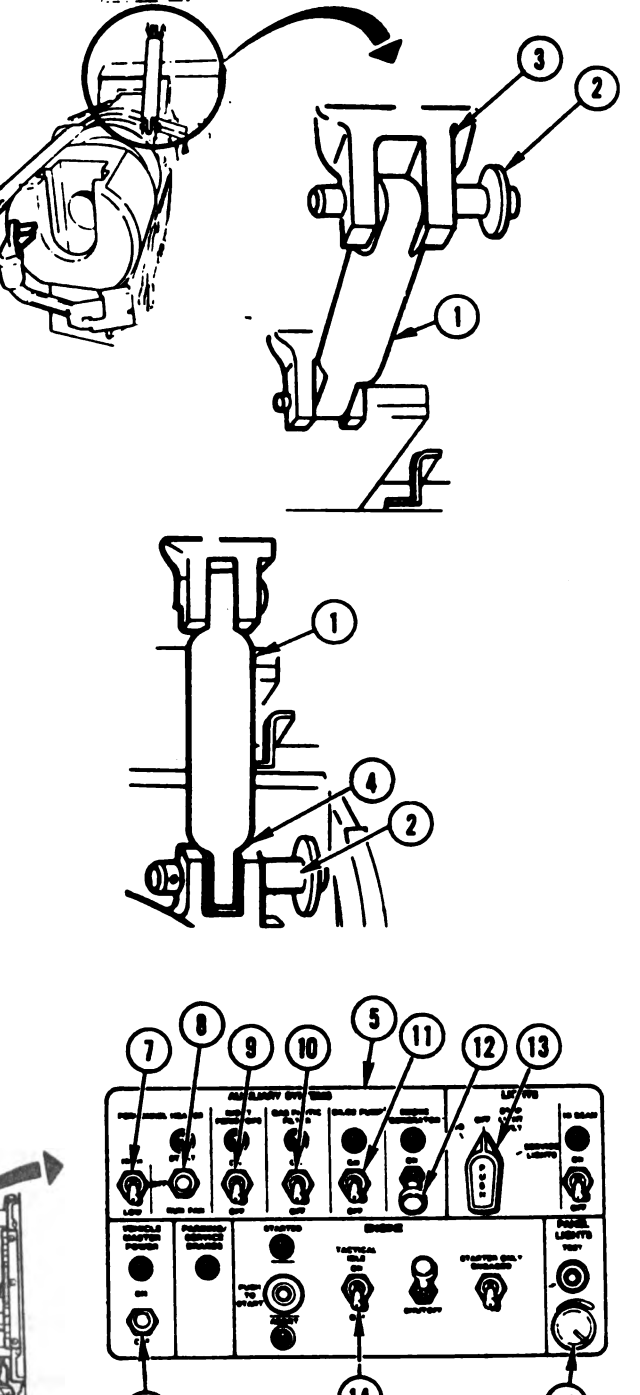

A20120-544R1

Volume II Para. 10-5

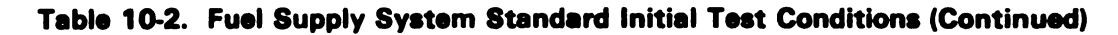

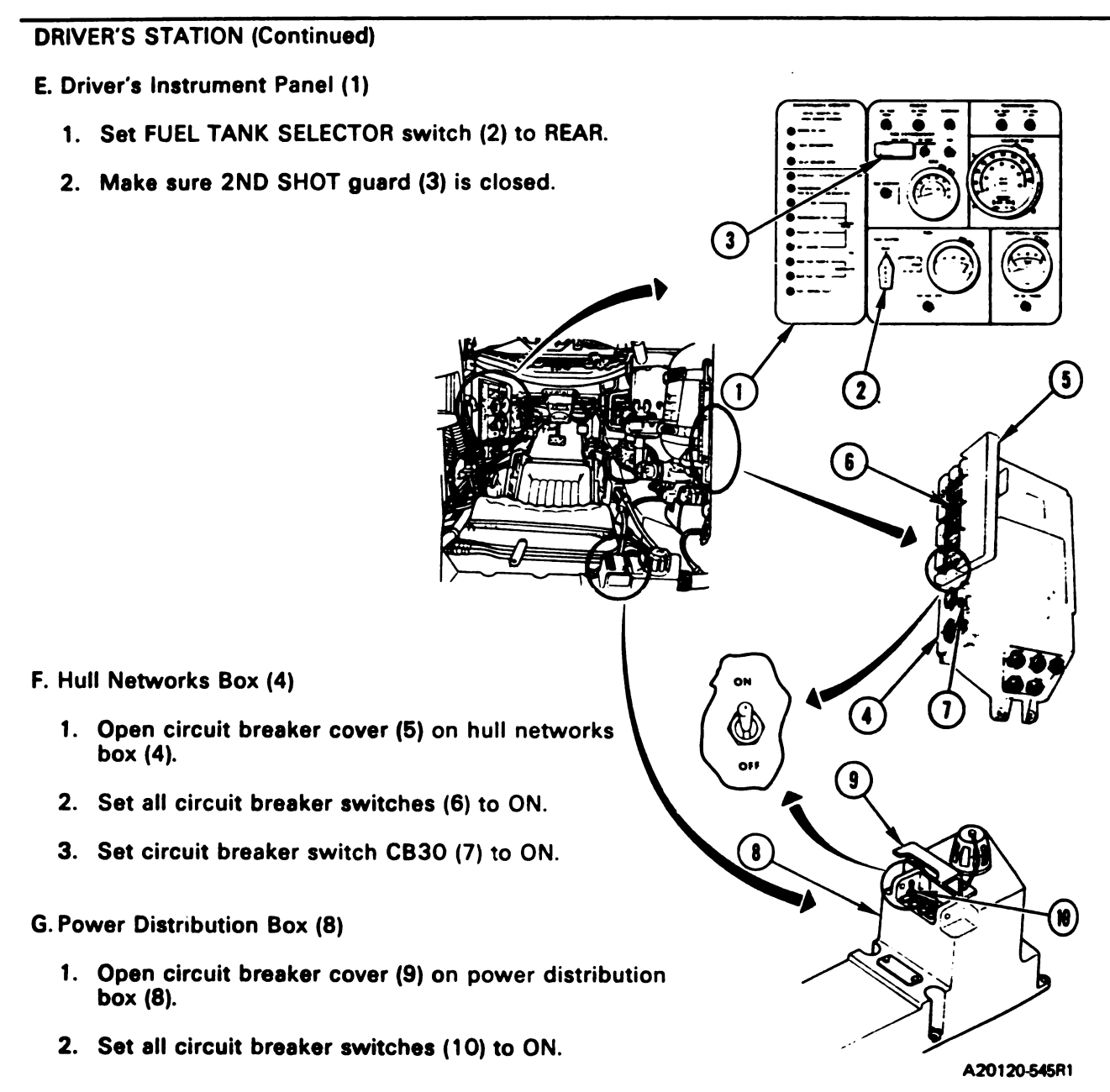

Volume II Para. 10-(

#### CHAPTER 11

#### TRANSMISSION AND FINAL DRIVE SYSTEM TROUBLESHOOTING

**11-1. General.** This chapter tells you how to troubleshoot the transmission and final drive system and its major subsystems. The system/subsystems are listed in table 11-1 with paragraph and page numbers.

| Table | 11-1. | Transmission | and | Final | Drive | <b>S</b> y | stem/Subsystems |  |
|-------|-------|--------------|-----|-------|-------|------------|-----------------|--|
|       |       |              |     |       |       |            |                 |  |

| System/Subsystem                    | Use<br>Ste/M1 | Para. | Page   |
|-------------------------------------|---------------|-------|--------|
| Transmission And Final Drive System | No            | 11-2  | 11-3   |
| Transmission Shift Subsystem        | Yes           | 11-3  | 11-5   |
| Transmission Oil Cooler Subsystem   | No            | 11-4  | 11-159 |

The STE/M1 test set is used to troubleshoot the transmission shift system. For a detailed description of the STE/M1 test set, refer to TM 9-2350-255-20-1-2-2, paragraph 18-4. STE/M1 tests 1160, 1161, 1162, and 1163 for transmission oil cooler subsystem have been temporarily deleted.

A system/subsystem fault symptom index is located at the beginning of each system/subsystem paragraph. The index identifies the primary and alternate procedure used to troubleshoot a known symptom. The primary procedure is included within the paragraph. The alternate procedure, located in TM 9-2350-255-20-1-2-3, chapter 20, is used when the STE/M1 test set is not available.

Do not start any alternate troubleshooting procedures until you have completed the pre-test steps in the primary procedures. The pre-test steps include inspection of vehicle harness/component connectors and inspection/test of mechanical components in the faulty subsystem. The pre- test are those steps which are to be performed before being directed to do the specified ATP.

One of four types of messages will be displayed on the STE/M1 test set communicator (SETCOM): a general instruction, a cable instruction, a fault, or a special instruction message. General instruction messages are self-explanatory. For a cable instruction or a fault message, the action is listed in the cable instruction index or fault message index in each primary procedure. The primary procedure may also have a special instruction message index. A full explanation of the messages, with examples, is in TM 9-2350-255-20-1-2-2, para. 18-4. STE/M1 test set hookup diagrams show how the test set is connected to the tank for each troubleshooting action. These diagrams are located at the end of the primary procedures.

Follow these general troubleshooting and maintenance instructions in each procedure unless the procedure directs otherwise:

- a. Make sure the troubleshooting instructions in TM 9-2350-255-10 have been completed before starting this troubleshooting action. Make sure all test connections are correct. An incorrect test connection can lead to the replacement of a good tank component.
- b. If the same symptom exists after replacing a tank component, repeat the troubleshooting procedure.
- c. Look for obvious damage to harnesses and all surrounding components while checking for loose electrical connectors.
- d. Be sure tank is parked where it is safe to traverse the turret.
- e. Be sure to close grille doors and access panels before traversing the turret.

Volume II Para. 11-1

#### 11-1. General (Continued)

- f. Be sure vehicle master power is OFF before connecting or disconnecting any electrical cable re-
- g. When taking apart or joining receptacles or connectors, look for missing, broken, and pusher .----
- h. If connectors, plugs, or receptacles cannot be removed by hand, use slip joint conduit style # om inserts to remove them. When installing a receptacles on larger harnesses, another soldier will be needed to help aligh the mating extra-sure that pins and keyways line up. Tighten twist-snap-type connectors, plugs, or receptacies and tighten the screw-on-type until the ratchet noise is heard to indicate that connectors, plug. P-1 tight.
- i. Use care when hooking up all connectors to avoid bending or breaking pins.
- j. Connect all cables and harnesses that were disconnected in order to get at the connecturary
- k. Dirt or contamination can ruin the transmission system. Clean off all connections with a definition any connection or fitting.

#### WARNING

mi

Ta

Wipe up spilled oil immediately with rags. You can slip and fall on spilled oil

- I. Put a rag under all connections to catch spilled oil before removing.
- m. When a step tells you to loosen connections with two wrenches, use one to loosen the arr hold the fitting and keep the line from twisting.
- n. Cap or plug all open tubes, lines, fittings, receptacles, and connectors as soon as they not interpret of the second second s
- o. Take protective caps or plugs off all tubes, lines, fittings, receptacles, and connectors ki
- p. Make sure connection points and insides of all tubes, lines, and fittings are clean before
- q. Screw on connections by hand. Finger tighten connections to be sure they are not one to be sure they are not one to be sure to be sure they are not one to be sure to be sure to
- r. When a step tells you to tighten connections with two wrenches, use one to tighten to tighten the step the fitting or line from twisting. Tighten 1/6 to 1/3 turn.
- s. Clean all connections, fittings, and joints that were loosened before you check the

Volume II Para. 11-1

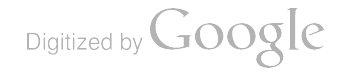

# on and Final Drive System Troubleshooting Procedures.

# 11-2. Transmission and Final Drive (TFD) System Fault Symptom Index

| by hand use siz or 2                              | Fault Symptom       | Primary<br>Troubleshooting<br>Procedure (PTP) | Test No. | Alternate<br>Troubleshooting<br>Procedure (ATP) |
|---------------------------------------------------|---------------------|-----------------------------------------------|----------|-------------------------------------------------|
| /De connectors sig:<br>eard to notate te all rain | smission Leaks Oil. | Figure 11-1                                   | -        |                                                 |
| Final                                             | Drive Leaks Oil.    | Figure 11-1.1                                 | •        |                                                 |

n order to <u>pel z w</u>

ear off a cree

5

slip and fall 73

oving

. . .

, use dre t P

ectors as so

cles ar =

ttings are s

ure they s

e ove II I

n tet

Ŧ

Volume II Para. 11-2

> Change 6 11-3 Digitized by Google

#### 11-1. General (Continued)

- f. Be sure vehicle master power is OFF before connecting or disconnecting any electrical cable or harness.
- g. When taking apart or joining receptacles or connectors, look for missing, broken, and pushed in pins.
- h. If connectors, plugs, or receptacles cannot be removed by hand, use slip joint conduit style pliers with plastic jaw inserts to remove them. When installing connectors, plugs, or receptacles on larger harnesses, another soldier will be needed to help aligh the mating ends of the cable. Make sure that pins and keyways line up. Tighten twist-snap-type connectors, plugs, or receptacles until a click is heard and tighten the screw-on-type until the ratchet noise is heard to indicate that connectors, plugs, or receptacles are tight.
- i. Use care when hooking up all connectors to avoid bending or breaking pins.
- j. Connect all cables and harnesses that were disconnected in order to get at the connector being checked.
- k. Dirt or contamination can ruin the transmission system. Clean off all connections with a clean rag before loosening any connection or fitting.

#### WARNING

Wipe up spilled oil immediately with rags. You can slip and fall on spilled oil.

- I. Put a rag under all connections to catch spilled oil before removing.
- m. When a step tells you to loosen connections with two wrenches, use one to loosen the connection, and the other to hold the fitting and keep the line from twisting.
- n. Cap or plug all open tubes, lines, fittings, receptacles, and connectors as soon as they are disconnected.
- o. Take protective caps or plugs off all tubes, lines, fittings, receptacles, and connectors before they are installed.
- p. Make sure connection points and insides of all tubes, lines, and fittings are clean before installing them.
- q. Screw on connections by hand. Finger tighten connections to be sure they are not cross- threaded.
- r. When a step tells you to tighten connections with two wrenches, use one to tighten the connection and the other to keep the fitting or line from twisting. Tighten 1/6 to 1/3 turn.
- s. Clean all connections, fittings, and joints that were loosened before you check for leaks.

Volume II Para. 11-1

#### 11-2. Transmission and Final Drive System Troubleshooting Procedures.

| Fault<br>Symptom<br>No. | Fault Symptom                                     | Primary<br>Troubleshooting<br>Procedure (PTP) | Test No. | Alternate<br>Troubleshooting<br>Procedure (ATP) |
|-------------------------|---------------------------------------------------|-----------------------------------------------|----------|-------------------------------------------------|
| TFD-1<br>TFD-2          | Transmission Leaks Oil.<br>Final Drive Leaks Oil. | Figure 11-1<br>Figure 11-1.1                  | -        |                                                 |

#### Table 11-2. Transmission and Final Drive (TFD) System Fault Symptom Index

Volume II Para. 11-2

۹

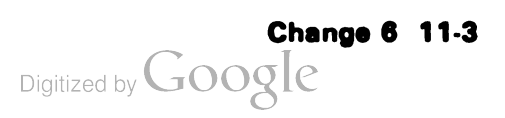

ı

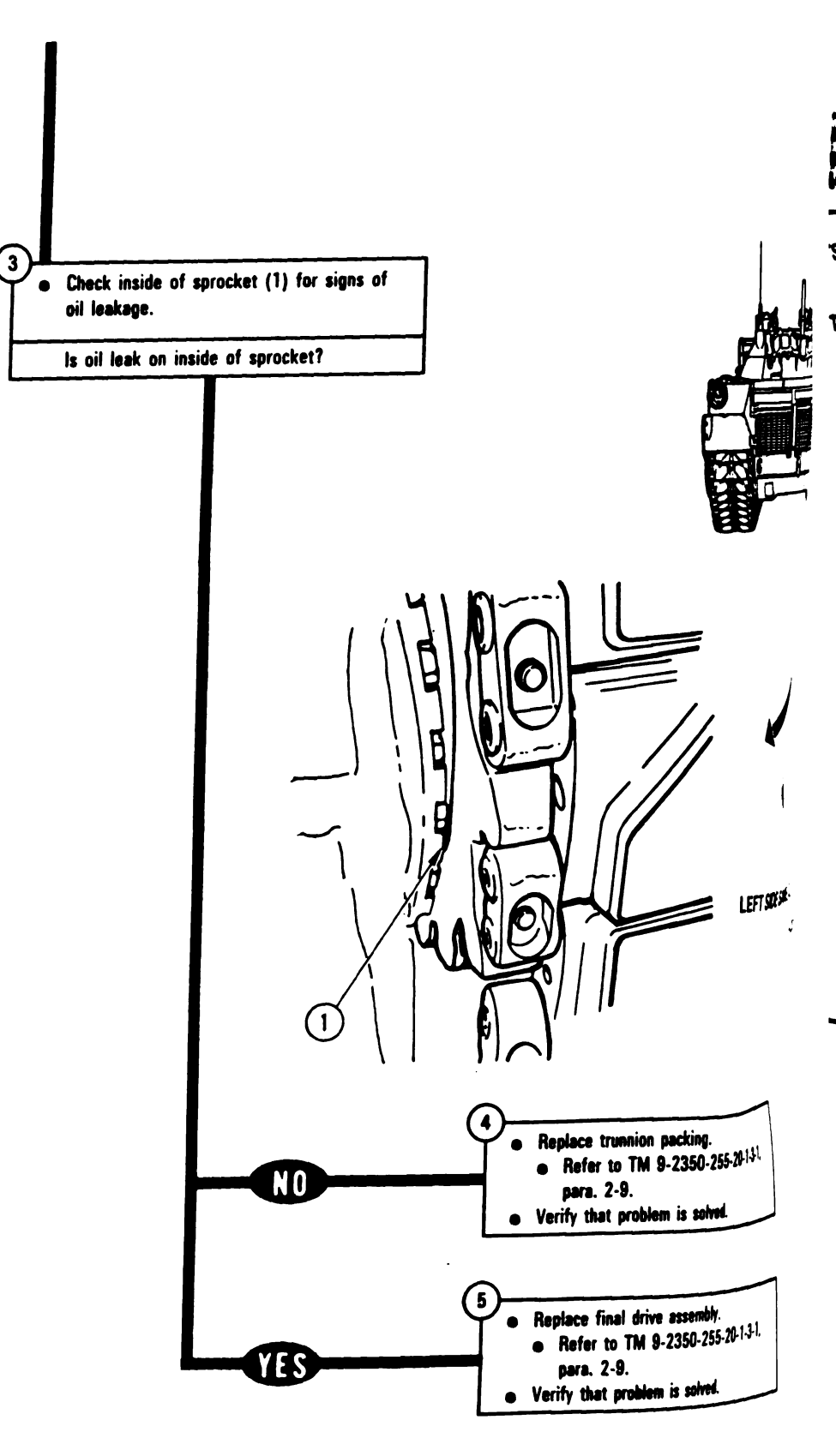

Figure 11-1.1 (Sheet 2 of 2) Volume II Para. 11-2

#### SYMPTOM TFD-2

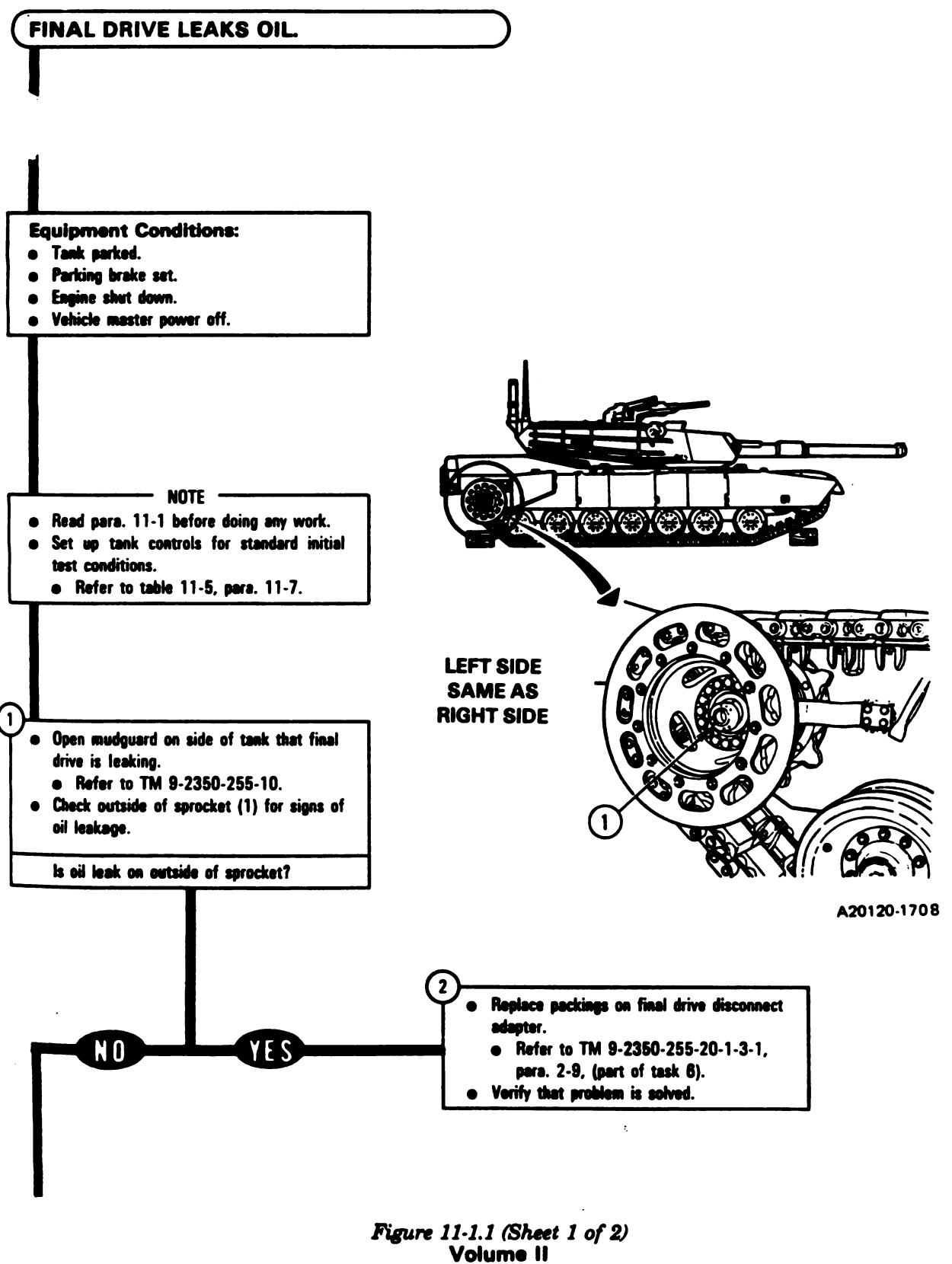

Para. 11-2

Change 6 11-4.1

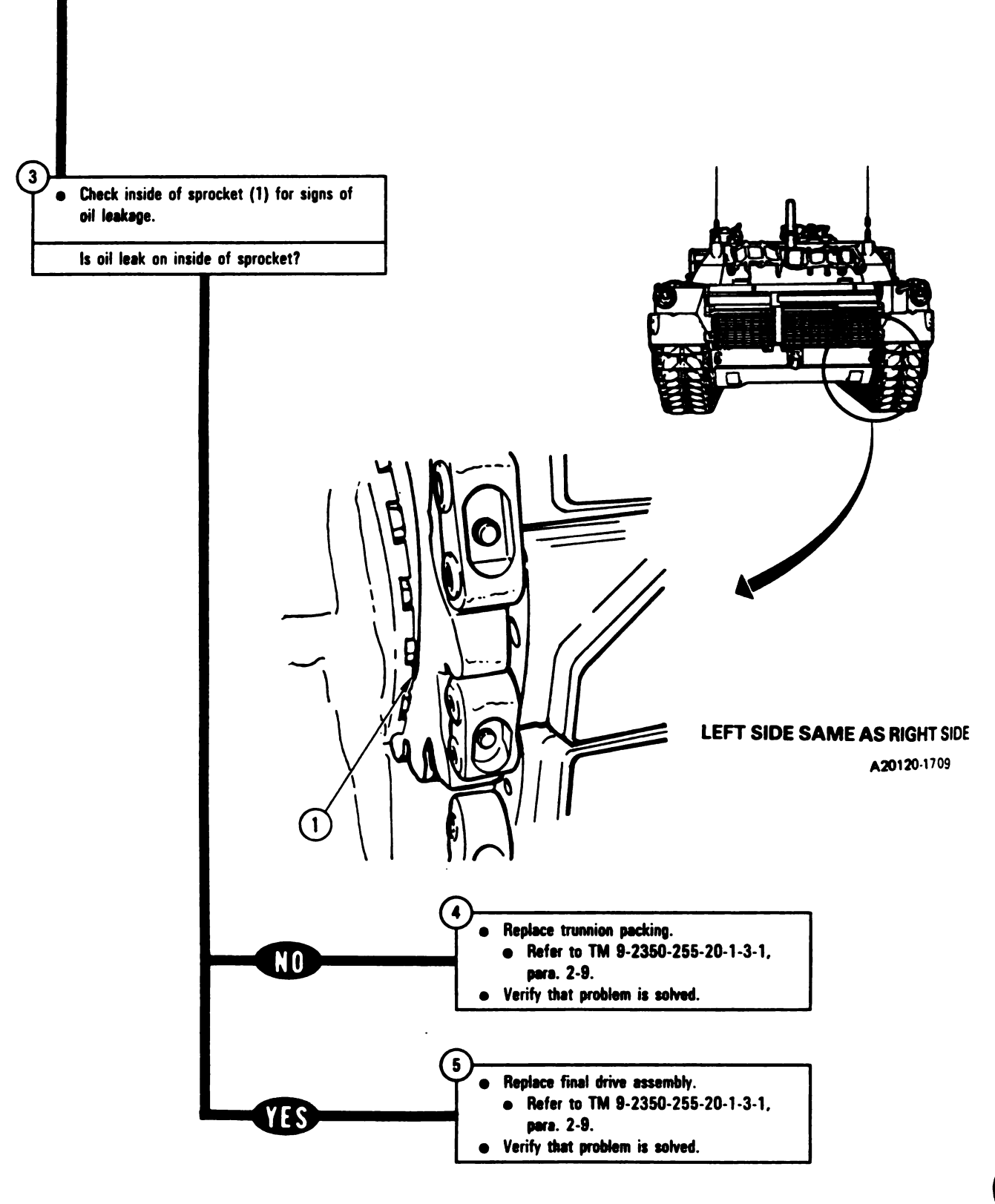

Figure 11-1.1 (Sheet 2 of 2) Volume II Para. 11-2

# 11-3. Transmission Shift Subsystem Troubleshooting Procedures.

| Fault<br>Symptom<br>No. | Fault Symptom                                                            | Primary<br>Troubleshooting<br>Procedure (PTP) | Test No. | Alternate<br>Troubleshooting<br>Procedure (ATP) |
|-------------------------|--------------------------------------------------------------------------|-----------------------------------------------|----------|-------------------------------------------------|
| TSS-1                   | Tank Will Not Move In Forward Or<br>Reverse Ranges.                      | Figure 11-2                                   | 1100     | Figure 20-29                                    |
| TSS-2                   | Transmission Does Not Shift To<br>Low Range.                             | Figure 11-2                                   | 1100     | Figure 20-30                                    |
| TSS-3                   | Transmission Does Not Shift To<br>Pivot.                                 | Figure 11-2                                   | 1100     | •                                               |
| TSS-4                   | Trensmission Does Not Downshift<br>At Full Steer.                        | Figure 11-2                                   | 1100     | Figure 20-31                                    |
| TSS-5                   | Transmission Does Not Downshift.                                         | Figure 11-2                                   | 1100     | •                                               |
| TSS-6                   | Transmission Does Not Upshift.                                           | Figure 11-2                                   | · 1100   | •                                               |
| TSS-7                   | Transmission Does Not Shift To<br>Reverse Range - OK In Other<br>Ranges. | Figure 11-2                                   | 1100     | Figure 20-32                                    |
| TSS-8                   | Transmission Does Not Shift To<br>Drive Range - OK In Other Ranges.      | Figure 11-2                                   | 1100     | Figure 20-32.1                                  |
| TSS-9                   | Transmission Shifts At Wrong<br>Time.                                    | Figure 11-2                                   | 1100     |                                                 |
| TSS-10                  | Transmission Does Not Shift To<br>Low And Drive Ranges.                  | Figure 11-2                                   | 1100     |                                                 |
| TSS-11                  | Transmission Starts Out In Low<br>Range With Shift Selector In Drive.    | · Figure 11-2                                 | 1100     | Figure 20-32.2                                  |

#### Table 11-3. Transmission Shift Subsystem (TSS) Fault Symptom Index

Volume II -Para. 11-3 -

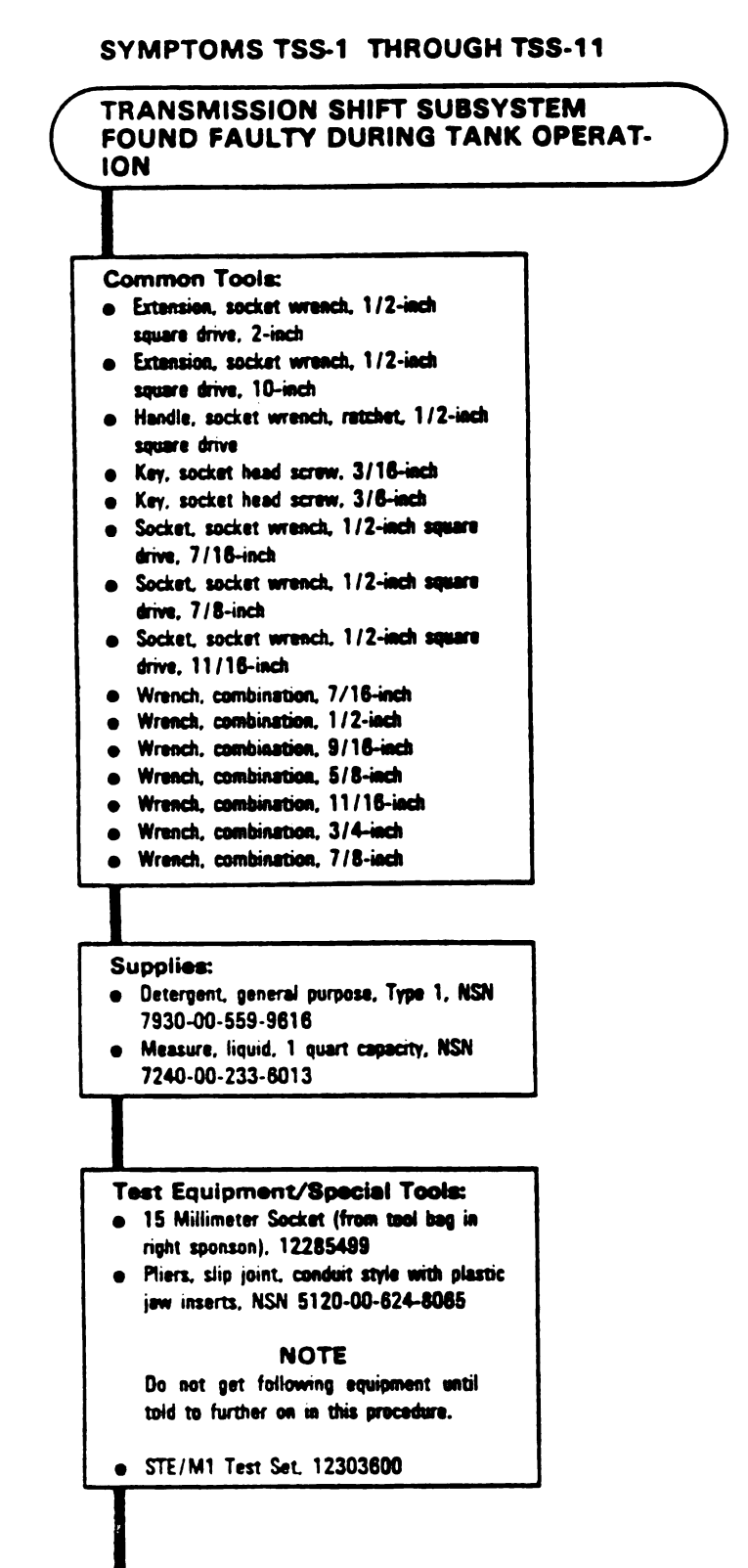

Figure 11-2 (Sheet 1 of 53) Volume II Para. 11-3

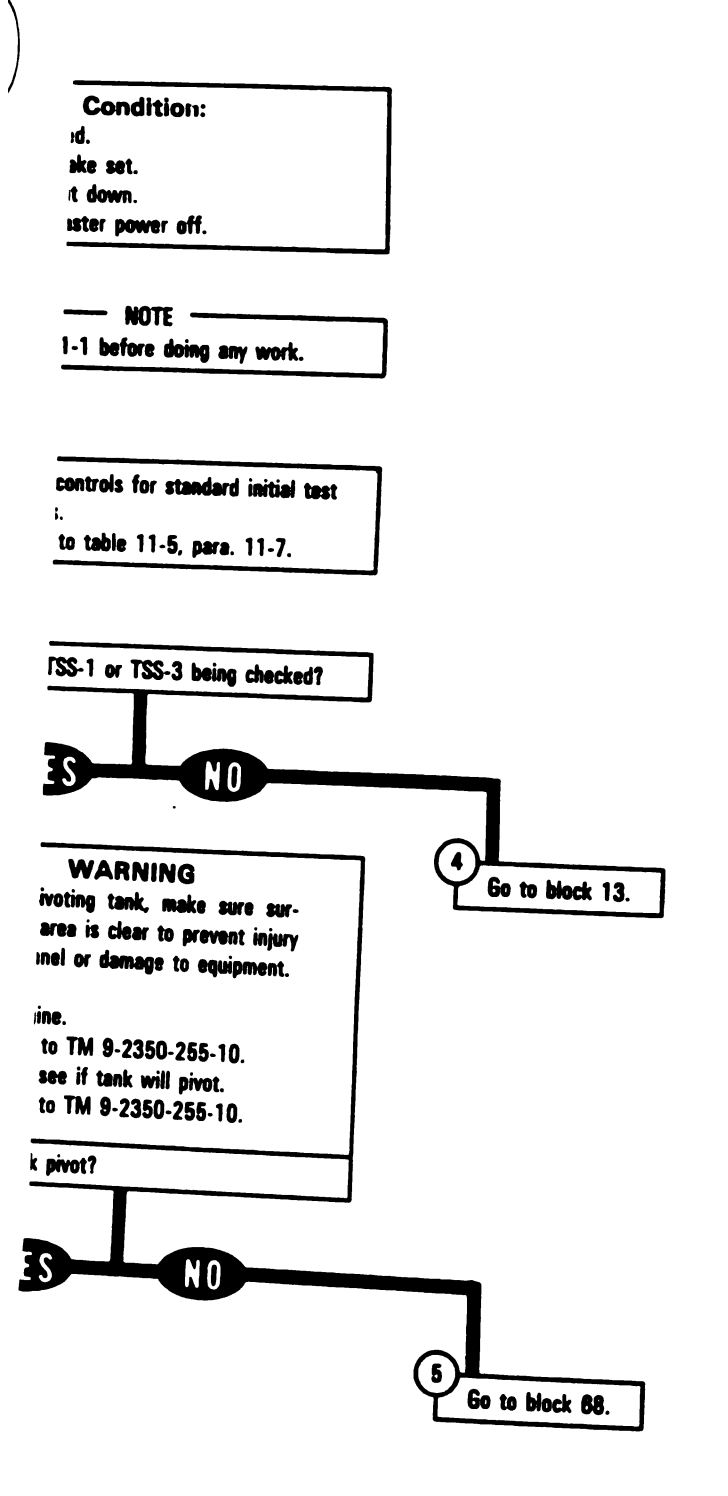

Figure 11-2 (Sheet 2 of 53) Volume || Para. 11-3

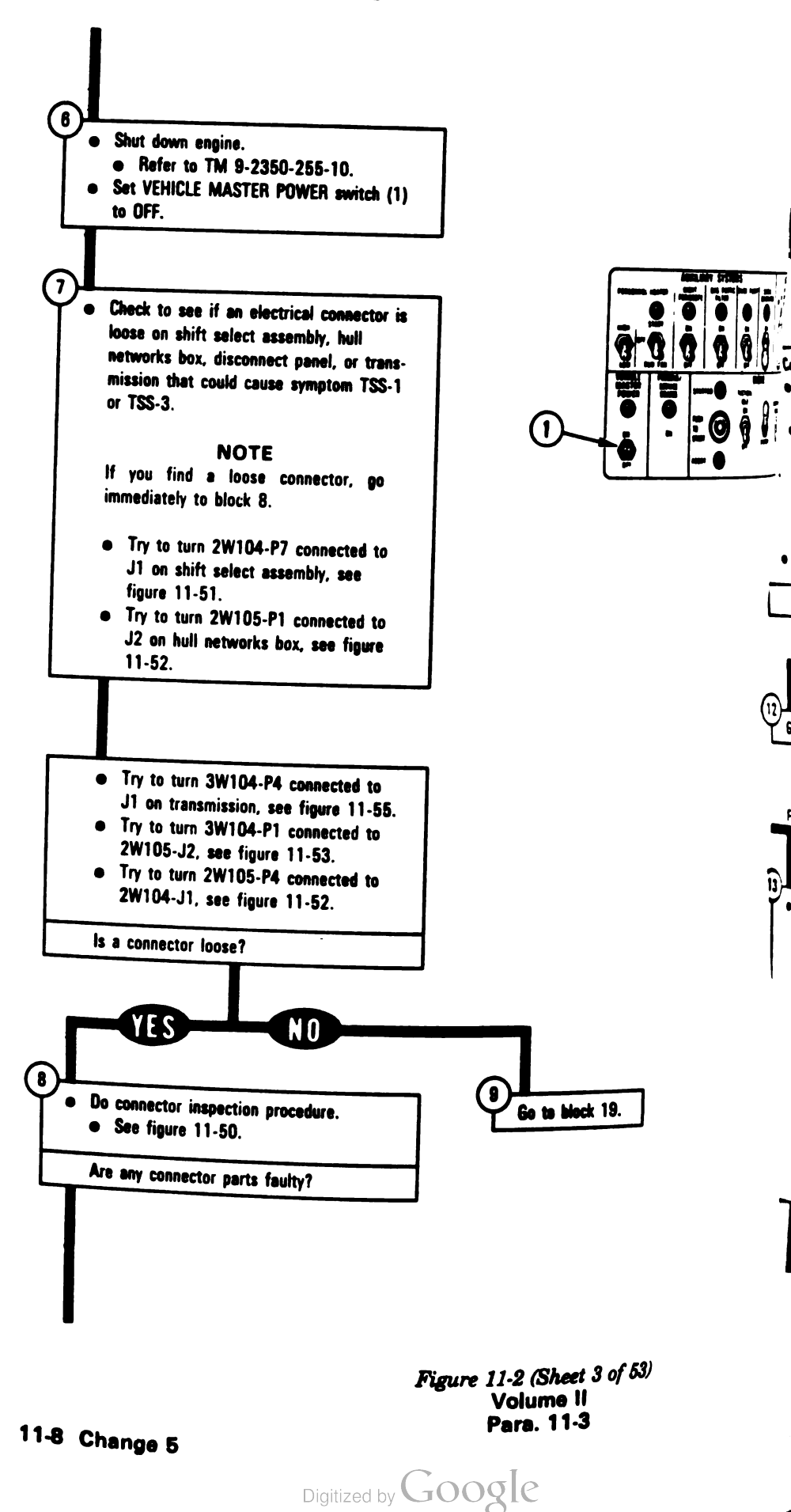

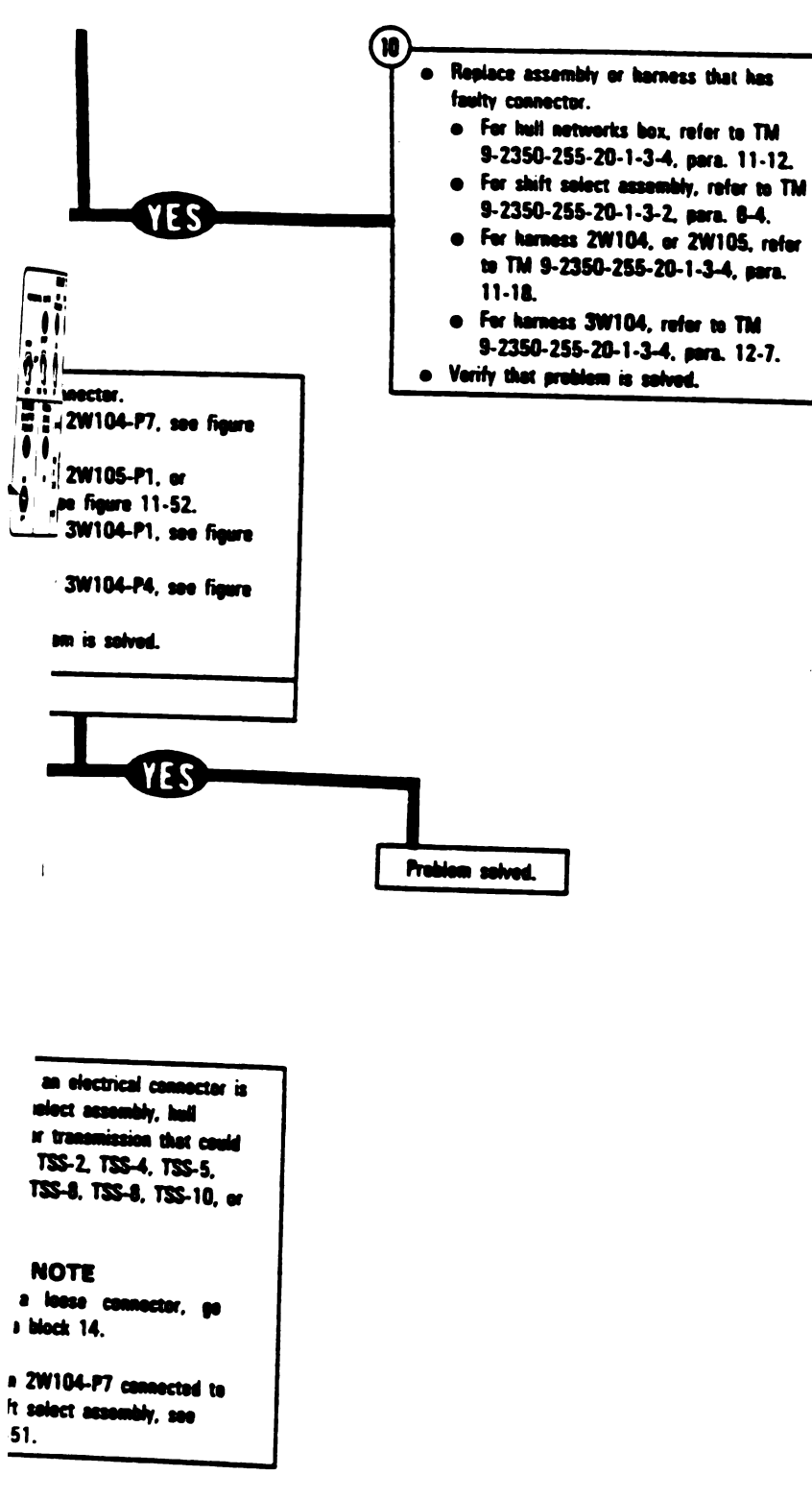

Figure 11-2 (Sheet 4 of 53) Volume 11 Para. 11-3
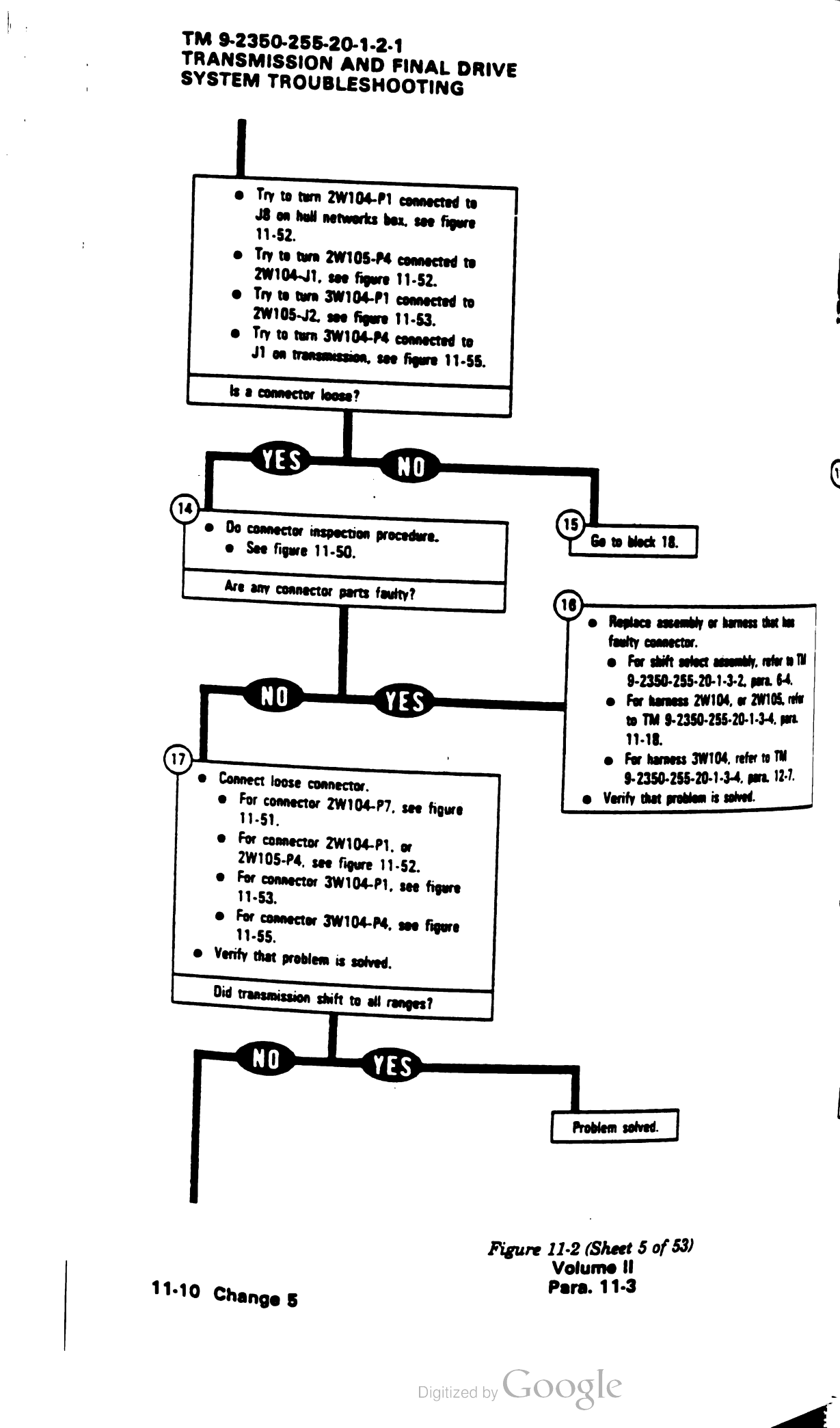

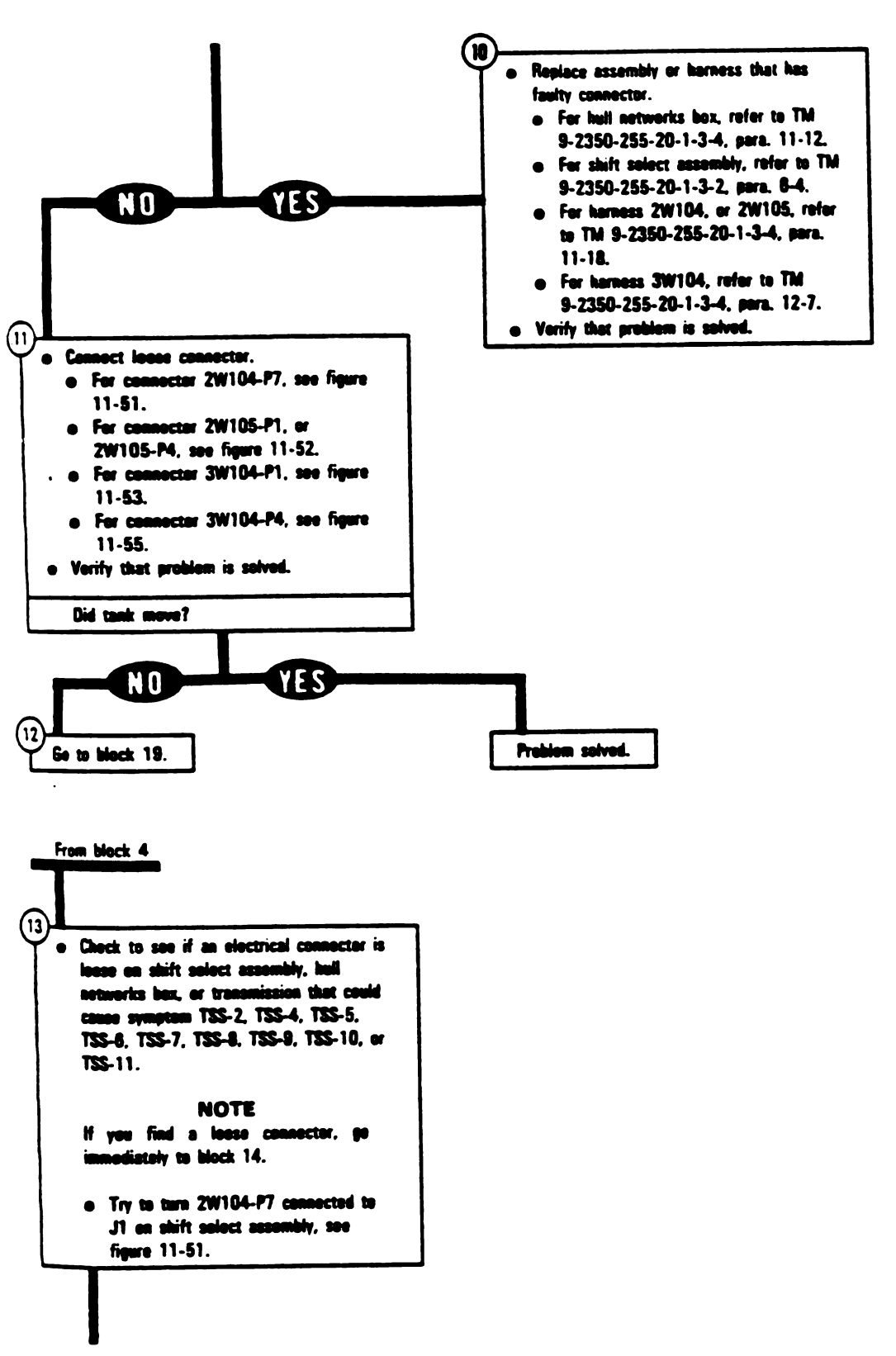

Figure 11-2 (Sheet 4 of 53) Volume JI Para. 11-3

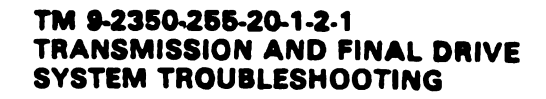

11

, 

1

ł.

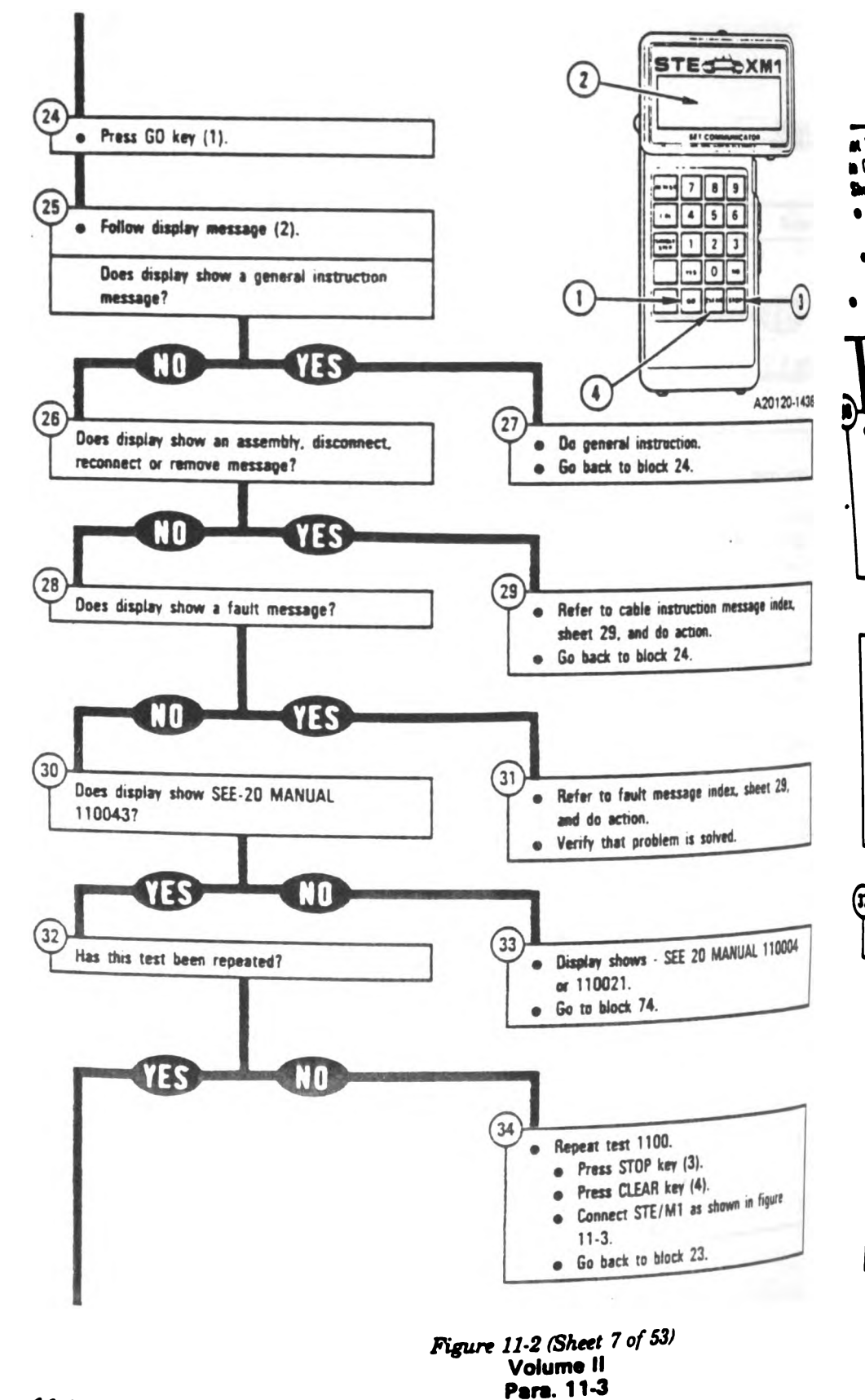

(1

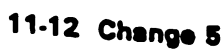

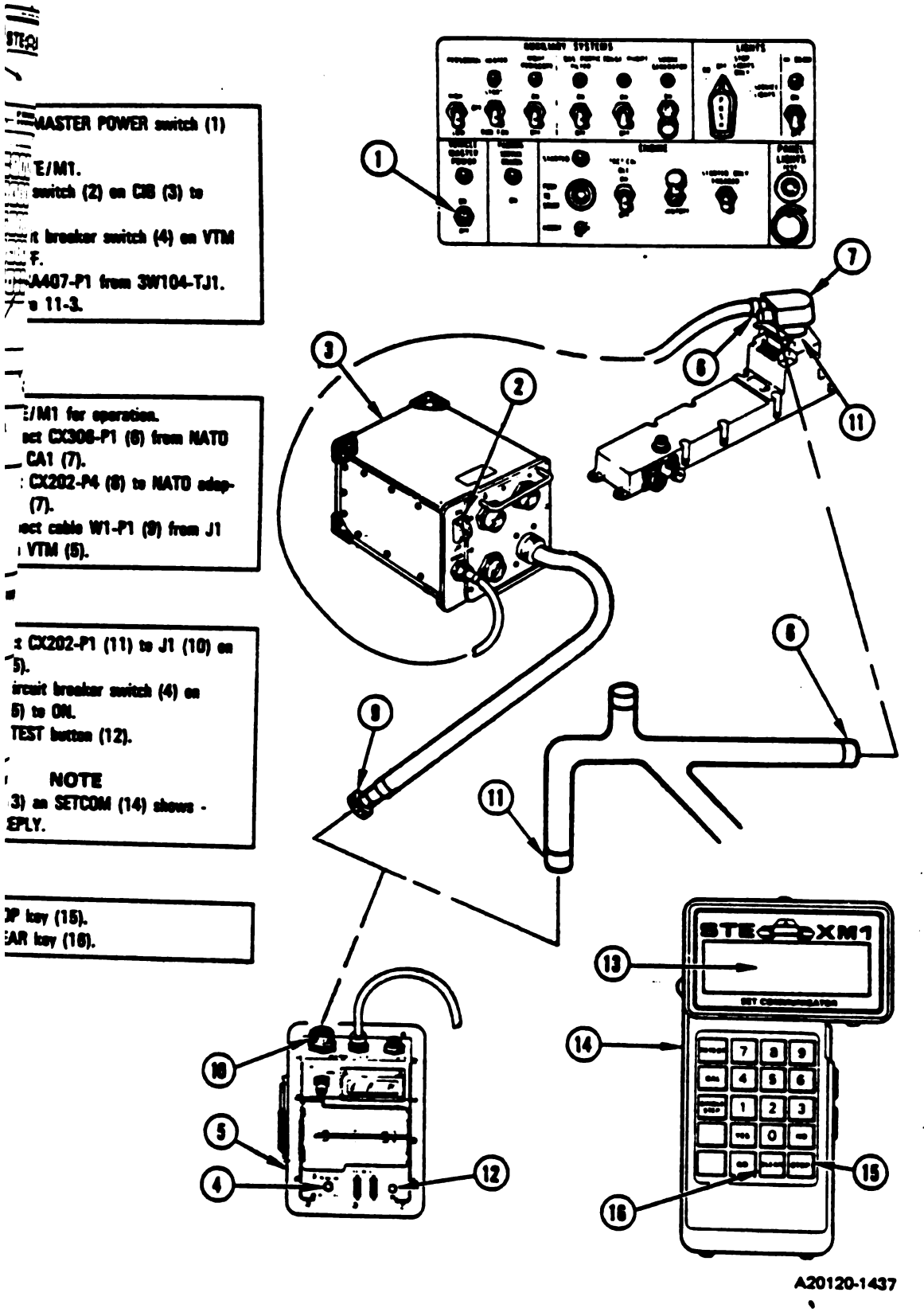

Ŧ

L

**5**7.

I

Figure 11-2 (Sheet 8 of 53) Volume // Pare. 11-3

· · · ·

11

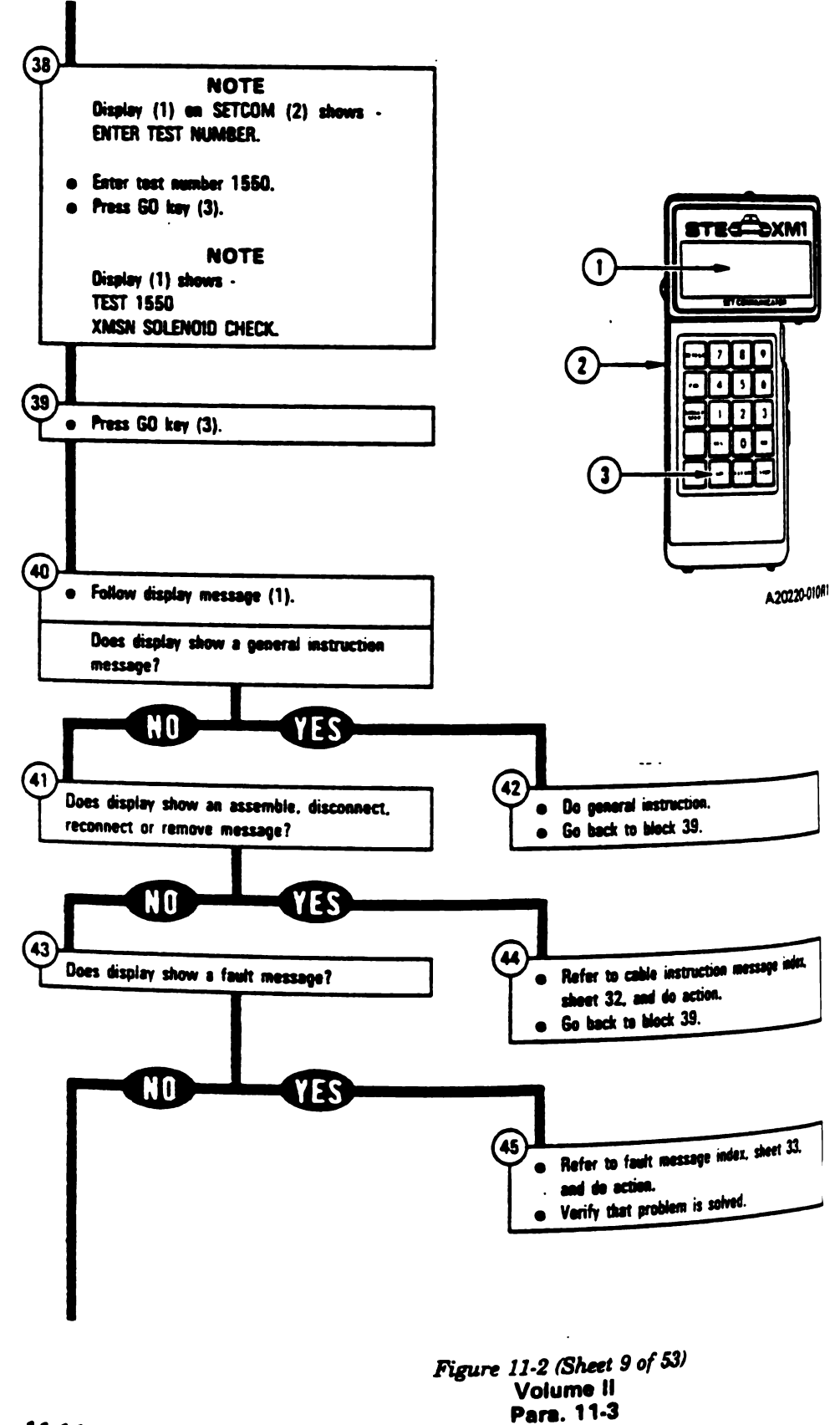

Digitized by Google

Ð

(

11-14 Change 5

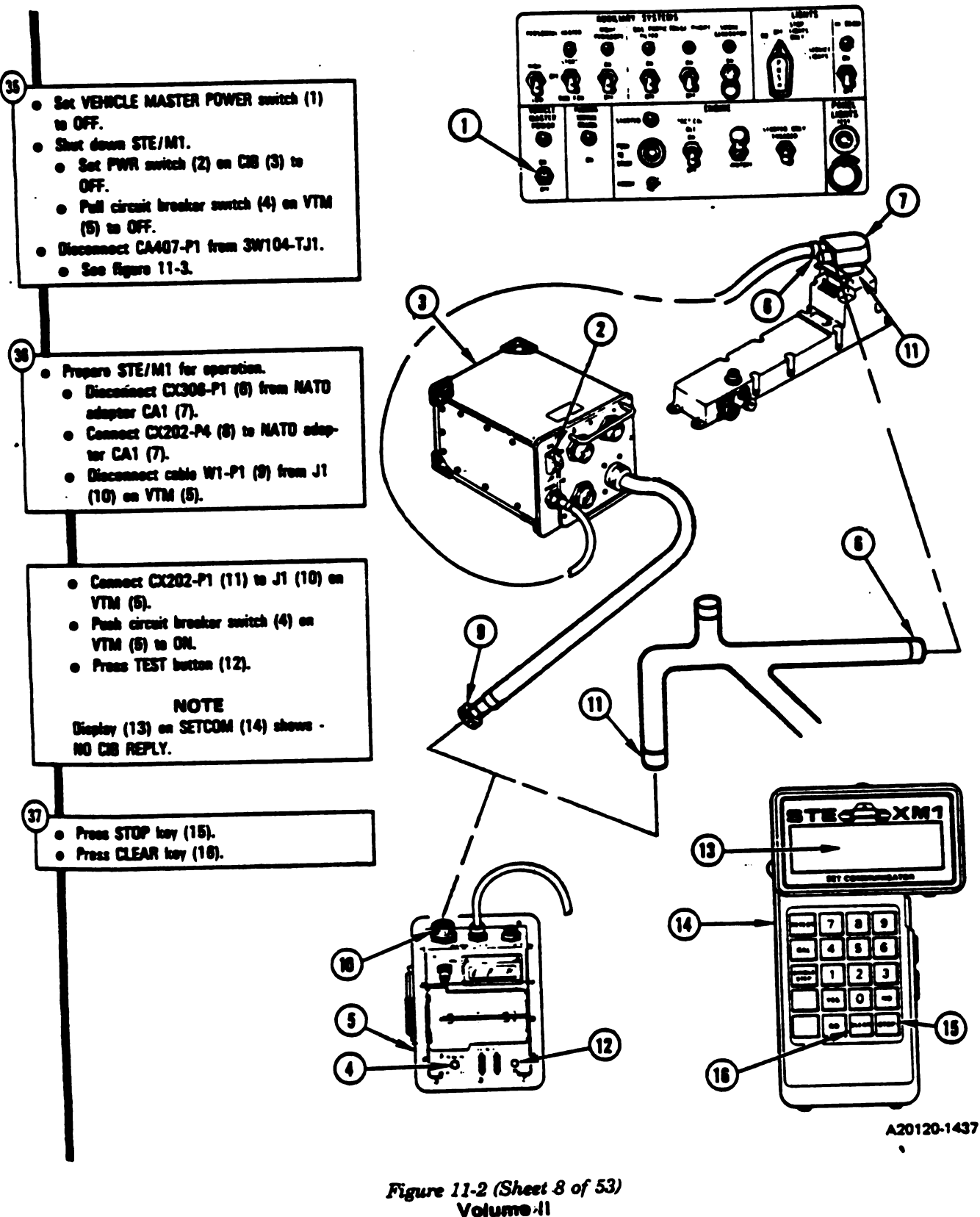

Para. 11-3

Change 5 11-13

1

L

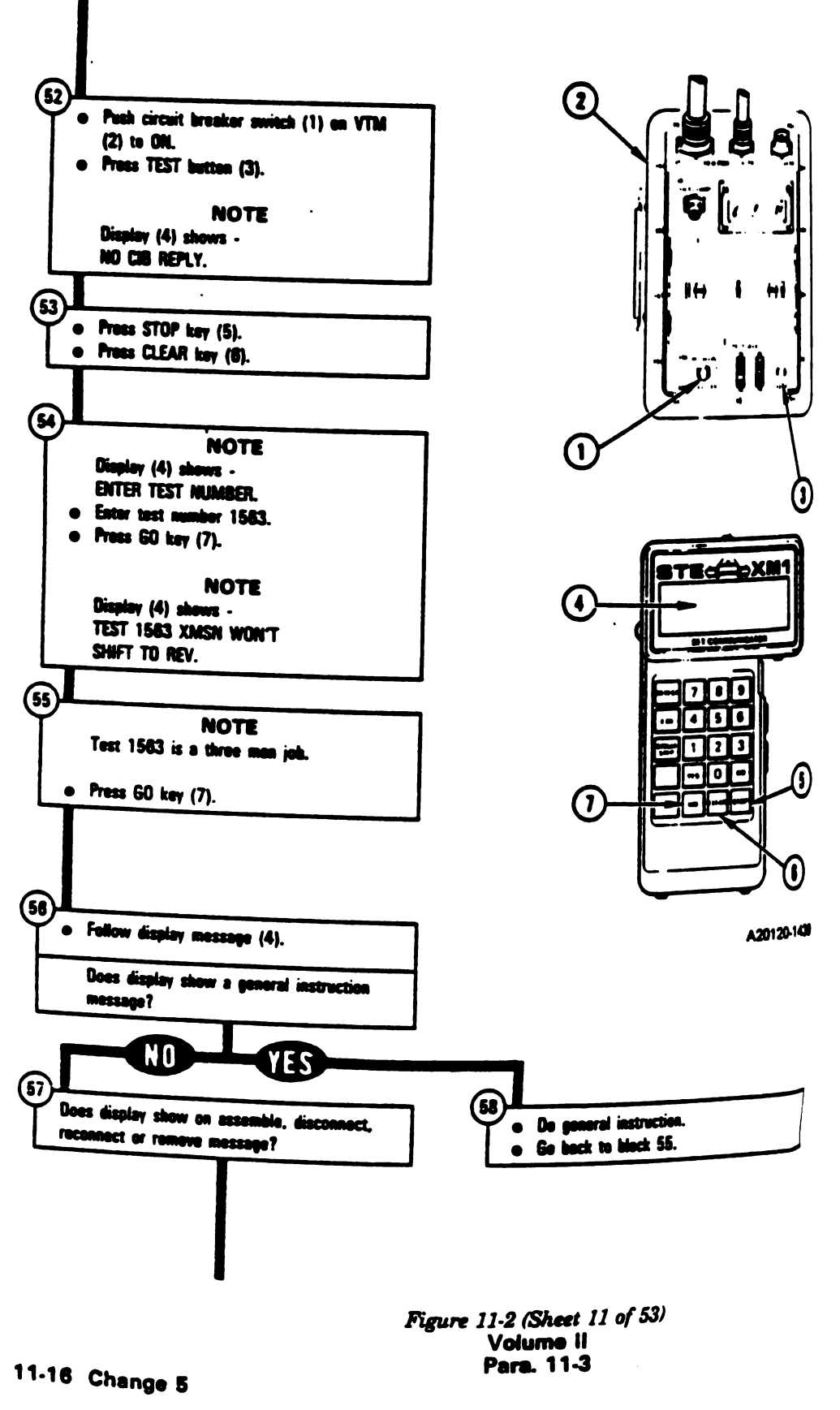

1

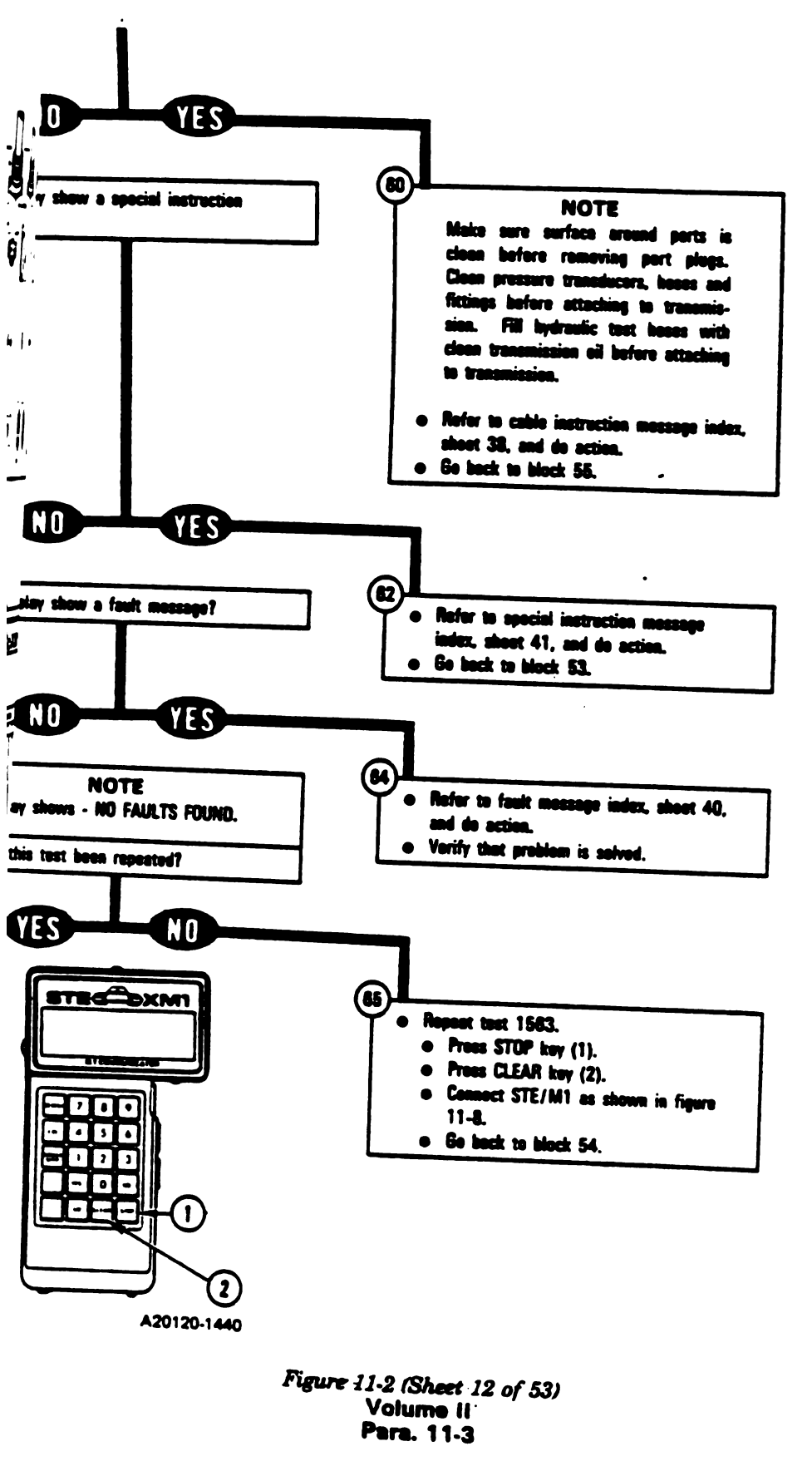

11

(1, 1)

1

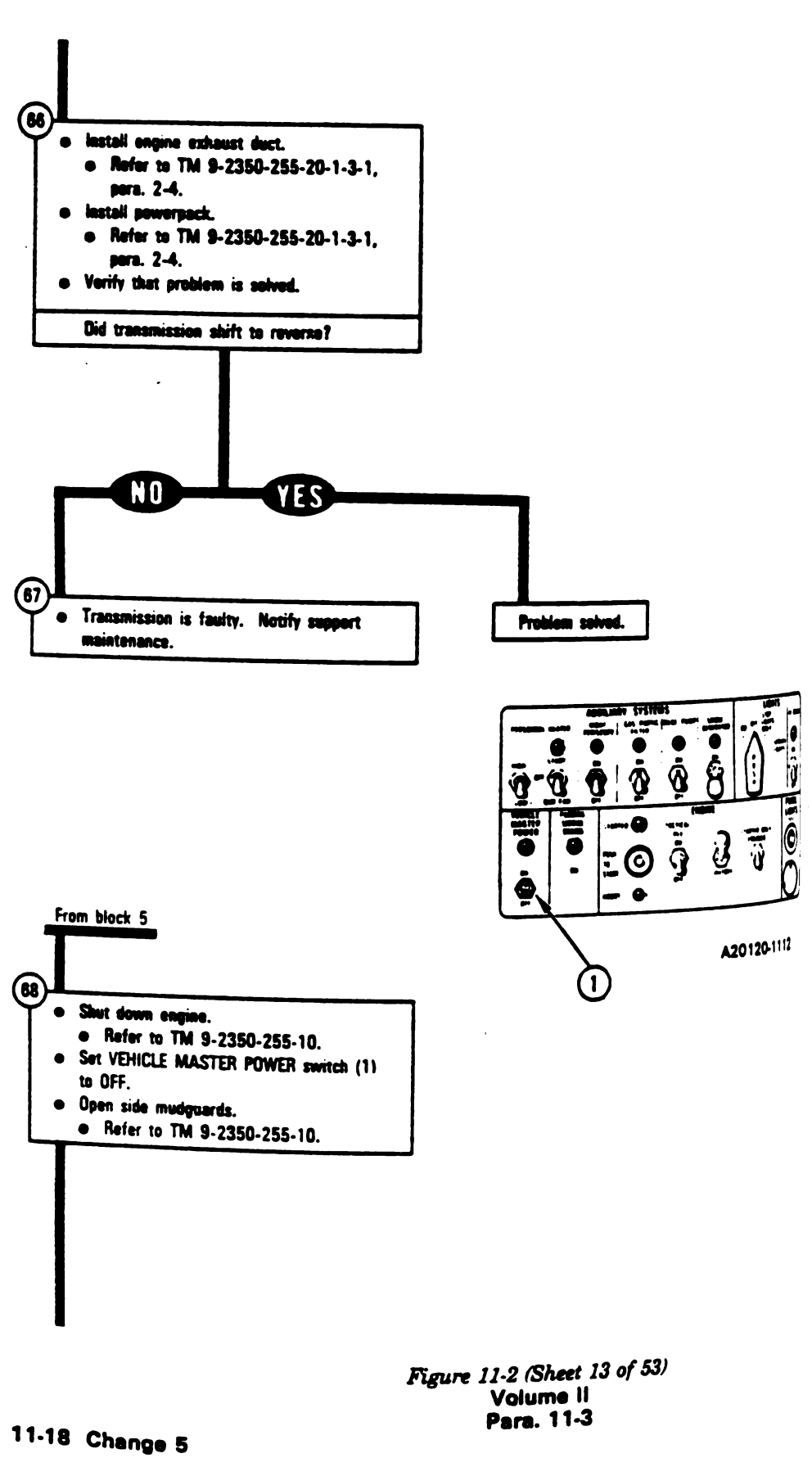

De

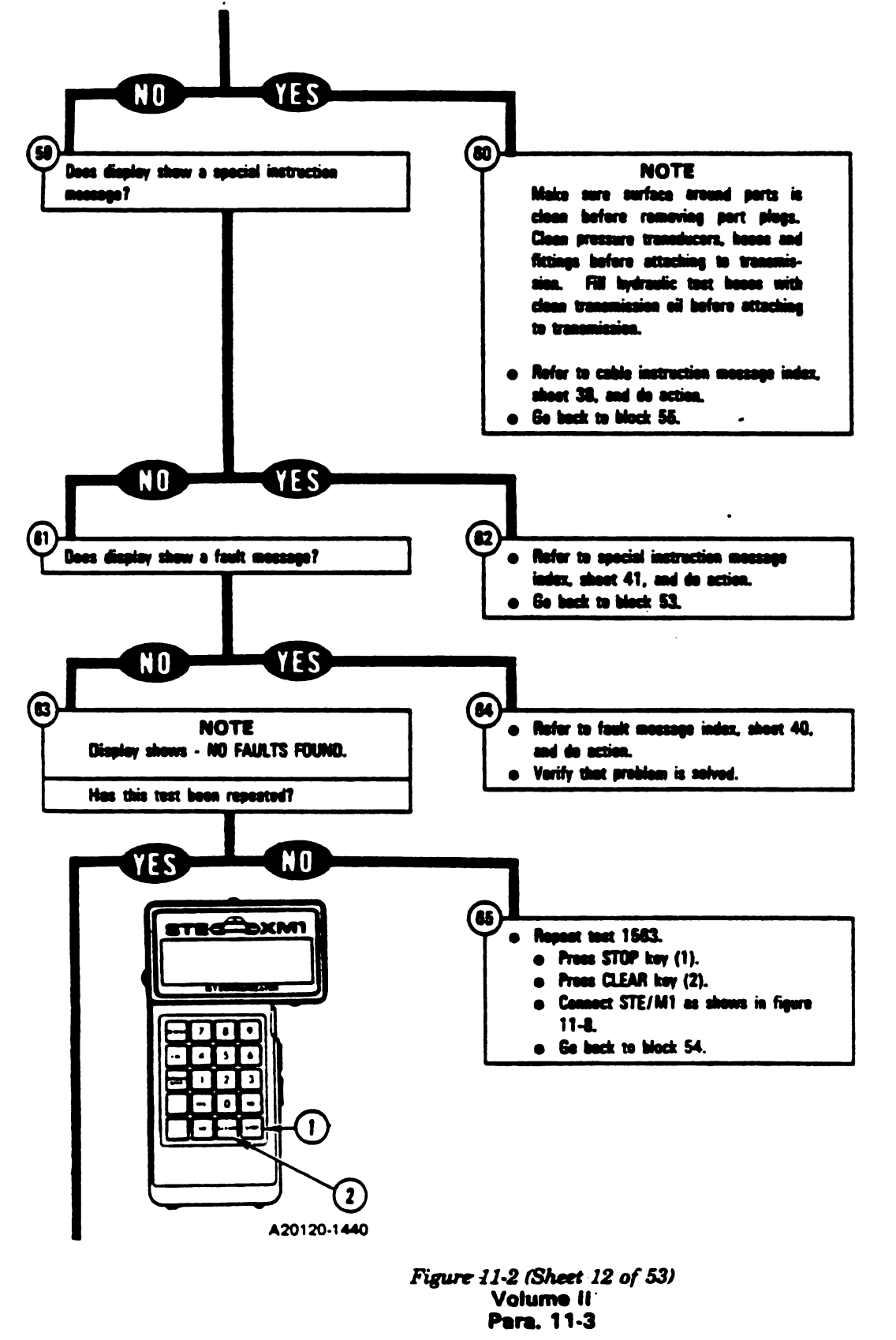

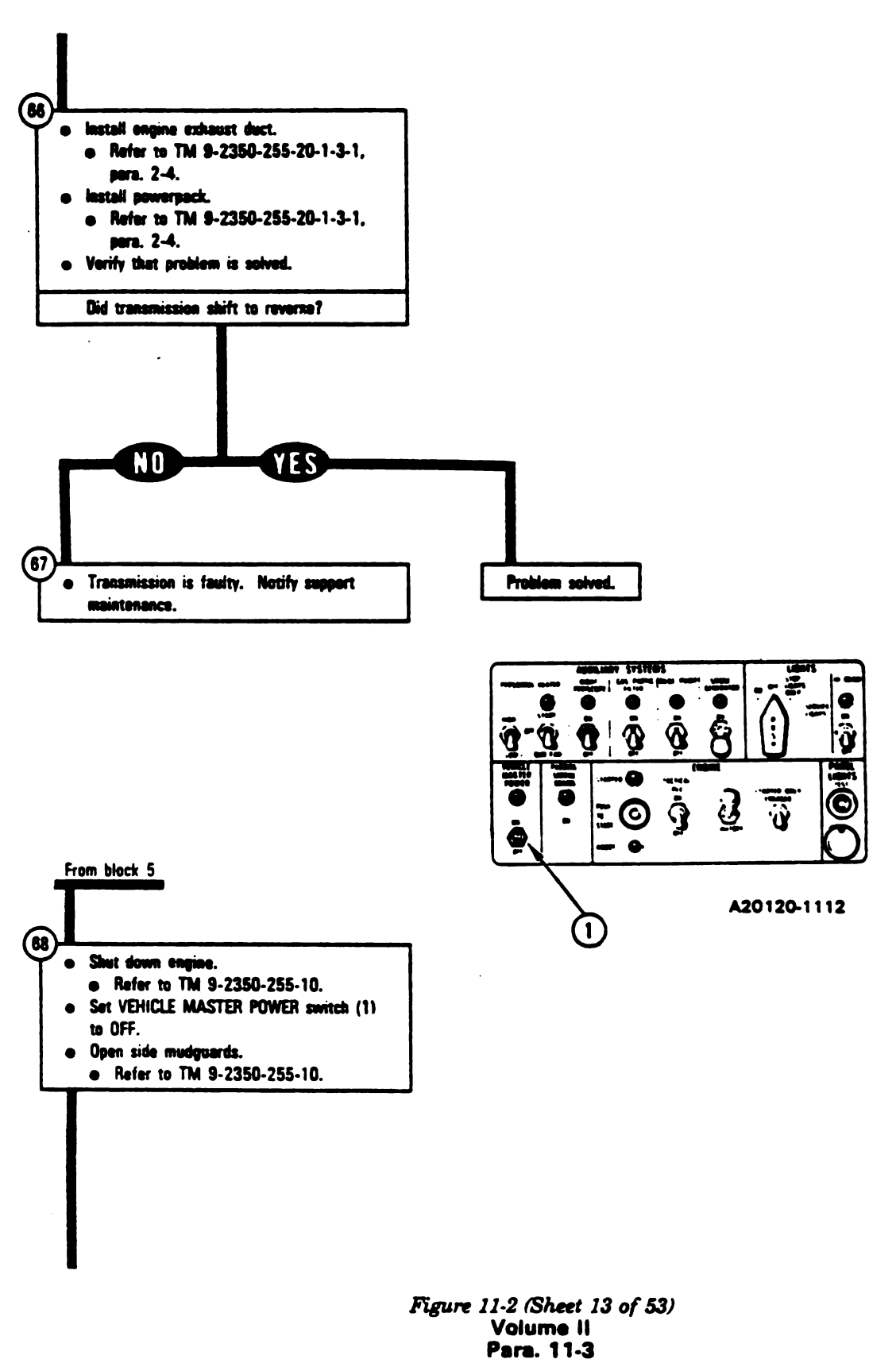

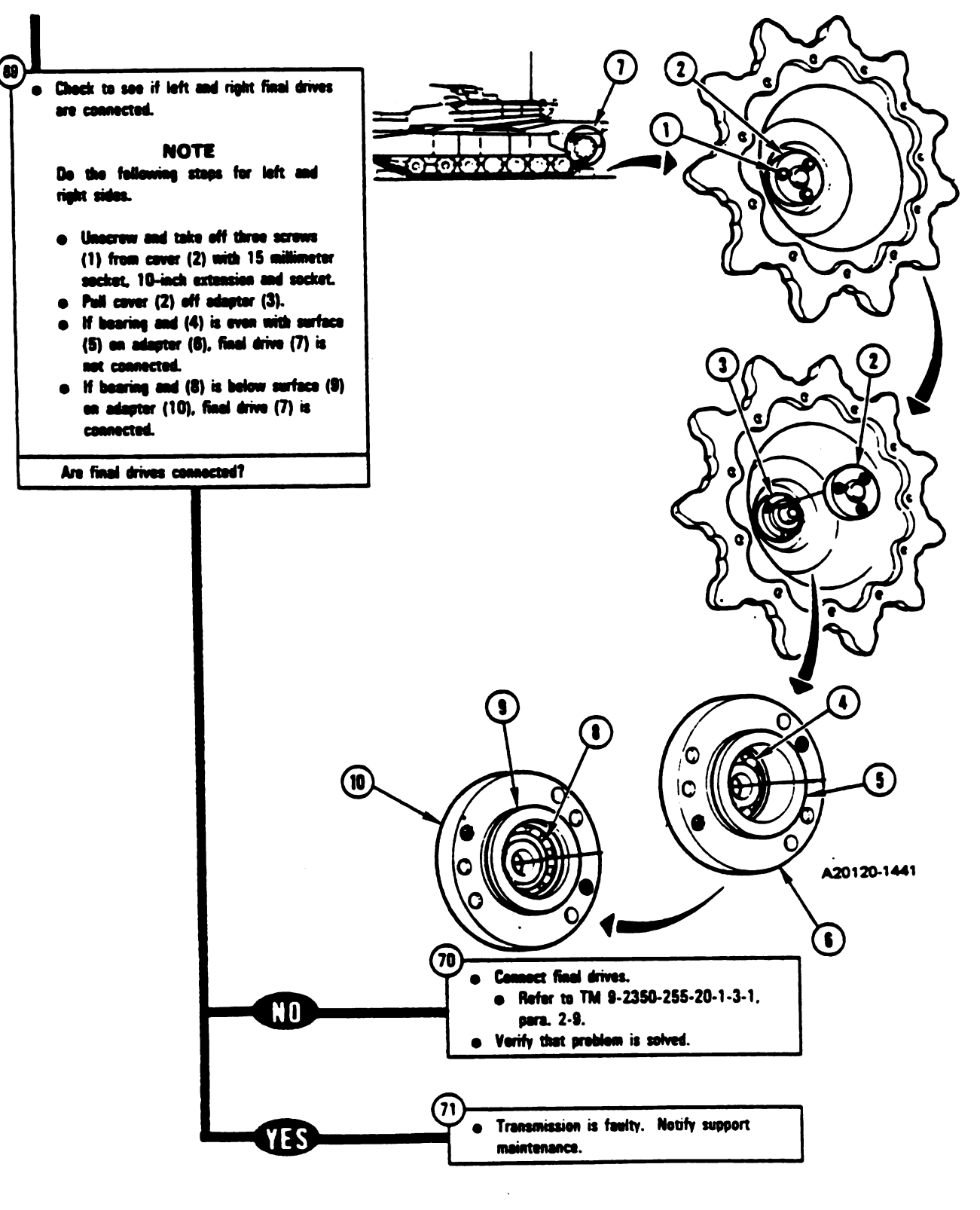

Figure 11-2 (Sheet 14 of 53) Volume-41 Para. 11-3

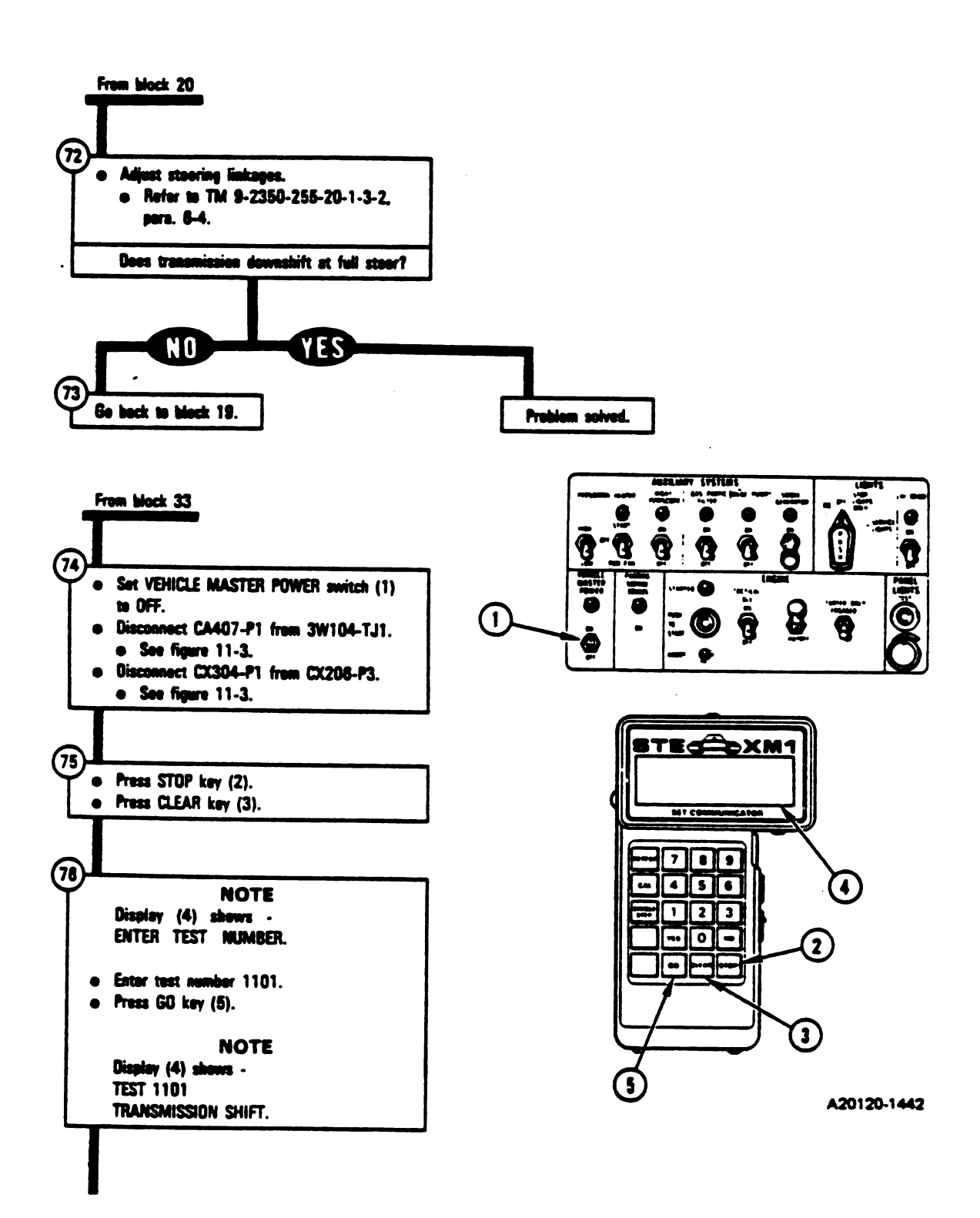

Figure 11-2 (Sheet 15 of 53) Volume II Para. 11-3

11-20 Change 5

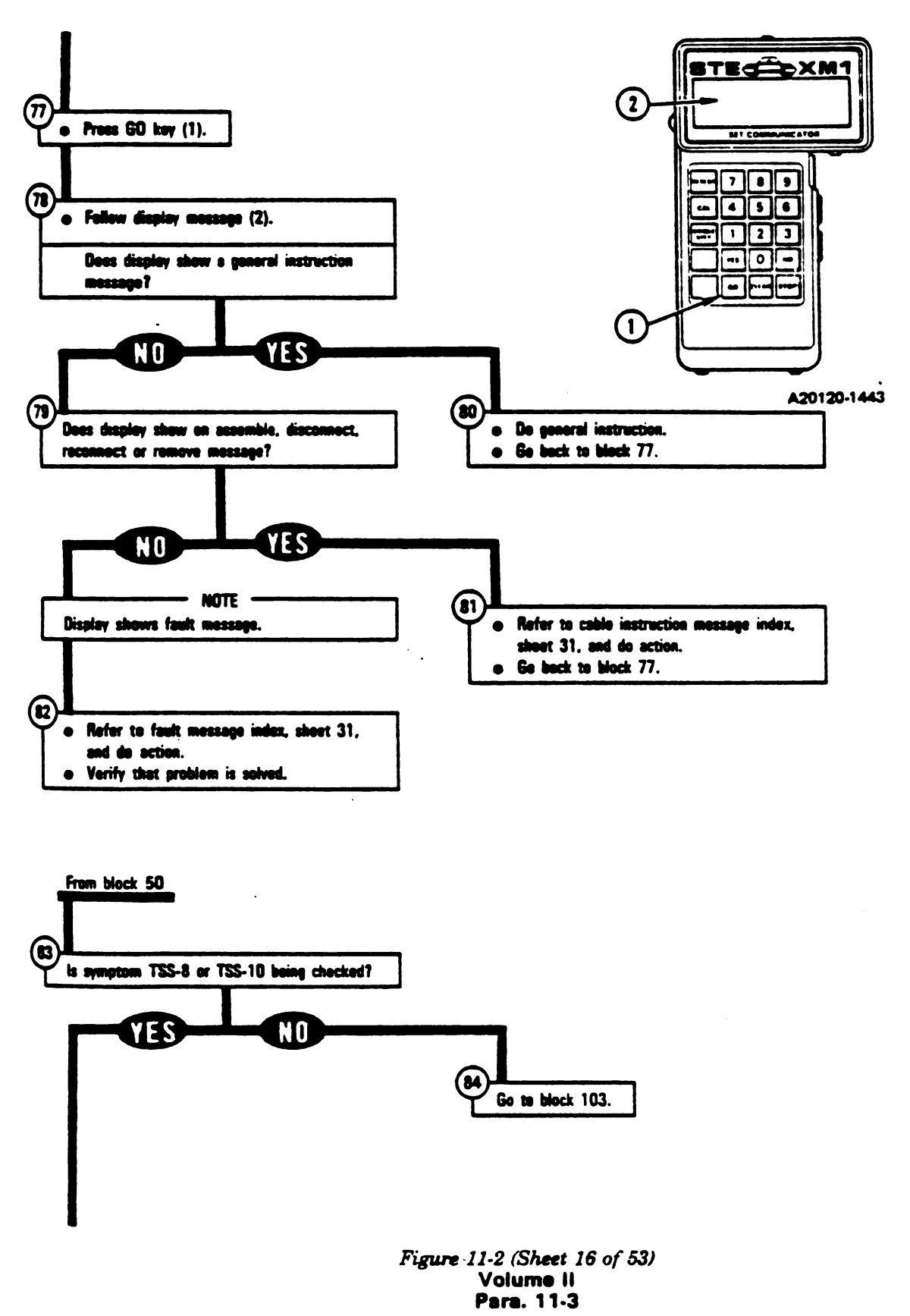

1 I.

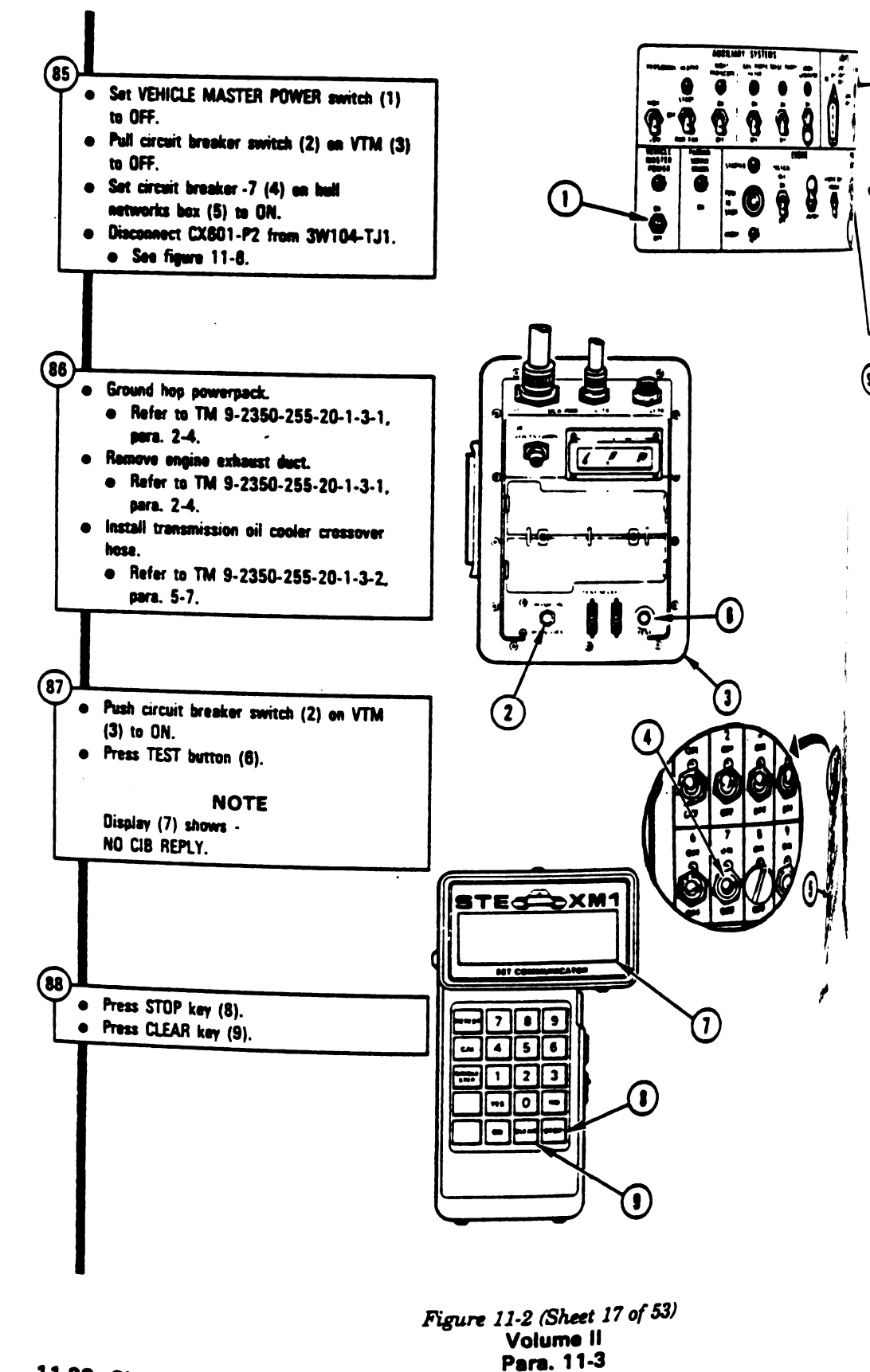

11-22 Change 5

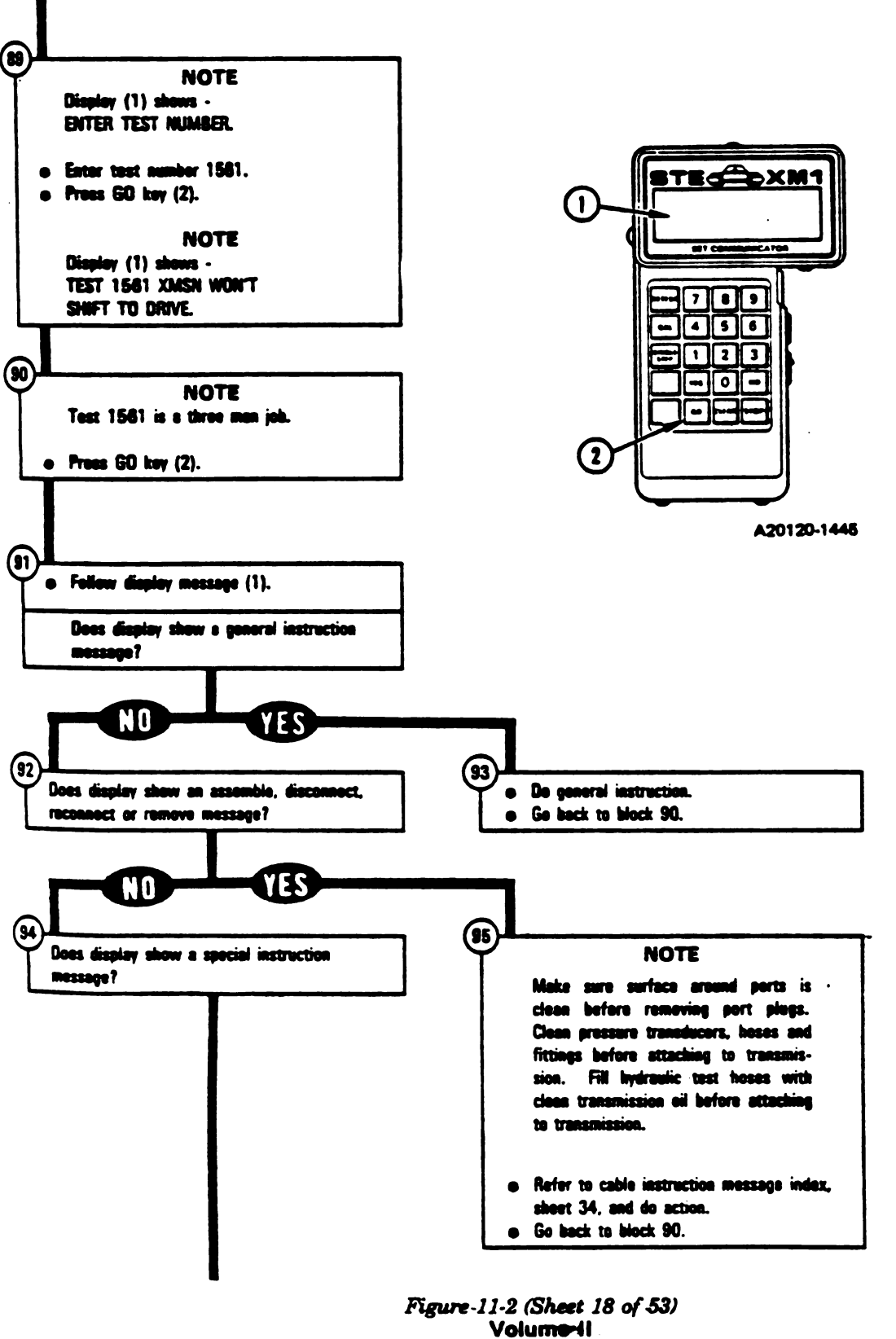

Para. 11-3

Change 5 11-23

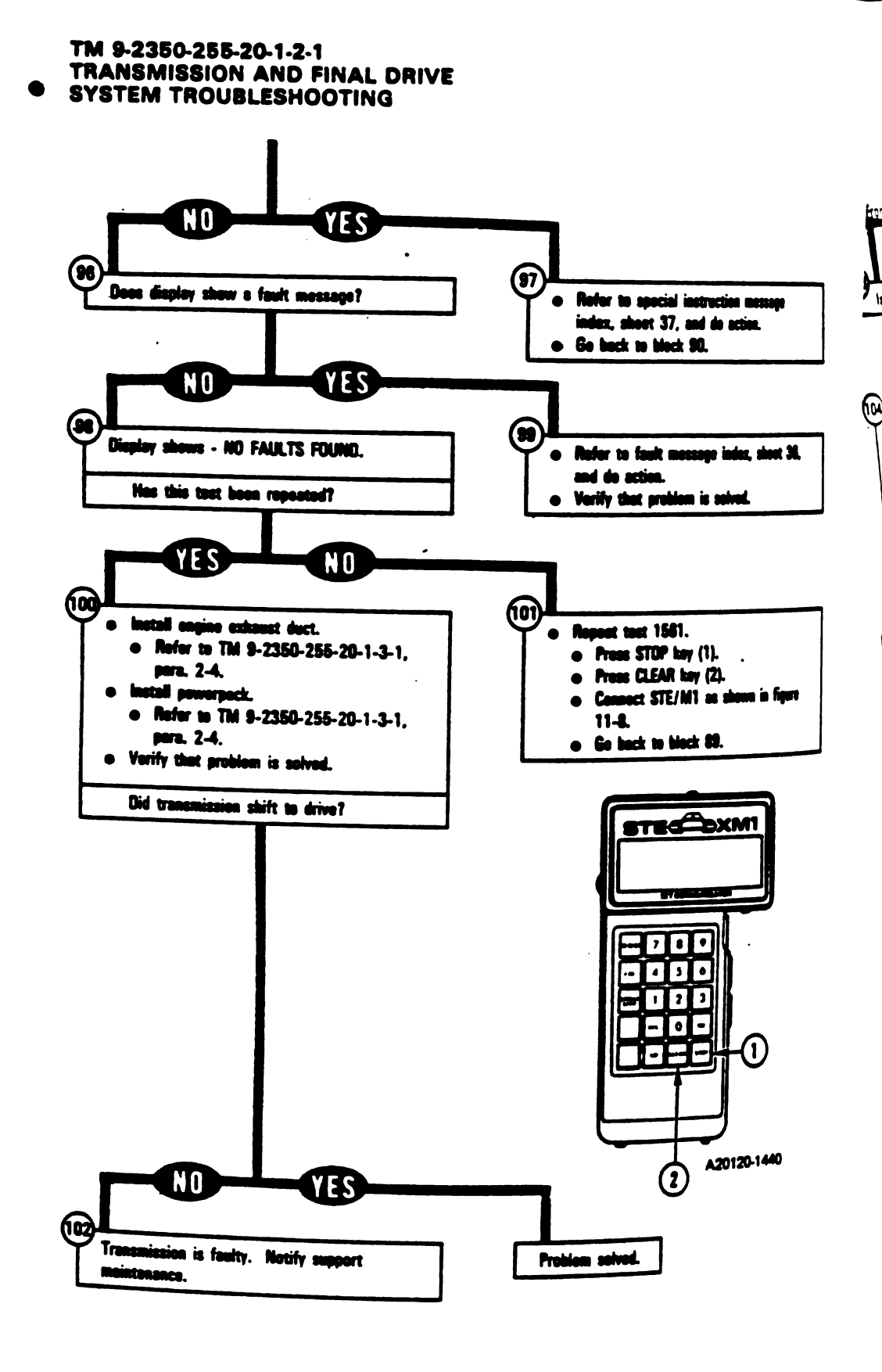

Figure 11-2 (Sheet 19 of 53) Volume II Para, 11-3

11-24 Change 5

i

1

T

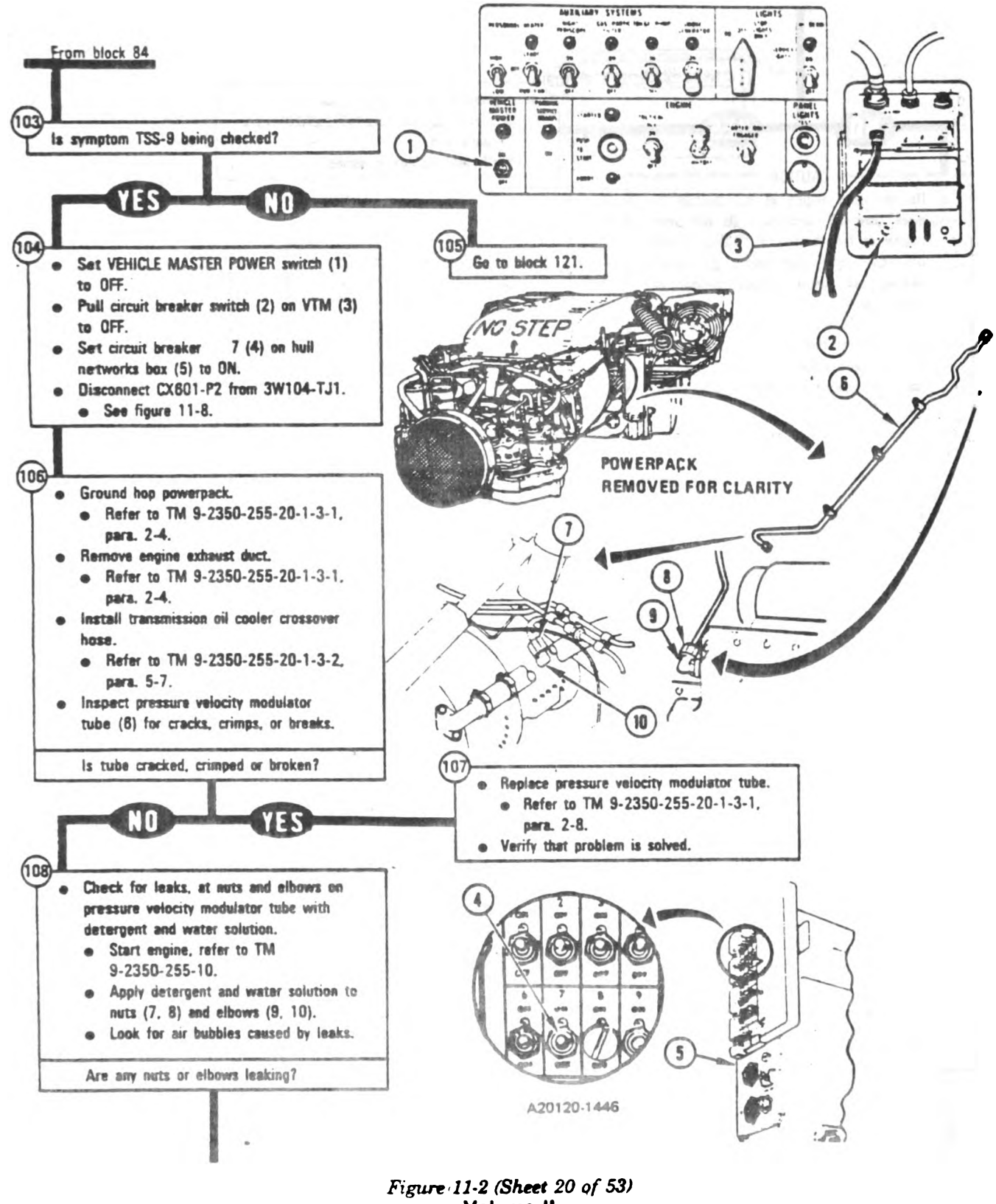

Volume II Para. 11-3

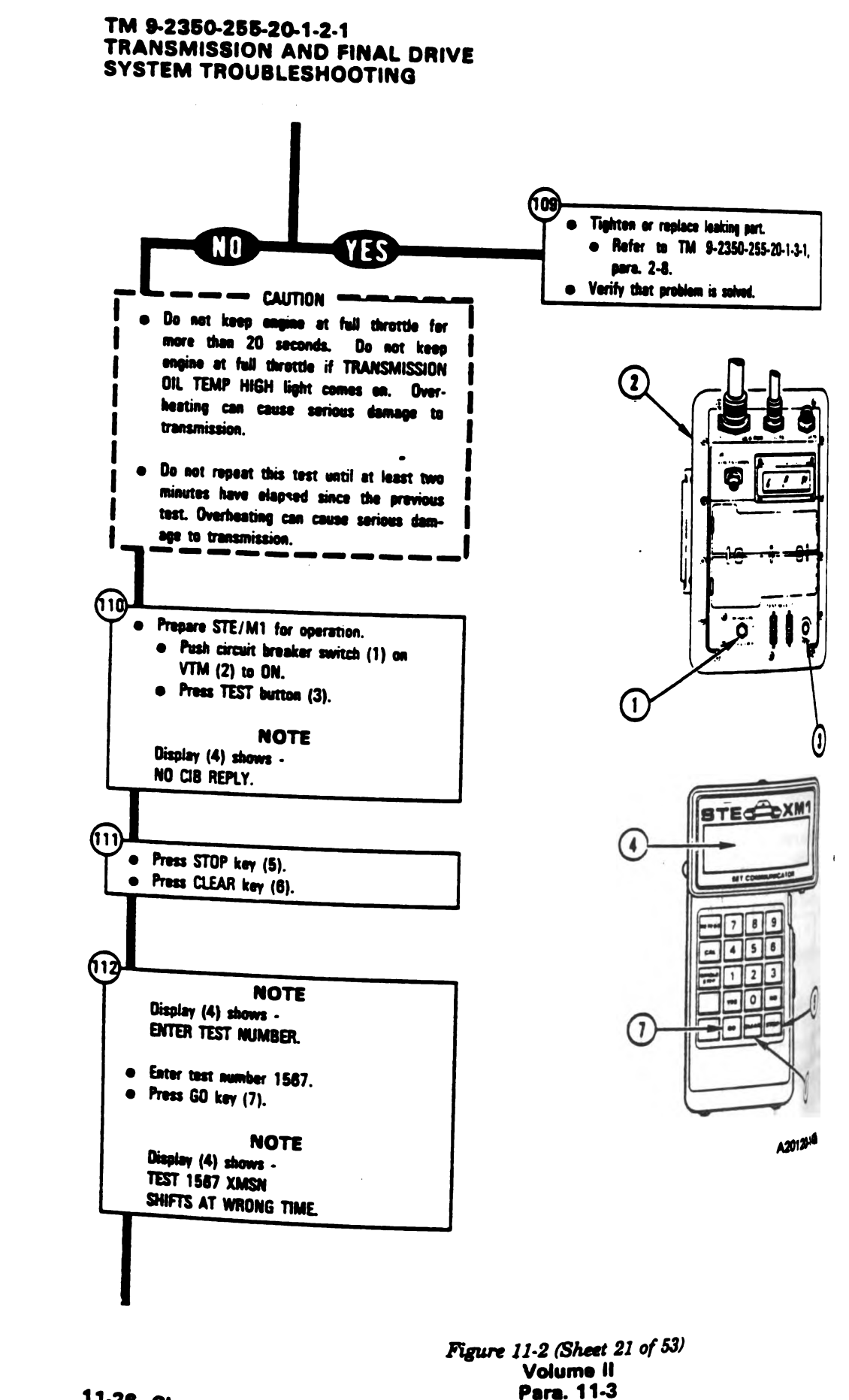

11-26 Change 5

1

T

1

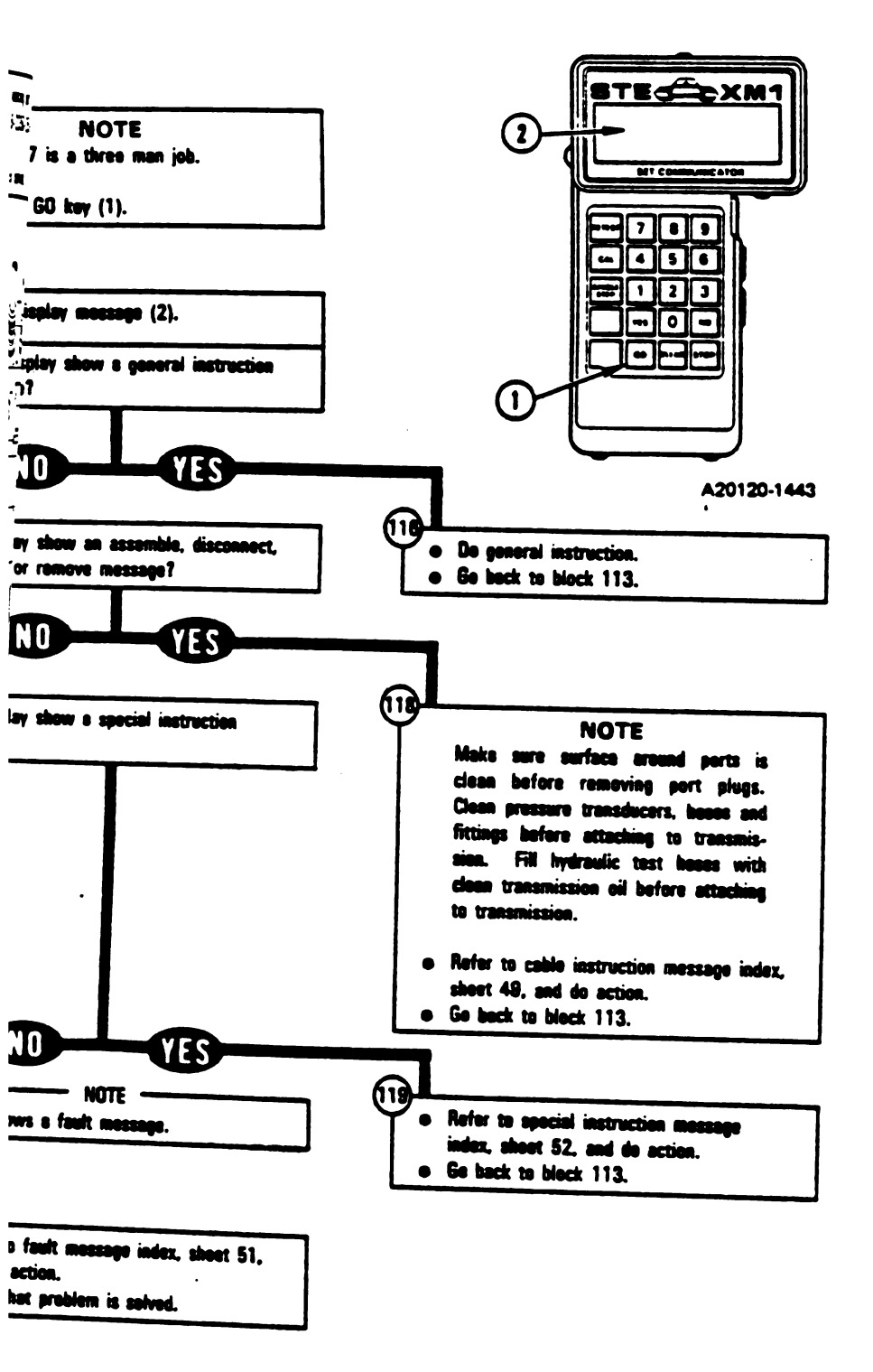

Figure 11-2 (Sheet 22 of 53) Volume-II Pare. 11-3

Change 5 11-27

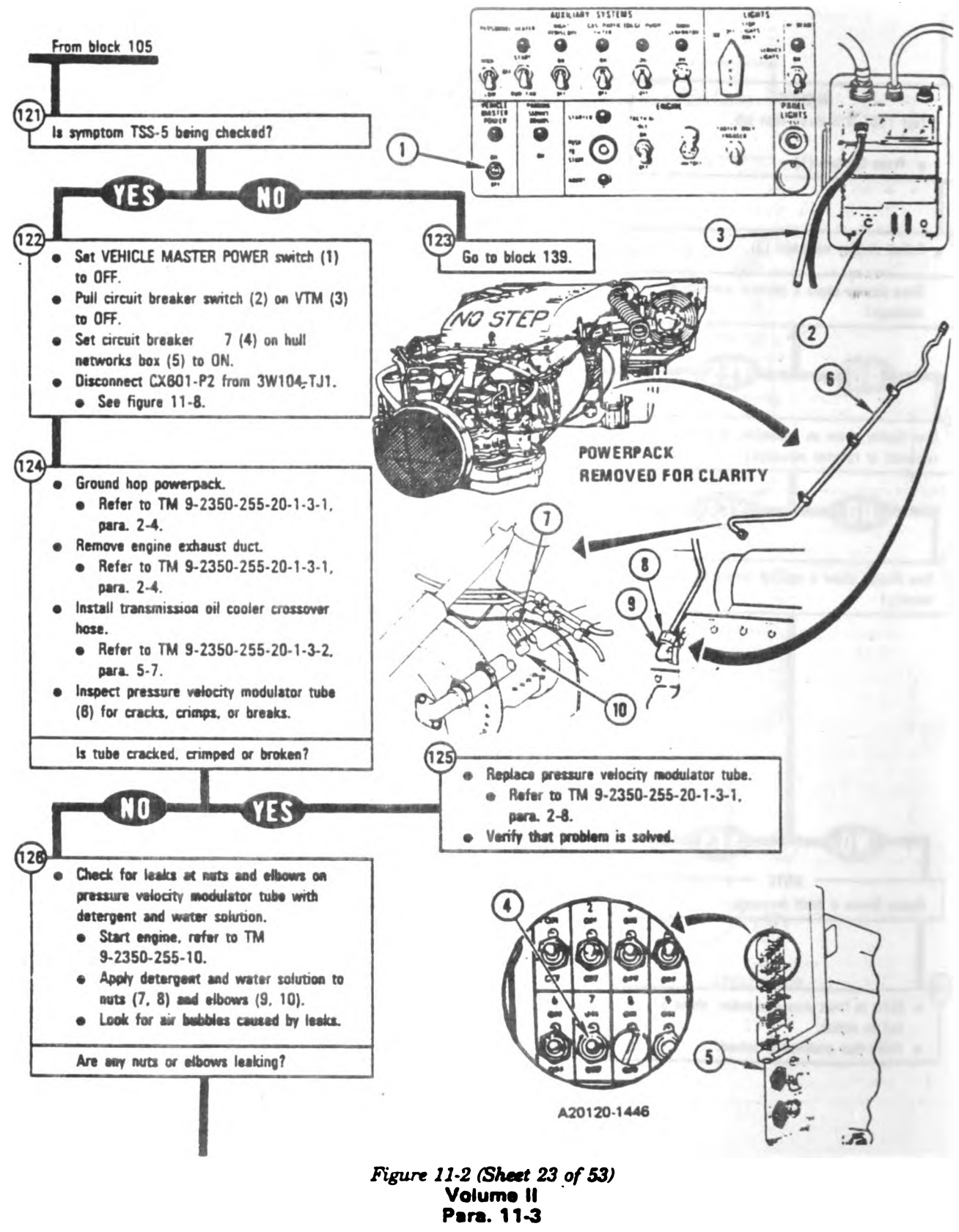

11-28 Change 5

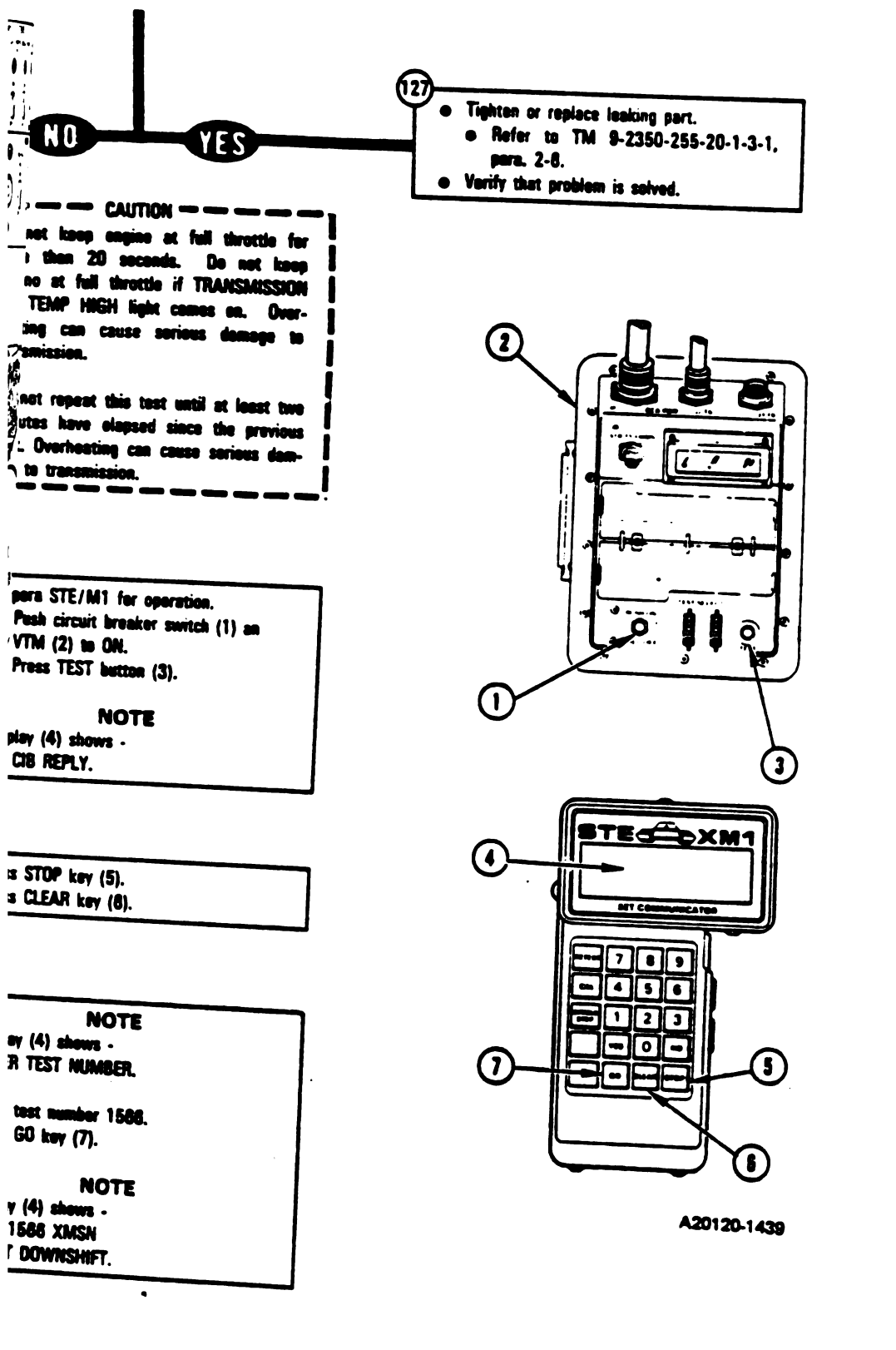

Figure 11-2 (Sheet 24 of 53) Volume (I Para. 11-3

Change 5 11-29

1

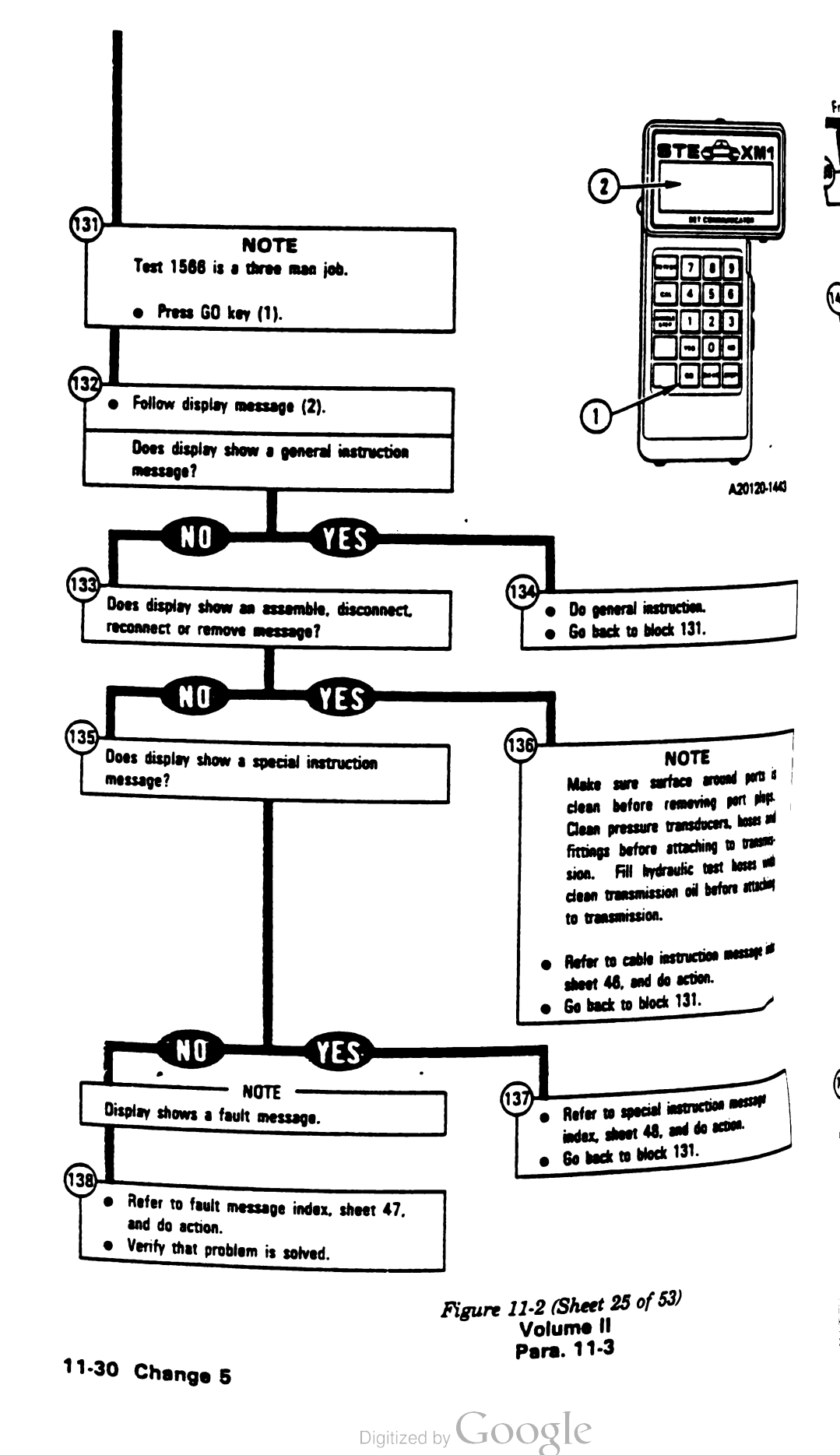

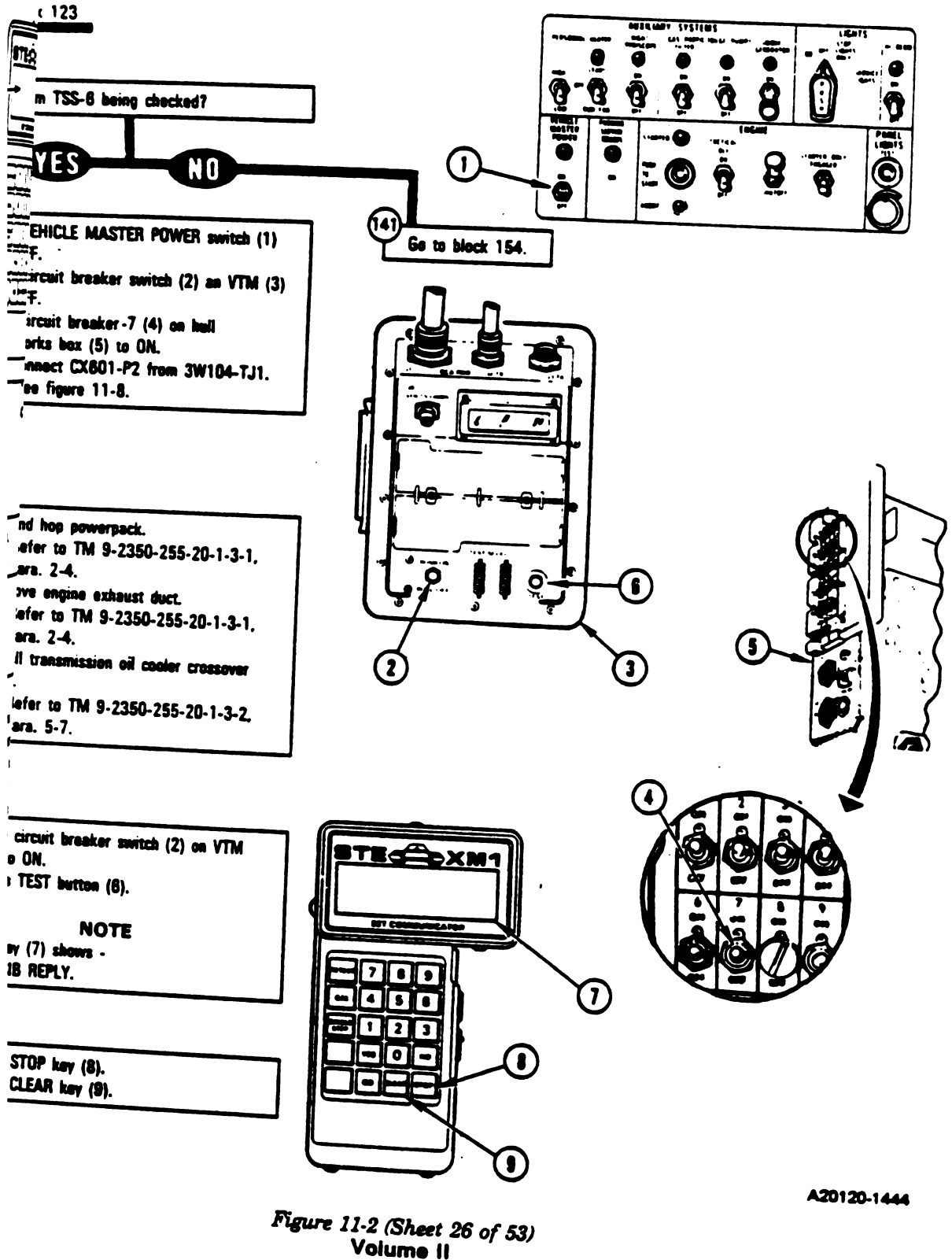

Para. 11.3

1

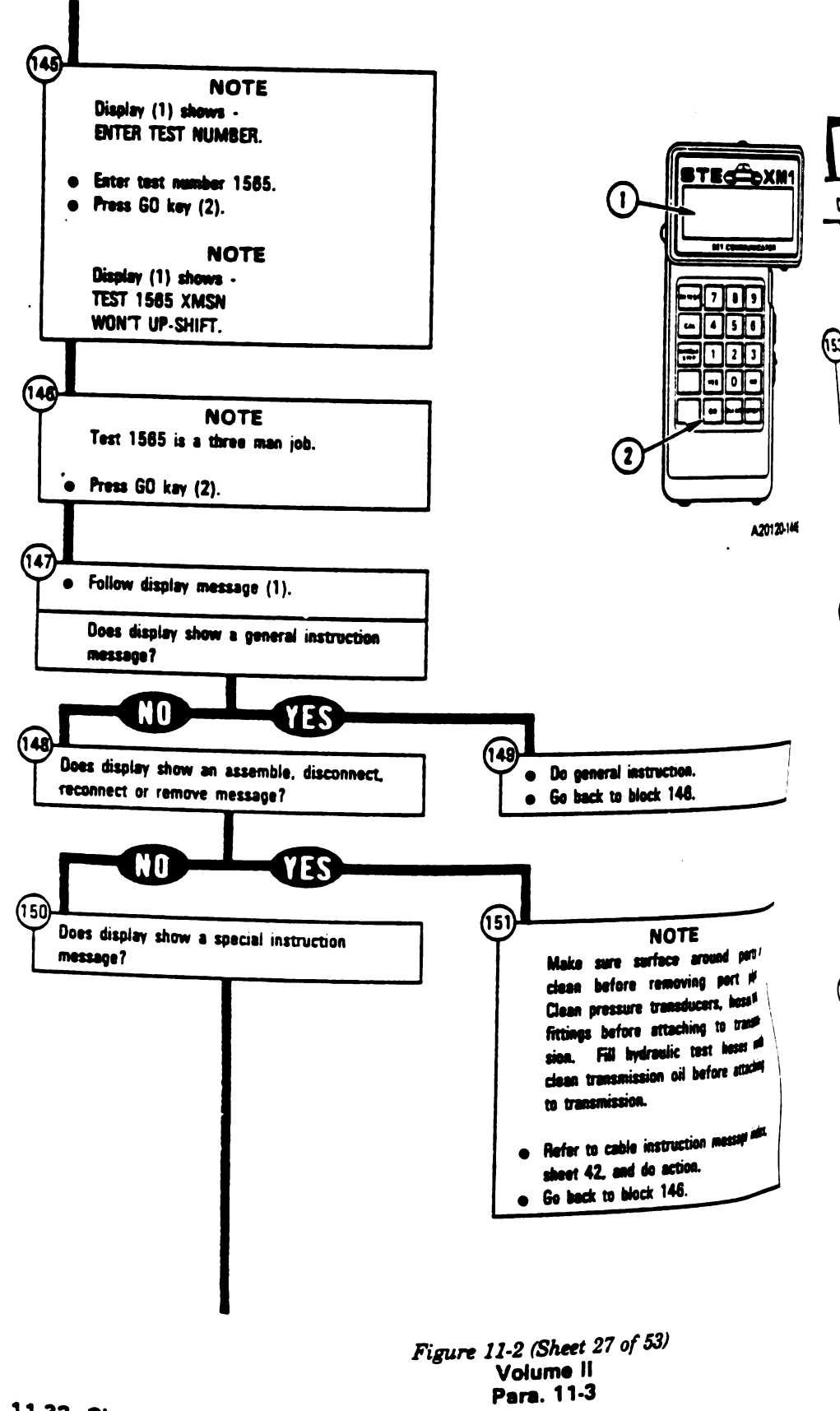

Digitized by Google

11-32 Change 5

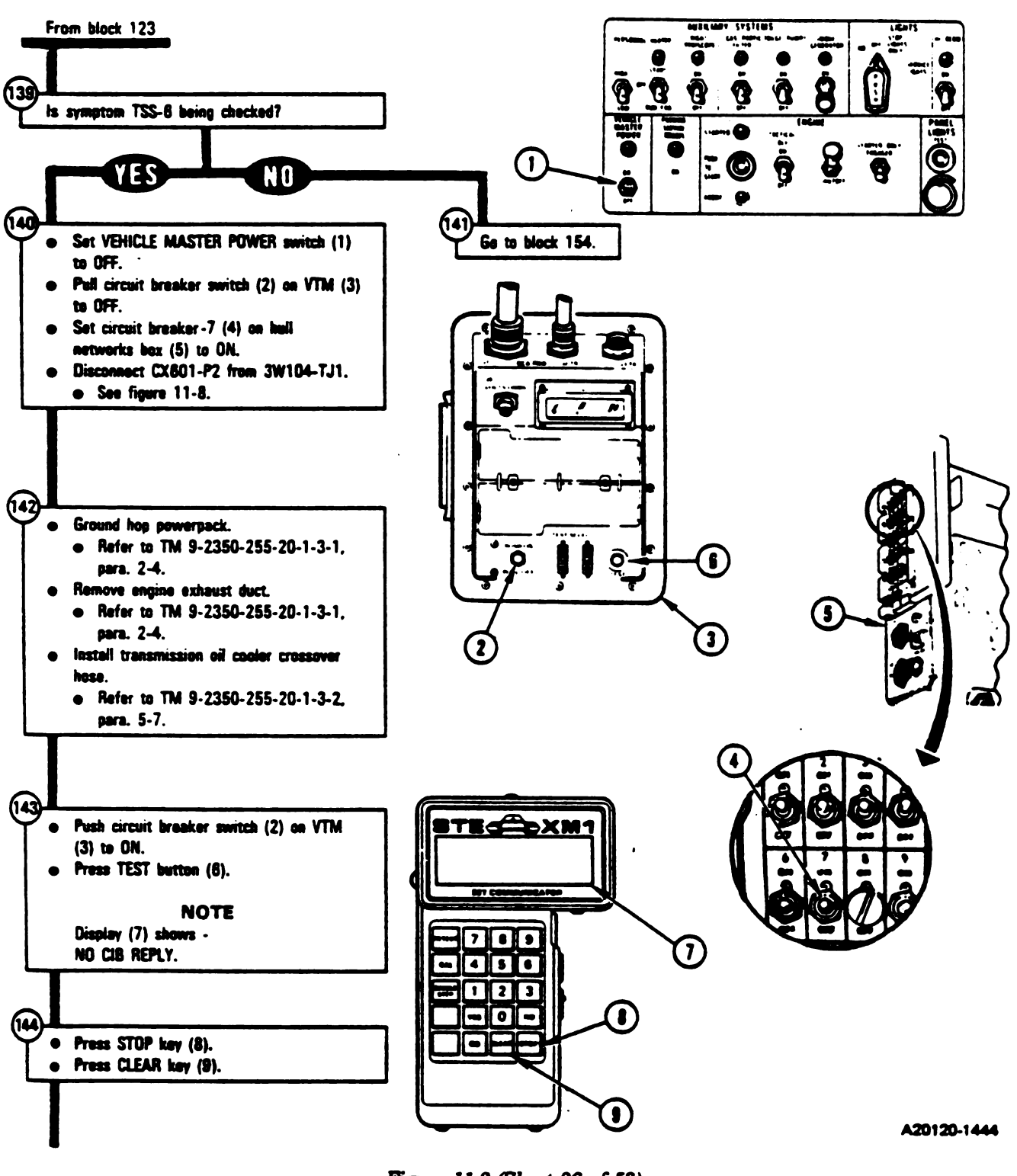

Figure 11-2 (Sheet 26 of 53) Volume II Para. 11-3

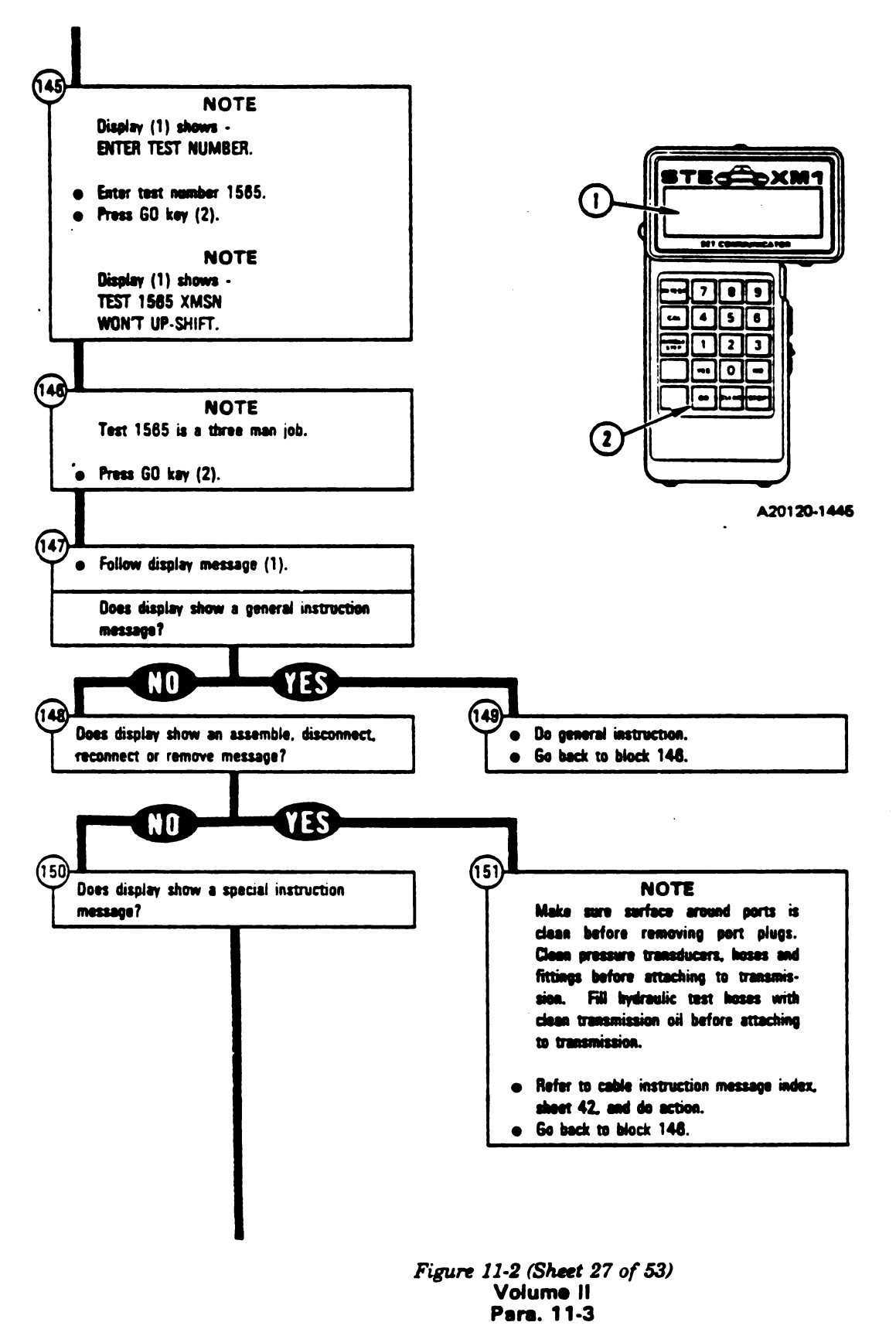

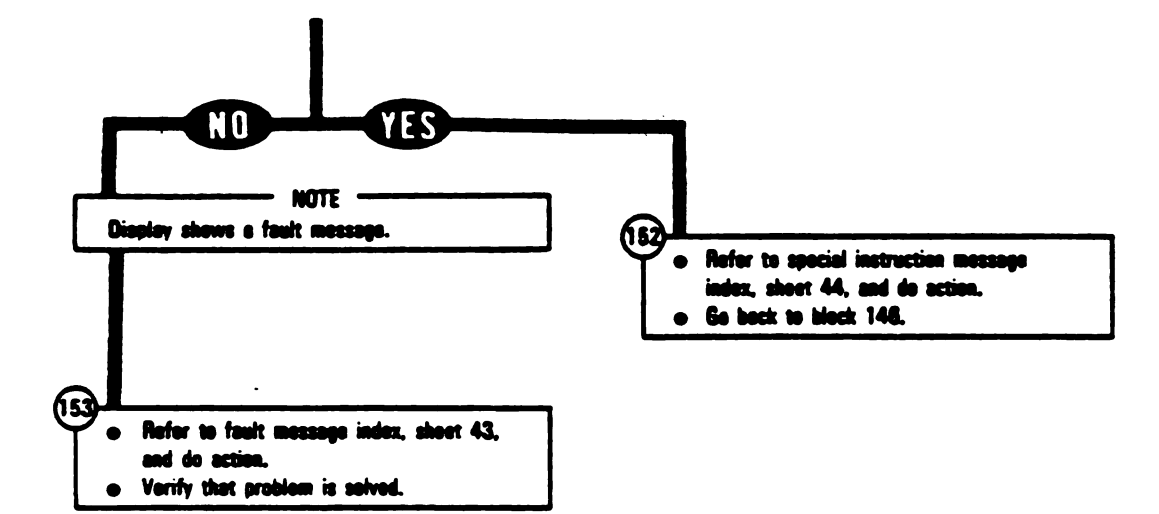

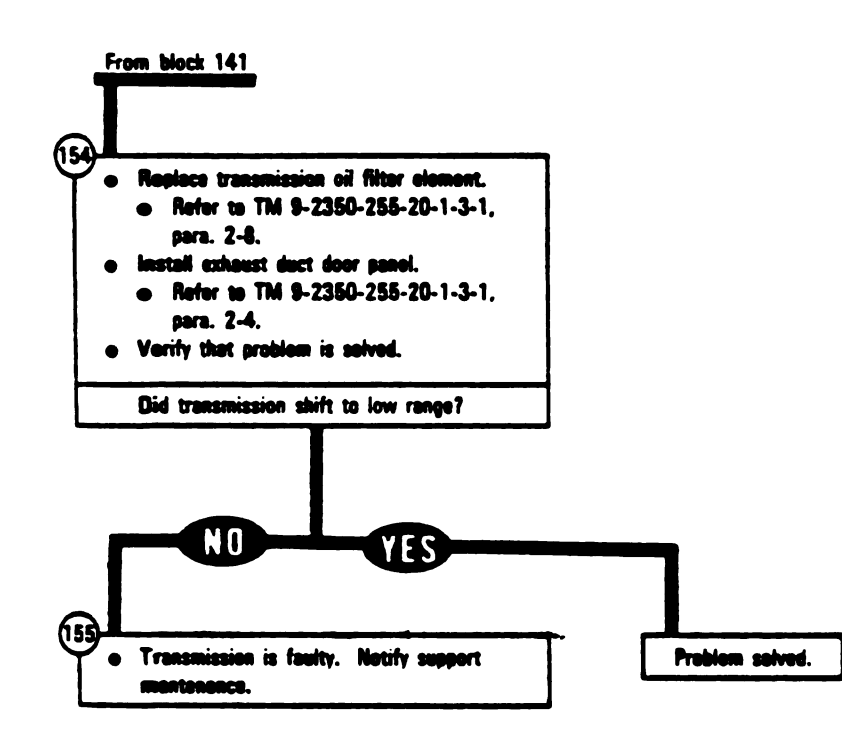

Figure 11-2 (Sheet 28-of 53) Volume II Para. 11-3

Digitized by Google

| Cable Instruction<br>Message       | Action                                                                                                    |
|------------------------------------|----------------------------------------------------------------------------------------------------|
| ASSEMBLE CX304<br>CX206 AND CA407  | <ul> <li>Connect P1 on CIB cable CX304 to P3 on DBA CX206.</li> <li>Connect P2 on adsptar CA407 to P1 on DBA CX206.</li> <li>See figure 11-3.</li> </ul> |
| CONNECT CX304 P2<br>TO CIB J1      | <ul> <li>Connect P2 on CIB cable CX304 to J1 on CIB.</li> <li>See figure 11-3.</li> </ul>                                                                |
| CONNECT DBA TO<br>TRANSMISSION TJ1 | <ul> <li>Connect P1 on sdapter CA407 to 3W104-TJ1 on transmission.</li> <li>See figure 11-3.</li> </ul>                                                  |
| DISCONNECT<br>3W104 <> XMSN J1     | <ul> <li>Disconnect 3W104-P2 from J1 on transmission.</li> <li>See figure 11-54.</li> </ul>                                                              |

# Transmission Shift Subsystem Cable Instruction Message Index for Test 1100

Transmission Shift Subsystem Fault Message Index for Test 1100

| Fault Messag                   | <b>je</b>                                           |                                                                      | Action                                                                                                   |
|--------------------------------|-----------------------------------------------------|----------------------------------------------------------------------|----------------------------------------------------------------------------------------------------|
| FAULTY HNB                     |                                                     | 110040                                                               | <ul> <li>Repisce hull networks box.</li> <li>Refer to TM 9-2350-255-20-1-3-4, pers. 11-12.</li> </ul>    |
| FAULT SHIFT CO<br>ASSEMBLY     | NTROL                                               | 1 10028<br>1 10029<br>1 10030                                        | <ul> <li>Replace shift control assembly.</li> <li>Refer to TM 9-2350-255-20-1-3-2, para. 6-4.</li> </ul> |
| FAULTY SHIFT OF<br>CABLE GROUP | R<br>110002<br>110003<br>110005<br>110006<br>110012 | 1 100 13<br>1 100 18<br>1 100 19<br>1 100 20<br>1 100 27<br>1 100 35 | <ul> <li>Do follow-on procedure.</li> <li>See figure 11-22.</li> </ul>                                   |
|                                | 1 10046<br>1 10047<br>1 10048<br>1 10049<br>1 10050 | 1 1005 1<br>1 10052<br>1 10053<br>1 10054<br>1 10055                 | e See figure 11-23.                                                                                      |
|                                |                                                     | 110031<br>110032<br>110033                                           | e See figure 11-27.                                                                                      |
| FAULTY SHIFT H<br>CABLE GROUP  | NB OR                                               | 110036<br>110042                                                     | <ul> <li>Do follow-on procedure.</li> <li>See figure 11-28.</li> <li>See figure 11-30.</li> </ul>        |

Figure 11-2 (Sheet 29 of 53) Volume II Para. 11-3

11-34 Change 6

| ,                                 |                                            | Action                                                                                                    |
|-----------------------------------|--------------------------------------------|----------------------------------------------------------------------------------------------------|
|                                   | 109908                                     | <ul> <li>Run hull power distribution test number 1000.</li> <li>Refer to TM 9-2350-255-20-1-2-2, figure 16-1.</li> </ul>                                                                                                    |
|                                   | 1 10 1 <b>09</b><br>1 10 1 13<br>1 10 1 17 | <ul> <li>Replace shift control assembly.</li> <li>Refer to TM 9-2350-255-20-1-2-2, para. 6-4.</li> </ul>                                                                                                    |
| 227 (23):<br>200 (23)<br>200 (23) | 109902<br>109903                           | <ul> <li>Run STE/M1 self-test number 666.</li> <li>Refer to TM 9-2350-255-20-1-2-2, figure 18-11, block 21.</li> <li>Repeat transmission shift test number 1101.</li> <li>Press stop and clear keys on SETCOM.</li> <li>Go back to block 76.</li> </ul> |
| 187 D.C.:<br>204 D.C.<br>184 D.C. |                                            | <ul> <li>If same error message appears on SETCOM display notify<br/>support maintenance that test set is faulty.</li> </ul>                                                                                                    |

# ssion Shift Subsystem Fault Message Index for Test 1101 (Continued)

# nission Shift Subsystem Special Instruction Message Index for Test 1101

|                             | Action                                                                    |  |
|-----------------------------|---------------------------------------------------------------------------|--|
| <sup>97.</sup> 1L<br>110118 | <ul> <li>Run engine test number 1501.</li> <li>See figure 9-2.</li> </ul> |  |

# mission Shift Subsystem Cable Instruction Message Index for Test 1550

| JCtion   |                                                                                                    |
|----------|----------------------------------------------------------------------------------------------------|
|          | Action                                                                                                    |
| IP TJ1   | <ul> <li>Connect P3 on cable CX202 to TJ1 on driver's instrument panel.</li> <li>See figure 11-8.</li> </ul> |
| X602     | <ul> <li>Connect P1 on cable CX601 to P1 on cable CX602.</li> <li>See figure 11-8.</li> </ul>                |
| (MSN TJ1 | <ul> <li>Connect P2 on cable CX601 to TJ1 on transmission.</li> <li>See figure 11-8.</li> </ul>              |
| ×202     | <ul> <li>Connect P2 on cable CX602 to P2 on cable CX202.</li> <li>See figure 11-8.</li> </ul>                |

Figure-11-2 (Sheet-32 of 53) Volume (| Para. 11-3

I

| Cable Instruction<br>Message              | Action                                                                                                    |
|-------------------------------------------|----------------------------------------------------------------------------------------------------|
| ASSEMBLE (X304<br>CX207 AND CA535/36      | <ul> <li>Connect P1 on CIB cable CX304 to P3 on DBA CX207.</li> <li>Connect,P2 on adapter CA535 to P1 on DBA CX207.</li> <li>Connect P2 on adapter CA536 to P2 on DBA CX207.</li> <li>See figure 11-6.</li> </ul>          |
| CONNECT C1304 P2 TO<br>CIB J1             | <ul> <li>Connect P2 on CIB cable CX304 to J1 on CIB.</li> <li>See figure 11-6.</li> </ul>                                                                                                    |
| CONNECT CIB J1(CX 304)<br>HNB TJ2 (CA301) | <ul> <li>Connect P1 on adspter CA301 to TJ2 on hull networks box.</li> <li>Connect P1 on CIB cable CX304 to P2 on sdapter CA301.</li> <li>Connect P2 on CIB cable CX304 to J1 on CIB.</li> <li>See figure 11-5.</li> </ul> |
| CONNECT CIB J2 (CX305)<br>HNB TJ1 (CA301) | <ul> <li>Connect P1 on adapter CA301 to TJ1 on hull networks box.</li> <li>Connect P1 on CIB cable CX305 to P2 on adapter CA301.</li> <li>Connect P2 on CIB cable CX305 to J2 on CIB.</li> <li>See figure 11-4.</li> </ul> |
| CONNECT DBA BETWEEN<br>2W104P7            | • Connect P1 on adapter CA536 to J1 on shift cashel assembly<br>• Connect P1 on adapter CA535 to 2W104-P7.<br>• See figure 11-6.                                                                                           |
| DISCONNECT<br>2W104P7 ←→ SHIFT JI         | <ul> <li>Disconnect 2W104-P7 from J1 on shift control assembly.</li> <li>See figure 11-6.</li> </ul>                                                                                                    |

## Transmission Shift Subsystem Cable Instruction Message index for Test 1101

#### Transmission Shift Subsystem Fault Message Index for Test 1101

| Fault Message                   |                                   | Action                                                                                                  |
|---------------------------------|-----------------------------------|----------------------------------------------------------------------------------------------------|
| FAULTY BATTERY/<br>CHARGING SYS | 109912                            | <ul> <li>Charge batteries.</li> <li>Refer to TM 9-2350-255-10.</li> <li>Go back to block 75.</li> </ul> |
| FAULTY CABLE GROUP              | 110116                            | <ul> <li>Do follow-on procedure.</li> <li>See figure 11-34.</li> </ul>                                  |
| FAULTY HNB                      | 1 10105<br>1 101 1 1<br>1 101 1 4 | <ul> <li>Replace hull networks box.</li> <li>Refer to TM 9-2305-255-20-1-3-4, para. 11-12.</li> </ul>   |
| FAULTY HNB OR<br>2W104          | 1 101 10<br>1 101 12              | <ul> <li>Do follow-on procedure.</li> <li>See figure 11-33.</li> </ul>                                  |
| FAULTY HNB, 2W104, OR<br>2W105  | 110106                            | <ul> <li>Do follow-on procedure.</li> <li>See figure 11-32.</li> </ul>                                  |
|                                 |                                   | Figure 11-2 (Sheet 31 of 53)<br>Volume II<br>Para. 11-3                                                 |

11-36 Change 6

1

|                                        | Action                                                                                                    |
|----------------------------------------|----------------------------------------------------------------------------------------------------|
| networks ins                           |                                                                                                    |
| N \$ 2350 332                          | <ul> <li>Connect P3 on cable CX202 to TJ1 on driver's instrument panel.</li> <li>See figure 11-8.</li> </ul>                                                                                                    |
| 11.35                                  | <ul> <li>Connect P1 on cable CX601 to P1 on cable CX602.</li> <li>See figure 11-8.</li> </ul>                                                                                                    |
| nocadina<br>1140<br>TJ1                | <ul> <li>Connect P2 on cable CX601 to TJ1 on transmission.</li> <li>See figure 11-8.</li> </ul>                                                                                                    |
| <sup>137</sup><br>137<br>137           | <ul> <li>Connect P3 on cable CX601 to transducer TA601.</li> <li>See figure 11-12.</li> </ul>                                                                                                    |
| <sup>xid</sup> n<br><sup>31.</sup> 301 | <ul> <li>Connect P4 on cable CX601 to transducer TA601.</li> <li>See figure 11-10.</li> </ul>                                                                                                    |
| мл<br><sup>9.</sup> 501                | <ul> <li>Connect P5 on cable CX601 to transducer TA601.</li> <li>See figure 11-9.</li> </ul>                                                                                                    |
| din<br>602                             | <ul> <li>Connect P6 on cable CX601 to transducer TA602.</li> <li>See figure 11-11.</li> </ul>                                                                                                    |
| in<br>)2                               | <ul> <li>Connect P2 on cable CX602 to P2 on cable CX202.</li> <li>See figure 11-8.</li> </ul>                                                                                                    |
| <b>TRC</b> )                           | <ul> <li>Do the following steps for 10-port transmission (see figure<br/>11-10):</li> </ul>                                                                                                    |
| l                                      | <ul> <li>Remove plug from C4 port with 9/16-inch wrench.</li> <li>Screw elbow TA609 into C4 port and tighten with 5/8-inch wrench.</li> </ul>                                                                   |
| -                                      | <ul> <li>Screw transducer TA601 onto elbow TA609 and tighten with<br/>9/16-inch wrench.</li> <li>Do the following steps for 11-port transmission (see figure)</li> </ul>                                        |
|                                        | <ul> <li>Remove plug from C4 port with 7/8-inch wrench</li> </ul>                                                                                                    |
|                                        | • Screw adapter TA613 into C4 port and tighten with 7/8-inch wrench.                                                                                                    |
|                                        | with 9/16-inch wrench.                                                                                                    |
| PORT<br>12)                            | <ul> <li>Do the following steps for 10-port transmission (see figure 11-12):</li> <li>Disconnect 3W104-P4 from J1 on transmission.</li> <li>Remove plug from C1 (forward clutch) port with 7/16-inch</li> </ul> |
|                                        | <ul> <li>Screw adapter TA612 into C1 port and tighten with 5/8-inch</li> </ul>                                                                                                    |
|                                        | <ul> <li>Screw transducer TA601 onto adapter TA612 and tighten</li> <li>Screw transducer ta601 onto adapter ta612 and tighten</li> </ul>                                                                        |
|                                        | <ul> <li>Connect 3W104-P4 to J1 on transmission.</li> </ul>                                                                                                    |
|                                        | (continued on next page)                                                                                                    |
|                                        | Figure 11-2 (Sheet 34 of 53)                                                                                                    |
|                                        | volume II                                                                                                    |

I

İ

Transmission Shift Subsystem Fault Message Index for Test 1550

| Feult Message                   |                          | Action                                                                                                 |
|---------------------------------|--------------------------|----------------------------------------------------------------------------------------------------|
| FAULTY HNB                      | 155002                   | <ul> <li>Replace hull networks box.</li> <li>Refer to TM 9-2350-255-20-1-3-4, para. 11-12.</li> </ul>  |
| FAULTY XMSN SOL A<br>OR 3W104   | 155004                   | <ul> <li>Do follow-on procedure.</li> <li>See figure 11-35.</li> </ul>                                 |
| FAULTY XMSN SOL B<br>OR 3W104   | 155012                   | <ul> <li>Do follow-on procedure.</li> <li>See figure 11-40.</li> </ul>                                 |
| FAULTY XMSN SOL C<br>OR 3W104   | 155009                   | <ul> <li>Do follow-on procedure.</li> <li>See figure 11-37.</li> </ul>                                 |
| FAULTY XMSN SOL D<br>OR 3W104   | 155005                   | <ul> <li>Do follow-on procedure.</li> <li>See figure 11-36.</li> </ul>                                 |
| FAULTY XMSN SOL E<br>OR 3W104 ´ | 155011                   | <ul> <li>Do follow-on procedure.</li> <li>See figure 11-39.</li> </ul>                                 |
| FAULTY XMSN SOL H<br>OR 3W104   | 155017                   | <ul> <li>Do follow-on procedure.</li> <li>See figure 11-42.</li> </ul>                                 |
| FAULTY XMSN SOL J<br>OR 3W104   | 155010                   | <ul> <li>Do follow-on procedure.</li> <li>See figura 11-38.</li> </ul>                                 |
| FAULTY XMSN SOL K               | 1 <b>55006</b><br>155015 | <ul> <li>Replace 24 volt solenoid (K).</li> <li>Refer to TM 9-2350-255-20-1-3-1, para. 2-8.</li> </ul> |
| FAULTY XMSN SOL X<br>OR 3W104   | 155013                   | <ul> <li>Do follow-on procedure.</li> <li>See figure 11-41.</li> </ul>                                 |

# Transmission Shift Subsystem Special Instruction Message Index for Test 1550

| Special Instruction<br>Message          | Action                                                                               |
|-----------------------------------------|--------------------------------------------------------------------------------------|
| BE SURE CIB NOT USED<br>(REF-20 MANUAL) | e CIB waa disconnected in block 36. Press GO key on SETCOM.                          |
| SEE -20 MANUAL 155018                   | <ul> <li>No faults were found by this test.</li> <li>Go back to block 46.</li> </ul> |

Figure 11-2 (Sheet 33 of 53) Volume II Para. 11-3

| Cable Instruction<br>Message          | Action                                                                                                    |  |  |
|---------------------------------------|----------------------------------------------------------------------------------------------------|--|--|
| CONNECT<br>CX202 ←→ DIP TJ1           | <ul> <li>Connect P3 on cable CX202 to TJ1 on driver's instrument panel.</li> <li>See figure, 11-8.</li> </ul>                                                                                                    |  |  |
| CONNECT<br>CX601 €→ CX602             | <ul> <li>Connect P1 on cable CX601 to P1 on cable CX602.</li> <li>See figure 11-8.</li> </ul>                                                                                                    |  |  |
| CONNECT<br>CX601 ←→ XMSN TJ1          | <ul> <li>Connect P2 on cable CX601 to TJ1 on transmission.</li> <li>See figure 11-8.</li> </ul>                                                                                                    |  |  |
| CONNECT<br>CX601 P3                   | <ul> <li>Connect P3 on cable CX601 to transducer TA601.</li> <li>See figure 11-14.</li> </ul>                                                                                                    |  |  |
| CONNECT<br>CX601 P4                   | <ul> <li>Connect P4 on cable CX601 to transducer TA601.</li> <li>See figure 11-15.</li> </ul>                                                                                                    |  |  |
| CONNECT<br>CX601 P5 ←> TA601          | <ul> <li>Connect P5 on cable CX601 to transducer TA601.</li> <li>See figure 11-9.</li> </ul>                                                                                                    |  |  |
| CONNECT<br>CX601 P6                   | <ul> <li>Connect P6 on cable CX601 to transducer TA602.</li> <li>See figure 11-11.</li> </ul>                                                                                                    |  |  |
| CONNECT<br>CX602 €→ CX202             | <ul> <li>Connect P2 on cable CX602 to P2 on cable CX202.</li> <li>See figure 11-8.</li> </ul>                                                                                                    |  |  |
| TA601 <> C2 PORT<br>(TA607 OR TA613)  | <ul> <li>Count the number of test ports on the transmission.</li> <li>See figure 11-7.</li> <li>Do the following steps for 10-port transmission (see figure 11-15):</li> <li>Remove plug from C2 port with 7/16-inch wrench.</li> <li>Screw adapter TA607 into C2 port and tighten with 7/16-inch wrench.</li> <li>Screw transducer TA601 onto adapter TA607 and tighten with 9/16-inch wrench.</li> <li>Do the following steps for 11-port transmission (see figure 11-9):</li> <li>Remove plug from C2 port with 7/8-inch wrench.</li> <li>Screw adapter TA613 into C2 port and tighten with 7/8-inch wrench.</li> <li>Screw transducer TA601 onto adapter TA613 and tighten with 9/16-inch wrench.</li> </ul> |  |  |
| TA601 <-> C5 PORT<br>(TA610 OR TA613) | <ul> <li>Do the following steps for 10-port transmission (see figure 11-14):</li> <li>Remove plug from C5 port with 11/16-inch wrench.</li> <li>Screw elbow TA610 into C5 port and tighten with 3/4-inch wrench.</li> <li>Screw transducer TA601 onto elbow TA610 and tighten with 9/16-inch wrench.</li> <li>(continued on next page)</li> </ul>                                                                                                    |  |  |

Transmission Shift Subsystem Cable Instruction Message Index for Test 1563

Figure 11-2 (Sheet 38 of 53) Volume 41 Pers. 11-3

Chence 5 11-43

| Cable Instruction<br>Message                        | Action                                                                                                    |
|-----------------------------------------------------|----------------------------------------------------------------------------------------------------|
| TA601 ←> C5 PORT<br>(TA610 OR TA613)<br>(Continued) | <ul> <li>Do the following steps for 11-port transmission (see figure 11-14);</li> <li>Remove plug from C5 port with 7/8-inch wrench.</li> <li>Screw adapter TA613 into C5 port and tighten with 7/8-inch wrench.</li> <li>Screw transducer TA601 onto adapter TA613 and tighten with 9/16-inch wrench.</li> </ul>                                                                                                    |
| TA601                                               | <ul> <li>Count the number of test ports on the transmission.</li> <li>See figure 11-7.</li> <li>Do the following steps for 10-port transmission (see figure 11-9):</li> <li>Remove plug from signal main port with 3/16-inch socket head screw key.</li> <li>Screw elbow TA608 into signal main port and tighten with 9/16-inch wrench.</li> <li>Screw transducer TA601 onto elbow TA608 and tighten with 9/16-inch wrench.</li> <li>Do the following steps for 11-port transmission (see figure 11-9):</li> <li>Remove plug from signal main port with 7/8-inch wrench.</li> <li>Screw adapter TA613 into signal main port and tighten with 7/8-inch wrench.</li> <li>Screw transducer TA601 onto adapter TA613 and tighten with 9/16-inch wrench.</li> </ul>                                                                                                    |
| TA602                                               | <ul> <li>Do the following steps for 10-port transmission (see figure 11-11):</li> <li>Remove plug from main port with 11/16-inch socket, 2-inch extension, and handle.</li> <li>Screw adapter TA611 into main port and tighten with 11/16-inch socket, 2-inch extension, and handle.</li> <li>Screw transducer TA602 onto adapter TA611 and tighten with 9/16-inch wrench.</li> <li>Do the following steps for 11-port transmission (see figure 11-11):</li> <li>Remove plug from main port with 7/8-inch socket, 2-inch extension, and handle.</li> <li>Screw adapter TA613 into main port and tighten with 7/8-inch, socket, 2-inch extension, and handle.</li> <li>Screw adapter TA613 into main port and tighten with 7/8-inch, socket, 2-inch extension, and handle.</li> <li>Screw transducer TA602 onto adapter TA613 and tighten with 9/16-inch wrench.</li> </ul> |

Transmission Shift Subsystem Cable Instruction Message Index for Test 1563 (Continued)

Figure 11-2 (Sheet 39 of 53) Volume II Para. 11-3

| 'Uction |     |  |
|---------|-----|--|
|         | - C |  |

ransmission Shift Subsystem Fault Message Index for Test 1561

|                                                          |                 | Action                                                                                                    |
|----------------------------------------------------------|-----------------|----------------------------------------------------------------------------------------------------|
| 1 3W (24) 7<br>1 3W (24) 7<br>10 tor (15)                | 156113          | <ul> <li>Replace forward/reverse valve.</li> <li>Refer to TM 9-2350-255-20-1-3-1, para. 2-8.</li> </ul>                                                                                                    |
| で はなから正日<br>ロイ よくりを<br>す はなかい<br>す がいした<br>いた<br>こか 「ん」: | 15 <b>6</b> 010 | <ul> <li>Disconnect test set from tank.</li> <li>Do power lever angle (PLA) adjustment procedure.</li> <li>Refer to TM 9-2350-255-20-1-2-2, figure 19-3.</li> <li>Do not install powerpack to verify adjustment.</li> <li>Reconnect test set to tank.</li> <li>Do blocks 35, 36, and 37.</li> </ul> |
| " med<br>Gluit:::                                        |                 | <ul> <li>Repeat transmission test number 1561.</li> <li>Go back to block 89.</li> </ul>                                                                                                    |
|                                                          | 156114          | <ul> <li>Replace main control valve.</li> <li>Refer to TM 9-2350-255-20-1-3-1, para. 2-8.</li> </ul>                                                                                                    |
|                                                          | 156112          | <ul> <li>Replace modulator valve.</li> <li>Refer to TM 9-2350-255-20-1-3-1, para. 2-8.</li> </ul>                                                                                                    |
| ATTIPACK                                                 | 156115          | <ul> <li>Verify that transmission won't shift to drive.</li> <li>If symptom still exists faulty C2 clutch in transmission.</li> <li>Notify support maintenance.</li> </ul>                                                                                                    |
| ON P3                                                    | 156005          | <ul> <li>Notify support maintenance.</li> </ul>                                                                                                    |
| ON P4                                                    | 156004          | Notify support maintananca.                                                                                                    |
| © ON P5                                                  | 156003          | Notify support maintenance.                                                                                                    |
| 2 ON P6                                                  | 156002          | Notify support maintenance.                                                                                                    |
| FILTER/<br>.VE                                           | 156111          | <ul> <li>Replace transmission oil filter element.</li> <li>Refer to TM 9-2350-255-20-1-3-1, pars. 2-8.</li> <li>Repeat transmission test number 1561.</li> <li>Go back to block 88.</li> <li>If you get this fault message again, replace main regulator valve.</li> </ul>                          |
|                                                          |                 | <ul> <li>Refer to TM 9-2350-255-20-1-3-1, para. 2-8.</li> </ul>                                                                                                    |

Figure 11-2 (Sheet 36 of 53) Volume 41 Para. 11-3

Chenge 6 11-41

Digitized by Google

.
| Special Instruction<br>Message<br>BE SURE CIB NOT USED<br>(REF -20 MAN) |        | Action<br>e CIB was disconnected in block 36. Press GO key on SETCOM.                                                                                                    |  |  |                                            |
|-------------------------------------------------------------------------|--------|----------------------------------------------------------------------------------------------------|--|--|--------------------------------------------|
|                                                                         |        |                                                                                                    |  |  | BE SURE ENG IS GND<br>HOPPED. SEE -20 MAN. |
| CYCLE TRANSMISSION<br>(REF 156000)                                      |        | <ul> <li>Increase engine speed to 1500 rpm for 30 seconds.</li> <li>Return engine to idle speed.</li> <li>Set transmission control to D.</li> <li>Increase engine speed to 1500 rpm for 30 seconds.</li> <li>Return engine to idls speed.</li> <li>Set transmission control to L.</li> <li>Increase engine speed to 1500 rpm for 30 seconds.</li> <li>Return engine to idle speed.</li> <li>Set transmission control to R.</li> <li>Increase engine speed to 1500 rpm for 30 seconds.</li> <li>Return engine to idle speed.</li> <li>Set transmission control to R.</li> <li>Increase engine speed to 1500 rpm for 30 seconds.</li> <li>Return engine to idle speed.</li> <li>Set transmission control to R.</li> <li>Increase engine speed to 1500 rpm for 30 seconds.</li> <li>Return engine to idle speed.</li> <li>Set transmission control to N.</li> <li>Refer to TM 9-2350-255-10.</li> <li>Press GO key on SETCOM.</li> </ul> |  |  |                                            |
| ENGAGE POWERPACK<br>SERVICE BRAKE                                       |        | <ul> <li>Remove quick-disconnect pin with chain from engine compartment.</li> <li>Install quick-disconnect pin in clevis on service brake cable.</li> <li>Tie rope to clevis.</li> <li>Pull on rope to stop output shafts from turning.</li> <li>See figure 11-13.</li> </ul>                                                                                                    |  |  |                                            |
| NEXT STEP<br>CONNECT                                                    |        | • Press GO key on SETCOM.                                                                                                    |  |  |                                            |
| SEE -20 MANUAL                                                          | 156318 | <ul> <li>No faults were found by this test.</li> <li>If fault still exists, notify support maintenance.</li> </ul>                                                                                                    |  |  |                                            |
| SHUT OFF ENGINE<br>RESTART TEST                                         | 156301 | <ul> <li>Place ENGINE SHUTOFF switch on driver's master panel to<br/>SHUTOFF.</li> <li>Set VEHICLE MASTER POWER switch on driver's master panel to<br/>OFF.</li> <li>Refer to TM 9-2350-255-10.</li> <li>Go back to block 53.</li> </ul>                                                                                                    |  |  |                                            |
| WAIT FOR ENGINE<br>TO SETTLE                                            |        | <ul> <li>Let engine run at idle speed until RPM gage on driver's<br/>instrument panel shows a steady speed.</li> <li>Press GO key on SETCOM.</li> </ul>                                                                                                    |  |  |                                            |

Transmission Shift Subsystem Special Instruction Message Index for Test 1563

Figure 11-2 (Sheet 41 of 53) Volume II Para. 11-3

itruction i

| In uction                       | index for Test 1563                                                                                                    |
|---------------------------------|----------------------------------------------------------------------------------------------------|
|                                 | Action                                                                                                    |
| 的(加)<br>DIP TJ 1                | <ul> <li>Connect P3 on cable CX202 to TJ1 on driver's instrument panel.</li> <li>See figure, 11-8.</li> </ul>                                                      |
| १४८४<br>१४२४ <b>CX602</b><br>मे | <ul> <li>Connect P1 on cable CX601 to P1 on cable CX602.</li> <li>See figure 11-8.</li> </ul>                                                                      |
| ™<br>XMSN TJ1                   | <ul> <li>Connect P2 on cable CX601 to TJ1 on transmission.</li> <li>See figure 11-8.</li> </ul>                                                                    |
| "<br>∷÷⇒ TA601                  | <ul> <li>Connect P3 on cable CX601 to transducer TA601.</li> <li>See figure 11-14.</li> </ul>                                                                      |
|                                 | <ul> <li>Connect P4 on cable CX601 to transducer TA601.</li> <li>See figure 11-15.</li> </ul>                                                                      |
| € → TA601                       | <ul> <li>Connect P5 on cable CX601 to transducer TA601.</li> <li>See figure 11-9.</li> </ul>                                                                       |
|                                 | <ul> <li>Connect P6 on cable CX601 to transducer TA602.</li> <li>See figure 11-11.</li> </ul>                                                                      |
| • CX202                         | <ul> <li>Connect P2 on cable CX602 to P2 on cable CX202.</li> <li>See figure 11-8.</li> </ul>                                                                      |
| " C2 PORT<br>TA613)             | <ul> <li>Count the number of test ports on the transmission.</li> <li>See figure 11-7.</li> <li>Do the following steps for 10 pert to the transmission.</li> </ul> |
|                                 | <ul> <li>11-15):</li> <li>Remove plug from C2 port with 7/16-inch wrench.</li> </ul>                                                                               |
|                                 | <ul> <li>wrench.</li> <li>Screw transducer TA601 onto adapter TA607 and tighten</li> </ul>                                                                         |
|                                 | <ul> <li>Do the following steps for 11-port transmission (see figure 11-9):</li> <li>Remove plug from C2 port with 7/8 inchastion (see figure 11-9):</li> </ul>    |
|                                 | <ul> <li>Screw adapter TA613 into C2 port and tighen with 7/8-inch</li> <li>Screw transducer TA601 and</li> </ul>                                                  |
| CE 0000                         | with 9/16-inch wrench.                                                                                                    |
| C5 PORT<br>A613)                | <ul> <li>Do the following steps for 10-port transmission (see figure<br/>11-14);</li> </ul>                                                                        |
|                                 | <ul> <li>Remove plug from C5 port with 11/16-inch wrench.</li> <li>Screw elbow TA610 into C5 port and tighten with 3/4-inch wrench.</li> </ul>                     |
|                                 | <ul> <li>Screw transducer TA601 onto elbow TA610 and tighten with<br/>9/16-inch wrench.</li> </ul>                                                                 |
|                                 | (continued on next page)                                                                                                    |
|                                 | Figure 11-2 (Sheet 38 of 53)                                                                                                    |
|                                 | Volume II<br>Para. 11-3                                                                                                    |

Change 5 11-43

Digitized by Google

# TRANSMISSION AND FINAL DRIVE SYSTEM TROUBLESHOOTING

а.,

ľ

ł

Transmission Shift Subsystem Cable Instruction Cable In

| Message                               | instruction Message Index for Tett 18                                                                                                    |
|---------------------------------------|----------------------------------------------------------------------------------------------------|
| TA601 <> C5 PORT                      | Action                                                                                                    |
| (TA610 OR TA613)<br>(Continued)       | <ul> <li>Do the following steps for 11-port transmission</li> </ul>                                                                                                    |
| TA601 €-> SM PORT<br>(TA608 OR TA613) | <ul> <li>Remove plug from C5 port with 7/8-inch w<br/>wrench.</li> <li>Screw adapter TA613 into C5 port and tip<br/>PEED with 9/16-inch wrench.</li> <li>Count the number of test ports on the transmission</li> <li>See figure 11-7.</li> <li>Do the following steps for 10-port transmission</li> <li>Remove plug from signal main port with 3/19</li> </ul>                                                                                                    |
| TA602 <> MAIN PORT                    | <ul> <li>Screw elbow TA608 into signal main port still CONT<br/>9/16-inch wrench.</li> <li>Screw transducer TA601 onto elbow TA601.</li> <li>9/16-inch wrench.</li> <li>Do the following steps for 11-port transmissions</li> <li>Remove plug from signal main port with 7/brc WERPAC<br/>7/8-inch wrench.</li> <li>Screw transducer TA601 onto adapter TA611<br/>with 9/16-inch wrench.</li> </ul>                                                                                                    |
| (14611 OR TA613)                      | <ul> <li>Do the following steps for 10-port transmission #LES</li> <li>Remove plug from main port with 11/16indt# TA601 ON extension, and handle.</li> <li>Screw adapter TA611 into main port and tight"<br/>11/16-inch socket, 2-inch extension, and hand f TA601 ON<br/>Screw transducer TA602 onto adapter TA611 Falles<br/>with 9/16-inch wrench.</li> <li>Do the following steps for 11-port transmission # Y TA602 ON<br/>11-11):</li> <li>Remove plug from main port with 7/8-inch sott<br/>extension, and handle.</li> </ul> |
|                                       | <ul> <li>Screw adapter TA613 into main port and by the REG VALVE</li> <li>7/8-inch, socket, 2-inch extension, and hard4</li> <li>Screw transducer TA602 onto adapter TA601115</li> <li>with 9/16-inch wrench.</li> </ul>                                                                                                    |

## 11-44 Change 5

Figure 11-2 (Sheet 39 of 53) Volume II Para. 11-3

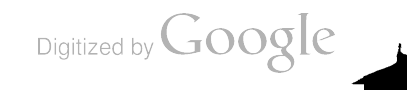

| ruction Meanson later                                                                                   | 4           | SYSTEM TROUBLESHOOTING                                                                                                    |
|----------------------------------------------------------------------------------------------------|-------------|----------------------------------------------------------------------------------------------------|
| Action                                                                                                  | ssion Shift | Subsystem Fault Message Index for Test 1563                                                                                                    |
| ving stops for 11 sors-                                                                                 |             | Action                                                                                                    |
| US from CS por me ()<br>Ster TAB 13 mp CS pr                                                            | 156314      | <ul> <li>Replace forward/reverse valve.</li> <li>Refer to TM 9-2350-255-20-1-3-1, para. 2-8.</li> </ul>                                                                                                    |
| ducer TABO1 and as<br>chiwrench.<br>er of test porg zia<br>-7.<br>steos for 10-pria<br>om signal mer yr | 156010      | <ul> <li>Disconnect test set from tank.</li> <li>Do power lever angle (PLA) adjustment procedure.</li> <li>Refer to TM 9-2350-255-20-1-2-2, figure 19-3.</li> <li>Do not install powerpack to verify adjustment.</li> <li>Reconnect test set to tank.</li> <li>Do blocks 35, 36, and 37.</li> <li>Repest transmission test number 1563.</li> <li>Go back to block 54.</li> </ul> |
| 1808 into <b>ips xOL</b><br>th.<br>1 TA801 one ie                                                       | 156313      | <ul> <li>Replace main control valve.</li> <li>Refer to TM 9-2350-255-20-1-3-1, para. 2-8.</li> </ul>                                                                                                    |
| L R<br>Parfor 11 <sub>4013</sub><br>Ponel many                                                          | 156312      | <ul> <li>Replace modulator valva.</li> <li>Refer to TM 9-2350-255-20-1-3-1, para. 2-8.</li> </ul>                                                                                                    |
| 460' one 12<br>ch.                                                                                      | 156315      | <ul> <li>Verify that transmission won't shift to reverse.</li> <li>If symptom still exists faulty C1 clutch in transmission.</li> <li>Notify support maintenance.</li> <li>If symptom is not present problem solved.</li> </ul>                                                                                                    |
| o 1607 <b>P3</b>                                                                                        | 156005      | Notify support maintenance.                                                                                                    |
| ິ <sup>ແດ</sup> P4<br>ໝາຍ                                                                               | 156004      | Notify support maintenance.                                                                                                    |
| *## <b>1 P5</b><br>#1                                                                                   | 156003      | Notify support maintenance.                                                                                                    |
| *** <b>N P6</b>                                                                                         | 156002      | e Notify support maintenance.                                                                                                    |
| -TER/                                                                                                   | 156311      | <ul> <li>Replace transmission oil filter element.</li> <li>Refer to TM 9-2350-255-20-1-3-1, para. 2-8.</li> <li>Repeat transmission test number 1563.</li> <li>Go back to block 53.</li> <li>If you get this fault message again, replace main regulator valve.</li> <li>Refer to TM 9-2350-255-20-1-3-1, para. 2-8.</li> </ul>                                                  |

Figure 11-2 (Sheet 40 of 53) Volume ii Para. 11-3

Change 6 11-45

ľ

### Transmission Shift Subsystem Special In

| Special Inst<br>Message | ruction | , store Special Instruction Message Ind                                                                                                    | ex for the namis           |
|-------------------------|---------|----------------------------------------------------------------------------------------------------|----------------------------|
| RE CLIPE ou             |         | Action                                                                                                    | Astructi                   |
| (REF -20 MAN)           |         | <ul> <li>CIB was disconnected in block 26</li> </ul>                                                                                                    |                            |
| BE SURE ENG IS          | GND     | O IS an                                                                                                    | en co∦<br>€> DIP           |
| MOFFED. SEE -20 MAN.    |         | <ul> <li>If powerpack is in ground hop mode, pr</li> <li>If powerpack is not in ground hop mode</li> <li>Press STOP and CLEAR OF the powerpack</li> </ul>          |                            |
| CYCLE TRANSMIS          | SION    | • Go back to block 51.                                                                                                    | OW. ECT                    |
| (REF 156000)            |         | Increase engine speed to 1500 rpm for 3     Return engine to idla                                                                                                  | ! くう パ<br>いねっ              |
|                         |         | Set transmission control to D                                                                                                    | MECT                       |
|                         |         | Beturn engine speed to 1500 rpm for 3                                                                                                    | ر ۲ ۲۰۱۰ میں<br>ایس        |
|                         |         | <ul> <li>Set transmission control in the speed.</li> </ul>                                                                                                    | <b>WNECT</b>               |
|                         |         | Increase engine speed to 1500 m to 1                                                                                                    | 601 P4 C                   |
|                         |         | Return engine to idle speed                                                                                                    | ****                       |
|                         |         | • Set transmission control to R.                                                                                                    | 4601 P5 C                  |
|                         |         | Return engine speed to 1500 rpm for 30                                                                                                    | MONNECT                    |
|                         |         | • Set transmission control to the                                                                                                    | X601 PR C                  |
|                         |         | Refer to TM 9-2350-255 10                                                                                                    |                            |
| ENGAGE POWERPA          | CK      | • Press GO key on SETCOM.                                                                                                    | CONNECT<br>CX602 <>        |
| SERVICE BRAKE           |         | <ul> <li>Remove quick-disconnect pin with chain from<br/>compartment.</li> </ul>                                                                                   | CONNECT TAG                |
|                         |         | <ul> <li>Install quick-disconnect pin in clevis on service</li> <li>Tie rope to clevis.</li> </ul>                                                                 | ST FURI (IA6               |
| NEXT STEP               |         | • Full on rope to stop output shafts from turnit;<br>• See figure 11-13.                                                                                           |                            |
| CONNECT                 |         | Press GO key on SETCOM.                                                                                                    | CONNECT TAG                |
| SEE -20 MANUAL          |         |                                                                                                    | G2 PORT (TA6               |
| SHUT OFF FNOW           | 156318  | <ul> <li>If fault still exists, notify support maintenant.</li> </ul>                                                                                              |                            |
| RESTART TEST            | 156301  | Place ENGINE SHUTOFF switch on driver's main SHUTOFF.                                                                                                    |                            |
|                         |         | • Set VEHICLE MASTER POWER switch on dist                                                                                                    | DO NOT CONNI<br>TAGO2 CA X |
| WAIT FOR                |         | <ul> <li>Refer to TM 9-2350-255-10.</li> <li>Go back to block 53.</li> </ul>                                                                                       |                            |
| TO SETTLE               |         | <ul> <li>Let engine run at idle speed until RPM ga<sup>rd<sup>1</sup></sup><br/>instrument panel shows a steady speed.</li> <li>Press GO key on SETCOM.</li> </ul> |                            |
|                         |         |                                                                                                    |                            |
|                         |         |                                                                                                    |                            |

Figure 11-2 (Sheet 41 of 53) Volume II Para. 11-3

11-46 Change 5

.

| Ari.                                                                     | tion             | t Subsystem Cable Instruction Message Index for Test 1565                                                                           |  |  |  |
|--------------------------------------------------------------------------|------------------|----------------------------------------------------------------------------------------------------|--|--|--|
|                                                                          |                  | Action                                                                                                    |  |  |  |
| <sup>minected</sup> in bioc                                              | P TJ 1'          | <ul> <li>Connect P3 on cable CX202 to TJ1 on driver's instrument panel.</li> <li>See figure 11-8.</li> </ul>                        |  |  |  |
| not in ground has see<br>not in ground has<br>nd CLEAR laws z:<br>ock 51 | (602             | <ul> <li>Connect P1 on cable CX602 to P1 on cable CX601.</li> <li>See figure 11-8.</li> </ul>                                       |  |  |  |
| ideed to 1500 a                                                          | ISN TJ1          | <ul> <li>Connect P2 on cable CX601 to TJ1 on transmission.</li> <li>See figure 11-8.</li> </ul>                                     |  |  |  |
| ion spect<br>ion to lo lo lo ><br>eed to 150 y                           | TA601            | <ul> <li>Connect P3 on cable CX601 to transducer TA601.</li> <li>See figure 11-17.</li> </ul>                                       |  |  |  |
| ntoinel ><br>Ntoinel >                                                   | TA601            | <ul> <li>Connect P4 on cable CX601 to transducer TA601.</li> <li>See figure 11-18.</li> </ul>                                       |  |  |  |
| ioni<br>iologi >                                                         | TA601            | <ul> <li>Connect P5 on cable CX601 to transducer TA601.</li> <li>See figure 11-16.</li> </ul>                                       |  |  |  |
| loend<br>ol to ¥ ≥<br>255-10                                             | TA602 .          | <ul> <li>Connect P6 on cable CX601 to transducer TA602.</li> <li>See figure 11-18.</li> </ul>                                       |  |  |  |
| X CX                                                                     | .202             | <ul> <li>Connect P2 on cable CX602 to P2 on cable CX202.</li> <li>See figure 11-8.</li> </ul>                                       |  |  |  |
| 308<br>308                                                               | < <b>⇒</b><br>)∙ | <ul> <li>Remove plug from G1 port on transmission with 3/16-inch<br/>socket head screw key.</li> </ul>                              |  |  |  |
| ולומי                                                                    |                  | <ul> <li>Screw adapter TA608 into G1 port and tighten with 9/16-inch wrench.</li> <li>See figure 11-16.</li> </ul>                  |  |  |  |
| .601<br>.612)                                                            | <b>∢</b> ∢       | Remove plug from G2 port on transmission with 7/16-inch     wrench.                                                                 |  |  |  |
| к<br>17                                                                  |                  | <ul> <li>Screw adapter TA612 into G2 port and tighten with 5/8-inch</li> <li>Screw transducer TA601 entry educer. Tables</li> </ul> |  |  |  |
| <b>y</b> :                                                               |                  | 9/16-inch wrench.<br>• See figure 11-18.                                                                                            |  |  |  |
| NNEC<br>XM                                                               | r<br>SN          | NOTE<br>Transducer TA602 is being used to terminate an open line<br>during this test. Do not connect to transmission.               |  |  |  |
|                                                                          |                  | • Push GO key on SETCOM.                                                                                                    |  |  |  |

Figure: 11-2 (Sheet 42 of 53) Volume || Para. 11-3

.

Change 5 11-47

I

Transmission Shift Subsystem Cable Instruction Message Index for Text 186

| Cable Instruction<br>Message             | Action                                                                                                    |
|------------------------------------------|----------------------------------------------------------------------------------------------------|
| TA601 ←> LOCKUP PORT<br>(TA607 OR TA613) | <ul> <li>OWERI</li> <li>Count the number of test ports on the transmit</li> <li>See figure 11-7.</li> <li>Do the following steps for 10-port transmissions.</li> <li>11-17): TA601</li> <li>Remove plug from lockup port with 7/16cr, BLES</li> <li>Screw adapter TA607 into lockup port at 37 Y TA601</li> <li>1/2-inch wrench.</li> <li>Screw transducer TA601 onto adapter 1M." ABLES with 9/16-inch wrench.</li> <li>Do the following steps for 11-port transmission CABLES 11-17):</li> <li>Remove plug from lockup port with 7/16cr, JLTY TA60</li> <li>Screw adapter TA613 into lockup port at 37 CABLES 11-17):</li> <li>Remove plug from lockup port with 7/16cr, JLTY TA60</li> <li>Screw adapter TA613 into lockup port at 37 CABLES 7/8-inch wrench.</li> <li>Screw transducer TA601 onto adapter 10 CABLES 7/8-inch wrench.</li> </ul> |

|                                         | _                                                                                                    | Tra                                                |
|-----------------------------------------|----------------------------------------------------------------------------------------------------|----------------------------------------------------|
| Transmission<br>Fault Message           | Shift Subsystem Fault Message Index for Tet 5                                                                                                    | Special  <br>Message                               |
| FAULTY G2 OR MAIN<br>CONTROL VALVE      | Replace governor.     Refer to TM 9-2350-255-20-13.1#     Refer to TM 9-2350-255-20-13.1#     Refer to TM 9-2350-255-10.     If fault still exists after driving unit #     valve.                                                                                                    | E SURE CIE<br>IEF -20 MA<br>E SURE EN<br>OPPED. SE |
| FAULTY IDLE SPEED                       | <ul> <li>Refer to TM 9-2350-255-20-147</li> <li>Disconnect test set from tank.</li> <li>Do power lever angal (PLA) adjuster in the content of the content of</li></ul> | YCLE TRAN                                          |
| FAULTY MAIN CTRL OR<br>FWD/REV VALVE 15 | <ul> <li>Replace forward/reverse valve.</li> <li>Refer to TM 9-2350-255-20-13-1,91.</li> <li>Install powerpack.</li> <li>Refer to TM 9-2350-255-20-13-1,91.<sup>4</sup></li> <li>Verify that problem is solved by drive?</li> <li>Refer to TM 9-2350-255-10.</li> <li>If fault still exists after driving tank report valve.</li> <li>Refer to TM 9-2350-255-20-1.31, pr. 4</li> </ul>                                                                                                    |                                                    |
| 11.40 0                                 | Figure 11-2 (Sheet 43 of 53)<br>Volume II<br>Para. 11-3                                                                                                    |                                                    |

11-48 Change 6

I

### Minutian Shift Subsystem Fault Message Index for Test 1565 (Continued)

| <ul> <li>Notify support maintenance that transmission is faulty.</li> <li>56515</li> <li>56516</li> </ul> |
|----------------------------------------------------------------------------------------------------|
|                                                                                                    |
| Notify support maintenance.                                                                               |
| Notify support maintenance.                                                                               |
| • Notify support maintenance.                                                                             |
| • Notify support maintenance.                                                                             |
| 56                                                                                                    |

| Tission Shir         | t Subsystem Special Instruction Message Index for Text 15 an                                                                                                    |
|----------------------|----------------------------------------------------------------------------------------------------|
| n nuction            | e meet to 65                                                                                                    |
|                      | Action                                                                                                    |
| DT USED              | e CIB was disconnected in block 36. Press GO key on SETCOM.                                                                                                    |
| S GND<br>20 MAN<br>7 | <ul> <li>If powerpack is in ground hop mode, press GO key on SETCOM.</li> <li>If powerpack is not in ground hop mode, press STOP and CLEAR keys on SETCOM.</li> <li>Go back to block 142.</li> </ul>                                                                                                    |
| AISSION<br>#         | <ul> <li>Increase engine speed to 1500 rpm for 30 seconds.</li> <li>Return engine to idle speed.</li> <li>Set transmission control to D.</li> <li>Increase engine speed to 1500 rpm for 30 seconds.</li> <li>Return engine to idle speed.</li> <li>Set transmission control L.</li> <li>Increase engine speed to 1500 rpm for 30 seconds.</li> <li>Return engine to idle speed.</li> <li>Set transmission control to R.</li> <li>Increase engine speed to 1500 rpm for 30 seconds.</li> <li>Return engine to idle speed.</li> <li>Set transmission control to R.</li> <li>Increase engine speed to 1500 rpm for 30 seconds.</li> <li>Set transmission control to R.</li> <li>Increase engine speed to 1500 rpm for 30 seconds.</li> <li>Return engine to idle speed.</li> <li>Set transmission control to R.</li> <li>Return engine to idle speed.</li> <li>Set transmission control to N.</li> <li>Refer to TM 9-2350-255-10.</li> <li>Press GO key on SETCOM</li> </ul> |

Figure 11-2 (Sheet 44 of 53) Volume II Para. 11-3

Change 6 11-49

Tranamission Shift Subsystem Special Instruction Message Index for Text life

|                                     |       | index for the light to be the second a most for the life                                                                                                    | t tra                |
|-------------------------------------|-------|----------------------------------------------------------------------------------------------------|----------------------|
| Special Instruction<br>Message      |       | Action                                                                                                    | Cable Ins<br>Message |
| ENGAGE POWERPACK<br>SERVICE BRAKE   |       | e Remove quick-disconnect pin with chain frame<br>compartment.                                                                                                    | DNNECT<br>X202 < 3   |
|                                     |       | <ul> <li>Install quick-disconnect pin in clevis on ania</li> <li>Tie rope to clevis.</li> </ul>                                                                                                    | CONNECT              |
|                                     |       | <ul> <li>Pull on rope to stop output shafts from time<br/>e See figure 11-13.</li> </ul>                                                                                                    | CONNECT              |
| NEXT STEP<br>CONNECT                |       | • Press GO key on SETCOM.                                                                                                    | CONNECT              |
| SEE -20 MANUAL<br>18                | 56513 | <ul> <li>Do follow-on procedure.</li> <li>Ses figure 11-43.</li> </ul>                                                                                                    | CONNEC<br>CX601 F    |
| 16                                  | 56520 | e Repeat transmission test number 1565.<br>e Go back to block 144.                                                                                                    | CONNEC<br>CX601      |
|                                     |       | IT Seme, SEE -20 MANUAL message spans<br>control valve.     Refer to TM 9-2350-255-20-1-3-1, pm #                                                                                                    | CONNE<br>CX601       |
| 15                                  | 6523  | <ul> <li>Repart transmission test number 1565.</li> <li>Go back to block 144.</li> </ul>                                                                                                    | CONNE<br>CX602       |
|                                     |       | <ul> <li>If same, SEE -20 MANUAL message apparts<br/>number 1103.</li> <li>See figure 9-11.</li> <li>If test 1103 results in NO FAULTS FOUND<br/>Notify support maintenance of a faulty print</li> </ul>                                                                                                    | CONNE<br>G2 POF      |
| SHUT OFF ENGINE<br>RESTART TEST 150 | 6501  | • Set ENGINE SHUTOFF switch on drive's at SHUTOFF.                                                                                                    |                      |
|                                     |       | Set VERICLE MASTER FOR LINE AND A STER FOR LINE AND A STER FO | DO NO<br>TA601       |
| WAIT FOR ENGINE                     |       | <ul> <li>Run engine at idle speed until RPM gag at a panel shows a steady speed.</li> <li>Refer to TM 9-2350-255-10.</li> <li>Press GO key on SETCOM.</li> </ul>                                                                                                    | DO NO<br>TA602       |

Figure 11-2 (Sheet 45 of 53) Volume II Para. 11-3

11-50 Change 6

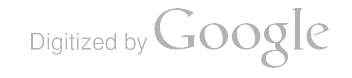

| nstruction                    |                                                                                                    |
|-------------------------------|----------------------------------------------------------------------------------------------------|
| ku 10                         | Action                                                                                                    |
| ∽<br><sub>سر:</sub> ∋ DIP TJ1 | <ul> <li>Connect P3 on cable CX202 to TJ1 on driver's instrument panel.</li> <li>See figure 11-8.</li> </ul>                    |
| <sup>K∦</sup> ⇒ CX602         | <ul> <li>Connect P1 on cable CX601 to P1 on cable CX602.</li> <li>Ses figure 11-8.</li> </ul>                                   |
| → XMSN TJ1                    | <ul> <li>Connect P2 on cable CX601 to TJ1 on transmission.</li> <li>See figure 11-8.</li> </ul>                                 |
| ג<br>ו <> TA601               | <ul> <li>Connect P3 on cable CX601 to transducer TA601.</li> <li>See figure 11-19.</li> </ul>                                   |
| I <→ TA601                    | <ul> <li>Connect P4 on cable CX601 to transducer TA601.</li> <li>See figure 11-20.</li> </ul>                                   |
| *<br>5                        | <ul> <li>Connect P5 on cable CX601 to transducer TA601.</li> <li>Ses figure 11-20.</li> </ul>                                   |
| r<br>76                       | <ul> <li>Connect P6 on cable CX601 to transducer TA602.</li> <li>See figure 11-20.</li> </ul>                                   |
| r<br>€⇒ CX202                 | <ul> <li>Connect P2 on cable CX602 to P2 on cable CX202.</li> <li>See figure 11-8.</li> </ul>                                   |
| T TA601                       | <ul> <li>Remove plug from G2 port on transmission with 7/16-inch<br/>wrench.</li> </ul>                                         |
|                               | <ul> <li>Screw adapter TA612 into G2 port and tighten with 5/8-inch wrench.</li> </ul>                                          |
|                               | <ul> <li>Screw transducer TA601 onto adapter TA612 and tighten with<br/>9/16-inch wrench.</li> <li>See figure 11-20.</li> </ul> |
| CONNECT<br>-> XMSN            | NOTE<br>Transducer TA601 is being used to terminate an open line during<br>this test. Do not connect to transmission.           |
|                               | · Press GO key on SETCOM.                                                                                                    |
| CONNECT                       | NOTE<br>Transducer TA602 is being used to terminate an open line during<br>this test. Do not connect to transmission.           |
|                               | • Press GO key on SETCOM.                                                                                                    |
|                               |                                                                                                    |

ransmission Shift Subsystem Cable Instruction Message Index for Test 1566

Figure 11-2 (Sheet 46 of 53) Volume II Para. 11-3

ľ

Transmission Shift Subsystem Cable Instruction Message Index for Test 1566 (Continued)

| Cable Instruction<br>Message | Action                                                                                                    |  |  |
|------------------------------|----------------------------------------------------------------------------------------------------|--|--|
| TA601                        | <ul> <li>Count the number of test ports on the transmission.</li> <li>See figure 11-7.</li> <li>Do the following steps for 10-port transmission (see figure 11-19):</li> <li>Remove plug from mod port with 7/16-inch wrench.</li> <li>Screw adapter TA607 into mod port and tighten with 1/2-inch wrench.</li> <li>Screw transducer TA601 onto adapter TA607 end tighten with 9/16-inch wrench.</li> <li>Do the following steps for 11-port transmission (see figure 11-19):</li> <li>Remove plug from mod port with 7/8-inch wrench.</li> <li>Screw adapter TA613 into mod port with 7/8-inch wrench.</li> <li>Screw transducer TA601 onto adapter TA613 and tighten with 9/16-inch wrench.</li> </ul> |  |  |

| Transmission | Shift Subs   | vetem Fault | Message | index for | Test | 1566 |
|--------------|--------------|-------------|---------|-----------|------|------|
|              | AIIII / AAAA |             |         |           |      | 1000 |

| Fault Message                       |                            | Action                                                                                                    |
|-------------------------------------|----------------------------|----------------------------------------------------------------------------------------------------|
| FAULTY CDP ACTUATOR<br>OR MOD VALVE | 156614<br>156615           | <ul> <li>Replace compressor discharge pressure actuator.</li> <li>Refer to TM 9-2350-255-20-1-3-1, para. 2-8.</li> <li>Varify that problem is solved by driving tank.</li> <li>Refer to TM 9-2350-255-10.</li> <li>If fault still exists after driving tank, replace modulator valve.</li> <li>Refer to TM 9-2350-255-20-1-3-1, para. 2-8.</li> </ul>                             |
| FAULTY G2 OR MAIN<br>CONTROL VALVE  | 156611<br>156612<br>156613 | <ul> <li>Replace governor.</li> <li>Refer to TM 9-2350-255-20-1-3-1, para. 2-8.</li> <li>Verify that problem is solved by driving tank.</li> <li>Refer to TM 9-2350-255-10.</li> <li>If fault still exists after driving tank, replace main control valve.</li> <li>Refer to TM 9-2350-255-20-1-3-1, para. 2-8.</li> </ul>                                                        |
| FAULTY IDLE SPEED                   | 156010                     | <ul> <li>Disconnect test set from tank.</li> <li>Do power lever angle (PLA) adjustment procedure.</li> <li>Refer to TM 9-2350-255-20-1-2-2, figure 19-3.</li> <li>Do not install powerpack to verify adjustment.</li> <li>Reconnect test set to tank.</li> <li>Do blocks 35, 36, and 37.</li> <li>Repeat transmission test number 1566.</li> <li>Go back to block 130.</li> </ul> |
| FAULTY TA601 ON P3<br>OR CABLES     | 156005                     | Notify support maintenance.                                                                                                    |

Figure 11-2 (Sheet 47 of 53) Volume II Pers. 11-3

11-52 Change 6

ſ

#### Transmission Shift Subsystem Fault Message Index for Test 1566 (Continued)

| Fault Message                   |        | Action                      |
|---------------------------------|--------|-----------------------------|
| FAULTY TA601 ON P4<br>OR CABLES | 156004 | Notify support maintenance. |
| FAULTY TA601 ON P5<br>OR CABLES | 156003 | Notify support maintenance. |
| FAULTY TA602 ON P6<br>OR CABLES | 156002 | Notify support maintenance. |

| Special Instruction                       |                                                                                                    |
|-------------------------------------------|----------------------------------------------------------------------------------------------------|
| Message                                   | Action                                                                                                    |
| BE SURE CIB NOT USED<br>(REF -20 MAN)     | • CIB was disconnected in block 36. Press GO key on SETCOM.                                                                                                    |
| BE SURE ENG IS GND<br>HOPPED. SEE -20 MAN | <ul> <li>If powerpack is in ground hop mode, press GO key on SETCOM.</li> <li>If powerpack is not in ground hop mode:</li> <li>Press STOP and CLEAR keys on SETCOM.</li> <li>Go back to block 124.</li> </ul>                                                                                                    |
| CYCLE TRANSMISSION<br>(REF 156000)        | <ul> <li>Increase engine speed to 1500 rpm for 30 seconds.</li> <li>Return engine to idle speed.</li> <li>Set transmission control to D.</li> <li>Increase engine speed to 1500 rpm for 30 seconds.</li> <li>Return engine to idle speed.</li> <li>Set transmission control L.</li> <li>Increase engine speed to 1500 rpm for 30 seconds.</li> <li>Return engine to idle speed.</li> <li>Set transmission control to R.</li> <li>Increase engine speed to 1500 rpm for 30 seconds.</li> <li>Return engine to idle speed.</li> <li>Set transmission control to R.</li> <li>Increase engine speed to 1500 rpm for 30 seconds.</li> <li>Return engine to idle speed.</li> <li>Set transmission control to R.</li> <li>Increase engine speed to 1500 rpm for 30 seconds.</li> <li>Return engine to idle speed.</li> <li>Set transmission control to N.</li> <li>Refer to TM 9-2350-255-10.</li> <li>Press GO key on SETCOM.</li> </ul> |
| ENGAGE POWERPACK<br>SERVICE BRAKE         | <ul> <li>Remove quick-disconnect pin with chain from engine compartment.</li> <li>Install quick-disconnect pin in clevis on service brake cable.</li> <li>Tie rope to clevis.</li> <li>Pull on rope to stop output shafts from turning.</li> <li>See figure 11-13.</li> </ul>                                                                                                    |
| NEXT STEP<br>CONNECT                      | • Press Go key on SETCOM.                                                                                                    |

Figure 11-2 (Sheet 48 of 53) Volume II Pere. 11-3

Transmission Shift Subsystem Special Instruction Message Index for Test 1566 (Continued)

| Special Instruction<br>Message  |                  | Action                                                                                                    |
|---------------------------------|------------------|----------------------------------------------------------------------------------------------------|
| SEE -20 MANUAL                  | 156605<br>156610 | <ul> <li>Do follow-on procedure.</li> <li>See figure 11-44.</li> <li>See figure 11-45.</li> </ul>                                                                                                    |
|                                 | 156616           | <ul> <li>Repeat transmission test number 1566.</li> <li>Go back to block 129.</li> <li>If same SEE -20 MANUAL message is displayed again, replace main control valve.</li> <li>Refer to TM 9-2350-255-20-1-3-1, para. 2-8.</li> </ul> |
| SHUT OFF ENGINE<br>RESTART TEST | 156601           | <ul> <li>Set ENGINE SHUTOFF switch on driver's master panel to SHUTOFF.</li> <li>Set VEHICLE MASTER POWER switch on driver's master panel to OFF.</li> <li>Refer to TM 9-2350-255-10.</li> <li>Go back to block 129.</li> </ul>       |
| WAIT FOR ENGINE<br>TO SETTLE    |                  | <ul> <li>Run engine at idle speed until RPM gage on driver's instrument<br/>panel shows a steady speed.</li> <li>Refer to TM 9-2350-255-10.</li> <li>Press GO key on SETCOM.</li> </ul>                                               |

| Transmission Shift | Subsystem Cable | Instruction Message | Index for Test 1 | 567 |
|--------------------|-----------------|---------------------|------------------|-----|
|--------------------|-----------------|---------------------|------------------|-----|

| Cable Instruction<br>Message     | Action                                                                                                    |  |  |  |
|----------------------------------|----------------------------------------------------------------------------------------------------|--|--|--|
| CONNECT<br>CX202                 | <ul> <li>Connect P3 on cable CX202 to TJ1 on driver's instrument panel.</li> <li>See figure 11-8.</li> </ul> |  |  |  |
| CONNECT<br>CX601                 | <ul> <li>Connect P1 on cable CX601 to P1 on cable CX602.</li> <li>See figure 11-8.</li> </ul>                |  |  |  |
| CONNECT<br>CX601   €->  XMSN TJ1 | <ul> <li>Connect P2 on cable CX601 to TJ1 on transmission.</li> <li>See figure 11-8.</li> </ul>              |  |  |  |
| CONNECT<br>CX601 P3              | <ul> <li>Connect P3 on cable CX601 to transducer TA601.</li> <li>See figure 11-21.</li> </ul>                |  |  |  |
| CONNECT<br>CX601 P4              | <ul> <li>Connect P4 on cable CX601 to transducer TA601.</li> <li>See figure 11-18.</li> </ul>                |  |  |  |
| CONNECT<br>CX601 P5              | <ul> <li>Connect P5 on cable CX601 to transducer TA601.</li> <li>See figure 11-16.</li> </ul>                |  |  |  |

Figure 11-2 (Sheet 49 of 53) Volume II Pere. 11-3

. .

11-54 Change 6

t

| smission | Shift Subsystem | Cable Instruc | tion Message | Index for | Test | 1567 | (Continued) |
|----------|-----------------|---------------|--------------|-----------|------|------|-------------|
|          |                 |               |              |           |      |      |             |

| Instruction             |                                                                                                    |
|-------------------------|----------------------------------------------------------------------------------------------------|
| 899                     | Action                                                                                                    |
| T<br>'6                 | <ul> <li>Connect P6 on cable CX601 to transducer TA602.</li> <li>See figure 11-18.</li> </ul>                                                     |
| T<br>≪⇒ CX202           | <ul> <li>Connect P2 on cable CX602 to P2 on cable CX202.</li> <li>See figure 11-8.</li> </ul>                                                     |
| T TA601<br>[ (TA608)    | <ul> <li>Remove plug from G1 port on transmission with 3/16-inch<br/>socket head screw key.</li> <li>Service States TAGE</li> </ul>               |
|                         | <ul> <li>Screw adapter 1A608 into G1 port and tighten with 9/16-inch<br/>wrench.</li> </ul>                                                       |
|                         | <ul> <li>Screw transducer TA601 onto adapter TA608 and tighten with<br/>9/16-inch wrench.</li> <li>See figure 11-16.</li> </ul>                   |
| T TA601                 | <ul> <li>Remove plug from G2 port on transmission with 7/16-inch wrench.</li> </ul>                                                               |
|                         | <ul> <li>Screw adapter TA612 into G2 port and tighten with 5/8-inch wrench.</li> </ul>                                                            |
|                         | <ul> <li>Screw transducer TA601 onto adapter TA612 and tighten with<br/>9/16-inch wrench.</li> <li>See figure 11-18.</li> </ul>                   |
| CONNECT                 |                                                                                                    |
| <> XMSN                 | NOTE<br>Transducer TA602 is being used to terminate an open line<br>during this test. Do not connect to transmission.                             |
|                         | • Press GO key on SETCOM.                                                                                                    |
| ⇒ MOD PORT<br>)R TA613) | <ul> <li>Count the number of test ports on transmission.</li> <li>See figure 11-7.</li> </ul>                                                     |
|                         | e Do the following steps for 10-port transmission (see figure 11-21):                                                                             |
|                         | <ul> <li>Remove plug from mod port with 7/16-inch wrench.</li> <li>Screw adapter TA607 into mod port and tighten with 1/2-inch wrench.</li> </ul> |
|                         | <ul> <li>Screw transducer TA601 onto adapter TA607 and tighten<br/>with 9/16-inch wrench.</li> </ul>                                              |
|                         | 11-21):                                                                                                    |
|                         | Screw edapter TA613 into mod port with 7/8-inch wrench.     Screw transducer TA613 into mod port with 7/8-inch wrench                             |
|                         | with 9/16-inch wrench.                                                                                                    |

Figure 11-2 (Sheet 50 of 53) Volume || Para. 11-3

Change 5 11-55

1

| Transmission Shift Subsystem Fault Message Index for T |                            |                                                                                                    |       |
|--------------------------------------------------------|----------------------------|----------------------------------------------------------------------------------------------------|-------|
| Fault Message                                          |                            | Action                                                                                                    | Spec  |
| FAULTY CDP ACTUATOR<br>OR MOD VALVE                    | 156723<br>156725           | <ul> <li>Replace compressor discharge pressure actuator.</li> <li>Refer to TM 9-2350-255-20-1-3-1, para. 2.8.</li> <li>Verify that problem is solved by driving tank.</li> <li>Refer to TM 9-2350-255-10.</li> <li>If fault still exists after driving tank, replace modulate using tank.</li> </ul>                                                                              | BE SU |
| FAULTY G2 OR MAIN<br>CONTROL VALVE                     | 156720<br>156721<br>156722 | <ul> <li>Replace governor.</li> <li>Refer to TM 9-2350-255-20-1-3-1, para. 2-8.</li> <li>Verify that problem is solved by driving tank.</li> <li>Refer to TM 9-2350-255-10.</li> <li>If fault still exists after driving tank, replace main control valve.</li> <li>Refer to TM 9-2350-255-20-1-3-1 are 44</li> </ul>                                                             | (RE   |
| FAULTY IDLE SPEED                                      | 156010                     | <ul> <li>Disconnect test set from tank.</li> <li>Do power lever angle (PLA) adjustment procedure.</li> <li>Refer to TM 9-2350-255-20-1-2-2, figure 19-3.</li> <li>Do not install powerpack to verify adjustment.</li> <li>Reconnect test set to tank.</li> <li>Do blocks 35, 36, and 37.</li> <li>Repeat transmission test number 1567.</li> <li>Go back to block 112.</li> </ul> |       |
| FAULTY POWERPACK                                       | 1 <b>567</b> 17<br>156718  | Notify support maintenance that transmission is faulty.                                                                                                    | , 1   |
| FAULTY TA601 ON P3<br>OR CABLES                        | 156005                     | Notify support maintenance.                                                                                                    |       |
| FAULTY TA601 ON P4<br>OR CABLES                        | 156004                     | Notify support maintenance.                                                                                                    |       |
| FAULTY TAGO1 ON P5<br>OR CALBES                        | 156003                     | Notify support maintenance.                                                                                                    |       |
| FAULTY TA602 ON P6<br>OR CABLES                        | 156002                     | Notify support maintenance.                                                                                                    |       |

Figure 11-2 (Sheet 51 of 53) Volume II Pera. 11-3

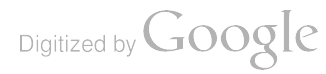

| Transmission Shift Subsystem | <b>Special Instruction</b> | Message Index for | r Test 1567 |
|------------------------------|----------------------------|-------------------|-------------|
|                              |                            |                   |             |

| Bpecial Instruction<br>Message       | Action                                                                                                    |
|--------------------------------------|----------------------------------------------------------------------------------------------------|
| SURE ENG IS GND<br>PPED. SEE -20 MAN | <ul> <li>If powerpack is in ground hop mode, press GO key on SETCOM</li> <li>If powerpack is not in ground hop mode:</li> <li>Press STOP and CLEAR keys on SETCOM.</li> <li>Go back to block 106.</li> </ul>                                                                                                    |
| CLE TRANSMISSION<br>EF 156000)       | <ul> <li>increase engine speed to 1500 rpm for 30 seconds.</li> <li>Return engine to idle speed.</li> <li>Set transmission control to D.</li> <li>increase engine speed to 1500 rpm for 30 seconds.</li> <li>Return engine to idle speed.</li> <li>Set transmission control to L.</li> <li>increase engine speed to 1500 rpm for 30 seconds.</li> <li>Return engine to idle speed.</li> <li>Set transmission control to R.</li> <li>Increase engine speed to 1500 rpm for 30 seconds.</li> <li>Return engine to idle speed.</li> <li>Set transmission control to R.</li> <li>Increase engine speed to 1500 rpm for 30 seconds.</li> <li>Return engine to idle speed.</li> <li>Set transmission control to R.</li> <li>Increase engine speed to 1500 rpm for 30 seconds.</li> <li>Return engine to idle speed.</li> <li>Set transmission control to N.</li> <li>Refer to TM 9-2350-255-10.</li> <li>Press GO key on SETCOM.</li> </ul> |
| NGAGE POWERPACK<br>ERVICE BRAKE      | <ul> <li>Remove quick-disconnect pin with chain from engine.<br/>compartment.</li> <li>Install quick-disconnect pin in clevis on service brake cable.</li> <li>Tie rope to clevis.</li> <li>Pull on rope to stop output shafts from turning.</li> <li>See figure 11-13.</li> </ul>                                                                                                    |
| EE -20 MANUAL<br>1<br>1              | e Do follow-on procedure.<br>156711 e See figure 11-46.<br>156716 e See figure 11-47.                                                                                                    |
|                                      | <ul> <li>Bepeat transmission test number 1567.</li> <li>Go back to block 111.</li> <li>If same SEE -20 MANUAL message is displayed again, replace main control valve.</li> <li>Refer to TM 9-2350-255-20-1-3-1, para2-8.</li> </ul>                                                                                                    |

Figure 11-2 (Sheet 52 of 53). Volume II Para. 11-3

Change 5 11-57

.

!||

| Transmission Shift | Subsystem Specia | I Instruction Messag | e Index for Tes | t 1567 (Continued |
|--------------------|------------------|----------------------|-----------------|-------------------|
|                    |                  |                      |                 |                   |

| Special Instruction<br>Message           | Action                                                                                                    |  |  |
|------------------------------------------|----------------------------------------------------------------------------------------------------|--|--|
| BE SURE CIB NOT USED<br>(REF -20 MANUAL) | • CIB was disconnected in block 36. Press GO key on SETCOM                                                                                                    |  |  |
| SHUT OFF ENGINE                          |                                                                                                    |  |  |
| RESTART TEST 15670                       | <ul> <li>Set ENGINE SHUTOFF switch on driver's master panel to<br/>SHUTOFF.</li> <li>Set VEHICLE MASTER POWER switch on driver's master panel to<br/>OFF.</li> <li>Refer to TM 9-2350-255-10.</li> <li>Go back to block 111.</li> </ul> |  |  |
| WAIT FOR ENGINE<br>TO SETTLE             | <ul> <li>Run engine at idle speed until RPM gage on driver's instrument<br/>panel shows a steady speed.</li> <li>Refer to TM 9-2350-255-10.</li> <li>Press GO key on SETCOM.</li> </ul>                                                 |  |  |

Figure 11-2 (Sheet 53 of 53) Volume II Para. 11-3

,

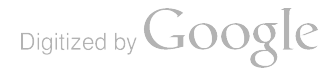

ſ

ÿ

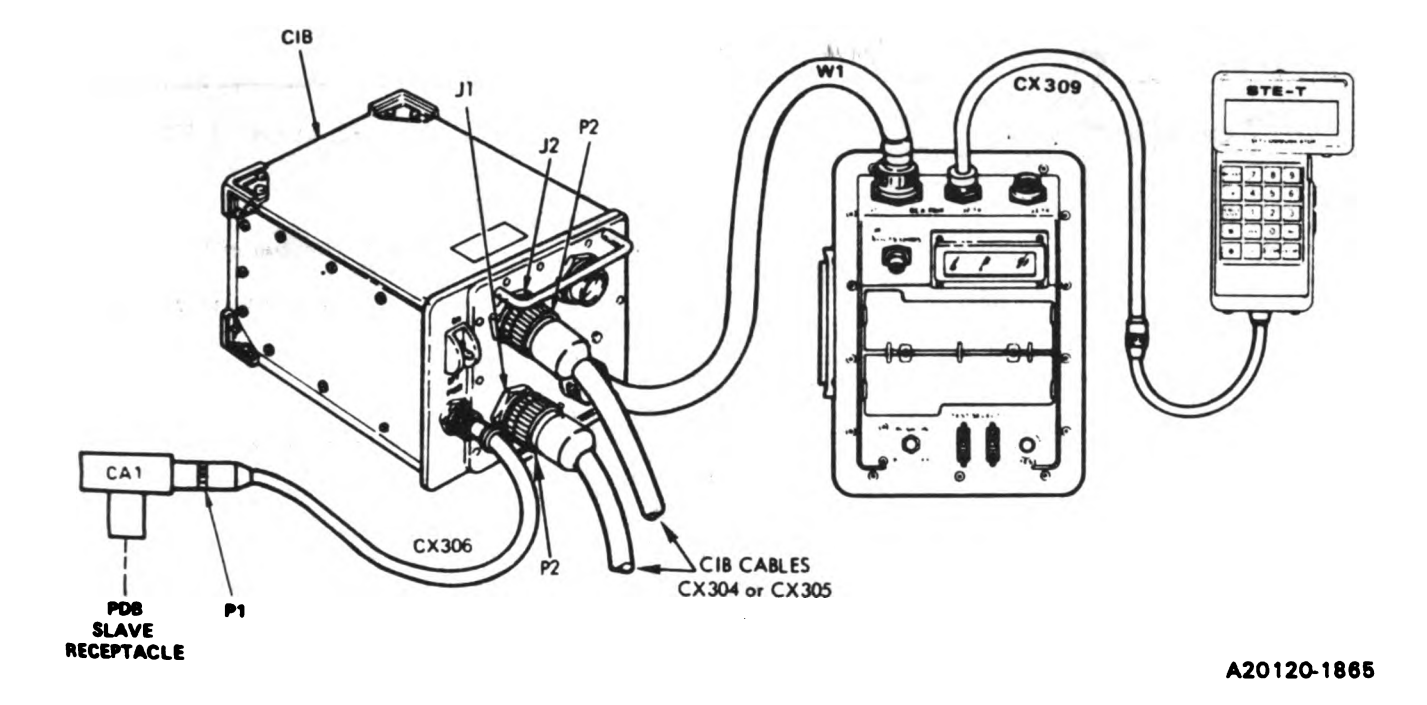

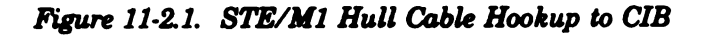

)

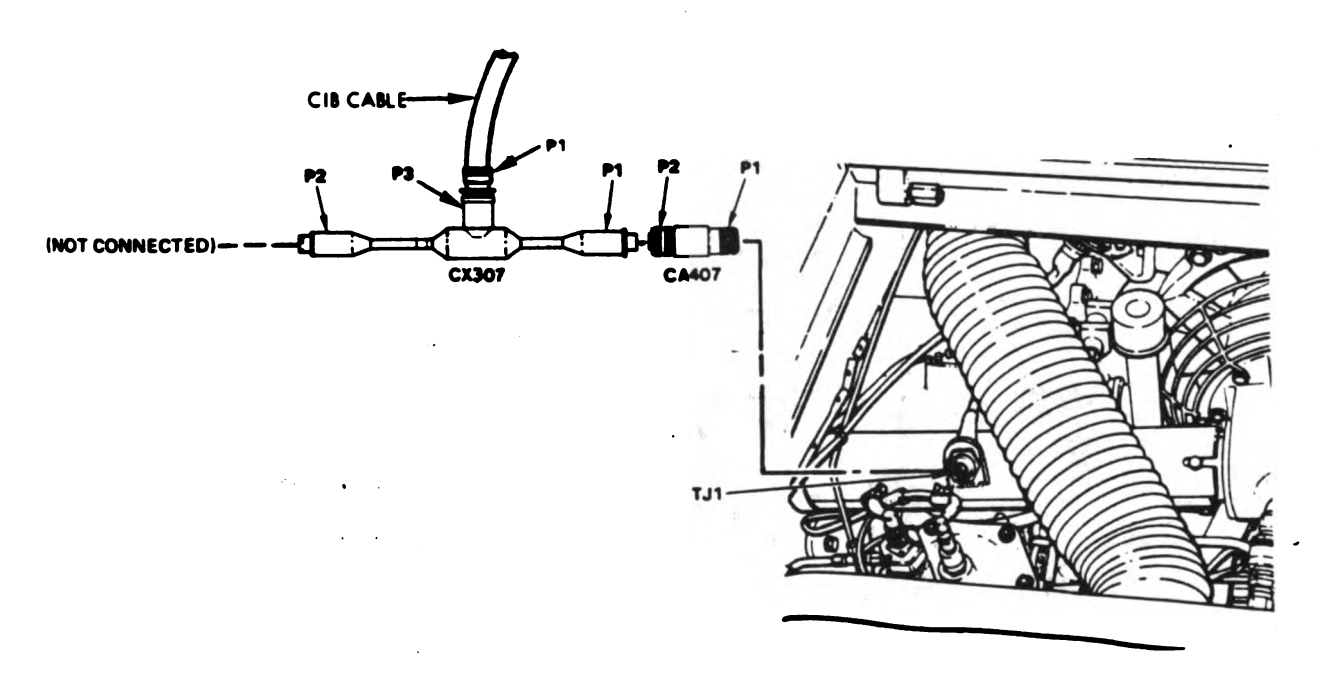

A20120-1866

#### Figure 11-3. STE/M1 Hull Cable Hookup to Transmission - TJ1 Volume II Para. 11-3

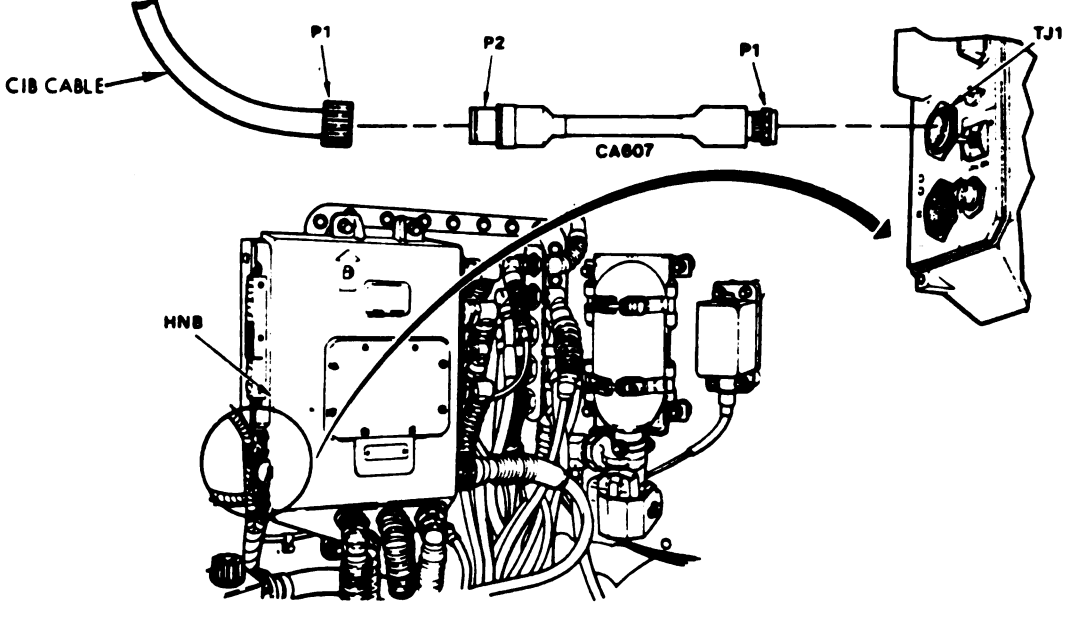

A20120-1867

1

Figure 11-4. STE/M1 Hull Cable Hookup to HNB - TJ1

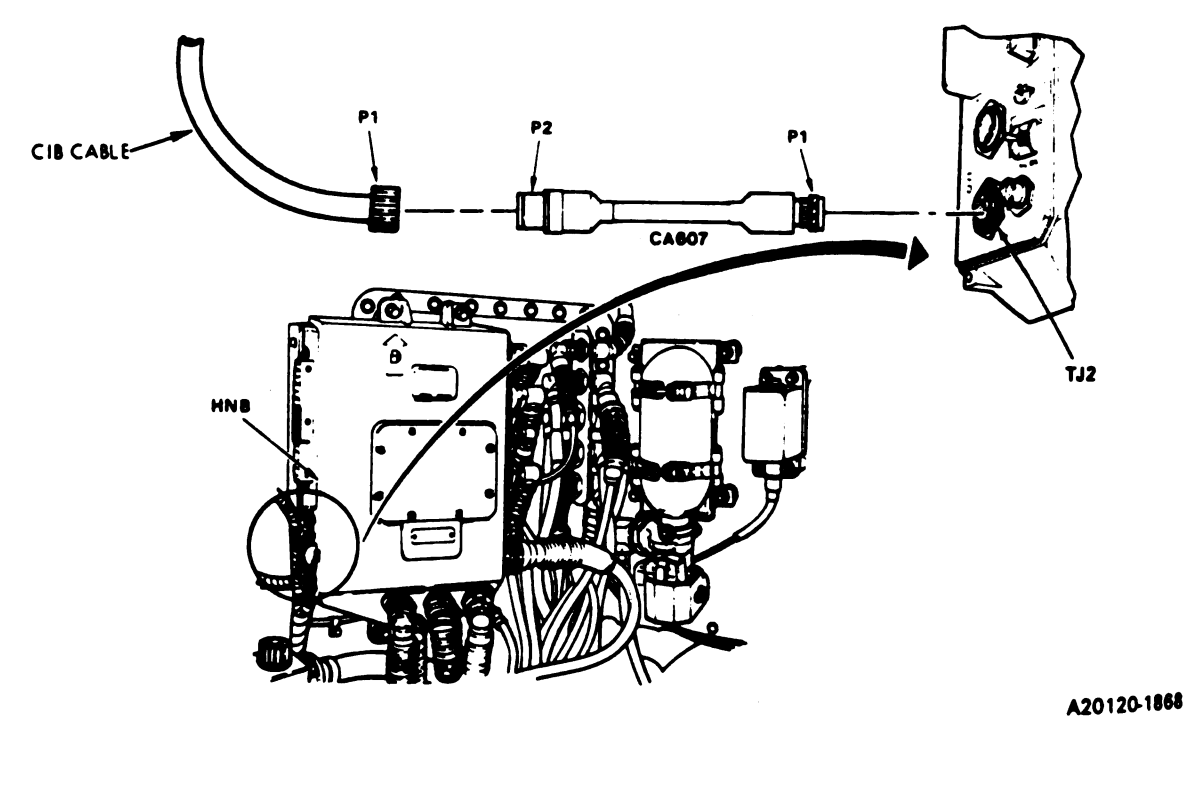

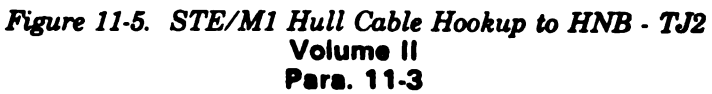

Digitized by Google

11-60 Change 8

ţ

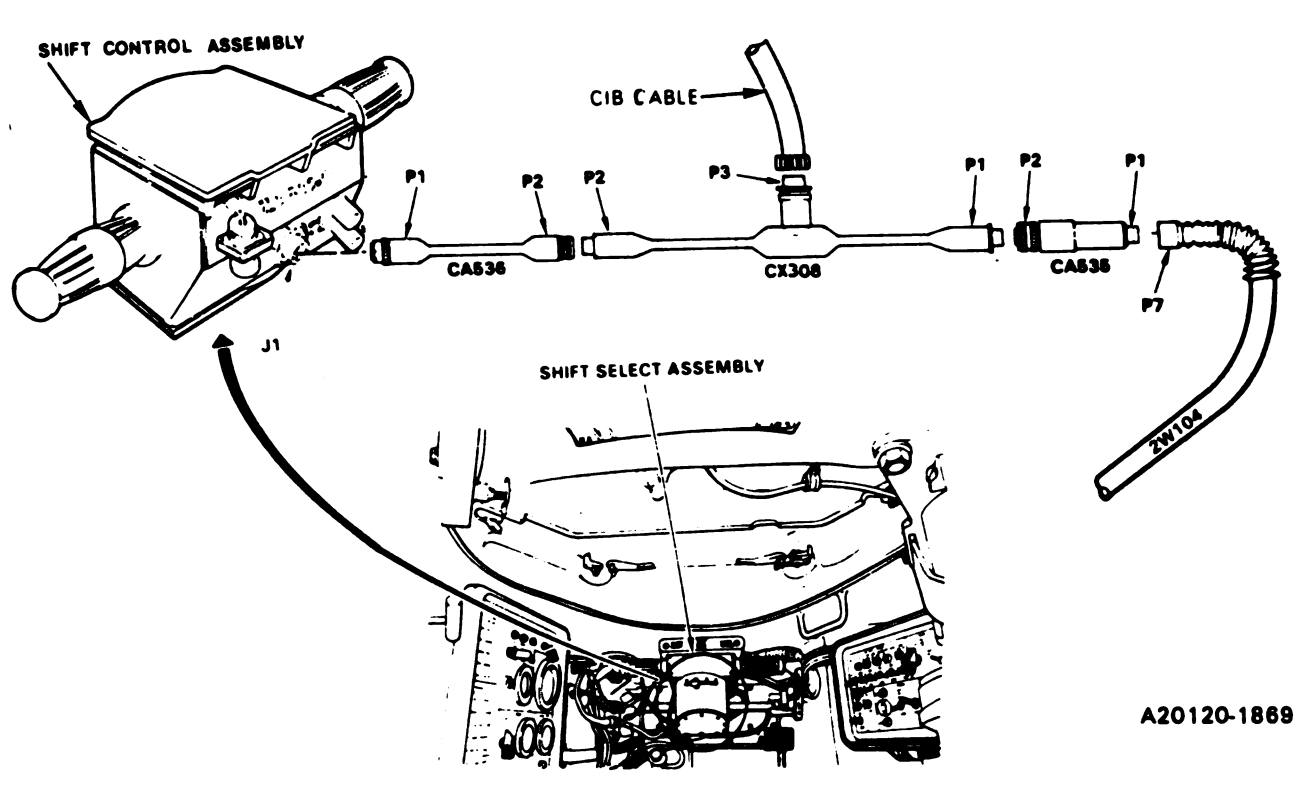

Figure 11-6. STE/M1 Hull Cable Hookup Between J1 on Shift Select Assembly and 2W104-P7

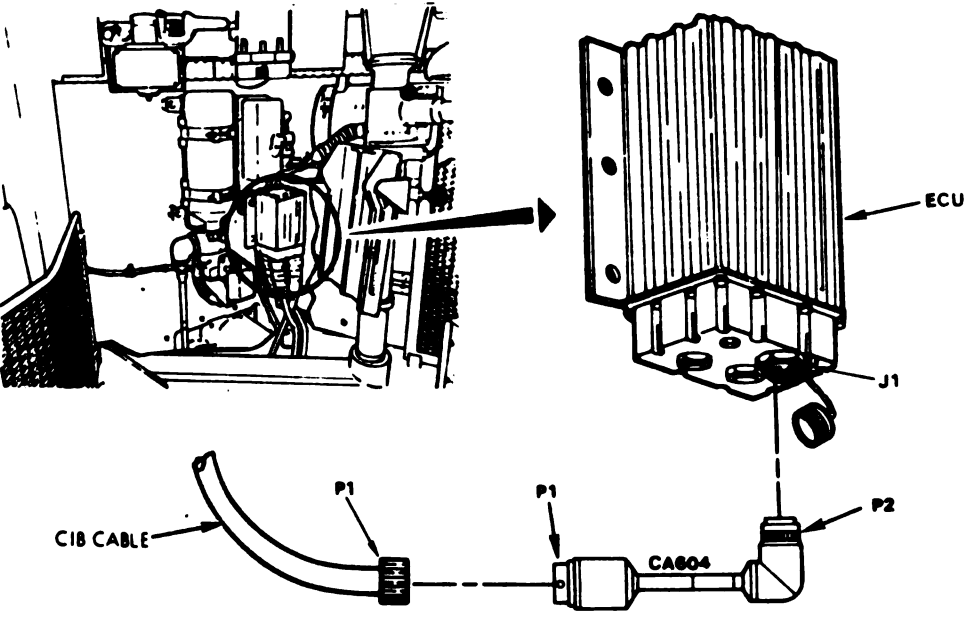

A20120-1870

Change 8 11-61

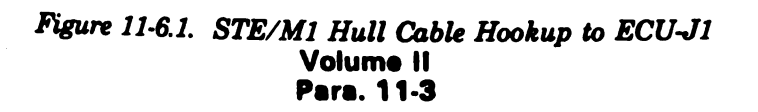

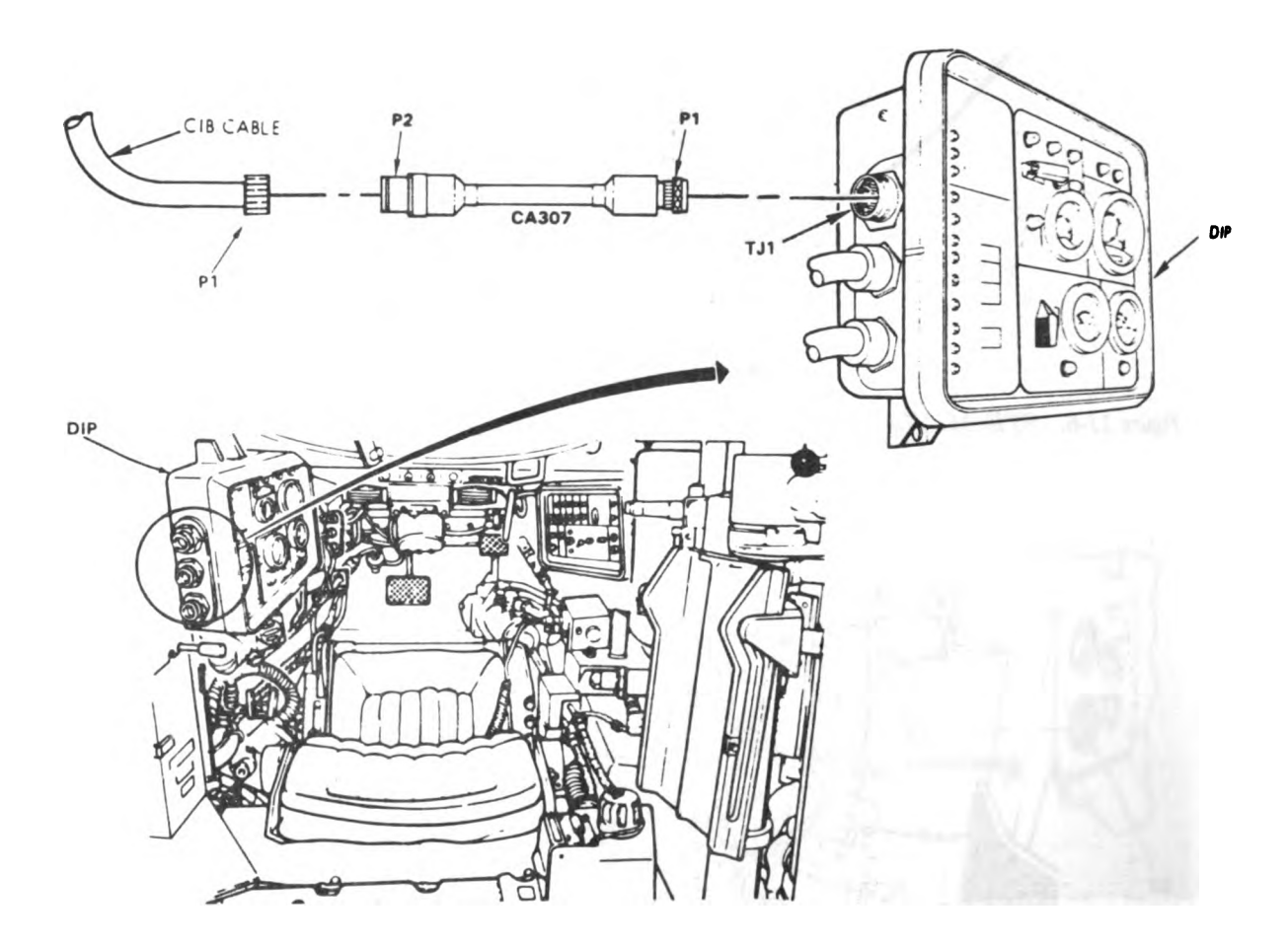

A20120-1871

Figure 11-6.2. STE/M1 Hull Cable Hookup to DIP-TJ1 Volume II Para. 11-3

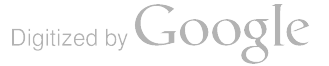

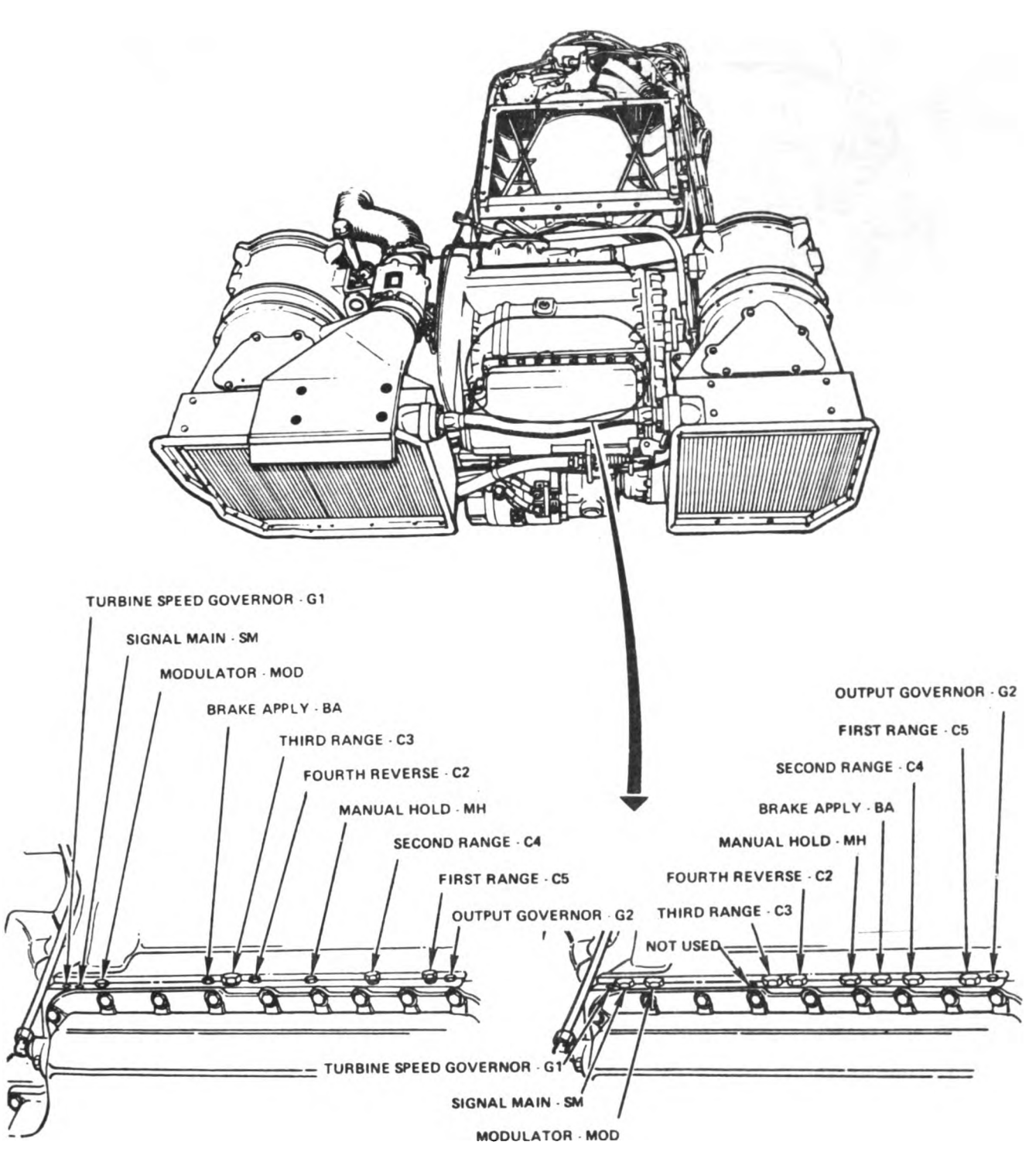

11 PORT TRANSMISSION

A20120-1448

Figure 11-7. 10 and 11 Port Transmission Description and Port Location. Volume II Para. 11-3

10 PORT TRANSMISSION FROM

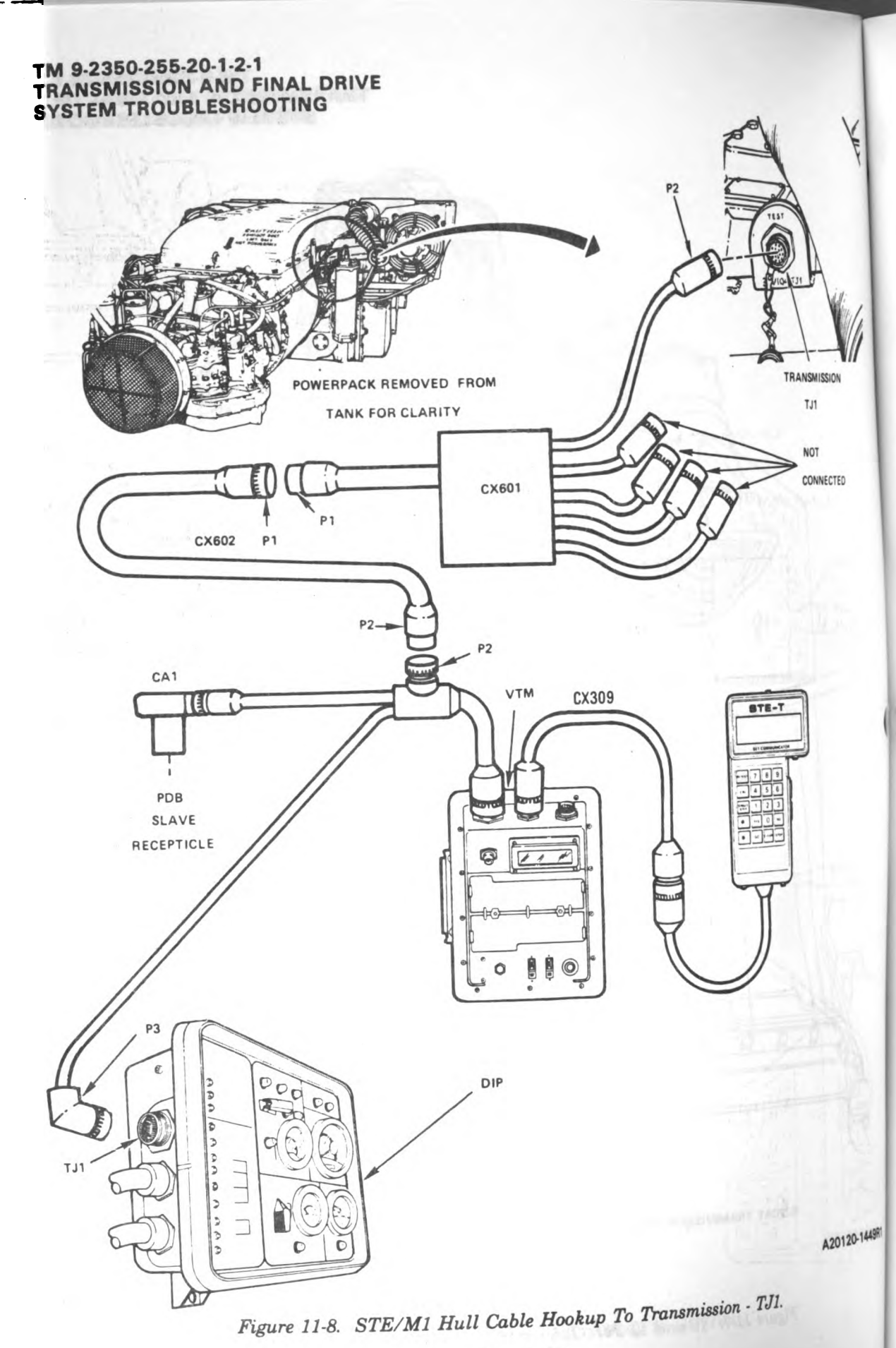

Volume II Para. 11-3

11-64 Change 8

RE

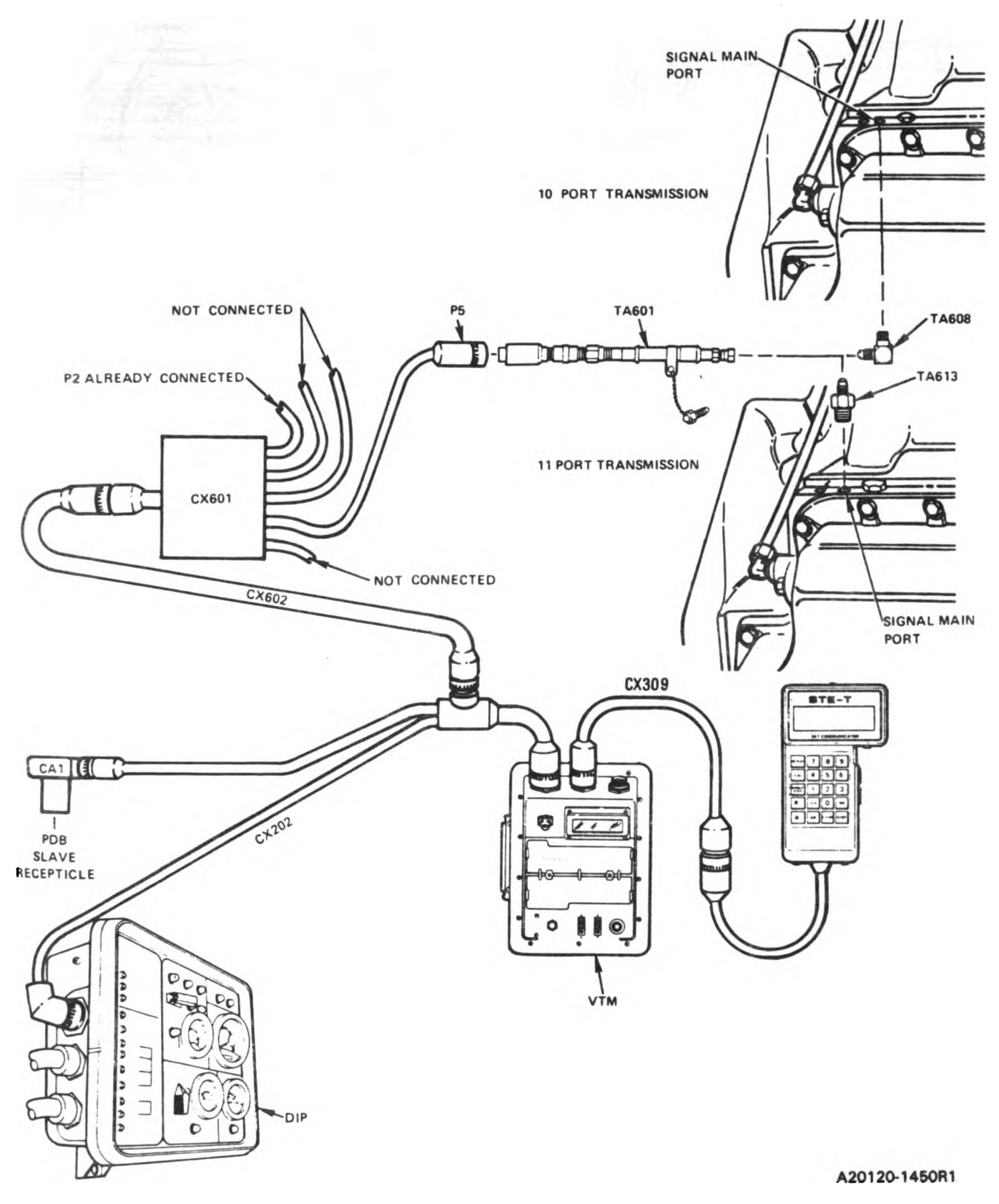

۱

Figure 11-9. STE/M1 Hull Cable Hookup To Signal Main Port. Volume II Para. 11-3 Change 5 11-85 Digitized by Google

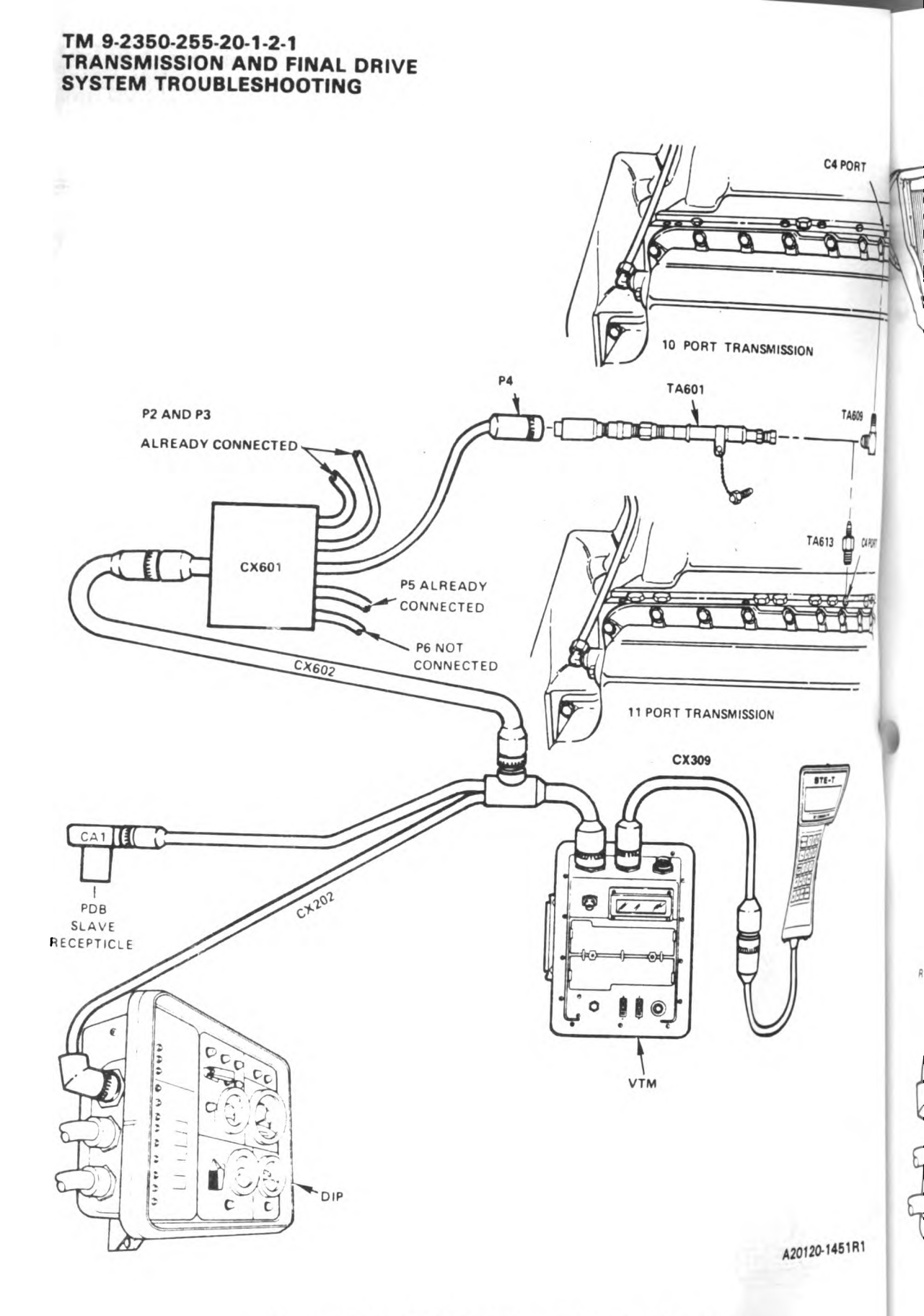

Figure 11-10. STE/M1 Hull Cable Hookup To C4 Port.

Volume II Para. 11-3

11-66 Change 8

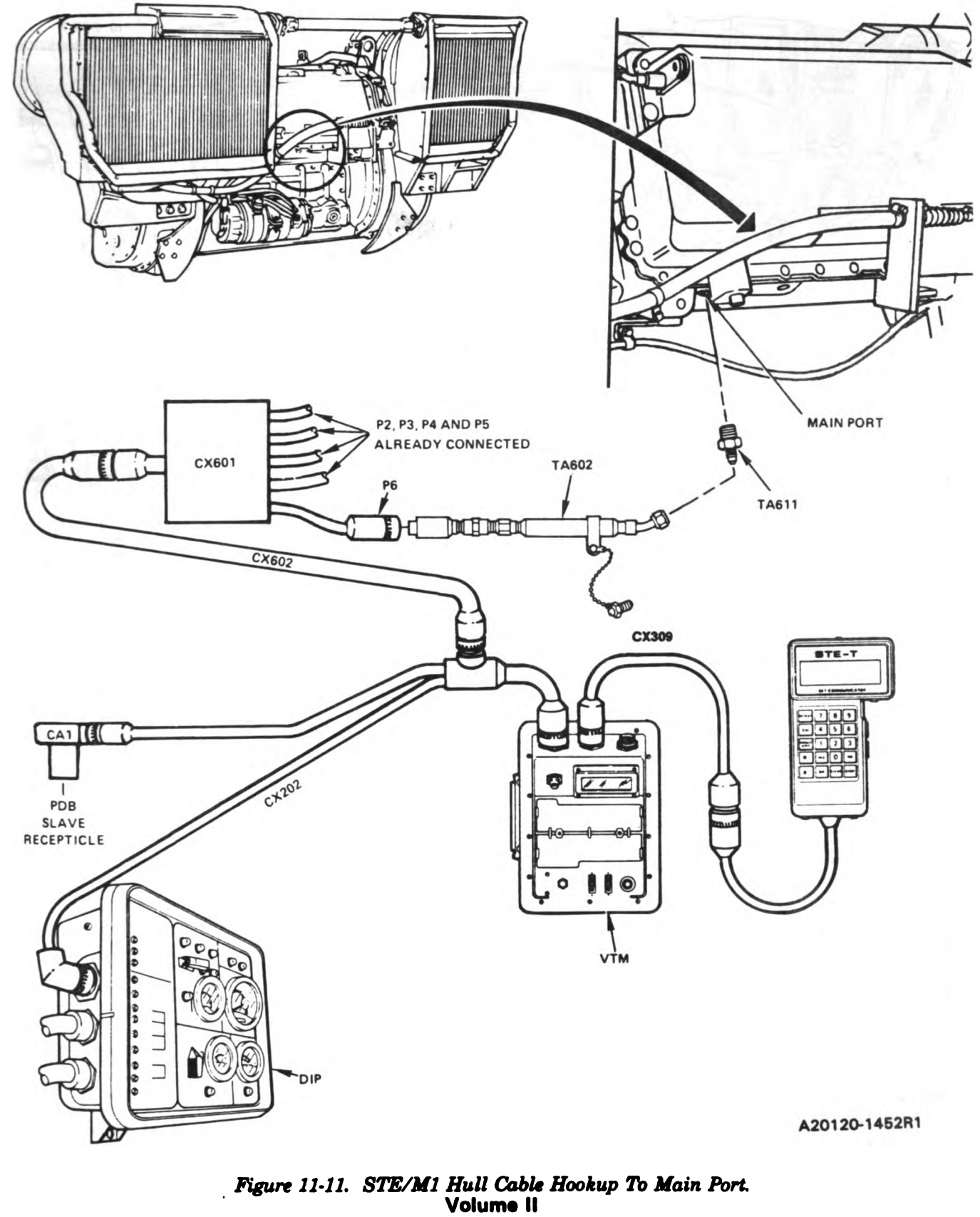

Para. 11-3

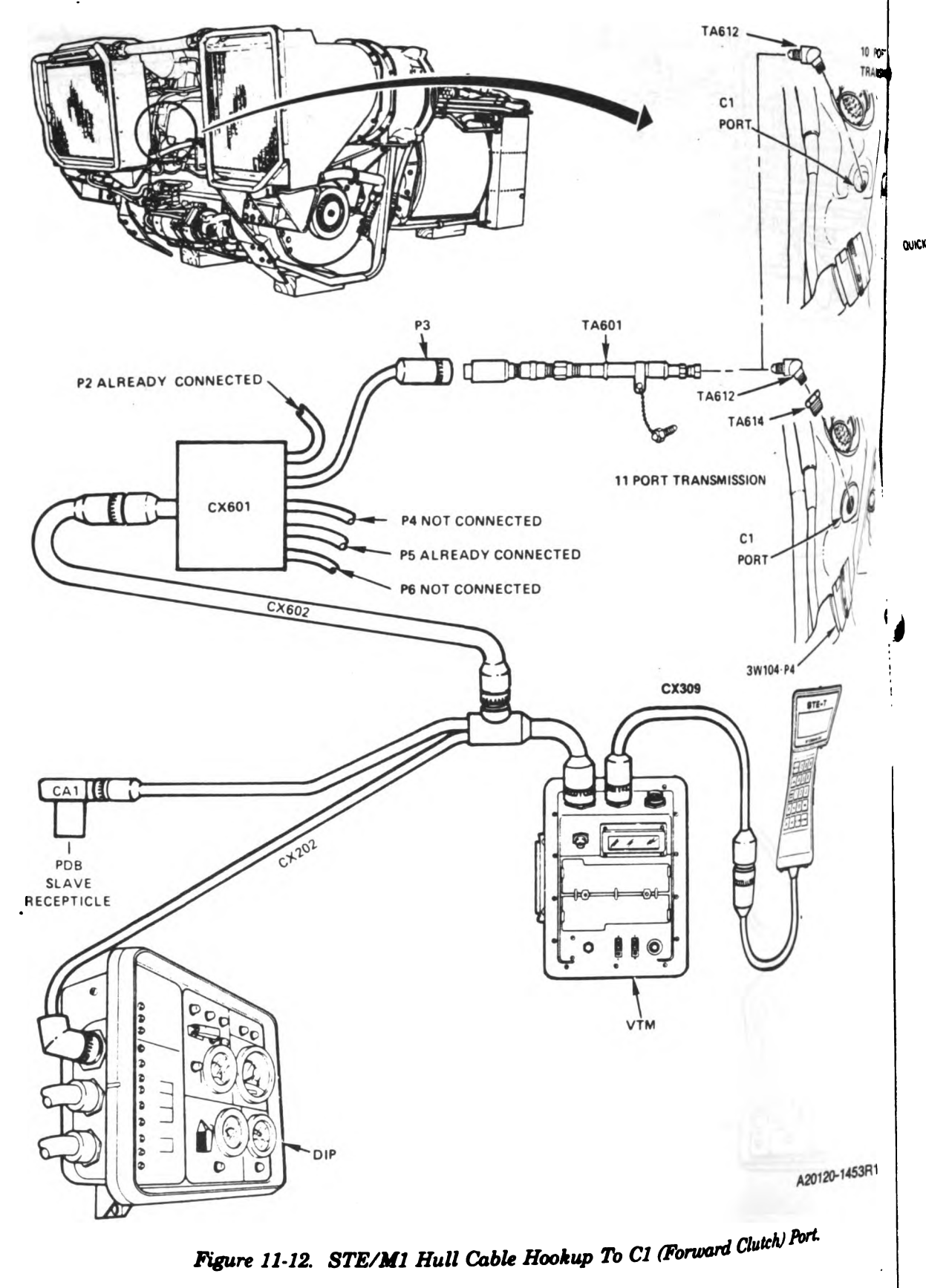

Voiume II Para. 11-3

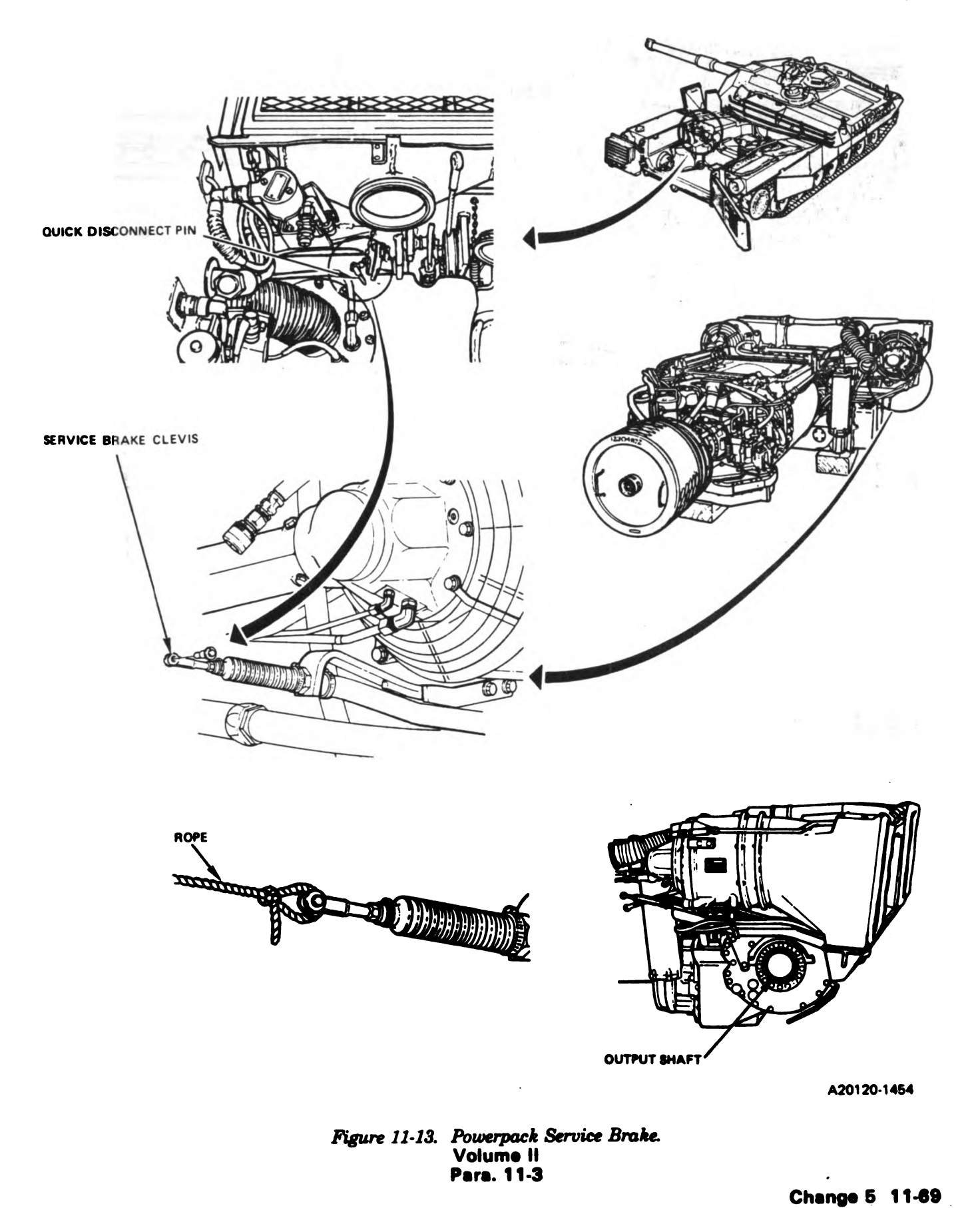

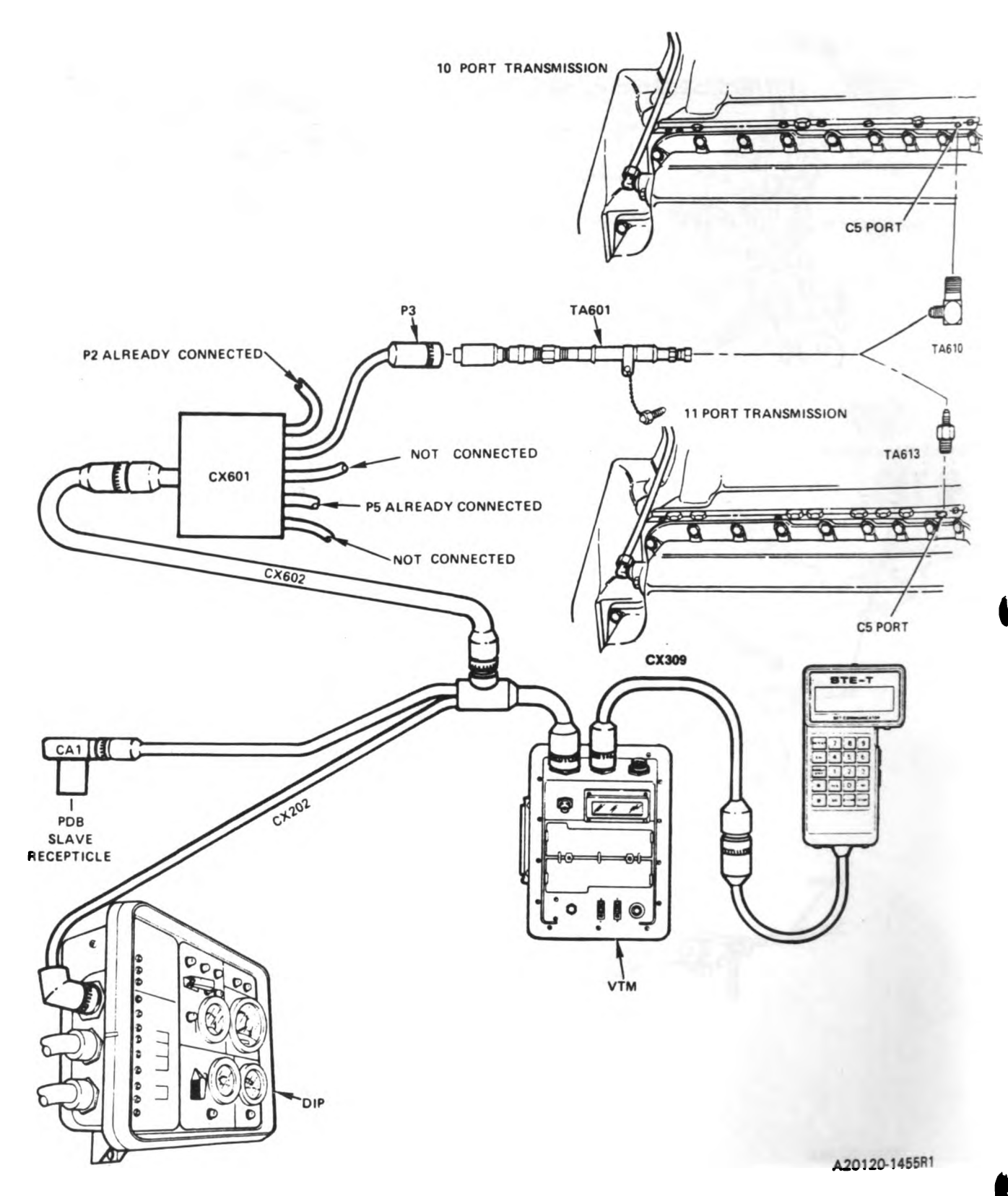

Figure 11-14. STE/M1 Hull Cable Hookup To C5 Port.

Volume II Para. 11-3

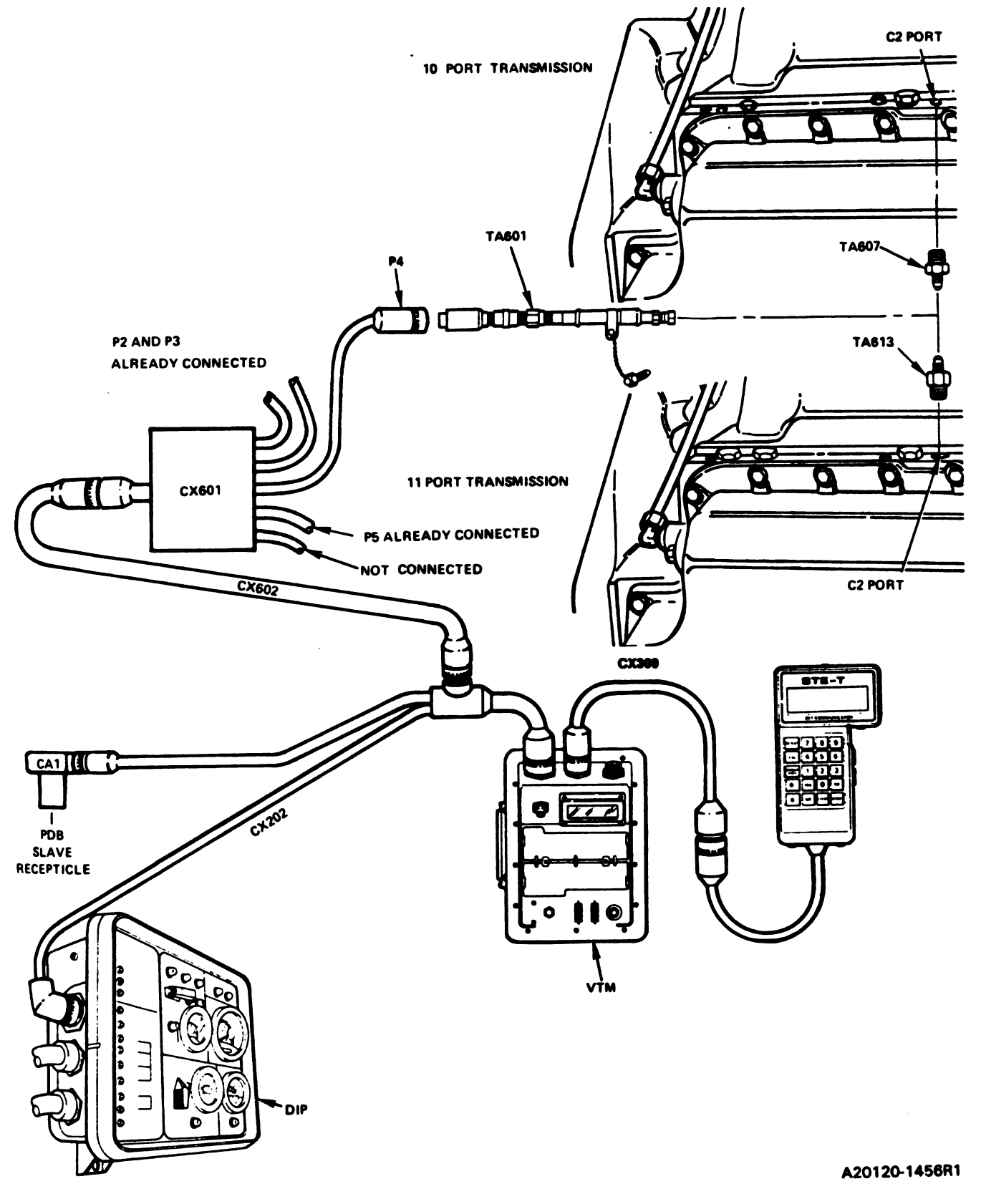

Figure 11-15. STE/M1 Hull Cable Hookup To C2 Port. Volume II Para. 11-3

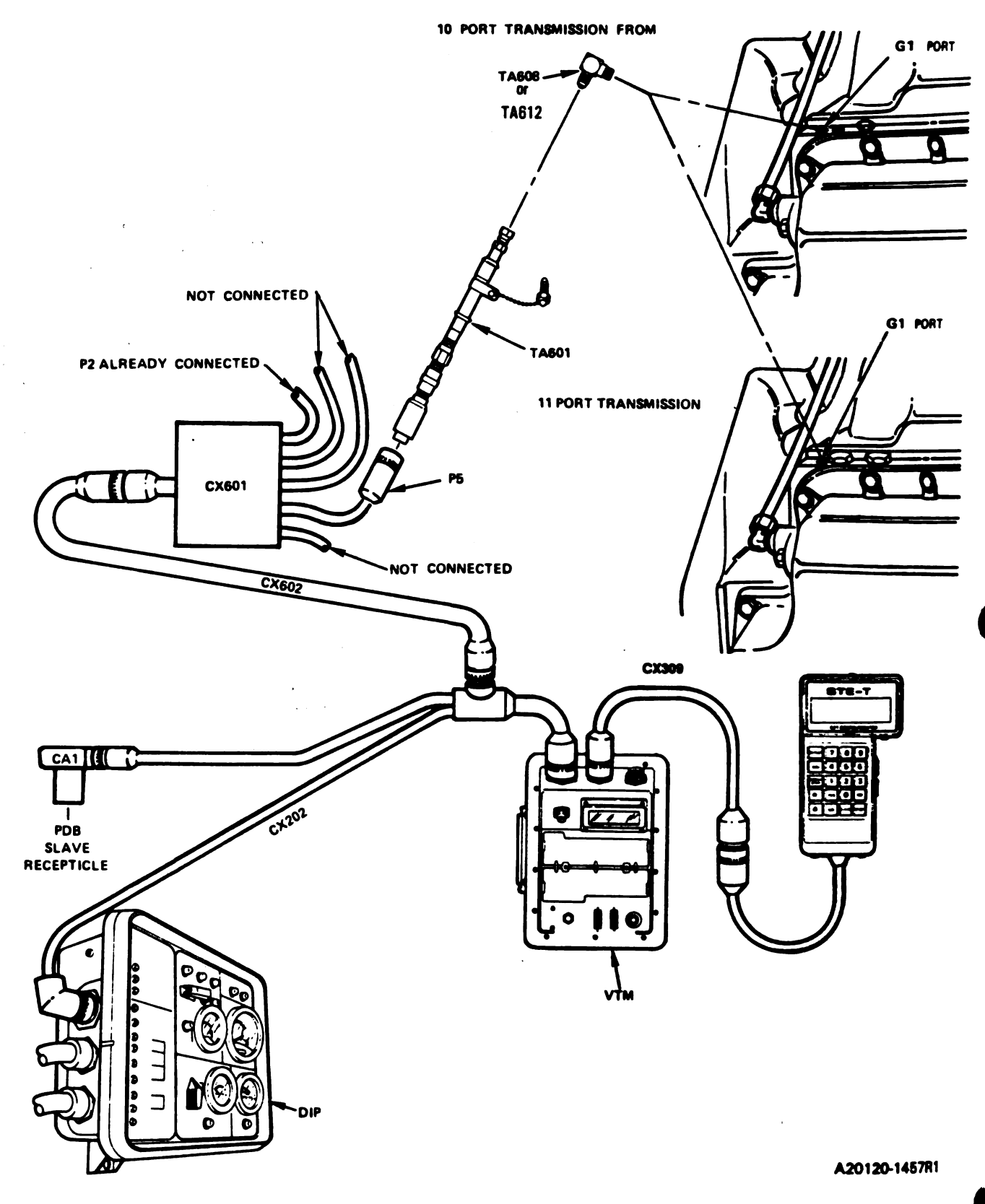

Figure 11-16. STE/M1 Hull Cable Hookup To G1 Port.

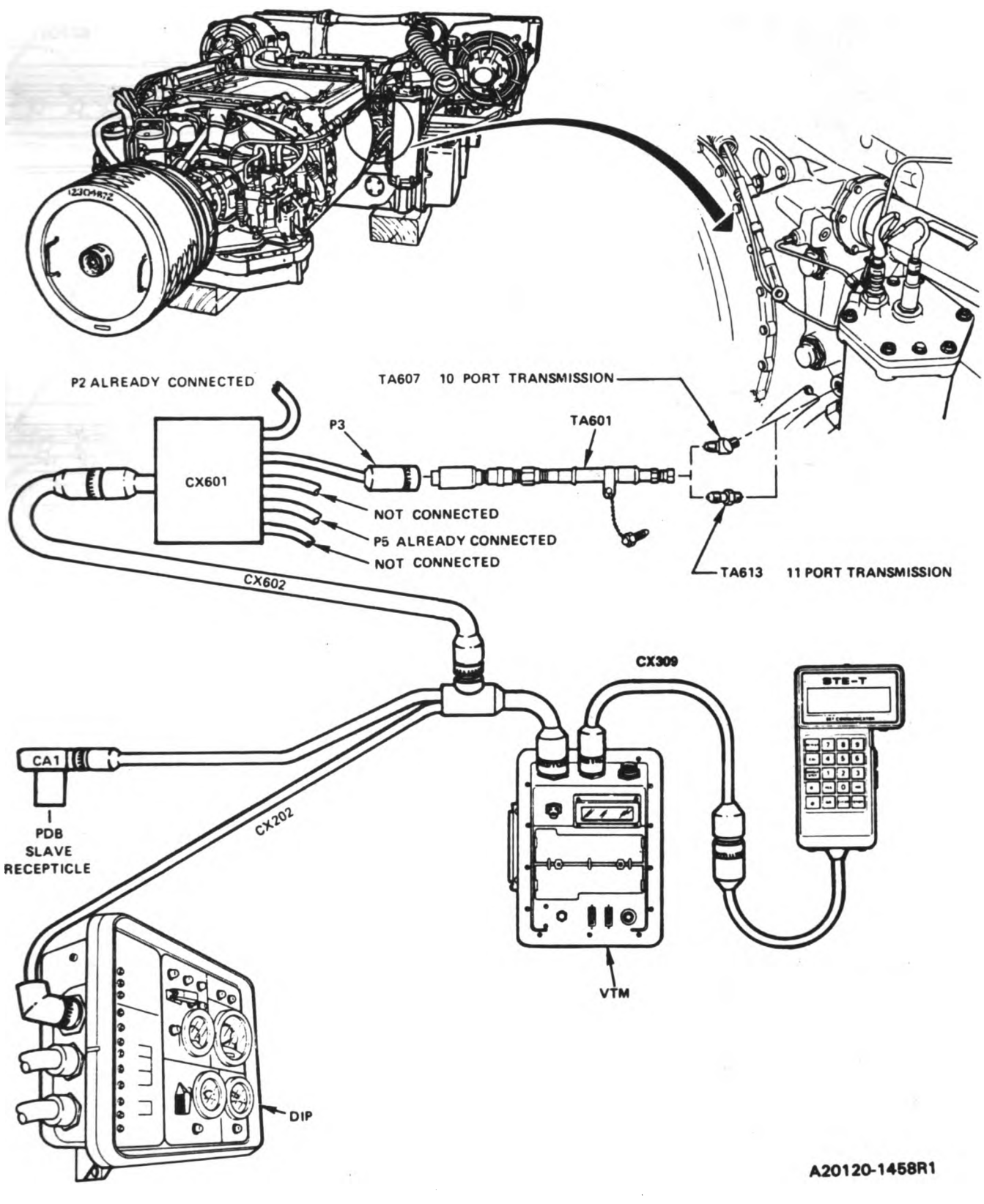

Figure \$1-17. STE/M1 Hull Cable Hookup To Lockup Port. Volume II Para. 11-3

١

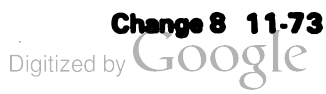

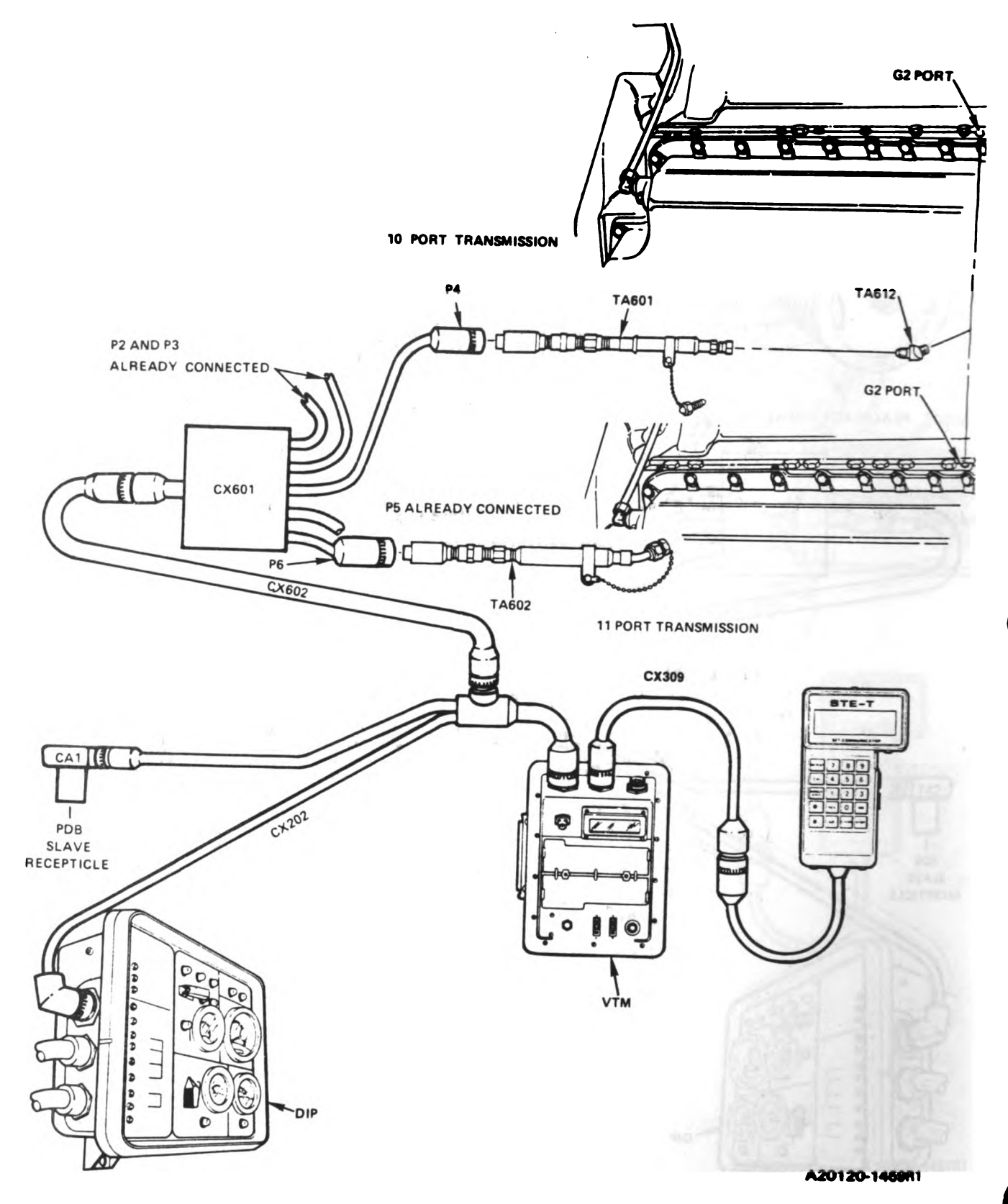

Figure 11-18. STE/M1 Hull Cable Hookup To G2 Port.

11-74 Change 8

Volume II Para. 11-3

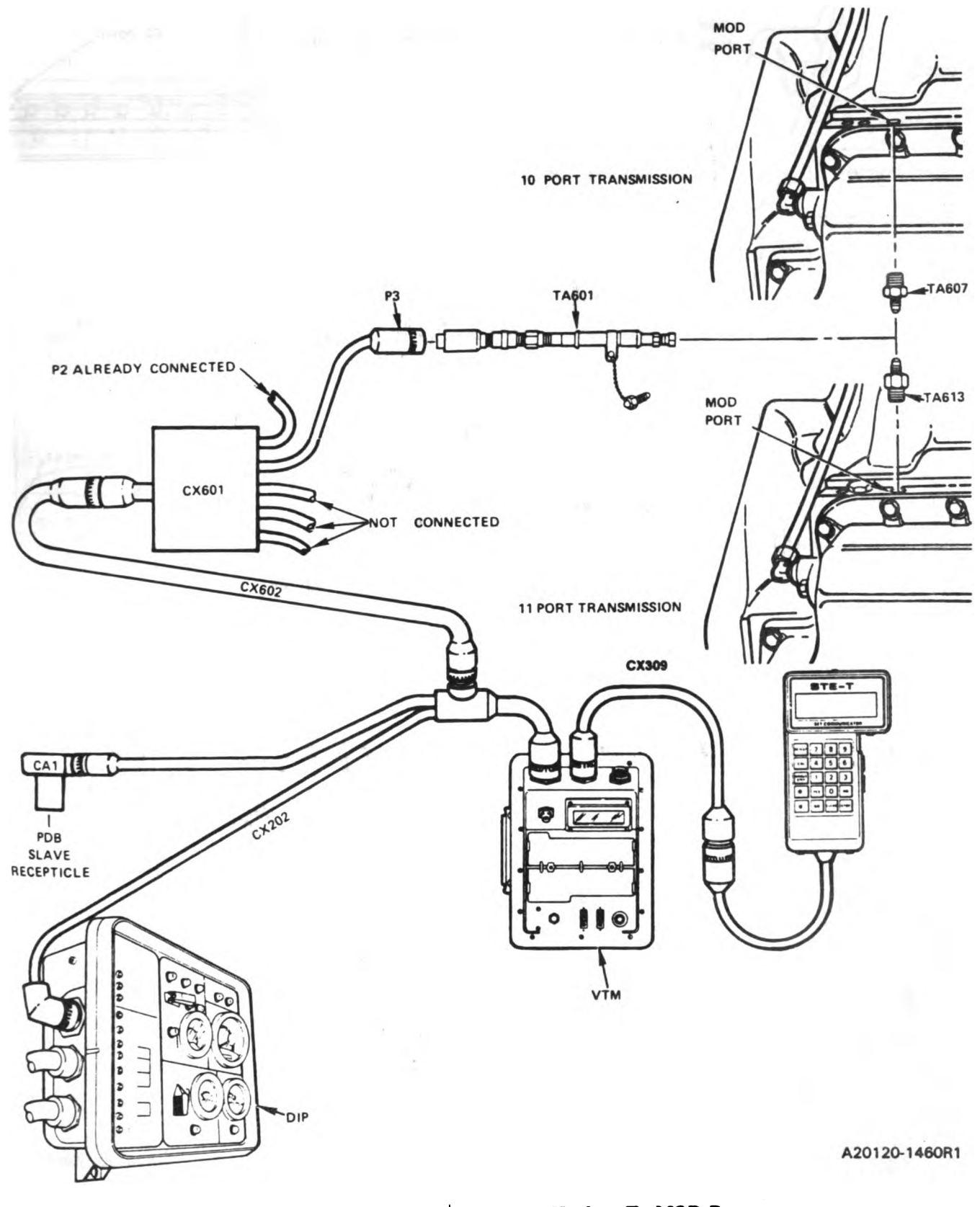

Figure 11-19. STE/M1 Hull Cable Hookup To MOD Port. Volume II Para. 11-3

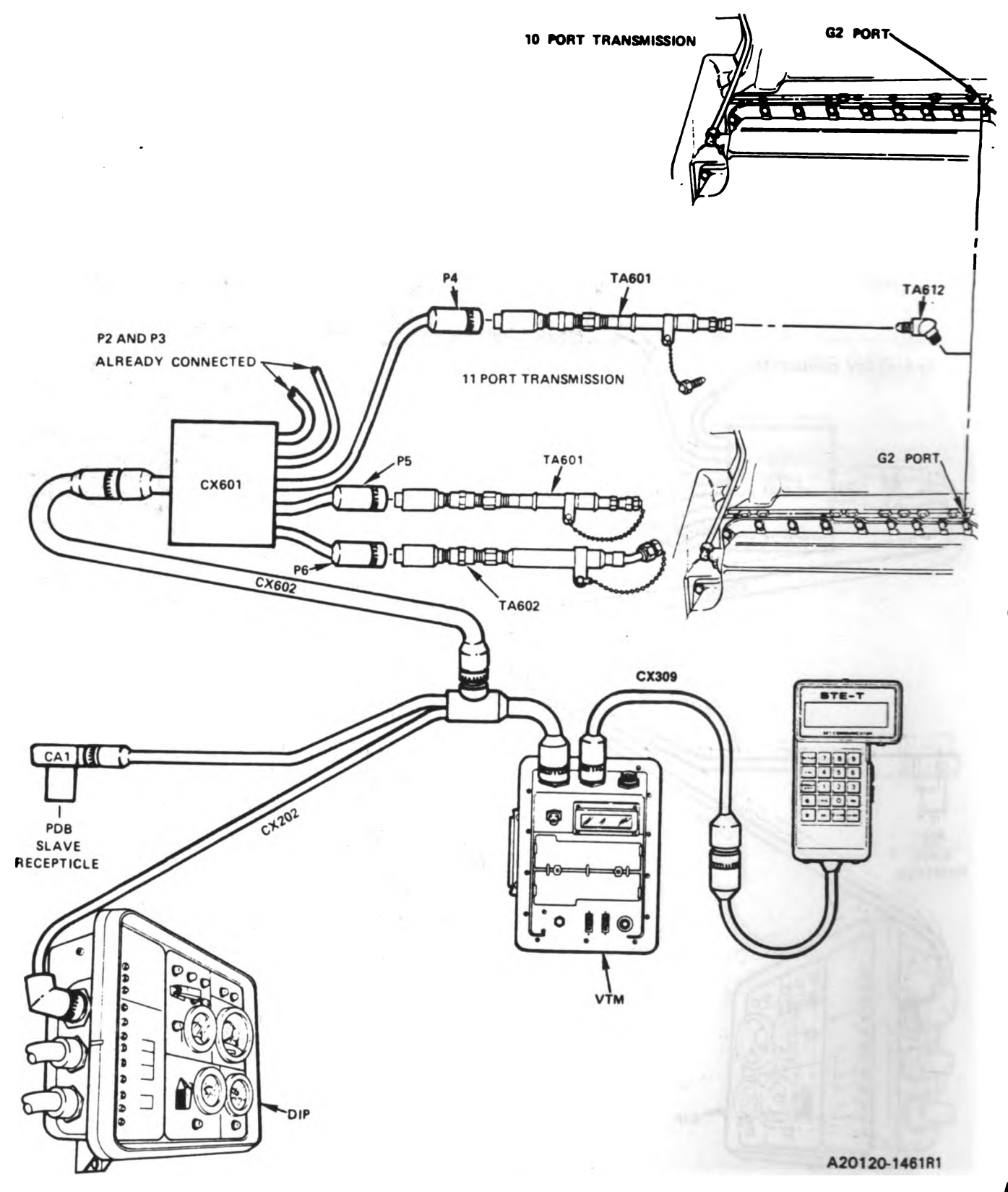

Figure 11-20. STE/M1 Hull Cable Hookup To G2 Port.

Volume II Para. 11-3

I

i

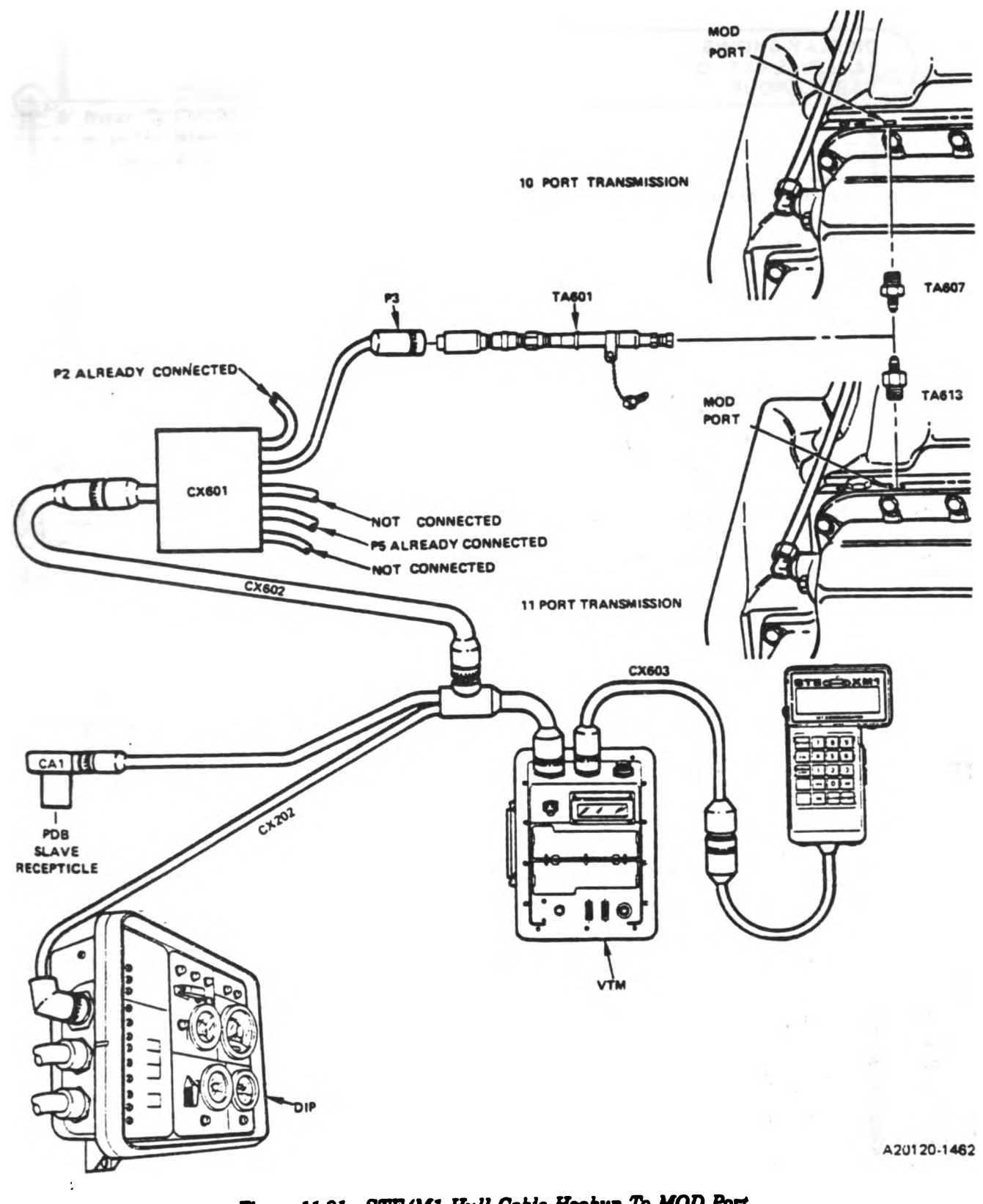

Figure 11-21. STE/M1 Hull Cable Hookup To MOD Port. Volume II Pere. 11-3

Change 5 11-77
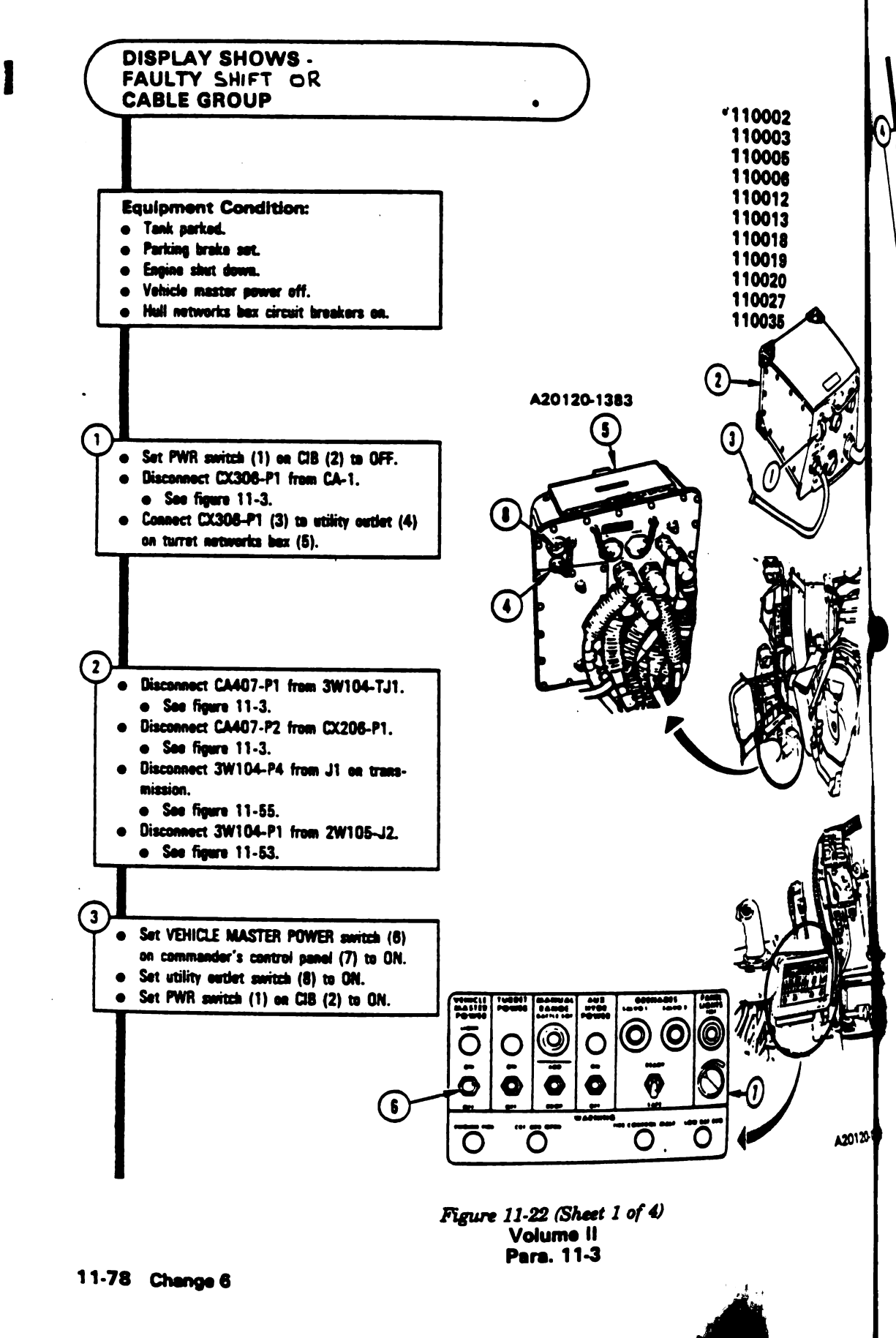

Digitized by **GO** 

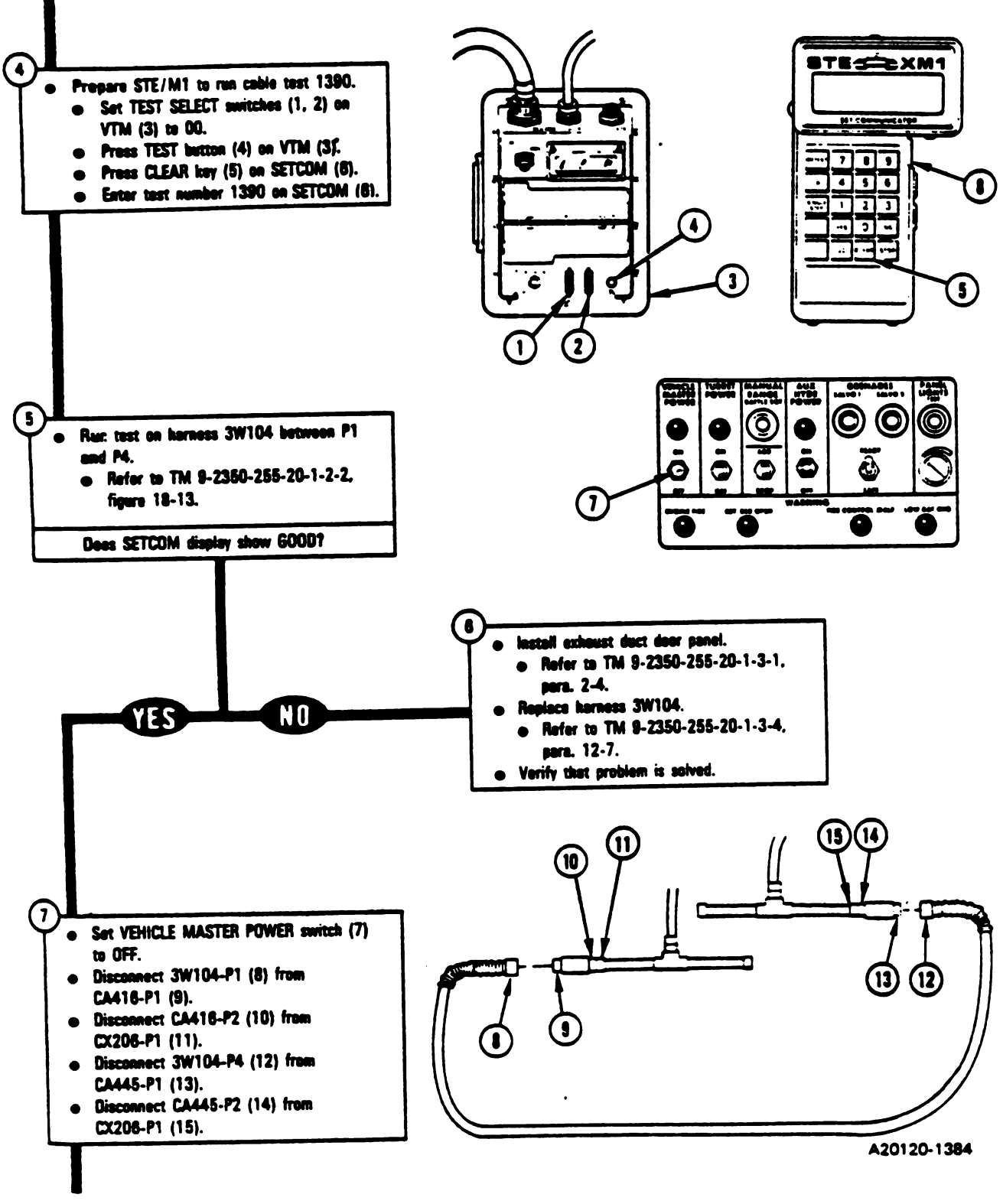

Figure 11-22 (Sheet 2 of 4) Volume II Para. 11-3

Chence 5 11-79

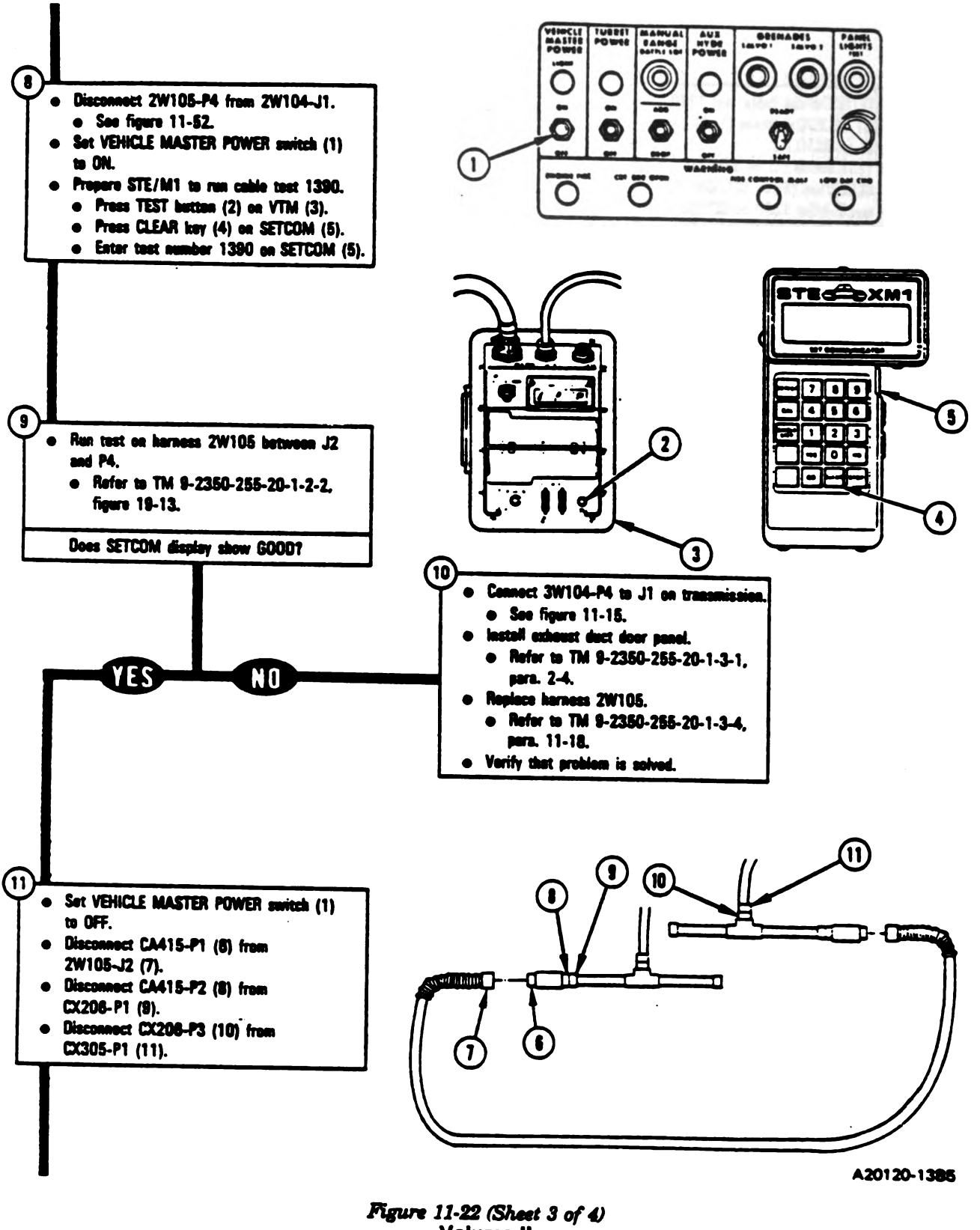

Volume II Para. 11-3

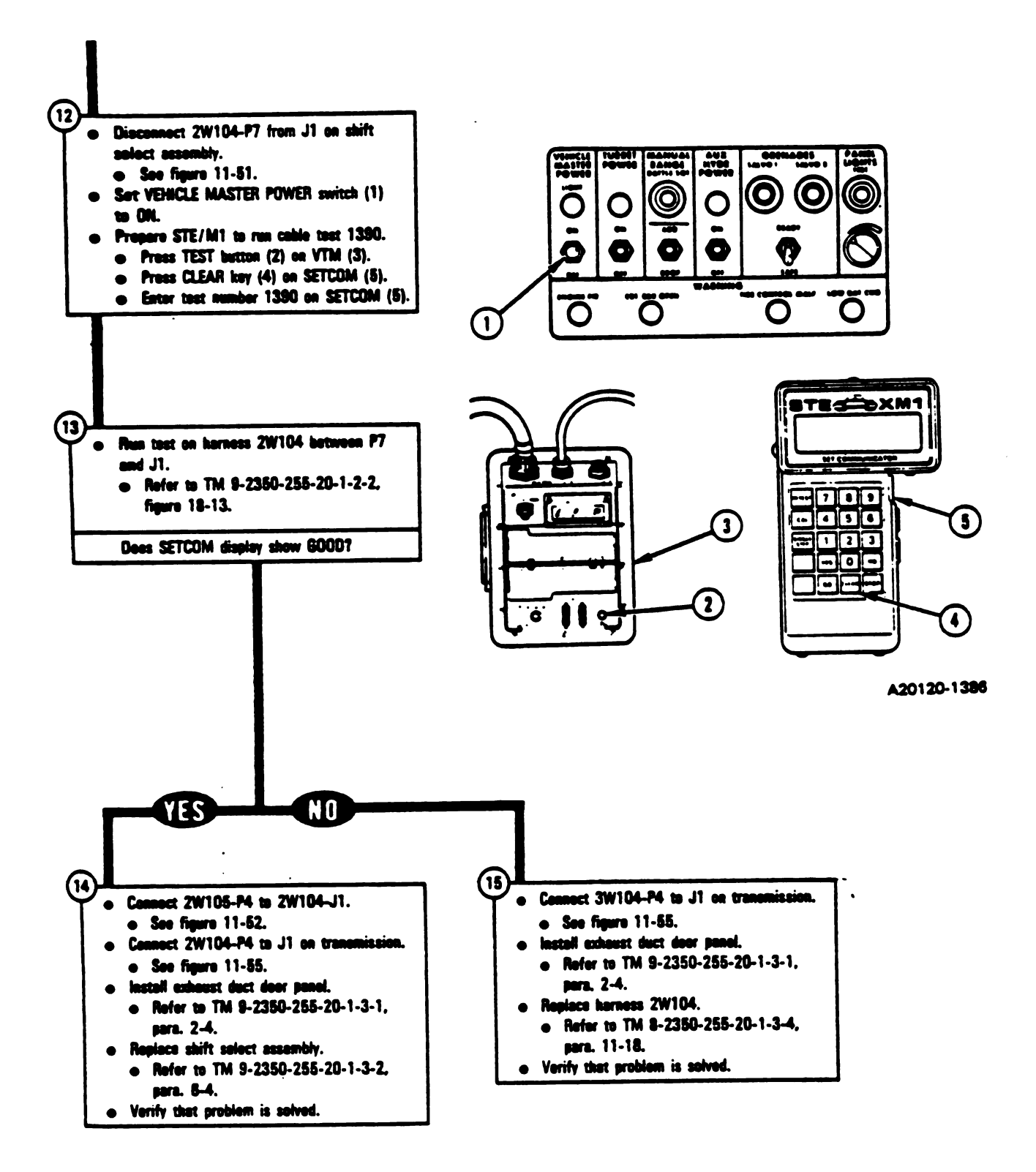

Figure 11-22 (Sheet 4 of 4) Volume II Para. 11-3

Change 5 11-81

; I

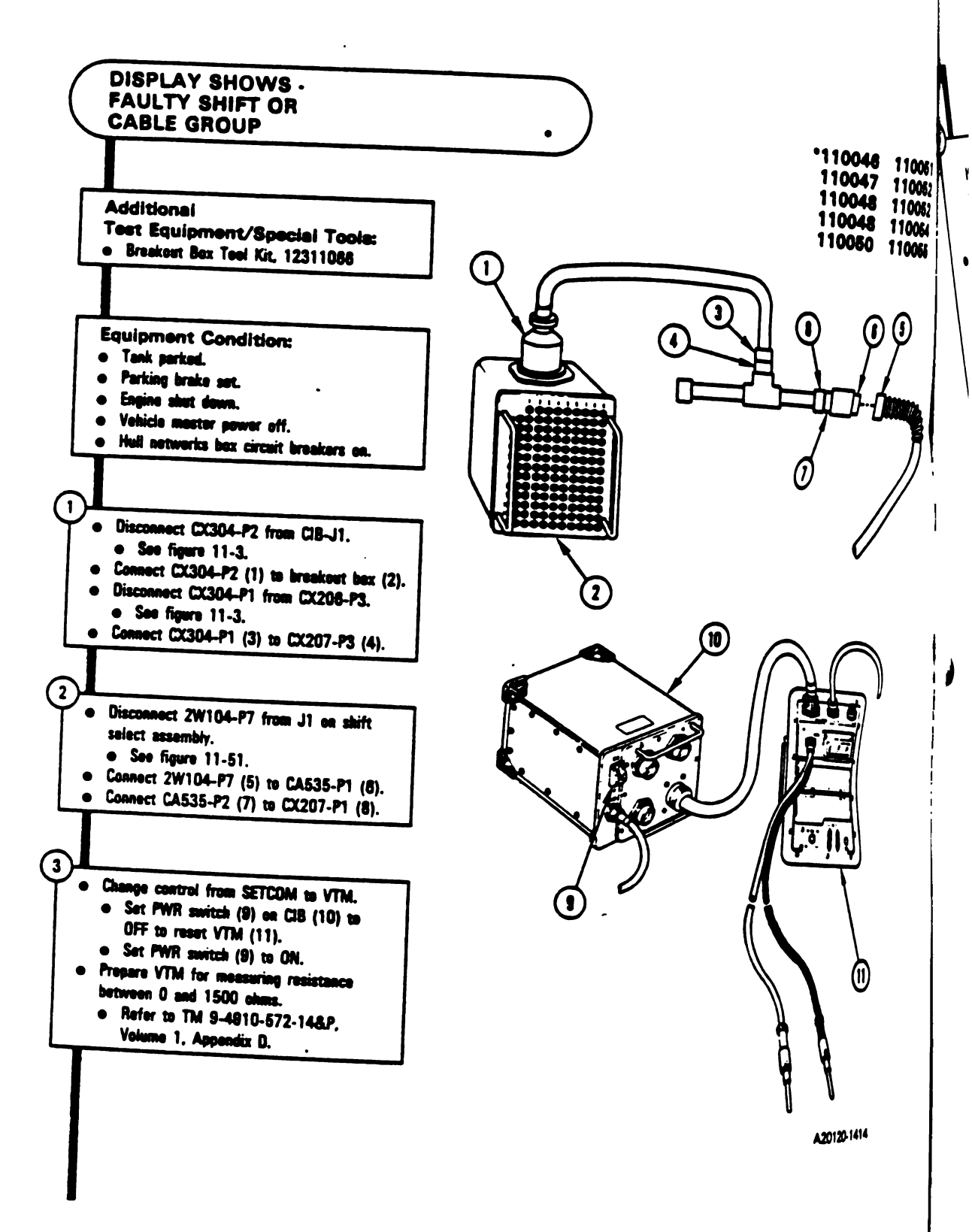

Figure 11-23 (Sheet 1 of 4) Volume II Para. 11-3

11-82 Change 6

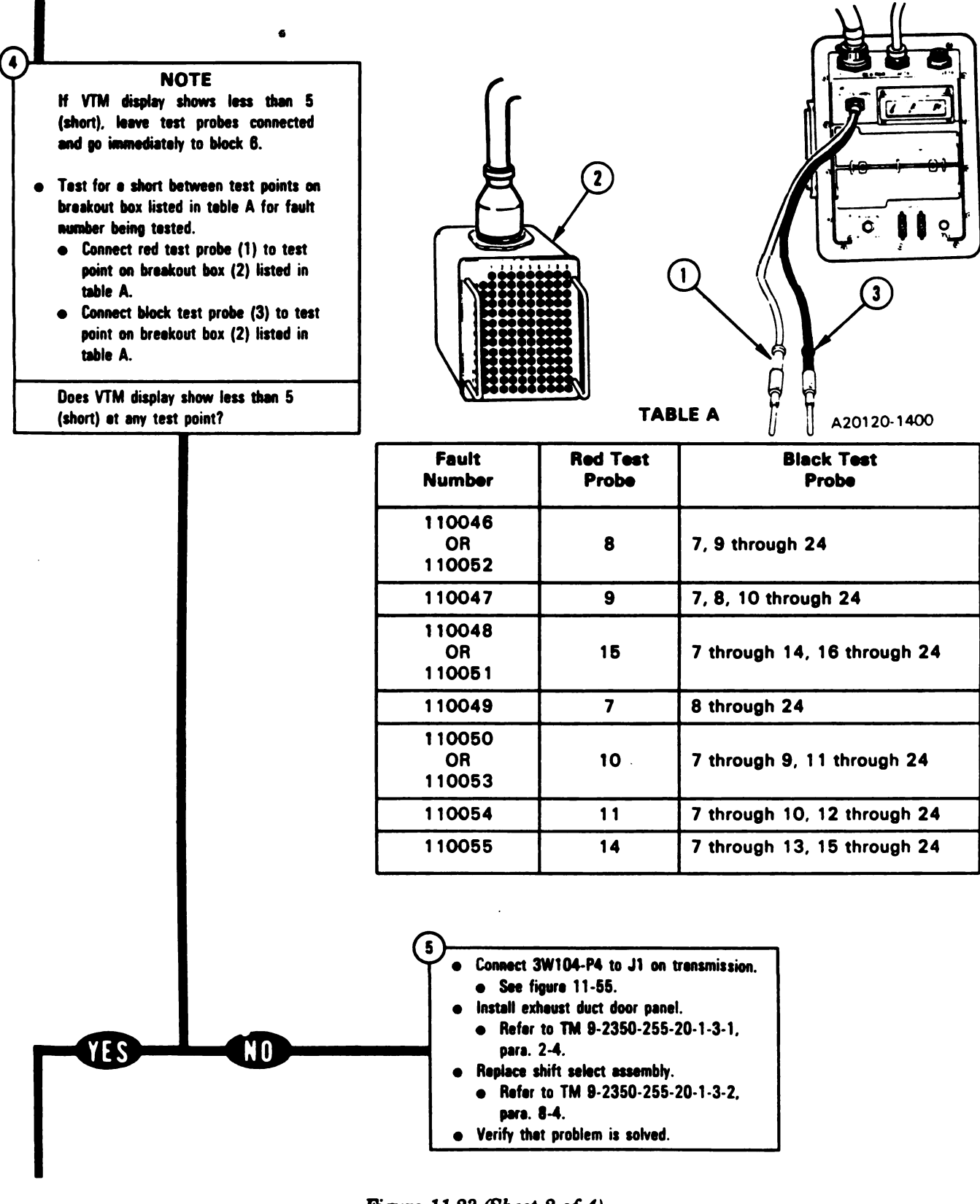

Figure 11-23 (Sheet 2 of 4) Volume II Para. 11-3

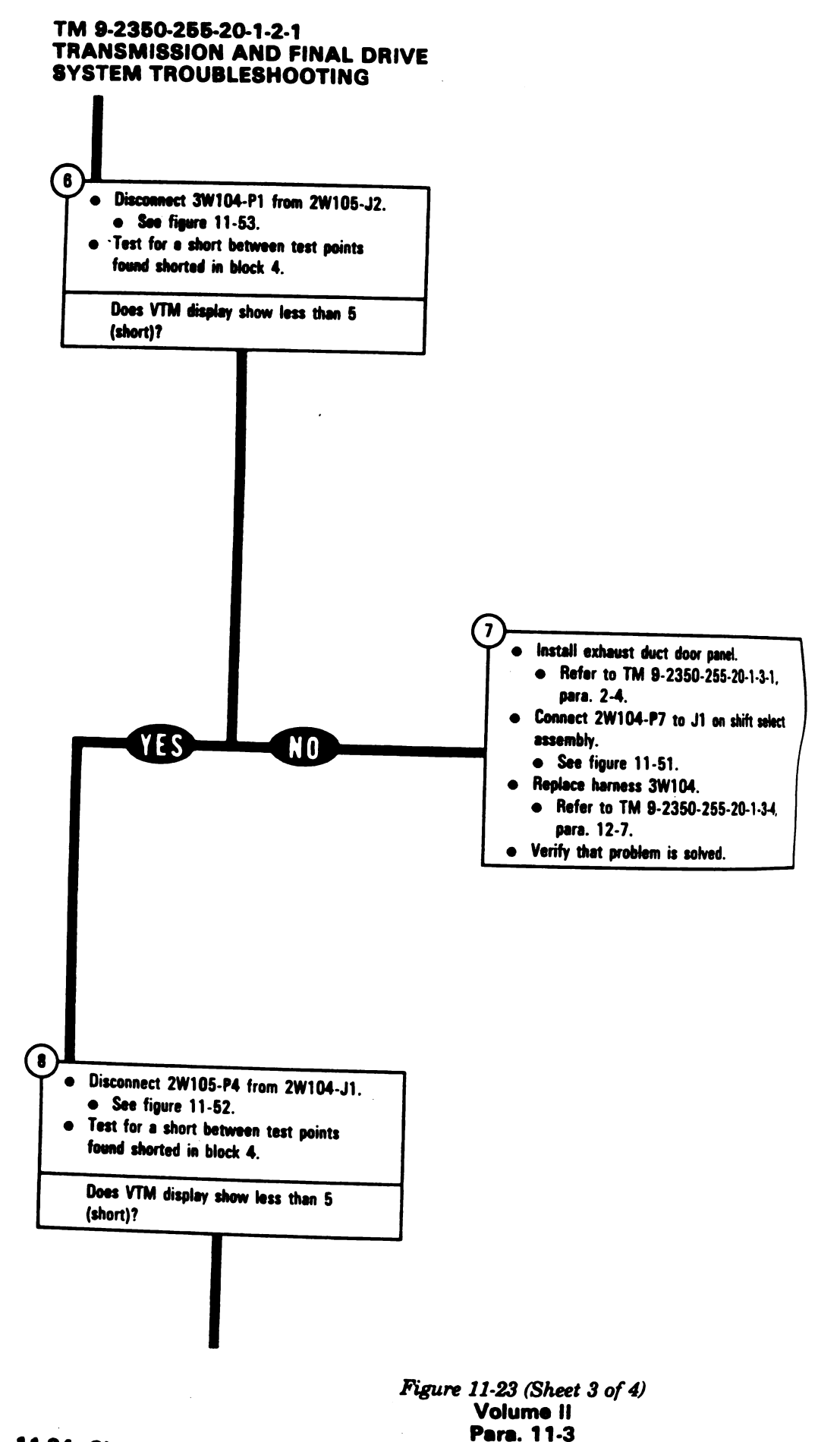

11-84 Change 6

;1

Ì

.

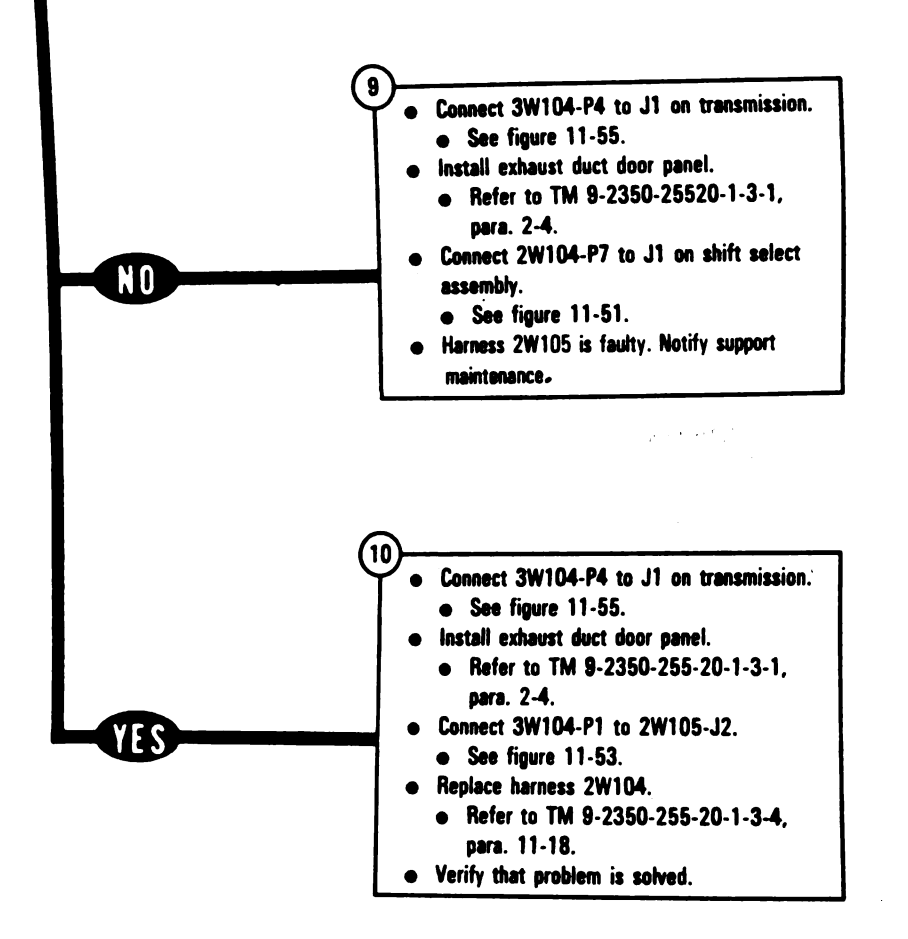

Figure 11-23 (Sheet 4 of 4) Volume II Para. 11-3

Change 8 11-85

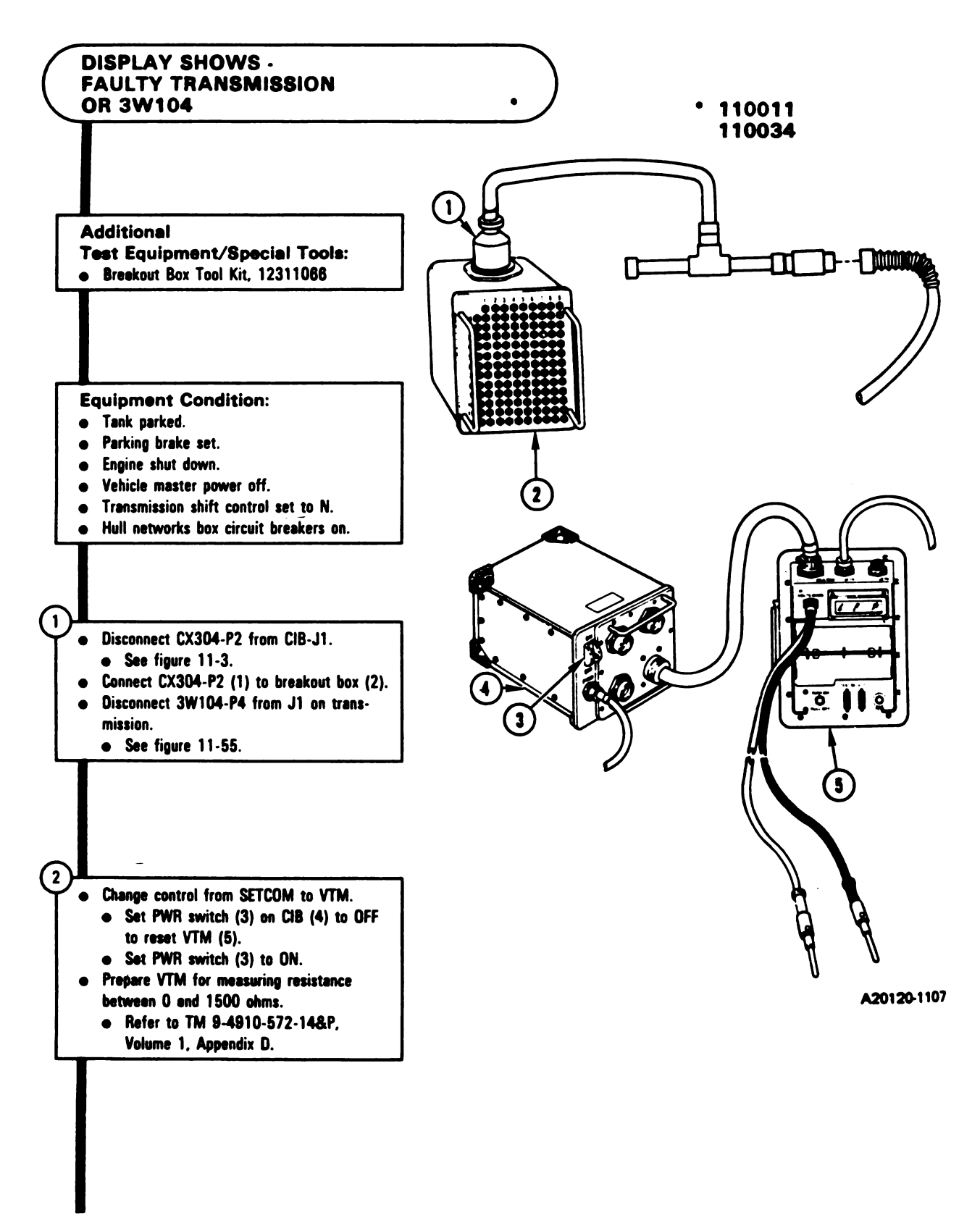

Figure 11-24 (Sheet 1 of 2) Volume II Para. 11-3

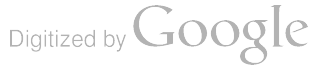

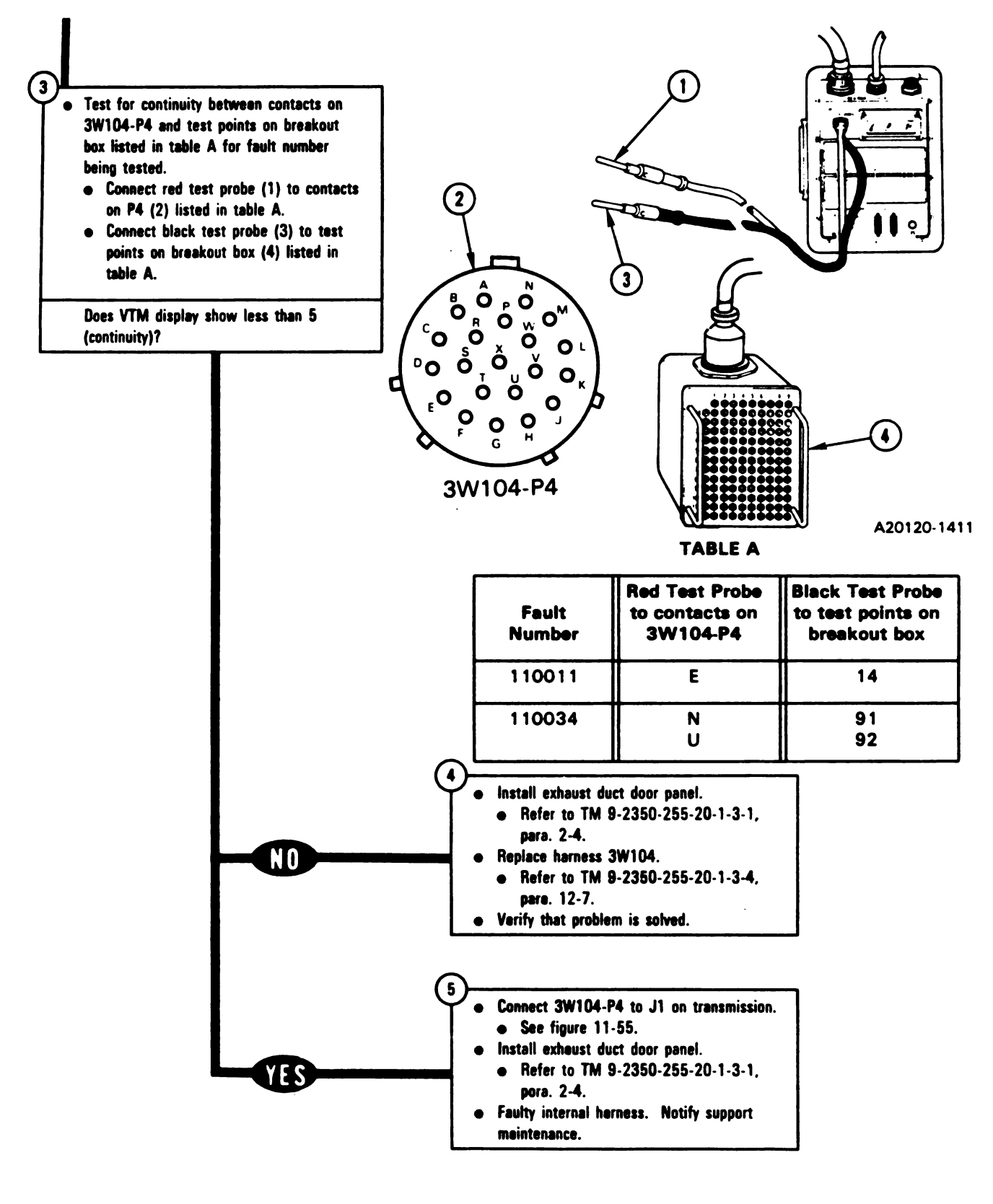

Figure 11-24 (Sheet 2 of 2) Volume II Para, 11-3

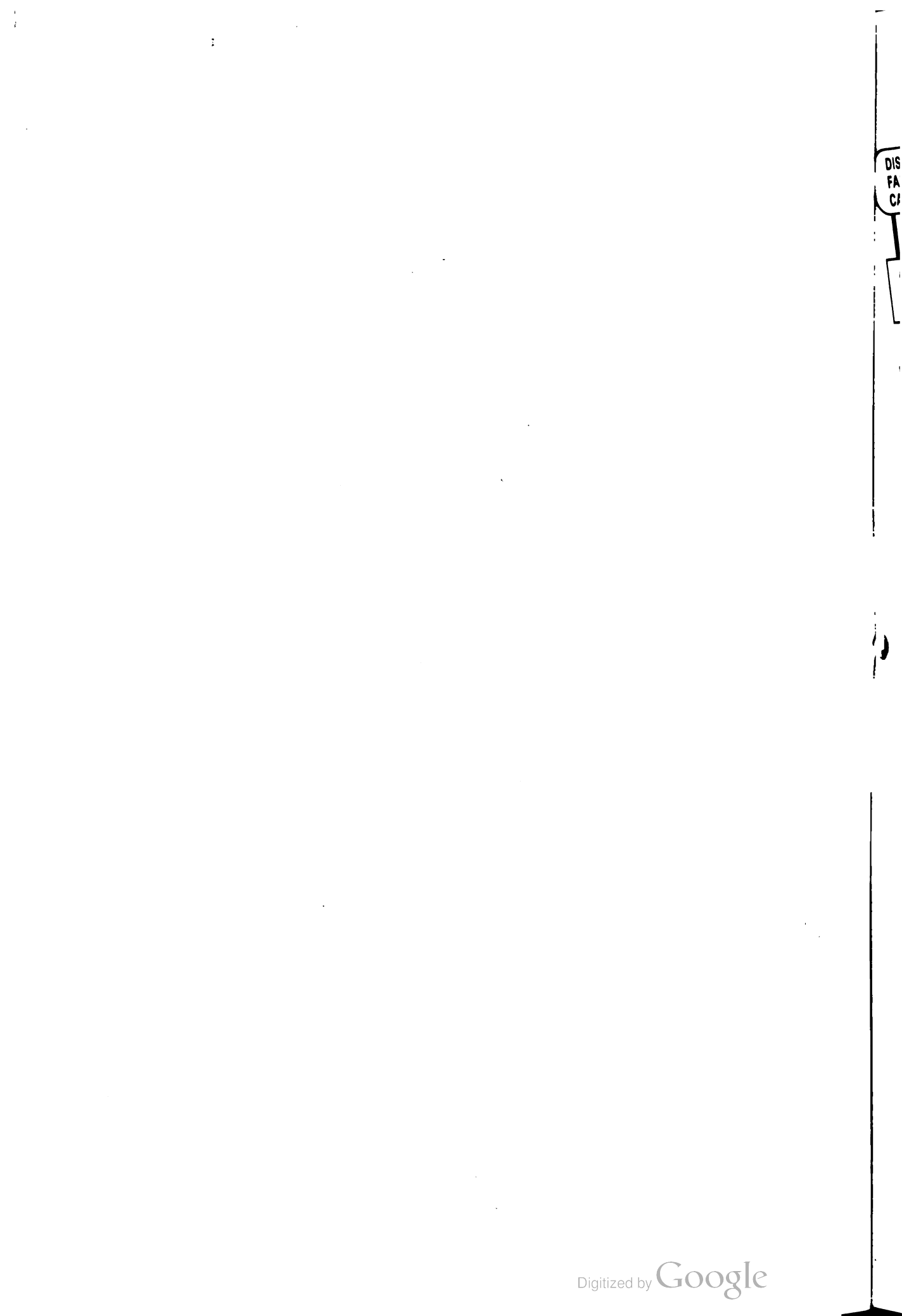

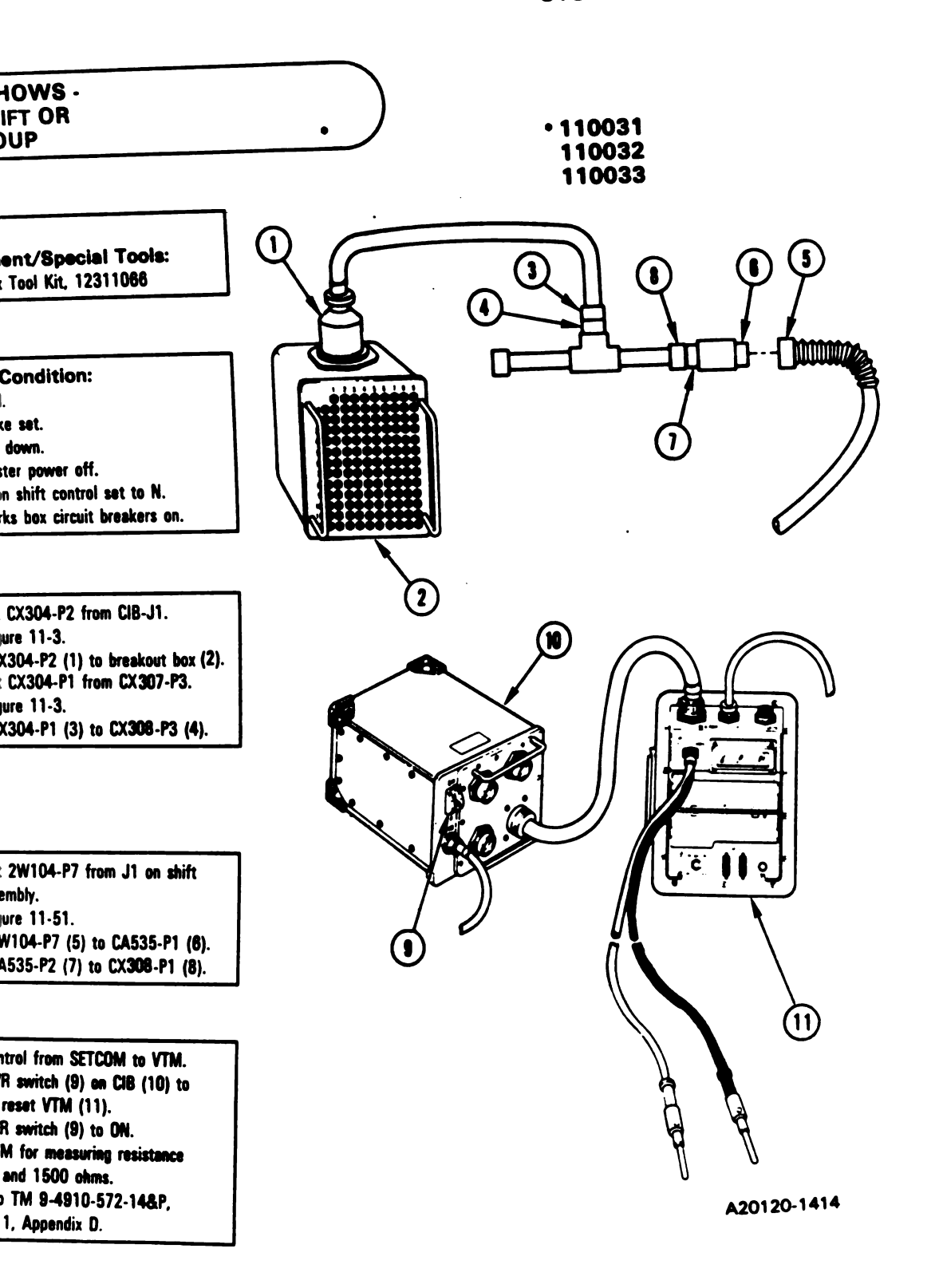

Figure 11-27 (Sheet 1 of 3) Volume II Para. 11-3

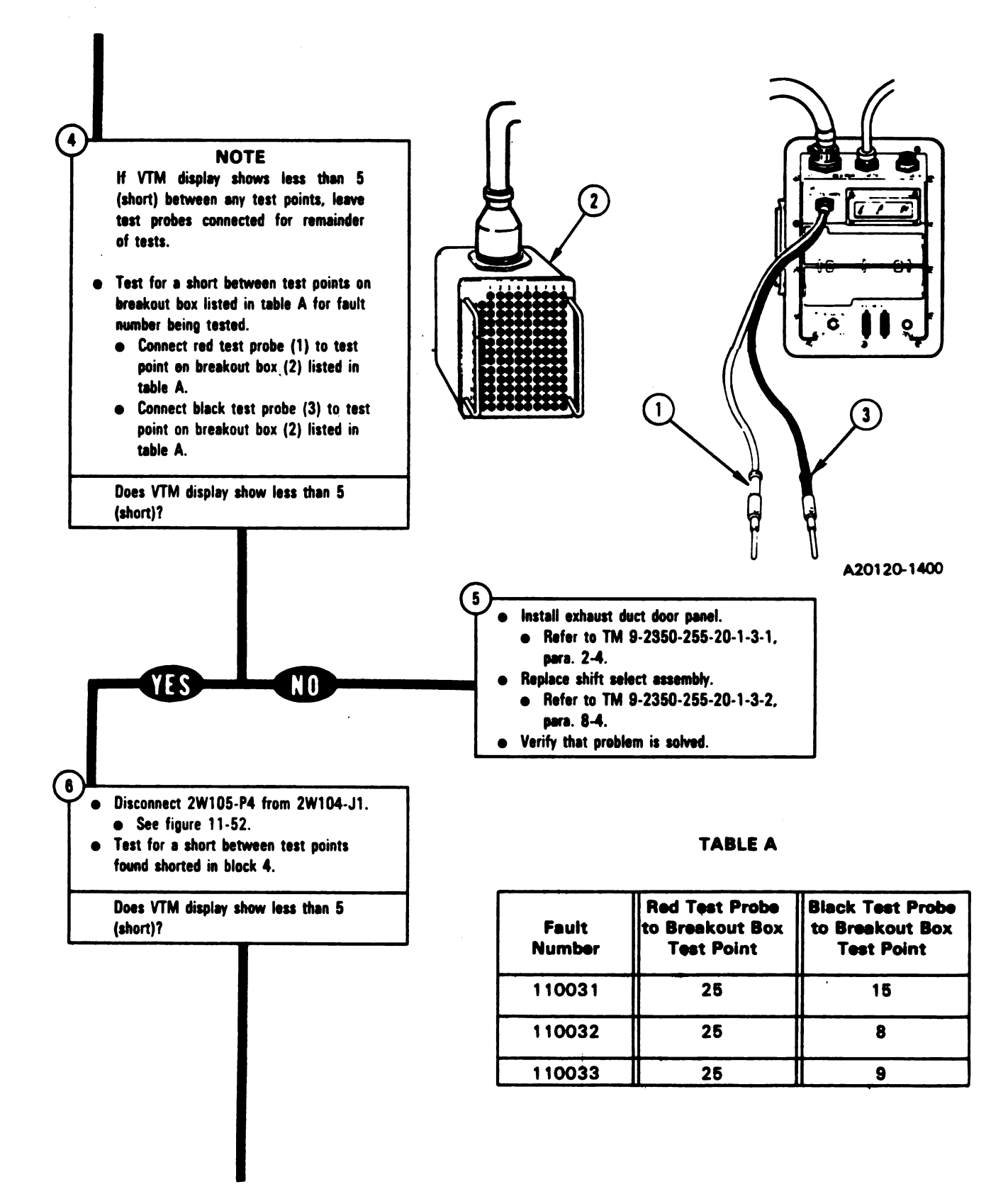

Figure 11-27 (Sheet 2 of 3) Volume II Para. 11-3

Digitized by GOOSIC 11-97

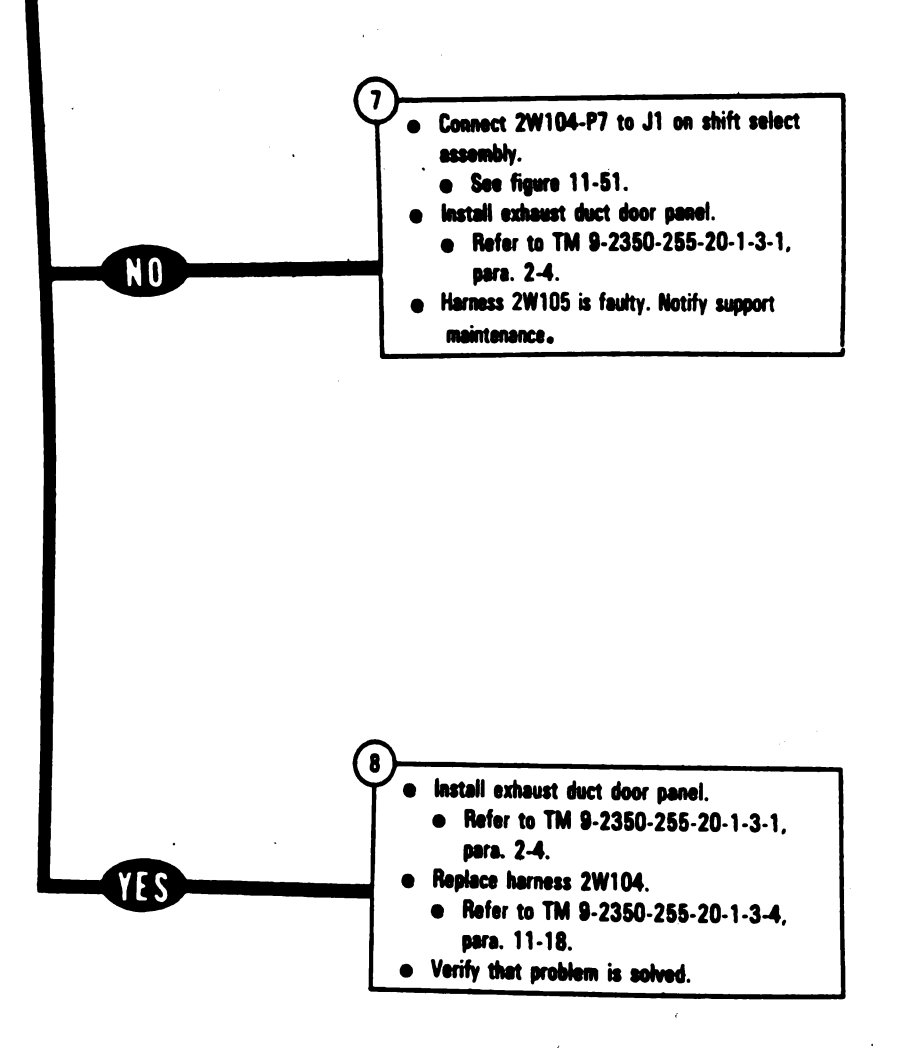

Figure 11-27 (Sheet 3 of 3) Volume II Para. 11-3

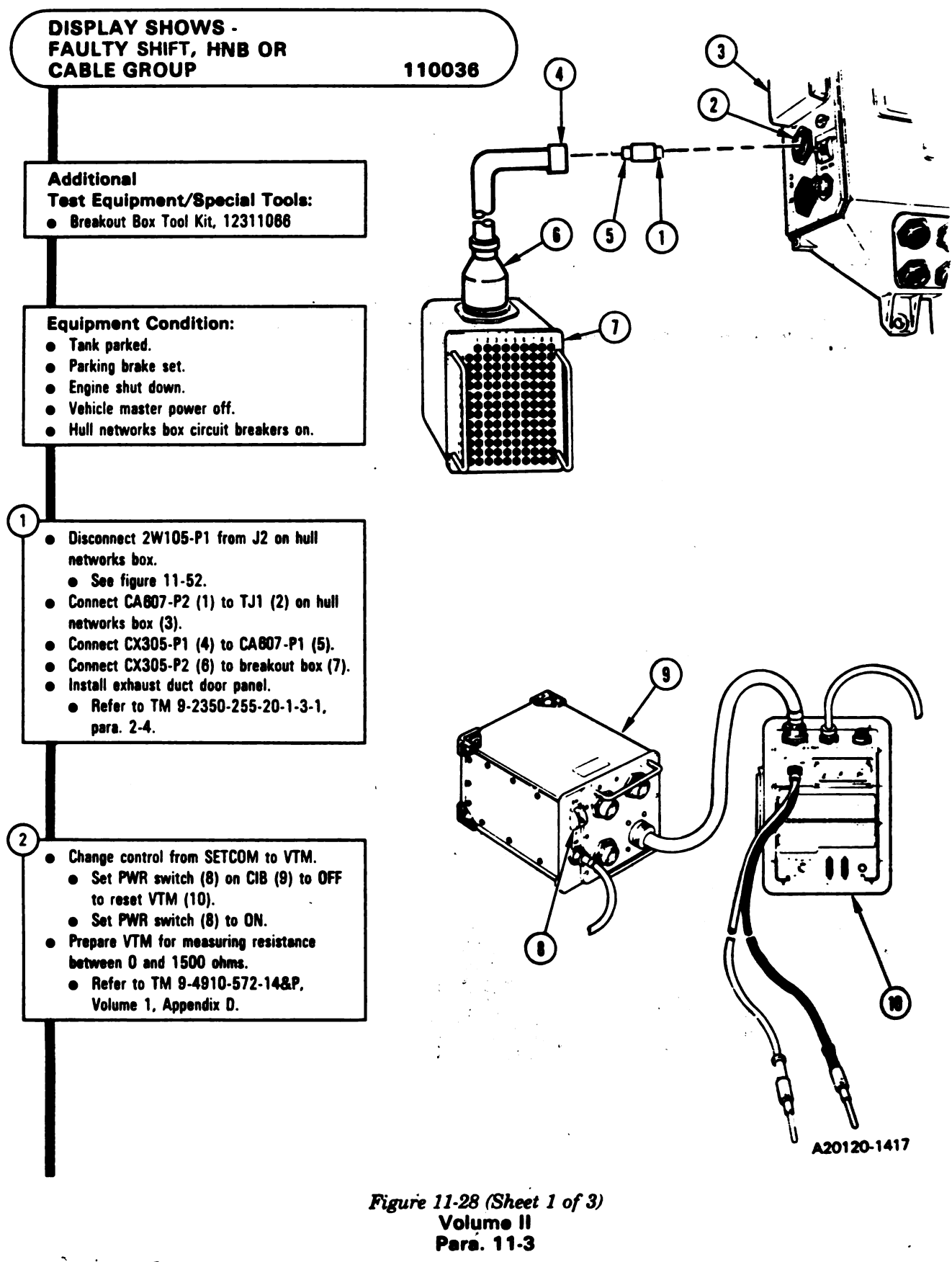

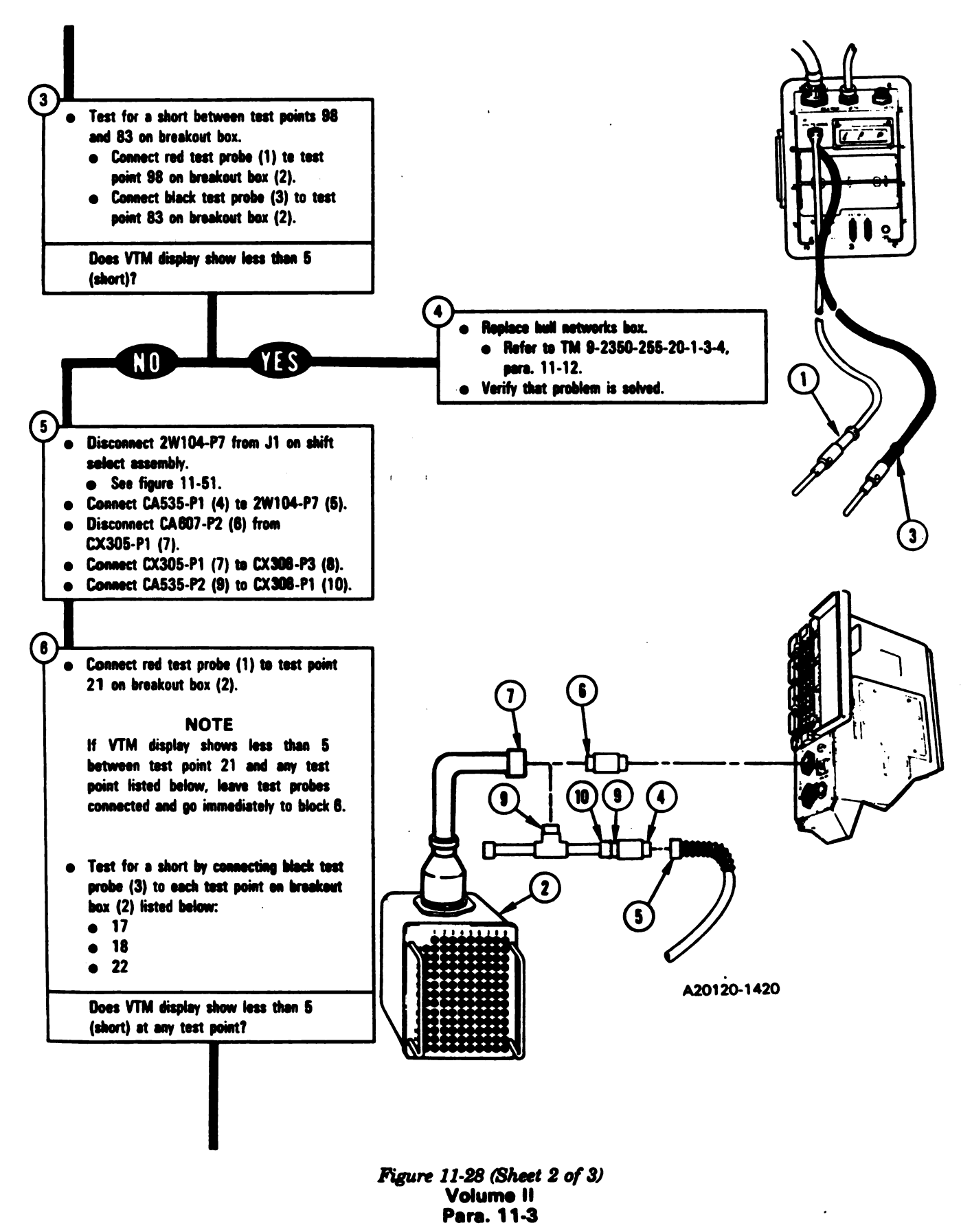

Change 8 11-99

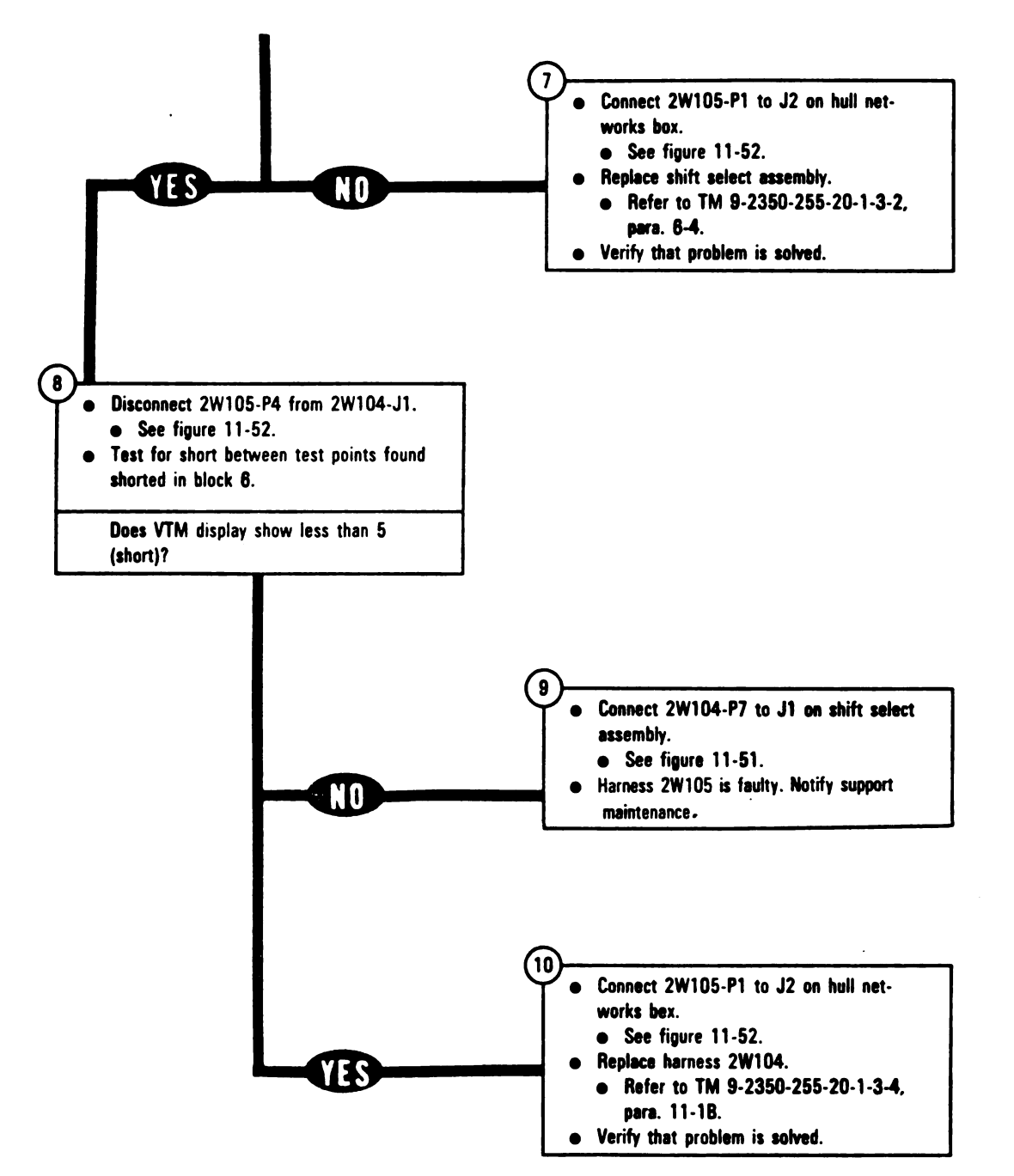

Figure 11-28 (Sheet 3 of 3) Volume II Para. 11-3

L

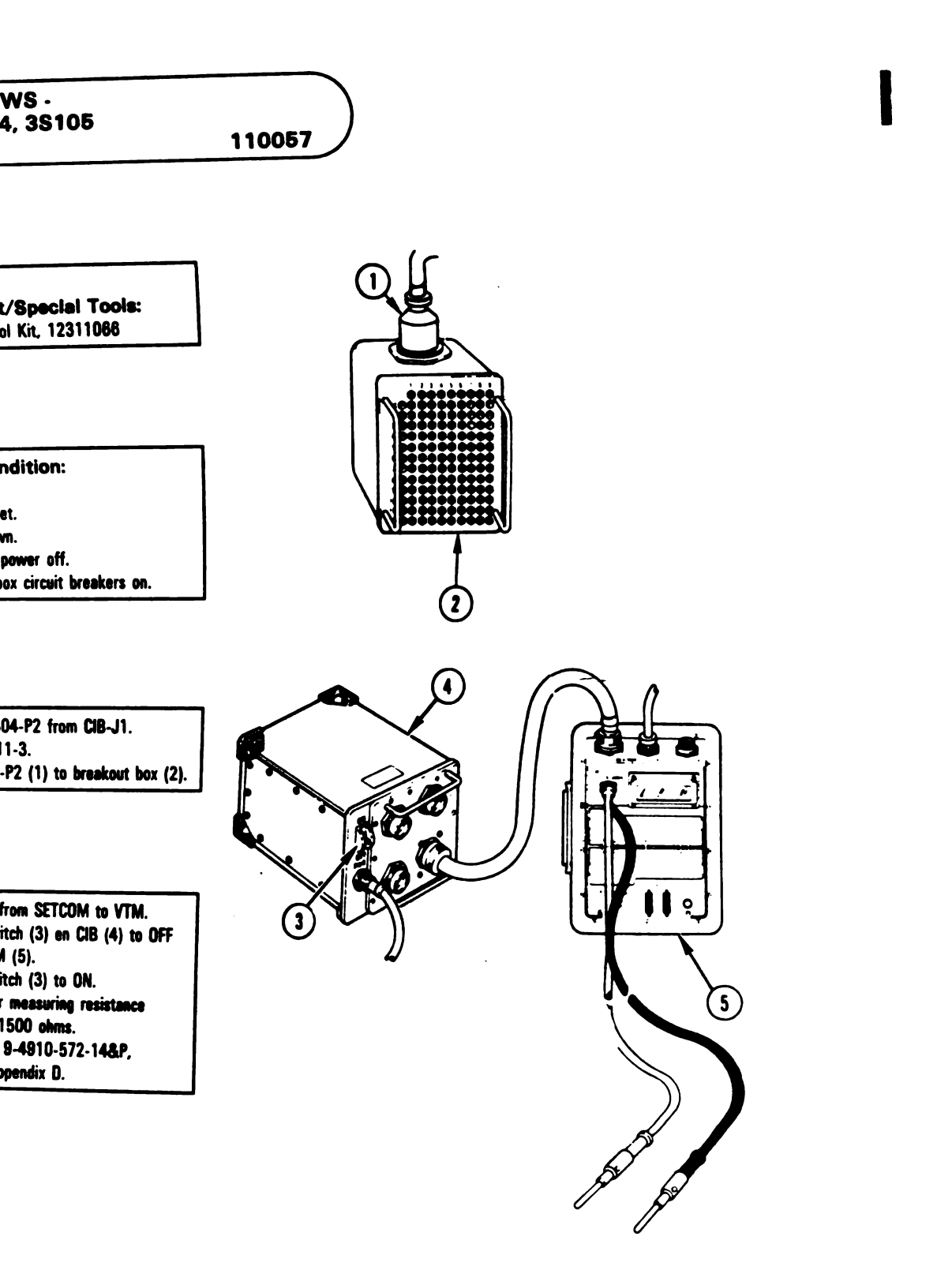

A20120-1427

Figure 11-29 (Sheet 1 of 3) Volume II Para. 11-3

Change 6 11-101 Digitized by Google

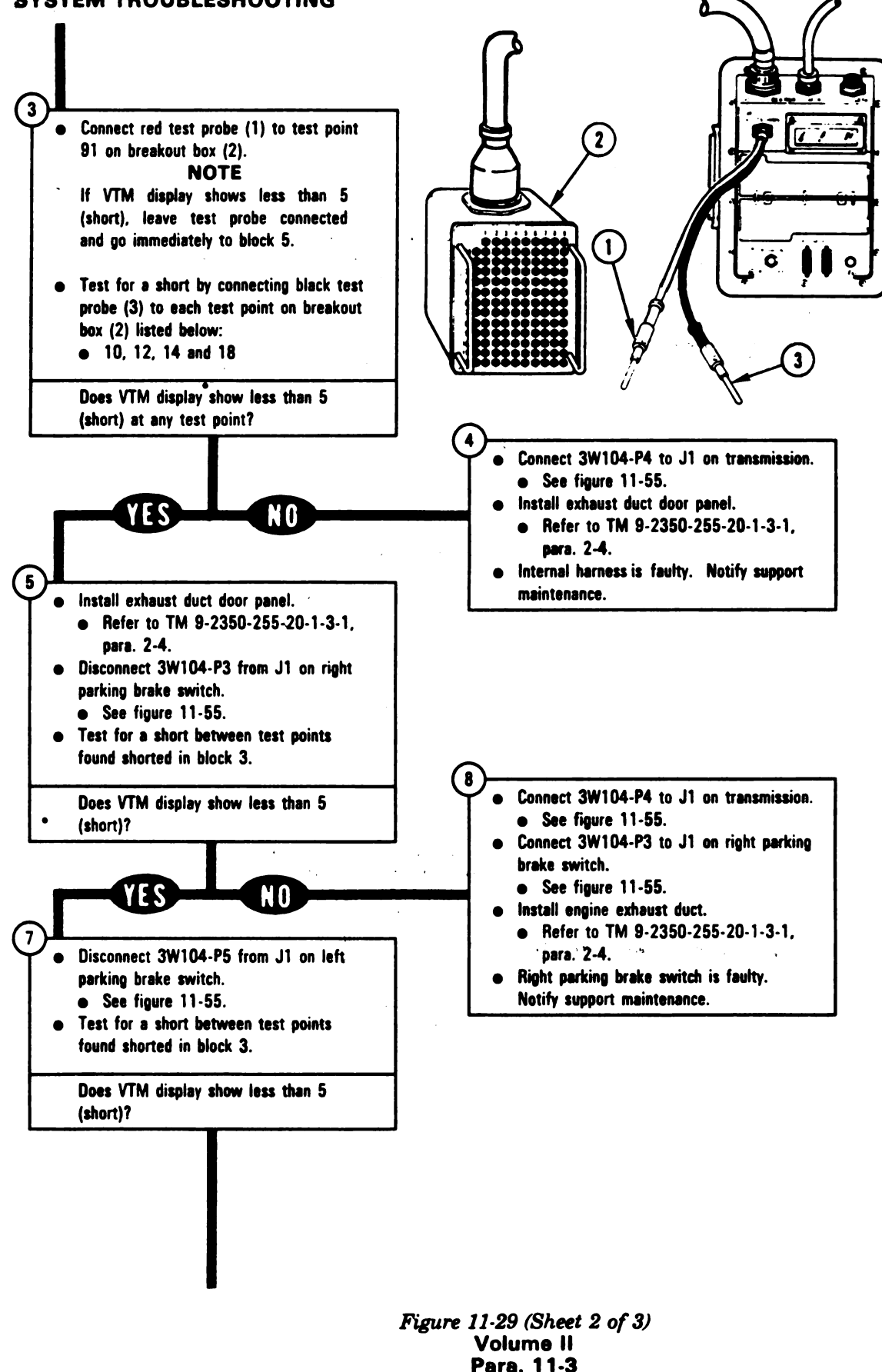

11-102 Change 6

Digitized by Google

1 1

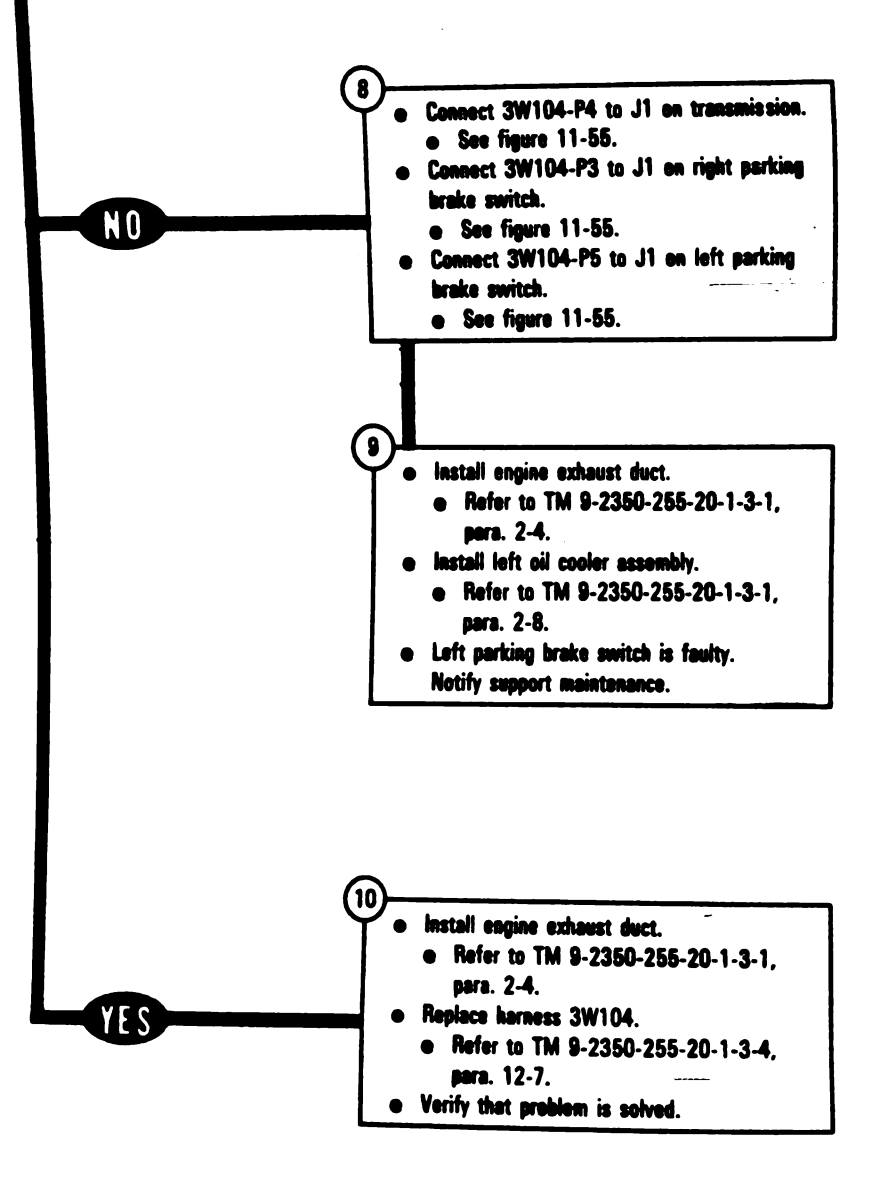

Figure 11-29 (Sheet 3 of 3) Volume II Para. 11-3

Digitized by Change 5, 11-103

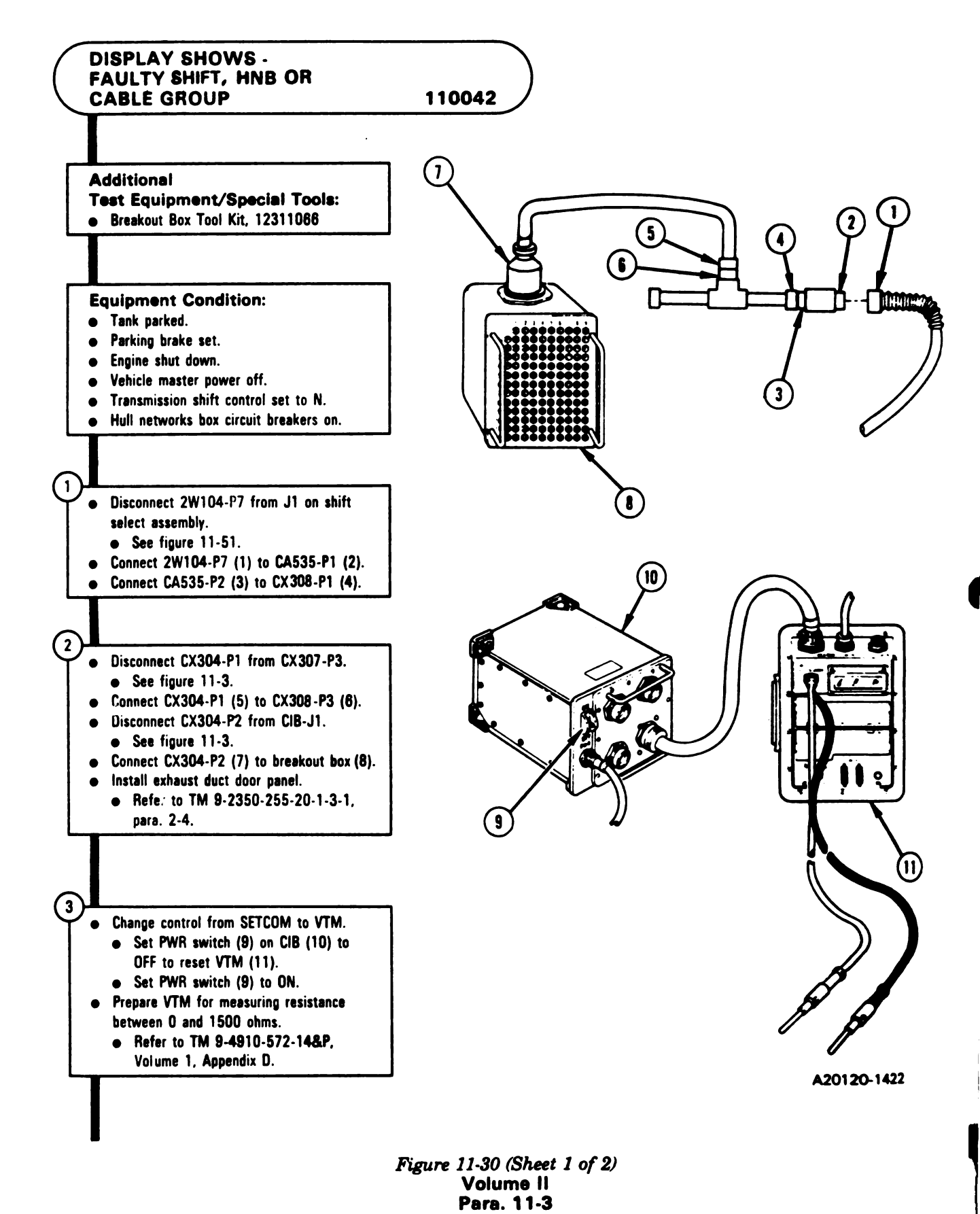

Digitized by Google

11-104 Change 8

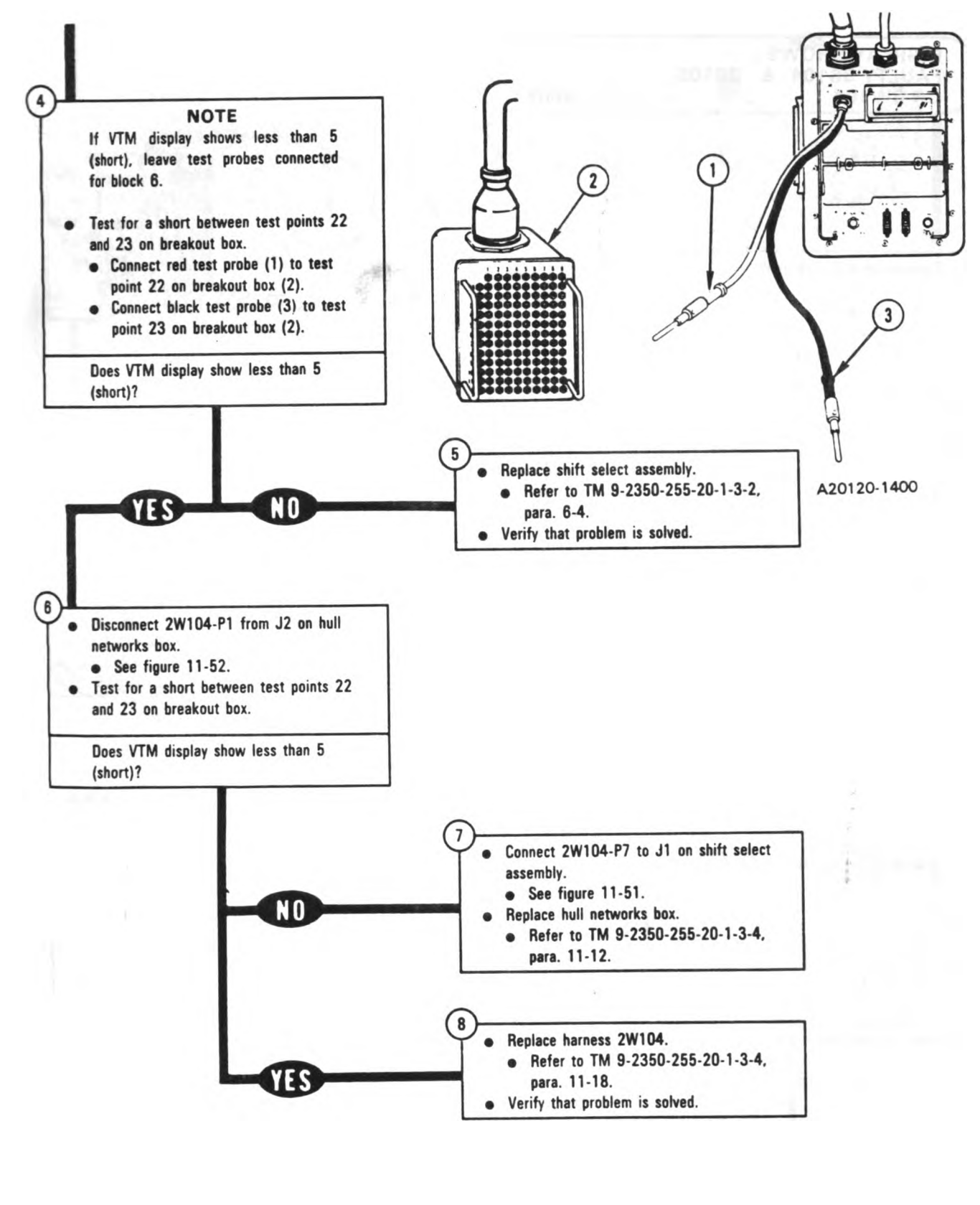

Figure 11-30 (Sheet 2 of 2) Volume II Pare. 11-3

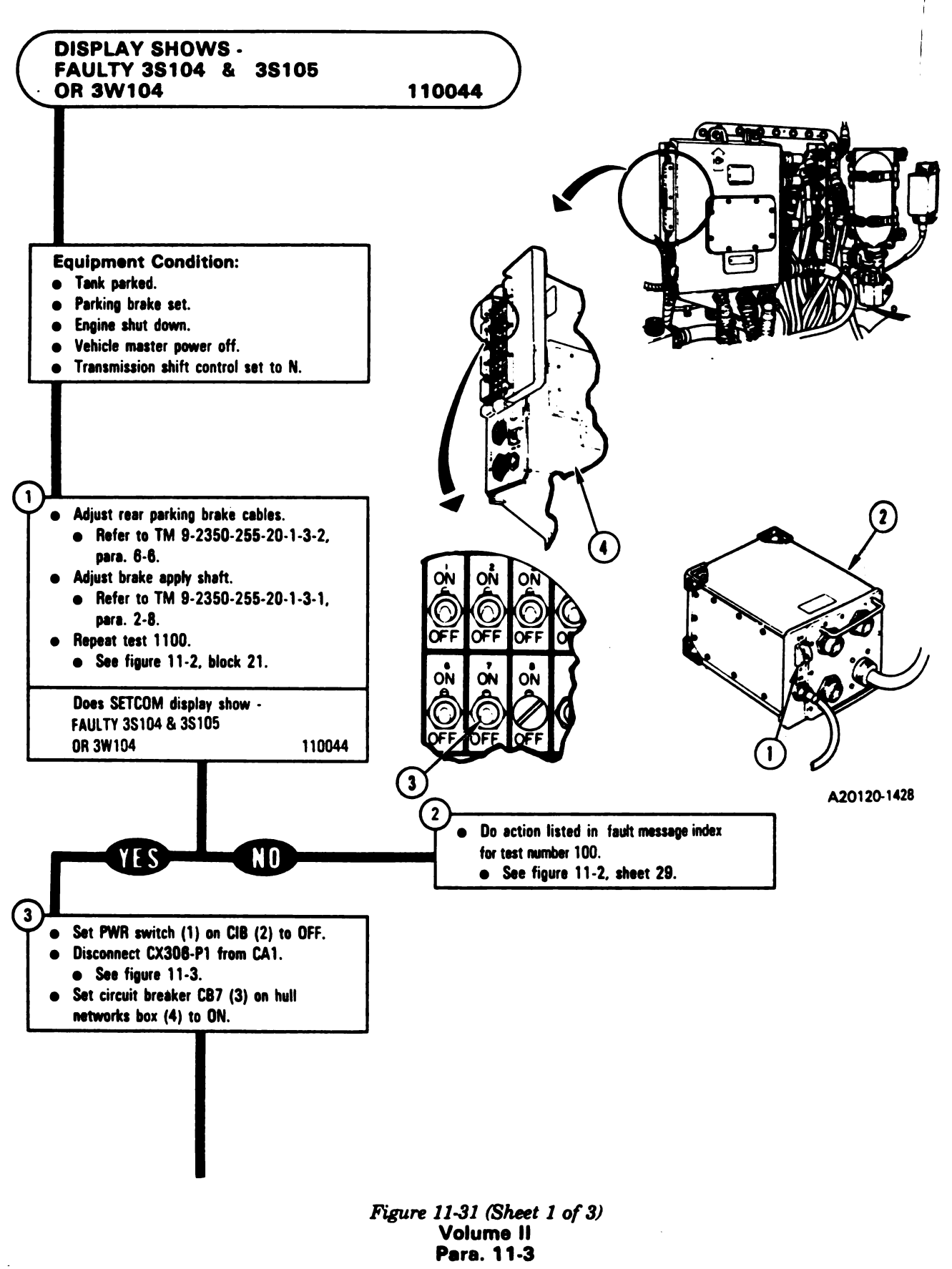

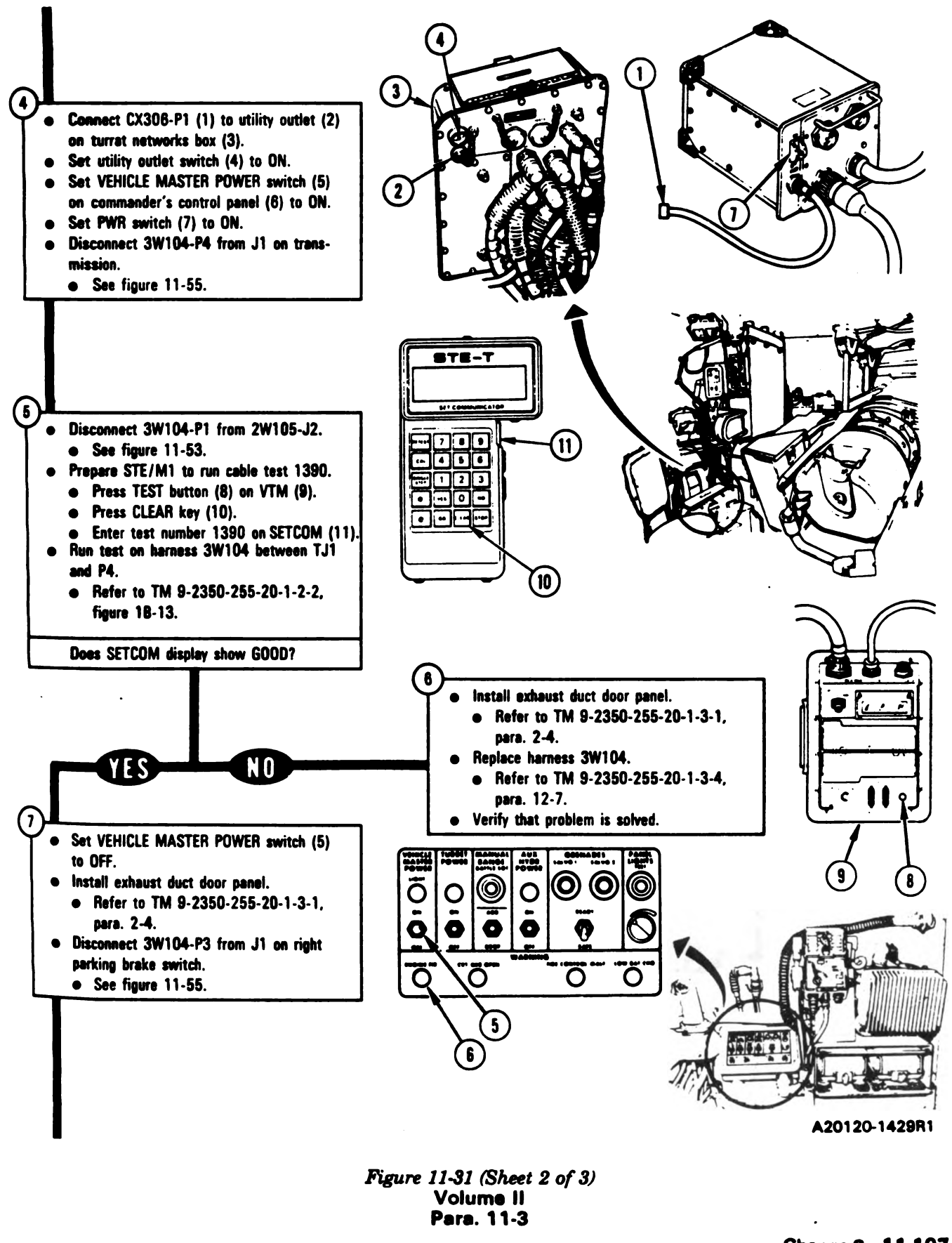

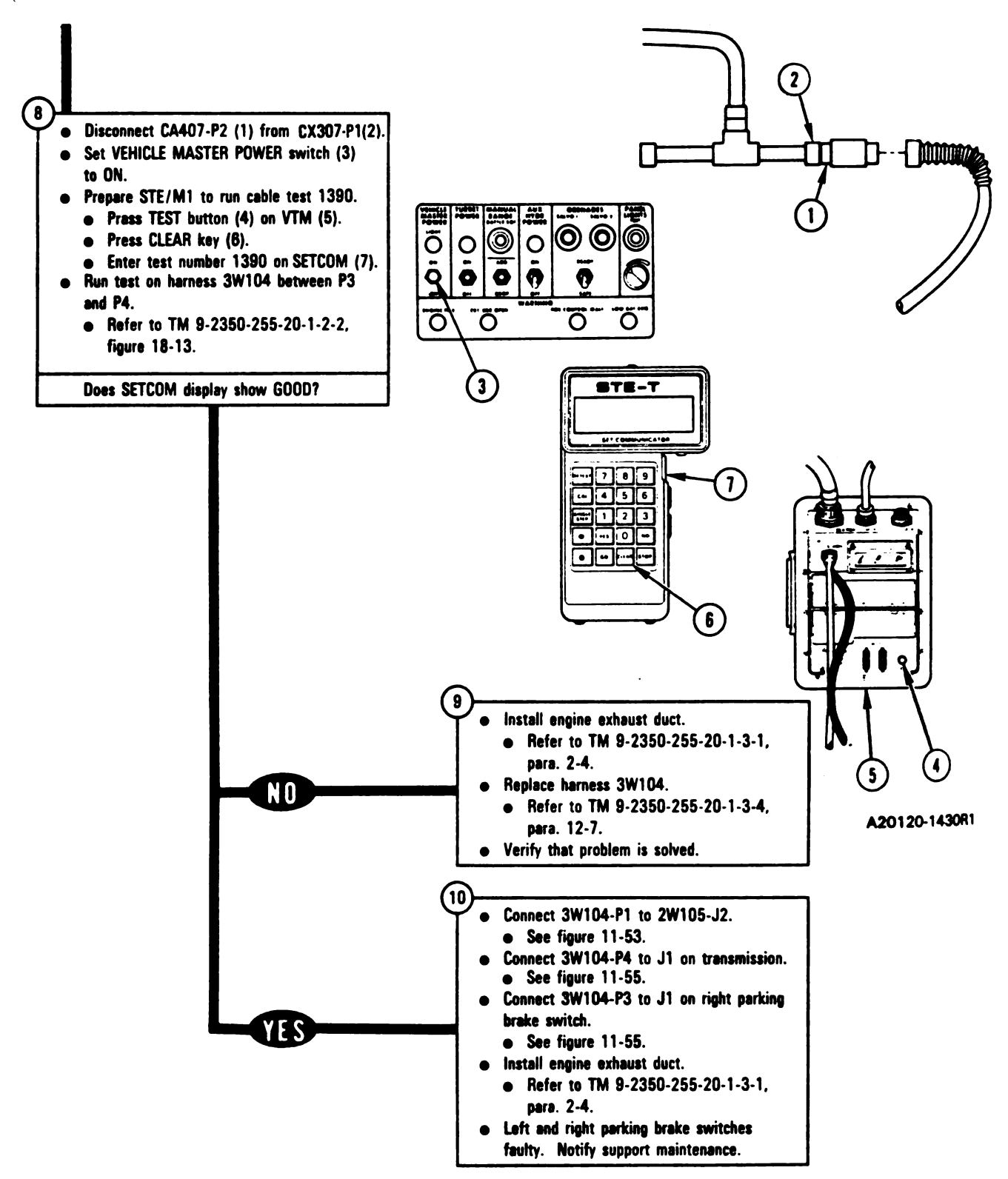

Figure 11-31 (Sheet 3 of 3) Volume II Para. 11-3

۱,

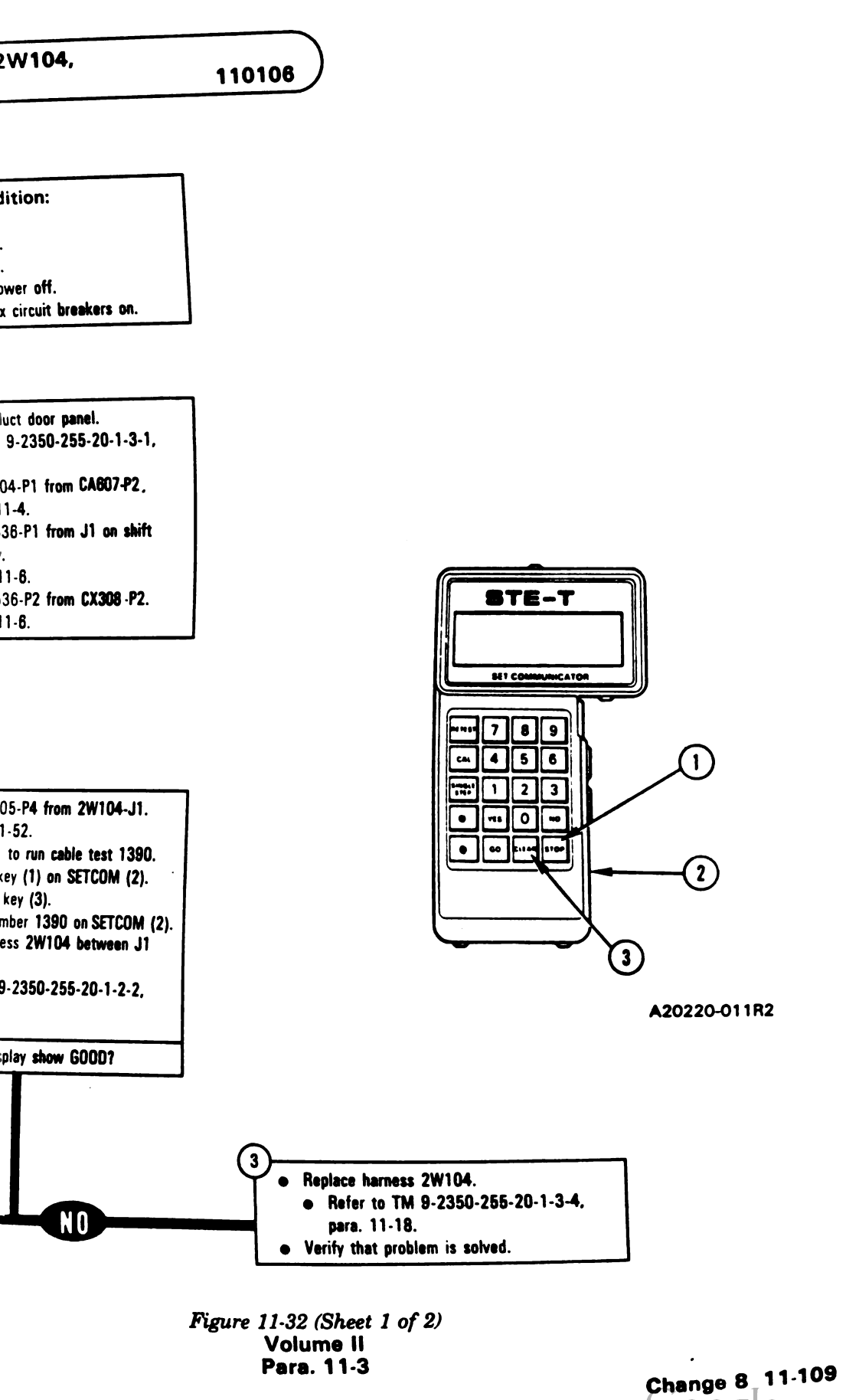

l

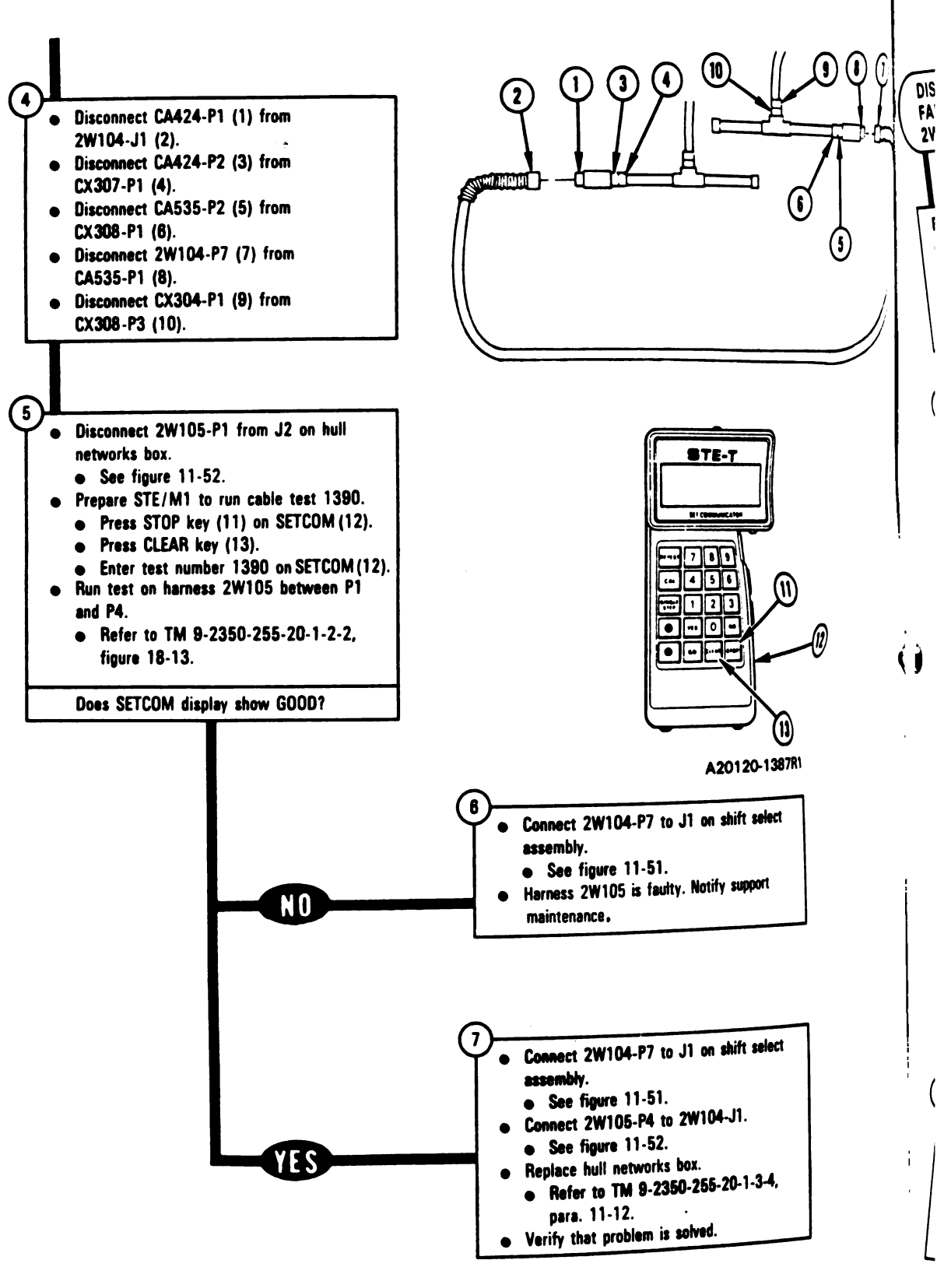

Figure 11-32 (Sheet 2 of 2) Volume II Para. 11-3

Digitized by Change 8 11-111

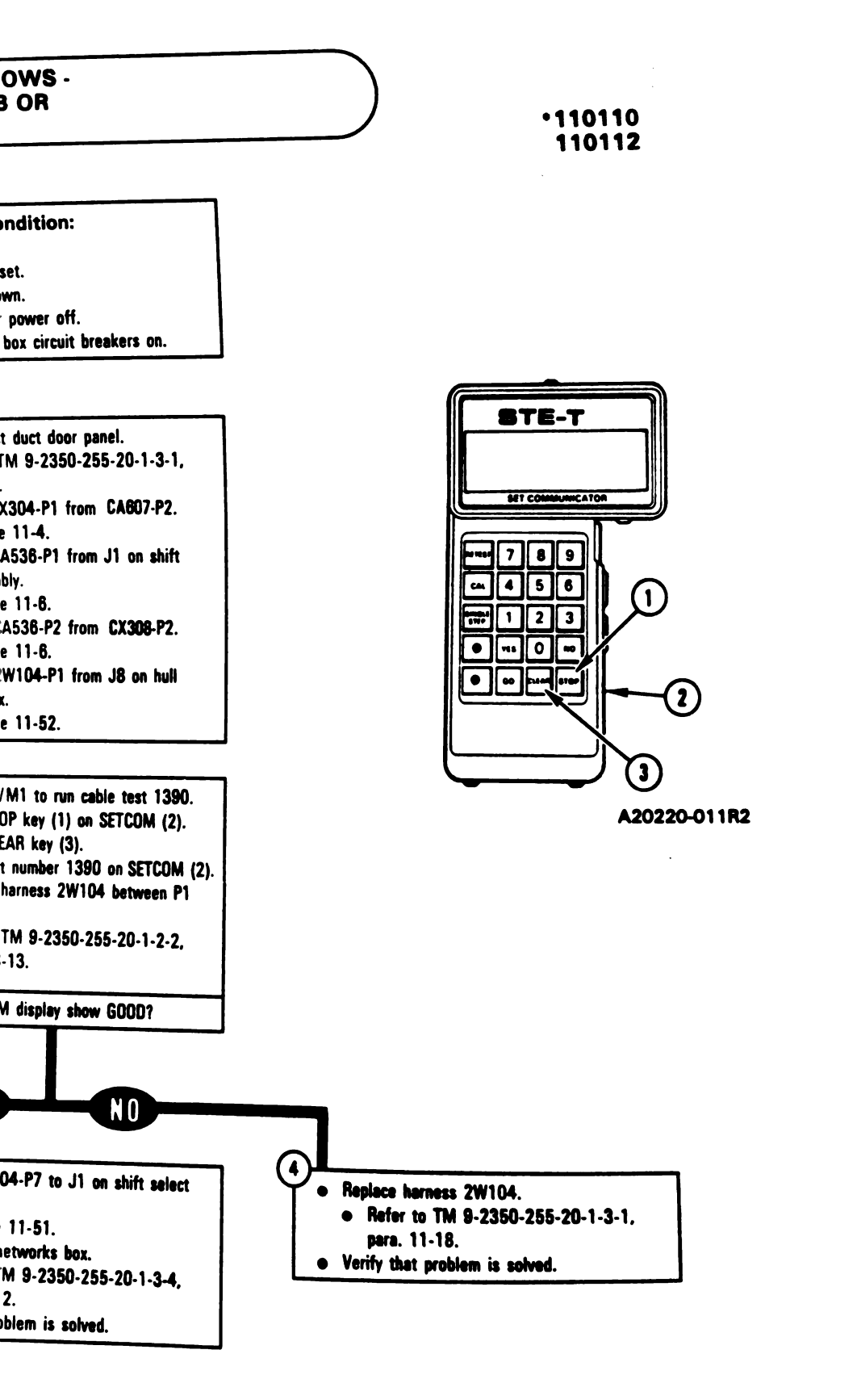

Figure 11-33 Volume II Para. 11-3

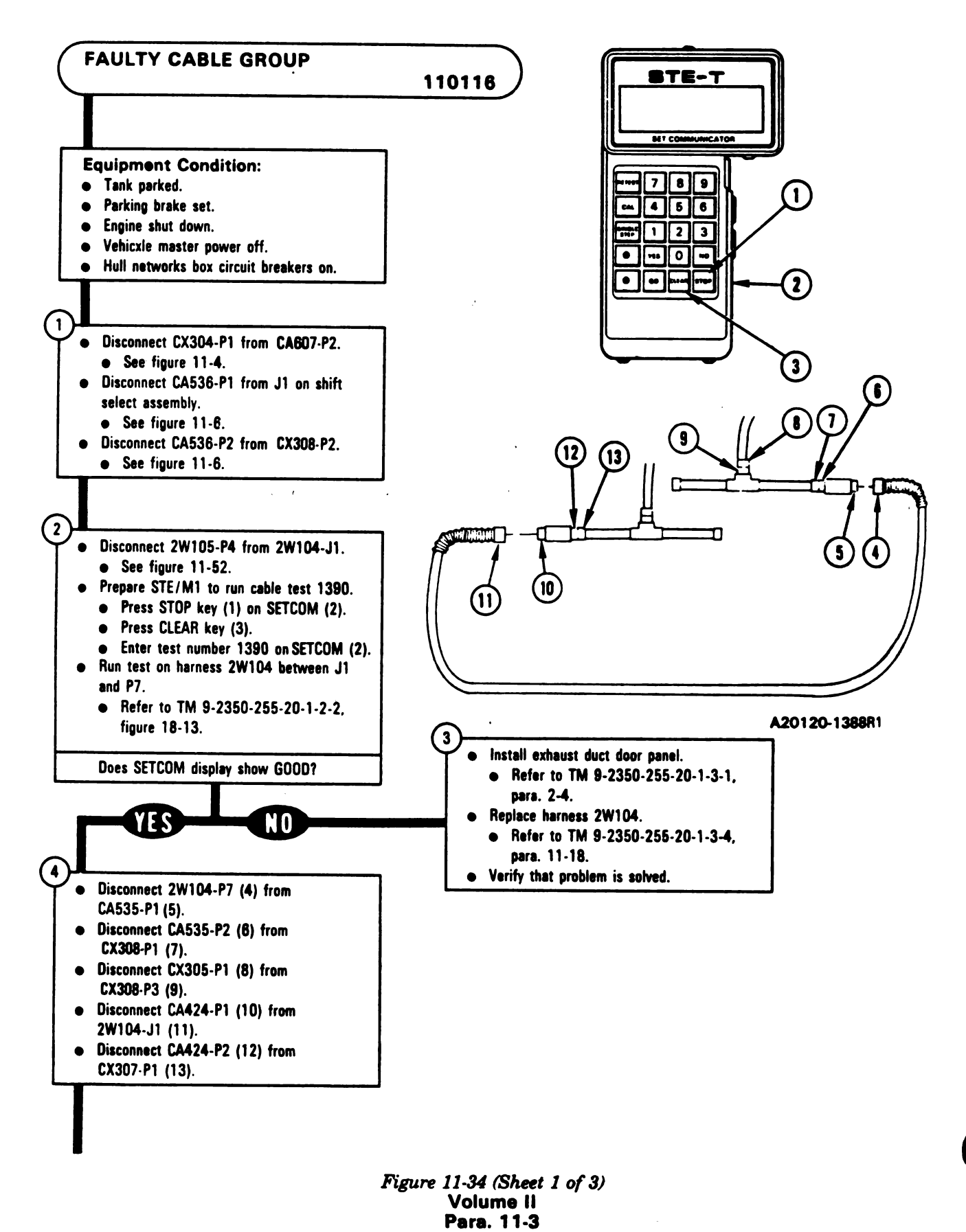

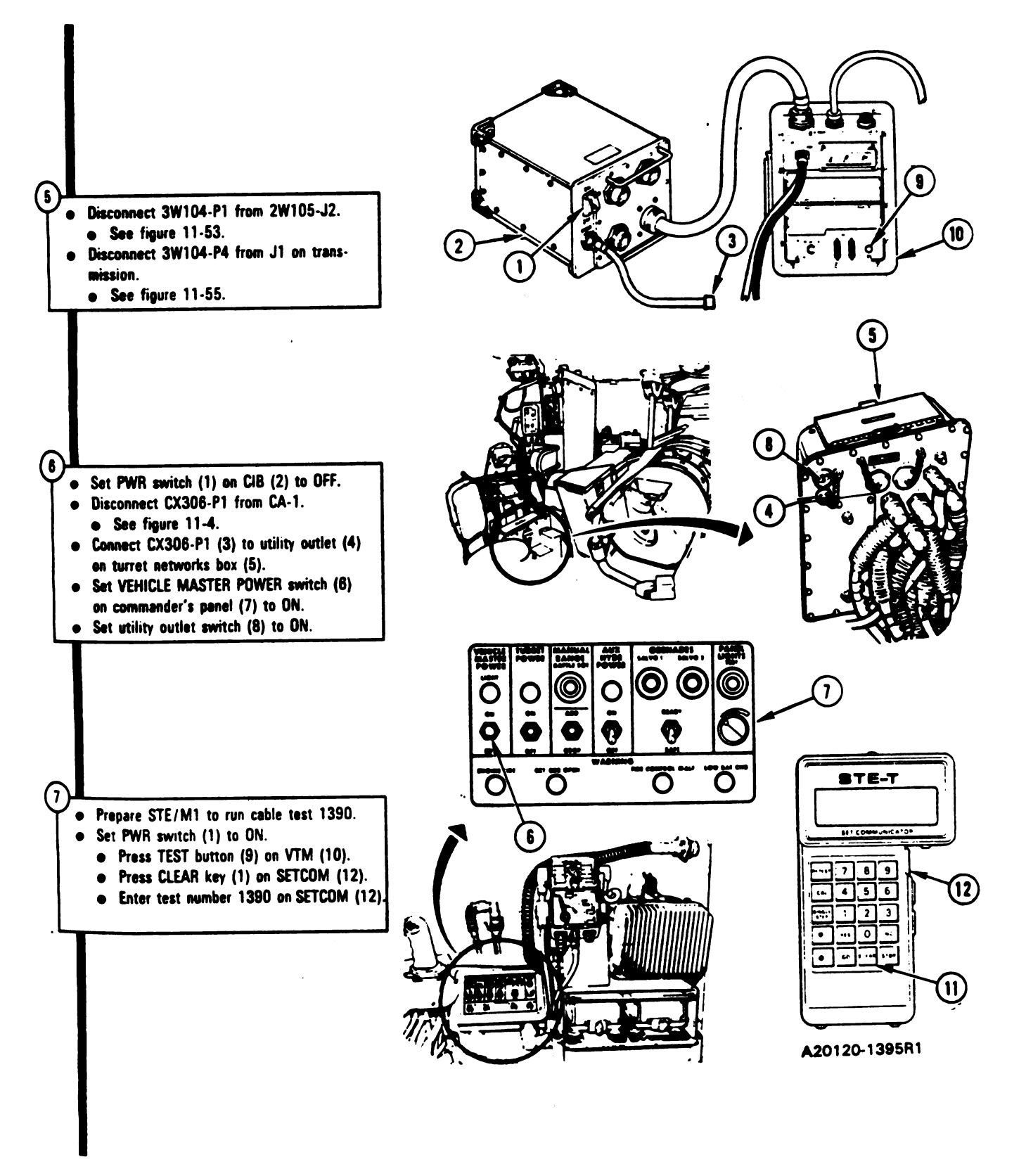

Figure 11-34 (Sheet 2 of 3) Volume II Pera. 11-3

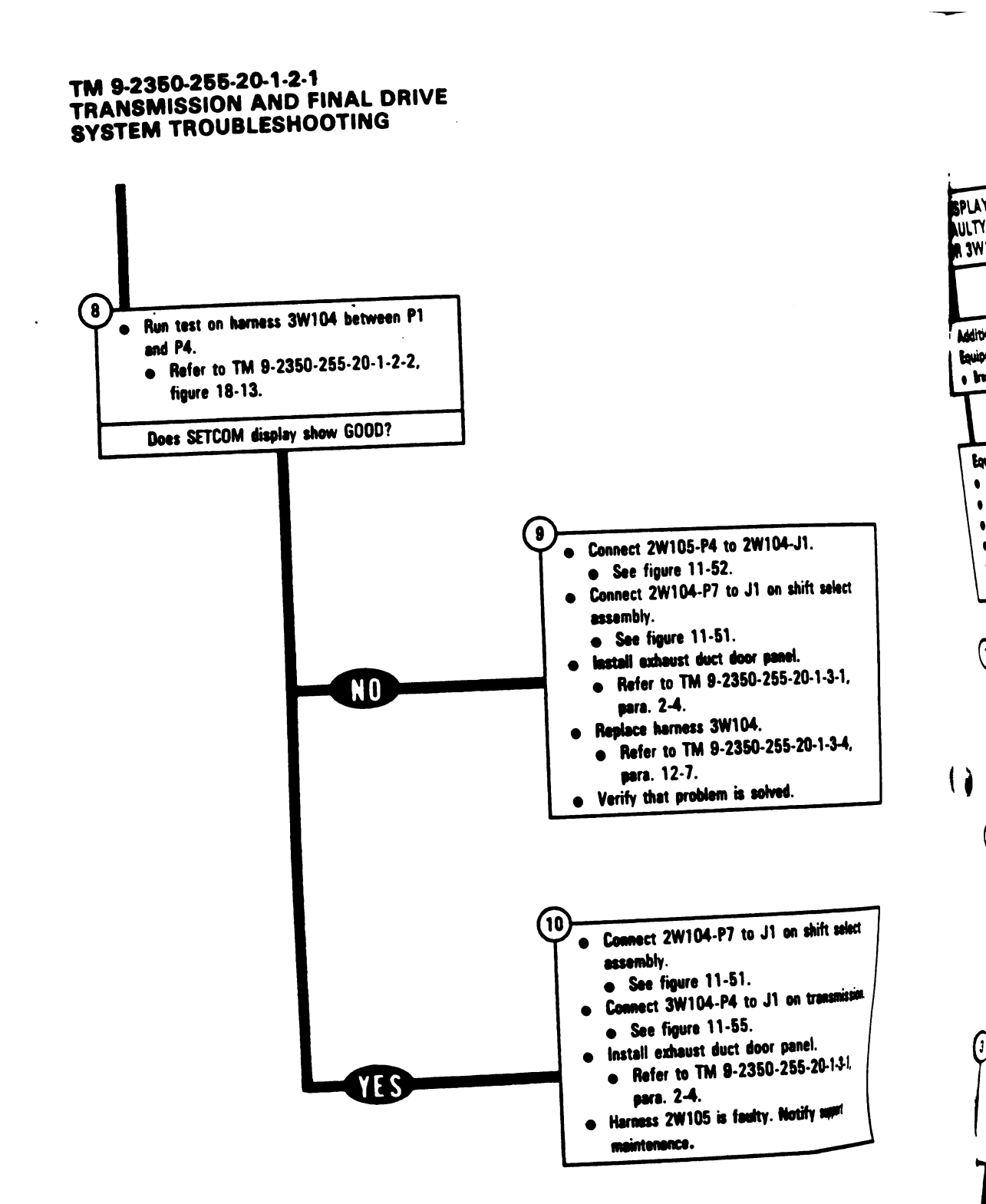

Figure 11-34 (Sheet 3 of 3) Volume II Pera. 11-3

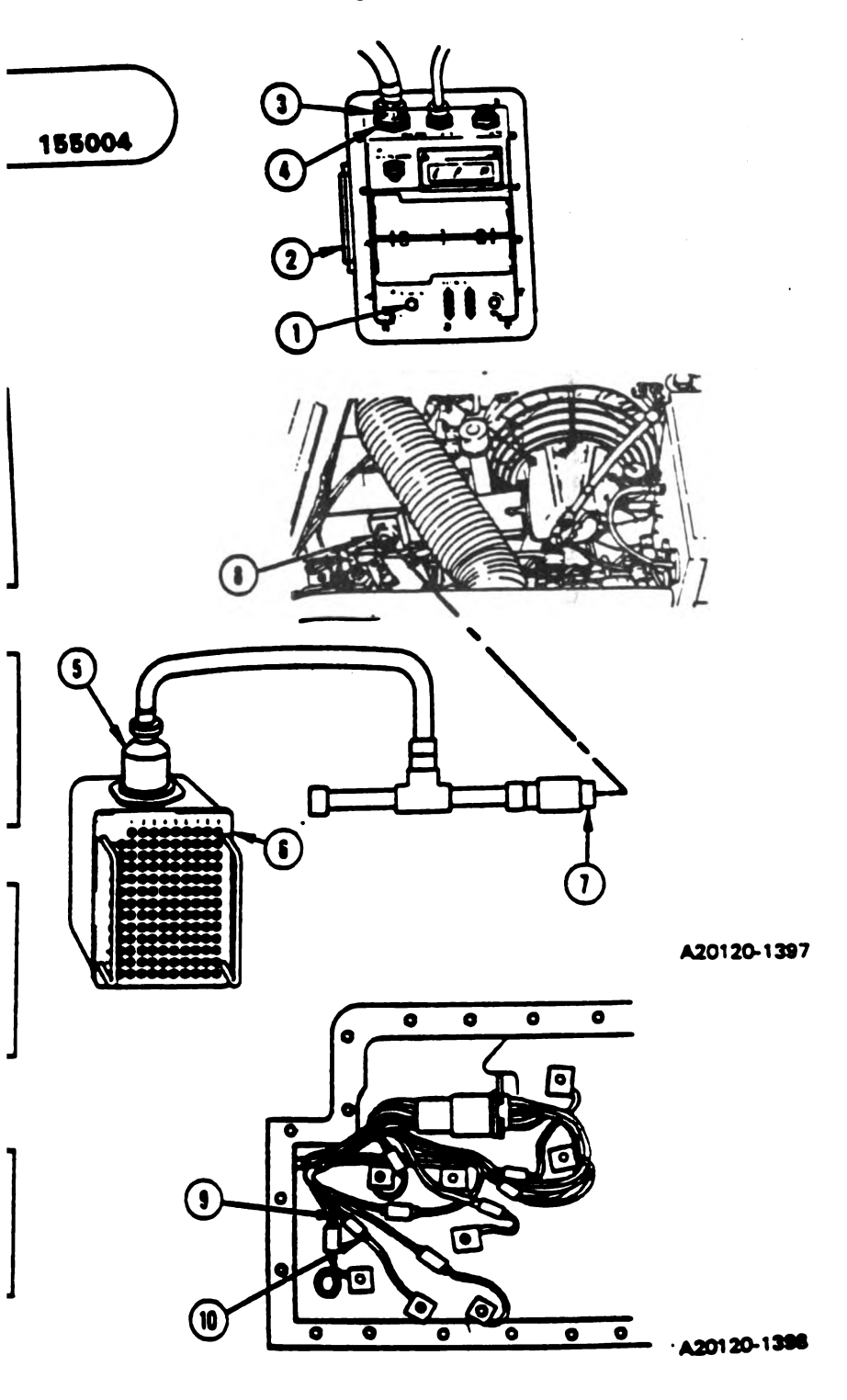

Figure 11-35 (Sheet 1 of 4) Volume II Para. 11-3

Change 5 11-115

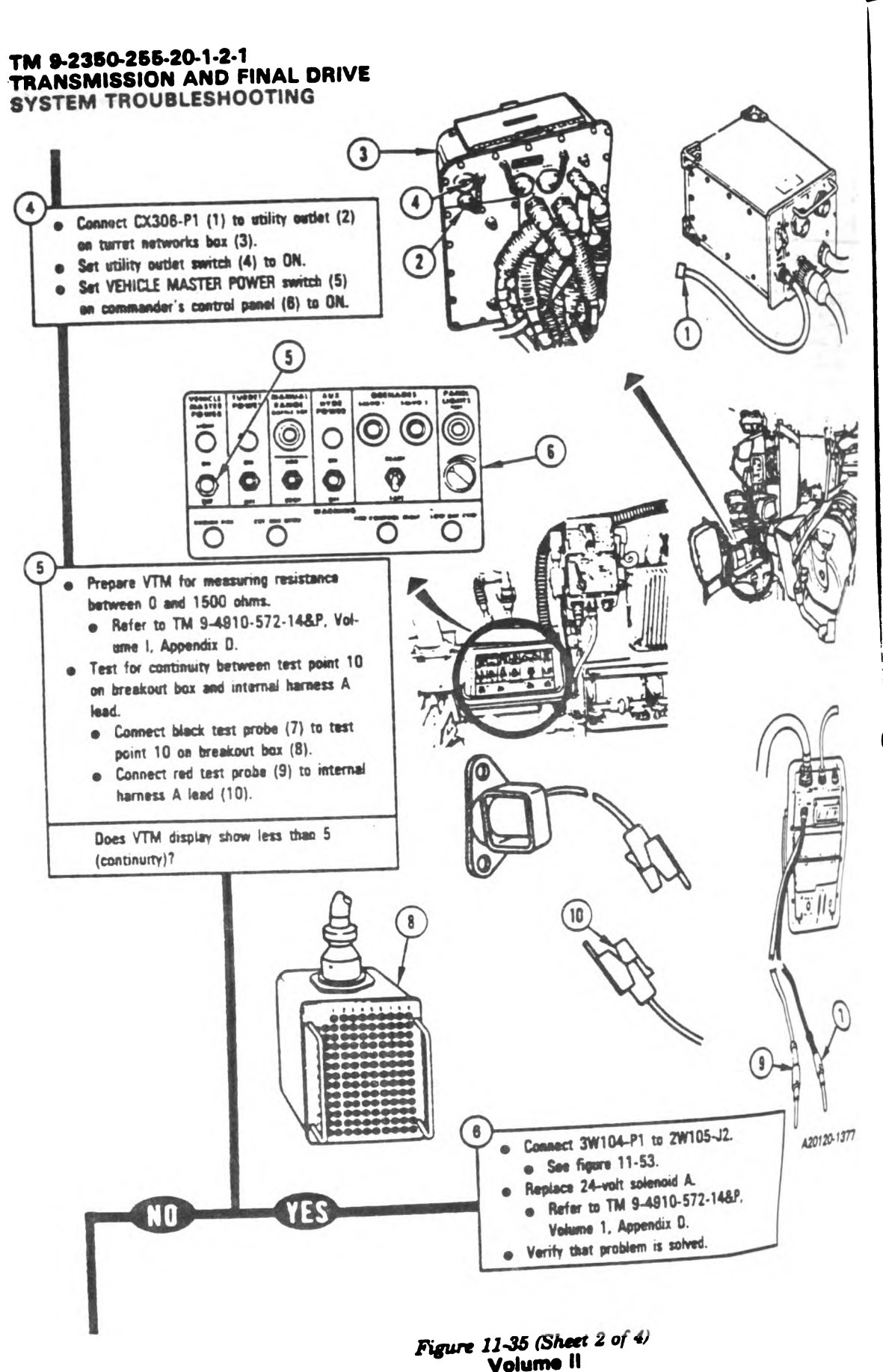

Pera. 11-3

ŀ

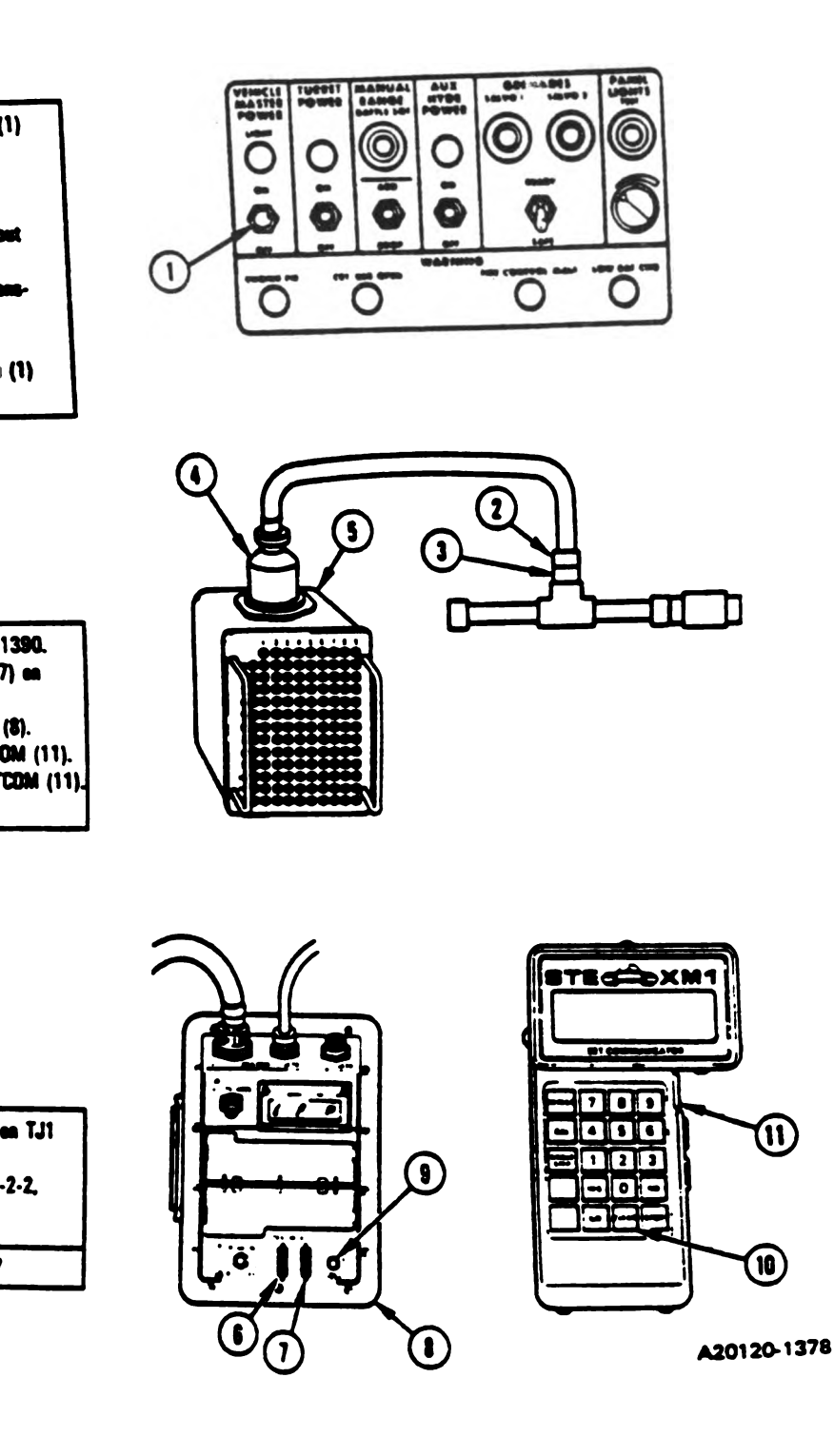

Figure 11-35 (Sheet 3 of 4) Volumo 11 Para. 11-3

Change 5 11-117

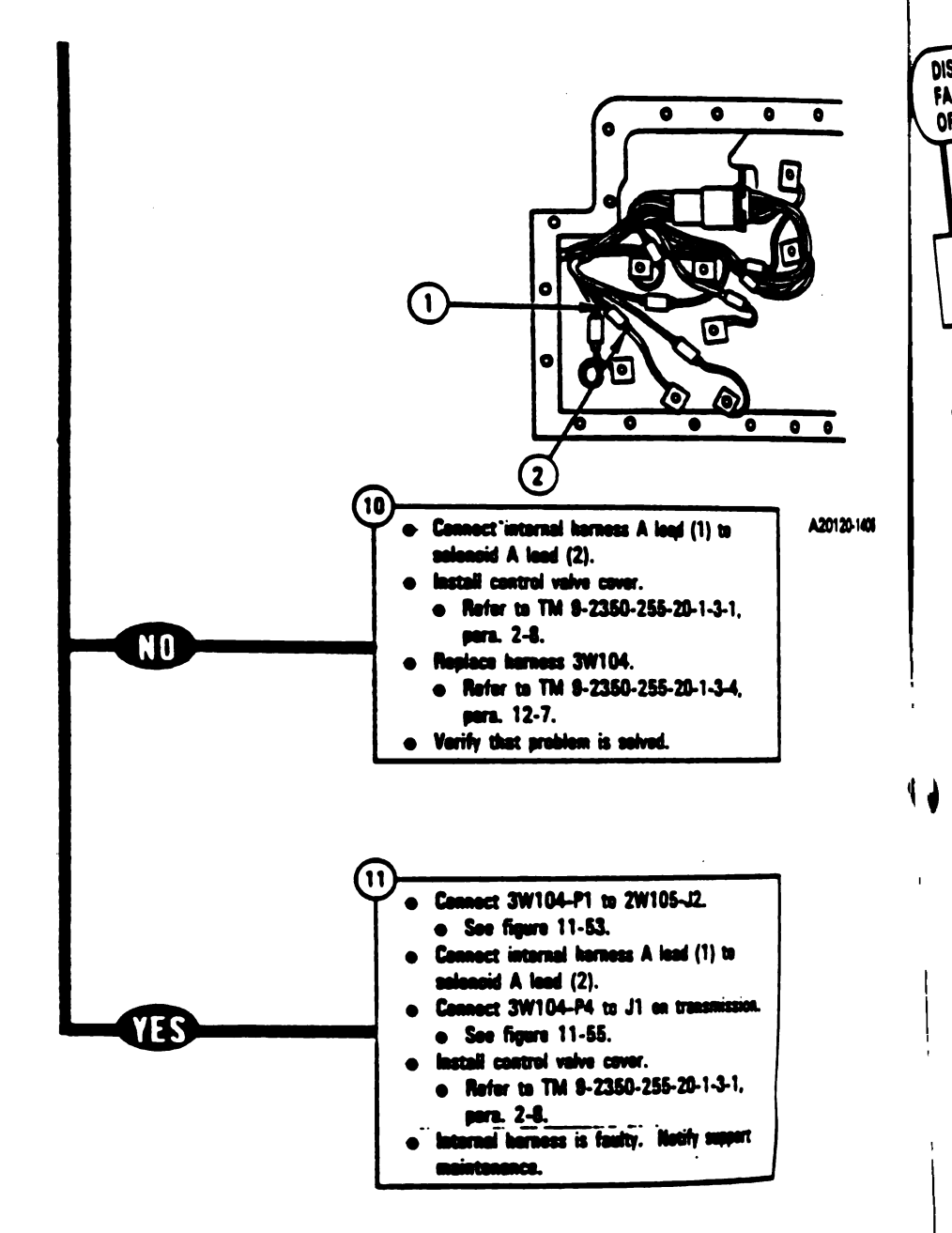

Figure 11-35 (Sheet 4 of 4) Volume II Para. 11-3

11-118 Change 5

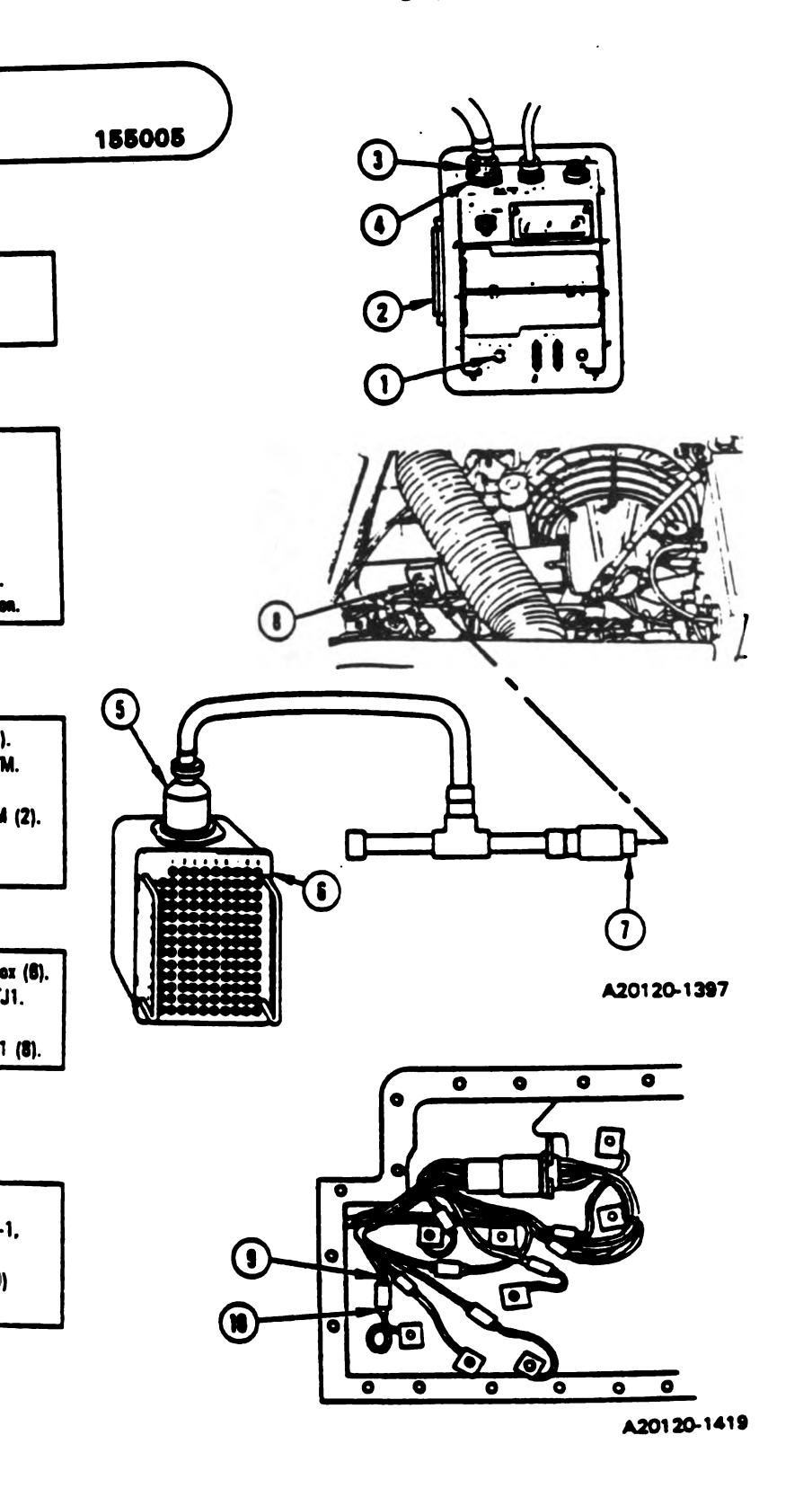

Figure 11-36 (Sheet 1 of 4) Volume II Para. 11-3

Change 5 11-119
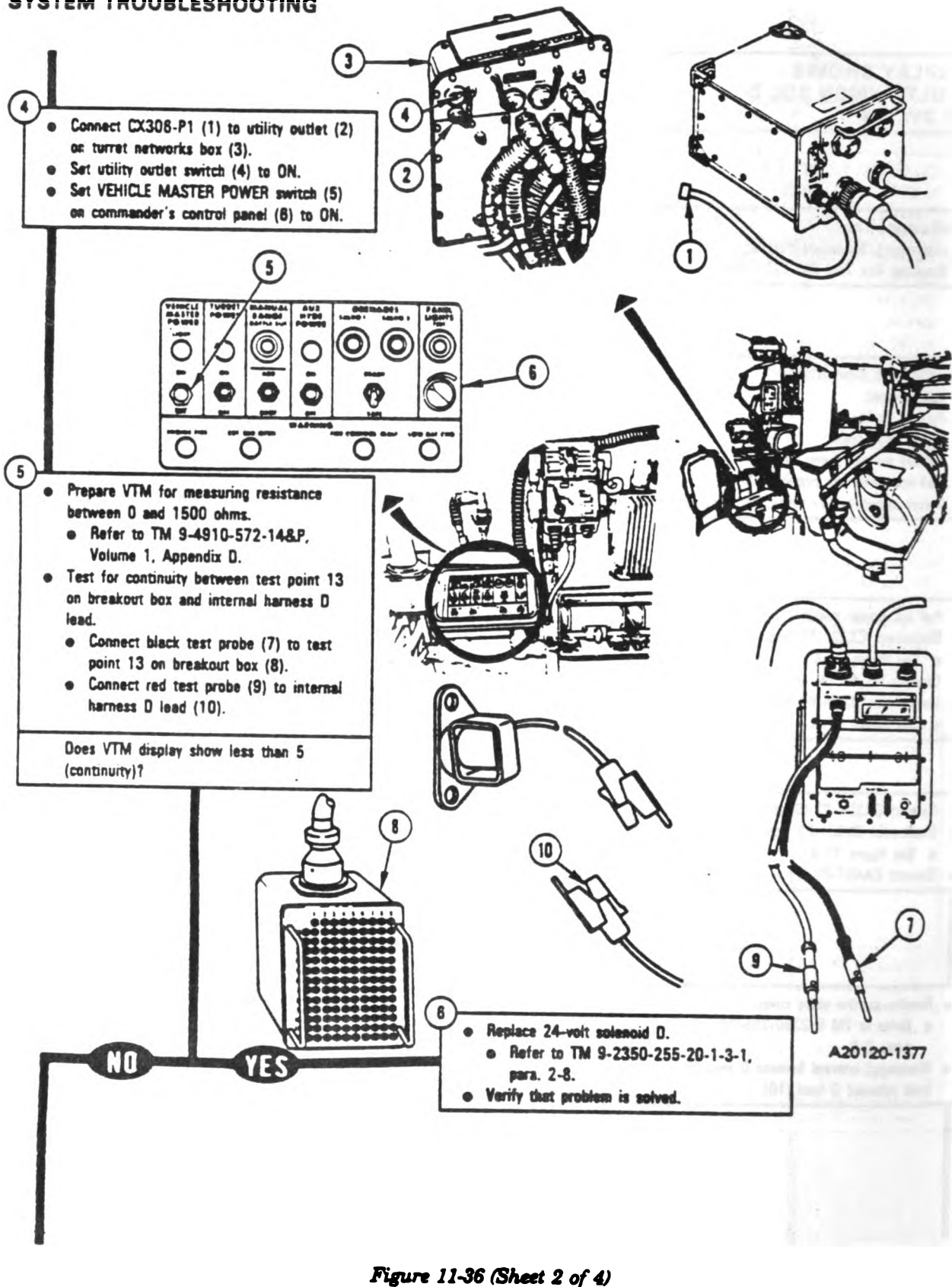

gure 11-36 (Sheet 2 of 4 Volume II Pera. 11-3

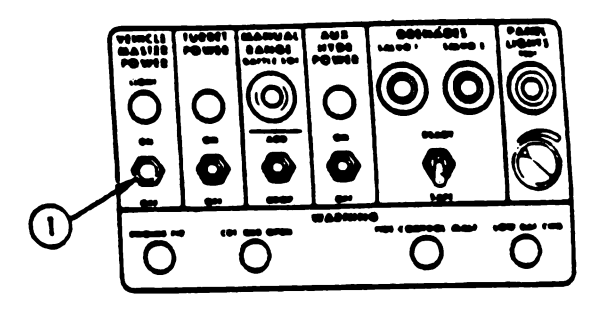

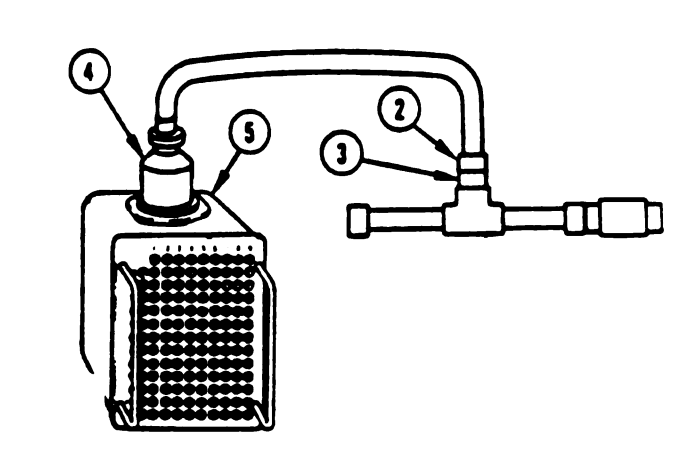

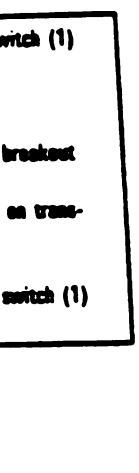

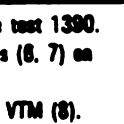

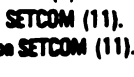

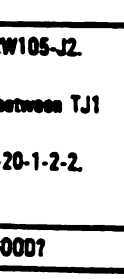

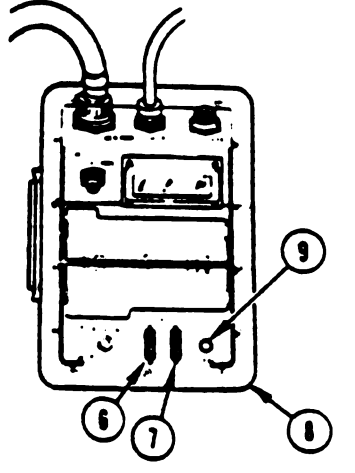

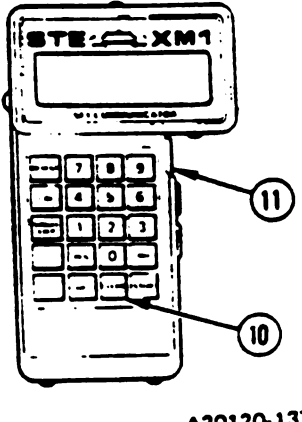

A20120-1378

Figure 11-36 (Sheet 3 of 4) Volume II Pera. 11-3

Change 5 11-121

ļ

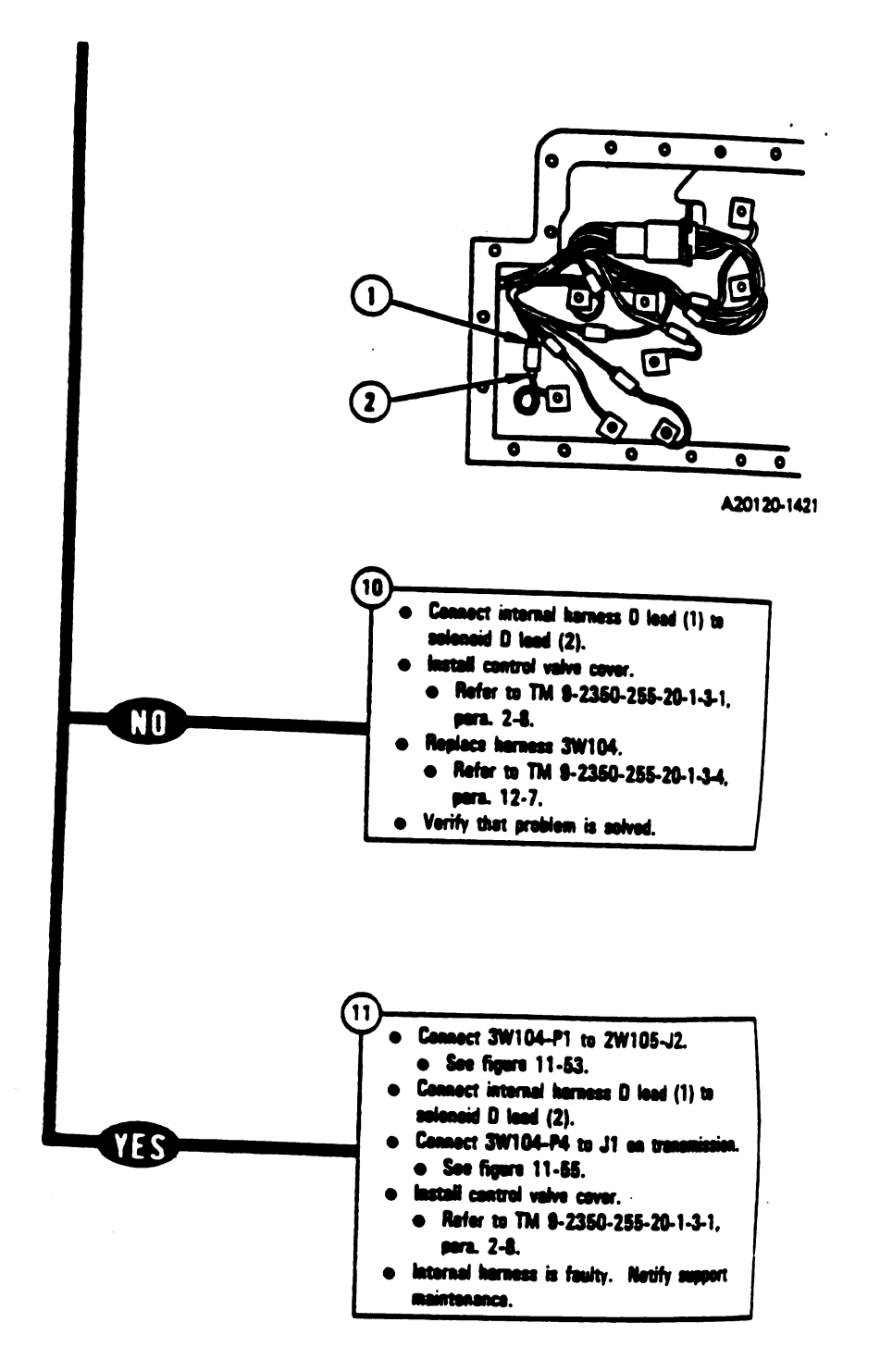

DI FI

Figure 11-36 (Sheet 4 of 4) Volume II Pare. 11-3

11-122 Change 5

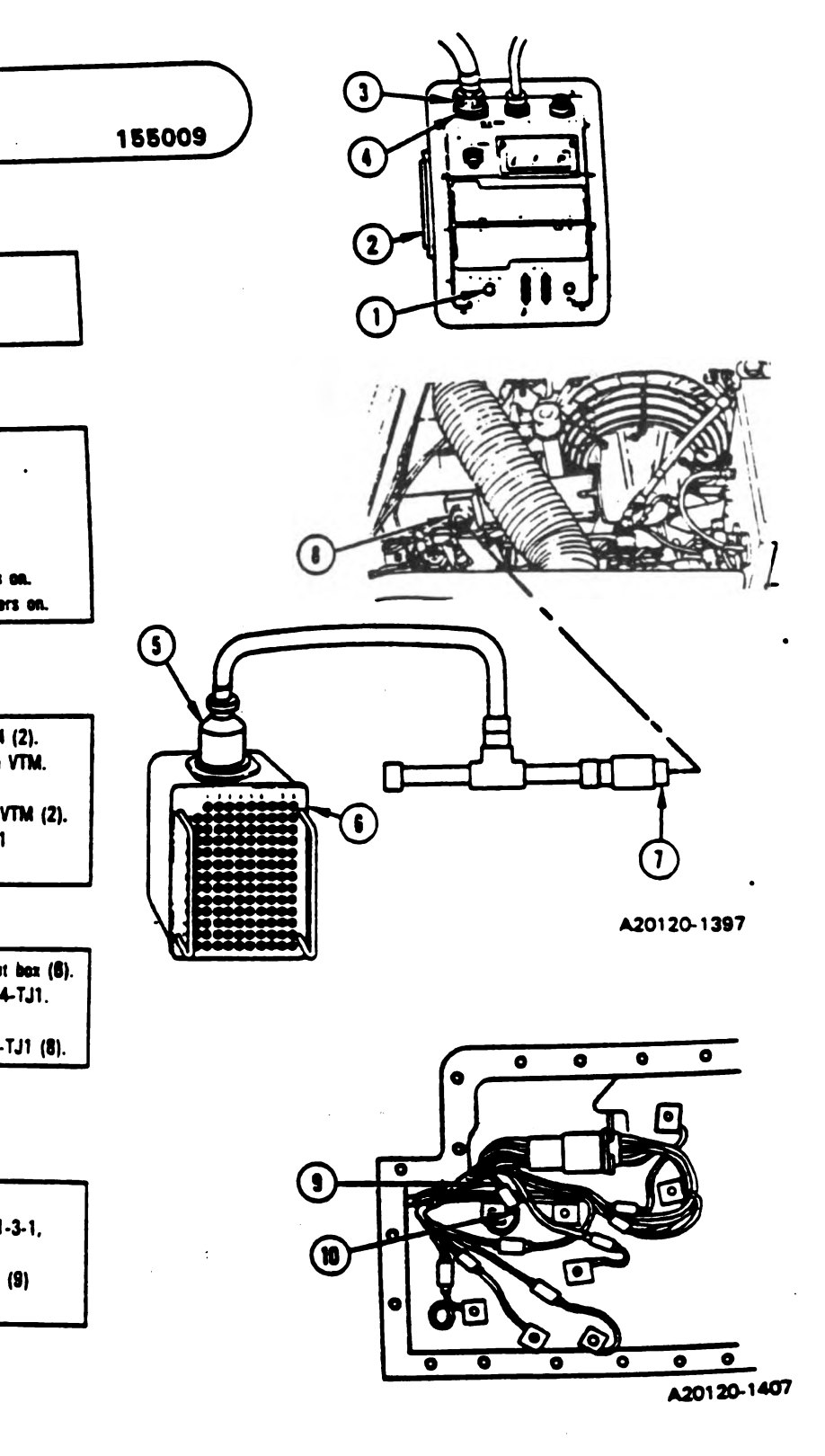

Figure 11-37 (Sheet 1 of 4) Volume II Para. 11-3

Change 5 11-123

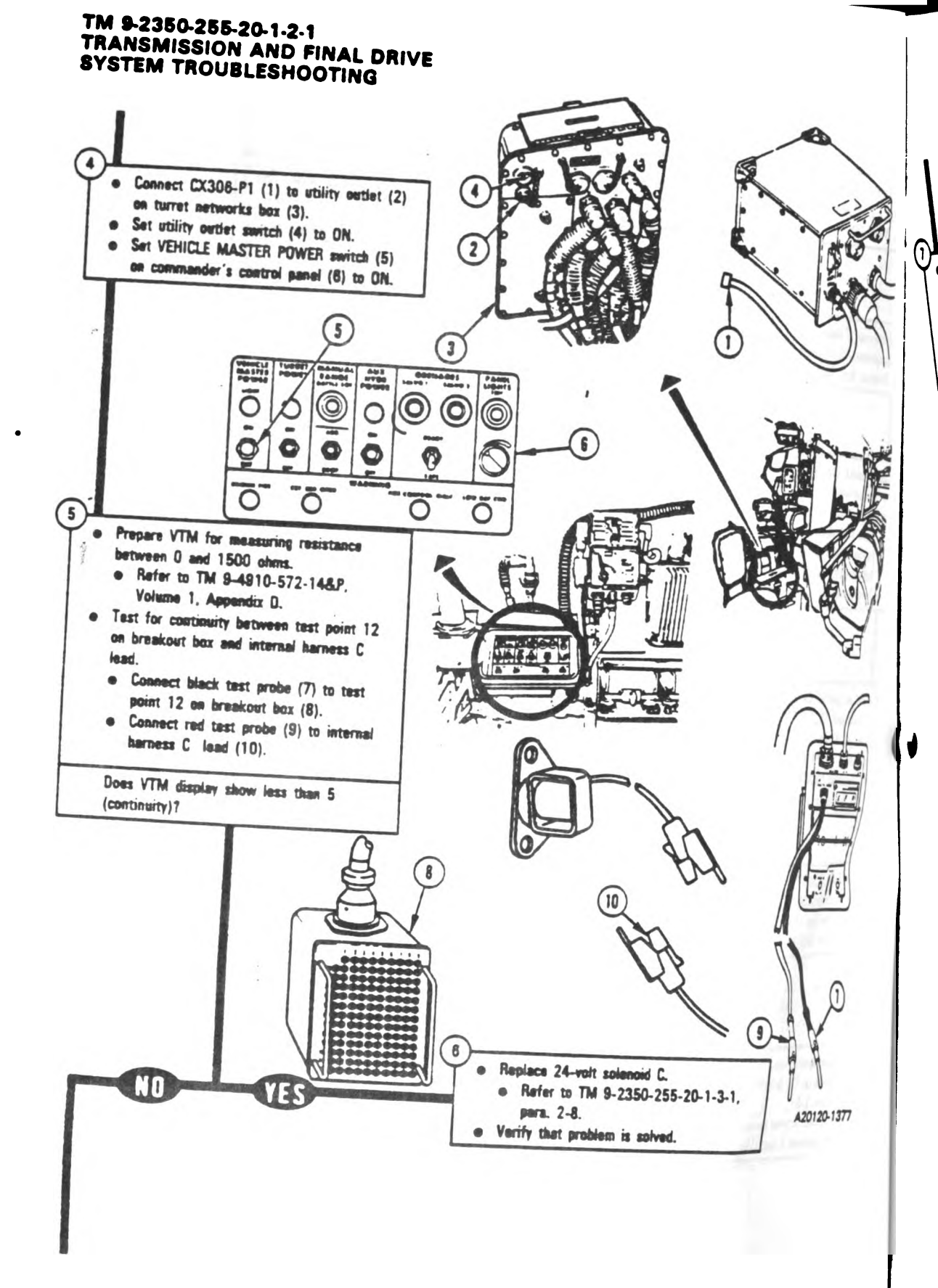

Figure 11-37 (Sheet 2 of 4) Volume II Pera. 11-3

## 11-124 Change 5

~

· |1

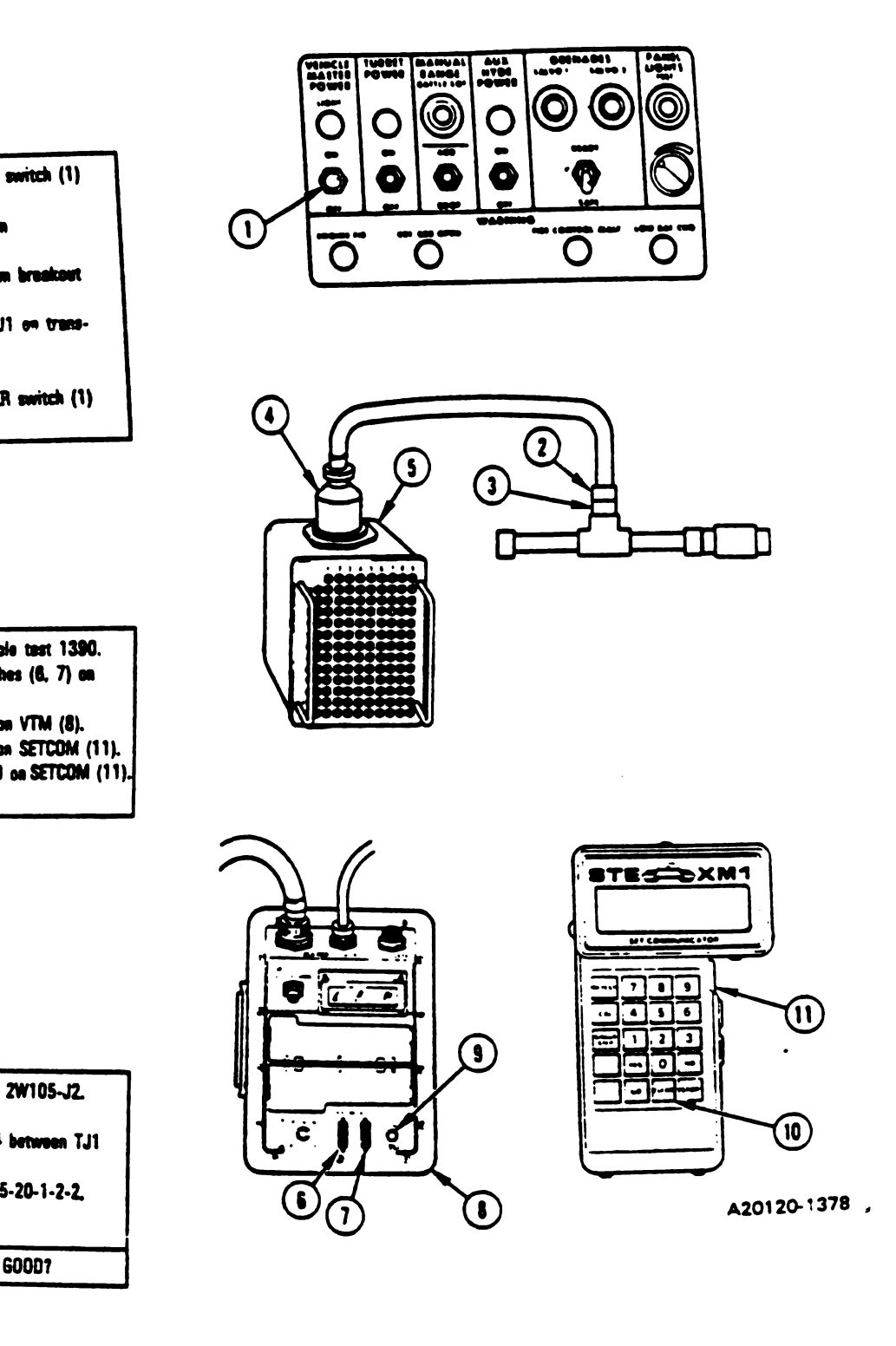

Figure 11-37 (Sheet 3 of 4) Volume II Para. 11-3

Chenge 5 11-125

1

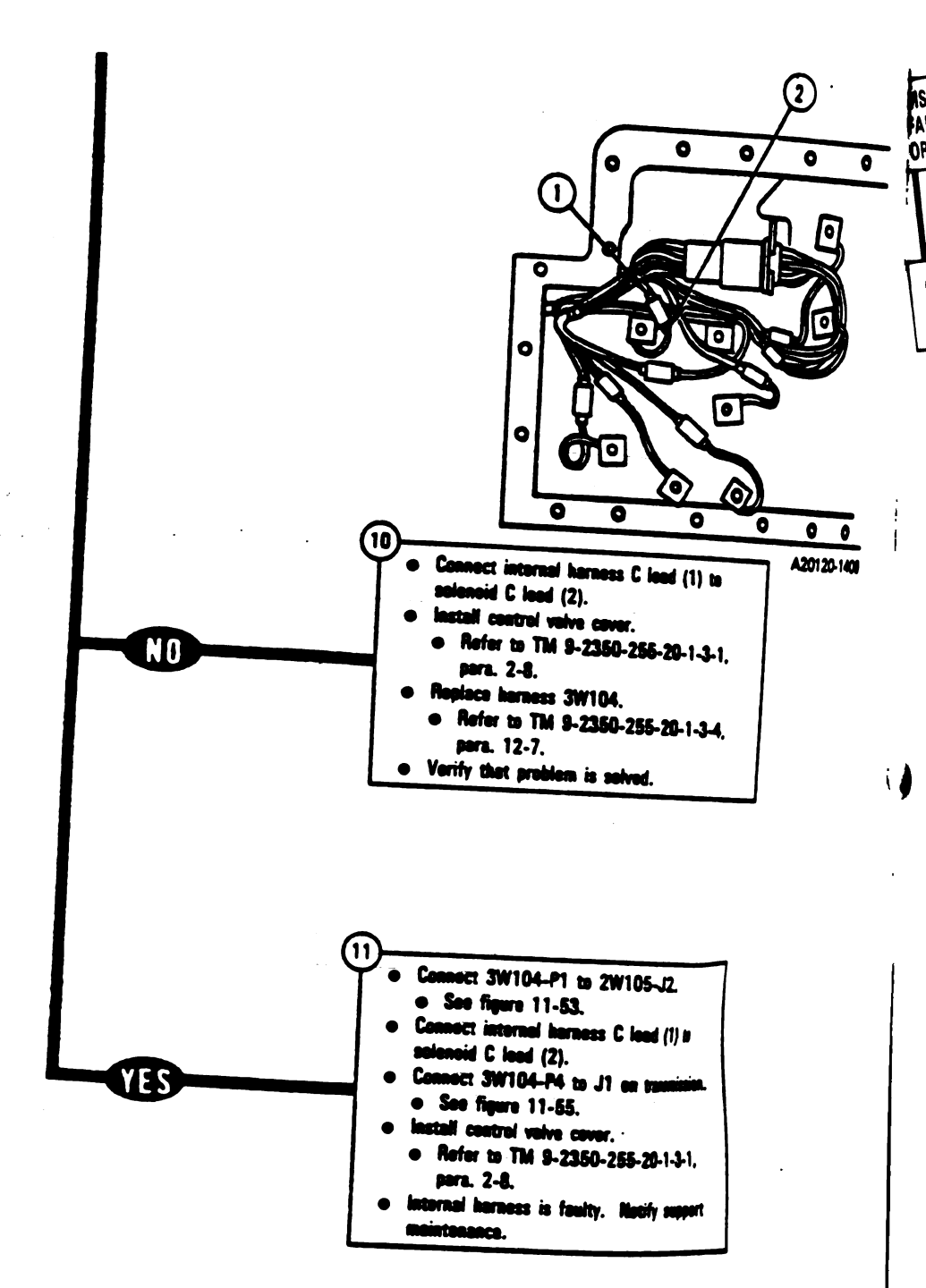

Figure 11-37 (Sheet 4 of 4) Volume II Para. 11-3

11-126 Change 5

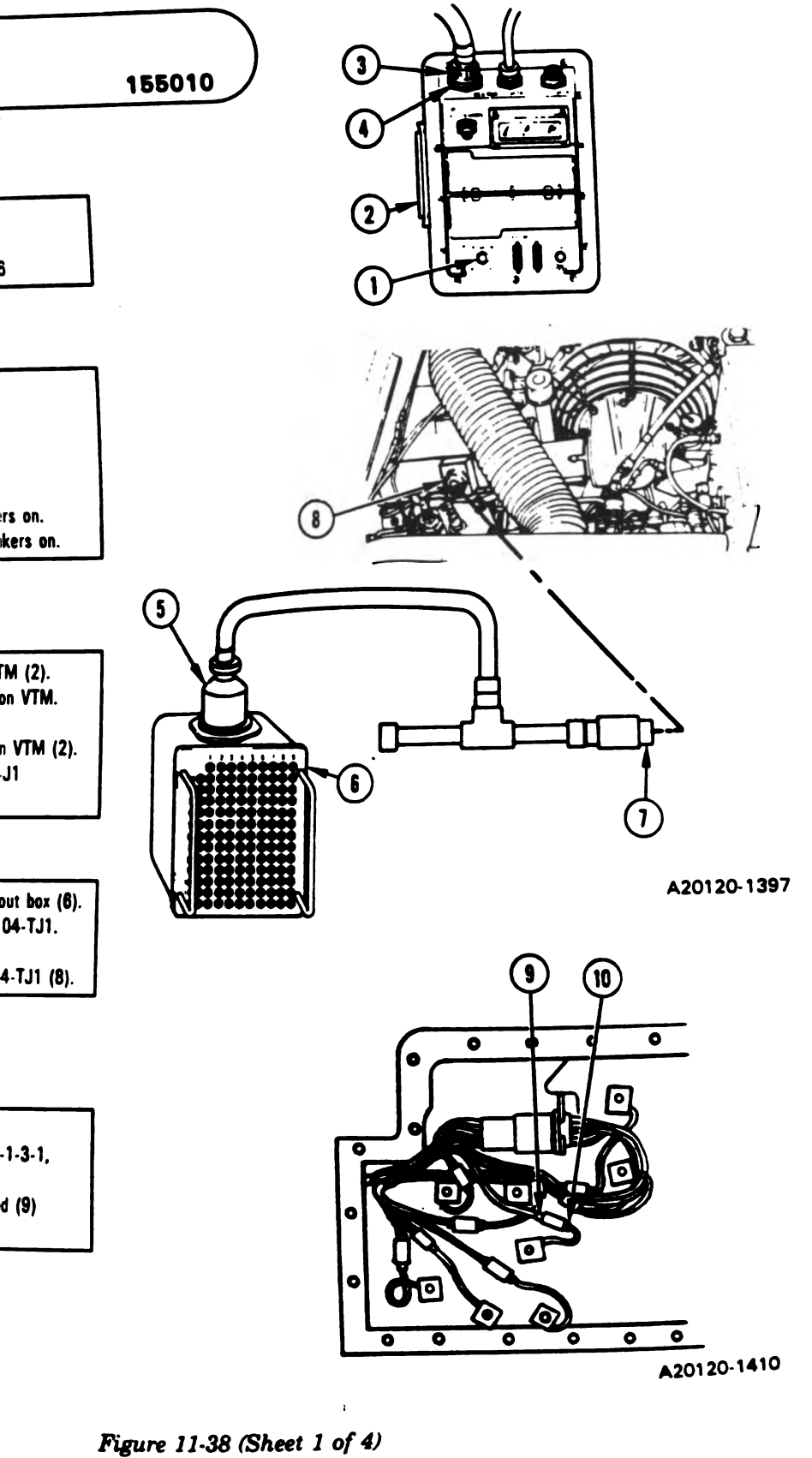

Volume II Volume II Para. 11-3

Change 8 11-127

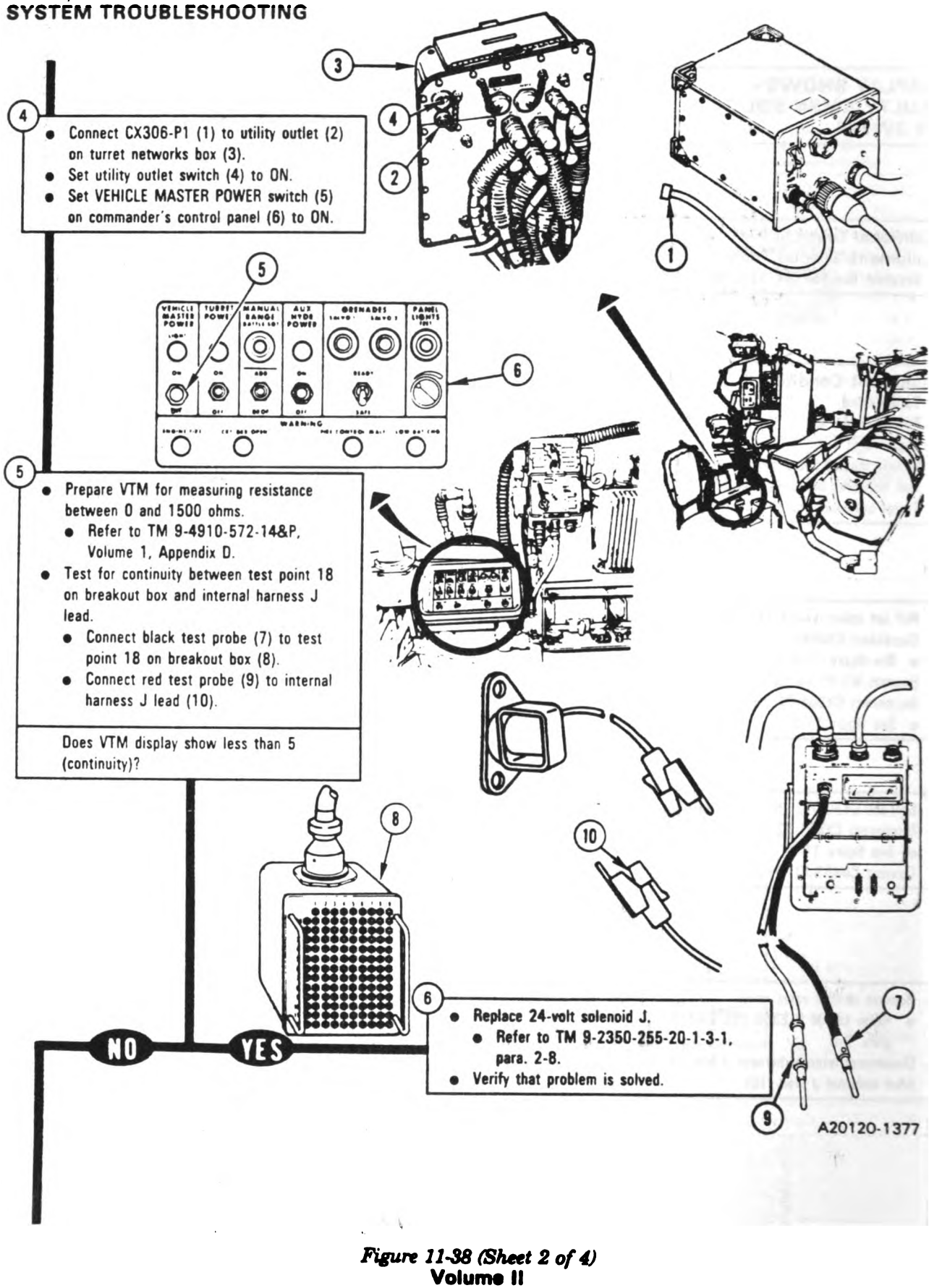

Para. 11-3

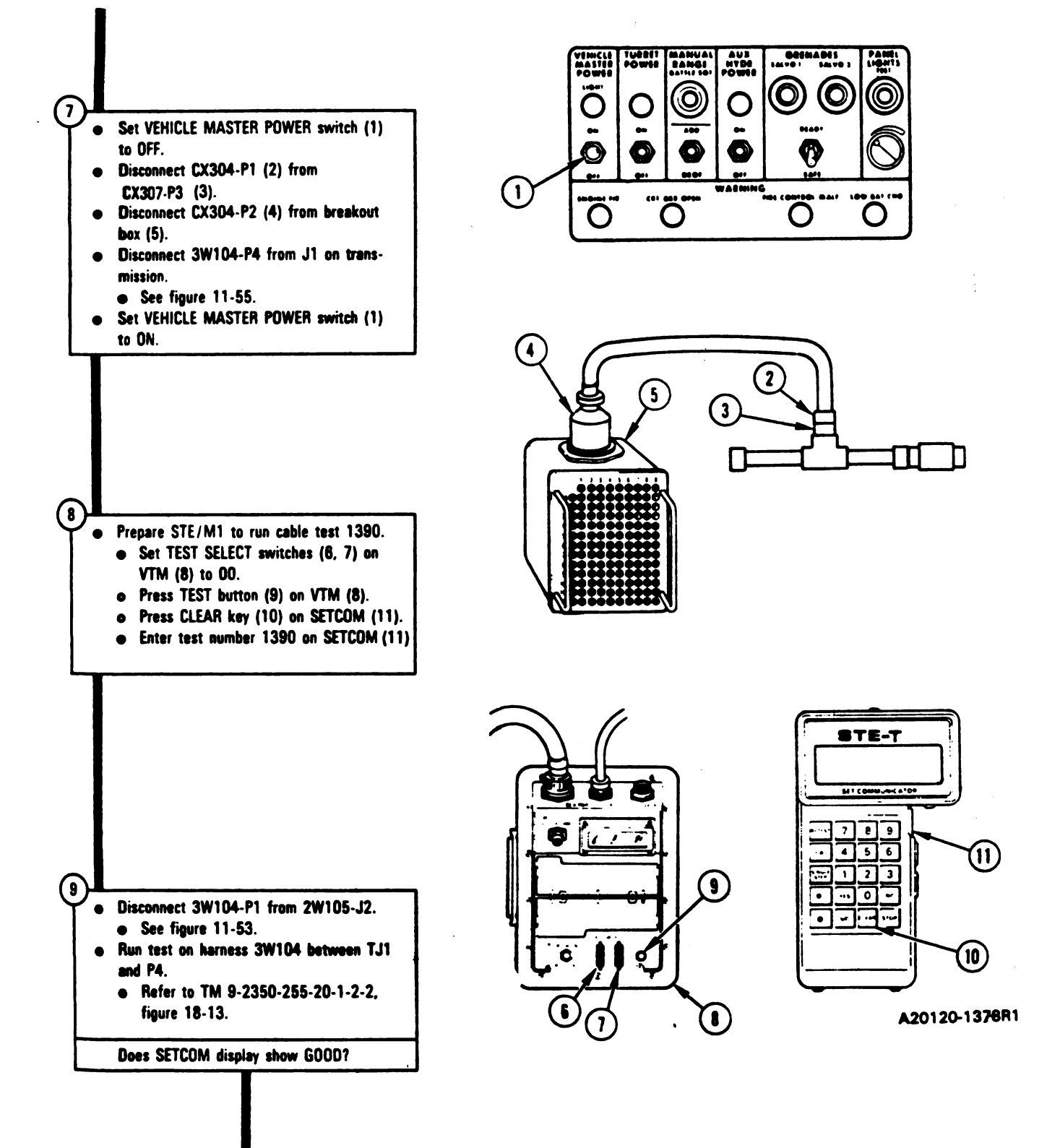

Figure 11-38 (Sheet 3 of 4) Volume II Para. 11-3

; #

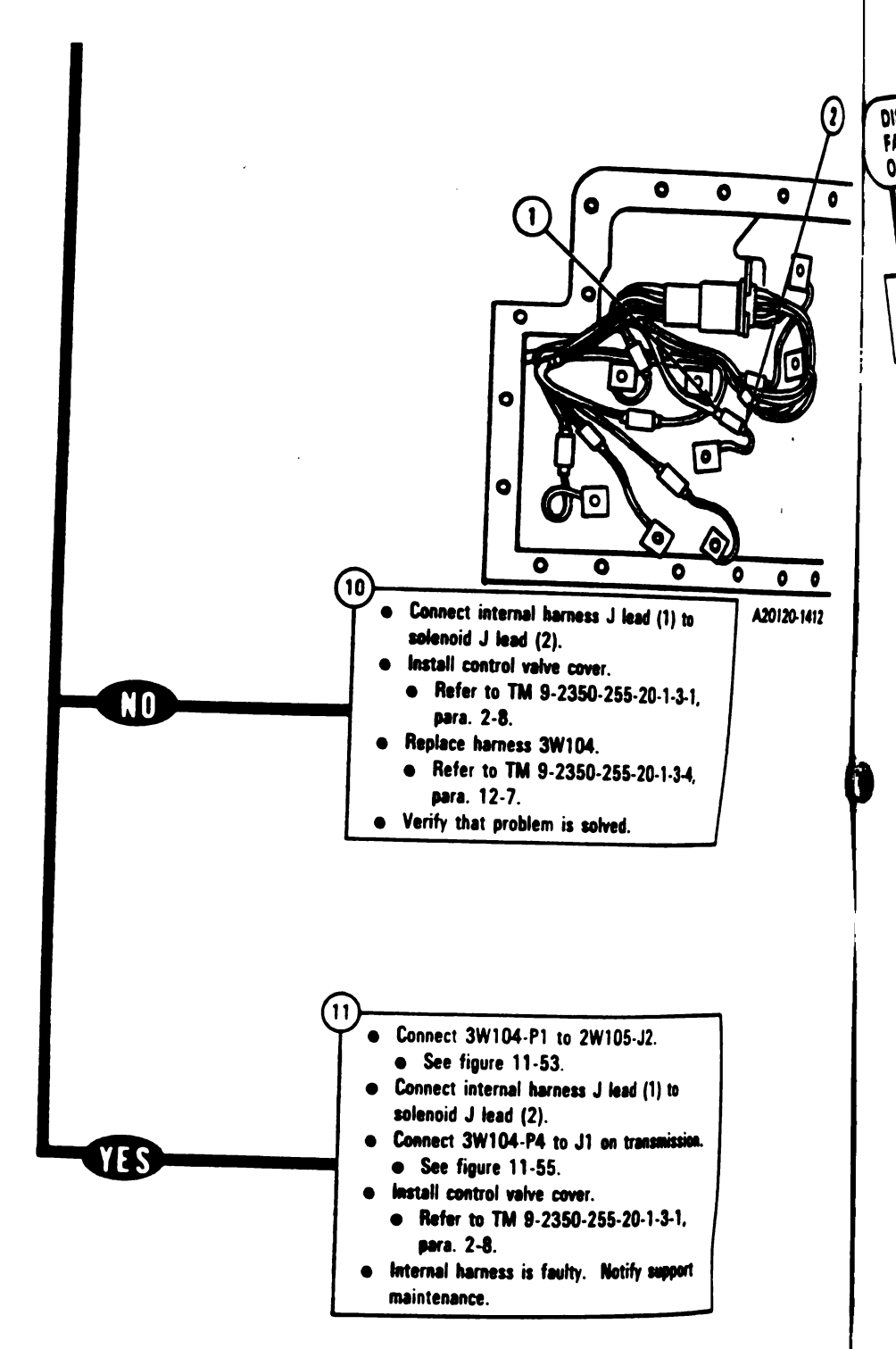

Figure 11-38 (Sheet 4 of 4) Volume II Para. 11-3

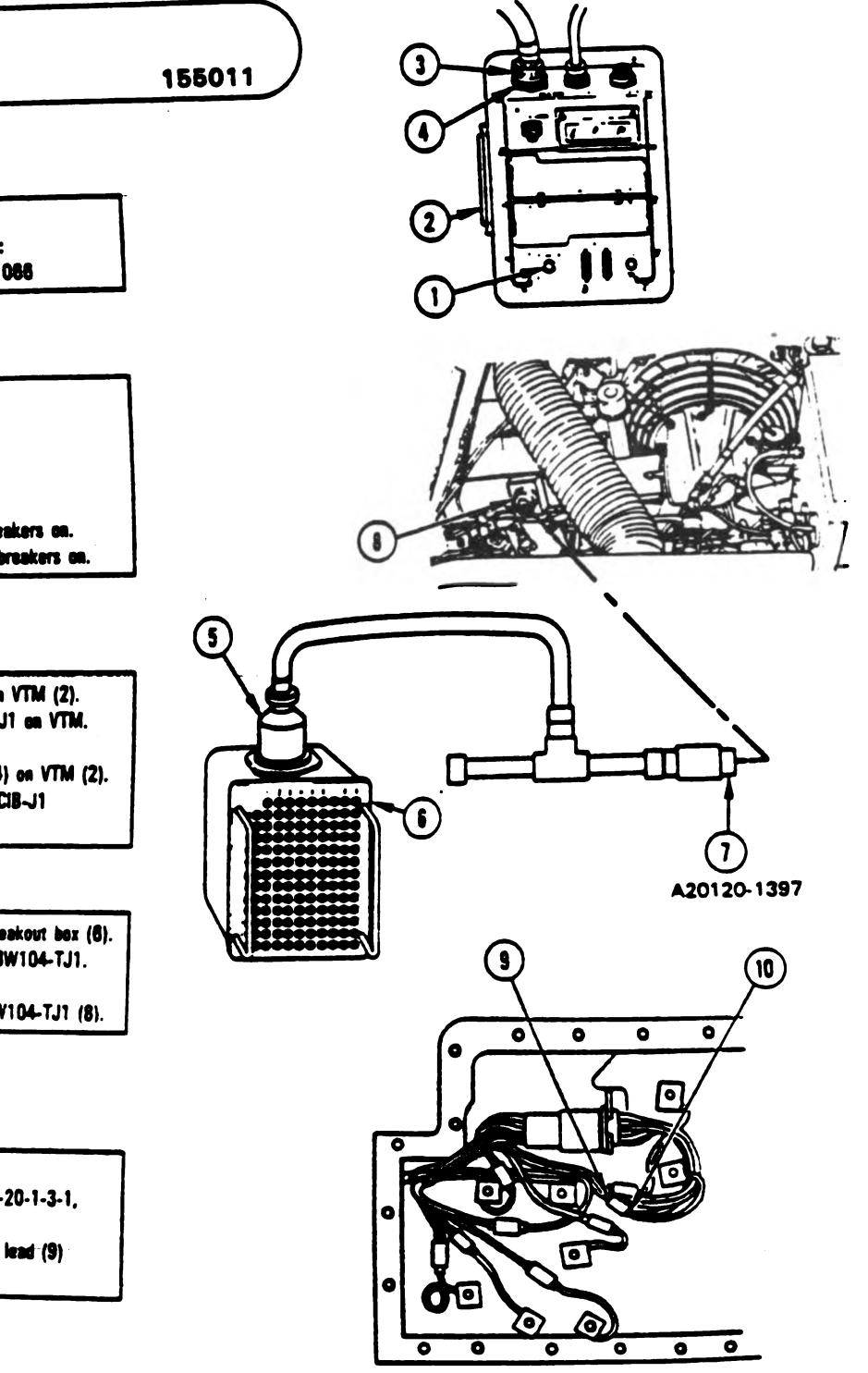

A20120-1413

Figure 11-39 (Sheet 1 of 4) Volume II Para. 11-3

Change 5 11-131

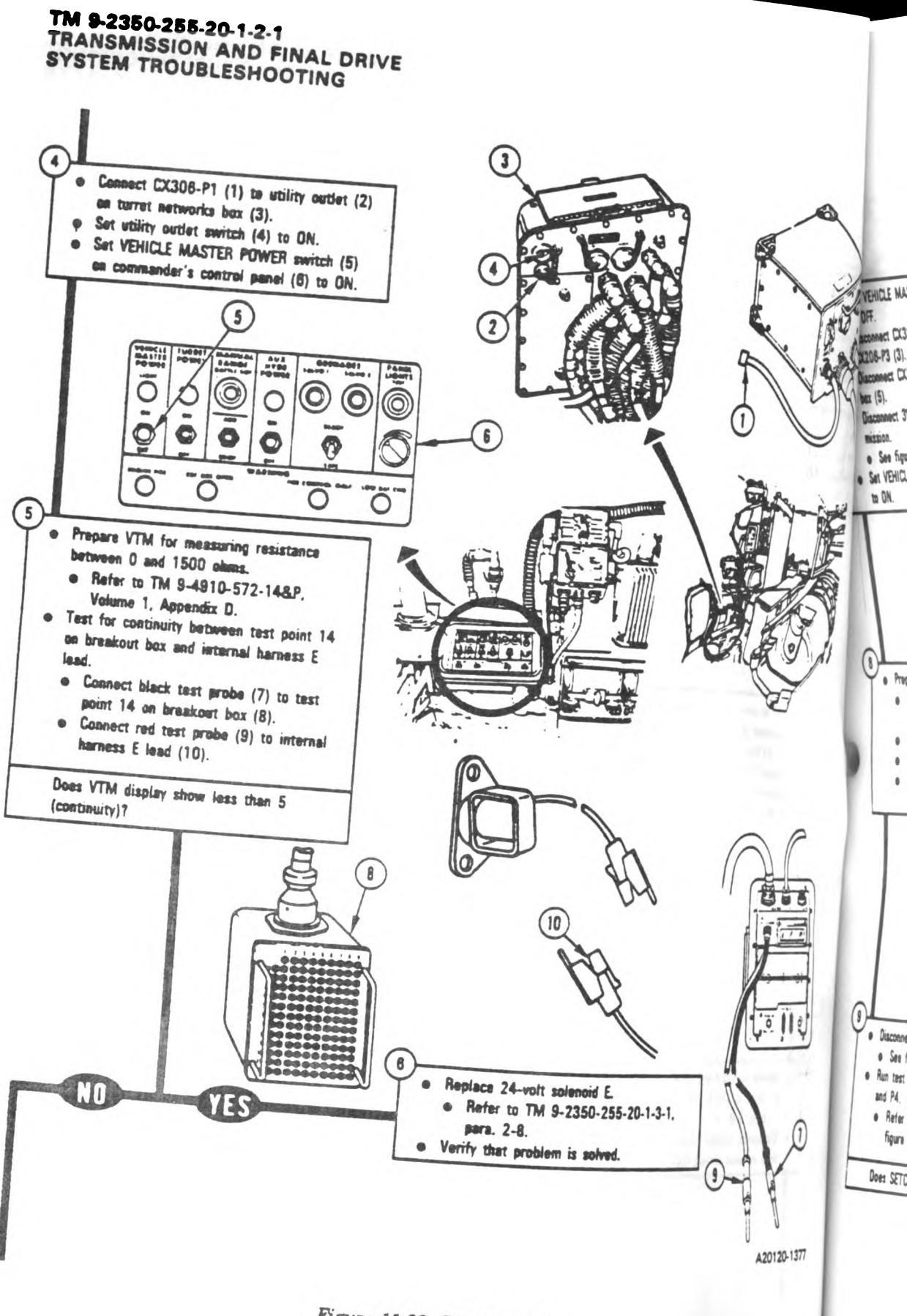

Figure 11-39 (Sheet 2 of 4) Volume II Para. 11-3

11-132 Change 5

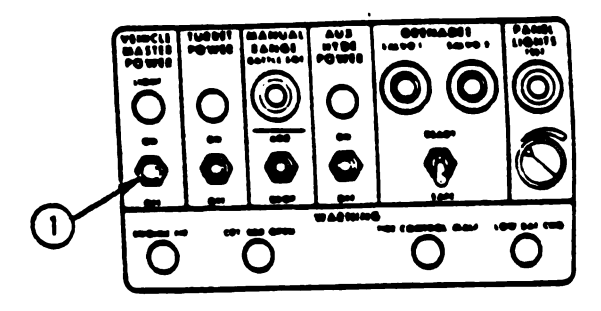

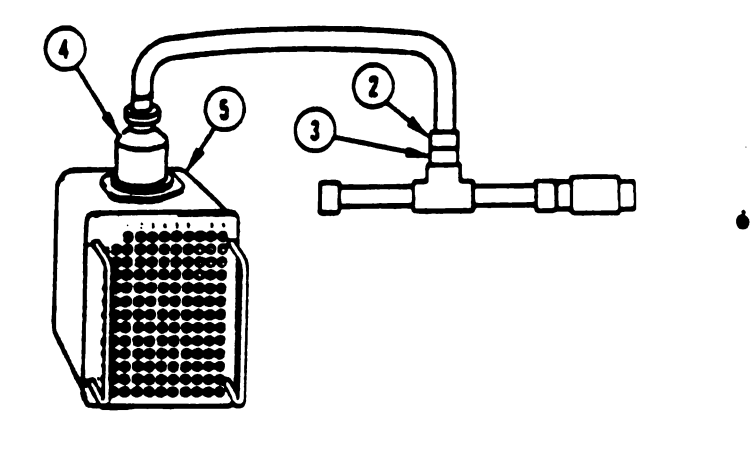

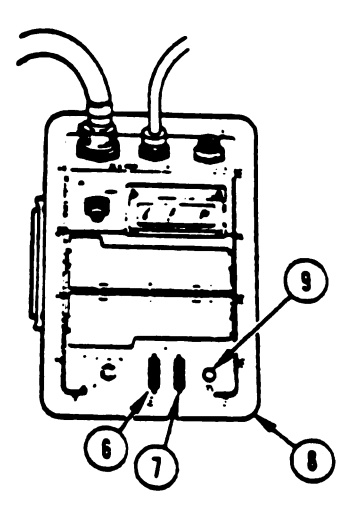

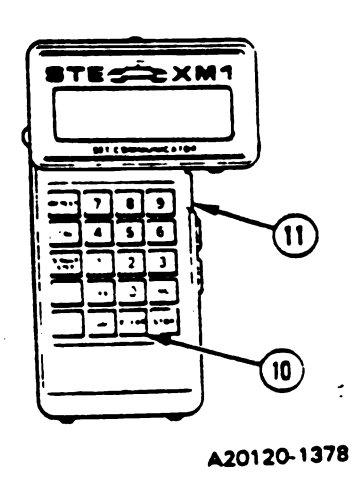

Figure 11-39 (Sheet 3 of 4) Volume II Para. 11-3

Change 5 11-133

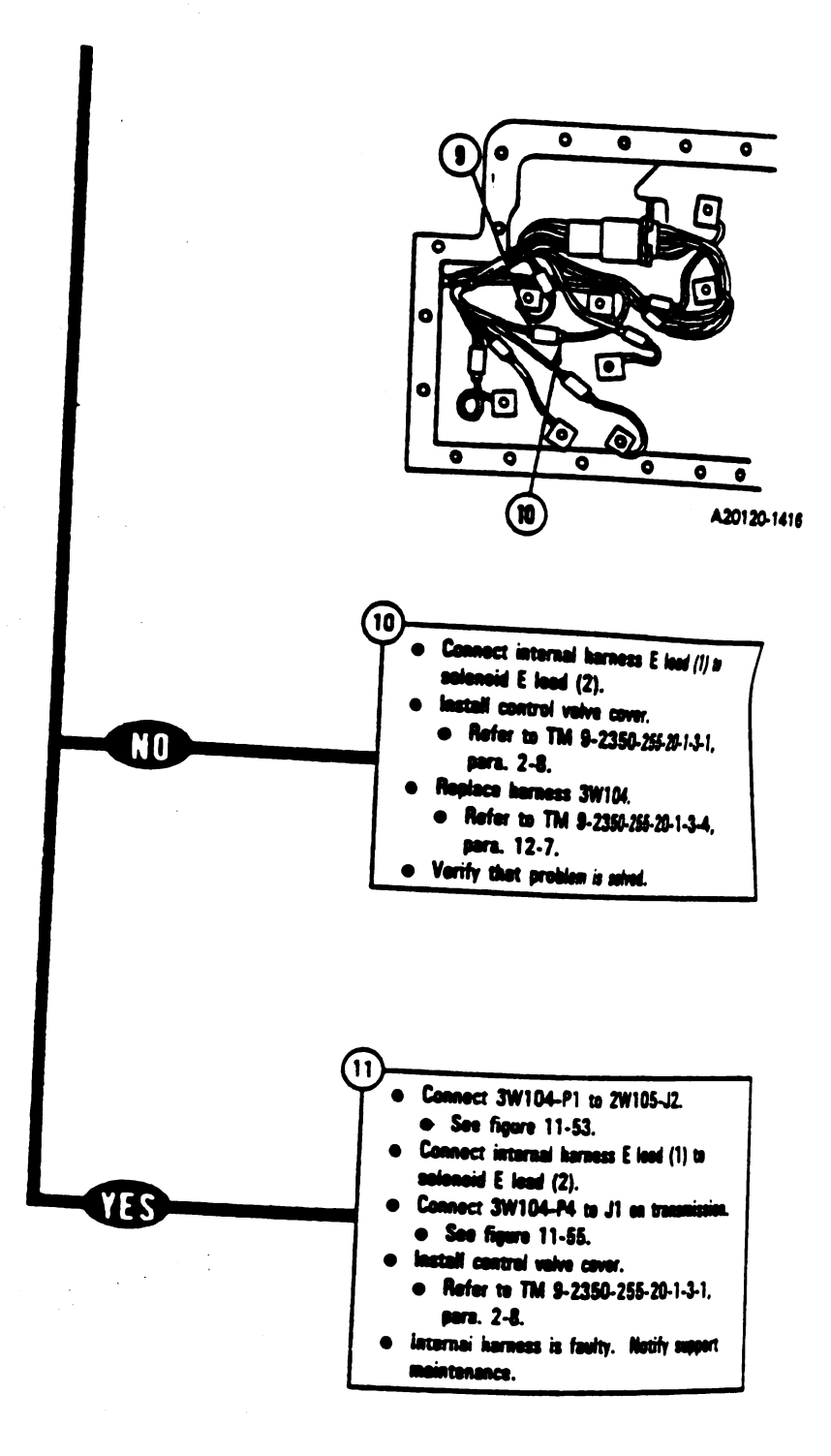

2

M

ł

(

Figure 11-39 (Sheet 4 of 4) Volume II Para. 11-3

11-134 Change 5

•

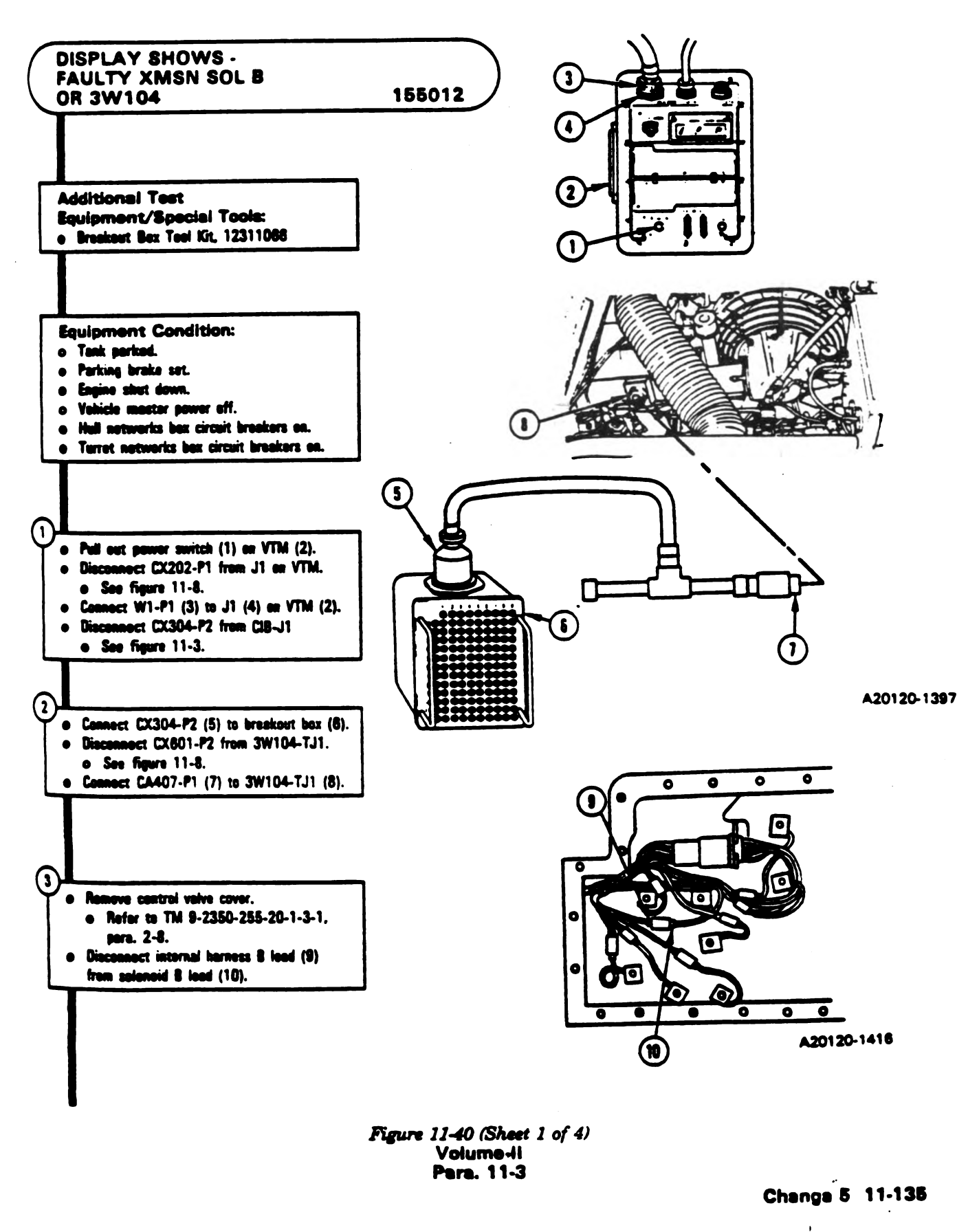

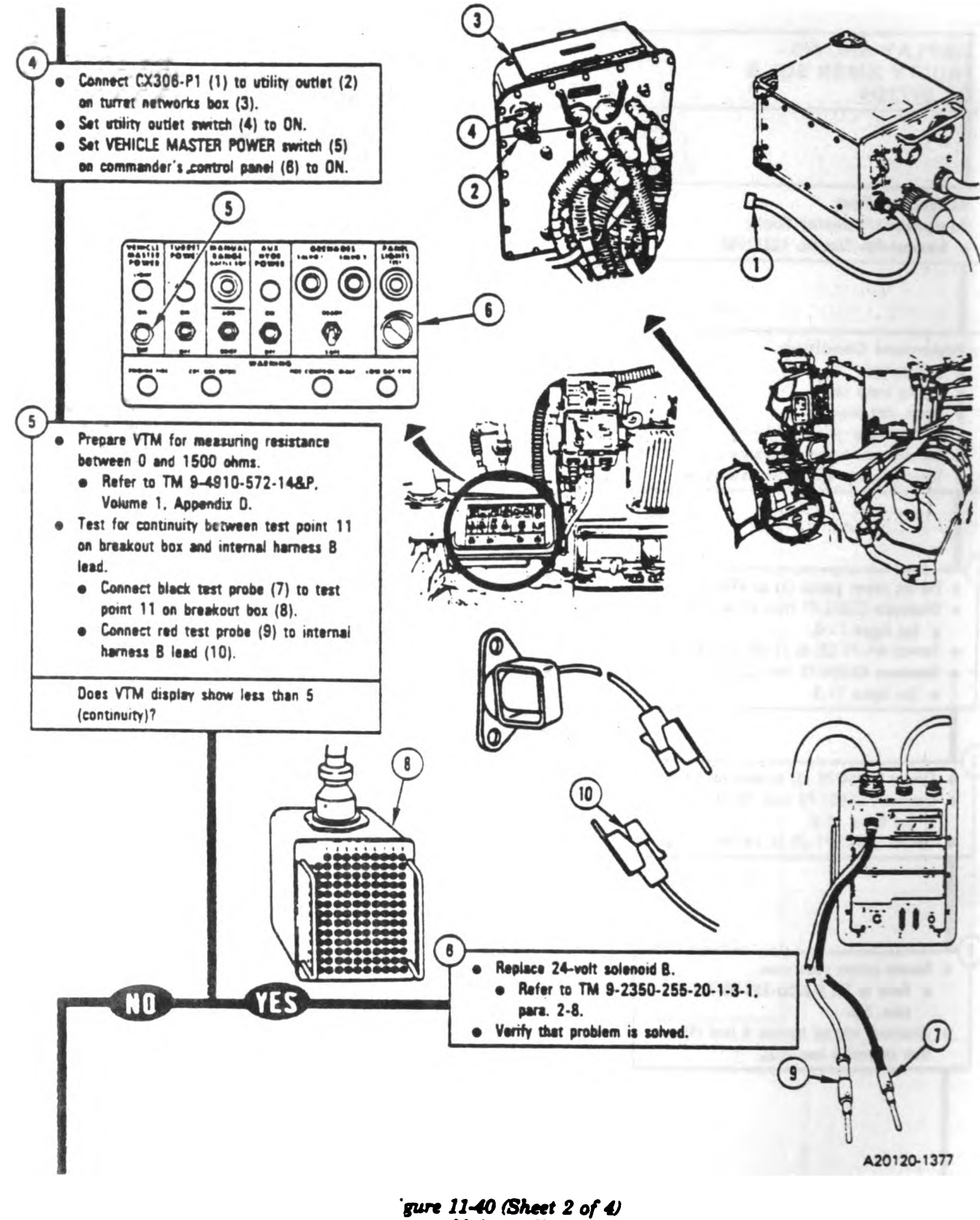

Volume II Para. 11-3

I.

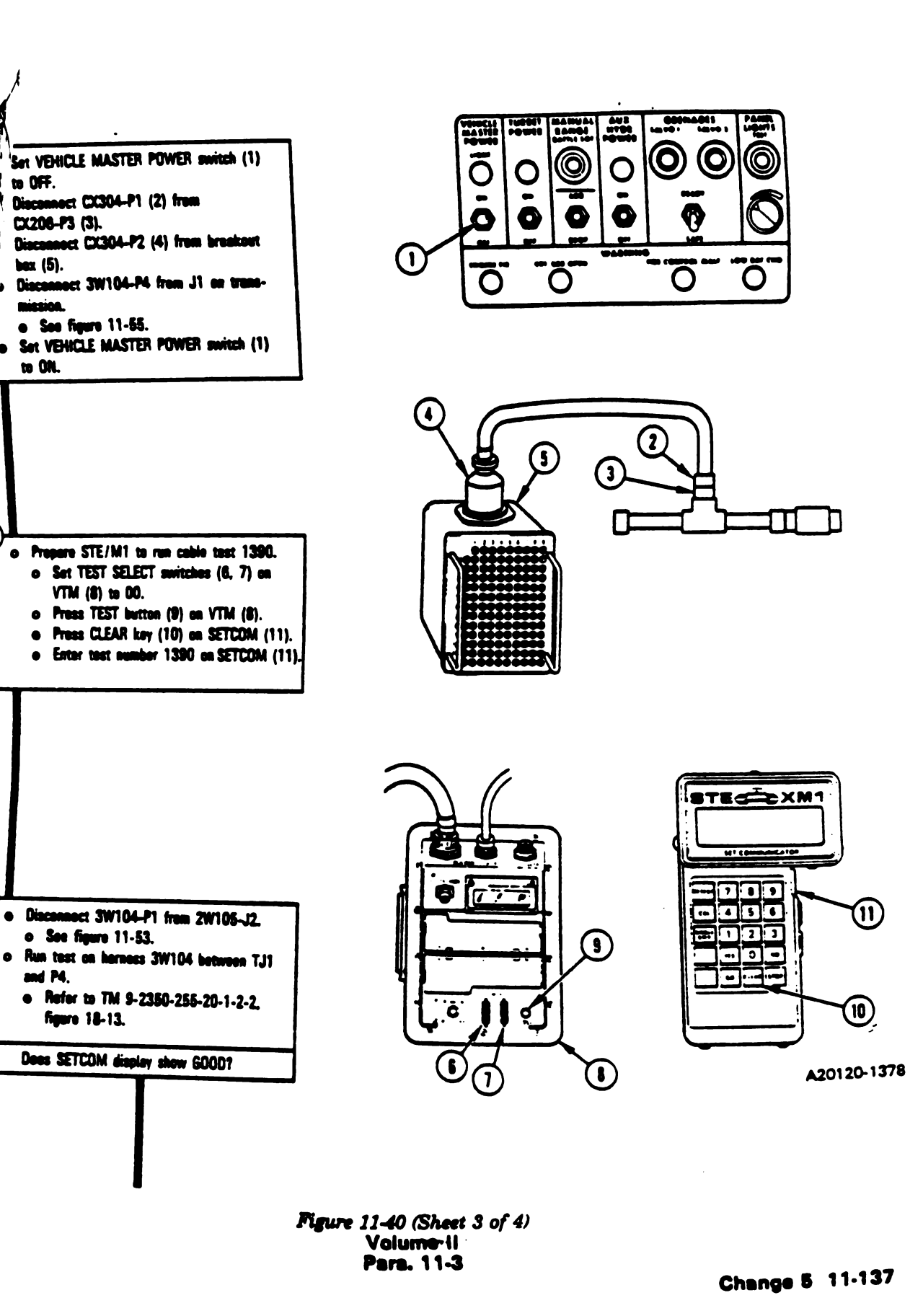

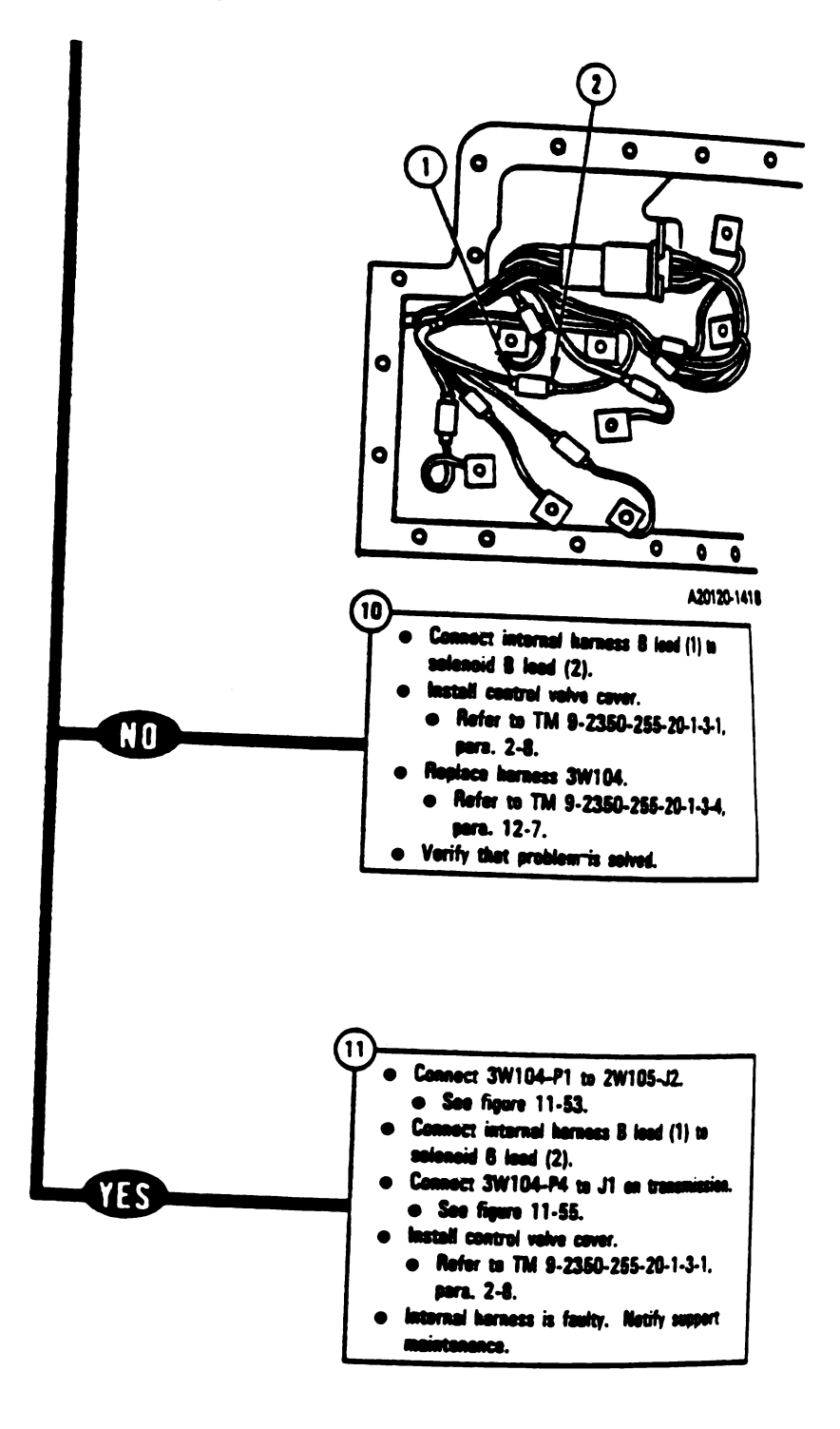

AUL R 3

Equ

•

0

ı.

Figure 11-40 (Sheet 4 of 4) Volume II Para. 11-3

11-138 Change 5

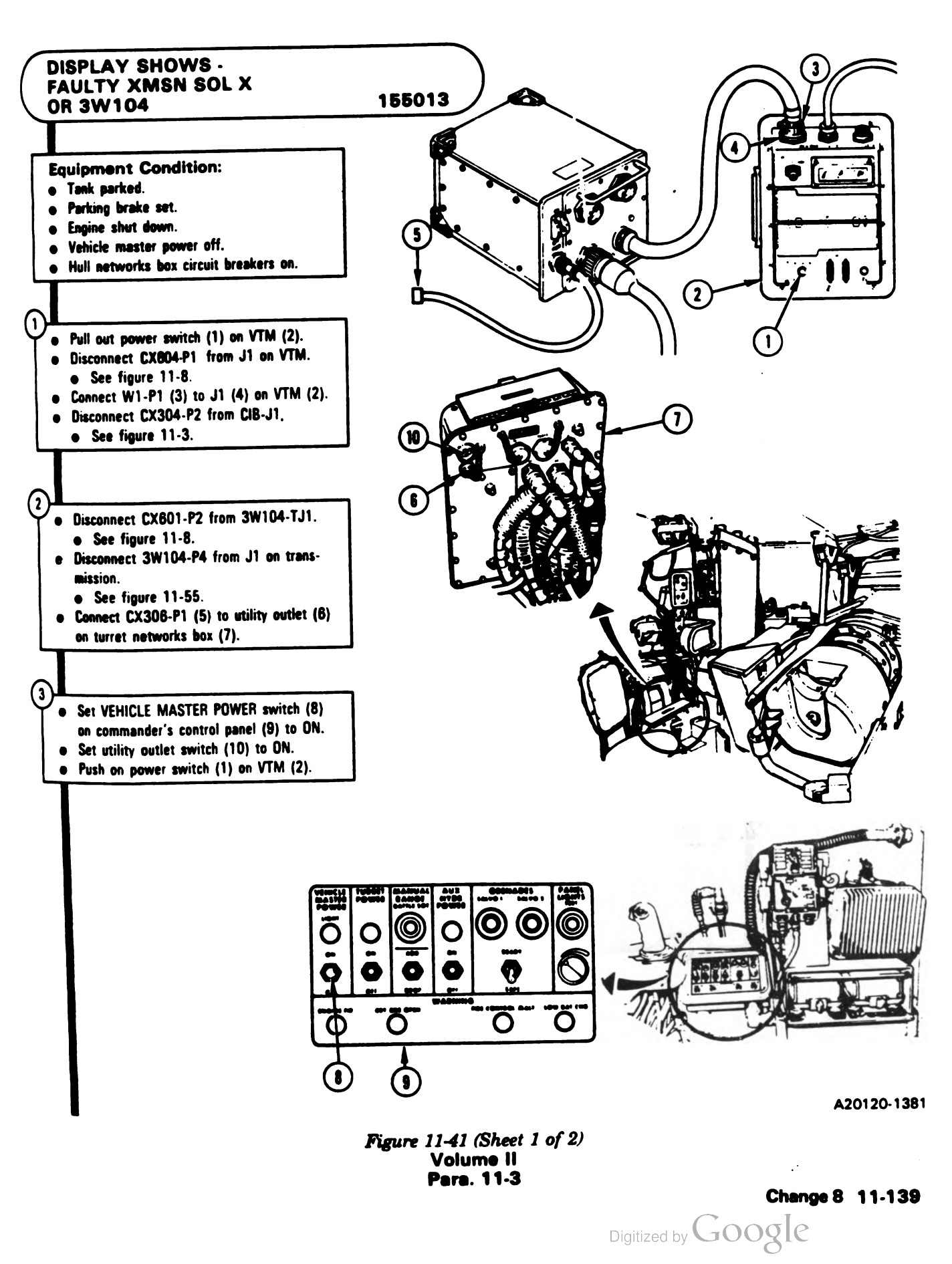

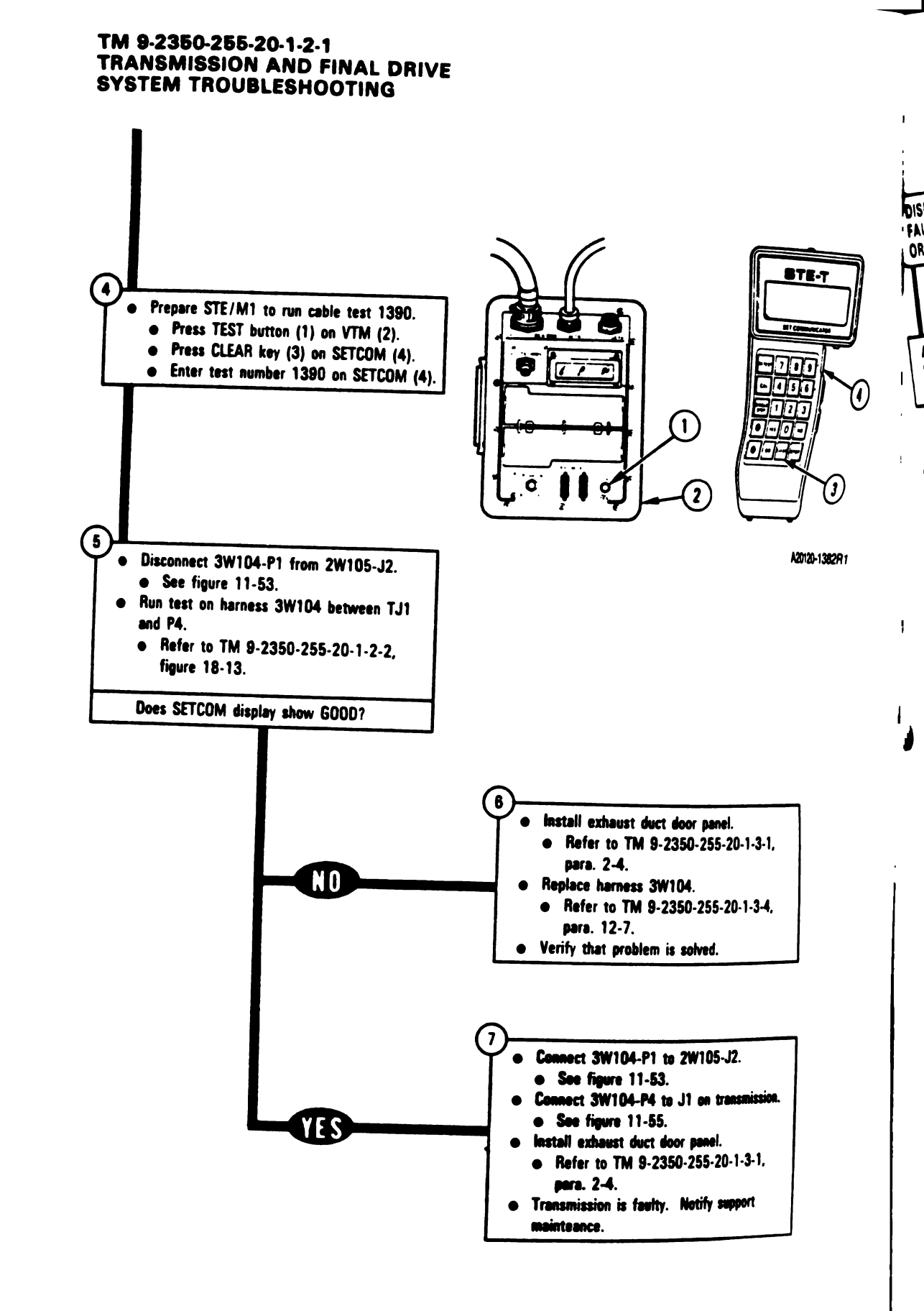

Figure 11-41 (Sheet 2 of 2) Volume II Para. 11-3

۱

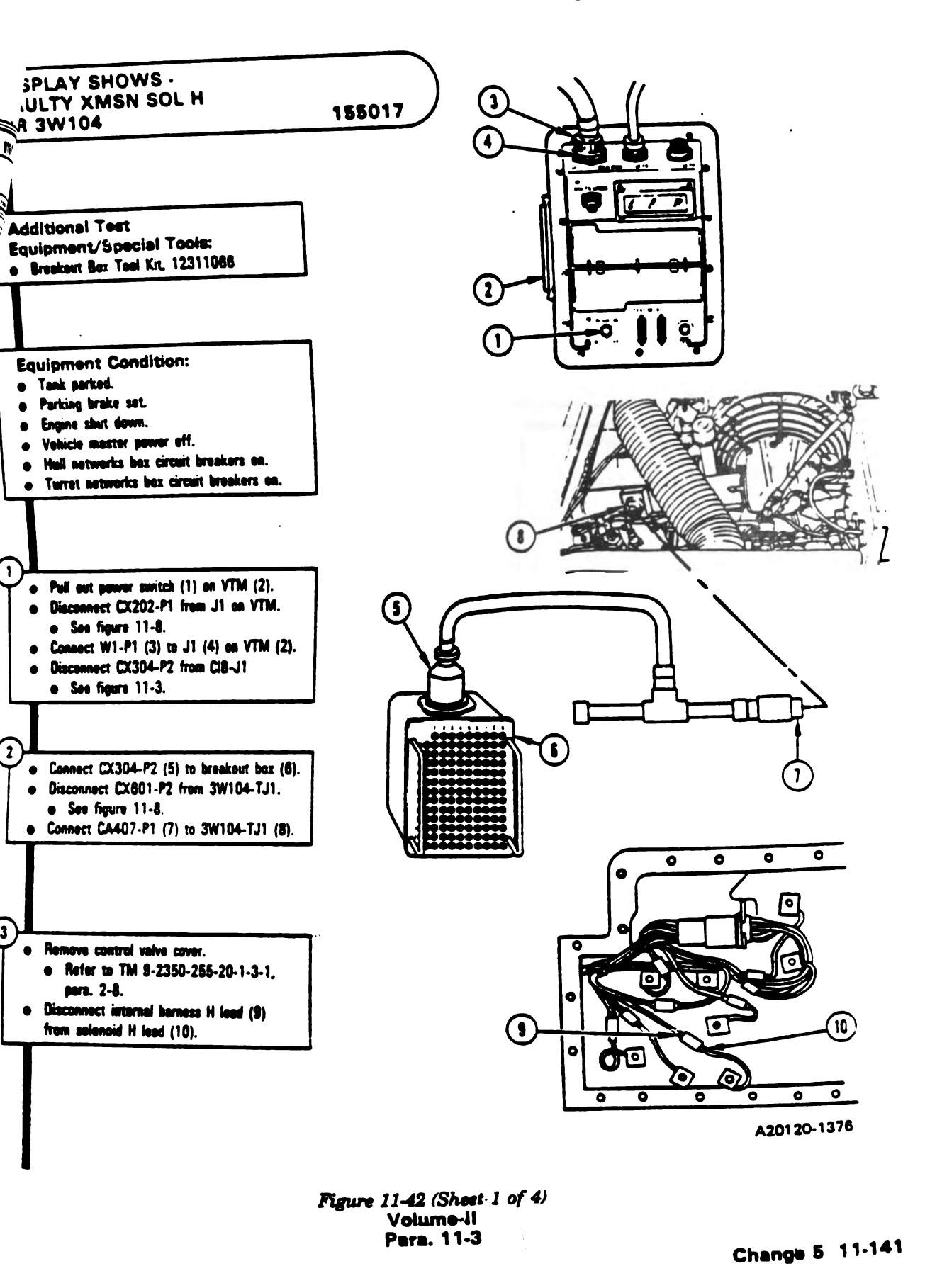

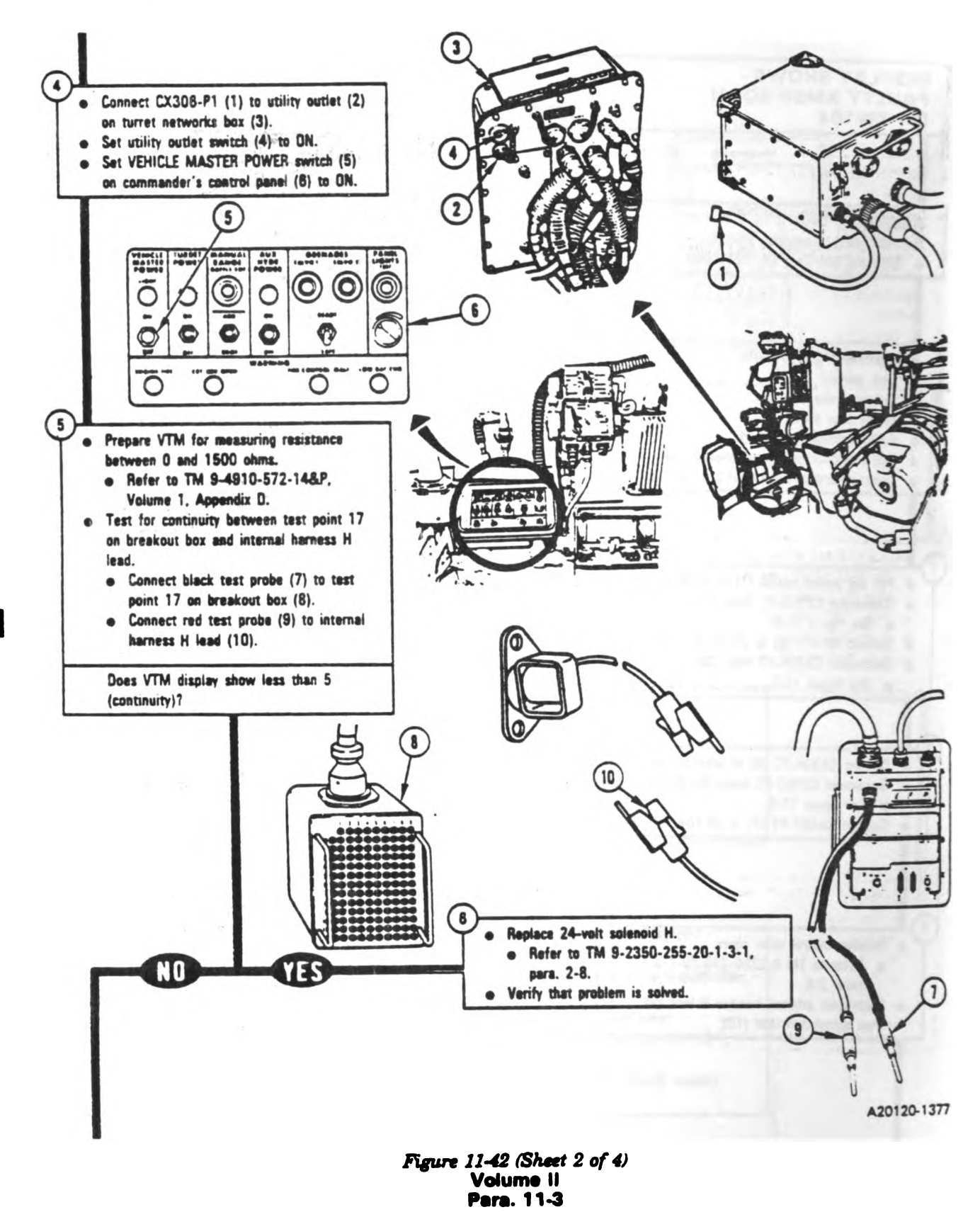

11-142 Change 6

١

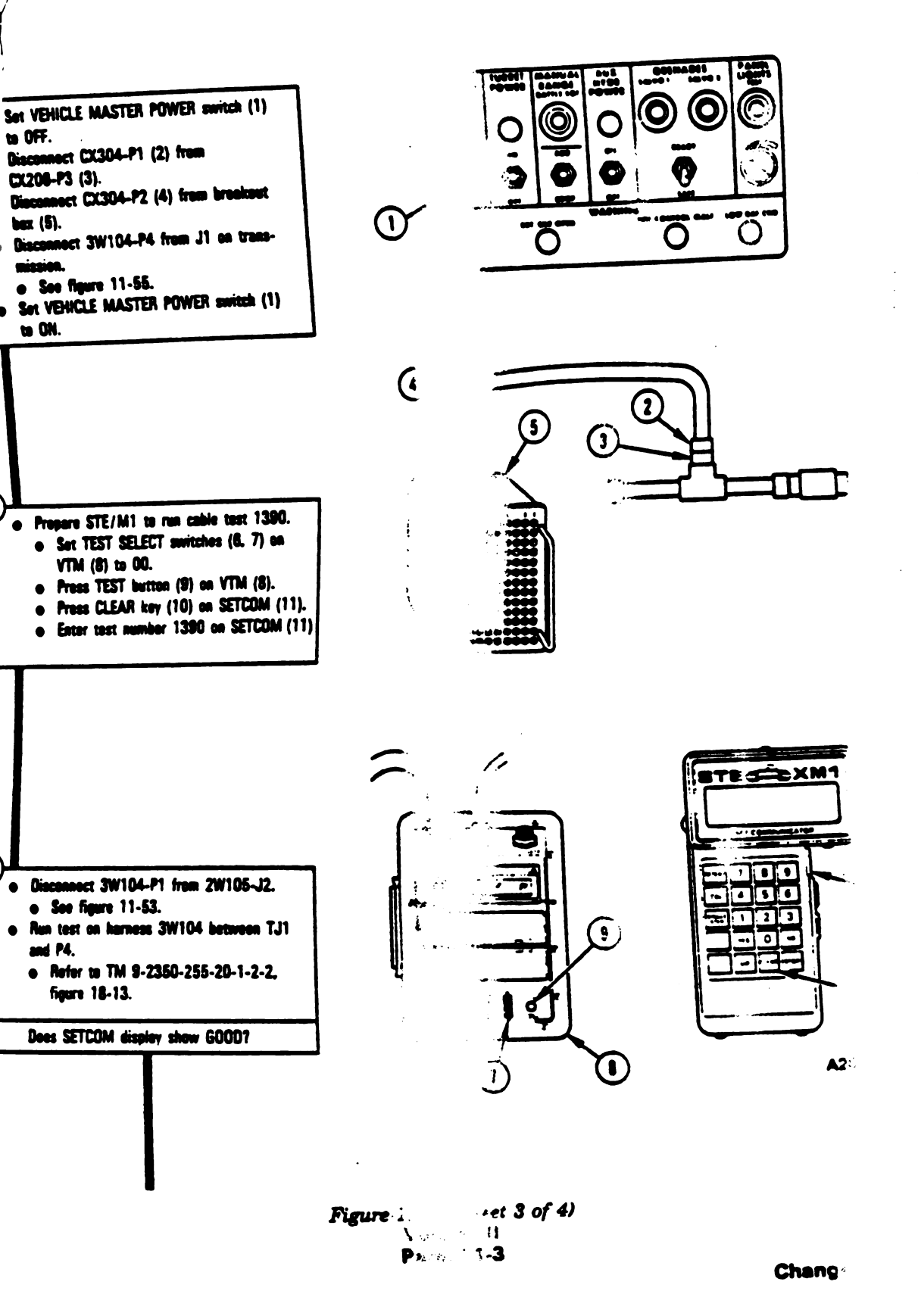

Digitized by Google

\$3

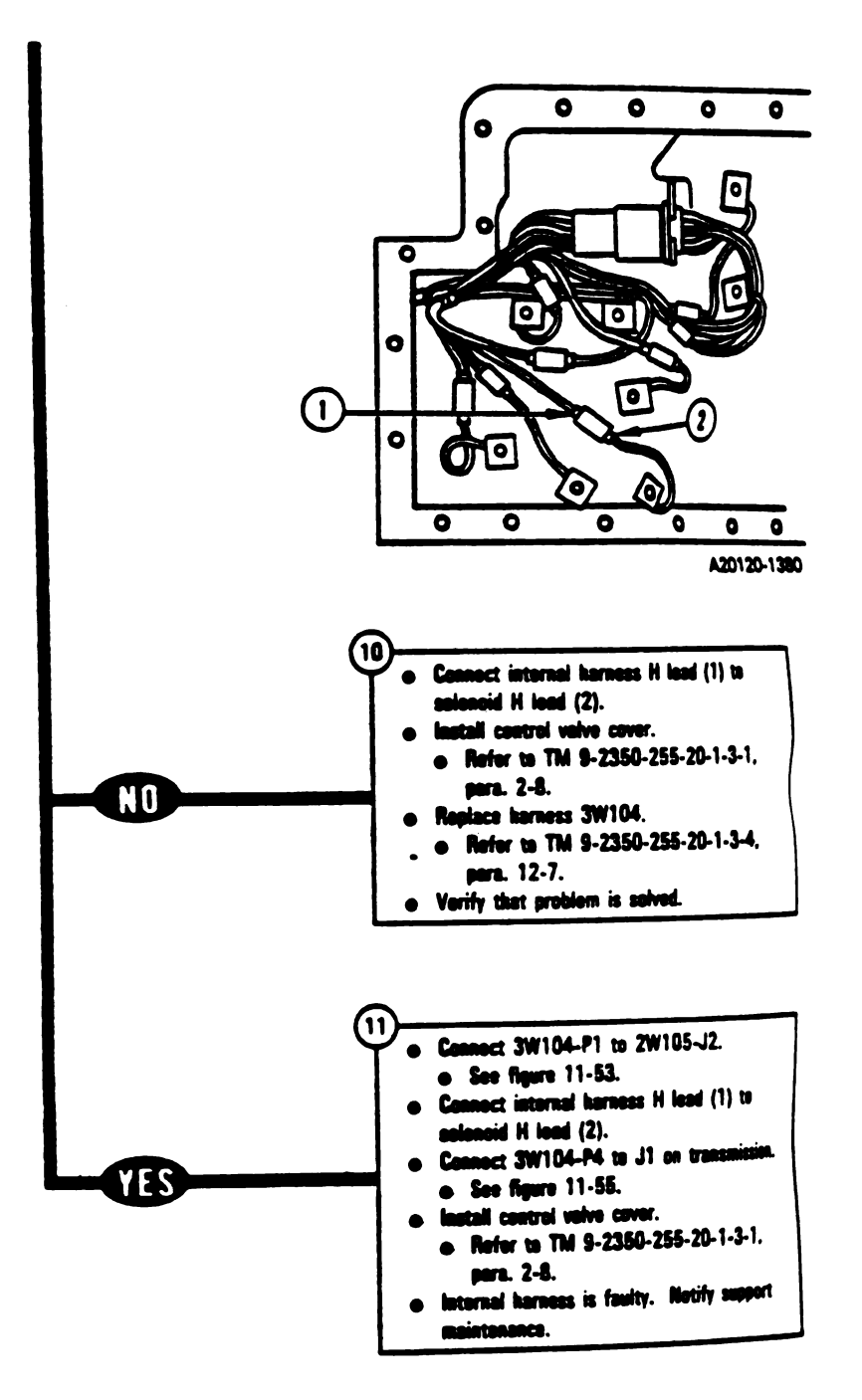

DIS

SEE

Eq

•

(

Figure 11-42 (Sheet 4 of 4) Volume II Para. 11-3

11-144 Change 5

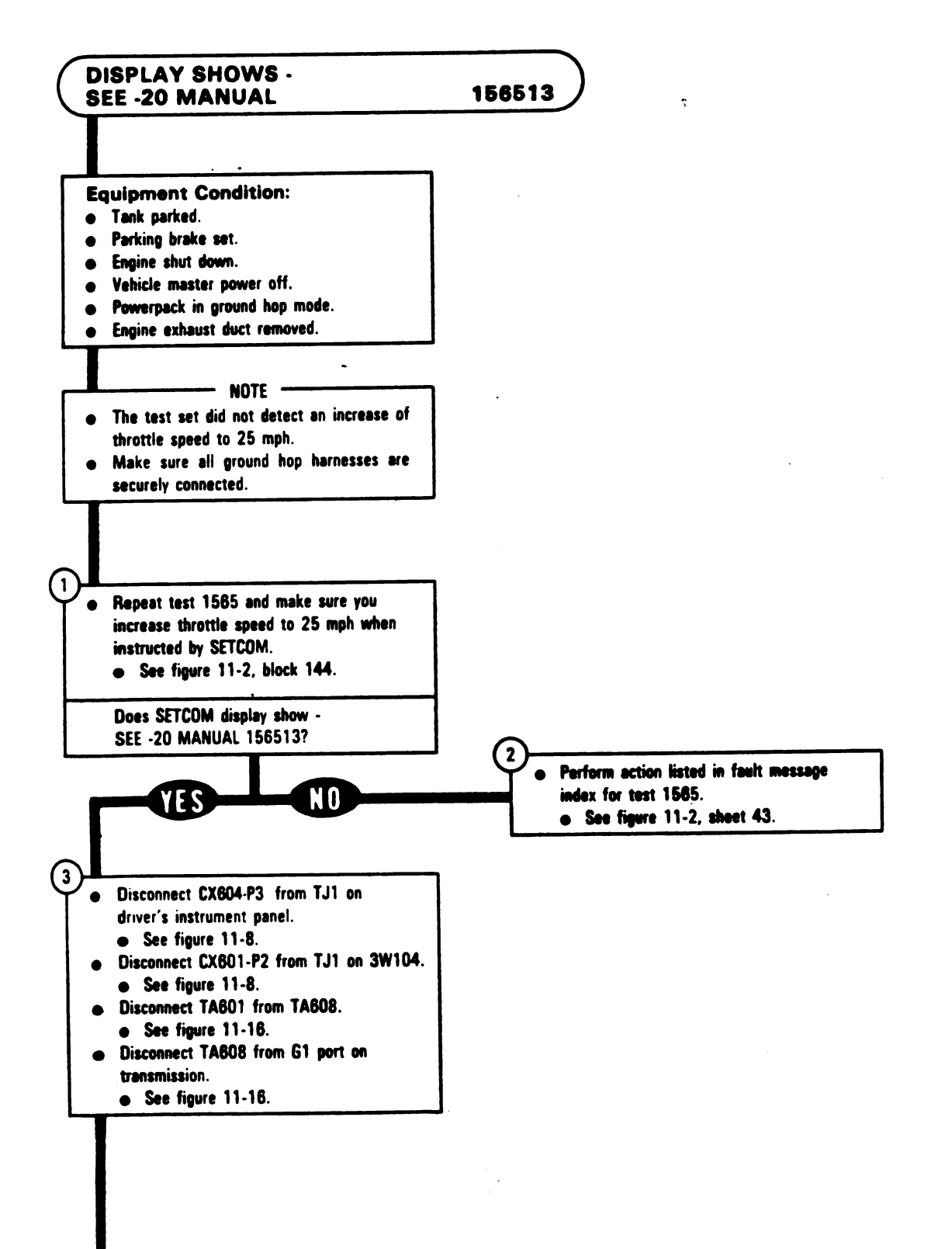

Figure 11-43 (Sheet 1 of 2) Volume II Para. 11-3

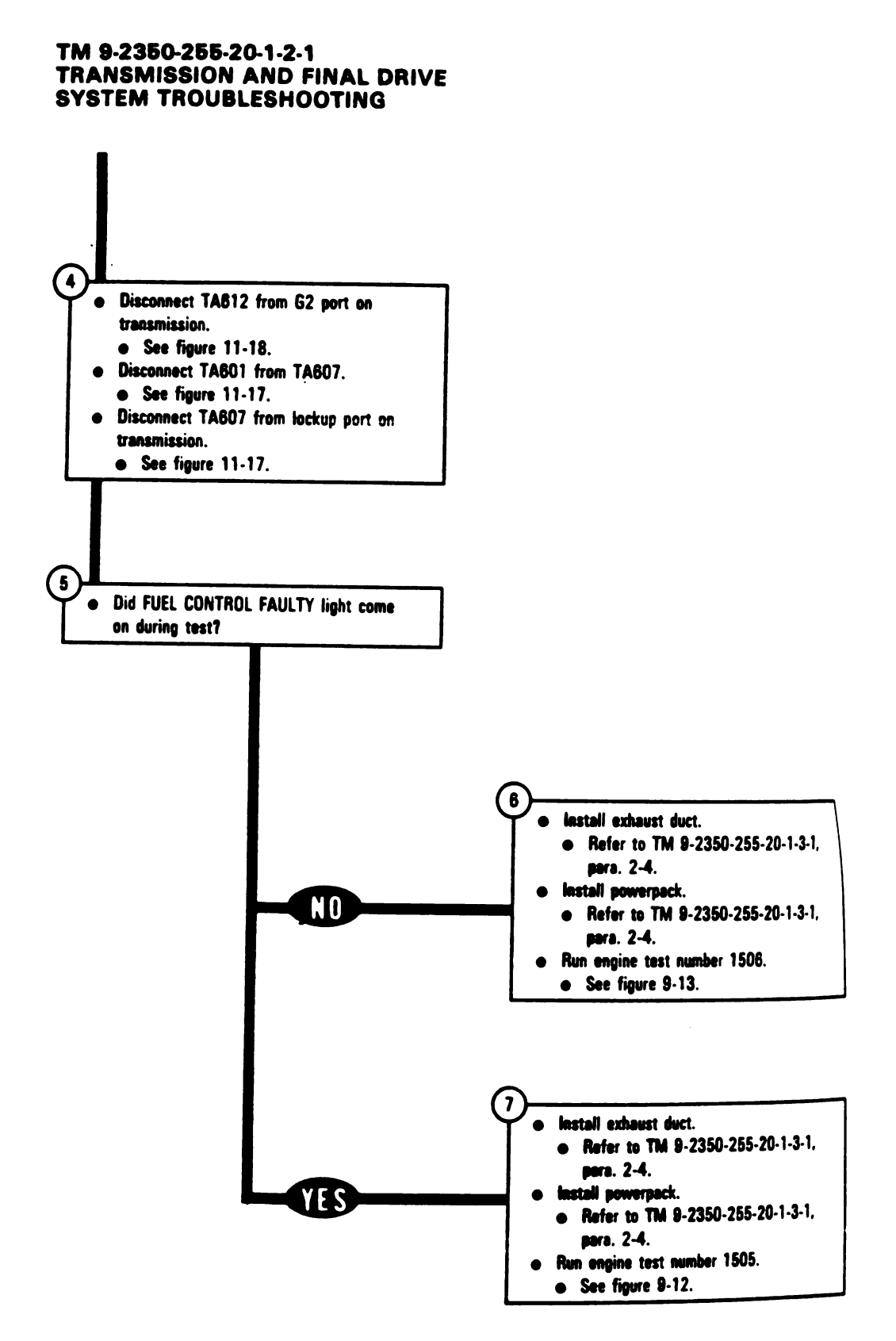

Figure 11-43 (Sheet 2 of 2) Volume II Para. 11-3

11-146 Change 5

# Digitized by Google

DISP

Equ

•

۱

.

•

•

(j

t

Ł

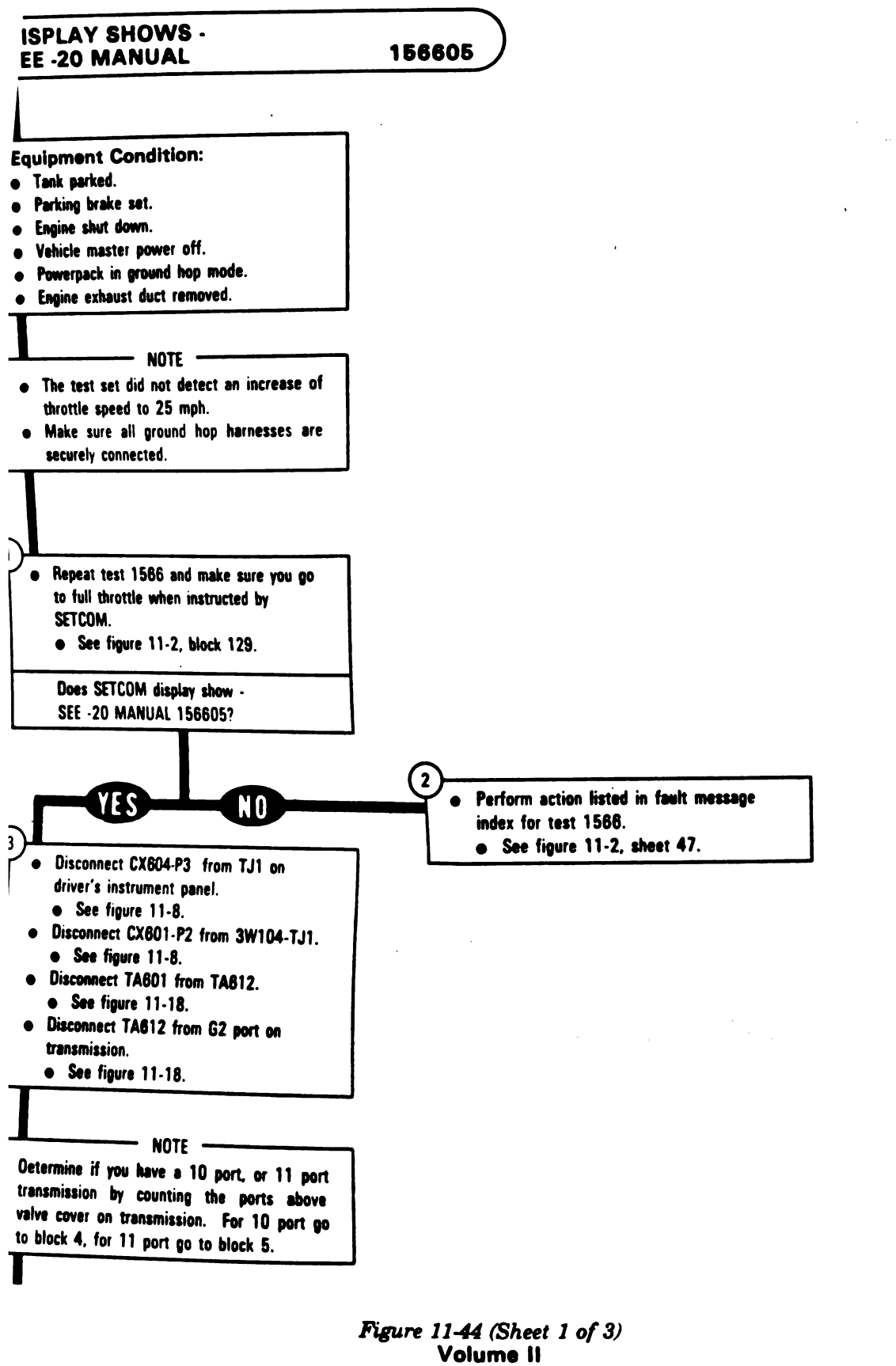

Para. 11-3

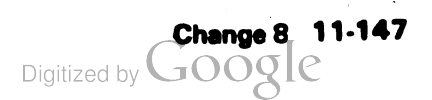

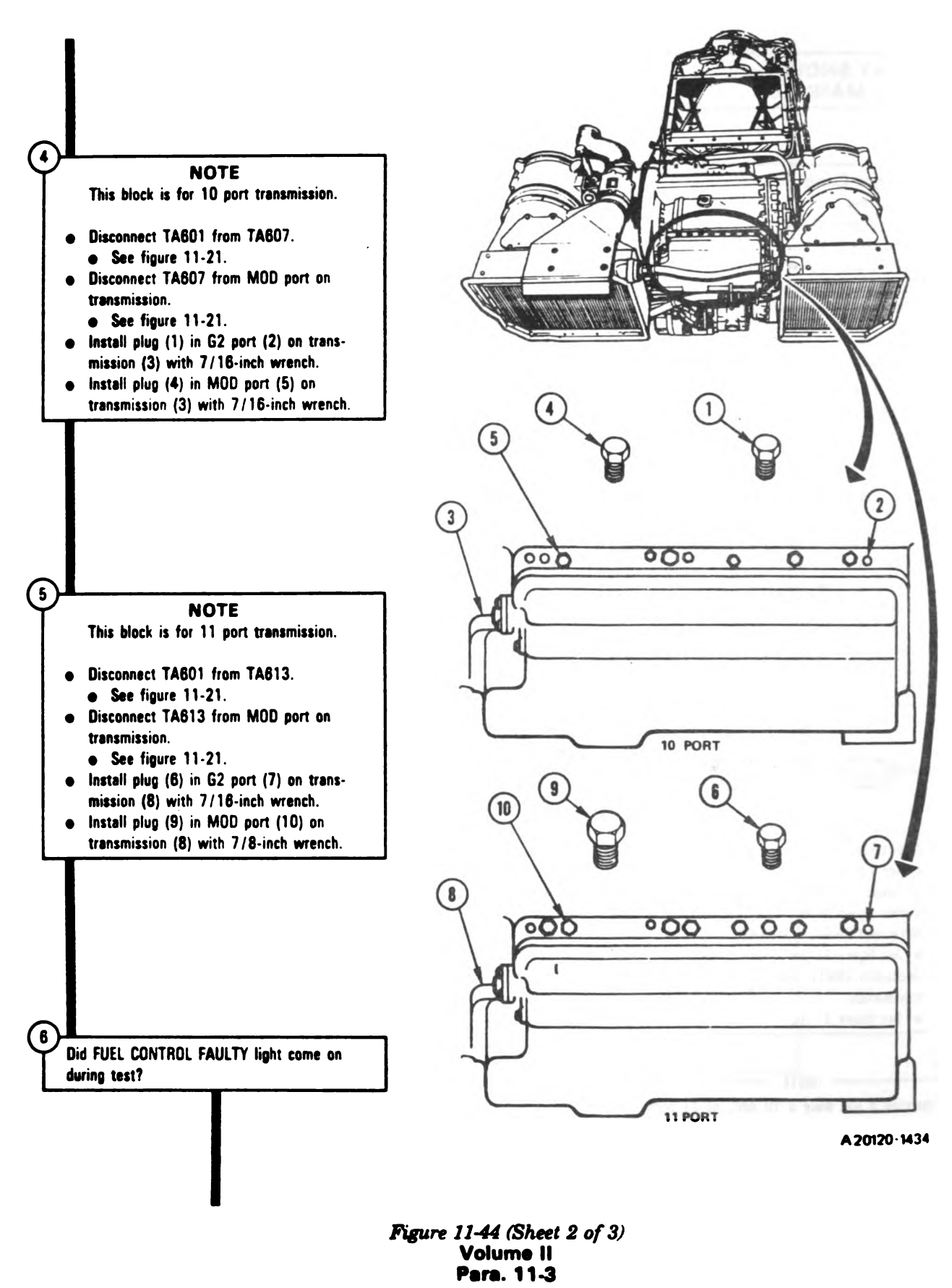

Change 5 11-149

Digitized by Google

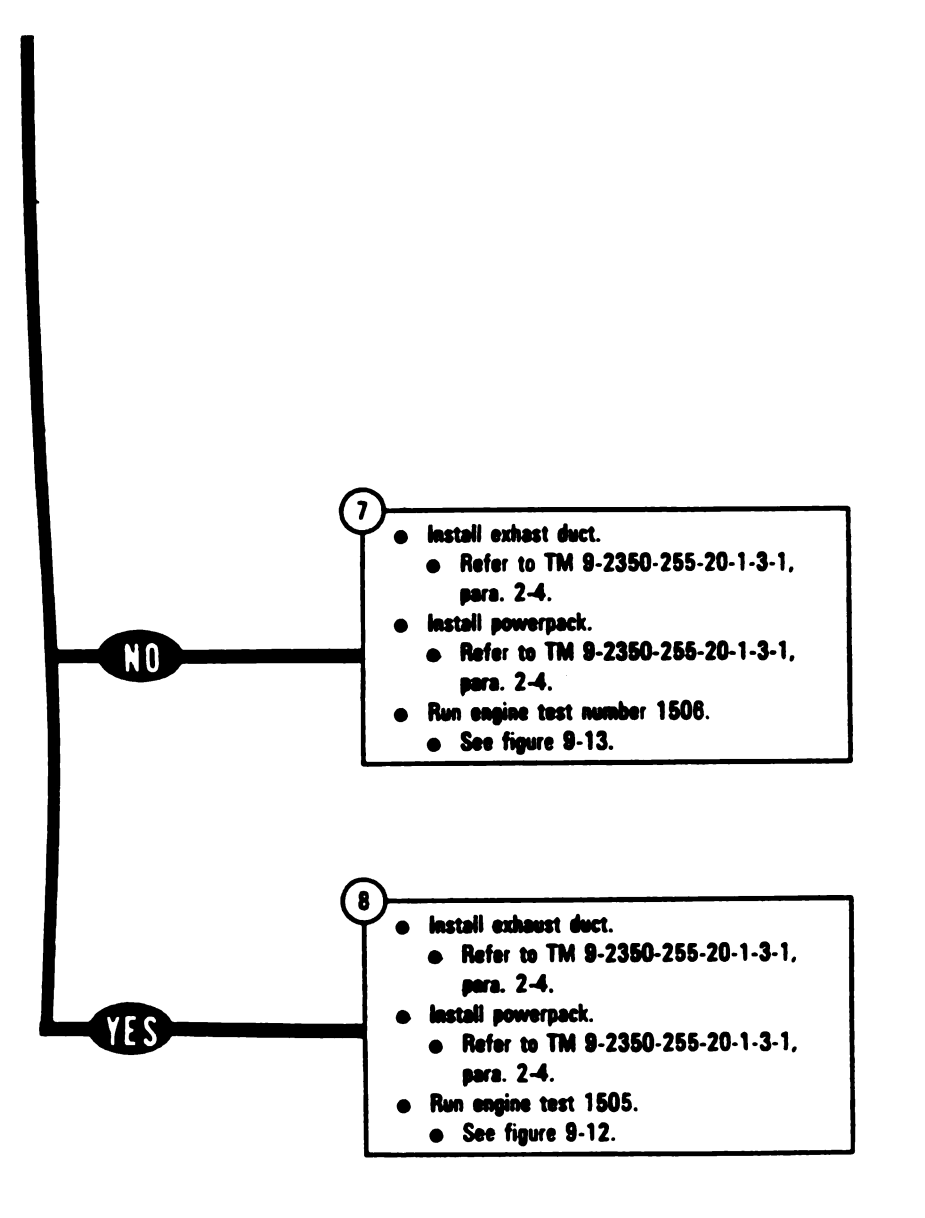

Figure 11-44 (Sheet 3 of 3) Volume II Para. 11-3

·

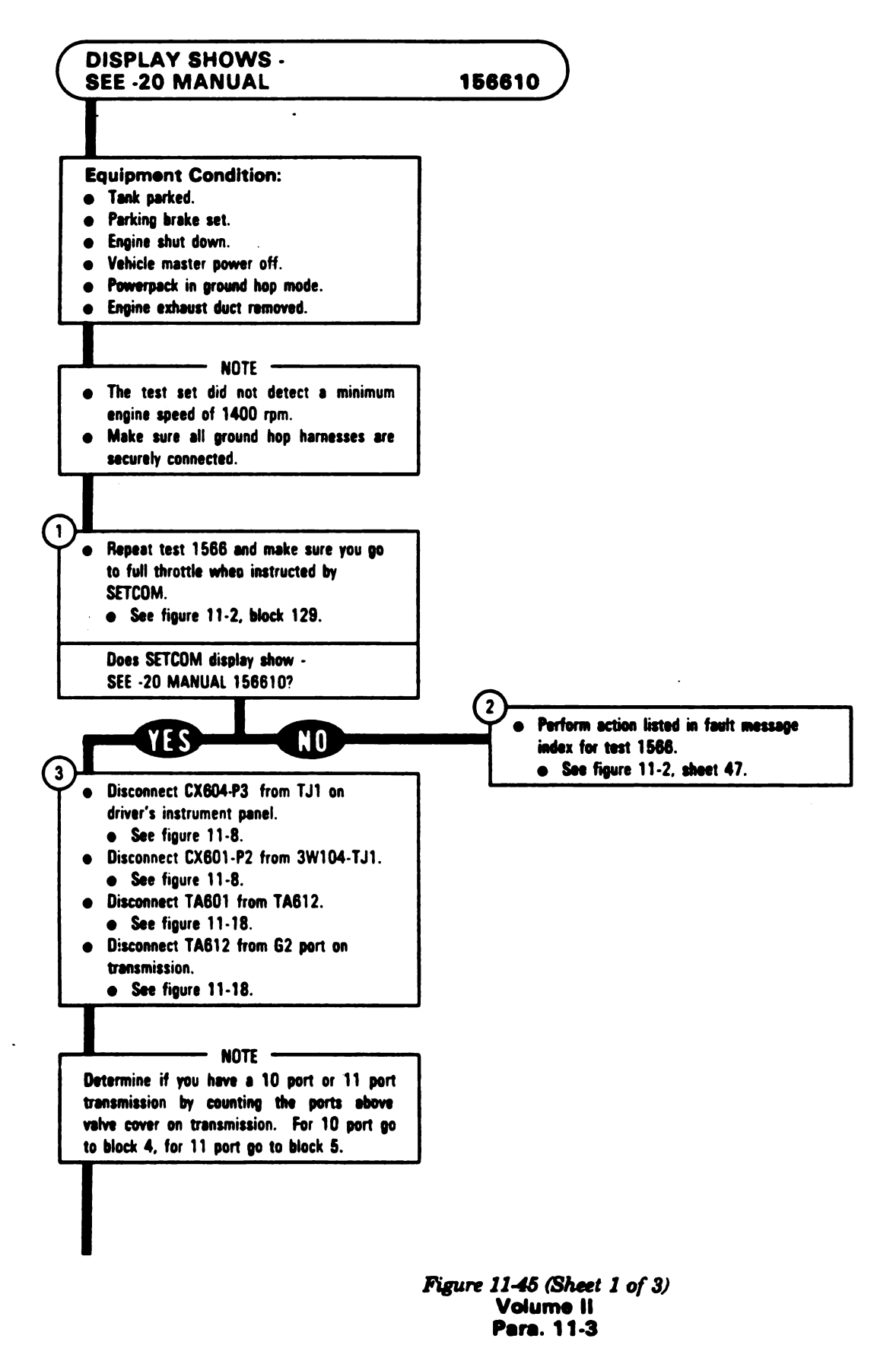

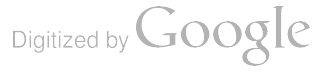

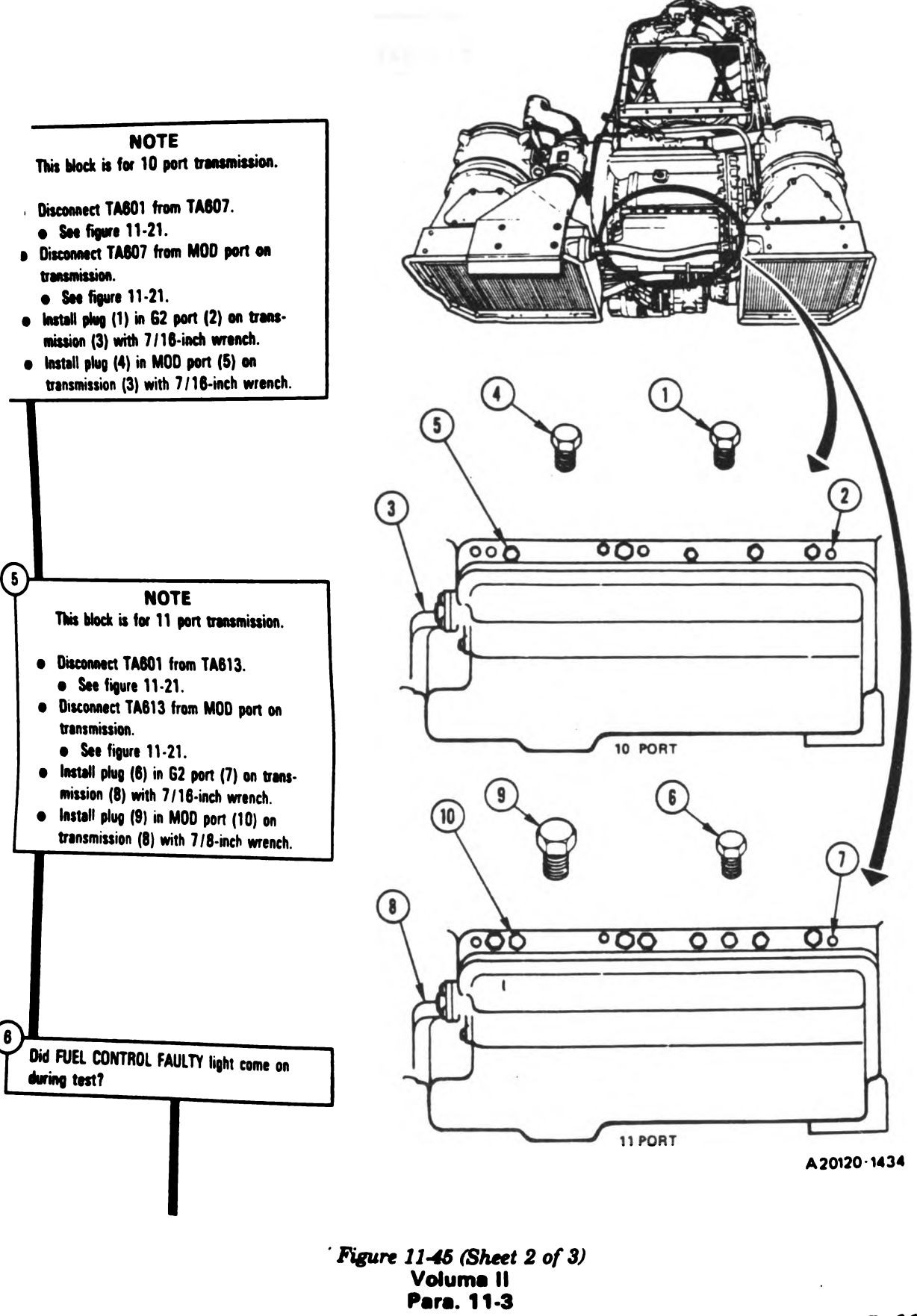

Change 5 11-151 Digitized by Google

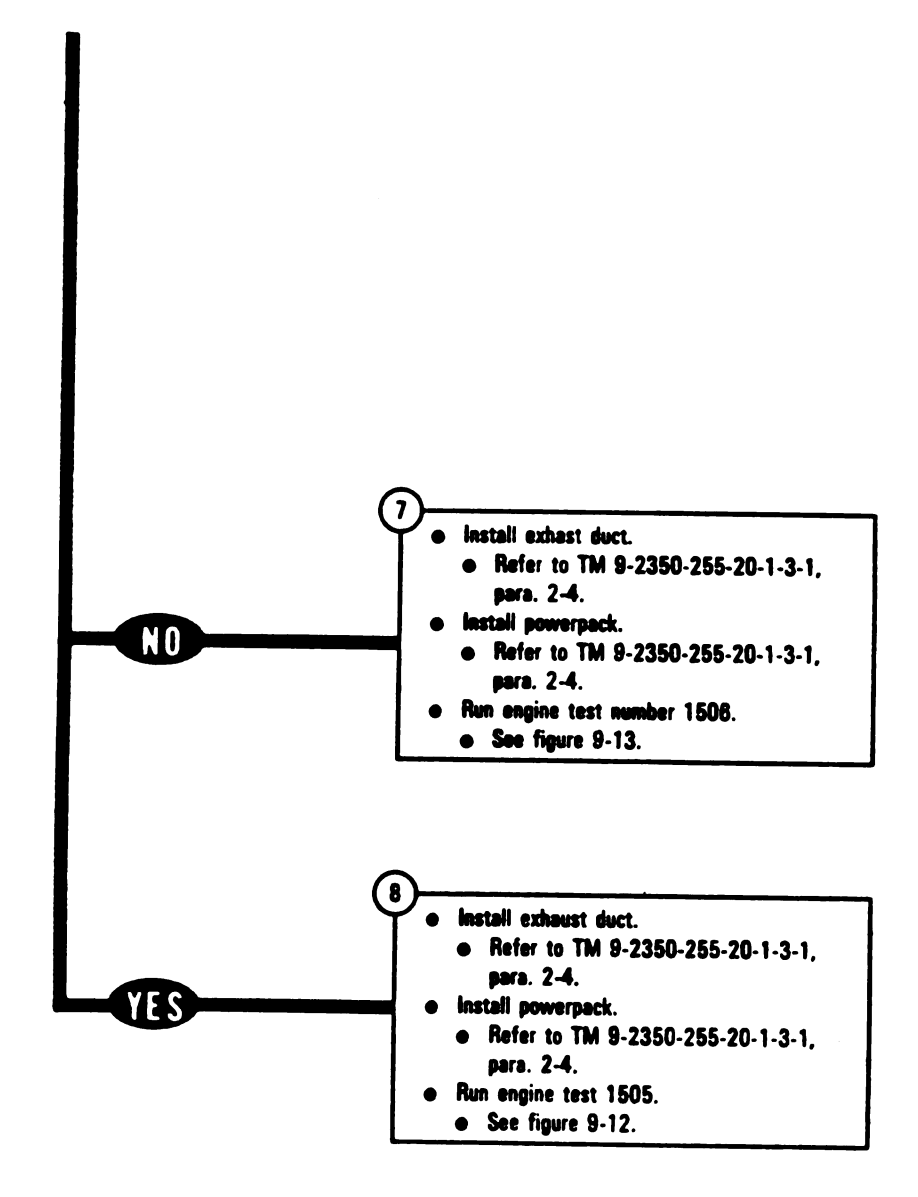

Figure 11-45 (Sheet 3 of 3) Volume II Para. 11-3 ļ

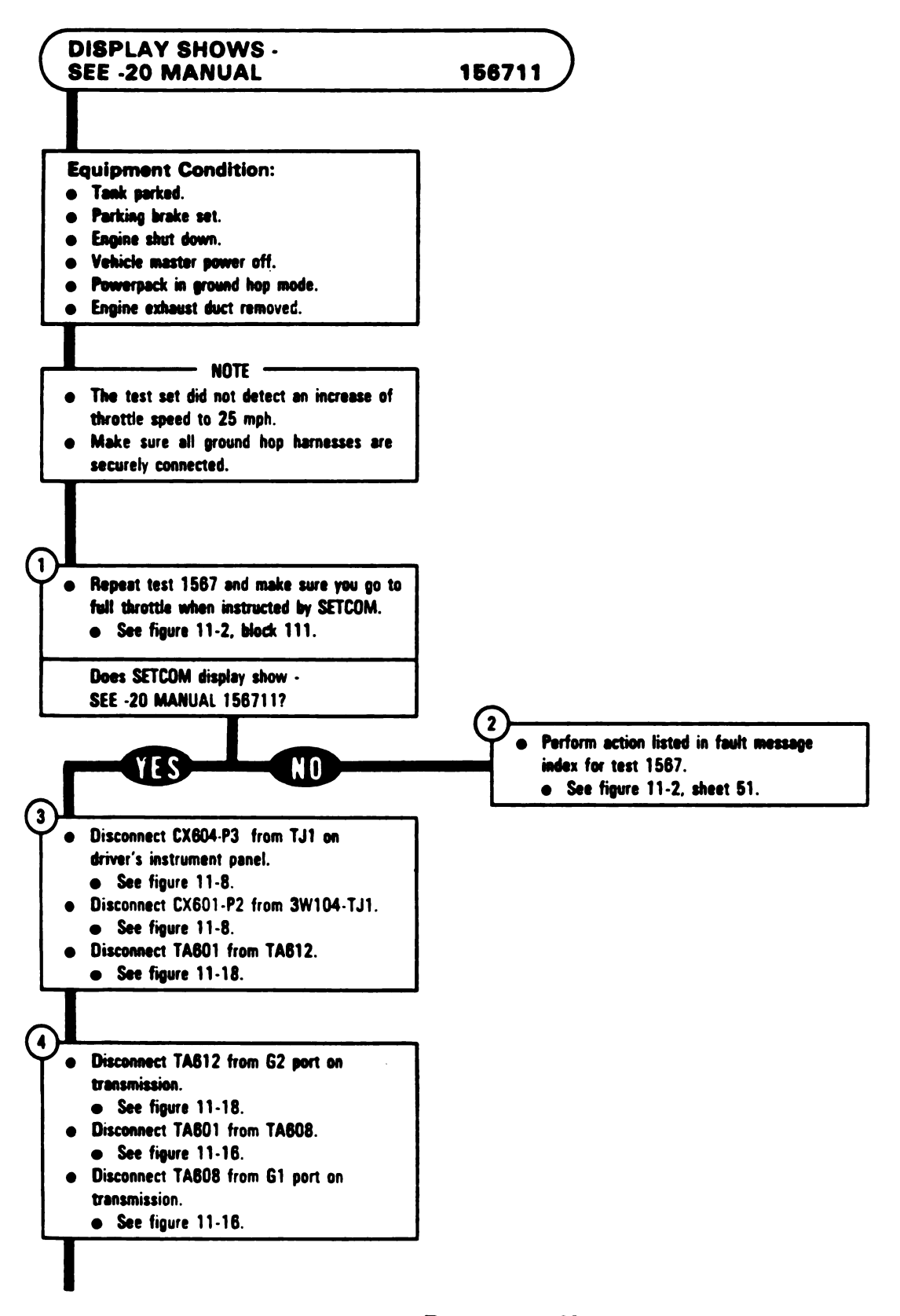

Figure 11-46 (Sheet 1 of 3) Volume II Para. 11-3

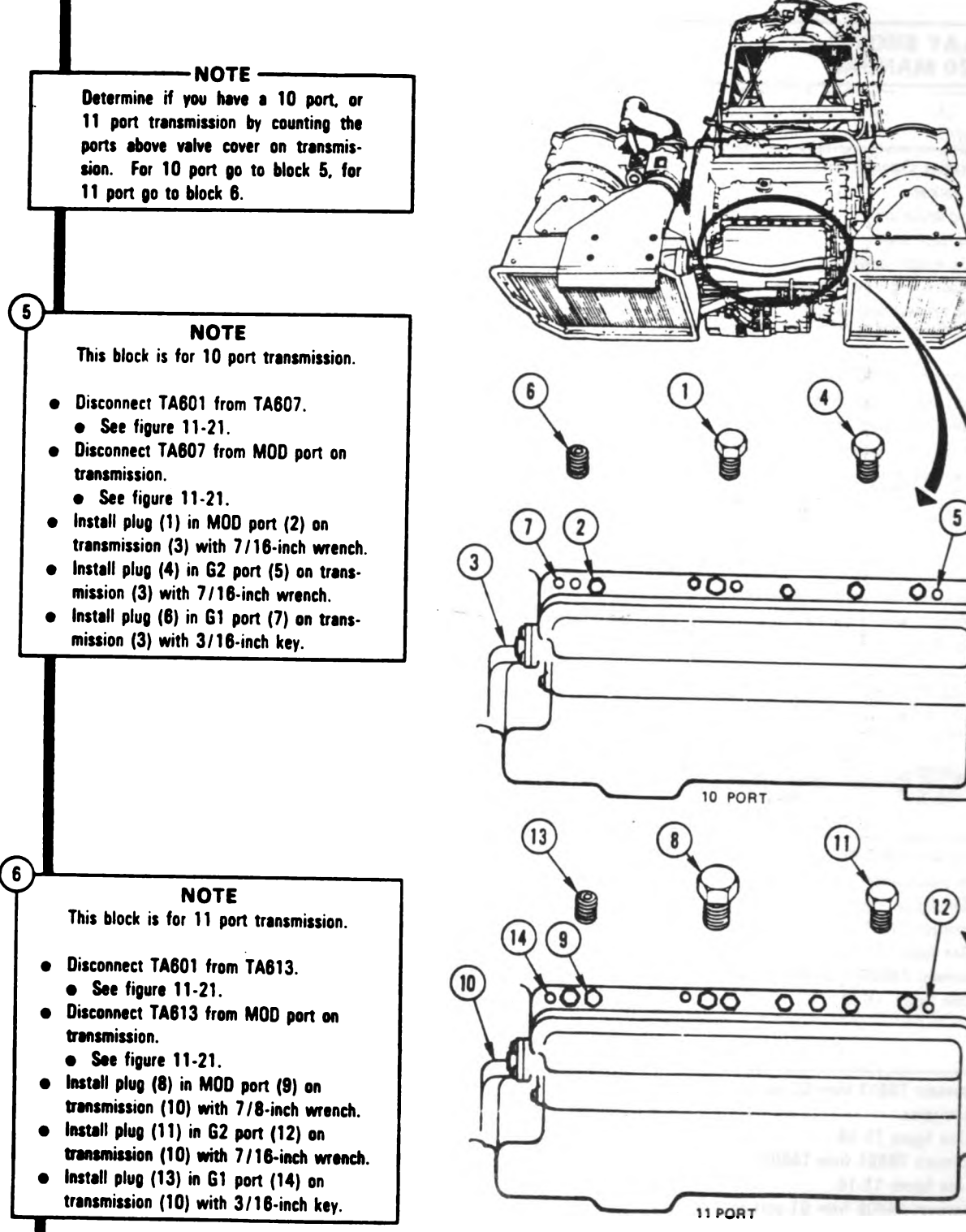

A20120-1435

Figure 11-46 (Sheet 2 of 3) Volume II Para. 11-3

Change 5 11-155

Digitized by Google

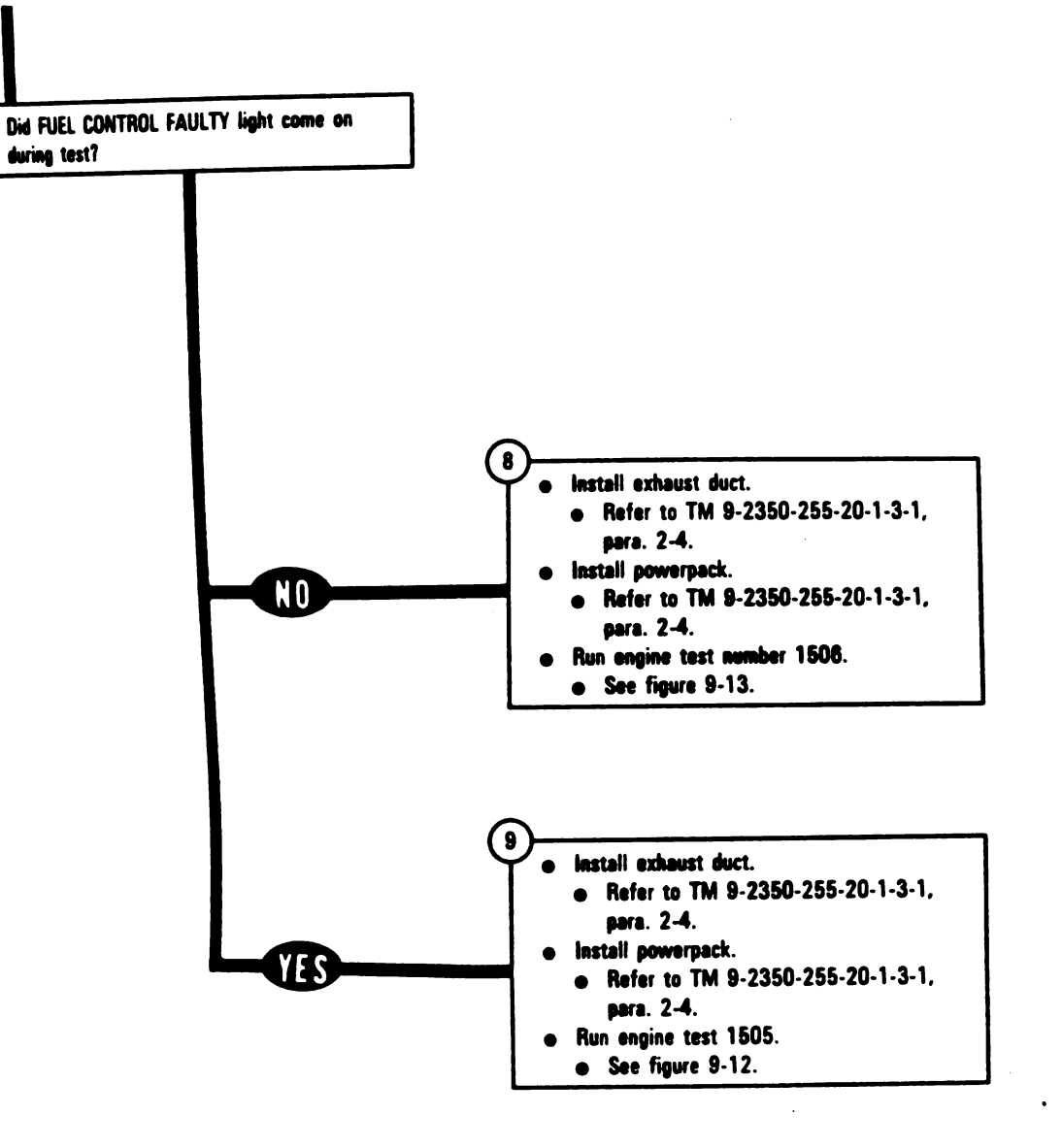

Figure 11-46 (Sheet 3 of 3) Volume II Para. 11-3
1 1 1

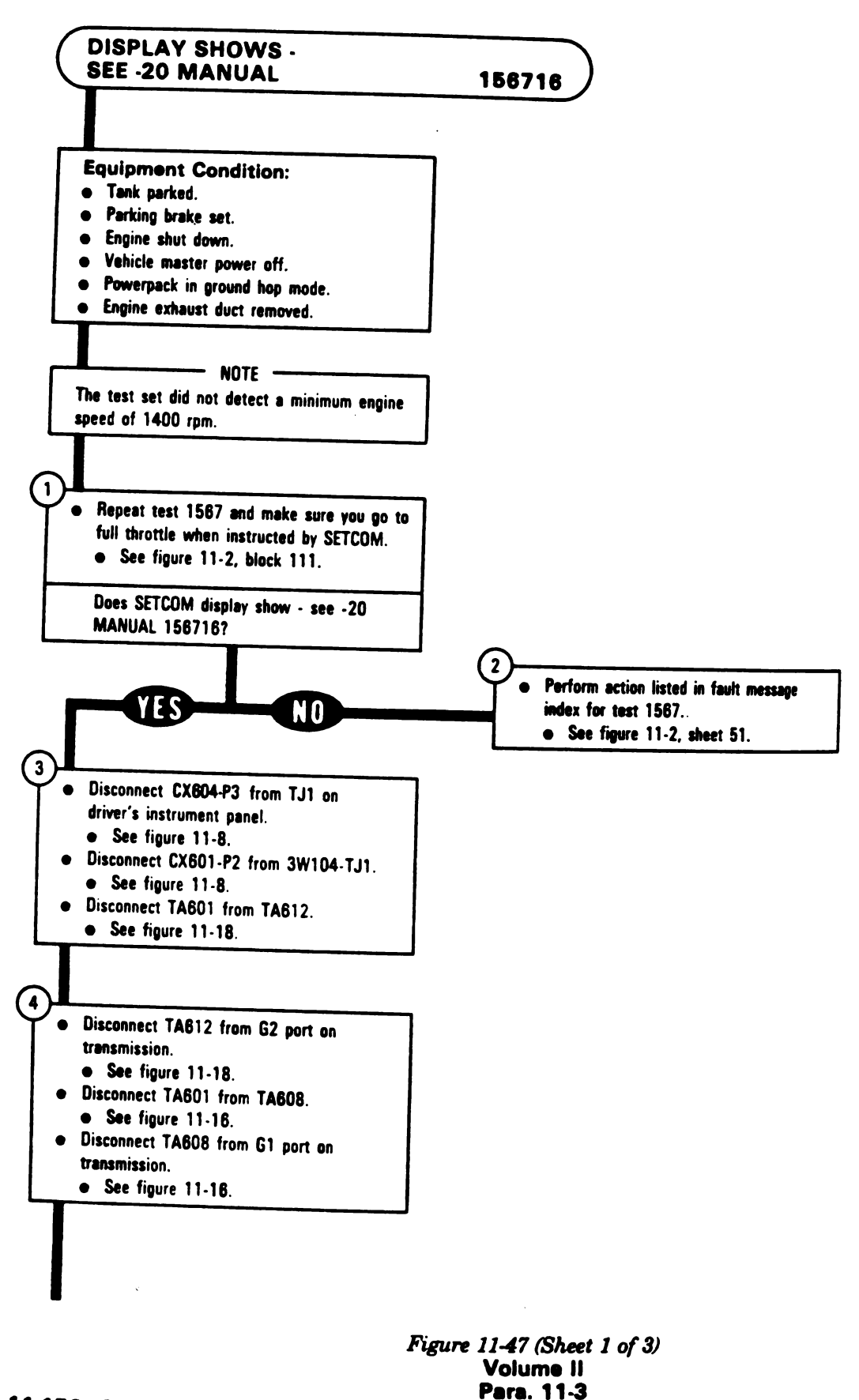

11-156 Change 8

(!

1

NOTE Determine if you have a 10 port, or 11 port transmission by counting the ports above valve cover on transmission. For 10 port go to block 5, for 11 port go to block 6.

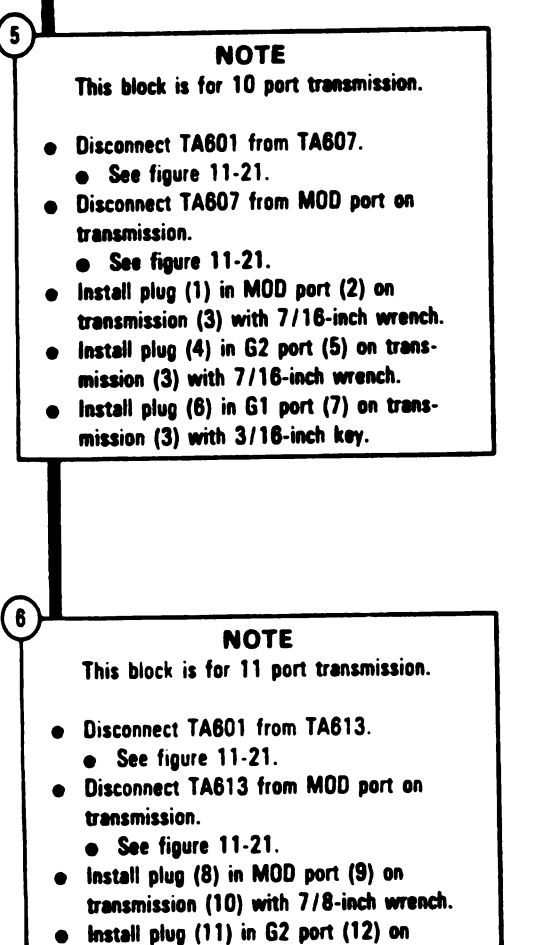

- transmission (10) with 7/18-inch wrench. Install plug (13) in G1 port (14) on
- transmission (10) with 3/16-inch key.

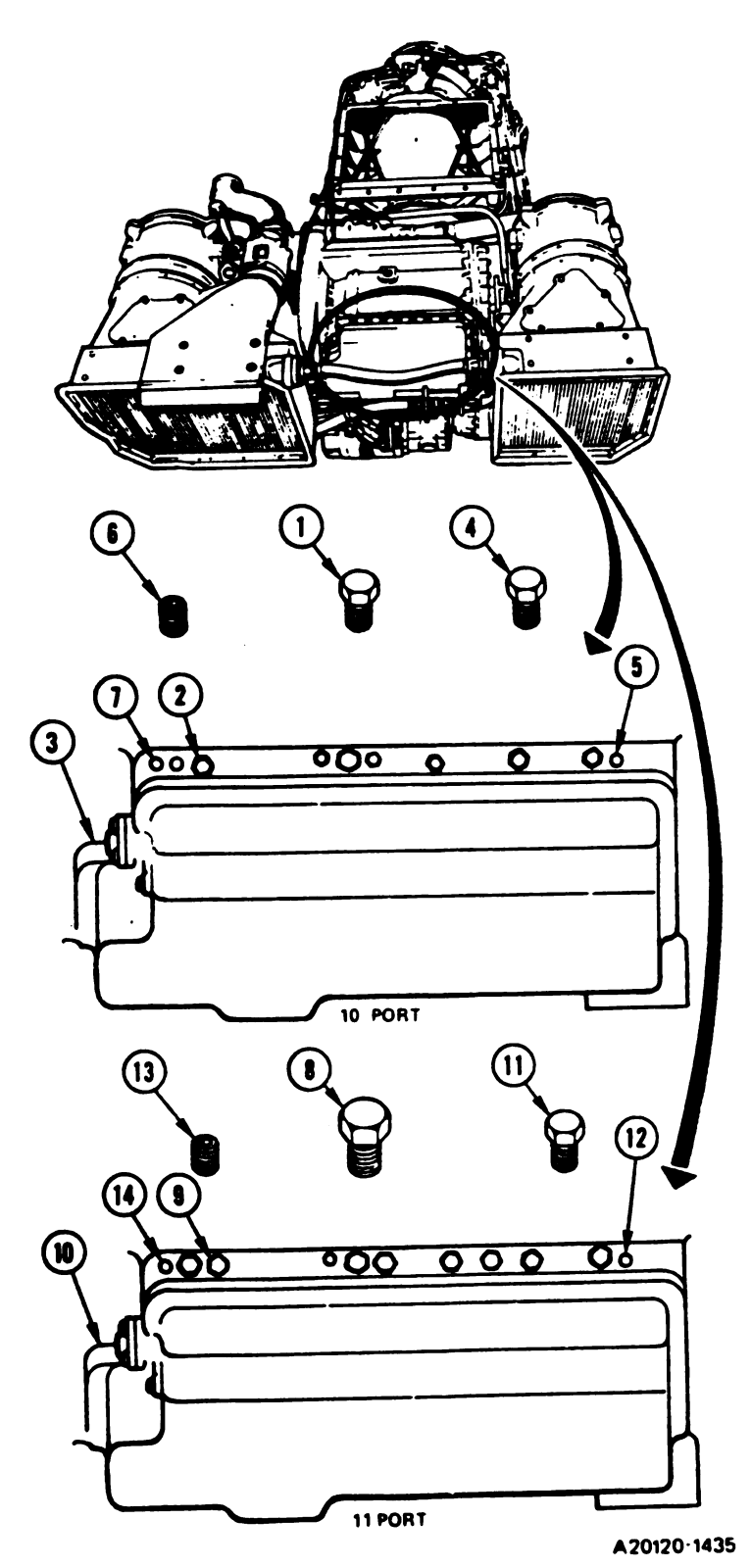

Figure 11-47 (Sheet 2 of 3) Volume II Para. 11-3

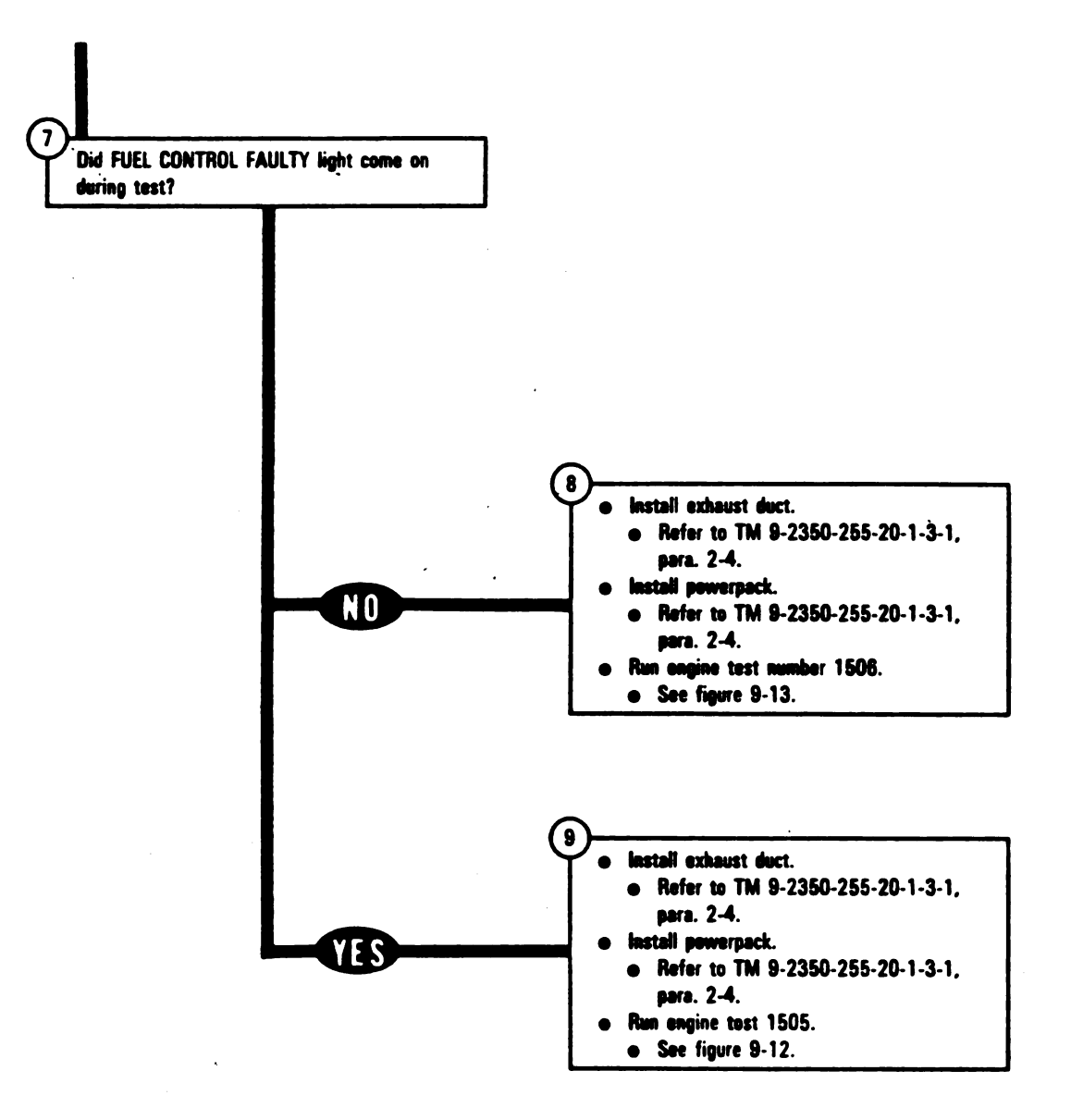

Figure 11-47 (Sheet 3 of 3) Volume II Para. 11-3

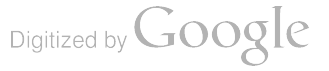

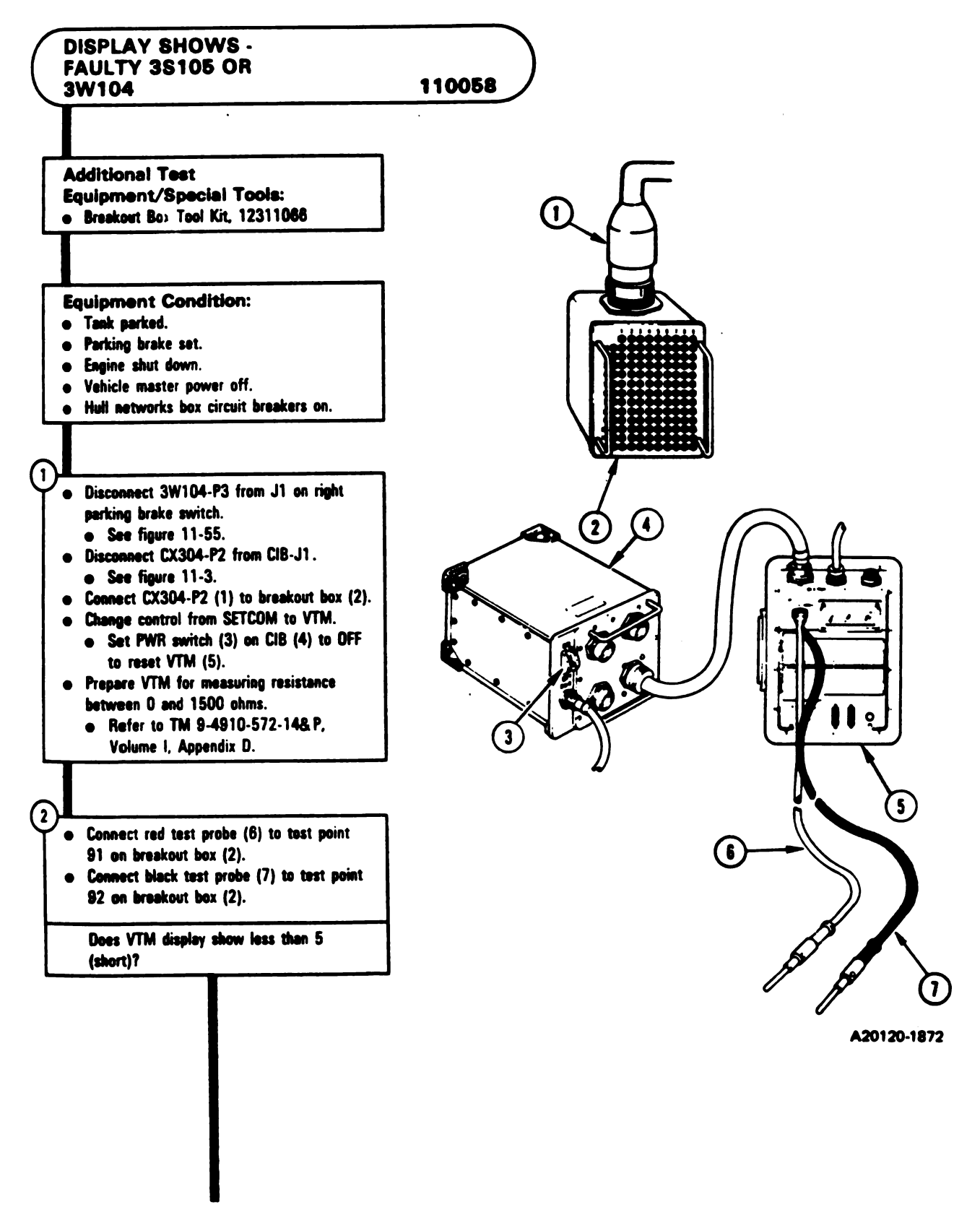

Figure 11-47.1 (Sheet 1 of 2) Volume II Para. 11-3

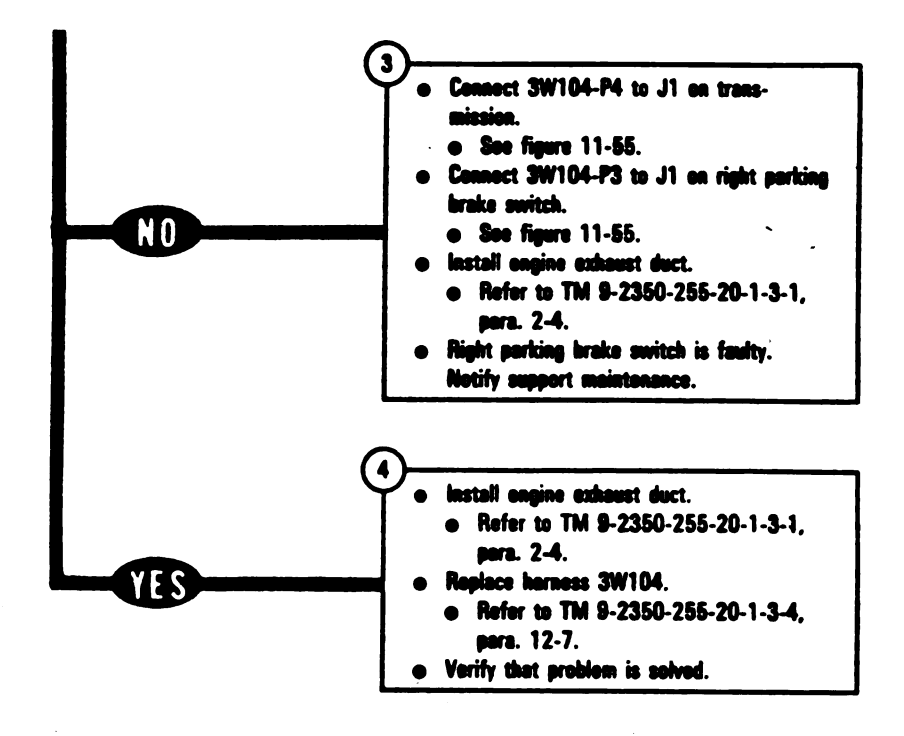

Figure 11-47.1 (Sheet 2 of 2) Volume II Pers. 11-3

### 11-158.2 Change 8

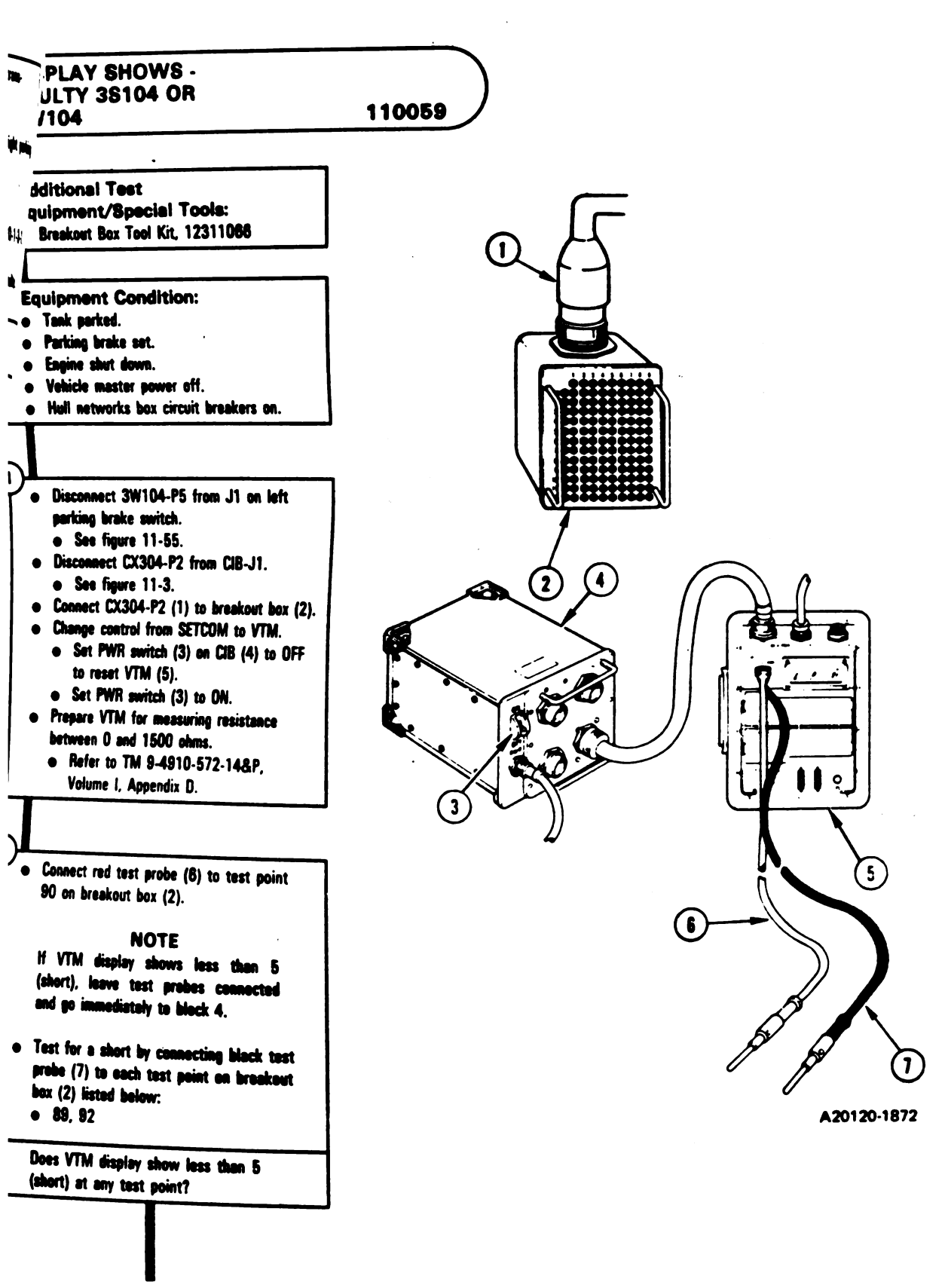

Figure 11-47.2 (Sheet 1 of 2) Volume II Para. 11-3

Change 8 11-158.3

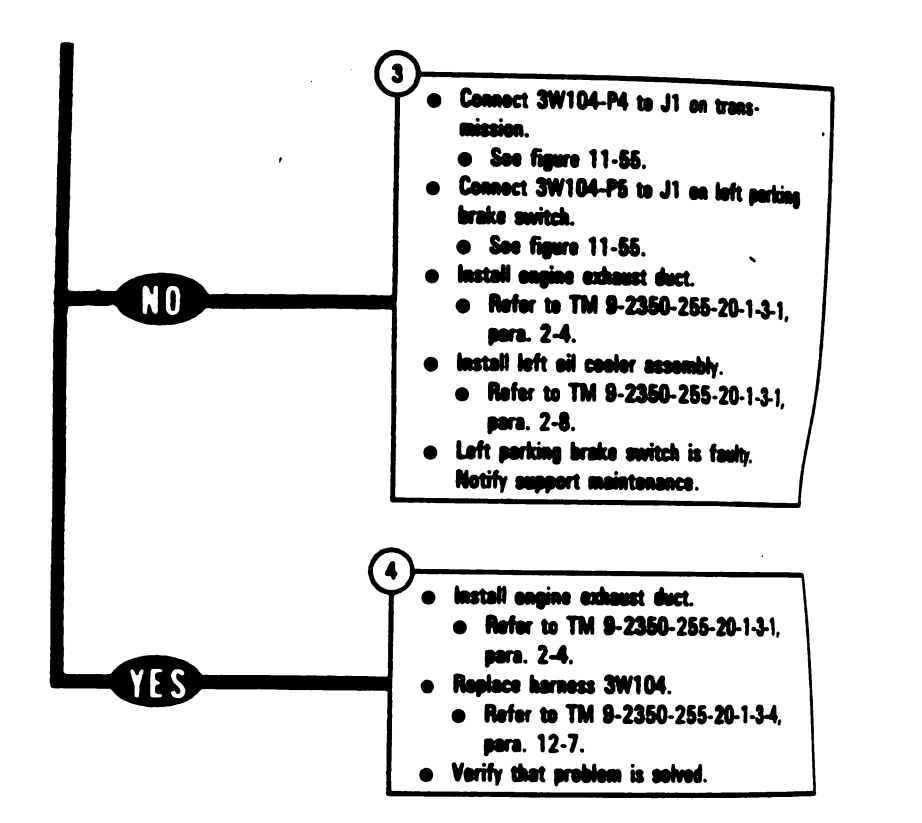

14.1

F

SY

Figure 11-47.2 (Sheet 2 of 2) Volume II Para. 11-3

11-158.4 Change 8

١.

### 11-4. Transmission Oil Cooler Subsystem Troubleshooting Procedures

i

| Fault<br>Symptom<br>No. | _ Fault Symptom                                                                               | Primery Trouble-<br>Shooting Procedure<br>(PTP) |
|-------------------------|-----------------------------------------------------------------------------------------------|-------------------------------------------------|
| TOC-1                   | TRANSMISSION OIL TEMP HIGH Light And MASTER<br>WARNING Light Come On - Oil Temperature is Hot | Figure 11-48                                    |
| TOC-2                   | TRANSMISSION OIL TEMP HIGH Light And Master<br>WARNING Light Come On But Oil Temperature OK   | Figure 11-49                                    |

### Table 11-4. Transmission Oil Cooler (TOC) Subsystem Fault Symptom Index

Volume II Pare. 11-4

Change 5 11-159

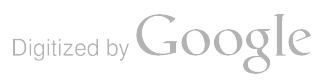

SYMPTOM TOC 1

: | |

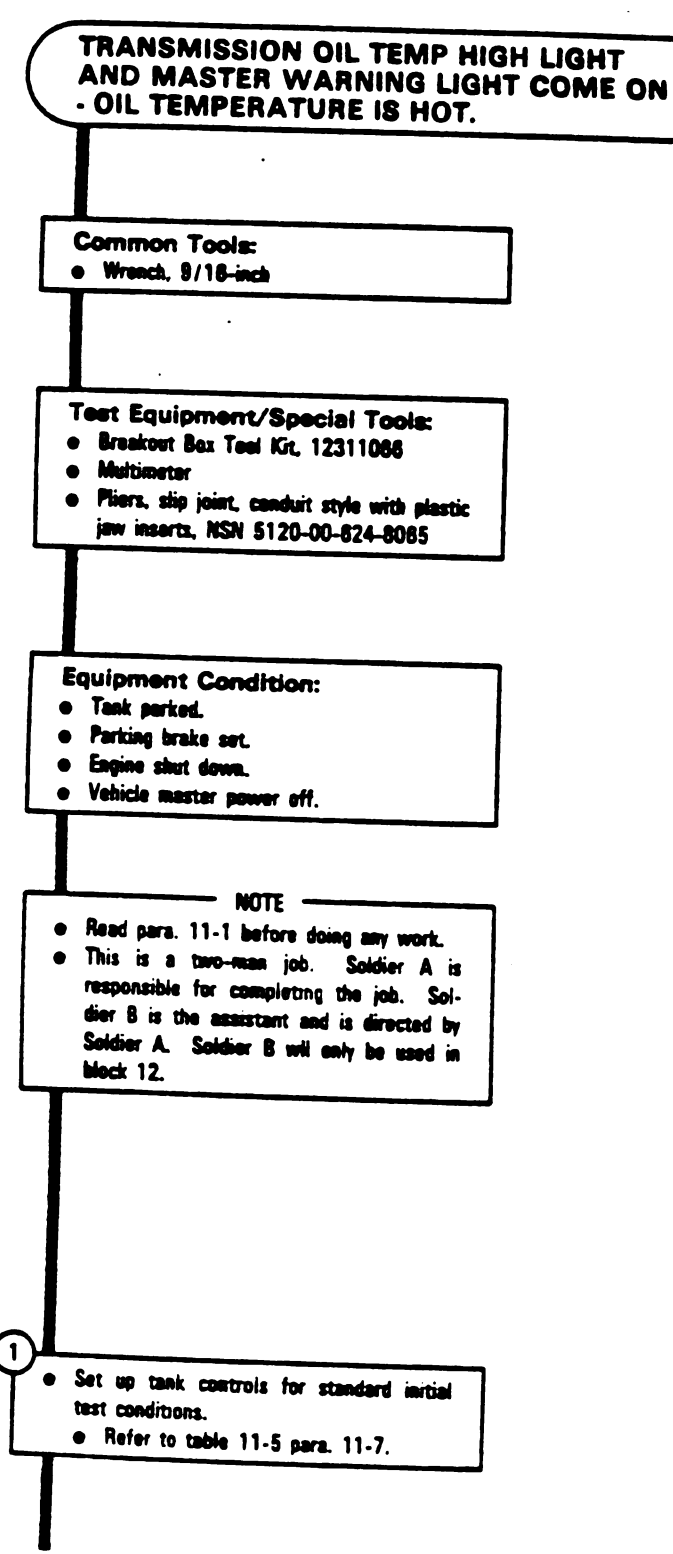

Figure 11-48 (Sheet 1 of 7) Volume II Para. 11-4

11-160 Change 5

.

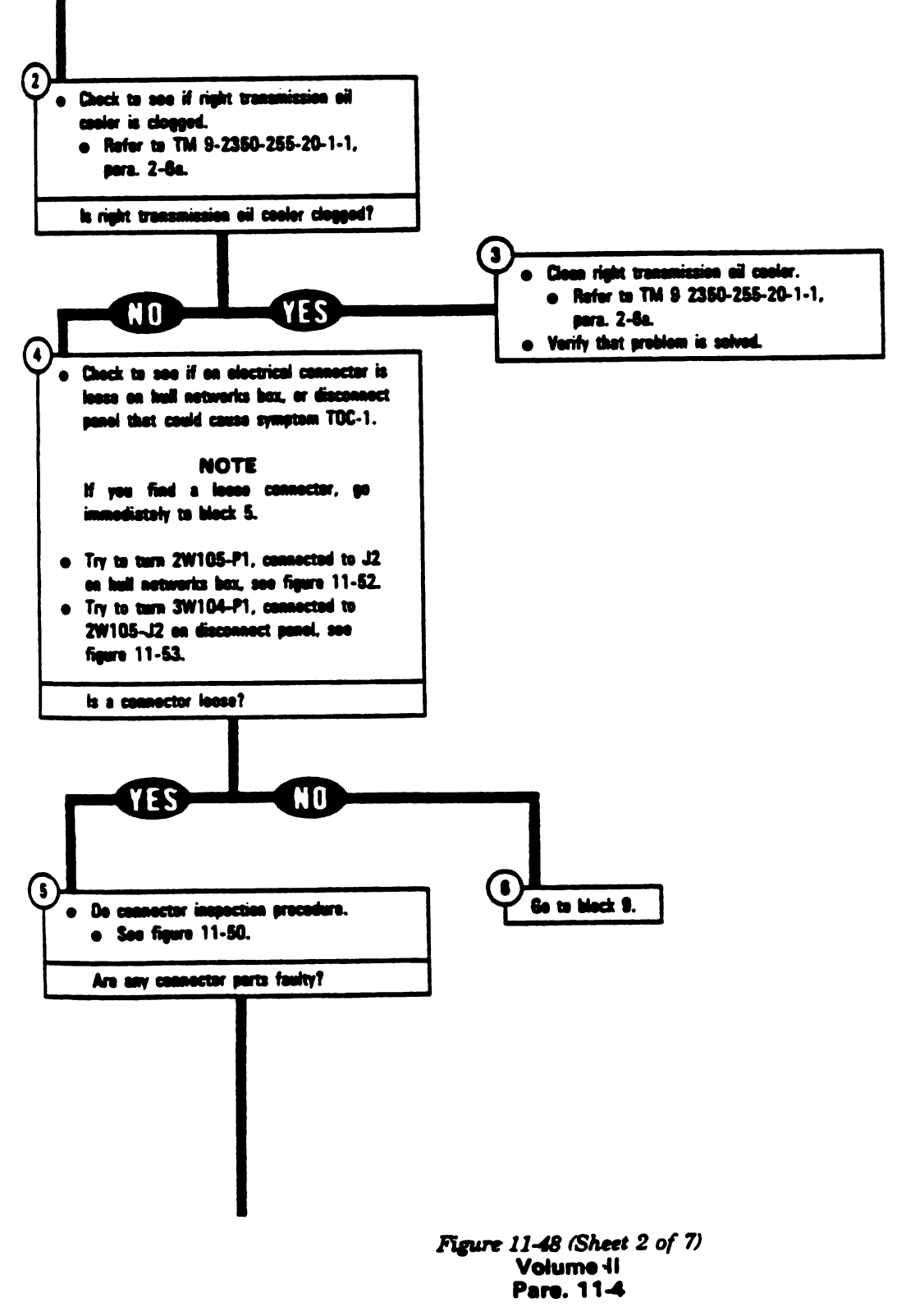

Change 5 11-161

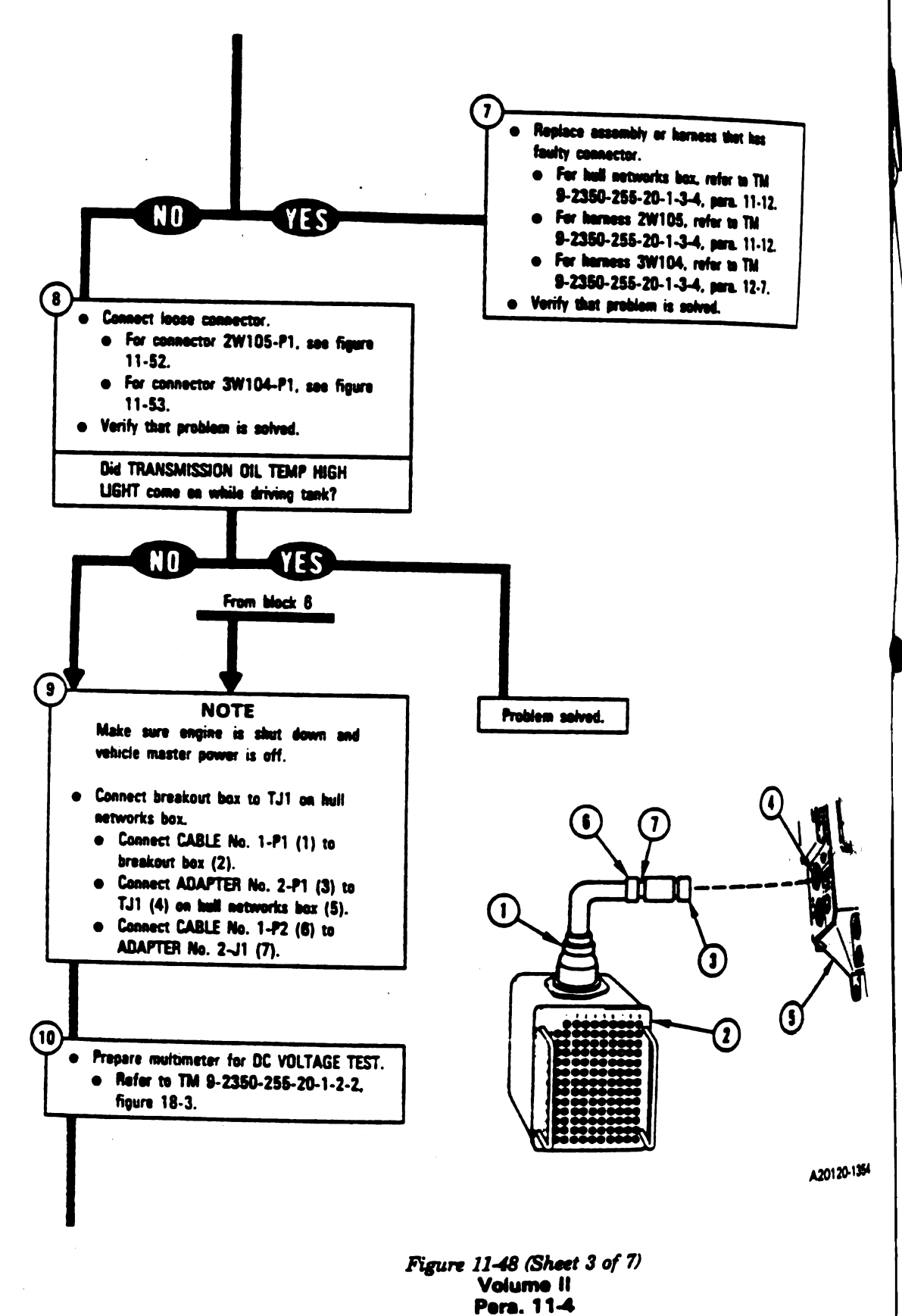

11-162 Change 5

Digitized by Google

Ņ

.

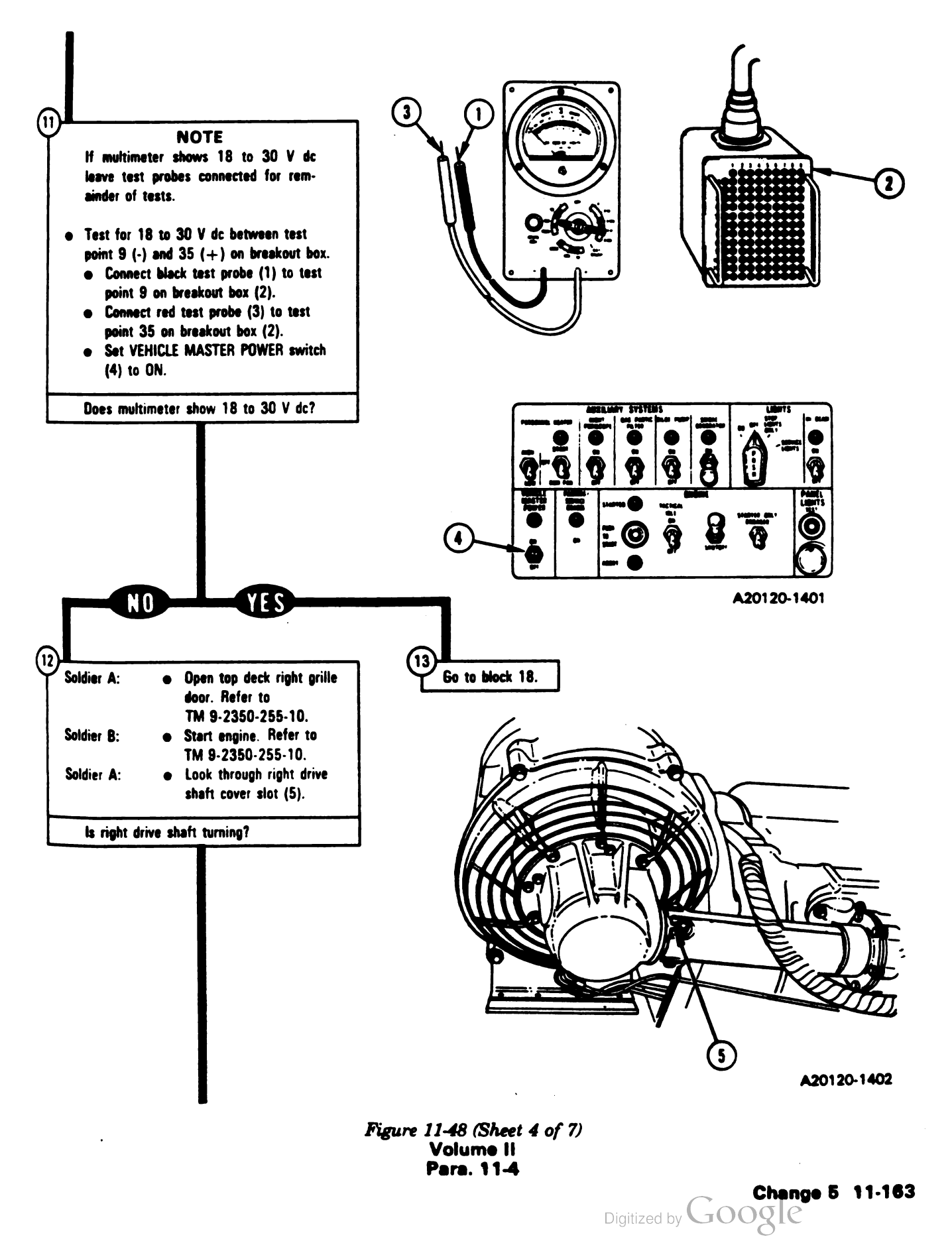

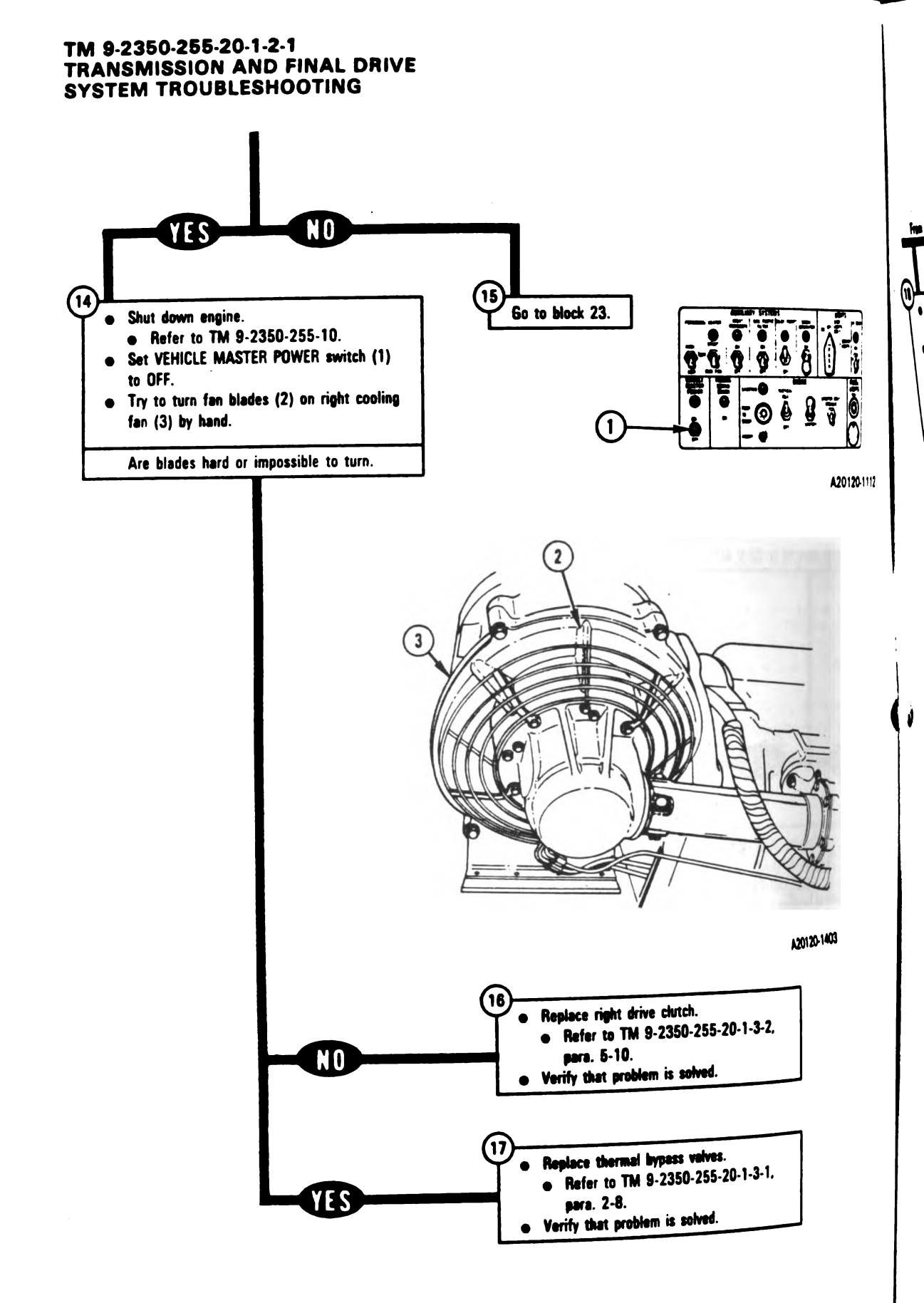

Figure 11-48 (Sheet 5 of 7) Volume II Pera. 11-4

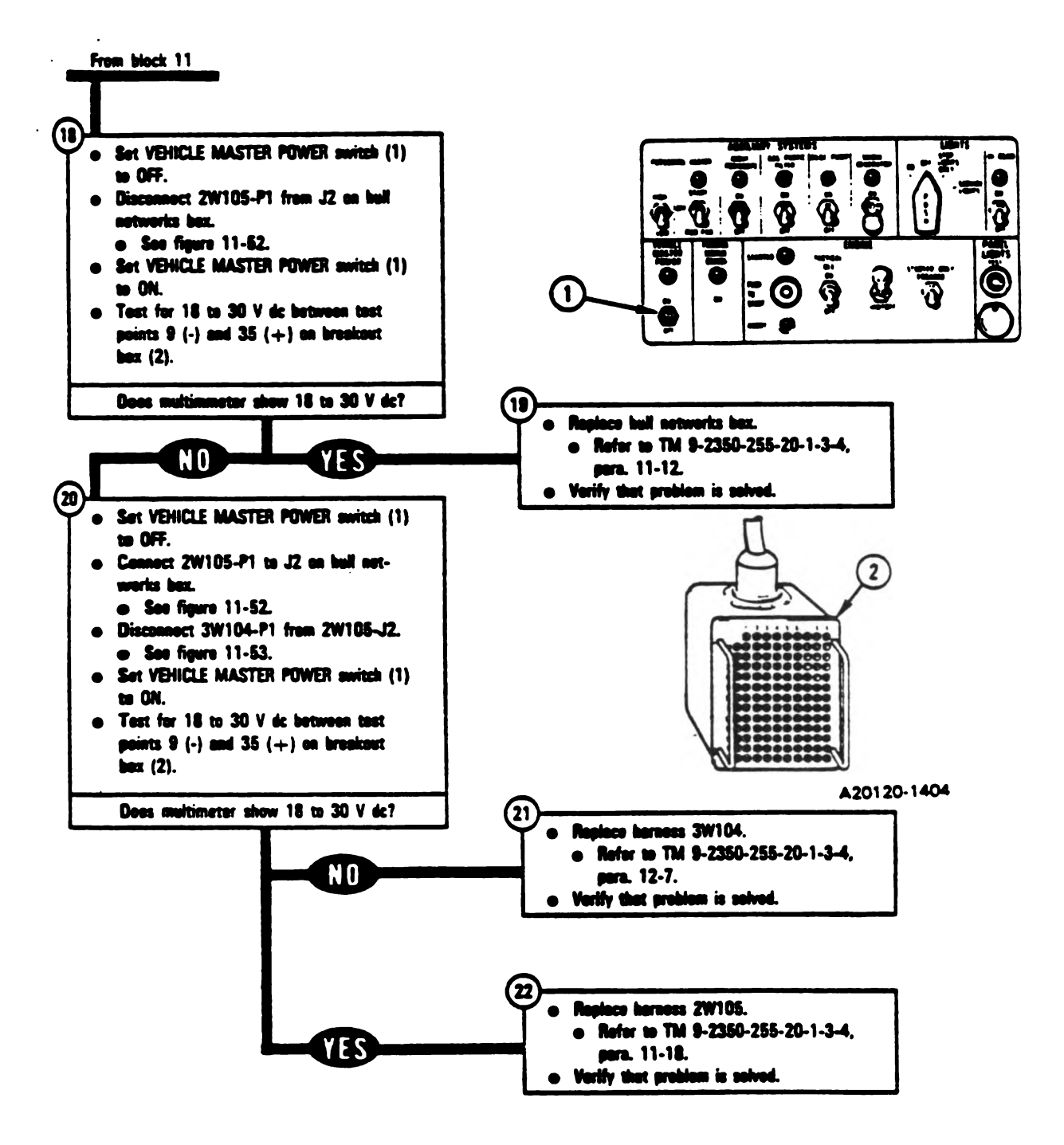

Figure 11-48 (Sheet 6 of 7) Volume II Para. 11-4

Change 5 11-165

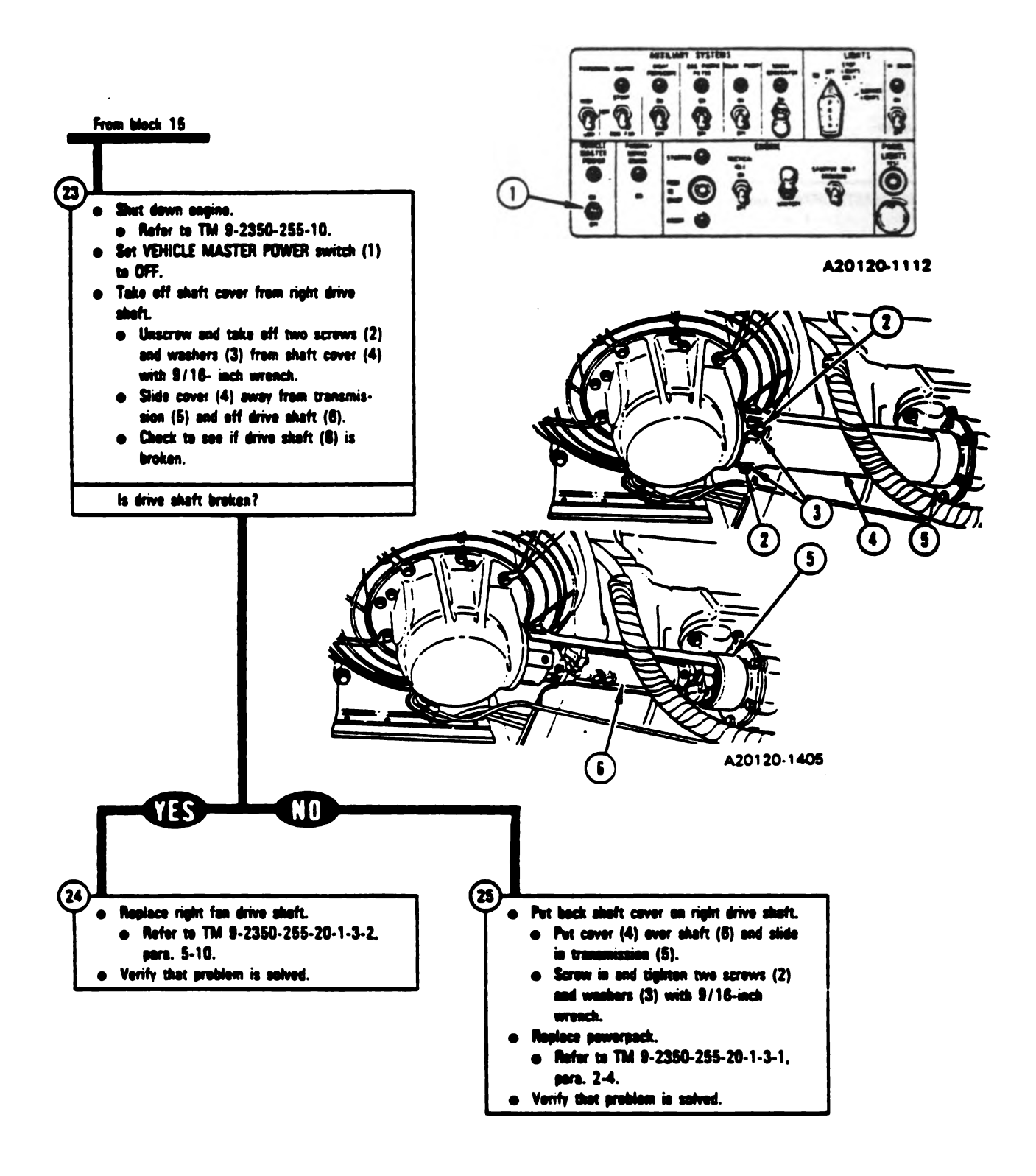

Figure 11-48 (Sheet 7 of 7) Volume II Para. 11-4

### SYMPTOM TOC 2

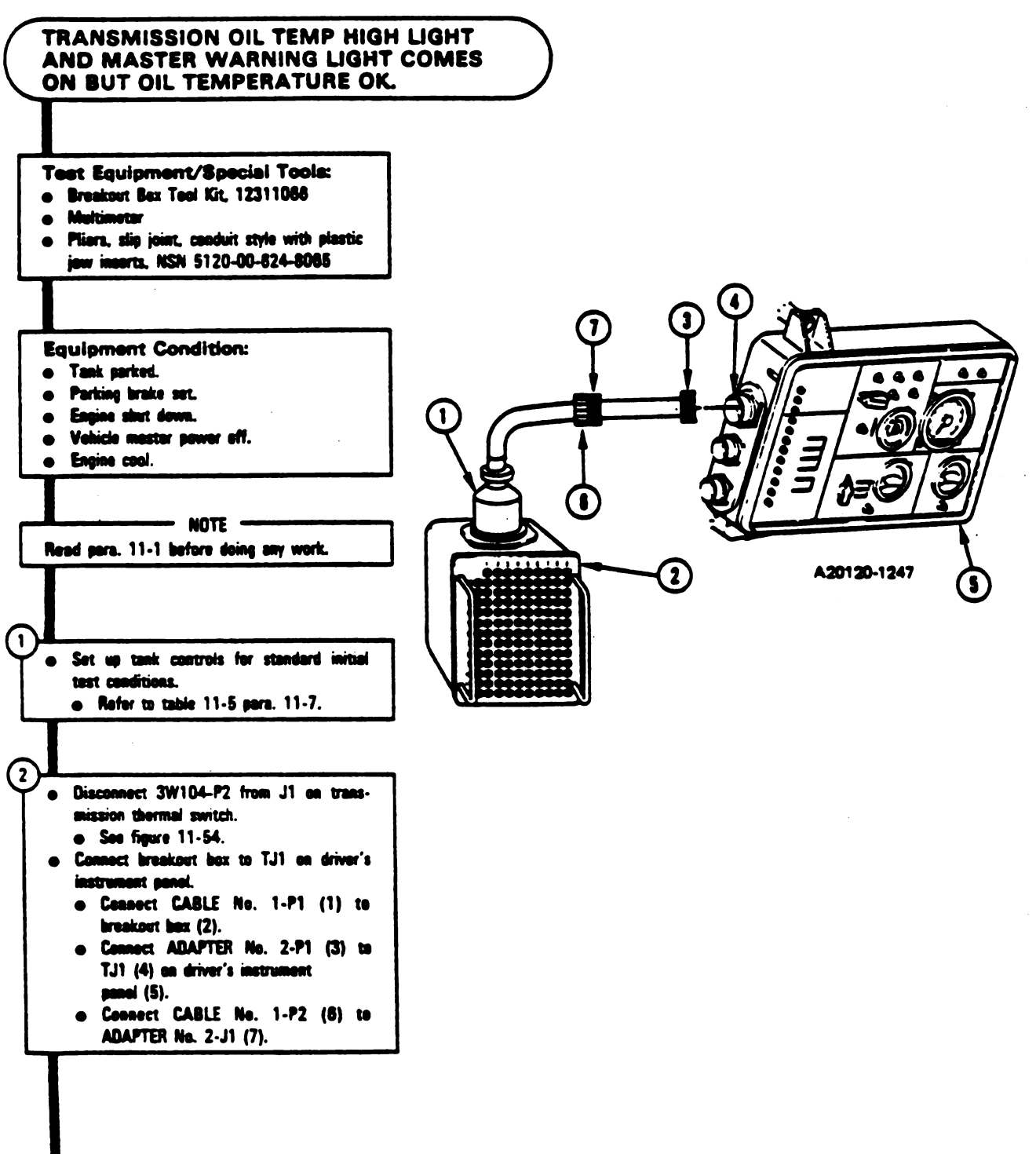

Figure 11-49 (Sheet 1 of 4) Volume II Para. 11-4

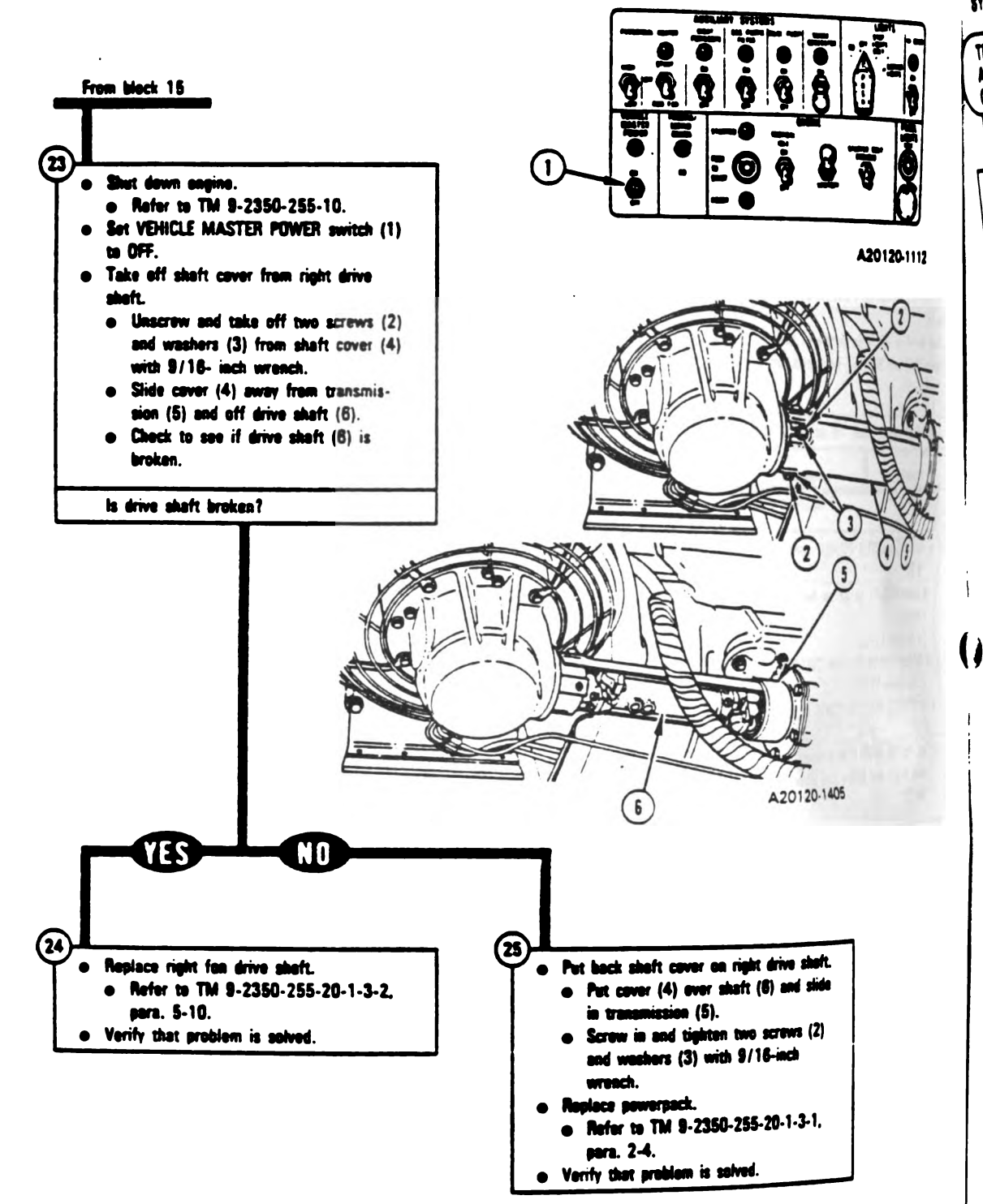

Figure 11-48 (Sheet 7 of 7) Volume II Para. 11-4

11-166 Change 5

SYM

TN AN

QN

YMPTOM TOC 2

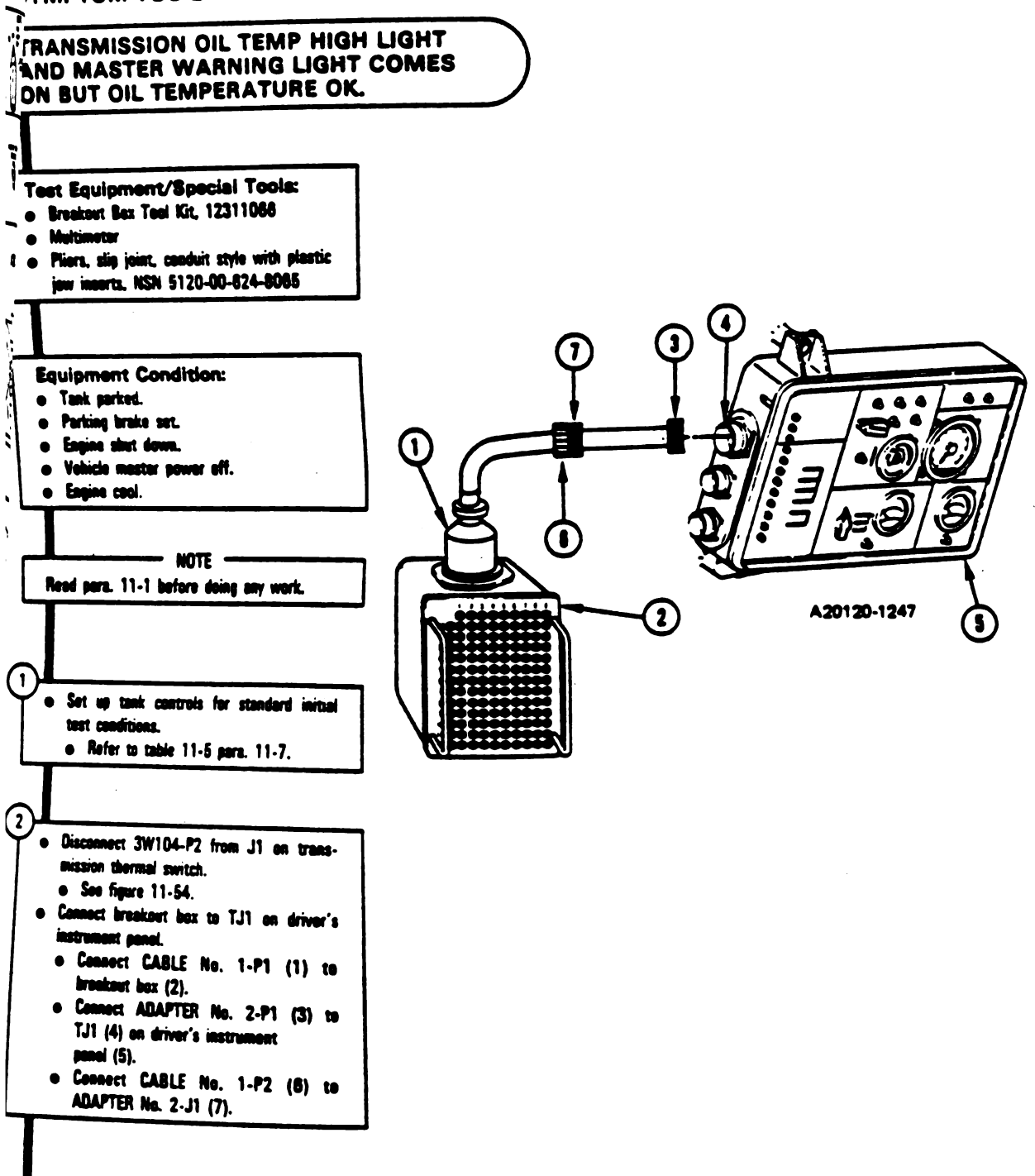

Figure 11-49 (Sheet 1 of 4) Volume-11 Para. 11-4

Change 5 11-167

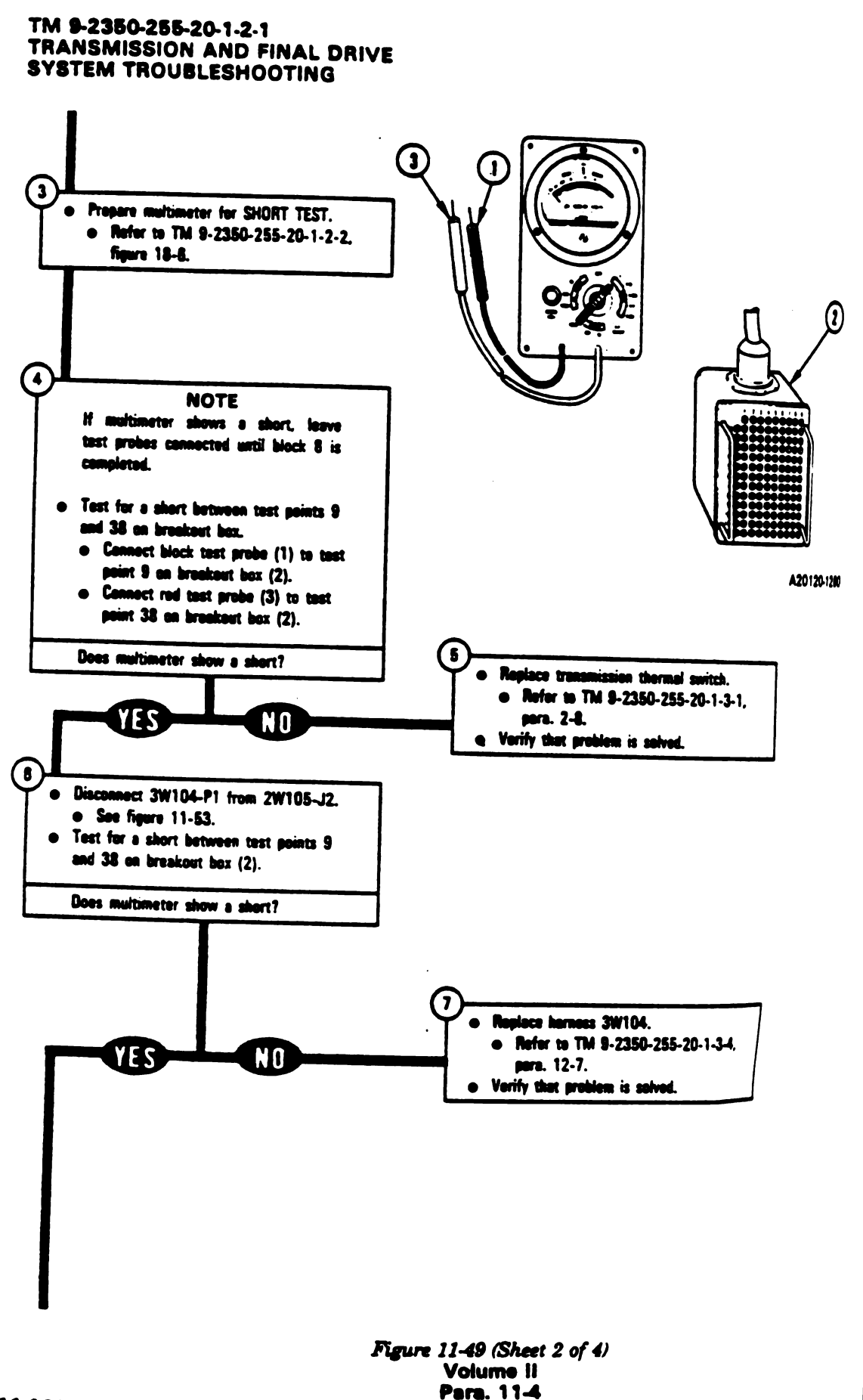

### 11-168 Change 5

Digitized by Google

• 6• • • 1:

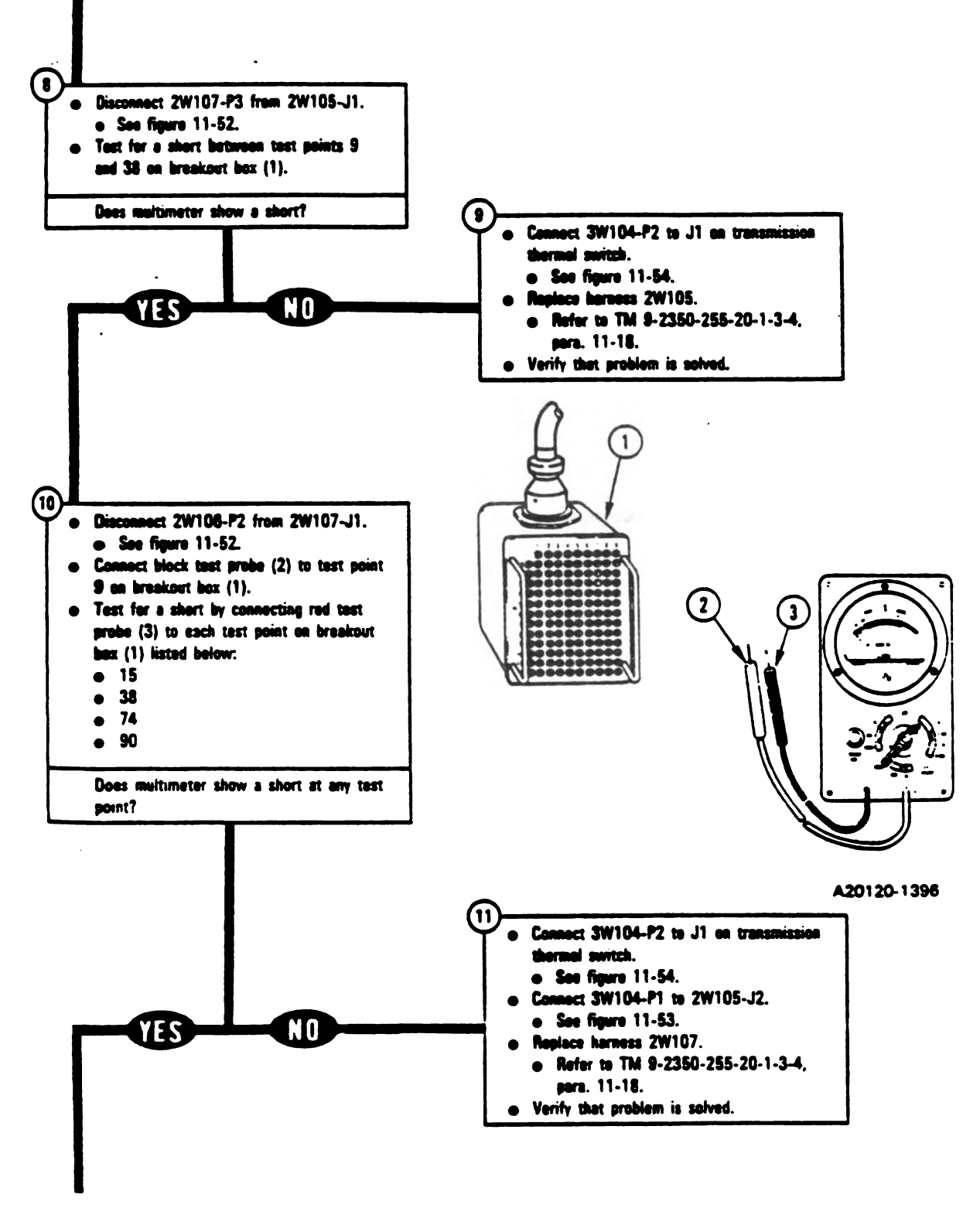

Figure 11-49 (Sheet 3 of 4) Volume II Para. 11-4

Change 5 11-169

- []

ļ

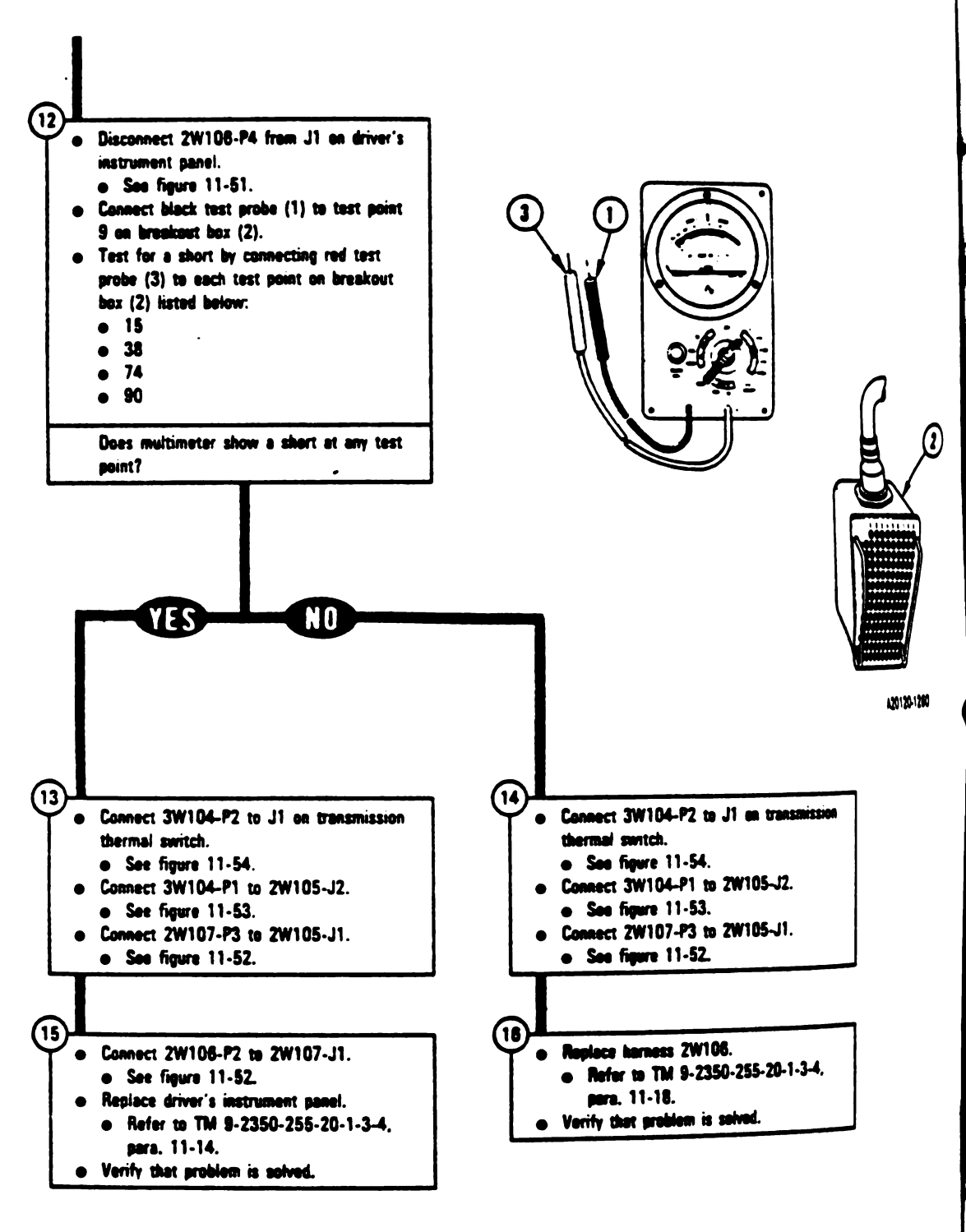

Figure 11-49 (Sheet 4 of 4) Volume II Para. 11-4

11-170 Chenge 5

ECTO

11

kp.

ich s

Sapart B read

Canther

# smission and Final Drive System Connector Inspection Procedure.

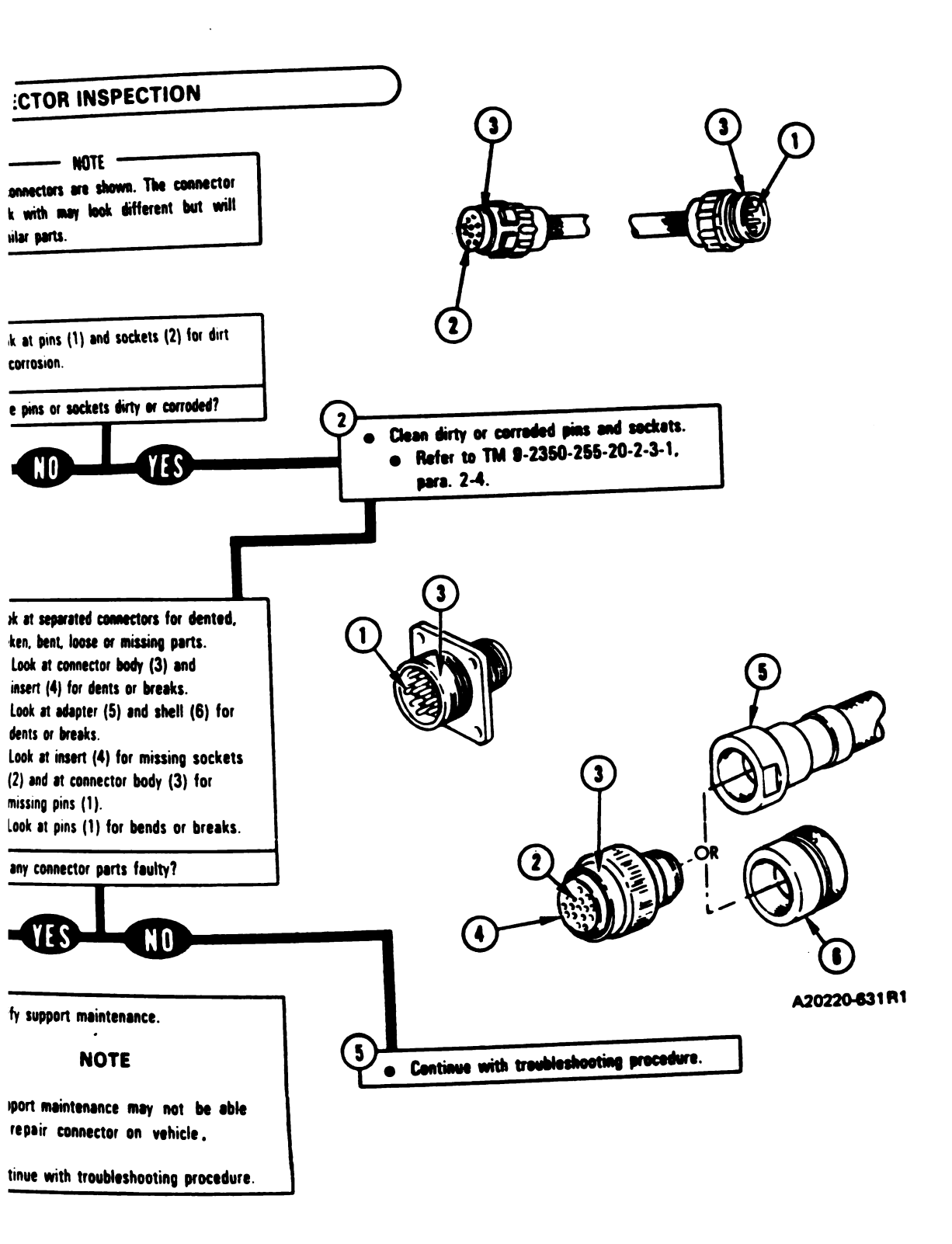

Figure 11-50 Volume II Para. 11-5

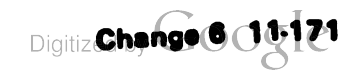

**11-6.** System Component Location for Transmission and Final Drive System Troubleshooting. This paragraph tells you what component location and access tasks are required for troubleshooting the transmission and final drive system. The access tasks are required when checking the transmission and final drive system for loose vehicle harness connections and damage, and for identifying component location for troubleshooting. Transmission and final drive system component locations are included for the driver's compartment, turret well, engine compartment, and transmission area.

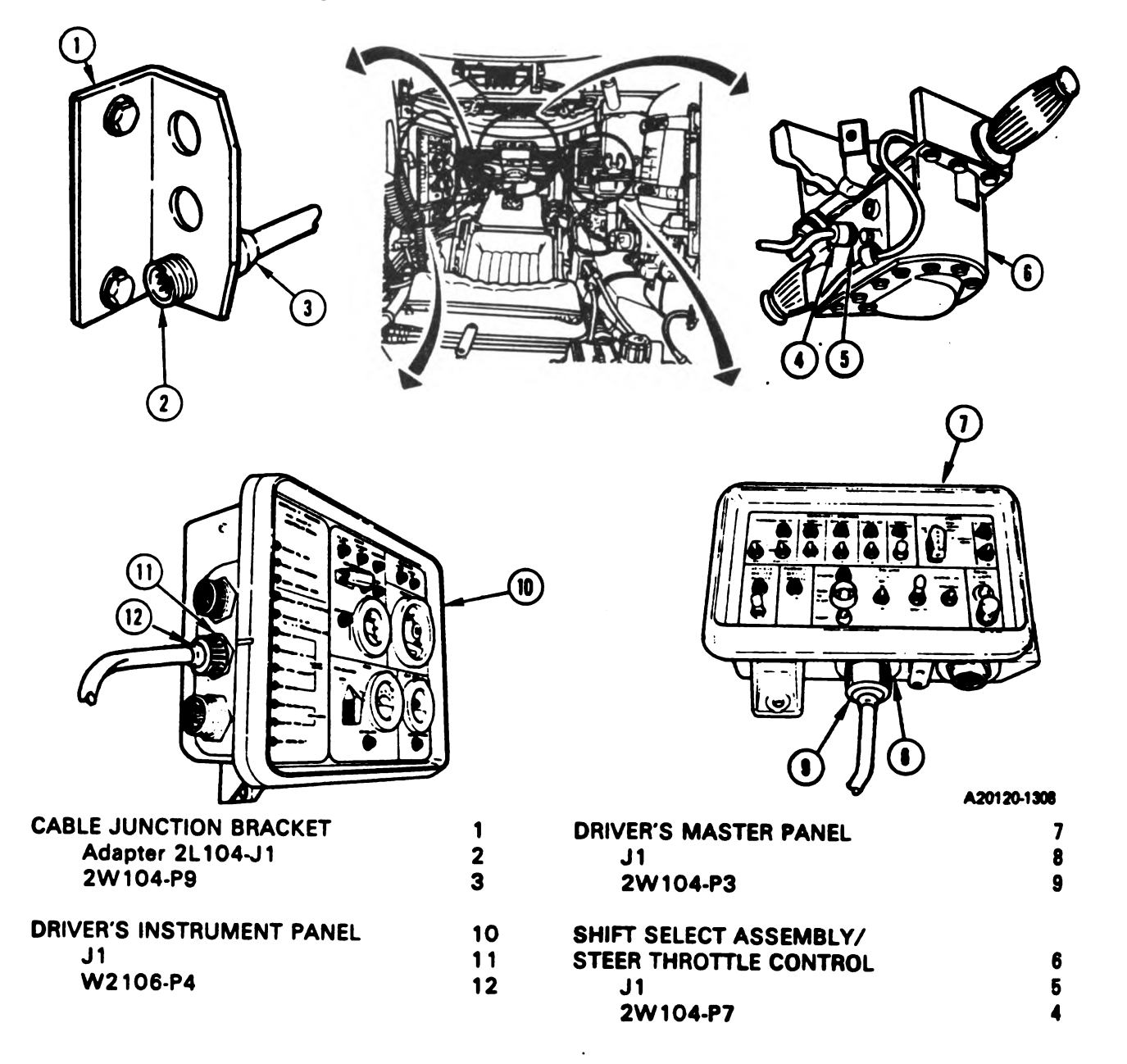

Figure 11-51. Driver's Compartment, Transmission and Final Drive System Component Location Volume II Pare. 11-6

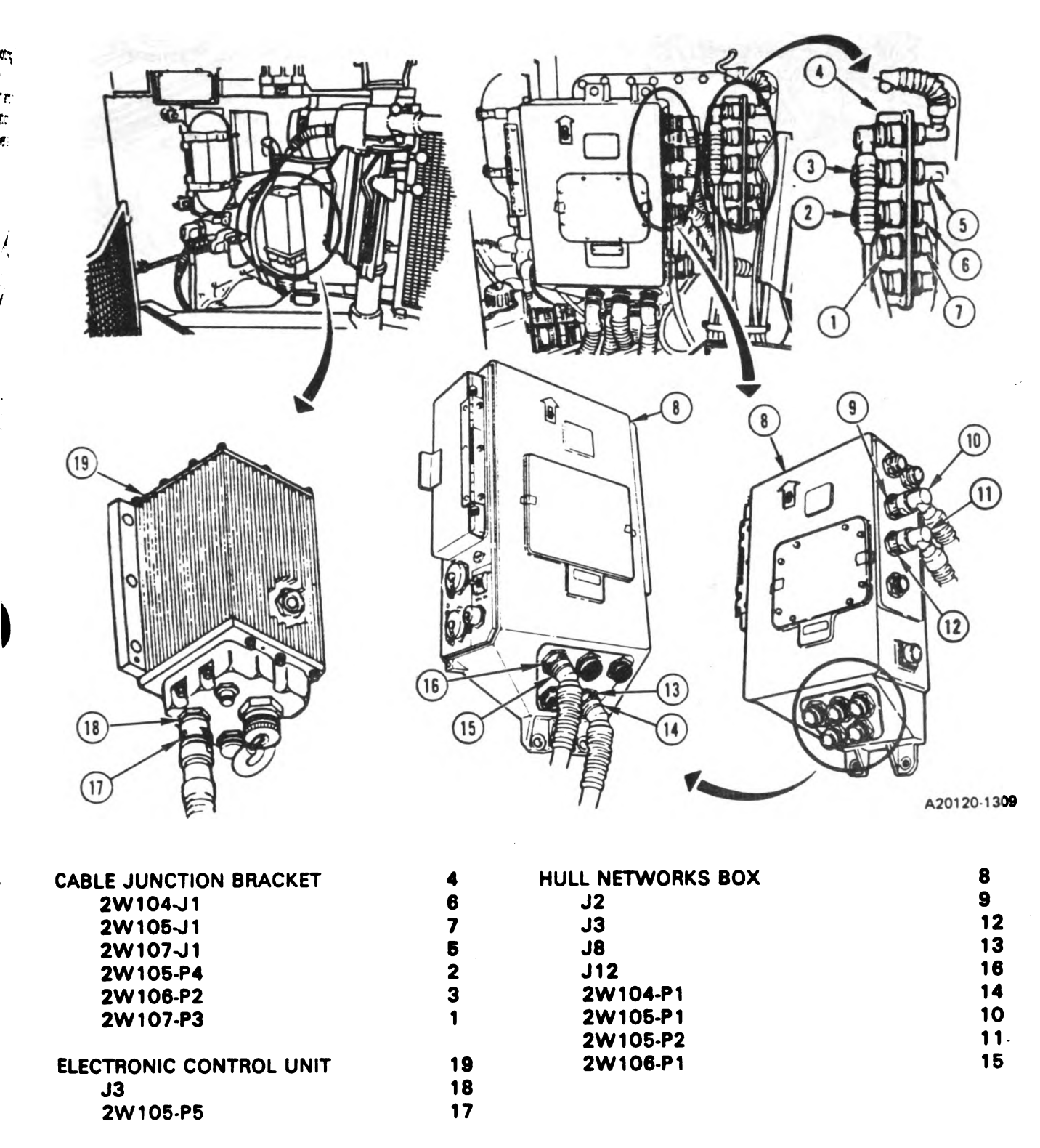

To gain access to these components, traverse turret until basket opening is in line with component, and then lock turret; refer to TM 9-2350-255-10.

Figure 11-52. Turret Well, Transmission and Final Drive System Component Location

Volume II Para. 11-6

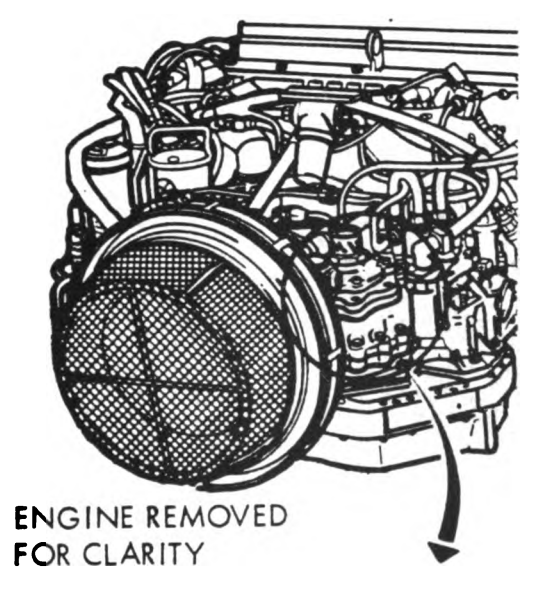

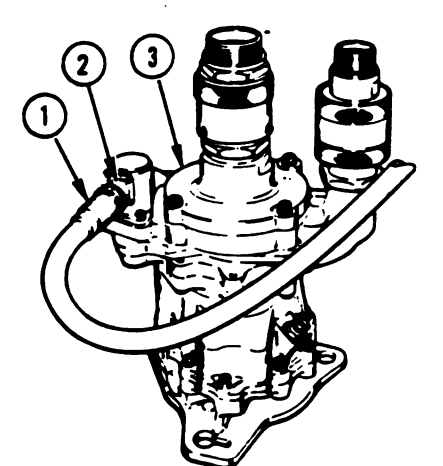

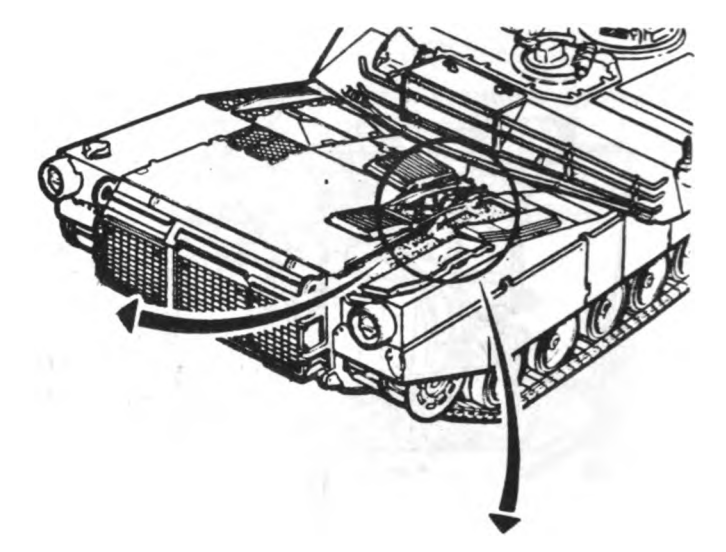

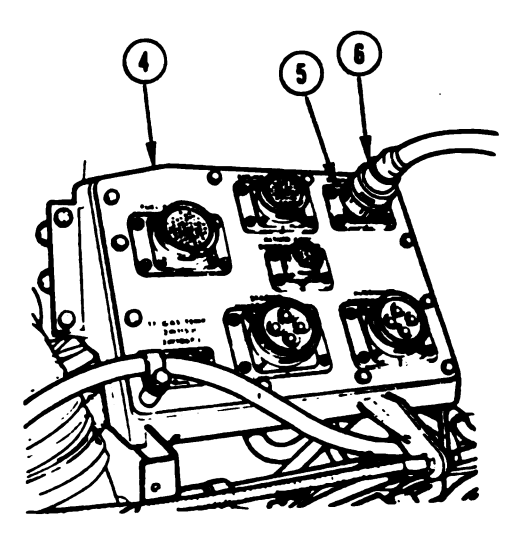

A20120-1310

| DISCONNECT PANEL | 4 | MAIN HYDRAULIC PUMP | 3 |
|------------------|---|---------------------|---|
| 2W105-J2         | 5 | J1                  | 2 |
| <b>3W104-P1</b>  | 6 | 3W104-P9            | 1 |

To gain access to disconnect panel:

- 1. Traverse turret until main gun is over left side of tank, and then lock turret; refer to TM 9-2350-255-10.
- 2. Open both battery covers; refer to TM 9-2350-255-10.
- 3. Open top deck right grille doors; refer to TM 9-2350-255-10.

To gain access to main hydraulic pump, do step 1 above, and then remove engine access cover; refer to TM 9-2350-255-10.

Close all doors and covers/replace engine access cover when troubleshooting is complete.

Figure 11-53. Engine Compartment, Transmission and Final Drive System Component Location

#### Volume II Para. 11-6

11-174 Change 5

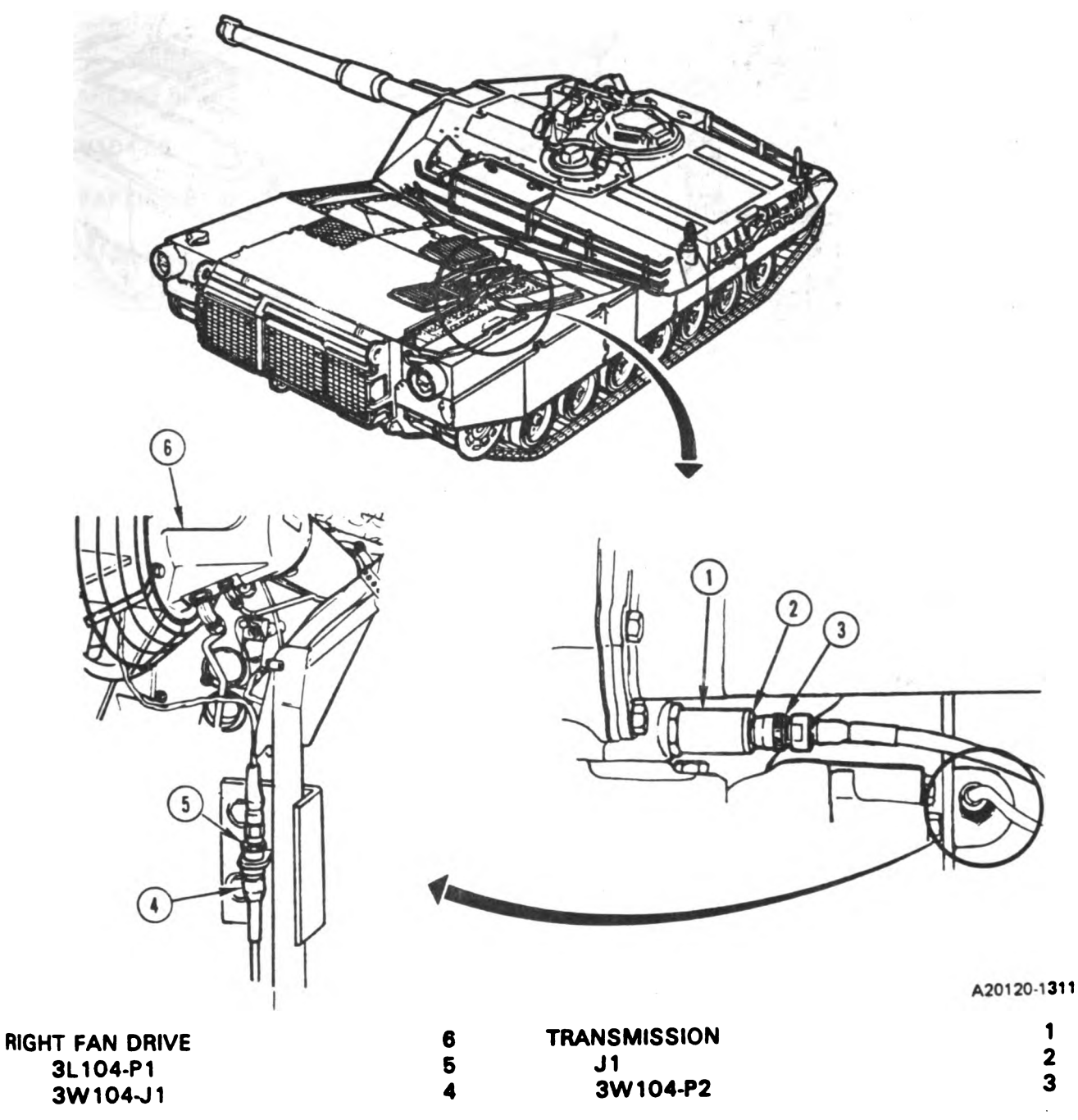

To gain access to these components:

- 1. Traverse turret until main gun is over left side of tank, and then lock turret; refer to TM 9-2350-255-10.
- 2. Open both battery covers; refer to TM 9-2350-255-10.
- 3. Open top deck right grille doors; refer to TM 9-2350-255-10.

Figure 11-54. Engine Compartment, Transmission and Final Drive System Component Location Volume II :

Para. 11-6

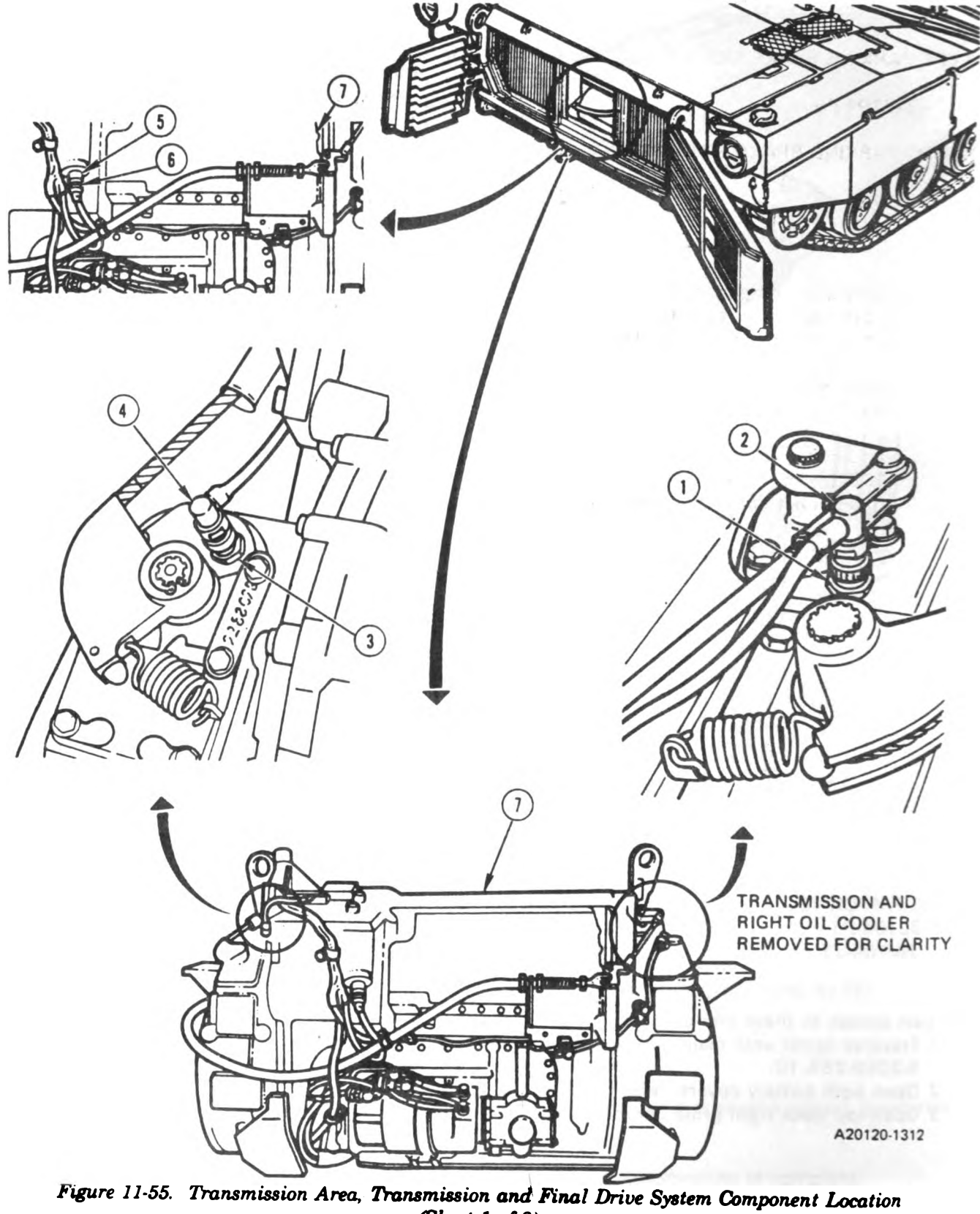

(Sheet 1 of 2) Volume II Para. 11-6

Digitized by Google

11-176 Change 5

| LEFT PARKING BRAKE SWITCH  | 3 | TRANSMISSION | 7 |
|----------------------------|---|--------------|---|
| J1                         | 3 | J1           | 5 |
| <b>3W104-P5</b>            | 4 | 3W104-P4     | 6 |
| RIGHT PARKING BRAKE SWITCH | 1 |              |   |
| J1                         | 1 |              |   |
| <b>3W</b> 104-P3           | 2 |              |   |

To gain access to left parking brake switch:

1. Remove engine exhaust duct; refer to TM 9-2350-255-20-1-3-1, para. 2-4.

2. Remove left oil cooler assembly; refer to TM 9-2350-255-20-1-3-1, para. 2-8.

To gain access to right parking brake switch remove engine exhaust duct; refer to TM 9-2350-255-20-1-3-1, para. 2-4.

To gain access to transmission J1 remove engine exhaust duct door panel; refer to TM 9-2350-255-20-1-3-1, para. 2-4. Install exhaust duct door panel when troubleshooting is complete.

Figure 11-55. Transmission Area, Transmission and Final Drive System Component Location (Sheet 2 of 2) Volume II Para. 11-6

**11-7. Transmission and Final Drive System Standard Initial Test Conditions.** This paragraph tells you what the test conditions of the tank should be before you begin troubleshooting. The conditions are listed in table 11-5. These conditions are referenced in each primary troubleshooting procedure. Initial test conditions are included for the gunner's, loader's, and driver's stations.

Table 11-5. Transmission and Final Drive System Standard Initial Test Conditions

### **COMMANDER'S STATION**

- A. Commander's Control Panel (1)
  - 1. Set VEHICLE MASTER POWER switch (2) to OFF.
  - 2. Set PANEL LIGHTS control (3) to maximum clockwise position.

### **GUNNER'S STATION**

- B. Gunner's Primary Sight Control Panel (4)
  - 1. Set DEFROSTER switch (5) to OFF.
  - 2. Set PANEL LIGHTS control (6) to maximum clockwise position.

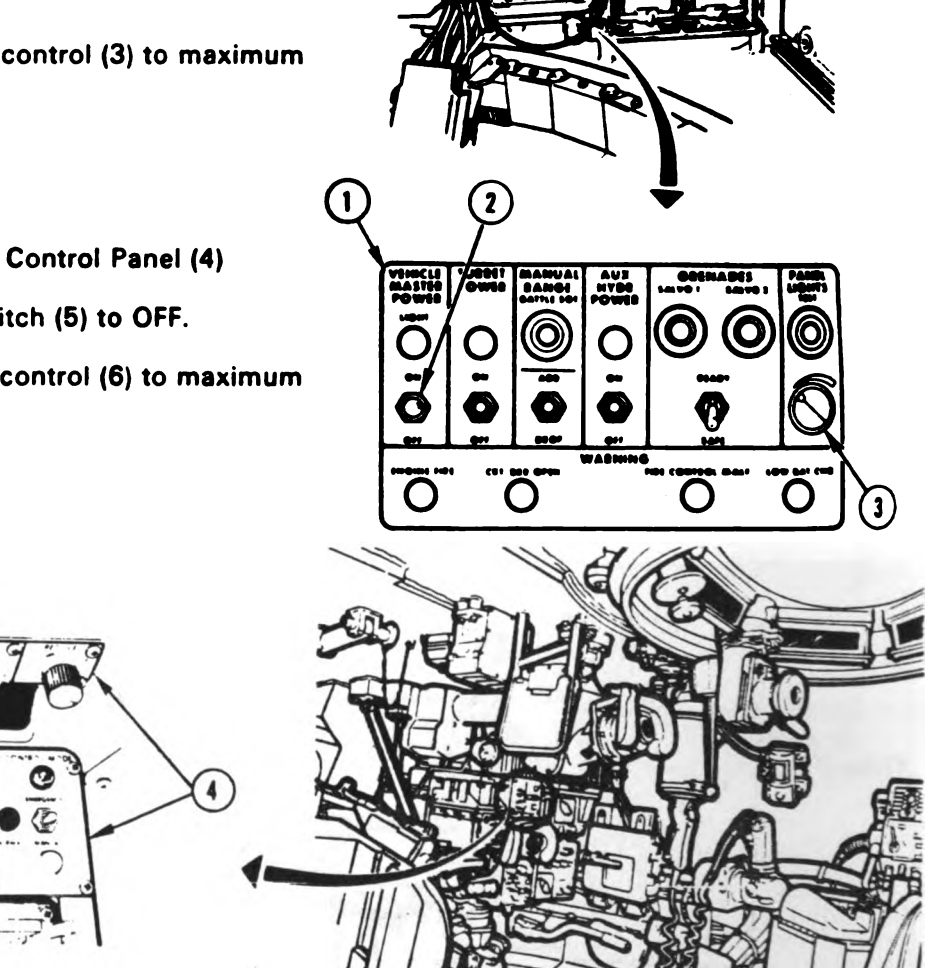

A20220-626R2

Volume II Para. 11-7

11-178 Change 6

(6)

Digitized by Google

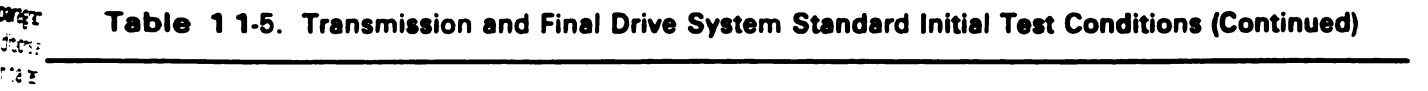

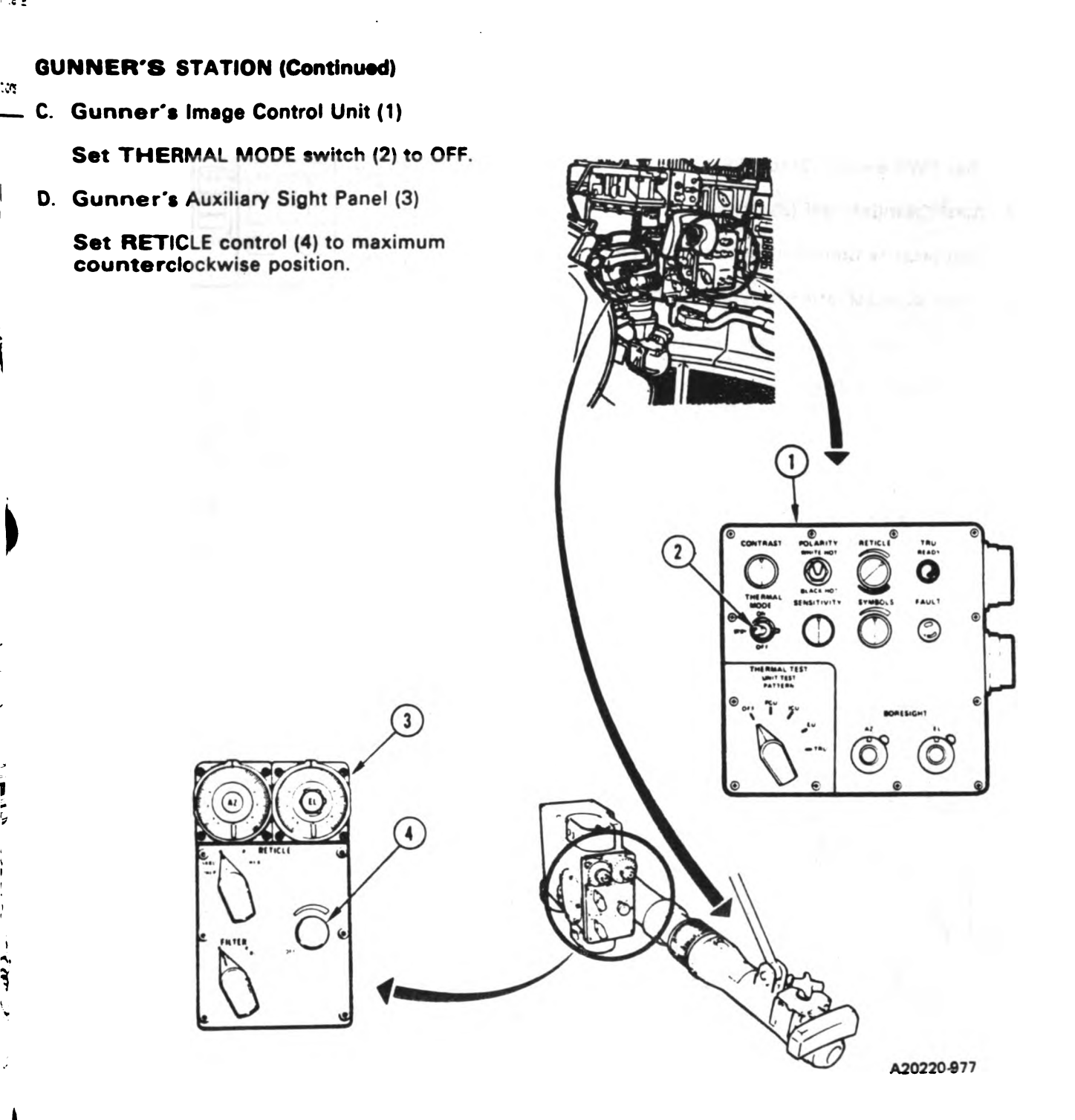

Volume II Para. 11-7

# TM 9-2350-255-20-1-2-1

I

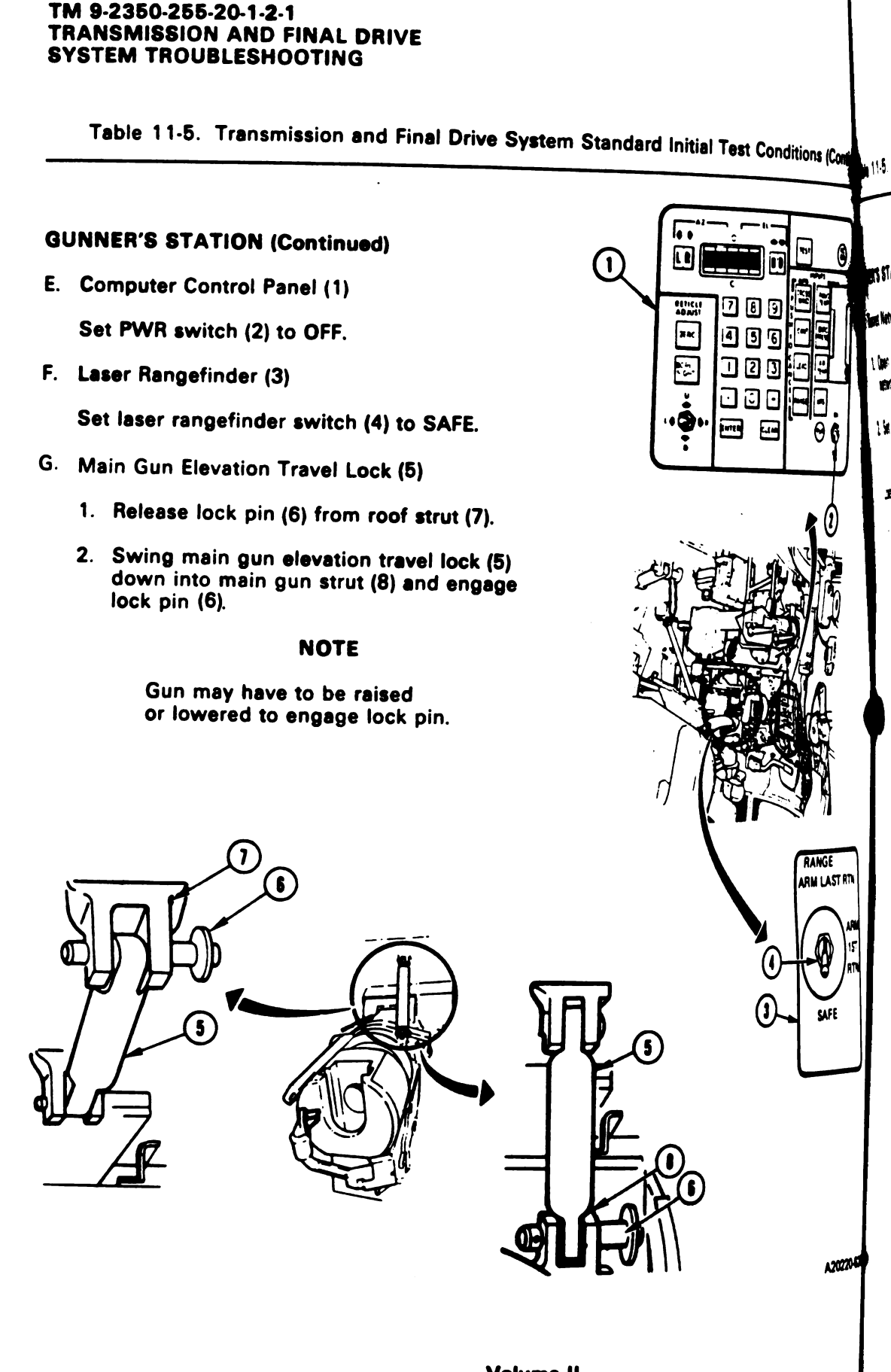

11-180 Change 6

Volume II Para. 11-7

### LOADER'S STATION

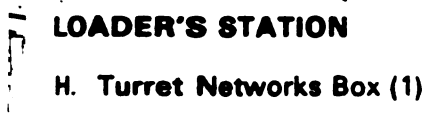

Ŀ

ļ

- 1. Open circuit breaker cover (2) on turret networks box (1).
- 2. Set all circuit breaker switches (3) to ON.
- 1. Loader's Panel (4)
  - 1. Set TURRET BLOWER switch (5) to OFF.
  - 2. Set GUN/TURRET DRIVE switch (6) to POWERED.

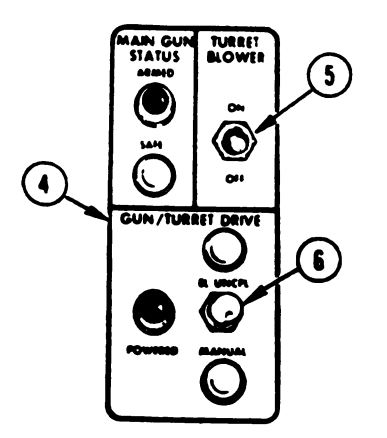

Volume II Para. 11-7 ( 3

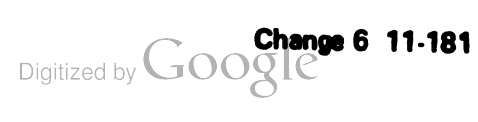

A20220-628R1

Table 11-5. Transmission and Final Drive System Standard Initial Test Conditions (Continued)

### LOADER'S STATION (Continued)

J. Turret Traverse Lock (1)

Turn turret traverse lock handle (2) clockwise to LOCKED position.

NOTE

Turret may have to be traversed slightly left or right for handle (2) to drop into detent position.

### DRIVER'S STATION

- K. Driver's Master Panel (3)
  - 1. Set PERSONNEL HEATER switch (4) to LOW and switch (5) to OFF.
  - 2. Set NIGHT PERISCOPE switch (6) to OFF.
  - 3. Set GAS PARTIC FILTER switch (7) to OFF.
  - 4. Set BILGE PUMP switch (8) to OFF.
  - 5. Set SMOKE GENERATOR switch (9) to OFF.
  - 6. Set LIGHTS switch (10) to OFF.
  - Set ENGINE TACTICAL IDLE switch (11) to OFF.
  - 8. Set PANEL LIGHTS control (12) to maximum clockwise position.

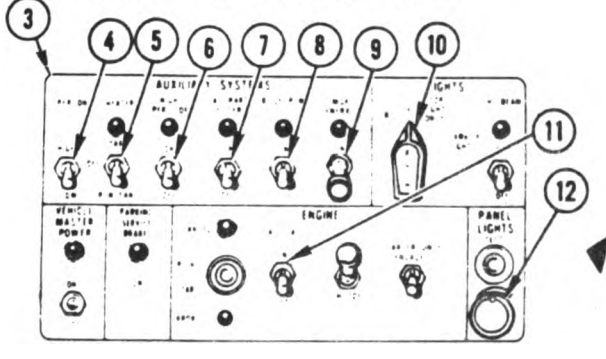

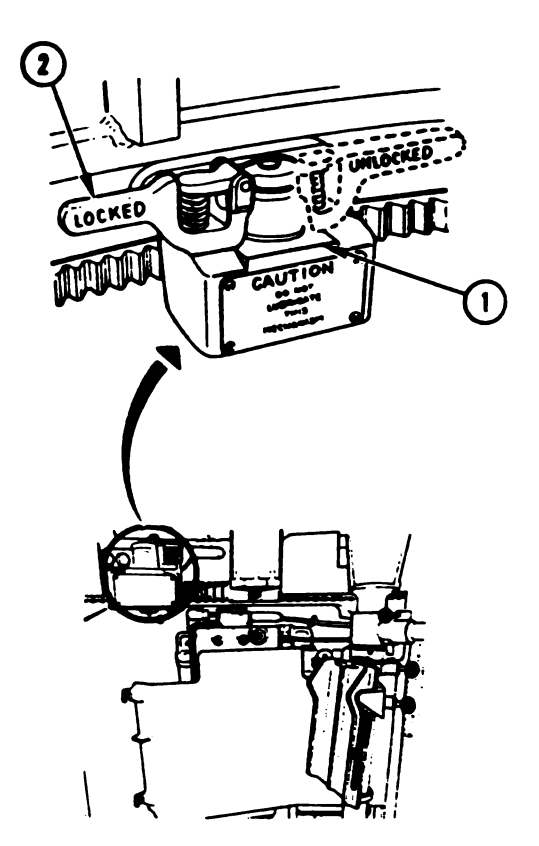

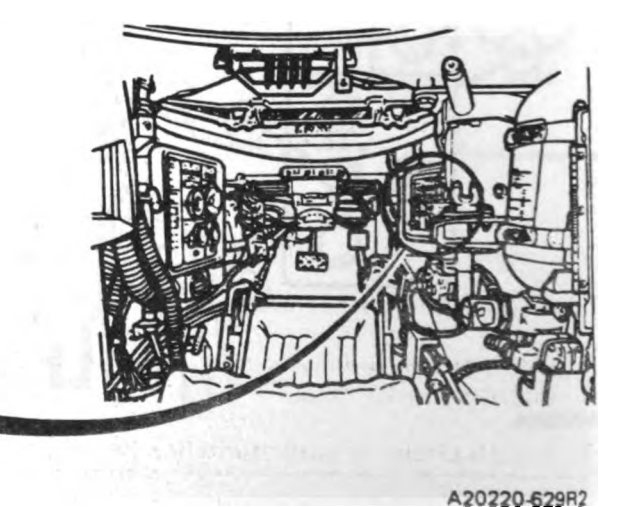

Digitized by Google

Volume II Para. 11-7

### Table 11-5. Transmission and Final Drive System Standard Initial Test Conditions (Continued)

ħ.:

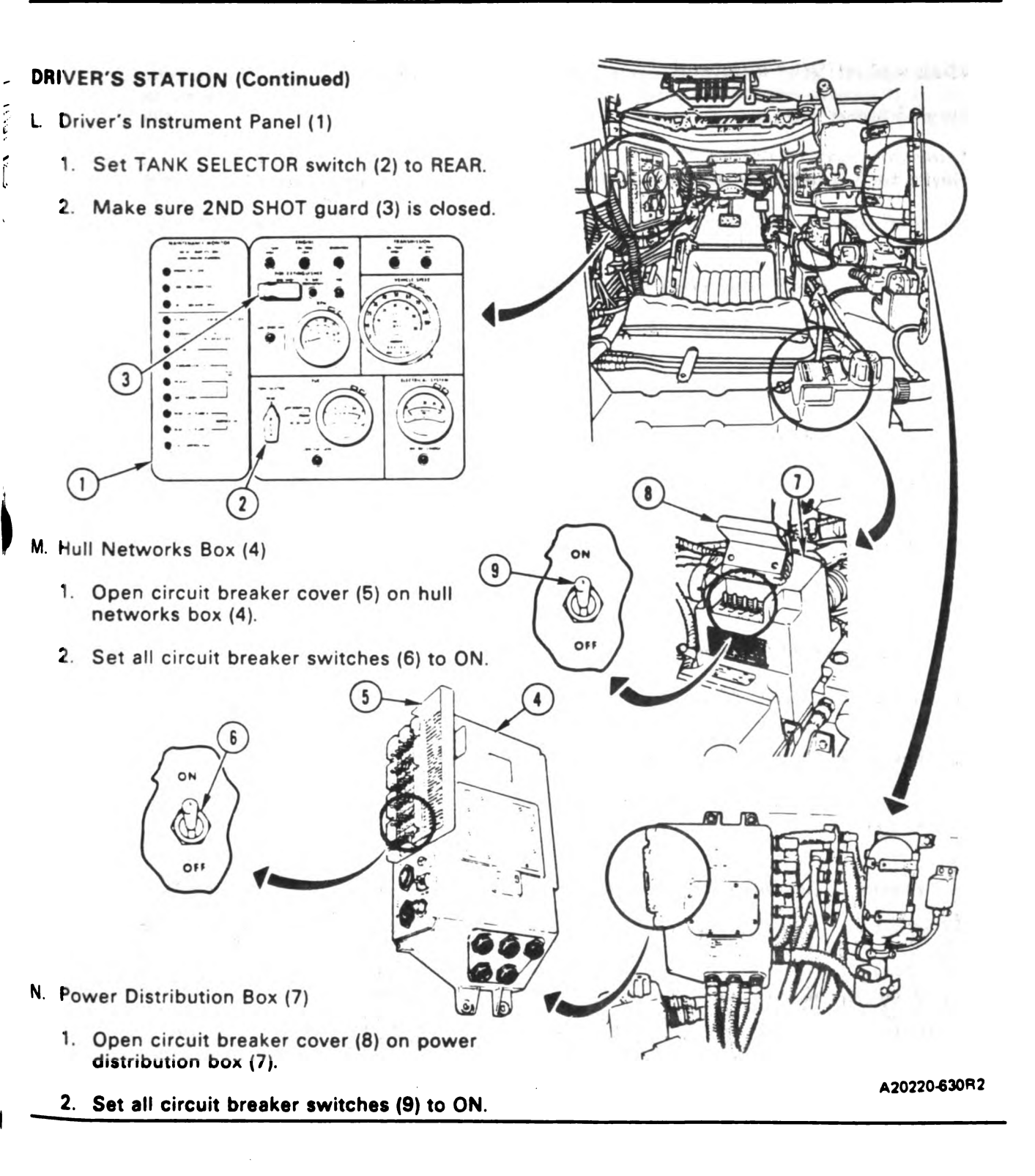

Volume II Para. 11-7

12:1.

uk Nev Viri

H

()

۱

Digitized by Google

-

- **e**- -

### CHAPTER 12 STEERING SYSTEM TROUBLESHOOTING

12-1. General. This chapter tells you how to troubleshoot the steering system.

A fault symptom index is located at the beginning of the troubleshooting procedures (paragraph 12-2). The index identifies the primary procedure used to troubleshoot a known symptom. The primary procedure is included within paragraph 12-2. Since troubleshooting of the steering system does not require the use of the STE/M1 test set, no alternate troubleshooting procedures are required.

Follow these general troubleshooting and maintenance instructions in each procedure unless the procedure directs otherwise:

- a. Make sure the troubleshooting instructions in TM 9-2350-255-10 have been completed before starting this troubleshooting action.
- b. If the same symptom exists after replacing a tank component, repeat the troubleshooting procedure.
- c. Look for obvious damage to harnesses and all surrounding components while troubleshooting.
- d. Be sure tank is parked where it is safe to traverse the turret.
- e. Be sure to close grille doors and access panels before traversing the turret.

### 12-2. Steering System Troubleshooting Procedures.

| Fault<br>Symptom<br>No. | Fault Symptom                                            | Primary<br>Troubleshooting<br>Procedure (PTP) |
|-------------------------|----------------------------------------------------------|-----------------------------------------------|
| <b>S</b> S-1            | No Steering Control                                      | Figure 12-1                                   |
| SS-2                    | Tank Leads To One Side With Steer Bar In Center Position | Figure 12-2                                   |
| SS-3                    | Tank Steers Well In One Direction Only                   | Figure 12-2                                   |
| SS-4                    | No Full Steer In Either Direction                        | Figure 12-2                                   |
|                         |                                                          |                                               |

### Table 12-1. Steering System (SS) Fault Symptom Index

Volume II Para, 12-1
SYMPTOM SS-1 **NO STEERING CONTROL Common Tools:** • Extension, socket wrench, 1/2-inch square drive, 10 inch • Handle, socket wrench, 1/2-inch square drive Pliers, long round nose • Supplies: • Pin, cotter **Test Equipment/Special Tools:** • Pliers, retaining ring external • 15 millimeter socket, 12285499 **Equipment Condition:** • Tank parked. Parking brake set. • Engine shut down. • Vehicle master power off. NOTE • Read para. 12-1 before doing any work. This is a two-man job. Soldier A is A20120-603 responsible for completing the job. Soldier B is the assistant and is directed by Soldier A. Soldier B will only be used in block 3. 1 Try to move steering and throttle assembly handles (1) to right and then left. Do handles move? YES NO Go to block 10.

> Figure 12-1 (Sheet 1 of 8) Volume II Para. 12-2

, - , <sup>1</sup>

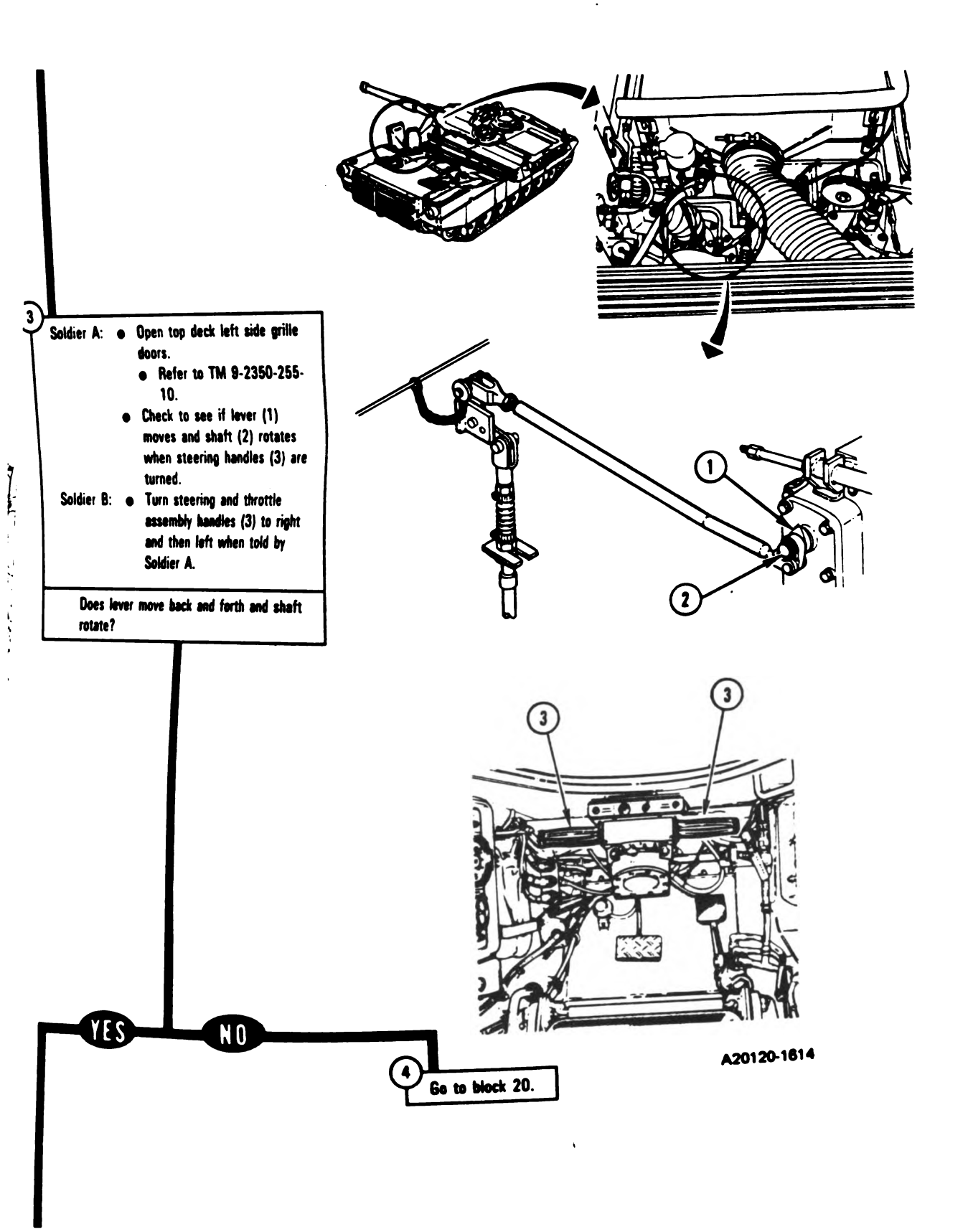

Figure 12-1 (Sheet 2 of 8) Volume II Para. 12-2

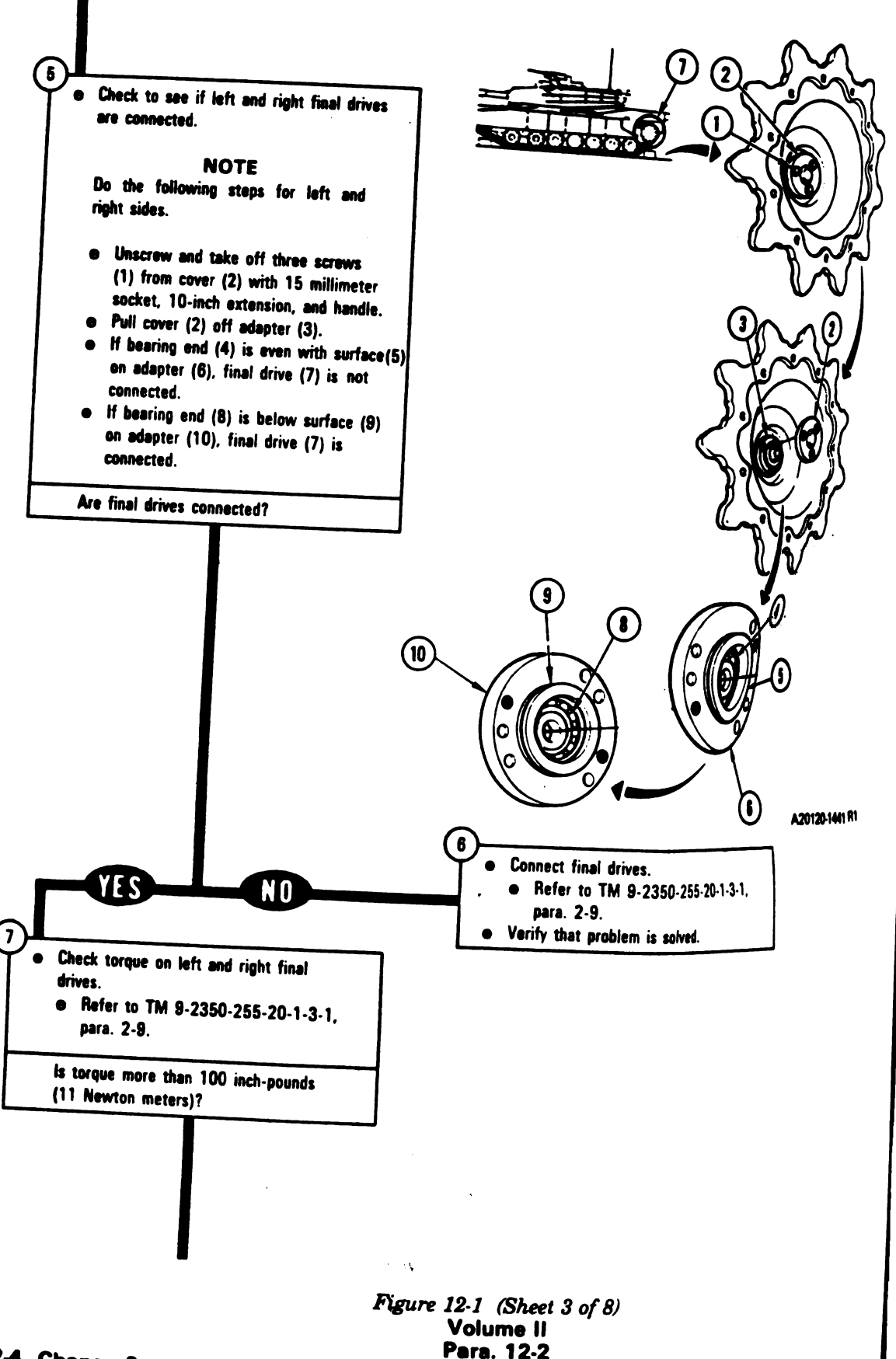

12-4 Change 6

M

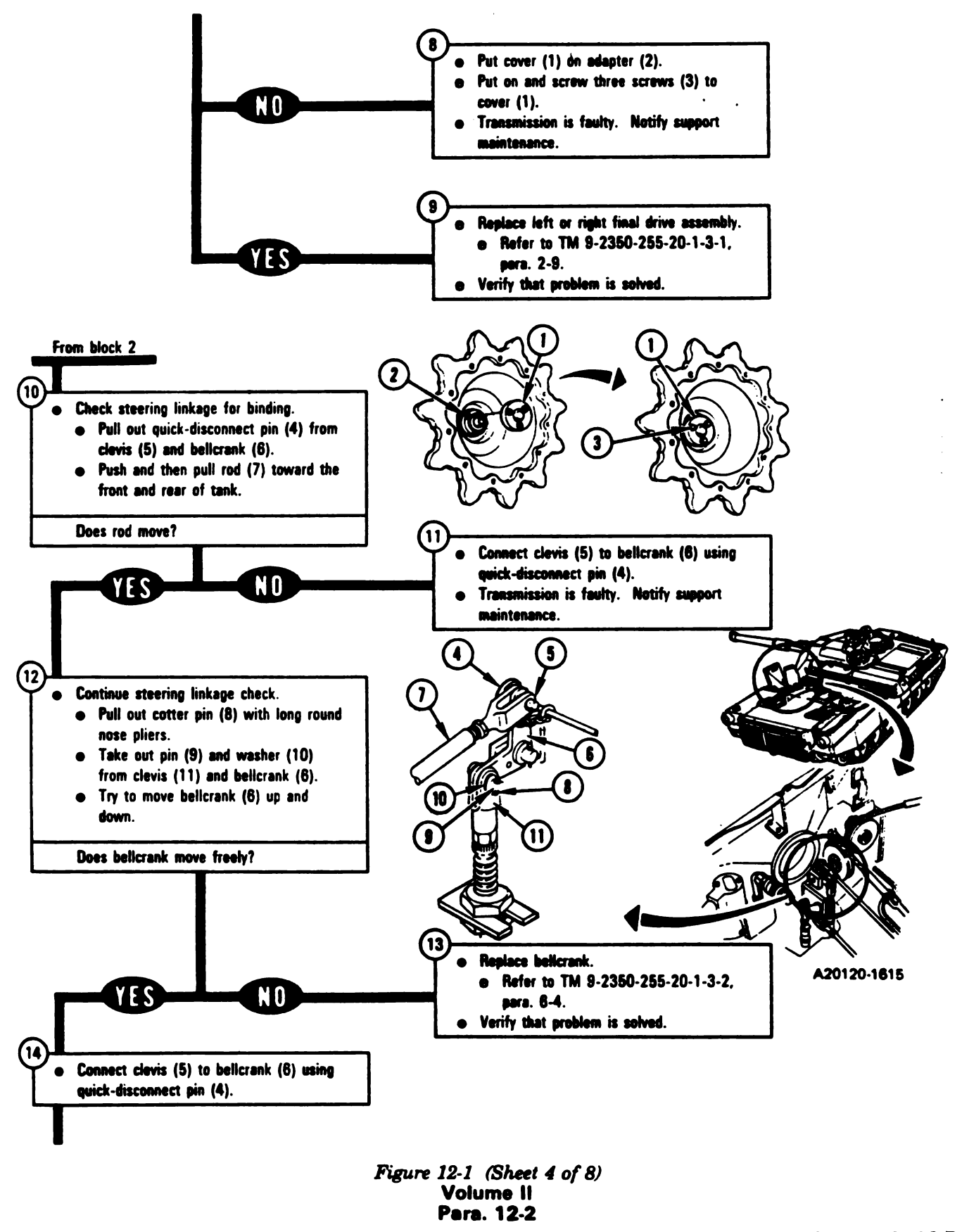

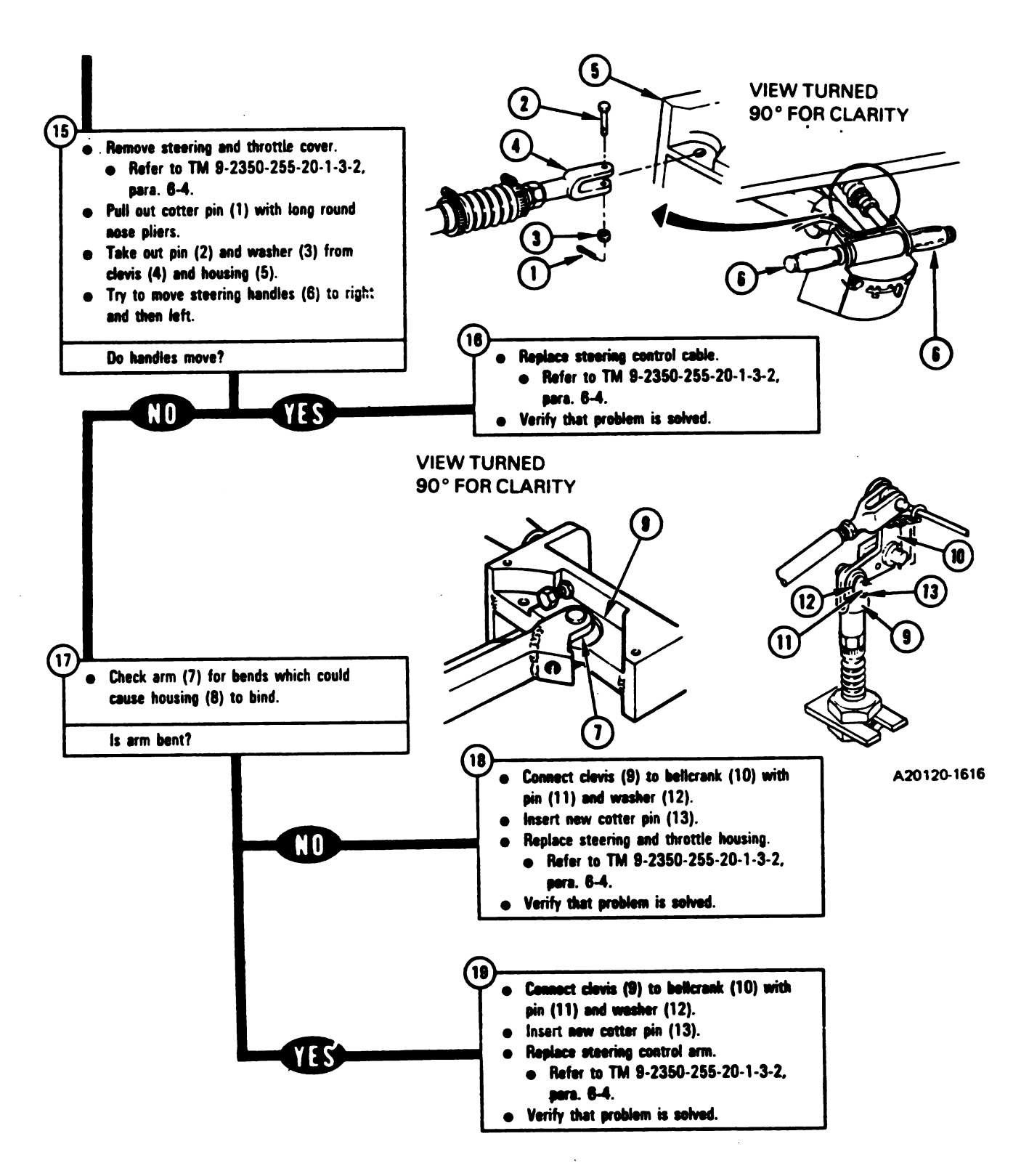

Figure 12-1 (Sheet 5 of 8) Volume II Para. 12-2

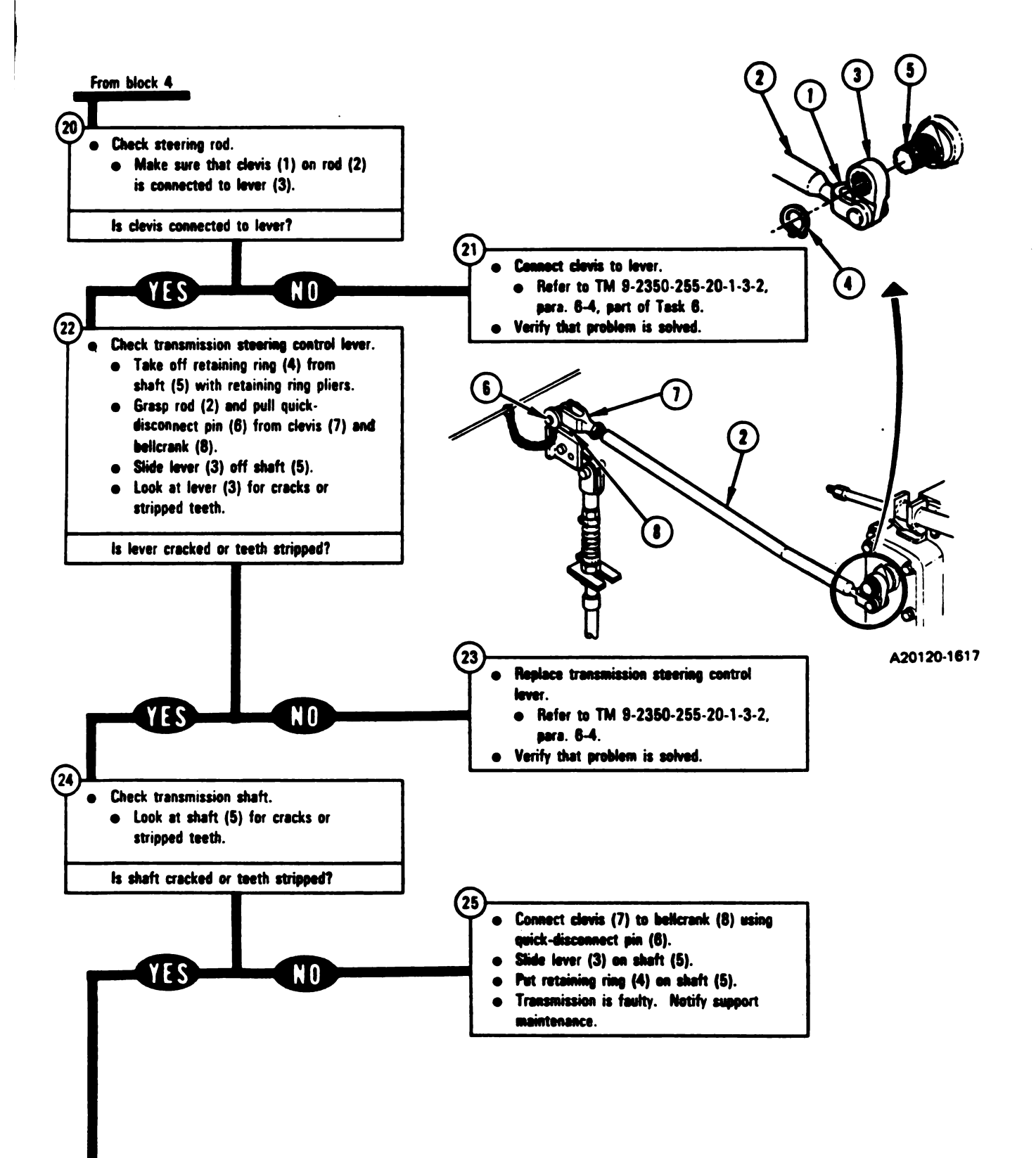

Figure 12-1 (Sheet 6 of 8) Volume II Para. 12-2

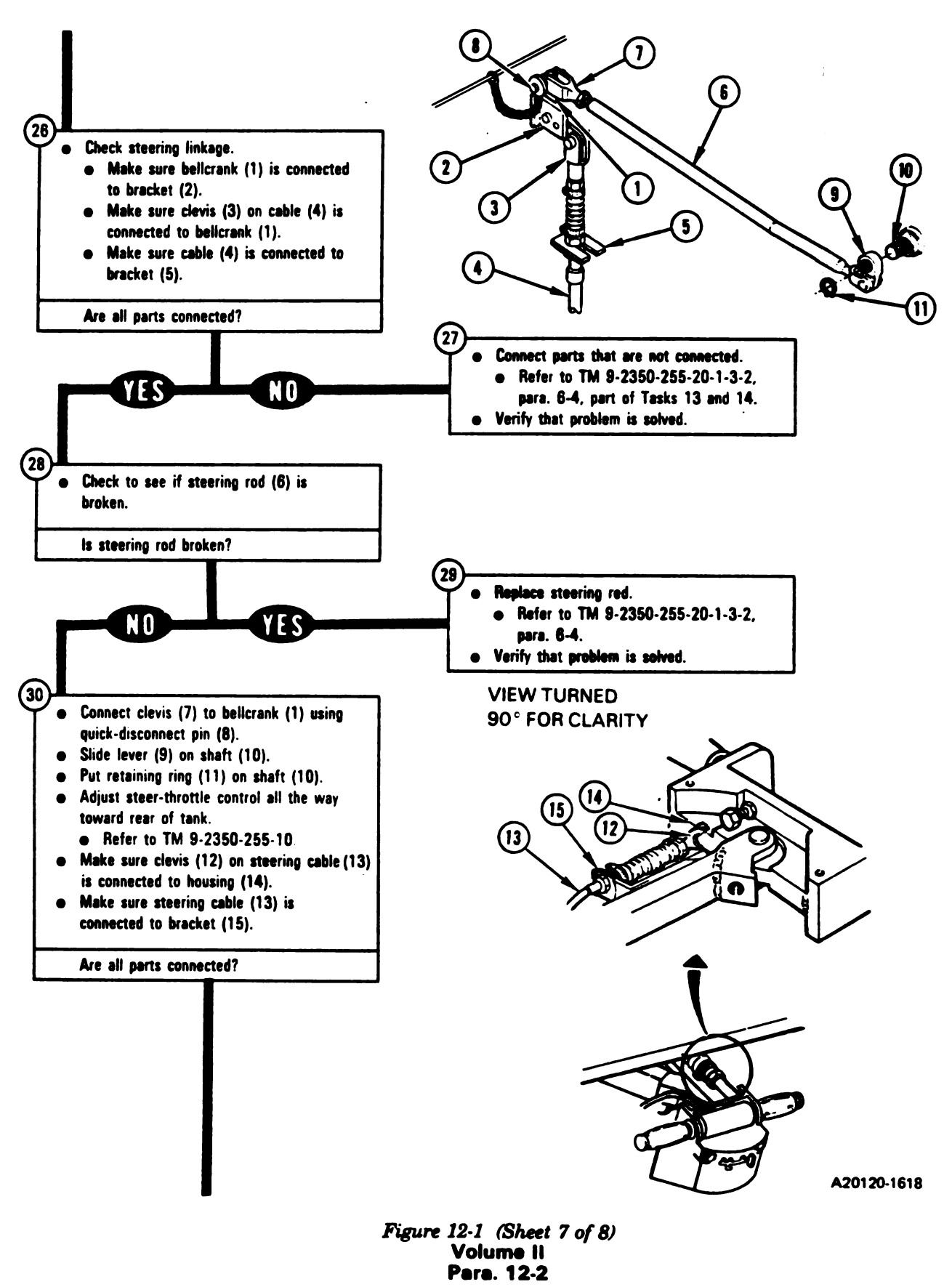

Digitized by Google

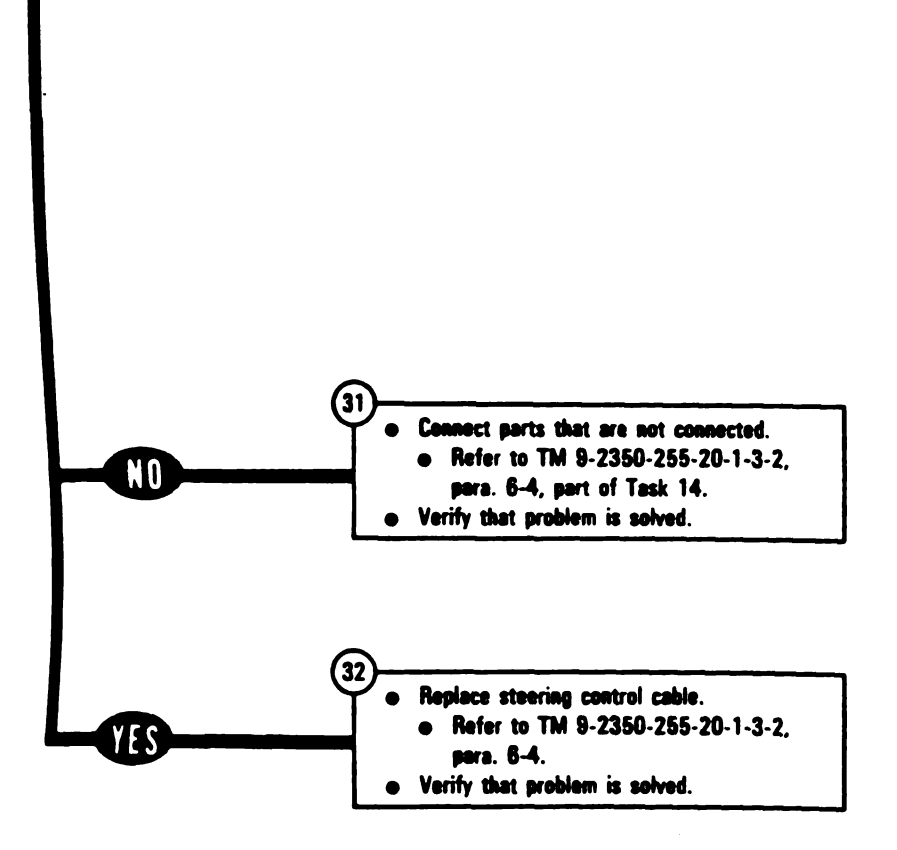

1

-

-

-

>

へいいん チェッシュート

i

Figure 12-1 (Sheet 8 of 8) Volume II Para. 12-2

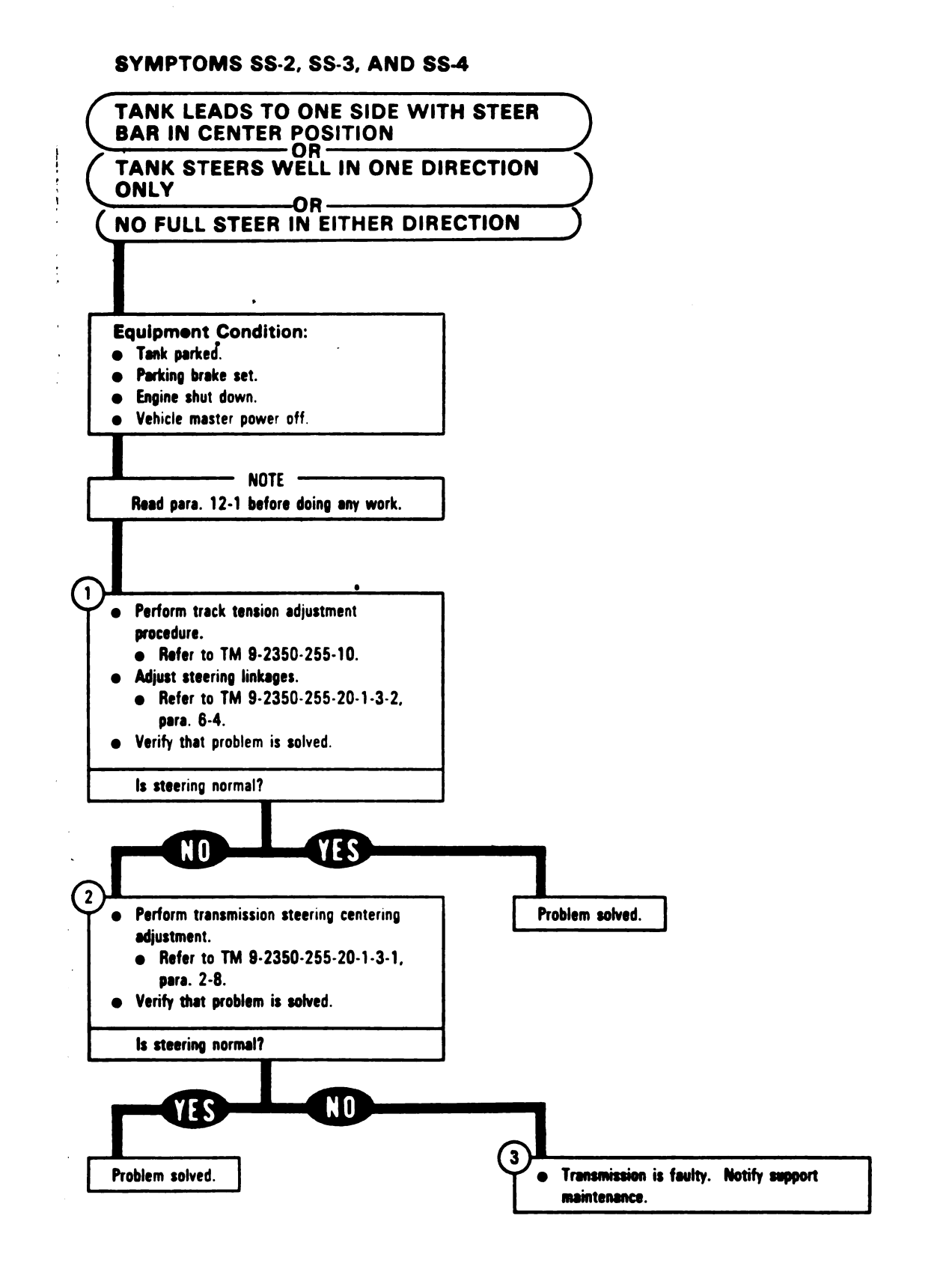

Figure 12-2 Volume II Pera. 12-2

# CHAPTER 13 BRAKE SYSTEM TROUBLESHOOTING

13-1. General. This chapter tells you how to troubleshoot the subsystems of the brake system. The subsystems are listed in table 13-1 with paragraph and page numbers.

| Subsystem    | Use<br>STE/M1 | Para. | Page  |
|--------------|---------------|-------|-------|
| ervice Brake | No            | 13-2  | 13-2  |
| arking Brake | No            | 13-3  | 13-10 |

#### Table 13-1. Brake Subsystems

Afault symptom index is located at the beginning of each subsystem paragraph. The index identifies the primary and alternate procedure used to troubleshoot a known symptom. The primary procedure is included within the paragraph. The alternate procedure is located in TM 9-2350-255-20-1-2-3, chapter 20. STE/M1 test 1110 for parking brake has been deleted temporarily.

Do not start any alternate troubleshooting procedures until you have completed the pre-test steps in the primary procedures. The pre-test steps include inspection of vehicle harness/component connectors and inspection/test of mechanical components in the faulty subsystem. The pre- test are those steps which are to be performed before being directed to do the specified ATP.

Follow these general troubleshooting and maintenance instructions in each procedure unless the procedure directs otherwise:

- a. Make sure the troubleshooting instructions in TM 9-2350-255-10 have been completed before starting this troubleshooting action. Make sure all test connections are correct. An incorrect test connection can lead to the replacement of a good tank component.
- b. If the same symptom exists after replacing a tank component, repeat the troubleshooting procedure.
- c. Look for obvious damage to harnesses and all surrounding components while checking for loose electrical connectors.
- d. Be sure tank is parked where it is safe to traverse the turret.

ç

- e. Be sure to close grille doors and access panels before traversing the turret.
- f. Be sure vehicle master power is OFF before connecting or disconnecting any electrical cable or harness.
- g. When taking apart or joining receptacles or connectors, look for missing, broken, and pushed in pins.
- h. If connectors, plugs, or receptacles cannot be removed by hand, use slip joint conduit style pliers with plastic jaw inserts to remove them. when installing connectors, plugs, or receptacles on larger harnesses, another soldier will be needed to help align the mating ends of the cable. Make sure that pins and keyways line up. Tighten twist-snap-type connectors, plugs, or receptacles until a click is heard and tighten the screw-on-type until the ratchet noise is heard to indicate that connectors, plugs, or receptacles are tight.

Volume II Para. 13-1

## 13-1. Generel (Continued)

- i. Use care when hooking up all connectors to avoid bending or breaking pins.
- j. Connect all cables and harnesses that were disconnected in order to get at the connector being checked.
- k. Dirt or contamination can ruin the transmission system. Clean off all connections with a clean rag before loosening any connection or fitting.

# WARNING

Wipe up spilled oil immediately with rags. You can slip and fall on spilled oil.

- I. Put a rag under all connections to catch spilled oil before removing.
- m. When a step tells you to loosen connections with two wrenches, use one to loosen the connection, and the other to hold the fitting and keep the line from twisting.
- n. Cap or plug all open tubes, lines, fittings, receptacles, and connectors as soon as they are disconnected.
- o. Take protective caps or plugs off all tubes, lines, fittings, receptacles, and connectors before they are installed.
- p. Make sure connection points and insides of all tubes, lines, and fittings are clean before installing them.
- q. Screw on connections by hand. Finger tighten connections to be sure they are not cross- threaded.
- r. When a step tells you to tighten connections with two wrenches, use one to tighten the connection and the other to keep the fitting or line from twisting. Tighten 1/6 to 1/3 turn.
- s. Clean all connections, fittings, and joints that were loosened before you check for leaks.

# 13-2. Service Brake Subsystem Troubleshooting Procedures

### Table 13-2. Service Brake Subsystem (SBS) Fault Symptom Index

| Fault<br>Symptom<br>No. | Fault Symptom                                              | Alternate<br>Troubleshooting<br>Procedure (ATP) |
|-------------------------|------------------------------------------------------------|-------------------------------------------------|
| SBS-1                   | Service Brakes Do Not Stop Or Hold Tank.                   | Figure 13-1                                     |
| SBS-2                   | Service Brakes Lock Or Drag When Attempting To Drive Tank. | Figure 13-2                                     |

Volume II Para. 13-2

#### SYMPTOM SBS-1

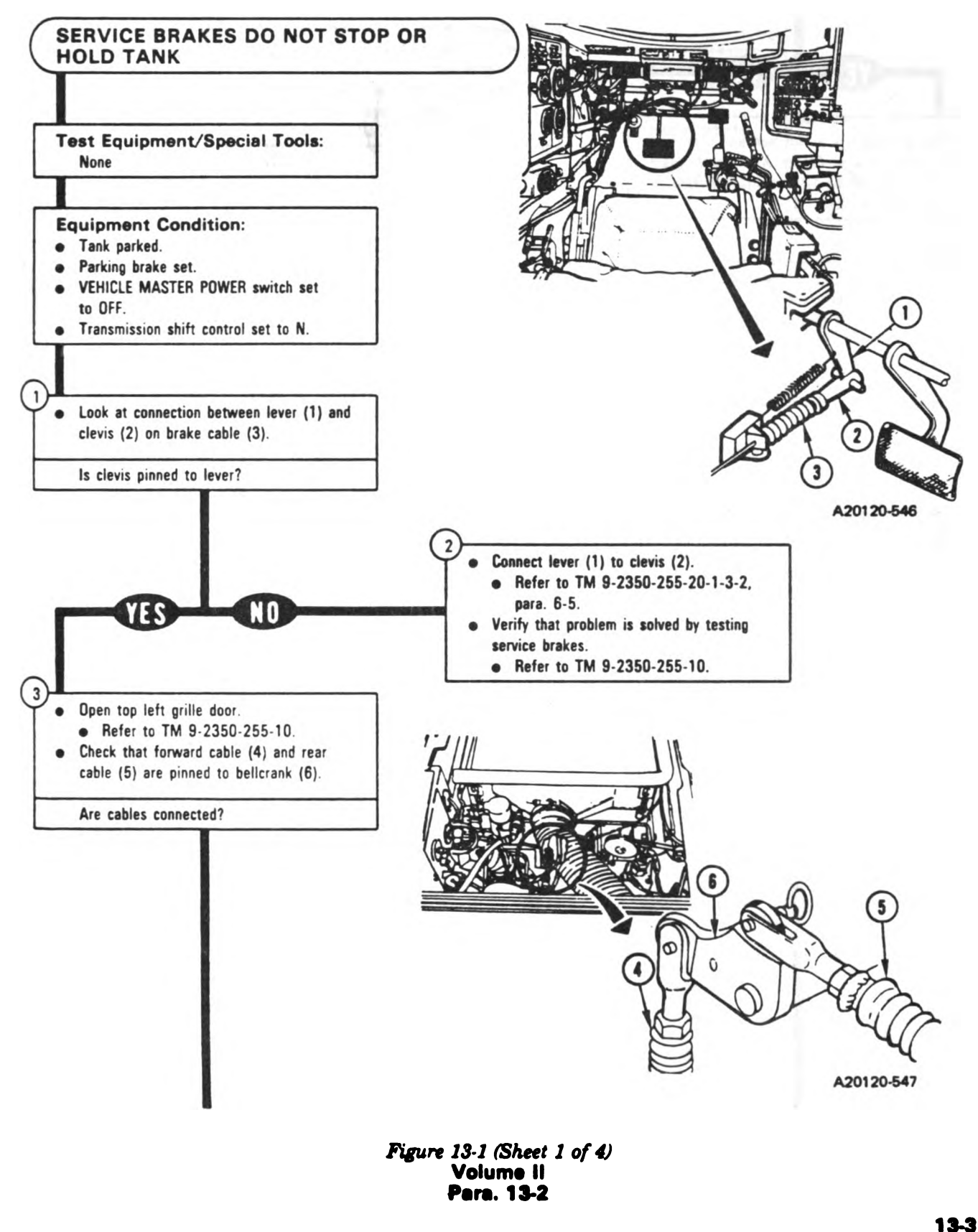

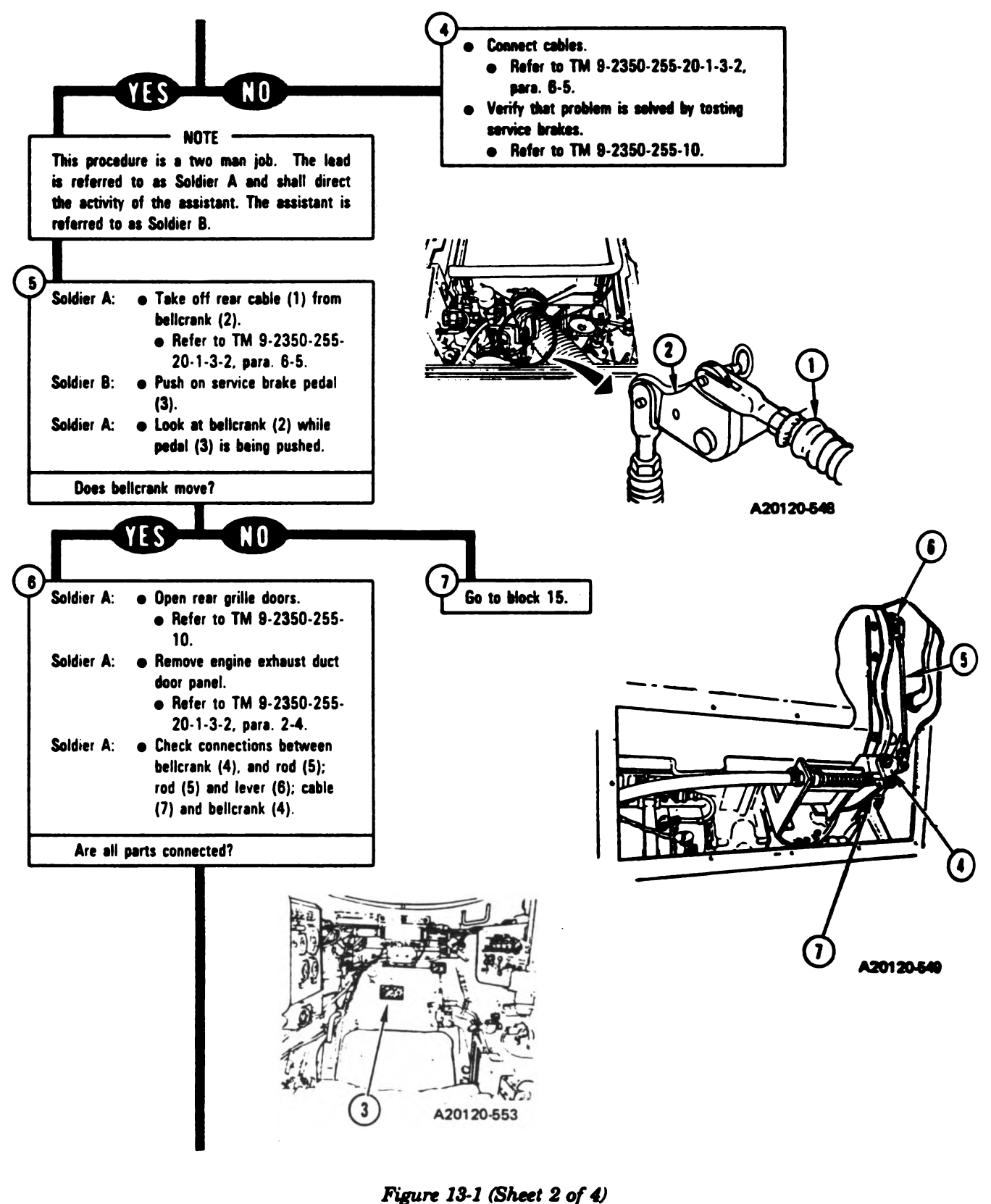

Volume II Para. 13-2

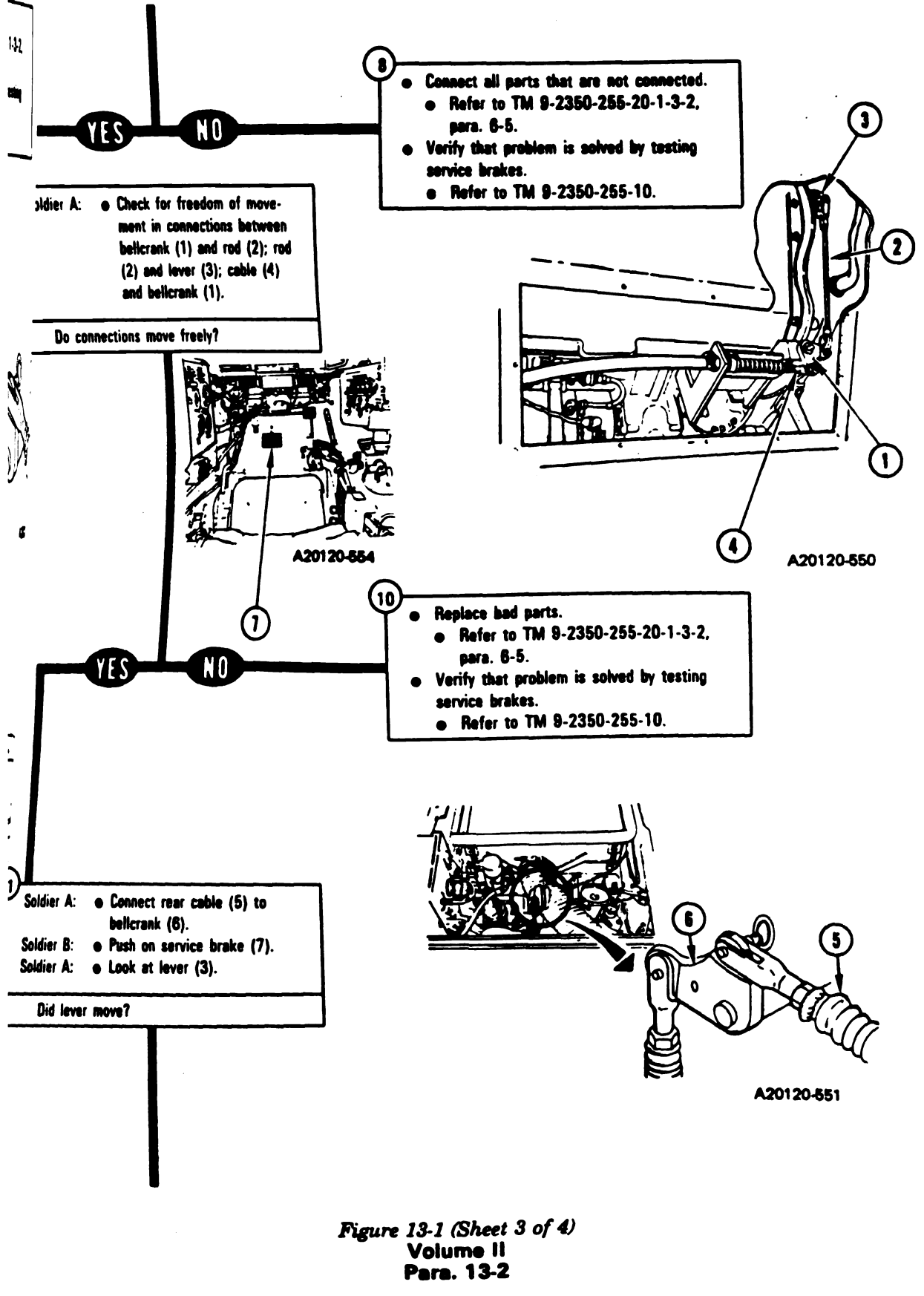

13-5

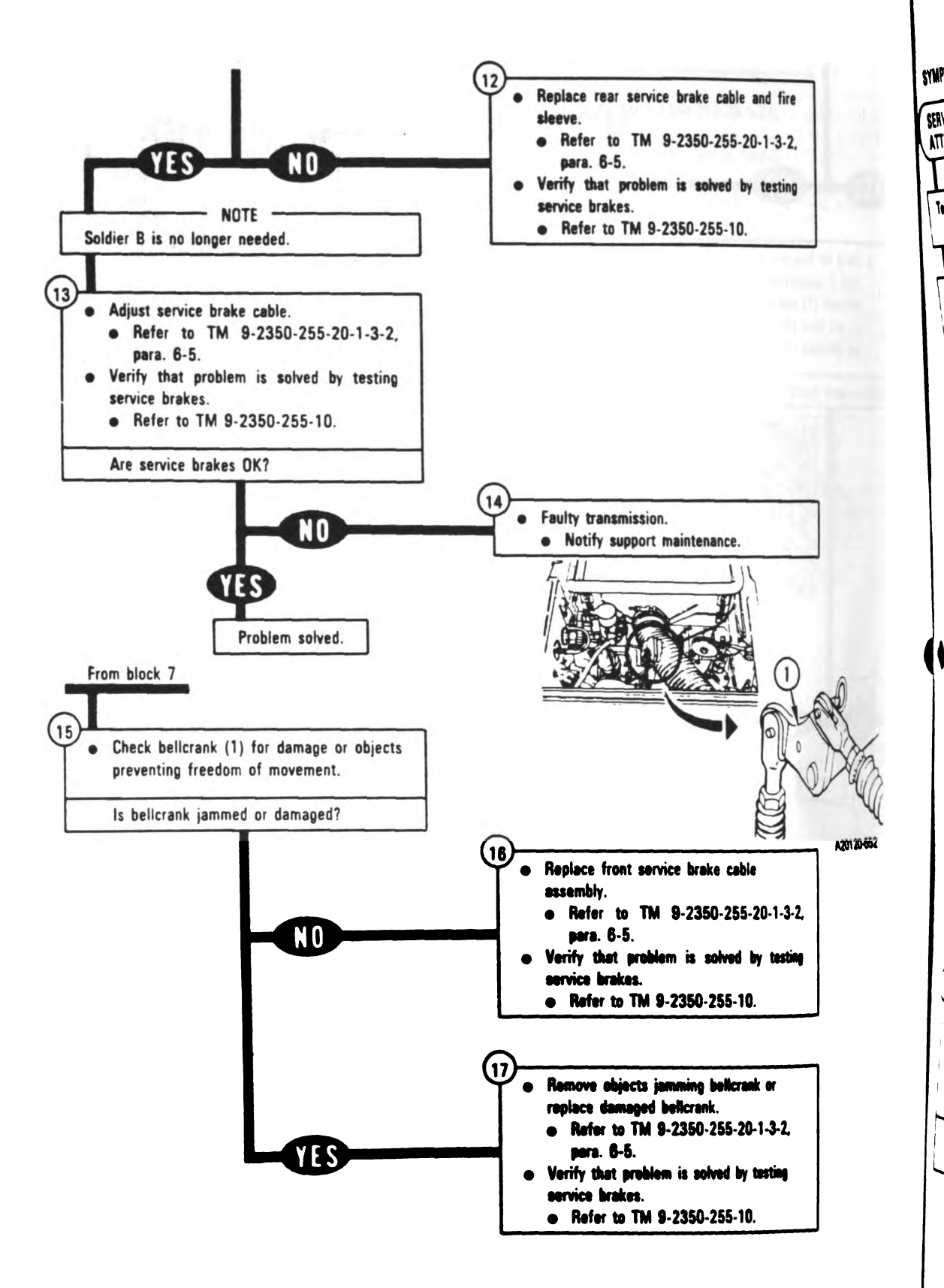

Figure 13-1 (Sheet 4 of 4) Volume II Para. 13-2

# Digitized by Google

1

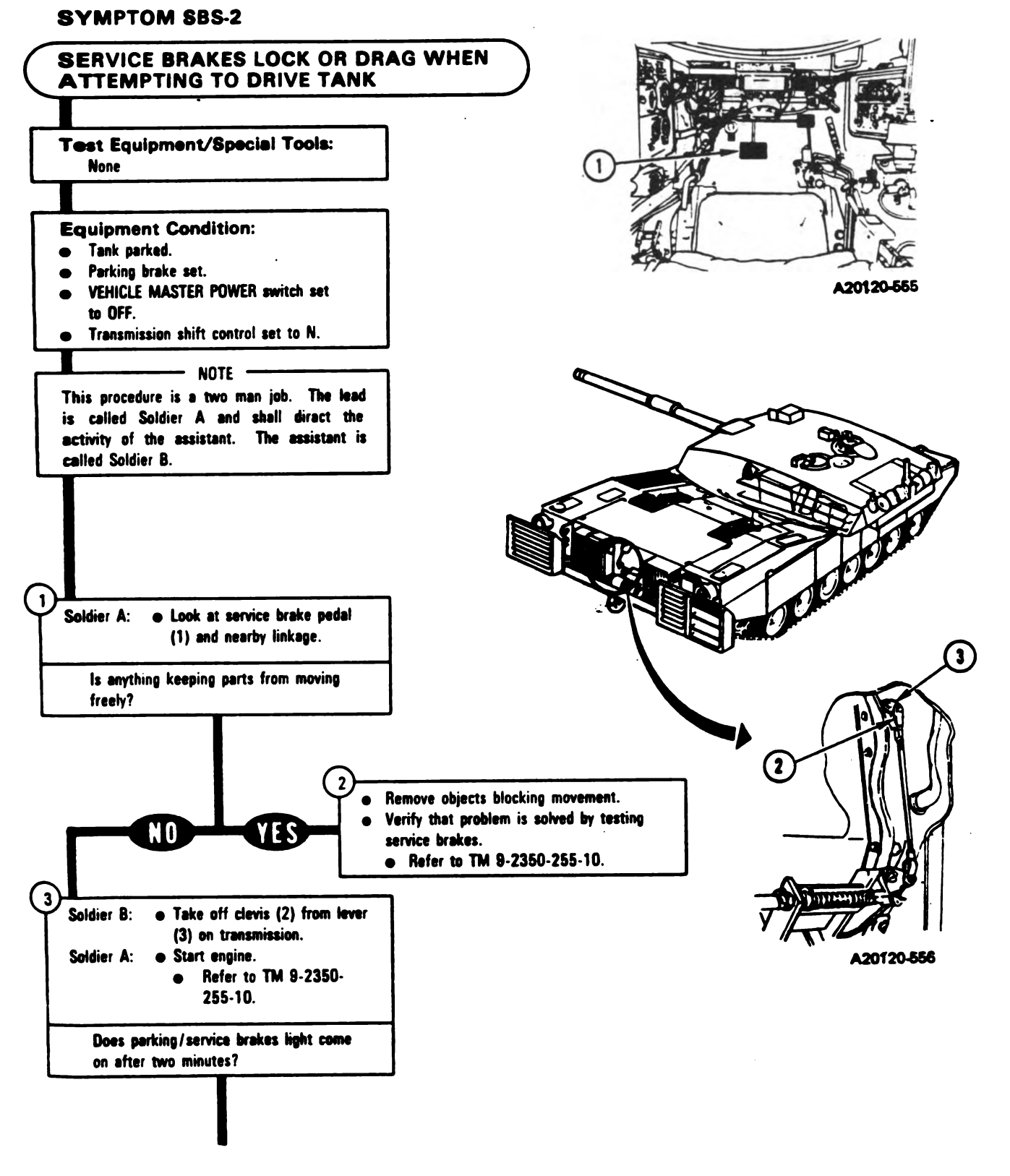

Figure 13-2 (Sheet 1 of 3) Volume II Para. 13-2

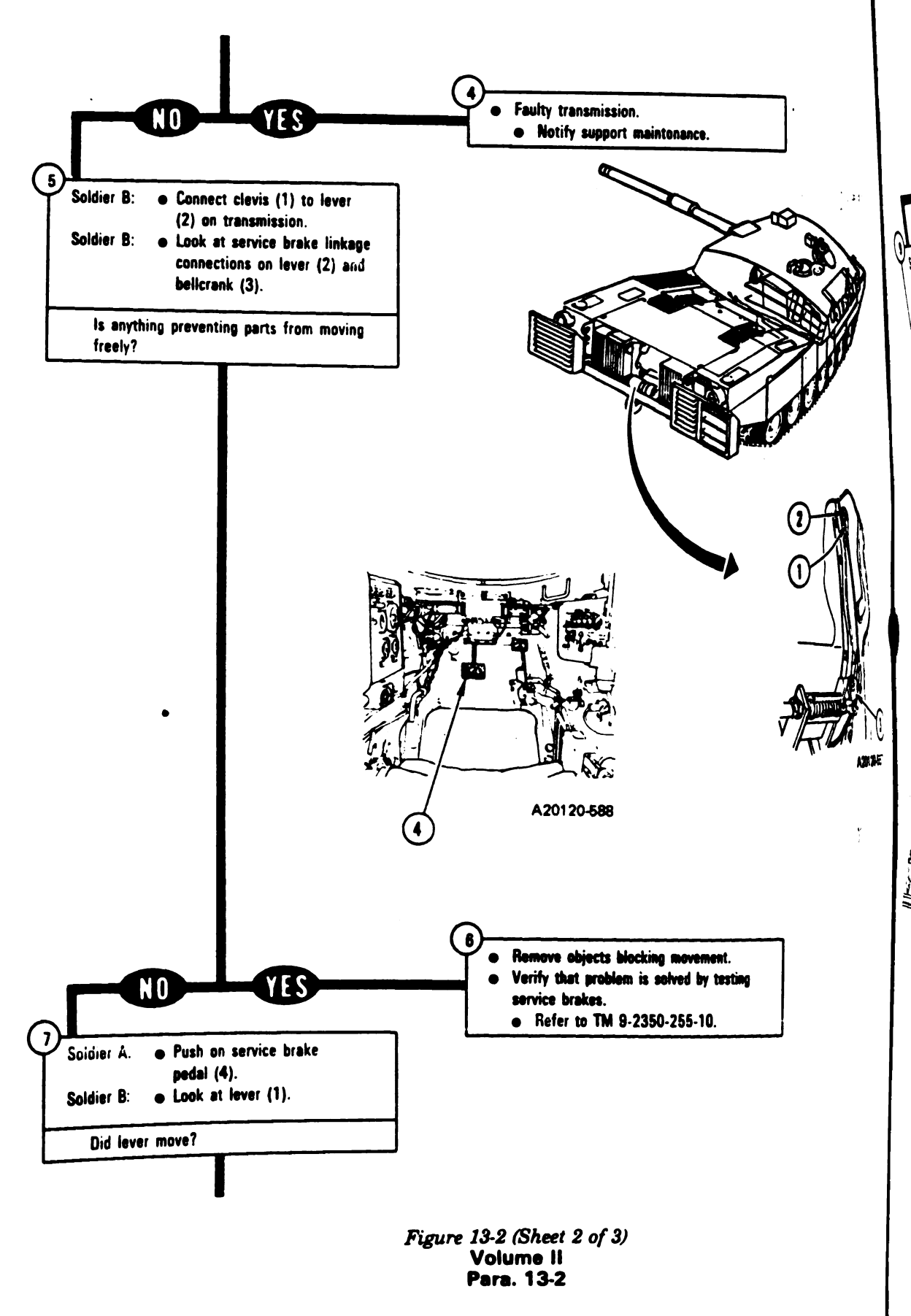

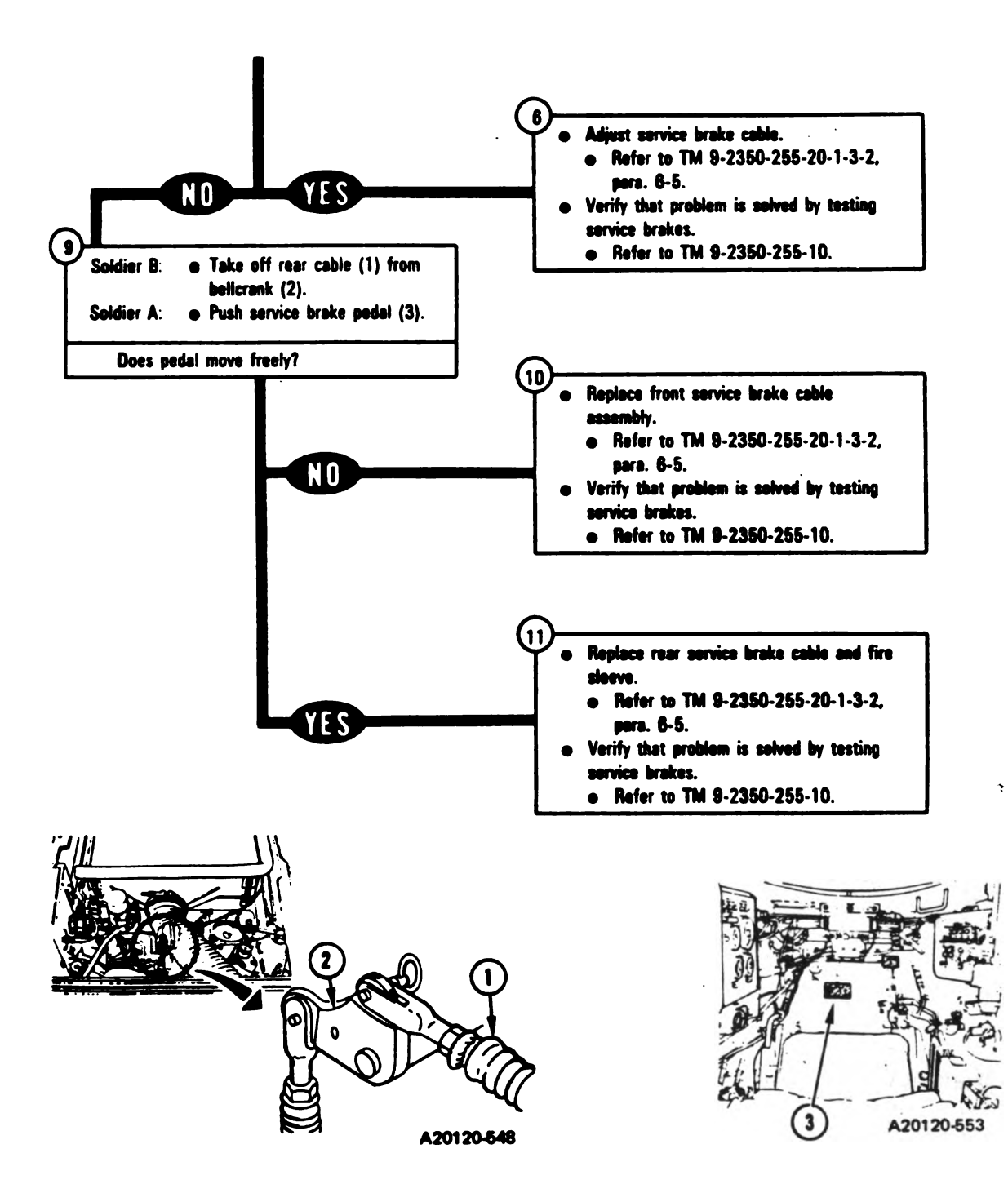

Figure 13-2 (Sheet 3 of 3) Volume II Para. 13-2

# 13-3. Parking Brake Subsystem Troubleshooting Procedures

| Fault<br>Symptom<br>No. | Fault Symptom                                                                                                 | Primary<br>Troubleshooting<br>Procedure (PTP) | Test No. | Alternate<br>Troubleshooting<br>Procedure (ATP)<br>TM 9-2350-255-<br>20-2-2-3 |
|-------------------------|----------------------------------------------------------------------------------------------------|-----------------------------------------------|----------|-------------------------------------------------------------------------------|
| PBS-1                   | PARKING/SERVICE BRAKES Light Is<br>On When All Brakes Are Released.                                           | Figure 13-3                                   |          | Figure 20-35                                                                  |
| PBS-2                   | PARKING/SERVICE BRAKES Light<br>Does Not Come On When Parking<br>Brake Is Pressed.                            | Figure 13-3                                   |          | Figure 20-36                                                                  |
| PBS-3                   | PARKING/SERVICE BRAKES Light<br>Does Not Come On When Service<br>Brake Is Pressed For Two Minutes<br>Or More. | Figure 13-3                                   | :        | Figure 20-37                                                                  |
| PBS-4                   | Parking Brakes Do Not Hold Tank.                                                                              | Figure 13-17                                  | -        |                                                                               |
| PBS-5                   | Parking Brakes Do Not Release.                                                                                | Figure 13-18                                  | -        |                                                                               |
| PBS-6                   | MASTER WARNING Light Does Not<br>Come On When Parking Brake Is<br>Pressed.                                    | Figure 13-3                                   |          | Figure 20-38                                                                  |
|                         |                                                                                                    |                                               |          |                                                                               |

### Table 13-3. Parking Brake Subsystem (PBS) Fault Symptom Index

Volume II Para. 13-3

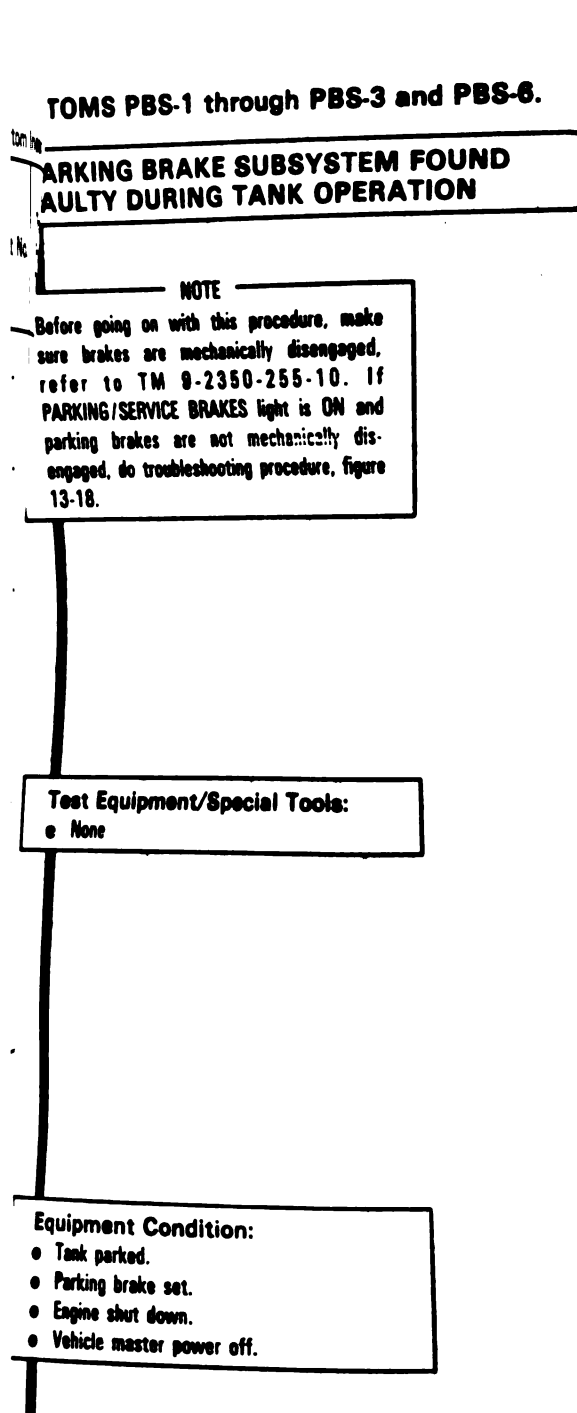

Figure 13-3 (Sheet 1 of 9) Volume II Para. 13-3

Change 5 13-11

Digitized by Google

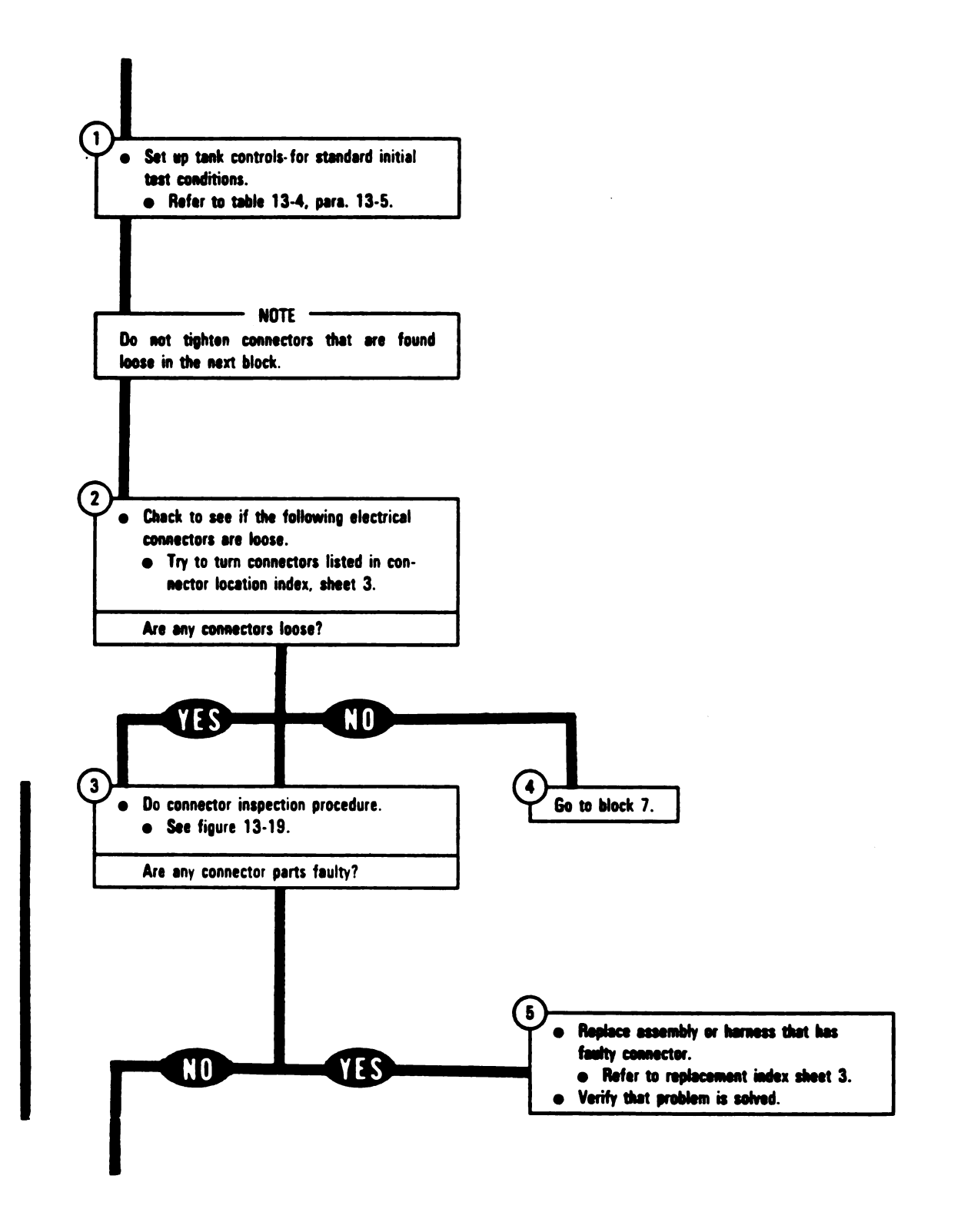

Figure 13-3 (Sheet 2 of 9) Volume II Para. 13-3

| Connector Location Index |                                  |                                       |  |
|--------------------------|----------------------------------|---------------------------------------|--|
| Harness<br>Connector     | Connects To                      | TM 9-2350-255-<br>20-1-2-3,<br>Figur● |  |
|                          |                                  | 20-138                                |  |
| 2W104-P1                 | J8 on hull networks box          | 20-138                                |  |
| 2W104.P3                 | J1 on driver's master panel      | 20-139                                |  |
| 2W105-P1                 | J2 on hull networks box          | 20-139                                |  |
| 2W105-P4                 | J1 on 2W104                      | 20-142                                |  |
| 2W106-P1                 | J12 on hull networks box         | 20-142                                |  |
| 2W106.P2                 | 11 on 2W107                      | 20-142                                |  |
| 2W106-P4                 | 11 on driver's instrument panel  | 20-142                                |  |
| 2W106-P5                 | 12 on driver's instrument panel  | 20-142                                |  |
| 2W106.P6                 | 11 on driver's alert panel       | 20-143                                |  |
| 2W107.P1                 | 11 on hull networks box          | 20-159                                |  |
| 3W104.P1                 | 2W105-12 on disconnect panel     | 20-159                                |  |
| 3W104.P3                 | 11 on right parking brake switch | 20-159                                |  |
| 3W104.P4                 | .11 on transmission              | 20-159                                |  |
| 3W104-P5                 | J1 on left parking brake switch  |                                       |  |

# Replacement Index

|                                                                                                    |                                                                                                    | Para.                                                       |
|----------------------------------------------------------------------------------------------------|----------------------------------------------------------------------------------------------------|-------------------------------------------------------------|
| Harness or Assembly                                                                                                    | TM 9-2350-255-20-                                                                                                    |                                                             |
| W104, 2W105, 2W106, or 2W107<br>W104<br>Priver's alert panel<br>Priver's instrument panel<br>Priver's master panel<br>Uriver's master panel<br>fuil networks box<br>Left parking brake switch<br>Right parking brake switch<br>Transmission | 1-3-4<br>1-3-4<br>1-3-4<br>1-3-4<br>1-3-4<br>1-3-4<br>Notify support maintenance<br>Notify support maintenance<br>Notify support maintenance | 11-18<br>12-7<br>11-16<br>11-14<br>11-15<br>11-12<br>-<br>- |

-

.

Figure 13-3 (Sheet 3 of 9) Volume II Para. 13-3

٠

Digitized by Google

÷

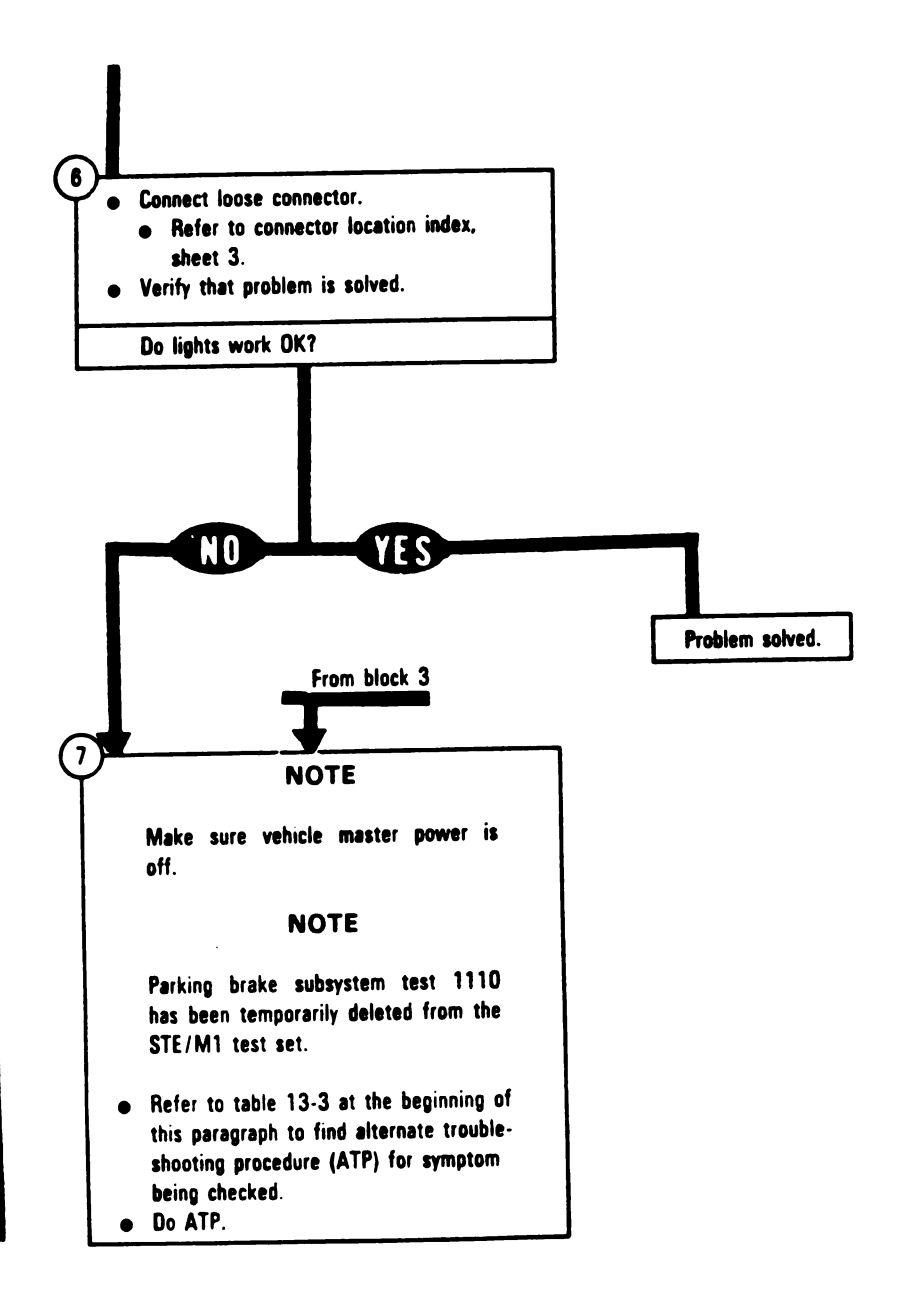

Figure 13-3 (Sheet 4 of 9) Volume II Para. 13-3

13-14 Change 5

All data on pages 13-15 through 13-39 has been deleted including sheets 5 through 9 of figure 13-3 and figures 13-4 through <sup>13-16</sup>

AREAR MOTHANE CONTRACTOR DEPARTMENT CONTRACTOR DEPARTMENT CONTRACTOR DEPARTMENT

Digitized by Google

ţ.

## SYMPTOM PBS-4

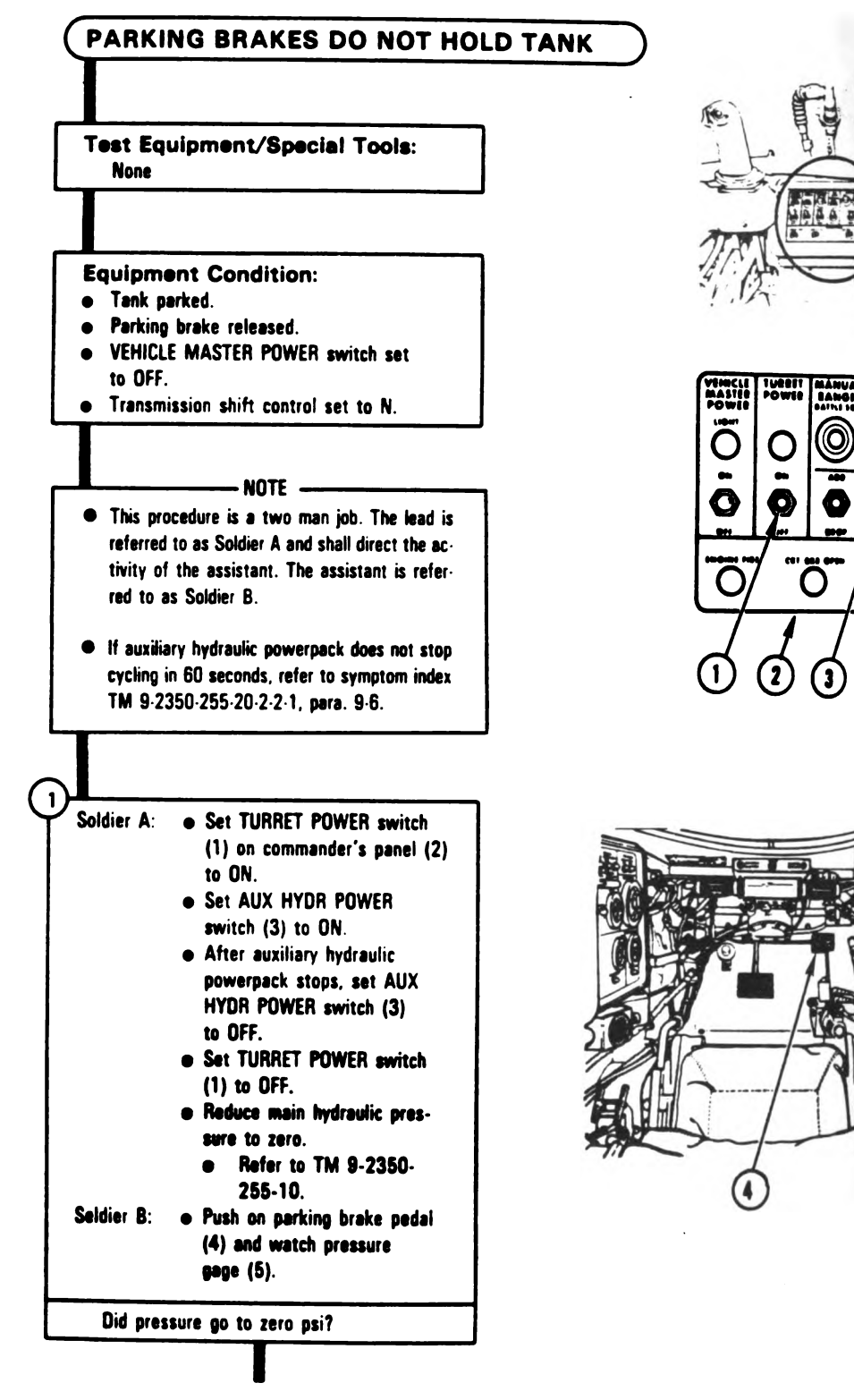

Figure 13-17 (Sheet 1 of 8) Volume II Para. 13-3

13-40 Change 5

O

A20120-558

ſ

A20220-729

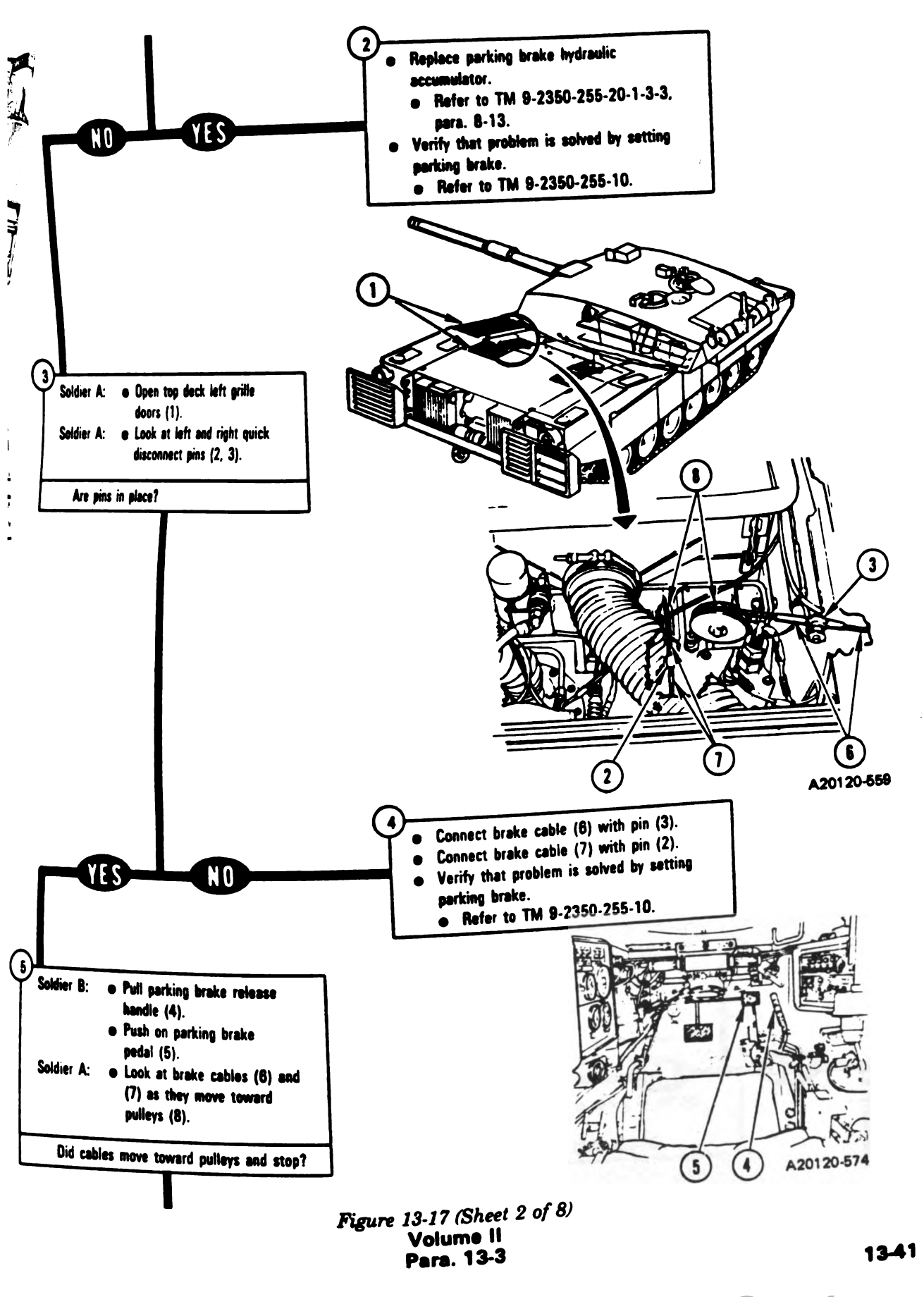

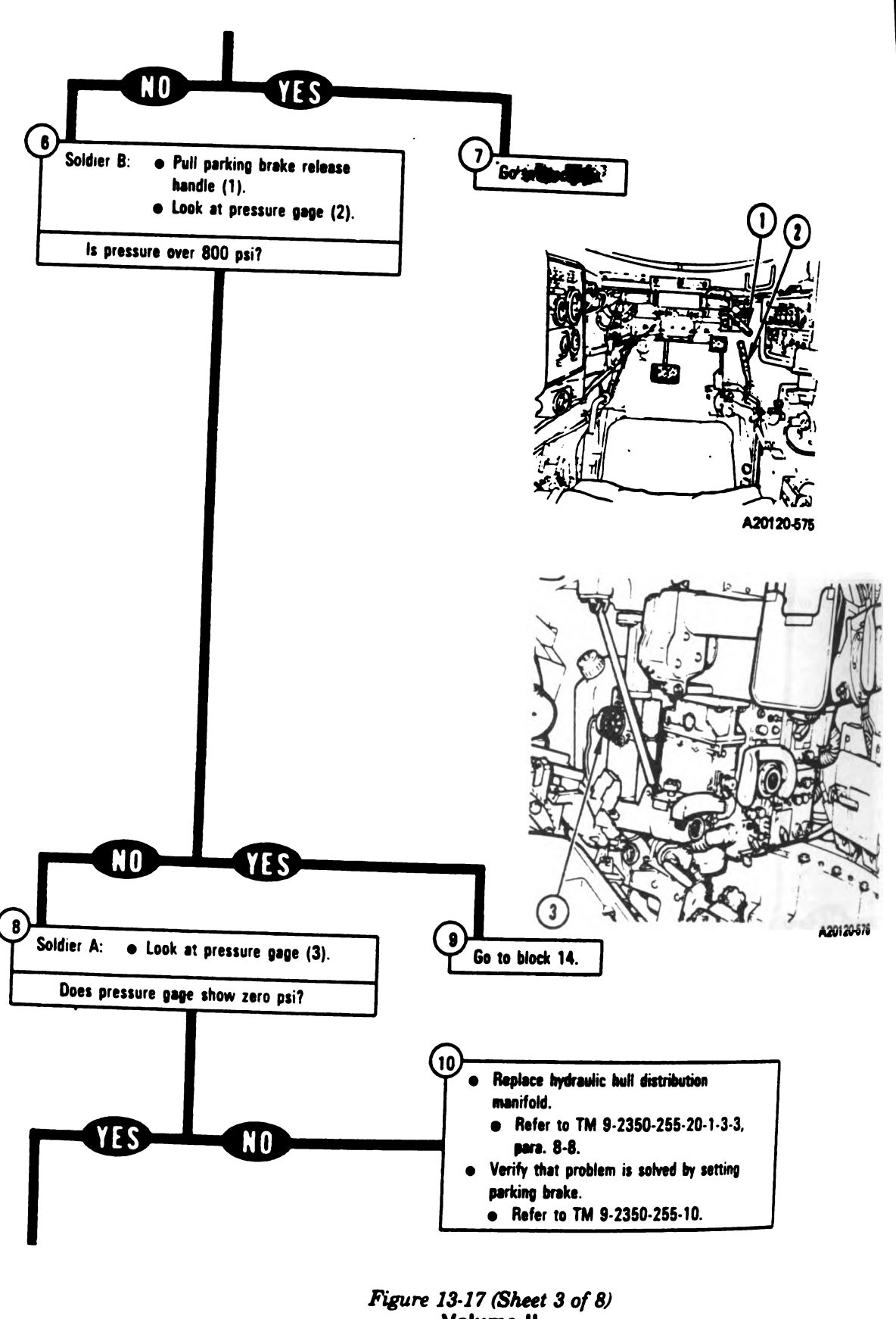

Volume II Para, 13-3

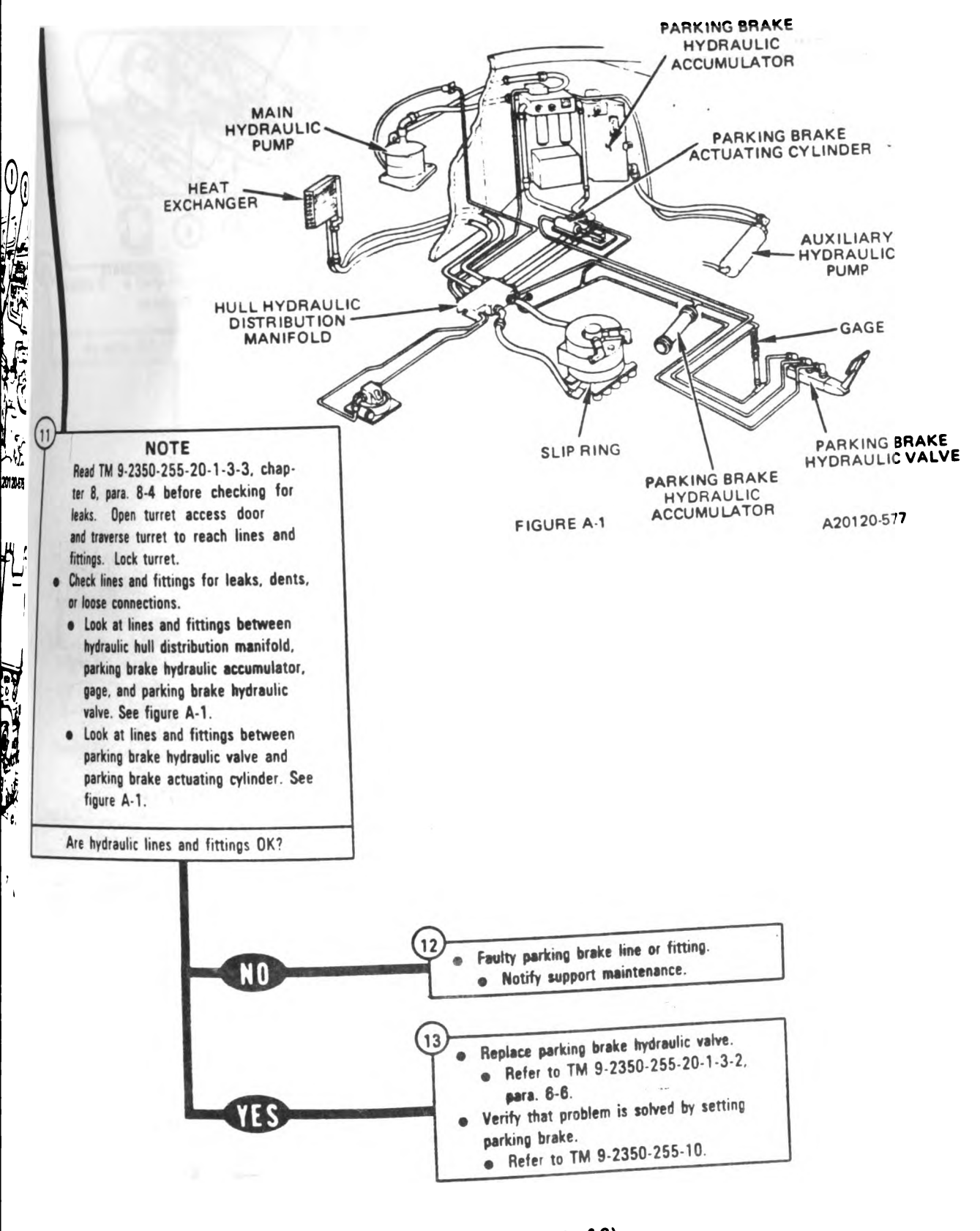

Figure 13-17 (Sheet 4 of 8) Volume II Para. 13-3

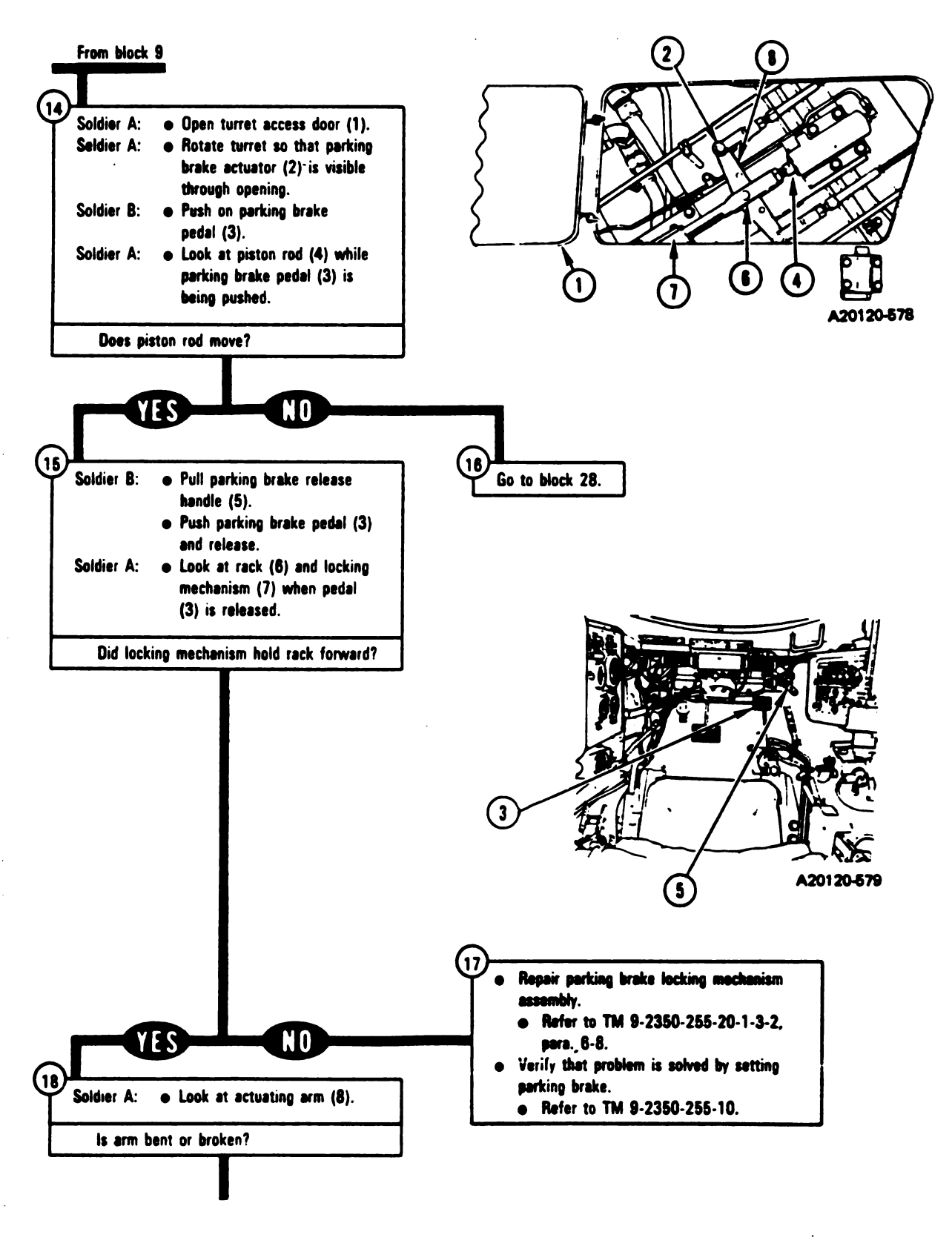

Figure 13-17 (Sheet 5 of 8) Volume II Para. 13-3

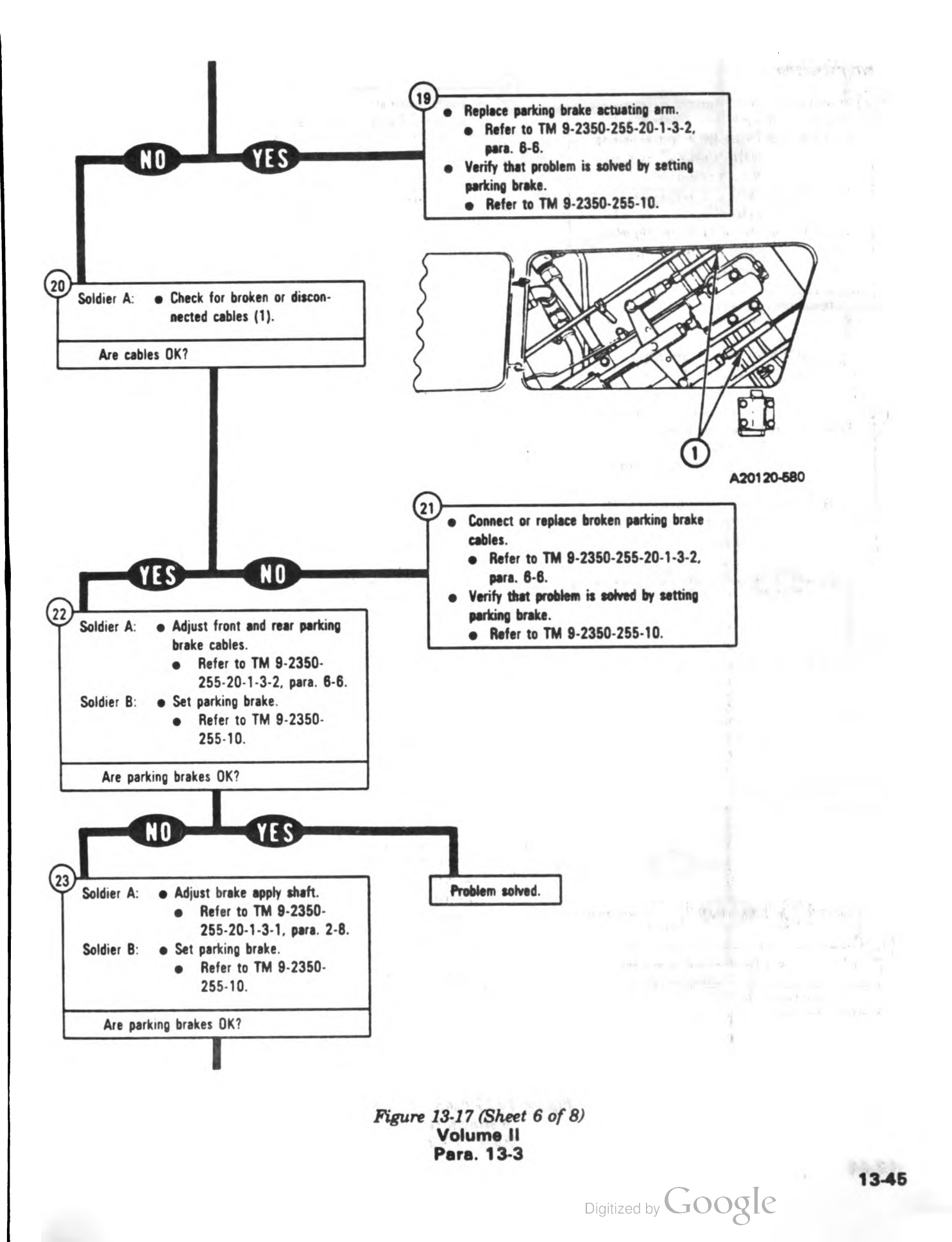

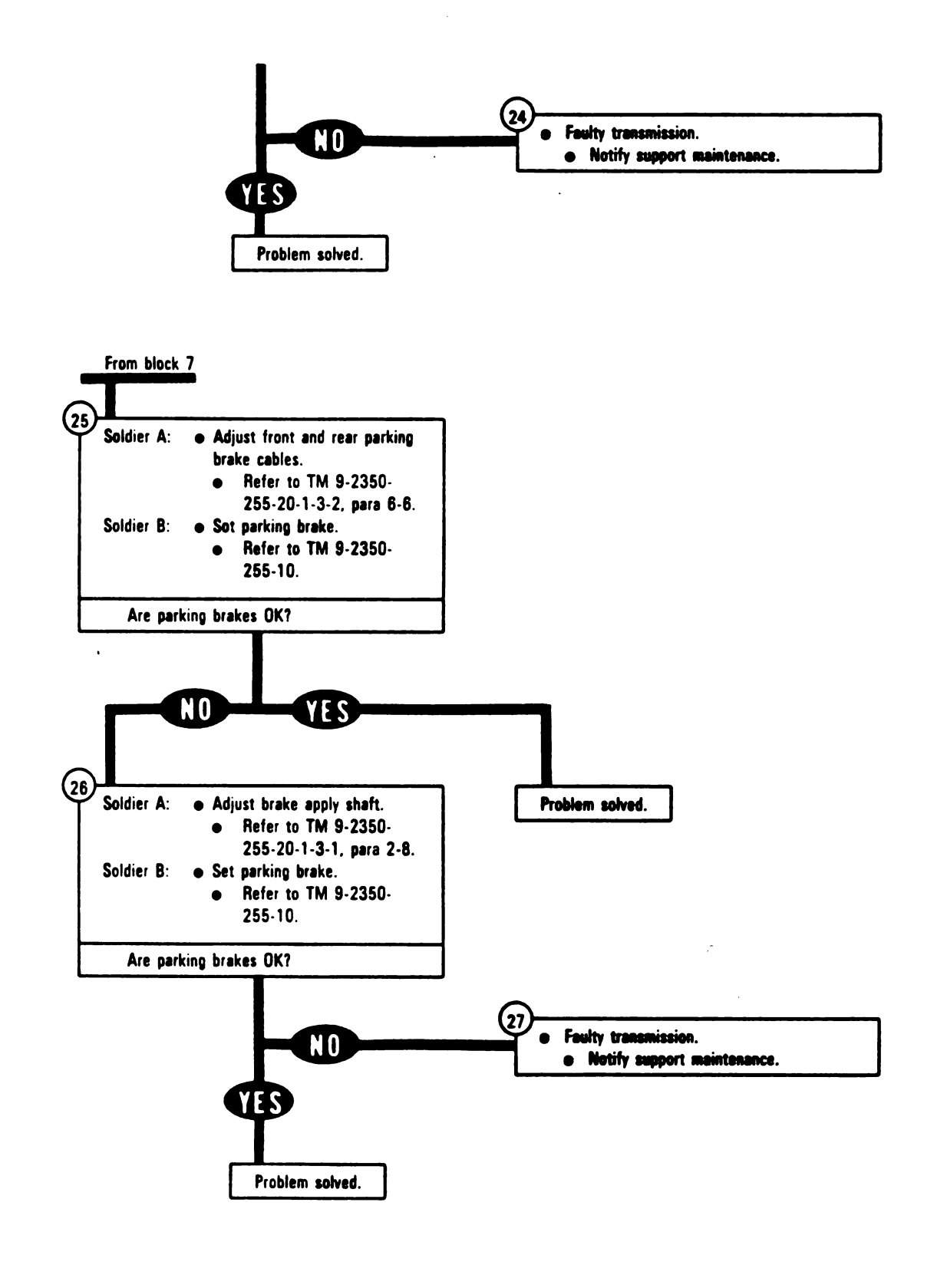

Figure 13-17 (Sheet 7 of 8) Volume II Para, 13-3

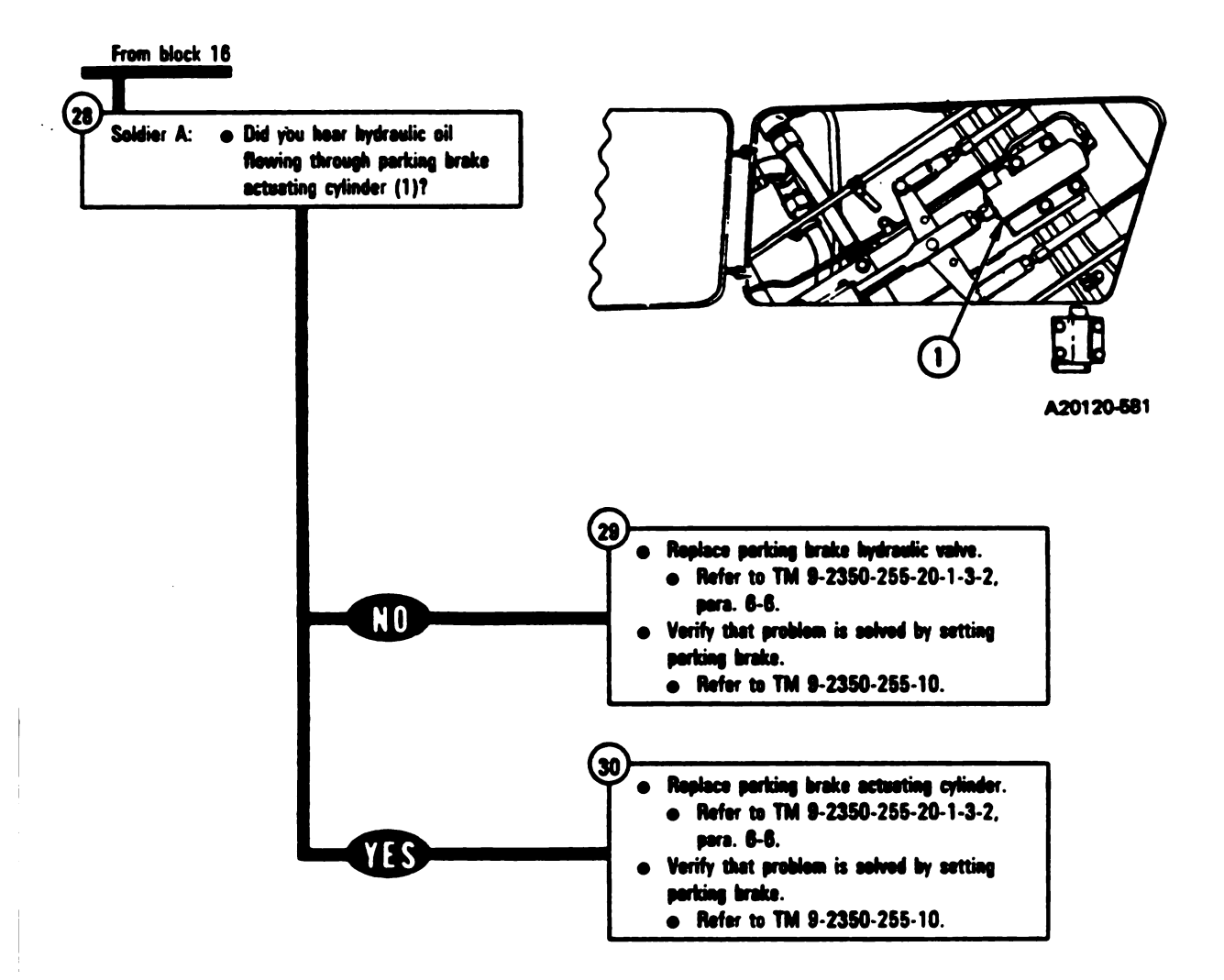

Figure 13-17 (Sheet 8 of 8) Volume II Para. 13-3

**SYMPTOM PBS-5** 

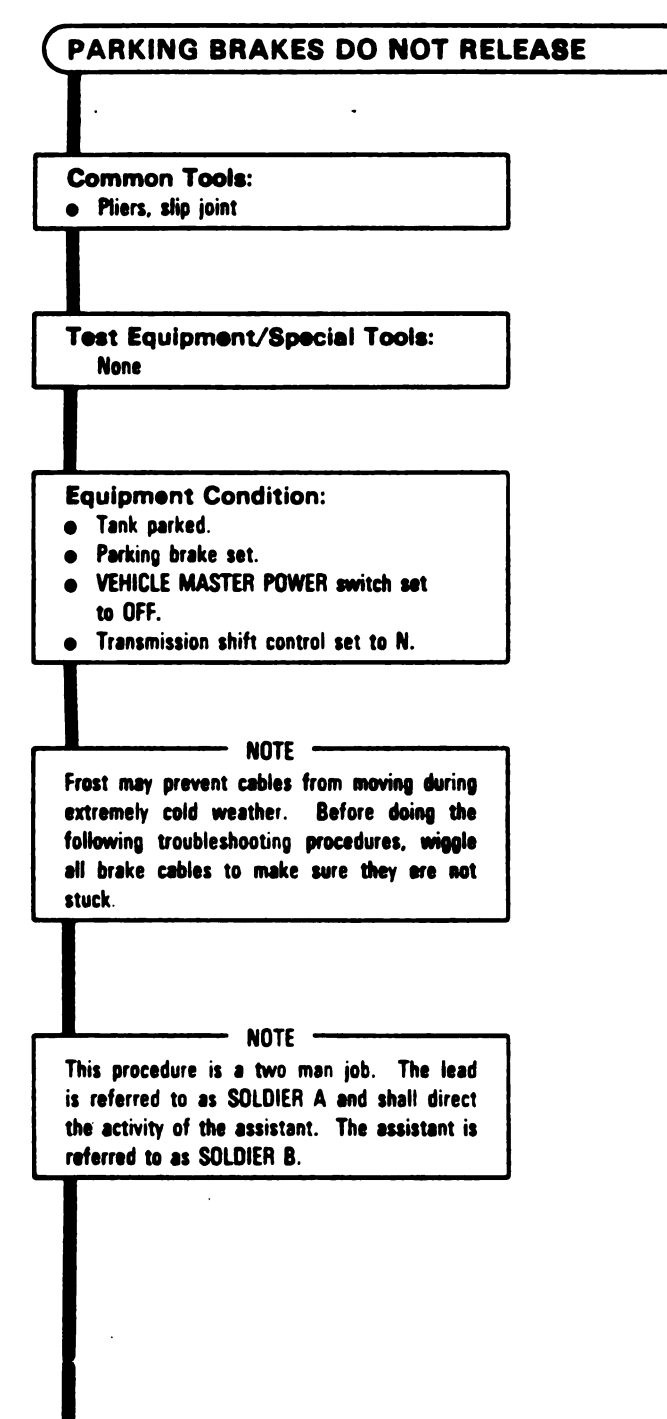

Figure 13-18 (Sheet 1 of 4) Volume II Para. 13-3

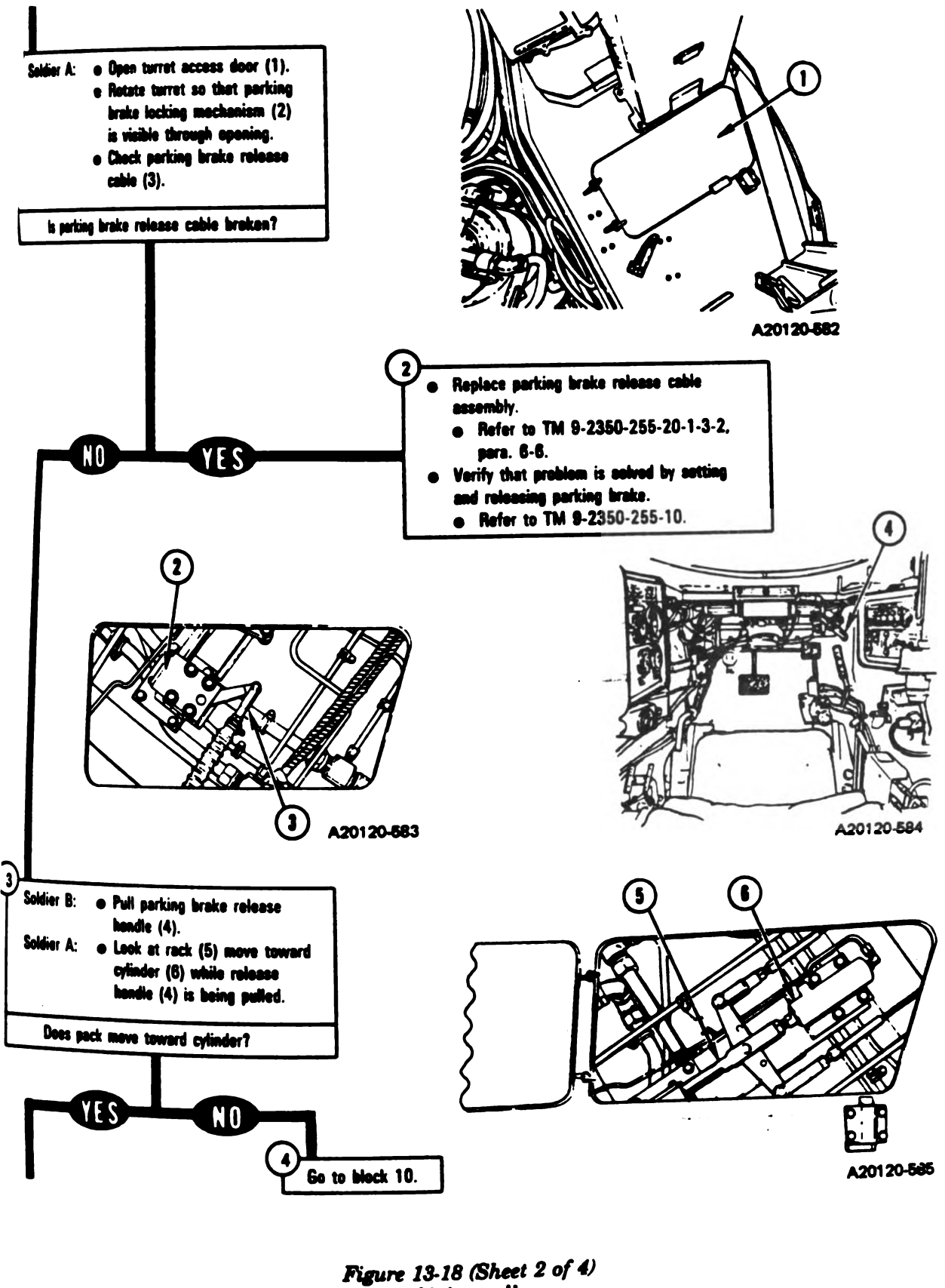

re 13-18 (Sheet 2 oj Volume II Para. 13-3

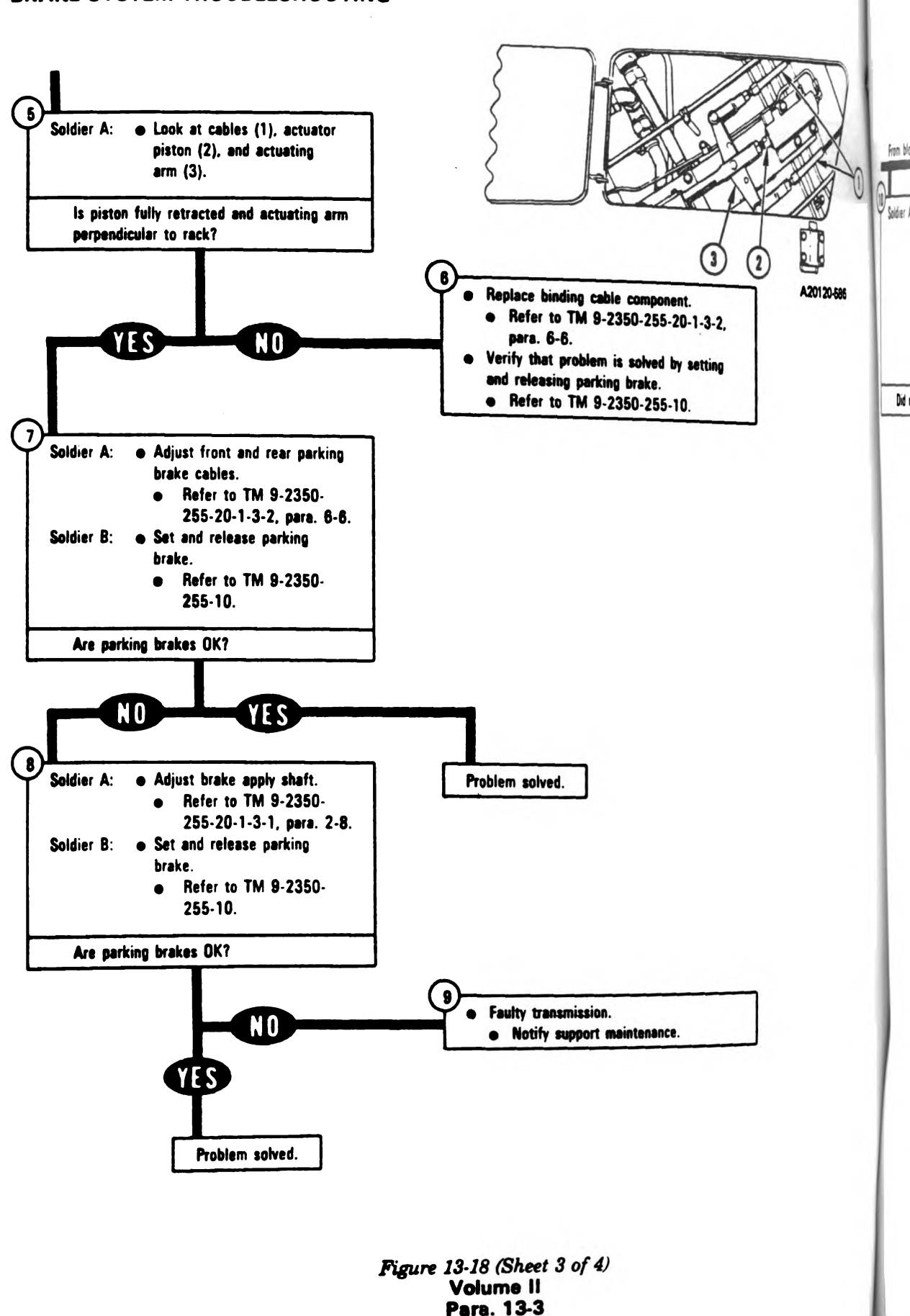

Digitized by Google

1

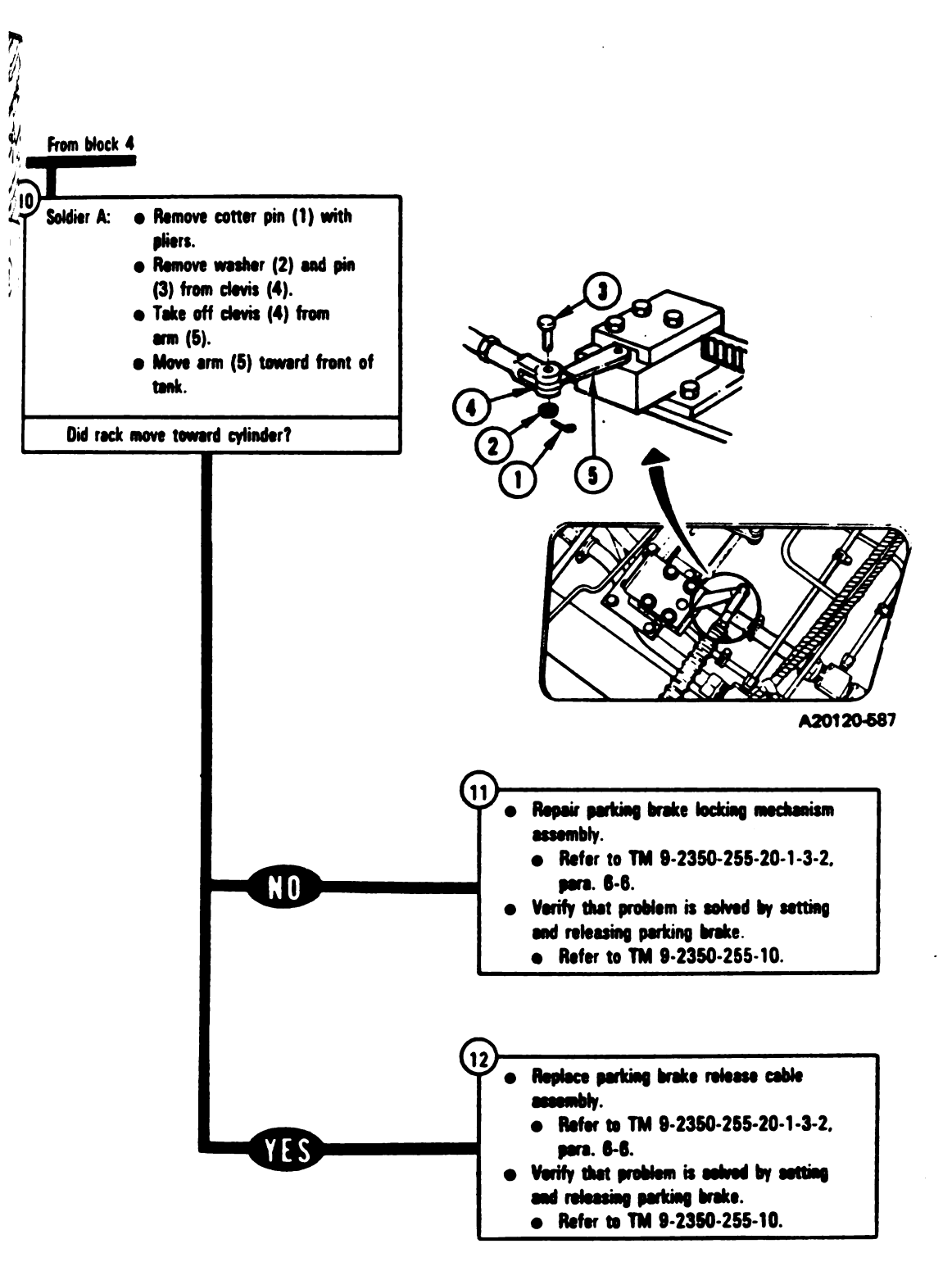

Figure 13-18 (Sheet 4 of 4) Volume II Para. 13-3
### 13-4. Brake System Connector Inspection Procedure.

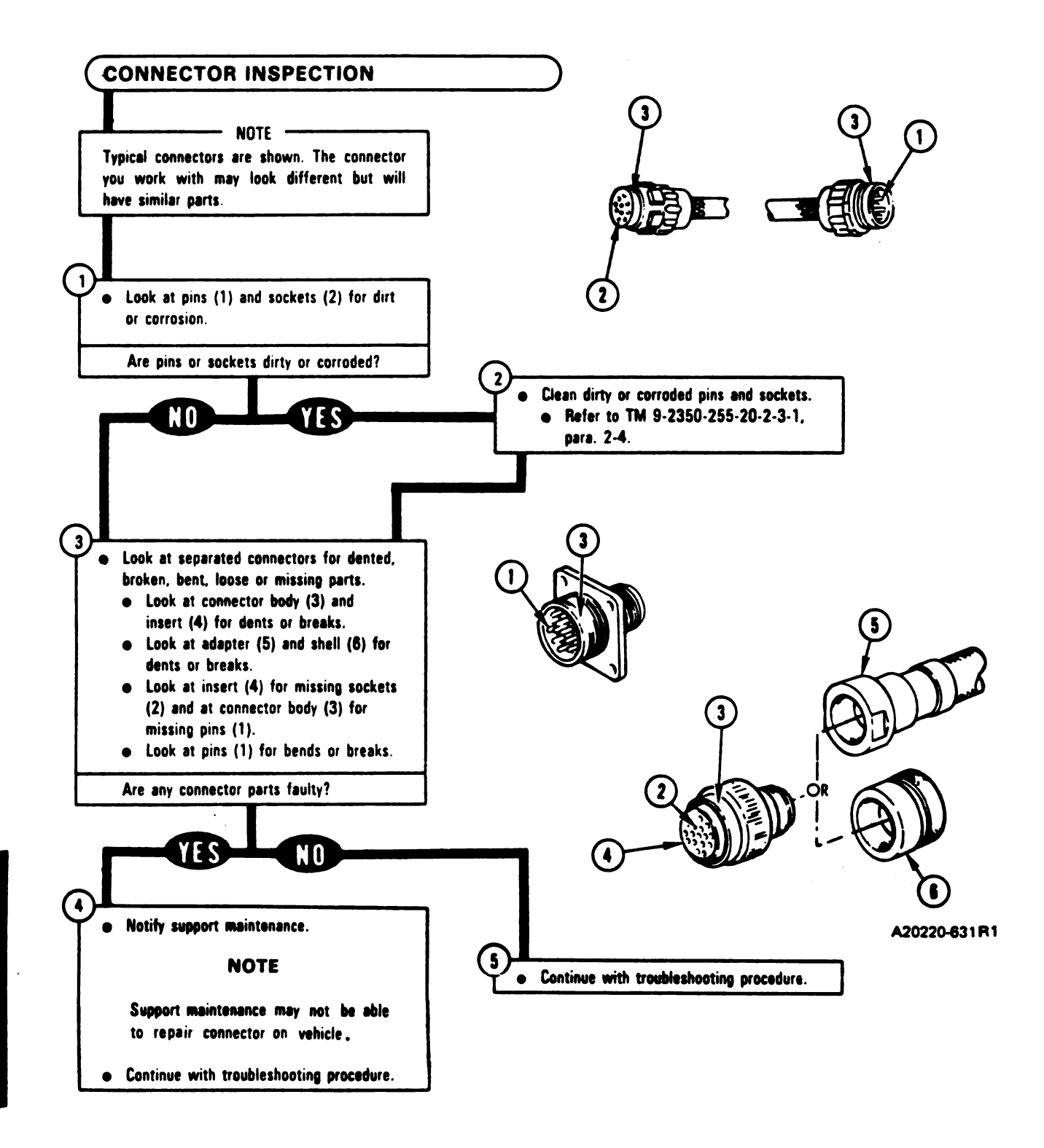

Figure 13-19 Volume II Para. 13-4

3-5. Brake System Standard Initial Test Conditions. This paragraph tells you what the test conditions if the tank should be before you begin troubleshooting. The conditions are listed in table 13-4. These inditions are referenced in each primary troubleshooting procedure where the STE/M1 test set is used. It is to conditions are included for the gunner's, loader's, and driver's stations.

## Table 13-4. Brake System Stendard Initial Test Conditions

### OMMANDER'S STATION

- Commander's Control Panel (1)
  - 1. Set VEHICLE MASTER POWER switch (2) to OFF.
- 2. Set PANEL LIGHTS control (3) to maximum clockwise position.

### UNNER'S STATION

f

(6)

Gunner's Primary Sight Control Panel (4)

1. Set DEFROSTER switch (5) to OFF.

6

2. Set PANEL LIGHTS control (6) to maximum clocky the position.

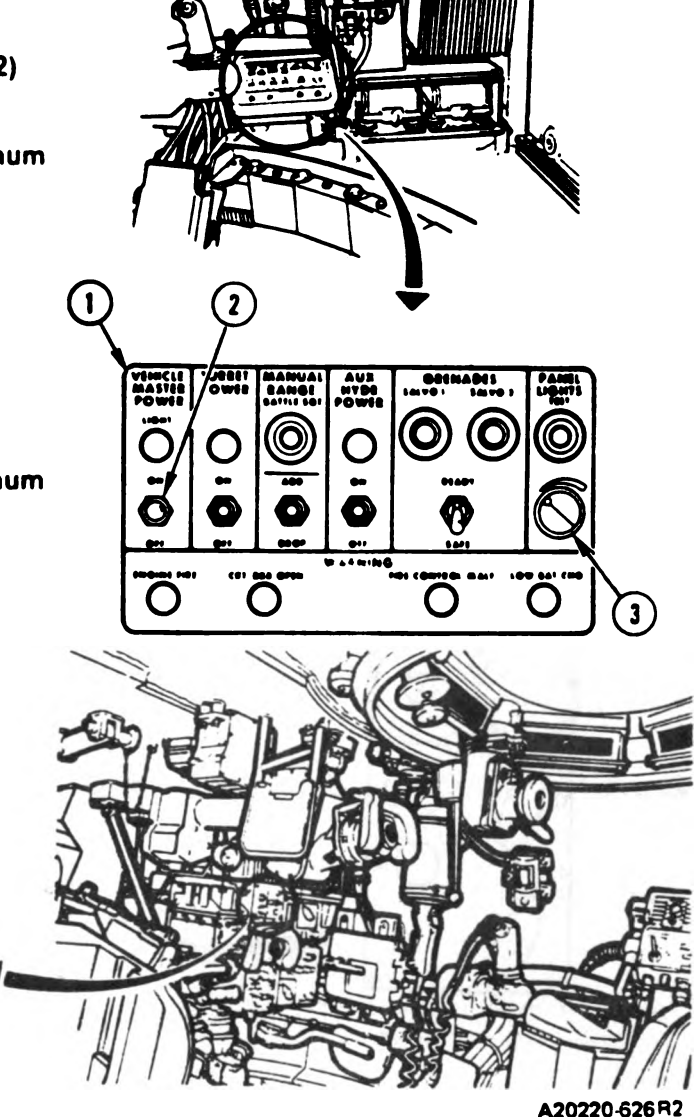

Volume II Para. 13-5

4

Table 13-4. Brake System Standard Initial Test Conditions (Continued)

### **GUNNER'S STATION (Continued)**

C. Gunner's Image Control Unit (1)

Set THERMAL MODE switch (2) to OFF.

D. Gunner's Auxiliary Sight Panel (3)

Set RETICLE control (4) to maximum counterclockwise position.

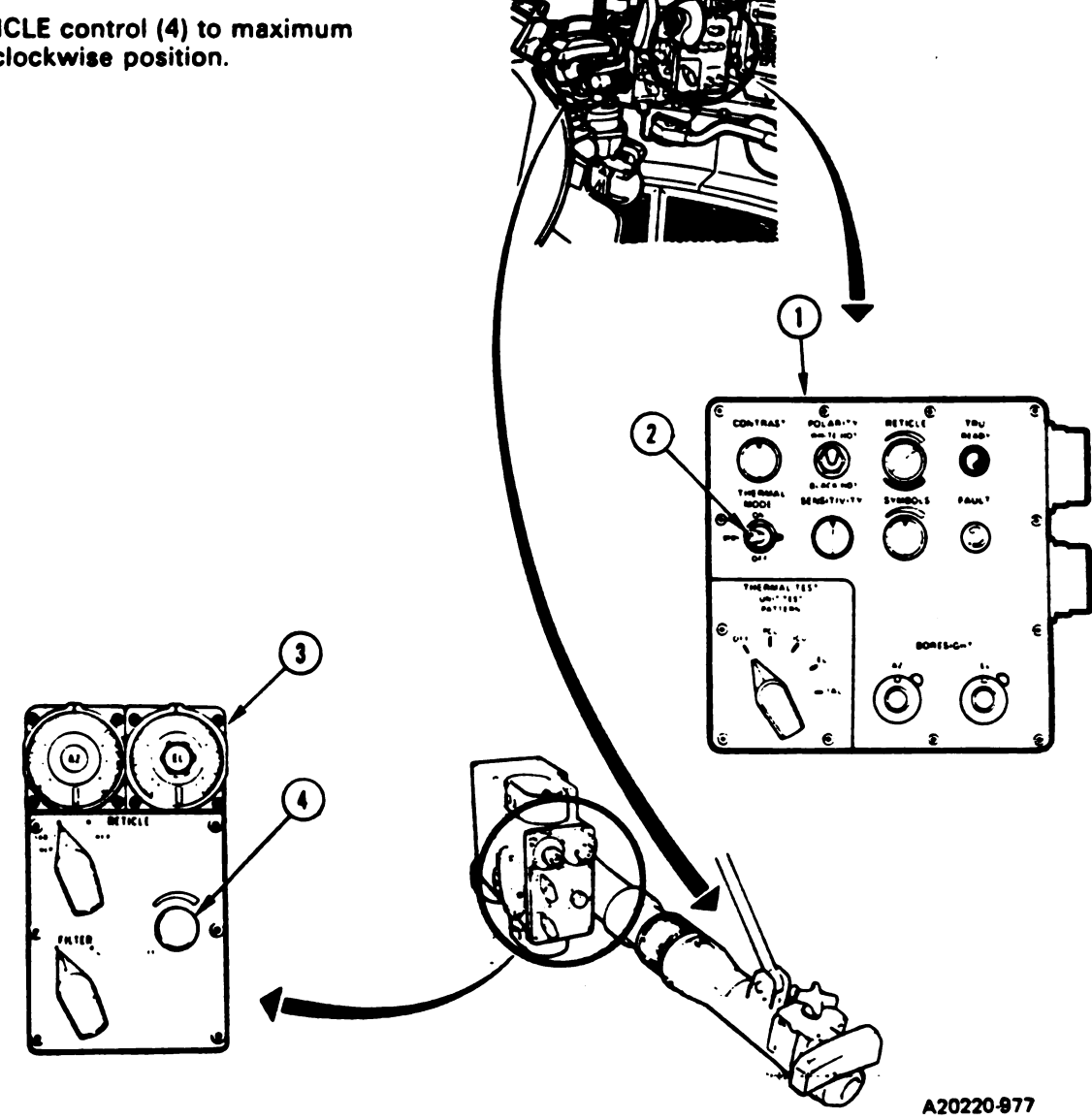

Volume II Para. 13-5

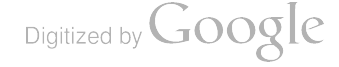

### Table 13-4. Brake System Standard Initial Test Conditions (Continued)

(1)

#### :R'S STATION (Continued)

nputer Control Panel (1)

PWR switch (2) to OFF.

er Rangefinder (3)

4

laser rangefinder switch (4) to SAFE.

in Gun Elevation Travel Lock (5)

Release lock pin (6) from roof strut (7).

Swing main gun elevation travel lock (5) down into main gun strut (8) and engage lock pin (6).

#### NOTE

Gun may have to be raised or lowered to engage lock pin.

ſ

5

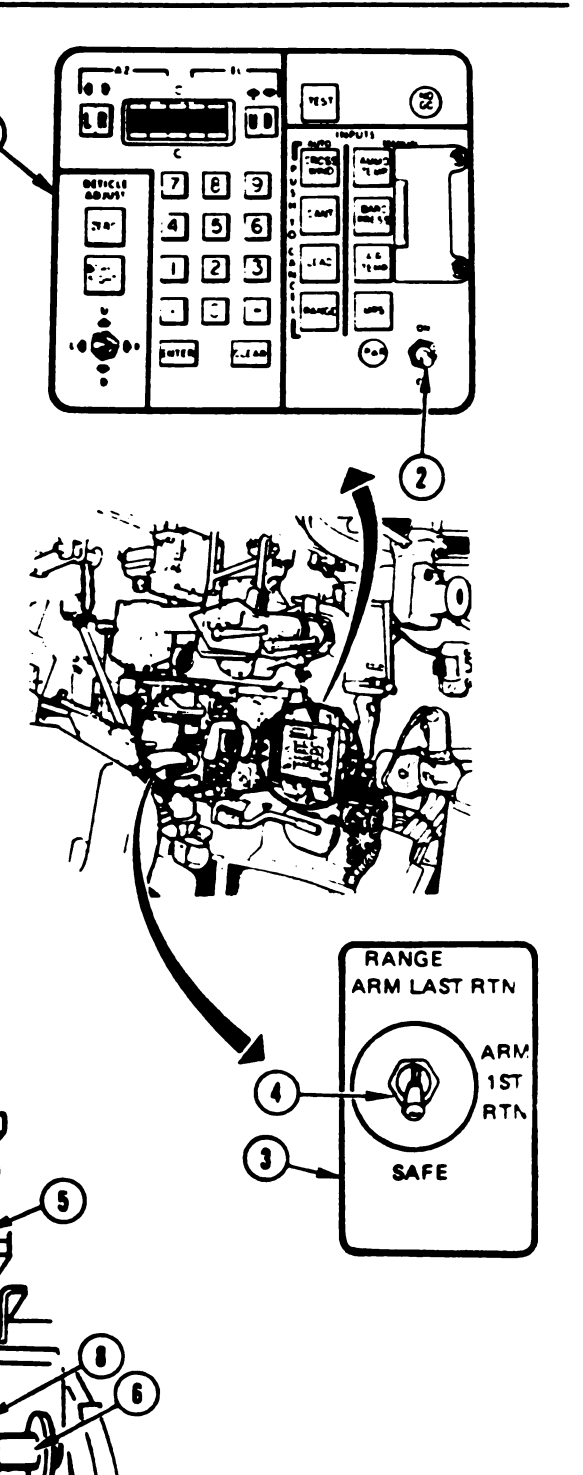

A20220-627R3

### Table 13-4. Brake System Standard Initial Test Conditions (Continued)

# LOADER'S STATION

- H. Turret Networks Box (1)
  - 1. Open circuit breaker cover (2) on turret networks box (1).
  - 2. Set all circuit breaker switches (3) to ON.
- I. Loader's Panel (4)
  - 1. Set TURRET BLOWER switch (5) to OFF.
  - 2. Set GUN/TURRET DRIVE switch (6) to POWERED.

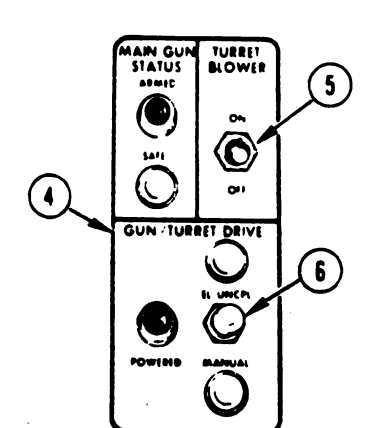

A20220-628R1

I

Volume II Para. 13-5 (3

ons (Contag

### Table 13-4. Brake System Standard Initial Test Conditions (Continued)

### **)ER'S STATION (Continued)**

irret Traverse Lock (1)

Irn turret traverse lock handle (2) bckwise to LOCKED position.

### NOTE

Turret may have to be traversed slightly left or right for handle (2) to drop into detent position.

# VER'S STATION

ł.

Oriver's Master Panel (3)

- 1. Set PERSONNEL HEATER switch (4) to LOW and switch (5) to OFF.
- 2. Set NIGHT PERISCOPE switch (6) to OFF.
- 3. Set GAS PARTIC FILTER switch (7) to OFF.
- 4. Set BILGE PUMP switch (8) to OFF.
- 5. Set SMOKE GENERATOR switch (9) to OFF.
  - 6. Set LIGHTS switch (10) to OFF.
  - Set ENGINE TACTICAL IDLE switch (11) to OFF.
  - 8. Set PANEL LIGHTS control (12) to maximum clockwise position.

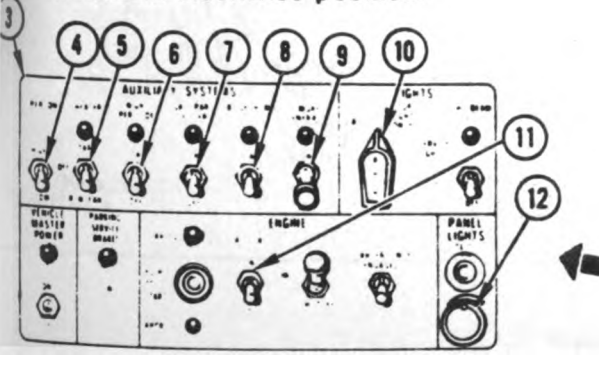

Volume II Para. 13-5

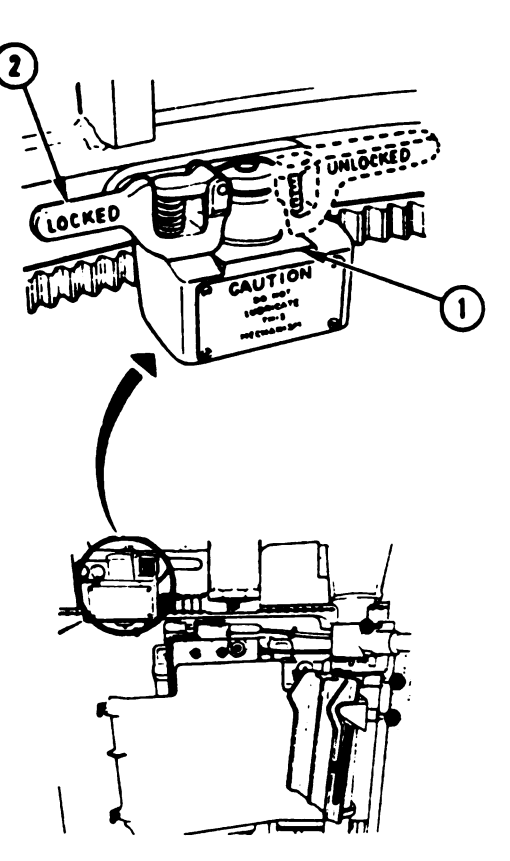

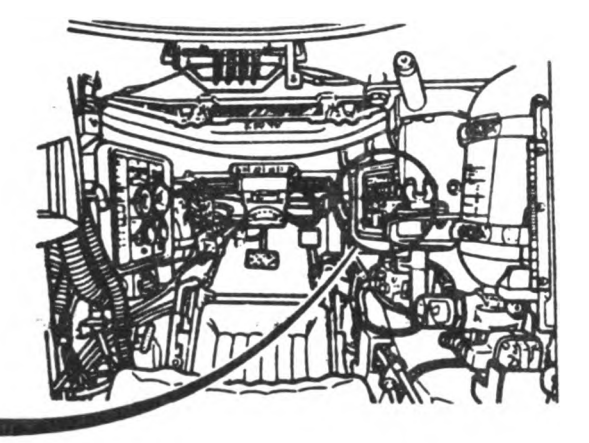

A20220-629R2

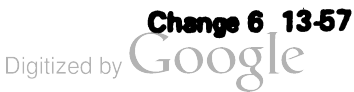

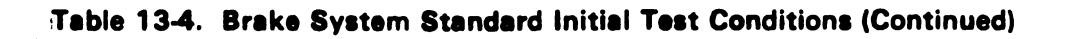

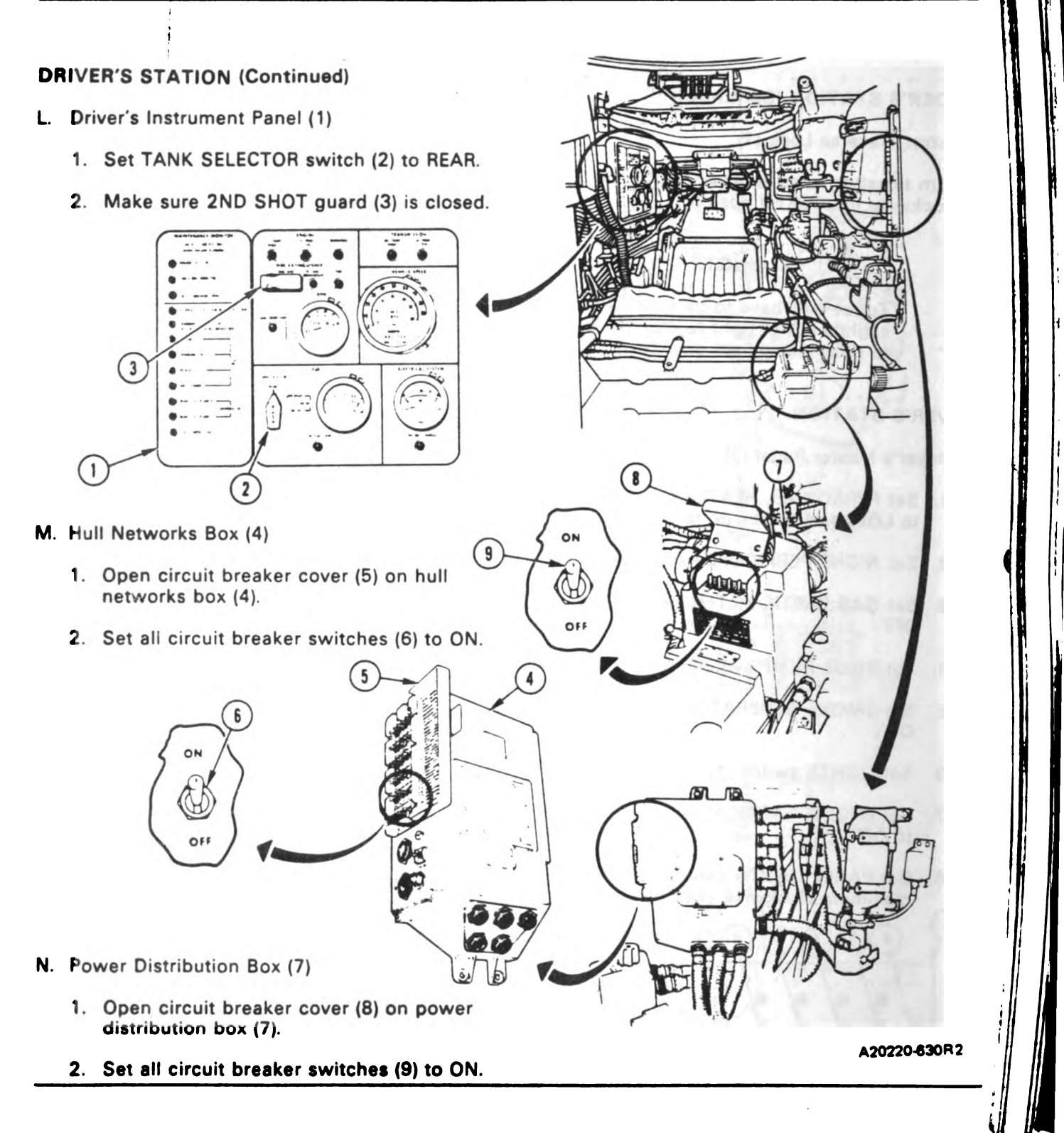

Volume II Para. 13-5

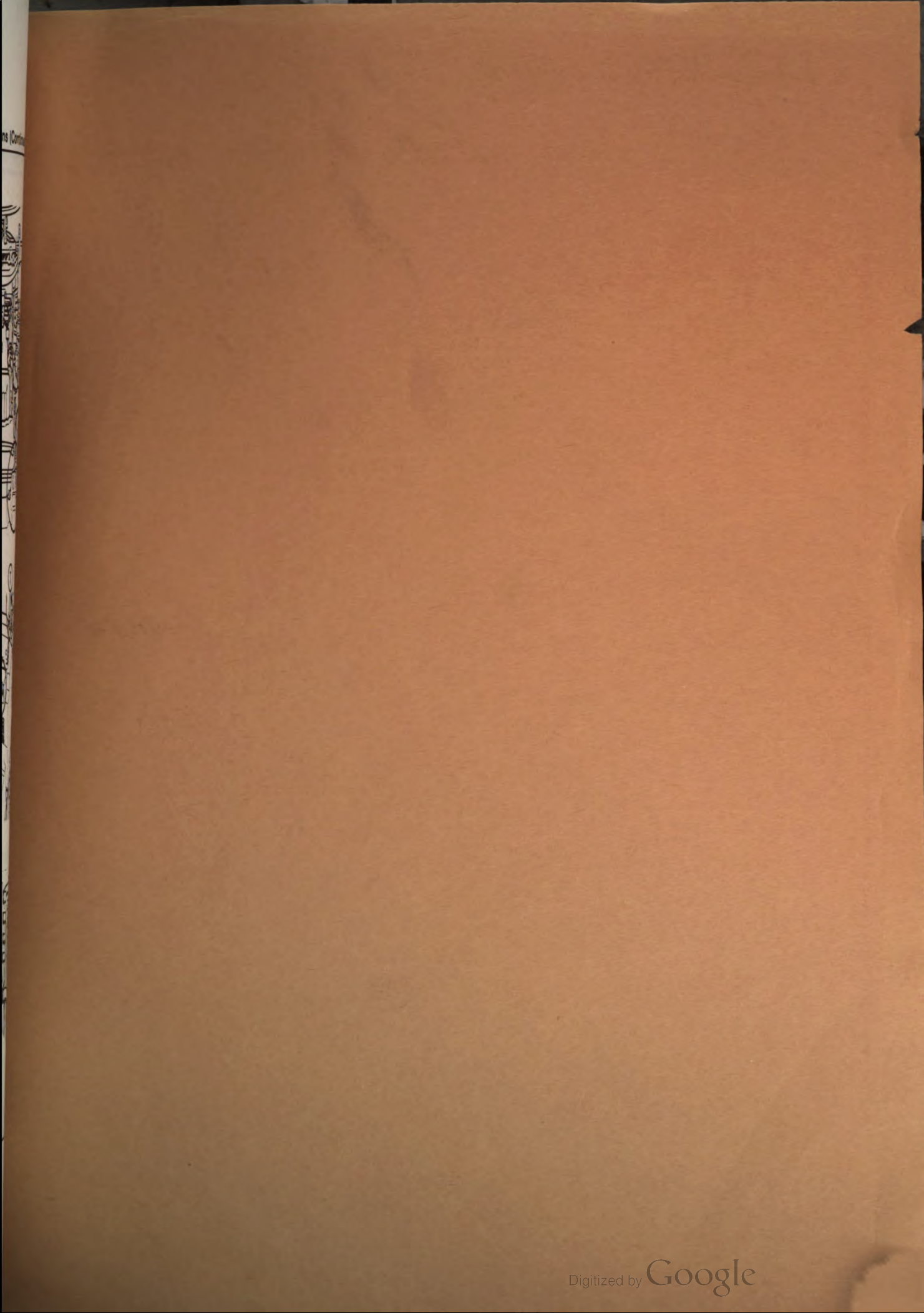

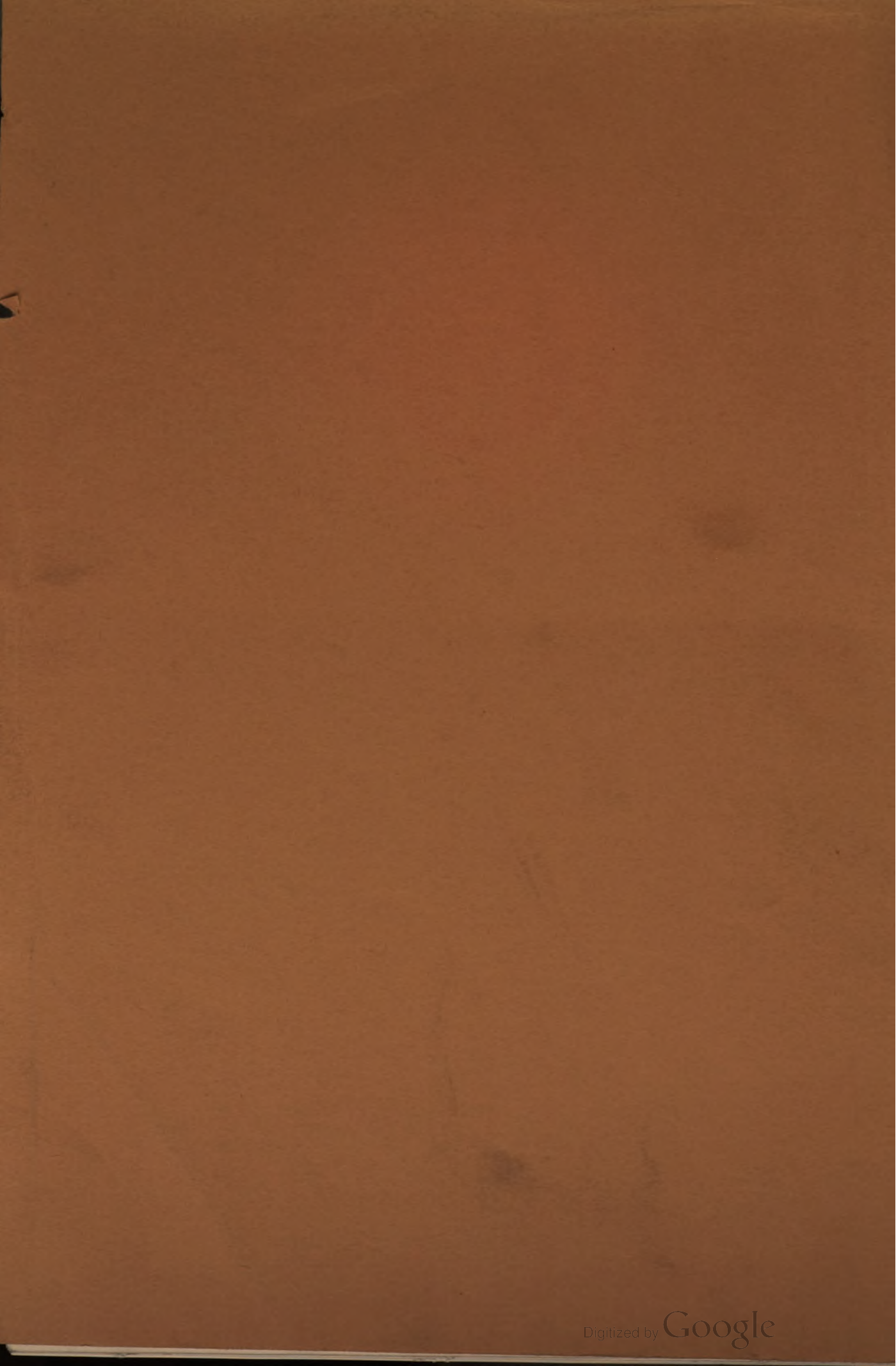